### TUGAS KEAMANAN JARINGAN KOMPUTER MENDAPATKAN PASSWORD LOGIN WINDOWS 7

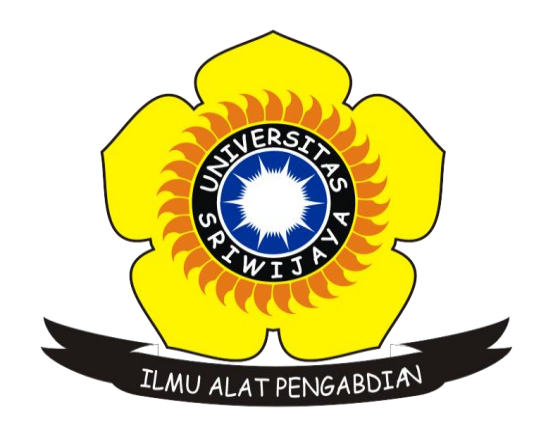

## OLEH : ANGGIT MARDIAN NIM : 09011281419062

# SISTEM KOMPUTER FAKULTAS ILMU KOMPUTER UNIVERSITAS SRIWIJAYA 2018

#### MENDAPATKAN PASSWORD LOGIN PADA WINDOWS 7

#### Langkah-langkah :

1. Pada tampilan awal terlihat bahwa user tidak bisa login karena laptop terproteksi oleh password

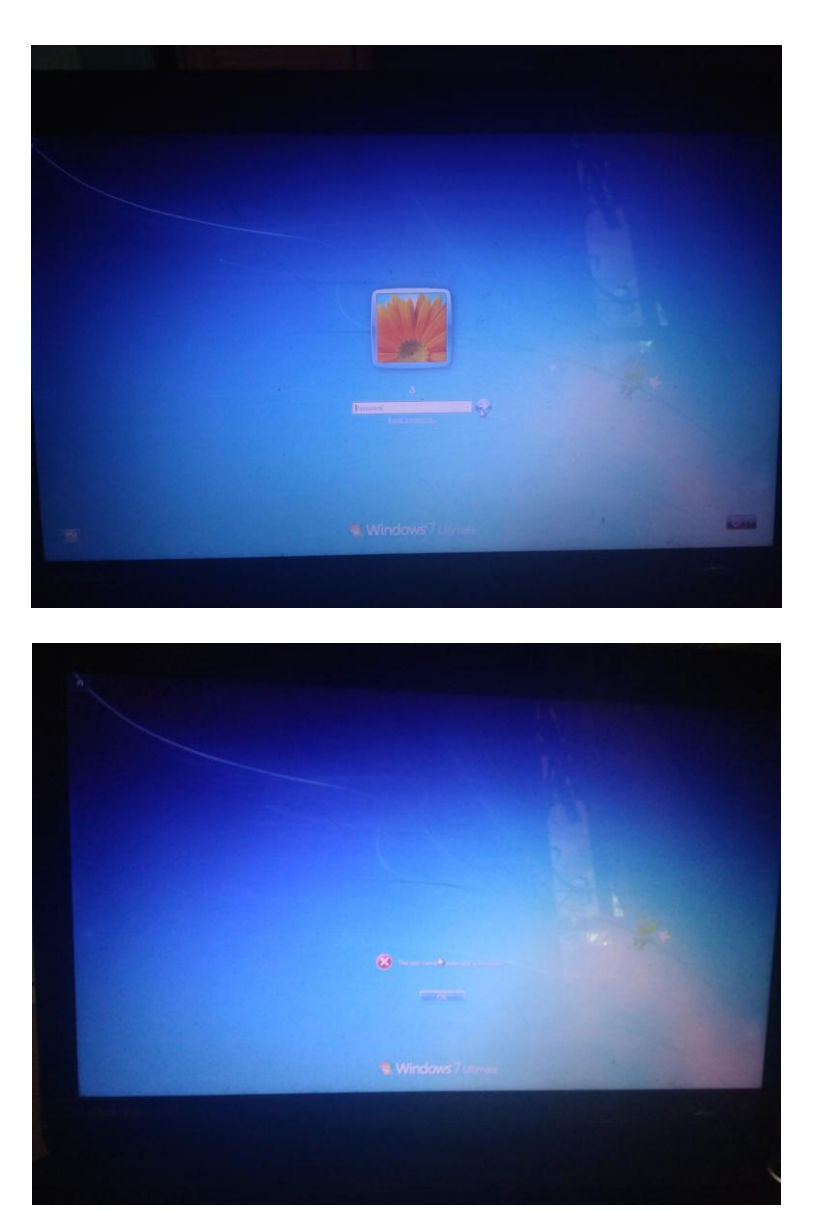

2. Restart komputer lalu sebelum muncul logo windows kita tekan ctrl + alt + del secara bersamaan pada keyboard. Maka akan muncul tampilan seperti di bawah dan pilih launch stratup repair

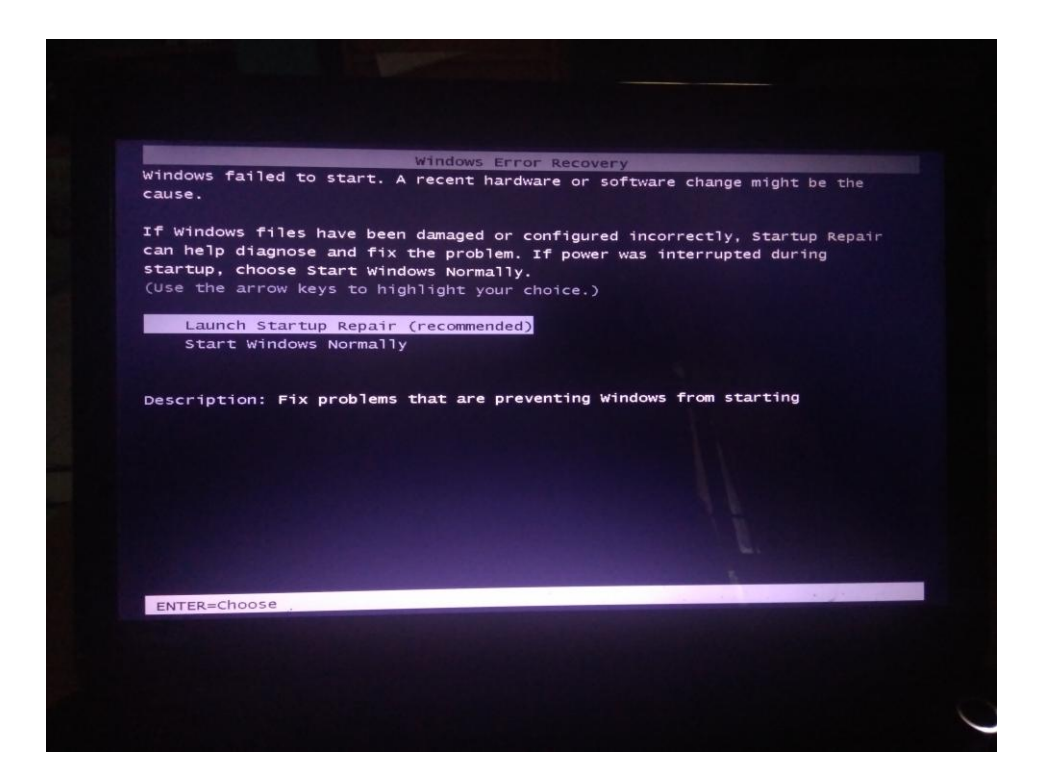

3. Selanjutnya akan muncul gambar seperti di bawah kemudian pilih startup repair

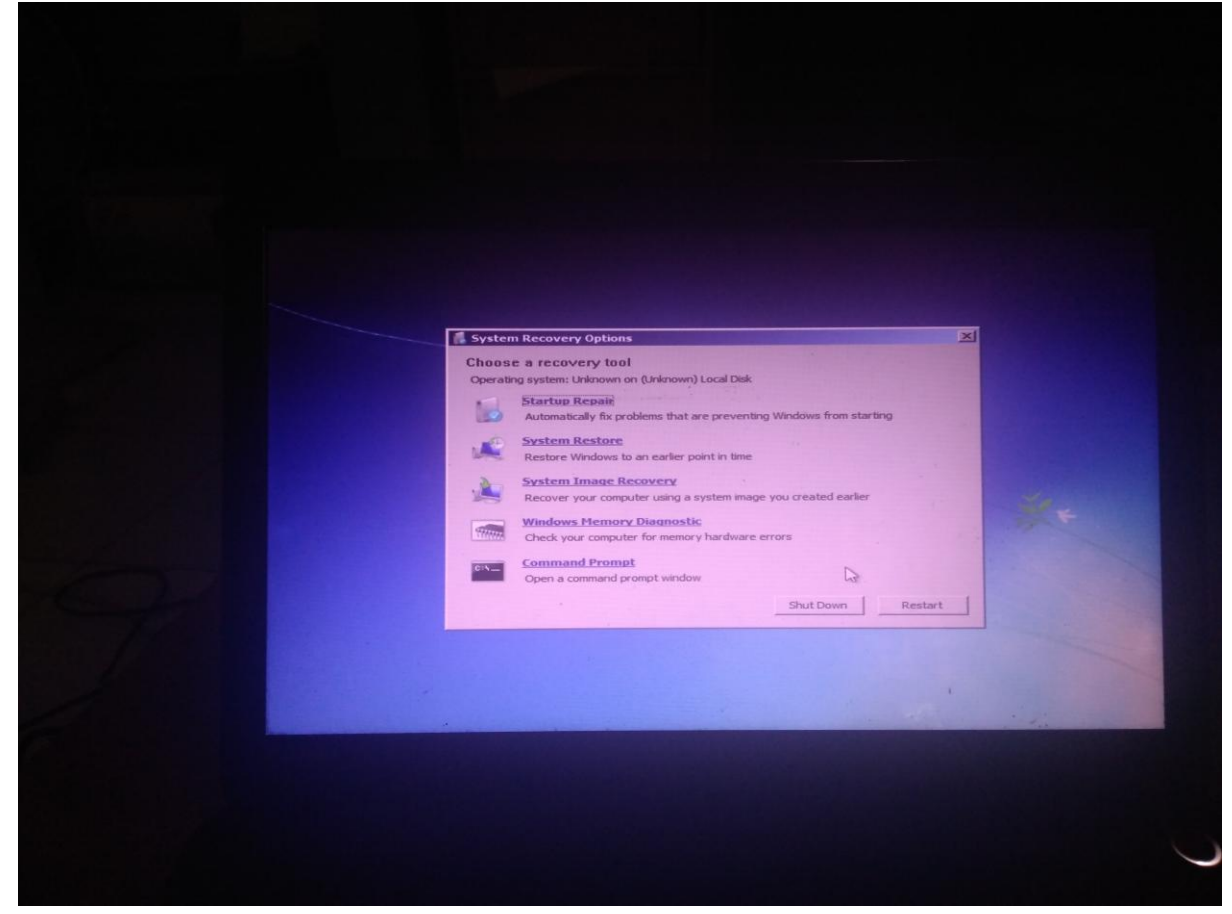

4. Maka akan muncul jendela startup repair. Tunggu beberapa saat

|                                                                                                    | 🀔 Startup Repair                                        | ×                                        |                       |
|----------------------------------------------------------------------------------------------------|---------------------------------------------------------|------------------------------------------|-----------------------|
|                                                                                                    | Startup Repair is checking your system for pro          | oblems                                   |                       |
|                                                                                                    | several times during this process.                      | iomatically. Your computer might restart | Completion and the    |
|                                                                                                    | No changes will be made to your personal files or infor | mation. This might take several minutes. |                       |
|                                                                                                    |                                                         |                                          |                       |
|                                                                                                    |                                                         | -                                        | a state of the second |
|                                                                                                    | Searching for problems                                  |                                          | the the               |
|                                                                                                    |                                                         |                                          |                       |
|                                                                                                    |                                                         |                                          |                       |
|                                                                                                    |                                                         |                                          |                       |
|                                                                                                    |                                                         | thick they Cancel                        |                       |
|                                                                                                    |                                                         |                                          |                       |
|                                                                                                    |                                                         |                                          |                       |
| and the second second se |                                                         |                                          |                       |

5. Setelah proses startup selesai maka akan muncul pemberitahuan seperti pada gambar di bawah

| Startup Repair<br>Windows cannot repair this computer automatically                                                                                                    |
|----------------------------------------------------------------------------------------------------|
| Startup Repair Startup Repair Cannot repair this computer automatically Sending more information can help Microsoft create solutions. Send information about this problem (recommended) Cont send |
| View problem details View advanced sectors for system recovery and succest View advanced sectors for system recovery and succest                                                                  |
|                                                                                                    |

6. Klik dropdown pada view problem details maka akan muncul tampilan seperti gambar di bawah. Kemudian klik link yang berada di bagian paling bawah.

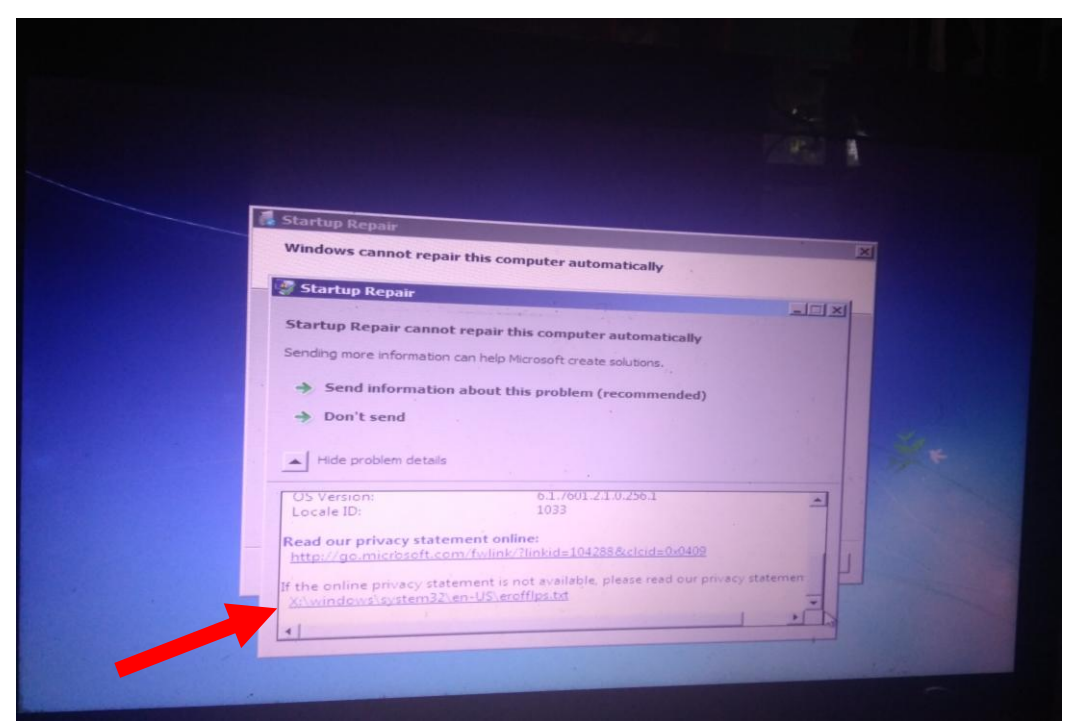

7. Maka akan muncul file yang di buka dengan notepad. Pada notepad tersebut kita pilih file kemudian open.

| erofflps - Notopad            |                                                                                    |
|-------------------------------|------------------------------------------------------------------------------------|
| Edit Format View              | Help                                                                               |
| New Ctrl+N                    |                                                                                    |
| Sant Chille                   | Privacy Statement for the Microsoft Error Reporting s                              |
| Save As                       | -date privacy information, see the online windows 7. PL                            |
| Page Setup                    | C. Com/fwlink/?LinkId=104288                                                       |
| Print Ctrl+P                  | DOES                                                                               |
| Exit                          | Reporting Service helps Microsoft and Microsoft par                                |
| The Microsoft Er              | ror Reporting Service also provides Setup Repair, an er                            |
| INFORMATION COLL              | ECTED, PROCESSED, OR TRANSMITTED                                                   |
| Many Microsoft s              | oftware programs, including windows 7, are designed to 1                           |
| The reporting se              | rvice collects information that is useful for diagnosing                           |
| " where the p                 | roblem happened in the software or hardware                                        |
| * The type or<br>* Files that | severity of the problem<br>help describe the problem                               |
| Basic software<br>Possible so | are and hardware information<br>ftware performance and compatibility problems      |
| These reports mi              | ght unintentionally contain personal information. For e                            |
| Tf an error repoi             | rt contains personal information. Microsoft does not us                            |
| 4                             |                                                                                    |
|                               | It the period provacy statement is not available, please read our privacy statemen |
|                               | X/windows/system32/en-US/erofflps.txt                                              |
|                               | 1                                                                                  |
|                               |                                                                                    |
|                               |                                                                                    |

8.

| Look in:<br>Look in:<br>System 32<br>Recent Places<br>Libraries<br>Computer<br>Libraries<br>Computer<br>Code Integrity<br>Computer<br>Code Integrity<br>Computer<br>Code Integrity<br>Computer<br>Code Integrity<br>Computer<br>Code Integrity<br>Computer<br>Code Integrity<br>Code Code Code Code Code Code Code Code                                                                                                    | Image: Construction of the state of the state o                                                                                                    | Look in:<br>Look in:<br>System32<br>Second Places<br>AdvancedInstallers<br>appmgnt<br>dararies<br>Boot<br>CodeIntegrity<br>CodeIntegrity<br>CodeIn                                                                                                    | Look in:<br>Name  Otop Otop Otop Otop Otop Otop Otop Otop                                                                                                    | Look In: System 32<br>Name                                                                                                    | Look In: System32<br>Name  Date modified Type Odog Date modified Type Odog Ddog Ddog Ddog Ddog Ddog Ddog Ddog D                                                                                                    | Look in:<br>System32<br>Name  Determoidfied Type O409 H1/20/2010 11:0 Pile folder AdvancedInstallers 11/20/2010 7:30 Pile folder AdvancedInstallers 11/20/2010 7:30 Pile folder ar-SA 7/13/2009 7:20 PM Pile folder ar-SA 9/13/2009 7:20 PM Pile folder ar-SA 9/13/2009 7:20 PM Pile folder catroot 2/25/2018 12:58 Pile folder catroot 2/25/2018 12:59 Pile folder catroot 2/25/2018 12:517 7:49 PM Pile folder config config config 4/5/2018 8:37 AM Pile folder config config Config Co                                                                                                    | Look in:<br>System 32<br>Cont Places<br>Joraries<br>Computer<br>Look in:<br>System 32<br>Name  Determodified<br>Determodified<br>Determodified | Look In<br>Look In<br>System32<br>Cont Places<br>Libraries<br>Computer<br>Look In<br>System32<br>Somputer<br>Look In<br>System32<br>Somputer<br>System32<br>System32                                                                                                    | Look In:<br>System32<br>Cent Places<br>Libraries<br>Libraries<br>Computer<br>Config<br>Config<br>Confi                                                                                                    | Look In: System32<br>Cent Places<br>Lby aries<br>Computer<br>Somputer<br>Lby aries<br>Computer<br>Lby aries<br>Computer<br>Lby aries<br>State of the folder<br>State of the folder                                                                                                    |                                                                                                    |                                                                                                    |                                                                                                    |                                                                                                    |                                                                                                    |                                                                                                    |                                                                                                    |                                                                                                    |                                                                                                    |                                                                                                    |                                                                                                    |                                                                                                    | Look in: System 32                                                                                                    | Look In: US System32                                                                                                    | Look in: System32                                                                                                    | Look in: System32                                                                                                    | Look in: System32 Control Control Cont                                                                                                    |                                                                                                    | Look as The second second se                                                                                                    | Look m. In Contractor                                                                                                    | Look in: System 32                                                                                                    | Look in: System 12                                                                                                    | Look in: System 32                                                                                                    | Look in: Ji System 32                                                                                                    | Look in: J System 32                                                                                                    | Look in: US System 32                                                                                                    | Look in: System32                                                                                                    | Look in: System32 System32 State modified in Type (all                                                                                                    | Look in: System32 System32 State modified * Type *                                                                                                    | Look in: System32 Set O 2 19 19-<br>Pi 20<br>Pi 20<br>AdvancedInstallers 11/20/2010 11:00 File folder<br>11/20/2010 11:00 File folder                                                                                                    | Look in: System32<br>Name + Date modified + Type<br>AdvancedInstallers 11/20/2010 11:0:0 File folder<br>AdvancedInstallers 11/20/2017 5:39 PM File folder                                                                                                    | Look in System32<br>Name * Date modified * Fyze<br>AdvancedInstallers 11/20/20 10 11:0: File folder<br>AdvancedInstallers 11/20/20 10 11:0: File folder<br>approgram 12/4/2017 5:39 PM File folder<br>branles bp3-BG 7/13/2009 7:20 PM File folder<br>5.000000000000000000000000000000000000                                                                                                    |
|----------------------------------------------------------------------------------------------------|----------------------------------------------------------------------------------------------------|----------------------------------------------------------------------------------------------------|----------------------------------------------------------------------------------------------------|----------------------------------------------------------------------------------------------------|----------------------------------------------------------------------------------------------------|----------------------------------------------------------------------------------------------------|----------------------------------------------------------------------------------------------------|----------------------------------------------------------------------------------------------------|----------------------------------------------------------------------------------------------------|----------------------------------------------------------------------------------------------------|----------------------------------------------------------------------------------------------------|----------------------------------------------------------------------------------------------------|----------------------------------------------------------------------------------------------------|----------------------------------------------------------------------------------------------------|----------------------------------------------------------------------------------------------------|----------------------------------------------------------------------------------------------------|----------------------------------------------------------------------------------------------------|----------------------------------------------------------------------------------------------------|----------------------------------------------------------------------------------------------------|----------------------------------------------------------------------------------------------------|----------------------------------------------------------------------------------------------------|----------------------------------------------------------------------------------------------------|----------------------------------------------------------------------------------------------------|----------------------------------------------------------------------------------------------------|----------------------------------------------------------------------------------------------------|----------------------------------------------------------------------------------------------------|----------------------------------------------------------------------------------------------------|----------------------------------------------------------------------------------------------------|----------------------------------------------------------------------------------------------------|----------------------------------------------------------------------------------------------------|----------------------------------------------------------------------------------------------------|----------------------------------------------------------------------------------------------------|----------------------------------------------------------------------------------------------------|----------------------------------------------------------------------------------------------------|----------------------------------------------------------------------------------------------------|----------------------------------------------------------------------------------------------------|----------------------------------------------------------------------------------------------------|----------------------------------------------------------------------------------------------------|----------------------------------------------------------------------------------------------------|----------------------------------------------------------------------------------------------------|----------------------------------------------------------------------------------------------------|----------------------------------------------------------------------------------------------------|
| Name         Image         Image <thi< th=""><th>Date:         modified         Type         Pf         25           11/20/2010         11:0         Pfe folder         11/20/2010         11:0         Pfe folder         11/20/2010         11:0         Pfe folder         11/20/2010         11:0         Pfe folder         11/20/2010         11:0         Pfe folder         11:0         Pfe folder         Pfe folder         Pfe folder         Pfe folder         Pfe folder         <t< th=""><th>Name         *         Date modified         Type         P/           00409         11/20/2010 11:0         File folder         File         File           AdvancedInstatiers         11/20/2010 7:30         File folder         File         File           Apraries         appmgmt         12/2/2010 7:30         File folder         File         File           Apraries         Boot         7/13/2009 7:20 FM         File folder         File         File           Apraries         Boot         11/20/2010 7:30         File folder         File         File           Apraries         Boot         2/25/2018 12:58         File folder         File         File           CodeIntegrity         12/26/2018 12:58         File folder         File         File         File           CodeIntegrity         12/20/2018 3:37 7:49 FM         File folder         File         File         File           CodeIntegrity         11/20/2010 7:30         File folder         File         File         File           CodeIntegrity         11/20/2010 7:30         File folder         File         File         File           CodeIntegrity         11/20/2010 7:30         File folder         File         File</th><th>Name     • Ontermodified     • Type       00409     11/20/2010 11:0     Pile folder       AdvancedInstallers     11/20/2010 71:0     Pile folder       ar-SA     7/13/2009 7:20 PM     Pile folder       Joraries     Boot     7/13/2009 7:20 PM       Omputer     Cotroot2     2/25/2016 11:0       CodeIntegrity     2/27/2016 11:0     Pile folder       CodeIntegrity     1/20/2010 11:0       CodeIntegrity     1/2/20/2010 11:0       CodeIntegrity     1/2/20/2010 11:0       CodeIntegrity     1/2/20/2010 11:0       CodeIntegrity     1/2/20/2010 7:30       CodeIntegrity     1/2/20/2010 7:30       CodeIntegrity     1/2/20/2010 7:30       CodeIntegrity     1/2/20/2010 7:30       CodeIntegrity     1/2/20/2010 7:30       Comfig     4/5/20/2010 7:30       Code C     7/13/2009 7:20 PM       Code C     7/13/2009 7:20 PM       Pile folder     T</th><th>Name         •         Date modified         •         Type         P1         P2           Cent Places         0409         11/20/2010 11:0         File folder         File         File         &lt;</th><th>Name              • Date modelied          Type              Pf               24           cent Places         0409         11/20/2010 110         Pile folder              Pf               24               25               Pf               24               25               Pf               24               Pf               Pf               Pf               Pf               Pf               24/2010                          Pile folder                                    Pile folder</th><th>Name         •         Date modefied         •         Type           cent Places         0409         11/20/2010 1110         Pie folder           AdvancedInstallers         11/20/2010 7125 339 PM         Pie folder           approgent         12/20/2010 7120 PM         Pie folder           ar -SA         7/13/2009 7120 PM         Pie folder           as -SA         7/13/2009 7120 PM         Pie folder           actroat         2/25/2018 12:85         Pie folder           catroat         2/25/2018 12:28 PM         Pie folder           catroat         2/25/2018 12:28 PM         Pie folder           catroat         2/25/2018 12:28 PM         Pie folder           catroat         2/25/2018 12:28 PM         Pie folder           catroat         2/25/2018 12:28 PM         Pie folder           computer         catroat         2/25/2018 12:27 7:49 PM         Pie folder           config         11/20/2010 7:30         Pie folder         Pie           config         4/5/2018 0137 7:49 PM         Pie folder         Pie           computer         040-DK         11/20/2010 7:30         Pie folder         Pie           config         4/5/2018 0137.0         Pie folder         Pie      &lt;</th><th>Name         *         Date modified         *         Type           cnt Places         AdvancedInstallers         11/20/2010 1110         File folder         *           appmgmt         12/20/2010 110         File folder         *         *           appmgmt         12/20/2010 110         File folder         *           ac -SA         7/13/2009 7:20 PM         File folder         *           ac -SA         7/13/2009 7:20 PM         File folder         *           ac -SA         7/13/2009 7:20 PM         File folder         *           ac -SA         7/13/2009 7:20 PM         File folder         *           ac -SA         7/13/2009 7:20 PM         File folder         *           catroot         2/25/2018 12:8         File folder         *           catroot         2/21/2013 7:49 PM         File folder         *           computer         cacroot2         3/29/2018 3:27 7:49 PM         File folder         *           config         41/20/2010 7:30 PM         File folder         *         *           config         41/20/2010 7:30 PM         File folder         *         *           config         41/20/2010 7:30 PM         File folder         *         *</th><th>Name         •         Date modified         Type         P1         Zd           Cent Places         0409         11/20/2010 11:0         Pile folder         P1         Zd           Libraries         11/20/2010 7:30 PM         Pile folder         P1         Zd           Libraries         appmgmt         11/20/2010 7:30 PM         Pile folder         P1         Zd           Libraries         bg-BG         7/13/2009 7:20 PM         Pile folder         P1         Zd           Computer         catroot         2/25/2018 12:88         Pile folder         P1         Zd           Computer         catroot         2/2/2018 13:28 PM         Pile folder         P1         Zd           Config         4/9/2017 3:49 PM         Pile folder         P1         Zd         Zd           Config         4/20/2010 11:0         Pile folder         P1         Zd         Zd           CodeIntegrity         12/1/2017 7:49 PM         Pile folder         P1         Zd         Zd           config         cafroot         2/1/2010 11:0         Pile folder         P1         Zd           config         cafroot         2/1/2017 7:00 PM         Pile folder         P1         P1           &lt;</th><th>Name         Image         Image         <thi< th=""><th>Name         Image         Image         <thi< th=""><th>Look in Sustan 3</th><th></th><th></th><th></th><th></th><th></th><th>Look in: Sustan 32</th><th>Look in: Sustan 33</th><th>Look in: System32</th><th>Look in: System 32</th><th>ubuk m 🔐 System32</th><th>System32</th><th></th><th></th><th></th><th>Name a</th><th>Name *</th><th>LOOK IN: System 32</th><th>LOOK III: System32</th><th>a system32</th><th></th><th></th><th></th><th></th><th></th><th></th><th>Name a Pl I want</th><th>Name * * Date modified * Type (#)</th><th>Name * * Date modified * Type *</th><th>Name * * Date modified * Type *<br/>AdvancedInstallers 11/20/2010 11:0 File folder<br/>11/20/2010 7:30 File folder</th><th>Name * * Date modified * Type *<br/>AdvancedInstallers 11/20/2010 11:0 File folder<br/>AdvancedInstallers 11/20/2010 7:30 File folder<br/>approgram 12/4/2017 5:39 PM File folder</th><th>Name     *     Date modelled     Zype       ent Places     0409     11/20/2010 11:0     File folder       appmgmt     11/20/2010 7:30     File folder       ar-SA     7/13/2009 7:20 PM     File folder       braries     bg-BG     7/13/2009 7:20 PM</th></thi<></th></thi<></th></t<></th></thi<>                                                                                                    | Date:         modified         Type         Pf         25           11/20/2010         11:0         Pfe folder         11/20/2010         11:0         Pfe folder         11/20/2010         11:0         Pfe folder         11/20/2010         11:0         Pfe folder         11/20/2010         11:0         Pfe folder         11:0         Pfe folder         Pfe folder         Pfe folder         Pfe folder         Pfe folder <t< th=""><th>Name         *         Date modified         Type         P/           00409         11/20/2010 11:0         File folder         File         File           AdvancedInstatiers         11/20/2010 7:30         File folder         File         File           Apraries         appmgmt         12/2/2010 7:30         File folder         File         File           Apraries         Boot         7/13/2009 7:20 FM         File folder         File         File           Apraries         Boot         11/20/2010 7:30         File folder         File         File           Apraries         Boot         2/25/2018 12:58         File folder         File         File           CodeIntegrity         12/26/2018 12:58         File folder         File         File         File           CodeIntegrity         12/20/2018 3:37 7:49 FM         File folder         File         File         File           CodeIntegrity         11/20/2010 7:30         File folder         File         File         File           CodeIntegrity         11/20/2010 7:30         File folder         File         File         File           CodeIntegrity         11/20/2010 7:30         File folder         File         File</th><th>Name     • Ontermodified     • Type       00409     11/20/2010 11:0     Pile folder       AdvancedInstallers     11/20/2010 71:0     Pile folder       ar-SA     7/13/2009 7:20 PM     Pile folder       Joraries     Boot     7/13/2009 7:20 PM       Omputer     Cotroot2     2/25/2016 11:0       CodeIntegrity     2/27/2016 11:0     Pile folder       CodeIntegrity     1/20/2010 11:0       CodeIntegrity     1/2/20/2010 11:0       CodeIntegrity     1/2/20/2010 11:0       CodeIntegrity     1/2/20/2010 11:0       CodeIntegrity     1/2/20/2010 7:30       CodeIntegrity     1/2/20/2010 7:30       CodeIntegrity     1/2/20/2010 7:30       CodeIntegrity     1/2/20/2010 7:30       CodeIntegrity     1/2/20/2010 7:30       Comfig     4/5/20/2010 7:30       Code C     7/13/2009 7:20 PM       Code C     7/13/2009 7:20 PM       Pile folder     T</th><th>Name         •         Date modified         •         Type         P1         P2           Cent Places         0409         11/20/2010 11:0         File folder         File         File         &lt;</th><th>Name              • Date modelied          Type              Pf               24           cent Places         0409         11/20/2010 110         Pile folder              Pf               24               25               Pf               24               25               Pf               24               Pf               Pf               Pf               Pf               Pf               24/2010                          Pile folder                                    Pile folder</th><th>Name         •         Date modefied         •         Type           cent Places         0409         11/20/2010 1110         Pie folder           AdvancedInstallers         11/20/2010 7125 339 PM         Pie folder           approgent         12/20/2010 7120 PM         Pie folder           ar -SA         7/13/2009 7120 PM         Pie folder           as -SA         7/13/2009 7120 PM         Pie folder           actroat         2/25/2018 12:85         Pie folder           catroat         2/25/2018 12:28 PM         Pie folder           catroat         2/25/2018 12:28 PM         Pie folder           catroat         2/25/2018 12:28 PM         Pie folder           catroat         2/25/2018 12:28 PM         Pie folder           catroat         2/25/2018 12:28 PM         Pie folder           computer         catroat         2/25/2018 12:27 7:49 PM         Pie folder           config         11/20/2010 7:30         Pie folder         Pie           config         4/5/2018 0137 7:49 PM         Pie folder         Pie           computer         040-DK         11/20/2010 7:30         Pie folder         Pie           config         4/5/2018 0137.0         Pie folder         Pie      &lt;</th><th>Name         *         Date modified         *         Type           cnt Places         AdvancedInstallers         11/20/2010 1110         File folder         *           appmgmt         12/20/2010 110         File folder         *         *           appmgmt         12/20/2010 110         File folder         *           ac -SA         7/13/2009 7:20 PM         File folder         *           ac -SA         7/13/2009 7:20 PM         File folder         *           ac -SA         7/13/2009 7:20 PM         File folder         *           ac -SA         7/13/2009 7:20 PM         File folder         *           ac -SA         7/13/2009 7:20 PM         File folder         *           catroot         2/25/2018 12:8         File folder         *           catroot         2/21/2013 7:49 PM         File folder         *           computer         cacroot2         3/29/2018 3:27 7:49 PM         File folder         *           config         41/20/2010 7:30 PM         File folder         *         *           config         41/20/2010 7:30 PM         File folder         *         *           config         41/20/2010 7:30 PM         File folder         *         *</th><th>Name         •         Date modified         Type         P1         Zd           Cent Places         0409         11/20/2010 11:0         Pile folder         P1         Zd           Libraries         11/20/2010 7:30 PM         Pile folder         P1         Zd           Libraries         appmgmt         11/20/2010 7:30 PM         Pile folder         P1         Zd           Libraries         bg-BG         7/13/2009 7:20 PM         Pile folder         P1         Zd           Computer         catroot         2/25/2018 12:88         Pile folder         P1         Zd           Computer         catroot         2/2/2018 13:28 PM         Pile folder         P1         Zd           Config         4/9/2017 3:49 PM         Pile folder         P1         Zd         Zd           Config         4/20/2010 11:0         Pile folder         P1         Zd         Zd           CodeIntegrity         12/1/2017 7:49 PM         Pile folder         P1         Zd         Zd           config         cafroot         2/1/2010 11:0         Pile folder         P1         Zd           config         cafroot         2/1/2017 7:00 PM         Pile folder         P1         P1           &lt;</th><th>Name         Image         Image         <thi< th=""><th>Name         Image         Image         <thi< th=""><th>Look in Sustan 3</th><th></th><th></th><th></th><th></th><th></th><th>Look in: Sustan 32</th><th>Look in: Sustan 33</th><th>Look in: System32</th><th>Look in: System 32</th><th>ubuk m 🔐 System32</th><th>System32</th><th></th><th></th><th></th><th>Name a</th><th>Name *</th><th>LOOK IN: System 32</th><th>LOOK III: System32</th><th>a system32</th><th></th><th></th><th></th><th></th><th></th><th></th><th>Name a Pl I want</th><th>Name * * Date modified * Type (#)</th><th>Name * * Date modified * Type *</th><th>Name * * Date modified * Type *<br/>AdvancedInstallers 11/20/2010 11:0 File folder<br/>11/20/2010 7:30 File folder</th><th>Name * * Date modified * Type *<br/>AdvancedInstallers 11/20/2010 11:0 File folder<br/>AdvancedInstallers 11/20/2010 7:30 File folder<br/>approgram 12/4/2017 5:39 PM File folder</th><th>Name     *     Date modelled     Zype       ent Places     0409     11/20/2010 11:0     File folder       appmgmt     11/20/2010 7:30     File folder       ar-SA     7/13/2009 7:20 PM     File folder       braries     bg-BG     7/13/2009 7:20 PM</th></thi<></th></thi<></th></t<>                                                                                                    | Name         *         Date modified         Type         P/           00409         11/20/2010 11:0         File folder         File         File           AdvancedInstatiers         11/20/2010 7:30         File folder         File         File           Apraries         appmgmt         12/2/2010 7:30         File folder         File         File           Apraries         Boot         7/13/2009 7:20 FM         File folder         File         File           Apraries         Boot         11/20/2010 7:30         File folder         File         File           Apraries         Boot         2/25/2018 12:58         File folder         File         File           CodeIntegrity         12/26/2018 12:58         File folder         File         File         File           CodeIntegrity         12/20/2018 3:37 7:49 FM         File folder         File         File         File           CodeIntegrity         11/20/2010 7:30         File folder         File         File         File           CodeIntegrity         11/20/2010 7:30         File folder         File         File         File           CodeIntegrity         11/20/2010 7:30         File folder         File         File                                                                                                    | Name     • Ontermodified     • Type       00409     11/20/2010 11:0     Pile folder       AdvancedInstallers     11/20/2010 71:0     Pile folder       ar-SA     7/13/2009 7:20 PM     Pile folder       Joraries     Boot     7/13/2009 7:20 PM       Omputer     Cotroot2     2/25/2016 11:0       CodeIntegrity     2/27/2016 11:0     Pile folder       CodeIntegrity     1/20/2010 11:0       CodeIntegrity     1/2/20/2010 11:0       CodeIntegrity     1/2/20/2010 11:0       CodeIntegrity     1/2/20/2010 11:0       CodeIntegrity     1/2/20/2010 7:30       CodeIntegrity     1/2/20/2010 7:30       CodeIntegrity     1/2/20/2010 7:30       CodeIntegrity     1/2/20/2010 7:30       CodeIntegrity     1/2/20/2010 7:30       Comfig     4/5/20/2010 7:30       Code C     7/13/2009 7:20 PM       Code C     7/13/2009 7:20 PM       Pile folder     T                                                                                                    | Name         •         Date modified         •         Type         P1         P2           Cent Places         0409         11/20/2010 11:0         File folder         File         File         <                                                                                                    | Name              • Date modelied          Type              Pf               24           cent Places         0409         11/20/2010 110         Pile folder              Pf               24               25               Pf               24               25               Pf               24               Pf               Pf               Pf               Pf               Pf               24/2010                          Pile folder                                    Pile folder                                                                                                    | Name         •         Date modefied         •         Type           cent Places         0409         11/20/2010 1110         Pie folder           AdvancedInstallers         11/20/2010 7125 339 PM         Pie folder           approgent         12/20/2010 7120 PM         Pie folder           ar -SA         7/13/2009 7120 PM         Pie folder           as -SA         7/13/2009 7120 PM         Pie folder           actroat         2/25/2018 12:85         Pie folder           catroat         2/25/2018 12:28 PM         Pie folder           catroat         2/25/2018 12:28 PM         Pie folder           catroat         2/25/2018 12:28 PM         Pie folder           catroat         2/25/2018 12:28 PM         Pie folder           catroat         2/25/2018 12:28 PM         Pie folder           computer         catroat         2/25/2018 12:27 7:49 PM         Pie folder           config         11/20/2010 7:30         Pie folder         Pie           config         4/5/2018 0137 7:49 PM         Pie folder         Pie           computer         040-DK         11/20/2010 7:30         Pie folder         Pie           config         4/5/2018 0137.0         Pie folder         Pie      <                                                                                                    | Name         *         Date modified         *         Type           cnt Places         AdvancedInstallers         11/20/2010 1110         File folder         *           appmgmt         12/20/2010 110         File folder         *         *           appmgmt         12/20/2010 110         File folder         *           ac -SA         7/13/2009 7:20 PM         File folder         *           ac -SA         7/13/2009 7:20 PM         File folder         *           ac -SA         7/13/2009 7:20 PM         File folder         *           ac -SA         7/13/2009 7:20 PM         File folder         *           ac -SA         7/13/2009 7:20 PM         File folder         *           catroot         2/25/2018 12:8         File folder         *           catroot         2/21/2013 7:49 PM         File folder         *           computer         cacroot2         3/29/2018 3:27 7:49 PM         File folder         *           config         41/20/2010 7:30 PM         File folder         *         *           config         41/20/2010 7:30 PM         File folder         *         *           config         41/20/2010 7:30 PM         File folder         *         *                                                                                                    | Name         •         Date modified         Type         P1         Zd           Cent Places         0409         11/20/2010 11:0         Pile folder         P1         Zd           Libraries         11/20/2010 7:30 PM         Pile folder         P1         Zd           Libraries         appmgmt         11/20/2010 7:30 PM         Pile folder         P1         Zd           Libraries         bg-BG         7/13/2009 7:20 PM         Pile folder         P1         Zd           Computer         catroot         2/25/2018 12:88         Pile folder         P1         Zd           Computer         catroot         2/2/2018 13:28 PM         Pile folder         P1         Zd           Config         4/9/2017 3:49 PM         Pile folder         P1         Zd         Zd           Config         4/20/2010 11:0         Pile folder         P1         Zd         Zd           CodeIntegrity         12/1/2017 7:49 PM         Pile folder         P1         Zd         Zd           config         cafroot         2/1/2010 11:0         Pile folder         P1         Zd           config         cafroot         2/1/2017 7:00 PM         Pile folder         P1         P1           <                                                                                                    | Name         Image         Image <thi< th=""><th>Name         Image         Image         <thi< th=""><th>Look in Sustan 3</th><th></th><th></th><th></th><th></th><th></th><th>Look in: Sustan 32</th><th>Look in: Sustan 33</th><th>Look in: System32</th><th>Look in: System 32</th><th>ubuk m 🔐 System32</th><th>System32</th><th></th><th></th><th></th><th>Name a</th><th>Name *</th><th>LOOK IN: System 32</th><th>LOOK III: System32</th><th>a system32</th><th></th><th></th><th></th><th></th><th></th><th></th><th>Name a Pl I want</th><th>Name * * Date modified * Type (#)</th><th>Name * * Date modified * Type *</th><th>Name * * Date modified * Type *<br/>AdvancedInstallers 11/20/2010 11:0 File folder<br/>11/20/2010 7:30 File folder</th><th>Name * * Date modified * Type *<br/>AdvancedInstallers 11/20/2010 11:0 File folder<br/>AdvancedInstallers 11/20/2010 7:30 File folder<br/>approgram 12/4/2017 5:39 PM File folder</th><th>Name     *     Date modelled     Zype       ent Places     0409     11/20/2010 11:0     File folder       appmgmt     11/20/2010 7:30     File folder       ar-SA     7/13/2009 7:20 PM     File folder       braries     bg-BG     7/13/2009 7:20 PM</th></thi<></th></thi<>                                                                                                    | Name         Image         Image <thi< th=""><th>Look in Sustan 3</th><th></th><th></th><th></th><th></th><th></th><th>Look in: Sustan 32</th><th>Look in: Sustan 33</th><th>Look in: System32</th><th>Look in: System 32</th><th>ubuk m 🔐 System32</th><th>System32</th><th></th><th></th><th></th><th>Name a</th><th>Name *</th><th>LOOK IN: System 32</th><th>LOOK III: System32</th><th>a system32</th><th></th><th></th><th></th><th></th><th></th><th></th><th>Name a Pl I want</th><th>Name * * Date modified * Type (#)</th><th>Name * * Date modified * Type *</th><th>Name * * Date modified * Type *<br/>AdvancedInstallers 11/20/2010 11:0 File folder<br/>11/20/2010 7:30 File folder</th><th>Name * * Date modified * Type *<br/>AdvancedInstallers 11/20/2010 11:0 File folder<br/>AdvancedInstallers 11/20/2010 7:30 File folder<br/>approgram 12/4/2017 5:39 PM File folder</th><th>Name     *     Date modelled     Zype       ent Places     0409     11/20/2010 11:0     File folder       appmgmt     11/20/2010 7:30     File folder       ar-SA     7/13/2009 7:20 PM     File folder       braries     bg-BG     7/13/2009 7:20 PM</th></thi<>                                                                                                    | Look in Sustan 3                                                                                                    |                                                                                                    |                                                                                                    |                                                                                                    |                                                                                                    |                                                                                                    | Look in: Sustan 32                                                                                                    | Look in: Sustan 33                                                                                                    | Look in: System32                                                                                                    | Look in: System 32                                                                                                    | ubuk m 🔐 System32                                                                                                    | System32                                                                                                    |                                                                                                    |                                                                                                    |                                                                                                    | Name a                                                                                                    | Name *                                                                                                    | LOOK IN: System 32                                                                                                    | LOOK III: System32                                                                                                    | a system32                                                                                                    |                                                                                                    |                                                                                                    |                                                                                                    |                                                                                                    |                                                                                                    |                                                                                                    | Name a Pl I want                                                                                                    | Name * * Date modified * Type (#)                                                                                                    | Name * * Date modified * Type *                                                                                                    | Name * * Date modified * Type *<br>AdvancedInstallers 11/20/2010 11:0 File folder<br>11/20/2010 7:30 File folder                                                                                                    | Name * * Date modified * Type *<br>AdvancedInstallers 11/20/2010 11:0 File folder<br>AdvancedInstallers 11/20/2010 7:30 File folder<br>approgram 12/4/2017 5:39 PM File folder                                                                                                    | Name     *     Date modelled     Zype       ent Places     0409     11/20/2010 11:0     File folder       appmgmt     11/20/2010 7:30     File folder       ar-SA     7/13/2009 7:20 PM     File folder       braries     bg-BG     7/13/2009 7:20 PM                                                                                                    |
| Recent Places       AdvancedInstallers       11/20/2010 7:30       File folder         appmgint       12/4/2017 5:30 FM       File folder         appmgint       12/4/2017 5:30 FM       File folder         appmgint       12/4/2017 5:30 FM       File folder         appmgint       12/4/2017 5:30 FM       File folder         appmgint       12/4/2017 5:30 FM       File folder         appmgint       12/20/2010 7:20 FM       File folder         bg-BG       7/13/2009 7:20 FM       File folder         Boot       11/20/2010 11:0       File folder         catroot2       2/25/2018 3:28 FM       File folder         compouter       CodeIntegrity       12/1/2017 7:49 FM       File folder         config       4/5/2018 9:37 AM       File folder       File folder         config       4/5/2018 9:37 AM       File folder       File folder         config       4/5/2018 9:37 AM       File folder       File folder         config       4/5/2018 9:37 AM       File folder       File folder         config       4/5/2018 9:37 AM       File folder       File folder         config       11/20/2010 7:30       File folder       File folder         config       11/20/2010 7:30                                                                                                    | 11/20/2010 11:0       Pile folder         12/4/2010 7:30       Pile folder         7/13/2009 7:20 PM       Pile folder         7/13/2009 7:20 PM       Pile folder         7/13/2009 7:20 PM       Pile folder         7/13/2009 7:20 PM       Pile folder         7/13/2009 7:20 PM       Pile folder         7/13/2009 7:20 PM       Pile folder         11/20/2010 11:0       Pile folder         11/20/2010 11:0       Pile folder         11/20/2010 11:0       Pile folder         11/20/2010 11:0       Pile folder         11/20/2010 7:30       Pile folder         11/20/2010 7:30       Pile folder         11/20/2010 7:30       Pile folder         11/20/2010 7:30       Pile folder         11/20/2010 7:30       Pile folder         11/20/2010 7:30       Pile folder         11/20/2010 7:30       Pile folder         11/20/2010 7:30       Pile folder         11/20/2010 7:30       Pile folder         11/20/2010 1:10                                                                                                    | cent Places       Matvancedinistallers       11/20/2010 110.0       Pile folder         apprognt       11/20/2017 5:30 PM       Pile folder         ar/sA       7/13/2009 7:20 PM       Pile folder         as/saries       bg/8G       7/13/2009 7:20 PM       Pile folder         as/saries       bg/8G       7/13/2009 7:20 PM       Pile folder         as/saries       bg/8G       7/13/2009 7:20 PM       Pile folder         as/saries       bg/8G       7/13/2009 7:20 PM       Pile folder         as/saries       bg/8G       7/13/2009 7:20 PM       Pile folder         as/saries       catroot       2/25/2010 11:0       Pile folder         as/saries       catroot2       3/29/2018 3:28 PM       Pile folder         com       11/20/2010 11:0       Pile folder       Pile folder         com       11/20/2010 11:0       Pile folder       Pile folder         com       11/20/2010 11:0       Pile folder       Pile folder         com       11/20/2010 11:0       Pile folder       Pile folder         com       11/20/2010 11:0       Pile folder       Pile folder         com       11/20/2010 11:0       Pile folder       Pile folder         com       11/20/2010 1                                                                                                    | cent Places       AdvancedInstallers       11/20/2010 11:0       File folder         appmgnt       12/4/2017 5:30 PM       File folder         app. BG       7/13/2009 7:20 PM       File folder         bg-BG       7/13/2009 7:20 PM       File folder         catroot       2/25/2018 12:8 PM       File folder         catroot2       3/29/2018 3:28 PM       File folder         computer       CodeIntegrity       12/1/2017 7:49 PM       File folder         config       4/52 PM       File folder       File folder         config       4/52/2018 12:8 PM       File folder       File         config       11/20/2010 11:0       File folder       File         config       11/20/2010 7:30       File folder       File         config       4/5/2018 0:21 8:37 PM       File folder       File         config       4/5/2010 7:30       File folder       File         da-DK       11/20/2010 7:30       File folder       File         folder       7/13/2009 7:20 PM       File folder       File         config       7/13/2000 7:30       File folder       File         config       7/13/2009 7:20 PM       File folder       File         da-DK                                                                                                    | Cent Places         AdvancedInstallers         11/20/2010 17:00         File folder           appmgnt         12/4/2017 5:30 PM         File folder           ar.SA         7/13/2009 7:20 PM         File folder           bg-BG         7/13/2009 7:20 PM         File folder           Boot         11/20/2010 11:0         File folder           Computer         Catroot         2/25/2018 12:58         File folder           Computer         Catroot         2/25/2018 12:58         File folder           Computer         CodeIntegrity         12/1/2017 7:49 PM         File folder           config         4/5/2010 11:0         File folder         File           config         4/5/2010 11:0         File folder         File           config         4/5/2010 7:30         File folder         File           config         4/5/2010 7:30         File folder         File           ds-DK         11/20/2010 7:30         File folder         File           File         File         Folder         File         Folder                                                                                                    | Cent Places         AdvancedInstallers         11/20/2010 1/30         File folder           Approgram         12/4/2017 5/30 PM         File folder           Approgram         12/4/2017 5/30 PM         File folder           Approgram         12/4/2017 5/30 PM         File folder           Approgram         12/4/2017 5/30 PM         File folder           Approgram         12/4/2017 5/30 PM         File folder           Approx         12/25/2010 1/10         File folder           Approx         12/25/2016 1/10         File folder           Contot         12/25/2018 1/25 PM         File folder           Contot         12/25/2018 1/25 PM         File folder           Config         4/5/2018 1/25 PM         File folder           config         4/5/2018 1/25 PM         File folder           config         4/5/2018 0/37 PM         File folder           config         4/5/2018 0/37 PM         File folder           config         4/5/2018 0/37 PM         File folder           da-OK         11/20/2010 7/30         File folder           floor         11/20/2010 7/30         File folder           floor         11/20/2010 7/30         File folder           floor         11/20/2010 7/30                                                                                                    | Cent Pilaces         M AdvancedInstallers         11/20/2010 1/30         File folder           apprognt         12/2/2017 5/39 PM         Pile folder           ar-SA         7/13/2009 7/20 PM         Pile folder           bg-BG         7/13/2009 7/20 PM         Pile folder           catroot2         3/29/2018 125 s         Pile folder           catroot2         3/29/2018 125 s         Pile folder           computer         CodeIntegrity         12/1/2017 7:49 PM         Pile folder           computer         CodeIntegrity         12/1/2010 1:10         File folder           computer         CodeIntegrity         12/1/2010 7:30         File folder           computer         CodeIntegrity         12/1/2017 7:49 PM         Pile folder           comp         11/20/2010 1:10         File folder           comp         11/20/2010 7:30         File folder           comp         11/20/2010 7:30         File folder           comp         11/20/2010 7:30         File folder           comp         11/20/2010 7:30         File folder           comp         11/20/2010 7:30         File folder           comp         11/20/2010 7:30         File folder           comf         11/20/                                                                                                    | Cent Places         AdvancedInstallers         11/20/2010 7:30         File folder           appmgnt         12/4/2017 5:39 PM         File folder           ar-SA         7/13/2009 7:20 PM         File folder           bg-BG         7/13/2009 7:20 PM         File folder           catroot2         3/20/2018 12:58         File folder           catroot2         3/20/2018 12:58         File folder           computer         CodeIntegrity         12/1/2017 7:49 PM         File folder           computer         CodeIntegrity         12/1/2010 1:10         File folder           computer         CodeIntegrity         12/1/2010 7:30         File folder           computer         CodeIntegrity         12/1/2017 7:49 PM         File folder           computer         CodeIntegrity         12/1/2017 7:49 PM         File folder           computer         CodeIntegrity         12/1/2017 7:49 PM         File folder           computer         CodeIntegrity         12/20/2010 7:30         File folder           computer         Dow         11/20/2010 7:30         File folder                                                                                                    | Cent Places         M AdvancedInstallers         11/20/200 11/30         File folder           approgram         12/4/2017 51:30 PM         File folder           approgram         12/4/2017 51:30 PM         File folder           approgram         12/4/2017 51:30 PM         File folder           approgram         12/4/2017 51:30 PM         File folder           approgram         11/20/2019 11:0         File folder           bg-BG         7/13/2009 71:20 PM         File folder           catroot         22/5/2018 12:58         File folder           catroot2         3/29/2018 13:28         File folder           CodeIntegrity         12/1/2017 71:49 PM         File folder           config         4/5/2018 13:28         File folder           config         4/5/2018 13:28         File folder           config         4/5/2018 13:28         File folder           config         4/5/2018 13:28         File folder           config         4/5/2018 13:28         File folder           config         4/5/2018 13:28         File folder           config         4/5/2018 13:28         File folder           config         4/5/2018 13:37         File folder           de-OE <td>Cent Places         AdvancedInstallers         11/20/2010 17:30         File folder           appmgmt         13/2/4/2017 5:30 FM         File folder           ar:SA         7/13/2009 7:20 FM         File folder           bg-BG         7/13/2009 7:20 FM         File folder           abort         11/20/2018 1:25 FM         File folder           catroot         2/25/2018 1:25 FM         File folder           catroot         2/25/2018 1:25 FM         File folder           computer         Catroot         2/25/2018 1:25 FM         File folder           computer         CodeIntegrity         12/1/2017 7:49 FM         File folder           config         4/5/2/2018 1:25 FM         File folder         File folder           config         4/5/2/2018 1:25 FM         File folder         File folder           config         4/5/2/2018 1:25 FM         File folder         File folder           config         4/5/2/2018 1:25 FM         File folder         File folder           config         4/5/2/2018 1:25 FM         File folder         File folder           config         4/5/2/2019 7:30         File folder         File folder           de-DE         7/13/2020 7:30         File folder         File folder</td> <td>Cent Places         AdvancedInstallers         11/20/2010 7:30         File folder           appmgmt         12/4/2017 5:30 PM         File folder           ar-SA         713/2009 7:20 PM         File folder           bg-BG         7/13/2009 7:20 PM         File folder           catroot         12/20/2018 12:58         File folder           catroot         2/25/2018 12:58         File folder           catroot         12/20/2018 11:0         File folder           computer         catroot         12/20/2018 11:0         File folder           computer         catroot         12/20/2018 11:0         File folder           computer         catroot         11/20/2010 11:0         File folder           computer         catroot         2/25/2018 12:58         File folder           comfig         4/5/2018 12:51         File folder         File folder           comfig         4/5/2018 01:73         File folder         File folder           da OK         11/20/2010 7:30         File folder         File folder</td> <td></td> <td>Contract in System32</td> <td>Look m System 32</td> <td>Look in: System 32</td> <td>Look in System32</td> <td>Look in: System32</td> <td></td> <td></td> <td></td> <td></td> <td></td> <td></td> <td></td> <td></td> <td>Name *</td> <td>* Date modeled   date of the P</td> <td>adda a type at the second second seco</td> <td></td> <td></td> <td></td> <td></td> <td></td> <td></td> <td></td> <td>allow a second second se</td> <td>Hame A</td> <td>* Date modified * Tune (*)</td> <td>1 D-D-D</td> <td>LET 20120 10 1110 File folder</td> <td>AdvancedInstallers 11/20/2010 7:00, File folder</td> <td>AdvancedInstallers 11/20/2010 1100 File Folder</td> <td>AdvancedInstallers 11/20/2010 71:00 Pie folder<br/>approgram t 12/20/2017 5:39 PM Pie folder<br/>ar-SA 7/13/2009 7:20 PM Pie folder<br/>branies bg-BG 7/13/2009 7:20 PM Pie folder</td> | Cent Places         AdvancedInstallers         11/20/2010 17:30         File folder           appmgmt         13/2/4/2017 5:30 FM         File folder           ar:SA         7/13/2009 7:20 FM         File folder           bg-BG         7/13/2009 7:20 FM         File folder           abort         11/20/2018 1:25 FM         File folder           catroot         2/25/2018 1:25 FM         File folder           catroot         2/25/2018 1:25 FM         File folder           computer         Catroot         2/25/2018 1:25 FM         File folder           computer         CodeIntegrity         12/1/2017 7:49 FM         File folder           config         4/5/2/2018 1:25 FM         File folder         File folder           config         4/5/2/2018 1:25 FM         File folder         File folder           config         4/5/2/2018 1:25 FM         File folder         File folder           config         4/5/2/2018 1:25 FM         File folder         File folder           config         4/5/2/2018 1:25 FM         File folder         File folder           config         4/5/2/2019 7:30         File folder         File folder           de-DE         7/13/2020 7:30         File folder         File folder                                                                                                    | Cent Places         AdvancedInstallers         11/20/2010 7:30         File folder           appmgmt         12/4/2017 5:30 PM         File folder           ar-SA         713/2009 7:20 PM         File folder           bg-BG         7/13/2009 7:20 PM         File folder           catroot         12/20/2018 12:58         File folder           catroot         2/25/2018 12:58         File folder           catroot         12/20/2018 11:0         File folder           computer         catroot         12/20/2018 11:0         File folder           computer         catroot         12/20/2018 11:0         File folder           computer         catroot         11/20/2010 11:0         File folder           computer         catroot         2/25/2018 12:58         File folder           comfig         4/5/2018 12:51         File folder         File folder           comfig         4/5/2018 01:73         File folder         File folder           da OK         11/20/2010 7:30         File folder         File folder                                                                                                    |                                                                                                    | Contract in System32                                                                                                    | Look m System 32                                                                                                    | Look in: System 32                                                                                                    | Look in System32                                                                                                    | Look in: System32                                                                                                    |                                                                                                    |                                                                                                    |                                                                                                    |                                                                                                    |                                                                                                    |                                                                                                    |                                                                                                    |                                                                                                    | Name *                                                                                                    | * Date modeled   date of the P                                                                                                    | adda a type at the second second seco                                                                                                    |                                                                                                    |                                                                                                    |                                                                                                    |                                                                                                    |                                                                                                    |                                                                                                    |                                                                                                    | allow a second second se                                                                                                    | Hame A                                                                                                    | * Date modified * Tune (*)                                                                                                    | 1 D-D-D                                                                                                    | LET 20120 10 1110 File folder                                                                                                    | AdvancedInstallers 11/20/2010 7:00, File folder                                                                                                    | AdvancedInstallers 11/20/2010 1100 File Folder                                                                                                    | AdvancedInstallers 11/20/2010 71:00 Pie folder<br>approgram t 12/20/2017 5:39 PM Pie folder<br>ar-SA 7/13/2009 7:20 PM Pie folder<br>branies bg-BG 7/13/2009 7:20 PM Pie folder                                                                                                    |
| Libraries       12/4/2012 530 PM4       File fidder         Art-SA       7/13/2000 7120 PM       File fidder         Date       7/13/2000 7120 PM       File fidder         Boot       11/20/2010 3110       File fidder         Computer       CodeLintegrity       12/2/2018 3128         Computer       CodeLintegrity       12/2/2018 3129         Computer       CodeLintegrity       12/2/2018 3129         Defeder       11/20/2010 110       File fidder         Computer       CodeLintegrity       12/2/2018 3129         Defeder       11/20/2010 110       File fidder         Computer       CodeLintegrity       12/2/2018 3129         Defeder       11/20/2010 110       File fidder         Comm       11/20/2010 110       File fidder         Comm       11/20/2010 13:0       File fidder         Dam       11/20/2010 7:30       File fidder         Dam       11/20/2010 7:30       File fidder         Dam       11/20/2010 7:30       File fidder         Dam       11/20/2010 110       File fidder         Dam       11/20/2010 7:30       File fidder         Dam       11/20/2010 11:0       File fidder                                                                                                    | 1424/92012 5:30 PM File folder<br>7/13/2009 7:20 PM File folder<br>11/20/2010 11:0 File folder<br>3/29/2018 3:28 PM File folder<br>3/29/2018 3:28 PM File folder<br>11/20/2010 11:0 File folder<br>11/20/2010 11:0 File folder<br>11/20/2010 7:30 File folder<br>11/20/2010 7:30 File folder<br>11/20/2010 7:30 File folder<br>11/20/2010 7:30 File folder<br>11/20/2010 7:30 File folder<br>11/20/2010 7:30 File folder<br>11/20/2010 7:30 File folder<br>11/20/2010 7:30 File folder                                                                                                    | abraries       12/4/2017 5:30 PM       File folder         abraries       bg-8G       7/13/2009 7:20 PM       File folder         Boot       11/20/2010 11:0       File folder         catroot2       3/29/2018 3:28 PM       File folder         catroot2       3/29/2018 3:28 PM       File folder         computer       catroot       2/25/2010 11:0         computer       catroot       11/20/2010 11:0         computer       catroot       11/20/2010 11:0         computer       catroot4       11/20/2010 11:0         computer       catroot4       11/20/2010 11:0         computer       catroot4       11/20/2010 11:0         computer       catroot4       11/20/2010 11:0         computer       catroot4       11/20/2010 11:0         computer       11/20/2010 11:0       File folder         computer       11/20/2010 11:0       File folder         computer       11/20/2010 11:0       File folder         computer       11/20/2010 7:30       File folder         computer       11/20/2010 11:0       File folder         computer       11/20/2010 11:0       File folder         computer       11/20/2010 7:30                                                                                                    | Moderning       1/2/4/2017 5:39 MM       File folder         Joraries       bg-BG       7/13/2009 7:20 PM       File folder         Boot       11/20/2010 11:0       File folder         Catroot       2/25/2018 12:58       File folder         Catroot2       3/29/2018 3:28 PM       File folder         Computer       CodeIntegrity       12/1/2017 7:49 PM       File folder         Config       4/5/2018 13:28 HM       File folder         computer       CodeIntegrity       12/1/2017 7:49 PM       File folder         computer       CodeIntegrity       12/1/2010 1:10       File folder         computer       CodeIntegrity       12/1/2010 7:30       File folder         computer       CodeIntegrity       12/1/2010 7:30       File folder         computer       CodeIntegrity       11/20/2010 7:30       File folder         computer       CodeIntegrity       11/20/2010 7:30       File folder         computer       CodeIntegrity       11/20/2010 7:30       File folder         computer       Tit/20/2010 7:30       File folder       File         de-DE       7/13/2009 7:20 PM       File folder       File         Diam       11/20/2010 11:0       Sile folder                                                                                                    | Identify       12/4/2017 5:39 PM       File folder         Identify       7/13/2009 7:20 PM       File folder         Identify       11/20/2010 11:0       File folder         Boot       11/20/2010 11:0       File folder         Catroot       2/25/2018 12:58       File folder         Catroot2       3/29/2018 3:28 PM       File folder         Computer       CodeIntegrity       12/1/2017 7:49 PM         Config       4/5/2018 8:37 AM       File folder         config       4/5/2010 7:30       File folder         config       4/5/2010 7:30       File folder         config       11/20/2010 7:30       File folder         config       7/13/2009 7:20 PM       File folder         config       11/20/2010 7:30       File folder         config       7/13/2009 7:20 PM       File folder         config       7/13/2010 7:30       File folder         da-DK       11/20/2010 7:30       File folder         Filer       File folder       File folder         Filer       File folder       File folder                                                                                                    | Libraries         Name         12/4/2017 5:30 PM         File folder           Libraries         bg-bG         7/13/2009 7:20 PM         File folder           Doot         11/20/2010 1:10         File folder           Catroot2         3/29/2018 12:58         File folder           Computer         CodeIntegrity         11/20/2010 1:10         File folder           Computer         CodeIntegrity         11/20/2010 1:10         File folder           Computer         CodeIntegrity         11/20/2010 1:10         File folder           Comfig         4/5/2018 0:37 7:49 PM         File folder           Comfig         4/5/2018 0:37 3:40 PM         File folder           Comfig         4/5/2018 0:37 3:40 PM         File folder           Comfig         4/5/2018 0:37 3:40 PM         File folder           Comfig         4/5/2018 0:37 3:40 PM         File folder           Comfig         4/5/2018 0:37 3:40 PM         File folder           Comfig         4/5/2018 0:37 9:40 PM         File folder           Comfig         4/5/2018 0:37 PM         File folder           Comfig         11/20/2010 7:30         File folder           Dam         11/20/2010 7:30         File folder                                                                                                    | Inspiration         12/4/2017 5:39 MP         File folder           Libraries         bg-BG         7/13/2009 7:20 PM         File folder           bg-BG         7/13/2009 7:20 PM         File folder           catroot2         2/25/2018 12:58         File folder           catroot2         3/29/2018 12:58         File folder           computer         CodeIntegrity         12/1/017 7:49 PM         File folder           computer         CodeIntegrity         12/1/2017 7:49 PM         File folder           computer         CodeIntegrity         12/1/2017 7:49 PM         File folder           comp         11/20/2010 11:0         File folder           comp         11/20/2010 7:30         File folder           comfig         4/5/2018 8:37 AM         File folder           da-DK         11/20/2010 7:30         File folder           da-DE         7/13/2009 7:30 MP         File folder           Dism         11/20/2010 11:1.1         File folder                                                                                                    | Introduction       12/4/2012 5:30 PM       File folder         Introduction       bg-8G       7/13/2009 7:20 PM       File folder         Introduction       bg-8G       7/13/2009 7:20 PM       File folder         Introduction       11/20/2010 1:10       File folder       File         Introduction       2/25/2018 1/25 B       File folder       File         Introduction       2/25/2018 1/25 B       File folder       File         Introduction       2/25/2018 1/25 B       File folder       File         Introduction       12/1/2017 7:49 PM       File folder       File         Introduction       11/20/2010 1:10       File folder       File         Introduction       11/20/2010 7:30       File folder       File         Introduction       11/20/2010 7:30       File folder       File         Introduction       11/20/2010 7:30       File folder       File         Introduction       11/20/2010 7:30       File folder       File         Introduction       11/20/2010 7:30       File folder       File         Introduction       11/20/2010 7:30       File folder       File         Introduction       11/20/2010 7:30       File folder       File      <                                                                                                    | Lbharles         Harmonia         12/4/2012 5:30 PM         Pile folder           Lbharles         bg-BG         7/13/2009 7:20 PM         Pile folder           Boot         11/20/2010 1:10         Pile folder           catroot         2/25/2018 12:58         Pile folder           catroot2         3/29/2018 3:28 PM         Pile folder           Computer         catroot         12/1/2017 7:49 PM         Pile folder           comfig         4/5/2018 13:58         Pile folder         Pile folder           comfig         11/20/2010 1:10         Pile folder         Pile folder           comfig         4/5/2018 3:28 PM         Pile folder         Pile folder           comfig         11/20/2010 7:30         Pile folder         Pile folder           de-OK         11/20/2010 7:30         Pile folder         Pile folder           de-OE         7/13/2009 7:20 PM         Pile folder         Pile folder                                                                                                    | Libraries         April (2017)         Start (2017)         File folder         File           Libraries         bg-BG         7/13/2009         7/20 PM         File folder         File           Libraries         bg-BG         7/13/2009         7/20 PM         File folder         File           Corroot         1/20/2010         11/20/2010         File         Folder         File           Computer         Catroot         2/25/2018         3/28         File         Folder         File           Computer         Catroot         2/25/2018         3/28         File         Folder         File           Config         4/5/2010         11/20/2010         File         Folder         File         Folder           Config         4/5/2018         11/20/2010         File         Folder         File         Folder           Config         4/5/2010         11/20/2010         7:30         File         Folder         File           de-DE         7/11/202010         7:30         File         Folder         File         Folder                                                                                                    | Libraries         ar-SA         12/4/2012 5:30 PM         File folder         right folder           Libraries         bg-BG         7/13/2009 7:20 PM         File folder         right folder           Doot         11/20/2010 1:00         File folder         right folder         right folder           Computer         Catroot 2         3/29/2018 1:25 m         File folder         right folder           Computer         CodeIntegrity         11/20/2010 1:10         File folder         right folder           Computer         CodeIntegrity         11/20/2010 1:10         File folder         right folder           Comfig         4/5/2018 3:23 M         File folder         right folder         right folder           Comfig         4/5/2018 0:33 M         File folder         right folder         right folder           da -DK         11/20/2010 7:30         File folder         right folder         right folder                                                                                                    |                                                                                                    | System32         Image: Control of the system and the system and                                                                                                    | System32         Image: Control of the system of the system of the s                                                                                                    | Look in: System32<br>Name - Date modified - Type - P/                                                                                                    | Look in: System32                                                                                                    | Look #1  System32  Name *  Date modified *  Type                                                                                                    |                                                                                                    | Nome  Variation and Variation and Variation                                                                                                    |                                                                                                    |                                                                                                    |                                                                                                    |                                                                                                    | Name * * Date modified * Type * 2                                                                                                    | Date modified - Type                                                                                                    | A 0409 The model of the second second                                                                                                    |                                                                                                    | 11/20/2010 11/2                                                                                                    |                                                                                                    |                                                                                                    |                                                                                                    |                                                                                                    | Name * La Pi Dit modelle i Type * La                                                                                                    | All Provided in Type                                                                                                    | Name * PI Date modified * Type * Z                                                                                                    | Date modified - Type                                                                                                    | * Date modeled * Type *                                                                                                    |                                                                                                    |                                                                                                    | Advancedinstallers                                                                                                    | ADDMOM!                                                                                                    | 1,2/4/2017 5:39 PM File folder                                                                                                    | ar-SA         7/13/2009 72.09 PM         File folder           branies         Dg-BG         7/13/2009 72.09 PM         File folder                                                                                                    |
| Libraries<br>Boot 7/13/2009 7:20 PM File folder<br>Boot 11/20/2010 7:20 PM File folder<br>Computer<br>Computer<br>Computer<br>Computer<br>Construct 2 2/20 18 3:28 PM File folder<br>CodeLintegrity 12/1/2017 7:49 PM File folder<br>CodeLintegrity 12/1/2017 7:49 PM File folder<br>CodeLintegrity 12/1/2017 7:50 PM File folder<br>CodeLintegrity 12/1/2017 7:50 PM File folder<br>CodeLintegrity 12/1/2017 7:50 PM File folder<br>CodeLintegrity 12/1/2017 7:50 PM File folder<br>CodeLintegrity 12/1/2017 7:50 PM File folder<br>CodeLintegrity 12/1/2017 7:50 PM File folder<br>CodeLintegrity 12/1/2017 7:50 PM File folder<br>Computer<br>CodeLintegrity 12/1/2017 7:50 PM File folder<br>Computer 0 PM File folder<br>CodeLintegrity 12/1/2017 7:50 PM File folder<br>CodeLintegrity 12/1/2017 7:50 PM File folder<br>File folder<br>CodeLintegrity 12/1/2017 7:50 PM File folder<br>File folder<br>File                                                                                                    | 7/13/2009 7/20 PM       File folder       File         11/20/2010 11:0       File folder       File         2/25/2018 3:28 PM       File folder       File         3/20/2018 3:28 PM       File folder       File         11/20/2010 11:0       File folder       File         11/20/2010 11:0       File folder       File         11/20/2010 11:0       File folder       File         11/20/2010 11:0       File folder       File         11/20/2010 7:30       File folder       File         11/20/2010 7:30       File folder       File         11/20/2010 7:30       File folder       File         11/20/2010 7:30       File folder       File         11/20/2010 7:30       File folder       File         11/20/2010 7:30       File folder       File         11/20/2010 7:30       File folder       File         11/20/2010 11:0       File folder       File         11/20/2010 11:0       File folder       File         11/20/2010 11:0       File folder       File         11/20/2010 11:0       File folder       File         11/20/2010 11:0       File folder       File         File <t< td=""><td>Jbrarles         Jb bg-8G         7/13/2009 7:20 PM         File folder           Boot         11/20/2010 11:0.         File folder         File folder           Computer         Catroot2         3/29/2018 3:28 PM         File folder           CodeIntegrity         12/1/2017 7:49 PM         File folder         File           CodeIntegrity         12/1/2017 7:49 PM         File folder         File           CodeIntegrity         11/20/2010 11:0.         File folder         File           CodeConfig         4/5/2018 8:37 AM         File folder         File           CodeConfig         4/5/2018 1:37 Sile         File folder         File           CodeConfig         4/5/2018 1:37 Sile         File folder         File           CodeConfig         4/5/2018 1:37 Sile         File folder         File           CodeConfig         4/5/2018 1:37 Sile         File folder         File           CodeConfig         4/5/2018 1:37 Sile         File folder         File           CodeConfig         4/5/2018 0:37 Sile         File folder         File           CodeConfig         11/20/2010 7:30         File folder         File           CodeConfig         7/13/2009 7:20 PM         File folder         File           CodeConfig</td><td>Jbraries         bg-BG         7/13/2009 7:20 PM         File folder           Boot         11/20/2010 11:0         File folder           catroot         2/25/2018 12:58         File folder           catroot2         3/29/2018 3:28 PM         File folder           CodeIntegrity         12/1/2017 7:49 PM         File folder           config         4/5/2018 8:37 AM         File folder           config         4/5/2019 7:30         File folder           coc.CZ         11/20/2010 7:30         File folder           da-DK         11/20/2010 7:30         File folder           Diam         11/20/2010 7:30         File folder           da-DK         11/20/2010 7:30         File folder           Diam         11/20/2010 7:30         File folder</td><td>Libraries bg-BG 7/13/2009 7:20 PM File folder File folder File File folder File folder Fil</td><td>Libraries         bg-BG         7/13/2009 7/20 PM         File folder           Boot         11/20/2010 11:0         File folder           Computer         Catroot         2/25/2018 12:58           Computer         Catroot         2/25/2018 12:58           Computer         CodeIntegrity         12/1/2017 7:49 PM           Config         4/5/2010 11:0         File folder           Config         4/5/2010 11:0         File folder           Config         4/5/2010 11:0         File folder           Config         4/5/2010 7:30         File folder           Config         4/5/2010 7:30         File folder           Cat-OE         7/12/2010 7:30         File folder           Dam         11/20/2010 7:30         File folder</td><td>Libraries bg-BG 7/13/2009 7:20 PM File folder<br/>Boot 11/20/2010 11:0 File folder<br/>catroot2 3/29/2018 3:25 PM File folder<br/>CodeIntegrity 12/21/2019 7:49 PM File folder<br/>CodeIntegrity 12/21/2019 7:49 PM File folder<br/>com 11/20/2010 11:0 File folder<br/>com 11/20/2010 7:30 File folder<br/>da-DK 11/20/2010 7:30 File folder<br/>da-DK 11/20/2010 7:30 File folder<br/>Dism</td><td>Lbraries         bg-BG         7/13/2009 7:20 PM         File folder         right           Boot         11/20/2010 11:0         File folder         right           catroot2         3/29/2018 12:58         File folder         right           computer         CodeIntegrity         12/1/2017 7:49 PM         File folder         right           comm         11/20/2010 11:0         File folder         right         right           comm         11/20/2010 7:30         File folder         right           comm         11/20/2010 7:30         File folder         right           comm         11/20/2010 7:30         File folder         right           da-DK         11/20/2010 7:30         File folder         right           da-DK         11/20/2010 7:30         File folder         right           Diame         11/20/2010 7:30         File folder         right</td><td>Libraries         bg-BG         7/13/2009 7:20 PM         File folder         right           Boot         11/20/2010 11:0         File folder         right           catroot         22/5/2018 12:58         File folder         right           catroot2         3/29/2018 3:28 PM         File folder         right           computer         catroot2         3/29/2018 3:28 PM         File folder         right           computer         comfig         4/5/2019 11:0         File folder         right           comfig         4/5/2018 3:37 AM         File folder         right         right           co-CZ         11/20/2010 7:30         File folder         right         right           de-DE         7/13/2009 7:20 PM         File folder         right         right</td><td>Libraries bg-BG 7/13/2009 7/20 PM File folder File<br/>Boot 11/20/2010 11:0 File folder File<br/>catroot 2/25/2018 12:5B File folder<br/>CodeIntegrity 12/1/2017 7:49 PM File folder<br/>CodeIntegrity 12/1/2018 37 AM File folder<br/>config 41/20210 11:0 File folder<br/>co-CZ 11/20/2010 7:30 File folder<br/>de-DE 7/11/2020 7:30 PM File folder</td><td>Libraries         bg-BG         7/13/2009 7:20 PM         File folder         right           Boot         11/20/2010 11:0         File folder         right           Computer         catroot         2/25/2018 12:58         File folder         right           Computer         Catroot         2/25/2018 12:58         File folder         right           Computer         CodeIntegrity         12/1/2017 7:49 PM         File folder         right           comfig         4/9/2018 8:37 AM         File folder         right         right           comfig         4/9/2010 7:30         File folder         right         right           config         4/9/2010 7:30         File folder         right         right           config         4/9/2010 7:30         File folder         right         right           config         4/9/2010 7:30         File folder         right         right           da-DK         11/20/2010 7:30         File folder         right         right</td><td>Name * P/<br/>AdvancedInstallers 11/20/2010 11:0 Pie folder * 1/20/2010 11:0 Pie folder</td><td>Name * Date modified * Type *<br/>AdvancedInstallers 11/20/2010 11:0 Pie folder</td><td>Name *     Date modified * Type       0 409     11/20/2010 11:0 Pile folder       AdvancedInstallers     11/20/2010 7:30 Pile folder</td><td>Look in System 32<br/>Name * Date modified * Type *<br/>0409 11/20/2010 11:0 File folder<br/>11/20/2010 7:30 File folder</td><td>Look in System 32 System 32 System 3</td><td>Look III System 32 Date modified Type III<br/>AdvancedInstallers 11/20/2010 11:0 Pile folder</td><td>Name</td><td>Name * * Date modeling * Type *<br/>AdvancedInstallers 11/20/2010 11:0 File folder</td><td>Name * * * * * * * * * * * * * * * * * * *</td><td>Name - Pr<br/>Odog 11/20/2010 11:0 File folder<br/>AdvancedInstallers 11/20/2010 7:30 File folder</td><td>Name * * Date modified * Type *<br/>0409 11/20/2010 11:0 File folder<br/>AdvancedInstallers 11/20/2010 7:30 File folder</td><td>Name * Piter modified * Type *<br/>0409 11/20/2010 11:0 Pie folder<br/>11/20/2010 7:30 Pie folder</td><td>AdvancedInstallers 11/20/2010 7:30 Pie folder</td><td>ent Places 11/20/2010 7:30 File folder</td><td>O409     O409     O409</td><td>ent Places AdvancedInstallers 11/20/2010 11:0 File folder</td><td>ent Places AdvancedInstallers 11/20/2010 11:0 File folder</td><td>Name * • Date modeled * Type *<br/>• O409 11/20/2010 11:0 File folder<br/>AdvancedInstallers 11/20/2010 12:30 File folder</td><td>Name * 2 7 199 Pr<br/>0409 * Date modified * Type *<br/>AdvancedInstallers 11/20/2010 7:30 Pile folder</td><td>Name * Piters Piters Pi</td><td>Name * a Date modified * Type *<br/>0409 11/20/2010 11:0 Pie folder<br/>Advancedinstallers 11/20/2010 7:30 Pie folder</td><td>Name * Date modified * Type *<br/>0409 11/20/2010 11:0 Pie folder<br/>11/20/2010 11:0 Pie folder</td><td>Name - Pi<br/>0409 Date modified - Type -<br/>Advancedinstallers 11/20/2010 7:30 File folder</td><td>Name * * Date modified * Type * O409 It/20/2010 11:0 Pie folder AdvancedInstallers 11/20/2010 7:30 Pie folder</td><td>Odog     Odog     Odog     Odog     Il/20/2010 11:0 File folder     Il/20/2010 7:30 File folder</td><td>O-409     Il/20/2010 11:0 File folder     AdvancedInstallers     11/20/2010 12:30 File folder</td><td>nt Places AdvancedInstallers 11/20/2010 11:0 File folder</td><td>ant Places AdvancedInstallers 11/20/2010 11:0 File folder</td><td>11/20/2010 7:30 File folder</td><td>the later of the second second s</td><td>//13/2009 7/20 PM Edg Gilder</td><td>braries bg-BG 7/13/2009 7:20 PM File folder</td></t<>                                                                                                    | Jbrarles         Jb bg-8G         7/13/2009 7:20 PM         File folder           Boot         11/20/2010 11:0.         File folder         File folder           Computer         Catroot2         3/29/2018 3:28 PM         File folder           CodeIntegrity         12/1/2017 7:49 PM         File folder         File           CodeIntegrity         12/1/2017 7:49 PM         File folder         File           CodeIntegrity         11/20/2010 11:0.         File folder         File           CodeConfig         4/5/2018 8:37 AM         File folder         File           CodeConfig         4/5/2018 1:37 Sile         File folder         File           CodeConfig         4/5/2018 1:37 Sile         File folder         File           CodeConfig         4/5/2018 1:37 Sile         File folder         File           CodeConfig         4/5/2018 1:37 Sile         File folder         File           CodeConfig         4/5/2018 1:37 Sile         File folder         File           CodeConfig         4/5/2018 0:37 Sile         File folder         File           CodeConfig         11/20/2010 7:30         File folder         File           CodeConfig         7/13/2009 7:20 PM         File folder         File           CodeConfig                                                                                                    | Jbraries         bg-BG         7/13/2009 7:20 PM         File folder           Boot         11/20/2010 11:0         File folder           catroot         2/25/2018 12:58         File folder           catroot2         3/29/2018 3:28 PM         File folder           CodeIntegrity         12/1/2017 7:49 PM         File folder           config         4/5/2018 8:37 AM         File folder           config         4/5/2019 7:30         File folder           coc.CZ         11/20/2010 7:30         File folder           da-DK         11/20/2010 7:30         File folder           Diam         11/20/2010 7:30         File folder           da-DK         11/20/2010 7:30         File folder           Diam         11/20/2010 7:30         File folder                                                                                                    | Libraries bg-BG 7/13/2009 7:20 PM File folder File folder File File folder File folder Fil                                                                                                    | Libraries         bg-BG         7/13/2009 7/20 PM         File folder           Boot         11/20/2010 11:0         File folder           Computer         Catroot         2/25/2018 12:58           Computer         Catroot         2/25/2018 12:58           Computer         CodeIntegrity         12/1/2017 7:49 PM           Config         4/5/2010 11:0         File folder           Config         4/5/2010 11:0         File folder           Config         4/5/2010 11:0         File folder           Config         4/5/2010 7:30         File folder           Config         4/5/2010 7:30         File folder           Cat-OE         7/12/2010 7:30         File folder           Dam         11/20/2010 7:30         File folder                                                                                                    | Libraries bg-BG 7/13/2009 7:20 PM File folder<br>Boot 11/20/2010 11:0 File folder<br>catroot2 3/29/2018 3:25 PM File folder<br>CodeIntegrity 12/21/2019 7:49 PM File folder<br>CodeIntegrity 12/21/2019 7:49 PM File folder<br>com 11/20/2010 11:0 File folder<br>com 11/20/2010 7:30 File folder<br>da-DK 11/20/2010 7:30 File folder<br>da-DK 11/20/2010 7:30 File folder<br>Dism                                                                                                    | Lbraries         bg-BG         7/13/2009 7:20 PM         File folder         right           Boot         11/20/2010 11:0         File folder         right           catroot2         3/29/2018 12:58         File folder         right           computer         CodeIntegrity         12/1/2017 7:49 PM         File folder         right           comm         11/20/2010 11:0         File folder         right         right           comm         11/20/2010 7:30         File folder         right           comm         11/20/2010 7:30         File folder         right           comm         11/20/2010 7:30         File folder         right           da-DK         11/20/2010 7:30         File folder         right           da-DK         11/20/2010 7:30         File folder         right           Diame         11/20/2010 7:30         File folder         right                                                                                                    | Libraries         bg-BG         7/13/2009 7:20 PM         File folder         right           Boot         11/20/2010 11:0         File folder         right           catroot         22/5/2018 12:58         File folder         right           catroot2         3/29/2018 3:28 PM         File folder         right           computer         catroot2         3/29/2018 3:28 PM         File folder         right           computer         comfig         4/5/2019 11:0         File folder         right           comfig         4/5/2018 3:37 AM         File folder         right         right           co-CZ         11/20/2010 7:30         File folder         right         right           de-DE         7/13/2009 7:20 PM         File folder         right         right                                                                                                    | Libraries bg-BG 7/13/2009 7/20 PM File folder File<br>Boot 11/20/2010 11:0 File folder File<br>catroot 2/25/2018 12:5B File folder<br>CodeIntegrity 12/1/2017 7:49 PM File folder<br>CodeIntegrity 12/1/2018 37 AM File folder<br>config 41/20210 11:0 File folder<br>co-CZ 11/20/2010 7:30 File folder<br>de-DE 7/11/2020 7:30 PM File folder                                                                                                    | Libraries         bg-BG         7/13/2009 7:20 PM         File folder         right           Boot         11/20/2010 11:0         File folder         right           Computer         catroot         2/25/2018 12:58         File folder         right           Computer         Catroot         2/25/2018 12:58         File folder         right           Computer         CodeIntegrity         12/1/2017 7:49 PM         File folder         right           comfig         4/9/2018 8:37 AM         File folder         right         right           comfig         4/9/2010 7:30         File folder         right         right           config         4/9/2010 7:30         File folder         right         right           config         4/9/2010 7:30         File folder         right         right           config         4/9/2010 7:30         File folder         right         right           da-DK         11/20/2010 7:30         File folder         right         right                                                                                                    | Name * P/<br>AdvancedInstallers 11/20/2010 11:0 Pie folder * 1/20/2010 11:0 Pie folder                                                                                                    | Name * Date modified * Type *<br>AdvancedInstallers 11/20/2010 11:0 Pie folder                                                                                                    | Name *     Date modified * Type       0 409     11/20/2010 11:0 Pile folder       AdvancedInstallers     11/20/2010 7:30 Pile folder                                                                                                    | Look in System 32<br>Name * Date modified * Type *<br>0409 11/20/2010 11:0 File folder<br>11/20/2010 7:30 File folder                                                                                                    | Look in System 32 System 32 System 3                                                                                                    | Look III System 32 Date modified Type III<br>AdvancedInstallers 11/20/2010 11:0 Pile folder                                                                                                    | Name                                                                                                    | Name * * Date modeling * Type *<br>AdvancedInstallers 11/20/2010 11:0 File folder                                                                                                    | Name * * * * * * * * * * * * * * * * * * *                                                                                                    | Name - Pr<br>Odog 11/20/2010 11:0 File folder<br>AdvancedInstallers 11/20/2010 7:30 File folder                                                                                                    | Name * * Date modified * Type *<br>0409 11/20/2010 11:0 File folder<br>AdvancedInstallers 11/20/2010 7:30 File folder                                                                                                    | Name * Piter modified * Type *<br>0409 11/20/2010 11:0 Pie folder<br>11/20/2010 7:30 Pie folder                                                                                                    | AdvancedInstallers 11/20/2010 7:30 Pie folder                                                                                                    | ent Places 11/20/2010 7:30 File folder                                                                                                    | O409     O409                                                                                                    | ent Places AdvancedInstallers 11/20/2010 11:0 File folder                                                                                                    | ent Places AdvancedInstallers 11/20/2010 11:0 File folder                                                                                                    | Name * • Date modeled * Type *<br>• O409 11/20/2010 11:0 File folder<br>AdvancedInstallers 11/20/2010 12:30 File folder                                                                                                    | Name * 2 7 199 Pr<br>0409 * Date modified * Type *<br>AdvancedInstallers 11/20/2010 7:30 Pile folder                                                                                                    | Name * Piters Piters Pi                                                                                                    | Name * a Date modified * Type *<br>0409 11/20/2010 11:0 Pie folder<br>Advancedinstallers 11/20/2010 7:30 Pie folder                                                                                                    | Name * Date modified * Type *<br>0409 11/20/2010 11:0 Pie folder<br>11/20/2010 11:0 Pie folder                                                                                                    | Name - Pi<br>0409 Date modified - Type -<br>Advancedinstallers 11/20/2010 7:30 File folder                                                                                                    | Name * * Date modified * Type * O409 It/20/2010 11:0 Pie folder AdvancedInstallers 11/20/2010 7:30 Pie folder                                                                                                    | Odog     Odog     Odog     Odog     Il/20/2010 11:0 File folder     Il/20/2010 7:30 File folder                                                                                                    | O-409     Il/20/2010 11:0 File folder     AdvancedInstallers     11/20/2010 12:30 File folder                                                                                                    | nt Places AdvancedInstallers 11/20/2010 11:0 File folder                                                                                                    | ant Places AdvancedInstallers 11/20/2010 11:0 File folder                                                                                                    | 11/20/2010 7:30 File folder                                                                                                    | the later of the second second s                                                                                                    | //13/2009 7/20 PM Edg Gilder                                                                                                    | braries bg-BG 7/13/2009 7:20 PM File folder                                                                                                    |
| Doot         11/20/2010 11:0         File folder           catroot         2/25/2018 12:58         File folder           catroot2         3/20/2018 3:28 PM         File folder           computer         CodeLintegrity         12/1/2017 7:49 PM         File folder           comfig         4/5/2018 15:7 AM         File folder         File folder           config         4/5/2018 15:7 AM         File folder         File folder           config         4/5/2018 0:37 AM         File folder         File folder           config         4/5/2018 0:37 AM         File folder         File folder           config         4/5/2018 0:37 AM         File folder         File folder           config         4/5/2018 0:37 AM         File folder         File folder           config         4/5/2018 0:37 AM         File folder         File folder           config         4/1/20/2010 7:30         File folder         File folder           config         11/20/2010 7:30         File folder         File folder           Dawn         11/20/2010 11:0         File folder         File folder                                                                                                    | 11/20/2010 11:0 File folder<br>2/25/2018 12:56 File folder<br>12/1/2017 1:49 FM File folder<br>11/20/2019 11:0 File folder<br>4/5/2018 1:37 AM File folder<br>11/20/2010 7:30 File folder<br>11/20/2010 7:30 File folder<br>11/20/2010 7:30 File folder<br>11/20/2010 11:0 File folder<br>11/20/2010 11:0 File folder<br>11/20/2010 11:0 File folder                                                                                                    | boot         11/20/2010 11:0         File folder           catroot         2/25/2018 12:58         File folder           omputer         Catroot2         3/29/2018 3:28 PM         File folder           CodeIntegrity         12/2/2010 11:0         File folder         File           comm         11/20/2010 11:0         File folder         File           config         4/5/2018 8:37 AM         File folder         File           config         4/5/2018 10:7 3         File folder         File           config         4/5/2018 10:7 3         File folder         File           config         4/5/2018 10:7 3         File folder         File           config         4/5/2018 10:7 3         File folder         File           config         4/5/2018 10:7 3         File folder         File           de-DK         11/20/2010 7:30         File folder         File           de-DE         7/13/2009 7:30 PM         File folder         File                                                                                                    | Doot         11/20/2010 11:0         File folder           catroot         2/25/2018 12:58         File folder           catroot2         3/29/2018 3:328 PM         File folder           CodeIntegrity         12/1/2017 7:49 PM         File folder           config         4/5/2018 8:37 AM         File folder           coc.ccz         11/20/2010 7:30         File folder           ds-DK         11/20/2010 7:30         File folder           Diam         7/15/2009 7/20 PM         File folder           Diam         11/20/2010 7:30         File folder           ds-DK         11/20/2010 7:30         File folder           Diam         11/20/2010 7:30         File folder           Diam         11/20/2010 7:30         File folder                                                                                                    | Doot         11/20/2010 11:0         File folder           catroot         2/25/2018 12:58         File folder           catroot2         3/29/2018 3:328 FM         File folder           CodeIntegrity         12/1/2017 7:49 FM         File folder           computer         CodeIntegrity         12/1/2017 7:49 FM         File folder           commod         11/20/2010 11:0         File folder         File           comfig         4/5/2018 8:37 AM         File folder         File           config         4/5/2010 7:30         File folder         File           config         11/20/2010 7:30         File folder         File           conc         11/20/2010 7:30         File folder         File           conc         11/20/2010 7:30         File folder         File           folder         11/20/2010 7:30         File folder         File           folder         11/20/2010 7:30         File folder         File           folder         11/20/2010 7:30         File folder         File                                                                                                    | Boolt         11/20/2010 11:0         File folder           catroot         2/25/2018 12:50         File folder           catroot2         3/29/2018 32:28 PM         File folder           CodeIntegrity         12/1/2017 7:49 PM         File folder           config         4/5/2018 81:37 AM         File folder           config         4/5/2018 81:37 AM         File folder           cs-CZ         11/20/2010 7:30         File folder           da-DK         11/20/2010 7:30         File folder           de-DE         7/11/2009 7:20 PM         File folder           Diam         11/20/2010 7:30         File folder                                                                                                    | Boot         11/20/2010 11:0         File folder           catroot         2/25/2018 12:58         File folder           catroot2         3/29/2018 3:28 PM         File folder           CodeIntegrity         12/1/2017 7:49 PM         File folder           config         4/5/2018 1:35.8. TM         File folder           config         4/5/2018 1:37.4M         File folder           cs-CZ         11/20/2010 7:30         File folder           da-DK         11/20/2010 7:30         File folder           Date         7/13/2009 7:20 PM         File folder           Date         11/20/2010 7:30         File folder                                                                                                    | Doot         11/20/2010 11:0         File folder           cabroot         2/25/2018 13:58         File folder           cabroot2         3/29/2018 3:28 PM         File folder           Computer         CodeIntegrity         12/1/2017 7:49 PM         File folder           config         4/5/2018 8:37 AM         File folder           config         4/5/2018 8:37 AM         File folder           config         4/5/2010 7:30         File folder           cs-CZ         11/20/2010 7:30         File folder           da-DK         11/20/2010 7:30         File folder           da-DE         7/13/2009 7:30         File folder           Date         11/20/2010 7:30         File folder                                                                                                    | Boot         11/20/2010 11:0         File folder           catroot         2/25/2018 12:59         File folder           catroot2         3/29/2018 3:28 IM         File folder           CodeIntegrity         12/1/2017 7:49 IM         File folder           computer         com         11/20/2016 1:0         File folder           com         11/20/2016 1:0         File folder         File folder           comfig         4/5/2018 8:37 AM         File folder         File folder           cs-CZ         11/20/2010 7:30         File folder         File folder           de-DE         7/13/2009 7:20 PM         File folder         File folder                                                                                                    | Boot         11/20/2010 11:0         File folder           catroot         2/25/2018 12:58         File folder           catroot2         3/29/2018 32:28 PM         File folder           CodeIntegrity         12/1/2017 7:49 PM         File folder           computer         CodeIntegrity         12/1/2017 7:49 PM         File folder           com         11/20/2010 11:0         File folder         P           config         4/5/2018 8:37 AM         File folder         P           config         11/20/2010 7:30         File folder         P           co-CZ         11/20/2010 7:30         File folder         P           de-DK         11/20/2010 7:30         File folder         P                                                                                                    | Boot         11/20/2010 11:0         File folder           catroot         2/25/2018 12:5         File folder           catroot         2/25/2018 12:5         File folder           catroot         2/25/2018 12:5         File folder           computer         CodeIntegrity         12/1/2017 7:49 PM         File folder           comfig         4/5/2010 11:0         File folder           comfig         4/5/2010 11:0         File folder           config         4/5/2010 7:30         File folder           ca-CZ         11/20/2010 7:30         File folder           da-DK         11/20/2010 7:30         File folder                                                                                                    | Name     Image: Second Places       Maximum Age     Image: Second Places       Maximum Age     Image: Second Places       Maximum Age     Image: Second Places       Maximum Age     Image: Second Places       Maximum Age     Image: Second Places       Maximum Age     Image: Second Places       Maximum Age     Image: Second Places       Maximum Age     Image: Second Places       Maximum Age     Image: Second Places       Maximum Age     Image: Second Places                                                                                                    | Name     System 32       Image: AdvancedInstallers     Image: AdvancedInstallers       Image: AdvancedInstallers     11/20/2010 7:30       Image: AdvancedInstallers     11/20/2010 7:30                                                                                                    | Book In     System 32     Image: Constraint of the system and field     Type       Mame *     Image: Constraint of the system and field     Image: Constraint of the system and field     Image: Constraint of the system and field       Int Places     AdvancedInstallers     11/20/2010 11:0     File folder       Image: Constraint of the system and field     11/20/2010 7:30     File folder       Image: Constraint of the system and field     11/20/2010 7:30     File folder       Image: Constraint of the system and field     11/20/2010 7:30     File folder                                                                                                    | Look in System 32 Determodified - Type Pi<br>Name - Date modified - Type Pi<br>AdvancedInstallers 11/20/2010 11:0 File folder<br>approgram 12/4/2012 5:39 PM File folder<br>ar 5A 27/2010 7:30 PM File folder<br>T                                                                                                    | Look in System 32 System 32 System 32 Solution (1997) Solution (1997) Solution                                                                                                    | Look III System 32<br>Name * Date modified * Type Pi<br>AdvancedInstallers 11/20/2010 1:10 File folder<br>AdvancedInstallers 11/20/2010 7:30 File folder<br>ar -SA 2/13/2002 7:30 IEF folder                                                                                                    | Name - Places - Place modeled - Type - Pl<br>AdvancedInstallers 11/20/2010 11:00 File folder<br>AdvancedInstallers 11/20/2010 7:30 File folder<br>approgram 12/4/2017 5:39 PM File folder                                                                                                    | Nome * Option model * Type *<br>Nome * Date model * Type *<br>AdvancedInstallers 11/20/2010 11:0 File folder *<br>AdvancedInstallers 11/20/2010 11:0 File folder *<br>* AdvancedInstallers 11/20/2010 11:0 File folder *<br>* AdvancedInstallers 11/20/2010 11:0 File folder *<br>* AdvancedInstallers 11/20/2010 11:0 File folder *<br>* AdvancedInstallers 11/20/2010 11:0 File folder *<br>* AdvancedInstallers 11/20/2010 11:0 File folder *<br>* AdvancedInstallers *<br>* AdvancedInstallers *<br>* AdvancedInstallers *<br>* AdvancedInstallers *<br>* AdvancedInstallers *<br>* * Date model *<br>* * Date model *<br>* * Date model *<br>* * Date model *<br>* * Date model *<br>* * Date model *<br>* * Date model *<br>* *<br>* *<br>* *<br>* *<br>* *<br>* *<br>* *<br>* *<br>* *<br>* *<br>* *<br>* *<br>* *<br>* *<br>* *<br>* *<br>* *<br>* *<br>* *<br>* *<br>* *<br>* *<br>* *<br>* *<br>* *<br>* *<br>* *<br>* *<br>* *<br>*                                                                                                    | Name * * * * * * * * * * * * * * * * * * *                                                                                                    | Name - Pr<br>+ Date modified - Type<br>AdvancedInstallers 11/20/2010 11:0 File folder<br>appmgmt 12/20/2010 7:30 File folder<br>- SA 7/12/0012 7:30 PM File folder                                                                                                    | Name * * Date modified * Type * *<br>0409 * Date modified * Type *<br>AdvancedInstallers 11/20/2010 11:0 Pie folder<br>apprognt 12/2/2010 7:30 M Pie folder                                                                                                    | Name A Date modfeld & Type A AdvancedInstallers 11/20/2010 7:30 Ple folder AdvancedInstallers 11/20/2010 7:30 Ple folder AdvancedInstallers 12/4/2012 7:30 PM Ple folder                                                                                                    | Name     Image: Constraint of the state modelled     Type       Int Places     It/20/2010 11:0     Ple folder       Int Places     It/20/2010 7:30     Ple folder       Int Places     It/20/2010 7:30     Ple folder       Int Places     It/20/2010 7:30     Ple folder       Int Places     It/20/2010 7:30     Ple folder                                                                                                    | ent Places AdvancedInstallers 11/20/2010 11:0 File folder<br>ar-SA 2/12/2017 5:39 PM File folder                                                                                                    | AdvancedInstallers     11/20/2010 11:0     Pier folder       appmgnt     12/2/2017 5:30 PM     Pier folder       appmgnt     12/2/2017 5:30 PM     Pier folder                                                                                                    | ent Places AdvancedInstallers 11/20/2010 7:30 File folder AdvancedInstallers 11/20/2010 7:30 File folder Compared Compared                                                                                                    | ent Places AdvancedInstallers 11/20/2010 11:0 File folder<br>approgram 12/20/2010 7:30 File folder<br>ar-SA 2/13/2012 7:30 PM File folder                                                                                                    | Name * Places 0.00 11/20/2010 7:30 Ple folder Places AdvancedInstallers 11/20/2010 7:30 Ple folder Places 11/20/2010 7:30 Ple folder Places 11/20/2010                                                                                                    | Name * 2 2 11/20/2010 7:30 Pie folder * AdvancedInstallers 11/20/2010 7:30 Pie folder * armgmt 12/4/2017 7:30 PM File folder * 1                                                                                                    | Name * Piter modified * Type * Pi<br>0409 * 1/20/2010 11:0 Pie folder<br>AdvancedInstallers 11/20/2010 7:30 Pie folder<br>apprognt 12/20/2017 5:30 PM File folder<br>apprognt 12/4/2017 5:30 PM File folder                                                                                                    | Name * a Date modelie & Type *<br>0409 11/20/2010 7:30 File folder<br>AdvancedInstallers 11/20/2010 7:30 File folder<br>ar SA 7/2010 7:30 PM File folder                                                                                                    | Name * Date modified * Type *<br>AdvancedInstallers 11/20/2010 7:30 File folder<br>appmgnt 12/2/2017 5:39 PM File folder                                                                                                    | AdvancedInstallers 11/20/2010 7:30 Ht File folder ar-SA 2/13/2010 7:30 Ht File folder                                                                                                    | Name     *     Date modified     * Type       0409     *     11/20/2010 11:0     File folder       AdvancedInstallers     11/20/2010 7:30     File folder       appmgmt     12/4/2012 7:39 PM     File folder       ar-SA     22/4/2012 7:39 PM     File folder                                                                                                    | Orlog     Orlog     O                                                                                                    | AdvancedInstallers     11/20/2010 17:30     File folder       appmgmt     12/24/2012 7:30 PMF File folder     File                                                                                                    | AdvancedInstallers 11/20/2010 11:0 File folder<br>ar-SA 2/12/2010 7:30 PM File folder                                                                                                    | ant Places AdvancedInstallers 11/20/2010 11:0 File folder<br>approgram 12/4/2017 5:30 PM File folder<br>ar-SA 7/13/2007 7:30 PM File folder                                                                                                    | appingint 11/20/2010 7:30 File folder<br>ar-SA 2/12/2017 5:39 PM File folder                                                                                                    | 12/1/2017 5:39 PM File folder                                                                                                    | TTESTORY TILLER                                                                                                    |                                                                                                    |
| Computer         Catroot2         3/20/2018 3:28 PM         File folder           CodeIntegrity         12/1/2017 7:49 PM         File folder         File folder           com         11/20/2018 3:28 PM         File folder         File folder           comfig         4/5/2018 3:37 AM         File folder         File folder           config         4/5/2018 3:37 AM         File folder         File folder           config         4/5/2018 7:30         File folder         File folder           config         4/5/2018 7:30         File folder         File folder           config         1/20/2010 7:30         File folder         File folder           config         11/20/2010 7:30         File folder         File folder           config         11/20/2010 7:30         File folder         File folder           Diam         11/20/2010 1:0         File folder         File folder                                                                                                    | 2/20/2018       2:325 PM       File Tolder         3/20/2018       2:326 PM       File Tolder         12/1/2017       7:49 PM       File Tolder         11/20/2010       11:0       File Tolder         11/20/2010       1:0       File Tolder         11/20/2010       7:30       File Tolder         11/20/2010       7:30       File Tolder         11/20/2010       7:30       File Tolder         11/20/2010       7:30       File Tolder         11/20/2010       7:30       File Tolder         11/20/2010       1:0       File Tolder         11/20/2010       1:0       File Tolder                                                                                                    | omputer         Catroot2         3/29/2018 12:38 MM         File folder           CodeIntegrity         12/1/2017 7:49 FM         File folder         File folder           Config         4/5/2018 11:30         File folder         File folder           config         4/5/2018 11:30         File folder         File folder           config         4/5/2018 11:30         File folder         File folder           config         11/20/2010 7:30         File folder         File folder           de-OK         11/20/2010 7:30         File folder         File folder           Dom         11/20/2010 1:0         File folder         File folder                                                                                                    | Computer         Catroot2         3/29/2018 12:38 PM         File Folder           CodeIntegrity         12/1/2017 7:49 PM         Pile Folder           comfg         4/5/2018 13:38 PM         Pile Folder           comfg         4/5/2018 13:78 PM         Pile Folder           confg         4/5/2010 11:0         Pile Folder           confg         4/5/2010 7:30         Pile Folder           ds-DK         11/20/2010 7:30         Pile Folder           Diam         11/20/2010 7:30         Pile Folder           Diam         11/20/2010 7:30         Pile folder                                                                                                    | Computer         Catroot2         3/29/2018         128         1000           CodeIntegrity         12/1/2017         3/29/2010         11000         PM         Pile folder           Config         4/5/2018         3/39/2010         11000         Pile folder         Pile folder           config         4/5/2018         3/37         M         Pile folder         Pile folder           config         4/5/2010         11000         Pile folder         Pile folder         Pile folder           config         4/5/2010         7/3000         Pile folder         Pile folder         Pile folder           de-DE         7/3/3000         Pile folder         Pile folder         Pile folder           Diaron         11/20/2010         11000         Pile folder         Pile folder                                                                                                    | Computer         Catroot2         3/20/00183 1232 BM         File folder           CodeIntegrity         12/1/2017 7:49 PM         Pile folder           comfig         4/5/2010 11:00                                                                                                    | Computer         Catroot2         3/20/2018 3/28 PM         Pile folder           CodeIntegrity         12/1/2017 7:49 PM         Pile folder           Config         4/5/2018 13/28 PM         Pile folder           config         4/5/2018 13/28 PM         Pile folder           config         4/5/2010 7:30         Pile folder           cs-CZ         11/20/2010 7:30         Pile folder           da-DK         11/20/2010 7:30         Pile folder           Date         7/13/2009 7:20 PM         Pile folder           Date         11/20/2010 7:30         Pile folder                                                                                                    | Computer         Catroot2         3/29/2018 3/28 PM         File Folder           CodeIntegrity         12/1/2017 7/49 PM         File Folder           Config         4/5/2018 6137 AM         File Folder           config         4/5/2018 6137 AM         File Folder           config         4/5/2010 7:30         File Folder           cs-CZ         11/20/2010 7:30         File Folder           da-DK         11/20/2010 7:30         File Folder           Date         71/3/2009 7:30 PM         File Folder                                                                                                    | Computer         Catroot2         3/20/2018 3/28 PM         File folder           CodeIntegrity         12/1/2017 7/49 PM         File folder           Config         4/5/2018 3/32 PM         File folder           config         4/5/2018 3/37 AM         File folder           config         4/5/2018 3/37 AM         File folder           config         4/5/2018 3/37 AM         File folder           de-DE         7/13/2009 7/120 PM         File folder                                                                                                    | Computer         Catroot2         3/20/30183 1228 PM         File folder           CodeIntegrity         12/1/2017 7:49 PM         File folder           Config         4/5/2018 8:37 AM         File folder           Config         4/5/2018 8:37 AM         File folder           Config         4/5/2018 8:37 AM         File folder           Config         4/5/2010 7:30         File folder           Config         1/20/2010 7:30         File folder           de-DK         11/20/2010 7:30         File folder           de-DE         7/11/2020 7:20 PM         File folder                                                                                                    | Computer         Catroot2         3/20/0018 12/32 BM         File folder           CodeIntegrity         12/1/2017 7:49 PM         File folder           Config         4/9/2018 8:37 AM         File folder           Config         4/9/2010 7:30         File folder           Config         4/9/2010 7:30         File folder           Config         4/9/2010 7:30         File folder           Ca-CZ         11/20/2010 7:30         File folder           da-DK         11/20/2010 7:30         File folder                                                                                                    | Name     Image: State of the state of the st                                                                                                    | Name     System 32       Image: System 32     Image: System 32       Image: System 32     Image: System 32       Image: System 32                                                                                                    | Look In     System 32     Image: Constraint of the system and find     Type       Name *     Image: Constraint of the system and find     Type       Int Places     AdvancedInstallers     11/20/2010 11:0 File folder       AdvancedInstallers     11/20/2010 7:30 File folder       Int Places     AdvancedInstallers       Int Places     11/20/2010 7:30 File folder       Int Places     11/20/2010 7:30 File folder       Int Places     11/20/2010 7:30 File folder       Int Places     11/20/2010 7:30 PM       Int Places     11/20/2010 7:30 PM                                                                                                    | Look in System 32 Determodified Type<br>Name * Date modified Type<br>AdvancedInstallers 11/20/2010 11:0 File folder<br>approgram 12/4/2012 5:39 PM File folder<br>raries bg-BG 7/13/2009 7:20 PM File folder<br>raites folder file folder                                                                                                    | Look in System 32 System 32 System 3                                                                                                    | Look H     System 32       Name *     Date modified * Type       AdvancedInstallers     11/20/2010 110 File folder       AdvancedInstallers     11/20/2010 7:30 File folder       AdvancedInstallers     11/20/2010 7:30 File folder       AdvancedInstallers     11/20/2010 7:30 File folder       AdvancedInstallers     11/20/2010 7:30 File folder       AdvancedInstallers     11/20/2010 7:30 PM       AdvancedInstallers     11/20/2010 7:30 PM       AdvancedInstallers     11/20/2010 7:30 PM                                                                                                    | Name     Date modified     Type       Image: State of the state of the state o                                                                                                    | Name     Date modeling     Type       Name     *     Date modeling       0 0409     *     Date modeling       11/20/2010 110:0     File folder       approgram     11/20/2010 110:0       approgram     11/20/2010 110:0       approgram     11/20/2010 110:0       bg-BG     7/13/2009 7:20 PM       bg-BG     7/13/2009 7:20 PM                                                                                                    | Name * * * * * * * * * * * * * * * * * * *                                                                                                    | Name     Image: Constraint of the state model and the state model and the state                                                                                                    | Name * Places 0409 14/20/2010 11:0 Ple folder 14/20/2010 11:0 Ple folder ar 5A 7/13/2009 7:20 PH File folder folder for the folder for the folder for                                                                                                    | Name A Vige Vige Vige Vige Vige Vige Vige Vige                                                                                                    | Name     Image: Constraint of the state modelled     Type       0.0409     11/20/2010 11:0     Pie folder       AdvancedInstallers     11/20/2010 7:30     Pie folder       an-SA     7/13/2007 7:30 PM     Pie folder       braries     bg-BG     7/13/2009 7:20 PM                                                                                                    | ent Places AdvancedInstallers 11/20/20 10 11:0 Ple folder AdvancedInstallers 11/20/20 10 7:30 Ple folder appropri appropri 12/4/2017 5:39 PM Ple folder branles bg-9G 7/13/2009 7:20 PM Ple folder                                                                                                    | O 409         Import modified         Type           ant Places         AdvancedInstallers         11/20/2010 11:0         Ple folder           approgram         12/2/2010 7:30         Ple folder         Ple folder           approgram         12/2/2010 7:30 PM         Ple folder         Ple folder           brarles         bg-BG         7/13/2009 7:20 PM         Ple folder         Ple folder                                                                                                    | AdvancedInstallers         11/20/2010 7:30         Pile folder           apprognt         12/20/2010 7:30         Pile folder           apprognt         12/20/2010 7:30 PM         Pile folder           apprognt         12/20/2010 7:30 PM         Pile folder           apprognt         12/20/2010 7:30 PM         Pile folder           apprognt         12/20/2010 7:30 PM         Pile folder           apprognt         12/20/2010 7:30 PM         Pile folder           apprognt         12/20/2010 7:30 PM         Pile folder           apprognt         12/20/2010 7:30 PM         Pile folder                                                                                                    | ent Places AdvancedInstallers 11/20/2016 11:0 File folder<br>popmant 12/4/2017 5:30 PM File folder<br>ar-SA 7/13/2009 7:20 PM File folder File<br>brarles bg-BG 7/13/2009 7:20 PM File folder File                                                                                                    | Name     Image: Constraint of the state modeled     Type       0 0409     11/20/2010 11:0     File folder       AdvancedInstallers     11/20/2010 7:30     File folder       approgram     12/20/2010 7:30     File folder       approgram     12/20/2010 7:30     File folder       approgram     12/20/2010 7:30     File folder       approgram     12/20/2017 9:30 PM     File folder       approgram     7/13/2009 7:20 PM     File folder       bg-BG     7/13/2009 7:20 PM     File folder                                                                                                    | Name * 2 2 19 19 19 19 10 10 10 10 10 10 10 10 10 10 10 10 10                                                                                                    | Name     Image: Constraint of the state modified     Type     Pi       0409     11/20/2010 11:0     Pie folder       AdvancedInstallers     11/20/2010 7:30     Pie folder       appmgmt     12/2/2010 7:30 PM     Pie folder       ar-SA     7/13/2009 7:20 PM     Pie folder       bg-BG     7/13/2009 7:20 PM     Pie folder                                                                                                    | Name     Image: Constraint of the state in the state in t                                                                                                    | Name *     Date modified     Type       # 0409     11/20/2010 11:0     Pile folder       # AdvancedInstallers     11/20/2010 7:30     Pile folder       # appmgmt     12/4/2017 5:39 PM     Pile folder       # app.SA     7/13/2009 7:20 PM     Pile folder       # bg-BG     7/13/2009 7:20 PM     Pile folder                                                                                                    | Name     Image: Constraint of the state of the state of t                                                                                                    | Name     Image: State and State and Stat                                                                                                    | Order     Date modified     Type       Int Places     11/20/2010 11:0:0     File folder       AdvancedInstallers     11/20/2010 11:0:0     File folder       approgram     12/2/2017 5:39 PM     File folder       ar-SA     7/13/2009 7:20 PM     File folder       bg-BiG     7/13/2009 7:20 PM     File folder                                                                                                    | Ordog         Date modified         Type           ant Places         AdvancedInstallers         11/20/2010 17:30         File folder           approgram         11/20/2010 17:30         File folder         File folder           approgram         11/20/2010 7:30         File folder         File folder           branles         bg-BG         7/13/2009 7:20 PM         File folder         File                                                                                                    | O-009         11/20/2010 11:0         File folder           approgram         11/20/2010 7:30         File folder           ar-SA         7/13/2009 7:20 PM         File folder           bg-BG         7/13/2009 7:20 PM         File folder                                                                                                    | approgram AdvancedInstallers 11/20/20 to 11:00 File folder<br>approgram 11/20/20 to 11:00 File folder<br>approgram 11/20/20 to 11:00 File folder<br>approgram 12/4/20 to 12:5:39 File folder<br>approgram 12/4/20 to 12:5:39 File folder<br>branles bg-BG 7/13/2009 7:20 File folder<br>7/13/2009 7:20 File folder                                                                                                    | approgram         11/20/2010 7:30         File folder           ar-SA         12/4/2017 5:30 PM         File folder           braries         bg-BG         7/13/2009 7:20 PM         File folder                                                                                                    | ar-SA         12/4/2017 5:39 PM         File folder           brarles         bg-BG.         7/13/2009 7:20 PM         File folder         r                                                                                                    | Draries pg-BG 7/13/2009 7;20 PM File folder                                                                                                    | 11/20/2010 11/0 Sie feider                                                                                                    |
| CodeIntegrity         12/1/2017 7:49 PM         File folder           com         11/20/2010 11:0         File folder           config         4/5/2018 8:37 AM         File folder           cc-CZ         11/20/2010 7:30         File folder           de-OE         7/13/2009 7:20 FM         File folder           Diam         11/20/2010 7:30         File folder           Diam         11/20/2010 7:30         File folder                                                                                                    | 12/1/2017 7:49 PM Pile folder<br>11/20/2010 11:0 Pile folder<br>4/5/2018 6:37 AM Pile folder<br>11/20/2010 7:30 Pile folder<br>11/20/2010 7:30 PM Pile folder<br>7/13/2009 7:20 PM Pile folder<br>11/20/2010 11:0 Pile folder                                                                                                    | CodeIntegrity         12/1/2017 7:49 PM         File folder           com         11/20/2010 11:0.         File folder           config         4/5/2018 8:37 AM         File folder           co-CZ         11/20/2010 7:30         File folder           da-DK         11/20/2010 7:30         File folder           da-DK         11/20/2010 7:30         File folder           da-DK         11/20/2010 7:30         File folder           da-DE         7/13/2009 7:30 PM         File folder           10/07/2010 11:0         11/07/2010 11:0         File folder                                                                                                    | CodeIntegrity         12/1/2017 7:49 PM         Pile folder           com         11/20/2010 11:0         Pile folder           config         4/5/2018 8:37 AM         Pile folder           co-CZ         11/20/2010 7:30         Pile folder           da-DK         11/20/2010 7:30         Pile folder           Diam         7/15/2000 7:30 PM         Pile folder           Diam         11/20/2010 7:30         Pile folder                                                                                                    | CodeIntegrity         12/1/2017 7/49 PM         File folder           com         11/20/2010 11:0         File folder           config         4/5/2018 8:37 AM         File folder           co-CZ         11/20/2010 7:30         File folder           da-DK         11/20/2010 7:30         File folder           Diaron         11/20/2010 7:30         File folder           Diaron         11/20/2010 7:30         File folder                                                                                                    | CodeIntegrity         12/1/2017 7:49 PM         Pile folder           com         11/20/2010 11:0         Pile folder           config         4/5/2018 8:37 AM         Pile folder           cs-CZ         11/20/2010 7:30         Pile folder           da-DK         11/20/2010 7:30         Pile folder           de-DE         7/13/2009 7:20 PM         Pile folder           Diam         11/20/2010 7:30         Pile folder                                                                                                    | CodeIntegrity         12/1/2017 7:49 PM         File folder           com         11/20/2010 11:0         File folder           config         4/5/2018 8:37 AM         File folder           cs-CZ         11/20/2010 7:30         File folder           da-DK         11/20/2010 7:30         File folder           de-DE         7/13/2009 7:20 PM         File folder           Date         11/20/2010 7:30         File folder                                                                                                    | CodeIntegrity         12/1/2017 7:49 PM         File foder           com         11/20/2010 1:10         File folder           config         4/5/2018 6:37 AM         File folder           cs-CZ         11/20/2010 7:30         File folder           da-DK         11/20/2010 7:30         File folder           de-DE         7/13/2009 7:20 PM         File folder           Disce         11/20/2010 7:30         File folder                                                                                                    | CodeIntegrity         12/1/2017 7:19 MP         File folder           com         11/20/2019 7:19 MP         File folder           config         4/5/2018 8:37 AM         File folder           ds-OK         11/20/2010 7:30         File folder           ds-OK         11/20/2010 7:30         File folder           ds-OE         7/13/2009 7:20 PH         File folder                                                                                                    | CodeIntegrity         12/1/2017 7:49 PM         Pile folder           com         11/20/2010 11:0         Pile folder           config         4/5/2018 8:37 AM         Pile folder           co-CZ         11/20/2010 7:30         Pile folder           ds-DK         11/20/2010 7:30         Pile folder           ds-DE         7/13/2009 7:30 PM         Pile folder                                                                                                    | CodeIntegrity         12/1/2017 7:49 PM         Pile folder           com         11/20/2010 1:10         Pile folder           config         4/5/2018 8:137 AM         Pile folder           cs-CZ         11/20/2010 7:30         Pile folder           ds-DK         11/20/2010 7:30         Pile folder                                                                                                    | AdvancedInstallers<br>appmgnt<br>ar-SA<br>bg-BG<br>Boot<br>Cartoot<br>Cartoot                                                                                                    | Name        • • • • • • • • • • • • • • • •                                                                                                    | Date modified     Type       Name *     Date modified       AdvancedInstallers     11/20/2010 11:0       Pit Places     AdvancedInstallers       Date modified     Type       AdvancedInstallers     11/20/2010 11:0       Pit Places     Pit Places       Boot     7/13/2009 7:02 PM       Pit Folder     Tit       Pit Places     Pit Places                                                                                                    | Look in System 32 System 32 Stress System 32 Stress Stress System 32 Stress System 32 Stress Stress                                                                                                    | Look m     System 32        • O AT        Fill •       Pi                                                                                                    | Name     System 32       Image: System 32     Image: System 32       Image: System 32     Image: System 32       Image: System 32                                                                                                    | Name     Date modified     Type       Plane     Date modified     Type       Plane     Date modified     Type       Plane     Date modified     Type       Plane     Date modified     Type       Plane     Plane     Plane       Plane     Plane     Plane                                                                                                    | Name     Date modeling     Type       Name     *     Date modeling     Type       0 0409     11/20/2010 110:0     File folder       approgram     12/20/2017 5:39 PM     File folder       approgram     12/4/2017 5:39 PM     File folder       approgram     12/4/2017 5:39 PM     File folder       approgram     12/4/2017 5:39 PM     File folder       approgram     12/4/2017 5:39 PM     File folder       approgram     12/4/2017 5:39 PM     File folder       approgram     12/4/2018 11:0     File folder                                                                                                    | Name * * * * * * * * * * * * * * * * * * *                                                                                                    | Name     Image: Constraint and the state model and the state model and the state                                                                                                    | Name * Vister modified * Tops * *<br>0409 * 14/20/2010 11:0 Pie folder *<br>AdvancedInstallers 11/20/2010 7:30 Pie folder *<br>ar -SA 7/13/2009 7:20 PM File folder *<br>bg-BG 7/13/2009 7:20 PM File folder *<br>bg-BG 11/20/2010 11:0 File folder *<br>ar -SA 7/13/2009 7:20 PM File folder *<br>ar -SA 7/13/2009 7:20 PM File folder *<br>ar -SA 7/13/2009 7:20 PM File folder *<br>ar -SA 7/13/2009 7:20 PM File folder *<br>*<br>ar -SA 7/13/2009 7:20 PM File folder *<br>*<br>*<br>*<br>*<br>*<br>*<br>*<br>*<br>*                                                                                                    | Name   Name   Vision   Vision    Vision   Vision   Vision   Vision   Vision   Vision   Vision   Vision   Vision   Vision    Vision    Vision    Vision    Vision    Vision    Vision    Vision    Vision    Vision    Vision    Vision    Vision    Vision    Vision    Vision    Vision    Vision     Vision     Vision      Vision      Vision       Vision                                                                                                    | Name     Image: Constraint of the state modelined     Type       0.0009     11/20/2010     110     File folder       11/20/2010     11/20/2010     7:30     File folder       ar-SA     7/13/2009     7:20 PM     File folder       braries     bg-BG     7/13/2009     7:20 PM       Boot     11/20/2010     110     File folder                                                                                                    | ent Places AdvancedInstallers 11/20/20 10 110: Ple folder AdvancedInstallers 11/20/20 10 110: Ple folder AdvancedInstallers 12/4/20 17 5:39 PM Ple folder Dg-BG 7/13/2009 7:20 PM Ple folder Dg-BG 7/13/2009 7:20 PM Ple folder                                                                                                    | Ordon     Image: Date modeline at the folder       and Places     AdvancedInstallers       approgram     11/20/2010 7:30       approgram     12/0/2010 7:30       brarles     bg-BG       bg-BG     7/13/2009 7:20 PM       Ple folder       bg-BG       7/13/2010 7:30 NM       bg-BG       7/13/2010 7:20 PM       Ple folder       approximation       approximation       bg-BG       7/13/2009 7:20 PM       Ple folder       approximation       approximation       approximation       bg-BG       7/13/2009 7:20 PM       Ple folder       approximation       approximation       approximation       bg-BG       approximation       approximation </td <td>AdvancedInstallers         11/20/2010 1110         File folder           AdvancedInstallers         11/20/2010 7:30         File folder           Approprint         12/20/2010 7:30 PM         File folder           Approprint         12/20/2010 7:30 PM         File folder           Approprint         12/20/2010 7:30 PM         File folder           Approprint         7/13/2009 7:20 PM         File folder           Approprint         11/20/2010 1:10         File folder           Approprint         7/13/2009 7:20 PM         File folder           Approprint         11/20/2010 1:10         File folder</td> <td>ent Places AdvancedInstallers 11/20/2016 11:0 File folder<br/>appmgmt 12/4/2017 5:39 PM File folder<br/>ar-5A 7/13/2009 7:20 PM File folder<br/>bg-8G 7/13/2009 7:20 PM File folder File<br/>Boot 11/20/2010 11:0 File folder</td> <td>Name * Pate modified * Type *<br/>0 0409 11/20/2010 11:0 File folder *<br/>appromt 12/4/2017 5:39 PM File folder *<br/>bg-BG 7/13/2009 7:20 PM File folder *<br/>bg-BG 7/13/2009 7:20 PM File folder *<br/>catroot 11/20/2010 11:0 File folder *<br/>*<br/>*<br/>*<br/>*<br/>*<br/>*<br/>*<br/>*<br/>*</td> <td>Name     Image: AdvancedInstallers     11/20/2010 11:0     File folder       AdvancedInstallers     11/20/2010 7:30     File folder       appmgmt     12/2/2017 5:30 PM     File folder       ar-SA     7/13/2009 7:20 PM     File folder       bg-BG     7/13/2009 7:20 PM     File folder       Boot     11/20/2010 11:0     File folder</td> <td>Name * Places 0409 11/20/2010 11:0 Ple folder 1<br/>AdvancedInstallers 11/20/2010 7:30 Ple folder 1<br/>ar - 5A 7/13/2009 7:20 PM Ple folder 1<br/>bg-BG 7/13/2009 7:20 PM Ple folder 1<br/>Carrot 11/20/2010 11:0 Ple folder 1</td> <td>Name     Image: State and State and Stat</td> <td>Name * Date modified * Type *<br/>AdvancedInstallers 11/20/2010 7:30, File folder<br/>AdvancedInstallers 11/20/2010 7:30, File folder<br/>appmgmt 12/4/2017 5:39 PM File folder<br/>bg-BG 7/13/2009 7:30 PM File folder<br/>bg-BG 7/13/2009 7:30 PM File folder<br/>appmgnt 11/20/2010 11:0 File folder<br/>appmgnt 7/13/2009 7:30 PM File folder<br/>appmgnt 7/13/2009 7:30 PM File folder<br/>app</td> <td>Name     Date modified     Type       ant Places     AdvancedInstallers     11/20/2010 7:30     Pie folder       arSA     7/13/2009 7:30 PM     Pie folder       braries     bg-BG     7/13/2009 7:30 PM     Pie folder       arSA     7/13/2009 7:30 PM     Pie folder       braries     bg-BG     7/13/2009 7:30 PM     Pie folder       arSA     7/13/2009 7:30 PM     Pie folder       braries     bg-BG     7/13/2009 7:30 PM     Pie folder</td> <td>Name     *     Date modelled     *     Type       int Places     0409     11/20/2010 11:0     Ple folder       appmgmt     11/20/2010 7:30     Ple folder       appmgmt     12/4/2017 5:39 PM     Ple folder       ar-SA     7/13/2009 7:20 PM     Ple folder       bg-BG     7/13/2009 7:20 PM     Ple folder       bg-Bot     11/20/2010 11:0     Ple folder       carbot     11/20/2010 11:0     Ple folder</td> <td>Order     Note:     Page       Int Places     11/20/20 10 110:     Pile folder       AdvancedInstallers     11/20/20 10 110:     Pile folder       approgram     12/20/20 10 75:39 PM     Pile folder       ar-SA     7/13/2009 7:20 PM     Pile folder       bg-BG     7/13/2009 7:20 PM     Pile folder       artes     bg-BG     7/13/2009 7:20 PM       Boot     11/20/20 10 11:0     Pile folder</td> <td>0.409     Image: Determodalized     Type       ant Places     AdvancedInstallers     11/20/2010 17:30     File folder       approgram     11/20/2010 17:30     File folder       approgram     11/20/2010 17:30     File folder       brarles     bg-BG     7/13/2009 7:20 PM     File folder       brarles     bg-BG     11/20/2010 11:0     File folder</td> <td>AdvancedInstallers 11/20/2010 11:0 File folder<br/>approgram 12/21/2012 5:30 PM File folder<br/>ar-SA 7/13/2009 7:20 PM File folder<br/>bg-BG 7/13/2009 7:20 PM File folder<br/>catroot 11/20/2010 11:0 File folder</td> <td>Snt Places         AdvancedInstallers         11/20/20 10 11:0         File folder           approgram         11/20/20 10 7:30         File folder         I           approgram         12/2/2017 5:39 PM         File folder         I           approgram         12/4/2017 5:39 PM         File folder         III.           braries         bg-BG         7/13/2009 7:20 PM         File folder         III.           bg-BG         11/20/20 10 11:0         File folder         III.         III.</td> <td>approgram         11/20/20 10 7:30         File folder           ar-SA         12/4/2017 5:39 PM         File folder           bg-BG         7/13/2009 7:20 PM         File folder           Boot         11/20/2010 11:0         File folder           Catroot         11/20/2010 11:0         File folder</td> <td>ar-SA         12/4/2017 5:39 PM         File folder           brarles         bg-BG         7/13/2009 7:20 PM         File folder           Boot         11/20/2010 11:0         File folder         File           Catroot         27/05/2010 11:0         File folder         File</td> <td>Dranes bg-BG 7/13/2009 7:20 PM File folder ri_</td> <td>catroot 2/05/0118 11:0 File Folder</td>                                                                                                    | AdvancedInstallers         11/20/2010 1110         File folder           AdvancedInstallers         11/20/2010 7:30         File folder           Approprint         12/20/2010 7:30 PM         File folder           Approprint         12/20/2010 7:30 PM         File folder           Approprint         12/20/2010 7:30 PM         File folder           Approprint         7/13/2009 7:20 PM         File folder           Approprint         11/20/2010 1:10         File folder           Approprint         7/13/2009 7:20 PM         File folder           Approprint         11/20/2010 1:10         File folder                                                                                                    | ent Places AdvancedInstallers 11/20/2016 11:0 File folder<br>appmgmt 12/4/2017 5:39 PM File folder<br>ar-5A 7/13/2009 7:20 PM File folder<br>bg-8G 7/13/2009 7:20 PM File folder File<br>Boot 11/20/2010 11:0 File folder                                                                                                    | Name * Pate modified * Type *<br>0 0409 11/20/2010 11:0 File folder *<br>appromt 12/4/2017 5:39 PM File folder *<br>bg-BG 7/13/2009 7:20 PM File folder *<br>bg-BG 7/13/2009 7:20 PM File folder *<br>catroot 11/20/2010 11:0 File folder *<br>*<br>*<br>*<br>*<br>*<br>*<br>*<br>*<br>*                                                                                                    | Name     Image: AdvancedInstallers     11/20/2010 11:0     File folder       AdvancedInstallers     11/20/2010 7:30     File folder       appmgmt     12/2/2017 5:30 PM     File folder       ar-SA     7/13/2009 7:20 PM     File folder       bg-BG     7/13/2009 7:20 PM     File folder       Boot     11/20/2010 11:0     File folder                                                                                                    | Name * Places 0409 11/20/2010 11:0 Ple folder 1<br>AdvancedInstallers 11/20/2010 7:30 Ple folder 1<br>ar - 5A 7/13/2009 7:20 PM Ple folder 1<br>bg-BG 7/13/2009 7:20 PM Ple folder 1<br>Carrot 11/20/2010 11:0 Ple folder 1                                                                                                    | Name     Image: State and State and Stat                                                                                                    | Name * Date modified * Type *<br>AdvancedInstallers 11/20/2010 7:30, File folder<br>AdvancedInstallers 11/20/2010 7:30, File folder<br>appmgmt 12/4/2017 5:39 PM File folder<br>bg-BG 7/13/2009 7:30 PM File folder<br>bg-BG 7/13/2009 7:30 PM File folder<br>appmgnt 11/20/2010 11:0 File folder<br>appmgnt 7/13/2009 7:30 PM File folder<br>appmgnt 7/13/2009 7:30 PM File folder<br>app                                                                                                    | Name     Date modified     Type       ant Places     AdvancedInstallers     11/20/2010 7:30     Pie folder       arSA     7/13/2009 7:30 PM     Pie folder       braries     bg-BG     7/13/2009 7:30 PM     Pie folder       arSA     7/13/2009 7:30 PM     Pie folder       braries     bg-BG     7/13/2009 7:30 PM     Pie folder       arSA     7/13/2009 7:30 PM     Pie folder       braries     bg-BG     7/13/2009 7:30 PM     Pie folder                                                                                                    | Name     *     Date modelled     *     Type       int Places     0409     11/20/2010 11:0     Ple folder       appmgmt     11/20/2010 7:30     Ple folder       appmgmt     12/4/2017 5:39 PM     Ple folder       ar-SA     7/13/2009 7:20 PM     Ple folder       bg-BG     7/13/2009 7:20 PM     Ple folder       bg-Bot     11/20/2010 11:0     Ple folder       carbot     11/20/2010 11:0     Ple folder                                                                                                    | Order     Note:     Page       Int Places     11/20/20 10 110:     Pile folder       AdvancedInstallers     11/20/20 10 110:     Pile folder       approgram     12/20/20 10 75:39 PM     Pile folder       ar-SA     7/13/2009 7:20 PM     Pile folder       bg-BG     7/13/2009 7:20 PM     Pile folder       artes     bg-BG     7/13/2009 7:20 PM       Boot     11/20/20 10 11:0     Pile folder                                                                                                    | 0.409     Image: Determodalized     Type       ant Places     AdvancedInstallers     11/20/2010 17:30     File folder       approgram     11/20/2010 17:30     File folder       approgram     11/20/2010 17:30     File folder       brarles     bg-BG     7/13/2009 7:20 PM     File folder       brarles     bg-BG     11/20/2010 11:0     File folder                                                                                                    | AdvancedInstallers 11/20/2010 11:0 File folder<br>approgram 12/21/2012 5:30 PM File folder<br>ar-SA 7/13/2009 7:20 PM File folder<br>bg-BG 7/13/2009 7:20 PM File folder<br>catroot 11/20/2010 11:0 File folder                                                                                                    | Snt Places         AdvancedInstallers         11/20/20 10 11:0         File folder           approgram         11/20/20 10 7:30         File folder         I           approgram         12/2/2017 5:39 PM         File folder         I           approgram         12/4/2017 5:39 PM         File folder         III.           braries         bg-BG         7/13/2009 7:20 PM         File folder         III.           bg-BG         11/20/20 10 11:0         File folder         III.         III.                                                                                                    | approgram         11/20/20 10 7:30         File folder           ar-SA         12/4/2017 5:39 PM         File folder           bg-BG         7/13/2009 7:20 PM         File folder           Boot         11/20/2010 11:0         File folder           Catroot         11/20/2010 11:0         File folder                                                                                                    | ar-SA         12/4/2017 5:39 PM         File folder           brarles         bg-BG         7/13/2009 7:20 PM         File folder           Boot         11/20/2010 11:0         File folder         File           Catroot         27/05/2010 11:0         File folder         File                                                                                                    | Dranes bg-BG 7/13/2009 7:20 PM File folder ri_                                                                                                    | catroot 2/05/0118 11:0 File Folder                                                                                                    |
| Config         11/20/2018 81:37 AM         Pile folder           config         4/5/2018 81:37 AM         Pile folder           config         4/5/2018 81:37 AM         Pile folder           config         11/20/2010 71:30         Pile folder           de-DK         11/20/2010 71:30         Pile folder           Diam         11/20/2010 71:30         Pile folder           Diam         11/20/2010 11:0         Pile folder                                                                                                    | 11/20/2010 11:0 Pie folder<br>4/5/2018 6:37 AM Pile folder<br>11/20/2010 7:30 Pile folder<br>7/13/2009 7:20 PM Pile folder<br>11/20/2010 11:0 Pile folder                                                                                                    | Com         11/20/2010 11:0         Pile folder           Config         4/5/2018 81:37 AM         Pile folder           Co-CZ         11/20/2010 7:30         Pile folder           da-DK         11/20/2010 7:30         Pile folder           da-DE         7/13/2009 7:20 PM         Pile folder           11/20/2010 11:0         File folder         11/20/2010 7:30                                                                                                    | Com         11/20/2010 71:00         File folder           config         4/5/2018 6:37 AM         File folder           co-CZ         11/20/2010 7:30         File folder           da-DK         11/20/2010 7:30         File folder           da-DK         11/20/2010 7:30         File folder           Diame         11/20/2010 7:30         File folder                                                                                                    | Com         11/20/2010 11:0         File folder           config         4/5/2018 6:37 AM         File folder           cs-CZ         11/20/2010 7:30         File folder           ds-DK         11/20/2010 7:30         File folder           ds-DE         7/15/2009 7:20 PM         File folder           Diamo         11/20/2010 11:0         File folder                                                                                                    | Com         11/20/2010 11:0         Pile folder           config         4/5/2018 8:37 AM         Pile folder           cs-CZ         11/20/2010 7:30         Pile folder           da-DK         11/20/2010 7:30         Pile folder           de-DE         7/13/2009 7:20 PM         Pile folder           Diam         11/20/2010 11:0         Pile folder                                                                                                    | Com         11/20/2010 11:0         File folder           config         4/5/2018 137 AM         File folder           cs-CZ         11/20/2010 7:30         File folder           da-DK         11/20/2010 7:30         File folder           de-DE         7/13/2009 7:20 PM         File folder           Dixm         11/20/2010 11:10         file folder                                                                                                    | config         11/20/2010 11:0         File folder           config         4/5/2018 6:37 AM         File folder           cs-CZ         11/20/2010 7:30         File folder           da-DK         11/20/2010 7:30         File folder           de-DE         7/13/200 7:20 PH         File folder           Disces         11/20/20 10 11:0         File folder                                                                                                    | Com         11/20/2019 11:0         Pile folder           config         4/5/2018 8:37 AM         Pile folder           cs-CZ         11/20/2010 7:30         Pile folder           ds-DK         11/20/2010 7:30         Pile folder           de-DE         7/13/2009 7:20 PM         Pile folder                                                                                                    | Com         11/20/2019 11:0         Pile folder           config         4/5/2018 8:37 AM         Pile folder           co-CZ         11/20/2010 7:30         Pile folder           da-DK         11/20/2010 7:30         Pile folder           da-DE         7/13/2009 7:30 20 PM         Pile folder                                                                                                    | Lorm         11/20/2010 11:0         File folder           Lornfig         4/5/2018 81:37 AM         File folder           Lor-CZ         11/20/2010 7:30         File folder           Lor-CZ         11/20/2010 7:30         File folder           Lor-CZ         11/20/2010 7:30         File folder                                                                                                    | AdvancedInstallers     AdvancedInstallers     AdvancedInstaller                                                                                                    | Name     System 32       Image: System 32     Image: System 32       Image: System 32     Image: System 32       Image: System 32                                                                                                    | Look m     System 32     Date modelined     Type     P/       Name *     Date modelined     Type     P/       AdvancedInstallers     11/20/2010 11:0     Pie folder       AdvancedInstallers     11/20/2010 75:30 PM     Pie folder       approgram     12/4/2017 75:30 PM     Pie folder       approgram     12/4/2017 75:30 PM     Pie folder       approgram     12/4/2010 71:30     Pie folder       approgram     12/4/2010 11:0     Pie folder       catroot     2/25/2018 12:88     Pie folder       catroot2     3/29/2018 13:28.PM     Pie folder                                                                                                    | Look in: System 32<br>Name A Determodified V Type<br>AdvancedInstallers 11/20/2010 7:30. PM File folder<br>apprognt 12/4/2017 5:30 PM File folder<br>apprognt 12/4/2017 5:30 PM File folder<br>apprognt 12/4/2017 5:30 PM File folder<br>apprognt 22/5/2018 12:58. File folder<br>catroot 2/25/2018 12:58. File folder<br>apputer catroot 2/25/2018 12:58. File folder                                                                                                    | Look m     System 32     Date modelled     Type       Name *     Date modelled     Type       Name *     Date modelled     Type       Name *     Date modelled     Type       Name *     Date modelled     Type       Name *     Date modelled     Type       Name *     Date modelled     Type       Name *     Name *     Date modelled       Name *     Name *     Name *       Name *     Name *     Name *       Name *     Name *       Name *     Name *                                                                                                    | Name     System 32       Image: System 32     Image: System 32       Image: System 32     Image: System 32       Image: System 32                                                                                                    | Name     Date modified     Type       Image: State of the state of the state o                                                                                                    | Name     Date modelled     Type       0 0409     11/20/2010 11:0     File folder       appropriate     11/20/2010 11:0     File folder       appropriate     12/4/2017 5:39 PM     File folder       appropriate     12/4/2017 5:39 PM     File folder       appropriate     12/4/2017 5:39 PM     File folder       appropriate     12/4/2017 5:39 PM     File folder       appropriate     12/4/2017 5:39 PM     File folder       appropriate     12/4/2017 5:39 PM     File folder       appropriate     12/4/2017 5:39 PM     File folder       appropriate     12/4/2017 5:39 PM     File folder       appropriate     12/4/2017 5:39 PM     File folder       appropriate     12/4/2017 5:39 PM     File folder       appropriate     12/2/2016 11:0     File folder       appropriate     11/20/2010 11:0     File folder       appropriate     12/20/2018 12:58     File folder       appropriate     2/20/2018 12:58     File folder       appropriate     2/20/2018 12:58     File folder                                                                                                    | Name     Image: Constraint of the state modeling of the state modeling of the state                                                                                                    | Name     Image: Control of the state model and the state model and the state mod                                                                                                    | Name         Image: Control of the state modified         Type         Pic           0 0409         11/20/2010 11:0         Pic folder         Pic           AdvancedInstallers         11/20/2010 7:30         Pic folder         Pic           ar -SA         7/13/2009 7:20 PM         Pic folder         Pic folder           bg-BG         7/13/2009 7:20 PM         Pic folder         Pic folder           catroot         2/25/2018 12:50         Pic folder         Pic folder           mpouter         catroot2         3/20/2010 11:0         Pic folder         Pic folder                                                                                                    | Name     Image: Control of the state modified     Type       and Places     Advancedinstallers     11/20/2010 7:30     Ple folder       an -SA     7/13/2009 7:20 PM     Ple folder       braries     bg-BG.     7/13/2009 7:20 PM     Ple folder       Boot     11/20/2010 1:10     Ple folder       catroot     2/25/2018 1:25     Ple folder       catroot     2/25/2018 1:25     Ple folder       mputer     catroot     2/25/2018 1:25                                                                                                    | Name     Name       Image: State and State and S                                                                                                    | ent Places AdvancedInstallers 11/20/20 10 11:0 Ple folder AdvancedInstallers 11/20/20 17 5:39 PM Ple folder brarles bg-BG 7/13/2005 7:20 PM Ple folder bg-BG 7/13/2005 7:20 PM Ple folder bg-BG 7/13/2005 7:20 PM Ple folder ple folder place place                                                                                                    | Ordon     Image: Content modelined     Type       ant Places     AdvancedInstallers     11/20/2010 11:0     Pile folder       approgram     11/20/2010 7:30 PM     Pile folder       approgram     12/2/2010 7:30 PM     Pile folder       brarles     bg-BG     7/13/2009 7:20 PM       bc arles     Boot     11/20/2010 11:0       ic catroot     2/25/2018 12:58     Pile folder       aroputer     catroot2     3/29/2018 3:32 PM                                                                                                    | AdvancedInstallers         11/20/2010 1110         Pile folder           AdvancedInstallers         11/20/2010 7:30         Pile folder           Approprint         12/20/2010 7:30         Pile folder           Approprint         12/20/2010 7:30 PM         Pile folder           Approprint         12/20/2010 7:30 PM         Pile folder           Approprint         2/25/2018 12:50 PM         Pile folder           Approprint         2/25/2018 12:50         Pile folder           Approprint         2/25/2018 12:58         Pile folder           Approprint         2/25/2018 12:58         Pile folder                                                                                                    | ent Places AdvancedInstallers 11/20/2010 11:0 Pile folder appmgnt 12/4/2017 5:30 PM Pile folder ar-5A PJ-BG PJ-BG PJ-                                                                                                    | Name     Image: Constraint of the state modelled     Type       0 0409     11/20/2010 11:00 File folder       AdvancedInstallers     11/20/2010 11:00 File folder       approprint     12/4/2017 5:39 File       bg-BG     7/13/2009 7:20 File       bg-BG     7/13/2009 7:20 File       bg-BG     11/20/2010 11:0 File folder       catroot     2/25/2018 11:0 File folder       catroot     2/25/2018 12:58 File folder       catroot     2/25/2018 12:58 File folder                                                                                                    | Name     Image: AdvancedInstallers     11/20/2010 11:0     File folder       apprognt     12/2/2010 7:30     File folder       apprognt     12/2/2010 7:30     File folder       apprognt     12/2/2010 7:30     File folder       apprognt     12/2/2010 7:30     File folder       apprognt     12/2/2010 7:30     File folder       apprognt     12/2/2010 7:30     File folder       apprognt     12/2/2010 7:30     File folder       apprognt     12/2/2010 7:30     File folder       apprognt     11/20/2010 110     File folder       approx     2/25/2018 12:58     File folder       approx     2/25/2018 12:58     File folder                                                                                                    | Name     Image: Control of the state modified     Type       0409     11/20/2010 11:0     Pie folder       AdvancedInstallers     11/20/2010 7:30     Pie folder       appmgmt     12/20/2010 7:30     Pie folder       ar-SA     7/13/2009 7:20 PM     Pie folder       bg-BG     7/13/2009 7:20 PM     Pie folder       Boot     11/20/2010 11:0     Pie folder       catroot     2/25/2018 12:58     Pie folder       catroot     3/29/2019 13:28 PM     Pie folder                                                                                                    | Name     Image: Control of Control of Co                                                                                                    | Name     *     Date modified     Type       advancedInstallers     11/20/2010 11:0     File folder       advancedInstallers     11/20/2010 7:30     File folder       appmgmt     12/4/2017 5:39 PM     File folder       braries     bg-BG     7/13/2009 7:30 PM       bg-BG     7/13/2009 7:30 PM     File folder       actront     2/25/2018 12:58     File folder       appmgnt     11/20/2010 11:0     File folder                                                                                                    | Name     Date modelie       0 409        ■ Date modelie       11/20/2010 11:0     Pie folder       ar-SA     11/20/2010 7:30       braries     bg-BG       0 501     11/0       11/20/2010 11:0     Pie folder       r-SA     7/13/2009 7:30 PM       Boot     11/20/2010 11:0       icatroot     2/25/2018 12:58       Pie folder     right                                                                                                    | Name     Image: Catroot 2     Date modified     Type       Image: Catroot 2     3/29/2010 11:0     Pier folder                                                                                                    | Image: second second                                                                                                    | Image: Second Second                                                                                                    | O-009         11/20/2010 11:0         File folder           approgram         11/20/2010 7:30         File folder           ar-SA         7/13/2009 7:20 PM         File folder           bg-BG         7/13/2009 7:20 PM         File folder           catroot         2/25/2016 11:5         File folder           catroot         2/25/2018 12:58         File folder                                                                                                    | Ent Places         AdvancedInstallers         11/20/20 10 11:0         File folder           approgram         11/20/20 10 7:30         File folder         Image: Control 10 7:30         File folder           approgram         12/2/2017 5:39 PM         File folder         Image: Control 10 7:30         File folder         Image: Control 10 7:30         File folder         Image: Control 10 7:30         File folder         Image: Control 10 7:30         File folder         Image: Control 10 7:30         File folder         Image: Control 10 7:30         File folder         Image: Control 10 7:30         File folder         Image: Control 10 7:30         File folder         Image: Control 10 7:30         File folder         File         File folder         File         File <t< td=""><td>approgram         11/20/20 10 7:30         File folder           ar-SA         12/4/2017 5:39 PM         File folder           bg-BG         7/13/2009 7:20 PM         File folder           bg-BG         7/13/2009 7:20 PM         File folder           catroot         11/20/2010 1:10         File folder           catroot         2/25/2018 12:58         File folder           mputer         catroot2         3/29/2018 13:328 PM         File folder</td><td>ar-SA         12/4/2017 5:39 PM         File folder           brarles         bg-BG         7/13/2009 73:20 PM         File folder           brarles         Boot         11/20/2010 11:0         File folder           catroot         2/25/2018 12:58         File folder           catroot2         3/29/2018 13:28 PM         File folder</td><td>Dranes         Dg-BG         7/13/2009 7:20 PM         Pile folder         Pil           Boot         11/20/2010 11:0         File folder         Pil           catroot         2/25/2018 12:58         File folder         File           imputer         catroot2         3/29/2018 13:328 PM         File folder         File</td><td>mputer atroot 2/25/2018 3:28 PM File folder</td></t<>                                                                                                    | approgram         11/20/20 10 7:30         File folder           ar-SA         12/4/2017 5:39 PM         File folder           bg-BG         7/13/2009 7:20 PM         File folder           bg-BG         7/13/2009 7:20 PM         File folder           catroot         11/20/2010 1:10         File folder           catroot         2/25/2018 12:58         File folder           mputer         catroot2         3/29/2018 13:328 PM         File folder                                                                                                    | ar-SA         12/4/2017 5:39 PM         File folder           brarles         bg-BG         7/13/2009 73:20 PM         File folder           brarles         Boot         11/20/2010 11:0         File folder           catroot         2/25/2018 12:58         File folder           catroot2         3/29/2018 13:28 PM         File folder                                                                                                    | Dranes         Dg-BG         7/13/2009 7:20 PM         Pile folder         Pil           Boot         11/20/2010 11:0         File folder         Pil           catroot         2/25/2018 12:58         File folder         File           imputer         catroot2         3/29/2018 13:328 PM         File folder         File                                                                                                    | mputer atroot 2/25/2018 3:28 PM File folder                                                                                                    |
| CS-CZ         \$11/20/2010 7:30         Pile folder           da-OK         \$11/20/2010 7:30         Pile folder           da-OE         \$7113/2009 7:30 PM         Pile folder           Dawn         \$11/20/2010 11:0         File folder           Dawn         \$11/20/2010 11:0         File folder                                                                                                    | 11/20/2010 7:30 Pile folder<br>11/20/2010 7:30 Pile folder<br>7/13/2009 7:20 PM Pile folder<br>11/20/2010 11:0 Pile folder                                                                                                    | La cs-CZ         11/20/2010 7:30         File folder           La ch CK         11/20/2010 7:30         File folder           La ch CK         11/20/2010 7:30         File folder           La ch CK         11/20/2010 7:30         File folder           La ch CK         11/20/2010 7:30         File folder           La ch CK         11/20/2010 7:30         File folder           La ch CK         11/20/2010 7:30         File folder                                                                                                    | acc-C2         11/20/2010 7:30         File folder           ac-DK         11/20/2010 7:30         File folder           ac-DK         11/20/2010 7:30         File folder           ac-DE         7/13/2000 7:20 PM         File folder           Diame         11/20/2010 11:0         File folder                                                                                                    | cs-C2         11/20/2010 7:30         File folder           ds-OK         11/20/2010 7:30         File folder           de-DE         7/15/2009 7:30 PM         File folder           Diamo         11/20/2010 11:0         File folder                                                                                                    | cs-CZ         11/20/2010 7:30         File folder           da-DK         11/20/2010 7:30         File folder           de-DE         7/13/2009 7:32 PM         File folder           Diam         11/20/2010 11.0         File folder                                                                                                    | cs-CZ         11/20/2010 7:30         File folder           da-DK         11/20/2010 7:30         File folder           de-DE         7/13/2009 7:20 PH folder         File folder           Date         11/20/2010 11:10         file folder                                                                                                    | cs-CZ         11/20/2010 7:30         File folder           da-DK         11/20/2010 7:30         File folder           de-DE         7/13/2009 7:30 91         File folder           Date         11/20/2010 7:30         File folder                                                                                                    | cs-CZ 11/20/2010 7:30 File folder<br>da-DK 11/20/2010 7:30 File folder<br>de-DE 7/13/2009 7:20 PM File folder                                                                                                    | cs-CZ 11/20/2010 7:30 Pile folder<br>da-DK . 11/20/2010 7:30 Pile folder<br>de-DE 7/13/2009 7:20 PM File folder                                                                                                    | cs-CZ 11/20/2010 7:30 File folder<br>ds-DK . 11/20/2010 7:30 File folder                                                                                                    | AdvancedInstallers<br>appmgmt<br>ar-SA<br>omputer<br>appmgut<br>Catroot2<br>CodeIntegrity<br>CodeIntegrity<br>Co                                                                                                    | Name     System 32       Int Places       Int Places       AdvancedInstallers       11/20/2010 11:0       Pit Places       AdvancedInstallers       11/20/2010 7:30 PM       Pit Folder       Pit Places       AdvancedInstallers       11/20/2010 7:30 PM       Pit Folder       Pit Places       Pit Places <td>Look Ini     System 32        • O 27        • He -       • Pi       • Pi       •</td> <td>Look in System 32 System 32 System 3</td> <td>Look m     System 32        • O to 9         • O to 9         • O to 11/20/20 10 7:30         • O to 9         • O to 9         • O to 9         • O to 9         • O to 9         • O to 9         • O to 9         • O to 9         • O to 9         • O to 9         • O to 9         • O to 9         • O to 9         • O to 9      <td< td=""><td>Name     System 32       Image: AdvancedInstallers     11/20/2010 11:0       Piloter     11/20/2010 7:300 PM       Piloter     Piloter       Piloter     11/20/2010 7:300 PM       Piloter     Piloter       Piloter     Piloter   <td>Name     Date modified     Type       AdvancedInstallers     11/20/2010 11:0     File folder       AdvancedInstallers     11/20/2010 7:30     File folder       AdvancedInstallers     11/20/2010 7:30     File folder       Draries     bg-BG     7/113/2009 7:30 PM       Dg-BG     7/113/2009 7:30 PM     File folder       Traries     bg-BG     7/13/2009 7:30 PM       Dott     11/20/2010 11:0     File folder       Traries     Catroot     2/25/2018 12:55       Catroot     2/25/2018 12:55     File folder       CodeIntegrity     12/1/2017 7:49 PM     File folder</td><td>Name     Date modelleid     Type       0 0409     11/20/2010 11:0     File folder       appmgnt     11/20/2010 11:0     File folder       appmgnt     12/4/2017 5:39 PM     File folder       appmgnt     12/4/2017 5:39 PM     File folder       appmgnt     12/4/2017 5:39 PM     File folder       appmgnt     12/4/2017 5:39 PM     File folder       approx     12/4/2017 5:39 PM     File folder       approx     12/4/2017 5:39 PM     File folder       approx     12/4/2017 5:39 PM     File folder       approx     12/4/2018 12:56     File folder       approx     11/20/2010 11:0     File folder       catroot     2/25/2018 12:58     File folder       catroot2     3/20/2018 3:28 PM     File folder       CodeIntegrity     12/1/2017 7:49 PM     File folder</td><td>Name     Image: Constraint of the state model field     Image: Constraint of the state model field     Image: Constate model field     Image: Con</td><td>Name     Image: Constraint and the state modelliest     Type       Image: Constraint and the state modelliest     Image: Constraint and the state modelliest     Image: Constraint and the state modelliest       Image: Constraint and the state modelliest and the state modelliest and the state modelli</td><td>Name     Image: Second second se</td><td>Name     Image: Constraint of the state modified     Type       and 0-409     11/20/2010 7:30     Pie folder       an rSA     11/20/2010 7:30     Pie folder       an rSA     7/13/2009 7:20 PM     Pie folder       branes     bg-BG.     7/13/2009 7:20 PM     Pie folder       catroot     11/20/2010 1:10     Pie folder       catroot     2/25/2018 1:258     Pie folder       catroot     2/25/2018 1:258     Pie folder       catroot     2/25/2018 1:258     Pie folder       catroot     2/25/2018 1:258     Pie folder       catroot     2/22/2019 1:20     Pie folder       catroot     2/22/2019 1:20     Pie folder       catroot     2/22/2019 1:258     Pie folder       catroot     2/22/2019 1:258     Pie folder</td><td>Name     Image: Control of the second state modelined     Image: Control of the second state modelined     Image: Control of the second state modelined     Image: Control of the second state modelined       Image: Control of the second state modelined     Image: Control of the second state modelined     Image: Control of the second state modelined     Image: Control of the second state modelined       Image: Control of the second state modelined     Image: Control of the second state modelined     Image: Control of the second state modelined     Image: Control of the second state modelined       Image: Control of the second state modelined     Image: Control of the second state modelined     Image: Control of the second state modelined     Image: Control of the second state modelined       Image: Control of the second state modelined     Image: Control of the second state modelined     Image: Control of the second state modelined     Image: Control of the second state modelined       Image: Control of the second state modelined     Image: Control of the second state modelined     Image: Control of the second state modelined     Image: Control of the second state modelined       Image: Control of the second state modelined     Image: Control of the second state modelined     Image: Control of the second state modelined     Image: Control of the second state modelined       Image: Control of the second state modelined     Image: Control of the second state modelined     Image: Control of the second state modelined     Image: Control of the second state modelined       Image: Control of the second state</td><td>ent Places AdvancedInstallers 11/20/20 10 11:0 Ple folder AdvancedInstallers 11/20/20 10 11:0 Ple folder ar-SA 7/13/2009 7:20 PM Ple folder ar-SA 7/13/2009 7:20 PM Ple folder ar-SA 7/13/2009 7:20 PM Ple folder ar-SA 2/25/2018 12:56 Ple folder ar-SA Catroot 2/25/2018 12:56 Ple folder ar-SA 2/25/2018 12:58 Ple folder ar-SA 2/25/2018 12:58 Ple folder ar-SA 2/25/2018 12:58 Ple folder ar-SA 2/25/2018 12:58 Ple folder ar-SA 2/25/2018 12:58 Ple folder ar-SA 2/25/2018 12:58 Ple folder ar-SA 2/25/2018 12:58 Ple folder ar-SA 2/25/2018 12:58 Ple folder ar-SA 2/25/2018 12:58 Ple folder ar-SA 2/25/2018 12:58 Ple folder ar-SA 2/25/2018 12:58 Ple folder ar-SA 2/25/2018 12:58 Ple folder ar-SA 2/25/2019 Ple folder ar-SA 2/25/2019 Ple folder 2/25/2019 Ple folder 2/25/2019 Ple folder 2/25/2019 Ple folder 2/25/2019 Ple folder 2/25/2019 Ple folder 2/25/2019 Ple folder 2/25</td><td>Ordon     Implement (%)       approgram     11/20/2010 17:30       approgram     11/20/2010 17:30       approgram     11/20/2010 17:30       approgram     11/20/2010 7:30 PM       approgram     12/0/2017 5:30 PM       approgram     12/0/2017 5:30 PM       brarles     bg-BG       bg-BG     7/13/2009 7:20 PM       bg-BG     11/20/2010 11:0       catroot     11/20/2010 11:0       catroot     2/25/2018 12:56       catroot     2/25/2018 12:58       catroot     2/26/2018 3:32 PM       catroot     2/26/2018 3:28 PM       codeIntegrity     12/1/2017 7:49 PM</td><td>AdvancedInstallers         11/20/2010 1110         Pile folder           AdvancedInstallers         11/20/2010 7:30         Pile folder           Approprint         12/20/2010 7:30         Pile folder           Approprint         12/20/2010 7:30         Pile folder           Approprint         12/20/2010 7:30 PM         Pile folder           Approprint         12/20/2010 7:30 PM         Pile folder           Approprint         2/25/2018 12:50 PM         Pile folder           Approprint         11/20/2010 11:0         Pile folder           Approprint         2/25/2018 12:50         Pile folder           Approprint         2/25/2018 12:50         Pile folder           Approprint         2/25/2018 12:52         Pile folder           Approprint         2/25/2018 12:52         Pile folder           Approprint         2/25/2018 12:52         Pile folder           Approprint         12/1/2017 7:49 PM         Pile folder</td><td>AdvancedInstallers         11/20/2010 11:0         File folder           appmgmt         12/4/2017 5:39 PM         File folder           bg:#G         7/13/2009 7:20 PM         File folder           bg:#G         7/13/2009 7:20 PM         File folder           catroot         2/25/2011 1:0         File folder           omputer         catroot2         3/29/2013 1:0         File folder</td><td>Name     Image: Constraint of the state model and the state model and the state</td><td>Name     Image: Control of the state model in the state model in the state model i</td><td>Name     Image: Solution of the solution of the solu</td><td>Name     Adv       0409     11/20/2010 11:0       11/20/2010 7:30     File folder       ar 5A     7/13/2009 7:20 PM       bg-BG     7/13/2009 7:20 PM       bg-BG     11/20/2010 11:0       catroot     2/25/2018 12:58       catroot     2/25/2018 12:58       CodeIntegrity     12/1/2017 7:49 PM</td><td>Name     *     Date modified     Type       a 0409     11/20/2010 11:0     File folder       a ddvancedInstallers     11/20/2010 7:30     File folder       a ppmgmt     12/4/2017 5:39 PM     File folder       brarles     bg-BG     7/13/2009 7:20 PM       bg-BG     11/20/2010 1:10     File folder       catroot     11/20/2018 12:58       catroot     2/25/2018 12:58       catroot12     3/29/2018 12:58       a catroot2     3/29/2018 12:58       brode     12/20/2017 7:49 PM       brode     12/20/2017 7:49 PM</td><td>Name     Date modelleid     Type       ent Places     11/20/20 10 11:0     File folder       appmgmt     12/20/20 10 7:30.9 HM     File folder       ar-SA     7/13/2009 7:20 PM     File folder       bg-BG     7/13/2009 7:20 PM     File folder       catroot     11/20/20 10 1:10     File folder       catroot     2/25/2018 1:25.8     File folder       catroot     2/25/2018 1:25.8     File folder       catroot     2/25/2018 1:25.8     File folder       catroot     2/25/2018 1:25.8     File folder       codeIntegrity     12/1/2017 7:49 PM     File folder</td><td>Name     Image: Constraint of the state modified     Type       Image: Constraint of the state modified     Image: Constraint of the state modified     Image: Constraint of the state modified     Image: Constraint of the state modified       Image: Constraint of the state modified     Image: Constraint of the state modified     Image: Constraint of the state modified     Image: Constraint of the state modified       Image: Constraint of the state modified     Image: Constraint of the state modified     Image: Constraint of the state modified     Image: Constraint of the state modified       Image: Constraint of the state modified     Image: Constraint of the state modified     Image: Constraint of the state modified     Image: Constraint of the state modified       Image: Constraint of the state modified     Image: Constraint of the state modified     Image: Constraint of the state modified     Image: Constraint of the state modified       Image: Constraint of the state modified     Image: Constraint of the state modified     Image: Constraint of the state modified     Image: Constraint of the state modified       Image: Constraint of the state modified     Image: Constraint of the state modified     Image: Constraint of the state modified     Image: Constraint of the state modified       Image: Constraint of the state modified     Image: Constraint of the state modified     Image: Constraint of the state modified     Image: Constraint of the state modified       Image: Constraint of the state modified     Image: Constraint of the state modified     Ima</td><td>Image: second second</td><td>Imputer     Determodified     Type       0.4099     11/20/2010 11:0     File folder       AdvancedInstallers     11/20/2010 11:0     File folder       appmgmt     12/2/2010 12:5:39 FM     File folder       ar.s.SA     7/13/2009 7:20 FM     File folder       bg-8G     7/13/2009 7:20 FM     File folder       catroot     11/20/2010 11:0     File folder       catroot     2/25/2018 12:58     File folder       catroot     2/25/2018 12:58     File folder       CodeIntegrity     12/1/2017 7:49 FM     File folder</td><td>Ordos         11/20/2010 110         File folder           AdvancedInstallers         11/20/2010 730         File folder           apprognt         12/20/2010 730         File folder           ar.SA         7/13/2009 720 PM         File folder           bg.BG         7/13/2009 720 PM         File folder           Catroot         2/25/2010 110         File folder           catroot         3/29/2010 110         File folder           catroot         2/25/2018 12/58         File folder           catroot2         3/29/2018 3:28 PM         File folder           CodeIntegrity         12/1/2017 7/49 PM         File folder</td><td>Ent Places         AdvancedInstallers         11/20/2010 11:0         File folder           approgram         11/20/2010 7:30         File folder         1           approgram         12/20/2017 5:39 PM         File folder         1           bg-BG         7/13/2009 7:30 PM         File folder         File           bg-BG         7/13/2009 7:30 PM         File folder         File           catroot         2/25/2018 12:85         File folder         File           imputer         Catroot2         3/29/2018 3:28 PM         File folder         File</td><td>approgram         11/20/20 10 7:30         File folder           ar-SA         12/4/2017 5:39 PM         File folder           bg-BG         7/13/2009 7:20 PM         File folder           bg-BG         7/13/2009 7:20 PM         File folder           catroot         11/20/2010 1:10         File folder           catroot         2/25/2018 12:58         File folder           catroot2         3/29/2018 13:328 PM         File folder           CodeIntegrity         12/1/2017 7:49 PM         File folder</td><td>ar-SA         12/4/2017 5:39 PM         File folder           brarles         bg-BG         7/13/2009 7:20 PM         File folder           bg-BG         7/13/2009 7:20 PM         File folder         Fil           catroot         11/20/2010 11:0         File folder         Fil           catroot         2/25/2018 12:58         File folder         Fil           catroot         2/25/2018 12:58         File folder         File           CodeIntegrity         12/1/2017 7:49 PM         File folder         File</td><td>Dranes         Dg-BG         7/13/2009         7:20 PM         Pile folder         Pile           Boot         11/20/2010         11:0         File folder         Pile         Pile           catroot         2/25/2018         12:58         File folder         Pile         Pile           catroot2         3/29/2018         3:28 PM         File folder         Pile         Pile           CodeIntegrity         12/1/2017         7:49 PM         File folder         Pile         Pile</td><td>mputer Catroot 2/25/2018 3:28 PM File folder</td></td></td<></td>                                                                                                    | Look Ini     System 32        • O 27        • He -       • Pi       • Pi       •                                                                                                    | Look in System 32 System 32 System 3                                                                                                    | Look m     System 32        • O to 9         • O to 9         • O to 11/20/20 10 7:30         • O to 9         • O to 9         • O to 9         • O to 9         • O to 9         • O to 9         • O to 9         • O to 9         • O to 9         • O to 9         • O to 9         • O to 9         • O to 9         • O to 9 <td< td=""><td>Name     System 32       Image: AdvancedInstallers     11/20/2010 11:0       Piloter     11/20/2010 7:300 PM       Piloter     Piloter       Piloter     11/20/2010 7:300 PM       Piloter     Piloter       Piloter     Piloter   <td>Name     Date modified     Type       AdvancedInstallers     11/20/2010 11:0     File folder       AdvancedInstallers     11/20/2010 7:30     File folder       AdvancedInstallers     11/20/2010 7:30     File folder       Draries     bg-BG     7/113/2009 7:30 PM       Dg-BG     7/113/2009 7:30 PM     File folder       Traries     bg-BG     7/13/2009 7:30 PM       Dott     11/20/2010 11:0     File folder       Traries     Catroot     2/25/2018 12:55       Catroot     2/25/2018 12:55     File folder       CodeIntegrity     12/1/2017 7:49 PM     File folder</td><td>Name     Date modelleid     Type       0 0409     11/20/2010 11:0     File folder       appmgnt     11/20/2010 11:0     File folder       appmgnt     12/4/2017 5:39 PM     File folder       appmgnt     12/4/2017 5:39 PM     File folder       appmgnt     12/4/2017 5:39 PM     File folder       appmgnt     12/4/2017 5:39 PM     File folder       approx     12/4/2017 5:39 PM     File folder       approx     12/4/2017 5:39 PM     File folder       approx     12/4/2017 5:39 PM     File folder       approx     12/4/2018 12:56     File folder       approx     11/20/2010 11:0     File folder       catroot     2/25/2018 12:58     File folder       catroot2     3/20/2018 3:28 PM     File folder       CodeIntegrity     12/1/2017 7:49 PM     File folder</td><td>Name     Image: Constraint of the state model field     Image: Constraint of the state model field     Image: Constate model field     Image: Con</td><td>Name     Image: Constraint and the state modelliest     Type       Image: Constraint and the state modelliest     Image: Constraint and the state modelliest     Image: Constraint and the state modelliest       Image: Constraint and the state modelliest and the state modelliest and the state modelli</td><td>Name     Image: Second second se</td><td>Name     Image: Constraint of the state modified     Type       and 0-409     11/20/2010 7:30     Pie folder       an rSA     11/20/2010 7:30     Pie folder       an rSA     7/13/2009 7:20 PM     Pie folder       branes     bg-BG.     7/13/2009 7:20 PM     Pie folder       catroot     11/20/2010 1:10     Pie folder       catroot     2/25/2018 1:258     Pie folder       catroot     2/25/2018 1:258     Pie folder       catroot     2/25/2018 1:258     Pie folder       catroot     2/25/2018 1:258     Pie folder       catroot     2/22/2019 1:20     Pie folder       catroot     2/22/2019 1:20     Pie folder       catroot     2/22/2019 1:258     Pie folder       catroot     2/22/2019 1:258     Pie folder</td><td>Name     Image: Control of the second state modelined     Image: Control of the second state modelined     Image: Control of the second state modelined     Image: Control of the second state modelined       Image: Control of the second state modelined     Image: Control of the second state modelined     Image: Control of the second state modelined     Image: Control of the second state modelined       Image: Control of the second state modelined     Image: Control of the second state modelined     Image: Control of the second state modelined     Image: Control of the second state modelined       Image: Control of the second state modelined     Image: Control of the second state modelined     Image: Control of the second state modelined     Image: Control of the second state modelined       Image: Control of the second state modelined     Image: Control of the second state modelined     Image: Control of the second state modelined     Image: Control of the second state modelined       Image: Control of the second state modelined     Image: Control of the second state modelined     Image: Control of the second state modelined     Image: Control of the second state modelined       Image: Control of the second state modelined     Image: Control of the second state modelined     Image: Control of the second state modelined     Image: Control of the second state modelined       Image: Control of the second state modelined     Image: Control of the second state modelined     Image: Control of the second state modelined     Image: Control of the second state modelined       Image: Control of the second state</td><td>ent Places AdvancedInstallers 11/20/20 10 11:0 Ple folder AdvancedInstallers 11/20/20 10 11:0 Ple folder ar-SA 7/13/2009 7:20 PM Ple folder ar-SA 7/13/2009 7:20 PM Ple folder ar-SA 7/13/2009 7:20 PM Ple folder ar-SA 2/25/2018 12:56 Ple folder ar-SA Catroot 2/25/2018 12:56 Ple folder ar-SA 2/25/2018 12:58 Ple folder ar-SA 2/25/2018 12:58 Ple folder ar-SA 2/25/2018 12:58 Ple folder ar-SA 2/25/2018 12:58 Ple folder ar-SA 2/25/2018 12:58 Ple folder ar-SA 2/25/2018 12:58 Ple folder ar-SA 2/25/2018 12:58 Ple folder ar-SA 2/25/2018 12:58 Ple folder ar-SA 2/25/2018 12:58 Ple folder ar-SA 2/25/2018 12:58 Ple folder ar-SA 2/25/2018 12:58 Ple folder ar-SA 2/25/2018 12:58 Ple folder ar-SA 2/25/2019 Ple folder ar-SA 2/25/2019 Ple folder 2/25/2019 Ple folder 2/25/2019 Ple folder 2/25/2019 Ple folder 2/25/2019 Ple folder 2/25/2019 Ple folder 2/25/2019 Ple folder 2/25</td><td>Ordon     Implement (%)       approgram     11/20/2010 17:30       approgram     11/20/2010 17:30       approgram     11/20/2010 17:30       approgram     11/20/2010 7:30 PM       approgram     12/0/2017 5:30 PM       approgram     12/0/2017 5:30 PM       brarles     bg-BG       bg-BG     7/13/2009 7:20 PM       bg-BG     11/20/2010 11:0       catroot     11/20/2010 11:0       catroot     2/25/2018 12:56       catroot     2/25/2018 12:58       catroot     2/26/2018 3:32 PM       catroot     2/26/2018 3:28 PM       codeIntegrity     12/1/2017 7:49 PM</td><td>AdvancedInstallers         11/20/2010 1110         Pile folder           AdvancedInstallers         11/20/2010 7:30         Pile folder           Approprint         12/20/2010 7:30         Pile folder           Approprint         12/20/2010 7:30         Pile folder           Approprint         12/20/2010 7:30 PM         Pile folder           Approprint         12/20/2010 7:30 PM         Pile folder           Approprint         2/25/2018 12:50 PM         Pile folder           Approprint         11/20/2010 11:0         Pile folder           Approprint         2/25/2018 12:50         Pile folder           Approprint         2/25/2018 12:50         Pile folder           Approprint         2/25/2018 12:52         Pile folder           Approprint         2/25/2018 12:52         Pile folder           Approprint         2/25/2018 12:52         Pile folder           Approprint         12/1/2017 7:49 PM         Pile folder</td><td>AdvancedInstallers         11/20/2010 11:0         File folder           appmgmt         12/4/2017 5:39 PM         File folder           bg:#G         7/13/2009 7:20 PM         File folder           bg:#G         7/13/2009 7:20 PM         File folder           catroot         2/25/2011 1:0         File folder           omputer         catroot2         3/29/2013 1:0         File folder</td><td>Name     Image: Constraint of the state model and the state model and the state</td><td>Name     Image: Control of the state model in the state model in the state model i</td><td>Name     Image: Solution of the solution of the solu</td><td>Name     Adv       0409     11/20/2010 11:0       11/20/2010 7:30     File folder       ar 5A     7/13/2009 7:20 PM       bg-BG     7/13/2009 7:20 PM       bg-BG     11/20/2010 11:0       catroot     2/25/2018 12:58       catroot     2/25/2018 12:58       CodeIntegrity     12/1/2017 7:49 PM</td><td>Name     *     Date modified     Type       a 0409     11/20/2010 11:0     File folder       a ddvancedInstallers     11/20/2010 7:30     File folder       a ppmgmt     12/4/2017 5:39 PM     File folder       brarles     bg-BG     7/13/2009 7:20 PM       bg-BG     11/20/2010 1:10     File folder       catroot     11/20/2018 12:58       catroot     2/25/2018 12:58       catroot12     3/29/2018 12:58       a catroot2     3/29/2018 12:58       brode     12/20/2017 7:49 PM       brode     12/20/2017 7:49 PM</td><td>Name     Date modelleid     Type       ent Places     11/20/20 10 11:0     File folder       appmgmt     12/20/20 10 7:30.9 HM     File folder       ar-SA     7/13/2009 7:20 PM     File folder       bg-BG     7/13/2009 7:20 PM     File folder       catroot     11/20/20 10 1:10     File folder       catroot     2/25/2018 1:25.8     File folder       catroot     2/25/2018 1:25.8     File folder       catroot     2/25/2018 1:25.8     File folder       catroot     2/25/2018 1:25.8     File folder       codeIntegrity     12/1/2017 7:49 PM     File folder</td><td>Name     Image: Constraint of the state modified     Type       Image: Constraint of the state modified     Image: Constraint of the state modified     Image: Constraint of the state modified     Image: Constraint of the state modified       Image: Constraint of the state modified     Image: Constraint of the state modified     Image: Constraint of the state modified     Image: Constraint of the state modified       Image: Constraint of the state modified     Image: Constraint of the state modified     Image: Constraint of the state modified     Image: Constraint of the state modified       Image: Constraint of the state modified     Image: Constraint of the state modified     Image: Constraint of the state modified     Image: Constraint of the state modified       Image: Constraint of the state modified     Image: Constraint of the state modified     Image: Constraint of the state modified     Image: Constraint of the state modified       Image: Constraint of the state modified     Image: Constraint of the state modified     Image: Constraint of the state modified     Image: Constraint of the state modified       Image: Constraint of the state modified     Image: Constraint of the state modified     Image: Constraint of the state modified     Image: Constraint of the state modified       Image: Constraint of the state modified     Image: Constraint of the state modified     Image: Constraint of the state modified     Image: Constraint of the state modified       Image: Constraint of the state modified     Image: Constraint of the state modified     Ima</td><td>Image: second second</td><td>Imputer     Determodified     Type       0.4099     11/20/2010 11:0     File folder       AdvancedInstallers     11/20/2010 11:0     File folder       appmgmt     12/2/2010 12:5:39 FM     File folder       ar.s.SA     7/13/2009 7:20 FM     File folder       bg-8G     7/13/2009 7:20 FM     File folder       catroot     11/20/2010 11:0     File folder       catroot     2/25/2018 12:58     File folder       catroot     2/25/2018 12:58     File folder       CodeIntegrity     12/1/2017 7:49 FM     File folder</td><td>Ordos         11/20/2010 110         File folder           AdvancedInstallers         11/20/2010 730         File folder           apprognt         12/20/2010 730         File folder           ar.SA         7/13/2009 720 PM         File folder           bg.BG         7/13/2009 720 PM         File folder           Catroot         2/25/2010 110         File folder           catroot         3/29/2010 110         File folder           catroot         2/25/2018 12/58         File folder           catroot2         3/29/2018 3:28 PM         File folder           CodeIntegrity         12/1/2017 7/49 PM         File folder</td><td>Ent Places         AdvancedInstallers         11/20/2010 11:0         File folder           approgram         11/20/2010 7:30         File folder         1           approgram         12/20/2017 5:39 PM         File folder         1           bg-BG         7/13/2009 7:30 PM         File folder         File           bg-BG         7/13/2009 7:30 PM         File folder         File           catroot         2/25/2018 12:85         File folder         File           imputer         Catroot2         3/29/2018 3:28 PM         File folder         File</td><td>approgram         11/20/20 10 7:30         File folder           ar-SA         12/4/2017 5:39 PM         File folder           bg-BG         7/13/2009 7:20 PM         File folder           bg-BG         7/13/2009 7:20 PM         File folder           catroot         11/20/2010 1:10         File folder           catroot         2/25/2018 12:58         File folder           catroot2         3/29/2018 13:328 PM         File folder           CodeIntegrity         12/1/2017 7:49 PM         File folder</td><td>ar-SA         12/4/2017 5:39 PM         File folder           brarles         bg-BG         7/13/2009 7:20 PM         File folder           bg-BG         7/13/2009 7:20 PM         File folder         Fil           catroot         11/20/2010 11:0         File folder         Fil           catroot         2/25/2018 12:58         File folder         Fil           catroot         2/25/2018 12:58         File folder         File           CodeIntegrity         12/1/2017 7:49 PM         File folder         File</td><td>Dranes         Dg-BG         7/13/2009         7:20 PM         Pile folder         Pile           Boot         11/20/2010         11:0         File folder         Pile         Pile           catroot         2/25/2018         12:58         File folder         Pile         Pile           catroot2         3/29/2018         3:28 PM         File folder         Pile         Pile           CodeIntegrity         12/1/2017         7:49 PM         File folder         Pile         Pile</td><td>mputer Catroot 2/25/2018 3:28 PM File folder</td></td></td<>                                                                                                    | Name     System 32       Image: AdvancedInstallers     11/20/2010 11:0       Piloter     11/20/2010 7:300 PM       Piloter     Piloter       Piloter     11/20/2010 7:300 PM       Piloter     Piloter       Piloter     Piloter <td>Name     Date modified     Type       AdvancedInstallers     11/20/2010 11:0     File folder       AdvancedInstallers     11/20/2010 7:30     File folder       AdvancedInstallers     11/20/2010 7:30     File folder       Draries     bg-BG     7/113/2009 7:30 PM       Dg-BG     7/113/2009 7:30 PM     File folder       Traries     bg-BG     7/13/2009 7:30 PM       Dott     11/20/2010 11:0     File folder       Traries     Catroot     2/25/2018 12:55       Catroot     2/25/2018 12:55     File folder       CodeIntegrity     12/1/2017 7:49 PM     File folder</td> <td>Name     Date modelleid     Type       0 0409     11/20/2010 11:0     File folder       appmgnt     11/20/2010 11:0     File folder       appmgnt     12/4/2017 5:39 PM     File folder       appmgnt     12/4/2017 5:39 PM     File folder       appmgnt     12/4/2017 5:39 PM     File folder       appmgnt     12/4/2017 5:39 PM     File folder       approx     12/4/2017 5:39 PM     File folder       approx     12/4/2017 5:39 PM     File folder       approx     12/4/2017 5:39 PM     File folder       approx     12/4/2018 12:56     File folder       approx     11/20/2010 11:0     File folder       catroot     2/25/2018 12:58     File folder       catroot2     3/20/2018 3:28 PM     File folder       CodeIntegrity     12/1/2017 7:49 PM     File folder</td> <td>Name     Image: Constraint of the state model field     Image: Constraint of the state model field     Image: Constate model field     Image: Con</td> <td>Name     Image: Constraint and the state modelliest     Type       Image: Constraint and the state modelliest     Image: Constraint and the state modelliest     Image: Constraint and the state modelliest       Image: Constraint and the state modelliest and the state modelliest and the state modelli</td> <td>Name     Image: Second second se</td> <td>Name     Image: Constraint of the state modified     Type       and 0-409     11/20/2010 7:30     Pie folder       an rSA     11/20/2010 7:30     Pie folder       an rSA     7/13/2009 7:20 PM     Pie folder       branes     bg-BG.     7/13/2009 7:20 PM     Pie folder       catroot     11/20/2010 1:10     Pie folder       catroot     2/25/2018 1:258     Pie folder       catroot     2/25/2018 1:258     Pie folder       catroot     2/25/2018 1:258     Pie folder       catroot     2/25/2018 1:258     Pie folder       catroot     2/22/2019 1:20     Pie folder       catroot     2/22/2019 1:20     Pie folder       catroot     2/22/2019 1:258     Pie folder       catroot     2/22/2019 1:258     Pie folder</td> <td>Name     Image: Control of the second state modelined     Image: Control of the second state modelined     Image: Control of the second state modelined     Image: Control of the second state modelined       Image: Control of the second state modelined     Image: Control of the second state modelined     Image: Control of the second state modelined     Image: Control of the second state modelined       Image: Control of the second state modelined     Image: Control of the second state modelined     Image: Control of the second state modelined     Image: Control of the second state modelined       Image: Control of the second state modelined     Image: Control of the second state modelined     Image: Control of the second state modelined     Image: Control of the second state modelined       Image: Control of the second state modelined     Image: Control of the second state modelined     Image: Control of the second state modelined     Image: Control of the second state modelined       Image: Control of the second state modelined     Image: Control of the second state modelined     Image: Control of the second state modelined     Image: Control of the second state modelined       Image: Control of the second state modelined     Image: Control of the second state modelined     Image: Control of the second state modelined     Image: Control of the second state modelined       Image: Control of the second state modelined     Image: Control of the second state modelined     Image: Control of the second state modelined     Image: Control of the second state modelined       Image: Control of the second state</td> <td>ent Places AdvancedInstallers 11/20/20 10 11:0 Ple folder AdvancedInstallers 11/20/20 10 11:0 Ple folder ar-SA 7/13/2009 7:20 PM Ple folder ar-SA 7/13/2009 7:20 PM Ple folder ar-SA 7/13/2009 7:20 PM Ple folder ar-SA 2/25/2018 12:56 Ple folder ar-SA Catroot 2/25/2018 12:56 Ple folder ar-SA 2/25/2018 12:58 Ple folder ar-SA 2/25/2018 12:58 Ple folder ar-SA 2/25/2018 12:58 Ple folder ar-SA 2/25/2018 12:58 Ple folder ar-SA 2/25/2018 12:58 Ple folder ar-SA 2/25/2018 12:58 Ple folder ar-SA 2/25/2018 12:58 Ple folder ar-SA 2/25/2018 12:58 Ple folder ar-SA 2/25/2018 12:58 Ple folder ar-SA 2/25/2018 12:58 Ple folder ar-SA 2/25/2018 12:58 Ple folder ar-SA 2/25/2018 12:58 Ple folder ar-SA 2/25/2019 Ple folder ar-SA 2/25/2019 Ple folder 2/25/2019 Ple folder 2/25/2019 Ple folder 2/25/2019 Ple folder 2/25/2019 Ple folder 2/25/2019 Ple folder 2/25/2019 Ple folder 2/25</td> <td>Ordon     Implement (%)       approgram     11/20/2010 17:30       approgram     11/20/2010 17:30       approgram     11/20/2010 17:30       approgram     11/20/2010 7:30 PM       approgram     12/0/2017 5:30 PM       approgram     12/0/2017 5:30 PM       brarles     bg-BG       bg-BG     7/13/2009 7:20 PM       bg-BG     11/20/2010 11:0       catroot     11/20/2010 11:0       catroot     2/25/2018 12:56       catroot     2/25/2018 12:58       catroot     2/26/2018 3:32 PM       catroot     2/26/2018 3:28 PM       codeIntegrity     12/1/2017 7:49 PM</td> <td>AdvancedInstallers         11/20/2010 1110         Pile folder           AdvancedInstallers         11/20/2010 7:30         Pile folder           Approprint         12/20/2010 7:30         Pile folder           Approprint         12/20/2010 7:30         Pile folder           Approprint         12/20/2010 7:30 PM         Pile folder           Approprint         12/20/2010 7:30 PM         Pile folder           Approprint         2/25/2018 12:50 PM         Pile folder           Approprint         11/20/2010 11:0         Pile folder           Approprint         2/25/2018 12:50         Pile folder           Approprint         2/25/2018 12:50         Pile folder           Approprint         2/25/2018 12:52         Pile folder           Approprint         2/25/2018 12:52         Pile folder           Approprint         2/25/2018 12:52         Pile folder           Approprint         12/1/2017 7:49 PM         Pile folder</td> <td>AdvancedInstallers         11/20/2010 11:0         File folder           appmgmt         12/4/2017 5:39 PM         File folder           bg:#G         7/13/2009 7:20 PM         File folder           bg:#G         7/13/2009 7:20 PM         File folder           catroot         2/25/2011 1:0         File folder           omputer         catroot2         3/29/2013 1:0         File folder</td> <td>Name     Image: Constraint of the state model and the state model and the state</td> <td>Name     Image: Control of the state model in the state model in the state model i</td> <td>Name     Image: Solution of the solution of the solu</td> <td>Name     Adv       0409     11/20/2010 11:0       11/20/2010 7:30     File folder       ar 5A     7/13/2009 7:20 PM       bg-BG     7/13/2009 7:20 PM       bg-BG     11/20/2010 11:0       catroot     2/25/2018 12:58       catroot     2/25/2018 12:58       CodeIntegrity     12/1/2017 7:49 PM</td> <td>Name     *     Date modified     Type       a 0409     11/20/2010 11:0     File folder       a ddvancedInstallers     11/20/2010 7:30     File folder       a ppmgmt     12/4/2017 5:39 PM     File folder       brarles     bg-BG     7/13/2009 7:20 PM       bg-BG     11/20/2010 1:10     File folder       catroot     11/20/2018 12:58       catroot     2/25/2018 12:58       catroot12     3/29/2018 12:58       a catroot2     3/29/2018 12:58       brode     12/20/2017 7:49 PM       brode     12/20/2017 7:49 PM</td> <td>Name     Date modelleid     Type       ent Places     11/20/20 10 11:0     File folder       appmgmt     12/20/20 10 7:30.9 HM     File folder       ar-SA     7/13/2009 7:20 PM     File folder       bg-BG     7/13/2009 7:20 PM     File folder       catroot     11/20/20 10 1:10     File folder       catroot     2/25/2018 1:25.8     File folder       catroot     2/25/2018 1:25.8     File folder       catroot     2/25/2018 1:25.8     File folder       catroot     2/25/2018 1:25.8     File folder       codeIntegrity     12/1/2017 7:49 PM     File folder</td> <td>Name     Image: Constraint of the state modified     Type       Image: Constraint of the state modified     Image: Constraint of the state modified     Image: Constraint of the state modified     Image: Constraint of the state modified       Image: Constraint of the state modified     Image: Constraint of the state modified     Image: Constraint of the state modified     Image: Constraint of the state modified       Image: Constraint of the state modified     Image: Constraint of the state modified     Image: Constraint of the state modified     Image: Constraint of the state modified       Image: Constraint of the state modified     Image: Constraint of the state modified     Image: Constraint of the state modified     Image: Constraint of the state modified       Image: Constraint of the state modified     Image: Constraint of the state modified     Image: Constraint of the state modified     Image: Constraint of the state modified       Image: Constraint of the state modified     Image: Constraint of the state modified     Image: Constraint of the state modified     Image: Constraint of the state modified       Image: Constraint of the state modified     Image: Constraint of the state modified     Image: Constraint of the state modified     Image: Constraint of the state modified       Image: Constraint of the state modified     Image: Constraint of the state modified     Image: Constraint of the state modified     Image: Constraint of the state modified       Image: Constraint of the state modified     Image: Constraint of the state modified     Ima</td> <td>Image: second second</td> <td>Imputer     Determodified     Type       0.4099     11/20/2010 11:0     File folder       AdvancedInstallers     11/20/2010 11:0     File folder       appmgmt     12/2/2010 12:5:39 FM     File folder       ar.s.SA     7/13/2009 7:20 FM     File folder       bg-8G     7/13/2009 7:20 FM     File folder       catroot     11/20/2010 11:0     File folder       catroot     2/25/2018 12:58     File folder       catroot     2/25/2018 12:58     File folder       CodeIntegrity     12/1/2017 7:49 FM     File folder</td> <td>Ordos         11/20/2010 110         File folder           AdvancedInstallers         11/20/2010 730         File folder           apprognt         12/20/2010 730         File folder           ar.SA         7/13/2009 720 PM         File folder           bg.BG         7/13/2009 720 PM         File folder           Catroot         2/25/2010 110         File folder           catroot         3/29/2010 110         File folder           catroot         2/25/2018 12/58         File folder           catroot2         3/29/2018 3:28 PM         File folder           CodeIntegrity         12/1/2017 7/49 PM         File folder</td> <td>Ent Places         AdvancedInstallers         11/20/2010 11:0         File folder           approgram         11/20/2010 7:30         File folder         1           approgram         12/20/2017 5:39 PM         File folder         1           bg-BG         7/13/2009 7:30 PM         File folder         File           bg-BG         7/13/2009 7:30 PM         File folder         File           catroot         2/25/2018 12:85         File folder         File           imputer         Catroot2         3/29/2018 3:28 PM         File folder         File</td> <td>approgram         11/20/20 10 7:30         File folder           ar-SA         12/4/2017 5:39 PM         File folder           bg-BG         7/13/2009 7:20 PM         File folder           bg-BG         7/13/2009 7:20 PM         File folder           catroot         11/20/2010 1:10         File folder           catroot         2/25/2018 12:58         File folder           catroot2         3/29/2018 13:328 PM         File folder           CodeIntegrity         12/1/2017 7:49 PM         File folder</td> <td>ar-SA         12/4/2017 5:39 PM         File folder           brarles         bg-BG         7/13/2009 7:20 PM         File folder           bg-BG         7/13/2009 7:20 PM         File folder         Fil           catroot         11/20/2010 11:0         File folder         Fil           catroot         2/25/2018 12:58         File folder         Fil           catroot         2/25/2018 12:58         File folder         File           CodeIntegrity         12/1/2017 7:49 PM         File folder         File</td> <td>Dranes         Dg-BG         7/13/2009         7:20 PM         Pile folder         Pile           Boot         11/20/2010         11:0         File folder         Pile         Pile           catroot         2/25/2018         12:58         File folder         Pile         Pile           catroot2         3/29/2018         3:28 PM         File folder         Pile         Pile           CodeIntegrity         12/1/2017         7:49 PM         File folder         Pile         Pile</td> <td>mputer Catroot 2/25/2018 3:28 PM File folder</td>                                                                                                    | Name     Date modified     Type       AdvancedInstallers     11/20/2010 11:0     File folder       AdvancedInstallers     11/20/2010 7:30     File folder       AdvancedInstallers     11/20/2010 7:30     File folder       Draries     bg-BG     7/113/2009 7:30 PM       Dg-BG     7/113/2009 7:30 PM     File folder       Traries     bg-BG     7/13/2009 7:30 PM       Dott     11/20/2010 11:0     File folder       Traries     Catroot     2/25/2018 12:55       Catroot     2/25/2018 12:55     File folder       CodeIntegrity     12/1/2017 7:49 PM     File folder                                                                                                    | Name     Date modelleid     Type       0 0409     11/20/2010 11:0     File folder       appmgnt     11/20/2010 11:0     File folder       appmgnt     12/4/2017 5:39 PM     File folder       appmgnt     12/4/2017 5:39 PM     File folder       appmgnt     12/4/2017 5:39 PM     File folder       appmgnt     12/4/2017 5:39 PM     File folder       approx     12/4/2017 5:39 PM     File folder       approx     12/4/2017 5:39 PM     File folder       approx     12/4/2017 5:39 PM     File folder       approx     12/4/2018 12:56     File folder       approx     11/20/2010 11:0     File folder       catroot     2/25/2018 12:58     File folder       catroot2     3/20/2018 3:28 PM     File folder       CodeIntegrity     12/1/2017 7:49 PM     File folder                                                                                                    | Name     Image: Constraint of the state model field     Image: Constraint of the state model field     Image: Constate model field     Image: Con                                                                                                    | Name     Image: Constraint and the state modelliest     Type       Image: Constraint and the state modelliest     Image: Constraint and the state modelliest     Image: Constraint and the state modelliest       Image: Constraint and the state modelliest and the state modelliest and the state modelli                                                                                                    | Name     Image: Second second se                                                                                                    | Name     Image: Constraint of the state modified     Type       and 0-409     11/20/2010 7:30     Pie folder       an rSA     11/20/2010 7:30     Pie folder       an rSA     7/13/2009 7:20 PM     Pie folder       branes     bg-BG.     7/13/2009 7:20 PM     Pie folder       catroot     11/20/2010 1:10     Pie folder       catroot     2/25/2018 1:258     Pie folder       catroot     2/25/2018 1:258     Pie folder       catroot     2/25/2018 1:258     Pie folder       catroot     2/25/2018 1:258     Pie folder       catroot     2/22/2019 1:20     Pie folder       catroot     2/22/2019 1:20     Pie folder       catroot     2/22/2019 1:258     Pie folder       catroot     2/22/2019 1:258     Pie folder                                                                                                    | Name     Image: Control of the second state modelined     Image: Control of the second state modelined     Image: Control of the second state modelined     Image: Control of the second state modelined       Image: Control of the second state modelined     Image: Control of the second state modelined     Image: Control of the second state modelined     Image: Control of the second state modelined       Image: Control of the second state modelined     Image: Control of the second state modelined     Image: Control of the second state modelined     Image: Control of the second state modelined       Image: Control of the second state modelined     Image: Control of the second state modelined     Image: Control of the second state modelined     Image: Control of the second state modelined       Image: Control of the second state modelined     Image: Control of the second state modelined     Image: Control of the second state modelined     Image: Control of the second state modelined       Image: Control of the second state modelined     Image: Control of the second state modelined     Image: Control of the second state modelined     Image: Control of the second state modelined       Image: Control of the second state modelined     Image: Control of the second state modelined     Image: Control of the second state modelined     Image: Control of the second state modelined       Image: Control of the second state modelined     Image: Control of the second state modelined     Image: Control of the second state modelined     Image: Control of the second state modelined       Image: Control of the second state                                                                                                    | ent Places AdvancedInstallers 11/20/20 10 11:0 Ple folder AdvancedInstallers 11/20/20 10 11:0 Ple folder ar-SA 7/13/2009 7:20 PM Ple folder ar-SA 7/13/2009 7:20 PM Ple folder ar-SA 7/13/2009 7:20 PM Ple folder ar-SA 2/25/2018 12:56 Ple folder ar-SA Catroot 2/25/2018 12:56 Ple folder ar-SA 2/25/2018 12:58 Ple folder ar-SA 2/25/2018 12:58 Ple folder ar-SA 2/25/2018 12:58 Ple folder ar-SA 2/25/2018 12:58 Ple folder ar-SA 2/25/2018 12:58 Ple folder ar-SA 2/25/2018 12:58 Ple folder ar-SA 2/25/2018 12:58 Ple folder ar-SA 2/25/2018 12:58 Ple folder ar-SA 2/25/2018 12:58 Ple folder ar-SA 2/25/2018 12:58 Ple folder ar-SA 2/25/2018 12:58 Ple folder ar-SA 2/25/2018 12:58 Ple folder ar-SA 2/25/2019 Ple folder ar-SA 2/25/2019 Ple folder 2/25/2019 Ple folder 2/25/2019 Ple folder 2/25/2019 Ple folder 2/25/2019 Ple folder 2/25/2019 Ple folder 2/25/2019 Ple folder 2/25                                                                                                    | Ordon     Implement (%)       approgram     11/20/2010 17:30       approgram     11/20/2010 17:30       approgram     11/20/2010 17:30       approgram     11/20/2010 7:30 PM       approgram     12/0/2017 5:30 PM       approgram     12/0/2017 5:30 PM       brarles     bg-BG       bg-BG     7/13/2009 7:20 PM       bg-BG     11/20/2010 11:0       catroot     11/20/2010 11:0       catroot     2/25/2018 12:56       catroot     2/25/2018 12:58       catroot     2/26/2018 3:32 PM       catroot     2/26/2018 3:28 PM       codeIntegrity     12/1/2017 7:49 PM                                                                                                    | AdvancedInstallers         11/20/2010 1110         Pile folder           AdvancedInstallers         11/20/2010 7:30         Pile folder           Approprint         12/20/2010 7:30         Pile folder           Approprint         12/20/2010 7:30         Pile folder           Approprint         12/20/2010 7:30 PM         Pile folder           Approprint         12/20/2010 7:30 PM         Pile folder           Approprint         2/25/2018 12:50 PM         Pile folder           Approprint         11/20/2010 11:0         Pile folder           Approprint         2/25/2018 12:50         Pile folder           Approprint         2/25/2018 12:50         Pile folder           Approprint         2/25/2018 12:52         Pile folder           Approprint         2/25/2018 12:52         Pile folder           Approprint         2/25/2018 12:52         Pile folder           Approprint         12/1/2017 7:49 PM         Pile folder                                                                                                    | AdvancedInstallers         11/20/2010 11:0         File folder           appmgmt         12/4/2017 5:39 PM         File folder           bg:#G         7/13/2009 7:20 PM         File folder           bg:#G         7/13/2009 7:20 PM         File folder           catroot         2/25/2011 1:0         File folder           omputer         catroot2         3/29/2013 1:0         File folder                                                                                                    | Name     Image: Constraint of the state model and the state model and the state                                                                                                    | Name     Image: Control of the state model in the state model in the state model i                                                                                                    | Name     Image: Solution of the solution of the solu                                                                                                    | Name     Adv       0409     11/20/2010 11:0       11/20/2010 7:30     File folder       ar 5A     7/13/2009 7:20 PM       bg-BG     7/13/2009 7:20 PM       bg-BG     11/20/2010 11:0       catroot     2/25/2018 12:58       catroot     2/25/2018 12:58       CodeIntegrity     12/1/2017 7:49 PM                                                                                                    | Name     *     Date modified     Type       a 0409     11/20/2010 11:0     File folder       a ddvancedInstallers     11/20/2010 7:30     File folder       a ppmgmt     12/4/2017 5:39 PM     File folder       brarles     bg-BG     7/13/2009 7:20 PM       bg-BG     11/20/2010 1:10     File folder       catroot     11/20/2018 12:58       catroot     2/25/2018 12:58       catroot12     3/29/2018 12:58       a catroot2     3/29/2018 12:58       brode     12/20/2017 7:49 PM       brode     12/20/2017 7:49 PM                                                                                                    | Name     Date modelleid     Type       ent Places     11/20/20 10 11:0     File folder       appmgmt     12/20/20 10 7:30.9 HM     File folder       ar-SA     7/13/2009 7:20 PM     File folder       bg-BG     7/13/2009 7:20 PM     File folder       catroot     11/20/20 10 1:10     File folder       catroot     2/25/2018 1:25.8     File folder       catroot     2/25/2018 1:25.8     File folder       catroot     2/25/2018 1:25.8     File folder       catroot     2/25/2018 1:25.8     File folder       codeIntegrity     12/1/2017 7:49 PM     File folder                                                                                                    | Name     Image: Constraint of the state modified     Type       Image: Constraint of the state modified     Image: Constraint of the state modified     Image: Constraint of the state modified     Image: Constraint of the state modified       Image: Constraint of the state modified     Image: Constraint of the state modified     Image: Constraint of the state modified     Image: Constraint of the state modified       Image: Constraint of the state modified     Image: Constraint of the state modified     Image: Constraint of the state modified     Image: Constraint of the state modified       Image: Constraint of the state modified     Image: Constraint of the state modified     Image: Constraint of the state modified     Image: Constraint of the state modified       Image: Constraint of the state modified     Image: Constraint of the state modified     Image: Constraint of the state modified     Image: Constraint of the state modified       Image: Constraint of the state modified     Image: Constraint of the state modified     Image: Constraint of the state modified     Image: Constraint of the state modified       Image: Constraint of the state modified     Image: Constraint of the state modified     Image: Constraint of the state modified     Image: Constraint of the state modified       Image: Constraint of the state modified     Image: Constraint of the state modified     Image: Constraint of the state modified     Image: Constraint of the state modified       Image: Constraint of the state modified     Image: Constraint of the state modified     Ima                                                                                                    | Image: second second                                                                                                    | Imputer     Determodified     Type       0.4099     11/20/2010 11:0     File folder       AdvancedInstallers     11/20/2010 11:0     File folder       appmgmt     12/2/2010 12:5:39 FM     File folder       ar.s.SA     7/13/2009 7:20 FM     File folder       bg-8G     7/13/2009 7:20 FM     File folder       catroot     11/20/2010 11:0     File folder       catroot     2/25/2018 12:58     File folder       catroot     2/25/2018 12:58     File folder       CodeIntegrity     12/1/2017 7:49 FM     File folder                                                                                                    | Ordos         11/20/2010 110         File folder           AdvancedInstallers         11/20/2010 730         File folder           apprognt         12/20/2010 730         File folder           ar.SA         7/13/2009 720 PM         File folder           bg.BG         7/13/2009 720 PM         File folder           Catroot         2/25/2010 110         File folder           catroot         3/29/2010 110         File folder           catroot         2/25/2018 12/58         File folder           catroot2         3/29/2018 3:28 PM         File folder           CodeIntegrity         12/1/2017 7/49 PM         File folder                                                                                                    | Ent Places         AdvancedInstallers         11/20/2010 11:0         File folder           approgram         11/20/2010 7:30         File folder         1           approgram         12/20/2017 5:39 PM         File folder         1           bg-BG         7/13/2009 7:30 PM         File folder         File           bg-BG         7/13/2009 7:30 PM         File folder         File           catroot         2/25/2018 12:85         File folder         File           imputer         Catroot2         3/29/2018 3:28 PM         File folder         File                                                                                                    | approgram         11/20/20 10 7:30         File folder           ar-SA         12/4/2017 5:39 PM         File folder           bg-BG         7/13/2009 7:20 PM         File folder           bg-BG         7/13/2009 7:20 PM         File folder           catroot         11/20/2010 1:10         File folder           catroot         2/25/2018 12:58         File folder           catroot2         3/29/2018 13:328 PM         File folder           CodeIntegrity         12/1/2017 7:49 PM         File folder                                                                                                    | ar-SA         12/4/2017 5:39 PM         File folder           brarles         bg-BG         7/13/2009 7:20 PM         File folder           bg-BG         7/13/2009 7:20 PM         File folder         Fil           catroot         11/20/2010 11:0         File folder         Fil           catroot         2/25/2018 12:58         File folder         Fil           catroot         2/25/2018 12:58         File folder         File           CodeIntegrity         12/1/2017 7:49 PM         File folder         File                                                                                                    | Dranes         Dg-BG         7/13/2009         7:20 PM         Pile folder         Pile           Boot         11/20/2010         11:0         File folder         Pile         Pile           catroot         2/25/2018         12:58         File folder         Pile         Pile           catroot2         3/29/2018         3:28 PM         File folder         Pile         Pile           CodeIntegrity         12/1/2017         7:49 PM         File folder         Pile         Pile                                                                                                    | mputer Catroot 2/25/2018 3:28 PM File folder                                                                                                    |
| de-DK 11/20/2010 7:30 File folder<br>de-DE 7/13/2009 7:20 PM File folder<br>File name 11/20/2010 11:0 File folder<br>Els name Tat                                                                                                    | 11/20/2010 7:30 File folder<br>7/13/2009 7:20 PM File folder<br>11/20/2010 11:0 File folder                                                                                                    | de-DE 7/13/2009 7:30. File folder<br>11/20/2019 7:30. File folder<br>11/0/2009 7:01.11. File folder                                                                                                    | de-DK . 11/20/2010 7330 File folder<br>10.000 7/2020 7/20 PM File folder<br>Filem 11/20/2010 1110 Sile folder                                                                                                    | de-DK · 11/20/2010 7:30 File folder<br>0 - DE 7/15/2009 7:20 PM File folder<br>Diama 11/20/2010 11:0 File folder                                                                                                    | da-DK - 11/20/2019 73:0 Pie folder<br>de-DE 7/13/2009 7:20 PM - Pie folder<br>Diam 11/20/2010 11:0 Pie folder                                                                                                    | da-DK · 111/20/2010 7:30 PM File folder<br>de-DE 77/13/2009 7:30 PM File folder<br>Discon 11/27/2010 111/ tile folder                                                                                                    | de-DE 7/13/2009 7:20 PM File folder<br>Disem 11/20/20 10 1:30 File folder                                                                                                    | da-DK 11/20/2010 7:30, File folder<br>de-DE 7/15/2009 7:20 PM File folder                                                                                                    | da-DK . 11/20/2010 7:30 File folder<br>de-DE 7/13/2009 7:20 PM File folder                                                                                                    | da-DK . 11/20/2010 7:30 File folder                                                                                                    | AdvancedInstallers<br>appmgmt<br>ar-SA<br>bg-8G<br>bg-8G<br>bg-8G<br>catroot2<br>catroot2<br>catroot2<br>computer<br>appmgdt<br>dg-8G<br>bg-8G<br>bg-8G<br>computer<br>computer                                                                                                    | Name     System 32       Image: System 32     Image: System 32       Image: System 32     Image: System 32       Image: System 32                                                                                                    | Date     System 32     Date modelled     Type       Name        •       •       •       •       •                                                                                                    | Look in System 32<br>Name * Date modelled 2 Type<br>AdvancedInstallers 11/20/2010 11:0 File folder<br>appmgnt 12/4/2017 5:30 PM File folder<br>ar-SA 7/13/2009 7:20 PM File folder<br>ar-SA 7/13/2009 7:20 PM File folder<br>bg-BG 7/13/2009 7:20 PM File folder<br>catroot 2/25/2018 12:58 File folder<br>catroot 2/25/2018 12:58 File folder<br>CodeIntegrity 12/1/2017 7:49 PM File folder<br>com 11/20/2010 11:0 File folder<br>com 11/20/2010 11:0 File folder<br>CodeIntegrity 12/1/2017 7:49 PM File folder<br>com 11/20/2010 11:0 File folder                                                                                                    | Look in     System 32     Other modelled     Type       Name        • Date modelled     Type       Name        • Odgo        11/20/2010 11:0<br>Ple folder       AdvancedInstallers        11/20/2010 7:5:0: PM<br>Ple folder       appmgnt        12/4/2017 5:0: PM<br>Ple folder       ar-SA        7/13/2009 7:20 PM<br>Ple folder       Places        Boot       11/20/2010 11:0<br>Ple folder       router        Catroot       2/2/2010 11:0<br>Ple folder       router        CodeIntegrity       12/1/2017 7:49 PM       Ple folder       router                                                                                                    | Name     System 32       Int Places     Image: System 32       Int Places     Image: System 32       Int Places     Image: System 32       Int Places     Image: System 32       Int Places     Image: System 32       Image: System 32     Image: System 32       Image: System 32     Image: System 32                                                                                                    | Name     Date modified     Type       Manue     Manue       Manue     Manue <tr< td=""><td>Name     Date modified     Type       0 0409     11/20/2010 11:0     File folder       0 appmont     11/20/2010 11:0     File folder       0 appmont     12/4/2017 5:39 PM     File folder       0 appmont     12/4/2017 5:39 PM     File folder       0 appmont     12/4/2017 5:39 PM     File folder       0 appmont     12/4/2017 5:39 PM     File folder       0 appmont     12/4/2017 5:39 PM     File folder       0 appBG     7/13/2009 7:30 PM     File folder       0 catroot     2/25/2018 12:58     File folder       0 catroot2     3/20/2018 3:28 PM     File folder       0 config     4/5/2018 3:27 AM     File folder</td><td>Name     Image: Control of the state model in the state model in the state model i</td><td>Name     Image: Control of the state modelled     Type: Type:</td><td>Name     Image: Control of the state modified     Visit State       Int Places     0-009     11/20/2010 1100     Pie folder       Int Places     11/20/2010 7:30     Pie folder       Int Places     11/20/2010 7:30     Pie folder       Int Places     11/20/2010 7:30     Pie folder       Int Places     11/20/2010 7:30     Pie folder       Int Places     11/20/2010 7:30     Pie folder       Int Places     12/4/2017 5:30.PM     Pie folder       Int Places     12/4/2017 5:30.PM     Pie folder       Int Places     2/2/2018 12:30.00 7:20 PM     Pie folder       Int Places     11/20/2010 110     Pie folder       Int Places     2/2/2018 12:58.PM     Pie folder       Int ColdeIntegrity     12/1/2015 11:2     Pie folder       Int ColdeIntegrity     12/1/2015 11:2     Pie folder       Int ColdeIntegrity     12/1/2015 11:2     Pie folder       Int ColdeIntegrity     12/1/2015 11:2     Pie folder       Int ColdeIntegrity     12/1/2015 11:0     Pie folder       Int ColdeIntegrity     12/1/2015 11:0     Pie folder       Int ColdeIntegrity     12/1/2015 11:0     Pie folder       Int ColdeIntegrity     12/1/2015 11:0     Pie folder       Int Config     4/5/2018 3:37</td><td>Name     Image: Control of the state of the state of the</td><td>Name     Image: Control of the second second s</td><td>AdvancedInstallers     11/20/20 10 11:0     Pile folder       approgram     12/4/2017 5:39 PM     Pile folder       arr-SA     7/13/2009 7:20 PM     Pile folder       bg-BG     7/13/2009 7:20 PM     Pile folder       actront     2/25/2018 12:58     Pile folder       opport     11/20/2010 7:39 PM     Pile folder       actront     2/25/2018 12:58     Pile folder       catroot     2/25/2018 12:58     Pile folder       computer     CodeIntegrity     12/1/2017 7:49 PM       config     4/5/2018 13:7AM     Pile folder</td><td>Ordon     Important       approgram     11/20/2010 11:0     File folder       approgram     12/20/2010 12:5:30 PM     File folder       ar-SA     7/13/2009 7:20 PM     File folder       bg-BG     7/13/2009 7:20 PM     File folder       catroot     2/25/2010 11:0     File folder       catroot     2/25/2018 12:58     File folder       catroot     2/26/2018 12:58     File folder       config     4/5/2018 3:27 AM     File folder</td><td>Image: Second second second</td><td>AdvancedInstallers         11/20/2010 11:0         File folder           appmgmt         12/20/2010 71:00         File folder           bg.rSA         7/13/2009 7:20 PM         File folder           bg.rSA         7/13/2009 7:20 PM         File folder           bg.rSA         7/13/2009 7:20 PM         File folder           catroot         2/25/2010 11:0         File folder           catroot         2/25/2010 11:0         File folder           catroot         2/25/2018 12:58         File folder           computer         catroot         2/27/2010 11:0         File folder           computer         catroot         2/27/2010 11:0         File folder           computer         catroot         2/27/2010 11:0         File folder</td><td>Name     Image: Second Second Se</td><td>Name     Image: Control of the state model and the model of the state model and the state model of the state model of th</td><td>Name     Image: Control of the state of the state of the</td><td>Name     Image: Control of the state of the state of the</td><td>Name     Image: Control of the state of the state of the</td><td>Name     Date modelleid     Type       ent Places     11/20/20 10 110     File folder       AdvancedInstallers     11/20/20 10 73:00     File folder       braries     bg-BG     7/13/2009 73:00 PM       Boot     11/20/20 10 110     File folder       carcoat     2/25/2018 12:08     File folder       catroot     2/25/2018 12:28.M.     File folder       catroot     2/25/2018 12:28.M.     File folder       config     4/5/2018 13:2.7.4P     File folder</td><td>Name     Image: Control of the second second s</td><td>AdvancedInstallers     11/20/20 10 11:0     File folder       approgram     12/2/20 17 5:30 PM     File folder       ar-SA     7/13/2009 7:20 PM     File folder       bg-BG     7/13/2009 7:20 PM     File folder       catroot     2/25/2018 11:0     File folder       catroot     2/25/2018 12:58     File folder       catroot     2/25/2018 12:58     File folder       computer     CodeIntegrity     12/1/2017 7:49 PM       comp     12/2/2010 11:0     File folder       comp     12/2/2010 11:0     File folder</td><td>Image: Second second second</td><td>Ordog         11/20/2010 110         File folder           AdvancedInstallers         11/20/2010 730         File folder           appmgmt         12/4/2015 730 PM         File folder           ar.SA         7/13/2009 720 PM         File folder           bg.BG         7/13/2009 720 PM         File folder           catroot         11/20/2010 110         File folder           catroot         2/25/2018 1258         File folder           catroot         2/25/2018 1258         File folder           computer         CodeIntegrity         12/1/2017 749 PM         File folder           comp         11/20/2019 110         File folder         File</td><td>AdvancedInstallers         11/20/2010 11:0         File folder           approgram         11/20/2010 7:30         File folder           approgram         12/20/2010 7:30 PM         File folder           approgram         12/4/2017 5:39 PM         File folder           bg-BG         7/113/2009 7:30 PM         File folder           bg-BG         7/113/2009 7:30 PM         File folder           catroot         12/25/2010 11:0         File folder           catroot2         3/29/2018 3:28 PM         File folder           compouter         CodeIntegrity         12/1/2017 7:49 PM           comfig         4/5/2018 3:37 AM         File folder</td><td>Appingint         11/20/2010 7:30         File folder           er.SA         7/13/2009 7:30 PM         File folder           braries         Boot         7/13/2009 7:30 PM         File folder           catroot         2/2/2010 1:10         File folder         right           catroot         2/29/2018 1:258         File folder         right           catroot         2/29/2018 1:258         File folder         right           computer         CodeIntegrity         12/1/2017 7:49 PM         File folder         right           config         4/9/2018 1:37.AP         File folder         right         File folder         right</td><td>Boot         1/2/4/2017 5:39 PM         File folder           bg-BG         7/13/2009 7:20 PM         File folder           catroot         2/25/2018 12:58         File folder           catroot         2/25/2018 12:58         File folder           catroot         2/25/2018 12:58         File folder           catroot         2/25/2018 12:58         File folder           catroot         2/20/2019 11:0         File folder           composition         11/20/2019 11:0         File folder           composition         11/20/2019 11:0         File folder           composition         11/20/2019 11:0         File folder</td><td>Drates         Dg-BG         7/13/2009         7:20 PM         Pile folder         Pil           Boot         11/20/2010         11:0         File folder         Pile         Pile           catroot         2/25/2018         12:58         File folder         Pile         Pile           catroot2         3/29/2018         3:28 PM         File folder         Pile         Pile           comp         12/1/2017         7:49 PM         File folder         Pile         Pile         Pile           comp         12/1/2017         7:49 PM         File folder         Pile         Pile         P</td><td>catroot     2/25/2018 12:58     File folder       catroot2     3/29/2018 3:28 PM     File folder       CodeIntegrity     12/1/2017 7:49 PM     File folder       com     11/20/2010 11:0     File folder       config     4/5/2018 3:37 AM     File folder</td></tr<>                                                                                                    | Name     Date modified     Type       0 0409     11/20/2010 11:0     File folder       0 appmont     11/20/2010 11:0     File folder       0 appmont     12/4/2017 5:39 PM     File folder       0 appmont     12/4/2017 5:39 PM     File folder       0 appmont     12/4/2017 5:39 PM     File folder       0 appmont     12/4/2017 5:39 PM     File folder       0 appmont     12/4/2017 5:39 PM     File folder       0 appBG     7/13/2009 7:30 PM     File folder       0 catroot     2/25/2018 12:58     File folder       0 catroot2     3/20/2018 3:28 PM     File folder       0 config     4/5/2018 3:27 AM     File folder                                                                                                    | Name     Image: Control of the state model in the state model in the state model i                                                                                                    | Name     Image: Control of the state modelled     Type: Type:                                                                                                    | Name     Image: Control of the state modified     Visit State       Int Places     0-009     11/20/2010 1100     Pie folder       Int Places     11/20/2010 7:30     Pie folder       Int Places     11/20/2010 7:30     Pie folder       Int Places     11/20/2010 7:30     Pie folder       Int Places     11/20/2010 7:30     Pie folder       Int Places     11/20/2010 7:30     Pie folder       Int Places     12/4/2017 5:30.PM     Pie folder       Int Places     12/4/2017 5:30.PM     Pie folder       Int Places     2/2/2018 12:30.00 7:20 PM     Pie folder       Int Places     11/20/2010 110     Pie folder       Int Places     2/2/2018 12:58.PM     Pie folder       Int ColdeIntegrity     12/1/2015 11:2     Pie folder       Int ColdeIntegrity     12/1/2015 11:2     Pie folder       Int ColdeIntegrity     12/1/2015 11:2     Pie folder       Int ColdeIntegrity     12/1/2015 11:2     Pie folder       Int ColdeIntegrity     12/1/2015 11:0     Pie folder       Int ColdeIntegrity     12/1/2015 11:0     Pie folder       Int ColdeIntegrity     12/1/2015 11:0     Pie folder       Int ColdeIntegrity     12/1/2015 11:0     Pie folder       Int Config     4/5/2018 3:37                                                                                                    | Name     Image: Control of the state of the state of the                                                                                                    | Name     Image: Control of the second second s                                                                                                    | AdvancedInstallers     11/20/20 10 11:0     Pile folder       approgram     12/4/2017 5:39 PM     Pile folder       arr-SA     7/13/2009 7:20 PM     Pile folder       bg-BG     7/13/2009 7:20 PM     Pile folder       actront     2/25/2018 12:58     Pile folder       opport     11/20/2010 7:39 PM     Pile folder       actront     2/25/2018 12:58     Pile folder       catroot     2/25/2018 12:58     Pile folder       computer     CodeIntegrity     12/1/2017 7:49 PM       config     4/5/2018 13:7AM     Pile folder                                                                                                    | Ordon     Important       approgram     11/20/2010 11:0     File folder       approgram     12/20/2010 12:5:30 PM     File folder       ar-SA     7/13/2009 7:20 PM     File folder       bg-BG     7/13/2009 7:20 PM     File folder       catroot     2/25/2010 11:0     File folder       catroot     2/25/2018 12:58     File folder       catroot     2/26/2018 12:58     File folder       config     4/5/2018 3:27 AM     File folder                                                                                                    | Image: Second second second                                                                                                    | AdvancedInstallers         11/20/2010 11:0         File folder           appmgmt         12/20/2010 71:00         File folder           bg.rSA         7/13/2009 7:20 PM         File folder           bg.rSA         7/13/2009 7:20 PM         File folder           bg.rSA         7/13/2009 7:20 PM         File folder           catroot         2/25/2010 11:0         File folder           catroot         2/25/2010 11:0         File folder           catroot         2/25/2018 12:58         File folder           computer         catroot         2/27/2010 11:0         File folder           computer         catroot         2/27/2010 11:0         File folder           computer         catroot         2/27/2010 11:0         File folder                                                                                                    | Name     Image: Second Second Se                                                                                                    | Name     Image: Control of the state model and the model of the state model and the state model of the state model of th                                                                                                    | Name     Image: Control of the state of the state of the                                                                                                    | Name     Image: Control of the state of the state of the                                                                                                    | Name     Image: Control of the state of the state of the                                                                                                    | Name     Date modelleid     Type       ent Places     11/20/20 10 110     File folder       AdvancedInstallers     11/20/20 10 73:00     File folder       braries     bg-BG     7/13/2009 73:00 PM       Boot     11/20/20 10 110     File folder       carcoat     2/25/2018 12:08     File folder       catroot     2/25/2018 12:28.M.     File folder       catroot     2/25/2018 12:28.M.     File folder       config     4/5/2018 13:2.7.4P     File folder                                                                                                    | Name     Image: Control of the second second s                                                                                                    | AdvancedInstallers     11/20/20 10 11:0     File folder       approgram     12/2/20 17 5:30 PM     File folder       ar-SA     7/13/2009 7:20 PM     File folder       bg-BG     7/13/2009 7:20 PM     File folder       catroot     2/25/2018 11:0     File folder       catroot     2/25/2018 12:58     File folder       catroot     2/25/2018 12:58     File folder       computer     CodeIntegrity     12/1/2017 7:49 PM       comp     12/2/2010 11:0     File folder       comp     12/2/2010 11:0     File folder                                                                                                    | Image: Second second second                                                                                                    | Ordog         11/20/2010 110         File folder           AdvancedInstallers         11/20/2010 730         File folder           appmgmt         12/4/2015 730 PM         File folder           ar.SA         7/13/2009 720 PM         File folder           bg.BG         7/13/2009 720 PM         File folder           catroot         11/20/2010 110         File folder           catroot         2/25/2018 1258         File folder           catroot         2/25/2018 1258         File folder           computer         CodeIntegrity         12/1/2017 749 PM         File folder           comp         11/20/2019 110         File folder         File                                                                                                    | AdvancedInstallers         11/20/2010 11:0         File folder           approgram         11/20/2010 7:30         File folder           approgram         12/20/2010 7:30 PM         File folder           approgram         12/4/2017 5:39 PM         File folder           bg-BG         7/113/2009 7:30 PM         File folder           bg-BG         7/113/2009 7:30 PM         File folder           catroot         12/25/2010 11:0         File folder           catroot2         3/29/2018 3:28 PM         File folder           compouter         CodeIntegrity         12/1/2017 7:49 PM           comfig         4/5/2018 3:37 AM         File folder                                                                                                    | Appingint         11/20/2010 7:30         File folder           er.SA         7/13/2009 7:30 PM         File folder           braries         Boot         7/13/2009 7:30 PM         File folder           catroot         2/2/2010 1:10         File folder         right           catroot         2/29/2018 1:258         File folder         right           catroot         2/29/2018 1:258         File folder         right           computer         CodeIntegrity         12/1/2017 7:49 PM         File folder         right           config         4/9/2018 1:37.AP         File folder         right         File folder         right                                                                                                    | Boot         1/2/4/2017 5:39 PM         File folder           bg-BG         7/13/2009 7:20 PM         File folder           catroot         2/25/2018 12:58         File folder           catroot         2/25/2018 12:58         File folder           catroot         2/25/2018 12:58         File folder           catroot         2/25/2018 12:58         File folder           catroot         2/20/2019 11:0         File folder           composition         11/20/2019 11:0         File folder           composition         11/20/2019 11:0         File folder           composition         11/20/2019 11:0         File folder                                                                                                    | Drates         Dg-BG         7/13/2009         7:20 PM         Pile folder         Pil           Boot         11/20/2010         11:0         File folder         Pile         Pile           catroot         2/25/2018         12:58         File folder         Pile         Pile           catroot2         3/29/2018         3:28 PM         File folder         Pile         Pile           comp         12/1/2017         7:49 PM         File folder         Pile         Pile         Pile           comp         12/1/2017         7:49 PM         File folder         Pile         Pile         P                                                                                                    | catroot     2/25/2018 12:58     File folder       catroot2     3/29/2018 3:28 PM     File folder       CodeIntegrity     12/1/2017 7:49 PM     File folder       com     11/20/2010 11:0     File folder       config     4/5/2018 3:37 AM     File folder                                                                                                    |
| Cosm     Transm     Transm                                                                                                    | 11/00/2010 11:00                                                                                                    | 0 Dem 11/20/2010 11/0 She factor                                                                                                    | Diam 11/20/2010 11:0 Pie frider                                                                                                    | Diam 11/20/2010 11:0 Sie frider                                                                                                    | Dave 11/201/2010 11/1                                                                                                    | Davo T1/20/2001 11/n şie frider                                                                                                    | Disco 11/20/2010 11/0 Sie feider                                                                                                    |                                                                                                    |                                                                                                    |                                                                                                    | Name     Image: System 32       Image: System 32                                                                                                    | Date modeline       System 32       Image: System 32       Image: System 32         Image: System 32       Image: System 32       Image: System 32       Image: System 32         Image: System 32       Image: System 32       Image: System 32       Image: System 32         Image: System 32       Image: System 32       Image: System 32       Image: System 32         Image: System 32       Image: System 32       Image: System 32       Image: System 32         Image: System 32       Image: System 32       Image: System 32       Image: System 32         Image: System 32       Image: System 32       Image: System 32       Image: System 32         Image: System 32       Image: System 32       Image: System 32       Image: System 32         Image: System 32       Image: System 32       Image: System 32       Image: System 32         Image: System 32       Image: System 32       Image: System 32       Image: System 32         Image: System 32       Image: System 32       Image: System 32       Image: System 32         Image: System 32       Image: System 32       Image: System 32       Image: System 32         Image: System 32       Image: System 32       Image: System 32       Image: System 32         Image: System 32       Image: System 32       Image: System 32       Image: System 32 </td <td>Date         System 32         Date modified         Type         PI           Name              •             •</td> <td>Look in System 32<br/>Name * Date modelled &gt; Type<br/>AdvancedInstallers 11/20/2010 11:0 File folder<br/>appmgmt 12/20/2010 7:30.0 File folder<br/>ar-SA 7/13/2009 7:20 PM File folder<br/>Boot 11/20/2010 11:0 File folder<br/>catroot 2/25/2018 12:58 File folder<br/>catroot 2/25/2018 12:58 File folder<br/>CodeIntegrity 12/1/2019 11:0 File folder<br/>com 11/20/2010 11:0 File folder<br/>com 11/20/2010 11:0 File folder<br/>com 11/20/2010 11:0 File folder<br/>com 11/20/2010 11:0 File folder<br/>com 11/20/2010 11:0 File folder<br/>com 11/20/2010 11:0 File folder<br/>com 11/20/2010 11:0 File folder<br/>com 11/20/2010 11:0 File folder</td> <td>Look in     System 32     Output       Name        • Date modelled      Type        Name        • Date modelled      Type        Int Places        AdvancedInstallers         11/20/2010 11:0      File folder        appmgmt       32/2010 7:3:39 PM         File folder         File        appmgnt       32/2010 7:3:39 PM         File         File        appmgnt       32/2010 7:3:39 PM         File         File        appmgnt       32/2010 7:3:39 PM         File         File        act roat         2/1/3/2009 7:30 PM         File        act roat         2/2/3018 12:38         File        Boot         11/20/2010 11:0         File        catroot         2/2/3018 12:38         File        catroot         2/2/3018 12:37:749         File        config         4/5/2018 13:37.44         File        config         4/5/2018 13:0         File        config         4/5/2018 13:0         File        config         4/5/2018 13:0         7.4</td> <td>Luck III       System 32       Image: System 32       Image: System 32       Image: System 32         Image: System 32       Image: System 32       Image: System 32       Image: System 32       Image: System 32         Image: System 32       Image: System 32       Image: System 32       Image: System 32       Image: System 32       Image: System 32         Image: System 32       Image: System 32</td> <td>Name       Date modified       Type         Pi       Date modified       Type         Pi       AdvancedInstallers       11/20/2010 11:00         AdvancedInstallers       11/20/2010 11:00       File folder         appmgmt       12/4/2017 5:30 FM       File folder         ar-SA       7/13/2009 7:20 FM       File folder         ar-SA       7/13/2009 7:20 FM       File folder         mputer       Catroot       2/25/2018 12:5x         CodeIntegrity       12/1/2017 7:49 FM       File folder         config       4/5/2018 8:37 AM       File folder         config       4/5/2018 8:37 AM       File folder         co-CZ       11/20/2010 7:30       File folder</td> <td>Name         Date modified         Type           0 0409         11/20/20 10 11:0         File folder           apomgmt         12/4/20 17 5:39 PM         File folder           apomgmt         12/4/20 17 5:39 PM         File folder           apomgmt         12/4/20 17 5:39 PM         File folder           apomgmt         12/4/20 17 5:39 PM         File folder           apomgmt         12/4/20 17 5:39 PM         File folder           apomgmt         12/4/20 17 5:39 PM         File folder           apomgmt         12/4/20 17 5:39 PM         File folder           apomgmt         12/4/20 17 5:39 PM         File folder           apomgmt         12/4/20 10 11:0         File folder           catroot         2/25/2018 12:58         File folder           catroot2         3/26/2018 13:28         File folder           comfig         4/5/2018 13:50         File folder           comfig         4/5/2018 13:50         File folder           comfig         4/5/2018 13:50         File folder           comfig         4/5/2018 01:50         File folder</td> <td>Name     Image: Construction of the second second sec</td> <td>Name       Image: Constant modeling       Type:       Principal         Image: Constant modeling       Image: Constant modeling       Image: Constant modeling       Principal         Image: Constant modeling       Image: Constant modeling       Image: Constant modeling       Principal         Image: Constant modeling       Image: Constant modeling       Image: Constant modeling       Principal         Image: Constant modeling       Image: Constant modeling       Image: Constant modeling       Principal       Principal         Image: Constant modeling       Image: Constant modeling       Image: Constant modeling       Image: Constant modeling       Principal       Principal       Principal         Image: Constant modeling       Image: Constant modeling       Image: Constant modeling       Image: Constant modeling       Image: Constant modeling       Principal       Principal       Princ</td> <td>Name     Image: Second second se</td> <td>Name     Image: Construction of the state of the state of</td> <td>Name     Image: Control of the second second s</td> <td>AdvancedInstallers     1/20/20 10 11:0     File folder       approgram     11/20/20 10 75:30 PM     File folder       ar-SA     7/13/2009 75:20 PM     File folder       bg-BG     7/13/2009 75:20 PM     File folder       actroat     12/20/20 10 10:0     File folder       catroot     2/25/2018 12:58     File folder       catroot     2/25/2018 12:58     File folder       config     4/5/2018 3:32 PM     File folder       config     4/5/2018 3:37.AM     File folder       config     4/5/2018 1:58     File folder</td> <td>Advancedinstallers     11/20/2010 11:0     Pile folder       Advancedinstallers     11/20/2010 11:0     Pile folder       Advancedinstallers     11/20/2010 7:30     Pile folder       Advancedinstallers     11/20/2010 7:30     Pile folder       Advancedinstallers     11/20/2010 7:30     Pile folder       Advancedinstallers     11/20/2010 7:30     Pile folder       Advancedinstallers     11/20/2010 11:0     Pile folder       Advancedinstallers     11/20/2010 11:0     Pile folder       Advancedinstallers     2/25/2018 12:58     Pile folder       Advancedintegrity     2/25/2018 12:58     Pile folder       CodeIntegrity     12/1/2017 2:10 9:11.0     Pile folder       Commouter     4/5/2018 12:58     Pile folder       Commouter     11/20/2010 11:0     Pile folder       Commouter     12/1/2017 2:90 PM     Pile folder       Commouter     11/20/2010 1:0     Pile folder       Commouter     11/20/2010 1:0     Pile folder</td> <td>Image: Second second second</td> <td>ent Places       11/20/2010 11:0       File folder         appmgmt       11/20/2010 73:0       File folder         appdgmt       12/4/2017 53:30 PM       File folder         brarles       bg-BG       7/13/2009 75:30 PM       File folder         bg-BG       7/13/2009 75:20 PM       File folder       File         appmguter       Boot       11/20/20 10 11:0       File folder       File         appmuter       Catroot       2/25/2018 12:58 PM       File folder       File         computer       Catroot       2/25/2018 12:58 PM       File folder       File         computer       CodeIntegrity       12/1/2013 17:740 PM       File folder       File         comfig       4/5/2018 13:58 PM       File folder       File       File         config       4/5/2018 13:7.40 PM       File folder       File         config       4/5/2018 13:7.40 PM       File folder       File         config       4/5/2018 13:7.40 PM       File folder       File         config       4/5/2018 13:7.40 PM       File folder       File         config       4/5/2018 13:7.40 PM       File folder       File         config       11/20/2018 13:7.40 PM       File folder       File</td> <td>Name     Image: Second second se</td> <td>Name     Image: Constraint of the state model and the state model and the state</td> <td>Name     Image: Second second se</td> <td>Name     AdvancedInstallers     11/20/2010 110     Pie folder       appmgnt     11/20/2010 7:30     Pie folder       ar-SA     7/13/2009 7:20 PM     Pie folder       bg-BG     7/13/2009 7:20 PM     Pie folder       catroot     2/25/2018 12:58     Pie folder       catroot     2/25/2018 12:58     Pie folder       catroot     2/25/2018 12:58     Pie folder       catroot     2/25/2018 12:58     Pie folder       catroot     2/25/2018 12:58     Pie folder       catroot     2/25/2018 12:58     Pie folder       catroot     2/25/2018 12:58     Pie folder       catroot     2/25/2018 12:58     Pie folder       catroot     2/25/2018 12:58     Pie folder       catroot     2/25/2018 12:58     Pie folder       catroot     2/25/2018 12:58     Pie folder       catroot     2/25/2018 12:58     Pie folder       config     4/5/2018 01:0     Pie folder       config     4/5/2018 01:0     Pie folder       config     4/5/2018 01:0     Pie folder</td> <td>Name     Image: Control of the state of the state of the</td> <td>Name     Date modified     Type       ent Places     0.409     Date modified     Type       AdvancedInstallers     11/20/2010 7:300     Pile folder       Approgram     12/4/2017 5:30 PM     Pile folder       brarles     bg-BG     7/13/2009 7:20 PM     Pile folder       catroot     2/25/2018 12:58     Pile folder       catroot     2/25/2018 12:58     Pile folder       catroot     2/25/2018 12:58     Pile folder       catroot     2/25/2018 12:58     Pile folder       config     4/20/2019 31:0     Pile folder       config     4/20/2019 31:0     Pile folder</td> <td>Name     Image: Control of the second second s</td> <td>AdvancedInstallers     11/20/20 10 11:0     File folder       approgram     12/4/2017 3:30 PM     File folder       ar-SA     7/13/2009 7:20 PM     File folder       bg-BG     7/13/2009 7:20 PM     File folder       catroot2     3/26/2018 12:58     File folder       catroot2     3/26/2018 3:28 PM     File folder       config     4/5/2018 3:37.AM     File folder</td> <td>AdvancedInstallers 11/20/2010 11:0 File folder<br/>AdvancedInstallers 11/20/2010 12:0 File folder<br/>approgram 12/4/2017 5:39 FM File folder<br/>brarles bg-BG 7/13/2009 7:20 FM File folder<br/>bg-BG 7/13/2009 7:20 FM File folder<br/>catroot 2/25/2018 12:85 File folder<br/>catroot 2/25/2018 3:28 FM File folder<br/>config 4/5/2018 3:37 AM File folder<br/>config 4/5/2018 3:37 AM File folder<br/>config 6/52 File folder</td> <td>AdvancedInstallers 11/20/2010 110 File folder<br/>approprint 12//2017 51:30 PM File folder<br/>ar:SA 7/13/2009 7:20 PM File folder<br/>bg-BG 7/13/2009 7:20 PM File folder<br/>catroot 2/25/2018 12:85 File folder<br/>catroot 2/25/2018 12:85 File folder<br/>CodeIntegrity 21/2017 7:49 PM File folder<br/>config 4/5/2018 81:7 AM File folder<br/>config 4/5/2018 81:7 AM File folder</td> <td>and Places       11/20/2010 11:0       File folder         approgram       11/20/2010 7:30       File folder         approgram       12/20/2010 7:30       File folder         braries       bg-BG       7/13/2000 7:20 PM       File folder         boot       11/20/2010 11:0       File folder       File         catroot       2/25/2018 12:58       File folder       File         computer       catroot2       3/29/2018 12:58       File folder       File         config       4/5/2018 3:28 PM       File folder       File       File         config       4/5/2018 3:28 PM       File folder       File         config       4/5/2018 3:28 PM       File folder       File         config       4/5/2018 3:28 PM       File folder       File         config       4/5/2018 3:28 PM       File folder       File         config       4/5/2018 3:23 PM       File folder       File         config       4/5/2018 1:37.AM       File folder       File         config       cs-CZ       11/20/2010 7:30       File folder       File</td> <td>Appingint         11/20/2010 7:30         File folder           ar.SA         7/13/2009 7:30 PM         File folder           br.arles         bg-BG         7/13/2009 7:30 PM         File folder           catroot         2/25/2018 12:55         File folder         Fil           catroot         2/25/2018 12:55         File folder         Fil           catroot         2/25/2018 12:55         File folder         File           config         1/1/20/2010 3:028 PM         File folder         File           config         4/5/2018 8:07 AM         File folder         File           config         4/5/2018 8:07 AM         File folder         File           config         4/5/2018 8:07 AM         File folder         File</td> <td>Boot         11/20/2017 5:39 PM         File folder           mouter         7/13/2009 7:20 PM         File folder         Fil           mouter         2/25/2018 12:58         File folder         Fil           catroot         2/25/2018 12:58         File folder         File           catroot         2/25/2018 12:58         File folder         File           commouter         CodeIntegrity         12/1/2017 7:49 PM         File folder         File           commouter         11/20/2010 11:0         File folder         File         File         File           commouter         12/1/2017 7:49 PM         File folder         File         File         File           commouter         11/20/2010 11:0         File folder         File         File         File           commouter         12/1/2017 7:49 PM         File folder         File         File         File           commouter         11/20/2010 11:0         File folder         File         File         File           commouter         11/20/2010 7:30         File folder         File         File         File</td> <td>Dranes         Dg-BG         7/13/2009         7:20 PM         Pile folder         Pil           Boot         11/20/2010         11:0         File folder         File         File           Catroot         2/25/2018         12:58         File folder         File         File           Catroot2         3/29/2018         3:28 PM         File folder         File         File           CodeIntegrity         12/1/2017         7:49 PM         File folder         File         File           comfig         4/5/2018         8:37 AM         File folder         File         File           comfig         4/5/2018         8:37 AM         File folder         File         File           cocmfig         11/20/2010         7:30         File folder         File         File</td> <td>catroot     2/25/2018 3:258     File folder       catroot2     3/29/2018 3:28 PM     File folder       com     12/1/2017 7:49 PM     File folder       comfig     4/57/2018 3:37 AM     File folder       config     4/57/2018 3:37 AM     File folder       coc     11/20/2010 11:0     File folder</td>                                                                                                    | Date         System 32         Date modified         Type         PI           Name              •             •                                                                                                    | Look in System 32<br>Name * Date modelled > Type<br>AdvancedInstallers 11/20/2010 11:0 File folder<br>appmgmt 12/20/2010 7:30.0 File folder<br>ar-SA 7/13/2009 7:20 PM File folder<br>Boot 11/20/2010 11:0 File folder<br>catroot 2/25/2018 12:58 File folder<br>catroot 2/25/2018 12:58 File folder<br>CodeIntegrity 12/1/2019 11:0 File folder<br>com 11/20/2010 11:0 File folder<br>com 11/20/2010 11:0 File folder<br>com 11/20/2010 11:0 File folder<br>com 11/20/2010 11:0 File folder<br>com 11/20/2010 11:0 File folder<br>com 11/20/2010 11:0 File folder<br>com 11/20/2010 11:0 File folder<br>com 11/20/2010 11:0 File folder                                                                                                    | Look in     System 32     Output       Name        • Date modelled      Type        Name        • Date modelled      Type        Int Places        AdvancedInstallers         11/20/2010 11:0      File folder        appmgmt       32/2010 7:3:39 PM         File folder         File        appmgnt       32/2010 7:3:39 PM         File         File        appmgnt       32/2010 7:3:39 PM         File         File        appmgnt       32/2010 7:3:39 PM         File         File        act roat         2/1/3/2009 7:30 PM         File        act roat         2/2/3018 12:38         File        Boot         11/20/2010 11:0         File        catroot         2/2/3018 12:38         File        catroot         2/2/3018 12:37:749         File        config         4/5/2018 13:37.44         File        config         4/5/2018 13:0         File        config         4/5/2018 13:0         File        config         4/5/2018 13:0         7.4                                                                                                    | Luck III       System 32       Image: System 32       Image: System 32       Image: System 32         Image: System 32       Image: System 32       Image: System 32       Image: System 32       Image: System 32         Image: System 32       Image: System 32       Image: System 32       Image: System 32       Image: System 32       Image: System 32         Image: System 32       Image: System 32                                                                                                    | Name       Date modified       Type         Pi       Date modified       Type         Pi       AdvancedInstallers       11/20/2010 11:00         AdvancedInstallers       11/20/2010 11:00       File folder         appmgmt       12/4/2017 5:30 FM       File folder         ar-SA       7/13/2009 7:20 FM       File folder         ar-SA       7/13/2009 7:20 FM       File folder         mputer       Catroot       2/25/2018 12:5x         CodeIntegrity       12/1/2017 7:49 FM       File folder         config       4/5/2018 8:37 AM       File folder         config       4/5/2018 8:37 AM       File folder         co-CZ       11/20/2010 7:30       File folder                                                                                                    | Name         Date modified         Type           0 0409         11/20/20 10 11:0         File folder           apomgmt         12/4/20 17 5:39 PM         File folder           apomgmt         12/4/20 17 5:39 PM         File folder           apomgmt         12/4/20 17 5:39 PM         File folder           apomgmt         12/4/20 17 5:39 PM         File folder           apomgmt         12/4/20 17 5:39 PM         File folder           apomgmt         12/4/20 17 5:39 PM         File folder           apomgmt         12/4/20 17 5:39 PM         File folder           apomgmt         12/4/20 17 5:39 PM         File folder           apomgmt         12/4/20 10 11:0         File folder           catroot         2/25/2018 12:58         File folder           catroot2         3/26/2018 13:28         File folder           comfig         4/5/2018 13:50         File folder           comfig         4/5/2018 13:50         File folder           comfig         4/5/2018 13:50         File folder           comfig         4/5/2018 01:50         File folder                                                                                                    | Name     Image: Construction of the second second sec                                                                                                    | Name       Image: Constant modeling       Type:       Principal         Image: Constant modeling       Image: Constant modeling       Image: Constant modeling       Principal         Image: Constant modeling       Image: Constant modeling       Image: Constant modeling       Principal         Image: Constant modeling       Image: Constant modeling       Image: Constant modeling       Principal         Image: Constant modeling       Image: Constant modeling       Image: Constant modeling       Principal       Principal         Image: Constant modeling       Image: Constant modeling       Image: Constant modeling       Image: Constant modeling       Principal       Principal       Principal         Image: Constant modeling       Image: Constant modeling       Image: Constant modeling       Image: Constant modeling       Image: Constant modeling       Principal       Principal       Princ                                                                                                    | Name     Image: Second second se                                                                                                    | Name     Image: Construction of the state of the state of                                                                                                    | Name     Image: Control of the second second s                                                                                                    | AdvancedInstallers     1/20/20 10 11:0     File folder       approgram     11/20/20 10 75:30 PM     File folder       ar-SA     7/13/2009 75:20 PM     File folder       bg-BG     7/13/2009 75:20 PM     File folder       actroat     12/20/20 10 10:0     File folder       catroot     2/25/2018 12:58     File folder       catroot     2/25/2018 12:58     File folder       config     4/5/2018 3:32 PM     File folder       config     4/5/2018 3:37.AM     File folder       config     4/5/2018 1:58     File folder                                                                                                    | Advancedinstallers     11/20/2010 11:0     Pile folder       Advancedinstallers     11/20/2010 11:0     Pile folder       Advancedinstallers     11/20/2010 7:30     Pile folder       Advancedinstallers     11/20/2010 7:30     Pile folder       Advancedinstallers     11/20/2010 7:30     Pile folder       Advancedinstallers     11/20/2010 7:30     Pile folder       Advancedinstallers     11/20/2010 11:0     Pile folder       Advancedinstallers     11/20/2010 11:0     Pile folder       Advancedinstallers     2/25/2018 12:58     Pile folder       Advancedintegrity     2/25/2018 12:58     Pile folder       CodeIntegrity     12/1/2017 2:10 9:11.0     Pile folder       Commouter     4/5/2018 12:58     Pile folder       Commouter     11/20/2010 11:0     Pile folder       Commouter     12/1/2017 2:90 PM     Pile folder       Commouter     11/20/2010 1:0     Pile folder       Commouter     11/20/2010 1:0     Pile folder                                                                                                    | Image: Second second second                                                                                                    | ent Places       11/20/2010 11:0       File folder         appmgmt       11/20/2010 73:0       File folder         appdgmt       12/4/2017 53:30 PM       File folder         brarles       bg-BG       7/13/2009 75:30 PM       File folder         bg-BG       7/13/2009 75:20 PM       File folder       File         appmguter       Boot       11/20/20 10 11:0       File folder       File         appmuter       Catroot       2/25/2018 12:58 PM       File folder       File         computer       Catroot       2/25/2018 12:58 PM       File folder       File         computer       CodeIntegrity       12/1/2013 17:740 PM       File folder       File         comfig       4/5/2018 13:58 PM       File folder       File       File         config       4/5/2018 13:7.40 PM       File folder       File         config       4/5/2018 13:7.40 PM       File folder       File         config       4/5/2018 13:7.40 PM       File folder       File         config       4/5/2018 13:7.40 PM       File folder       File         config       4/5/2018 13:7.40 PM       File folder       File         config       11/20/2018 13:7.40 PM       File folder       File                                                                                                    | Name     Image: Second second se                                                                                                    | Name     Image: Constraint of the state model and the state model and the state                                                                                                    | Name     Image: Second second se                                                                                                    | Name     AdvancedInstallers     11/20/2010 110     Pie folder       appmgnt     11/20/2010 7:30     Pie folder       ar-SA     7/13/2009 7:20 PM     Pie folder       bg-BG     7/13/2009 7:20 PM     Pie folder       catroot     2/25/2018 12:58     Pie folder       catroot     2/25/2018 12:58     Pie folder       catroot     2/25/2018 12:58     Pie folder       catroot     2/25/2018 12:58     Pie folder       catroot     2/25/2018 12:58     Pie folder       catroot     2/25/2018 12:58     Pie folder       catroot     2/25/2018 12:58     Pie folder       catroot     2/25/2018 12:58     Pie folder       catroot     2/25/2018 12:58     Pie folder       catroot     2/25/2018 12:58     Pie folder       catroot     2/25/2018 12:58     Pie folder       catroot     2/25/2018 12:58     Pie folder       config     4/5/2018 01:0     Pie folder       config     4/5/2018 01:0     Pie folder       config     4/5/2018 01:0     Pie folder                                                                                                    | Name     Image: Control of the state of the state of the                                                                                                    | Name     Date modified     Type       ent Places     0.409     Date modified     Type       AdvancedInstallers     11/20/2010 7:300     Pile folder       Approgram     12/4/2017 5:30 PM     Pile folder       brarles     bg-BG     7/13/2009 7:20 PM     Pile folder       catroot     2/25/2018 12:58     Pile folder       catroot     2/25/2018 12:58     Pile folder       catroot     2/25/2018 12:58     Pile folder       catroot     2/25/2018 12:58     Pile folder       config     4/20/2019 31:0     Pile folder       config     4/20/2019 31:0     Pile folder                                                                                                    | Name     Image: Control of the second second s                                                                                                    | AdvancedInstallers     11/20/20 10 11:0     File folder       approgram     12/4/2017 3:30 PM     File folder       ar-SA     7/13/2009 7:20 PM     File folder       bg-BG     7/13/2009 7:20 PM     File folder       catroot2     3/26/2018 12:58     File folder       catroot2     3/26/2018 3:28 PM     File folder       config     4/5/2018 3:37.AM     File folder                                                                                                    | AdvancedInstallers 11/20/2010 11:0 File folder<br>AdvancedInstallers 11/20/2010 12:0 File folder<br>approgram 12/4/2017 5:39 FM File folder<br>brarles bg-BG 7/13/2009 7:20 FM File folder<br>bg-BG 7/13/2009 7:20 FM File folder<br>catroot 2/25/2018 12:85 File folder<br>catroot 2/25/2018 3:28 FM File folder<br>config 4/5/2018 3:37 AM File folder<br>config 4/5/2018 3:37 AM File folder<br>config 6/52 File folder                                                                                                    | AdvancedInstallers 11/20/2010 110 File folder<br>approprint 12//2017 51:30 PM File folder<br>ar:SA 7/13/2009 7:20 PM File folder<br>bg-BG 7/13/2009 7:20 PM File folder<br>catroot 2/25/2018 12:85 File folder<br>catroot 2/25/2018 12:85 File folder<br>CodeIntegrity 21/2017 7:49 PM File folder<br>config 4/5/2018 81:7 AM File folder<br>config 4/5/2018 81:7 AM File folder                                                                                                    | and Places       11/20/2010 11:0       File folder         approgram       11/20/2010 7:30       File folder         approgram       12/20/2010 7:30       File folder         braries       bg-BG       7/13/2000 7:20 PM       File folder         boot       11/20/2010 11:0       File folder       File         catroot       2/25/2018 12:58       File folder       File         computer       catroot2       3/29/2018 12:58       File folder       File         config       4/5/2018 3:28 PM       File folder       File       File         config       4/5/2018 3:28 PM       File folder       File         config       4/5/2018 3:28 PM       File folder       File         config       4/5/2018 3:28 PM       File folder       File         config       4/5/2018 3:28 PM       File folder       File         config       4/5/2018 3:23 PM       File folder       File         config       4/5/2018 1:37.AM       File folder       File         config       cs-CZ       11/20/2010 7:30       File folder       File                                                                                                    | Appingint         11/20/2010 7:30         File folder           ar.SA         7/13/2009 7:30 PM         File folder           br.arles         bg-BG         7/13/2009 7:30 PM         File folder           catroot         2/25/2018 12:55         File folder         Fil           catroot         2/25/2018 12:55         File folder         Fil           catroot         2/25/2018 12:55         File folder         File           config         1/1/20/2010 3:028 PM         File folder         File           config         4/5/2018 8:07 AM         File folder         File           config         4/5/2018 8:07 AM         File folder         File           config         4/5/2018 8:07 AM         File folder         File                                                                                                    | Boot         11/20/2017 5:39 PM         File folder           mouter         7/13/2009 7:20 PM         File folder         Fil           mouter         2/25/2018 12:58         File folder         Fil           catroot         2/25/2018 12:58         File folder         File           catroot         2/25/2018 12:58         File folder         File           commouter         CodeIntegrity         12/1/2017 7:49 PM         File folder         File           commouter         11/20/2010 11:0         File folder         File         File         File           commouter         12/1/2017 7:49 PM         File folder         File         File         File           commouter         11/20/2010 11:0         File folder         File         File         File           commouter         12/1/2017 7:49 PM         File folder         File         File         File           commouter         11/20/2010 11:0         File folder         File         File         File           commouter         11/20/2010 7:30         File folder         File         File         File                                                                                                    | Dranes         Dg-BG         7/13/2009         7:20 PM         Pile folder         Pil           Boot         11/20/2010         11:0         File folder         File         File           Catroot         2/25/2018         12:58         File folder         File         File           Catroot2         3/29/2018         3:28 PM         File folder         File         File           CodeIntegrity         12/1/2017         7:49 PM         File folder         File         File           comfig         4/5/2018         8:37 AM         File folder         File         File           comfig         4/5/2018         8:37 AM         File folder         File         File           cocmfig         11/20/2010         7:30         File folder         File         File                                                                                                    | catroot     2/25/2018 3:258     File folder       catroot2     3/29/2018 3:28 PM     File folder       com     12/1/2017 7:49 PM     File folder       comfig     4/57/2018 3:37 AM     File folder       config     4/57/2018 3:37 AM     File folder       coc     11/20/2010 11:0     File folder                                                                                                    |
|                                                                                                    |                                                                                                    |                                                                                                    |                                                                                                    |                                                                                                    |                                                                                                    |                                                                                                    |                                                                                                    | 11/20/2010 11:0 For transer                                                                                                    | 11/20/2010 11:0 Pile frider                                                                                                    | 11/20/2010 11:0 File finiter                                                                                                    | Name     Image       Ventor     Image       Ventor     Image                                                                                                    | Dote 11       System 32       Image: System 32       Image: System 32         Image: System 32       Image: System 32       Image: System 32       Image: System 32         Image: System 32       Image: System 32       Image: System 32       Image: System 32         Image: System 32       Image: System 32       Image: System 32       Image: System 32         Image: System 32       Image: System 32       Image: System 32       Image: System 32         Image: System 32       Image: System 32       Image: System 32       Image: System 32         Image: System 32       Image: System 32       Image: System 32       Image: System 32         Image: System 32       Image: System 32       Image: System 32       Image: System 32         Image: System 32       Image: System 32       Image: System 32       Image: System 32         Image: System 32       Image: System 32       Image: System 32       Image: System 32         Image: System 32       Image: System 32       Image: System 32       Image: System 32         Image: System 32       Image: System 32       Image: System 32       Image: System 32         Image: System 32       Image: System 32       Image: System 32       Image: System 32         Image: System 32       Image: System 32       Image: System 32       Image: System 32                                                                                                    | Look In       System 32       Image: Constant State State S                                                                                                    | Look in System 32<br>Name * Date modeled * Type<br>AdvancedInstallers 11/20/2010 110 File folder<br>appmgmt 12/2012 10 7:30 File folder<br>appmgmt 12/2012 10 7:30 File folder<br>ar-SA 7/13/2009 7:20 PM File folder<br>bg-BG 7/13/2009 7:20 PM File folder<br>a catroot 2/25/2018 12:58 File folder<br>catroot 2/25/2018 12:58 File folder<br>CodeIntegrity 12/1/2019 13:0 File folder<br>config 4/5/2018 8:37 MP File folder<br>config 4/5/2018 13:0 File folder<br>config 4/5/2018 13:0 File folder<br>config 4/5/2018 7:30 File folder<br>config 6/2010 7:30 File folder<br>de-CZ 11/20/2010 7:30 File folder<br>de-CZ 11/20/2010 7:30 File folder                                                                                                    | Look in       System 32       Image: Constant and the second second seco                                                                                                    | Luck H       System 32       Image: System 32       Image: System 32         Image: System 32       Image: System 32       Image: System 32       Image: System 32         Image: System 32       Image: System 32       Image: System 32       Image: System 32         Image: System 32       Image: System 32       Image: System 32       Image: System 32         Image: System 32       Image: System 32       Image: System 32       Image: System 32         Image: System 32       Image: System 32       Image: System 32       Image: System 32         Image: System 32       Image: System 32       Image: System 32       Image: System 32         Image: System 32       Image: System 32       Image: System 32       Image: System 32         Image: System 32       Image: System 32       Image: System 32       Image: System 32         Image: System 32       Image: System 32       Image: System 32       Image: System 32         Image: System 32       Image: System 32       Image: System 32       Image: System 32         Image: System 32       Image: System 32       Image: System 32       Image: System 32         Image: System 32       Image: System 32       Image: System 32       Image: System 32         Image: System 32       Image: System 32       Image: System 32       Image: System 32                                                                                                    | Numerical     Image: Construction of the second second secon                                                                                                    | Nome         Image: Construction of the state model in the state model in th                                                                                                    | Name     Image: Construction of the state model and the state model and the stat                                                                                                    | Name     Image: Construction of the state in the state in                                                                                                    | Name     Image: Second second se                                                                                                    | Name     Image: Construction of the state of the state of                                                                                                    | Name     Image       ent Places     11/20/2010 13:0       AdvancedInstallers     11/20/2010 73:0       AdvancedInstallers     11/20/2010 73:0       Borngmt     12/20/2010 73:0       Borngmt     12/20/2010 73:0       Borngmt     12/20/2010 73:0       Boot     7/13/2009 73:20 PM       Catroot     2/25/2018 12:58       CodeIntegrity     11/20/2010 13:0       CodeIntegrity     12/2/2018 33:28 PM       Config     4/5/2018 81:258       Config     4/5/2018 10:10       Config     4/5/2018 10:10       Config     4/5/2018 10:10       Config     4/5/2018 10:10       Boot     11/20/2010 13:0       File folder     11/20/2019 10:0       Config     4/5/2018 10:10       Config     4/5/2018 10:10       Boot     11/20/2019 13:0       Config     4/5/2018 10:10       Config     11/20/2019 7:0       Boot     11/20/2019 7:0                                                                                                    | Interme     Date modified     Type       and ongo     11/20/20 10 11:0     File folder       approgram     11/20/20 10 75:39 PM     File folder       ar-SA     7/13/2009 75:20 PM     File folder       bg-BG     7/13/2009 75:20 PM     File folder       actroat     2/25/2018 12:58     File folder       catroot     2/25/2018 12:58     File folder       catroot     2/25/2018 12:58     File folder       config     4/50/2010 75:30 PM     File folder       config     4/20/2010 7:20 PM     File folder       config     7/13/2009 7:20 PM     File folder       config     7/13/2009 7:20 PM     File folder       config     11/20/2010 11:0     File folder       config     4/50/2018 10:10     File folder       config     4/50/2019 7:30     File folder       config     4/50/2019 7:30     File folder       config     4/50/2019 7:30     File folder       config     11/20/2019 7:30     File folder       config     11/20/2019 7:30     File folder       config     7/13/2019 7:30     File folder                                                                                                    | Advancedinstallers     11/20/2010 11:0     Pie folder       Advancedinstallers     11/20/2010 11:0     Pie folder       Advancedinstallers     11/20/2010 7:30     Pie folder       ar-SA     7/13/2009 7:30 PM     Pie folder       bg-BG     7/13/2009 7:20 PM     Pie folder       catroot     2/25/2010 11:0     Pie folder       catroot     2/25/2018 3:25 PM     Pie folder       catroot     2/25/2010 11:0     Pie folder       catroot     2/25/2018 12:58     Pie folder       catroot     11/20/2010 11:0     Pie folder       config     4/5/2018 3:27 PM     Pie folder       config     4/5/2018 3:37 PM     Pie folder       config     4/5/2018 3:37 PM     Pie folder       com     11/20/2019 11:0     Pie folder       com     11/20/2019 7:30     Pie folder       com     11/20/2019 7:30     Pie folder       comfig     4/5/2018 3:37 PM     Pie folder       com     11/20/2019 7:30     Pie folder       comfig     4/5/2018 3:37 PM     Pie folder       comfig     4/5/2018 3:37 PM     Pie folder       comfig     4/5/2018 0:37     Pie folder                                                                                                    | Orado         11/20/2010 1110         File folder           anyong         11/20/2010 7130         File folder           appmgmt         12/4/2017 57:39 PM         File folder           ar-SA         7/113/2009 7120 PM         File folder           bg-BG         7/113/2009 7120 PM         File folder           bg-BG         2/25/2018 12158         File folder           catroot         2/25/2018 12158         File folder           catroot2         3/29/2018 37:38 PM         File folder           computer         CodeLintegrity         12/12/2010 11:0         File folder           comp         11/20/2010 11:0         File folder         File           comp         11/20/2010 12:30         File folder         File           comp         11/20/2010 11:0         File folder         File           comp         11/20/2010 12:30         File folder         File           comp         11/20/2010 7:30         File folder         File           comp         11/20/2010 7:30         File folder         File           comp         11/20/2010 7:30         File folder         File                                                                                                    | ent Places       11/20/2010 11:0       File folder         appmgmt       11/20/2010 7:50.0 FM       File folder         ar-5A       7/13/2009 7:20 FM       File folder         br-aries       Boot       7/13/2009 7:20 FM       File folder         ar-5A       7/13/2009 7:20 FM       File folder       File         bg-BG       7/13/2009 7:20 FM       File folder       File         ar-cont       11/20/20 10 11:0       File folder       File         ar-cont       2/25/2018 12:58       File folder       File         catroot       2/25/2018 12:58       File folder       File         computer       CodeIntegrity       12/1/2019 7:40 FM       File folder       File         comfig       4/5/2018 8:37 AM       File folder       File       Folder         config       4/5/2018 7:30       File folder       File folder       File         config       4/5/2018 7:30       File folder       File       File         config       4/5/2018 8:37 AM       File folder       File       File         config       5/2018 7:30       File folder       File       File       File         config       7/2019 7:30       File folder       File                                                                                                    | Name     Odo     Date modelled     Jype       0 0409     11/20/2010 11:0     File folder       AdvancedInstallers     11/20/2010 12:0     File folder       AdvancedInstallers     11/20/2010 12:0     File folder       AdvancedInstallers     11/20/2010 12:0     File folder       AdvancedInstallers     11/20/2010 12:0     File folder       AdvancedInstallers     11/20/2010 12:0     File folder       ar-SA     7/13/2009 7:20 PM     File folder       bg-BG     7/13/2009 7:20 PM     File folder       catroot     2/25/2018 12:58     File folder       catroot     2/262/2018 12:58     File folder       catroot     2/262/2018 3:28 PM     File folder       computer     11/20/2010 11:0     File folder       commouter     11/20/2010 7:30     File folder       commouter     11/20/2010 7:30     File folder       da-DK     11/20/2010 7:30     File folder                                                                                                    | Name A Vision Vision Vi                                                                                                    | Name     Image: Second second se                                                                                                    | Name     AdvancedInstallers       11/20/2010 5110     Pie folder       appmgnt     11/20/2010 5130       ar-SA     7/13/2009 7120 PM       bg-BG     7/13/2009 7120 PM       bg-BG     7/13/2009 7120 PM       catroot     2/25/2018 12:58       catroot     2/25/2018 12:58       catroot     2/25/2018 12:58       catroot     2/25/2018 12:58       catroot     2/25/2018 12:58       catroot     2/25/2018 12:58       catroot     2/25/2018 12:58       catroot     2/25/2018 12:58       config     4/5/2018 8:37 AM       config     4/5/2018 0:10 7       config     4/5/2018 0:37 AM       config     4/5/2018 0:37 AM       config     4/5/2018 0:37 AM       config     4/5/2018 0:37 AM       config     4/5/2018 0:37 AM       config     4/5/2018 0:37 AM       config     7/13/2009 7:30 PM       config     7/12/2019 7:30       config     7/12/2019 7:30       config     7/12/2018 7:30       config     7/12/2018 7:30       config     7/12/2018 7:30                                                                                                    | Name       Image: Control of the state modelled in type       Pil         ent Places       AdvancedInstallers       11/20/2010 7:30 PM       Pile folder         AdvancedInstallers       11/20/2010 7:30 PM       Pile folder       Pile         Image: State modelled in the folder       7/112/2009 7:20 PM       Pile folder       Pile         Image: State modelled in the folder       7/112/2009 7:20 PM       Pile folder       Pile         Image: State modelled in the folder       7/112/2009 7:20 PM       Pile folder       Pile         Image: State modelled in the folder       7/112/2009 7:20 PM       Pile folder       Pile         Image: State modelled in the folder       7/112/2009 7:20 PM       Pile folder       Pile         Image: State modelled in the folder       7/112/2009 7:20 PM       Pile folder       Pile         Image: State modelled in the folder       7/25/2018 12:58       Pile folder       Pile         Image: State modelled in the folder       12/1/20120 13:372 PM       Pile folder       Pile         Image: State modelled in the folder       12/1/20120 10:11:0       Pile folder       Pile         Image: State modelled in the folder       11/20/2010 7:30       Pile folder       Pile         Image: State modelled in the folder       11/20/2010 7:30       Pile folder                                                                                                    | Name     Date modified     Type       ent Places     0.409     0.409       AdvancedInstallers     11/20/2010 3100     Pile folder       AdvancedInstallers     11/20/2010 7:30     Pile folder       appmgmt     12/4/2017 5:37:30.PM     Pile folder       branes     Date modified     Pile folder       branes     11/20/2010 7:30.PM     Pile folder       branes     Dr. 7/13/2009 7:20 PM     Pile folder       catroot     2/25/2018 12:58     Pile folder       catroot     2/25/2018 12:58     Pile folder       catroot2     3/20/2018 3:32 PM     Pile folder       catroot3     2/25/2018 12:58     Pile folder       catroot4     2/25/2018 12:58     Pile folder       catroot2     3/20/2018 3:32 PM     Pile folder       config     4/5/2018 0:10     Pile folder       config     4/5/2018 0:10     Pile folder       config     4/5/2018 0:10     Pile folder       da-DK     11/20/2010 7:30     Pile folder                                                                                                    | Name     Image: Second Second Se                                                                                                    | AdvancedInstallers     11/20/2010 11:0     File folder       approgram     11/20/2010 73:0     File folder       ar-SA     7/13/2009 73:20 PM     File folder       bg-BG     7/13/2009 73:20 PM     File folder       catroot     2/25/2018 12:58     File folder       catroot     2/25/2018 12:58     File folder       catroot     2/25/2018 12:58     File folder       config     4/5/2017 749 PM     File folder       config     4/5/2018 10:10     File folder       config     4/5/2018 10:20     File folder       config     4/5/2018 10:20     File folder       config     4/5/2018 10:30     File folder       config     4/5/2018 10:30     File folder       config     4/5/2018 10:30     File folder       config     4/5/2018 10:30     File folder       config     4/5/2018 10:30     File folder       config     4/5/2018 10:30     File folder       config     4/5/2018 10:30     File folder       config     4/5/2018 10:30     File folder       config     5/2018 7:30     File folder                                                                                                    | Image: Section of the section of the section of t                                                                                                    | O-009         11/20/2010 110         File folder           appmgmt         11/20/2010 7:30         File folder           ar.SA         7/13/2009 7:20 PM         File folder           bg-BG         7/13/2009 7:20 PM         File folder           catroot         2/25/2018 12:58         File folder           catroot         2/25/2018 12:58         File folder           catroot         2/25/2018 12:58         File folder           config         11/20/2010 7:10         File folder           config         1/20/2018 10         File folder           config         1/20/2018 10         File folder           config         4/5/2018 10         File folder           config         1/20/2019 7:30         File folder           config         4/5/2018 10         File folder           config         4/5/2018 10         File folder           config         4/5/2018 10.7.30         File folder           da-DK         11/20/2019 7:30         File folder                                                                                                    | and Places       11/20/2010 11:0       File folder         approgram       11/20/2010 7:30       File folder         ar -SA       7/13/2000 7:20 PM       File folder         braries       bg-BG       7/13/2000 7:20 PM       File folder         boot       11/20/2010 11:0       File folder       Fil         catroot       2/25/2018 12:58       File folder       Fil         computer       catroot2       3/29/2018 12:58       File folder       File         config       4/5/2018 3:28 PM       File folder       File       File         config       4/5/2019 1:10       File folder       File       File         config       4/5/2018 8:17 AM       File folder       File         config       4/5/2018 9:17 AM       File folder       File         config       4/5/2018 9:17 AM       File folder       File         config       11/20/2019 1:30       File folder       File         config       11/20/2019 1:30       File folder       File         config       11/20/2019 7:30       File folder       File         config       11/20/2019 7:30       File folder       File         config       File       File       F                                                                                                    | Appingint       11/20/2010 7:300                                                                                                    | ar-SA         12/4/2017 5:39 20 M         File Folder           bg-BG         7/13/2009 7:20 PM         File Folder         r1           catroot         2/25/2010 11:0         File Folder         r1           catroot         2/25/2010 11:0         File Folder         r1           catroot         2/25/2010 11:0         File Folder         r1           catroot         2/25/2018 3:28 M         File Folder         r1           computer         CodeIntegrity         12/12/2010 11:0         File Folder         r1           commouter         CodeIntegrity         12/12/2010 11:0         File Folder         r1           commouter         11/20/2010 11:0         File Folder         r1         r1           commouter         11/20/2010 7:30         File Folder         r1         r1           commouter         11/20/2010 7:30         File Folder         r1         r1           commouter         11/20/2010 7:30         File Folder         r1         r1                                                                                                    | Dranes         Dg-BG         7/13/2009         7/120 PM         Pile folder         right           imputer         impouter         impoute                                                                                                    | Catroot         2/25/0019 12/36         Pile folder           incatroot2         3/28/2018 3/28 Her         Pile folder           incatroot2         3/28/2018 3/28 Her         Pile folder           incatroot3         CodeIntegrity         12/12/017 7:49 Her         Pile folder           incom         11/20/2019 11:0         Pile folder         Pile           incom         11/20/2019 7:30         Pile folder         Pile           incom         11/20/2019 7:30         Pile folder         Pile           incom         11/20/2019 7:30         Pile folder         Pile           incom         11/20/2019 7:30         Pile folder         Pile                                                                                                    |
| Sie name: "td.  Open Sie                                                                                                    |                                                                                                    |                                                                                                    |                                                                                                    |                                                                                                    |                                                                                                    |                                                                                                    |                                                                                                    |                                                                                                    |                                                                                                    |                                                                                                    | Name     Image       Cent Places     Image       Image     Image       Image                                                                                                    | Dote 11       System 32       Image: System 32       Image: System 32         Image: System 32       Image: System 32       Image: System 32       Image: System 32         Image: System 32       Image: System 32       Image: System 32       Image: System 32         Image: System 32       Image: System 32       Image: System 32       Image: System 32         Image: System 32       Image: System 32       Image: System 32       Image: System 32         Image: System 32       Image: System 32       Image: System 32       Image: System 32         Image: System 32       Image: System 32       Image: System 32       Image: System 32         Image: System 32       Image: System 32       Image: System 32       Image: System 32         Image: System 32       Image: System 32       Image: System 32       Image: System 32         Image: System 32       Image: System 32       Image: System 32       Image: System 32         Image: System 32       Image: System 32       Image: System 32       Image: System 32         Image: System 32       Image: System 32       Image: System 32       Image: System 32         Image: System 32       Image: System 32       Image: System 32       Image: System 32       Image: System 32         Image: System 32       Image: System 32       Image: System 32                                                                                                    | Look Int       System 32         Name       Date modified         Int Places       It/20/2010 11:0         AdvancedInstallers       11/20/2010 7:5:30         AdvancedInstallers       11/20/2010 7:5:30         AdvancedInstallers       11/20/2010 7:5:30         Approgram       12/4/2017 5:30         AdvancedInstallers       11/20/2010 7:5:30         Approximation       12/4/2017 5:30         Approximation       12/4/2018 1:2:58         Approximation       11/20/2019 7:20 PM         Approximation       11/20/2019 7:20 PM         Approximation       11/20/2019 7:20 PM         Approximation       11/20/2019 7:20 PM         Approximation       11/20/2019 7:20 PM         Approximation       11/20/2018 1:2:58         Boot       11/20/2018 1:2:58         CodeIntegrity       12/1/2013 5:32 PM         Config       4/5/2018 8:37 AM         Config       4/5/2018 7:30         Config       4/5/2018 7:30         Approximation       Pile folder         Config       4/5/2018 7:30         Config       4/5/2018 7:30         Approximation       Pile folder         Config       4/5/2018 7:30         Config<                                                                                                    | Look in System 32 Name A System 32 S Solution S System 32 S Solution S Solution S Soluti                                                                                                    | Look in System 32<br>Name * Date modelled * Type<br>Places<br>AdvancedInstallers 11/20/2010 7:5:00 PM File folder<br>approgram 12/20/2010 7:5:00 PM File folder<br>ar-SA 7/13/2009 7:20 PM File folder<br>bg-BG 7/13/2009 7:20 PM File folder<br>catroot 2/25/2018 12:58 File folder<br>catroot 2/25/2018 12:58 File folder<br>config 4/5/2018 8:37 MP File folder<br>config 4/5/2018 8:37 MP File folder<br>config 4/5/2018 12:59 File folder<br>config 6/2010 7:30 File folder<br>config 6/2010 7:30 File folder<br>config 6/2010 7:30 File folder<br>da-DK 11/20/2010 7:30 File folder<br>da-DK 11/20/2010 7:30 File folder<br>Disce 11/20/2010 7:30 File folder                                                                                                    | Luck HI       System 32         Image: System 32       Image: System 32         Image: System 32       Image:                                                                                                    | Nume     Deter modelled     Type       AdvancedInstallers     11/20/2010 11:0     File folder       AdvancedInstallers     11/20/2010 11:0     File folder       AdvancedInstallers     11/20/2010 11:0     File folder       AdvancedInstallers     11/20/2010 11:0     File folder       AdvancedInstallers     11/20/2010 11:0     File folder       ar-SA     7/13/2009 7:20 PM     File folder       bg-BG     7/13/2009 7:20 PM     File folder       ar-SA     2/25/2018 12:5     File folder       ar-SA     11/20/2010 11:0     File folder       ar-SA     7/13/2009 7:20 PM     File folder       ar-SA     11/20/2010 11:0     File folder       ar-SA     7/13/2009 7:20 PM     File folder       ar-SA     11/20/2010 11:0     File folder       catroot     2/25/2018 3:25 PM     File folder       catroot     11/20/2010 11:0     File folder       config     4/5/2018 8:37 Am     File folder       de-DK     11/20/2010 7:30     File folder       de-DK     11/20/2010 7:30     File folder       Dimm     11/20/2010 11:0     File folder                                                                                                    | Warne &       Warne &                                                                                                    | Name     Image: Construction of the state model and the state model and the stat                                                                                                    | Name     Image: Construction of the state of the state of                                                                                                    | Name     Image: Second second se                                                                                                    | Name       Image: Construction of the second second s                                                                                                    | Name     Image       ent Places     11/20/2010 13:0       AdvancedInstallers     11/20/2010 73:0       AdvancedInstallers     11/20/2010 73:0       Born Places     11/20/2010 73:0       Boot     11/20/2010 73:0       Catroot     2/25/2018 12:158       Boot     11/20/2019 13:0       Catroot     2/25/2018 12:158       CodeIntegrity     12/2/2019 13:0       CodeIntegrity     12/2/2019 13:0       Config     4/5/2018 12:158       Config     4/5/2018 12:150       CodeIntegrity     12/2/2019 13:0       Config     4/5/2018 13:10       Config     4/5/2018 10:7:30       Config     4/5/2018 10:7:30       Config     11/20/2019 7:30       Config     11/20/2019 7:30       Config     11/20/2019 7:30       Config     11/20/2019 7:30       Config     11/20/2019 7:30       Config     7/13/2009 7:20 PM       Config     11/20/2019 7:30       Config     11/20/2019 7:30       Config     11/20/2019 7:30       Config     11/20/2019 7:30       Config     11/20/2019 7:30       Config     11/20/2019 7:30       Config     11/20/2019 7:30 <td>Interme       Date modefied       Type         Interme       Intermediate       Type         Intermediate       11/20/2010 15:00       Pile folder         AdvancedInstallers       11/20/2010 75:39 PM       Pile folder         Intermediate       ar-SA       7/13/2009 75:20 PM       Pile folder         Intermediate       ar-SA       7/13/2009 75:20 PM       Pile folder         Intermediate       ar-SA       7/13/2009 75:20 PM       Pile folder         Intermediate       ar-SA       7/13/2009 75:20 PM       Pile folder         Intermediate       11/20/2010 11:0       Pile folder       File         Intermediate       2/25/2018 12:58       Pile folder       File         Intermediate       2/25/2018 12:58       Pile folder       File         Intermediate       2/25/2018 12:58       Pile folder       File         Intermediate       2/25/2018 12:58       Pile folder       File         Intermediate       11/20/2010 7:30       Pile folder       File         Intermediate       11/20/2010 7:30       Pile folder       File         Intermediate       11/20/2010 7:30       Pile folder       File         Intermediate       11/20/2010 7:30       Pile fo</td> <td>O-409     Importer     Type       Advancedinstallers     11/20/2010 11:0     File folder       Advancedinstallers     11/20/2010 7:30     File folder       Advancedinstallers     11/20/2010 7:30     File folder       ar-5A     7/13/2009 7:20 PM     File folder       bg-BGI     7/13/2009 7:20 PM     File folder       catroot     2/25/2010 12:58     File folder       catroot     2/25/2010 11:0     File folder       catroot     2/25/2010 11:0     File folder       config     4/5/2018 3:32 PM     File folder       config     4/5/2018 3:32 PM     File folder       config     4/5/2018 3:32 PM     File folder       config     4/5/2018 3:32 PM     File folder       config     4/5/2018 3:32 PM     File folder       config     4/5/2018 3:32 PM     File folder       com     11/20/2010 11:0     File folder       com     11/20/2010 7:30     File folder       com     11/20/2010 7:30     File folder       config     4/5/2018 7:30     File folder       de-DE     7/13/2009 7:30 PM     File folder       Diren     11/20/2010 7:30     File folder</td> <td>0-009       11/20/2010 1110       File folder         AdvancedInstallers       11/20/2010 7130       File folder         Appmgmt       12/4/2017 5139 PM       File folder         ar-SA       7/113/2009 7120 PM       File folder         bg-BG       7/113/2009 7120 PM       File folder         catroot       11/20/2010 1310       File folder         catroot       2/25/2018 12:58       File folder         catroot       2/25/2018 12:58       File folder         catroot2       3/20/2018 3:32 PM       File folder         computer       CodeIntegrity       11/20/2019 110       File folder         comfig       4/5/2018 12:58       File folder       File         comfig       11/20/2019 110       File folder       File         comfig       4/15/2018 12:58       File folder       File         comfig       11/20/2019 13:0       File folder       File         comfig       4/15/2018 13:37.40 PM       File folder       File         comfig       4/15/2018 13:07.40 PM       File folder       File         comfig       4/15/2019 7:00       File folder       File         de-OK       11/20/2010 7:00       File folder       File</td> <td>advancedInstallers       11/20/2010 11:0       File folder         appmgmt       11/20/2010 7:50       File folder         ar-5A       7/13/2009 7:20 PM       File folder         braries       Boot       7/13/2009 7:20 PM       File folder         Boot       11/20/20 10 10       File folder       File         catroot       22/2/2018 12:58       File folder       File         computer       catroot2       3/29/2018 12:58       File folder       File         computer       catroot2       3/29/2018 12:58       File folder       File         computer       catroot2       3/29/2018 12:58       File folder       File         computer       catroot4       2/2/3018 12:58       File folder       File         computer       catroot2       3/29/2018 32:58       File folder       File         computer       catroot2       12/1/2018 1:37:49 PM       File folder       File         comfig       4/5/2018 8:37 AM       File folder       File folder       File folder         de-DK       11/20/2010 7:30       File folder       File folder       File folder         de-DE       7/13/2009 7:30.0       File folder       File folder       File folder</td> <td>Name     Image: Construction of the second second sec</td> <td>Name         Image: Control of the state model field in the state model field in the stat</td> <td>Name     Image: Second Second Se</td> <td>Name     Advanced/installers     Date modified     Type       accomponent     11/20/2010 5110     Pile folder       accomponent     12/24/2017 539.04     Pile folder       acrost     7/13/2009 7i20 PM     Pile folder       bg-BG     7/13/2009 7i20 PM     Pile folder       actorot     2/25/2018 12:58     Pile folder       catroot     2/25/2018 12:58     Pile folder       catroot     2/25/2018 12:58     Pile folder       catroot     2/25/2018 12:58     Pile folder       catroot     11/20/2010 11:0     Pile folder       catroot     11/20/2019 12:58     Pile folder       component     11/20/2019 12:58     Pile folder       catroot     2/25/2018 12:58     Pile folder       component     11/20/2019 13:0     Pile folder       component     11/20/2019 7:30     Pile folder       component     11/20/2019 7:30     Pile folder       component     11/20/2019 7:30     Pile folder       component     11/20/2019 7:30     Pile folder</td> <td>Name     Image: Construction of the state model/and intermedified     Type       ent Places     AdvancedInstallers     11/20/2010 7:30     Pile folder       AdvancedInstallers     11/20/2010 7:30     Pile folder       AdvancedInstallers     11/20/2010 7:30     Pile folder       AdvancedInstallers     11/20/2010 7:30     Pile folder       AdvancedInstallers     11/20/2010 7:30     Pile folder       AdvancedInstallers     11/20/2010 7:30     Pile folder       AdvancedInstallers     11/20/2010 7:30     Pile folder       AdvancedInstallers     11/20/2010 1:10     Pile folder       AdvancedInstallers     11/20/2010 1:10     Pile folder       AdvancedInstallers     11/20/2010 1:10     Pile folder       AdvancedInstallers     11/20/2010 1:10     Pile folder       CodeIntegrity     12/1/2010 1:10     Pile folder       CodeIntegrity     12/1/2010 7:30     Pile folder       CodeIntegrity     11/20/2010 7:30     Pile folder       CodeIntegrity     11/20/2010 7:30     Pile folder       CodeIntegrity     11/20/2010 7:30     Pile folder       CodeIntegrity     11/20/2010 7:30     Pile folder       CodeIntegrity     11/20/2010 7:30     Pile folder       CodeIntegrity     11/20/2010 7:30<td>Name     Date modified     Type       ent Places     11/20/2010 3100     Pie folder       a copmomt     11/20/2010 3130     Pie folder       a copmomt     11/20/2010 3130     Pie folder       b a -SA     7/13/2009 7120 PM     Pie folder       b g-BG     7/13/2009 7120 PM     Pie folder       catroot     2/25/2018 1258     Pie folder       catroot     2/25/2018 1258     Pie folder       catroot     2/25/2018 1258     Pie folder       catroot     11/20/2010 7130     Pie folder       catroot     2/25/2018 1258     Pie folder       catroot2     3/20/2018 332 PM     Pie folder       config     4/5/2018 013 33     Pie folder       config     4/5/2018 013 3     Pie folder       de-OK     11/20/2010 7.30     Pie folder       de-OK     11/20/2010 7.30     Pie folder       de-OE     7/13/2009 710 110     Pie folder</td><td>Name     Image: Second Second Se</td><td>Image: Second Second</td><td>0.409       Imported for the folder         AdvancedInstallers       11/20/2010 17:30       File folder         approprint       12/20/2010 17:30       File folder         approprint       12/20/2010 17:30       File folder         ar-sA       7/11/2002 7:30 PM       File folder         bg-BG       7/13/2009 7:20 PM       File folder         approprint       12/20/2010 11:0       File folder         approprint       12/20/2010 11:0       File folder         approprint       12/20/2010 11:0       File folder         approprint       12/20/2010 11:0       File folder         approprint       12/20/2010 11:0       File folder         catroot       2/28/2018 3:25 PM       File folder         catroot       2/28/2018 3:25 PM       File folder         config       4/5/2018 3:27 PM       File folder         communication       11/20/2010 11:0       File folder         communication       11/20/2010 11:0       File folder         communication       11/20/2010 11:0       File folder         communication       11/20/2010 7:30       File folder         de-DK       11/20/2010 7:30       File folder         de-DK       11/20/2010 7:30</td><td>0-0409         11/20/2010 110         File folder           activancedInstallers         11/20/2010 7:30         File folder           acpomgmt         12/4/2017 5:30 PM         File folder           ar-SA         7/13/2009 7:20 PM         File folder           bg-BG         7/13/2009 7:20 PM         File folder           catroot         2/25/20 18 12:58         File folder           catroot         2/25/20 18 12:58         File folder           catroot         2/25/20 18 12:58         File folder           config         4//20/20 10 7:30         File folder           config         11/20/20 10 7:30         File folder           config         11/20/20 10 7:30         File folder           config         4//20/20 10 7:30         File folder           config         4//20/20 10 7:30         File folder           config         4//20/20 10 7:30         File folder           da-DK         11/20/20 10 7:30         File folder           da-DK         11/20/20 10 7:30         File folder           da-DK         11/20/20 10 7:30         File folder           da-DK         11/20/20 10 7:30         File folder           da-DE         7/13/2009 7:00 PM         <td< td=""><td>and Places       11/20/2010 11:0       File folder         approgram       11/20/2010 7:30       File folder         ar -SA       7/13/2000 7:20 PM       File folder         bg-BG       7/13/2000 7:20 PM       File folder         bg-BG       7/13/2000 7:20 PM       File folder         catroot       2/25/2016 11:0       File folder         catroot2       3/29/2018 12:58       File folder         config       4/5/2018 13:58       File folder         config       4/5/2018 13:58       File folder         config       4/5/2018 13:50       File folder         config       4/5/2018 13:0       File folder         config       4/5/2018 13:0       File folder         config       4/5/2018 0:30       File folder         config       4/5/2018 0:30       File folder         de-OK       11/20/2010 7:30       File folder         de-OE       7/13/2009 7:30       File folder         filer       11/20/2010 7:30       File folder         config       11/20/2010 7:30       File folder         config       11/20/2010 7:30</td><td>Appingmt       11/20/2010 7:300       File folder         ar-SA       7/13/2009 7:20 PM       File folder         bg-BG       7/13/2009 7:20 PM       File folder         catroot       2/25/2018 12:58       File folder         catroot       2/25/2018 12:58       File folder         catroot       2/25/2018 12:58       File folder         catroot       2/25/2018 12:58       File folder         catroot       11/20/2010 11:0       File folder         catroot       2/25/2018 12:58       File folder         catroot2       3/20/2018 3:38 PM       File folder         config       4/5/2018 13:7.49 PM       File folder         config       4/5/2018 0:37 AM       File folder         da-OK       11/20/2010 7:30       File folder         da-OK       11/20/2010 7:30       File folder         da-OK       11/20/2010 7:30       File folder         Dam       11/20/2010 7:30       File folder         Dam       11/20/2010 7:30       File folder</td><td>ar-SA       12/4/2012 5:39 PM       File Folder         bg-BG       7/13/2009 7:20 PM       File Folder         carcotz       2/25/2010 11:0       File Folder         catrootz       3/20/2018 12:58       File Folder         catrootz       3/20/2018 12:58       File Folder         catrootz       3/20/2018 3:28 PM       File Folder         commouter       12/20/2010 11:0       File Folder         commouter       12/20/2010 11:0       File Folder         commouter       11/20/2010 11:0       File Folder         commouter       11/20/2010 11:0       File Folder         commouter       11/20/2010 7:30       File Folder         commouter       11/20/2010 7:30       File Folder         commouter       11/20/2010 7:30       File Folder         de-OE       7/13/2009 7:30 PM       File Folder         Diame       11/20/2010 7:30       File Folder</td><td>Dranes         Dg-BG         7/13/2009 7:20 PM         Pile folder           iBoot         11/20/2010 11:0         File folder           catroot         2/23/2010 11:0         File folder           catroot         3/29/2018 3:28 PM         File folder           catroot         11/20/2010 11:0         File folder           catroot         3/29/2018 3:28 PM         File folder           config         11/20/2010 11:0         File folder           config         4/5/2018 3:37 AM         File folder           config         11/20/2010 11:0         File folder           da-DK         11/20/2010 7:30         File folder           da-DK         11/20/2010 7:30         File folder           Diam         11/20/2010 7:30         File folder           Diam         11/20/2010 7:30         File folder</td><td>Catroot         2/25/2018 3/32 H/L         Pile folder           incatroot2         3/26/2018 3/32 H/L         Pile folder           incatroot2         3/26/2018 3/32 H/L         Pile folder           incom         11/20/2010 11:0         Pile folder           incom         11/20/2010 12:0         Pile folder           incom         11/20/2010 7:0         Pile folder           incom         11/20/2010 7:30         Pile folder           incom         11/20/2010 7:30         Pile folder           incom         11/20/2010 7:30         Pile folder           incom         11/20/2010 7:30         Pile folder           incom         11/20/2010 7:30         Pile folder           incom         11/20/2010 7:30         Pile folder</td></td<></td></td>                                                                                                    | Interme       Date modefied       Type         Interme       Intermediate       Type         Intermediate       11/20/2010 15:00       Pile folder         AdvancedInstallers       11/20/2010 75:39 PM       Pile folder         Intermediate       ar-SA       7/13/2009 75:20 PM       Pile folder         Intermediate       ar-SA       7/13/2009 75:20 PM       Pile folder         Intermediate       ar-SA       7/13/2009 75:20 PM       Pile folder         Intermediate       ar-SA       7/13/2009 75:20 PM       Pile folder         Intermediate       11/20/2010 11:0       Pile folder       File         Intermediate       2/25/2018 12:58       Pile folder       File         Intermediate       2/25/2018 12:58       Pile folder       File         Intermediate       2/25/2018 12:58       Pile folder       File         Intermediate       2/25/2018 12:58       Pile folder       File         Intermediate       11/20/2010 7:30       Pile folder       File         Intermediate       11/20/2010 7:30       Pile folder       File         Intermediate       11/20/2010 7:30       Pile folder       File         Intermediate       11/20/2010 7:30       Pile fo                                                                                                    | O-409     Importer     Type       Advancedinstallers     11/20/2010 11:0     File folder       Advancedinstallers     11/20/2010 7:30     File folder       Advancedinstallers     11/20/2010 7:30     File folder       ar-5A     7/13/2009 7:20 PM     File folder       bg-BGI     7/13/2009 7:20 PM     File folder       catroot     2/25/2010 12:58     File folder       catroot     2/25/2010 11:0     File folder       catroot     2/25/2010 11:0     File folder       config     4/5/2018 3:32 PM     File folder       config     4/5/2018 3:32 PM     File folder       config     4/5/2018 3:32 PM     File folder       config     4/5/2018 3:32 PM     File folder       config     4/5/2018 3:32 PM     File folder       config     4/5/2018 3:32 PM     File folder       com     11/20/2010 11:0     File folder       com     11/20/2010 7:30     File folder       com     11/20/2010 7:30     File folder       config     4/5/2018 7:30     File folder       de-DE     7/13/2009 7:30 PM     File folder       Diren     11/20/2010 7:30     File folder                                                                                                    | 0-009       11/20/2010 1110       File folder         AdvancedInstallers       11/20/2010 7130       File folder         Appmgmt       12/4/2017 5139 PM       File folder         ar-SA       7/113/2009 7120 PM       File folder         bg-BG       7/113/2009 7120 PM       File folder         catroot       11/20/2010 1310       File folder         catroot       2/25/2018 12:58       File folder         catroot       2/25/2018 12:58       File folder         catroot2       3/20/2018 3:32 PM       File folder         computer       CodeIntegrity       11/20/2019 110       File folder         comfig       4/5/2018 12:58       File folder       File         comfig       11/20/2019 110       File folder       File         comfig       4/15/2018 12:58       File folder       File         comfig       11/20/2019 13:0       File folder       File         comfig       4/15/2018 13:37.40 PM       File folder       File         comfig       4/15/2018 13:07.40 PM       File folder       File         comfig       4/15/2019 7:00       File folder       File         de-OK       11/20/2010 7:00       File folder       File                                                                                                    | advancedInstallers       11/20/2010 11:0       File folder         appmgmt       11/20/2010 7:50       File folder         ar-5A       7/13/2009 7:20 PM       File folder         braries       Boot       7/13/2009 7:20 PM       File folder         Boot       11/20/20 10 10       File folder       File         catroot       22/2/2018 12:58       File folder       File         computer       catroot2       3/29/2018 12:58       File folder       File         computer       catroot2       3/29/2018 12:58       File folder       File         computer       catroot2       3/29/2018 12:58       File folder       File         computer       catroot4       2/2/3018 12:58       File folder       File         computer       catroot2       3/29/2018 32:58       File folder       File         computer       catroot2       12/1/2018 1:37:49 PM       File folder       File         comfig       4/5/2018 8:37 AM       File folder       File folder       File folder         de-DK       11/20/2010 7:30       File folder       File folder       File folder         de-DE       7/13/2009 7:30.0       File folder       File folder       File folder                                                                                                    | Name     Image: Construction of the second second sec                                                                                                    | Name         Image: Control of the state model field in the state model field in the stat                                                                                                    | Name     Image: Second Second Se                                                                                                    | Name     Advanced/installers     Date modified     Type       accomponent     11/20/2010 5110     Pile folder       accomponent     12/24/2017 539.04     Pile folder       acrost     7/13/2009 7i20 PM     Pile folder       bg-BG     7/13/2009 7i20 PM     Pile folder       actorot     2/25/2018 12:58     Pile folder       catroot     2/25/2018 12:58     Pile folder       catroot     2/25/2018 12:58     Pile folder       catroot     2/25/2018 12:58     Pile folder       catroot     11/20/2010 11:0     Pile folder       catroot     11/20/2019 12:58     Pile folder       component     11/20/2019 12:58     Pile folder       catroot     2/25/2018 12:58     Pile folder       component     11/20/2019 13:0     Pile folder       component     11/20/2019 7:30     Pile folder       component     11/20/2019 7:30     Pile folder       component     11/20/2019 7:30     Pile folder       component     11/20/2019 7:30     Pile folder                                                                                                    | Name     Image: Construction of the state model/and intermedified     Type       ent Places     AdvancedInstallers     11/20/2010 7:30     Pile folder       AdvancedInstallers     11/20/2010 7:30     Pile folder       AdvancedInstallers     11/20/2010 7:30     Pile folder       AdvancedInstallers     11/20/2010 7:30     Pile folder       AdvancedInstallers     11/20/2010 7:30     Pile folder       AdvancedInstallers     11/20/2010 7:30     Pile folder       AdvancedInstallers     11/20/2010 7:30     Pile folder       AdvancedInstallers     11/20/2010 1:10     Pile folder       AdvancedInstallers     11/20/2010 1:10     Pile folder       AdvancedInstallers     11/20/2010 1:10     Pile folder       AdvancedInstallers     11/20/2010 1:10     Pile folder       CodeIntegrity     12/1/2010 1:10     Pile folder       CodeIntegrity     12/1/2010 7:30     Pile folder       CodeIntegrity     11/20/2010 7:30     Pile folder       CodeIntegrity     11/20/2010 7:30     Pile folder       CodeIntegrity     11/20/2010 7:30     Pile folder       CodeIntegrity     11/20/2010 7:30     Pile folder       CodeIntegrity     11/20/2010 7:30     Pile folder       CodeIntegrity     11/20/2010 7:30 <td>Name     Date modified     Type       ent Places     11/20/2010 3100     Pie folder       a copmomt     11/20/2010 3130     Pie folder       a copmomt     11/20/2010 3130     Pie folder       b a -SA     7/13/2009 7120 PM     Pie folder       b g-BG     7/13/2009 7120 PM     Pie folder       catroot     2/25/2018 1258     Pie folder       catroot     2/25/2018 1258     Pie folder       catroot     2/25/2018 1258     Pie folder       catroot     11/20/2010 7130     Pie folder       catroot     2/25/2018 1258     Pie folder       catroot2     3/20/2018 332 PM     Pie folder       config     4/5/2018 013 33     Pie folder       config     4/5/2018 013 3     Pie folder       de-OK     11/20/2010 7.30     Pie folder       de-OK     11/20/2010 7.30     Pie folder       de-OE     7/13/2009 710 110     Pie folder</td> <td>Name     Image: Second Second Se</td> <td>Image: Second Second</td> <td>0.409       Imported for the folder         AdvancedInstallers       11/20/2010 17:30       File folder         approprint       12/20/2010 17:30       File folder         approprint       12/20/2010 17:30       File folder         ar-sA       7/11/2002 7:30 PM       File folder         bg-BG       7/13/2009 7:20 PM       File folder         approprint       12/20/2010 11:0       File folder         approprint       12/20/2010 11:0       File folder         approprint       12/20/2010 11:0       File folder         approprint       12/20/2010 11:0       File folder         approprint       12/20/2010 11:0       File folder         catroot       2/28/2018 3:25 PM       File folder         catroot       2/28/2018 3:25 PM       File folder         config       4/5/2018 3:27 PM       File folder         communication       11/20/2010 11:0       File folder         communication       11/20/2010 11:0       File folder         communication       11/20/2010 11:0       File folder         communication       11/20/2010 7:30       File folder         de-DK       11/20/2010 7:30       File folder         de-DK       11/20/2010 7:30</td> <td>0-0409         11/20/2010 110         File folder           activancedInstallers         11/20/2010 7:30         File folder           acpomgmt         12/4/2017 5:30 PM         File folder           ar-SA         7/13/2009 7:20 PM         File folder           bg-BG         7/13/2009 7:20 PM         File folder           catroot         2/25/20 18 12:58         File folder           catroot         2/25/20 18 12:58         File folder           catroot         2/25/20 18 12:58         File folder           config         4//20/20 10 7:30         File folder           config         11/20/20 10 7:30         File folder           config         11/20/20 10 7:30         File folder           config         4//20/20 10 7:30         File folder           config         4//20/20 10 7:30         File folder           config         4//20/20 10 7:30         File folder           da-DK         11/20/20 10 7:30         File folder           da-DK         11/20/20 10 7:30         File folder           da-DK         11/20/20 10 7:30         File folder           da-DK         11/20/20 10 7:30         File folder           da-DE         7/13/2009 7:00 PM         <td< td=""><td>and Places       11/20/2010 11:0       File folder         approgram       11/20/2010 7:30       File folder         ar -SA       7/13/2000 7:20 PM       File folder         bg-BG       7/13/2000 7:20 PM       File folder         bg-BG       7/13/2000 7:20 PM       File folder         catroot       2/25/2016 11:0       File folder         catroot2       3/29/2018 12:58       File folder         config       4/5/2018 13:58       File folder         config       4/5/2018 13:58       File folder         config       4/5/2018 13:50       File folder         config       4/5/2018 13:0       File folder         config       4/5/2018 13:0       File folder         config       4/5/2018 0:30       File folder         config       4/5/2018 0:30       File folder         de-OK       11/20/2010 7:30       File folder         de-OE       7/13/2009 7:30       File folder         filer       11/20/2010 7:30       File folder         config       11/20/2010 7:30       File folder         config       11/20/2010 7:30</td><td>Appingmt       11/20/2010 7:300       File folder         ar-SA       7/13/2009 7:20 PM       File folder         bg-BG       7/13/2009 7:20 PM       File folder         catroot       2/25/2018 12:58       File folder         catroot       2/25/2018 12:58       File folder         catroot       2/25/2018 12:58       File folder         catroot       2/25/2018 12:58       File folder         catroot       11/20/2010 11:0       File folder         catroot       2/25/2018 12:58       File folder         catroot2       3/20/2018 3:38 PM       File folder         config       4/5/2018 13:7.49 PM       File folder         config       4/5/2018 0:37 AM       File folder         da-OK       11/20/2010 7:30       File folder         da-OK       11/20/2010 7:30       File folder         da-OK       11/20/2010 7:30       File folder         Dam       11/20/2010 7:30       File folder         Dam       11/20/2010 7:30       File folder</td><td>ar-SA       12/4/2012 5:39 PM       File Folder         bg-BG       7/13/2009 7:20 PM       File Folder         carcotz       2/25/2010 11:0       File Folder         catrootz       3/20/2018 12:58       File Folder         catrootz       3/20/2018 12:58       File Folder         catrootz       3/20/2018 3:28 PM       File Folder         commouter       12/20/2010 11:0       File Folder         commouter       12/20/2010 11:0       File Folder         commouter       11/20/2010 11:0       File Folder         commouter       11/20/2010 11:0       File Folder         commouter       11/20/2010 7:30       File Folder         commouter       11/20/2010 7:30       File Folder         commouter       11/20/2010 7:30       File Folder         de-OE       7/13/2009 7:30 PM       File Folder         Diame       11/20/2010 7:30       File Folder</td><td>Dranes         Dg-BG         7/13/2009 7:20 PM         Pile folder           iBoot         11/20/2010 11:0         File folder           catroot         2/23/2010 11:0         File folder           catroot         3/29/2018 3:28 PM         File folder           catroot         11/20/2010 11:0         File folder           catroot         3/29/2018 3:28 PM         File folder           config         11/20/2010 11:0         File folder           config         4/5/2018 3:37 AM         File folder           config         11/20/2010 11:0         File folder           da-DK         11/20/2010 7:30         File folder           da-DK         11/20/2010 7:30         File folder           Diam         11/20/2010 7:30         File folder           Diam         11/20/2010 7:30         File folder</td><td>Catroot         2/25/2018 3/32 H/L         Pile folder           incatroot2         3/26/2018 3/32 H/L         Pile folder           incatroot2         3/26/2018 3/32 H/L         Pile folder           incom         11/20/2010 11:0         Pile folder           incom         11/20/2010 12:0         Pile folder           incom         11/20/2010 7:0         Pile folder           incom         11/20/2010 7:30         Pile folder           incom         11/20/2010 7:30         Pile folder           incom         11/20/2010 7:30         Pile folder           incom         11/20/2010 7:30         Pile folder           incom         11/20/2010 7:30         Pile folder           incom         11/20/2010 7:30         Pile folder</td></td<></td> | Name     Date modified     Type       ent Places     11/20/2010 3100     Pie folder       a copmomt     11/20/2010 3130     Pie folder       a copmomt     11/20/2010 3130     Pie folder       b a -SA     7/13/2009 7120 PM     Pie folder       b g-BG     7/13/2009 7120 PM     Pie folder       catroot     2/25/2018 1258     Pie folder       catroot     2/25/2018 1258     Pie folder       catroot     2/25/2018 1258     Pie folder       catroot     11/20/2010 7130     Pie folder       catroot     2/25/2018 1258     Pie folder       catroot2     3/20/2018 332 PM     Pie folder       config     4/5/2018 013 33     Pie folder       config     4/5/2018 013 3     Pie folder       de-OK     11/20/2010 7.30     Pie folder       de-OK     11/20/2010 7.30     Pie folder       de-OE     7/13/2009 710 110     Pie folder                                                                                                    | Name     Image: Second Second Se                                                                                                    | Image: Second Second                                                                                                    | 0.409       Imported for the folder         AdvancedInstallers       11/20/2010 17:30       File folder         approprint       12/20/2010 17:30       File folder         approprint       12/20/2010 17:30       File folder         ar-sA       7/11/2002 7:30 PM       File folder         bg-BG       7/13/2009 7:20 PM       File folder         approprint       12/20/2010 11:0       File folder         approprint       12/20/2010 11:0       File folder         approprint       12/20/2010 11:0       File folder         approprint       12/20/2010 11:0       File folder         approprint       12/20/2010 11:0       File folder         catroot       2/28/2018 3:25 PM       File folder         catroot       2/28/2018 3:25 PM       File folder         config       4/5/2018 3:27 PM       File folder         communication       11/20/2010 11:0       File folder         communication       11/20/2010 11:0       File folder         communication       11/20/2010 11:0       File folder         communication       11/20/2010 7:30       File folder         de-DK       11/20/2010 7:30       File folder         de-DK       11/20/2010 7:30                                                                                                    | 0-0409         11/20/2010 110         File folder           activancedInstallers         11/20/2010 7:30         File folder           acpomgmt         12/4/2017 5:30 PM         File folder           ar-SA         7/13/2009 7:20 PM         File folder           bg-BG         7/13/2009 7:20 PM         File folder           catroot         2/25/20 18 12:58         File folder           catroot         2/25/20 18 12:58         File folder           catroot         2/25/20 18 12:58         File folder           config         4//20/20 10 7:30         File folder           config         11/20/20 10 7:30         File folder           config         11/20/20 10 7:30         File folder           config         4//20/20 10 7:30         File folder           config         4//20/20 10 7:30         File folder           config         4//20/20 10 7:30         File folder           da-DK         11/20/20 10 7:30         File folder           da-DK         11/20/20 10 7:30         File folder           da-DK         11/20/20 10 7:30         File folder           da-DK         11/20/20 10 7:30         File folder           da-DE         7/13/2009 7:00 PM <td< td=""><td>and Places       11/20/2010 11:0       File folder         approgram       11/20/2010 7:30       File folder         ar -SA       7/13/2000 7:20 PM       File folder         bg-BG       7/13/2000 7:20 PM       File folder         bg-BG       7/13/2000 7:20 PM       File folder         catroot       2/25/2016 11:0       File folder         catroot2       3/29/2018 12:58       File folder         config       4/5/2018 13:58       File folder         config       4/5/2018 13:58       File folder         config       4/5/2018 13:50       File folder         config       4/5/2018 13:0       File folder         config       4/5/2018 13:0       File folder         config       4/5/2018 0:30       File folder         config       4/5/2018 0:30       File folder         de-OK       11/20/2010 7:30       File folder         de-OE       7/13/2009 7:30       File folder         filer       11/20/2010 7:30       File folder         config       11/20/2010 7:30       File folder         config       11/20/2010 7:30</td><td>Appingmt       11/20/2010 7:300       File folder         ar-SA       7/13/2009 7:20 PM       File folder         bg-BG       7/13/2009 7:20 PM       File folder         catroot       2/25/2018 12:58       File folder         catroot       2/25/2018 12:58       File folder         catroot       2/25/2018 12:58       File folder         catroot       2/25/2018 12:58       File folder         catroot       11/20/2010 11:0       File folder         catroot       2/25/2018 12:58       File folder         catroot2       3/20/2018 3:38 PM       File folder         config       4/5/2018 13:7.49 PM       File folder         config       4/5/2018 0:37 AM       File folder         da-OK       11/20/2010 7:30       File folder         da-OK       11/20/2010 7:30       File folder         da-OK       11/20/2010 7:30       File folder         Dam       11/20/2010 7:30       File folder         Dam       11/20/2010 7:30       File folder</td><td>ar-SA       12/4/2012 5:39 PM       File Folder         bg-BG       7/13/2009 7:20 PM       File Folder         carcotz       2/25/2010 11:0       File Folder         catrootz       3/20/2018 12:58       File Folder         catrootz       3/20/2018 12:58       File Folder         catrootz       3/20/2018 3:28 PM       File Folder         commouter       12/20/2010 11:0       File Folder         commouter       12/20/2010 11:0       File Folder         commouter       11/20/2010 11:0       File Folder         commouter       11/20/2010 11:0       File Folder         commouter       11/20/2010 7:30       File Folder         commouter       11/20/2010 7:30       File Folder         commouter       11/20/2010 7:30       File Folder         de-OE       7/13/2009 7:30 PM       File Folder         Diame       11/20/2010 7:30       File Folder</td><td>Dranes         Dg-BG         7/13/2009 7:20 PM         Pile folder           iBoot         11/20/2010 11:0         File folder           catroot         2/23/2010 11:0         File folder           catroot         3/29/2018 3:28 PM         File folder           catroot         11/20/2010 11:0         File folder           catroot         3/29/2018 3:28 PM         File folder           config         11/20/2010 11:0         File folder           config         4/5/2018 3:37 AM         File folder           config         11/20/2010 11:0         File folder           da-DK         11/20/2010 7:30         File folder           da-DK         11/20/2010 7:30         File folder           Diam         11/20/2010 7:30         File folder           Diam         11/20/2010 7:30         File folder</td><td>Catroot         2/25/2018 3/32 H/L         Pile folder           incatroot2         3/26/2018 3/32 H/L         Pile folder           incatroot2         3/26/2018 3/32 H/L         Pile folder           incom         11/20/2010 11:0         Pile folder           incom         11/20/2010 12:0         Pile folder           incom         11/20/2010 7:0         Pile folder           incom         11/20/2010 7:30         Pile folder           incom         11/20/2010 7:30         Pile folder           incom         11/20/2010 7:30         Pile folder           incom         11/20/2010 7:30         Pile folder           incom         11/20/2010 7:30         Pile folder           incom         11/20/2010 7:30         Pile folder</td></td<>                                                                                                    | and Places       11/20/2010 11:0       File folder         approgram       11/20/2010 7:30       File folder         ar -SA       7/13/2000 7:20 PM       File folder         bg-BG       7/13/2000 7:20 PM       File folder         bg-BG       7/13/2000 7:20 PM       File folder         catroot       2/25/2016 11:0       File folder         catroot2       3/29/2018 12:58       File folder         config       4/5/2018 13:58       File folder         config       4/5/2018 13:58       File folder         config       4/5/2018 13:50       File folder         config       4/5/2018 13:0       File folder         config       4/5/2018 13:0       File folder         config       4/5/2018 0:30       File folder         config       4/5/2018 0:30       File folder         de-OK       11/20/2010 7:30       File folder         de-OE       7/13/2009 7:30       File folder         filer       11/20/2010 7:30       File folder         config       11/20/2010 7:30       File folder         config       11/20/2010 7:30                                                                                                    | Appingmt       11/20/2010 7:300       File folder         ar-SA       7/13/2009 7:20 PM       File folder         bg-BG       7/13/2009 7:20 PM       File folder         catroot       2/25/2018 12:58       File folder         catroot       2/25/2018 12:58       File folder         catroot       2/25/2018 12:58       File folder         catroot       2/25/2018 12:58       File folder         catroot       11/20/2010 11:0       File folder         catroot       2/25/2018 12:58       File folder         catroot2       3/20/2018 3:38 PM       File folder         config       4/5/2018 13:7.49 PM       File folder         config       4/5/2018 0:37 AM       File folder         da-OK       11/20/2010 7:30       File folder         da-OK       11/20/2010 7:30       File folder         da-OK       11/20/2010 7:30       File folder         Dam       11/20/2010 7:30       File folder         Dam       11/20/2010 7:30       File folder                                                                                                    | ar-SA       12/4/2012 5:39 PM       File Folder         bg-BG       7/13/2009 7:20 PM       File Folder         carcotz       2/25/2010 11:0       File Folder         catrootz       3/20/2018 12:58       File Folder         catrootz       3/20/2018 12:58       File Folder         catrootz       3/20/2018 3:28 PM       File Folder         commouter       12/20/2010 11:0       File Folder         commouter       12/20/2010 11:0       File Folder         commouter       11/20/2010 11:0       File Folder         commouter       11/20/2010 11:0       File Folder         commouter       11/20/2010 7:30       File Folder         commouter       11/20/2010 7:30       File Folder         commouter       11/20/2010 7:30       File Folder         de-OE       7/13/2009 7:30 PM       File Folder         Diame       11/20/2010 7:30       File Folder                                                                                                    | Dranes         Dg-BG         7/13/2009 7:20 PM         Pile folder           iBoot         11/20/2010 11:0         File folder           catroot         2/23/2010 11:0         File folder           catroot         3/29/2018 3:28 PM         File folder           catroot         11/20/2010 11:0         File folder           catroot         3/29/2018 3:28 PM         File folder           config         11/20/2010 11:0         File folder           config         4/5/2018 3:37 AM         File folder           config         11/20/2010 11:0         File folder           da-DK         11/20/2010 7:30         File folder           da-DK         11/20/2010 7:30         File folder           Diam         11/20/2010 7:30         File folder           Diam         11/20/2010 7:30         File folder                                                                                                    | Catroot         2/25/2018 3/32 H/L         Pile folder           incatroot2         3/26/2018 3/32 H/L         Pile folder           incatroot2         3/26/2018 3/32 H/L         Pile folder           incom         11/20/2010 11:0         Pile folder           incom         11/20/2010 12:0         Pile folder           incom         11/20/2010 7:0         Pile folder           incom         11/20/2010 7:30         Pile folder           incom         11/20/2010 7:30         Pile folder           incom         11/20/2010 7:30         Pile folder           incom         11/20/2010 7:30         Pile folder           incom         11/20/2010 7:30         Pile folder           incom         11/20/2010 7:30         Pile folder                                                                                                    |
|                                                                                                    | Open B      Open                                                                                                    | File name: 11d                                                                                                    | Chaine I Chaine I Cha                                                                                                    | A Chair Brain                                                                                                    |                                                                                                    |                                                                                                    |                                                                                                    |                                                                                                    |                                                                                                    |                                                                                                    | Warme #       Image: State and State and State                                                                                                    | Syntem 32       Date model/field       Type       P1         Minute AdvancedInstallers       11/20/2010 11:00                                                                                                    | Look Init       System 32         Name       Date modified         Int Places       Il/20/2010 11:0         AdvancedInstallers       11/20/2010 7:5:39 PM         AdvancedInstallers       11/20/2010 7:5:39 PM         AdvancedInstallers       11/20/2010 7:5:39 PM         Appmgmt       12/4/2017 7:3:39 PM         Boot       11/20/2019 7:30 PM         Catroot       2/25/2018 12:58         Boot       11/20/2019 11:0         Catroot2       3/29/2018 3:32 PM         CodeIntegrity       11/20/2019 11:0         Config       4/5/2018 13:25 PM         Config       4/5/2018 13:25 PM         Config       4/5/2018 13:25 PM         Config       4/5/2018 10:10         Config       4/5/2018 10:10         Config       4/5/2018 10:10         Config       4/5/2018 10:10         Config       4/5/2018 10:7.0         Config       4/5/2018 0:7.0         Config       4/5/2018 0:7.0         Config       4/5/2018 0:7.0         Config       11/20/2010 7:0         Config       11/20/2010 7:0         Diam       11/20/2010 7:0         Pier folder       Pier folde                                                                                                    | Look in System 32<br>Name * Date modeled * Type<br>AdvancedInstallers 11/20/2010 110 File folder<br>approgram 12/2017 5:30 PM File folder<br>approgram 12/2017 5:30 PM File folder<br>approgram 12/2020 7:20 PM File folder<br>ar-sA 7/13/2009 7:20 PM File folder<br>a bg-BG 7/13/2009 7:20 PM File folder<br>catroot 2/25/2018 12:58 File folder<br>catroot 2/25/2018 12:58 File folder<br>catroot 2/25/2018 12:58 File folder<br>com 11/20/2010 11:0 File folder<br>com 11/20/2010 11:0 File folder<br>com 11/20/2010 11:0 File folder<br>com 11/20/2010 11:0 File folder<br>com 11/20/2010 11:0 File folder<br>com 11/20/2010 11:0 File folder<br>com 11/20/2010 11:0 File folder<br>com 11/20/2010 11:0 File folder<br>com 11/20/2010 7:30 File folder<br>com 11/20/2010 11:0 File folder<br>com 11/20/2010 11:0 File folder                                                                                                    | Look in System 32<br>Name * Date modelled * Type<br>Places<br>Tr Places<br>AdvancedInstallers<br>appmgnt 11/20/2010 7:5:00 PM File folder<br>ar-SA 7/13/2009 7:20 PM File folder<br>bg-BG 7/13/2009 7:20 PM File folder<br>bg-BG 7/13/2009 7:20 PM File folder<br>catroot 2/25/2018 12:58 File folder<br>catroot 2/25/2018 12:58 File folder<br>catroot 2/25/2018 12:58 File folder<br>catroot 2/25/2018 12:58 File folder<br>config 4/5/2018 8:37 AM File folder<br>config 4/5/2018 13:78 PM File folder<br>config 4/5/2018 13:78 PM File folder<br>config 6/27 11/20/2019 7:30 File folder<br>config 6/27 11/20/2019 7:30 File folder<br>config 6/27 11/20/2019 7:30 File folder<br>config 6/27 11/20/2019 7:30 File folder<br>config 6/27 11/20/2019 7:30 File folder<br>config 6/27 11/20/2019 7:30 File folder<br>config 7/13/2009 7:30 PM File folder<br>config 6/27 11/20/2019 7:30 File folder<br>config 7/13/2009 7:30 PM File folder<br>config 7/13/2009 7:30 PM File folder<br>config 7/13/2009 7:30 PM File folder<br>config 7/13/2009 7:30 PM File folder<br>file folder<br>file folder                                                                                                    | Luck III       System 32         Int Places       Date modified         Int Places       11/20/2010 1:10         AdvancedInstallers       11/20/2010 1:10         It /20/2010 7:30       Pile folder         AdvancedInstallers       11/20/2010 7:30         AdvancedInstallers       11/20/2010 7:30         Appmgmt       12/4/2010 7:30         It aries       bg-BG         Boot       11/20/2010 1:10         Catroot       2/23/2018 12:58         CodeIntegrity       12/2/2018 12:58         CodeIntegrity       11/20/2010 7:30         CodeIntegrity       11/20/2010 1:10         CodeIntegrity       11/20/2010 1:10         CodeIntegrity       11/20/2010 1:10         CodeIntegrity       11/20/2010 7:30         CodeIntegrity       11/20/2010 7:30         CodeIntegrity       11/20/2010 7:30         CodeIntegrity       11/20/2010 7:30         CodeIntegrity       11/20/2010 7:30         Com       11/20/2010 7:30         Plem       Folder         Plom       11/20/2010 7:30         Plom       11/20/2010 7:30         Plom       11/20/2010 7:30                                                                                                    | Name     Image: Constraint of the state model and an analysis of the state model and an analysis of the state model an analysis of the state model an analysis of the                                                                                                    | Name     *     *     *     *     *     *     *     *     *     *     *     *     *     *     *     *     *     *     *     *     *     *     *     *     *     *     *     *     *     *     *     *     *     *     *     *     *     *     *     *     *     *     *     *     *     *     *     *     *     *     *     *     *     *     *     *     *     *     *     *     *     *     *     *     *     *     *     *     *     *     *     *     *     *     *     *     *     *     *     *     *     *     *     *     *     *     *     *     *     *     *     *     *     *     *     *     *     *     *     *     *     *     *     *     *     *     *     *     *     *     *     *     *     *     *     *     *     *     *     *     *     *     *     *     *     *     *     *     *     *     *     *     *     *     *                                                                                                    | Name       Image: Construction of the state model field in the state model field in the state model field                                                                                                    | Name       Image: Construction of the state in the state in the state                                                                                                    | Name     Image: Second Second Se                                                                                                    | Name       Image: Construction of the second second s                                                                                                    | Name     Image     Date modelined     Type       ent Places     11/20/2010 13:0     File folder       Advancedinstallers     11/20/2010 73:0     File folder       appmgmt     12/4/2015 73:0     File folder       brarles     bg-BG     7/13/2009 71:20 FM     File folder       catroot     2/25/2018 12:58     File folder       catroot     2/25/2018 12:58     File folder       catroot     2/25/2018 12:58     File folder       catroot     11/20/2010 11:0     File folder       catroot     11/20/2010 11:0     File folder       catroot     11/20/2010 11:0     File folder       catroot     11/20/2010 11:0     File folder       com     11/20/2010 11:0     File folder       com     11/20/2010 11:0     File folder       com     11/20/2010 11:0     File folder       com     11/20/2010 11:0     File folder       com     11/20/2010 11:0     File folder       com     11/20/2010 11:0     File folder       com     11/20/2010 11:0     File folder       com     11/20/2010 11:0     File folder       com     11/20/2010 11:0     File folder       com     11/20/2010 11:0     File folder                                                                                                    | Interme       Intermedified       Type:       Intermedified       Type:         Intermedified       Intermedified       Type:       Intermedified       Intermedified         Intermedified       Intermedified       Intermedified       Intermedified       Intermedified         Intermedified       Intermedified       Intermedified       Intermedified       Intermedified         Intermedified       Intermedified       Intermedified       Intermedified       Intermedified         Intermedified       Intermedified       Intermedified       Intermedified       Intermedified         Intermedified       Intermedified       Intermedified       Intermedified       Intermedified         Intermedified       Intermedified       Intermedified       Intermedified       Intermedified         Intermedified       Intermedified       Intermedified       Intermedified       Intermedified         Intermedified       Intermedified       Intermedified       Intermedified       Intermedified       Intermedified         Intermedified       Intermedified       Intermedified       Intermedified       Intermedified       Intermedified       Intermedified         Intermedified       Intermedified       Intermedified       Intermedified       Intermedified       Intermedi                                                                                                    | O-409         Implement Materia         Type           AdvancedInstallers         11/20/2010 11:0         File folder           approprint         12/20/2017 5:39 PM         File folder           ar-sA         7/13/2009 7:20 PM         File folder           brarles         Bg-BG         7/13/2009 7:20 PM         File folder           brarles         Bg-BG         7/13/2009 7:20 PM         File folder           catroot         2/25/2010 11:0         File folder           catroot         2/25/2010 11:0         File folder           catroot         2/25/2010 11:0         File folder           catroot         2/25/2010 11:0         File folder           catroot         2/25/2010 11:0         File folder           catroot         2/25/2010 11:0         File folder           code         11/20/2010 11:0         File folder           computer         cacroot2         3/20/2018 3:25 PM           comp         11/20/2010 11:0         File folder           comp         11/20/2010 11:0         File folder           comp         11/20/2010 11:0         File folder           comp         11/20/2010 7:30         File folder           de-DK         11/20/2010 7:30                                                                                                    | 0-009       11/20/2010 11:0       File folder         AdvancedInstallers       11/20/2010 7:39 PM       File folder         appmgmt       12/20/2010 7:39 PM       File folder         ar-SA       7/113/2009 7:20 PM       File folder         bg-BG       7/112/2009 7:20 PM       File folder         bg-BG       2/25/2010 11:0       File folder         catroot       2/25/2018 12:58       File folder         catroot2       3/29/2018 3:28 PM       File folder         catroot2       3/29/2018 3:28 PM       File folder         computer       CodeIntegrity       12/20/2010 11:0         comp       11/20/2010 11:0       File folder         comp       11/20/2010 11:0       File folder         code.Integrity       12/20/2010 11:0       File folder         comp       11/20/2010 7:30       File folder         da-OK       11/20/2010 7:30       File folder         da-OK       11/20/2010 7:30       File folder         da-OK       11/20/2010 7:30       File folder         da-OK       11/20/2010 7:30       File folder         da-OK       11/20/2010 7:30       File folder                                                                                                    | ent Places       11/20/2010 11:0       File folder         appmgmt       11/20/2010 7:50.0       File folder         ar.5A       7/13/2009 7:20 PM       File folder         brarles       Boot       7/13/2009 7:20 PM       File folder         Boot       11/20/2010 1:0       File folder       File         catroot       2/25/2018 12:58       File folder       File         computer       catroot2       3/29/2018 3:28 PM       File folder       File         computer       catroot3       2/25/2018 1:258       File folder       File         computer       catroot4       2/25/2018 1:258       File folder       File         computer       catroot2       3/29/2018 3:28 PM       File folder       File         computer       catroot2       3/29/2018 3:28 PM       File folder       File         computer       catroot2       3/29/2018 3:28 PM       File folder       File         comfig       4/5/2018 0:37 AM       File folder       File       File         comfig       4/5/2018 0:37 AM       File folder       File       File         de-OK       11/20/2010 7:30       File folder       File       File       File         de-OK       <                                                                                                    | Name         Image: Construction of the state modelled         Dype         Prime           0.409         It/20/2010 11:01         File folder         File folder           AdvancedInstallers         11/20/2010 12:5:39 pp         File folder         File           ar:SA         7/13/2009 7:20 PM         File folder         File           bg-BG         7/13/2009 7:20 PM         File folder         File           catroot         2/27/2010 11:0         File folder         File           catroot         2/27/2010 11:0         File folder         File           catroot         2/27/2010 11:0         File folder         File           catroot         2/27/2010 11:0         File folder         File           catroot         2/27/2010 11:0         File folder         File           config         4/5/2018 3:25 PM         File folder         File           config         11/20/2010 11:0         File folder         File           config         4/5/2018 3:32 PM         File folder         File           catroot         11/20/2010 7:30         File folder         File           config         4/5/2018 7:30         File folder         File           config         5/2018 7:30                                                                                                    | Name     Image: AdvancedInstallers     11/20/2010 11:0     Pier folder       AdvancedInstallers     11/20/2010 7:30     Pier folder       ar-SA     7/13/2009 7:30 PM     Pier folder       ar-SA     7/13/2009 7:20 PM     Pier folder       Boot     11/20/2010 11:0     Pier folder       Catroot     2/25/2018 3:32 PM     Pier folder       CodeIntegrity     12/20/2010 11:0     Pier folder       CodeIntegrity     12/20/2010 11:0     Pier folder       CodeIntegrity     12/20/2010 11:0     Pier folder       CodeIntegrity     12/20/2010 11:0     Pier folder       CodeIntegrity     12/20/2010 11:0     Pier folder       CodeIntegrity     12/20/2010 11:0     Pier folder       CodeIntegrity     12/20/2010 11:0     Pier folder       CodeIntegrity     12/20/2010 11:0     Pier folder       CodeIntegrity     12/20/2010 11:0     Pier folder       CodeIntegrity     11/20/2010 7:30     Pier folder       CodeIntegrity     11/20/2010 7:30     Pier folder       CodeIntegrity     11/20/2010 7:30     Pier folder       CodeIntegrity     11/20/2010 7:30     Pier folder       CodeIntegrity     11/20/2010 7:30     Pier folder       CodeIntegrity     11/20/2010 7:30 <td>Name     Image: Second Second Se</td> <td>Name     Image: Second Second Se</td> <td>Name     Image: Construction of the state model and the state of the state of the s</td> <td>Name     Image: Construction of the state modified     Type       ent Places     11/20/2010 110     Pie folder       AdvancedInstallers     11/20/2010 7:39 PM     Pie folder       ar-SA     7/113/2009 7:20 PM     Pie folder       bg-BG     7/113/2009 7:20 PM     Pie folder       bg-BG     2/25/2018 12:58     Pie folder       catroot     2/25/2018 12:58     Pie folder       catroot2     3/29/2018 3:32 PM     Pie folder       catroot2     3/29/2018 3:32 PM     Pie folder       config     4/5/2018 12:58     Pie folder       config     4/5/2018 3:23 PM     Pie folder       config     4/5/2018 3:23 PM     Pie folder       config     4/5/2018 3:23 PM     Pie folder       config     4/5/2018 3:32 PM     Pie folder       config     4/5/2018 3:32 PM     Pie folder       config     4/5/2018 3:32 PM     Pie folder       de-DK     11/20/2010 11:0     Pie folder       de-DK     11/20/2010 7:30     Pie folder       de-DK     11/20/2010 7:30     Pie folder       form     11/20/2010 1:10     Pie folder</td> <td>Name     Image: Second Second Se</td> <td>Image: state of the state in the state in the state i</td> <td>0-409       Imported Imposited Imposited Impos</td> <td>AdvancedInstallers 11/20/2010 110 File folder<br/>accommon 12/20/2017 51:39 PM File folder<br/>ar-SA 27/13/2009 71:20 PM File folder<br/>Boot 111/20/2010 11:0 File folder<br/>catroot 27/23/2009 71:20 PM File folder<br/>catroot 27/23/2009 71:20 PM File folder<br/>catroot 27/23/2018 12:58 File folder<br/>catroot 27/23/2018 12:58 File folder<br/>common 11/20/2010 11:0 File folder<br/>common 11/20/2010 11:0 File folder<br/>common 11/20/2010 71:30 File folder<br/>common 11/20/2010 71:30 File folder<br/>common 11/20/2010 71:30 File folder<br/>common 11/20/2010 71:30 File folder<br/>da-DK 11/20/2010 71:30 File folder<br/>folder folder<br/>folder<br/>folder folder<br/>folder<br/>fold</td> <td>and VancedInstallers       11/20/20 10 11:0       File folder         approgram       11/20/20 10 11:0       File folder         approgram       11/20/20 10 11:0       File folder         approgram       12/2/20 10 11:0       File folder         approgram       12/2/20 10 11:0       File folder         bg-BG       7/13/2009 7:20 PM       File folder         bg-BG       7/13/2009 7:20 PM       File folder         catroot       2/27/018 12:58       File folder         catroot       2/27/018 12:58       File folder         computer       catroot       2/27/018 12:58         config       3/29/20 18 3:28 PM       File folder         config       11/20/20 10 11:0       File folder         config       4/5/2018 8:37 AM       File folder         config       4/5/2018 9:37 AM       File folder         da-DK       11/20/2010 7:30       File folder         da-DK       11/20/2010 7:30       File folder         file folder       File folder       File folder</td> <td>Appingmt       11/20/20 10 7:30       File folder         ar-SA       7/13/2009 7:20 PM       File folder         bg-BG       7/13/2009 7:20 PM       File folder         Boot       11/20/2010 7:30       File folder         catroot       2/25/2018 12:58       File folder         catroot       2/25/2018 12:58       File folder         catroot       2/25/2018 12:58       File folder         catroot       11/20/2019 11:0       File folder         computer       11/20/2010 11:0       File folder         computer       11/20/2010 11:0       File folder         computer       11/20/2010 11:0       File folder         computer       11/20/2010 7:30       File folder         computer       11/20/2010 7:30       File folder         computer       11/20/2010 7:30       File folder         computer       11/20/2010 7:30       File folder         de-DK       11/20/2010 7:30       File folder         file folder       File folder       File folder         file folder       File folder       File folder         de-DK       11/20/2010 7:30       File folder         filow       11/20/2010 10:11       File folder&lt;</td> <td>ar-SA       12/4/2012 5:39 PM       File Folder         bg-BG       7/13/2009 7:20 PM       File Folder         Bboot       11/20/2010 11:0       File Folder         catroot       2/25/2010 11:0       File Folder         catroot       3/29/2018 3:28 PM       File Folder         common 11/20/2010 11:0       File Folder       File         common 11/20/2010 11:0       File Folder       File         common 11/20/2010 11:0       File Folder       File         common 11/20/2010 11:0       File Folder       File         common 11/20/2010 7:30       File Folder       File         common 11/20/2010 7:30       File Folder       File         common 11/20/2010 7:30       File Folder       File         common 11/20/2010 7:30       File Folder       File         common 11/20/2010 7:30       File Folder       File Folder         de-DE       7/13/2009 7:30 PM       File Folder         file       Folder       File Folder         file       Folder       File Folder         de-DE       7/13/2009 7:30 PM       File Folder         file       Folder       File Folder         file       Folder       File Folder    <td>Dr Antes       bg-BG       7/13/2009 7:20 PM       Pile folder         Do bot       11/20/2010 11:0       Pile folder         Catroot       2/25/2018 3:25 B       Pile folder         Catroot       2/25/2018 11:0       Pile folder         CodeIntegrity       12/1/2017 7:49 PM       Pile folder         Comm       11/20/2010 11:0       Pile folder         Comm       11/20/2010 11:0       Pile folder         Comm       11/20/2010 7:30       Pile folder         de-DK       11/20/2010 7:30       Pile folder         de-DK       11/20/2010 7:30       Pile folder         Diam       11/20/2010 7:30       Pile folder         Diam       11/20/2010 7:30       Pile folder</td><td>catroot         2/25/2018 12:58         Pile folder           catroot2         3/20/2018 3:28 Pile folder         Pile folder           common         12/21/2017 7:49 PM         Pile folder           common         11/20/2010 11:0         Pile folder           config         4/5/2018 6:37 AM         Pile folder           config         4/5/2018 6:37 AM         Pile folder           config         11/20/2010 7:30         Pile folder           de-DK         11/20/2010 7:30         Pile folder           de-DE         7/13/2009 7:30.PM         Pile folder           folder         11/20/2010 7:30         Pile folder</td></td> | Name     Image: Second Second Se                                                                                                    | Name     Image: Second Second Se                                                                                                    | Name     Image: Construction of the state model and the state of the state of the s                                                                                                    | Name     Image: Construction of the state modified     Type       ent Places     11/20/2010 110     Pie folder       AdvancedInstallers     11/20/2010 7:39 PM     Pie folder       ar-SA     7/113/2009 7:20 PM     Pie folder       bg-BG     7/113/2009 7:20 PM     Pie folder       bg-BG     2/25/2018 12:58     Pie folder       catroot     2/25/2018 12:58     Pie folder       catroot2     3/29/2018 3:32 PM     Pie folder       catroot2     3/29/2018 3:32 PM     Pie folder       config     4/5/2018 12:58     Pie folder       config     4/5/2018 3:23 PM     Pie folder       config     4/5/2018 3:23 PM     Pie folder       config     4/5/2018 3:23 PM     Pie folder       config     4/5/2018 3:32 PM     Pie folder       config     4/5/2018 3:32 PM     Pie folder       config     4/5/2018 3:32 PM     Pie folder       de-DK     11/20/2010 11:0     Pie folder       de-DK     11/20/2010 7:30     Pie folder       de-DK     11/20/2010 7:30     Pie folder       form     11/20/2010 1:10     Pie folder                                                                                                    | Name     Image: Second Second Se                                                                                                    | Image: state of the state in the state in the state i                                                                                                    | 0-409       Imported Imposited Imposited Impos                                                                                                    | AdvancedInstallers 11/20/2010 110 File folder<br>accommon 12/20/2017 51:39 PM File folder<br>ar-SA 27/13/2009 71:20 PM File folder<br>Boot 111/20/2010 11:0 File folder<br>catroot 27/23/2009 71:20 PM File folder<br>catroot 27/23/2009 71:20 PM File folder<br>catroot 27/23/2018 12:58 File folder<br>catroot 27/23/2018 12:58 File folder<br>common 11/20/2010 11:0 File folder<br>common 11/20/2010 11:0 File folder<br>common 11/20/2010 71:30 File folder<br>common 11/20/2010 71:30 File folder<br>common 11/20/2010 71:30 File folder<br>common 11/20/2010 71:30 File folder<br>da-DK 11/20/2010 71:30 File folder<br>folder folder<br>folder<br>folder folder<br>folder<br>fold                                                                                                    | and VancedInstallers       11/20/20 10 11:0       File folder         approgram       11/20/20 10 11:0       File folder         approgram       11/20/20 10 11:0       File folder         approgram       12/2/20 10 11:0       File folder         approgram       12/2/20 10 11:0       File folder         bg-BG       7/13/2009 7:20 PM       File folder         bg-BG       7/13/2009 7:20 PM       File folder         catroot       2/27/018 12:58       File folder         catroot       2/27/018 12:58       File folder         computer       catroot       2/27/018 12:58         config       3/29/20 18 3:28 PM       File folder         config       11/20/20 10 11:0       File folder         config       4/5/2018 8:37 AM       File folder         config       4/5/2018 9:37 AM       File folder         da-DK       11/20/2010 7:30       File folder         da-DK       11/20/2010 7:30       File folder         file folder       File folder       File folder                                                                                                    | Appingmt       11/20/20 10 7:30       File folder         ar-SA       7/13/2009 7:20 PM       File folder         bg-BG       7/13/2009 7:20 PM       File folder         Boot       11/20/2010 7:30       File folder         catroot       2/25/2018 12:58       File folder         catroot       2/25/2018 12:58       File folder         catroot       2/25/2018 12:58       File folder         catroot       11/20/2019 11:0       File folder         computer       11/20/2010 11:0       File folder         computer       11/20/2010 11:0       File folder         computer       11/20/2010 11:0       File folder         computer       11/20/2010 7:30       File folder         computer       11/20/2010 7:30       File folder         computer       11/20/2010 7:30       File folder         computer       11/20/2010 7:30       File folder         de-DK       11/20/2010 7:30       File folder         file folder       File folder       File folder         file folder       File folder       File folder         de-DK       11/20/2010 7:30       File folder         filow       11/20/2010 10:11       File folder<                                                                                                    | ar-SA       12/4/2012 5:39 PM       File Folder         bg-BG       7/13/2009 7:20 PM       File Folder         Bboot       11/20/2010 11:0       File Folder         catroot       2/25/2010 11:0       File Folder         catroot       3/29/2018 3:28 PM       File Folder         common 11/20/2010 11:0       File Folder       File         common 11/20/2010 11:0       File Folder       File         common 11/20/2010 11:0       File Folder       File         common 11/20/2010 11:0       File Folder       File         common 11/20/2010 7:30       File Folder       File         common 11/20/2010 7:30       File Folder       File         common 11/20/2010 7:30       File Folder       File         common 11/20/2010 7:30       File Folder       File         common 11/20/2010 7:30       File Folder       File Folder         de-DE       7/13/2009 7:30 PM       File Folder         file       Folder       File Folder         file       Folder       File Folder         de-DE       7/13/2009 7:30 PM       File Folder         file       Folder       File Folder         file       Folder       File Folder <td>Dr Antes       bg-BG       7/13/2009 7:20 PM       Pile folder         Do bot       11/20/2010 11:0       Pile folder         Catroot       2/25/2018 3:25 B       Pile folder         Catroot       2/25/2018 11:0       Pile folder         CodeIntegrity       12/1/2017 7:49 PM       Pile folder         Comm       11/20/2010 11:0       Pile folder         Comm       11/20/2010 11:0       Pile folder         Comm       11/20/2010 7:30       Pile folder         de-DK       11/20/2010 7:30       Pile folder         de-DK       11/20/2010 7:30       Pile folder         Diam       11/20/2010 7:30       Pile folder         Diam       11/20/2010 7:30       Pile folder</td> <td>catroot         2/25/2018 12:58         Pile folder           catroot2         3/20/2018 3:28 Pile folder         Pile folder           common         12/21/2017 7:49 PM         Pile folder           common         11/20/2010 11:0         Pile folder           config         4/5/2018 6:37 AM         Pile folder           config         4/5/2018 6:37 AM         Pile folder           config         11/20/2010 7:30         Pile folder           de-DK         11/20/2010 7:30         Pile folder           de-DE         7/13/2009 7:30.PM         Pile folder           folder         11/20/2010 7:30         Pile folder</td> | Dr Antes       bg-BG       7/13/2009 7:20 PM       Pile folder         Do bot       11/20/2010 11:0       Pile folder         Catroot       2/25/2018 3:25 B       Pile folder         Catroot       2/25/2018 11:0       Pile folder         CodeIntegrity       12/1/2017 7:49 PM       Pile folder         Comm       11/20/2010 11:0       Pile folder         Comm       11/20/2010 11:0       Pile folder         Comm       11/20/2010 7:30       Pile folder         de-DK       11/20/2010 7:30       Pile folder         de-DK       11/20/2010 7:30       Pile folder         Diam       11/20/2010 7:30       Pile folder         Diam       11/20/2010 7:30       Pile folder                                                                                                    | catroot         2/25/2018 12:58         Pile folder           catroot2         3/20/2018 3:28 Pile folder         Pile folder           common         12/21/2017 7:49 PM         Pile folder           common         11/20/2010 11:0         Pile folder           config         4/5/2018 6:37 AM         Pile folder           config         4/5/2018 6:37 AM         Pile folder           config         11/20/2010 7:30         Pile folder           de-DK         11/20/2010 7:30         Pile folder           de-DE         7/13/2009 7:30.PM         Pile folder           folder         11/20/2010 7:30         Pile folder                                                                                                    |
| Files of type: Text Documents (* bit)                                                                                                    | Cancel Cancel                                                                                                    |                                                                                                    | Pile name: "1d                                                                                                    | Pile name: 1"5d Optim                                                                                                    | File name: "txCoen                                                                                                    | File name: "151 Com File                                                                                                    | File name: *bd                                                                                                    | File name: *bd / Open 5                                                                                                    | File name: Tot Open                                                                                                    | File name: "Id Doen S.*                                                                                                    | Sent Places         Sent Places                                                                                                    | Syntem 32       Date modelined       Type         Int Places       AdvancedInstallers       11/20/2010 11:00       File folder         AdvancedInstallers       11/20/2010 11:00       File folder       File         Date modelined       Type       File       File         AdvancedInstallers       11/20/2010 11:00       File       File         Date modelined       Type       File       File         AdvancedInstallers       11/20/2010 11:00       File       File         Date modelined       7/13/2009 7:20 PM       File       File         Date modelined       11/20/2010 1:00       File       File         Date modelined       7/13/2009 7:20 PM       File       File         Date modelined       11/20/2010 1:10       File       File         Market       2/2/2018 12:32.8       File       File       File         Market       2/2/2018 12:32.8       File       File       File       File         Market       2/2/2018 12:32.8       File       File       File       File       File         Market       11/20/2010 7:30       File       File       File       File       File       File       File       File       File </td <td>Look (m)       System 32</td> <td>Look in System 32<br/>Name * Date modified * Type<br/>AdvancedInstallers 11/20/2010 110 File folder<br/>approgram<br/>arises<br/>approgram<br/>arises<br/>bg-BG 7/13/2009 7:20 PM File folder<br/>bg-BG 7/13/2009 7:20 PM File folder<br/>catroot2 2/25/2018 12:58 File folder<br/>catroot2 3/29/2018 3:32 PM File folder<br/>catroot2 3/29/2018 3:32 PM File folder<br/>catroot2 3/29/2018 3:32 PM File folder<br/>catroot2 3/29/2018 3:32 PM File folder<br/>com<br/>config 4/5/2018 12:58 File folder<br/>com<br/>11/20/2010 110 File folder<br/>com<br/>11/20/2010 110 File folder<br/>file folder<br/>file folder</td> <td>Look m       System 32</td> <td>Luberti       System 32       Image: System 32       Image: System 32         Image: System 32       Image: System 32       Image: System 32       Image: System 32         Image: System 32       Image: System 32       Image: System 32       Image: System 32         Image: System 32       Image: System 32       Image: System 32       Image: System 32         Image: System 32       Image: System 32       Image: System 32       Image: System 32         Image: System 32       Image: System 32       Image: System 32       Image: System 32         Image: System 32       Image: System 32       Image: System 32       Image: System 32         Image: System 32       Image: System 32       Image: System 32       Image: System 32         Image: System 32       Image: System 32       Image: System 32       Image: System 32         Image: System 32       Image: System 32       Image: System 32       Image: System 32         Image: System 32       Image: System 32       Image: System 32       Image: System 32         Image: System 32       Image: System 32       Image: System 32       Image: System 32         Image: System 32       Image: System 32       Image: System 32       Image: System 32         Image: System 32       Image: System 32       Image: System 32       Image: System 32</td> <td>Image: Synamical intervention of the synamical intervention of the synamical interventinter of</td> <td>Image: Second Second</td> <td>Name       Image: Construction of the state model field in the state model field in the state model field</td> <td>Name       Image: Construction of the second second s</td> <td>Name       Image       Image</td> <td>Name       Image: Control of the second field       Type         ant Places       11/20/2010 7:30       Pie folder         anyongmt       11/20/2010 7:30       Pie folder         ar-SA       7/13/2009 7:30 PM       Pie folder         bg-BG       7/13/2009 7:30 PM       Pie folder         catroot       2/25/2018 1:258       Pie folder         catroot       2/25/2018 1:258       Pie folder         catroot       2/25/2018 1:258       Pie folder         catroot       2/25/2018 1:258       Pie folder         catroot       11/20/2010 1110       Pie folder         catroot       11/20/2010 1110       Pie folder         catroot       11/20/2010 1110       Pie folder         comm       11/20/2010 110       Pie folder         comm       11/20/2010 110       Pie folder         comm       11/20/2010 110       Pie folder         comm       11/20/2010 7:30       Pie folder         comm       11/20/2010 7:30       Pie folder         comm       11/20/2010 7:30       Pie folder         comm       11/20/2010 7:30       Pie folder         comm       11/20/2010 7:30       Pie folder         &lt;</td> <td>Name     Date modified     Type       ent Places     11/20/2010 f100     File folder       Advancedinstallers     11/20/2010 f300     File folder       appmgmt     12/2/2010 f300     File folder       brarles     bg-BG     7/13/2009 f20 PM       boot     11/20/2010 f300     File folder       catroot     2/25/2018 12:58     File folder       catroot     2/25/2018 12:58     File folder       catroot     2/25/2018 12:58     File folder       catroot     11/20/2010 f110     File folder       catroot     2/25/2018 12:58     File folder       catroot     11/20/2010 f110     File folder       config     4/5/2018 8:37 AM     File folder       de-DK     11/20/2010 f110     File folder       file folder     7/13/2009 7:30 PM     File folder       file folder     11/20/2010 f110     File folder</td> <td>Image: Second Second</td> <td>0-409       Implement modelfield       Implement         AdvancedInstallers       11/20/2010 17:30       File folder         appengint       12/20/2010 17:30       File folder         ar-SA       7/13/2009 7:30 PM       File folder         brartes       Bg-BG       7/13/2009 7:20 PM       File folder         catroot       2/25/2010 11:0       File folder         catroot       2/25/2010 11:0       File folder         catroot       2/27/2010 11:0       File folder         catroot       2/27/2010 11:0       File folder         catroot       11/20/2010 11:0       File folder         catroot       11/20/2010 11:0       File folder         catroot       11/20/2010 7:30       File folder         config       4/5/2018 8:37 AM       File folder         config       4/5/2018 1:37.30       File folder         config       4/5/2018 0:37 AM       File folder         config       4/5/2018 0:7.30       File folder         config       4/5/2018 0:7.30       File folder         config       4/5/2010 0:7.30       File folder         config       11/20/2010 7:30       File folder         folder       11/20/2010 1:10<!--</td--><td>0-009       11/20/2010 1110       Flor folder         AdvancedInstallers       11/20/2010 7:39 PM       Flor folder         ar-SA       12/4/2017 5:39 PM       Flor folder         brarles       bg-BG       7/113/2009 7:20 PM       Flor folder         boot       11/20/2010 1:10       Flor folder       Flor         catroot       2/25/2010 1:10       Flor folder       Flor         catroot       2/25/2010 1:10       Flor folder       Flor         catroot       11/20/2010 1:10       Flor folder       Flor         catroot       2/25/2018 3:28 PM       Flor folder       Flor         computer       Coefficientegrity       12/20/2010 1:10       Flor folder       Flor         computer       Coefficientegrity       12/20/2018 3:28 PM       Flor folder       Flor         computer       Coefficientegrity       12/20/2018 3:37 PM       Flor folder       Flor         computer       Computer       11/20/2010 1:10       Flor folder       Flor       Flor         computer       11/20/2010 1:10       Flor folder       Flor       Flor       Flor         computer       11/20/2010 1:10       Flor<folder< td="">       Flor       Floder       Flor         &lt;</folder<></td><td>ent Places     11/20/2010 11:0     Pie folder       AdvancedInstallers     11/20/2010 75:30 PM     Pie folder       Appmgmt     12/4/2010 75:30 PM     Pie folder       ar-SA     7/13/2000 7:20 PM     Pie folder       bg-BG     7/13/2000 7:20 PM     Pie folder       Boot     11/20/2010 1:0     Pie folder       catroot     2/25/2018 12:58     Pie folder       catroot2     3/29/2018 12:58     Pie folder       comm     11/20/2010 1:10     Pie folder       commod     11/20/2010 1:10     Pie folder       commod     11/20/2010 1:10     Pie folder       config     4/5/2018 1:258     Pie folder       commod     11/20/2010 7:10     Pie folder       comm     11/20/2010 7:00     Pie folder       comm     11/20/2010 7:00     Pie folder       comm     11/20/2010 7:00     Pie folder       config     4/5/2018 8:37 AM     Pie folder       config     4/5/2018 7:30     Pie folder       config     4/5/2018 0:30     Pie folder       config     11/20/2010 7:30     Pie folder       config     7/15/2009 7:20 PM     Pie folder       piere     11/20/2010 1:10     Pie folder       piere     11/20/2010</td><td>Name       Image: State modelled       Dype         Intermedilled       11/20/2010 10 7:30       File folder         AdvancedInstallers       11/20/2010 10 7:30       File folder         appmgnt       12/4/2017 5:39 pp       File folder         ar:SA       7/13/2009 7:20 PM       File folder         bg:BG       7/13/2009 7:20 PM       File folder         catroot       2/275/2018 12:58       File folder         catroot       2/272/2018 12:58       File folder         comm       11/20/2010 11:0       File folder         comm       11/20/2010 11:0       File folder         comm       11/20/2010 11:0       File folder         comm       11/20/2010 11:0       File folder         comm       11/20/2010 11:0       File folder         comm       11/20/2010 11:0       File folder         comm       11/20/2010 13:0       File folder         comm       11/20/2010 13:0       File folder         comm       11/20/2010 7:30       File folder         comm       11/20/2010 7:30       File folder         comm       11/20/2010 7:30       File folder         comm       11/20/2010 7:30       File folder     <td>Name       Image: State modeling:       Type: State         Int Places       AdvancedInstallers       11/20/2010 11:0       File folder         Int ar-SA       11/20/2010 12:30       File folder       File         Int ar-SA       7/13/2009 7:20 PM       File folder       File         Int ar-SA       7/13/2009 7:20 PM       File folder       File         Int ar-SA       7/13/2009 7:20 PM       File folder       File         Int ar-SA       7/13/2009 7:20 PM       File folder       File         Int ar-SA       7/13/2009 7:20 PM       File folder       File         Int catroot       2/25/2018 3:25 BM       File folder       File         Int catroot       2/272/2018 3:25 BM       File folder       File         Int catroot       2/272/2018 3:37 AM       File folder       File         Int catroot       11/20/2010 11:0       File folder       File folder         Int catroot       11/20/2010 11:0       File folder       File folder         Int catroot       11/20/2010 11:0       File folder       File folder         Int catroot       11/20/2010 11:0       File folder       File folder       File folder         Int catroot       11/20/2010 11:0       File folder</td><td>Name       Image: State modified       Yare         0 0409       11/20/2010 11:0       Pile folder         AdvancedInstallers       11/20/2010 7:30       Pile folder         appmont       12/20/2010 7:30       Pile folder         ar-SA       7/13/2009 7:30 PM       Pile folder         bg-8G       7/13/2009 7:30 PM       Pile folder         catroot       2/25/2010 11:0       Pile folder         catroot       2/25/2010 11:0       Pile folder         catroot       2/25/2010 11:0       Pile folder         catroot       11/20/2010 11:0       Pile folder         catroot       11/20/2010 11:0       Pile folder         config       4/3/2018 3:32 PM       Pile folder         config       11/20/2010 11:0       Pile folder         config       11/20/2010 11:0       Pile folder         config       4/3/2018 3:37 AM       Pile folder         config       4/3/2018 3:37 AM       Pile folder         da-DK       11/20/2010 7:30       Pile folder         config       4/3/2018 0:37 AM       Pile folder         config       7/13/2009 7:30 PM       Pile folder         file name:       12/20/2010 7:30       Pile folder</td><td>Name     Image: Source dissections       0 0409     11/20/2010 110       Pie folder       a pomgmt       12/4/2017 5:39 PM       a scomgmt       12/4/2017 5:39 PM       bg:BG       7/13/2009 7:20 PM       Boot       11/20/2010 11:0       ref folder       ref folder       ref</td><td>Name       Image: Control of the state modeled in the state modeled in the</td><td>Name       Image: Construction of the state modified       Type         ant Places       AdvancedInstallers       11/20/2010 11:0       Pile folder         and sprmgmt       12/4/2017 5:39 PM       Pile folder       File         branes       bg-BG       7/113/2009 7:20 PM       Pile folder       File         branes       bg-BG       7/113/2009 7:20 PM       Pile folder       File         catroot       12/20/2018 3:28 PM       Pile folder       File         catroot       2/25/2018 12:58       Pile folder       File         catroot       11/20/2010 11:0       Pile folder       File         catroot       11/20/2010 11:0       Pile folder       File         config       4/5/2018 3:28 PM       Pile folder       File         config       4/5/2018 3:37 PM       Pile folder       File         config       4/5/2018 3:37 PM       Pile folder       File         com       11/20/2010 11:0       Pile folder       File         de-DK       11/20/2010 13:0       Pile folder       File         de-DK       11/20/2010 7:30 PM       Pile folder       File folder         floor       11/20/2010 13:0       Pile folder       File folder         <td< td=""><td>Name     Other       Int Places     Int 20/20 10 11:0       AdvancedInstallers     11/20/20 10 11:0       AdvancedInstallers     11/20/20 10 75:39 PM       AdvancedInstallers     11/20/20 10 75:39 PM       AdvancedInstallers     12/4/2017 75:39 PM       AdvancedInstallers     12/4/2017 75:39 PM       AdvancedInstallers     12/4/2017 75:39 PM       AdvancedInstallers     12/4/2017 75:39 PM       AdvancedInstallers     11/20/2010 11:0       Boot     11/20/2010 11:0       Catroot     2/25/2018 12:58       CodeIntegrity     12/4/2017 7:49 PM       CodeIntegrity     12/2/2010 17:0       CooleIntegrity     12/2/2010 7:0       CooleIntegrity     12/2/2010 7:0       CooleIntegrity     12/2/2010 7:0       CooleIntegrity     11/20/2010 7:0       CooleIntegrity     11/20/2010 7:0       CooleIntegrity     11/20/2010 7:0       CooleIntegrity     11/20/2010 7:0       CooleIntegrity     11/20/2010 7:0       CooleIntegrity     11/20/2010 7:0       CooleIntegrity     11/20/2010 7:0       CooleIntegrity     11/20/2010 7:0       CooleIntegrity     11/20/2010 7:0       CooleIntegrity     11/20/2010 7:0       CooleIntegrity</td><td>AdvancedInstallers     11/20/2010 110:     Pile folder       AdvancedInstallers     11/20/2010 110:     Pile folder       AdvancedInstallers     11/20/2010 110:     Pile folder       AdvancedInstallers     12/4/2017 5:39 PM     Pile folder       Boot     12/4/2017 5:39 PM     Pile folder       Boot     11/20/2010 110:     Pile folder       Catroot     2/275/2018 11:0s     Pile folder       CodeIntegrify     12/2/2010 11:0     Pile folder       CodeIntegrify     12/2/2010 11:0     Pile folder       Coorm     11/20/2010 11:0     Pile folder       Coorm     11/20/2010 11:0     Pile folder       Coorm     11/20/2010 11:0     Pile folder       Coorm     11/20/2010 11:0     Pile folder       Coorm     11/20/2010 11:0     Pile folder       Coorm     11/20/2010 7:30 PM     Pile folder       Coorm     11/20/2010 7:30 PM     Pile folder       Coorm     11/20/2010 7:30 PM     Pile folder       Coorm     11/20/2010 7:30 PM     Pile folder       Coorm     11/20/2010 7:30 PM     Pile folder       Coorm     11/20/2010 7:30 PM     Pile folder       Coorm     11/20/2010 7:30 PM     Pile folder       Coorm     11/20/2010 7:30 PM     Pi</td><td>0-409       11/20/2016 11 2       Type         AdvancedInstallers       11/20/2016 110 7:50       File folder         appmgmt       11/20/2016 110 7:50       File folder         ar-SA       7/13/2009 7:20 PM       File folder         braries       bg-BG       7/13/2009 7:20 PM       File folder         catroot       2/25/2016 11:0       File folder       File         catroot       11/20/2010 11:0       File folder       File         catroot       2/25/2018 12:58       File folder       File         catroot       11/20/2010 11:0       File folder       File         catroot       11/20/2010 11:0       File folder       File         catroot       11/20/2010 11:0       File folder       File         comm       11/20/2010 11:0       File folder       File folder         comm       11/20/2010 13:0       File folder       File folder         comm       11/20/2010 13:0       File folder       File folder         comm       11/20/2010 13:0       File folder       File folder         comm       11/20/2010 13:0       File folder       File folder         comm       11/20/2010 13:0       File folder       File folder     &lt;</td><td>0-0409     11/20/2010 110     File folder       activancedInstallers     11/20/2010 7:30     File folder       acrosa     12/4/20175 7:30.PM     File folder       bg-BG     7/13/2009 7:20 PM     File folder       bg-BG     7/13/2009 7:20 PM     File folder       catroot     2/25/2018 12:58     File folder       catroot     2/25/2018 12:58     File folder       catroot     2/25/2018 12:58     File folder       catroot     11/20/2010 110     File folder       computer     11/20/2010 110     File folder       computer     11/20/2010 110     File folder       computer     11/20/2010 110     File folder       computer     11/20/2010 110     File folder       computer     11/20/2010 110     File folder       computer     11/20/2010 110     File folder       computer     11/20/2010 110     File folder       computer     11/20/2010 7:30     File folder       computer     11/20/2010 7:30     File folder       computer     11/20/2010 7:30     File folder       computer     11/20/2010 7:30     File folder       file name:     704     Open</td><td>and VancedInstallers       11/20/20 10 11:0.       File folder         approgram       11/20/20 10 11:0.       File folder         approgram       11/20/20 17 5:39 FM       File folder         ar - SA       7/13/2009 7:20 PM       File folder         bg-BG       7/13/2009 7:20 PM       File folder       File         bg-BG       7/13/2009 7:20 PM       File folder       File         catroot       11/20/20 10 11:0.       File folder       File         catroot       2/25/20 18 3:28 FM       File folder       File         computer       CodeIntegrity       12/2/20 13 7:49 FM       File folder       File         config       4/5/20 18 8:13 FM       File folder       File       File         config       4/5/20 18 8:13 AM       File folder       File         config       4/5/20 18 9:13 AM       File folder       File         config       4/5/20 18 9:13 AM       File folder       File         config       4/5/20 18 9:13 AM       File folder       File         config       4/5/20 18 9:13 AM       File folder       File         config       4/5/20 10 7:10.       File folder       File folder       File folder         file= DE       7/13/2009 7:20 PM</td><td>Appingmt       11/20/20 10 7:30.       File folder         ar-SA       12/4/2017 5:32.9 FM       File folder         bg-BG       7/13/2009 7:20 FM       File folder         Boot       11/20/2019 5:32.9 FM       File folder         catroot       2/25/2018 12:58       File folder         catroot       2/25/2018 12:58       File folder         catroot       2/25/2018 13:32 FM       File folder         catroot       11/20/2019 13:0       File folder         computer       11/20/2019 13:0       File folder         computer       11/20/2010 13:0       File folder         computer       11/20/2019 13:0       File folder         computer       11/20/2019 13:0       File folder         computer       11/20/2019 13:0       File folder         computer       11/20/2019 13:0       File folder         computer       11/20/2019 7:30       File folder         de-DK       11/20/2019 7:30       File folder         file reame:       DM       Open</td><td>ar-SA       1/2/4/2017 5:39 PM       File folder         bg-BG       7/13/2009 7:20 PM       File folder         bg-BG       7/13/2009 7:20 PM       File folder         catroot       11/20/2016 11:0       File folder         catroot       2/25/2016 11:0       File folder         catroot       3/29/2018 3:28 PM       File folder         comm       11/20/2016 11:0       File folder         comm       11/20/2016 11:0       File folder         comm       11/20/2016 11:0       File folder         comm       11/20/2016 11:0       File folder         comfg       4/5/2018 3:37 AM       File folder         da-DK       11/20/2016 7:30       File folder         da-DK       11/20/2016 7:30       File folder         folder       11/20/2016 7:30       File folder         folder       11/20/2016 7:30       File folder         da-DK       11/20/2016 7:30       File folder         folder       11/20/2016 7:30       File folder         folder       11/20/2016 7:30       File folder         folder       11/20/2016 7:30       File folder         folder       11/20/2016 7:30       File folder</td><td>Dr Antes       Dg-BG       7/13/2009 7:20 PM       Pile folder       File folder         Dr Antes       Boot       11/20/2010 11:0.       Pile folder       File folder         Catroot       2/25/0018 3:28 PM       Pile folder       File folder         CodeIntegrity       12/25/2010 11:0.       Pile folder       File folder         Coom       11/20/2010 11:0.       Pile folder       File folder         Coom       11/20/2010 11:0.       Pile folder       File folder         Coom       11/20/2010 11:0.       Pile folder       File folder         Coom       11/20/2010 11:0.       Pile folder       File folder         Coom       11/20/2010 11:0.       Pile folder       File folder         Coom       11/20/2010 7:30 PM       Pile folder       File folder         Coom       11/20/2010 7:30 PM       Pile folder       File folder         File name:       Dd       Open       File folder</td><td>Catroot     2/25/08.19.11/01.     File folder       arcotz     3/20/2018.3/28.49.PM     File folder       arcotz     3/20/2018.3/28.49.PM     File folder       com     11/20/2010.11.0     File folder       arcotz     11/20/2010.73.0     File folder       da-DK     11/20/2010.73.0     File folder       da-DK     11/20/2010.73.0     File folder       File rame:     *Dd     Open</td></td<></td></td></td> | Look (m)       System 32                                                                                                    | Look in System 32<br>Name * Date modified * Type<br>AdvancedInstallers 11/20/2010 110 File folder<br>approgram<br>arises<br>approgram<br>arises<br>bg-BG 7/13/2009 7:20 PM File folder<br>bg-BG 7/13/2009 7:20 PM File folder<br>catroot2 2/25/2018 12:58 File folder<br>catroot2 3/29/2018 3:32 PM File folder<br>catroot2 3/29/2018 3:32 PM File folder<br>catroot2 3/29/2018 3:32 PM File folder<br>catroot2 3/29/2018 3:32 PM File folder<br>com<br>config 4/5/2018 12:58 File folder<br>com<br>11/20/2010 110 File folder<br>com<br>11/20/2010 110 File folder<br>file folder<br>file folder                                                                                                    | Look m       System 32                                                                                                    | Luberti       System 32       Image: System 32       Image: System 32         Image: System 32       Image: System 32       Image: System 32       Image: System 32         Image: System 32       Image: System 32       Image: System 32       Image: System 32         Image: System 32       Image: System 32       Image: System 32       Image: System 32         Image: System 32       Image: System 32       Image: System 32       Image: System 32         Image: System 32       Image: System 32       Image: System 32       Image: System 32         Image: System 32       Image: System 32       Image: System 32       Image: System 32         Image: System 32       Image: System 32       Image: System 32       Image: System 32         Image: System 32       Image: System 32       Image: System 32       Image: System 32         Image: System 32       Image: System 32       Image: System 32       Image: System 32         Image: System 32       Image: System 32       Image: System 32       Image: System 32         Image: System 32       Image: System 32       Image: System 32       Image: System 32         Image: System 32       Image: System 32       Image: System 32       Image: System 32         Image: System 32       Image: System 32       Image: System 32       Image: System 32                                                                                                    | Image: Synamical intervention of the synamical intervention of the synamical interventinter of                                                                                                    | Image: Second Second                                                                                                    | Name       Image: Construction of the state model field in the state model field in the state model field                                                                                                    | Name       Image: Construction of the second second s                                                                                                    | Name       Image       Image                                                                                                    | Name       Image: Control of the second field       Type         ant Places       11/20/2010 7:30       Pie folder         anyongmt       11/20/2010 7:30       Pie folder         ar-SA       7/13/2009 7:30 PM       Pie folder         bg-BG       7/13/2009 7:30 PM       Pie folder         catroot       2/25/2018 1:258       Pie folder         catroot       2/25/2018 1:258       Pie folder         catroot       2/25/2018 1:258       Pie folder         catroot       2/25/2018 1:258       Pie folder         catroot       11/20/2010 1110       Pie folder         catroot       11/20/2010 1110       Pie folder         catroot       11/20/2010 1110       Pie folder         comm       11/20/2010 110       Pie folder         comm       11/20/2010 110       Pie folder         comm       11/20/2010 110       Pie folder         comm       11/20/2010 7:30       Pie folder         comm       11/20/2010 7:30       Pie folder         comm       11/20/2010 7:30       Pie folder         comm       11/20/2010 7:30       Pie folder         comm       11/20/2010 7:30       Pie folder         <                                                                                                    | Name     Date modified     Type       ent Places     11/20/2010 f100     File folder       Advancedinstallers     11/20/2010 f300     File folder       appmgmt     12/2/2010 f300     File folder       brarles     bg-BG     7/13/2009 f20 PM       boot     11/20/2010 f300     File folder       catroot     2/25/2018 12:58     File folder       catroot     2/25/2018 12:58     File folder       catroot     2/25/2018 12:58     File folder       catroot     11/20/2010 f110     File folder       catroot     2/25/2018 12:58     File folder       catroot     11/20/2010 f110     File folder       config     4/5/2018 8:37 AM     File folder       de-DK     11/20/2010 f110     File folder       file folder     7/13/2009 7:30 PM     File folder       file folder     11/20/2010 f110     File folder                                                                                                    | Image: Second Second                                                                                                    | 0-409       Implement modelfield       Implement         AdvancedInstallers       11/20/2010 17:30       File folder         appengint       12/20/2010 17:30       File folder         ar-SA       7/13/2009 7:30 PM       File folder         brartes       Bg-BG       7/13/2009 7:20 PM       File folder         catroot       2/25/2010 11:0       File folder         catroot       2/25/2010 11:0       File folder         catroot       2/27/2010 11:0       File folder         catroot       2/27/2010 11:0       File folder         catroot       11/20/2010 11:0       File folder         catroot       11/20/2010 11:0       File folder         catroot       11/20/2010 7:30       File folder         config       4/5/2018 8:37 AM       File folder         config       4/5/2018 1:37.30       File folder         config       4/5/2018 0:37 AM       File folder         config       4/5/2018 0:7.30       File folder         config       4/5/2018 0:7.30       File folder         config       4/5/2010 0:7.30       File folder         config       11/20/2010 7:30       File folder         folder       11/20/2010 1:10 </td <td>0-009       11/20/2010 1110       Flor folder         AdvancedInstallers       11/20/2010 7:39 PM       Flor folder         ar-SA       12/4/2017 5:39 PM       Flor folder         brarles       bg-BG       7/113/2009 7:20 PM       Flor folder         boot       11/20/2010 1:10       Flor folder       Flor         catroot       2/25/2010 1:10       Flor folder       Flor         catroot       2/25/2010 1:10       Flor folder       Flor         catroot       11/20/2010 1:10       Flor folder       Flor         catroot       2/25/2018 3:28 PM       Flor folder       Flor         computer       Coefficientegrity       12/20/2010 1:10       Flor folder       Flor         computer       Coefficientegrity       12/20/2018 3:28 PM       Flor folder       Flor         computer       Coefficientegrity       12/20/2018 3:37 PM       Flor folder       Flor         computer       Computer       11/20/2010 1:10       Flor folder       Flor       Flor         computer       11/20/2010 1:10       Flor folder       Flor       Flor       Flor         computer       11/20/2010 1:10       Flor<folder< td="">       Flor       Floder       Flor         &lt;</folder<></td> <td>ent Places     11/20/2010 11:0     Pie folder       AdvancedInstallers     11/20/2010 75:30 PM     Pie folder       Appmgmt     12/4/2010 75:30 PM     Pie folder       ar-SA     7/13/2000 7:20 PM     Pie folder       bg-BG     7/13/2000 7:20 PM     Pie folder       Boot     11/20/2010 1:0     Pie folder       catroot     2/25/2018 12:58     Pie folder       catroot2     3/29/2018 12:58     Pie folder       comm     11/20/2010 1:10     Pie folder       commod     11/20/2010 1:10     Pie folder       commod     11/20/2010 1:10     Pie folder       config     4/5/2018 1:258     Pie folder       commod     11/20/2010 7:10     Pie folder       comm     11/20/2010 7:00     Pie folder       comm     11/20/2010 7:00     Pie folder       comm     11/20/2010 7:00     Pie folder       config     4/5/2018 8:37 AM     Pie folder       config     4/5/2018 7:30     Pie folder       config     4/5/2018 0:30     Pie folder       config     11/20/2010 7:30     Pie folder       config     7/15/2009 7:20 PM     Pie folder       piere     11/20/2010 1:10     Pie folder       piere     11/20/2010</td> <td>Name       Image: State modelled       Dype         Intermedilled       11/20/2010 10 7:30       File folder         AdvancedInstallers       11/20/2010 10 7:30       File folder         appmgnt       12/4/2017 5:39 pp       File folder         ar:SA       7/13/2009 7:20 PM       File folder         bg:BG       7/13/2009 7:20 PM       File folder         catroot       2/275/2018 12:58       File folder         catroot       2/272/2018 12:58       File folder         comm       11/20/2010 11:0       File folder         comm       11/20/2010 11:0       File folder         comm       11/20/2010 11:0       File folder         comm       11/20/2010 11:0       File folder         comm       11/20/2010 11:0       File folder         comm       11/20/2010 11:0       File folder         comm       11/20/2010 13:0       File folder         comm       11/20/2010 13:0       File folder         comm       11/20/2010 7:30       File folder         comm       11/20/2010 7:30       File folder         comm       11/20/2010 7:30       File folder         comm       11/20/2010 7:30       File folder     <td>Name       Image: State modeling:       Type: State         Int Places       AdvancedInstallers       11/20/2010 11:0       File folder         Int ar-SA       11/20/2010 12:30       File folder       File         Int ar-SA       7/13/2009 7:20 PM       File folder       File         Int ar-SA       7/13/2009 7:20 PM       File folder       File         Int ar-SA       7/13/2009 7:20 PM       File folder       File         Int ar-SA       7/13/2009 7:20 PM       File folder       File         Int ar-SA       7/13/2009 7:20 PM       File folder       File         Int catroot       2/25/2018 3:25 BM       File folder       File         Int catroot       2/272/2018 3:25 BM       File folder       File         Int catroot       2/272/2018 3:37 AM       File folder       File         Int catroot       11/20/2010 11:0       File folder       File folder         Int catroot       11/20/2010 11:0       File folder       File folder         Int catroot       11/20/2010 11:0       File folder       File folder         Int catroot       11/20/2010 11:0       File folder       File folder       File folder         Int catroot       11/20/2010 11:0       File folder</td><td>Name       Image: State modified       Yare         0 0409       11/20/2010 11:0       Pile folder         AdvancedInstallers       11/20/2010 7:30       Pile folder         appmont       12/20/2010 7:30       Pile folder         ar-SA       7/13/2009 7:30 PM       Pile folder         bg-8G       7/13/2009 7:30 PM       Pile folder         catroot       2/25/2010 11:0       Pile folder         catroot       2/25/2010 11:0       Pile folder         catroot       2/25/2010 11:0       Pile folder         catroot       11/20/2010 11:0       Pile folder         catroot       11/20/2010 11:0       Pile folder         config       4/3/2018 3:32 PM       Pile folder         config       11/20/2010 11:0       Pile folder         config       11/20/2010 11:0       Pile folder         config       4/3/2018 3:37 AM       Pile folder         config       4/3/2018 3:37 AM       Pile folder         da-DK       11/20/2010 7:30       Pile folder         config       4/3/2018 0:37 AM       Pile folder         config       7/13/2009 7:30 PM       Pile folder         file name:       12/20/2010 7:30       Pile folder</td><td>Name     Image: Source dissections       0 0409     11/20/2010 110       Pie folder       a pomgmt       12/4/2017 5:39 PM       a scomgmt       12/4/2017 5:39 PM       bg:BG       7/13/2009 7:20 PM       Boot       11/20/2010 11:0       ref folder       ref folder       ref</td><td>Name       Image: Control of the state modeled in the state modeled in the</td><td>Name       Image: Construction of the state modified       Type         ant Places       AdvancedInstallers       11/20/2010 11:0       Pile folder         and sprmgmt       12/4/2017 5:39 PM       Pile folder       File         branes       bg-BG       7/113/2009 7:20 PM       Pile folder       File         branes       bg-BG       7/113/2009 7:20 PM       Pile folder       File         catroot       12/20/2018 3:28 PM       Pile folder       File         catroot       2/25/2018 12:58       Pile folder       File         catroot       11/20/2010 11:0       Pile folder       File         catroot       11/20/2010 11:0       Pile folder       File         config       4/5/2018 3:28 PM       Pile folder       File         config       4/5/2018 3:37 PM       Pile folder       File         config       4/5/2018 3:37 PM       Pile folder       File         com       11/20/2010 11:0       Pile folder       File         de-DK       11/20/2010 13:0       Pile folder       File         de-DK       11/20/2010 7:30 PM       Pile folder       File folder         floor       11/20/2010 13:0       Pile folder       File folder         <td< td=""><td>Name     Other       Int Places     Int 20/20 10 11:0       AdvancedInstallers     11/20/20 10 11:0       AdvancedInstallers     11/20/20 10 75:39 PM       AdvancedInstallers     11/20/20 10 75:39 PM       AdvancedInstallers     12/4/2017 75:39 PM       AdvancedInstallers     12/4/2017 75:39 PM       AdvancedInstallers     12/4/2017 75:39 PM       AdvancedInstallers     12/4/2017 75:39 PM       AdvancedInstallers     11/20/2010 11:0       Boot     11/20/2010 11:0       Catroot     2/25/2018 12:58       CodeIntegrity     12/4/2017 7:49 PM       CodeIntegrity     12/2/2010 17:0       CooleIntegrity     12/2/2010 7:0       CooleIntegrity     12/2/2010 7:0       CooleIntegrity     12/2/2010 7:0       CooleIntegrity     11/20/2010 7:0       CooleIntegrity     11/20/2010 7:0       CooleIntegrity     11/20/2010 7:0       CooleIntegrity     11/20/2010 7:0       CooleIntegrity     11/20/2010 7:0       CooleIntegrity     11/20/2010 7:0       CooleIntegrity     11/20/2010 7:0       CooleIntegrity     11/20/2010 7:0       CooleIntegrity     11/20/2010 7:0       CooleIntegrity     11/20/2010 7:0       CooleIntegrity</td><td>AdvancedInstallers     11/20/2010 110:     Pile folder       AdvancedInstallers     11/20/2010 110:     Pile folder       AdvancedInstallers     11/20/2010 110:     Pile folder       AdvancedInstallers     12/4/2017 5:39 PM     Pile folder       Boot     12/4/2017 5:39 PM     Pile folder       Boot     11/20/2010 110:     Pile folder       Catroot     2/275/2018 11:0s     Pile folder       CodeIntegrify     12/2/2010 11:0     Pile folder       CodeIntegrify     12/2/2010 11:0     Pile folder       Coorm     11/20/2010 11:0     Pile folder       Coorm     11/20/2010 11:0     Pile folder       Coorm     11/20/2010 11:0     Pile folder       Coorm     11/20/2010 11:0     Pile folder       Coorm     11/20/2010 11:0     Pile folder       Coorm     11/20/2010 7:30 PM     Pile folder       Coorm     11/20/2010 7:30 PM     Pile folder       Coorm     11/20/2010 7:30 PM     Pile folder       Coorm     11/20/2010 7:30 PM     Pile folder       Coorm     11/20/2010 7:30 PM     Pile folder       Coorm     11/20/2010 7:30 PM     Pile folder       Coorm     11/20/2010 7:30 PM     Pile folder       Coorm     11/20/2010 7:30 PM     Pi</td><td>0-409       11/20/2016 11 2       Type         AdvancedInstallers       11/20/2016 110 7:50       File folder         appmgmt       11/20/2016 110 7:50       File folder         ar-SA       7/13/2009 7:20 PM       File folder         braries       bg-BG       7/13/2009 7:20 PM       File folder         catroot       2/25/2016 11:0       File folder       File         catroot       11/20/2010 11:0       File folder       File         catroot       2/25/2018 12:58       File folder       File         catroot       11/20/2010 11:0       File folder       File         catroot       11/20/2010 11:0       File folder       File         catroot       11/20/2010 11:0       File folder       File         comm       11/20/2010 11:0       File folder       File folder         comm       11/20/2010 13:0       File folder       File folder         comm       11/20/2010 13:0       File folder       File folder         comm       11/20/2010 13:0       File folder       File folder         comm       11/20/2010 13:0       File folder       File folder         comm       11/20/2010 13:0       File folder       File folder     &lt;</td><td>0-0409     11/20/2010 110     File folder       activancedInstallers     11/20/2010 7:30     File folder       acrosa     12/4/20175 7:30.PM     File folder       bg-BG     7/13/2009 7:20 PM     File folder       bg-BG     7/13/2009 7:20 PM     File folder       catroot     2/25/2018 12:58     File folder       catroot     2/25/2018 12:58     File folder       catroot     2/25/2018 12:58     File folder       catroot     11/20/2010 110     File folder       computer     11/20/2010 110     File folder       computer     11/20/2010 110     File folder       computer     11/20/2010 110     File folder       computer     11/20/2010 110     File folder       computer     11/20/2010 110     File folder       computer     11/20/2010 110     File folder       computer     11/20/2010 110     File folder       computer     11/20/2010 7:30     File folder       computer     11/20/2010 7:30     File folder       computer     11/20/2010 7:30     File folder       computer     11/20/2010 7:30     File folder       file name:     704     Open</td><td>and VancedInstallers       11/20/20 10 11:0.       File folder         approgram       11/20/20 10 11:0.       File folder         approgram       11/20/20 17 5:39 FM       File folder         ar - SA       7/13/2009 7:20 PM       File folder         bg-BG       7/13/2009 7:20 PM       File folder       File         bg-BG       7/13/2009 7:20 PM       File folder       File         catroot       11/20/20 10 11:0.       File folder       File         catroot       2/25/20 18 3:28 FM       File folder       File         computer       CodeIntegrity       12/2/20 13 7:49 FM       File folder       File         config       4/5/20 18 8:13 FM       File folder       File       File         config       4/5/20 18 8:13 AM       File folder       File         config       4/5/20 18 9:13 AM       File folder       File         config       4/5/20 18 9:13 AM       File folder       File         config       4/5/20 18 9:13 AM       File folder       File         config       4/5/20 18 9:13 AM       File folder       File         config       4/5/20 10 7:10.       File folder       File folder       File folder         file= DE       7/13/2009 7:20 PM</td><td>Appingmt       11/20/20 10 7:30.       File folder         ar-SA       12/4/2017 5:32.9 FM       File folder         bg-BG       7/13/2009 7:20 FM       File folder         Boot       11/20/2019 5:32.9 FM       File folder         catroot       2/25/2018 12:58       File folder         catroot       2/25/2018 12:58       File folder         catroot       2/25/2018 13:32 FM       File folder         catroot       11/20/2019 13:0       File folder         computer       11/20/2019 13:0       File folder         computer       11/20/2010 13:0       File folder         computer       11/20/2019 13:0       File folder         computer       11/20/2019 13:0       File folder         computer       11/20/2019 13:0       File folder         computer       11/20/2019 13:0       File folder         computer       11/20/2019 7:30       File folder         de-DK       11/20/2019 7:30       File folder         file reame:       DM       Open</td><td>ar-SA       1/2/4/2017 5:39 PM       File folder         bg-BG       7/13/2009 7:20 PM       File folder         bg-BG       7/13/2009 7:20 PM       File folder         catroot       11/20/2016 11:0       File folder         catroot       2/25/2016 11:0       File folder         catroot       3/29/2018 3:28 PM       File folder         comm       11/20/2016 11:0       File folder         comm       11/20/2016 11:0       File folder         comm       11/20/2016 11:0       File folder         comm       11/20/2016 11:0       File folder         comfg       4/5/2018 3:37 AM       File folder         da-DK       11/20/2016 7:30       File folder         da-DK       11/20/2016 7:30       File folder         folder       11/20/2016 7:30       File folder         folder       11/20/2016 7:30       File folder         da-DK       11/20/2016 7:30       File folder         folder       11/20/2016 7:30       File folder         folder       11/20/2016 7:30       File folder         folder       11/20/2016 7:30       File folder         folder       11/20/2016 7:30       File folder</td><td>Dr Antes       Dg-BG       7/13/2009 7:20 PM       Pile folder       File folder         Dr Antes       Boot       11/20/2010 11:0.       Pile folder       File folder         Catroot       2/25/0018 3:28 PM       Pile folder       File folder         CodeIntegrity       12/25/2010 11:0.       Pile folder       File folder         Coom       11/20/2010 11:0.       Pile folder       File folder         Coom       11/20/2010 11:0.       Pile folder       File folder         Coom       11/20/2010 11:0.       Pile folder       File folder         Coom       11/20/2010 11:0.       Pile folder       File folder         Coom       11/20/2010 11:0.       Pile folder       File folder         Coom       11/20/2010 7:30 PM       Pile folder       File folder         Coom       11/20/2010 7:30 PM       Pile folder       File folder         File name:       Dd       Open       File folder</td><td>Catroot     2/25/08.19.11/01.     File folder       arcotz     3/20/2018.3/28.49.PM     File folder       arcotz     3/20/2018.3/28.49.PM     File folder       com     11/20/2010.11.0     File folder       arcotz     11/20/2010.73.0     File folder       da-DK     11/20/2010.73.0     File folder       da-DK     11/20/2010.73.0     File folder       File rame:     *Dd     Open</td></td<></td></td> | 0-009       11/20/2010 1110       Flor folder         AdvancedInstallers       11/20/2010 7:39 PM       Flor folder         ar-SA       12/4/2017 5:39 PM       Flor folder         brarles       bg-BG       7/113/2009 7:20 PM       Flor folder         boot       11/20/2010 1:10       Flor folder       Flor         catroot       2/25/2010 1:10       Flor folder       Flor         catroot       2/25/2010 1:10       Flor folder       Flor         catroot       11/20/2010 1:10       Flor folder       Flor         catroot       2/25/2018 3:28 PM       Flor folder       Flor         computer       Coefficientegrity       12/20/2010 1:10       Flor folder       Flor         computer       Coefficientegrity       12/20/2018 3:28 PM       Flor folder       Flor         computer       Coefficientegrity       12/20/2018 3:37 PM       Flor folder       Flor         computer       Computer       11/20/2010 1:10       Flor folder       Flor       Flor         computer       11/20/2010 1:10       Flor folder       Flor       Flor       Flor         computer       11/20/2010 1:10       Flor <folder< td="">       Flor       Floder       Flor         &lt;</folder<>                                                                                                    | ent Places     11/20/2010 11:0     Pie folder       AdvancedInstallers     11/20/2010 75:30 PM     Pie folder       Appmgmt     12/4/2010 75:30 PM     Pie folder       ar-SA     7/13/2000 7:20 PM     Pie folder       bg-BG     7/13/2000 7:20 PM     Pie folder       Boot     11/20/2010 1:0     Pie folder       catroot     2/25/2018 12:58     Pie folder       catroot2     3/29/2018 12:58     Pie folder       comm     11/20/2010 1:10     Pie folder       commod     11/20/2010 1:10     Pie folder       commod     11/20/2010 1:10     Pie folder       config     4/5/2018 1:258     Pie folder       commod     11/20/2010 7:10     Pie folder       comm     11/20/2010 7:00     Pie folder       comm     11/20/2010 7:00     Pie folder       comm     11/20/2010 7:00     Pie folder       config     4/5/2018 8:37 AM     Pie folder       config     4/5/2018 7:30     Pie folder       config     4/5/2018 0:30     Pie folder       config     11/20/2010 7:30     Pie folder       config     7/15/2009 7:20 PM     Pie folder       piere     11/20/2010 1:10     Pie folder       piere     11/20/2010                                                                                                    | Name       Image: State modelled       Dype         Intermedilled       11/20/2010 10 7:30       File folder         AdvancedInstallers       11/20/2010 10 7:30       File folder         appmgnt       12/4/2017 5:39 pp       File folder         ar:SA       7/13/2009 7:20 PM       File folder         bg:BG       7/13/2009 7:20 PM       File folder         catroot       2/275/2018 12:58       File folder         catroot       2/272/2018 12:58       File folder         comm       11/20/2010 11:0       File folder         comm       11/20/2010 11:0       File folder         comm       11/20/2010 11:0       File folder         comm       11/20/2010 11:0       File folder         comm       11/20/2010 11:0       File folder         comm       11/20/2010 11:0       File folder         comm       11/20/2010 13:0       File folder         comm       11/20/2010 13:0       File folder         comm       11/20/2010 7:30       File folder         comm       11/20/2010 7:30       File folder         comm       11/20/2010 7:30       File folder         comm       11/20/2010 7:30       File folder <td>Name       Image: State modeling:       Type: State         Int Places       AdvancedInstallers       11/20/2010 11:0       File folder         Int ar-SA       11/20/2010 12:30       File folder       File         Int ar-SA       7/13/2009 7:20 PM       File folder       File         Int ar-SA       7/13/2009 7:20 PM       File folder       File         Int ar-SA       7/13/2009 7:20 PM       File folder       File         Int ar-SA       7/13/2009 7:20 PM       File folder       File         Int ar-SA       7/13/2009 7:20 PM       File folder       File         Int catroot       2/25/2018 3:25 BM       File folder       File         Int catroot       2/272/2018 3:25 BM       File folder       File         Int catroot       2/272/2018 3:37 AM       File folder       File         Int catroot       11/20/2010 11:0       File folder       File folder         Int catroot       11/20/2010 11:0       File folder       File folder         Int catroot       11/20/2010 11:0       File folder       File folder         Int catroot       11/20/2010 11:0       File folder       File folder       File folder         Int catroot       11/20/2010 11:0       File folder</td> <td>Name       Image: State modified       Yare         0 0409       11/20/2010 11:0       Pile folder         AdvancedInstallers       11/20/2010 7:30       Pile folder         appmont       12/20/2010 7:30       Pile folder         ar-SA       7/13/2009 7:30 PM       Pile folder         bg-8G       7/13/2009 7:30 PM       Pile folder         catroot       2/25/2010 11:0       Pile folder         catroot       2/25/2010 11:0       Pile folder         catroot       2/25/2010 11:0       Pile folder         catroot       11/20/2010 11:0       Pile folder         catroot       11/20/2010 11:0       Pile folder         config       4/3/2018 3:32 PM       Pile folder         config       11/20/2010 11:0       Pile folder         config       11/20/2010 11:0       Pile folder         config       4/3/2018 3:37 AM       Pile folder         config       4/3/2018 3:37 AM       Pile folder         da-DK       11/20/2010 7:30       Pile folder         config       4/3/2018 0:37 AM       Pile folder         config       7/13/2009 7:30 PM       Pile folder         file name:       12/20/2010 7:30       Pile folder</td> <td>Name     Image: Source dissections       0 0409     11/20/2010 110       Pie folder       a pomgmt       12/4/2017 5:39 PM       a scomgmt       12/4/2017 5:39 PM       bg:BG       7/13/2009 7:20 PM       Boot       11/20/2010 11:0       ref folder       ref folder       ref</td> <td>Name       Image: Control of the state modeled in the state modeled in the</td> <td>Name       Image: Construction of the state modified       Type         ant Places       AdvancedInstallers       11/20/2010 11:0       Pile folder         and sprmgmt       12/4/2017 5:39 PM       Pile folder       File         branes       bg-BG       7/113/2009 7:20 PM       Pile folder       File         branes       bg-BG       7/113/2009 7:20 PM       Pile folder       File         catroot       12/20/2018 3:28 PM       Pile folder       File         catroot       2/25/2018 12:58       Pile folder       File         catroot       11/20/2010 11:0       Pile folder       File         catroot       11/20/2010 11:0       Pile folder       File         config       4/5/2018 3:28 PM       Pile folder       File         config       4/5/2018 3:37 PM       Pile folder       File         config       4/5/2018 3:37 PM       Pile folder       File         com       11/20/2010 11:0       Pile folder       File         de-DK       11/20/2010 13:0       Pile folder       File         de-DK       11/20/2010 7:30 PM       Pile folder       File folder         floor       11/20/2010 13:0       Pile folder       File folder         <td< td=""><td>Name     Other       Int Places     Int 20/20 10 11:0       AdvancedInstallers     11/20/20 10 11:0       AdvancedInstallers     11/20/20 10 75:39 PM       AdvancedInstallers     11/20/20 10 75:39 PM       AdvancedInstallers     12/4/2017 75:39 PM       AdvancedInstallers     12/4/2017 75:39 PM       AdvancedInstallers     12/4/2017 75:39 PM       AdvancedInstallers     12/4/2017 75:39 PM       AdvancedInstallers     11/20/2010 11:0       Boot     11/20/2010 11:0       Catroot     2/25/2018 12:58       CodeIntegrity     12/4/2017 7:49 PM       CodeIntegrity     12/2/2010 17:0       CooleIntegrity     12/2/2010 7:0       CooleIntegrity     12/2/2010 7:0       CooleIntegrity     12/2/2010 7:0       CooleIntegrity     11/20/2010 7:0       CooleIntegrity     11/20/2010 7:0       CooleIntegrity     11/20/2010 7:0       CooleIntegrity     11/20/2010 7:0       CooleIntegrity     11/20/2010 7:0       CooleIntegrity     11/20/2010 7:0       CooleIntegrity     11/20/2010 7:0       CooleIntegrity     11/20/2010 7:0       CooleIntegrity     11/20/2010 7:0       CooleIntegrity     11/20/2010 7:0       CooleIntegrity</td><td>AdvancedInstallers     11/20/2010 110:     Pile folder       AdvancedInstallers     11/20/2010 110:     Pile folder       AdvancedInstallers     11/20/2010 110:     Pile folder       AdvancedInstallers     12/4/2017 5:39 PM     Pile folder       Boot     12/4/2017 5:39 PM     Pile folder       Boot     11/20/2010 110:     Pile folder       Catroot     2/275/2018 11:0s     Pile folder       CodeIntegrify     12/2/2010 11:0     Pile folder       CodeIntegrify     12/2/2010 11:0     Pile folder       Coorm     11/20/2010 11:0     Pile folder       Coorm     11/20/2010 11:0     Pile folder       Coorm     11/20/2010 11:0     Pile folder       Coorm     11/20/2010 11:0     Pile folder       Coorm     11/20/2010 11:0     Pile folder       Coorm     11/20/2010 7:30 PM     Pile folder       Coorm     11/20/2010 7:30 PM     Pile folder       Coorm     11/20/2010 7:30 PM     Pile folder       Coorm     11/20/2010 7:30 PM     Pile folder       Coorm     11/20/2010 7:30 PM     Pile folder       Coorm     11/20/2010 7:30 PM     Pile folder       Coorm     11/20/2010 7:30 PM     Pile folder       Coorm     11/20/2010 7:30 PM     Pi</td><td>0-409       11/20/2016 11 2       Type         AdvancedInstallers       11/20/2016 110 7:50       File folder         appmgmt       11/20/2016 110 7:50       File folder         ar-SA       7/13/2009 7:20 PM       File folder         braries       bg-BG       7/13/2009 7:20 PM       File folder         catroot       2/25/2016 11:0       File folder       File         catroot       11/20/2010 11:0       File folder       File         catroot       2/25/2018 12:58       File folder       File         catroot       11/20/2010 11:0       File folder       File         catroot       11/20/2010 11:0       File folder       File         catroot       11/20/2010 11:0       File folder       File         comm       11/20/2010 11:0       File folder       File folder         comm       11/20/2010 13:0       File folder       File folder         comm       11/20/2010 13:0       File folder       File folder         comm       11/20/2010 13:0       File folder       File folder         comm       11/20/2010 13:0       File folder       File folder         comm       11/20/2010 13:0       File folder       File folder     &lt;</td><td>0-0409     11/20/2010 110     File folder       activancedInstallers     11/20/2010 7:30     File folder       acrosa     12/4/20175 7:30.PM     File folder       bg-BG     7/13/2009 7:20 PM     File folder       bg-BG     7/13/2009 7:20 PM     File folder       catroot     2/25/2018 12:58     File folder       catroot     2/25/2018 12:58     File folder       catroot     2/25/2018 12:58     File folder       catroot     11/20/2010 110     File folder       computer     11/20/2010 110     File folder       computer     11/20/2010 110     File folder       computer     11/20/2010 110     File folder       computer     11/20/2010 110     File folder       computer     11/20/2010 110     File folder       computer     11/20/2010 110     File folder       computer     11/20/2010 110     File folder       computer     11/20/2010 7:30     File folder       computer     11/20/2010 7:30     File folder       computer     11/20/2010 7:30     File folder       computer     11/20/2010 7:30     File folder       file name:     704     Open</td><td>and VancedInstallers       11/20/20 10 11:0.       File folder         approgram       11/20/20 10 11:0.       File folder         approgram       11/20/20 17 5:39 FM       File folder         ar - SA       7/13/2009 7:20 PM       File folder         bg-BG       7/13/2009 7:20 PM       File folder       File         bg-BG       7/13/2009 7:20 PM       File folder       File         catroot       11/20/20 10 11:0.       File folder       File         catroot       2/25/20 18 3:28 FM       File folder       File         computer       CodeIntegrity       12/2/20 13 7:49 FM       File folder       File         config       4/5/20 18 8:13 FM       File folder       File       File         config       4/5/20 18 8:13 AM       File folder       File         config       4/5/20 18 9:13 AM       File folder       File         config       4/5/20 18 9:13 AM       File folder       File         config       4/5/20 18 9:13 AM       File folder       File         config       4/5/20 18 9:13 AM       File folder       File         config       4/5/20 10 7:10.       File folder       File folder       File folder         file= DE       7/13/2009 7:20 PM</td><td>Appingmt       11/20/20 10 7:30.       File folder         ar-SA       12/4/2017 5:32.9 FM       File folder         bg-BG       7/13/2009 7:20 FM       File folder         Boot       11/20/2019 5:32.9 FM       File folder         catroot       2/25/2018 12:58       File folder         catroot       2/25/2018 12:58       File folder         catroot       2/25/2018 13:32 FM       File folder         catroot       11/20/2019 13:0       File folder         computer       11/20/2019 13:0       File folder         computer       11/20/2010 13:0       File folder         computer       11/20/2019 13:0       File folder         computer       11/20/2019 13:0       File folder         computer       11/20/2019 13:0       File folder         computer       11/20/2019 13:0       File folder         computer       11/20/2019 7:30       File folder         de-DK       11/20/2019 7:30       File folder         file reame:       DM       Open</td><td>ar-SA       1/2/4/2017 5:39 PM       File folder         bg-BG       7/13/2009 7:20 PM       File folder         bg-BG       7/13/2009 7:20 PM       File folder         catroot       11/20/2016 11:0       File folder         catroot       2/25/2016 11:0       File folder         catroot       3/29/2018 3:28 PM       File folder         comm       11/20/2016 11:0       File folder         comm       11/20/2016 11:0       File folder         comm       11/20/2016 11:0       File folder         comm       11/20/2016 11:0       File folder         comfg       4/5/2018 3:37 AM       File folder         da-DK       11/20/2016 7:30       File folder         da-DK       11/20/2016 7:30       File folder         folder       11/20/2016 7:30       File folder         folder       11/20/2016 7:30       File folder         da-DK       11/20/2016 7:30       File folder         folder       11/20/2016 7:30       File folder         folder       11/20/2016 7:30       File folder         folder       11/20/2016 7:30       File folder         folder       11/20/2016 7:30       File folder</td><td>Dr Antes       Dg-BG       7/13/2009 7:20 PM       Pile folder       File folder         Dr Antes       Boot       11/20/2010 11:0.       Pile folder       File folder         Catroot       2/25/0018 3:28 PM       Pile folder       File folder         CodeIntegrity       12/25/2010 11:0.       Pile folder       File folder         Coom       11/20/2010 11:0.       Pile folder       File folder         Coom       11/20/2010 11:0.       Pile folder       File folder         Coom       11/20/2010 11:0.       Pile folder       File folder         Coom       11/20/2010 11:0.       Pile folder       File folder         Coom       11/20/2010 11:0.       Pile folder       File folder         Coom       11/20/2010 7:30 PM       Pile folder       File folder         Coom       11/20/2010 7:30 PM       Pile folder       File folder         File name:       Dd       Open       File folder</td><td>Catroot     2/25/08.19.11/01.     File folder       arcotz     3/20/2018.3/28.49.PM     File folder       arcotz     3/20/2018.3/28.49.PM     File folder       com     11/20/2010.11.0     File folder       arcotz     11/20/2010.73.0     File folder       da-DK     11/20/2010.73.0     File folder       da-DK     11/20/2010.73.0     File folder       File rame:     *Dd     Open</td></td<></td>                                                                                                    | Name       Image: State modeling:       Type: State         Int Places       AdvancedInstallers       11/20/2010 11:0       File folder         Int ar-SA       11/20/2010 12:30       File folder       File         Int ar-SA       7/13/2009 7:20 PM       File folder       File         Int ar-SA       7/13/2009 7:20 PM       File folder       File         Int ar-SA       7/13/2009 7:20 PM       File folder       File         Int ar-SA       7/13/2009 7:20 PM       File folder       File         Int ar-SA       7/13/2009 7:20 PM       File folder       File         Int catroot       2/25/2018 3:25 BM       File folder       File         Int catroot       2/272/2018 3:25 BM       File folder       File         Int catroot       2/272/2018 3:37 AM       File folder       File         Int catroot       11/20/2010 11:0       File folder       File folder         Int catroot       11/20/2010 11:0       File folder       File folder         Int catroot       11/20/2010 11:0       File folder       File folder         Int catroot       11/20/2010 11:0       File folder       File folder       File folder         Int catroot       11/20/2010 11:0       File folder                                                                                                    | Name       Image: State modified       Yare         0 0409       11/20/2010 11:0       Pile folder         AdvancedInstallers       11/20/2010 7:30       Pile folder         appmont       12/20/2010 7:30       Pile folder         ar-SA       7/13/2009 7:30 PM       Pile folder         bg-8G       7/13/2009 7:30 PM       Pile folder         catroot       2/25/2010 11:0       Pile folder         catroot       2/25/2010 11:0       Pile folder         catroot       2/25/2010 11:0       Pile folder         catroot       11/20/2010 11:0       Pile folder         catroot       11/20/2010 11:0       Pile folder         config       4/3/2018 3:32 PM       Pile folder         config       11/20/2010 11:0       Pile folder         config       11/20/2010 11:0       Pile folder         config       4/3/2018 3:37 AM       Pile folder         config       4/3/2018 3:37 AM       Pile folder         da-DK       11/20/2010 7:30       Pile folder         config       4/3/2018 0:37 AM       Pile folder         config       7/13/2009 7:30 PM       Pile folder         file name:       12/20/2010 7:30       Pile folder                                                                                                    | Name     Image: Source dissections       0 0409     11/20/2010 110       Pie folder       a pomgmt       12/4/2017 5:39 PM       a scomgmt       12/4/2017 5:39 PM       bg:BG       7/13/2009 7:20 PM       Boot       11/20/2010 11:0       ref folder       ref folder       ref                                                                                                    | Name       Image: Control of the state modeled in the state modeled in the                                                                                                    | Name       Image: Construction of the state modified       Type         ant Places       AdvancedInstallers       11/20/2010 11:0       Pile folder         and sprmgmt       12/4/2017 5:39 PM       Pile folder       File         branes       bg-BG       7/113/2009 7:20 PM       Pile folder       File         branes       bg-BG       7/113/2009 7:20 PM       Pile folder       File         catroot       12/20/2018 3:28 PM       Pile folder       File         catroot       2/25/2018 12:58       Pile folder       File         catroot       11/20/2010 11:0       Pile folder       File         catroot       11/20/2010 11:0       Pile folder       File         config       4/5/2018 3:28 PM       Pile folder       File         config       4/5/2018 3:37 PM       Pile folder       File         config       4/5/2018 3:37 PM       Pile folder       File         com       11/20/2010 11:0       Pile folder       File         de-DK       11/20/2010 13:0       Pile folder       File         de-DK       11/20/2010 7:30 PM       Pile folder       File folder         floor       11/20/2010 13:0       Pile folder       File folder <td< td=""><td>Name     Other       Int Places     Int 20/20 10 11:0       AdvancedInstallers     11/20/20 10 11:0       AdvancedInstallers     11/20/20 10 75:39 PM       AdvancedInstallers     11/20/20 10 75:39 PM       AdvancedInstallers     12/4/2017 75:39 PM       AdvancedInstallers     12/4/2017 75:39 PM       AdvancedInstallers     12/4/2017 75:39 PM       AdvancedInstallers     12/4/2017 75:39 PM       AdvancedInstallers     11/20/2010 11:0       Boot     11/20/2010 11:0       Catroot     2/25/2018 12:58       CodeIntegrity     12/4/2017 7:49 PM       CodeIntegrity     12/2/2010 17:0       CooleIntegrity     12/2/2010 7:0       CooleIntegrity     12/2/2010 7:0       CooleIntegrity     12/2/2010 7:0       CooleIntegrity     11/20/2010 7:0       CooleIntegrity     11/20/2010 7:0       CooleIntegrity     11/20/2010 7:0       CooleIntegrity     11/20/2010 7:0       CooleIntegrity     11/20/2010 7:0       CooleIntegrity     11/20/2010 7:0       CooleIntegrity     11/20/2010 7:0       CooleIntegrity     11/20/2010 7:0       CooleIntegrity     11/20/2010 7:0       CooleIntegrity     11/20/2010 7:0       CooleIntegrity</td><td>AdvancedInstallers     11/20/2010 110:     Pile folder       AdvancedInstallers     11/20/2010 110:     Pile folder       AdvancedInstallers     11/20/2010 110:     Pile folder       AdvancedInstallers     12/4/2017 5:39 PM     Pile folder       Boot     12/4/2017 5:39 PM     Pile folder       Boot     11/20/2010 110:     Pile folder       Catroot     2/275/2018 11:0s     Pile folder       CodeIntegrify     12/2/2010 11:0     Pile folder       CodeIntegrify     12/2/2010 11:0     Pile folder       Coorm     11/20/2010 11:0     Pile folder       Coorm     11/20/2010 11:0     Pile folder       Coorm     11/20/2010 11:0     Pile folder       Coorm     11/20/2010 11:0     Pile folder       Coorm     11/20/2010 11:0     Pile folder       Coorm     11/20/2010 7:30 PM     Pile folder       Coorm     11/20/2010 7:30 PM     Pile folder       Coorm     11/20/2010 7:30 PM     Pile folder       Coorm     11/20/2010 7:30 PM     Pile folder       Coorm     11/20/2010 7:30 PM     Pile folder       Coorm     11/20/2010 7:30 PM     Pile folder       Coorm     11/20/2010 7:30 PM     Pile folder       Coorm     11/20/2010 7:30 PM     Pi</td><td>0-409       11/20/2016 11 2       Type         AdvancedInstallers       11/20/2016 110 7:50       File folder         appmgmt       11/20/2016 110 7:50       File folder         ar-SA       7/13/2009 7:20 PM       File folder         braries       bg-BG       7/13/2009 7:20 PM       File folder         catroot       2/25/2016 11:0       File folder       File         catroot       11/20/2010 11:0       File folder       File         catroot       2/25/2018 12:58       File folder       File         catroot       11/20/2010 11:0       File folder       File         catroot       11/20/2010 11:0       File folder       File         catroot       11/20/2010 11:0       File folder       File         comm       11/20/2010 11:0       File folder       File folder         comm       11/20/2010 13:0       File folder       File folder         comm       11/20/2010 13:0       File folder       File folder         comm       11/20/2010 13:0       File folder       File folder         comm       11/20/2010 13:0       File folder       File folder         comm       11/20/2010 13:0       File folder       File folder     &lt;</td><td>0-0409     11/20/2010 110     File folder       activancedInstallers     11/20/2010 7:30     File folder       acrosa     12/4/20175 7:30.PM     File folder       bg-BG     7/13/2009 7:20 PM     File folder       bg-BG     7/13/2009 7:20 PM     File folder       catroot     2/25/2018 12:58     File folder       catroot     2/25/2018 12:58     File folder       catroot     2/25/2018 12:58     File folder       catroot     11/20/2010 110     File folder       computer     11/20/2010 110     File folder       computer     11/20/2010 110     File folder       computer     11/20/2010 110     File folder       computer     11/20/2010 110     File folder       computer     11/20/2010 110     File folder       computer     11/20/2010 110     File folder       computer     11/20/2010 110     File folder       computer     11/20/2010 7:30     File folder       computer     11/20/2010 7:30     File folder       computer     11/20/2010 7:30     File folder       computer     11/20/2010 7:30     File folder       file name:     704     Open</td><td>and VancedInstallers       11/20/20 10 11:0.       File folder         approgram       11/20/20 10 11:0.       File folder         approgram       11/20/20 17 5:39 FM       File folder         ar - SA       7/13/2009 7:20 PM       File folder         bg-BG       7/13/2009 7:20 PM       File folder       File         bg-BG       7/13/2009 7:20 PM       File folder       File         catroot       11/20/20 10 11:0.       File folder       File         catroot       2/25/20 18 3:28 FM       File folder       File         computer       CodeIntegrity       12/2/20 13 7:49 FM       File folder       File         config       4/5/20 18 8:13 FM       File folder       File       File         config       4/5/20 18 8:13 AM       File folder       File         config       4/5/20 18 9:13 AM       File folder       File         config       4/5/20 18 9:13 AM       File folder       File         config       4/5/20 18 9:13 AM       File folder       File         config       4/5/20 18 9:13 AM       File folder       File         config       4/5/20 10 7:10.       File folder       File folder       File folder         file= DE       7/13/2009 7:20 PM</td><td>Appingmt       11/20/20 10 7:30.       File folder         ar-SA       12/4/2017 5:32.9 FM       File folder         bg-BG       7/13/2009 7:20 FM       File folder         Boot       11/20/2019 5:32.9 FM       File folder         catroot       2/25/2018 12:58       File folder         catroot       2/25/2018 12:58       File folder         catroot       2/25/2018 13:32 FM       File folder         catroot       11/20/2019 13:0       File folder         computer       11/20/2019 13:0       File folder         computer       11/20/2010 13:0       File folder         computer       11/20/2019 13:0       File folder         computer       11/20/2019 13:0       File folder         computer       11/20/2019 13:0       File folder         computer       11/20/2019 13:0       File folder         computer       11/20/2019 7:30       File folder         de-DK       11/20/2019 7:30       File folder         file reame:       DM       Open</td><td>ar-SA       1/2/4/2017 5:39 PM       File folder         bg-BG       7/13/2009 7:20 PM       File folder         bg-BG       7/13/2009 7:20 PM       File folder         catroot       11/20/2016 11:0       File folder         catroot       2/25/2016 11:0       File folder         catroot       3/29/2018 3:28 PM       File folder         comm       11/20/2016 11:0       File folder         comm       11/20/2016 11:0       File folder         comm       11/20/2016 11:0       File folder         comm       11/20/2016 11:0       File folder         comfg       4/5/2018 3:37 AM       File folder         da-DK       11/20/2016 7:30       File folder         da-DK       11/20/2016 7:30       File folder         folder       11/20/2016 7:30       File folder         folder       11/20/2016 7:30       File folder         da-DK       11/20/2016 7:30       File folder         folder       11/20/2016 7:30       File folder         folder       11/20/2016 7:30       File folder         folder       11/20/2016 7:30       File folder         folder       11/20/2016 7:30       File folder</td><td>Dr Antes       Dg-BG       7/13/2009 7:20 PM       Pile folder       File folder         Dr Antes       Boot       11/20/2010 11:0.       Pile folder       File folder         Catroot       2/25/0018 3:28 PM       Pile folder       File folder         CodeIntegrity       12/25/2010 11:0.       Pile folder       File folder         Coom       11/20/2010 11:0.       Pile folder       File folder         Coom       11/20/2010 11:0.       Pile folder       File folder         Coom       11/20/2010 11:0.       Pile folder       File folder         Coom       11/20/2010 11:0.       Pile folder       File folder         Coom       11/20/2010 11:0.       Pile folder       File folder         Coom       11/20/2010 7:30 PM       Pile folder       File folder         Coom       11/20/2010 7:30 PM       Pile folder       File folder         File name:       Dd       Open       File folder</td><td>Catroot     2/25/08.19.11/01.     File folder       arcotz     3/20/2018.3/28.49.PM     File folder       arcotz     3/20/2018.3/28.49.PM     File folder       com     11/20/2010.11.0     File folder       arcotz     11/20/2010.73.0     File folder       da-DK     11/20/2010.73.0     File folder       da-DK     11/20/2010.73.0     File folder       File rame:     *Dd     Open</td></td<>                                                                                                    | Name     Other       Int Places     Int 20/20 10 11:0       AdvancedInstallers     11/20/20 10 11:0       AdvancedInstallers     11/20/20 10 75:39 PM       AdvancedInstallers     11/20/20 10 75:39 PM       AdvancedInstallers     12/4/2017 75:39 PM       AdvancedInstallers     12/4/2017 75:39 PM       AdvancedInstallers     12/4/2017 75:39 PM       AdvancedInstallers     12/4/2017 75:39 PM       AdvancedInstallers     11/20/2010 11:0       Boot     11/20/2010 11:0       Catroot     2/25/2018 12:58       CodeIntegrity     12/4/2017 7:49 PM       CodeIntegrity     12/2/2010 17:0       CooleIntegrity     12/2/2010 7:0       CooleIntegrity     12/2/2010 7:0       CooleIntegrity     12/2/2010 7:0       CooleIntegrity     11/20/2010 7:0       CooleIntegrity     11/20/2010 7:0       CooleIntegrity     11/20/2010 7:0       CooleIntegrity     11/20/2010 7:0       CooleIntegrity     11/20/2010 7:0       CooleIntegrity     11/20/2010 7:0       CooleIntegrity     11/20/2010 7:0       CooleIntegrity     11/20/2010 7:0       CooleIntegrity     11/20/2010 7:0       CooleIntegrity     11/20/2010 7:0       CooleIntegrity                                                                                                    | AdvancedInstallers     11/20/2010 110:     Pile folder       AdvancedInstallers     11/20/2010 110:     Pile folder       AdvancedInstallers     11/20/2010 110:     Pile folder       AdvancedInstallers     12/4/2017 5:39 PM     Pile folder       Boot     12/4/2017 5:39 PM     Pile folder       Boot     11/20/2010 110:     Pile folder       Catroot     2/275/2018 11:0s     Pile folder       CodeIntegrify     12/2/2010 11:0     Pile folder       CodeIntegrify     12/2/2010 11:0     Pile folder       Coorm     11/20/2010 11:0     Pile folder       Coorm     11/20/2010 11:0     Pile folder       Coorm     11/20/2010 11:0     Pile folder       Coorm     11/20/2010 11:0     Pile folder       Coorm     11/20/2010 11:0     Pile folder       Coorm     11/20/2010 7:30 PM     Pile folder       Coorm     11/20/2010 7:30 PM     Pile folder       Coorm     11/20/2010 7:30 PM     Pile folder       Coorm     11/20/2010 7:30 PM     Pile folder       Coorm     11/20/2010 7:30 PM     Pile folder       Coorm     11/20/2010 7:30 PM     Pile folder       Coorm     11/20/2010 7:30 PM     Pile folder       Coorm     11/20/2010 7:30 PM     Pi                                                                                                    | 0-409       11/20/2016 11 2       Type         AdvancedInstallers       11/20/2016 110 7:50       File folder         appmgmt       11/20/2016 110 7:50       File folder         ar-SA       7/13/2009 7:20 PM       File folder         braries       bg-BG       7/13/2009 7:20 PM       File folder         catroot       2/25/2016 11:0       File folder       File         catroot       11/20/2010 11:0       File folder       File         catroot       2/25/2018 12:58       File folder       File         catroot       11/20/2010 11:0       File folder       File         catroot       11/20/2010 11:0       File folder       File         catroot       11/20/2010 11:0       File folder       File         comm       11/20/2010 11:0       File folder       File folder         comm       11/20/2010 13:0       File folder       File folder         comm       11/20/2010 13:0       File folder       File folder         comm       11/20/2010 13:0       File folder       File folder         comm       11/20/2010 13:0       File folder       File folder         comm       11/20/2010 13:0       File folder       File folder     <                                                                                                    | 0-0409     11/20/2010 110     File folder       activancedInstallers     11/20/2010 7:30     File folder       acrosa     12/4/20175 7:30.PM     File folder       bg-BG     7/13/2009 7:20 PM     File folder       bg-BG     7/13/2009 7:20 PM     File folder       catroot     2/25/2018 12:58     File folder       catroot     2/25/2018 12:58     File folder       catroot     2/25/2018 12:58     File folder       catroot     11/20/2010 110     File folder       computer     11/20/2010 110     File folder       computer     11/20/2010 110     File folder       computer     11/20/2010 110     File folder       computer     11/20/2010 110     File folder       computer     11/20/2010 110     File folder       computer     11/20/2010 110     File folder       computer     11/20/2010 110     File folder       computer     11/20/2010 7:30     File folder       computer     11/20/2010 7:30     File folder       computer     11/20/2010 7:30     File folder       computer     11/20/2010 7:30     File folder       file name:     704     Open                                                                                                    | and VancedInstallers       11/20/20 10 11:0.       File folder         approgram       11/20/20 10 11:0.       File folder         approgram       11/20/20 17 5:39 FM       File folder         ar - SA       7/13/2009 7:20 PM       File folder         bg-BG       7/13/2009 7:20 PM       File folder       File         bg-BG       7/13/2009 7:20 PM       File folder       File         catroot       11/20/20 10 11:0.       File folder       File         catroot       2/25/20 18 3:28 FM       File folder       File         computer       CodeIntegrity       12/2/20 13 7:49 FM       File folder       File         config       4/5/20 18 8:13 FM       File folder       File       File         config       4/5/20 18 8:13 AM       File folder       File         config       4/5/20 18 9:13 AM       File folder       File         config       4/5/20 18 9:13 AM       File folder       File         config       4/5/20 18 9:13 AM       File folder       File         config       4/5/20 18 9:13 AM       File folder       File         config       4/5/20 10 7:10.       File folder       File folder       File folder         file= DE       7/13/2009 7:20 PM                                                                                                    | Appingmt       11/20/20 10 7:30.       File folder         ar-SA       12/4/2017 5:32.9 FM       File folder         bg-BG       7/13/2009 7:20 FM       File folder         Boot       11/20/2019 5:32.9 FM       File folder         catroot       2/25/2018 12:58       File folder         catroot       2/25/2018 12:58       File folder         catroot       2/25/2018 13:32 FM       File folder         catroot       11/20/2019 13:0       File folder         computer       11/20/2019 13:0       File folder         computer       11/20/2010 13:0       File folder         computer       11/20/2019 13:0       File folder         computer       11/20/2019 13:0       File folder         computer       11/20/2019 13:0       File folder         computer       11/20/2019 13:0       File folder         computer       11/20/2019 7:30       File folder         de-DK       11/20/2019 7:30       File folder         file reame:       DM       Open                                                                                                    | ar-SA       1/2/4/2017 5:39 PM       File folder         bg-BG       7/13/2009 7:20 PM       File folder         bg-BG       7/13/2009 7:20 PM       File folder         catroot       11/20/2016 11:0       File folder         catroot       2/25/2016 11:0       File folder         catroot       3/29/2018 3:28 PM       File folder         comm       11/20/2016 11:0       File folder         comm       11/20/2016 11:0       File folder         comm       11/20/2016 11:0       File folder         comm       11/20/2016 11:0       File folder         comfg       4/5/2018 3:37 AM       File folder         da-DK       11/20/2016 7:30       File folder         da-DK       11/20/2016 7:30       File folder         folder       11/20/2016 7:30       File folder         folder       11/20/2016 7:30       File folder         da-DK       11/20/2016 7:30       File folder         folder       11/20/2016 7:30       File folder         folder       11/20/2016 7:30       File folder         folder       11/20/2016 7:30       File folder         folder       11/20/2016 7:30       File folder                                                                                                    | Dr Antes       Dg-BG       7/13/2009 7:20 PM       Pile folder       File folder         Dr Antes       Boot       11/20/2010 11:0.       Pile folder       File folder         Catroot       2/25/0018 3:28 PM       Pile folder       File folder         CodeIntegrity       12/25/2010 11:0.       Pile folder       File folder         Coom       11/20/2010 11:0.       Pile folder       File folder         Coom       11/20/2010 11:0.       Pile folder       File folder         Coom       11/20/2010 11:0.       Pile folder       File folder         Coom       11/20/2010 11:0.       Pile folder       File folder         Coom       11/20/2010 11:0.       Pile folder       File folder         Coom       11/20/2010 7:30 PM       Pile folder       File folder         Coom       11/20/2010 7:30 PM       Pile folder       File folder         File name:       Dd       Open       File folder                                                                                                    | Catroot     2/25/08.19.11/01.     File folder       arcotz     3/20/2018.3/28.49.PM     File folder       arcotz     3/20/2018.3/28.49.PM     File folder       com     11/20/2010.11.0     File folder       arcotz     11/20/2010.73.0     File folder       da-DK     11/20/2010.73.0     File folder       da-DK     11/20/2010.73.0     File folder       File rame:     *Dd     Open                                                                                                    |
| Encodera UTF-8 · · · ·                                                                                                    |                                                                                                    | Piles of type: Text Documents (*1xt)                                                                                                    | File name: *bd Cancel Files of type: Text Documents (*bd)                                                                                                    | File name 1°5d Cancel Cancel                                                                                                    | Files of type: Text Documents (* txt)                                                                                                    | File name: "Ed Open 5<br>Files of type: Text Documents ("Ed) Cancel                                                                                                    | File name: Text Documents (*54)                                                                                                    | File name: "txt                                                                                                    | File name: "txt Open Site Cancel Cancel I and Cancel I and Cancel I an                                                                                                    | File name: Tox Cancel ("Dxt)                                                                                                    | Sent Places         Sent Places                                                                                                    | Syntem 32       Image: Syntem 32       Image: Syntem 32         Image: Syntem 32       Image: Syntem 32       Image: Syntem 32         Image: Syntem 32       Image: Syntem 32       Ima                                                                                                    | Syntem 32                                                                                                    | Look In  System 32  Determines  AdvancedInstallers  11/20/2010 1110  Plef folder  ranes  AdvancedInstallers  11/20/2010 73:30  Plef folder  ranes  AdvancedInstallers  11/20/2010 73:30  Plef folder  ranes  Catroot  Catroot  CodeIntegrity  12/1/2013 73:9  Plef folder  rane  CodeIntegrity  12/1/2019 11:0  Plef folder  Plef folder  Plef folde                                                                                                    | Look In       System 32       Image: Control of the state modeling in the state of the state of the                                                                                                    | Luck HI       System 32       Image: System 32       Image: System 32         Image: System 32       Image: System 32       Image: System 32       Image: System 32         Image: System 32       Image: System 32       Image: System 32       Image: System 32         Image: System 32       Image: System 32       Image: System 32       Image: System 32         Image: System 32       Image: System 32       Image: System 32       Image: System 32         Image: System 32       Image: System 32       Image: System 32       Image: System 32         Image: System 32       Image: System 32       Image: System 32       Image: System 32         Image: System 32       Image: System 32       Image: System 32       Image: System 32         Image: System 32       Image: System 32       Image: System 32       Image: System 32         Image: System 32       Image: System 32       Image: System 32       Image: System 32         Image: System 32       Image: System 32       Image: System 32       Image: System 32         Image: System 32       Image: System 32       Image: System 32       Image: System 32         Image: System 32       Image: System 32       Image: System 32       Image: System 32         Image: System 32       Image: System 32       Image: System 32       Image: System 32                                                                                                    | Image: Synamical       Image: Synamical       Image: Synamical       Image: Synamical         Image: Synamical       Image: Synamical       Image: Synamical       Image: Synamical       Image: Synamical         Image: Synamical       Image: Synamical                                                                                                    | Image: segment 3.2       Image: segment 3.2       Image: segment 3.2         Image: segment 3.2       Image: segment 3.2       Image: segment 3.2         Image: segment 3.2       Image: segment 3.2       Image: segm                                                                                                    | Name       Image: Construction of the second state in the second state in the second s                                                                                                    | Name       Image: Constant modeling:       Type:       Provide modeling:         Image: Constant modeling:       11/20/2010 11:0.0.       Prie folder       Prie folder         AdvarcedInstallers       11/20/2010 11:0.0.       Prie folder       Prie folder         ar-SA       7/13/2009 7:20 PM       Prie folder       Prie folder         bbraries       Dodo       7/13/2009 7:20 PM       Prie folder         Conto       2/275/2010 11:0.       Prie folder       Prie folder         Costroot       2/276/2018 3:28 PM       Prie folder       Prie folder         CooleIntegrify       12/20/2010 11:0       Prie folder       Prie folder         Coom       11/20/2010 11:0       Prie folder       Prie folder         Coom       11/20/2010 11:0       Prie folder       Prie folder         Coom       11/20/2010 11:0       Prie folder       Prie folder         Coom       11/20/2010 7:30       Prie folder       Prie folder         Coom       11/20/2010 7:30       Prie folder       Prie folder         Coom       11/20/2010 7:30       Prie folder       Prie folder         Coom       11/20/2010 7:30       Prie folder       Prie folder         Coom       11/20/2010 7:30       Prie                                                                                                    | Name       Image       Image                                                                                                    | Name       Image: Text Documents (*bd)         ant Places       Image: Text Documents (*bd)         ant Places       11/20/2010 7:30         and AdvancedInstallers       11/20/2010 7:30         ar-SA       7/13/2009 7:20 PM         bg-BG       7/13/2009 7:20 PM         bg-BG       7/13/2009 7:20 PM         catroot       2/25/2010 11:0         catroot       2/25/2010 11:0         catroot       2/25/2010 11:0         catroot       3/20/2018 3:32 PM         config       4/5/2018 0:10 11:0         catroot       11/20/2010 1:0         config       4/5/2018 0:10 1:0         catroot       11/20/2010 1:0         config       4/5/2018 0:37 AM         config       4/5/2018 0:37 AM         config       4/5/2018 0:37 AM         config       11/20/2010 7:30         ca-CZ       11/20/2010 7:30         file folder       11/20/2010 7:30         file folder       11/20/2010 7:30         cancel       11/20/2010 7:30         config       4/5/2018 0:37 AM         cac-CZ       11/20/2010 7:30         file folder       11/20/2010 7:30         cac-CZ       <                                                                                                    | Name       •       Date modelieit       • Type       •         ant Places       11/20/2010 1:30       Place folder       •       •         and varies       11/20/2010 1:30       Place folder       •       •         braries       an -SA       7/13/2009 7:30 PM       Place folder       •         braries       Boot       11/20/2010 1:30       Place folder       •         catroot       2/25/2018 1:25.80       Place folder       •         catroot       2/25/2018 1:25.80       Place folder       •         catroot       2/25/2018 1:25.80       Place folder       •         catroot       2/25/2018 1:25.80       Place folder       •         catroot       2/25/2018 1:25.80       Place folder       •         com       11/20/2010 1:0       Place folder       •         com       11/20/2010 1:0       Place folder       •         com       11/20/2010 1:0       Place folder       •         com       11/20/2010 1:0       Place folder       •         com       11/20/2010 1:0       Place folder       •         com       11/20/2010 1:0       Place folder       •         com                                                                                                    | Image: second second                                                                                                    | 0-409       Impleter modelfield       Impleter         AdvancedInstallers       11/20/2010 11:0       File folder         approgram       11/20/2010 11:0       File folder         ar-SA       7/13/2009 71:20 PM       File folder         brartes       bg-BG       7/13/2009 71:20 PM       File folder         boot       11/20/2010 11:0       File folder         catroot       3/20/2018 31:25       File folder         catroot       3/20/2018 31:25       File folder         catroot       11/20/2010 11:0       File folder         catroot       11/20/2010 11:0       File folder         catroot       11/20/2010 11:0       File folder         catroot       11/20/2010 11:0       File folder         comm       11/20/2010 11:0       File folder         cocnfig       4/5/2018 3:37 AM       File folder         cocnfig       4/5/2018 3:37 AM       File folder         da-DK       11/20/2010 7:30       File folder         da-DK       11/20/2010 7:30       File folder         da-DK       11/20/2010 7:30       File folder         folder       11/20/2010 7:30       File folder         folder       11/20/2010 7:30                                                                                                    | and 0-009       11/20/2010 1110                                                                                                    | AdvancedInstallers 11/20/2010 1:10 Pie folder<br>Approgram 11/20/2010 7:30 PM Pie folder<br>ar-SA 9/13/2000 7:20 PM Pie folder<br>Boot 7/13/2000 7:20 PM Pie folder<br>Boot 2/25/2018 12:58 Pie folder<br>catroot 2/25/2018 12:58 Pie folder<br>CodeIntegrity 12/1/2017 7:49 PM Pie folder<br>CodeIntegrity 12/2/2010 11:0 Pie folder<br>CodeIntegrity 12/2/2010 11:0 Pie folder<br>Fie name: Tot Documents (*Dt)                                                                                                    | Name       Image: State modelled       Type         Intermediates       11/20/2010 11:0       File folder         AdvancedInstallers       11/20/2010 11:0       File folder         ar:SA       7/13/2009 7:20 PM       File folder         bg:BG       7/13/2009 7:20 PM       File folder         catroot       2/27/2018 3:25 PM       File folder         catroot       2/27/2018 3:25 PM       File folder         catroot       2/27/2018 3:25 PM       File folder         config       4/9/2017 7:40 PM       File folder         config       4/9/2018 3:25 PM       File folder         config       4/9/2018 3:25 PM       File folder         config       4/9/2018 3:25 PM       File folder         config       4/9/2018 3:25 PM       File folder         config       4/9/2018 3:25 PM       File folder         config       4/9/2018 3:25 PM       File folder         config       4/9/2018 3:25 PM       File folder         config       4/9/2018 3:25 PM       File folder         config       4/9/2018 3:25 PM       File folder         config       4/9/2019 7:30       File folder         config       4/9/2019 7:30       File folder                                                                                                    | Name       Image: State modeling       Type:       File         It/20/2010 11:0:       File folder       File folder       File         It/20/2010 11:0:       File folder       File       File         It/20/2010 11:0:       File folder       File       File         It/20/2010 11:0:       File folder       File       File         It/20/2010 11:0:       File       File       File       File         It/20/2010 11:0:       File       File       File       File         It/20/2010 11:0:       File       File       File       File         It/20/2010 11:0:       File       File       File       File         Boot       11/20/2010 11:0:       File       Folder       File         It/20/2010 11:0:       File       Folder       File       File         It/20/2010 11:0:       File       Folder       File       File       File         It/20/2010 11:0:       File       Folder       File       File       File       File         It/20/2010 7:30       File       Folder       File       File       File       File       Folder       File       File       File       File       Folder <td>Name       Image: State modified       Yare         0 0409       11/20/2010 11:0       Pile folder         AdvancedInstallers       11/20/2010 7:30       Pile folder         appmgmt       11/20/2010 7:30       Pile folder         ar-SA       7/13/2009 7:20 PM       Pile folder         bg-8G       7/13/2009 7:20 PM       Pile folder         catroot       2/22/2010 11:0       Pile folder         catroot       2/22/2010 11:0       Pile folder         catroot       2/22/2010 11:0       Pile folder         config       4/5/2018 3:32 PM       Pile folder         config       11/20/2010 11:0       Pile folder         config       4/5/2018 3:37 AM       Pile folder         config       4/5/2018 1:37.30       Pile folder         config       11/20/2010 7:30       Pile folder         config       4/5/2018 1:37.3M       Pile folder         config       11/20/2010 7:30       Pile folder         config       11/20/2010 7:30       Pile folder         config       11/20/2010 7:30       Pile folder         config       11/20/2010 7:30       Pile folder         config       11/20/2010 7:30       Pile folder     <!--</td--><td>Name       Advancedinstaliers       Date modellie is is appropriate in the folder       Price         Int Places       Advancedinstaliers       11/20/2010 7:30       Pile folder       If is folder         appomgmt       12/4/2017 5:39 PM       Pile folder       If is folder       If is folder         ar-SA       7/13/2009 7:20 PM       Pile folder       If is folder       If is folder         ar-SA       7/13/2009 7:20 PM       Pile folder       If is folder       If is folder         catroot       2/25/2010 11:0       Pile folder       If is folder       If is folder         catroot       2/25/2018 3:32 PM       Pile folder       If is folder       If is folder         catroot       2/25/2010 11:0       Pile folder       If is folder       If is folder         catroot       2/25/2018 3:32 PM       Pile folder       If is folder       If is folder         catroot       2/25/2018 3:37 AM       Pile folder       If is folder       If is folder         config       4/2/2010 7:30       Pile folder       If is folder       If is folder       If is folder         config       4/2/2010 7:30       Pile folder       If is folder       If is folder       If is folder       If is folder       If is folder       If is folder       <t< td=""><td>Name       Image: Control of the second second</td><td>Name       Image: Construction of the state modified       Type         ant Places       AdvancedInstallers       11/20/2010 110       Pile folder         anyongmit       12/20/2010 7:30       Pile folder       File         anyongmit       12/20/2010 7:30       Pile folder       File         anyongmit       12/20/2010 7:30       Pile folder       File         bg-BG       7/113/2009 7:20 PM       Pile folder       File         anyongmit       11/20/2010 110       Pile folder       File         anyongmit       11/20/2010 110       Pile folder       File         anyongmit       11/20/2010 110       Pile folder       File         anyongmit       11/20/2010 110       Pile folder       File         catroot       2/25/2018 3:28 PM       Pile folder       File         acatroot       11/20/2010 110       Pile folder       File         acatroot       11/20/2010 7:30       Pile folder       File         acatroot       11/20/2010 7:30       Pile folder       File         acatroot       11/20/2010 7:30       Pile folder       File         acatroot       11/20/2010 7:30       Pile folder       File         acomit       11/20</td><td>Name     • • • • • • • • • • • • • • • • • • •</td><td>AdvancedInstallers     11/20/2010 110:     File folder       AdvancedInstallers     11/20/2010 110:     File folder       AdvancedInstallers     11/20/2010 110:     File folder       AdvancedInstallers     12/4/2017 5:39 PM     File folder       Boot     11/20/2019 7:20 PM     File folder       Boot     11/20/2010 110:     File folder       Catroot     2/25/2018 12:3:28 PM     File folder       CodeIntegrify     12/1/2017 7:09 PM     File folder       CodeIntegrify     12/2/2018 12:3:28 PM     File folder       Coom     11/20/2010 110:     File folder       Coom     11/20/2010 12:3:3:28 PM     File folder       Coom     11/20/2010 10:3:3:28 PM     File folder       Coom     11/20/2010 10:3:3:28 PM     File folder       Coom     11/20/2010 10:3:3:28 PM     File folder       Coom     11/20/2010 7:30     File folder       Coom     11/20/2010 7:30     File folder       Coom     11/20/2010 7:30     File folder       Coom     11/20/2010 11:01     File folder       Coom     11/20/2010 11:01     File folder       Coom     11/20/2010 11:01     File folder       Coom     11/20/2010 11:01     File folder       File name     10/20/2010 11</td><td>Image: Section Statement       11/20/2016 11:2 Jape: *         AdvancedInstaters       11/20/2016 11:2 Jape: *         appmgmt       11/20/2016 11:2 Jape: *         ar-SA       7/13/2009 7:20 PM         braries       10,000 FG         Boot       11/20/2016 11:2 Jape: *         Catroot       2/25/2019 FB         Catroot       2/27/2018 12:58         Catroot       2/27/2018 12:58         Coord       11/20/2010 11:0         Coord       11/20/2010 11:0         Coord       2/27/2018 12:58         Coord       11/20/2010 11:0         Coord       11/20/2010 11:0         File folder       File         Coord       11/20/2010 11:0         Coord       11/20/2010 11:0         Coord       11/20/2010 11:0         File folder       File folder         Coord       11/20/2010 7:30         Coord       11/20/2010 7:30         File folder       File folder         Coord       11/20/2010 7:30         File folder       File folder         File name:       Tod         File name:       Tod         File name:       Tod         Files of type:</td><td>AdvancedInstallers 11/20/2010 110 File folder<br/>expongent 12/4/2017 5:30. File folder<br/>ar-SA 12/4/2017 5:30. File folder<br/>bg-BG 7/13/2009 7:20 PM File folder<br/>catroot 21/20/2010 110 File folder<br/>catroot 21/20/2010 110 File folder<br/>catroot 21/20/2010 110 File folder<br/>com 11/20/2010 110 File folder<br/>com 11/20/2010 110 File folder<br/>com 11/20/2010 110 File folder<br/>com 11/20/2010 110 File folder<br/>folder<br/>com 11/20/2010 110 File folder<br/>folder folder<br/>com 11/20/2010 110 File folder<br/>folder folder<br/>file name: Dd II/20/2010 110 File folder<br/>file folder<br/>folder<br/>file folder<br/>file folder<br/>file folder<br/>file folder<br/>file folder<br/>file folder<br/>file folder<br/>file folder<br/>file folder<br/>file folder<br/>folder<br/>file folder<br/>folder<br/>folder<br/>file folder<br/>file folder<br/>folder<br/>folder<br/>folder<br/>folder<br/>folder<br/>folder<br/>fold</td><td>AdvancedInstallers 11/20/2010 11:0. Pie folder<br/>Approprint 12/20/2017 5:39 PM Pie folder<br/>Pie folder<br/>Pie folder<br/>Pie folder<br/>Pie folder<br/>Pie folder<br/>Pie folder<br/>Pie folder<br/>Pie folder<br/>Pie folder<br/>Pie folder<br/>Pie folder<br/>Pie folder<br/>Pie folder<br/>Pie folder<br/>CodeIntegrity 12/1/2013 13:328 PM Pie folder<br/>CodeIntegrity 12/1/2013 13:328 PM Pie folder<br/>CodeIntegrity 12/1/2013 7:49 PM Pie folder<br/>Comm 11/20/2018 8:37 AM Pie folder<br/>Comm Config 4/5/2018 8:37 AM Pie folder<br/>Comm Config 4/5/2018 8:37 AM Pie folder<br/>Comm Config 4/5/2018 8:37 AM Pie folder<br/>Comm Config 4/5/2018 8:37 AM Pie folder<br/>Pie folder<br/>Pie folder</td><td>Appingmt       11/20/20 10 7:30.       File folder         ar-SA       12/4/2017 5:32.0 FM       File folder         bg-BG       7/13/2017 5:32.0 FM       File folder         ar-SA       11/20/20 9:32.0 FM       File folder         bg-BG       7/13/2009 7:20 FM       File folder         catroot       11/20/20 10 1:0       File folder         catroot       2/25/2018 12:58       File folder         catroot       11/20/2010 1:0       File folder         com       11/20/2010 1:0       File folder         com       11/20/2010 1:0       File folder         com       11/20/2010 1:0       File folder         com       11/20/2010 1:0       File folder         com       11/20/2010 1:0       File folder         com       11/20/2010 1:0       File folder         de-OK       11/20/2010 7:30       File folder         file runnes:       11/20/2010 7:30       File folder         file runnes:       12/       V       Open         files of type:       Text Documents (*txt)       Carooi</td><td>ar-SA     1/2/4/2017 5:39 PM     File foder       bg-BG     7/13/2009 7:20 PM     File foder       catroot     11/20/2010 11:0.     File foder       catroot     2/25/2018 3:28 PM     File foder       catroot     3/29/2018 3:28 PM     File foder       comm     11/20/2010 11:0.     File foder       comm     11/20/2018 3:28 PM     File foder       comm     11/20/2018 3:37 AM     File foder       comm     11/20/2010 11:0.     File foder       comm     11/20/2018 3:37 AM     File foder       comm     11/20/2010 7:30 PM     File foder       comm     11/20/2010 7:30 PM     File foder       comm     11/20/2010 7:30 PM     File foder       comm     11/20/2010 7:30 PM     File foder       comm     11/20/2010 7:30 PM     File foder       comm     11/20/2010 7:30 PM     File foder       ca-DK     11/20/2010 7:30 PM     File foder       ca-DE     7/13/2009 7:20 PM     File foder       File name:     Dd     P       File name:     Dd     P       Files of type:     Text Documents (*txi)     Canoxi</td><td>Dr Artes       Dg-BG       7/13/2009 7:20 PM       Pile folder       File folder         Dr Artes       Boot       11/20/2010 11:0.8       File folder       File folder         Catroot       2/25/2018 3:28 PM       File folder       File folder         CodeIntegrity       12/27/2018 3:328 PM       File folder       File folder         Coom       11/20/2010 11:0.8       File folder       File folder         Coom       11/20/2010 10:0.10       File folder       File folder         Coom       11/20/2010 10:0.10       File folder       File folder         Coom       11/20/2010 10:0.10       File folder       File folder         Coom       11/20/2010 7:30 PM       File folder       File folder         Coom       11/20/2010 7:30 PM       File folder       File folder         Cac-OX       11/20/2010 7:30 PM       File folder       File folder         File name:       Tod       Tod       Open       Suid         Files of type:       Text Documents (*txt)       Canoxi       Suid</td><td>Catroot     2/22/2018 3/28 PM       Catroot2     3/20/2018 3/28 PM       CodeIntegrity     12/21/2017 21/4 PM       CodeIntegrity     12/21/2017 21/4 PM       Com     11/20/2010 11:0       Config     4/5/2018 6:37 AM       Config     4/5/2018 0:37 AM       Config     11/20/2010 7:30       Config     4/5/2018 0:37 AM       Config     4/5/2018 0:37 AM       Config     4/5/2018 0:37 AM       Config     4/5/2018 0:37 AM       Config     4/5/2018 0:37 AM       Config     4/5/2018 0:37 AM       Config     4/5/2018 0:37 AM       Config     4/5/2018 0:37 AM       Config     4/5/2018 0:37 AM       Config     4/5/2018 0:37 AM       Config     4/5/2018 0:37 AM       Config     4/5/2018 0:7:30       File folder     7/15/2009 7:20 PM       File folder     5       File names:     1/20/2010 0:11:0       File soft type:     Text Documents (*txi)</td></t<></td></td>                                                                                                    | Name       Image: State modified       Yare         0 0409       11/20/2010 11:0       Pile folder         AdvancedInstallers       11/20/2010 7:30       Pile folder         appmgmt       11/20/2010 7:30       Pile folder         ar-SA       7/13/2009 7:20 PM       Pile folder         bg-8G       7/13/2009 7:20 PM       Pile folder         catroot       2/22/2010 11:0       Pile folder         catroot       2/22/2010 11:0       Pile folder         catroot       2/22/2010 11:0       Pile folder         config       4/5/2018 3:32 PM       Pile folder         config       11/20/2010 11:0       Pile folder         config       4/5/2018 3:37 AM       Pile folder         config       4/5/2018 1:37.30       Pile folder         config       11/20/2010 7:30       Pile folder         config       4/5/2018 1:37.3M       Pile folder         config       11/20/2010 7:30       Pile folder         config       11/20/2010 7:30       Pile folder         config       11/20/2010 7:30       Pile folder         config       11/20/2010 7:30       Pile folder         config       11/20/2010 7:30       Pile folder </td <td>Name       Advancedinstaliers       Date modellie is is appropriate in the folder       Price         Int Places       Advancedinstaliers       11/20/2010 7:30       Pile folder       If is folder         appomgmt       12/4/2017 5:39 PM       Pile folder       If is folder       If is folder         ar-SA       7/13/2009 7:20 PM       Pile folder       If is folder       If is folder         ar-SA       7/13/2009 7:20 PM       Pile folder       If is folder       If is folder         catroot       2/25/2010 11:0       Pile folder       If is folder       If is folder         catroot       2/25/2018 3:32 PM       Pile folder       If is folder       If is folder         catroot       2/25/2010 11:0       Pile folder       If is folder       If is folder         catroot       2/25/2018 3:32 PM       Pile folder       If is folder       If is folder         catroot       2/25/2018 3:37 AM       Pile folder       If is folder       If is folder         config       4/2/2010 7:30       Pile folder       If is folder       If is folder       If is folder         config       4/2/2010 7:30       Pile folder       If is folder       If is folder       If is folder       If is folder       If is folder       If is folder       <t< td=""><td>Name       Image: Control of the second second</td><td>Name       Image: Construction of the state modified       Type         ant Places       AdvancedInstallers       11/20/2010 110       Pile folder         anyongmit       12/20/2010 7:30       Pile folder       File         anyongmit       12/20/2010 7:30       Pile folder       File         anyongmit       12/20/2010 7:30       Pile folder       File         bg-BG       7/113/2009 7:20 PM       Pile folder       File         anyongmit       11/20/2010 110       Pile folder       File         anyongmit       11/20/2010 110       Pile folder       File         anyongmit       11/20/2010 110       Pile folder       File         anyongmit       11/20/2010 110       Pile folder       File         catroot       2/25/2018 3:28 PM       Pile folder       File         acatroot       11/20/2010 110       Pile folder       File         acatroot       11/20/2010 7:30       Pile folder       File         acatroot       11/20/2010 7:30       Pile folder       File         acatroot       11/20/2010 7:30       Pile folder       File         acatroot       11/20/2010 7:30       Pile folder       File         acomit       11/20</td><td>Name     • • • • • • • • • • • • • • • • • • •</td><td>AdvancedInstallers     11/20/2010 110:     File folder       AdvancedInstallers     11/20/2010 110:     File folder       AdvancedInstallers     11/20/2010 110:     File folder       AdvancedInstallers     12/4/2017 5:39 PM     File folder       Boot     11/20/2019 7:20 PM     File folder       Boot     11/20/2010 110:     File folder       Catroot     2/25/2018 12:3:28 PM     File folder       CodeIntegrify     12/1/2017 7:09 PM     File folder       CodeIntegrify     12/2/2018 12:3:28 PM     File folder       Coom     11/20/2010 110:     File folder       Coom     11/20/2010 12:3:3:28 PM     File folder       Coom     11/20/2010 10:3:3:28 PM     File folder       Coom     11/20/2010 10:3:3:28 PM     File folder       Coom     11/20/2010 10:3:3:28 PM     File folder       Coom     11/20/2010 7:30     File folder       Coom     11/20/2010 7:30     File folder       Coom     11/20/2010 7:30     File folder       Coom     11/20/2010 11:01     File folder       Coom     11/20/2010 11:01     File folder       Coom     11/20/2010 11:01     File folder       Coom     11/20/2010 11:01     File folder       File name     10/20/2010 11</td><td>Image: Section Statement       11/20/2016 11:2 Jape: *         AdvancedInstaters       11/20/2016 11:2 Jape: *         appmgmt       11/20/2016 11:2 Jape: *         ar-SA       7/13/2009 7:20 PM         braries       10,000 FG         Boot       11/20/2016 11:2 Jape: *         Catroot       2/25/2019 FB         Catroot       2/27/2018 12:58         Catroot       2/27/2018 12:58         Coord       11/20/2010 11:0         Coord       11/20/2010 11:0         Coord       2/27/2018 12:58         Coord       11/20/2010 11:0         Coord       11/20/2010 11:0         File folder       File         Coord       11/20/2010 11:0         Coord       11/20/2010 11:0         Coord       11/20/2010 11:0         File folder       File folder         Coord       11/20/2010 7:30         Coord       11/20/2010 7:30         File folder       File folder         Coord       11/20/2010 7:30         File folder       File folder         File name:       Tod         File name:       Tod         File name:       Tod         Files of type:</td><td>AdvancedInstallers 11/20/2010 110 File folder<br/>expongent 12/4/2017 5:30. File folder<br/>ar-SA 12/4/2017 5:30. File folder<br/>bg-BG 7/13/2009 7:20 PM File folder<br/>catroot 21/20/2010 110 File folder<br/>catroot 21/20/2010 110 File folder<br/>catroot 21/20/2010 110 File folder<br/>com 11/20/2010 110 File folder<br/>com 11/20/2010 110 File folder<br/>com 11/20/2010 110 File folder<br/>com 11/20/2010 110 File folder<br/>folder<br/>com 11/20/2010 110 File folder<br/>folder folder<br/>com 11/20/2010 110 File folder<br/>folder folder<br/>file name: Dd II/20/2010 110 File folder<br/>file folder<br/>folder<br/>file folder<br/>file folder<br/>file folder<br/>file folder<br/>file folder<br/>file folder<br/>file folder<br/>file folder<br/>file folder<br/>file folder<br/>folder<br/>file folder<br/>folder<br/>folder<br/>file folder<br/>file folder<br/>folder<br/>folder<br/>folder<br/>folder<br/>folder<br/>folder<br/>fold</td><td>AdvancedInstallers 11/20/2010 11:0. Pie folder<br/>Approprint 12/20/2017 5:39 PM Pie folder<br/>Pie folder<br/>Pie folder<br/>Pie folder<br/>Pie folder<br/>Pie folder<br/>Pie folder<br/>Pie folder<br/>Pie folder<br/>Pie folder<br/>Pie folder<br/>Pie folder<br/>Pie folder<br/>Pie folder<br/>Pie folder<br/>CodeIntegrity 12/1/2013 13:328 PM Pie folder<br/>CodeIntegrity 12/1/2013 13:328 PM Pie folder<br/>CodeIntegrity 12/1/2013 7:49 PM Pie folder<br/>Comm 11/20/2018 8:37 AM Pie folder<br/>Comm Config 4/5/2018 8:37 AM Pie folder<br/>Comm Config 4/5/2018 8:37 AM Pie folder<br/>Comm Config 4/5/2018 8:37 AM Pie folder<br/>Comm Config 4/5/2018 8:37 AM Pie folder<br/>Pie folder<br/>Pie folder</td><td>Appingmt       11/20/20 10 7:30.       File folder         ar-SA       12/4/2017 5:32.0 FM       File folder         bg-BG       7/13/2017 5:32.0 FM       File folder         ar-SA       11/20/20 9:32.0 FM       File folder         bg-BG       7/13/2009 7:20 FM       File folder         catroot       11/20/20 10 1:0       File folder         catroot       2/25/2018 12:58       File folder         catroot       11/20/2010 1:0       File folder         com       11/20/2010 1:0       File folder         com       11/20/2010 1:0       File folder         com       11/20/2010 1:0       File folder         com       11/20/2010 1:0       File folder         com       11/20/2010 1:0       File folder         com       11/20/2010 1:0       File folder         de-OK       11/20/2010 7:30       File folder         file runnes:       11/20/2010 7:30       File folder         file runnes:       12/       V       Open         files of type:       Text Documents (*txt)       Carooi</td><td>ar-SA     1/2/4/2017 5:39 PM     File foder       bg-BG     7/13/2009 7:20 PM     File foder       catroot     11/20/2010 11:0.     File foder       catroot     2/25/2018 3:28 PM     File foder       catroot     3/29/2018 3:28 PM     File foder       comm     11/20/2010 11:0.     File foder       comm     11/20/2018 3:28 PM     File foder       comm     11/20/2018 3:37 AM     File foder       comm     11/20/2010 11:0.     File foder       comm     11/20/2018 3:37 AM     File foder       comm     11/20/2010 7:30 PM     File foder       comm     11/20/2010 7:30 PM     File foder       comm     11/20/2010 7:30 PM     File foder       comm     11/20/2010 7:30 PM     File foder       comm     11/20/2010 7:30 PM     File foder       comm     11/20/2010 7:30 PM     File foder       ca-DK     11/20/2010 7:30 PM     File foder       ca-DE     7/13/2009 7:20 PM     File foder       File name:     Dd     P       File name:     Dd     P       Files of type:     Text Documents (*txi)     Canoxi</td><td>Dr Artes       Dg-BG       7/13/2009 7:20 PM       Pile folder       File folder         Dr Artes       Boot       11/20/2010 11:0.8       File folder       File folder         Catroot       2/25/2018 3:28 PM       File folder       File folder         CodeIntegrity       12/27/2018 3:328 PM       File folder       File folder         Coom       11/20/2010 11:0.8       File folder       File folder         Coom       11/20/2010 10:0.10       File folder       File folder         Coom       11/20/2010 10:0.10       File folder       File folder         Coom       11/20/2010 10:0.10       File folder       File folder         Coom       11/20/2010 7:30 PM       File folder       File folder         Coom       11/20/2010 7:30 PM       File folder       File folder         Cac-OX       11/20/2010 7:30 PM       File folder       File folder         File name:       Tod       Tod       Open       Suid         Files of type:       Text Documents (*txt)       Canoxi       Suid</td><td>Catroot     2/22/2018 3/28 PM       Catroot2     3/20/2018 3/28 PM       CodeIntegrity     12/21/2017 21/4 PM       CodeIntegrity     12/21/2017 21/4 PM       Com     11/20/2010 11:0       Config     4/5/2018 6:37 AM       Config     4/5/2018 0:37 AM       Config     11/20/2010 7:30       Config     4/5/2018 0:37 AM       Config     4/5/2018 0:37 AM       Config     4/5/2018 0:37 AM       Config     4/5/2018 0:37 AM       Config     4/5/2018 0:37 AM       Config     4/5/2018 0:37 AM       Config     4/5/2018 0:37 AM       Config     4/5/2018 0:37 AM       Config     4/5/2018 0:37 AM       Config     4/5/2018 0:37 AM       Config     4/5/2018 0:37 AM       Config     4/5/2018 0:7:30       File folder     7/15/2009 7:20 PM       File folder     5       File names:     1/20/2010 0:11:0       File soft type:     Text Documents (*txi)</td></t<></td>                                                                                                    | Name       Advancedinstaliers       Date modellie is is appropriate in the folder       Price         Int Places       Advancedinstaliers       11/20/2010 7:30       Pile folder       If is folder         appomgmt       12/4/2017 5:39 PM       Pile folder       If is folder       If is folder         ar-SA       7/13/2009 7:20 PM       Pile folder       If is folder       If is folder         ar-SA       7/13/2009 7:20 PM       Pile folder       If is folder       If is folder         catroot       2/25/2010 11:0       Pile folder       If is folder       If is folder         catroot       2/25/2018 3:32 PM       Pile folder       If is folder       If is folder         catroot       2/25/2010 11:0       Pile folder       If is folder       If is folder         catroot       2/25/2018 3:32 PM       Pile folder       If is folder       If is folder         catroot       2/25/2018 3:37 AM       Pile folder       If is folder       If is folder         config       4/2/2010 7:30       Pile folder       If is folder       If is folder       If is folder         config       4/2/2010 7:30       Pile folder       If is folder       If is folder       If is folder       If is folder       If is folder       If is folder <t< td=""><td>Name       Image: Control of the second second</td><td>Name       Image: Construction of the state modified       Type         ant Places       AdvancedInstallers       11/20/2010 110       Pile folder         anyongmit       12/20/2010 7:30       Pile folder       File         anyongmit       12/20/2010 7:30       Pile folder       File         anyongmit       12/20/2010 7:30       Pile folder       File         bg-BG       7/113/2009 7:20 PM       Pile folder       File         anyongmit       11/20/2010 110       Pile folder       File         anyongmit       11/20/2010 110       Pile folder       File         anyongmit       11/20/2010 110       Pile folder       File         anyongmit       11/20/2010 110       Pile folder       File         catroot       2/25/2018 3:28 PM       Pile folder       File         acatroot       11/20/2010 110       Pile folder       File         acatroot       11/20/2010 7:30       Pile folder       File         acatroot       11/20/2010 7:30       Pile folder       File         acatroot       11/20/2010 7:30       Pile folder       File         acatroot       11/20/2010 7:30       Pile folder       File         acomit       11/20</td><td>Name     • • • • • • • • • • • • • • • • • • •</td><td>AdvancedInstallers     11/20/2010 110:     File folder       AdvancedInstallers     11/20/2010 110:     File folder       AdvancedInstallers     11/20/2010 110:     File folder       AdvancedInstallers     12/4/2017 5:39 PM     File folder       Boot     11/20/2019 7:20 PM     File folder       Boot     11/20/2010 110:     File folder       Catroot     2/25/2018 12:3:28 PM     File folder       CodeIntegrify     12/1/2017 7:09 PM     File folder       CodeIntegrify     12/2/2018 12:3:28 PM     File folder       Coom     11/20/2010 110:     File folder       Coom     11/20/2010 12:3:3:28 PM     File folder       Coom     11/20/2010 10:3:3:28 PM     File folder       Coom     11/20/2010 10:3:3:28 PM     File folder       Coom     11/20/2010 10:3:3:28 PM     File folder       Coom     11/20/2010 7:30     File folder       Coom     11/20/2010 7:30     File folder       Coom     11/20/2010 7:30     File folder       Coom     11/20/2010 11:01     File folder       Coom     11/20/2010 11:01     File folder       Coom     11/20/2010 11:01     File folder       Coom     11/20/2010 11:01     File folder       File name     10/20/2010 11</td><td>Image: Section Statement       11/20/2016 11:2 Jape: *         AdvancedInstaters       11/20/2016 11:2 Jape: *         appmgmt       11/20/2016 11:2 Jape: *         ar-SA       7/13/2009 7:20 PM         braries       10,000 FG         Boot       11/20/2016 11:2 Jape: *         Catroot       2/25/2019 FB         Catroot       2/27/2018 12:58         Catroot       2/27/2018 12:58         Coord       11/20/2010 11:0         Coord       11/20/2010 11:0         Coord       2/27/2018 12:58         Coord       11/20/2010 11:0         Coord       11/20/2010 11:0         File folder       File         Coord       11/20/2010 11:0         Coord       11/20/2010 11:0         Coord       11/20/2010 11:0         File folder       File folder         Coord       11/20/2010 7:30         Coord       11/20/2010 7:30         File folder       File folder         Coord       11/20/2010 7:30         File folder       File folder         File name:       Tod         File name:       Tod         File name:       Tod         Files of type:</td><td>AdvancedInstallers 11/20/2010 110 File folder<br/>expongent 12/4/2017 5:30. File folder<br/>ar-SA 12/4/2017 5:30. File folder<br/>bg-BG 7/13/2009 7:20 PM File folder<br/>catroot 21/20/2010 110 File folder<br/>catroot 21/20/2010 110 File folder<br/>catroot 21/20/2010 110 File folder<br/>com 11/20/2010 110 File folder<br/>com 11/20/2010 110 File folder<br/>com 11/20/2010 110 File folder<br/>com 11/20/2010 110 File folder<br/>folder<br/>com 11/20/2010 110 File folder<br/>folder folder<br/>com 11/20/2010 110 File folder<br/>folder folder<br/>file name: Dd II/20/2010 110 File folder<br/>file folder<br/>folder<br/>file folder<br/>file folder<br/>file folder<br/>file folder<br/>file folder<br/>file folder<br/>file folder<br/>file folder<br/>file folder<br/>file folder<br/>folder<br/>file folder<br/>folder<br/>folder<br/>file folder<br/>file folder<br/>folder<br/>folder<br/>folder<br/>folder<br/>folder<br/>folder<br/>fold</td><td>AdvancedInstallers 11/20/2010 11:0. Pie folder<br/>Approprint 12/20/2017 5:39 PM Pie folder<br/>Pie folder<br/>Pie folder<br/>Pie folder<br/>Pie folder<br/>Pie folder<br/>Pie folder<br/>Pie folder<br/>Pie folder<br/>Pie folder<br/>Pie folder<br/>Pie folder<br/>Pie folder<br/>Pie folder<br/>Pie folder<br/>CodeIntegrity 12/1/2013 13:328 PM Pie folder<br/>CodeIntegrity 12/1/2013 13:328 PM Pie folder<br/>CodeIntegrity 12/1/2013 7:49 PM Pie folder<br/>Comm 11/20/2018 8:37 AM Pie folder<br/>Comm Config 4/5/2018 8:37 AM Pie folder<br/>Comm Config 4/5/2018 8:37 AM Pie folder<br/>Comm Config 4/5/2018 8:37 AM Pie folder<br/>Comm Config 4/5/2018 8:37 AM Pie folder<br/>Pie folder<br/>Pie folder</td><td>Appingmt       11/20/20 10 7:30.       File folder         ar-SA       12/4/2017 5:32.0 FM       File folder         bg-BG       7/13/2017 5:32.0 FM       File folder         ar-SA       11/20/20 9:32.0 FM       File folder         bg-BG       7/13/2009 7:20 FM       File folder         catroot       11/20/20 10 1:0       File folder         catroot       2/25/2018 12:58       File folder         catroot       11/20/2010 1:0       File folder         com       11/20/2010 1:0       File folder         com       11/20/2010 1:0       File folder         com       11/20/2010 1:0       File folder         com       11/20/2010 1:0       File folder         com       11/20/2010 1:0       File folder         com       11/20/2010 1:0       File folder         de-OK       11/20/2010 7:30       File folder         file runnes:       11/20/2010 7:30       File folder         file runnes:       12/       V       Open         files of type:       Text Documents (*txt)       Carooi</td><td>ar-SA     1/2/4/2017 5:39 PM     File foder       bg-BG     7/13/2009 7:20 PM     File foder       catroot     11/20/2010 11:0.     File foder       catroot     2/25/2018 3:28 PM     File foder       catroot     3/29/2018 3:28 PM     File foder       comm     11/20/2010 11:0.     File foder       comm     11/20/2018 3:28 PM     File foder       comm     11/20/2018 3:37 AM     File foder       comm     11/20/2010 11:0.     File foder       comm     11/20/2018 3:37 AM     File foder       comm     11/20/2010 7:30 PM     File foder       comm     11/20/2010 7:30 PM     File foder       comm     11/20/2010 7:30 PM     File foder       comm     11/20/2010 7:30 PM     File foder       comm     11/20/2010 7:30 PM     File foder       comm     11/20/2010 7:30 PM     File foder       ca-DK     11/20/2010 7:30 PM     File foder       ca-DE     7/13/2009 7:20 PM     File foder       File name:     Dd     P       File name:     Dd     P       Files of type:     Text Documents (*txi)     Canoxi</td><td>Dr Artes       Dg-BG       7/13/2009 7:20 PM       Pile folder       File folder         Dr Artes       Boot       11/20/2010 11:0.8       File folder       File folder         Catroot       2/25/2018 3:28 PM       File folder       File folder         CodeIntegrity       12/27/2018 3:328 PM       File folder       File folder         Coom       11/20/2010 11:0.8       File folder       File folder         Coom       11/20/2010 10:0.10       File folder       File folder         Coom       11/20/2010 10:0.10       File folder       File folder         Coom       11/20/2010 10:0.10       File folder       File folder         Coom       11/20/2010 7:30 PM       File folder       File folder         Coom       11/20/2010 7:30 PM       File folder       File folder         Cac-OX       11/20/2010 7:30 PM       File folder       File folder         File name:       Tod       Tod       Open       Suid         Files of type:       Text Documents (*txt)       Canoxi       Suid</td><td>Catroot     2/22/2018 3/28 PM       Catroot2     3/20/2018 3/28 PM       CodeIntegrity     12/21/2017 21/4 PM       CodeIntegrity     12/21/2017 21/4 PM       Com     11/20/2010 11:0       Config     4/5/2018 6:37 AM       Config     4/5/2018 0:37 AM       Config     11/20/2010 7:30       Config     4/5/2018 0:37 AM       Config     4/5/2018 0:37 AM       Config     4/5/2018 0:37 AM       Config     4/5/2018 0:37 AM       Config     4/5/2018 0:37 AM       Config     4/5/2018 0:37 AM       Config     4/5/2018 0:37 AM       Config     4/5/2018 0:37 AM       Config     4/5/2018 0:37 AM       Config     4/5/2018 0:37 AM       Config     4/5/2018 0:37 AM       Config     4/5/2018 0:7:30       File folder     7/15/2009 7:20 PM       File folder     5       File names:     1/20/2010 0:11:0       File soft type:     Text Documents (*txi)</td></t<>                                                                                                    | Name       Image: Control of the second second                                                                                                    | Name       Image: Construction of the state modified       Type         ant Places       AdvancedInstallers       11/20/2010 110       Pile folder         anyongmit       12/20/2010 7:30       Pile folder       File         anyongmit       12/20/2010 7:30       Pile folder       File         anyongmit       12/20/2010 7:30       Pile folder       File         bg-BG       7/113/2009 7:20 PM       Pile folder       File         anyongmit       11/20/2010 110       Pile folder       File         anyongmit       11/20/2010 110       Pile folder       File         anyongmit       11/20/2010 110       Pile folder       File         anyongmit       11/20/2010 110       Pile folder       File         catroot       2/25/2018 3:28 PM       Pile folder       File         acatroot       11/20/2010 110       Pile folder       File         acatroot       11/20/2010 7:30       Pile folder       File         acatroot       11/20/2010 7:30       Pile folder       File         acatroot       11/20/2010 7:30       Pile folder       File         acatroot       11/20/2010 7:30       Pile folder       File         acomit       11/20                                                                                                    | Name     • • • • • • • • • • • • • • • • • • •                                                                                                    | AdvancedInstallers     11/20/2010 110:     File folder       AdvancedInstallers     11/20/2010 110:     File folder       AdvancedInstallers     11/20/2010 110:     File folder       AdvancedInstallers     12/4/2017 5:39 PM     File folder       Boot     11/20/2019 7:20 PM     File folder       Boot     11/20/2010 110:     File folder       Catroot     2/25/2018 12:3:28 PM     File folder       CodeIntegrify     12/1/2017 7:09 PM     File folder       CodeIntegrify     12/2/2018 12:3:28 PM     File folder       Coom     11/20/2010 110:     File folder       Coom     11/20/2010 12:3:3:28 PM     File folder       Coom     11/20/2010 10:3:3:28 PM     File folder       Coom     11/20/2010 10:3:3:28 PM     File folder       Coom     11/20/2010 10:3:3:28 PM     File folder       Coom     11/20/2010 7:30     File folder       Coom     11/20/2010 7:30     File folder       Coom     11/20/2010 7:30     File folder       Coom     11/20/2010 11:01     File folder       Coom     11/20/2010 11:01     File folder       Coom     11/20/2010 11:01     File folder       Coom     11/20/2010 11:01     File folder       File name     10/20/2010 11                                                                                                    | Image: Section Statement       11/20/2016 11:2 Jape: *         AdvancedInstaters       11/20/2016 11:2 Jape: *         appmgmt       11/20/2016 11:2 Jape: *         ar-SA       7/13/2009 7:20 PM         braries       10,000 FG         Boot       11/20/2016 11:2 Jape: *         Catroot       2/25/2019 FB         Catroot       2/27/2018 12:58         Catroot       2/27/2018 12:58         Coord       11/20/2010 11:0         Coord       11/20/2010 11:0         Coord       2/27/2018 12:58         Coord       11/20/2010 11:0         Coord       11/20/2010 11:0         File folder       File         Coord       11/20/2010 11:0         Coord       11/20/2010 11:0         Coord       11/20/2010 11:0         File folder       File folder         Coord       11/20/2010 7:30         Coord       11/20/2010 7:30         File folder       File folder         Coord       11/20/2010 7:30         File folder       File folder         File name:       Tod         File name:       Tod         File name:       Tod         Files of type:                                                                                                    | AdvancedInstallers 11/20/2010 110 File folder<br>expongent 12/4/2017 5:30. File folder<br>ar-SA 12/4/2017 5:30. File folder<br>bg-BG 7/13/2009 7:20 PM File folder<br>catroot 21/20/2010 110 File folder<br>catroot 21/20/2010 110 File folder<br>catroot 21/20/2010 110 File folder<br>com 11/20/2010 110 File folder<br>com 11/20/2010 110 File folder<br>com 11/20/2010 110 File folder<br>com 11/20/2010 110 File folder<br>folder<br>com 11/20/2010 110 File folder<br>folder folder<br>com 11/20/2010 110 File folder<br>folder folder<br>file name: Dd II/20/2010 110 File folder<br>file folder<br>folder<br>file folder<br>file folder<br>file folder<br>file folder<br>file folder<br>file folder<br>file folder<br>file folder<br>file folder<br>file folder<br>folder<br>file folder<br>folder<br>folder<br>file folder<br>file folder<br>folder<br>folder<br>folder<br>folder<br>folder<br>folder<br>fold                                                                                                    | AdvancedInstallers 11/20/2010 11:0. Pie folder<br>Approprint 12/20/2017 5:39 PM Pie folder<br>Pie folder<br>Pie folder<br>Pie folder<br>Pie folder<br>Pie folder<br>Pie folder<br>Pie folder<br>Pie folder<br>Pie folder<br>Pie folder<br>Pie folder<br>Pie folder<br>Pie folder<br>Pie folder<br>CodeIntegrity 12/1/2013 13:328 PM Pie folder<br>CodeIntegrity 12/1/2013 13:328 PM Pie folder<br>CodeIntegrity 12/1/2013 7:49 PM Pie folder<br>Comm 11/20/2018 8:37 AM Pie folder<br>Comm Config 4/5/2018 8:37 AM Pie folder<br>Comm Config 4/5/2018 8:37 AM Pie folder<br>Comm Config 4/5/2018 8:37 AM Pie folder<br>Comm Config 4/5/2018 8:37 AM Pie folder<br>Pie folder<br>Pie folder                                                                                                    | Appingmt       11/20/20 10 7:30.       File folder         ar-SA       12/4/2017 5:32.0 FM       File folder         bg-BG       7/13/2017 5:32.0 FM       File folder         ar-SA       11/20/20 9:32.0 FM       File folder         bg-BG       7/13/2009 7:20 FM       File folder         catroot       11/20/20 10 1:0       File folder         catroot       2/25/2018 12:58       File folder         catroot       11/20/2010 1:0       File folder         com       11/20/2010 1:0       File folder         com       11/20/2010 1:0       File folder         com       11/20/2010 1:0       File folder         com       11/20/2010 1:0       File folder         com       11/20/2010 1:0       File folder         com       11/20/2010 1:0       File folder         de-OK       11/20/2010 7:30       File folder         file runnes:       11/20/2010 7:30       File folder         file runnes:       12/       V       Open         files of type:       Text Documents (*txt)       Carooi                                                                                                    | ar-SA     1/2/4/2017 5:39 PM     File foder       bg-BG     7/13/2009 7:20 PM     File foder       catroot     11/20/2010 11:0.     File foder       catroot     2/25/2018 3:28 PM     File foder       catroot     3/29/2018 3:28 PM     File foder       comm     11/20/2010 11:0.     File foder       comm     11/20/2018 3:28 PM     File foder       comm     11/20/2018 3:37 AM     File foder       comm     11/20/2010 11:0.     File foder       comm     11/20/2018 3:37 AM     File foder       comm     11/20/2010 7:30 PM     File foder       comm     11/20/2010 7:30 PM     File foder       comm     11/20/2010 7:30 PM     File foder       comm     11/20/2010 7:30 PM     File foder       comm     11/20/2010 7:30 PM     File foder       comm     11/20/2010 7:30 PM     File foder       ca-DK     11/20/2010 7:30 PM     File foder       ca-DE     7/13/2009 7:20 PM     File foder       File name:     Dd     P       File name:     Dd     P       Files of type:     Text Documents (*txi)     Canoxi                                                                                                    | Dr Artes       Dg-BG       7/13/2009 7:20 PM       Pile folder       File folder         Dr Artes       Boot       11/20/2010 11:0.8       File folder       File folder         Catroot       2/25/2018 3:28 PM       File folder       File folder         CodeIntegrity       12/27/2018 3:328 PM       File folder       File folder         Coom       11/20/2010 11:0.8       File folder       File folder         Coom       11/20/2010 10:0.10       File folder       File folder         Coom       11/20/2010 10:0.10       File folder       File folder         Coom       11/20/2010 10:0.10       File folder       File folder         Coom       11/20/2010 7:30 PM       File folder       File folder         Coom       11/20/2010 7:30 PM       File folder       File folder         Cac-OX       11/20/2010 7:30 PM       File folder       File folder         File name:       Tod       Tod       Open       Suid         Files of type:       Text Documents (*txt)       Canoxi       Suid                                                                                                    | Catroot     2/22/2018 3/28 PM       Catroot2     3/20/2018 3/28 PM       CodeIntegrity     12/21/2017 21/4 PM       CodeIntegrity     12/21/2017 21/4 PM       Com     11/20/2010 11:0       Config     4/5/2018 6:37 AM       Config     4/5/2018 0:37 AM       Config     11/20/2010 7:30       Config     4/5/2018 0:37 AM       Config     4/5/2018 0:37 AM       Config     4/5/2018 0:37 AM       Config     4/5/2018 0:37 AM       Config     4/5/2018 0:37 AM       Config     4/5/2018 0:37 AM       Config     4/5/2018 0:37 AM       Config     4/5/2018 0:37 AM       Config     4/5/2018 0:37 AM       Config     4/5/2018 0:37 AM       Config     4/5/2018 0:37 AM       Config     4/5/2018 0:7:30       File folder     7/15/2009 7:20 PM       File folder     5       File names:     1/20/2010 0:11:0       File soft type:     Text Documents (*txi)                                                                                                    |
|                                                                                                    |                                                                                                    | Files of type: Text Documents (*1xt) Cancel                                                                                                    | File name *bd Cancel *bd Cancel #i Cancel #i C                                                                                                    | File name 1"5d Cancel 1" Cancel 1" C                                                                                                    | Files of type: Text Documents (* txt)                                                                                                    | File name: "1d Open 5.**<br>Files of type: Text Documents ("1d) Cancel 17<br>Encoding: UTF-8                                                                                                    | File name: "5d                                                                                                    | File name: *txt  Files of type: Text Documents (*txt)  Frees of type: UTF-8                                                                                                    | File name: "txt<br>Files of type: Text Documents ("txt)<br>Encoding: UTF-8                                                                                                    |                                                                                                    | Waren 32       Image: State and State and Stat                                                                                                    | Syntem 32       Image: Syntem 32       Image: Syntem 32         Image: Syntem 32       Image: Syntem 32       Image: Syntem 32         Image: Syntem 32       Image: Syntem 32       Image: Syntem 32         Image: Syntem 32       Image: Syntem 32       Image: Syntem 32         Image: Syntem 32       Image: Syntem 32       Image: Syntem 32         Image: Syntem 32       Image: Syntem 32       Image: Syntem 32         Image: Syntem 32       Image: Syntem 32       Image: Syntem 32         Image: Syntem 32       Image: Syntem 32       Image: Syntem 32         Image: Syntem 32       Image: Syntem 32       Image: Syntem 32         Image: Syntem 32       Image: Syntem 32       Image: Syntem 32         Image: Syntem 32       Image: Syntem 32       Image: Syntem 32         Image: Syntem 32       Image: Syntem 32       Image: Syntem 32         Image: Syntem 32       Image: Syntem 32       Image: Syntem 32         Image: Syntem 32       Image: Syntem 32       Image: Syntem 32       Image: Syntem 32         Image: Syntem 32       Image: Syntem 32       Image: Syntem 32       Image: Syntem 32       Image: Syntem 32         Image: Syntem 32       Image: Syntem 32       Image: Syntem 32       Image: Syntem 32       Image: Syntem 32       Image: Syntem 32       Image: Sy                                                                                                    | Look (n)       System 32         Name                                                                                                    | Look In  System 32  Determine  Determine Biel  Determine Biel  Determine Biel  Determine Biel  Determine Biel  Determine Biel  Determine Biel  Determine Biel  Determine Biel  Determine  Determine Determine  Determine  De                                                                                                    | Look In       System 32 <ul> <li>Date modeling</li> <li>Type</li> <li>Date modeling</li> <li>Type</li> <li>AdvancedInstallers</li> <li>T/20/2010 51:0</li> <li>File folder</li> <li>AdvancedInstallers</li> <li>T/20/2010 75:39 PM</li> <li>File folder</li> <li>File folder</li> <li>Transmitting</li> <li>T/20/2010 11:0</li> <li>File folder</li> <li>Transmitting</li> <li>T/20/2010 51:39 PM</li> <li>File folder</li> <li>File folder</li> <li>Transmitting</li> <li>T/20/2010 51:39 PM</li> <li>File folder</li> <li>File folder</li> <li>Transmitting</li> <li>T/20/2010 51:0</li> <li>File folder</li> <li>File folder</li></ul>                                                                                                    | Luck HI       System 32       Image: System 32       Image: System 32         Image: System 32       Image: System 32       Image: System 32       Image: System 32         Image: System 32       Image: System 32       Image: System 32       Image: System 32         Image: System 32       Image: System 32       Image: System 32       Image: System 32         Image: System 32       Image: System 32       Image: System 32       Image: System 32         Image: System 32       Image: System 32       Image: System 32       Image: System 32         Image: System 32       Image: System 32       Image: System 32       Image: System 32         Image: System 32       Image: System 32       Image: System 32       Image: System 32         Image: System 32       Image: System 32       Image: System 32       Image: System 32         Image: System 32       Image: System 32       Image: System 32       Image: System 32         Image: System 32       Image: System 32       Image: System 32       Image: System 32         Image: System 32       Image: System 32       Image: System 32       Image: System 32         Image: System 32       Image: System 32       Image: System 32       Image: System 32         Image: System 32       Image: System 32       Image: System 32       Image: System 32                                                                                                    | Image: Symmetric Symmetric Symmetries Symmetric Symmetric Symmetr                                                                                                    | Image: separating a separating a separa                                                                                                    | Name       Image: Construction of the state model in the folder       Type: The folder       Part Model in the folder         AdvancedInstallers       11/20/2010 11:0       File folder       File folder         ar-SA       7/13/2009 7:20 PM       File folder       File         bg-BG       7/13/2009 7:20 PM       File folder       File         catroot       2/25/2010 11:0       File folder       File         catroot       2/275/2010 11:0       File folder       File         config       4/9/2012 01:0.1.0       File folder       File         config       4/9/2010 11:0       File folder       File         config       4/9/2010 11:0       File folder       File         config       4/9/2010 11:0       File folder       File         config       4/9/2010 11:0       File folder       File         config       4/9/2018 9:37 AM       File folder       File         config       4/9/2010 7:30       File folder       File         config       4/9/2010 7:30       File folder       File         config       4/9/2010 7:30       File folder       File         folder       11/20/2010 7:30       File folder       File         fold                                                                                                    | Name       Image: State modeling:       Type:       Image: State modeling:       Image: State modeling: <t< td=""><td>Name       Image: Image:</td><td>Name       Image: State modelined       Type         ent Places       AdvancedInstallers       11/20/2010 1100       File folder         approgram       11/20/2010 73:30 PM       File folder         braries       Boot       7/13/2009 7:20 PM       File folder         Boot       11/20/2010 13:00       File folder       File folder         catroot       2/25/2018 12:58       File folder       File folder         catroot2       3/20/2010 1100       File folder       File folder         config       4/5/2018 12:58       File folder       File folder         config       4/5/2018 12:58       File folder       File folder         config       4/5/2018 12:58       File folder       File folder         config       4/5/2018 12:58       File folder       File folder         config       4/5/2018 12:58       File folder       File folder         config       4/5/2018 13:70       File folder       File folder         config       4/5/2018 01:00       File folder       File folder         pile       11/20/2019 7:30       File folder       File folder         pile       File folder       File folder       File folder         pile       <td< td=""><td>Name       •       Date modelieit       •       Type       •         Int Places       •       Date modelieit       •       Type       •         AdvancedInstallers       11/20/2010 13:00       Place       Place       Place       Place         Branes       •       Date modelieit       •       If yes       •       Place       Place         Branes       •       Date modelieit       •       If yes       Place       Place       Pla</td><td>Image: Second second second</td><td>Image: State modeline to the modeline to the state modeline to the state modeli</td><td>0-009       11/20/2010 110       File folder         approgram       11/20/2010 73:30 PM       File folder         approgram       12/4/2017 75:30 PM       File folder         ar-SA       7/13/2009 73:20 PM       File folder         bg-BG       7/13/2009 73:20 PM       File folder         actroat       12/2/2013 130       File folder         actroat       2/25/2018 12:83       File folder         actroat       2/25/2018 12:83       File folder         actroat       2/25/2018 12:83       File folder         actroat       2/25/2018 12:83       File folder         actroat       2/25/2018 12:83       File folder         actroat       2/25/2018 12:83       File folder         actroat       2/25/2018 12:83       File folder         actroat       2/25/2018 12:93       File folder         actroat       2/25/2018 13:0       File folder         actroat       11/20/2010 7:30       File folder         actroat       11/20/2019 7:30       File folder         actroat       11/20/2019 7:30       File folder         actroat       11/20/2019 7:30       File folder         actroat       11/20/2019 7:30       File</td><td>AdvancedInstallers 11/20/2010 1:10 Pie folder<br/>Appmgnt 12/4/2010 7:309 PM Pie folder<br/>ar-SA 91/12/2020 7:20 PM Pie folder<br/>Boot 27/13/2000 7:20 PM Pie folder<br/>Catroot 27/25/2010 1:10 Pie folder<br/>Catroot 27/25/2010 1:10 Pie folder<br/>CodeIntegrity 12/1/2013 7:49 PM Pie folder<br/>CodeIntegrity 12/1/2013 7:49 PM Pie folder<br/>CodeIntegrity 12/1/2013 7:49 PM Pie folder<br/>Config 4/5/2018 1:21:8 Pie folder<br/>Config 4/5/2018 1:20 Pie folder<br/>Config 4/5/2019 1:10 Pie folder<br/>Config 4/5/2019 1:10 Pie folder<br/>Pie folder<br/>Pie</td><td>Name       •       •       •       •       •       •       •       •       •       •       •       •       •       •       •       •       •       •       •       •       •       •       •       •       •       •       •       •       •       •       •       •       •       •       •       •       •       •       •       •       •       •       •       •       •       •       •       •       •       •       •       •       •       •       •       •       •       •       •       •       •       •       •       •       •       •       •       •       •       •       •       •       •       •       •       •       •       •       •       •       •       •       •       •       •       •       •       •       •       •       •       •       •       •       •       •       •       •       •       •       •       •       •       •       •       •       •       •       •       •       •       •       •       •       •       •       •       •</td><td>Name       Image: State modeling       Image: State modeling       &lt;</td><td>Name       Image: State modified       Yare         AdvancedInstallers       11/20/2010 7:30       File folder         AdvancedInstallers       11/20/2010 7:30       File folder         AdvancedInstallers       11/20/2010 7:30       File folder         ar-SA       7/13/2009 7:20 PM       File folder         bg-8G       7/13/2009 7:20 PM       File folder         Boot       11/20/2010 1:0       File folder         catroot       2/22/2018 3:328 PM       File folder         catroot       2/22/2018 3:328 PM       File folder         CodeIntegrity       12/20/2010 1:0       File folder         catroot       2/22/2018 3:37 AM       File folder         config       4/5/2018 3:37 AM       File folder         config       4/5/2018 3:37 AM       File folder         config       4/5/2018 3:37 AM       File folder         config       4/5/2018 3:37 AM       File folder         config       4/5/2018 3:37 AM       File folder         config       4/5/2018 3:37 AM       File folder         config       4/5/2018 3:37 AM       File folder         cacc22       11/20/2010 7:30       File folder         cacc4/2       11/20/2010 7:30       Fil</td><td>Mane     Image: Construction       Int Places     Image: Construction       Int Places</td><td>Name       Image: Control of the state modified       Type         ent Places       AdvancedInstallers       11/20/2010 3100       File folder         an approgram       11/20/2010 73:30 PM       File folder       File folder         branced       Boot       11/20/2010 73:30 PM       File folder         an approgram       12/4/2017 73:30 PM       File folder       File         an approgram       11/20/2019 73:20 PM       File folder       File         an approgram       11/20/2019 73:20 PM       File folder       File         an approgram       11/20/2019 73:20 PM       File folder       File         an approgram       11/20/2010 73:00 11:0       File folder       File         an approgram       11/20/2010 73:00 11:0       File folder       File         an approgram       11/20/2010 73:00 11:0       File folder       File         an approgram       11/20/2010 73:00 11:0       File folder       File         an approgram       11/20/2010 73:00 11:0       File folder       File         an approgram       11/20/2010 73:00 11:0       File folder       File folder         an approgram       11/20/2010 73:00 11:0       File folder       File folder         an approgram       Type</td><td>Name     Itame       ent Places     Itame       a AdvancedInstallers     11/20/20 10 110       branes     11/20/20 10 73:30.       branes     11/20/20 10 73:30.       branes     11/20/20 10 73:30.       branes     11/20/20 10 73:30.       branes     11/20/20 10 73:30.       branes     11/20/20 10 73:30.       branes     11/20/20 10 73:30.       branes     11/20/20 10 110       branes     7/13/2000 73:20 PM       branes     7/13/2000 73:20 PM       branes     7/13/2000 73:20 PM       branes     7/13/2000 73:20 PM       branes     7/13/2000 73:20 PM       branes     7/13/2000 73:20 PM       branes     7/13/2000 73:20 PM       branes     7/13/2000 73:20 PM       branes     11/20/20 10 13:0       branes     11/20/20 10 73:0       branes     11/20/20 10 73:0       branes     11/20/20 10 73:0       branes     11/20/20 10 73:0       branes     11/20/20 10 73:0       branes     11/20/20 10 73:0       branes     11/20/20 10 73:0       branes     11/20/20 10 73:0       branes     11/20/20 10 73:0       branes     11/20/20 10 73:0       branes     <t< td=""><td>Name     Image: Control of the second second s</td><td>Image: second second</td><td>Importer       0.4009       11/20/2016 10 7:50       File folder         AdvancedInstallers       11/20/2016 10 7:50       File folder         appmynt       11/20/2016 10 7:50       File folder         ar-SA       7/13/2009 7:20 PM       File folder         braries       Bg-BG       7/13/2009 7:20 PM       File folder         Boot       11/20/2016 11:0       File folder         catroot       2/27/2018 3:258       File folder         CodeIntegrity       12/20/2018 3:25 PM       File folder         config       4/5/2018 3:25 PM       File folder         config       4/5/2018 3:25 PM       File folder         config       4/5/2018 3:25 PM       File folder         config       4/5/2018 3:37 AM       File folder         config       4/5/2018 5:37 AM       File folder         config       4/5/2018 5:37 AM       File folder         config       4/5/2018 7:30</td><td>AdvancedInstallers<br/>approgram<br/>approgram<br/>ar-SA<br/>bg-BG<br/>Boot<br/>catroot<br/>Catroot<br/>CodeIntegrity<br/>CodeIntegrity<br/>C</td><td>AdvancedInstallers<br/>AdvancedInstallers<br/>Approprint<br/>ar:SA<br/>bg:BG<br/>Boot<br/>catroot<br/>Catroot<br/>Cat</td><td>Appingint       11/20/2010 7:300       File folder         er.SA       7/13/2009 7:20 PM       File folder         braries       Boot       7/13/2009 7:20 PM       File folder         Boot       11/20/2019 7:20 PM       File folder       File folder         Catroot       2/25/2018 12:5%       File folder       File folder         Config       2/25/2018 12:5%       File folder       File folder         Config       4/5/2018 13:5%       File folder       File folder         Config       4/5/2018 13:5%       File folder       File folder         Config       4/5/2018 13:5%       File folder       File folder         Config       4/5/2018 13:5%       File folder       File folder         Config       4/5/2018 13:5%       File folder       File folder         Config       4/5/2018 13:5%       File folder       File folder         Config       4/5/2018 13:0%       File folder       File folder         Dom       11/20/2019 7:30%       File folder       File folder         File rumme       Tod       File folder       File folder         File rumme       Tod       File folder       File folder         File rumme       Tod       File folder       Fil</td><td>ar-SA       1/4/4/2012 5:59 PM       File folder         bg-BG       7/13/2009 7:20 PM       File folder         ar-SA       1/12/20/2010 11:0       File folder         catroot       2/25/2016 11:0       File folder         catroot       2/27/2018 3:28 PM       File folder         catroot       3/29/2018 3:28 PM       File folder         comm       11/20/2010 11:0       File folder         comm       11/20/2010 3:30       File folder         comm       11/20/2018 3:37 AM       File folder         comm       11/20/2010 7:30       File folder         comm       11/20/2010 7:30       File folder         comm       11/20/2010 7:30       File folder         comm       11/20/2010 7:30       File folder         de-DK       11/20/2010 7:30       File folder         de-DK       11/20/2010 7:30       File folder         File riame       * tot       Open         File riame       * tot       Open         Files of type:       Text Documents (*tot)       *         Free riames       * tot       Open         Files of type:       Text Documents (*tot)       *</td><td>Dr Antes       Dg-BG       7/13/2009 7:20 PM       Pile folder       File         Do bot       11/20/2010 11:0.       File       File       File         Catroot       2/275/2018 31:28 PM       File       Folder       File         CodeIntegrity       12/1/2017 7:49 PM       File       Folder       File         Coom       11/20/2018 31:28 PM       File       Folder       File         Coom       11/20/2018 31:37 AM       File       Folder       File         Coom       11/20/2010 7:30 PM       File       Folder       File         Coom       11/20/2010 7:30 PM       File       Folder       File         Catroot       11/20/2010 7:30 PM       File       Folder       File         Cac-CZ       11/20/2010 7:30 PM       File       Folder       File         Cac-DE       7/13/2009 7:20 PM       File       File       Folder       File         File       File       File       File       Folder       File       File       File         File       File       File       Folder       File       File       File       File       File       Folder       File       File       File       Folder       File</td><td>Arrival 12/05. The folder<br/>Arrival 12/25 Pier folder<br/>Catroot: 23/29/2018 3/28 PM Pie folder<br/>CodeIntegrity 12/1/2017 7:49 PM Pie folder<br/>Com 11/20/2010 11:0 Pie folder<br/>com 4/5/2018 6:37 AM Pie folder<br/>com 11/20/2010 7:30 Pie folder<br/>de-DK 11/20/2010 7:30 Pie folder<br/>de-DK 7/15/2009 7:20 PM Pie folder<br/>Fie folder<br/>Fie name: *5d * Open<br/>Fie folder<br/>Fies of type: Text Documents (*5t) * Cancel Pier<br/>Foreadris: UTE-8</td></t<></td></td<></td></t<> | Name       Image: Image:                                                                                                    | Name       Image: State modelined       Type         ent Places       AdvancedInstallers       11/20/2010 1100       File folder         approgram       11/20/2010 73:30 PM       File folder         braries       Boot       7/13/2009 7:20 PM       File folder         Boot       11/20/2010 13:00       File folder       File folder         catroot       2/25/2018 12:58       File folder       File folder         catroot2       3/20/2010 1100       File folder       File folder         config       4/5/2018 12:58       File folder       File folder         config       4/5/2018 12:58       File folder       File folder         config       4/5/2018 12:58       File folder       File folder         config       4/5/2018 12:58       File folder       File folder         config       4/5/2018 12:58       File folder       File folder         config       4/5/2018 13:70       File folder       File folder         config       4/5/2018 01:00       File folder       File folder         pile       11/20/2019 7:30       File folder       File folder         pile       File folder       File folder       File folder         pile <td< td=""><td>Name       •       Date modelieit       •       Type       •         Int Places       •       Date modelieit       •       Type       •         AdvancedInstallers       11/20/2010 13:00       Place       Place       Place       Place         Branes       •       Date modelieit       •       If yes       •       Place       Place         Branes       •       Date modelieit       •       If yes       Place       Place       Pla</td><td>Image: Second second second</td><td>Image: State modeline to the modeline to the state modeline to the state modeli</td><td>0-009       11/20/2010 110       File folder         approgram       11/20/2010 73:30 PM       File folder         approgram       12/4/2017 75:30 PM       File folder         ar-SA       7/13/2009 73:20 PM       File folder         bg-BG       7/13/2009 73:20 PM       File folder         actroat       12/2/2013 130       File folder         actroat       2/25/2018 12:83       File folder         actroat       2/25/2018 12:83       File folder         actroat       2/25/2018 12:83       File folder         actroat       2/25/2018 12:83       File folder         actroat       2/25/2018 12:83       File folder         actroat       2/25/2018 12:83       File folder         actroat       2/25/2018 12:83       File folder         actroat       2/25/2018 12:93       File folder         actroat       2/25/2018 13:0       File folder         actroat       11/20/2010 7:30       File folder         actroat       11/20/2019 7:30       File folder         actroat       11/20/2019 7:30       File folder         actroat       11/20/2019 7:30       File folder         actroat       11/20/2019 7:30       File</td><td>AdvancedInstallers 11/20/2010 1:10 Pie folder<br/>Appmgnt 12/4/2010 7:309 PM Pie folder<br/>ar-SA 91/12/2020 7:20 PM Pie folder<br/>Boot 27/13/2000 7:20 PM Pie folder<br/>Catroot 27/25/2010 1:10 Pie folder<br/>Catroot 27/25/2010 1:10 Pie folder<br/>CodeIntegrity 12/1/2013 7:49 PM Pie folder<br/>CodeIntegrity 12/1/2013 7:49 PM Pie folder<br/>CodeIntegrity 12/1/2013 7:49 PM Pie folder<br/>Config 4/5/2018 1:21:8 Pie folder<br/>Config 4/5/2018 1:20 Pie folder<br/>Config 4/5/2019 1:10 Pie folder<br/>Config 4/5/2019 1:10 Pie folder<br/>Pie folder<br/>Pie</td><td>Name       •       •       •       •       •       •       •       •       •       •       •       •       •       •       •       •       •       •       •       •       •       •       •       •       •       •       •       •       •       •       •       •       •       •       •       •       •       •       •       •       •       •       •       •       •       •       •       •       •       •       •       •       •       •       •       •       •       •       •       •       •       •       •       •       •       •       •       •       •       •       •       •       •       •       •       •       •       •       •       •       •       •       •       •       •       •       •       •       •       •       •       •       •       •       •       •       •       •       •       •       •       •       •       •       •       •       •       •       •       •       •       •       •       •       •       •       •       •</td><td>Name       Image: State modeling       Image: State modeling       &lt;</td><td>Name       Image: State modified       Yare         AdvancedInstallers       11/20/2010 7:30       File folder         AdvancedInstallers       11/20/2010 7:30       File folder         AdvancedInstallers       11/20/2010 7:30       File folder         ar-SA       7/13/2009 7:20 PM       File folder         bg-8G       7/13/2009 7:20 PM       File folder         Boot       11/20/2010 1:0       File folder         catroot       2/22/2018 3:328 PM       File folder         catroot       2/22/2018 3:328 PM       File folder         CodeIntegrity       12/20/2010 1:0       File folder         catroot       2/22/2018 3:37 AM       File folder         config       4/5/2018 3:37 AM       File folder         config       4/5/2018 3:37 AM       File folder         config       4/5/2018 3:37 AM       File folder         config       4/5/2018 3:37 AM       File folder         config       4/5/2018 3:37 AM       File folder         config       4/5/2018 3:37 AM       File folder         config       4/5/2018 3:37 AM       File folder         cacc22       11/20/2010 7:30       File folder         cacc4/2       11/20/2010 7:30       Fil</td><td>Mane     Image: Construction       Int Places     Image: Construction       Int Places</td><td>Name       Image: Control of the state modified       Type         ent Places       AdvancedInstallers       11/20/2010 3100       File folder         an approgram       11/20/2010 73:30 PM       File folder       File folder         branced       Boot       11/20/2010 73:30 PM       File folder         an approgram       12/4/2017 73:30 PM       File folder       File         an approgram       11/20/2019 73:20 PM       File folder       File         an approgram       11/20/2019 73:20 PM       File folder       File         an approgram       11/20/2019 73:20 PM       File folder       File         an approgram       11/20/2010 73:00 11:0       File folder       File         an approgram       11/20/2010 73:00 11:0       File folder       File         an approgram       11/20/2010 73:00 11:0       File folder       File         an approgram       11/20/2010 73:00 11:0       File folder       File         an approgram       11/20/2010 73:00 11:0       File folder       File         an approgram       11/20/2010 73:00 11:0       File folder       File folder         an approgram       11/20/2010 73:00 11:0       File folder       File folder         an approgram       Type</td><td>Name     Itame       ent Places     Itame       a AdvancedInstallers     11/20/20 10 110       branes     11/20/20 10 73:30.       branes     11/20/20 10 73:30.       branes     11/20/20 10 73:30.       branes     11/20/20 10 73:30.       branes     11/20/20 10 73:30.       branes     11/20/20 10 73:30.       branes     11/20/20 10 73:30.       branes     11/20/20 10 110       branes     7/13/2000 73:20 PM       branes     7/13/2000 73:20 PM       branes     7/13/2000 73:20 PM       branes     7/13/2000 73:20 PM       branes     7/13/2000 73:20 PM       branes     7/13/2000 73:20 PM       branes     7/13/2000 73:20 PM       branes     7/13/2000 73:20 PM       branes     11/20/20 10 13:0       branes     11/20/20 10 73:0       branes     11/20/20 10 73:0       branes     11/20/20 10 73:0       branes     11/20/20 10 73:0       branes     11/20/20 10 73:0       branes     11/20/20 10 73:0       branes     11/20/20 10 73:0       branes     11/20/20 10 73:0       branes     11/20/20 10 73:0       branes     11/20/20 10 73:0       branes     <t< td=""><td>Name     Image: Control of the second second s</td><td>Image: second second</td><td>Importer       0.4009       11/20/2016 10 7:50       File folder         AdvancedInstallers       11/20/2016 10 7:50       File folder         appmynt       11/20/2016 10 7:50       File folder         ar-SA       7/13/2009 7:20 PM       File folder         braries       Bg-BG       7/13/2009 7:20 PM       File folder         Boot       11/20/2016 11:0       File folder         catroot       2/27/2018 3:258       File folder         CodeIntegrity       12/20/2018 3:25 PM       File folder         config       4/5/2018 3:25 PM       File folder         config       4/5/2018 3:25 PM       File folder         config       4/5/2018 3:25 PM       File folder         config       4/5/2018 3:37 AM       File folder         config       4/5/2018 5:37 AM       File folder         config       4/5/2018 5:37 AM       File folder         config       4/5/2018 7:30</td><td>AdvancedInstallers<br/>approgram<br/>approgram<br/>ar-SA<br/>bg-BG<br/>Boot<br/>catroot<br/>Catroot<br/>CodeIntegrity<br/>CodeIntegrity<br/>C</td><td>AdvancedInstallers<br/>AdvancedInstallers<br/>Approprint<br/>ar:SA<br/>bg:BG<br/>Boot<br/>catroot<br/>Catroot<br/>Cat</td><td>Appingint       11/20/2010 7:300       File folder         er.SA       7/13/2009 7:20 PM       File folder         braries       Boot       7/13/2009 7:20 PM       File folder         Boot       11/20/2019 7:20 PM       File folder       File folder         Catroot       2/25/2018 12:5%       File folder       File folder         Config       2/25/2018 12:5%       File folder       File folder         Config       4/5/2018 13:5%       File folder       File folder         Config       4/5/2018 13:5%       File folder       File folder         Config       4/5/2018 13:5%       File folder       File folder         Config       4/5/2018 13:5%       File folder       File folder         Config       4/5/2018 13:5%       File folder       File folder         Config       4/5/2018 13:5%       File folder       File folder         Config       4/5/2018 13:0%       File folder       File folder         Dom       11/20/2019 7:30%       File folder       File folder         File rumme       Tod       File folder       File folder         File rumme       Tod       File folder       File folder         File rumme       Tod       File folder       Fil</td><td>ar-SA       1/4/4/2012 5:59 PM       File folder         bg-BG       7/13/2009 7:20 PM       File folder         ar-SA       1/12/20/2010 11:0       File folder         catroot       2/25/2016 11:0       File folder         catroot       2/27/2018 3:28 PM       File folder         catroot       3/29/2018 3:28 PM       File folder         comm       11/20/2010 11:0       File folder         comm       11/20/2010 3:30       File folder         comm       11/20/2018 3:37 AM       File folder         comm       11/20/2010 7:30       File folder         comm       11/20/2010 7:30       File folder         comm       11/20/2010 7:30       File folder         comm       11/20/2010 7:30       File folder         de-DK       11/20/2010 7:30       File folder         de-DK       11/20/2010 7:30       File folder         File riame       * tot       Open         File riame       * tot       Open         Files of type:       Text Documents (*tot)       *         Free riames       * tot       Open         Files of type:       Text Documents (*tot)       *</td><td>Dr Antes       Dg-BG       7/13/2009 7:20 PM       Pile folder       File         Do bot       11/20/2010 11:0.       File       File       File         Catroot       2/275/2018 31:28 PM       File       Folder       File         CodeIntegrity       12/1/2017 7:49 PM       File       Folder       File         Coom       11/20/2018 31:28 PM       File       Folder       File         Coom       11/20/2018 31:37 AM       File       Folder       File         Coom       11/20/2010 7:30 PM       File       Folder       File         Coom       11/20/2010 7:30 PM       File       Folder       File         Catroot       11/20/2010 7:30 PM       File       Folder       File         Cac-CZ       11/20/2010 7:30 PM       File       Folder       File         Cac-DE       7/13/2009 7:20 PM       File       File       Folder       File         File       File       File       File       Folder       File       File       File         File       File       File       Folder       File       File       File       File       File       Folder       File       File       File       Folder       File</td><td>Arrival 12/05. The folder<br/>Arrival 12/25 Pier folder<br/>Catroot: 23/29/2018 3/28 PM Pie folder<br/>CodeIntegrity 12/1/2017 7:49 PM Pie folder<br/>Com 11/20/2010 11:0 Pie folder<br/>com 4/5/2018 6:37 AM Pie folder<br/>com 11/20/2010 7:30 Pie folder<br/>de-DK 11/20/2010 7:30 Pie folder<br/>de-DK 7/15/2009 7:20 PM Pie folder<br/>Fie folder<br/>Fie name: *5d * Open<br/>Fie folder<br/>Fies of type: Text Documents (*5t) * Cancel Pier<br/>Foreadris: UTE-8</td></t<></td></td<> | Name       •       Date modelieit       •       Type       •         Int Places       •       Date modelieit       •       Type       •         AdvancedInstallers       11/20/2010 13:00       Place       Place       Place       Place         Branes       •       Date modelieit       •       If yes       •       Place       Place         Branes       •       Date modelieit       •       If yes       Place       Place       Pla                                                                                                    | Image: Second second second                                                                                                    | Image: State modeline to the modeline to the state modeline to the state modeli                                                                                                    | 0-009       11/20/2010 110       File folder         approgram       11/20/2010 73:30 PM       File folder         approgram       12/4/2017 75:30 PM       File folder         ar-SA       7/13/2009 73:20 PM       File folder         bg-BG       7/13/2009 73:20 PM       File folder         actroat       12/2/2013 130       File folder         actroat       2/25/2018 12:83       File folder         actroat       2/25/2018 12:83       File folder         actroat       2/25/2018 12:83       File folder         actroat       2/25/2018 12:83       File folder         actroat       2/25/2018 12:83       File folder         actroat       2/25/2018 12:83       File folder         actroat       2/25/2018 12:83       File folder         actroat       2/25/2018 12:93       File folder         actroat       2/25/2018 13:0       File folder         actroat       11/20/2010 7:30       File folder         actroat       11/20/2019 7:30       File folder         actroat       11/20/2019 7:30       File folder         actroat       11/20/2019 7:30       File folder         actroat       11/20/2019 7:30       File                                                                                                    | AdvancedInstallers 11/20/2010 1:10 Pie folder<br>Appmgnt 12/4/2010 7:309 PM Pie folder<br>ar-SA 91/12/2020 7:20 PM Pie folder<br>Boot 27/13/2000 7:20 PM Pie folder<br>Catroot 27/25/2010 1:10 Pie folder<br>Catroot 27/25/2010 1:10 Pie folder<br>CodeIntegrity 12/1/2013 7:49 PM Pie folder<br>CodeIntegrity 12/1/2013 7:49 PM Pie folder<br>CodeIntegrity 12/1/2013 7:49 PM Pie folder<br>Config 4/5/2018 1:21:8 Pie folder<br>Config 4/5/2018 1:20 Pie folder<br>Config 4/5/2019 1:10 Pie folder<br>Config 4/5/2019 1:10 Pie folder<br>Pie folder<br>Pie                                                                                                    | Name       •       •       •       •       •       •       •       •       •       •       •       •       •       •       •       •       •       •       •       •       •       •       •       •       •       •       •       •       •       •       •       •       •       •       •       •       •       •       •       •       •       •       •       •       •       •       •       •       •       •       •       •       •       •       •       •       •       •       •       •       •       •       •       •       •       •       •       •       •       •       •       •       •       •       •       •       •       •       •       •       •       •       •       •       •       •       •       •       •       •       •       •       •       •       •       •       •       •       •       •       •       •       •       •       •       •       •       •       •       •       •       •       •       •       •       •       •       •                                                                                                    | Name       Image: State modeling       Image: State modeling       <                                                                                                    | Name       Image: State modified       Yare         AdvancedInstallers       11/20/2010 7:30       File folder         AdvancedInstallers       11/20/2010 7:30       File folder         AdvancedInstallers       11/20/2010 7:30       File folder         ar-SA       7/13/2009 7:20 PM       File folder         bg-8G       7/13/2009 7:20 PM       File folder         Boot       11/20/2010 1:0       File folder         catroot       2/22/2018 3:328 PM       File folder         catroot       2/22/2018 3:328 PM       File folder         CodeIntegrity       12/20/2010 1:0       File folder         catroot       2/22/2018 3:37 AM       File folder         config       4/5/2018 3:37 AM       File folder         config       4/5/2018 3:37 AM       File folder         config       4/5/2018 3:37 AM       File folder         config       4/5/2018 3:37 AM       File folder         config       4/5/2018 3:37 AM       File folder         config       4/5/2018 3:37 AM       File folder         config       4/5/2018 3:37 AM       File folder         cacc22       11/20/2010 7:30       File folder         cacc4/2       11/20/2010 7:30       Fil                                                                                                    | Mane     Image: Construction       Int Places     Image: Construction       Int Places                                                                                                    | Name       Image: Control of the state modified       Type         ent Places       AdvancedInstallers       11/20/2010 3100       File folder         an approgram       11/20/2010 73:30 PM       File folder       File folder         branced       Boot       11/20/2010 73:30 PM       File folder         an approgram       12/4/2017 73:30 PM       File folder       File         an approgram       11/20/2019 73:20 PM       File folder       File         an approgram       11/20/2019 73:20 PM       File folder       File         an approgram       11/20/2019 73:20 PM       File folder       File         an approgram       11/20/2010 73:00 11:0       File folder       File         an approgram       11/20/2010 73:00 11:0       File folder       File         an approgram       11/20/2010 73:00 11:0       File folder       File         an approgram       11/20/2010 73:00 11:0       File folder       File         an approgram       11/20/2010 73:00 11:0       File folder       File         an approgram       11/20/2010 73:00 11:0       File folder       File folder         an approgram       11/20/2010 73:00 11:0       File folder       File folder         an approgram       Type                                                                                                    | Name     Itame       ent Places     Itame       a AdvancedInstallers     11/20/20 10 110       branes     11/20/20 10 73:30.       branes     11/20/20 10 73:30.       branes     11/20/20 10 73:30.       branes     11/20/20 10 73:30.       branes     11/20/20 10 73:30.       branes     11/20/20 10 73:30.       branes     11/20/20 10 73:30.       branes     11/20/20 10 110       branes     7/13/2000 73:20 PM       branes     7/13/2000 73:20 PM       branes     7/13/2000 73:20 PM       branes     7/13/2000 73:20 PM       branes     7/13/2000 73:20 PM       branes     7/13/2000 73:20 PM       branes     7/13/2000 73:20 PM       branes     7/13/2000 73:20 PM       branes     11/20/20 10 13:0       branes     11/20/20 10 73:0       branes     11/20/20 10 73:0       branes     11/20/20 10 73:0       branes     11/20/20 10 73:0       branes     11/20/20 10 73:0       branes     11/20/20 10 73:0       branes     11/20/20 10 73:0       branes     11/20/20 10 73:0       branes     11/20/20 10 73:0       branes     11/20/20 10 73:0       branes <t< td=""><td>Name     Image: Control of the second second s</td><td>Image: second second</td><td>Importer       0.4009       11/20/2016 10 7:50       File folder         AdvancedInstallers       11/20/2016 10 7:50       File folder         appmynt       11/20/2016 10 7:50       File folder         ar-SA       7/13/2009 7:20 PM       File folder         braries       Bg-BG       7/13/2009 7:20 PM       File folder         Boot       11/20/2016 11:0       File folder         catroot       2/27/2018 3:258       File folder         CodeIntegrity       12/20/2018 3:25 PM       File folder         config       4/5/2018 3:25 PM       File folder         config       4/5/2018 3:25 PM       File folder         config       4/5/2018 3:25 PM       File folder         config       4/5/2018 3:37 AM       File folder         config       4/5/2018 5:37 AM       File folder         config       4/5/2018 5:37 AM       File folder         config       4/5/2018 7:30</td><td>AdvancedInstallers<br/>approgram<br/>approgram<br/>ar-SA<br/>bg-BG<br/>Boot<br/>catroot<br/>Catroot<br/>CodeIntegrity<br/>CodeIntegrity<br/>C</td><td>AdvancedInstallers<br/>AdvancedInstallers<br/>Approprint<br/>ar:SA<br/>bg:BG<br/>Boot<br/>catroot<br/>Catroot<br/>Cat</td><td>Appingint       11/20/2010 7:300       File folder         er.SA       7/13/2009 7:20 PM       File folder         braries       Boot       7/13/2009 7:20 PM       File folder         Boot       11/20/2019 7:20 PM       File folder       File folder         Catroot       2/25/2018 12:5%       File folder       File folder         Config       2/25/2018 12:5%       File folder       File folder         Config       4/5/2018 13:5%       File folder       File folder         Config       4/5/2018 13:5%       File folder       File folder         Config       4/5/2018 13:5%       File folder       File folder         Config       4/5/2018 13:5%       File folder       File folder         Config       4/5/2018 13:5%       File folder       File folder         Config       4/5/2018 13:5%       File folder       File folder         Config       4/5/2018 13:0%       File folder       File folder         Dom       11/20/2019 7:30%       File folder       File folder         File rumme       Tod       File folder       File folder         File rumme       Tod       File folder       File folder         File rumme       Tod       File folder       Fil</td><td>ar-SA       1/4/4/2012 5:59 PM       File folder         bg-BG       7/13/2009 7:20 PM       File folder         ar-SA       1/12/20/2010 11:0       File folder         catroot       2/25/2016 11:0       File folder         catroot       2/27/2018 3:28 PM       File folder         catroot       3/29/2018 3:28 PM       File folder         comm       11/20/2010 11:0       File folder         comm       11/20/2010 3:30       File folder         comm       11/20/2018 3:37 AM       File folder         comm       11/20/2010 7:30       File folder         comm       11/20/2010 7:30       File folder         comm       11/20/2010 7:30       File folder         comm       11/20/2010 7:30       File folder         de-DK       11/20/2010 7:30       File folder         de-DK       11/20/2010 7:30       File folder         File riame       * tot       Open         File riame       * tot       Open         Files of type:       Text Documents (*tot)       *         Free riames       * tot       Open         Files of type:       Text Documents (*tot)       *</td><td>Dr Antes       Dg-BG       7/13/2009 7:20 PM       Pile folder       File         Do bot       11/20/2010 11:0.       File       File       File         Catroot       2/275/2018 31:28 PM       File       Folder       File         CodeIntegrity       12/1/2017 7:49 PM       File       Folder       File         Coom       11/20/2018 31:28 PM       File       Folder       File         Coom       11/20/2018 31:37 AM       File       Folder       File         Coom       11/20/2010 7:30 PM       File       Folder       File         Coom       11/20/2010 7:30 PM       File       Folder       File         Catroot       11/20/2010 7:30 PM       File       Folder       File         Cac-CZ       11/20/2010 7:30 PM       File       Folder       File         Cac-DE       7/13/2009 7:20 PM       File       File       Folder       File         File       File       File       File       Folder       File       File       File         File       File       File       Folder       File       File       File       File       File       Folder       File       File       File       Folder       File</td><td>Arrival 12/05. The folder<br/>Arrival 12/25 Pier folder<br/>Catroot: 23/29/2018 3/28 PM Pie folder<br/>CodeIntegrity 12/1/2017 7:49 PM Pie folder<br/>Com 11/20/2010 11:0 Pie folder<br/>com 4/5/2018 6:37 AM Pie folder<br/>com 11/20/2010 7:30 Pie folder<br/>de-DK 11/20/2010 7:30 Pie folder<br/>de-DK 7/15/2009 7:20 PM Pie folder<br/>Fie folder<br/>Fie name: *5d * Open<br/>Fie folder<br/>Fies of type: Text Documents (*5t) * Cancel Pier<br/>Foreadris: UTE-8</td></t<> | Name     Image: Control of the second second s                                                                                                    | Image: second second                                                                                                    | Importer       0.4009       11/20/2016 10 7:50       File folder         AdvancedInstallers       11/20/2016 10 7:50       File folder         appmynt       11/20/2016 10 7:50       File folder         ar-SA       7/13/2009 7:20 PM       File folder         braries       Bg-BG       7/13/2009 7:20 PM       File folder         Boot       11/20/2016 11:0       File folder         catroot       2/27/2018 3:258       File folder         CodeIntegrity       12/20/2018 3:25 PM       File folder         config       4/5/2018 3:25 PM       File folder         config       4/5/2018 3:25 PM       File folder         config       4/5/2018 3:25 PM       File folder         config       4/5/2018 3:37 AM       File folder         config       4/5/2018 5:37 AM       File folder         config       4/5/2018 5:37 AM       File folder         config       4/5/2018 7:30                                                                                                    | AdvancedInstallers<br>approgram<br>approgram<br>ar-SA<br>bg-BG<br>Boot<br>catroot<br>Catroot<br>CodeIntegrity<br>CodeIntegrity<br>C                                                                                                    | AdvancedInstallers<br>AdvancedInstallers<br>Approprint<br>ar:SA<br>bg:BG<br>Boot<br>catroot<br>Catroot<br>Cat                                                                                                    | Appingint       11/20/2010 7:300       File folder         er.SA       7/13/2009 7:20 PM       File folder         braries       Boot       7/13/2009 7:20 PM       File folder         Boot       11/20/2019 7:20 PM       File folder       File folder         Catroot       2/25/2018 12:5%       File folder       File folder         Config       2/25/2018 12:5%       File folder       File folder         Config       4/5/2018 13:5%       File folder       File folder         Config       4/5/2018 13:5%       File folder       File folder         Config       4/5/2018 13:5%       File folder       File folder         Config       4/5/2018 13:5%       File folder       File folder         Config       4/5/2018 13:5%       File folder       File folder         Config       4/5/2018 13:5%       File folder       File folder         Config       4/5/2018 13:0%       File folder       File folder         Dom       11/20/2019 7:30%       File folder       File folder         File rumme       Tod       File folder       File folder         File rumme       Tod       File folder       File folder         File rumme       Tod       File folder       Fil                                                                                                    | ar-SA       1/4/4/2012 5:59 PM       File folder         bg-BG       7/13/2009 7:20 PM       File folder         ar-SA       1/12/20/2010 11:0       File folder         catroot       2/25/2016 11:0       File folder         catroot       2/27/2018 3:28 PM       File folder         catroot       3/29/2018 3:28 PM       File folder         comm       11/20/2010 11:0       File folder         comm       11/20/2010 3:30       File folder         comm       11/20/2018 3:37 AM       File folder         comm       11/20/2010 7:30       File folder         comm       11/20/2010 7:30       File folder         comm       11/20/2010 7:30       File folder         comm       11/20/2010 7:30       File folder         de-DK       11/20/2010 7:30       File folder         de-DK       11/20/2010 7:30       File folder         File riame       * tot       Open         File riame       * tot       Open         Files of type:       Text Documents (*tot)       *         Free riames       * tot       Open         Files of type:       Text Documents (*tot)       *                                                                                                    | Dr Antes       Dg-BG       7/13/2009 7:20 PM       Pile folder       File         Do bot       11/20/2010 11:0.       File       File       File         Catroot       2/275/2018 31:28 PM       File       Folder       File         CodeIntegrity       12/1/2017 7:49 PM       File       Folder       File         Coom       11/20/2018 31:28 PM       File       Folder       File         Coom       11/20/2018 31:37 AM       File       Folder       File         Coom       11/20/2010 7:30 PM       File       Folder       File         Coom       11/20/2010 7:30 PM       File       Folder       File         Catroot       11/20/2010 7:30 PM       File       Folder       File         Cac-CZ       11/20/2010 7:30 PM       File       Folder       File         Cac-DE       7/13/2009 7:20 PM       File       File       Folder       File         File       File       File       File       Folder       File       File       File         File       File       File       Folder       File       File       File       File       File       Folder       File       File       File       Folder       File                                                                                                    | Arrival 12/05. The folder<br>Arrival 12/25 Pier folder<br>Catroot: 23/29/2018 3/28 PM Pie folder<br>CodeIntegrity 12/1/2017 7:49 PM Pie folder<br>Com 11/20/2010 11:0 Pie folder<br>com 4/5/2018 6:37 AM Pie folder<br>com 11/20/2010 7:30 Pie folder<br>de-DK 11/20/2010 7:30 Pie folder<br>de-DK 7/15/2009 7:20 PM Pie folder<br>Fie folder<br>Fie name: *5d * Open<br>Fie folder<br>Fies of type: Text Documents (*5t) * Cancel Pier<br>Foreadris: UTE-8                                                                                                    |
|                                                                                                    |                                                                                                    | Piles of type: Text Documents (*1xt) Cancel                                                                                                    | File name: "5d Copen<br>Files of type: Text Documents ("54) Cancel<br>Encoding: UTF-8                                                                                                    | File name 1°5d Cancel 10<br>Files of type: Text Documents (°5d) Cancel 10<br>Encoding: UTF-8                                                                                                    | File name: *14<br>Files of type: Text Documents (*14) Cancel<br>Encoding: UTF-8                                                                                                    | File name: "Dd Open S.<br>Files of type: Text Documents ("Dd) Cancel II (Dd) Cancel II (Dd) Cance                                                                                                    | File name: *** Open ***<br>Files of type: Text Documents (*txt) * Cancel ***<br>Encoding: UTF-8                                                                                                    | File name:     * bd     Øpen     5 .*       Files of type:     Text Documents (* bd) <ul> <li>Ganosi</li> <li>m</li> <li>Encoding:</li> <li>UTF-8</li> </ul> <ul> <li>m</li> <li>m</li> <li>m</li> <li>m</li> <li>m</li> </ul> <ul> <li>m</li> <li>m</li> <li>m</li> <li>m</li> <li>m</li> <li>m</li> <li>m</li> </ul> <ul> <li>m</li> <li>m</li> <li>m</li> <li>m</li> <li>m</li> <li>m</li> <li>m</li> </ul> <ul> <li>m</li> <li>m</li> <li>m</li> <li>m</li> <li>m</li> <li>m</li> </ul> <ul> <li>m</li> <li>m</li> <li>m</li> <li>m</li> <li>m</li> <li>m</li> <li>m</li> </ul> <ul> <li>m</li> <li>m</li> <li>m</li> <li>m</li> <li>m</li> <li>m</li> <li>m</li> </ul> <ul> <li>m</li> <li>m</li> <li>m</li> <li>m</li> <li>m</li> <li>m</li> <li>m</li> </ul> <ul> <li>m</li> <li>m</li> <li>m</li> <li>m</li> <li>m</li> <li>m</li> <li>m</li> <li>m</li> <li>m</li> <li>m</li> <li>m</li> <lim< li=""> <lim< li=""> <li>m</li></lim<></lim<></ul>                                                                                                    | File name:     * bd       Files of type:     Text Documents (* bd)       Encoding:     UTF-8                                                                                                    | Files of type:     Text Documents (* 5xt)       Encoding:     UTF-8                                                                                                    | Waren 32       Image and the second field       Type         Image and the second field       Type       Image and the second field       Type         Image and the second field       Type       Image and the second field       Type         Image and the second field       Type       Image and the second field       Type         Image and the second field       Type       Image and the second field       Type         Image and the second field       Type       Image and the second field       Type         Image and the second field       Type       Image and the second field       Type         Image and the second field       Type       Image and the second field       Type         Image and the second field       Type       Image and the second field       Type         Image and the second field       Type       Type       Image and the second field       Type         Image and the second field       Type       Type       Type       Type       Type         Image and the second field       Type       Type       Type       Type       Type         Image and the second field       Type       Type       Type       Type       Type       Type         Image and the second field       Type       Type       Type <t< td=""><td>Syntem 32       Image: Syntem 32       Image: Syntem 32         Int Places       Image: Syntem 32       Image: Syntem 32         Int Places       Image: Syntem 32</td><td>Syntem 32          <ul> <li>Datase</li> <li>Deterministics</li> <li>11/20/2010 11:0</li> <li>Pile folder</li> <li>Pile folder</li> <li>Pile fol</li></ul></td><td>Look in System 32<br/>Name * Date modeline 1 Type<br/>AdvancedInstallers 11/20/2010 11:0 File folder<br/>a company 12/4/2017 5:30 PM File folder<br/>a company 12/4/2017 5:30 PM File folder<br/>a company 12/4/2010 11:0 File folder<br/>a company 12/4/2010 11:0 File folder<br/>a company 12/4/2010 11:0 File folder<br/>a company 12/4/2010 11:0 File folder<br/>a company 12/4/2010 11:0 File folder<br/>a company 12/4/2010 11:0 File folder<br/>a company 12/4/2010 11:0 File folder<br/>a company 12/4/2010 11:0 File folder<br/>a company 12/4/2010 11:0 File folder<br/>a company 12/4/2010 11:0 File folder<br/>a company 12/4/2010 11:0 File folder<br/>a company 12/4/2010 11:0 File folder<br/>a company 12/4/2010 11:0 File folder<br/>a company 11/20/2010 11:0 File folder<br/>File name<br/>File name<br/>File name<br/>File name<br/>File soft type: Text Documents (* txt)<br/>File folder<br/>Files of type: Text Documents (* txt)<br/>Files of type: Text Documents (* txt)</td><td>Look m       System 32       Source and the second second</td><td>Luck HI       System 32       Image: Constant of the state modelied       Type:       PI         Image: Constant of the state modelied       Type:       PI       PI         Image: Constant of the state modelied       Type:       PI       PI         Image: Constant of the state modelied       Type:       PI       PI         Image: Constant of the state modelied       Type:       PI       PI         Image: Constant of the state modelied       Type:       PI       PI         Image: Constant of the state modelied       Type:       PI       PI         Image: Constant of the state modelied       Type:       PI       PI         Image: Constant of the state modelied       Type:       PI       PI         Image: Constant of the state modelied       Type:       PI       PI         Image: Config       4713/2000 7:20 PM       PI       PI       PI         Image: Config       713/2000 7:20 PM       PI       PI       PI       PI         Image: Config       475/2018 3:28 PM       PI       PI       PI       PI         Image: Config       475/2018 3:37.4M       PI       PI       PI       PI       PI         Image: Config       475/2018 3:37.4M       PI       PI</td><td>Image: Symmetric Symmetric Symmetry         Image: Symmetry         Image: Symmetry</td><td>Image: segment 32       Image: segment 32         Image: segment 32       Image: segment 31/20/2010 110:10         Image: segment 32/4/2017 5:39 PM       File folder         Image: segment 32/4/2017 5:39 PM       File folder         Image: segment 32/4/2017 5:39 PM       File folder         Image: segment 32/4/2017 5:39 PM       File folder         Image: segment 32/4/2017 5:39 PM       File folder         Image: segment 32/4/2017 5:39 PM       File folder         Image: segment 32/4/2017 5:39 PM       File folder         Image: segment 32/4/2017 5:39 PM       File folder         Image: segment 32/4/2017 5:39 PM       File folder         Image: segment 32/4/2018 3:3:32 PM       File folder         Image: segment 32/2010 1:3:0       File folder         Image: segment 32/2010 1:3:0       File folder         Image: segment 32/2010 1:3:0       File folder         Image: segment 31/20/2010 1:3:0       File folder         Image: segment 31/20/2010 1:3:0       File folder         Image: segment 31/20/2010 1:3:0       File folder         Image: segment 31/20/2010 1:3:0       File folder         Image: segment 31/20/2010 1:3:0       File folder         Image: segment 31/20/2010 1:3:0       File folder         Image: segment 31/20/2010 1:3:</td><td>Name       Image: Image:</td><td>Name       Image: Construction of the second second s</td><td>Name       Image: Image:</td><td>Name       Image: Solution and Solution and</td><td>Name     •     Date modelieit     • Type       0-009     11/20/2010 7:300     Pile folder       AdvancedInstallers     11/20/2010 7:300     Pile folder       ar.SA     7/13/2009 7:30 PM     Pile folder       Boot     7/13/2009 7:20 PM     Pile folder       Boot     7/13/2009 7:20 PM     Pile folder       Catroot     2/25/2018 12:5%     Pile folder       Catroot     2/25/2018 12:5%     Pile folder       CodeIntegrity     12/1/2017 7:49 PM     Pile folder       Config     4/5/2018 12:5%     Pile folder       Config     4/5/2018 12:5%     Pile folder       Config     4/5/2018 12:5%     Pile folder       Config     4/5/2018 12:5%     Pile folder       Config     4/5/2018 12:5%     Pile folder       Config     11/20/2010 7:300     Pile folder       Pile reame     11/20/2010 7:300     Pile folder       Pile reame     11/20/2010 7:300     Pile folder       Pile reame     11/20/2010 7:300     Pile folder       Pile reame     11/20/2010 7:300     Pile folder       Pile reame     Text Documents (* text)     File folder       Pile reame     Text Documents (* text)     File folder       Pile reame     Text Documents (* text)     File folder  <!--</td--><td>Image: Second state       Image: Second state       Image: Second state       Image: Second state         Image: Second state       Image: Second state       Image: Second state       Image: Second state       Image: Second state         Image: Second state       Image: Second state       Image: Second sta</td><td>Image: modeline indication in the second in the second</td><td>ent Places AdvancedInstallers htt/20/2010 110 Ple folder ar-SA bg-BG 7/13/2009 7:20 PM Ple folder bg-BG 7/13/2009 7:20 PM Ple folder folder</td><td>AdvancedInstallers<br/>appmant<br/>ar-SA<br/>bg+BG<br/>Boot<br/>catroot<br/>Catroot<br/>CodeIntegrity<br/>Config<br/>ca-C2<br/>Diam<br/>File folder<br/>File folder<br/>File f</td><td>Name       *       Date modelled       Type         Int Places       *       Date modelled       Type         AdvancedInstallers       11/20/2010 11:00       File folder         Traites       11/20/2010 11:00       File folder         Draries       Dg-BG       7/13/2009 73:20 PM       File folder         Draries       11/20/2010 11:00       File folder       File         Draries       02/05/12 PM       File folder       File folder         Draries       02/05/12 PM       File folder       File folder         Draries       11/20/2010 11:0       File folder       File folder         CodeIntegrity       12/1/2017 71:40 PM       File folder       File folder         CodeIntegrity       12/1/2017 71:40 PM       File folder       File folder         CodeIntegrity       12/1/2017 71:40 PM       File folder       File folder         Cooleintegrity       12/1/2017 71:40 PM       File folder       File folder         Cooleintegrity       12/1/2010 71:30       File folder       File folder         Cooleintegrity       12/1/2010 71:30       File folder       File folder         File name       11/20/2010 71:30       File folder       File folder         File</td><td>Name     Image: Solution of the state of the state of the</td><td>Name     Image: State modelled       Int Places     0 0409       Int Places     11/20/2010 51:30       Int page: State     11/20/2010 71:30       Int Places     11/20/2010 71:30       Int page: State     11/20/2010 71:30       Int page: State     Int page: State</td><td>Name     AdvancedInstallers     11/20/2010 110     File folder       arcsa     11/20/2010 73:00     File folder       arcsa     11/20/2010 73:00     File folder       arcsa     11/20/2010 73:00     File folder       braries     Boot     7/13/2009 73:20 FM       arcsa     11/20/2010 73:00     File folder       catroot     2/25/2018 12:58     File folder       catroot2     3/29/2018 32:58     File folder       config     4/5/2018 13:7.49 FM     File folder       config     4/5/2018 13:7.49 FM     File folder       config     4/5/2018 13:7.49 FM     File folder       config     4/5/2018 13:7.49 FM     File folder       config     4/5/2018 13:7.49 FM     File folder       config     4/5/2018 13:7.49 FM     File folder       config     11/20/2010 73:00     File folder       config     11/20/2010 73:00     File folder       file catroot     11/20/2010 73:00     File folder       file rame:     *Dd     Coencil       file rame:     *Dd     Coencil       file rame:     *Dd     Coencil       file roma     *Douter     *       file roma     *     Coencil       file roma     *     Coencil</td><td>Interme       Intermedified       Type         ent Places       11/20/20 10 310       Pile folder         Intermedified       11/20/20 10 310       Pile folder         Intermedified       12/4/2017 532 044       Pile folder         Intermedified       12/4/2017 532 044       Pile folder         Intermedified       12/4/2017 532 044       Pile folder         Intermedified       12/4/2017 532 044       Pile folder         Intermedified       11/20/2019 332 044       Pile folder         Intermedified       2/25/2018 12:58       Pile folder         Intermedified       2/25/2018 12:58       Pile folder         Intermedified       2/25/2018 13:28       Pile folder         Intermedified       4/5/2018 13:27.44       Pile folder         Intermedified       11/20/2019 13:27.40       Pile folder         Intermedified       4/5/2018 13:27.44       Pile folder         Intermedified       12/2/2019 13:37.44       Pile folder         Intermedified       11/20/2019 13:10       Pile folder         Intermedified       11/20/2019 13:10       Pile folder         Intermedified       11/20/2019 13:10       Pile folder         Intermedified       11/20/2019 13:10       Pile folder&lt;</td><td>Name     Itame       Pint Places     AdvancedInstallers       AdvancedInstallers     11/20/2010 110       AdvancedInstallers     11/20/2010 73:00 PM       AdvancedInstallers     11/20/2010 73:00 PM       AdvancedInstallers     11/20/2010 73:00 PM       Boot     11/20/2010 73:00 PM       Boot     11/20/2019 73:00 PM       Catroot     2/25/2018 12:88       Pile folder     File       CodeIntegrity     12/2/2010 33:73:49 PM       Config     4/5/2018 13:03       Config     4/5/2018 13:03       Config     4/5/2018 13:03       File folder     File       Config     4/5/2018 13:03       File folder     File       Config     4/5/2018 13:03       File folder     File       File name:     TXX       File name:     TXX       File name:     TXX       File soft type:     Text Decuments (*14)</td><td>Name     Image: State modeling: State modeling: Stat</td><td>and the original statistics       11/20/2010 110:00       File folder         accompant       11/20/2010 110:00       File folder         accompant       12/4/2017 5:39 PM       File folder         bg:BG       7/13/2009 7:20 PM       File folder         bg:BG       7/13/2009 1:20 PM       File folder         accompant       12/4/2017 5:39 PM       File folder         accompant       12/4/2017 5:39 PM       File folder         accompant       12/4/2017 5:39 PM       File folder         accompant       12/4/2017 5:39 PM       File folder         accompant       12/4/2017 5:39 PM       File folder         accompant       11/20/2010 1:10       File folder         accompant       11/20/2010 1:10       File folder         accompant       11/20/2010 1:10       File folder         accompant       11/20/2010 1:10       File folder         accompant       11/20/2010 1:10       File folder         accompant       11/20/2010 1:10       File folder         accompant       11/20/2010 1:10       File folder         accompant       11/20/2010 1:10       File folder         accompant       11/20/2010 1:10       File folder         accompant</td><td>AdvancedInstallers<br/>appmgnt<br/>appmgnt<br/>ar-SA<br/>braries<br/>braries<br/>braries<br/>mputer<br/>File folder<br/>File folder<br/>Fil</td><td>AdvancedInstallers<br/>appmgnt<br/>ar-SA<br/>by BG<br/>Boot<br/>Catroot<br/>Catroot2<br/>CodeIntegrity<br/>CodeIntegrity</td><td>AdvancedInstallers<br/>AdvancedInstallers<br/>Advanc</td><td>Appingint       11/20/20 10 7:30       File folder         ar.SA       12/4/2015 7:30 FM       File folder         braries       Boot       7/13/2009 7:30 FM       File folder         Boot       11/20/2018 12:58       File folder       File         catroot       2/25/2018 12:58       File folder       File         controot       2/25/2018 12:58       File folder       File         config       4/5/2018 13:58       File folder       File         config       4/5/2018 13:58       File folder       File         config       4/5/2018 13:58       File folder       File         config       4/5/2018 13:7.40       File folder       File         config       4/5/2018 13:7.40       File folder       File         config       11/20/2019 13:7.740       File folder       File         config       4/5/2018 03:00       File folder       File folder       File         config       11/20/2010 7:30       File folder       File folder       File folder         Files call type:       Text Documents (*141)       File folder       File folder       File folder         Files call type:       Text Documents (*141)       File folder       File folder       &lt;</td><td>ar-SA       1/4/4/2012 5:59 PM       File folder         bg-BG       7/13/2009 7:20 PM       File folder         Boot       11/20/2010 11:0       File folder         catroot       2/25/2018 3:25 B       File folder         catroot       3/29/2018 3:28 PM       File folder         comm       11/20/2010 11:0       File folder         comm       11/20/2018 3:28 PM       File folder         comm       11/20/2018 3:28 PM       File folder         comm       11/20/2018 3:28 PM       File folder         comm       11/20/2018 3:37 AM       File folder         config       4/5/2018 8:37 AM       File folder         config       4/5/2018 3:32 PM       File folder         config       4/5/2018 3:37 AM       File folder         config       4/5/2018 7:30       File folder         de-OE       7/13/2009 7:20 PM       File folder         file       File folder       File folder         File name       *1/20/2010 7:30       File folder         File softype       Text Documents (*1xt)       Cancel         Files of type       Text Documents (*1xt)       Text Documents (*1xt)         Encoding:       UTF-8       Text Documents (*1xt)</td><td>Dr Antes       Fig-BG       7/13/2009 7:20 PM       File folder         Doot       11/20/2010 11:0       File folder         Catroot       2/275/2018 31:25 B       File folder         CodeIntegrity       12/12/2017 7:40 PM       File folder         Coonfig       4/5/2018 81:37 AM       File folder         Coonfig       4/5/2018 81:37 AM       File folder         Coonfig       4/5/2018 81:37 AM       File folder         Coonfig       4/5/2018 81:37 AM       File folder         Cac-CZ       11/20/2010 7:30       File folder         Cac-DE       7/13/2009 7:20 PM       File folder         File name       * Mathematical States       File folder         File name       * Mathematical States       File folder         Files of type:       Text Documents (* bat)       Text Documents (* bat)         Encoding:       UTF-8       *       *</td><td>Arrival 21/20, 10 He Toder<br/>Arrival 225/2018 312:58 Pier Toder<br/>Catroot: 23/29/2018 312:58 Pier Toder<br/>CodeIntegrity 12/1/2017 71:49 PM Pier Toder<br/>Com 11/20/2010 11:0 Pier Toder<br/>Com 4/5/2018 5137 AM Pier Toder<br/>CarCit 4/5/2018 5137 AM Pier Toder<br/>CarCit 4/5/2018 5137 AM Pier Toder<br/>CarCit 4/5/2018 5137 AM Pier Toder<br/>CarCit 4/5/2018 5137 AM Pier Toder<br/>CarCit 4/5/2018 5137 AM Pier Toder<br/>CarCit 4/5/2018 5137 AM Pier Toder<br/>CarCit 4/5/2018 5137 AM Pier Toder<br/>CarCit 4/5/2018 5137 AM Pier Toder<br/>CarCit 4/5/2018 5137 AM Pier Toder<br/>Fier Toder<br/>Fier name: 15d<br/>Fier name: 15d<br/>Fier Soler<br/>Fier Soler<br/>Fier Soler<br/>Fier Soler<br/>Fier Soler<br/>CarCit 4/5/2018 11:0 Pier Toder<br/>CarCit 4/5/2018 11:0 Pier Toder<br/>CarCit 4/5/2018 11:0 Pier Toder<br/>Fier Soler<br/>Fier Soler<br/>Fier</td></td></t<> | Syntem 32       Image: Syntem 32       Image: Syntem 32         Int Places       Image: Syntem 32       Image: Syntem 32         Int Places       Image: Syntem 32                                                                                                    | Syntem 32 <ul> <li>Datase</li> <li>Deterministics</li> <li>11/20/2010 11:0</li> <li>Pile folder</li> <li>Pile folder</li> <li>Pile fol</li></ul>                                                                                                    | Look in System 32<br>Name * Date modeline 1 Type<br>AdvancedInstallers 11/20/2010 11:0 File folder<br>a company 12/4/2017 5:30 PM File folder<br>a company 12/4/2017 5:30 PM File folder<br>a company 12/4/2010 11:0 File folder<br>a company 12/4/2010 11:0 File folder<br>a company 12/4/2010 11:0 File folder<br>a company 12/4/2010 11:0 File folder<br>a company 12/4/2010 11:0 File folder<br>a company 12/4/2010 11:0 File folder<br>a company 12/4/2010 11:0 File folder<br>a company 12/4/2010 11:0 File folder<br>a company 12/4/2010 11:0 File folder<br>a company 12/4/2010 11:0 File folder<br>a company 12/4/2010 11:0 File folder<br>a company 12/4/2010 11:0 File folder<br>a company 12/4/2010 11:0 File folder<br>a company 11/20/2010 11:0 File folder<br>File name<br>File name<br>File name<br>File name<br>File soft type: Text Documents (* txt)<br>File folder<br>Files of type: Text Documents (* txt)<br>Files of type: Text Documents (* txt)                                                                                                    | Look m       System 32       Source and the second second                                                                                                    | Luck HI       System 32       Image: Constant of the state modelied       Type:       PI         Image: Constant of the state modelied       Type:       PI       PI         Image: Constant of the state modelied       Type:       PI       PI         Image: Constant of the state modelied       Type:       PI       PI         Image: Constant of the state modelied       Type:       PI       PI         Image: Constant of the state modelied       Type:       PI       PI         Image: Constant of the state modelied       Type:       PI       PI         Image: Constant of the state modelied       Type:       PI       PI         Image: Constant of the state modelied       Type:       PI       PI         Image: Constant of the state modelied       Type:       PI       PI         Image: Config       4713/2000 7:20 PM       PI       PI       PI         Image: Config       713/2000 7:20 PM       PI       PI       PI       PI         Image: Config       475/2018 3:28 PM       PI       PI       PI       PI         Image: Config       475/2018 3:37.4M       PI       PI       PI       PI       PI         Image: Config       475/2018 3:37.4M       PI       PI                                                                                                    | Image: Symmetric Symmetric Symmetry         Image: Symmetry         Image: Symmetry                                                                                                    | Image: segment 32       Image: segment 32         Image: segment 32       Image: segment 31/20/2010 110:10         Image: segment 32/4/2017 5:39 PM       File folder         Image: segment 32/4/2017 5:39 PM       File folder         Image: segment 32/4/2017 5:39 PM       File folder         Image: segment 32/4/2017 5:39 PM       File folder         Image: segment 32/4/2017 5:39 PM       File folder         Image: segment 32/4/2017 5:39 PM       File folder         Image: segment 32/4/2017 5:39 PM       File folder         Image: segment 32/4/2017 5:39 PM       File folder         Image: segment 32/4/2017 5:39 PM       File folder         Image: segment 32/4/2018 3:3:32 PM       File folder         Image: segment 32/2010 1:3:0       File folder         Image: segment 32/2010 1:3:0       File folder         Image: segment 32/2010 1:3:0       File folder         Image: segment 31/20/2010 1:3:0       File folder         Image: segment 31/20/2010 1:3:0       File folder         Image: segment 31/20/2010 1:3:0       File folder         Image: segment 31/20/2010 1:3:0       File folder         Image: segment 31/20/2010 1:3:0       File folder         Image: segment 31/20/2010 1:3:0       File folder         Image: segment 31/20/2010 1:3:                                                                                                    | Name       Image: Image:                                                                                                    | Name       Image: Construction of the second second s                                                                                                    | Name       Image: Image:                                                                                                    | Name       Image: Solution and Solution and                                                                                                    | Name     •     Date modelieit     • Type       0-009     11/20/2010 7:300     Pile folder       AdvancedInstallers     11/20/2010 7:300     Pile folder       ar.SA     7/13/2009 7:30 PM     Pile folder       Boot     7/13/2009 7:20 PM     Pile folder       Boot     7/13/2009 7:20 PM     Pile folder       Catroot     2/25/2018 12:5%     Pile folder       Catroot     2/25/2018 12:5%     Pile folder       CodeIntegrity     12/1/2017 7:49 PM     Pile folder       Config     4/5/2018 12:5%     Pile folder       Config     4/5/2018 12:5%     Pile folder       Config     4/5/2018 12:5%     Pile folder       Config     4/5/2018 12:5%     Pile folder       Config     4/5/2018 12:5%     Pile folder       Config     11/20/2010 7:300     Pile folder       Pile reame     11/20/2010 7:300     Pile folder       Pile reame     11/20/2010 7:300     Pile folder       Pile reame     11/20/2010 7:300     Pile folder       Pile reame     11/20/2010 7:300     Pile folder       Pile reame     Text Documents (* text)     File folder       Pile reame     Text Documents (* text)     File folder       Pile reame     Text Documents (* text)     File folder </td <td>Image: Second state       Image: Second state       Image: Second state       Image: Second state         Image: Second state       Image: Second state       Image: Second state       Image: Second state       Image: Second state         Image: Second state       Image: Second state       Image: Second sta</td> <td>Image: modeline indication in the second in the second</td> <td>ent Places AdvancedInstallers htt/20/2010 110 Ple folder ar-SA bg-BG 7/13/2009 7:20 PM Ple folder bg-BG 7/13/2009 7:20 PM Ple folder folder</td> <td>AdvancedInstallers<br/>appmant<br/>ar-SA<br/>bg+BG<br/>Boot<br/>catroot<br/>Catroot<br/>CodeIntegrity<br/>Config<br/>ca-C2<br/>Diam<br/>File folder<br/>File folder<br/>File f</td> <td>Name       *       Date modelled       Type         Int Places       *       Date modelled       Type         AdvancedInstallers       11/20/2010 11:00       File folder         Traites       11/20/2010 11:00       File folder         Draries       Dg-BG       7/13/2009 73:20 PM       File folder         Draries       11/20/2010 11:00       File folder       File         Draries       02/05/12 PM       File folder       File folder         Draries       02/05/12 PM       File folder       File folder         Draries       11/20/2010 11:0       File folder       File folder         CodeIntegrity       12/1/2017 71:40 PM       File folder       File folder         CodeIntegrity       12/1/2017 71:40 PM       File folder       File folder         CodeIntegrity       12/1/2017 71:40 PM       File folder       File folder         Cooleintegrity       12/1/2017 71:40 PM       File folder       File folder         Cooleintegrity       12/1/2010 71:30       File folder       File folder         Cooleintegrity       12/1/2010 71:30       File folder       File folder         File name       11/20/2010 71:30       File folder       File folder         File</td> <td>Name     Image: Solution of the state of the state of the</td> <td>Name     Image: State modelled       Int Places     0 0409       Int Places     11/20/2010 51:30       Int page: State     11/20/2010 71:30       Int Places     11/20/2010 71:30       Int page: State     11/20/2010 71:30       Int page: State     Int page: State</td> <td>Name     AdvancedInstallers     11/20/2010 110     File folder       arcsa     11/20/2010 73:00     File folder       arcsa     11/20/2010 73:00     File folder       arcsa     11/20/2010 73:00     File folder       braries     Boot     7/13/2009 73:20 FM       arcsa     11/20/2010 73:00     File folder       catroot     2/25/2018 12:58     File folder       catroot2     3/29/2018 32:58     File folder       config     4/5/2018 13:7.49 FM     File folder       config     4/5/2018 13:7.49 FM     File folder       config     4/5/2018 13:7.49 FM     File folder       config     4/5/2018 13:7.49 FM     File folder       config     4/5/2018 13:7.49 FM     File folder       config     4/5/2018 13:7.49 FM     File folder       config     11/20/2010 73:00     File folder       config     11/20/2010 73:00     File folder       file catroot     11/20/2010 73:00     File folder       file rame:     *Dd     Coencil       file rame:     *Dd     Coencil       file rame:     *Dd     Coencil       file roma     *Douter     *       file roma     *     Coencil       file roma     *     Coencil</td> <td>Interme       Intermedified       Type         ent Places       11/20/20 10 310       Pile folder         Intermedified       11/20/20 10 310       Pile folder         Intermedified       12/4/2017 532 044       Pile folder         Intermedified       12/4/2017 532 044       Pile folder         Intermedified       12/4/2017 532 044       Pile folder         Intermedified       12/4/2017 532 044       Pile folder         Intermedified       11/20/2019 332 044       Pile folder         Intermedified       2/25/2018 12:58       Pile folder         Intermedified       2/25/2018 12:58       Pile folder         Intermedified       2/25/2018 13:28       Pile folder         Intermedified       4/5/2018 13:27.44       Pile folder         Intermedified       11/20/2019 13:27.40       Pile folder         Intermedified       4/5/2018 13:27.44       Pile folder         Intermedified       12/2/2019 13:37.44       Pile folder         Intermedified       11/20/2019 13:10       Pile folder         Intermedified       11/20/2019 13:10       Pile folder         Intermedified       11/20/2019 13:10       Pile folder         Intermedified       11/20/2019 13:10       Pile folder&lt;</td> <td>Name     Itame       Pint Places     AdvancedInstallers       AdvancedInstallers     11/20/2010 110       AdvancedInstallers     11/20/2010 73:00 PM       AdvancedInstallers     11/20/2010 73:00 PM       AdvancedInstallers     11/20/2010 73:00 PM       Boot     11/20/2010 73:00 PM       Boot     11/20/2019 73:00 PM       Catroot     2/25/2018 12:88       Pile folder     File       CodeIntegrity     12/2/2010 33:73:49 PM       Config     4/5/2018 13:03       Config     4/5/2018 13:03       Config     4/5/2018 13:03       File folder     File       Config     4/5/2018 13:03       File folder     File       Config     4/5/2018 13:03       File folder     File       File name:     TXX       File name:     TXX       File name:     TXX       File soft type:     Text Decuments (*14)</td> <td>Name     Image: State modeling: State modeling: Stat</td> <td>and the original statistics       11/20/2010 110:00       File folder         accompant       11/20/2010 110:00       File folder         accompant       12/4/2017 5:39 PM       File folder         bg:BG       7/13/2009 7:20 PM       File folder         bg:BG       7/13/2009 1:20 PM       File folder         accompant       12/4/2017 5:39 PM       File folder         accompant       12/4/2017 5:39 PM       File folder         accompant       12/4/2017 5:39 PM       File folder         accompant       12/4/2017 5:39 PM       File folder         accompant       12/4/2017 5:39 PM       File folder         accompant       11/20/2010 1:10       File folder         accompant       11/20/2010 1:10       File folder         accompant       11/20/2010 1:10       File folder         accompant       11/20/2010 1:10       File folder         accompant       11/20/2010 1:10       File folder         accompant       11/20/2010 1:10       File folder         accompant       11/20/2010 1:10       File folder         accompant       11/20/2010 1:10       File folder         accompant       11/20/2010 1:10       File folder         accompant</td> <td>AdvancedInstallers<br/>appmgnt<br/>appmgnt<br/>ar-SA<br/>braries<br/>braries<br/>braries<br/>mputer<br/>File folder<br/>File folder<br/>Fil</td> <td>AdvancedInstallers<br/>appmgnt<br/>ar-SA<br/>by BG<br/>Boot<br/>Catroot<br/>Catroot2<br/>CodeIntegrity<br/>CodeIntegrity</td> <td>AdvancedInstallers<br/>AdvancedInstallers<br/>Advanc</td> <td>Appingint       11/20/20 10 7:30       File folder         ar.SA       12/4/2015 7:30 FM       File folder         braries       Boot       7/13/2009 7:30 FM       File folder         Boot       11/20/2018 12:58       File folder       File         catroot       2/25/2018 12:58       File folder       File         controot       2/25/2018 12:58       File folder       File         config       4/5/2018 13:58       File folder       File         config       4/5/2018 13:58       File folder       File         config       4/5/2018 13:58       File folder       File         config       4/5/2018 13:7.40       File folder       File         config       4/5/2018 13:7.40       File folder       File         config       11/20/2019 13:7.740       File folder       File         config       4/5/2018 03:00       File folder       File folder       File         config       11/20/2010 7:30       File folder       File folder       File folder         Files call type:       Text Documents (*141)       File folder       File folder       File folder         Files call type:       Text Documents (*141)       File folder       File folder       &lt;</td> <td>ar-SA       1/4/4/2012 5:59 PM       File folder         bg-BG       7/13/2009 7:20 PM       File folder         Boot       11/20/2010 11:0       File folder         catroot       2/25/2018 3:25 B       File folder         catroot       3/29/2018 3:28 PM       File folder         comm       11/20/2010 11:0       File folder         comm       11/20/2018 3:28 PM       File folder         comm       11/20/2018 3:28 PM       File folder         comm       11/20/2018 3:28 PM       File folder         comm       11/20/2018 3:37 AM       File folder         config       4/5/2018 8:37 AM       File folder         config       4/5/2018 3:32 PM       File folder         config       4/5/2018 3:37 AM       File folder         config       4/5/2018 7:30       File folder         de-OE       7/13/2009 7:20 PM       File folder         file       File folder       File folder         File name       *1/20/2010 7:30       File folder         File softype       Text Documents (*1xt)       Cancel         Files of type       Text Documents (*1xt)       Text Documents (*1xt)         Encoding:       UTF-8       Text Documents (*1xt)</td> <td>Dr Antes       Fig-BG       7/13/2009 7:20 PM       File folder         Doot       11/20/2010 11:0       File folder         Catroot       2/275/2018 31:25 B       File folder         CodeIntegrity       12/12/2017 7:40 PM       File folder         Coonfig       4/5/2018 81:37 AM       File folder         Coonfig       4/5/2018 81:37 AM       File folder         Coonfig       4/5/2018 81:37 AM       File folder         Coonfig       4/5/2018 81:37 AM       File folder         Cac-CZ       11/20/2010 7:30       File folder         Cac-DE       7/13/2009 7:20 PM       File folder         File name       * Mathematical States       File folder         File name       * Mathematical States       File folder         Files of type:       Text Documents (* bat)       Text Documents (* bat)         Encoding:       UTF-8       *       *</td> <td>Arrival 21/20, 10 He Toder<br/>Arrival 225/2018 312:58 Pier Toder<br/>Catroot: 23/29/2018 312:58 Pier Toder<br/>CodeIntegrity 12/1/2017 71:49 PM Pier Toder<br/>Com 11/20/2010 11:0 Pier Toder<br/>Com 4/5/2018 5137 AM Pier Toder<br/>CarCit 4/5/2018 5137 AM Pier Toder<br/>CarCit 4/5/2018 5137 AM Pier Toder<br/>CarCit 4/5/2018 5137 AM Pier Toder<br/>CarCit 4/5/2018 5137 AM Pier Toder<br/>CarCit 4/5/2018 5137 AM Pier Toder<br/>CarCit 4/5/2018 5137 AM Pier Toder<br/>CarCit 4/5/2018 5137 AM Pier Toder<br/>CarCit 4/5/2018 5137 AM Pier Toder<br/>CarCit 4/5/2018 5137 AM Pier Toder<br/>Fier Toder<br/>Fier name: 15d<br/>Fier name: 15d<br/>Fier Soler<br/>Fier Soler<br/>Fier Soler<br/>Fier Soler<br/>Fier Soler<br/>CarCit 4/5/2018 11:0 Pier Toder<br/>CarCit 4/5/2018 11:0 Pier Toder<br/>CarCit 4/5/2018 11:0 Pier Toder<br/>Fier Soler<br/>Fier Soler<br/>Fier</td> | Image: Second state       Image: Second state       Image: Second state       Image: Second state         Image: Second state       Image: Second state       Image: Second state       Image: Second state       Image: Second state         Image: Second state       Image: Second state       Image: Second sta                                                                                                    | Image: modeline indication in the second in the second                                                                                                    | ent Places AdvancedInstallers htt/20/2010 110 Ple folder ar-SA bg-BG 7/13/2009 7:20 PM Ple folder bg-BG 7/13/2009 7:20 PM Ple folder folder                                                                                                    | AdvancedInstallers<br>appmant<br>ar-SA<br>bg+BG<br>Boot<br>catroot<br>Catroot<br>CodeIntegrity<br>Config<br>ca-C2<br>Diam<br>File folder<br>File folder<br>File f                                                               | Name       *       Date modelled       Type         Int Places       *       Date modelled       Type         AdvancedInstallers       11/20/2010 11:00       File folder         Traites       11/20/2010 11:00       File folder         Draries       Dg-BG       7/13/2009 73:20 PM       File folder         Draries       11/20/2010 11:00       File folder       File         Draries       02/05/12 PM       File folder       File folder         Draries       02/05/12 PM       File folder       File folder         Draries       11/20/2010 11:0       File folder       File folder         CodeIntegrity       12/1/2017 71:40 PM       File folder       File folder         CodeIntegrity       12/1/2017 71:40 PM       File folder       File folder         CodeIntegrity       12/1/2017 71:40 PM       File folder       File folder         Cooleintegrity       12/1/2017 71:40 PM       File folder       File folder         Cooleintegrity       12/1/2010 71:30       File folder       File folder         Cooleintegrity       12/1/2010 71:30       File folder       File folder         File name       11/20/2010 71:30       File folder       File folder         File                                                                                                    | Name     Image: Solution of the state of the state of the                                                                                                    | Name     Image: State modelled       Int Places     0 0409       Int Places     11/20/2010 51:30       Int page: State     11/20/2010 71:30       Int Places     11/20/2010 71:30       Int page: State     11/20/2010 71:30       Int page: State     Int page: State                                                                                                    | Name     AdvancedInstallers     11/20/2010 110     File folder       arcsa     11/20/2010 73:00     File folder       arcsa     11/20/2010 73:00     File folder       arcsa     11/20/2010 73:00     File folder       braries     Boot     7/13/2009 73:20 FM       arcsa     11/20/2010 73:00     File folder       catroot     2/25/2018 12:58     File folder       catroot2     3/29/2018 32:58     File folder       config     4/5/2018 13:7.49 FM     File folder       config     4/5/2018 13:7.49 FM     File folder       config     4/5/2018 13:7.49 FM     File folder       config     4/5/2018 13:7.49 FM     File folder       config     4/5/2018 13:7.49 FM     File folder       config     4/5/2018 13:7.49 FM     File folder       config     11/20/2010 73:00     File folder       config     11/20/2010 73:00     File folder       file catroot     11/20/2010 73:00     File folder       file rame:     *Dd     Coencil       file rame:     *Dd     Coencil       file rame:     *Dd     Coencil       file roma     *Douter     *       file roma     *     Coencil       file roma     *     Coencil                                                                                                    | Interme       Intermedified       Type         ent Places       11/20/20 10 310       Pile folder         Intermedified       11/20/20 10 310       Pile folder         Intermedified       12/4/2017 532 044       Pile folder         Intermedified       12/4/2017 532 044       Pile folder         Intermedified       12/4/2017 532 044       Pile folder         Intermedified       12/4/2017 532 044       Pile folder         Intermedified       11/20/2019 332 044       Pile folder         Intermedified       2/25/2018 12:58       Pile folder         Intermedified       2/25/2018 12:58       Pile folder         Intermedified       2/25/2018 13:28       Pile folder         Intermedified       4/5/2018 13:27.44       Pile folder         Intermedified       11/20/2019 13:27.40       Pile folder         Intermedified       4/5/2018 13:27.44       Pile folder         Intermedified       12/2/2019 13:37.44       Pile folder         Intermedified       11/20/2019 13:10       Pile folder         Intermedified       11/20/2019 13:10       Pile folder         Intermedified       11/20/2019 13:10       Pile folder         Intermedified       11/20/2019 13:10       Pile folder<                                                                                                    | Name     Itame       Pint Places     AdvancedInstallers       AdvancedInstallers     11/20/2010 110       AdvancedInstallers     11/20/2010 73:00 PM       AdvancedInstallers     11/20/2010 73:00 PM       AdvancedInstallers     11/20/2010 73:00 PM       Boot     11/20/2010 73:00 PM       Boot     11/20/2019 73:00 PM       Catroot     2/25/2018 12:88       Pile folder     File       CodeIntegrity     12/2/2010 33:73:49 PM       Config     4/5/2018 13:03       Config     4/5/2018 13:03       Config     4/5/2018 13:03       File folder     File       Config     4/5/2018 13:03       File folder     File       Config     4/5/2018 13:03       File folder     File       File name:     TXX       File name:     TXX       File name:     TXX       File soft type:     Text Decuments (*14)                                                                                                    | Name     Image: State modeling: State modeling: Stat                                                                                                    | and the original statistics       11/20/2010 110:00       File folder         accompant       11/20/2010 110:00       File folder         accompant       12/4/2017 5:39 PM       File folder         bg:BG       7/13/2009 7:20 PM       File folder         bg:BG       7/13/2009 1:20 PM       File folder         accompant       12/4/2017 5:39 PM       File folder         accompant       12/4/2017 5:39 PM       File folder         accompant       12/4/2017 5:39 PM       File folder         accompant       12/4/2017 5:39 PM       File folder         accompant       12/4/2017 5:39 PM       File folder         accompant       11/20/2010 1:10       File folder         accompant       11/20/2010 1:10       File folder         accompant       11/20/2010 1:10       File folder         accompant       11/20/2010 1:10       File folder         accompant       11/20/2010 1:10       File folder         accompant       11/20/2010 1:10       File folder         accompant       11/20/2010 1:10       File folder         accompant       11/20/2010 1:10       File folder         accompant       11/20/2010 1:10       File folder         accompant                                                                                                    | AdvancedInstallers<br>appmgnt<br>appmgnt<br>ar-SA<br>braries<br>braries<br>braries<br>mputer<br>File folder<br>File folder<br>Fil                                                                                                    | AdvancedInstallers<br>appmgnt<br>ar-SA<br>by BG<br>Boot<br>Catroot<br>Catroot2<br>CodeIntegrity<br>CodeIntegrity                                                                                                    | AdvancedInstallers<br>AdvancedInstallers<br>Advanc                                                                                                    | Appingint       11/20/20 10 7:30       File folder         ar.SA       12/4/2015 7:30 FM       File folder         braries       Boot       7/13/2009 7:30 FM       File folder         Boot       11/20/2018 12:58       File folder       File         catroot       2/25/2018 12:58       File folder       File         controot       2/25/2018 12:58       File folder       File         config       4/5/2018 13:58       File folder       File         config       4/5/2018 13:58       File folder       File         config       4/5/2018 13:58       File folder       File         config       4/5/2018 13:7.40       File folder       File         config       4/5/2018 13:7.40       File folder       File         config       11/20/2019 13:7.740       File folder       File         config       4/5/2018 03:00       File folder       File folder       File         config       11/20/2010 7:30       File folder       File folder       File folder         Files call type:       Text Documents (*141)       File folder       File folder       File folder         Files call type:       Text Documents (*141)       File folder       File folder       <                                                                                                    | ar-SA       1/4/4/2012 5:59 PM       File folder         bg-BG       7/13/2009 7:20 PM       File folder         Boot       11/20/2010 11:0       File folder         catroot       2/25/2018 3:25 B       File folder         catroot       3/29/2018 3:28 PM       File folder         comm       11/20/2010 11:0       File folder         comm       11/20/2018 3:28 PM       File folder         comm       11/20/2018 3:28 PM       File folder         comm       11/20/2018 3:28 PM       File folder         comm       11/20/2018 3:37 AM       File folder         config       4/5/2018 8:37 AM       File folder         config       4/5/2018 3:32 PM       File folder         config       4/5/2018 3:37 AM       File folder         config       4/5/2018 7:30       File folder         de-OE       7/13/2009 7:20 PM       File folder         file       File folder       File folder         File name       *1/20/2010 7:30       File folder         File softype       Text Documents (*1xt)       Cancel         Files of type       Text Documents (*1xt)       Text Documents (*1xt)         Encoding:       UTF-8       Text Documents (*1xt)                                                                                                    | Dr Antes       Fig-BG       7/13/2009 7:20 PM       File folder         Doot       11/20/2010 11:0       File folder         Catroot       2/275/2018 31:25 B       File folder         CodeIntegrity       12/12/2017 7:40 PM       File folder         Coonfig       4/5/2018 81:37 AM       File folder         Coonfig       4/5/2018 81:37 AM       File folder         Coonfig       4/5/2018 81:37 AM       File folder         Coonfig       4/5/2018 81:37 AM       File folder         Cac-CZ       11/20/2010 7:30       File folder         Cac-DE       7/13/2009 7:20 PM       File folder         File name       * Mathematical States       File folder         File name       * Mathematical States       File folder         Files of type:       Text Documents (* bat)       Text Documents (* bat)         Encoding:       UTF-8       *       *                                                                                                    | Arrival 21/20, 10 He Toder<br>Arrival 225/2018 312:58 Pier Toder<br>Catroot: 23/29/2018 312:58 Pier Toder<br>CodeIntegrity 12/1/2017 71:49 PM Pier Toder<br>Com 11/20/2010 11:0 Pier Toder<br>Com 4/5/2018 5137 AM Pier Toder<br>CarCit 4/5/2018 5137 AM Pier Toder<br>CarCit 4/5/2018 5137 AM Pier Toder<br>CarCit 4/5/2018 5137 AM Pier Toder<br>CarCit 4/5/2018 5137 AM Pier Toder<br>CarCit 4/5/2018 5137 AM Pier Toder<br>CarCit 4/5/2018 5137 AM Pier Toder<br>CarCit 4/5/2018 5137 AM Pier Toder<br>CarCit 4/5/2018 5137 AM Pier Toder<br>CarCit 4/5/2018 5137 AM Pier Toder<br>Fier Toder<br>Fier name: 15d<br>Fier name: 15d<br>Fier Soler<br>Fier Soler<br>Fier Soler<br>Fier Soler<br>Fier Soler<br>CarCit 4/5/2018 11:0 Pier Toder<br>CarCit 4/5/2018 11:0 Pier Toder<br>CarCit 4/5/2018 11:0 Pier Toder<br>Fier Soler<br>Fier Soler<br>Fier                                                                                                    |
| Encoding: UTF-8                                                                                                    |                                                                                                    | Size of time Ted Chouments ("14)                                                                                                    | File name: *bd Open                                                                                                    | File name: 1"bd Cancel                                                                                                    | File name: "1d Copies State Cancel                                                                                                    | File name: "1d                                                                                                    | File name: "tot Open                                                                                                    | File name: "bd                                                                                                    | File name: "tot Open 5.**                                                                                                    | File name: *txt     File name: *txt     Conn     Cancel     Cancel     C                                                                                                    | Image: symmetrize       Image: symmetrize       Im                                                                                                    | System 32       Image: System 32       Image: System 32         Image: System 32       Image: System 32       Image: System 32         Image: System 32       Image: System 32       Image: System 32       Image: System 32         Image: System 32       Ima                                                                                                    | Look Int       System 32       Image: System 32       Image: System 32         Image: System 32       Image: System 32       Image: System 32       Image: System 32         Image: System 32       Image: System 32       Image: System 32       Image: System 32         Image: System 32       Image: System 32       Image: System 32       Image: System 32         Image: System 32       Image: System 32       Image: System 32       Image: System 32         Image: System 32       Image: System 32       Image: System 32       Image: System 32         Image: System 32       Image: System 32       Image: System 32       Image: System 32         Image: System 32       Image: System 32       Image: System 32       Image: System 32         Image: System 32       Image: System 32       Image: System 32       Image: System 32         Image: System 32       Image: System 32       Image: System 32       Image: System 32         Image: System 32       Image: System 32       Image: System 32       Image: System 32         Image: System 32       Image: System 32       Image: System 32       Image: System 32         Image: System 32       Image: System 32       Image: System 32       Image: System 32         Image: System 32       Image: System 32       Image: System 32       Image: System 32                                                                                                    | Look in:<br>System 32<br>Name *<br>0 409<br>AdvancedInstallers<br>apprognt<br>araries<br>Parent<br>Places<br>Places<br>Name *<br>AdvancedInstallers<br>apprognt<br>ar-SA<br>Places<br>Places | Look III System 32<br>Name - P<br>Name - P<br>Name -                                                                                                    | Luck H1       System 32       Image: System 32       Image: System 32         Image: System 32       Image: System 32       Image: System 32       Image: System 32         Image: System 32       Image: System 32       Image: System 32       Image: System 32         Image: System 32       Image: System 32       Image: System 32       Image: System 32         Image: System 32       Image: System 32       Image: System 32       Image: System 32         Image: System 32       Image: System 32       Image: System 32       Image: System 32         Image: System 32       Image: System 32       Image: System 32       Image: System 32         Image: System 32       Image: System 32       Image: System 32       Image: System 32         Image: System 32       Image: System 32       Image: System 32       Image: System 32         Image: System 32       Image: System 32       Image: System 32       Image: System 32         Image: System 32       Image: System 32       Image: System 32       Image: System 32         Image: System 32       Image: System 32       Image: System 32       Image: System 32         Image: System 32       Image: System 32       Image: System 32       Image: System 32         Image: System 32       Image: System 32       Image: System 32       Image: System 32                                                                                                    | Image: State and State and State modified       Type:         Image: State and State and S                                                                                                    | With the second state of the second state of the second                                                                                                    | Name       Image: Construction of the second second s                                                                                                    | Name       Image: State modelined       Type: State modelined       Image: State modelined       Image: State modelin                                                                                                    | Name       Image: Image:                                                                                                    | Name       Image: Constraint of the state of the state o                                                                                                    | Nume     AdvancedInstallers     11/20/2010 11:0     Ple folder       appmgnt     11/20/2010 7 5:30 PM     Ple folder       ar-5A     7/13/2009 7:20 PM     Ple folder       braries     Boot     7/13/2009 7:20 PM       Boot     11/20/2010 11:0     Ple folder       catroot     2/25/2018 12:32 PM       Boot     11/20/2010 11:0       catroot     2/25/2018 12:32 PM       Ple folder     Ple folder       catroot     2/25/2018 12:32 PM       CodeIntegrity     12/1/2017 7:49 PM       CodeIntegrity     12/1/2017 7:49 PM       CodeIntegrity     12/1/2017 7:49 PM       CodeIntegrity     12/1/2017 7:49 PM       CodeIntegrity     12/1/2017 7:49 PM       CodeIntegrity     12/1/2017 7:49 PM       CodeIntegrity     12/1/2017 7:49 PM       CodeIntegrity     12/1/2017 7:49 PM       CodeIntegrity     12/1/2017 7:49 PM       CodeIntegrity     12/1/2017 7:49 PM       CodeIntegrity     12/1/2017 7:49 PM       CodeIntegrity     12/1/2017 7:49 PM       Ple folder     Ple folder       Comm     11/20/2010 7:30       Ple folder     Ple folder       Dom     11/20/2010 7:30       Ple folder     Ple folder       Dom     Ple fold                                                                                                    | Interme       Intermedified       Type         Intermedified       Type         Intermedified       Type         Intermedified       Type         Intermedified       Type         Intermedified       Type         Intermedified       Type         Intermedified       Type         Intermedified       Intermedified         Intermedified       Intermedified         Intermedit       Intermedified <tr< td=""><td>Image: Second State State Sta</td><td>0-009       11/20/2010 71:00       17/24         AdvancedInstallers       11/20/2010 71:00       11/20/2010 71:00         approgram       12/4/2010 71:00       11/20/2010 71:00         branes       11/20/2010 71:00       11/20/2010 71:00         branes       11/20/2010 71:00       11/20/2010 71:00         branes       11/20/2010 71:00       11/20/2010 71:00         branes       11/20/2010 71:00       11/20/2010 71:00         Boot       7/13/2009 71:00 HM       File folder         catroot       2/25/2018 12:28 HM       File folder         catroot       2/25/2018 12:28 HM       File folder         config       4/5/2010 71:00       File folder         config       4/5/2010 71:00       File folder         config       4/5/2010 71:00       File folder         config       4/5/2010 71:00       File folder         config       4/5/2010 71:00       File folder         file catroot       7/15/2020 71:20 FM       File folder         file reame       11/20/2010 71:00       File folder         file reame       7/15/2020 71:20 FM       File folder         file reame       11/20/2010 71:00       File folder         file reame       11/20/2010 71:00       Fi</td><td>AdvancedInstallers 11/20/2010 11:0 Pie folder<br/>apprognt 11/20/2017 5:59 PM Pie folder<br/>ar-SA 7/13/2009 7:20 PM Pie folder<br/>Boot 7/13/2009 7:20 PM Pie folder<br/>Boot 11/20/2010 11:0 Pie folder<br/>catroot 2/25/2018 12:58 PM Pie folder<br/>catroot 2/25/2018 12:58 PM Pie folder<br/>CodeIntegrity 12/1/2017 7:49 PM Pie folder<br/>com 11/20/2010 1:0 Pie folder<br/>config 45/50 PM Pie folder<br/>config 51/2010 7:39 PM Pie folder<br/>config 51/2010 7:39 PM Pie folder<br/>CodeIntegrity 12/1/2017 7:49 PM Pie folder<br/>com 11/20/2010 7:30 Pie folder<br/>Pie folder<br/>Pie</td><td>Name       Image: AdvancedInstallers       11/20/2010 110       File folder         AdvancedInstallers       11/20/2010 110       File folder         appmgmt       12/4/2017 5:39 PM       File folder         appmgnt       12/4/2017 5:39 PM       File folder         arSA       7/13/2009 7:20 PM       File folder         bg-BG       7/13/2009 7:20 PM       File folder         catroot       2/25/2018 12:58 PM       File folder         catroot       2/25/2018 12:58 PM       File folder         catroot       2/25/2018 12:58 PM       File folder         catroot       2/25/2018 12:58 PM       File folder         catroot       2/25/2018 12:58 PM       File folder         catroot       2/25/2018 12:58 PM       File folder         catroot       2/25/2018 12:58 PM       File folder         catroot       2/25/2018 12:58 PM       File folder         catroot       2/25/2018 12:57 PM       File folder         config       4/5/2018 13:57 PM       File folder         config       4/5/2018 13:7.20 PM       File folder         config       4/5/2018 13:7.20 PM       File folder         cac-C2       11/20/2010 15:0       File folder         cac-C2       <td< td=""><td>Name       Image: Construction of the second second s</td><td>Name     Image: Construction       Int Places     0409       Int Places     11/20/2010 7:30:       Int Places     11/20/2010 7:30:       Int Places     11/20/2010 7:30:       Int Places     11/20/2010 7:30:       Int Places     11/20/2010 7:30:       Int Places     11/20/2010 7:30:       Int Places     11/20/2010 7:30:       Int Places     11/20/2010 7:30:       Int Places     11/20/2010 7:30:       Int Places     11/20/2010 7:30:       Int Places     7/13/2000 7:20 MH       Int Places     7/13/2000 7:20 MH       Int Places     7/13/2000 7:20 MH       Int Places     7/13/2000 7:20 MH       Int Places     7/13/2000 7:20 MH       Int Places     7/13/2000 7:20 MH       Int Places     7/13/2000 7:20 MH       Int Places     7/13/2000 7:20 MH       Int Places     7/20/2010 7:30       Int Places     7/13/20/2010 7:30       Int Places     7/13/20/2010 7:30       Int Places     7/13/20/2010 7:30       Int Places     7/13/20/2010 7:30       Int Places     7/13/20/2010 7:30       Int Places     7/13/20/2010 7:30       Int Places     7/13/20/2010 7:30       Int Places     7/13/20/2</td><td>Mane     Image: Control of the second second s</td><td>Name       Image: Constraint of the state of the state o</td><td>Hame       Image: Constraint of the state of the state o</td><td>Harmer     A     Date modified     Upper       Int Places     11/20/2010 1110     Place folder       Int Places     11/20/2010 1110     Place folder       Int Places     11/20/2010 1110     Place folder       Int Places     11/20/2010 1110     Place folder       Int Places     11/20/2010 1110     Place folder       Int Places     11/20/2010 110     File folder       Int Places     7/13/2009 7:20 PM     Place folder       Int Places     800t     7/13/2009 7:20 PM       Int Places     11/20/2010 110     File folder       Int Places     800t     7/13/2009 7:20 PM       Int Places     11/20/2010 110     File folder       Int Catroot 2     2/29/2018 12:58     Place folder       Int Catroot 2     3/29/2018 12:58     Place folder       Int Catroot 2     3/29/2018 13:0     File folder       Int Catroot 2     11/20/2010 11:0     File folder       Int Catroot 2     11/20/2010 11:0     File folder       Int Catroot 2     11/20/2010 11:0     File folder       Int Catroot 3     11/20/2010 11:0     File folder       Int Catroot 3     11/20/2010 11:0     File folder       Int Catroot 3     11/20/2010 11:0     File folder       <td< td=""><td>Image: Section of the section of the section of th</td><td>Importer       Import Installers       11/20/2010 17:30       Pile folder         AdvancedInstallers       11/20/2010 7:30       Pile folder         approgram       12/4/2017 5:30 PM       Pile folder         ar-SA       7/13/2000 7:30 PM       Pile folder         bg-BC       7/13/2000 7:30 PM       Pile folder         actropt       2/2/2018 12:50       Pile folder         actropt       2/2/2018 12:50       Pile folder         actropt       2/2/2018 12:50       Pile folder         actropt       2/2/2018 12:52       Pile folder         actropt       2/2/2018 3:22 PM       Pile folder         actropt       2/2/2018 3:22 PM       Pile folder         actropt       2/2/2018 3:22 PM       Pile folder         actropt       2/2/2018 3:22 PM       Pile folder         actropt       2/2/2018 3:22 PM       Pile folder         actropt       11/20/2010 7:30       Pile folder         actropt       11/20/2010 7:30       Pile folder         actropt       11/20/2010 7:30       Pile folder         actropt       11/20/2010 7:30       Pile folder         actropt       11/20/2010 7:30       Pile folder         actropt       11/20/20</td><td>AdvancedInstallers     11/20/2010 1160     File folder       AdvancedInstallers     11/20/2010 7130     File folder       appmgmt     11/20/2010 7130     File folder       ar-SA     7/13/2000 7:20 PM     File folder       bg-BG     7/13/2000 7:20 PM     File folder       Boot     11/20/2010 1160     File folder       catroot     2/25/2018 12:58     File folder       catroot     2/25/2018 12:58     File folder       catroot2     3/29/2018 3:28 PM     File folder       contoot2     3/29/2018 3:28 PM     File folder       config     4/5/2018 3:28 PM     File folder       config     4/5/2018 3:28 PM     File folder       config     4/5/2018 3:28 PM     File folder       config     4/5/2018 3:28 PM     File folder       config     4/5/2018 3:37 AM     File folder       config     4/5/2018 3:37 AM     File folder       config     11/20/2010 7:30     File folder       ca-OE     7/13/2007 7:30 PM     File folder       File rame:     50d     Conoil</td><td>and VancedInstallers       11/20/2010 11:00       File folder         approgram       11/20/2010 17:00       File folder         approgram       12/4/2017 5:39 PM       File folder         bg-BG       7/13/2009 7:20 PM       File folder         bg-BG       7/13/2009 7:20 PM       File folder         catroot       2/25/2018 12:58       File folder         catroot1       2/25/2018 12:58       File folder         catroot2       3/29/2010 11:0       File folder         cotroot       2/25/2018 12:58       File folder         cotroot       2/25/2018 12:58       File folder         config       4/5/2018 13:53       File folder         config       4/5/2018 13:53       File folder         config       4/5/2018 13:53       File folder         config       4/5/2018 13:37.M       File folder         da-OK       11/20/2010 13:0       File folder         Dam       11/20/2010 13:0       File folder         Dam       11/20/2010 3:0       File folder         Dam       11/20/2010 3:0       File folder         Dam       11/20/2010 3:0       File folder         Dam       11/20/2010 3:0       File folder     <!--</td--><td>approgram       11/20/2010 7:30       File folder         br aries       nr -SA       7/13/2009 7:20 PM       File folder         br aries       Boot       7/13/2009 7:20 PM       File folder         Boot       7/13/2009 7:20 PM       File folder       File folder         Boot       7/13/2009 7:20 PM       File folder       File folder         Boot       11/20/2010 11:0       File folder       File folder         catroot       2/25/2018 12:28 PM       File folder       File folder         codeIntegrity       12/1/2018 327 7:49 PM       File folder       File folder         config       4/5/2018 132 XB       File folder       File folder         config       4/5/2018 327 XM       File folder       File folder         config       4/5/2018 137 XM       File folder       File folder         config       4/5/2010 7:30 XM       File folder       File folder         da-OK       11/20/2010 7:30 XM       File folder       File folder         Dam       11/20/2010 7:30 XM       File folder       File folder         Dam       11/20/2010 7:30 XM       File folder       File folder         Dam       11/20/2010 7:30 XM       File folder       File folder         Dam<td>1,2/4/2017 5:39       ine fodder         braries       11/20/2019 7:30 PM       Pile folder         Boot       11/20/2010 11:0.       Pile folder         catroot       2/25/2018 3:28 PM       Pile folder         catroot       3/29/2018 3:28 PM       Pile folder         comm       11/20/2010 11:0.       Pile folder         comm       11/20/2010 11:0.       Pile folder         comm       11/20/2010 11:0.       Pile folder         comm       11/20/2010 11:0.       Pile folder         comm       11/20/2010 11:0.       Pile folder         comm       11/20/2010 11:0.       Pile folder         comm       11/20/2010 11:0.       Pile folder         comm       11/20/2010 11:0.       Pile folder         comm       11/20/2010 11:0.       Pile folder         comm       11/20/2010 11:0.       Pile folder         comm       11/20/2010 12:0.       Pile folder         ca-CZ       11/20/2010 7:20.       Pile folder         ca-OK       11/20/2010 7:20.       Pile folder         ca-OE       7/13/2009 7/20 PM       Pile folder         Pile name       11/20/2010 7:30.       Pile folder         ca-OE       7/13/2009 7/20 PM       P</td><td>Branes       Pg-BC       7/13/2009 7:20 PM       Pile folder       r         Boot       11/20/2010 11:00.       Pile folder       Pile folder         actroat       2/25/2018 12:58       Pile folder       r         actroat       3/29/2018 3:28 PM       Pile folder       r         comm       11/20/2017 7:49 PM       Pile folder       r         comm       11/20/2017 7:49 PM       Pile folder       r         config       4/5/2018 8:37 AM       Pile folder       r         config       4/5/2010 7:30       Pile folder       r         coc-CZ       11/20/2010 7:30       Pile folder       r         de-OK       11/20/2010 7:30       Pile folder       r         Pile name:       Txd       Open       s       s         File name:       Txd       Open       s       s       s</td><td>Catroot       2/25/00.05.12:55       File folder         actroot2       3/29/20.18.3:28.PM       File folder         CodeIntegrity       12/2/2017.71:49.PM       File folder         Com       11/20/2010.11:0       File folder         config       4/5/2018.81:37.AM       File folder         cocnfig       4/5/2018.71:49.M       File folder         cocnfig       4/5/2018.71:30       File folder         cocnfig       4/5/2018.73.AM       File folder         cac-OK       11/20/2010.73.0       File folder         cac-OK       11/20/2010.73.0       File folder         File name:       Tod       Image: File folder         File name:       Tod       Image: File         File name:       Tod       Image: File</td></td></td></td<></td></td<></td></tr<> | Image: Second State State Sta                                                                                                    | 0-009       11/20/2010 71:00       17/24         AdvancedInstallers       11/20/2010 71:00       11/20/2010 71:00         approgram       12/4/2010 71:00       11/20/2010 71:00         branes       11/20/2010 71:00       11/20/2010 71:00         branes       11/20/2010 71:00       11/20/2010 71:00         branes       11/20/2010 71:00       11/20/2010 71:00         branes       11/20/2010 71:00       11/20/2010 71:00         Boot       7/13/2009 71:00 HM       File folder         catroot       2/25/2018 12:28 HM       File folder         catroot       2/25/2018 12:28 HM       File folder         config       4/5/2010 71:00       File folder         config       4/5/2010 71:00       File folder         config       4/5/2010 71:00       File folder         config       4/5/2010 71:00       File folder         config       4/5/2010 71:00       File folder         file catroot       7/15/2020 71:20 FM       File folder         file reame       11/20/2010 71:00       File folder         file reame       7/15/2020 71:20 FM       File folder         file reame       11/20/2010 71:00       File folder         file reame       11/20/2010 71:00       Fi                                                                                                    | AdvancedInstallers 11/20/2010 11:0 Pie folder<br>apprognt 11/20/2017 5:59 PM Pie folder<br>ar-SA 7/13/2009 7:20 PM Pie folder<br>Boot 7/13/2009 7:20 PM Pie folder<br>Boot 11/20/2010 11:0 Pie folder<br>catroot 2/25/2018 12:58 PM Pie folder<br>catroot 2/25/2018 12:58 PM Pie folder<br>CodeIntegrity 12/1/2017 7:49 PM Pie folder<br>com 11/20/2010 1:0 Pie folder<br>config 45/50 PM Pie folder<br>config 51/2010 7:39 PM Pie folder<br>config 51/2010 7:39 PM Pie folder<br>CodeIntegrity 12/1/2017 7:49 PM Pie folder<br>com 11/20/2010 7:30 Pie folder<br>Pie folder<br>Pie                                                                                                    | Name       Image: AdvancedInstallers       11/20/2010 110       File folder         AdvancedInstallers       11/20/2010 110       File folder         appmgmt       12/4/2017 5:39 PM       File folder         appmgnt       12/4/2017 5:39 PM       File folder         arSA       7/13/2009 7:20 PM       File folder         bg-BG       7/13/2009 7:20 PM       File folder         catroot       2/25/2018 12:58 PM       File folder         catroot       2/25/2018 12:58 PM       File folder         catroot       2/25/2018 12:58 PM       File folder         catroot       2/25/2018 12:58 PM       File folder         catroot       2/25/2018 12:58 PM       File folder         catroot       2/25/2018 12:58 PM       File folder         catroot       2/25/2018 12:58 PM       File folder         catroot       2/25/2018 12:58 PM       File folder         catroot       2/25/2018 12:57 PM       File folder         config       4/5/2018 13:57 PM       File folder         config       4/5/2018 13:7.20 PM       File folder         config       4/5/2018 13:7.20 PM       File folder         cac-C2       11/20/2010 15:0       File folder         cac-C2 <td< td=""><td>Name       Image: Construction of the second second s</td><td>Name     Image: Construction       Int Places     0409       Int Places     11/20/2010 7:30:       Int Places     11/20/2010 7:30:       Int Places     11/20/2010 7:30:       Int Places     11/20/2010 7:30:       Int Places     11/20/2010 7:30:       Int Places     11/20/2010 7:30:       Int Places     11/20/2010 7:30:       Int Places     11/20/2010 7:30:       Int Places     11/20/2010 7:30:       Int Places     11/20/2010 7:30:       Int Places     7/13/2000 7:20 MH       Int Places     7/13/2000 7:20 MH       Int Places     7/13/2000 7:20 MH       Int Places     7/13/2000 7:20 MH       Int Places     7/13/2000 7:20 MH       Int Places     7/13/2000 7:20 MH       Int Places     7/13/2000 7:20 MH       Int Places     7/13/2000 7:20 MH       Int Places     7/20/2010 7:30       Int Places     7/13/20/2010 7:30       Int Places     7/13/20/2010 7:30       Int Places     7/13/20/2010 7:30       Int Places     7/13/20/2010 7:30       Int Places     7/13/20/2010 7:30       Int Places     7/13/20/2010 7:30       Int Places     7/13/20/2010 7:30       Int Places     7/13/20/2</td><td>Mane     Image: Control of the second second s</td><td>Name       Image: Constraint of the state of the state o</td><td>Hame       Image: Constraint of the state of the state o</td><td>Harmer     A     Date modified     Upper       Int Places     11/20/2010 1110     Place folder       Int Places     11/20/2010 1110     Place folder       Int Places     11/20/2010 1110     Place folder       Int Places     11/20/2010 1110     Place folder       Int Places     11/20/2010 1110     Place folder       Int Places     11/20/2010 110     File folder       Int Places     7/13/2009 7:20 PM     Place folder       Int Places     800t     7/13/2009 7:20 PM       Int Places     11/20/2010 110     File folder       Int Places     800t     7/13/2009 7:20 PM       Int Places     11/20/2010 110     File folder       Int Catroot 2     2/29/2018 12:58     Place folder       Int Catroot 2     3/29/2018 12:58     Place folder       Int Catroot 2     3/29/2018 13:0     File folder       Int Catroot 2     11/20/2010 11:0     File folder       Int Catroot 2     11/20/2010 11:0     File folder       Int Catroot 2     11/20/2010 11:0     File folder       Int Catroot 3     11/20/2010 11:0     File folder       Int Catroot 3     11/20/2010 11:0     File folder       Int Catroot 3     11/20/2010 11:0     File folder       <td< td=""><td>Image: Section of the section of the section of th</td><td>Importer       Import Installers       11/20/2010 17:30       Pile folder         AdvancedInstallers       11/20/2010 7:30       Pile folder         approgram       12/4/2017 5:30 PM       Pile folder         ar-SA       7/13/2000 7:30 PM       Pile folder         bg-BC       7/13/2000 7:30 PM       Pile folder         actropt       2/2/2018 12:50       Pile folder         actropt       2/2/2018 12:50       Pile folder         actropt       2/2/2018 12:50       Pile folder         actropt       2/2/2018 12:52       Pile folder         actropt       2/2/2018 3:22 PM       Pile folder         actropt       2/2/2018 3:22 PM       Pile folder         actropt       2/2/2018 3:22 PM       Pile folder         actropt       2/2/2018 3:22 PM       Pile folder         actropt       2/2/2018 3:22 PM       Pile folder         actropt       11/20/2010 7:30       Pile folder         actropt       11/20/2010 7:30       Pile folder         actropt       11/20/2010 7:30       Pile folder         actropt       11/20/2010 7:30       Pile folder         actropt       11/20/2010 7:30       Pile folder         actropt       11/20/20</td><td>AdvancedInstallers     11/20/2010 1160     File folder       AdvancedInstallers     11/20/2010 7130     File folder       appmgmt     11/20/2010 7130     File folder       ar-SA     7/13/2000 7:20 PM     File folder       bg-BG     7/13/2000 7:20 PM     File folder       Boot     11/20/2010 1160     File folder       catroot     2/25/2018 12:58     File folder       catroot     2/25/2018 12:58     File folder       catroot2     3/29/2018 3:28 PM     File folder       contoot2     3/29/2018 3:28 PM     File folder       config     4/5/2018 3:28 PM     File folder       config     4/5/2018 3:28 PM     File folder       config     4/5/2018 3:28 PM     File folder       config     4/5/2018 3:28 PM     File folder       config     4/5/2018 3:37 AM     File folder       config     4/5/2018 3:37 AM     File folder       config     11/20/2010 7:30     File folder       ca-OE     7/13/2007 7:30 PM     File folder       File rame:     50d     Conoil</td><td>and VancedInstallers       11/20/2010 11:00       File folder         approgram       11/20/2010 17:00       File folder         approgram       12/4/2017 5:39 PM       File folder         bg-BG       7/13/2009 7:20 PM       File folder         bg-BG       7/13/2009 7:20 PM       File folder         catroot       2/25/2018 12:58       File folder         catroot1       2/25/2018 12:58       File folder         catroot2       3/29/2010 11:0       File folder         cotroot       2/25/2018 12:58       File folder         cotroot       2/25/2018 12:58       File folder         config       4/5/2018 13:53       File folder         config       4/5/2018 13:53       File folder         config       4/5/2018 13:53       File folder         config       4/5/2018 13:37.M       File folder         da-OK       11/20/2010 13:0       File folder         Dam       11/20/2010 13:0       File folder         Dam       11/20/2010 3:0       File folder         Dam       11/20/2010 3:0       File folder         Dam       11/20/2010 3:0       File folder         Dam       11/20/2010 3:0       File folder     <!--</td--><td>approgram       11/20/2010 7:30       File folder         br aries       nr -SA       7/13/2009 7:20 PM       File folder         br aries       Boot       7/13/2009 7:20 PM       File folder         Boot       7/13/2009 7:20 PM       File folder       File folder         Boot       7/13/2009 7:20 PM       File folder       File folder         Boot       11/20/2010 11:0       File folder       File folder         catroot       2/25/2018 12:28 PM       File folder       File folder         codeIntegrity       12/1/2018 327 7:49 PM       File folder       File folder         config       4/5/2018 132 XB       File folder       File folder         config       4/5/2018 327 XM       File folder       File folder         config       4/5/2018 137 XM       File folder       File folder         config       4/5/2010 7:30 XM       File folder       File folder         da-OK       11/20/2010 7:30 XM       File folder       File folder         Dam       11/20/2010 7:30 XM       File folder       File folder         Dam       11/20/2010 7:30 XM       File folder       File folder         Dam       11/20/2010 7:30 XM       File folder       File folder         Dam<td>1,2/4/2017 5:39       ine fodder         braries       11/20/2019 7:30 PM       Pile folder         Boot       11/20/2010 11:0.       Pile folder         catroot       2/25/2018 3:28 PM       Pile folder         catroot       3/29/2018 3:28 PM       Pile folder         comm       11/20/2010 11:0.       Pile folder         comm       11/20/2010 11:0.       Pile folder         comm       11/20/2010 11:0.       Pile folder         comm       11/20/2010 11:0.       Pile folder         comm       11/20/2010 11:0.       Pile folder         comm       11/20/2010 11:0.       Pile folder         comm       11/20/2010 11:0.       Pile folder         comm       11/20/2010 11:0.       Pile folder         comm       11/20/2010 11:0.       Pile folder         comm       11/20/2010 11:0.       Pile folder         comm       11/20/2010 12:0.       Pile folder         ca-CZ       11/20/2010 7:20.       Pile folder         ca-OK       11/20/2010 7:20.       Pile folder         ca-OE       7/13/2009 7/20 PM       Pile folder         Pile name       11/20/2010 7:30.       Pile folder         ca-OE       7/13/2009 7/20 PM       P</td><td>Branes       Pg-BC       7/13/2009 7:20 PM       Pile folder       r         Boot       11/20/2010 11:00.       Pile folder       Pile folder         actroat       2/25/2018 12:58       Pile folder       r         actroat       3/29/2018 3:28 PM       Pile folder       r         comm       11/20/2017 7:49 PM       Pile folder       r         comm       11/20/2017 7:49 PM       Pile folder       r         config       4/5/2018 8:37 AM       Pile folder       r         config       4/5/2010 7:30       Pile folder       r         coc-CZ       11/20/2010 7:30       Pile folder       r         de-OK       11/20/2010 7:30       Pile folder       r         Pile name:       Txd       Open       s       s         File name:       Txd       Open       s       s       s</td><td>Catroot       2/25/00.05.12:55       File folder         actroot2       3/29/20.18.3:28.PM       File folder         CodeIntegrity       12/2/2017.71:49.PM       File folder         Com       11/20/2010.11:0       File folder         config       4/5/2018.81:37.AM       File folder         cocnfig       4/5/2018.71:49.M       File folder         cocnfig       4/5/2018.71:30       File folder         cocnfig       4/5/2018.73.AM       File folder         cac-OK       11/20/2010.73.0       File folder         cac-OK       11/20/2010.73.0       File folder         File name:       Tod       Image: File folder         File name:       Tod       Image: File         File name:       Tod       Image: File</td></td></td></td<></td></td<> | Name       Image: Construction of the second second s                                                                                                    | Name     Image: Construction       Int Places     0409       Int Places     11/20/2010 7:30:       Int Places     11/20/2010 7:30:       Int Places     11/20/2010 7:30:       Int Places     11/20/2010 7:30:       Int Places     11/20/2010 7:30:       Int Places     11/20/2010 7:30:       Int Places     11/20/2010 7:30:       Int Places     11/20/2010 7:30:       Int Places     11/20/2010 7:30:       Int Places     11/20/2010 7:30:       Int Places     7/13/2000 7:20 MH       Int Places     7/13/2000 7:20 MH       Int Places     7/13/2000 7:20 MH       Int Places     7/13/2000 7:20 MH       Int Places     7/13/2000 7:20 MH       Int Places     7/13/2000 7:20 MH       Int Places     7/13/2000 7:20 MH       Int Places     7/13/2000 7:20 MH       Int Places     7/20/2010 7:30       Int Places     7/13/20/2010 7:30       Int Places     7/13/20/2010 7:30       Int Places     7/13/20/2010 7:30       Int Places     7/13/20/2010 7:30       Int Places     7/13/20/2010 7:30       Int Places     7/13/20/2010 7:30       Int Places     7/13/20/2010 7:30       Int Places     7/13/20/2                                                                                                    | Mane     Image: Control of the second second s                                                                                                    | Name       Image: Constraint of the state of the state o                                                                                                    | Hame       Image: Constraint of the state of the state o                                                                                                    | Harmer     A     Date modified     Upper       Int Places     11/20/2010 1110     Place folder       Int Places     11/20/2010 1110     Place folder       Int Places     11/20/2010 1110     Place folder       Int Places     11/20/2010 1110     Place folder       Int Places     11/20/2010 1110     Place folder       Int Places     11/20/2010 110     File folder       Int Places     7/13/2009 7:20 PM     Place folder       Int Places     800t     7/13/2009 7:20 PM       Int Places     11/20/2010 110     File folder       Int Places     800t     7/13/2009 7:20 PM       Int Places     11/20/2010 110     File folder       Int Catroot 2     2/29/2018 12:58     Place folder       Int Catroot 2     3/29/2018 12:58     Place folder       Int Catroot 2     3/29/2018 13:0     File folder       Int Catroot 2     11/20/2010 11:0     File folder       Int Catroot 2     11/20/2010 11:0     File folder       Int Catroot 2     11/20/2010 11:0     File folder       Int Catroot 3     11/20/2010 11:0     File folder       Int Catroot 3     11/20/2010 11:0     File folder       Int Catroot 3     11/20/2010 11:0     File folder <td< td=""><td>Image: Section of the section of the section of th</td><td>Importer       Import Installers       11/20/2010 17:30       Pile folder         AdvancedInstallers       11/20/2010 7:30       Pile folder         approgram       12/4/2017 5:30 PM       Pile folder         ar-SA       7/13/2000 7:30 PM       Pile folder         bg-BC       7/13/2000 7:30 PM       Pile folder         actropt       2/2/2018 12:50       Pile folder         actropt       2/2/2018 12:50       Pile folder         actropt       2/2/2018 12:50       Pile folder         actropt       2/2/2018 12:52       Pile folder         actropt       2/2/2018 3:22 PM       Pile folder         actropt       2/2/2018 3:22 PM       Pile folder         actropt       2/2/2018 3:22 PM       Pile folder         actropt       2/2/2018 3:22 PM       Pile folder         actropt       2/2/2018 3:22 PM       Pile folder         actropt       11/20/2010 7:30       Pile folder         actropt       11/20/2010 7:30       Pile folder         actropt       11/20/2010 7:30       Pile folder         actropt       11/20/2010 7:30       Pile folder         actropt       11/20/2010 7:30       Pile folder         actropt       11/20/20</td><td>AdvancedInstallers     11/20/2010 1160     File folder       AdvancedInstallers     11/20/2010 7130     File folder       appmgmt     11/20/2010 7130     File folder       ar-SA     7/13/2000 7:20 PM     File folder       bg-BG     7/13/2000 7:20 PM     File folder       Boot     11/20/2010 1160     File folder       catroot     2/25/2018 12:58     File folder       catroot     2/25/2018 12:58     File folder       catroot2     3/29/2018 3:28 PM     File folder       contoot2     3/29/2018 3:28 PM     File folder       config     4/5/2018 3:28 PM     File folder       config     4/5/2018 3:28 PM     File folder       config     4/5/2018 3:28 PM     File folder       config     4/5/2018 3:28 PM     File folder       config     4/5/2018 3:37 AM     File folder       config     4/5/2018 3:37 AM     File folder       config     11/20/2010 7:30     File folder       ca-OE     7/13/2007 7:30 PM     File folder       File rame:     50d     Conoil</td><td>and VancedInstallers       11/20/2010 11:00       File folder         approgram       11/20/2010 17:00       File folder         approgram       12/4/2017 5:39 PM       File folder         bg-BG       7/13/2009 7:20 PM       File folder         bg-BG       7/13/2009 7:20 PM       File folder         catroot       2/25/2018 12:58       File folder         catroot1       2/25/2018 12:58       File folder         catroot2       3/29/2010 11:0       File folder         cotroot       2/25/2018 12:58       File folder         cotroot       2/25/2018 12:58       File folder         config       4/5/2018 13:53       File folder         config       4/5/2018 13:53       File folder         config       4/5/2018 13:53       File folder         config       4/5/2018 13:37.M       File folder         da-OK       11/20/2010 13:0       File folder         Dam       11/20/2010 13:0       File folder         Dam       11/20/2010 3:0       File folder         Dam       11/20/2010 3:0       File folder         Dam       11/20/2010 3:0       File folder         Dam       11/20/2010 3:0       File folder     <!--</td--><td>approgram       11/20/2010 7:30       File folder         br aries       nr -SA       7/13/2009 7:20 PM       File folder         br aries       Boot       7/13/2009 7:20 PM       File folder         Boot       7/13/2009 7:20 PM       File folder       File folder         Boot       7/13/2009 7:20 PM       File folder       File folder         Boot       11/20/2010 11:0       File folder       File folder         catroot       2/25/2018 12:28 PM       File folder       File folder         codeIntegrity       12/1/2018 327 7:49 PM       File folder       File folder         config       4/5/2018 132 XB       File folder       File folder         config       4/5/2018 327 XM       File folder       File folder         config       4/5/2018 137 XM       File folder       File folder         config       4/5/2010 7:30 XM       File folder       File folder         da-OK       11/20/2010 7:30 XM       File folder       File folder         Dam       11/20/2010 7:30 XM       File folder       File folder         Dam       11/20/2010 7:30 XM       File folder       File folder         Dam       11/20/2010 7:30 XM       File folder       File folder         Dam<td>1,2/4/2017 5:39       ine fodder         braries       11/20/2019 7:30 PM       Pile folder         Boot       11/20/2010 11:0.       Pile folder         catroot       2/25/2018 3:28 PM       Pile folder         catroot       3/29/2018 3:28 PM       Pile folder         comm       11/20/2010 11:0.       Pile folder         comm       11/20/2010 11:0.       Pile folder         comm       11/20/2010 11:0.       Pile folder         comm       11/20/2010 11:0.       Pile folder         comm       11/20/2010 11:0.       Pile folder         comm       11/20/2010 11:0.       Pile folder         comm       11/20/2010 11:0.       Pile folder         comm       11/20/2010 11:0.       Pile folder         comm       11/20/2010 11:0.       Pile folder         comm       11/20/2010 11:0.       Pile folder         comm       11/20/2010 12:0.       Pile folder         ca-CZ       11/20/2010 7:20.       Pile folder         ca-OK       11/20/2010 7:20.       Pile folder         ca-OE       7/13/2009 7/20 PM       Pile folder         Pile name       11/20/2010 7:30.       Pile folder         ca-OE       7/13/2009 7/20 PM       P</td><td>Branes       Pg-BC       7/13/2009 7:20 PM       Pile folder       r         Boot       11/20/2010 11:00.       Pile folder       Pile folder         actroat       2/25/2018 12:58       Pile folder       r         actroat       3/29/2018 3:28 PM       Pile folder       r         comm       11/20/2017 7:49 PM       Pile folder       r         comm       11/20/2017 7:49 PM       Pile folder       r         config       4/5/2018 8:37 AM       Pile folder       r         config       4/5/2010 7:30       Pile folder       r         coc-CZ       11/20/2010 7:30       Pile folder       r         de-OK       11/20/2010 7:30       Pile folder       r         Pile name:       Txd       Open       s       s         File name:       Txd       Open       s       s       s</td><td>Catroot       2/25/00.05.12:55       File folder         actroot2       3/29/20.18.3:28.PM       File folder         CodeIntegrity       12/2/2017.71:49.PM       File folder         Com       11/20/2010.11:0       File folder         config       4/5/2018.81:37.AM       File folder         cocnfig       4/5/2018.71:49.M       File folder         cocnfig       4/5/2018.71:30       File folder         cocnfig       4/5/2018.73.AM       File folder         cac-OK       11/20/2010.73.0       File folder         cac-OK       11/20/2010.73.0       File folder         File name:       Tod       Image: File folder         File name:       Tod       Image: File         File name:       Tod       Image: File</td></td></td></td<>                                                                                                    | Image: Section of the section of the section of th                                                                                                    | Importer       Import Installers       11/20/2010 17:30       Pile folder         AdvancedInstallers       11/20/2010 7:30       Pile folder         approgram       12/4/2017 5:30 PM       Pile folder         ar-SA       7/13/2000 7:30 PM       Pile folder         bg-BC       7/13/2000 7:30 PM       Pile folder         actropt       2/2/2018 12:50       Pile folder         actropt       2/2/2018 12:50       Pile folder         actropt       2/2/2018 12:50       Pile folder         actropt       2/2/2018 12:52       Pile folder         actropt       2/2/2018 3:22 PM       Pile folder         actropt       2/2/2018 3:22 PM       Pile folder         actropt       2/2/2018 3:22 PM       Pile folder         actropt       2/2/2018 3:22 PM       Pile folder         actropt       2/2/2018 3:22 PM       Pile folder         actropt       11/20/2010 7:30       Pile folder         actropt       11/20/2010 7:30       Pile folder         actropt       11/20/2010 7:30       Pile folder         actropt       11/20/2010 7:30       Pile folder         actropt       11/20/2010 7:30       Pile folder         actropt       11/20/20                                                                                                    | AdvancedInstallers     11/20/2010 1160     File folder       AdvancedInstallers     11/20/2010 7130     File folder       appmgmt     11/20/2010 7130     File folder       ar-SA     7/13/2000 7:20 PM     File folder       bg-BG     7/13/2000 7:20 PM     File folder       Boot     11/20/2010 1160     File folder       catroot     2/25/2018 12:58     File folder       catroot     2/25/2018 12:58     File folder       catroot2     3/29/2018 3:28 PM     File folder       contoot2     3/29/2018 3:28 PM     File folder       config     4/5/2018 3:28 PM     File folder       config     4/5/2018 3:28 PM     File folder       config     4/5/2018 3:28 PM     File folder       config     4/5/2018 3:28 PM     File folder       config     4/5/2018 3:37 AM     File folder       config     4/5/2018 3:37 AM     File folder       config     11/20/2010 7:30     File folder       ca-OE     7/13/2007 7:30 PM     File folder       File rame:     50d     Conoil                                                                                                    | and VancedInstallers       11/20/2010 11:00       File folder         approgram       11/20/2010 17:00       File folder         approgram       12/4/2017 5:39 PM       File folder         bg-BG       7/13/2009 7:20 PM       File folder         bg-BG       7/13/2009 7:20 PM       File folder         catroot       2/25/2018 12:58       File folder         catroot1       2/25/2018 12:58       File folder         catroot2       3/29/2010 11:0       File folder         cotroot       2/25/2018 12:58       File folder         cotroot       2/25/2018 12:58       File folder         config       4/5/2018 13:53       File folder         config       4/5/2018 13:53       File folder         config       4/5/2018 13:53       File folder         config       4/5/2018 13:37.M       File folder         da-OK       11/20/2010 13:0       File folder         Dam       11/20/2010 13:0       File folder         Dam       11/20/2010 3:0       File folder         Dam       11/20/2010 3:0       File folder         Dam       11/20/2010 3:0       File folder         Dam       11/20/2010 3:0       File folder </td <td>approgram       11/20/2010 7:30       File folder         br aries       nr -SA       7/13/2009 7:20 PM       File folder         br aries       Boot       7/13/2009 7:20 PM       File folder         Boot       7/13/2009 7:20 PM       File folder       File folder         Boot       7/13/2009 7:20 PM       File folder       File folder         Boot       11/20/2010 11:0       File folder       File folder         catroot       2/25/2018 12:28 PM       File folder       File folder         codeIntegrity       12/1/2018 327 7:49 PM       File folder       File folder         config       4/5/2018 132 XB       File folder       File folder         config       4/5/2018 327 XM       File folder       File folder         config       4/5/2018 137 XM       File folder       File folder         config       4/5/2010 7:30 XM       File folder       File folder         da-OK       11/20/2010 7:30 XM       File folder       File folder         Dam       11/20/2010 7:30 XM       File folder       File folder         Dam       11/20/2010 7:30 XM       File folder       File folder         Dam       11/20/2010 7:30 XM       File folder       File folder         Dam<td>1,2/4/2017 5:39       ine fodder         braries       11/20/2019 7:30 PM       Pile folder         Boot       11/20/2010 11:0.       Pile folder         catroot       2/25/2018 3:28 PM       Pile folder         catroot       3/29/2018 3:28 PM       Pile folder         comm       11/20/2010 11:0.       Pile folder         comm       11/20/2010 11:0.       Pile folder         comm       11/20/2010 11:0.       Pile folder         comm       11/20/2010 11:0.       Pile folder         comm       11/20/2010 11:0.       Pile folder         comm       11/20/2010 11:0.       Pile folder         comm       11/20/2010 11:0.       Pile folder         comm       11/20/2010 11:0.       Pile folder         comm       11/20/2010 11:0.       Pile folder         comm       11/20/2010 11:0.       Pile folder         comm       11/20/2010 12:0.       Pile folder         ca-CZ       11/20/2010 7:20.       Pile folder         ca-OK       11/20/2010 7:20.       Pile folder         ca-OE       7/13/2009 7/20 PM       Pile folder         Pile name       11/20/2010 7:30.       Pile folder         ca-OE       7/13/2009 7/20 PM       P</td><td>Branes       Pg-BC       7/13/2009 7:20 PM       Pile folder       r         Boot       11/20/2010 11:00.       Pile folder       Pile folder         actroat       2/25/2018 12:58       Pile folder       r         actroat       3/29/2018 3:28 PM       Pile folder       r         comm       11/20/2017 7:49 PM       Pile folder       r         comm       11/20/2017 7:49 PM       Pile folder       r         config       4/5/2018 8:37 AM       Pile folder       r         config       4/5/2010 7:30       Pile folder       r         coc-CZ       11/20/2010 7:30       Pile folder       r         de-OK       11/20/2010 7:30       Pile folder       r         Pile name:       Txd       Open       s       s         File name:       Txd       Open       s       s       s</td><td>Catroot       2/25/00.05.12:55       File folder         actroot2       3/29/20.18.3:28.PM       File folder         CodeIntegrity       12/2/2017.71:49.PM       File folder         Com       11/20/2010.11:0       File folder         config       4/5/2018.81:37.AM       File folder         cocnfig       4/5/2018.71:49.M       File folder         cocnfig       4/5/2018.71:30       File folder         cocnfig       4/5/2018.73.AM       File folder         cac-OK       11/20/2010.73.0       File folder         cac-OK       11/20/2010.73.0       File folder         File name:       Tod       Image: File folder         File name:       Tod       Image: File         File name:       Tod       Image: File</td></td> | approgram       11/20/2010 7:30       File folder         br aries       nr -SA       7/13/2009 7:20 PM       File folder         br aries       Boot       7/13/2009 7:20 PM       File folder         Boot       7/13/2009 7:20 PM       File folder       File folder         Boot       7/13/2009 7:20 PM       File folder       File folder         Boot       11/20/2010 11:0       File folder       File folder         catroot       2/25/2018 12:28 PM       File folder       File folder         codeIntegrity       12/1/2018 327 7:49 PM       File folder       File folder         config       4/5/2018 132 XB       File folder       File folder         config       4/5/2018 327 XM       File folder       File folder         config       4/5/2018 137 XM       File folder       File folder         config       4/5/2010 7:30 XM       File folder       File folder         da-OK       11/20/2010 7:30 XM       File folder       File folder         Dam       11/20/2010 7:30 XM       File folder       File folder         Dam       11/20/2010 7:30 XM       File folder       File folder         Dam       11/20/2010 7:30 XM       File folder       File folder         Dam <td>1,2/4/2017 5:39       ine fodder         braries       11/20/2019 7:30 PM       Pile folder         Boot       11/20/2010 11:0.       Pile folder         catroot       2/25/2018 3:28 PM       Pile folder         catroot       3/29/2018 3:28 PM       Pile folder         comm       11/20/2010 11:0.       Pile folder         comm       11/20/2010 11:0.       Pile folder         comm       11/20/2010 11:0.       Pile folder         comm       11/20/2010 11:0.       Pile folder         comm       11/20/2010 11:0.       Pile folder         comm       11/20/2010 11:0.       Pile folder         comm       11/20/2010 11:0.       Pile folder         comm       11/20/2010 11:0.       Pile folder         comm       11/20/2010 11:0.       Pile folder         comm       11/20/2010 11:0.       Pile folder         comm       11/20/2010 12:0.       Pile folder         ca-CZ       11/20/2010 7:20.       Pile folder         ca-OK       11/20/2010 7:20.       Pile folder         ca-OE       7/13/2009 7/20 PM       Pile folder         Pile name       11/20/2010 7:30.       Pile folder         ca-OE       7/13/2009 7/20 PM       P</td> <td>Branes       Pg-BC       7/13/2009 7:20 PM       Pile folder       r         Boot       11/20/2010 11:00.       Pile folder       Pile folder         actroat       2/25/2018 12:58       Pile folder       r         actroat       3/29/2018 3:28 PM       Pile folder       r         comm       11/20/2017 7:49 PM       Pile folder       r         comm       11/20/2017 7:49 PM       Pile folder       r         config       4/5/2018 8:37 AM       Pile folder       r         config       4/5/2010 7:30       Pile folder       r         coc-CZ       11/20/2010 7:30       Pile folder       r         de-OK       11/20/2010 7:30       Pile folder       r         Pile name:       Txd       Open       s       s         File name:       Txd       Open       s       s       s</td> <td>Catroot       2/25/00.05.12:55       File folder         actroot2       3/29/20.18.3:28.PM       File folder         CodeIntegrity       12/2/2017.71:49.PM       File folder         Com       11/20/2010.11:0       File folder         config       4/5/2018.81:37.AM       File folder         cocnfig       4/5/2018.71:49.M       File folder         cocnfig       4/5/2018.71:30       File folder         cocnfig       4/5/2018.73.AM       File folder         cac-OK       11/20/2010.73.0       File folder         cac-OK       11/20/2010.73.0       File folder         File name:       Tod       Image: File folder         File name:       Tod       Image: File         File name:       Tod       Image: File</td> | 1,2/4/2017 5:39       ine fodder         braries       11/20/2019 7:30 PM       Pile folder         Boot       11/20/2010 11:0.       Pile folder         catroot       2/25/2018 3:28 PM       Pile folder         catroot       3/29/2018 3:28 PM       Pile folder         comm       11/20/2010 11:0.       Pile folder         comm       11/20/2010 11:0.       Pile folder         comm       11/20/2010 11:0.       Pile folder         comm       11/20/2010 11:0.       Pile folder         comm       11/20/2010 11:0.       Pile folder         comm       11/20/2010 11:0.       Pile folder         comm       11/20/2010 11:0.       Pile folder         comm       11/20/2010 11:0.       Pile folder         comm       11/20/2010 11:0.       Pile folder         comm       11/20/2010 11:0.       Pile folder         comm       11/20/2010 12:0.       Pile folder         ca-CZ       11/20/2010 7:20.       Pile folder         ca-OK       11/20/2010 7:20.       Pile folder         ca-OE       7/13/2009 7/20 PM       Pile folder         Pile name       11/20/2010 7:30.       Pile folder         ca-OE       7/13/2009 7/20 PM       P                                                                                                    | Branes       Pg-BC       7/13/2009 7:20 PM       Pile folder       r         Boot       11/20/2010 11:00.       Pile folder       Pile folder         actroat       2/25/2018 12:58       Pile folder       r         actroat       3/29/2018 3:28 PM       Pile folder       r         comm       11/20/2017 7:49 PM       Pile folder       r         comm       11/20/2017 7:49 PM       Pile folder       r         config       4/5/2018 8:37 AM       Pile folder       r         config       4/5/2010 7:30       Pile folder       r         coc-CZ       11/20/2010 7:30       Pile folder       r         de-OK       11/20/2010 7:30       Pile folder       r         Pile name:       Txd       Open       s       s         File name:       Txd       Open       s       s       s                                                                                                    | Catroot       2/25/00.05.12:55       File folder         actroot2       3/29/20.18.3:28.PM       File folder         CodeIntegrity       12/2/2017.71:49.PM       File folder         Com       11/20/2010.11:0       File folder         config       4/5/2018.81:37.AM       File folder         cocnfig       4/5/2018.71:49.M       File folder         cocnfig       4/5/2018.71:30       File folder         cocnfig       4/5/2018.73.AM       File folder         cac-OK       11/20/2010.73.0       File folder         cac-OK       11/20/2010.73.0       File folder         File name:       Tod       Image: File folder         File name:       Tod       Image: File         File name:       Tod       Image: File                                                                                                    |
|                                                                                                    |                                                                                                    | Files of type: Text Documents (*54) Cancel Cancel In                                                                                                    | File name     * bd     Upper       Files of type:     Text Documents (* bd)     Canoel       Encoding:     UTP-8     Imm                                                                                                    | File name File Cancel File Cancel File Can                                                                                                    | File name:     * tx       Files of type:     Text Documents (* tx)       Encoding:     UTF-8                                                                                                    | File name:     * Ld       Files of type:     Text Documents (* Ld)       Encoding:     UTF-8                                                                                                    | File name: Tod Poem Bod<br>Files of type: Text Decuments (* txt) Cancel In<br>Encoding: UTF-8                                                                                                    | File name: *5d Coon 5 * Coon 5 * Coon 5                                                                                                    | File name: "txt<br>File name: "txt<br>Files of type: Text Documents ("txt)<br>Encoding: UTF-8                                                                                                    | File name: Tot Cournerts ("Dt) Cancel In Encoding: UTF-8                                                                                                    | Waren 32       Image adjusted 32         Sent Places       Image adjusted adjusted 34         Image adjusted 34       Image adjusted 34         Image adjusted 34       Image adjusted 34                                                                                                    | Syntem 32       Image: Syntem 32       Image: Syntem 32         Image: Syntem 32       Image: Syntem 32       Image: Syntem 32         Image: Synte 32       Image: Syntem 32       Imag                                                                                                    | System 32       Image: System 32       Image: System 32         Int Places       Image: State State St                                                                                                    | Look In System 32                                                                                                    | Look In       System 32       Image: Constant and the second second seco                                                                                                    | Luck HI       System 32       Image: System 32       Image: System 32       Image: System 32         Int Places       Image: System 32       Image: System 32       Image: System 32       Image: System 32         Int Places       Image: System 32       Image: System 32       Image: System 32       Image: System 32         Int Places       Image: System 32       Image: System 32       Image: System 32       Image: System 32         Int Places       Image: System 32       Image: System 32       Image: System 32       Image: System 32         Int Places       Image: System 32       Image: System 32       Image: System 32       Image: System 32         Int Places       Image: System 32       Image: System 32       Image: System 32       Image: System 32         Int Places       Image: System 32       Image: System 32       Image: System 32       Image: System 32         Int Places       Image: System 32       Image: System 32       Image: System 32       Image: System 32         Int Places       Image: System 32       Image: System 32       Image: System 32       Image: System 32         Int Places       Image: System 32       Image: System 32       Image: System 32       Image: System 32         Int Places       Image: System 32       Image: System 32       Image: System 32                                                                                                    | Image: Synamical       Image: Synamical       Image: Synamical <td< td=""><td>Image: segment 3.2       Image: segment 3.2         Image: segment 3.2       Image: segment 3.2         Image: segment</td><td>Name       Image: State modSted       Vor         Ordog       11/20/2010 17:30       File folder         AdvancedInstallers       11/20/2010 17:30       File folder         ar-SA       7/13/2009 7:30 PM       File folder         bg-BG       7/13/2009 7:20 PM       File folder         ar-SA       7/13/2009 7:20 PM       File folder         bg-BG       7/13/2009 7:20 PM       File folder         catroot       2/22/2016 11:0       File folder         catroot       2/22/2016 11:0       File folder         config       4/5/2018 3:37 AM       File folder         config       4/5/2018 3:37 AM       File folder         config       4/5/2018 3:37 AM       File folder         config       4/5/2018 3:37 AM       File folder         config       4/5/2018 3:37 AM       File folder         config       4/5/2018 3:37 AM       File folder         config       4/5/2018 3:37 AM       File folder         config       4/5/2018 3:37 AM       File folder         config       4/5/2018 3:37 AM       File folder         config       11/20/2010 7:30       File folder         config       5/5/200 7:30 PM       File folder         <t< td=""><td>Name       Image: Constant and the second second seco</td><td>Name       Image       Image</td><td>Name       Image: Control of the second second</td><td>Name       *       Date modelieit       1 type         ent Places       11/20/2010 13:00       Place folder         artsA       11/20/2010 73:00.PM       Place folder         brarles       bg-BG       7/13/2009 73:00 PM       Place folder         brarles       Boot       11/20/2010 13:00       Place folder         brarles       Boot       7/13/2009 73:00 PM       Place folder         artsA       7/13/2009 73:00 PM       Place folder         artes       Boot       11/20/2010 13:00       Place folder         artes       Boot       11/20/2010 13:00       Place folder         artes       Boot       11/20/2010 13:00       Place folder         artes       Boot       11/20/2010 13:00       Place folder         catroot2       2/22/2018 13:25.80 PM       Place folder         catroot4       2/22/2018 13:25.80 PM       Place folder         cachot       11/20/2010 13:00       Place folder         cachot       11/20/2010 13:00       Place folder         cachot       11/20/2010 13:00       Place folder         cachot       11/20/2010 13:00       Place folder         cachot       11/20/2010 13:00       Place folder</td><td>Image: Second state of the second state of the second s</td><td>0-409       11/20/20 10 17.30       File folder         AdvancedInstallers       11/20/20 10 17.30       File folder         ar-SA       12/20/20 10 17.30       File folder         braries       11/20/20 10 17.30       File folder         braries       11/20/20 10 17.30       File folder         ar-SA       12/20/20 10 17.30       File folder         braries       10g-8G       7/13/2009 7:20 PM       File folder         Boot       11/20/20 10 11:0       File folder         catroot       2/22/2016 11:0       File folder         catroot       3/20/2016 37:38 PM       File folder         comm       11/20/2010 11:0       File folder         coofing       4/5/2018 3:37 AM       File folder         coofing       4/5/2018 13:37 AM       File folder         coofing       4/5/2018 0:37 AM       File folder         coofing       4/5/2018 0:37 AM       File folder         coofing       4/5/2018 0:37 AM       File folder         coofing       4/5/2018 0:37 AM       File folder         coofing       4/5/2018 0:37 AM       File folder         coofing       5/5/2018 0:37 AM       File folder         folder DE       7/15/2009 7:20 P</td><td>and 0-009       11/20/2010 110       File folder         AdvancedInstallers       11/20/2010 7:39 IM       File folder         AdvancedInstallers       11/20/2010 7:39 IM       File folder         Boot       7/113/2009 7:20 PM       File folder         Draries       Boot       11/20/2010 1:33:28 IM       File folder         Catroot       2/22/2018 1:258       File folder       File         Catroot       2/22/2018 1:258       File folder       File         Computer       Catroot       2/22/2018 1:258       File folder       File         Computer       Catroot       11/20/2010 1:10       File folder       File         Computer       Catroot       2/22/2018 3:28 PM       File folder       File         Comm       11/20/2010 1:10       File folder       File       File         Comm       11/20/2010 1:10       File folder       File       File         Comm       11/20/2010 1:10       File folder       File       File         Comm       11/20/2010 1:10       File folder       File       File         Comm       11/20/2010 1:10       File folder       File       File       File         Comm       11/20/2010 1:10       &lt;</td><td>AdvancedInstallers<br/>Approgram<br/>ar-SA<br/>bg-BG<br/>Boot<br/>catroot<br/>Catroot<br/>CodeIntegrity<br/>CodeIntegrity<br/>CodeIntegrit</td><td>Name       Image: SA       Image: SA</td><td>Name     Image: State model in the folder     Image: State model in the folder     Image: State model in the folder       Int Places     Int Places     Int Places     Image: State model in the folder     Image: State model in the folder       Int Places     Int Places     Image: State model in the folder     Image: State model in the folder     Image: State model in the folder       Int Places     Image: State model in the folder     Image: State model in the folder     Image: State model in the folder     Image: State model in the folder       Int Places     Image: State model in the folder     Image: State model in the folder     Image: State model in the folder     Image: State model in the folder       Int Places     Image: State model in the folder     Image: State model in the folder     Image: State model in the folder     Image: State model in the folder       Int Places     Image: State model in the folder     Image: State model in the folder     Image: State model in the folder     Image: State model in the folder       Image: State model in the folder     Image: State model in the folder     Image: State model in the folder     Image: State model in the folder       Image: State model in the folder     Image: State model in the folder     Image: State model in the folder     Image: State model in the folder       Image: State model in the folder     Image: State model in the folder     Image: State model in the folder     Image: State model in the folder    <t< td=""><td>Name       Image: State modified       Yare         0 0409       11/20/2010 11:0       Pile folder         AdvancedInstallers       11/20/2010 7:30       Pile folder         appmont       12/20/2010 7:30       Pile folder         ar-SA       7/13/2009 7:20 PM       Pile folder         bg-8G       7/13/2009 7:20 PM       Pile folder         catroot       2/22/2010 11:0       Pile folder         catroot       2/22/2010 11:0       Pile folder         catroot       2/22/2010 11:0       Pile folder         catroot       2/22/2010 11:0       Pile folder         catroot       11/20/2010 11:0       Pile folder         catroot       2/22/2010 11:0       Pile folder         config       4/5/2018 3:37 MM       Pile folder         config       4/5/2018 1:37.ML       Pile folder         config       4/5/2018 7:30       Pile folder         config       4/5/2018 7:30       Pile folder         config       4/5/2018 7:30       Pile folder         config       4/5/2018 7:30       Pile folder         config       11/20/2010 7:30       Pile folder         file name:       *1/20/2010 7:30       Pile folder     <td>Name       Advancedinstaliers       11/20/2010 110       Pie folder         acomgmt       12/20/2010 7:30       Pie folder       Fie         acomgmt       12/20/2010 7:30       Pie folder       Fie         acomgmt       12/20/2010 7:30       Pie folder       Fie         acomgmt       12/20/2010 7:30       Pie folder       Fie         acomgmt       12/20/2010 7:30       Pie folder       Fie         acomgmt       12/20/2010 7:30       Pie folder       Fie         acomgmt       11/20/2010 11:0       Pie folder       Fie         acomg       7/13/2000 7:20 PM       Pie folder       Fie         acomg       7/13/2000 7:20 PM       Pie folder       Fie         acomg       11/20/2010 11:0       Pie folder       Fie         acomg       11/20/2010 11:0       Pie folder       Fie         acomg       11/20/2010 11:0       Pie folder       Fie         acomg       11/20/2010 11:0       Pie folder       Fie         acomg       11/20/2010 11:0       Pie folder       Fie         acomg       11/20/2010 7:30       Pie folder       Fie         acomg       11/20/2010 11:0       Fie folder       Fie&lt;</td><td>Name       Image: State modeling: State modeling: Stat</td><td>Name       Image: Control of the second second</td><td>Name     •     Date mod&amp;ed     User       Int Places     11/20/2010 75:30 PM     File folder       AdvancedInstallers     11/20/2010 75:30 PM     File folder       appmgmt     12/4/2017 75:30 PM     File folder       ar-SA     7/13/2009 75:20 PM     File folder       bg-BG     7/13/2009 75:20 PM     File folder       Boot     11/20/2010 11:0     File folder       catroot     2/25/2018 12:58     File folder       catroot     2/25/2018 12:58     File folder       catroot     2/25/2018 13:58.     File folder       catroot     2/25/2018 13:57.MM     File folder       config     4/9/2019 17:00     File folder       config     4/9/2019 17:00     File folder       config     4/9/2019 17:0     File folder       config     4/9/2019 17:0     File folder       config     4/9/2019 17:0     File folder       config     4/9/2019 17:0     File folder       config     4/9/2019 17:0     File folder       config     4/9/2019 17:0     File folder       config     4/9/2019 17:0     File folder       file     folder     File name       file     folder     File name       file     folder     <td< td=""><td>Image: Second second second</td><td>Importer       0.4009       11/20/2016 110 7:30       File folder         AdvancedInstallers       11/20/2016 110 7:30       File folder         appmgmt       11/20/2016 110 7:30       File folder         ar-SA       7/13/2009 7:20 PM       File folder         braries       10g #6G       7/13/2009 7:20 PM       File folder         Boot       11/20/2016 110 7:30       File folder       File         Catroot       2/275/2018 12:58       File folder       File         Catroot       2/275/2018 12:58       File folder       File         Catroot       11/20/2019 110       File folder       File         Catroot       2/275/2018 3:25 PM       File folder       File         Config       4/5/2018 3:25 PM       File folder       File         Coorfig       4/5/2018 3:25 PM       File folder       File         Coorfig       4/5/2018 3:25 PM       File folder       File         Coorfig       4/5/2018 3:25 PM       File folder       File         Coorfig       4/5/2018 0:37 AM       File folder       File folder         Coorfig       5/20 PM       File folder       File folder         File mames       11/20/200 10 7:30       File folder       <t< td=""><td>AdvancedInstallers     11/20/2010 110     File folder       AdvancedInstallers     11/20/2010 730     File folder       approgent     12/20/2010 730     File folder       ar.SA     7/13/2009 720 PM     File folder       bg.BG     7/13/2009 720 PM     File folder       Boot     11/20/2010 110     File folder       catroot2     7/13/2009 720 PM     File folder       catroot2     3/20/2018 12:5%     File folder       catroot2     3/20/2018 12:5%     File folder       com     11/20/2018 12:5%     File folder       com     2/22/2018 12:5%     File folder       comfig     4/5/2018 13:2%     File folder       comfig     4/5/2018 13:2%     File folder       comfig     4/5/2018 01:01     File folder       comfig     4/5/2018 01:01     File folder       comfig     4/5/2018 01:01     File folder       comfig     4/5/2018 01:01     File folder       comfig     11/20/2010 7:00     File folder       comfig     11/20/2010 7:00     File folder       comfig     11/20/2010 7:00     File folder       comfig     11/20/2010 7:00     File folder       carcol     7/13/2009 7:00 PM     File folder       <t< td=""><td>AdvancedInstallers<br/>AdvancedInstallers<br/>Approprint<br/>ars:SA<br/>bg:BG<br/>Boot<br/>catroot<br/>Catroot<br/>Catroot<br/>Catroot<br/>CodeIntegrify<br/>CodeIntegrify<br/>Co</td><td>Appingint     11/20/20 10 7:30.     File folder       ar-SA     12/4/2017 5:32.0 FM     File folder       bg-BG     7/13/2009 7:20 FM     File folder       Boot     11/20/20 9:32.0 FM     File folder       catroot     11/20/20 9:32.0 FM     File folder       catroot     11/20/20 9:33.25 FM     File folder       catroot     2/25/20 18 12:58     File folder       catroot     11/20/20 19 13:02     File folder       catroot     11/20/20 19 13:02     File folder       catroot     11/20/20 19 13:02     File folder       config     4/5/2018 12:58     File folder       config     11/20/20 19 13:02     File folder       de-DK     11/20/20 19 7:30     File folder       de-DK     11/20/20 10 7:30     File folder       File riame:     Tot     Information       Files of type:     Text Documents (*1xi)     Information</td><td>Ariss     12/4/2017 5:39 PM     File foder       bg-BG     7/13/2009 7:20 PM     File foder       Catroot     11/20/2016 11:0.     File foder       catroot2     3/29/2018 3:28 PM     File foder       catroot3     12/20/2016 11:0.     File foder       comm     11/20/2016 11:0.     File foder       comm     11/20/2015 3:28 PM     File foder       comm     11/20/2015 11:0.     File foder       comm     11/20/2016 11:0.     File foder       comm     11/20/2016 11:0.     File foder       comm     11/20/2016 11:0.     File foder       comm     11/20/2016 11:0.     File foder       comm     11/20/2016 11:0.     File foder       comm     11/20/2016 11:0.     File foder       comm     11/20/2016 1:0.     File foder       comm     11/20/2016 1:0.     File foder       comm     11/20/2016 1:0.     File foder       de-DE     7/15/2009 7:20 PM     File foder       File name:     *Dd     Pile foder       Files of type:     Text Documents (*Dd)     Text Documents (*Dd)       Encoding:     UTF-8     Text Documents (*Dd)</td><td>Dr Antes     Dig-BG     7/13/2009 7:20 PM     Pile folder       Int/20/2010 11:0.     File folder       Catroot     11/20/2010 11:0.       Catroot     2/25/2018 3:28 PM       CodeIntegrity     12/1/2017 7:49 PM       Coom     11/20/2010 11:0.       Coom     11/20/2010 11:0.       Coom     11/20/2010 11:0.       Coom     11/20/2010 11:0.       Coom     11/20/2010 11:0.       Coom     11/20/2010 11:0.       Coom     11/20/2010 11:0.       Coom     11/20/2010 11:0.       Coom     11/20/2010 11:0.       Coom     11/20/2010 7:30.       Coom     11/20/2010 7:30.       Catroot     11/20/2010 7:30.       Catroot     11/20/2010 7:30.       Pile folder     Pile folder       Catroot     11/20/2010 7:30.       Catroot     11/20/2010 7:30.       Pile folder     Pile folder       Pile rumms:     11/20/2010 11:0.       Pile folder     Pile folder       Pile rumms:     11/20/2010 11:0.       Pile folder     Pile folder       Piles of type:     Text Documents (*txt)       Encoding:     UTF-8</td><td>Arrival J 11/02<br/>Catroot<br/>Catroot<br/>Catr</td></t<></td></t<></td></td<></td></td></t<></td></t<></td></td<> | Image: segment 3.2       Image: segment 3.2         Image: segment 3.2       Image: segment 3.2         Image: segment                                                                                                    | Name       Image: State modSted       Vor         Ordog       11/20/2010 17:30       File folder         AdvancedInstallers       11/20/2010 17:30       File folder         ar-SA       7/13/2009 7:30 PM       File folder         bg-BG       7/13/2009 7:20 PM       File folder         ar-SA       7/13/2009 7:20 PM       File folder         bg-BG       7/13/2009 7:20 PM       File folder         catroot       2/22/2016 11:0       File folder         catroot       2/22/2016 11:0       File folder         config       4/5/2018 3:37 AM       File folder         config       4/5/2018 3:37 AM       File folder         config       4/5/2018 3:37 AM       File folder         config       4/5/2018 3:37 AM       File folder         config       4/5/2018 3:37 AM       File folder         config       4/5/2018 3:37 AM       File folder         config       4/5/2018 3:37 AM       File folder         config       4/5/2018 3:37 AM       File folder         config       4/5/2018 3:37 AM       File folder         config       11/20/2010 7:30       File folder         config       5/5/200 7:30 PM       File folder <t< td=""><td>Name       Image: Constant and the second second seco</td><td>Name       Image       Image</td><td>Name       Image: Control of the second second</td><td>Name       *       Date modelieit       1 type         ent Places       11/20/2010 13:00       Place folder         artsA       11/20/2010 73:00.PM       Place folder         brarles       bg-BG       7/13/2009 73:00 PM       Place folder         brarles       Boot       11/20/2010 13:00       Place folder         brarles       Boot       7/13/2009 73:00 PM       Place folder         artsA       7/13/2009 73:00 PM       Place folder         artes       Boot       11/20/2010 13:00       Place folder         artes       Boot       11/20/2010 13:00       Place folder         artes       Boot       11/20/2010 13:00       Place folder         artes       Boot       11/20/2010 13:00       Place folder         catroot2       2/22/2018 13:25.80 PM       Place folder         catroot4       2/22/2018 13:25.80 PM       Place folder         cachot       11/20/2010 13:00       Place folder         cachot       11/20/2010 13:00       Place folder         cachot       11/20/2010 13:00       Place folder         cachot       11/20/2010 13:00       Place folder         cachot       11/20/2010 13:00       Place folder</td><td>Image: Second state of the second state of the second s</td><td>0-409       11/20/20 10 17.30       File folder         AdvancedInstallers       11/20/20 10 17.30       File folder         ar-SA       12/20/20 10 17.30       File folder         braries       11/20/20 10 17.30       File folder         braries       11/20/20 10 17.30       File folder         ar-SA       12/20/20 10 17.30       File folder         braries       10g-8G       7/13/2009 7:20 PM       File folder         Boot       11/20/20 10 11:0       File folder         catroot       2/22/2016 11:0       File folder         catroot       3/20/2016 37:38 PM       File folder         comm       11/20/2010 11:0       File folder         coofing       4/5/2018 3:37 AM       File folder         coofing       4/5/2018 13:37 AM       File folder         coofing       4/5/2018 0:37 AM       File folder         coofing       4/5/2018 0:37 AM       File folder         coofing       4/5/2018 0:37 AM       File folder         coofing       4/5/2018 0:37 AM       File folder         coofing       4/5/2018 0:37 AM       File folder         coofing       5/5/2018 0:37 AM       File folder         folder DE       7/15/2009 7:20 P</td><td>and 0-009       11/20/2010 110       File folder         AdvancedInstallers       11/20/2010 7:39 IM       File folder         AdvancedInstallers       11/20/2010 7:39 IM       File folder         Boot       7/113/2009 7:20 PM       File folder         Draries       Boot       11/20/2010 1:33:28 IM       File folder         Catroot       2/22/2018 1:258       File folder       File         Catroot       2/22/2018 1:258       File folder       File         Computer       Catroot       2/22/2018 1:258       File folder       File         Computer       Catroot       11/20/2010 1:10       File folder       File         Computer       Catroot       2/22/2018 3:28 PM       File folder       File         Comm       11/20/2010 1:10       File folder       File       File         Comm       11/20/2010 1:10       File folder       File       File         Comm       11/20/2010 1:10       File folder       File       File         Comm       11/20/2010 1:10       File folder       File       File         Comm       11/20/2010 1:10       File folder       File       File       File         Comm       11/20/2010 1:10       &lt;</td><td>AdvancedInstallers<br/>Approgram<br/>ar-SA<br/>bg-BG<br/>Boot<br/>catroot<br/>Catroot<br/>CodeIntegrity<br/>CodeIntegrity<br/>CodeIntegrit</td><td>Name       Image: SA       Image: SA</td><td>Name     Image: State model in the folder     Image: State model in the folder     Image: State model in the folder       Int Places     Int Places     Int Places     Image: State model in the folder     Image: State model in the folder       Int Places     Int Places     Image: State model in the folder     Image: State model in the folder     Image: State model in the folder       Int Places     Image: State model in the folder     Image: State model in the folder     Image: State model in the folder     Image: State model in the folder       Int Places     Image: State model in the folder     Image: State model in the folder     Image: State model in the folder     Image: State model in the folder       Int Places     Image: State model in the folder     Image: State model in the folder     Image: State model in the folder     Image: State model in the folder       Int Places     Image: State model in the folder     Image: State model in the folder     Image: State model in the folder     Image: State model in the folder       Image: State model in the folder     Image: State model in the folder     Image: State model in the folder     Image: State model in the folder       Image: State model in the folder     Image: State model in the folder     Image: State model in the folder     Image: State model in the folder       Image: State model in the folder     Image: State model in the folder     Image: State model in the folder     Image: State model in the folder    <t< td=""><td>Name       Image: State modified       Yare         0 0409       11/20/2010 11:0       Pile folder         AdvancedInstallers       11/20/2010 7:30       Pile folder         appmont       12/20/2010 7:30       Pile folder         ar-SA       7/13/2009 7:20 PM       Pile folder         bg-8G       7/13/2009 7:20 PM       Pile folder         catroot       2/22/2010 11:0       Pile folder         catroot       2/22/2010 11:0       Pile folder         catroot       2/22/2010 11:0       Pile folder         catroot       2/22/2010 11:0       Pile folder         catroot       11/20/2010 11:0       Pile folder         catroot       2/22/2010 11:0       Pile folder         config       4/5/2018 3:37 MM       Pile folder         config       4/5/2018 1:37.ML       Pile folder         config       4/5/2018 7:30       Pile folder         config       4/5/2018 7:30       Pile folder         config       4/5/2018 7:30       Pile folder         config       4/5/2018 7:30       Pile folder         config       11/20/2010 7:30       Pile folder         file name:       *1/20/2010 7:30       Pile folder     <td>Name       Advancedinstaliers       11/20/2010 110       Pie folder         acomgmt       12/20/2010 7:30       Pie folder       Fie         acomgmt       12/20/2010 7:30       Pie folder       Fie         acomgmt       12/20/2010 7:30       Pie folder       Fie         acomgmt       12/20/2010 7:30       Pie folder       Fie         acomgmt       12/20/2010 7:30       Pie folder       Fie         acomgmt       12/20/2010 7:30       Pie folder       Fie         acomgmt       11/20/2010 11:0       Pie folder       Fie         acomg       7/13/2000 7:20 PM       Pie folder       Fie         acomg       7/13/2000 7:20 PM       Pie folder       Fie         acomg       11/20/2010 11:0       Pie folder       Fie         acomg       11/20/2010 11:0       Pie folder       Fie         acomg       11/20/2010 11:0       Pie folder       Fie         acomg       11/20/2010 11:0       Pie folder       Fie         acomg       11/20/2010 11:0       Pie folder       Fie         acomg       11/20/2010 7:30       Pie folder       Fie         acomg       11/20/2010 11:0       Fie folder       Fie&lt;</td><td>Name       Image: State modeling: State modeling: Stat</td><td>Name       Image: Control of the second second</td><td>Name     •     Date mod&amp;ed     User       Int Places     11/20/2010 75:30 PM     File folder       AdvancedInstallers     11/20/2010 75:30 PM     File folder       appmgmt     12/4/2017 75:30 PM     File folder       ar-SA     7/13/2009 75:20 PM     File folder       bg-BG     7/13/2009 75:20 PM     File folder       Boot     11/20/2010 11:0     File folder       catroot     2/25/2018 12:58     File folder       catroot     2/25/2018 12:58     File folder       catroot     2/25/2018 13:58.     File folder       catroot     2/25/2018 13:57.MM     File folder       config     4/9/2019 17:00     File folder       config     4/9/2019 17:00     File folder       config     4/9/2019 17:0     File folder       config     4/9/2019 17:0     File folder       config     4/9/2019 17:0     File folder       config     4/9/2019 17:0     File folder       config     4/9/2019 17:0     File folder       config     4/9/2019 17:0     File folder       config     4/9/2019 17:0     File folder       file     folder     File name       file     folder     File name       file     folder     <td< td=""><td>Image: Second second second</td><td>Importer       0.4009       11/20/2016 110 7:30       File folder         AdvancedInstallers       11/20/2016 110 7:30       File folder         appmgmt       11/20/2016 110 7:30       File folder         ar-SA       7/13/2009 7:20 PM       File folder         braries       10g #6G       7/13/2009 7:20 PM       File folder         Boot       11/20/2016 110 7:30       File folder       File         Catroot       2/275/2018 12:58       File folder       File         Catroot       2/275/2018 12:58       File folder       File         Catroot       11/20/2019 110       File folder       File         Catroot       2/275/2018 3:25 PM       File folder       File         Config       4/5/2018 3:25 PM       File folder       File         Coorfig       4/5/2018 3:25 PM       File folder       File         Coorfig       4/5/2018 3:25 PM       File folder       File         Coorfig       4/5/2018 3:25 PM       File folder       File         Coorfig       4/5/2018 0:37 AM       File folder       File folder         Coorfig       5/20 PM       File folder       File folder         File mames       11/20/200 10 7:30       File folder       <t< td=""><td>AdvancedInstallers     11/20/2010 110     File folder       AdvancedInstallers     11/20/2010 730     File folder       approgent     12/20/2010 730     File folder       ar.SA     7/13/2009 720 PM     File folder       bg.BG     7/13/2009 720 PM     File folder       Boot     11/20/2010 110     File folder       catroot2     7/13/2009 720 PM     File folder       catroot2     3/20/2018 12:5%     File folder       catroot2     3/20/2018 12:5%     File folder       com     11/20/2018 12:5%     File folder       com     2/22/2018 12:5%     File folder       comfig     4/5/2018 13:2%     File folder       comfig     4/5/2018 13:2%     File folder       comfig     4/5/2018 01:01     File folder       comfig     4/5/2018 01:01     File folder       comfig     4/5/2018 01:01     File folder       comfig     4/5/2018 01:01     File folder       comfig     11/20/2010 7:00     File folder       comfig     11/20/2010 7:00     File folder       comfig     11/20/2010 7:00     File folder       comfig     11/20/2010 7:00     File folder       carcol     7/13/2009 7:00 PM     File folder       <t< td=""><td>AdvancedInstallers<br/>AdvancedInstallers<br/>Approprint<br/>ars:SA<br/>bg:BG<br/>Boot<br/>catroot<br/>Catroot<br/>Catroot<br/>Catroot<br/>CodeIntegrify<br/>CodeIntegrify<br/>Co</td><td>Appingint     11/20/20 10 7:30.     File folder       ar-SA     12/4/2017 5:32.0 FM     File folder       bg-BG     7/13/2009 7:20 FM     File folder       Boot     11/20/20 9:32.0 FM     File folder       catroot     11/20/20 9:32.0 FM     File folder       catroot     11/20/20 9:33.25 FM     File folder       catroot     2/25/20 18 12:58     File folder       catroot     11/20/20 19 13:02     File folder       catroot     11/20/20 19 13:02     File folder       catroot     11/20/20 19 13:02     File folder       config     4/5/2018 12:58     File folder       config     11/20/20 19 13:02     File folder       de-DK     11/20/20 19 7:30     File folder       de-DK     11/20/20 10 7:30     File folder       File riame:     Tot     Information       Files of type:     Text Documents (*1xi)     Information</td><td>Ariss     12/4/2017 5:39 PM     File foder       bg-BG     7/13/2009 7:20 PM     File foder       Catroot     11/20/2016 11:0.     File foder       catroot2     3/29/2018 3:28 PM     File foder       catroot3     12/20/2016 11:0.     File foder       comm     11/20/2016 11:0.     File foder       comm     11/20/2015 3:28 PM     File foder       comm     11/20/2015 11:0.     File foder       comm     11/20/2016 11:0.     File foder       comm     11/20/2016 11:0.     File foder       comm     11/20/2016 11:0.     File foder       comm     11/20/2016 11:0.     File foder       comm     11/20/2016 11:0.     File foder       comm     11/20/2016 11:0.     File foder       comm     11/20/2016 1:0.     File foder       comm     11/20/2016 1:0.     File foder       comm     11/20/2016 1:0.     File foder       de-DE     7/15/2009 7:20 PM     File foder       File name:     *Dd     Pile foder       Files of type:     Text Documents (*Dd)     Text Documents (*Dd)       Encoding:     UTF-8     Text Documents (*Dd)</td><td>Dr Antes     Dig-BG     7/13/2009 7:20 PM     Pile folder       Int/20/2010 11:0.     File folder       Catroot     11/20/2010 11:0.       Catroot     2/25/2018 3:28 PM       CodeIntegrity     12/1/2017 7:49 PM       Coom     11/20/2010 11:0.       Coom     11/20/2010 11:0.       Coom     11/20/2010 11:0.       Coom     11/20/2010 11:0.       Coom     11/20/2010 11:0.       Coom     11/20/2010 11:0.       Coom     11/20/2010 11:0.       Coom     11/20/2010 11:0.       Coom     11/20/2010 11:0.       Coom     11/20/2010 7:30.       Coom     11/20/2010 7:30.       Catroot     11/20/2010 7:30.       Catroot     11/20/2010 7:30.       Pile folder     Pile folder       Catroot     11/20/2010 7:30.       Catroot     11/20/2010 7:30.       Pile folder     Pile folder       Pile rumms:     11/20/2010 11:0.       Pile folder     Pile folder       Pile rumms:     11/20/2010 11:0.       Pile folder     Pile folder       Piles of type:     Text Documents (*txt)       Encoding:     UTF-8</td><td>Arrival J 11/02<br/>Catroot<br/>Catroot<br/>Catr</td></t<></td></t<></td></td<></td></td></t<></td></t<> | Name       Image: Constant and the second second seco                                                                                                    | Name       Image       Image                                                                                                    | Name       Image: Control of the second second                                                                                                    | Name       *       Date modelieit       1 type         ent Places       11/20/2010 13:00       Place folder         artsA       11/20/2010 73:00.PM       Place folder         brarles       bg-BG       7/13/2009 73:00 PM       Place folder         brarles       Boot       11/20/2010 13:00       Place folder         brarles       Boot       7/13/2009 73:00 PM       Place folder         artsA       7/13/2009 73:00 PM       Place folder         artes       Boot       11/20/2010 13:00       Place folder         artes       Boot       11/20/2010 13:00       Place folder         artes       Boot       11/20/2010 13:00       Place folder         artes       Boot       11/20/2010 13:00       Place folder         catroot2       2/22/2018 13:25.80 PM       Place folder         catroot4       2/22/2018 13:25.80 PM       Place folder         cachot       11/20/2010 13:00       Place folder         cachot       11/20/2010 13:00       Place folder         cachot       11/20/2010 13:00       Place folder         cachot       11/20/2010 13:00       Place folder         cachot       11/20/2010 13:00       Place folder                                                                                                    | Image: Second state of the second state of the second s                                                                                                    | 0-409       11/20/20 10 17.30       File folder         AdvancedInstallers       11/20/20 10 17.30       File folder         ar-SA       12/20/20 10 17.30       File folder         braries       11/20/20 10 17.30       File folder         braries       11/20/20 10 17.30       File folder         ar-SA       12/20/20 10 17.30       File folder         braries       10g-8G       7/13/2009 7:20 PM       File folder         Boot       11/20/20 10 11:0       File folder         catroot       2/22/2016 11:0       File folder         catroot       3/20/2016 37:38 PM       File folder         comm       11/20/2010 11:0       File folder         coofing       4/5/2018 3:37 AM       File folder         coofing       4/5/2018 13:37 AM       File folder         coofing       4/5/2018 0:37 AM       File folder         coofing       4/5/2018 0:37 AM       File folder         coofing       4/5/2018 0:37 AM       File folder         coofing       4/5/2018 0:37 AM       File folder         coofing       4/5/2018 0:37 AM       File folder         coofing       5/5/2018 0:37 AM       File folder         folder DE       7/15/2009 7:20 P                                                                                                    | and 0-009       11/20/2010 110       File folder         AdvancedInstallers       11/20/2010 7:39 IM       File folder         AdvancedInstallers       11/20/2010 7:39 IM       File folder         Boot       7/113/2009 7:20 PM       File folder         Draries       Boot       11/20/2010 1:33:28 IM       File folder         Catroot       2/22/2018 1:258       File folder       File         Catroot       2/22/2018 1:258       File folder       File         Computer       Catroot       2/22/2018 1:258       File folder       File         Computer       Catroot       11/20/2010 1:10       File folder       File         Computer       Catroot       2/22/2018 3:28 PM       File folder       File         Comm       11/20/2010 1:10       File folder       File       File         Comm       11/20/2010 1:10       File folder       File       File         Comm       11/20/2010 1:10       File folder       File       File         Comm       11/20/2010 1:10       File folder       File       File         Comm       11/20/2010 1:10       File folder       File       File       File         Comm       11/20/2010 1:10       <                                                                                                    | AdvancedInstallers<br>Approgram<br>ar-SA<br>bg-BG<br>Boot<br>catroot<br>Catroot<br>CodeIntegrity<br>CodeIntegrity<br>CodeIntegrit                                                                                                    | Name       Image: SA       Image: SA                                                                                                    | Name     Image: State model in the folder     Image: State model in the folder     Image: State model in the folder       Int Places     Int Places     Int Places     Image: State model in the folder     Image: State model in the folder       Int Places     Int Places     Image: State model in the folder     Image: State model in the folder     Image: State model in the folder       Int Places     Image: State model in the folder     Image: State model in the folder     Image: State model in the folder     Image: State model in the folder       Int Places     Image: State model in the folder     Image: State model in the folder     Image: State model in the folder     Image: State model in the folder       Int Places     Image: State model in the folder     Image: State model in the folder     Image: State model in the folder     Image: State model in the folder       Int Places     Image: State model in the folder     Image: State model in the folder     Image: State model in the folder     Image: State model in the folder       Image: State model in the folder     Image: State model in the folder     Image: State model in the folder     Image: State model in the folder       Image: State model in the folder     Image: State model in the folder     Image: State model in the folder     Image: State model in the folder       Image: State model in the folder     Image: State model in the folder     Image: State model in the folder     Image: State model in the folder <t< td=""><td>Name       Image: State modified       Yare         0 0409       11/20/2010 11:0       Pile folder         AdvancedInstallers       11/20/2010 7:30       Pile folder         appmont       12/20/2010 7:30       Pile folder         ar-SA       7/13/2009 7:20 PM       Pile folder         bg-8G       7/13/2009 7:20 PM       Pile folder         catroot       2/22/2010 11:0       Pile folder         catroot       2/22/2010 11:0       Pile folder         catroot       2/22/2010 11:0       Pile folder         catroot       2/22/2010 11:0       Pile folder         catroot       11/20/2010 11:0       Pile folder         catroot       2/22/2010 11:0       Pile folder         config       4/5/2018 3:37 MM       Pile folder         config       4/5/2018 1:37.ML       Pile folder         config       4/5/2018 7:30       Pile folder         config       4/5/2018 7:30       Pile folder         config       4/5/2018 7:30       Pile folder         config       4/5/2018 7:30       Pile folder         config       11/20/2010 7:30       Pile folder         file name:       *1/20/2010 7:30       Pile folder     <td>Name       Advancedinstaliers       11/20/2010 110       Pie folder         acomgmt       12/20/2010 7:30       Pie folder       Fie         acomgmt       12/20/2010 7:30       Pie folder       Fie         acomgmt       12/20/2010 7:30       Pie folder       Fie         acomgmt       12/20/2010 7:30       Pie folder       Fie         acomgmt       12/20/2010 7:30       Pie folder       Fie         acomgmt       12/20/2010 7:30       Pie folder       Fie         acomgmt       11/20/2010 11:0       Pie folder       Fie         acomg       7/13/2000 7:20 PM       Pie folder       Fie         acomg       7/13/2000 7:20 PM       Pie folder       Fie         acomg       11/20/2010 11:0       Pie folder       Fie         acomg       11/20/2010 11:0       Pie folder       Fie         acomg       11/20/2010 11:0       Pie folder       Fie         acomg       11/20/2010 11:0       Pie folder       Fie         acomg       11/20/2010 11:0       Pie folder       Fie         acomg       11/20/2010 7:30       Pie folder       Fie         acomg       11/20/2010 11:0       Fie folder       Fie&lt;</td><td>Name       Image: State modeling: State modeling: Stat</td><td>Name       Image: Control of the second second</td><td>Name     •     Date mod&amp;ed     User       Int Places     11/20/2010 75:30 PM     File folder       AdvancedInstallers     11/20/2010 75:30 PM     File folder       appmgmt     12/4/2017 75:30 PM     File folder       ar-SA     7/13/2009 75:20 PM     File folder       bg-BG     7/13/2009 75:20 PM     File folder       Boot     11/20/2010 11:0     File folder       catroot     2/25/2018 12:58     File folder       catroot     2/25/2018 12:58     File folder       catroot     2/25/2018 13:58.     File folder       catroot     2/25/2018 13:57.MM     File folder       config     4/9/2019 17:00     File folder       config     4/9/2019 17:00     File folder       config     4/9/2019 17:0     File folder       config     4/9/2019 17:0     File folder       config     4/9/2019 17:0     File folder       config     4/9/2019 17:0     File folder       config     4/9/2019 17:0     File folder       config     4/9/2019 17:0     File folder       config     4/9/2019 17:0     File folder       file     folder     File name       file     folder     File name       file     folder     <td< td=""><td>Image: Second second second</td><td>Importer       0.4009       11/20/2016 110 7:30       File folder         AdvancedInstallers       11/20/2016 110 7:30       File folder         appmgmt       11/20/2016 110 7:30       File folder         ar-SA       7/13/2009 7:20 PM       File folder         braries       10g #6G       7/13/2009 7:20 PM       File folder         Boot       11/20/2016 110 7:30       File folder       File         Catroot       2/275/2018 12:58       File folder       File         Catroot       2/275/2018 12:58       File folder       File         Catroot       11/20/2019 110       File folder       File         Catroot       2/275/2018 3:25 PM       File folder       File         Config       4/5/2018 3:25 PM       File folder       File         Coorfig       4/5/2018 3:25 PM       File folder       File         Coorfig       4/5/2018 3:25 PM       File folder       File         Coorfig       4/5/2018 3:25 PM       File folder       File         Coorfig       4/5/2018 0:37 AM       File folder       File folder         Coorfig       5/20 PM       File folder       File folder         File mames       11/20/200 10 7:30       File folder       <t< td=""><td>AdvancedInstallers     11/20/2010 110     File folder       AdvancedInstallers     11/20/2010 730     File folder       approgent     12/20/2010 730     File folder       ar.SA     7/13/2009 720 PM     File folder       bg.BG     7/13/2009 720 PM     File folder       Boot     11/20/2010 110     File folder       catroot2     7/13/2009 720 PM     File folder       catroot2     3/20/2018 12:5%     File folder       catroot2     3/20/2018 12:5%     File folder       com     11/20/2018 12:5%     File folder       com     2/22/2018 12:5%     File folder       comfig     4/5/2018 13:2%     File folder       comfig     4/5/2018 13:2%     File folder       comfig     4/5/2018 01:01     File folder       comfig     4/5/2018 01:01     File folder       comfig     4/5/2018 01:01     File folder       comfig     4/5/2018 01:01     File folder       comfig     11/20/2010 7:00     File folder       comfig     11/20/2010 7:00     File folder       comfig     11/20/2010 7:00     File folder       comfig     11/20/2010 7:00     File folder       carcol     7/13/2009 7:00 PM     File folder       <t< td=""><td>AdvancedInstallers<br/>AdvancedInstallers<br/>Approprint<br/>ars:SA<br/>bg:BG<br/>Boot<br/>catroot<br/>Catroot<br/>Catroot<br/>Catroot<br/>CodeIntegrify<br/>CodeIntegrify<br/>Co</td><td>Appingint     11/20/20 10 7:30.     File folder       ar-SA     12/4/2017 5:32.0 FM     File folder       bg-BG     7/13/2009 7:20 FM     File folder       Boot     11/20/20 9:32.0 FM     File folder       catroot     11/20/20 9:32.0 FM     File folder       catroot     11/20/20 9:33.25 FM     File folder       catroot     2/25/20 18 12:58     File folder       catroot     11/20/20 19 13:02     File folder       catroot     11/20/20 19 13:02     File folder       catroot     11/20/20 19 13:02     File folder       config     4/5/2018 12:58     File folder       config     11/20/20 19 13:02     File folder       de-DK     11/20/20 19 7:30     File folder       de-DK     11/20/20 10 7:30     File folder       File riame:     Tot     Information       Files of type:     Text Documents (*1xi)     Information</td><td>Ariss     12/4/2017 5:39 PM     File foder       bg-BG     7/13/2009 7:20 PM     File foder       Catroot     11/20/2016 11:0.     File foder       catroot2     3/29/2018 3:28 PM     File foder       catroot3     12/20/2016 11:0.     File foder       comm     11/20/2016 11:0.     File foder       comm     11/20/2015 3:28 PM     File foder       comm     11/20/2015 11:0.     File foder       comm     11/20/2016 11:0.     File foder       comm     11/20/2016 11:0.     File foder       comm     11/20/2016 11:0.     File foder       comm     11/20/2016 11:0.     File foder       comm     11/20/2016 11:0.     File foder       comm     11/20/2016 11:0.     File foder       comm     11/20/2016 1:0.     File foder       comm     11/20/2016 1:0.     File foder       comm     11/20/2016 1:0.     File foder       de-DE     7/15/2009 7:20 PM     File foder       File name:     *Dd     Pile foder       Files of type:     Text Documents (*Dd)     Text Documents (*Dd)       Encoding:     UTF-8     Text Documents (*Dd)</td><td>Dr Antes     Dig-BG     7/13/2009 7:20 PM     Pile folder       Int/20/2010 11:0.     File folder       Catroot     11/20/2010 11:0.       Catroot     2/25/2018 3:28 PM       CodeIntegrity     12/1/2017 7:49 PM       Coom     11/20/2010 11:0.       Coom     11/20/2010 11:0.       Coom     11/20/2010 11:0.       Coom     11/20/2010 11:0.       Coom     11/20/2010 11:0.       Coom     11/20/2010 11:0.       Coom     11/20/2010 11:0.       Coom     11/20/2010 11:0.       Coom     11/20/2010 11:0.       Coom     11/20/2010 7:30.       Coom     11/20/2010 7:30.       Catroot     11/20/2010 7:30.       Catroot     11/20/2010 7:30.       Pile folder     Pile folder       Catroot     11/20/2010 7:30.       Catroot     11/20/2010 7:30.       Pile folder     Pile folder       Pile rumms:     11/20/2010 11:0.       Pile folder     Pile folder       Pile rumms:     11/20/2010 11:0.       Pile folder     Pile folder       Piles of type:     Text Documents (*txt)       Encoding:     UTF-8</td><td>Arrival J 11/02<br/>Catroot<br/>Catroot<br/>Catr</td></t<></td></t<></td></td<></td></td></t<>                                                            | Name       Image: State modified       Yare         0 0409       11/20/2010 11:0       Pile folder         AdvancedInstallers       11/20/2010 7:30       Pile folder         appmont       12/20/2010 7:30       Pile folder         ar-SA       7/13/2009 7:20 PM       Pile folder         bg-8G       7/13/2009 7:20 PM       Pile folder         catroot       2/22/2010 11:0       Pile folder         catroot       2/22/2010 11:0       Pile folder         catroot       2/22/2010 11:0       Pile folder         catroot       2/22/2010 11:0       Pile folder         catroot       11/20/2010 11:0       Pile folder         catroot       2/22/2010 11:0       Pile folder         config       4/5/2018 3:37 MM       Pile folder         config       4/5/2018 1:37.ML       Pile folder         config       4/5/2018 7:30       Pile folder         config       4/5/2018 7:30       Pile folder         config       4/5/2018 7:30       Pile folder         config       4/5/2018 7:30       Pile folder         config       11/20/2010 7:30       Pile folder         file name:       *1/20/2010 7:30       Pile folder <td>Name       Advancedinstaliers       11/20/2010 110       Pie folder         acomgmt       12/20/2010 7:30       Pie folder       Fie         acomgmt       12/20/2010 7:30       Pie folder       Fie         acomgmt       12/20/2010 7:30       Pie folder       Fie         acomgmt       12/20/2010 7:30       Pie folder       Fie         acomgmt       12/20/2010 7:30       Pie folder       Fie         acomgmt       12/20/2010 7:30       Pie folder       Fie         acomgmt       11/20/2010 11:0       Pie folder       Fie         acomg       7/13/2000 7:20 PM       Pie folder       Fie         acomg       7/13/2000 7:20 PM       Pie folder       Fie         acomg       11/20/2010 11:0       Pie folder       Fie         acomg       11/20/2010 11:0       Pie folder       Fie         acomg       11/20/2010 11:0       Pie folder       Fie         acomg       11/20/2010 11:0       Pie folder       Fie         acomg       11/20/2010 11:0       Pie folder       Fie         acomg       11/20/2010 7:30       Pie folder       Fie         acomg       11/20/2010 11:0       Fie folder       Fie&lt;</td> <td>Name       Image: State modeling: State modeling: Stat</td> <td>Name       Image: Control of the second second</td> <td>Name     •     Date mod&amp;ed     User       Int Places     11/20/2010 75:30 PM     File folder       AdvancedInstallers     11/20/2010 75:30 PM     File folder       appmgmt     12/4/2017 75:30 PM     File folder       ar-SA     7/13/2009 75:20 PM     File folder       bg-BG     7/13/2009 75:20 PM     File folder       Boot     11/20/2010 11:0     File folder       catroot     2/25/2018 12:58     File folder       catroot     2/25/2018 12:58     File folder       catroot     2/25/2018 13:58.     File folder       catroot     2/25/2018 13:57.MM     File folder       config     4/9/2019 17:00     File folder       config     4/9/2019 17:00     File folder       config     4/9/2019 17:0     File folder       config     4/9/2019 17:0     File folder       config     4/9/2019 17:0     File folder       config     4/9/2019 17:0     File folder       config     4/9/2019 17:0     File folder       config     4/9/2019 17:0     File folder       config     4/9/2019 17:0     File folder       file     folder     File name       file     folder     File name       file     folder     <td< td=""><td>Image: Second second second</td><td>Importer       0.4009       11/20/2016 110 7:30       File folder         AdvancedInstallers       11/20/2016 110 7:30       File folder         appmgmt       11/20/2016 110 7:30       File folder         ar-SA       7/13/2009 7:20 PM       File folder         braries       10g #6G       7/13/2009 7:20 PM       File folder         Boot       11/20/2016 110 7:30       File folder       File         Catroot       2/275/2018 12:58       File folder       File         Catroot       2/275/2018 12:58       File folder       File         Catroot       11/20/2019 110       File folder       File         Catroot       2/275/2018 3:25 PM       File folder       File         Config       4/5/2018 3:25 PM       File folder       File         Coorfig       4/5/2018 3:25 PM       File folder       File         Coorfig       4/5/2018 3:25 PM       File folder       File         Coorfig       4/5/2018 3:25 PM       File folder       File         Coorfig       4/5/2018 0:37 AM       File folder       File folder         Coorfig       5/20 PM       File folder       File folder         File mames       11/20/200 10 7:30       File folder       <t< td=""><td>AdvancedInstallers     11/20/2010 110     File folder       AdvancedInstallers     11/20/2010 730     File folder       approgent     12/20/2010 730     File folder       ar.SA     7/13/2009 720 PM     File folder       bg.BG     7/13/2009 720 PM     File folder       Boot     11/20/2010 110     File folder       catroot2     7/13/2009 720 PM     File folder       catroot2     3/20/2018 12:5%     File folder       catroot2     3/20/2018 12:5%     File folder       com     11/20/2018 12:5%     File folder       com     2/22/2018 12:5%     File folder       comfig     4/5/2018 13:2%     File folder       comfig     4/5/2018 13:2%     File folder       comfig     4/5/2018 01:01     File folder       comfig     4/5/2018 01:01     File folder       comfig     4/5/2018 01:01     File folder       comfig     4/5/2018 01:01     File folder       comfig     11/20/2010 7:00     File folder       comfig     11/20/2010 7:00     File folder       comfig     11/20/2010 7:00     File folder       comfig     11/20/2010 7:00     File folder       carcol     7/13/2009 7:00 PM     File folder       <t< td=""><td>AdvancedInstallers<br/>AdvancedInstallers<br/>Approprint<br/>ars:SA<br/>bg:BG<br/>Boot<br/>catroot<br/>Catroot<br/>Catroot<br/>Catroot<br/>CodeIntegrify<br/>CodeIntegrify<br/>Co</td><td>Appingint     11/20/20 10 7:30.     File folder       ar-SA     12/4/2017 5:32.0 FM     File folder       bg-BG     7/13/2009 7:20 FM     File folder       Boot     11/20/20 9:32.0 FM     File folder       catroot     11/20/20 9:32.0 FM     File folder       catroot     11/20/20 9:33.25 FM     File folder       catroot     2/25/20 18 12:58     File folder       catroot     11/20/20 19 13:02     File folder       catroot     11/20/20 19 13:02     File folder       catroot     11/20/20 19 13:02     File folder       config     4/5/2018 12:58     File folder       config     11/20/20 19 13:02     File folder       de-DK     11/20/20 19 7:30     File folder       de-DK     11/20/20 10 7:30     File folder       File riame:     Tot     Information       Files of type:     Text Documents (*1xi)     Information</td><td>Ariss     12/4/2017 5:39 PM     File foder       bg-BG     7/13/2009 7:20 PM     File foder       Catroot     11/20/2016 11:0.     File foder       catroot2     3/29/2018 3:28 PM     File foder       catroot3     12/20/2016 11:0.     File foder       comm     11/20/2016 11:0.     File foder       comm     11/20/2015 3:28 PM     File foder       comm     11/20/2015 11:0.     File foder       comm     11/20/2016 11:0.     File foder       comm     11/20/2016 11:0.     File foder       comm     11/20/2016 11:0.     File foder       comm     11/20/2016 11:0.     File foder       comm     11/20/2016 11:0.     File foder       comm     11/20/2016 11:0.     File foder       comm     11/20/2016 1:0.     File foder       comm     11/20/2016 1:0.     File foder       comm     11/20/2016 1:0.     File foder       de-DE     7/15/2009 7:20 PM     File foder       File name:     *Dd     Pile foder       Files of type:     Text Documents (*Dd)     Text Documents (*Dd)       Encoding:     UTF-8     Text Documents (*Dd)</td><td>Dr Antes     Dig-BG     7/13/2009 7:20 PM     Pile folder       Int/20/2010 11:0.     File folder       Catroot     11/20/2010 11:0.       Catroot     2/25/2018 3:28 PM       CodeIntegrity     12/1/2017 7:49 PM       Coom     11/20/2010 11:0.       Coom     11/20/2010 11:0.       Coom     11/20/2010 11:0.       Coom     11/20/2010 11:0.       Coom     11/20/2010 11:0.       Coom     11/20/2010 11:0.       Coom     11/20/2010 11:0.       Coom     11/20/2010 11:0.       Coom     11/20/2010 11:0.       Coom     11/20/2010 7:30.       Coom     11/20/2010 7:30.       Catroot     11/20/2010 7:30.       Catroot     11/20/2010 7:30.       Pile folder     Pile folder       Catroot     11/20/2010 7:30.       Catroot     11/20/2010 7:30.       Pile folder     Pile folder       Pile rumms:     11/20/2010 11:0.       Pile folder     Pile folder       Pile rumms:     11/20/2010 11:0.       Pile folder     Pile folder       Piles of type:     Text Documents (*txt)       Encoding:     UTF-8</td><td>Arrival J 11/02<br/>Catroot<br/>Catroot<br/>Catr</td></t<></td></t<></td></td<></td> | Name       Advancedinstaliers       11/20/2010 110       Pie folder         acomgmt       12/20/2010 7:30       Pie folder       Fie         acomgmt       12/20/2010 7:30       Pie folder       Fie         acomgmt       12/20/2010 7:30       Pie folder       Fie         acomgmt       12/20/2010 7:30       Pie folder       Fie         acomgmt       12/20/2010 7:30       Pie folder       Fie         acomgmt       12/20/2010 7:30       Pie folder       Fie         acomgmt       11/20/2010 11:0       Pie folder       Fie         acomg       7/13/2000 7:20 PM       Pie folder       Fie         acomg       7/13/2000 7:20 PM       Pie folder       Fie         acomg       11/20/2010 11:0       Pie folder       Fie         acomg       11/20/2010 11:0       Pie folder       Fie         acomg       11/20/2010 11:0       Pie folder       Fie         acomg       11/20/2010 11:0       Pie folder       Fie         acomg       11/20/2010 11:0       Pie folder       Fie         acomg       11/20/2010 7:30       Pie folder       Fie         acomg       11/20/2010 11:0       Fie folder       Fie<                                                                                                    | Name       Image: State modeling: State modeling: Stat                                                                                                    | Name       Image: Control of the second second                                                                                                    | Name     •     Date mod&ed     User       Int Places     11/20/2010 75:30 PM     File folder       AdvancedInstallers     11/20/2010 75:30 PM     File folder       appmgmt     12/4/2017 75:30 PM     File folder       ar-SA     7/13/2009 75:20 PM     File folder       bg-BG     7/13/2009 75:20 PM     File folder       Boot     11/20/2010 11:0     File folder       catroot     2/25/2018 12:58     File folder       catroot     2/25/2018 12:58     File folder       catroot     2/25/2018 13:58.     File folder       catroot     2/25/2018 13:57.MM     File folder       config     4/9/2019 17:00     File folder       config     4/9/2019 17:00     File folder       config     4/9/2019 17:0     File folder       config     4/9/2019 17:0     File folder       config     4/9/2019 17:0     File folder       config     4/9/2019 17:0     File folder       config     4/9/2019 17:0     File folder       config     4/9/2019 17:0     File folder       config     4/9/2019 17:0     File folder       file     folder     File name       file     folder     File name       file     folder <td< td=""><td>Image: Second second second</td><td>Importer       0.4009       11/20/2016 110 7:30       File folder         AdvancedInstallers       11/20/2016 110 7:30       File folder         appmgmt       11/20/2016 110 7:30       File folder         ar-SA       7/13/2009 7:20 PM       File folder         braries       10g #6G       7/13/2009 7:20 PM       File folder         Boot       11/20/2016 110 7:30       File folder       File         Catroot       2/275/2018 12:58       File folder       File         Catroot       2/275/2018 12:58       File folder       File         Catroot       11/20/2019 110       File folder       File         Catroot       2/275/2018 3:25 PM       File folder       File         Config       4/5/2018 3:25 PM       File folder       File         Coorfig       4/5/2018 3:25 PM       File folder       File         Coorfig       4/5/2018 3:25 PM       File folder       File         Coorfig       4/5/2018 3:25 PM       File folder       File         Coorfig       4/5/2018 0:37 AM       File folder       File folder         Coorfig       5/20 PM       File folder       File folder         File mames       11/20/200 10 7:30       File folder       <t< td=""><td>AdvancedInstallers     11/20/2010 110     File folder       AdvancedInstallers     11/20/2010 730     File folder       approgent     12/20/2010 730     File folder       ar.SA     7/13/2009 720 PM     File folder       bg.BG     7/13/2009 720 PM     File folder       Boot     11/20/2010 110     File folder       catroot2     7/13/2009 720 PM     File folder       catroot2     3/20/2018 12:5%     File folder       catroot2     3/20/2018 12:5%     File folder       com     11/20/2018 12:5%     File folder       com     2/22/2018 12:5%     File folder       comfig     4/5/2018 13:2%     File folder       comfig     4/5/2018 13:2%     File folder       comfig     4/5/2018 01:01     File folder       comfig     4/5/2018 01:01     File folder       comfig     4/5/2018 01:01     File folder       comfig     4/5/2018 01:01     File folder       comfig     11/20/2010 7:00     File folder       comfig     11/20/2010 7:00     File folder       comfig     11/20/2010 7:00     File folder       comfig     11/20/2010 7:00     File folder       carcol     7/13/2009 7:00 PM     File folder       <t< td=""><td>AdvancedInstallers<br/>AdvancedInstallers<br/>Approprint<br/>ars:SA<br/>bg:BG<br/>Boot<br/>catroot<br/>Catroot<br/>Catroot<br/>Catroot<br/>CodeIntegrify<br/>CodeIntegrify<br/>Co</td><td>Appingint     11/20/20 10 7:30.     File folder       ar-SA     12/4/2017 5:32.0 FM     File folder       bg-BG     7/13/2009 7:20 FM     File folder       Boot     11/20/20 9:32.0 FM     File folder       catroot     11/20/20 9:32.0 FM     File folder       catroot     11/20/20 9:33.25 FM     File folder       catroot     2/25/20 18 12:58     File folder       catroot     11/20/20 19 13:02     File folder       catroot     11/20/20 19 13:02     File folder       catroot     11/20/20 19 13:02     File folder       config     4/5/2018 12:58     File folder       config     11/20/20 19 13:02     File folder       de-DK     11/20/20 19 7:30     File folder       de-DK     11/20/20 10 7:30     File folder       File riame:     Tot     Information       Files of type:     Text Documents (*1xi)     Information</td><td>Ariss     12/4/2017 5:39 PM     File foder       bg-BG     7/13/2009 7:20 PM     File foder       Catroot     11/20/2016 11:0.     File foder       catroot2     3/29/2018 3:28 PM     File foder       catroot3     12/20/2016 11:0.     File foder       comm     11/20/2016 11:0.     File foder       comm     11/20/2015 3:28 PM     File foder       comm     11/20/2015 11:0.     File foder       comm     11/20/2016 11:0.     File foder       comm     11/20/2016 11:0.     File foder       comm     11/20/2016 11:0.     File foder       comm     11/20/2016 11:0.     File foder       comm     11/20/2016 11:0.     File foder       comm     11/20/2016 11:0.     File foder       comm     11/20/2016 1:0.     File foder       comm     11/20/2016 1:0.     File foder       comm     11/20/2016 1:0.     File foder       de-DE     7/15/2009 7:20 PM     File foder       File name:     *Dd     Pile foder       Files of type:     Text Documents (*Dd)     Text Documents (*Dd)       Encoding:     UTF-8     Text Documents (*Dd)</td><td>Dr Antes     Dig-BG     7/13/2009 7:20 PM     Pile folder       Int/20/2010 11:0.     File folder       Catroot     11/20/2010 11:0.       Catroot     2/25/2018 3:28 PM       CodeIntegrity     12/1/2017 7:49 PM       Coom     11/20/2010 11:0.       Coom     11/20/2010 11:0.       Coom     11/20/2010 11:0.       Coom     11/20/2010 11:0.       Coom     11/20/2010 11:0.       Coom     11/20/2010 11:0.       Coom     11/20/2010 11:0.       Coom     11/20/2010 11:0.       Coom     11/20/2010 11:0.       Coom     11/20/2010 7:30.       Coom     11/20/2010 7:30.       Catroot     11/20/2010 7:30.       Catroot     11/20/2010 7:30.       Pile folder     Pile folder       Catroot     11/20/2010 7:30.       Catroot     11/20/2010 7:30.       Pile folder     Pile folder       Pile rumms:     11/20/2010 11:0.       Pile folder     Pile folder       Pile rumms:     11/20/2010 11:0.       Pile folder     Pile folder       Piles of type:     Text Documents (*txt)       Encoding:     UTF-8</td><td>Arrival J 11/02<br/>Catroot<br/>Catroot<br/>Catr</td></t<></td></t<></td></td<>                                                                                                    | Image: Second second second                                                                                                    | Importer       0.4009       11/20/2016 110 7:30       File folder         AdvancedInstallers       11/20/2016 110 7:30       File folder         appmgmt       11/20/2016 110 7:30       File folder         ar-SA       7/13/2009 7:20 PM       File folder         braries       10g #6G       7/13/2009 7:20 PM       File folder         Boot       11/20/2016 110 7:30       File folder       File         Catroot       2/275/2018 12:58       File folder       File         Catroot       2/275/2018 12:58       File folder       File         Catroot       11/20/2019 110       File folder       File         Catroot       2/275/2018 3:25 PM       File folder       File         Config       4/5/2018 3:25 PM       File folder       File         Coorfig       4/5/2018 3:25 PM       File folder       File         Coorfig       4/5/2018 3:25 PM       File folder       File         Coorfig       4/5/2018 3:25 PM       File folder       File         Coorfig       4/5/2018 0:37 AM       File folder       File folder         Coorfig       5/20 PM       File folder       File folder         File mames       11/20/200 10 7:30       File folder <t< td=""><td>AdvancedInstallers     11/20/2010 110     File folder       AdvancedInstallers     11/20/2010 730     File folder       approgent     12/20/2010 730     File folder       ar.SA     7/13/2009 720 PM     File folder       bg.BG     7/13/2009 720 PM     File folder       Boot     11/20/2010 110     File folder       catroot2     7/13/2009 720 PM     File folder       catroot2     3/20/2018 12:5%     File folder       catroot2     3/20/2018 12:5%     File folder       com     11/20/2018 12:5%     File folder       com     2/22/2018 12:5%     File folder       comfig     4/5/2018 13:2%     File folder       comfig     4/5/2018 13:2%     File folder       comfig     4/5/2018 01:01     File folder       comfig     4/5/2018 01:01     File folder       comfig     4/5/2018 01:01     File folder       comfig     4/5/2018 01:01     File folder       comfig     11/20/2010 7:00     File folder       comfig     11/20/2010 7:00     File folder       comfig     11/20/2010 7:00     File folder       comfig     11/20/2010 7:00     File folder       carcol     7/13/2009 7:00 PM     File folder       <t< td=""><td>AdvancedInstallers<br/>AdvancedInstallers<br/>Approprint<br/>ars:SA<br/>bg:BG<br/>Boot<br/>catroot<br/>Catroot<br/>Catroot<br/>Catroot<br/>CodeIntegrify<br/>CodeIntegrify<br/>Co</td><td>Appingint     11/20/20 10 7:30.     File folder       ar-SA     12/4/2017 5:32.0 FM     File folder       bg-BG     7/13/2009 7:20 FM     File folder       Boot     11/20/20 9:32.0 FM     File folder       catroot     11/20/20 9:32.0 FM     File folder       catroot     11/20/20 9:33.25 FM     File folder       catroot     2/25/20 18 12:58     File folder       catroot     11/20/20 19 13:02     File folder       catroot     11/20/20 19 13:02     File folder       catroot     11/20/20 19 13:02     File folder       config     4/5/2018 12:58     File folder       config     11/20/20 19 13:02     File folder       de-DK     11/20/20 19 7:30     File folder       de-DK     11/20/20 10 7:30     File folder       File riame:     Tot     Information       Files of type:     Text Documents (*1xi)     Information</td><td>Ariss     12/4/2017 5:39 PM     File foder       bg-BG     7/13/2009 7:20 PM     File foder       Catroot     11/20/2016 11:0.     File foder       catroot2     3/29/2018 3:28 PM     File foder       catroot3     12/20/2016 11:0.     File foder       comm     11/20/2016 11:0.     File foder       comm     11/20/2015 3:28 PM     File foder       comm     11/20/2015 11:0.     File foder       comm     11/20/2016 11:0.     File foder       comm     11/20/2016 11:0.     File foder       comm     11/20/2016 11:0.     File foder       comm     11/20/2016 11:0.     File foder       comm     11/20/2016 11:0.     File foder       comm     11/20/2016 11:0.     File foder       comm     11/20/2016 1:0.     File foder       comm     11/20/2016 1:0.     File foder       comm     11/20/2016 1:0.     File foder       de-DE     7/15/2009 7:20 PM     File foder       File name:     *Dd     Pile foder       Files of type:     Text Documents (*Dd)     Text Documents (*Dd)       Encoding:     UTF-8     Text Documents (*Dd)</td><td>Dr Antes     Dig-BG     7/13/2009 7:20 PM     Pile folder       Int/20/2010 11:0.     File folder       Catroot     11/20/2010 11:0.       Catroot     2/25/2018 3:28 PM       CodeIntegrity     12/1/2017 7:49 PM       Coom     11/20/2010 11:0.       Coom     11/20/2010 11:0.       Coom     11/20/2010 11:0.       Coom     11/20/2010 11:0.       Coom     11/20/2010 11:0.       Coom     11/20/2010 11:0.       Coom     11/20/2010 11:0.       Coom     11/20/2010 11:0.       Coom     11/20/2010 11:0.       Coom     11/20/2010 7:30.       Coom     11/20/2010 7:30.       Catroot     11/20/2010 7:30.       Catroot     11/20/2010 7:30.       Pile folder     Pile folder       Catroot     11/20/2010 7:30.       Catroot     11/20/2010 7:30.       Pile folder     Pile folder       Pile rumms:     11/20/2010 11:0.       Pile folder     Pile folder       Pile rumms:     11/20/2010 11:0.       Pile folder     Pile folder       Piles of type:     Text Documents (*txt)       Encoding:     UTF-8</td><td>Arrival J 11/02<br/>Catroot<br/>Catroot<br/>Catr</td></t<></td></t<>                                                                                                    | AdvancedInstallers     11/20/2010 110     File folder       AdvancedInstallers     11/20/2010 730     File folder       approgent     12/20/2010 730     File folder       ar.SA     7/13/2009 720 PM     File folder       bg.BG     7/13/2009 720 PM     File folder       Boot     11/20/2010 110     File folder       catroot2     7/13/2009 720 PM     File folder       catroot2     3/20/2018 12:5%     File folder       catroot2     3/20/2018 12:5%     File folder       com     11/20/2018 12:5%     File folder       com     2/22/2018 12:5%     File folder       comfig     4/5/2018 13:2%     File folder       comfig     4/5/2018 13:2%     File folder       comfig     4/5/2018 01:01     File folder       comfig     4/5/2018 01:01     File folder       comfig     4/5/2018 01:01     File folder       comfig     4/5/2018 01:01     File folder       comfig     11/20/2010 7:00     File folder       comfig     11/20/2010 7:00     File folder       comfig     11/20/2010 7:00     File folder       comfig     11/20/2010 7:00     File folder       carcol     7/13/2009 7:00 PM     File folder <t< td=""><td>AdvancedInstallers<br/>AdvancedInstallers<br/>Approprint<br/>ars:SA<br/>bg:BG<br/>Boot<br/>catroot<br/>Catroot<br/>Catroot<br/>Catroot<br/>CodeIntegrify<br/>CodeIntegrify<br/>Co</td><td>Appingint     11/20/20 10 7:30.     File folder       ar-SA     12/4/2017 5:32.0 FM     File folder       bg-BG     7/13/2009 7:20 FM     File folder       Boot     11/20/20 9:32.0 FM     File folder       catroot     11/20/20 9:32.0 FM     File folder       catroot     11/20/20 9:33.25 FM     File folder       catroot     2/25/20 18 12:58     File folder       catroot     11/20/20 19 13:02     File folder       catroot     11/20/20 19 13:02     File folder       catroot     11/20/20 19 13:02     File folder       config     4/5/2018 12:58     File folder       config     11/20/20 19 13:02     File folder       de-DK     11/20/20 19 7:30     File folder       de-DK     11/20/20 10 7:30     File folder       File riame:     Tot     Information       Files of type:     Text Documents (*1xi)     Information</td><td>Ariss     12/4/2017 5:39 PM     File foder       bg-BG     7/13/2009 7:20 PM     File foder       Catroot     11/20/2016 11:0.     File foder       catroot2     3/29/2018 3:28 PM     File foder       catroot3     12/20/2016 11:0.     File foder       comm     11/20/2016 11:0.     File foder       comm     11/20/2015 3:28 PM     File foder       comm     11/20/2015 11:0.     File foder       comm     11/20/2016 11:0.     File foder       comm     11/20/2016 11:0.     File foder       comm     11/20/2016 11:0.     File foder       comm     11/20/2016 11:0.     File foder       comm     11/20/2016 11:0.     File foder       comm     11/20/2016 11:0.     File foder       comm     11/20/2016 1:0.     File foder       comm     11/20/2016 1:0.     File foder       comm     11/20/2016 1:0.     File foder       de-DE     7/15/2009 7:20 PM     File foder       File name:     *Dd     Pile foder       Files of type:     Text Documents (*Dd)     Text Documents (*Dd)       Encoding:     UTF-8     Text Documents (*Dd)</td><td>Dr Antes     Dig-BG     7/13/2009 7:20 PM     Pile folder       Int/20/2010 11:0.     File folder       Catroot     11/20/2010 11:0.       Catroot     2/25/2018 3:28 PM       CodeIntegrity     12/1/2017 7:49 PM       Coom     11/20/2010 11:0.       Coom     11/20/2010 11:0.       Coom     11/20/2010 11:0.       Coom     11/20/2010 11:0.       Coom     11/20/2010 11:0.       Coom     11/20/2010 11:0.       Coom     11/20/2010 11:0.       Coom     11/20/2010 11:0.       Coom     11/20/2010 11:0.       Coom     11/20/2010 7:30.       Coom     11/20/2010 7:30.       Catroot     11/20/2010 7:30.       Catroot     11/20/2010 7:30.       Pile folder     Pile folder       Catroot     11/20/2010 7:30.       Catroot     11/20/2010 7:30.       Pile folder     Pile folder       Pile rumms:     11/20/2010 11:0.       Pile folder     Pile folder       Pile rumms:     11/20/2010 11:0.       Pile folder     Pile folder       Piles of type:     Text Documents (*txt)       Encoding:     UTF-8</td><td>Arrival J 11/02<br/>Catroot<br/>Catroot<br/>Catr</td></t<> | AdvancedInstallers<br>AdvancedInstallers<br>Approprint<br>ars:SA<br>bg:BG<br>Boot<br>catroot<br>Catroot<br>Catroot<br>Catroot<br>CodeIntegrify<br>CodeIntegrify<br>Co                                                                                                    | Appingint     11/20/20 10 7:30.     File folder       ar-SA     12/4/2017 5:32.0 FM     File folder       bg-BG     7/13/2009 7:20 FM     File folder       Boot     11/20/20 9:32.0 FM     File folder       catroot     11/20/20 9:32.0 FM     File folder       catroot     11/20/20 9:33.25 FM     File folder       catroot     2/25/20 18 12:58     File folder       catroot     11/20/20 19 13:02     File folder       catroot     11/20/20 19 13:02     File folder       catroot     11/20/20 19 13:02     File folder       config     4/5/2018 12:58     File folder       config     11/20/20 19 13:02     File folder       de-DK     11/20/20 19 7:30     File folder       de-DK     11/20/20 10 7:30     File folder       File riame:     Tot     Information       Files of type:     Text Documents (*1xi)     Information                                                                                                    | Ariss     12/4/2017 5:39 PM     File foder       bg-BG     7/13/2009 7:20 PM     File foder       Catroot     11/20/2016 11:0.     File foder       catroot2     3/29/2018 3:28 PM     File foder       catroot3     12/20/2016 11:0.     File foder       comm     11/20/2016 11:0.     File foder       comm     11/20/2015 3:28 PM     File foder       comm     11/20/2015 11:0.     File foder       comm     11/20/2016 11:0.     File foder       comm     11/20/2016 11:0.     File foder       comm     11/20/2016 11:0.     File foder       comm     11/20/2016 11:0.     File foder       comm     11/20/2016 11:0.     File foder       comm     11/20/2016 11:0.     File foder       comm     11/20/2016 1:0.     File foder       comm     11/20/2016 1:0.     File foder       comm     11/20/2016 1:0.     File foder       de-DE     7/15/2009 7:20 PM     File foder       File name:     *Dd     Pile foder       Files of type:     Text Documents (*Dd)     Text Documents (*Dd)       Encoding:     UTF-8     Text Documents (*Dd)                                                                                                    | Dr Antes     Dig-BG     7/13/2009 7:20 PM     Pile folder       Int/20/2010 11:0.     File folder       Catroot     11/20/2010 11:0.       Catroot     2/25/2018 3:28 PM       CodeIntegrity     12/1/2017 7:49 PM       Coom     11/20/2010 11:0.       Coom     11/20/2010 11:0.       Coom     11/20/2010 11:0.       Coom     11/20/2010 11:0.       Coom     11/20/2010 11:0.       Coom     11/20/2010 11:0.       Coom     11/20/2010 11:0.       Coom     11/20/2010 11:0.       Coom     11/20/2010 11:0.       Coom     11/20/2010 7:30.       Coom     11/20/2010 7:30.       Catroot     11/20/2010 7:30.       Catroot     11/20/2010 7:30.       Pile folder     Pile folder       Catroot     11/20/2010 7:30.       Catroot     11/20/2010 7:30.       Pile folder     Pile folder       Pile rumms:     11/20/2010 11:0.       Pile folder     Pile folder       Pile rumms:     11/20/2010 11:0.       Pile folder     Pile folder       Piles of type:     Text Documents (*txt)       Encoding:     UTF-8                                                                                                    | Arrival J 11/02<br>Catroot<br>Catroot<br>Catr |
|                                                                                                    |                                                                                                    | Piles of type: Text Documents (*1xt) Cancel III                                                                                                    | File name: 1°bd Cancel<br>Files of type: Text Documents (°bd) Cancel<br>Encoding UTF-8                                                                                                    | File name Tod Cancel In Cancel In Ca                                                                                                    | File name: *1xt Coven File<br>Files of type: Text Documents (*1xt) Cancel n<br>Encoding: UTF-8                                                                                                    | File name: *** Open ***<br>Files of type: Text Documents (* txt) * Cancel n<br>Encoding: UTF-8                                                                                                    | Files of type: Text Documents (* txt)                                                                                                    | File name: *bd   Files of type: Text Documents (*bd)  Encoding: UTF-8                                                                                                    | File name: *txt  Files of type: Text Documents (*txt) Encoding: UTF-8                                                                                                    | Files of type: Text Documents (* 54)                                                                                                    | Waren 32       Image and the second field       Type         Image and the second field       Image and the second field       Type         Image and the second field       Image and the second field       Type         Image and the second field       Image and the second field       Type         Image and the second field       Image and the second field       Type         Image and the second field       Image and the second field       Type         Image and the second field       Image and the second field       Image and the second field         Image and the second field       Image and the second field       Image and the second field         Image and the second field       Image and the second field       Image and the second field         Image and the second field       Image and the second field       Image and the second field         Image and the second field       Image and the second field       Image and the second field         Image and the second field       Image and the second field       Image and the second field         Image and the second field       Image and the second field       Image and the second field         Image and the second field       Image and the second field       Image and the second field       Image and the second field         Image and the second field       Image and the second field       Image and                                                                                                    | Syntem 32       Image: Syntem 32       Image: Syntem 32         Int Places       AdvancedInstallers       11/20/2010 10:0         AdvancedInstallers       11/20/2010 75:39 PM       Pile folder         Int Places       AdvancedInstallers       11/20/2010 75:39 PM         Int Places       AdvancedInstallers       11/20/2010 75:39 PM         Int Places       Int Places       Pile folder         Int Places       Int Places       Pile folder                                                                                                    | Syntem 32       Image: Syntem 32       Image: Syntem 32         Image: Syntem 32       Image: Syntem 32       Image: Syntem 32         Image: Synte Syntem 32       Image: Synte Syntem 32                                                                                                    | Look in System 32<br>Name * Date modelied - Type<br>AdvancedInstallers 11/20/2010 11:0 File folder<br>a company<br>a company                                                                                                    | Look m<br>System 32<br>Name  Deterministic 1<br>Deterministic 1<br>Deterministic 1                                                                                                    | Luck HI       System 32       Image: Constant of the second lead       Type: Image: Constant of the second lead       Type: Image: Constant of the second lead       Type: Image: Constant of the second lead       Image: Constant of the second lead       Image: Constant of the second lead <td< td=""><td>Image: Structure       Image: Structure         Image: Structure       Image: Structure         Image: Structure</td><td>Image: segment 3.2       Image: segment 3.2         Image: segment 3.2       Image: segment 3.2         Image: segment</td><td>Name       Importer       Importer       Imp</td><td>Name       Image: Construction of the second second s</td><td>Image: AdvancedInstallers       11/20/2010 7:30       Pile folder         acomgmt: ar-SA       12/4/2017 5:39 Pile       Pile folder         bg-BG       7/113/2009 7:20 Pile       Pile folder         acomgmt: ar-SA       12/4/2017 5:39 Pile       Pile folder         bg-BG       7/113/2009 7:20 Pile       Pile folder         catroot       12/27/2018 12:58       Pile folder         catroot22       3/29/2018 3:28 Pile       Pile folder         catroot2       3/29/2018 3:28 Pile       Pile folder         config       4/5/2018 12:58       Pile folder         catroot2       3/29/2018 3:28 Pile       Pile folder         catroot2       3/29/2018 3:28 Pile       Pile folder         catroot1       11/20/2010 11:0       Pile folder         catroot2       3/29/2018 3:28 Pile       Pile folder         catroot1       11/20/2010 11:0       Pile folder         config       4/5/2018 8:017 3.0       Pile folder         config       4/5/2018 8:017 3.0       Pile folder         config       4/5/2018 8:017 3.0       Pile folder         config       11/20/2010 7:30       Pile folder         files name:       12/20/2018 1:01 3.0       Pile folder         <td< td=""><td>Intere       Intermediate       Type         ant Places       AdvancedInstallers       11/20/2016 1100       Pile folder         artsb       11/20/2016 7130       Pile folder         branes       11/20/2016 7130       Pile folder         artsb       11/20/2016 7130       Pile folder         branes       11/20/2016 7130       Pile folder         artsb       11/20/2016 7130       Pile folder         bg-BG       7/113/2009 7120 Pil       Pile folder         bg-BG       7/113/2009 7120 Pil       Pile folder         catroot       2/25/2018 12158       Pile folder         catroot2       3/29/2018 3127 Pile       Pile folder         config       4/12/2017 019 110       Pile folder         config       4/12/2017 019 1310       Pile folder         config       4/12/2018 019 7.30       Pile folder         config       4/12/2018 019 7.30       Pile folder         config       4/12/2017 019 1310       Pile folder         config       4/12/2017 019 1310       Pile folder         config       11/20/2018 019 7.30       Pile folder         config       11/20/2019 7.30       Pile folder         config       Text Doc</td><td>Name     Image       ant Places     Image: Image:</td><td>and and any and any and any and any and any and any and any any any any any any any any any any</td><td>0-409       11/20/2010 1:0       Pile folder         Advancedinstallers       11/20/2010 7:30       Pile folder         ar-5A       7/13/2009 7:20 PM       Pile folder         bg-BG       7/13/2009 7:20 PM       Pile folder         catroot       11/20/2010 1:0       Pile folder         catroot       2/25/2018 1:2.58       Pile folder         catroot       11/20/2010 1:10       Pile folder         catroot2       3/25/2018 1:2.58       Pile folder         catroot2       3/25/2018 3:22 PM       Pile folder         catroot2       3/25/2018 3:25 PM       Pile folder         config       4/5/2018 3:25 PM       Pile folder         config       11/20/2010 1:10       Pile folder         config       4/5/2018 3:32 PM       Pile folder         config       4/5/2018 3:32 PM       Pile folder         config       4/5/2018 3:32 PM       Pile folder         config       4/5/2018 3:32 PM       Pile folder         config       4/5/2018 3:32 PM       Pile folder         config       4/5/2018 3:30       Pile folder         fold=OK       11/20/2010 7:30       Pile folder         Pile names:       *1/20/2010 7:30       Pile folder</td></td<><td>ent Places<br/>AdvancedInstallers<br/>approgram<br/>ar-SA<br/>by-BCG<br/>Boot<br/>catroot<br/>catroot2<br/>CodeIntegrity<br/>computer<br/>Plannen:<br/>File folder<br/>CodeIntegrity<br/>CodeIntegrity<br/>CodeIntegr</td><td>AdvancedInstallers<br/>appmgmt<br/>ar-SA<br/>bg 4G<br/>bg 4G<br/>bg 4G<br/>bg 4G<br/>bg 4G<br/>bg 4G<br/>bg 4G<br/>bg 4G<br/>bg 4G<br/>bg 4G<br/>bg 4G<br/>bg 4G<br/>bg 4G<br/>bg 4G<br/>bg 4G<br/>bg 4G<br/>bg 4G<br/>bg 4G<br/>bg 4G<br/>bg 4G<br/>bg 4G<br/>bg 4G<br/>bg 4G<br/>bg 4G<br/>bg 4G<br/>bg 4G<br/>bg 4G<br/>bg 4G<br/>catroot<br/>225/2018 12:58.<br/>bg 4G<br/>catroot<br/>225/2018 12:58.<br/>bg 4G<br/>catroot<br/>225/2019 13:0.<br/>bg 4G<br/>catroot<br/>225/2019 13:0.<br/>bg 4G<br/>catroot<br/>225/2019 13:0.<br/>catroot<br/>225/2019 13:0.<br/>bg 4G<br/>catroot<br/>225/2019 13:0.<br/>catroot<br/>225/2019 13:0.<br/>catroot<br/>225/2019 12:0.<br/>catr</td><td>Nome          • Order          • Order          •</td><td>Name       Image: State modShed       York         AdvancedInstallers       11/20/2010 7:30       File folder         AdvancedInstallers       11/20/2010 7:30       File folder         ar-SA       12/4/2017 5:39 PM       File folder         bg-BG       7/13/2009 7:20 PM       File folder         ar-SA       11/20/2010 11:0       File folder         catroot       2/25/2018 12:58       File folder         catroot2       3/29/2018 3:22 PM       File folder         catroot2       3/29/2018 3:22 PM       File folder         config       4/5/2018 11:0       File folder         config       11/20/2010 11:0       File folder         config       11/20/2010 11:0       File folder         config       4/5/2018 1:258       File folder         config       11/20/2010 1:10       File folder         config       4/5/2018 1:258       File folder         config       4/5/2018 1:258       File folder         config       4/5/2018 1:0       File folder         config       4/5/2018 1:0       File folder         config       11/20/2010 7:30       File folder         files of type       Text Documents (*tst)       Encol</td><td>Image: AdvancedInstallers       11/20/2010 7:30       Pile folder         Int Places       11/20/2010 7:30       Pile folder         Image: AdvancedInstallers       11/20/2010 7:30       Pile folder         Image: AdvancedInstallers       11/20/2010 7:30       Pile folder</td><td>Name     AdvancedInstallers       11/20/2010 110     Pier folder       ar-sA     11/20/2010 7:30       by By BG     7/13/2009 7:20 PM       Boot     11/20/2010 1:10       catroot     2/25/2018 1:218       CodeIntegrity     12/2/2010 1:37.30       catroot     2/25/2018 1:218       CodeIntegrity     12/2/2010 1:37.30       catroot     2/25/2018 1:218       CodeIntegrity     12/1/20/2010 1:37.30       config     4/20/2010 1:37.30       config     4/20/2018 1:218       Pier folder     11/20/2010 1:37.30       config     4/20/2010 1:37.30       Pier folder     11/20/2010 1:37.30       config     4/20/2010 1:37.30       Pier folder     11/20/2010 1:30       config     4/20/2010 1:37.30       CodeIntegrity     12/1/2010 1:37.30       config     4/20/2010 1:30       config     4/20/2010 1:30       Pier folder     11/20/2010 1:30       File folder     11/20/2010 1:30       Pier folder     11/20/2010 1:30       config     4/1/20/2010 1:30       Pier folder     11/20/2010 1:30       File folder     11/20/2010 1:30       File folder     11/20/2010 1:30</td><td>ent Places<br/>ent Places<br/>by anes<br/>by anes<br/>parped ter<br/>Places<br/>Places</td><td>Name       Image: Second Second</td><td>Name     Image: State modelies     Image: State modelies     Image: State mod</td><td>Image: second second</td><td>Importer     Import     Import       Int/20/2010 7130     File folder       Int/20/2010 7130     File folder       Int/20/2010 7130     File folder       Int/20/2010 7130     File folder       Int/20/2010 7130     File folder       Int/20/2010 7130     File folder       Int/20/2010 7130     File folder       Int/20/2010 7130     File folder       Internet     7/13/2000 7:20 PM       Internet     File folder       Internet     7/22/2010 11:0       Internet     File folder       Internet     File folder</td><td>AdvancedInstallers<br/>advancedInstallers<br/>advancedInstallers<br/>advancedInstallers<br/>advancedInstallers<br/>advancedInstallers<br/>advancedInstallers<br/>advancedInstallers<br/>11/20/2010 7:300 PM File folder<br/>File folder<br/>File folder<br/>File folder<br/>Catroot<br/>Catroot<br/>Catroot<br/>Catroot<br/>CodeIntegrity<br/>CodeIntegrity<br/>CodeInte</td><td>AdvancedInstallers<br/>AdvancedInstallers<br/>Advanc</td><td>Appingint       11/20/20 10 7:30.       File folder         ar.SA       12/4/2015 7:30.       File folder         braries       Dg-BG       7/13/2009 7:30 HM       File folder         Boot       11/20/2018 12:30.       File folder       File folder         catroot       2/25/2018 12:35.       File folder       File folder         catroot2       3/29/2018 32:30.       File folder       File folder         config       4/5/2018 13:08.       File folder       File folder         config       4/5/2018 13:7.40 PM       File folder       File folder         config       4/5/2018 13:7.40 PM       File folder       File folder         config       4/5/2018 3:7.40 PM       File folder       File folder         config       4/5/2018 3:7.40 PM       File folder       File folder         config       4/5/2018 0:7.30       File folder       File folder         config       11/20/2010 7:30       File folder       File folder         File name:       11/20/2010 7:30       File folder       File folder         File name:       11/20/2010 11:0       File folder       File folder         File name:       11/20/2010 11:0       File folder       File folder         File n</td><td>Alf4/20017 5:39 PM     File folder       bg-BG     7/13/2009 7:20 PM     File folder       bg-BG     7/13/2009 7:20 PM     File folder       catroot     11/20/2015 31:21:56     File folder       catroot2     3/24/2015 31:22:58     File folder       catroot3     3/24/2015 31:22:58     File folder       catroot4     2/25/2015 31:22:58     File folder       catroot2     3/26/2015 31:22:58     File folder       comfg     11/20/2015 31:25.8     File folder       comfg     11/20/2015 31:25.8     File folder       comfg     11/20/2015 31:25.8     File folder       comfg     11/20/2015 31:25.8     File folder       comfg     11/20/2010 7:30     File folder       comfg     4/5/2018 31:37 MM     File folder       da-DX     11/20/2010 7:30     File folder       da-DX     11/20/2010 7:30     File folder       Diam     11/20/2010 7:30     File folder       File name:     * 5d     7/13/2009 7:20 PM       File name:     * 5d     7/13/2009 7:30       File name:     * 5d     7/13/2009 7:30       File name:     * 5d     7/13/2009 ***********************************</td><td>Dr Antes     Tog-BG     7/13/2009 7:20 PM     File folder       Doot     11/20/2010 11:0     File folder       Catroot     2/25/2018 3:28 PM     File folder       CodeIntegrity     12/1/2017 7:40 PM     File folder       Coon     11/20/2010 11:0     File folder       Coon     11/20/2018 3:28 PM     File folder       Coon     11/20/2018 3:37 AM     File folder       Coonfig     4/5/2018 8:37 AM     File folder       Coonfig     4/5/2018 8:37 AM     File folder       Coonfig     4/5/2018 7:30 PM     File folder       Coonfig     4/5/2018 0:30 7:30     File folder       Cac-DE     7/13/2009 7:20 PM     File folder       File name:     * M     Open       File name:     * M     Open       Files of type:     Text Documents (* bri)     *       Encoding:     UTF-8     *</td><td>Arrival 21/2017 Presson Presson Presso</td></td></td<> | Image: Structure       Image: Structure         Image: Structure       Image: Structure         Image: Structure                                                                                                    | Image: segment 3.2       Image: segment 3.2         Image: segment 3.2       Image: segment 3.2         Image: segment                                                                                                    | Name       Importer       Importer       Imp                                                                                                    | Name       Image: Construction of the second second s                                                                                                    | Image: AdvancedInstallers       11/20/2010 7:30       Pile folder         acomgmt: ar-SA       12/4/2017 5:39 Pile       Pile folder         bg-BG       7/113/2009 7:20 Pile       Pile folder         acomgmt: ar-SA       12/4/2017 5:39 Pile       Pile folder         bg-BG       7/113/2009 7:20 Pile       Pile folder         catroot       12/27/2018 12:58       Pile folder         catroot22       3/29/2018 3:28 Pile       Pile folder         catroot2       3/29/2018 3:28 Pile       Pile folder         config       4/5/2018 12:58       Pile folder         catroot2       3/29/2018 3:28 Pile       Pile folder         catroot2       3/29/2018 3:28 Pile       Pile folder         catroot1       11/20/2010 11:0       Pile folder         catroot2       3/29/2018 3:28 Pile       Pile folder         catroot1       11/20/2010 11:0       Pile folder         config       4/5/2018 8:017 3.0       Pile folder         config       4/5/2018 8:017 3.0       Pile folder         config       4/5/2018 8:017 3.0       Pile folder         config       11/20/2010 7:30       Pile folder         files name:       12/20/2018 1:01 3.0       Pile folder <td< td=""><td>Intere       Intermediate       Type         ant Places       AdvancedInstallers       11/20/2016 1100       Pile folder         artsb       11/20/2016 7130       Pile folder         branes       11/20/2016 7130       Pile folder         artsb       11/20/2016 7130       Pile folder         branes       11/20/2016 7130       Pile folder         artsb       11/20/2016 7130       Pile folder         bg-BG       7/113/2009 7120 Pil       Pile folder         bg-BG       7/113/2009 7120 Pil       Pile folder         catroot       2/25/2018 12158       Pile folder         catroot2       3/29/2018 3127 Pile       Pile folder         config       4/12/2017 019 110       Pile folder         config       4/12/2017 019 1310       Pile folder         config       4/12/2018 019 7.30       Pile folder         config       4/12/2018 019 7.30       Pile folder         config       4/12/2017 019 1310       Pile folder         config       4/12/2017 019 1310       Pile folder         config       11/20/2018 019 7.30       Pile folder         config       11/20/2019 7.30       Pile folder         config       Text Doc</td><td>Name     Image       ant Places     Image: Image:</td><td>and and any and any and any and any and any and any and any any any any any any any any any any</td><td>0-409       11/20/2010 1:0       Pile folder         Advancedinstallers       11/20/2010 7:30       Pile folder         ar-5A       7/13/2009 7:20 PM       Pile folder         bg-BG       7/13/2009 7:20 PM       Pile folder         catroot       11/20/2010 1:0       Pile folder         catroot       2/25/2018 1:2.58       Pile folder         catroot       11/20/2010 1:10       Pile folder         catroot2       3/25/2018 1:2.58       Pile folder         catroot2       3/25/2018 3:22 PM       Pile folder         catroot2       3/25/2018 3:25 PM       Pile folder         config       4/5/2018 3:25 PM       Pile folder         config       11/20/2010 1:10       Pile folder         config       4/5/2018 3:32 PM       Pile folder         config       4/5/2018 3:32 PM       Pile folder         config       4/5/2018 3:32 PM       Pile folder         config       4/5/2018 3:32 PM       Pile folder         config       4/5/2018 3:32 PM       Pile folder         config       4/5/2018 3:30       Pile folder         fold=OK       11/20/2010 7:30       Pile folder         Pile names:       *1/20/2010 7:30       Pile folder</td></td<> <td>ent Places<br/>AdvancedInstallers<br/>approgram<br/>ar-SA<br/>by-BCG<br/>Boot<br/>catroot<br/>catroot2<br/>CodeIntegrity<br/>computer<br/>Plannen:<br/>File folder<br/>CodeIntegrity<br/>CodeIntegrity<br/>CodeIntegr</td> <td>AdvancedInstallers<br/>appmgmt<br/>ar-SA<br/>bg 4G<br/>bg 4G<br/>bg 4G<br/>bg 4G<br/>bg 4G<br/>bg 4G<br/>bg 4G<br/>bg 4G<br/>bg 4G<br/>bg 4G<br/>bg 4G<br/>bg 4G<br/>bg 4G<br/>bg 4G<br/>bg 4G<br/>bg 4G<br/>bg 4G<br/>bg 4G<br/>bg 4G<br/>bg 4G<br/>bg 4G<br/>bg 4G<br/>bg 4G<br/>bg 4G<br/>bg 4G<br/>bg 4G<br/>bg 4G<br/>bg 4G<br/>catroot<br/>225/2018 12:58.<br/>bg 4G<br/>catroot<br/>225/2018 12:58.<br/>bg 4G<br/>catroot<br/>225/2019 13:0.<br/>bg 4G<br/>catroot<br/>225/2019 13:0.<br/>bg 4G<br/>catroot<br/>225/2019 13:0.<br/>catroot<br/>225/2019 13:0.<br/>bg 4G<br/>catroot<br/>225/2019 13:0.<br/>catroot<br/>225/2019 13:0.<br/>catroot<br/>225/2019 12:0.<br/>catr</td> <td>Nome          • Order          • Order          •</td> <td>Name       Image: State modShed       York         AdvancedInstallers       11/20/2010 7:30       File folder         AdvancedInstallers       11/20/2010 7:30       File folder         ar-SA       12/4/2017 5:39 PM       File folder         bg-BG       7/13/2009 7:20 PM       File folder         ar-SA       11/20/2010 11:0       File folder         catroot       2/25/2018 12:58       File folder         catroot2       3/29/2018 3:22 PM       File folder         catroot2       3/29/2018 3:22 PM       File folder         config       4/5/2018 11:0       File folder         config       11/20/2010 11:0       File folder         config       11/20/2010 11:0       File folder         config       4/5/2018 1:258       File folder         config       11/20/2010 1:10       File folder         config       4/5/2018 1:258       File folder         config       4/5/2018 1:258       File folder         config       4/5/2018 1:0       File folder         config       4/5/2018 1:0       File folder         config       11/20/2010 7:30       File folder         files of type       Text Documents (*tst)       Encol</td> <td>Image: AdvancedInstallers       11/20/2010 7:30       Pile folder         Int Places       11/20/2010 7:30       Pile folder         Image: AdvancedInstallers       11/20/2010 7:30       Pile folder         Image: AdvancedInstallers       11/20/2010 7:30       Pile folder</td> <td>Name     AdvancedInstallers       11/20/2010 110     Pier folder       ar-sA     11/20/2010 7:30       by By BG     7/13/2009 7:20 PM       Boot     11/20/2010 1:10       catroot     2/25/2018 1:218       CodeIntegrity     12/2/2010 1:37.30       catroot     2/25/2018 1:218       CodeIntegrity     12/2/2010 1:37.30       catroot     2/25/2018 1:218       CodeIntegrity     12/1/20/2010 1:37.30       config     4/20/2010 1:37.30       config     4/20/2018 1:218       Pier folder     11/20/2010 1:37.30       config     4/20/2010 1:37.30       Pier folder     11/20/2010 1:37.30       config     4/20/2010 1:37.30       Pier folder     11/20/2010 1:30       config     4/20/2010 1:37.30       CodeIntegrity     12/1/2010 1:37.30       config     4/20/2010 1:30       config     4/20/2010 1:30       Pier folder     11/20/2010 1:30       File folder     11/20/2010 1:30       Pier folder     11/20/2010 1:30       config     4/1/20/2010 1:30       Pier folder     11/20/2010 1:30       File folder     11/20/2010 1:30       File folder     11/20/2010 1:30</td> <td>ent Places<br/>ent Places<br/>by anes<br/>by anes<br/>parped ter<br/>Places<br/>Places</td> <td>Name       Image: Second Second</td> <td>Name     Image: State modelies     Image: State modelies     Image: State mod</td> <td>Image: second second</td> <td>Importer     Import     Import       Int/20/2010 7130     File folder       Int/20/2010 7130     File folder       Int/20/2010 7130     File folder       Int/20/2010 7130     File folder       Int/20/2010 7130     File folder       Int/20/2010 7130     File folder       Int/20/2010 7130     File folder       Int/20/2010 7130     File folder       Internet     7/13/2000 7:20 PM       Internet     File folder       Internet     7/22/2010 11:0       Internet     File folder       Internet     File folder</td> <td>AdvancedInstallers<br/>advancedInstallers<br/>advancedInstallers<br/>advancedInstallers<br/>advancedInstallers<br/>advancedInstallers<br/>advancedInstallers<br/>advancedInstallers<br/>11/20/2010 7:300 PM File folder<br/>File folder<br/>File folder<br/>File folder<br/>Catroot<br/>Catroot<br/>Catroot<br/>Catroot<br/>CodeIntegrity<br/>CodeIntegrity<br/>CodeInte</td> <td>AdvancedInstallers<br/>AdvancedInstallers<br/>Advanc</td> <td>Appingint       11/20/20 10 7:30.       File folder         ar.SA       12/4/2015 7:30.       File folder         braries       Dg-BG       7/13/2009 7:30 HM       File folder         Boot       11/20/2018 12:30.       File folder       File folder         catroot       2/25/2018 12:35.       File folder       File folder         catroot2       3/29/2018 32:30.       File folder       File folder         config       4/5/2018 13:08.       File folder       File folder         config       4/5/2018 13:7.40 PM       File folder       File folder         config       4/5/2018 13:7.40 PM       File folder       File folder         config       4/5/2018 3:7.40 PM       File folder       File folder         config       4/5/2018 3:7.40 PM       File folder       File folder         config       4/5/2018 0:7.30       File folder       File folder         config       11/20/2010 7:30       File folder       File folder         File name:       11/20/2010 7:30       File folder       File folder         File name:       11/20/2010 11:0       File folder       File folder         File name:       11/20/2010 11:0       File folder       File folder         File n</td> <td>Alf4/20017 5:39 PM     File folder       bg-BG     7/13/2009 7:20 PM     File folder       bg-BG     7/13/2009 7:20 PM     File folder       catroot     11/20/2015 31:21:56     File folder       catroot2     3/24/2015 31:22:58     File folder       catroot3     3/24/2015 31:22:58     File folder       catroot4     2/25/2015 31:22:58     File folder       catroot2     3/26/2015 31:22:58     File folder       comfg     11/20/2015 31:25.8     File folder       comfg     11/20/2015 31:25.8     File folder       comfg     11/20/2015 31:25.8     File folder       comfg     11/20/2015 31:25.8     File folder       comfg     11/20/2010 7:30     File folder       comfg     4/5/2018 31:37 MM     File folder       da-DX     11/20/2010 7:30     File folder       da-DX     11/20/2010 7:30     File folder       Diam     11/20/2010 7:30     File folder       File name:     * 5d     7/13/2009 7:20 PM       File name:     * 5d     7/13/2009 7:30       File name:     * 5d     7/13/2009 7:30       File name:     * 5d     7/13/2009 ***********************************</td> <td>Dr Antes     Tog-BG     7/13/2009 7:20 PM     File folder       Doot     11/20/2010 11:0     File folder       Catroot     2/25/2018 3:28 PM     File folder       CodeIntegrity     12/1/2017 7:40 PM     File folder       Coon     11/20/2010 11:0     File folder       Coon     11/20/2018 3:28 PM     File folder       Coon     11/20/2018 3:37 AM     File folder       Coonfig     4/5/2018 8:37 AM     File folder       Coonfig     4/5/2018 8:37 AM     File folder       Coonfig     4/5/2018 7:30 PM     File folder       Coonfig     4/5/2018 0:30 7:30     File folder       Cac-DE     7/13/2009 7:20 PM     File folder       File name:     * M     Open       File name:     * M     Open       Files of type:     Text Documents (* bri)     *       Encoding:     UTF-8     *</td> <td>Arrival 21/2017 Presson Presson Presso</td> | Intere       Intermediate       Type         ant Places       AdvancedInstallers       11/20/2016 1100       Pile folder         artsb       11/20/2016 7130       Pile folder         branes       11/20/2016 7130       Pile folder         artsb       11/20/2016 7130       Pile folder         branes       11/20/2016 7130       Pile folder         artsb       11/20/2016 7130       Pile folder         bg-BG       7/113/2009 7120 Pil       Pile folder         bg-BG       7/113/2009 7120 Pil       Pile folder         catroot       2/25/2018 12158       Pile folder         catroot2       3/29/2018 3127 Pile       Pile folder         config       4/12/2017 019 110       Pile folder         config       4/12/2017 019 1310       Pile folder         config       4/12/2018 019 7.30       Pile folder         config       4/12/2018 019 7.30       Pile folder         config       4/12/2017 019 1310       Pile folder         config       4/12/2017 019 1310       Pile folder         config       11/20/2018 019 7.30       Pile folder         config       11/20/2019 7.30       Pile folder         config       Text Doc                                                                                                    | Name     Image       ant Places     Image: Image:                                                                                                    | and and any and any and any and any and any and any and any any any any any any any any any any                                                                                                    | 0-409       11/20/2010 1:0       Pile folder         Advancedinstallers       11/20/2010 7:30       Pile folder         ar-5A       7/13/2009 7:20 PM       Pile folder         bg-BG       7/13/2009 7:20 PM       Pile folder         catroot       11/20/2010 1:0       Pile folder         catroot       2/25/2018 1:2.58       Pile folder         catroot       11/20/2010 1:10       Pile folder         catroot2       3/25/2018 1:2.58       Pile folder         catroot2       3/25/2018 3:22 PM       Pile folder         catroot2       3/25/2018 3:25 PM       Pile folder         config       4/5/2018 3:25 PM       Pile folder         config       11/20/2010 1:10       Pile folder         config       4/5/2018 3:32 PM       Pile folder         config       4/5/2018 3:32 PM       Pile folder         config       4/5/2018 3:32 PM       Pile folder         config       4/5/2018 3:32 PM       Pile folder         config       4/5/2018 3:32 PM       Pile folder         config       4/5/2018 3:30       Pile folder         fold=OK       11/20/2010 7:30       Pile folder         Pile names:       *1/20/2010 7:30       Pile folder                                                                                                    | ent Places<br>AdvancedInstallers<br>approgram<br>ar-SA<br>by-BCG<br>Boot<br>catroot<br>catroot2<br>CodeIntegrity<br>computer<br>Plannen:<br>File folder<br>CodeIntegrity<br>CodeIntegrity<br>CodeIntegr                                                                                                    | AdvancedInstallers<br>appmgmt<br>ar-SA<br>bg 4G<br>bg 4G<br>bg 4G<br>bg 4G<br>bg 4G<br>bg 4G<br>bg 4G<br>bg 4G<br>bg 4G<br>bg 4G<br>bg 4G<br>bg 4G<br>bg 4G<br>bg 4G<br>bg 4G<br>bg 4G<br>bg 4G<br>bg 4G<br>bg 4G<br>bg 4G<br>bg 4G<br>bg 4G<br>bg 4G<br>bg 4G<br>bg 4G<br>bg 4G<br>bg 4G<br>bg 4G<br>catroot<br>225/2018 12:58.<br>bg 4G<br>catroot<br>225/2018 12:58.<br>bg 4G<br>catroot<br>225/2019 13:0.<br>bg 4G<br>catroot<br>225/2019 13:0.<br>bg 4G<br>catroot<br>225/2019 13:0.<br>catroot<br>225/2019 13:0.<br>bg 4G<br>catroot<br>225/2019 13:0.<br>catroot<br>225/2019 13:0.<br>catroot<br>225/2019 12:0.<br>catr | Nome          • Order          • Order          •                                                                                                    | Name       Image: State modShed       York         AdvancedInstallers       11/20/2010 7:30       File folder         AdvancedInstallers       11/20/2010 7:30       File folder         ar-SA       12/4/2017 5:39 PM       File folder         bg-BG       7/13/2009 7:20 PM       File folder         ar-SA       11/20/2010 11:0       File folder         catroot       2/25/2018 12:58       File folder         catroot2       3/29/2018 3:22 PM       File folder         catroot2       3/29/2018 3:22 PM       File folder         config       4/5/2018 11:0       File folder         config       11/20/2010 11:0       File folder         config       11/20/2010 11:0       File folder         config       4/5/2018 1:258       File folder         config       11/20/2010 1:10       File folder         config       4/5/2018 1:258       File folder         config       4/5/2018 1:258       File folder         config       4/5/2018 1:0       File folder         config       4/5/2018 1:0       File folder         config       11/20/2010 7:30       File folder         files of type       Text Documents (*tst)       Encol                                                                                                    | Image: AdvancedInstallers       11/20/2010 7:30       Pile folder         Int Places       11/20/2010 7:30       Pile folder         Image: AdvancedInstallers       11/20/2010 7:30       Pile folder         Image: AdvancedInstallers       11/20/2010 7:30       Pile folder                                                                                                    | Name     AdvancedInstallers       11/20/2010 110     Pier folder       ar-sA     11/20/2010 7:30       by By BG     7/13/2009 7:20 PM       Boot     11/20/2010 1:10       catroot     2/25/2018 1:218       CodeIntegrity     12/2/2010 1:37.30       catroot     2/25/2018 1:218       CodeIntegrity     12/2/2010 1:37.30       catroot     2/25/2018 1:218       CodeIntegrity     12/1/20/2010 1:37.30       config     4/20/2010 1:37.30       config     4/20/2018 1:218       Pier folder     11/20/2010 1:37.30       config     4/20/2010 1:37.30       Pier folder     11/20/2010 1:37.30       config     4/20/2010 1:37.30       Pier folder     11/20/2010 1:30       config     4/20/2010 1:37.30       CodeIntegrity     12/1/2010 1:37.30       config     4/20/2010 1:30       config     4/20/2010 1:30       Pier folder     11/20/2010 1:30       File folder     11/20/2010 1:30       Pier folder     11/20/2010 1:30       config     4/1/20/2010 1:30       Pier folder     11/20/2010 1:30       File folder     11/20/2010 1:30       File folder     11/20/2010 1:30                                                                                                    | ent Places<br>ent Places<br>by anes<br>by anes<br>parped ter<br>Places<br>Places                                                                                                    | Name       Image: Second Second                                                                                                    | Name     Image: State modelies     Image: State modelies     Image: State mod                                                                                                    | Image: second second                                                                                                    | Importer     Import     Import       Int/20/2010 7130     File folder       Int/20/2010 7130     File folder       Int/20/2010 7130     File folder       Int/20/2010 7130     File folder       Int/20/2010 7130     File folder       Int/20/2010 7130     File folder       Int/20/2010 7130     File folder       Int/20/2010 7130     File folder       Internet     7/13/2000 7:20 PM       Internet     File folder       Internet     7/22/2010 11:0       Internet     File folder       Internet     File folder                                                                                                    | AdvancedInstallers<br>advancedInstallers<br>advancedInstallers<br>advancedInstallers<br>advancedInstallers<br>advancedInstallers<br>advancedInstallers<br>advancedInstallers<br>11/20/2010 7:300 PM File folder<br>File folder<br>File folder<br>File folder<br>Catroot<br>Catroot<br>Catroot<br>Catroot<br>CodeIntegrity<br>CodeIntegrity<br>CodeInte                                                                                                    | AdvancedInstallers<br>AdvancedInstallers<br>Advanc                                                                                                    | Appingint       11/20/20 10 7:30.       File folder         ar.SA       12/4/2015 7:30.       File folder         braries       Dg-BG       7/13/2009 7:30 HM       File folder         Boot       11/20/2018 12:30.       File folder       File folder         catroot       2/25/2018 12:35.       File folder       File folder         catroot2       3/29/2018 32:30.       File folder       File folder         config       4/5/2018 13:08.       File folder       File folder         config       4/5/2018 13:7.40 PM       File folder       File folder         config       4/5/2018 13:7.40 PM       File folder       File folder         config       4/5/2018 3:7.40 PM       File folder       File folder         config       4/5/2018 3:7.40 PM       File folder       File folder         config       4/5/2018 0:7.30       File folder       File folder         config       11/20/2010 7:30       File folder       File folder         File name:       11/20/2010 7:30       File folder       File folder         File name:       11/20/2010 11:0       File folder       File folder         File name:       11/20/2010 11:0       File folder       File folder         File n                                                                                                    | Alf4/20017 5:39 PM     File folder       bg-BG     7/13/2009 7:20 PM     File folder       bg-BG     7/13/2009 7:20 PM     File folder       catroot     11/20/2015 31:21:56     File folder       catroot2     3/24/2015 31:22:58     File folder       catroot3     3/24/2015 31:22:58     File folder       catroot4     2/25/2015 31:22:58     File folder       catroot2     3/26/2015 31:22:58     File folder       comfg     11/20/2015 31:25.8     File folder       comfg     11/20/2015 31:25.8     File folder       comfg     11/20/2015 31:25.8     File folder       comfg     11/20/2015 31:25.8     File folder       comfg     11/20/2010 7:30     File folder       comfg     4/5/2018 31:37 MM     File folder       da-DX     11/20/2010 7:30     File folder       da-DX     11/20/2010 7:30     File folder       Diam     11/20/2010 7:30     File folder       File name:     * 5d     7/13/2009 7:20 PM       File name:     * 5d     7/13/2009 7:30       File name:     * 5d     7/13/2009 7:30       File name:     * 5d     7/13/2009 ***********************************                                                                                                    | Dr Antes     Tog-BG     7/13/2009 7:20 PM     File folder       Doot     11/20/2010 11:0     File folder       Catroot     2/25/2018 3:28 PM     File folder       CodeIntegrity     12/1/2017 7:40 PM     File folder       Coon     11/20/2010 11:0     File folder       Coon     11/20/2018 3:28 PM     File folder       Coon     11/20/2018 3:37 AM     File folder       Coonfig     4/5/2018 8:37 AM     File folder       Coonfig     4/5/2018 8:37 AM     File folder       Coonfig     4/5/2018 7:30 PM     File folder       Coonfig     4/5/2018 0:30 7:30     File folder       Cac-DE     7/13/2009 7:20 PM     File folder       File name:     * M     Open       File name:     * M     Open       Files of type:     Text Documents (* bri)     *       Encoding:     UTF-8     *                                                                                                    | Arrival 21/2017 Presson Presson Presso                                                                                                    |
|                                                                                                    |                                                                                                    | Files of type: Text Documents (*Dd) Cancel A                                                                                                    | File name: * txt                                                                                                    | File name "Lot User Cooking Cancel III III IIII IIIIIIIIIIIIIIIIIIIIIII                                                                                                    | File name: *tx Open: *tx<br>Files of type: Text Documents (*txt) Gence:<br>Encoding: UTF-8                                                                                                    | File name: * txt                                                                                                    | File name: *1xt * Open **<br>Files of type: Text Documents (*1xt) * Cancel **<br>Encoding: UTF-8 *                                                                                                    | File name:     Txt     Image: Open Simple       Files of type:     Text Documents ("txt)     Image: Open Simple       Encoding:     UTF-8     Image: Open Simple                                                                                                    | Pile name:     * txt       Files of type:     Text Documents (* txt)       Encoding:     UTF-8                                                                                                    | *     *     *     *       File name:     * M     Open     *       Files of type:     Text Documents (* M)     *     Cancel       Encoding:     UTF-8     *                                                                                                    | Image: Symetric action of the second second seco                                                                                                    | Syntem 32       Image: Syntem 32       Image: Syntem 32         Image: Syntem 32       Image: Syntem 32       Image: Syntem 32         Image: Syntem 32       Image: Syntem 32       Image: Syntem 32         Image: Syntem 32       Image: Syntem 32       Image: Syntem 32         Image: Syntem 32       Image: Syntem 32       Image: Syntem 32         Image: Syntem 32       Image: Syntem 32       Image: Syntem 32         Image: Syntem 32       Image: Syntem 32       Image: Syntem 32         Image: Syntem 32       Image: Syntem 32       Image: Syntem 32         Image: Syntem 32       Image: Syntem 32       Image: Syntem 32         Image: Syntem 32       Image: Syntem 32       Image: Syntem 32         Image: Syntem 32       Image: Syntem 32       Image: Syntem 32         Image: Syntem 32       Image: Syntem 32       Image: Syntem 32         Image: Syntem 32       Image: Syntem 32       Image: Syntem 32         Image: Syntem 32       Image: Syntem 32       Image: Syntem 32       Image: Syntem 32         Image: Syntem 32       Image: Syntem 32       Image: Syntem 32       Image: Syntem 32       Image: Syntem 32         Image: Syntem 32       Image: Syntem 32       Image: Syntem 32       Image: Syntem 32       Image: Syntem 32       Image: Syntem 32                                                                                                    | Syntem 32       Image: Syntem 32       Image: Syntem 32         Int Places       It/20/2010 f3:00       File folder         AdvancedInstallers       11/20/2010 f3:00       File folder         approgram       12/4/2010 f3:00 File folder       File folder         approgram       12/4/2010 f3:00 File folder       File folder         approgram       12/4/2010 f3:00 File folder       File folder         approgram       12/4/2010 f3:00 File folder       File folder         approgram       12/4/2010 f3:00 File folder       File folder         approgram       11/20/2010 f3:00 File folder       File folder         approgram       11/20/2010 f3:00 File folder       File folder         approgram       11/20/2010 f3:00 File folder       File folder         approgram       11/20/2010 f3:00 File folder       File folder         catroot2       2/20/2018 f3:00 File folder       File folder         config       4/5/2018 f3:00 File folder       File folder         config       4/5/2018 f3:00 File folder       File folder         config       11/20/2010 f3:00 File folder       File folder         folde-DK       11/20/2010 f3:00 File folder       File folder         file       File folder       File folder       File folder     <                                                                                                    | Look in<br>System 32<br>Name - Deterministic 1 Type<br>AdvancedInstallers<br>apprognt<br>arase<br>arase<br>be 40<br>be 50<br>boot<br>catroot<br>catroot<br>catroot<br>catroot<br>catroot<br>config<br>config     | Look Ini       System 32       Image: Constant and the second second sec                                                                                                    | Luck HI       System 32       Image: System 32       Image: System 32         Int Places       Image: System 32       Image: System 32       Image: System 32         Int Places       Image: System 32       Image: System 32       Image: System 32         Int Places       Image: System 32       Image: System 32       Image: System 32         Int Places       Image: System 32       Image: System 32       Image: System 32         Int Places       Image: System 32       Image: System 32       Image: System 32         Int Places       Image: System 32       Image: System 32       Image: System 32         Int Places       Image: System 32       Image: System 32       Image: System 32         Int Places       Image: System 32       Image: System 32       Image: System 32         Int Places       Image: System 32       Image: System 32       Image: System 32         Int Places       Image: System 32       Image: System 32       Image: System 32         Int Places       Image: System 32       Image: System 32       Image: System 32       Image: System 32         Int Places       Image: System 32       Image: System 32       Image: System 32       Image: System 32       Image: System 32         Int Places       Image: System 32       Image: System 32       Image:                                                                                                    | Image: Synamical intervention of the synamical intervention of the synamical interventinter of                                                                                                    | Image: segment lag       Image: segment lag       Image: segment lag       Image: segment lag         Image: segment lag       Image: segment lag       Image: segment lag       Image: segment lag         Image: segment lag       Image: segment lag       Image: segment lag       Image: segment lag         Image: segment lag       Image: segment lag       Image: segment lag       Image: segment lag       Image: segment lag         Image: segment lag       Image: segment lag       I                                                                                                    | Name       Image: State modSted       Vor         Int Places       11/20/2010 17:30       File folder         AdvancedInstallers       11/20/2010 17:30       File folder         Int Places       11/20/2010 17:30       File folder         Int Places       11/20/2010 17:30       File folder         Int Places       11/20/2010 17:30       File folder         Int Places       11/20/2010 17:30       File folder         Int Places       11/20/2010 17:30       File folder         Int Places       11/20/2010 11:0       File folder         Int Places       7/13/2009 7:20 PM       File folder         Int Places       7/13/2009 7:20 PM       File folder         Int Places       7/13/2009 7:20 PM       File folder         Int Caroot1       2/22/2010 11:0       File folder         Int Caroot2       3/20/2018 3:32 PM       File folder         Int Caroot3       11/20/2010 11:0       File folder         Int Caroot4       11/20/2010 7:30       File folder         Int Caroot5       11/20/2010 7:30       File folder         Int Caroot5       11/20/2010 7:30       File folder         Interme       11/20/2010 7:30       File folder       File folder                                                                                                    | Name       Image: Image:                                                                                                    | Name       Image: Image:                                                                                                    | Name       Image: State modeline in the state of the state of the sta                                                                                                    | Name       *       Date modelied       Type         ant Places       11/20/2010 11:0       File folder       File folder         ar-SA       11/20/2010 73:39 PM       File folder       File folder         bg-BG       7/13/2000 720 PM       File folder       File         bg-BG       7/13/2000 720 PM       File folder       File         catroot       2/25/2018 12:58       File folder       File         catroot       2/25/2018 12:58       File folder       File         catroot       2/25/2018 12:58       File folder       File         catroot       2/25/2018 12:58       File folder       File         catroot       2/25/2018 12:58       File folder       File folder         catroot       2/25/2018 12:58       File folder       File folder         catroot       11/20/2010 13:10       File folder       File folder         cachfig       4/5/2018 13:7.AM       File folder       File folder         cachfig       4/5/2018 13:7.AM       File folder       File folder         cachfig       4/5/2018 13:7.AM       File folder       File folder         cache       T1/20/2010 7:30       File folder       File folder         flam                                                                                                    | and many and many                                                                                                    | Image: State and State and State an                                                                                                    | and 0-009       11/20/2010 110       File folder         AdvancedInstallers       11/20/2010 7:39 PM       File folder         AdvancedInstallers       11/20/2010 7:39 PM       File folder         ar-5A       7/113/2009 7:20 PM       File folder         bg-8G       7/113/2009 7:20 PM       File folder         bg-8G       7/113/2019 11:0       File folder         catroot       2/25/2018 12:58       File folder         catroot2       3/29/2018 3:28 PM       File folder         catroot2       3/29/2018 3:28 PM       File folder         computer       catroot2       3/29/2018 3:28 PM       File folder         computer       catroot2       3/29/2018 3:27 PM       File folder         computer       catroot2       3/29/2018 3:27 PM       File folder         computer       catroot2       3/29/2018 3:37 PM       File folder         computer       comfig       4/5/2018 6:37 PM       File folder         computer       comfig       4/5/2018 6:37 PM       File folder         comm       11/20/2010 1:10       File folder       File folder         comm       11/20/2010 7:30       File folder       File folder         file       folder       File folder                                                                                                    | AdvancedInstallers<br>Approgram<br>ar-SA<br>bg-BG<br>Boot<br>catroot<br>Cadront<br>Catroot<br>CodeIntegrity<br>CodeIntegrity<br>Cod                                                                                                    | Name       Image: SA       Image: SA                                                                                                    | Name       Image: State model in the folder       Image: State model in the folder       Image: State model in the folder         Int Places       Int Places       Int Places       Image: State model in the folder       Image: State model in the folder         Int Places       Int Places       Image: State model in the folder       Image: State model in the folder       Image: State model in the folder         Int Places       Image: State model in the folder       Image: State model in the folder       Image:                                                                                                    | Name       Image: State modified       Yes         Int Places       AdvancedInstaliers       11/20/2010 7:30       Pile folder         AdvancedInstaliers       11/20/2010 7:30       Pile folder       File         appmgnt       12/20/2010 7:30       Pile folder       File         ar-SA       7/13/2009 7:20 PM       Pile folder       File         bg-8G       7/13/2009 7:20 PM       Pile folder       File         catroot2       2/25/2018 3:32 PM       Pile folder       File         catroot2       3/20/2018 3:32 PM       Pile folder       File         catroot2       3/20/2018 3:32 PM       Pile folder       File         config       4/3/2010 110       Pile folder       File         config       4/3/2010 110       Pile folder       File         config       4/3/2018 8:37 AM       Pile folder       File         config       4/3/2019 7:30       Pile folder       File       File         file       11/20/2019 7:30       Pile folder       File       File         config       4/3/2/2018 8:37 AM       Pile folder       File       File         file       File       File       File       File       File       File                                                                                                    | Name       Advanced/installers       Date modelified       Type         accompant       11/20/2010 110       Pile folder         accompant       12/4/2017 5:39 Int       Pile folder         accompant       12/4/2017 5:39 Int       Pile folder         accompant       12/4/2017 5:39 Int       Pile folder         accompant       12/20/2010 7:30 Int       Pile folder         accompant       12/20/2019 1:20 Pile       Pile folder         accompant       11/20/2010 1:10       Pile folder         accompant       11/20/2010 1:10       Pile folder         accompant       11/20/2019 1:10       Pile folder         accompant       11/20/2010 1:10       Pile folder         accompant       11/20/2019 1:3:28 Pile       Pile folder         accompant       11/20/2019 1:3:28 Pile       Pile folder         accompant       11/20/2019 1:3:28 Pile       Pile folder         accompant       11/20/2019 1:3:28 Pile       Pile folder         accompant       11/20/2019 1:3:2       Pile folder         accompant       11/20/2019 1:3:0       Pile folder         accompant       11/20/2019 1:3:0       Pile folder         accompant       11/20/2019 1:3:0       Pile folder <td>Name       Image: State modeling:       Type         ent Places       AdvancedInstallers       11/20/2010 7:30       Pile folder         id 0409       11/20/2010 7:30       Pile folder       File         id ar-5A       12/4/2012 7:39 20 PM       Pile folder       File         id ar-5A       11/20/2010 7:30 PM       Pile folder       File         id ar-5A       11/20/2010 7:30 PM       Pile folder       File         id ar-5A       11/20/2010 1:10       Pile folder       File         id ar-5A       11/20/2010 1:10       Pile folder       File         id catroot       2/22/2013 1:2:58       Pile folder       File         id catroot       2/22/2013 3:2:8 PM       Pile folder       File         id catroot       2/22/2013 3:2:7 PM       Pile folder       File         id catroot       11/20/2010 1:10       Pile folder       File         id com       11/20/2010 1:10       Pile folder       File         id com       11/20/2010 1:10       Pile folder       File         id com       11/20/2010 1:10       Pile folder       File         id com       11/20/2010 1:10       Pile folder       File         id com       11/20/2010 1:10</td> <td>Iteme       Image: Control of the second second secon</td> <td>Name     •     Date mod&amp;ed     Use     File       Int Places     11/20/2010 75:39 PM     File folder     File       appmgmt     12/4/2017 75:39 PM     File folder     File       appmgnt     12/4/2017 75:39 PM     File folder     File       ar-SA     7/13/2009 75:20 PM     File folder     File       bg-BG     7/13/2009 75:20 PM     File folder     File       Boot     11/20/2010 11:0     File folder     File       catroot2     2/25/2018 12:58     File folder     File       catroot2     3/22/2010 31:0     File folder     File       config     4/9/2019 51:25     File folder     File       config     4/9/2019 51:25     File folder     File       config     4/9/2019 51:30     File folder     File       config     4/9/2019 51:30     File folder     File       config     4/9/2019 51:30     File folder     File       config     4/9/2019 51:30     File folder     File       folder     7/13/2009 7:20 PM     File folder     File       folder     7/13/2009 7:20 PM     File folder     File       folder     7/13/2009 7:20 PM     File folder     File       folder     Text     File     <t< td=""><td>and the original statistics       11/20/2010 110:00.       Pile folder         adpringent       11/20/2010 110:00.       Pile folder         adpringent       12/4/2017 5:39 PM       Pile folder         adpringent       12/4/2017 5:39 PM       Pile folder         adpringent       12/4/2017 5:39 PM       Pile folder         adpringent       12/4/2017 5:39 PM       Pile folder         adpringent       12/4/2017 5:39 PM       Pile folder         adpringent       12/4/2017 5:39 PM       Pile folder         adpringent       12/4/2017 5:39 PM       Pile folder         adpringent       11/20/2010 11:0.       Pile folder         adpringent       11/20/2010 11:0.       Pile folder         catroot       2/22/2018 3:28 PM       Pile folder         catroot       11/20/2010 7:30.       Pile folder         config       4/9/2018 9:37 AM       Pile folder         config       4/9/2018 9:37 AM       Pile folder         config       4/9/2010 7:30.       Pile folder         config       4/9/2010 7:30.       Pile folder         config       4/9/2010 7:30.       Pile folder         carcal       11/20/2010 7:30.       Pile folder         file color       11/20/2010 7:30.<td>Importer       0.4009       11/20/2016 11 2.1 June       Import         AdvancedInstallers       11/20/2016 11 2.5 SP AM       File folder       File folder         ar-SA       7/13/2009 7:20 PM       File folder       File         braries       Bg +BG       7/13/2009 7:20 PM       File folder       File         oppompt       Catroot       2/275/2016 11:20 FM       File folder       File         oppompt       Catroot       2/275/2016 11:20 FM       File folder       File         oppompt       Catroot       2/275/2016 11:20 FM       File folder       File         oppompt       Catroot       2/275/2016 11:20 FM       File folder       File         oppompt       Catroot       11/20/2010 11:00 FPM       File folder       File         oppompt       Catroot       11/20/2010 11:00 FPM       File folder       File folder       File folder       File folder         oppompt       Config       4/5/2018 0:37 AM       File folder       File folder       <td< td=""><td>Advancedinstallers 11/20/2010 110 File folder<br/>expongent 12/2010 7:300 File folder<br/>ar:SA 12/2010 7:300 File folder<br/>braries<br/>Draries<br/>Dot catroot 21/20/2010 110 File folder<br/>catroot 21/20/2010 110 File folder<br/>catroot 21/20/2010 110 File folder<br/>catroot 21/20/2010 110 File folder<br/>catroot 21/20/2010 110 File folder<br/>com 11/20/2010 110 File folder<br/>com 11/20/2010 110 File folder<br/>folder<br/>com 11/20/2010 110 File folder<br/>folder<br/>folder</td><td>AdvancedInstallers<br/>AdvancedInstallers<br/>Approgram<br/>approgram<br/>appr</td><td>Appingint       11/20/2010 7:30.       File folder         ar-SA       12/4/2012 5:30.       File folder         by BG       7/13/2009 7:20 PM       File folder         ar-SA       11/20/2019 7:20 PM       File folder         ar-Sa       11/20/2019 7:20 PM       File folder         ar-Sa       11/20/2019 7:20 PM       File folder         ar-Sa       11/20/2019 7:20 PM       File folder         ar-Sa       11/20/2018 12:58       File folder         catroot       2/25/2018 12:58       File folder         catroot2       3/20/2018 3:32 PM PM       File folder         catroot3       11/20/2019 11:0       File folder       File folder         com       11/20/2019 11:0       File folder       File folder         com       11/20/2019 7:30       File folder       File folder         de-DK       11/20/2019 7:30       File folder       File folder         Files of type:       Text Documents (*14)       Ender       File folder         Files of type:       Text Documents (*14)       Ender       File folder         Files of type:       Text Documents (*14)       Ender       File folder         Files of type:       Text Documents (*14)       Ender       Fi</td><td>Arises       12/4/2017 5:59 PM       File folder         bg-BG       7/13/2009 7:20 PM       File folder         catroot       11/20/2016 11:0       File folder         catroot       2/22/2018 3:22 PM       File folder         catroot       2/22/2018 3:22 PM       File folder         catroot       3/29/2018 3:22 PM       File folder         computer       2/22/2018 3:22 PM       File folder         computer       11/20/2016 1:0       File folder         comfig       4/5/2018 3:32 PM       File folder         comfig       11/20/2016 1:0       File folder         comfig       4/5/2018 6:37 AM       File folder         comfig       4/5/2018 0:37 AM       File folder         da-DK       11/20/2016 7:30       File folder         da-DK       11/20/2016 7:30       File folder         File rueme:       DM       File folder         Files of type:       Text Documents (*1x)       File folder         Files of type:       Text Documents (*1x)       File folder         Files of type:       Text Documents (*1x)       File folder         Files of type:       Text Documents (*1x)       File folder</td><td>Dr Antes       Pog-BG       7/13/2009 7:20 PM       Pile folder       File         Dr Antes       Boot       11/20/2010 11:0       Pile folder       File         Catroot       2/22/2018 3:22 PM       Pile folder       File         CodeIntegrity       12/1/2017 10 PM       Pile folder       File         Coom       11/20/2010 11:0       Pile folder       File         Coom       11/20/2010 11:0       Pile folder       File         Coom       11/20/2010 7:30 PM       Pile folder       File         Coom       11/20/2010 7:30 PM       Pile folder       File         Coom       11/20/2010 7:30 PM       Pile folder       File         Coom       11/20/2010 7:30 PM       Pile folder       File         Coom       11/20/2010 7:30 PM       Pile folder       File         File name:       Tod       Y       Open       File         Files of type:       Text Documents (*1xi)       Y       Genoli       File         Files of type:       Text Documents (*1xi)       Y       Genoli       File</td><td>Arrado Aldo Aldo Halos. Pile folder<br/>2/22/2018 3/32 PAP M File folder<br/>Catroot:<br/>Catroot:<br/>Catro</td></td<></td></td></t<></td> | Name       Image: State modeling:       Type         ent Places       AdvancedInstallers       11/20/2010 7:30       Pile folder         id 0409       11/20/2010 7:30       Pile folder       File         id ar-5A       12/4/2012 7:39 20 PM       Pile folder       File         id ar-5A       11/20/2010 7:30 PM       Pile folder       File         id ar-5A       11/20/2010 7:30 PM       Pile folder       File         id ar-5A       11/20/2010 1:10       Pile folder       File         id ar-5A       11/20/2010 1:10       Pile folder       File         id catroot       2/22/2013 1:2:58       Pile folder       File         id catroot       2/22/2013 3:2:8 PM       Pile folder       File         id catroot       2/22/2013 3:2:7 PM       Pile folder       File         id catroot       11/20/2010 1:10       Pile folder       File         id com       11/20/2010 1:10       Pile folder       File         id com       11/20/2010 1:10       Pile folder       File         id com       11/20/2010 1:10       Pile folder       File         id com       11/20/2010 1:10       Pile folder       File         id com       11/20/2010 1:10                                                                                                    | Iteme       Image: Control of the second second secon                                                                                                    | Name     •     Date mod&ed     Use     File       Int Places     11/20/2010 75:39 PM     File folder     File       appmgmt     12/4/2017 75:39 PM     File folder     File       appmgnt     12/4/2017 75:39 PM     File folder     File       ar-SA     7/13/2009 75:20 PM     File folder     File       bg-BG     7/13/2009 75:20 PM     File folder     File       Boot     11/20/2010 11:0     File folder     File       catroot2     2/25/2018 12:58     File folder     File       catroot2     3/22/2010 31:0     File folder     File       config     4/9/2019 51:25     File folder     File       config     4/9/2019 51:25     File folder     File       config     4/9/2019 51:30     File folder     File       config     4/9/2019 51:30     File folder     File       config     4/9/2019 51:30     File folder     File       config     4/9/2019 51:30     File folder     File       folder     7/13/2009 7:20 PM     File folder     File       folder     7/13/2009 7:20 PM     File folder     File       folder     7/13/2009 7:20 PM     File folder     File       folder     Text     File <t< td=""><td>and the original statistics       11/20/2010 110:00.       Pile folder         adpringent       11/20/2010 110:00.       Pile folder         adpringent       12/4/2017 5:39 PM       Pile folder         adpringent       12/4/2017 5:39 PM       Pile folder         adpringent       12/4/2017 5:39 PM       Pile folder         adpringent       12/4/2017 5:39 PM       Pile folder         adpringent       12/4/2017 5:39 PM       Pile folder         adpringent       12/4/2017 5:39 PM       Pile folder         adpringent       12/4/2017 5:39 PM       Pile folder         adpringent       11/20/2010 11:0.       Pile folder         adpringent       11/20/2010 11:0.       Pile folder         catroot       2/22/2018 3:28 PM       Pile folder         catroot       11/20/2010 7:30.       Pile folder         config       4/9/2018 9:37 AM       Pile folder         config       4/9/2018 9:37 AM       Pile folder         config       4/9/2010 7:30.       Pile folder         config       4/9/2010 7:30.       Pile folder         config       4/9/2010 7:30.       Pile folder         carcal       11/20/2010 7:30.       Pile folder         file color       11/20/2010 7:30.<td>Importer       0.4009       11/20/2016 11 2.1 June       Import         AdvancedInstallers       11/20/2016 11 2.5 SP AM       File folder       File folder         ar-SA       7/13/2009 7:20 PM       File folder       File         braries       Bg +BG       7/13/2009 7:20 PM       File folder       File         oppompt       Catroot       2/275/2016 11:20 FM       File folder       File         oppompt       Catroot       2/275/2016 11:20 FM       File folder       File         oppompt       Catroot       2/275/2016 11:20 FM       File folder       File         oppompt       Catroot       2/275/2016 11:20 FM       File folder       File         oppompt       Catroot       11/20/2010 11:00 FPM       File folder       File         oppompt       Catroot       11/20/2010 11:00 FPM       File folder       File folder       File folder       File folder         oppompt       Config       4/5/2018 0:37 AM       File folder       File folder       <td< td=""><td>Advancedinstallers 11/20/2010 110 File folder<br/>expongent 12/2010 7:300 File folder<br/>ar:SA 12/2010 7:300 File folder<br/>braries<br/>Draries<br/>Dot catroot 21/20/2010 110 File folder<br/>catroot 21/20/2010 110 File folder<br/>catroot 21/20/2010 110 File folder<br/>catroot 21/20/2010 110 File folder<br/>catroot 21/20/2010 110 File folder<br/>com 11/20/2010 110 File folder<br/>com 11/20/2010 110 File folder<br/>folder<br/>com 11/20/2010 110 File folder<br/>folder<br/>folder</td><td>AdvancedInstallers<br/>AdvancedInstallers<br/>Approgram<br/>approgram<br/>appr</td><td>Appingint       11/20/2010 7:30.       File folder         ar-SA       12/4/2012 5:30.       File folder         by BG       7/13/2009 7:20 PM       File folder         ar-SA       11/20/2019 7:20 PM       File folder         ar-Sa       11/20/2019 7:20 PM       File folder         ar-Sa       11/20/2019 7:20 PM       File folder         ar-Sa       11/20/2019 7:20 PM       File folder         ar-Sa       11/20/2018 12:58       File folder         catroot       2/25/2018 12:58       File folder         catroot2       3/20/2018 3:32 PM PM       File folder         catroot3       11/20/2019 11:0       File folder       File folder         com       11/20/2019 11:0       File folder       File folder         com       11/20/2019 7:30       File folder       File folder         de-DK       11/20/2019 7:30       File folder       File folder         Files of type:       Text Documents (*14)       Ender       File folder         Files of type:       Text Documents (*14)       Ender       File folder         Files of type:       Text Documents (*14)       Ender       File folder         Files of type:       Text Documents (*14)       Ender       Fi</td><td>Arises       12/4/2017 5:59 PM       File folder         bg-BG       7/13/2009 7:20 PM       File folder         catroot       11/20/2016 11:0       File folder         catroot       2/22/2018 3:22 PM       File folder         catroot       2/22/2018 3:22 PM       File folder         catroot       3/29/2018 3:22 PM       File folder         computer       2/22/2018 3:22 PM       File folder         computer       11/20/2016 1:0       File folder         comfig       4/5/2018 3:32 PM       File folder         comfig       11/20/2016 1:0       File folder         comfig       4/5/2018 6:37 AM       File folder         comfig       4/5/2018 0:37 AM       File folder         da-DK       11/20/2016 7:30       File folder         da-DK       11/20/2016 7:30       File folder         File rueme:       DM       File folder         Files of type:       Text Documents (*1x)       File folder         Files of type:       Text Documents (*1x)       File folder         Files of type:       Text Documents (*1x)       File folder         Files of type:       Text Documents (*1x)       File folder</td><td>Dr Antes       Pog-BG       7/13/2009 7:20 PM       Pile folder       File         Dr Antes       Boot       11/20/2010 11:0       Pile folder       File         Catroot       2/22/2018 3:22 PM       Pile folder       File         CodeIntegrity       12/1/2017 10 PM       Pile folder       File         Coom       11/20/2010 11:0       Pile folder       File         Coom       11/20/2010 11:0       Pile folder       File         Coom       11/20/2010 7:30 PM       Pile folder       File         Coom       11/20/2010 7:30 PM       Pile folder       File         Coom       11/20/2010 7:30 PM       Pile folder       File         Coom       11/20/2010 7:30 PM       Pile folder       File         Coom       11/20/2010 7:30 PM       Pile folder       File         File name:       Tod       Y       Open       File         Files of type:       Text Documents (*1xi)       Y       Genoli       File         Files of type:       Text Documents (*1xi)       Y       Genoli       File</td><td>Arrado Aldo Aldo Halos. Pile folder<br/>2/22/2018 3/32 PAP M File folder<br/>Catroot:<br/>Catroot:<br/>Catro</td></td<></td></td></t<> | and the original statistics       11/20/2010 110:00.       Pile folder         adpringent       11/20/2010 110:00.       Pile folder         adpringent       12/4/2017 5:39 PM       Pile folder         adpringent       12/4/2017 5:39 PM       Pile folder         adpringent       12/4/2017 5:39 PM       Pile folder         adpringent       12/4/2017 5:39 PM       Pile folder         adpringent       12/4/2017 5:39 PM       Pile folder         adpringent       12/4/2017 5:39 PM       Pile folder         adpringent       12/4/2017 5:39 PM       Pile folder         adpringent       11/20/2010 11:0.       Pile folder         adpringent       11/20/2010 11:0.       Pile folder         catroot       2/22/2018 3:28 PM       Pile folder         catroot       11/20/2010 7:30.       Pile folder         config       4/9/2018 9:37 AM       Pile folder         config       4/9/2018 9:37 AM       Pile folder         config       4/9/2010 7:30.       Pile folder         config       4/9/2010 7:30.       Pile folder         config       4/9/2010 7:30.       Pile folder         carcal       11/20/2010 7:30.       Pile folder         file color       11/20/2010 7:30. <td>Importer       0.4009       11/20/2016 11 2.1 June       Import         AdvancedInstallers       11/20/2016 11 2.5 SP AM       File folder       File folder         ar-SA       7/13/2009 7:20 PM       File folder       File         braries       Bg +BG       7/13/2009 7:20 PM       File folder       File         oppompt       Catroot       2/275/2016 11:20 FM       File folder       File         oppompt       Catroot       2/275/2016 11:20 FM       File folder       File         oppompt       Catroot       2/275/2016 11:20 FM       File folder       File         oppompt       Catroot       2/275/2016 11:20 FM       File folder       File         oppompt       Catroot       11/20/2010 11:00 FPM       File folder       File         oppompt       Catroot       11/20/2010 11:00 FPM       File folder       File folder       File folder       File folder         oppompt       Config       4/5/2018 0:37 AM       File folder       File folder       <td< td=""><td>Advancedinstallers 11/20/2010 110 File folder<br/>expongent 12/2010 7:300 File folder<br/>ar:SA 12/2010 7:300 File folder<br/>braries<br/>Draries<br/>Dot catroot 21/20/2010 110 File folder<br/>catroot 21/20/2010 110 File folder<br/>catroot 21/20/2010 110 File folder<br/>catroot 21/20/2010 110 File folder<br/>catroot 21/20/2010 110 File folder<br/>com 11/20/2010 110 File folder<br/>com 11/20/2010 110 File folder<br/>folder<br/>com 11/20/2010 110 File folder<br/>folder<br/>folder</td><td>AdvancedInstallers<br/>AdvancedInstallers<br/>Approgram<br/>approgram<br/>appr</td><td>Appingint       11/20/2010 7:30.       File folder         ar-SA       12/4/2012 5:30.       File folder         by BG       7/13/2009 7:20 PM       File folder         ar-SA       11/20/2019 7:20 PM       File folder         ar-Sa       11/20/2019 7:20 PM       File folder         ar-Sa       11/20/2019 7:20 PM       File folder         ar-Sa       11/20/2019 7:20 PM       File folder         ar-Sa       11/20/2018 12:58       File folder         catroot       2/25/2018 12:58       File folder         catroot2       3/20/2018 3:32 PM PM       File folder         catroot3       11/20/2019 11:0       File folder       File folder         com       11/20/2019 11:0       File folder       File folder         com       11/20/2019 7:30       File folder       File folder         de-DK       11/20/2019 7:30       File folder       File folder         Files of type:       Text Documents (*14)       Ender       File folder         Files of type:       Text Documents (*14)       Ender       File folder         Files of type:       Text Documents (*14)       Ender       File folder         Files of type:       Text Documents (*14)       Ender       Fi</td><td>Arises       12/4/2017 5:59 PM       File folder         bg-BG       7/13/2009 7:20 PM       File folder         catroot       11/20/2016 11:0       File folder         catroot       2/22/2018 3:22 PM       File folder         catroot       2/22/2018 3:22 PM       File folder         catroot       3/29/2018 3:22 PM       File folder         computer       2/22/2018 3:22 PM       File folder         computer       11/20/2016 1:0       File folder         comfig       4/5/2018 3:32 PM       File folder         comfig       11/20/2016 1:0       File folder         comfig       4/5/2018 6:37 AM       File folder         comfig       4/5/2018 0:37 AM       File folder         da-DK       11/20/2016 7:30       File folder         da-DK       11/20/2016 7:30       File folder         File rueme:       DM       File folder         Files of type:       Text Documents (*1x)       File folder         Files of type:       Text Documents (*1x)       File folder         Files of type:       Text Documents (*1x)       File folder         Files of type:       Text Documents (*1x)       File folder</td><td>Dr Antes       Pog-BG       7/13/2009 7:20 PM       Pile folder       File         Dr Antes       Boot       11/20/2010 11:0       Pile folder       File         Catroot       2/22/2018 3:22 PM       Pile folder       File         CodeIntegrity       12/1/2017 10 PM       Pile folder       File         Coom       11/20/2010 11:0       Pile folder       File         Coom       11/20/2010 11:0       Pile folder       File         Coom       11/20/2010 7:30 PM       Pile folder       File         Coom       11/20/2010 7:30 PM       Pile folder       File         Coom       11/20/2010 7:30 PM       Pile folder       File         Coom       11/20/2010 7:30 PM       Pile folder       File         Coom       11/20/2010 7:30 PM       Pile folder       File         File name:       Tod       Y       Open       File         Files of type:       Text Documents (*1xi)       Y       Genoli       File         Files of type:       Text Documents (*1xi)       Y       Genoli       File</td><td>Arrado Aldo Aldo Halos. Pile folder<br/>2/22/2018 3/32 PAP M File folder<br/>Catroot:<br/>Catroot:<br/>Catro</td></td<></td> | Importer       0.4009       11/20/2016 11 2.1 June       Import         AdvancedInstallers       11/20/2016 11 2.5 SP AM       File folder       File folder         ar-SA       7/13/2009 7:20 PM       File folder       File         braries       Bg +BG       7/13/2009 7:20 PM       File folder       File         oppompt       Catroot       2/275/2016 11:20 FM       File folder       File         oppompt       Catroot       2/275/2016 11:20 FM       File folder       File         oppompt       Catroot       2/275/2016 11:20 FM       File folder       File         oppompt       Catroot       2/275/2016 11:20 FM       File folder       File         oppompt       Catroot       11/20/2010 11:00 FPM       File folder       File         oppompt       Catroot       11/20/2010 11:00 FPM       File folder       File folder       File folder       File folder         oppompt       Config       4/5/2018 0:37 AM       File folder       File folder <td< td=""><td>Advancedinstallers 11/20/2010 110 File folder<br/>expongent 12/2010 7:300 File folder<br/>ar:SA 12/2010 7:300 File folder<br/>braries<br/>Draries<br/>Dot catroot 21/20/2010 110 File folder<br/>catroot 21/20/2010 110 File folder<br/>catroot 21/20/2010 110 File folder<br/>catroot 21/20/2010 110 File folder<br/>catroot 21/20/2010 110 File folder<br/>com 11/20/2010 110 File folder<br/>com 11/20/2010 110 File folder<br/>folder<br/>com 11/20/2010 110 File folder<br/>folder<br/>folder</td><td>AdvancedInstallers<br/>AdvancedInstallers<br/>Approgram<br/>approgram<br/>appr</td><td>Appingint       11/20/2010 7:30.       File folder         ar-SA       12/4/2012 5:30.       File folder         by BG       7/13/2009 7:20 PM       File folder         ar-SA       11/20/2019 7:20 PM       File folder         ar-Sa       11/20/2019 7:20 PM       File folder         ar-Sa       11/20/2019 7:20 PM       File folder         ar-Sa       11/20/2019 7:20 PM       File folder         ar-Sa       11/20/2018 12:58       File folder         catroot       2/25/2018 12:58       File folder         catroot2       3/20/2018 3:32 PM PM       File folder         catroot3       11/20/2019 11:0       File folder       File folder         com       11/20/2019 11:0       File folder       File folder         com       11/20/2019 7:30       File folder       File folder         de-DK       11/20/2019 7:30       File folder       File folder         Files of type:       Text Documents (*14)       Ender       File folder         Files of type:       Text Documents (*14)       Ender       File folder         Files of type:       Text Documents (*14)       Ender       File folder         Files of type:       Text Documents (*14)       Ender       Fi</td><td>Arises       12/4/2017 5:59 PM       File folder         bg-BG       7/13/2009 7:20 PM       File folder         catroot       11/20/2016 11:0       File folder         catroot       2/22/2018 3:22 PM       File folder         catroot       2/22/2018 3:22 PM       File folder         catroot       3/29/2018 3:22 PM       File folder         computer       2/22/2018 3:22 PM       File folder         computer       11/20/2016 1:0       File folder         comfig       4/5/2018 3:32 PM       File folder         comfig       11/20/2016 1:0       File folder         comfig       4/5/2018 6:37 AM       File folder         comfig       4/5/2018 0:37 AM       File folder         da-DK       11/20/2016 7:30       File folder         da-DK       11/20/2016 7:30       File folder         File rueme:       DM       File folder         Files of type:       Text Documents (*1x)       File folder         Files of type:       Text Documents (*1x)       File folder         Files of type:       Text Documents (*1x)       File folder         Files of type:       Text Documents (*1x)       File folder</td><td>Dr Antes       Pog-BG       7/13/2009 7:20 PM       Pile folder       File         Dr Antes       Boot       11/20/2010 11:0       Pile folder       File         Catroot       2/22/2018 3:22 PM       Pile folder       File         CodeIntegrity       12/1/2017 10 PM       Pile folder       File         Coom       11/20/2010 11:0       Pile folder       File         Coom       11/20/2010 11:0       Pile folder       File         Coom       11/20/2010 7:30 PM       Pile folder       File         Coom       11/20/2010 7:30 PM       Pile folder       File         Coom       11/20/2010 7:30 PM       Pile folder       File         Coom       11/20/2010 7:30 PM       Pile folder       File         Coom       11/20/2010 7:30 PM       Pile folder       File         File name:       Tod       Y       Open       File         Files of type:       Text Documents (*1xi)       Y       Genoli       File         Files of type:       Text Documents (*1xi)       Y       Genoli       File</td><td>Arrado Aldo Aldo Halos. Pile folder<br/>2/22/2018 3/32 PAP M File folder<br/>Catroot:<br/>Catroot:<br/>Catro</td></td<> | Advancedinstallers 11/20/2010 110 File folder<br>expongent 12/2010 7:300 File folder<br>ar:SA 12/2010 7:300 File folder<br>braries<br>Draries<br>Dot catroot 21/20/2010 110 File folder<br>catroot 21/20/2010 110 File folder<br>catroot 21/20/2010 110 File folder<br>catroot 21/20/2010 110 File folder<br>catroot 21/20/2010 110 File folder<br>com 11/20/2010 110 File folder<br>com 11/20/2010 110 File folder<br>folder<br>com 11/20/2010 110 File folder<br>folder<br>folder                                                                                                    | AdvancedInstallers<br>AdvancedInstallers<br>Approgram<br>approgram<br>appr                                                                                                    | Appingint       11/20/2010 7:30.       File folder         ar-SA       12/4/2012 5:30.       File folder         by BG       7/13/2009 7:20 PM       File folder         ar-SA       11/20/2019 7:20 PM       File folder         ar-Sa       11/20/2019 7:20 PM       File folder         ar-Sa       11/20/2019 7:20 PM       File folder         ar-Sa       11/20/2019 7:20 PM       File folder         ar-Sa       11/20/2018 12:58       File folder         catroot       2/25/2018 12:58       File folder         catroot2       3/20/2018 3:32 PM PM       File folder         catroot3       11/20/2019 11:0       File folder       File folder         com       11/20/2019 11:0       File folder       File folder         com       11/20/2019 7:30       File folder       File folder         de-DK       11/20/2019 7:30       File folder       File folder         Files of type:       Text Documents (*14)       Ender       File folder         Files of type:       Text Documents (*14)       Ender       File folder         Files of type:       Text Documents (*14)       Ender       File folder         Files of type:       Text Documents (*14)       Ender       Fi                                                                                                    | Arises       12/4/2017 5:59 PM       File folder         bg-BG       7/13/2009 7:20 PM       File folder         catroot       11/20/2016 11:0       File folder         catroot       2/22/2018 3:22 PM       File folder         catroot       2/22/2018 3:22 PM       File folder         catroot       3/29/2018 3:22 PM       File folder         computer       2/22/2018 3:22 PM       File folder         computer       11/20/2016 1:0       File folder         comfig       4/5/2018 3:32 PM       File folder         comfig       11/20/2016 1:0       File folder         comfig       4/5/2018 6:37 AM       File folder         comfig       4/5/2018 0:37 AM       File folder         da-DK       11/20/2016 7:30       File folder         da-DK       11/20/2016 7:30       File folder         File rueme:       DM       File folder         Files of type:       Text Documents (*1x)       File folder         Files of type:       Text Documents (*1x)       File folder         Files of type:       Text Documents (*1x)       File folder         Files of type:       Text Documents (*1x)       File folder                                                                                                    | Dr Antes       Pog-BG       7/13/2009 7:20 PM       Pile folder       File         Dr Antes       Boot       11/20/2010 11:0       Pile folder       File         Catroot       2/22/2018 3:22 PM       Pile folder       File         CodeIntegrity       12/1/2017 10 PM       Pile folder       File         Coom       11/20/2010 11:0       Pile folder       File         Coom       11/20/2010 11:0       Pile folder       File         Coom       11/20/2010 7:30 PM       Pile folder       File         Coom       11/20/2010 7:30 PM       Pile folder       File         Coom       11/20/2010 7:30 PM       Pile folder       File         Coom       11/20/2010 7:30 PM       Pile folder       File         Coom       11/20/2010 7:30 PM       Pile folder       File         File name:       Tod       Y       Open       File         Files of type:       Text Documents (*1xi)       Y       Genoli       File         Files of type:       Text Documents (*1xi)       Y       Genoli       File                                                                                                    | Arrado Aldo Aldo Halos. Pile folder<br>2/22/2018 3/32 PAP M File folder<br>Catroot:<br>Catroot:<br>Catro                                                       |
| Theorem T1/20/2010 11:0                                                                                                    | 11/20/2010 11:0 File fracer 2 e                                                                                                    | Deam 11/20/2010 11:0 She folder                                                                                                    | Diero Theorem Thomas Theorem Theorem T                                                                                                    | Deem 11/20/2010 11:0 Für frider                                                                                                    | Diem 11/20/2010 11:0 Die frider                                                                                                    | Diamo 11/201/2010 11:0 File frideer                                                                                                    | 11/20/2010 11:0 File frider                                                                                                    | The second second second second second second second second second second second second second second second se                                                                                                    |                                                                                                    | DE-DE //113/2009 //2019M THE MADE                                                                                                    | Name     Image       Sent Places     Image       Image     Image       Image                                                                                                    | Syntem 32       Date modelined       Type       PI         Minne       Date modelined       Type       PI         Model       AdvancedInstallers       11/20/2010 11:00                                                                                                    | Look m       System 32       Image: Constant of the second lead       Type: Image: Constant of the second lead       File         Image: Constant of the second lead       Image: Constant of the second lead       Image: Constant of the second lead       File         Image: Constant of the second lead       Image: Constant of the second lead       Image: Constant of the second lead       File         Image: Constant of the second lead       Image: Constant of the second lead       Image: Constant of the second lead       File         Image: Constant of the second lead       Image: Constant of the second lead       Image: Constant of the second lead       File         Image: Constant of the second lead       Image: Constant of the second lead       Image: Constant of the second lead       File         Image: Constant of the second lead       Image: Constant of the second lead       Image: Constant of the second lead       File         Image: Constant of the second lead       Image: Constant of the second lead       Image: Constant of the second lead       File       File         Image: Constant of the second lead       Image: Constant of the second lead       Image: Constant of the second lead       File       File       File         Image: Constant of the second lead       Image: Constant of the second lead       Image: Constant of the second lead       File       File       File       File       File       F                                                                                                    | Look in System 32 System 32 System 3                                                                                                    | Look in System 32<br>Name * Date modelled * Type<br>AdvancedInstallers 11/20/2010 11:0 File folder<br>appmgnt 12/2017 5:30 FM File folder<br>ar-SA 7/13/2009 7:20 FM File folder<br>bg-BG 7/13/2009 7:20 FM File folder<br>catroot 2/25/2018 12:58 File folder<br>catroot 2/25/2018 12:58 File folder<br>catroot 2/25/2018 12:58 File folder<br>catroot 2/25/2018 12:58 File folder<br>catroot 11/20/2010 11:0 File folder<br>catroot 2/25/2018 12:58 File folder<br>catroot 11/20/2010 11:0 File folder<br>com 11/20/2010 11:0 File folder<br>com 11/20/2010 7:30 File folder<br>com 11/20/2010 7:30 File folder<br>com 11/20/2010 7:30 File folder<br>com 11/20/2010 7:30 File folder                                                                                                    | Luck III       System 32       Image: Construction of the system 32       Image: Construction of the system 32         Int Places       Name *       Image: Construction of the system 32       Image: Construction of the system 32         Int Places       AdvancedInstallers       11/20/2010 7:30.       File folder       File         Int Places       AdvancedInstallers       11/20/2010 7:30.       File folder       File         Int Places       Boot       7/13/2009 7:20 FM       File folder       File         Intervention       2/25/2018 12:58       File folder       File         Intervention       2/25/2018 12:58       File folder       File         Intervention       2/25/2018 13:258       File folder       File         Intervention       2/25/2018 13:258       File folder       File         Intervention       2/25/2018 13:258       File folder       File         Intervention       2/25/2018 13:32 File       File folder       File         Intervention       2/25/2018 13:37 File       File folder       File         Intervention       2/25/2018 13:37 File       File folder       File         Intervention       2/25/2018 13:37 File       File folder       File         Intorot       2/20/2010 7:30                                                                                                    | Name     Date modelled     Type       Places     11/20/2010 11:00                                                                                                    | Name     Name                                                                                                    | Name         Image: Construction of the state model field in the state model field in the                                                                                                    | Name         Image: Construction of the state model in the state model in th                                                                                                    | Name     Image: Second second se                                                                                                    | Name     Image: Construction       ant Places     Image: Construction       and Places     11/20/2010 7:30       Places     Places       and point     11/20/2010 7:30       Places     Places       and point     11/20/2010 7:30       Places     Places       and point     11/20/2010 7:30       Places     Places       and point     11/20/2010 7:30       Places     Places       and point     11/20/2010 7:30       Places     Places       and point     11/20/2010 7:30       Places     Places       and point     11/20/2010 7:30       Places     Places       and point     11/20/2010 7:30       Places     Places       and point     11/20/2010 1:10       Places     Places       and point     11/20/2010 1:10       point     11/20/2010 1:10       point     11/20/2010 1:10       point     11/20/2010 1:10       point     11/20/2010 1:10       point     11/20/2010 1:10       point     11/20/2010 1:10       point     11/20/2010 1:10       point     11/20/2010 1:10       point     11/20/2010 1:10                                                                                                    | Name     Image: Control of the second second s                                                                                                    | Image: state state state     Image: state state state state     Image: state state state     Image: state state       Image: state state state     Image: state state     Image: state     Image: state     Image: state       Image: state     Image: state     Image: state     Image: state     Image: state     Image: state       Image: state     Image: state     Image: state     Image: state     Image: state     Image: state       Image: state     Image: state     Image: state     Image: state     Image: state     Image: state       Image: state     Image: state     Image: state     Image: state     Image: state     Image: state       Image: state     Image: state     Image: state     Image: state     Image: state     Image: state       Image: state     Image: state     Image: state     Image: state     Image: state     Image: state       Image: state     Image: state     Image: state     Image: state     Image: state     Image: state       Image: state     Image: state     Image: state     Image: state     Image: state     Image: state       Image: state     Image: state     Image: state     Image: state     Image: state     Image: state       Image: state     Image: state     Image: state     Image: state     Image: state     Image: state <t< td=""><td>Image: Control Places         Order         Type           AdvancedInstallers         11/20/2010 11:0         File folder           apprognt         11/20/2010 7:30 AP         File folder           ar-SA         7/13/2009 7:20 PM         File folder           brartes         Bgott         7/13/2009 7:20 PM         File folder           catroot         2/25/2018 12:58         File folder         File           catroot         2/25/2018 12:58         File folder         File           catroot         11/20/2010 11:0         File folder         File           catroot         11/20/2010 11:0         File folder         File           catroot         11/20/2010 11:0         File folder         File           catroot         11/20/2010 11:0         File folder         File           comm         11/20/2010 11:0         File folder         File           comm         11/20/2010 11:0         File folder         File           comm         11/20/2010 11:0         File folder         File           comm         11/20/2010 11:0         File folder         File           comm         11/20/2010 10:0         File folder         File           comm         11/20</td><td>and 0-009       11/20/2010 1110       File folder         and 0-009       11/20/2010 1110       File folder         and 0-009       11/20/2010 110       File folder         and 0-009       11/20/2010 110       File folder         and 0-009       11/20/2010 110       File folder         and 0-009       11/20/2010 110       File folder         and 0-009       11/20/2010 110       File folder         and 0-009       11/20/2010 110       File folder         and 0-009       11/20/2010 110       File folder         and 0-009       11/20/2010 1110       File folder         and 0-009       11/20/2010 1110       File folder         and 0-000       11/20/2010 110       File folder         and 0-000       11/20/2010 110       File folder         and 0-000       11/20/2010 110       File folder         and 0-000       11/20/2010 7.30       File folder</td><td>ent Places       11/20/2010 11:0       File folder         appmgmt       11/20/2010 7:50       File folder         ar-SA       7/13/2009 7:20 PM       File folder         bg-BG       7/13/2009 7:20 PM       File folder         Boot       11/20/2019 2:30       File folder         catroot       2/25/2018 12:58       File folder         catroot       2/25/2018 12:58       File folder         computer       CodeIntegrity       12/20/2018 3:32 PM       File folder         comp       11/20/2010 11:0       File folder       File         comp       2/25/2018 12:58       File folder       File         comp       11/20/2010 11:0       File folder       File         comp       11/20/2010 11:0       File folder       File         comf       11/20/2010 11:0       File folder       File         da-OK       11/20/2010 11:0       File folder       File         da-OK       11/20/2010 7:30       File folder       File</td><td>Name         Image: Construction of the state modelled         Type         Principal           0.409         Il/20/2010 11:0         File folder         File folder           apprognt         11/20/2010 12:50:9 PM         File folder         File           ar-SA         7/13/2009 7:20 PM         File folder         File           bg-BG         7/13/2009 7:20 PM         File folder         File           catroot         2/27/2018 12:58         File folder         File           catroot         2/27/2018 12:58         File folder         File           catroot         2/27/2018 12:58         File folder         File           catroot         2/27/2018 12:58         File folder         File           comm         11/20/2010 11:0         File folder         File           comm         11/20/2010 11:0         File folder         File           comm         11/20/2010 11:0         File folder         File           comm         11/20/2010 11:0         File folder         File           comm         11/20/2010 11:0         File folder         File           comm         11/20/2010 1:0         File folder         File           comm         11/20/2010 7:0.0         &lt;</td><td>Name         Image: Control of the state model field         Norther         Norther</td><td>Name         Image: The state modified         Type         Pile           0 0409         11/20/2010 11:0         Pile folder         Pile           AdvancedInstallers         11/20/2010 7:30         Pile folder         Pile           appmont         12/20/2010 7:30         Pile folder         Pile           ar-SA         7/13/2009 7:20 PM         Pile folder         Pile           bg-8G         7/13/2009 7:20 PM         Pile folder         Pile           catroot         2/25/2018 12:58         Pile folder         Pile           catroot         2/25/2010 11:0         Pile folder         Pile           catroot         11/20/2010 11:0         Pile folder         Pile           catroot         2/25/2018 3:25 BM         Pile folder         Pile           com         catroot         11/20/2010 11:0         Pile folder         Pile           com         catroot         2/25/2018 3:32 BM         Pile folder         Pile           com         catroot         11/20/2010 11:0         Pile folder         Pile           com         catroot         2/25/2018 3:37 AM         Pile folder         Pile           com         com         11/20/2010 7:30         Pile folder         P</td><td>Name     Advancedinstallers       0409     11/20/2010 7:30       0409     11/20/2010 7:30       0409     11/20/2010 7:30       0409     11/20/2010 7:30       0409     11/20/2010 7:30       0409     11/20/2010 7:30       0409     11/20/2010 7:30       0409     11/20/2010 7:30       0409     11/20/2010 7:30       0409     11/20/2010 7:30       0409     11/20/2010 7:30       0409     11/20/2010 1:10       0409     11/20/2010 1:10       0409     11/20/2010 1:10       0409     11/20/2010 1:10       0409     11/20/2010 1:10       0409     11/20/2010 1:10       0409     11/20/2010 1:10       0409     11/20/2010 1:10       0409     11/20/2010 1:10       0409     11/20/2010 1:10       0409     11/20/2010 7:30       0409     11/20/2010 7:30       0409     11/20/2010 7:30       0409     11/20/2010 7:30       0409     11/20/2010 7:30       0409     11/20/2010 7:30       0409     11/20/2010 7:30</td><td>Name     Image: Construction of the state modeled     Type       ent Places     AdvancedInstallers     11/20/2010 7:30     Pile folder       advancedInstallers     11/20/2010 7:30     Pile folder       advancedInstallers     11/20/2010 7:30     Pile folder       advancedInstallers     11/20/2010 7:30     Pile folder       advancedInstallers     11/20/2010 7:30     Pile folder       advancedInstallers     11/20/2010 7:30 PM     Pile folder       advancedInstallers     11/20/2010 1:10     File folder       advancedInstallers     11/20/2010 1:10     File folder       advancedInstallers     11/20/2010 1:10     File folder       advancedInstallers     11/20/2010 1:10     File folder       advancedInstallers     11/20/2010 1:10     File folder       advancedInstallers     11/20/2010 1:10     File folder       advancedInstallers     11/20/2010 1:10     File folder       advancedInstallers     11/20/2010 1:10     File folder       advancedInstallers     11/20/2010 1:10     File folder       advancedInstallers     11/20/2010 1:10     File folder       advancedInstallers     11/20/2010 1:10     File folder       advancedInstallers     11/20/2010 1:10     File folder       advancedInstallers</td><td>Name     Date modified     Type       ant Places     0-409     Date modified     Type       ant Places     11/20/2010 11:0     File folder       any population     11/20/2010 7:30     File folder       any population     12/4/2017 5:39 PM     File folder       bg-BG     7/113/2009 7:20 PM     File folder       bg-BG     7/112/2010 11:0     File folder       catroot     2/25/2018 3:25 B     File folder       catroot     2/25/2018 3:25 B     File folder       catroot     11/20/2010 11:0     File folder       config     catroot     12/20/2010 3:30 PM       config     4/9/2018 3:25 B     File folder       config     1/20/2010 11:0     File folder       config     4/9/2018 3:25 B     File folder       config     4/9/2018 3:25 B     File folder       config     11/20/2010 11:0     File folder       config     4/9/2018 3:7 AM     File folder       config     4/9/2018 0:7 AM     File folder       config     11/20/2010 7:30     File folder       config     11/20/2010 7:30     File folder</td><td>Name     *     Date modified     *     Type       Int Places     AdvancedInstallers     11/20/2010 11:0     File folder       appmgmt     11/20/2010 7:30     File folder       appmgmt     12/20/2010 7:30     File folder       appmgnt     12/20/2010 7:20 PM     File folder       ar-SA     7/13/2009 7:20 PM     File folder       bg-BG     7/13/2009 7:20 PM     File folder       catroot     2/25/20 18 12:58     File folder       catroot     2/25/20 18 3:28 PM     File folder       catroot2     3/29/20 18 3:28 PM     File folder       commouter     11/20/2010 11:0     File folder       commouter     11/20/2010 11:0     File folder       commouter     11/20/2010 11:0     File folder       commouter     11/20/2010 11:0     File folder       commouter     11/20/2010 11:0     File folder       commouter     11/20/2010 11:0     File folder</td><td>Image: Second Second</td><td>Image: Section of the section of the section of th</td><td>0-0409         11/20/2010 110         File folder           ant Places         11/20/2010 7:30         File folder           appmgmt         12/4/2017 5:39.PM         File folder           ar-SA         7/13/2009 7:20 PM         File folder           bg-BG         7/13/2009 7:20 PM         File folder           catroot         2/25/2018 1:258         File folder           catroot         2/25/2018 1:258         File folder           catroot         2/25/2018 1:258         File folder           computer         Cadentegrity         12/1/2010 11:0         File folder           computer         Cadentegrity         12/1/2010 11:0         File folder           computer         Cadentegrity         12/1/2010 7:30         File folder           computer         Cadentegrity         11/20/2010 7:30         File folder           computer         Cadentegrity         11/20/2010 7:30         File folder           computer         Cadentegrity         11/20/2010 7:30         File folder           computer         Cadentegrity         11/20/2010 7:30         File folder           computer         Cadentegrity         11/20/2010 7:30         File folder           computer         Cadentegrity<!--</td--><td>Ent Places       AdvancedInstallers       11/20/20 10 11:0       File folder         Approgram       11/20/20 10 11:0       File folder         approgram       11/20/20 10 11:0       File folder         approgram       12/21/20 17 5:39 PM       File folder         approgram       12/21/20 17 5:39 PM       File folder         brarles       bg-BG       7/13/2009 7:20 PM       File folder         bg-BG       7/13/2009 7:20 PM       File folder       File         catroot       11/20/20 10 11:0       File folder       File         catroot       2/25/2018 3:28 PM       File folder       File         config       3/29/2018 3:28 PM       File folder       File         config       4/5/2018 0:10 11:0       File folder       File         config       4/5/2018 8:37 AM       File folder       File         config       4/5/2018 0:10 0:10       File folder       File folder         cac-CZ       11/20/2010 7:30       File folder       File folder</td><td>Appingint       11/20/2010 7:300</td><td>ar-SA         12/4/2017 5:39 PM         File Folder           bg-BG         7/13/2009 7:20 PM         File Folder         r1           bg-BG         7/13/2009 7:20 PM         File Folder         r1           catroot         11/20/2010 11:0         File Folder         r1           catroot         2/25/2018 3:28 PM         File Folder         r1           comm         11/20/2010 11:0         File Folder         r1           comm         11/20/2010 11:0         File Folder         r1           comm         11/20/2010 11:0         File Folder         r1           comm         11/20/2010 11:0         File Folder         r1           comm         11/20/2010 11:0         File Folder         r1           comfg         4/5/2018 8:37 AM         File Folder         r1           cost-CZ         11/20/2010 7:30         File Folder         r1           da-DK         11/20/2010 7:30         File Folder         r1</td><td>Dranes         Dg-BG         7/13/2009         Pile folder         Pile           Boot         11/20/2010         110         Pile folder         Pile           Catroot         2/25/2018         3/28 PM         Pile folder         Pile           Catroot         3/29/2018         3/28 PM         Pile folder         Pile           CodeIntegrity         12/1/2017         7:49 PM         Pile folder         Pile           com         11/20/2010         110         Pile folder         Pile           comfg         4/5/2018         8:37 AM         Pile folder         Pile           cosCCZ         11/20/2010         7:30         Pile folder         Pile folder           ds-DK         11/20/2010         7:30         Pile folder         Pile folder</td><td>Catroot         2/25/0019 12/58         Pile folder           imputer         2/25/2018 3/25 B/12/58         Pile folder         1           imputer         2/25/2018 3/25 B/12/58         Pile folder         1           imputer         12/12/2017 7/49 PM         Pile folder         1           imputer         11/20/2016 11:0         Pile folder         1           imputer         11/20/2016 07:30         Pile folder         1           imputer         11/20/2016 07:30         Pile folder         1</td></td></t<>                                                                                                    | Image: Control Places         Order         Type           AdvancedInstallers         11/20/2010 11:0         File folder           apprognt         11/20/2010 7:30 AP         File folder           ar-SA         7/13/2009 7:20 PM         File folder           brartes         Bgott         7/13/2009 7:20 PM         File folder           catroot         2/25/2018 12:58         File folder         File           catroot         2/25/2018 12:58         File folder         File           catroot         11/20/2010 11:0         File folder         File           catroot         11/20/2010 11:0         File folder         File           catroot         11/20/2010 11:0         File folder         File           catroot         11/20/2010 11:0         File folder         File           comm         11/20/2010 11:0         File folder         File           comm         11/20/2010 11:0         File folder         File           comm         11/20/2010 11:0         File folder         File           comm         11/20/2010 11:0         File folder         File           comm         11/20/2010 10:0         File folder         File           comm         11/20                                                                                                    | and 0-009       11/20/2010 1110       File folder         and 0-009       11/20/2010 1110       File folder         and 0-009       11/20/2010 110       File folder         and 0-009       11/20/2010 110       File folder         and 0-009       11/20/2010 110       File folder         and 0-009       11/20/2010 110       File folder         and 0-009       11/20/2010 110       File folder         and 0-009       11/20/2010 110       File folder         and 0-009       11/20/2010 110       File folder         and 0-009       11/20/2010 1110       File folder         and 0-009       11/20/2010 1110       File folder         and 0-000       11/20/2010 110       File folder         and 0-000       11/20/2010 110       File folder         and 0-000       11/20/2010 110       File folder         and 0-000       11/20/2010 7.30       File folder                                                                                                    | ent Places       11/20/2010 11:0       File folder         appmgmt       11/20/2010 7:50       File folder         ar-SA       7/13/2009 7:20 PM       File folder         bg-BG       7/13/2009 7:20 PM       File folder         Boot       11/20/2019 2:30       File folder         catroot       2/25/2018 12:58       File folder         catroot       2/25/2018 12:58       File folder         computer       CodeIntegrity       12/20/2018 3:32 PM       File folder         comp       11/20/2010 11:0       File folder       File         comp       2/25/2018 12:58       File folder       File         comp       11/20/2010 11:0       File folder       File         comp       11/20/2010 11:0       File folder       File         comf       11/20/2010 11:0       File folder       File         da-OK       11/20/2010 11:0       File folder       File         da-OK       11/20/2010 7:30       File folder       File                                                                                                    | Name         Image: Construction of the state modelled         Type         Principal           0.409         Il/20/2010 11:0         File folder         File folder           apprognt         11/20/2010 12:50:9 PM         File folder         File           ar-SA         7/13/2009 7:20 PM         File folder         File           bg-BG         7/13/2009 7:20 PM         File folder         File           catroot         2/27/2018 12:58         File folder         File           catroot         2/27/2018 12:58         File folder         File           catroot         2/27/2018 12:58         File folder         File           catroot         2/27/2018 12:58         File folder         File           comm         11/20/2010 11:0         File folder         File           comm         11/20/2010 11:0         File folder         File           comm         11/20/2010 11:0         File folder         File           comm         11/20/2010 11:0         File folder         File           comm         11/20/2010 11:0         File folder         File           comm         11/20/2010 1:0         File folder         File           comm         11/20/2010 7:0.0         <                                                                                                    | Name         Image: Control of the state model field         Norther         Norther                                                                                                    | Name         Image: The state modified         Type         Pile           0 0409         11/20/2010 11:0         Pile folder         Pile           AdvancedInstallers         11/20/2010 7:30         Pile folder         Pile           appmont         12/20/2010 7:30         Pile folder         Pile           ar-SA         7/13/2009 7:20 PM         Pile folder         Pile           bg-8G         7/13/2009 7:20 PM         Pile folder         Pile           catroot         2/25/2018 12:58         Pile folder         Pile           catroot         2/25/2010 11:0         Pile folder         Pile           catroot         11/20/2010 11:0         Pile folder         Pile           catroot         2/25/2018 3:25 BM         Pile folder         Pile           com         catroot         11/20/2010 11:0         Pile folder         Pile           com         catroot         2/25/2018 3:32 BM         Pile folder         Pile           com         catroot         11/20/2010 11:0         Pile folder         Pile           com         catroot         2/25/2018 3:37 AM         Pile folder         Pile           com         com         11/20/2010 7:30         Pile folder         P                                                                                                    | Name     Advancedinstallers       0409     11/20/2010 7:30       0409     11/20/2010 7:30       0409     11/20/2010 7:30       0409     11/20/2010 7:30       0409     11/20/2010 7:30       0409     11/20/2010 7:30       0409     11/20/2010 7:30       0409     11/20/2010 7:30       0409     11/20/2010 7:30       0409     11/20/2010 7:30       0409     11/20/2010 7:30       0409     11/20/2010 1:10       0409     11/20/2010 1:10       0409     11/20/2010 1:10       0409     11/20/2010 1:10       0409     11/20/2010 1:10       0409     11/20/2010 1:10       0409     11/20/2010 1:10       0409     11/20/2010 1:10       0409     11/20/2010 1:10       0409     11/20/2010 1:10       0409     11/20/2010 7:30       0409     11/20/2010 7:30       0409     11/20/2010 7:30       0409     11/20/2010 7:30       0409     11/20/2010 7:30       0409     11/20/2010 7:30       0409     11/20/2010 7:30                                                                                                    | Name     Image: Construction of the state modeled     Type       ent Places     AdvancedInstallers     11/20/2010 7:30     Pile folder       advancedInstallers     11/20/2010 7:30     Pile folder       advancedInstallers     11/20/2010 7:30     Pile folder       advancedInstallers     11/20/2010 7:30     Pile folder       advancedInstallers     11/20/2010 7:30     Pile folder       advancedInstallers     11/20/2010 7:30 PM     Pile folder       advancedInstallers     11/20/2010 1:10     File folder       advancedInstallers     11/20/2010 1:10     File folder       advancedInstallers     11/20/2010 1:10     File folder       advancedInstallers     11/20/2010 1:10     File folder       advancedInstallers     11/20/2010 1:10     File folder       advancedInstallers     11/20/2010 1:10     File folder       advancedInstallers     11/20/2010 1:10     File folder       advancedInstallers     11/20/2010 1:10     File folder       advancedInstallers     11/20/2010 1:10     File folder       advancedInstallers     11/20/2010 1:10     File folder       advancedInstallers     11/20/2010 1:10     File folder       advancedInstallers     11/20/2010 1:10     File folder       advancedInstallers                                                                                                    | Name     Date modified     Type       ant Places     0-409     Date modified     Type       ant Places     11/20/2010 11:0     File folder       any population     11/20/2010 7:30     File folder       any population     12/4/2017 5:39 PM     File folder       bg-BG     7/113/2009 7:20 PM     File folder       bg-BG     7/112/2010 11:0     File folder       catroot     2/25/2018 3:25 B     File folder       catroot     2/25/2018 3:25 B     File folder       catroot     11/20/2010 11:0     File folder       config     catroot     12/20/2010 3:30 PM       config     4/9/2018 3:25 B     File folder       config     1/20/2010 11:0     File folder       config     4/9/2018 3:25 B     File folder       config     4/9/2018 3:25 B     File folder       config     11/20/2010 11:0     File folder       config     4/9/2018 3:7 AM     File folder       config     4/9/2018 0:7 AM     File folder       config     11/20/2010 7:30     File folder       config     11/20/2010 7:30     File folder                                                                                                    | Name     *     Date modified     *     Type       Int Places     AdvancedInstallers     11/20/2010 11:0     File folder       appmgmt     11/20/2010 7:30     File folder       appmgmt     12/20/2010 7:30     File folder       appmgnt     12/20/2010 7:20 PM     File folder       ar-SA     7/13/2009 7:20 PM     File folder       bg-BG     7/13/2009 7:20 PM     File folder       catroot     2/25/20 18 12:58     File folder       catroot     2/25/20 18 3:28 PM     File folder       catroot2     3/29/20 18 3:28 PM     File folder       commouter     11/20/2010 11:0     File folder       commouter     11/20/2010 11:0     File folder       commouter     11/20/2010 11:0     File folder       commouter     11/20/2010 11:0     File folder       commouter     11/20/2010 11:0     File folder       commouter     11/20/2010 11:0     File folder                                                                                                    | Image: Second Second                                                                                                    | Image: Section of the section of the section of th                                                                                                    | 0-0409         11/20/2010 110         File folder           ant Places         11/20/2010 7:30         File folder           appmgmt         12/4/2017 5:39.PM         File folder           ar-SA         7/13/2009 7:20 PM         File folder           bg-BG         7/13/2009 7:20 PM         File folder           catroot         2/25/2018 1:258         File folder           catroot         2/25/2018 1:258         File folder           catroot         2/25/2018 1:258         File folder           computer         Cadentegrity         12/1/2010 11:0         File folder           computer         Cadentegrity         12/1/2010 11:0         File folder           computer         Cadentegrity         12/1/2010 7:30         File folder           computer         Cadentegrity         11/20/2010 7:30         File folder           computer         Cadentegrity         11/20/2010 7:30         File folder           computer         Cadentegrity         11/20/2010 7:30         File folder           computer         Cadentegrity         11/20/2010 7:30         File folder           computer         Cadentegrity         11/20/2010 7:30         File folder           computer         Cadentegrity </td <td>Ent Places       AdvancedInstallers       11/20/20 10 11:0       File folder         Approgram       11/20/20 10 11:0       File folder         approgram       11/20/20 10 11:0       File folder         approgram       12/21/20 17 5:39 PM       File folder         approgram       12/21/20 17 5:39 PM       File folder         brarles       bg-BG       7/13/2009 7:20 PM       File folder         bg-BG       7/13/2009 7:20 PM       File folder       File         catroot       11/20/20 10 11:0       File folder       File         catroot       2/25/2018 3:28 PM       File folder       File         config       3/29/2018 3:28 PM       File folder       File         config       4/5/2018 0:10 11:0       File folder       File         config       4/5/2018 8:37 AM       File folder       File         config       4/5/2018 0:10 0:10       File folder       File folder         cac-CZ       11/20/2010 7:30       File folder       File folder</td> <td>Appingint       11/20/2010 7:300</td> <td>ar-SA         12/4/2017 5:39 PM         File Folder           bg-BG         7/13/2009 7:20 PM         File Folder         r1           bg-BG         7/13/2009 7:20 PM         File Folder         r1           catroot         11/20/2010 11:0         File Folder         r1           catroot         2/25/2018 3:28 PM         File Folder         r1           comm         11/20/2010 11:0         File Folder         r1           comm         11/20/2010 11:0         File Folder         r1           comm         11/20/2010 11:0         File Folder         r1           comm         11/20/2010 11:0         File Folder         r1           comm         11/20/2010 11:0         File Folder         r1           comfg         4/5/2018 8:37 AM         File Folder         r1           cost-CZ         11/20/2010 7:30         File Folder         r1           da-DK         11/20/2010 7:30         File Folder         r1</td> <td>Dranes         Dg-BG         7/13/2009         Pile folder         Pile           Boot         11/20/2010         110         Pile folder         Pile           Catroot         2/25/2018         3/28 PM         Pile folder         Pile           Catroot         3/29/2018         3/28 PM         Pile folder         Pile           CodeIntegrity         12/1/2017         7:49 PM         Pile folder         Pile           com         11/20/2010         110         Pile folder         Pile           comfg         4/5/2018         8:37 AM         Pile folder         Pile           cosCCZ         11/20/2010         7:30         Pile folder         Pile folder           ds-DK         11/20/2010         7:30         Pile folder         Pile folder</td> <td>Catroot         2/25/0019 12/58         Pile folder           imputer         2/25/2018 3/25 B/12/58         Pile folder         1           imputer         2/25/2018 3/25 B/12/58         Pile folder         1           imputer         12/12/2017 7/49 PM         Pile folder         1           imputer         11/20/2016 11:0         Pile folder         1           imputer         11/20/2016 07:30         Pile folder         1           imputer         11/20/2016 07:30         Pile folder         1</td>                                                                                                    | Ent Places       AdvancedInstallers       11/20/20 10 11:0       File folder         Approgram       11/20/20 10 11:0       File folder         approgram       11/20/20 10 11:0       File folder         approgram       12/21/20 17 5:39 PM       File folder         approgram       12/21/20 17 5:39 PM       File folder         brarles       bg-BG       7/13/2009 7:20 PM       File folder         bg-BG       7/13/2009 7:20 PM       File folder       File         catroot       11/20/20 10 11:0       File folder       File         catroot       2/25/2018 3:28 PM       File folder       File         config       3/29/2018 3:28 PM       File folder       File         config       4/5/2018 0:10 11:0       File folder       File         config       4/5/2018 8:37 AM       File folder       File         config       4/5/2018 0:10 0:10       File folder       File folder         cac-CZ       11/20/2010 7:30       File folder       File folder                                                                                                    | Appingint       11/20/2010 7:300                                                                                                    | ar-SA         12/4/2017 5:39 PM         File Folder           bg-BG         7/13/2009 7:20 PM         File Folder         r1           bg-BG         7/13/2009 7:20 PM         File Folder         r1           catroot         11/20/2010 11:0         File Folder         r1           catroot         2/25/2018 3:28 PM         File Folder         r1           comm         11/20/2010 11:0         File Folder         r1           comm         11/20/2010 11:0         File Folder         r1           comm         11/20/2010 11:0         File Folder         r1           comm         11/20/2010 11:0         File Folder         r1           comm         11/20/2010 11:0         File Folder         r1           comfg         4/5/2018 8:37 AM         File Folder         r1           cost-CZ         11/20/2010 7:30         File Folder         r1           da-DK         11/20/2010 7:30         File Folder         r1                                                                                                    | Dranes         Dg-BG         7/13/2009         Pile folder         Pile           Boot         11/20/2010         110         Pile folder         Pile           Catroot         2/25/2018         3/28 PM         Pile folder         Pile           Catroot         3/29/2018         3/28 PM         Pile folder         Pile           CodeIntegrity         12/1/2017         7:49 PM         Pile folder         Pile           com         11/20/2010         110         Pile folder         Pile           comfg         4/5/2018         8:37 AM         Pile folder         Pile           cosCCZ         11/20/2010         7:30         Pile folder         Pile folder           ds-DK         11/20/2010         7:30         Pile folder         Pile folder                                                                                                    | Catroot         2/25/0019 12/58         Pile folder           imputer         2/25/2018 3/25 B/12/58         Pile folder         1           imputer         2/25/2018 3/25 B/12/58         Pile folder         1           imputer         12/12/2017 7/49 PM         Pile folder         1           imputer         11/20/2016 11:0         Pile folder         1           imputer         11/20/2016 07:30         Pile folder         1           imputer         11/20/2016 07:30         Pile folder         1                                                                                                    |
| Derm     11/20/2010 11:0                                                                                                    | 11/20/2010 11:0 Pie folder                                                                                                    | 11/20/2010 11:0                                                                                                    | Titron 11/0/2010 11:0 Size frider                                                                                                    | Diam 11/20/2010 11:0 Ele frider                                                                                                    | 11/20/2010 11:0 File folder                                                                                                    | 11/20/2010 11:0 She frider                                                                                                    | 11/20/2010 11:0 the folder                                                                                                    |                                                                                                    |                                                                                                    | 111310A79 1101 PP1 PB 1000                                                                                                    | Image: System 3.2     Image: System 3.2     Image: System 3.2     Image: System 3.2       Image: System 3.2     Image: System 3.2     Image: System 3.2     Image: System 3.2       Image: System 3.2     Image: System 3.2     Image: System 3.2     Image: System 3.2       Image: System 3.2     Image: System 3.2     Image: System 3.2     Image: System 3.2       Image: System 3.2     Image: System 3.2     Image: System 3.2     Image: System 3.2       Image: System 3.2     Image: System 3.2     Image: System 3.2     Image: System 3.2       Image: System 3.2     Image: System 3.2     Image: System 3.2     Image: System 3.2       Image: System 3.2     Image: System 3.2     Image: System 3.2     Image: System 3.2       Image: System 3.2     Image: System 3.2     Image: System 3.2     Image: System 3.2       Image: System 3.2     Image: System 3.2     Image: System 3.2     Image: System 3.2       Image: System 3.2     Image: System 3.2     Image: System 3.2     Image: System 3.2       Image: System 3.2     Image: System 3.2     Image: System 3.2     Image: System 3.2       Image: System 3.2     Image: System 3.2     Image: System 3.2     Image: System 3.2       Image: System 3.2     Image: System 3.2     Image: System 3.2     Image: System 3.2       Image: System 3.2     Image: System 3.2     Image: System 3.2 <td>Dote 11       System 32       Image: System 32       Image: System 32       Image: System 32         Image: System 32       Image: System 32       Image: System 32       Image: System 32       Image: System 32         Image: System 32       Image: System 32       Image: System 32       Image: System 32       Image: System 32         Image: System 32       Image: System 32       Image: System 32       Image: System 32       Image: System 32         Image: System 32       Image: System 32       Image: System 32       Image: System 32       Image: System 32         Image: System 32       Image: System 32       Image: System 32       Image: System 32       Image: System 32         Image: System 32       Image: System 32       Image: System 32       Image: System 32       Image: System 32         Image: System 32       Image: System 32       Image: System 32       Image: System 32       Image: System 32         Image: System 32       Image: System 32       Image: System 32       Image: System 32       Image: System 32         Image: System 32       Image: System 32       Image: System 32       Image: System 32       Image: System 32         Image: System 32       Image: System 32       Image: System 32       Image: System 32       Image: System 32       Image: System 32       Image: System 32       Image: System 32&lt;</td> <td>Cook Init         System 32         Image: Cook Initial Cook Initial</td> <td>Look in System 32<br/>Name * Oddo 11/20/2010 11/0 File folder<br/>The Places<br/>AdvancedInstallers 11/20/2010 11/0 File folder<br/>appongnt 12/4/2010 7:500 PM File folder<br/>arares<br/>Boot 11/20/2010 11/0 File folder<br/>Catroot 2/25/2018 12:56 File folder<br/>CodeIntegrity 12/1/2017 7:49 PM File folder<br/>CodeIntegrity 12/1/2019 11/0 File folder<br/>CodeIntegrity 12/1/2019 11/0 File folder<br/>CodeIntegrity 12/1/2019 11/0 File folder<br/>CodeIntegrity 12/1/2019 11/0 File folder<br/>CodeIntegrity 12/1/2019 11/0 File folder<br/>CodeIntegrity 12/1/2019 11/0 File folder<br/>CodeIntegrity 12/1/2019 11/0 File folder<br/>CodeIntegrity 12/1/2019 11/0 File folder<br/>CodeIntegrity 12/1/2019 11/0 File folder<br/>CodeIntegrity 12/1/2019 11/0 File folder<br/>CodeIntegrity 12/1/2019 11/0 File folder</td> <td>Dotter         System 32         Output         System 32         Output         System 32         System 32         System</td> <td>Luck H     System 32     Date modelled     Type       Int Places     Date modelled     Type       Advancedinstallers     11/20/2010 11:0     File folder       Advancedinstallers     11/20/2017 5:30 PM     File folder       ar-SA     //11/2000 7:20 PM     File folder       ar-SA     //11/2000 7:20 PM     File folder       ar-SA     //11/2000 7:20 PM     File folder       ar-SA     //11/2000 7:20 PM     File folder       ar-SA     //11/20/2010 11:0     File folder       ar-SA     //11/20/2010 11:0     File folder       catroot     2/2/2018 12:85     File folder       catroot     2/2/2010 11:0     File folder       config     4/5/2018 12:8.37 AM     File folder       config     4/5/2018 13:7 AM     File folder       config     4/5/2018 13:7 AM     File folder       ar-CZ     11/20/2010 11:0     File folder</td> <td>Name *       Date modified       Type         Pit       Date modified       Type         Pit       Date modified       Type         Pit       Date modified       Type         Pit       Pit       Pit         AdvancedInstallers       11/20/2010 11:00       Pit Folder         AdvancedInstallers       12/4/2017 5:39 PM       Pit Folder         Dr. aries       Dg-BG       7/113/2009 7:20 PM       Pit Folder         Dg-BG       7/113/2009 7:20 PM       Pit Folder       Fit         Dg-BG       7/12/2010 11:0       Pit Folder       Fit         CodeIntegrity       12/1/2017 7:49 PM       Pit Folder       Fit         CodeIntegrity       12/1/2017 7:49 PM       Pit Folder       Fit         CodeIntegrity       12/1/2017 7:49 PM       Pit Folder       Fit         CodeIntegrity       12/1/2017 7:49 PM       Pit Folder       Fit         CodeIntegrity       12/1/2019 7:30 PM       Pit Folder       Fit         CodeIntegrity       11/20/2018 8:37 AM       Pit Folder       Fit         CodeOK       11/20/2019 7:30       Pit Folder       Fit</td> <td>Name     Date modelinit     Type       Wind 0409     11/20/2010 110:0     File folder       AdvancedInstallers     11/20/2010 110:0     File folder       approprint     12/4/2017 5:39 PM     File folder       bg-BG     7/13/2009 7:20 PM     File folder       bg-BG     7/13/2009 7:20 PM     File folder       catroot     11/20/2010 1110     File folder       catroot     2/25/2018 12:58     File folder       catroot     2/26/2018 12:58     File folder       coording     4/20210 110     File folder       catroot     2/26/2018 12:58     File folder       coording     4/20210 110     File folder       coording     4/20210 110     File folder       coording     4/20210 12:58     File folder       coording     4/20210 13:10     File folder       coording     4/20210 13:10     File folder       coording     4/20210 12:10:10     File folder       coording     4/20210 13:10     File folder       coording     4/20210 13:10     File folder       coording     4/20210 13:10     File folder</td> <td>Name         Image: Construction of the second state model field in the second state model field in the second state model in the second state model in the se</td> <td>Name       Image: Construction of the state model in the state model in the state model</td> <td>Name     Image: Second second se</td> <td>Name       Image: Construction of the state modified       Type       Image: Construction of the state modified         Int Places       Advancedinstallers       11/20/2010 7:30       Pile folder         Int Places       Int Places       Pile folder         Int Places       Int Places</td> <td>Name     Image: Constraints       ant Places     11/20/2010 110       AdvancedInstallers     11/20/2010 13:00       AdvancedInstallers     11/20/2010 73:00       Appmgmt     12/4/2017 3:30.PM       Image: Constraints     11/20/2010 73:00       Image: Constraints     11/20/2010 73:00       Image: Constraints     11/20/2010 73:00       Image: Constraints     11/20/2010 73:00       Image: Constraints     11/20/2010 11:0       Image: Constraints     11/20/2010 11:0       Image: Constraints     11/20/2010 12:0       Image: Constraints     11/20/2010 12:0       Imag</td> <td>Interview     Date modefield     Type:       Image: State of the state of the state of the</td> <td>Ordon         Important         Type           AdvancedInstallers         11/20/2010 7:30         File folder           appmgmt         12/20/2010 7:30         File folder           appmgnt         12/20/2010 7:30         File folder           ar-SA         7/13/2009 7:20 PM         File folder           braries         bg-BG         7/13/2009 7:20 PM         File folder           catroot         2/25/2018 12:328 PM         File folder           catroot         2/25/2018 12:328 PM         File folder           catroot         2/25/2018 13:328 PM         File folder           computer         catroot         2/25/2018 13:328 PM         File folder           computer         catroot         2/25/2018 13:328 PM         File folder           computer         catroot         11/20/2010 7:30         File folder           composition         11/20/2018 13:328 PM         File folder         File folder           composition         11/20/2019 7:30         File folder         File folder           composition         11/20/2019 7:30         File folder         File folder           composition         11/20/2010 7:30         File folder         File folder   </td> <td>and 0-009       11/20/2010 1110       File folder         and vancedInstallers       11/20/2010 7:30       File folder         and vancedInstallers       11/20/2010 7:30       File folder         and vancedInstallers       11/20/2010 7:30       File folder         and vancedInstallers       11/20/2010 7:30       File folder         and vancedInstallers       11/20/2010 7:30       File folder         and vancedInstallers       11/20/2010 7:30       File folder         and vancedInstallers       11/20/2010 1:10       File folder         and vancedInstallers       11/20/2010 1:10       File folder         and vancedInstallers       11/20/2010 1:10       File folder         catroott       2/25/2018 1:2:58       File folder         catroott       2/25/2018 3:28 PM       File folder         computer       catroott       3/29/2018 3:28 PM       File folder         common       11/20/2010 7:30       File folder       File         common       11/20/2010 7:30       File folder       File         common       11/20/2010 7:30       File folder       File         common       11/20/2010 7:30       File folder       File         common       11/20/2010 7:</td> <td>ent Places     11/20/2010 11:0     File folder       AdvancedInstallers     11/20/2010 7:30 PM     File folder       Appmgmt     12/4/2017 7:39 PM     File folder       ar-SA     7/13/2000 7:20 PM     File folder       bg-BG     7/13/2000 7:20 PM     File folder       Boot     11/20/2010 11:0     File folder       catroot     2/25/2018 12:85     File folder       catroot2     3/29/2018 13:28 PM     File folder       config     11/20/2010 11:0     File folder       config     4/5/2018 3:28 PM     File folder       config     11/20/2010 11:0     File folder       config     11/20/2010 11:0     File folder       config     11/20/2010 11:0     File folder       config     11/20/2010 11:0     File folder       config     11/20/2010 11:0     File folder       config     11/20/2010 11:0     File folder       config     11/20/2010 11:0     File folder       config     11/20/2010 11:0     File folder</td> <td>Name          • Date modelled        Type          0 0409        11/20/2010 11:00 File folder        File          AdvancedInstallers        11/20/2010 11:00 File       folder        File          appmgmt        12/20/2010 11:00 File        File          braries        appmgnt        12/20/2010 11:00 File          braries        bg-BG        7/13/2009 7:20 PM        File          bg-BG        2/25/2018        11/20/2010        File        File          catroot        2/25/2018        7/13/2009        File        File        File          catroot        2/25/2018        3/28/2019        File        File        File          catroot        2/25/2018        3/28/2019        File        File        File          catroot        2/25/2018        Size        File        File        File          catroot2        3/29/2019        12/30/2019        File        File        File        File          catroot2        12/02/2019        12/02/201</td> <td>Name     Image: AdvancedInstallers     11/20/2010 17:30     File folder       AdvancedInstallers     11/20/2010 17:30     File folder       appmgmt     12/2/2010 17:30     File folder       apple     AdvancedInstallers     11/20/2010 17:30       apple     AdvancedInstallers     11/20/2010 17:30       apple     AdvancedInstallers     11/20/2010 17:30       apple     AdvancedInstallers     11/20/2010 17:30       apple     Boot     7/13/2009 7:20 PM       action     2/25/2018 12:3:28 PM     File folder       control     2/25/2018 12:3:28 PM     File folder       cotroot     2/25/2018 12:3:28 PM     File folder       cotroot     2/25/2018 12:3:28 PM     File folder       config     4/5/2018 13:37 AM     File folder       config     4/5/2018 13:37 AM     File folder       config     4/5/2018 13:37 AM     File folder       config     4/5/2018 13:37 AM     File folder</td> <td>Name *  Odo9 It Places AdvancedInstallers It/20/2010 7:30 File folder AdvancedInstallers It/20/2010 7:30 File folder acompt ac SA 7/13/2009 7:20 PM File folder fil bg-BG Dot 2/25/2018 12:58 File folder fil catroot 2/25/2018 12:58 File folder catroot 2/25/2018 12:58 File folder catroot 2/25/2018 12:58 File folder catroot 2/25/2018 3:28 PM File folder catroot 2/25/2018 3:28 PM File folder file 2/25/2018 3:28 PM File folder file 2/25/2018 3:28 PM File folder file 2/25/2018 3:28 PM File folder file 2/25/2018 3:28 PM File folder file 2/25/2018 3:28 PM File 5/25/2 File 5/25/2 File</td> <td>Name     Advancedinstaliers     Date modified     Type       Int Places     Advancedinstaliers     11/20/2010 7:30     Pile folder       Advancedinstaliers     11/20/2010 7:30     Pile folder       appmont     12/4/2012 5:39 PM     Pile folder       ar-SA     7/13/2009 7:20 PM     Pile folder       bg-BG     7/13/2009 7:20 PM     Pile folder       catroot     2/25/2018 3:25 PM     Pile folder       catroot     2/25/2018 3:25 PM     Pile folder       config     4/5/2018 8:37 AM     Pile folder       config     4/5/2018 8:37 AM     Pile folder       cost     11/20/2010 7:30     Pile folder</td> <td>Name     Image: Control of the state model/field     Type       In 0409     11/20/2010 11:0     Pile folder       In AdvancedInstallers     11/20/2010 7:30     Pile folder       In ar-SA     7/11/2009 7:20 PM     Pile folder       In ar-SA     7/11/2009 7:20 PM     Pile folder       In ar-SA     7/11/2009 7:20 PM     Pile folder       In ar-SA     7/13/2009 7:20 PM     Pile folder       In ar-SA     7/13/2009 7:20 PM     Pile folder       In ar-SA     7/13/2009 7:20 PM     Pile folder       In ar-SA     7/13/2009 7:20 PM     Pile folder       In ar-SA     7/13/2009 7:20 PM     Pile folder       In ar-SA     7/13/2009 7:20 PM     Pile folder       In ar-SA     7/13/2009 7:20 PM     Pile folder       In ar-SA     7/13/2009 7:20 PM     Pile folder       In ar-SA     11/20/20 10 1:10     Pile folder       In ar-SA     11/20/20 13 1:25 PM     Pile folder       In ar-SA     11/20/20 13 1:25 PM     Pile folder       In ar-SA     11/20/20 13 1:25 PM     Pile folder       In ar-SA     11/20/20 13 7:30     Pile folder       In ar-SA     11/20/20 10 7:30     Pile folder       In ar-SA     11/20/20 10 7:30     Pile folder</td> <td>Name     Date modified     Type       ant Places     0.409     0.409     0.400       AdvancedInstallers     11/20/2010 7:30     Pile folder       ar-SA     7/13/2009 7:20 PM     Pile folder       bg-BG     7/13/2009 7:20 PM     Pile folder       acatroot     2/275/2010 11:0     File folder       catroot     2/275/2010 11:0     File folder       catroot     2/275/2010 11:0     File folder       catroot     2/275/2010 11:0     File folder       config     4/5/2018 3:28 PM     Pile folder       config     4/5/2018 3:37 AM     File folder       config     4/5/2018 7:30     File folder       config     4/5/2018 7:30     File folder</td> <td>Name     Image: Construction of the state modified     Type       Int Places     Int 2009     11/20/2010 11:0     Ple folder       Int Places     AdvancedInstallers     11/20/2010 7:30     Ple folder       Int Places     AdvancedInstallers     11/20/2010 7:30     Ple folder       Int Places     AdvancedInstallers     11/20/2010 7:30     Ple folder       Int Places     AdvancedInstallers     11/20/2010 7:30     Ple folder       Int Places     Int Places     Places     Places       Int Places     Int Places     Places     Places       Int Places     Int Places     Places     Places       Int Places     Int Places     Places     Places       Int Places     Int Places     Places     Places       Int Places     Int Places     Places     Places       Int Places     Int Places     Places     Places       Int Places     Int Places     Places     Places       Int Places     Int Places     Places     Places       Int Places     Int Places     Places     Places       Int Places     Int Places     Places     Places       Int Places     Int Places     Places     Places       Int Places     Int Places     Places</td> <td>AdvancedInstallers     11/20/2010 110:     Pile folder       approgram     11/20/2010 110:     Pile folder       approgram     11/20/2010 110:     Pile folder       approgram     12/4/2017 5:39 PM     Pile folder       bg-BG     7/13/2009 7:20 PM     Pile folder       bg-BG     7/13/2009 7:20 PM     Pile folder       catroot     11/20/2010 11:0     Pile folder       catroot     2/25/2018 12:58     Pile folder       catroot     2/26/2018 12:58     Pile folder       contot     11/20/2010 11:0     Pile folder       contot     2/26/2018 12:58     Pile folder       contot     2/26/2018 12:58     Pile folder       contot     2/26/2018 12:58     Pile folder       config     4/5/2018 13:7 AM     Pile folder       config     4/5/2018 13:7 AM     Pile folder       config     4/5/2018 13:7 AM     Pile folder       config     4/5/2018 13:7 AM     Pile folder       config     4/5/2018 13:7 AM     Pile folder</td> <td>0.409       Image: Definition of the state modelled       Type         AdvancedInstallers       11/20/2010 17:30       File folder         approgram       11/20/2010 17:30       File folder         approgram       11/20/2010 17:30       File folder         approgram       11/20/2010 17:30       File folder         approgram       11/20/2010 17:30       File folder         approgram       11/20/2019 7:30 PM       File folder         ar-SA       7/13/2009 7:30 PM       File folder         bg-BG       7/13/2009 7:30 PM       File folder         catroot       2/25/2018 12:58       File folder         catroot       2/25/2018 13:3:28 PM       File folder         catroot2       3/20/2018 13:3:28 PM       File folder         comm       11/20/2019 110       File folder         comm       11/20/2018 15:37 AM       File folder         comfig       4/5/2018 8:37 AM       File folder         cc-CZ       11/20/2019 7:30       File folder         cc-CZ       11/20/2019 7:30       File folder</td> <td>Ordos         11/20/2010 110         File folder           AdvancedInstallers         11/20/2010 730         File folder           apprognt         12/20/2010 730         File folder           ar.SA         7/13/2009 720 PM         File folder           bg.BG         7/13/2009 720 PM         File folder           catroot         2/22/2010 110         File folder           catroot         2/22/2010 110         File folder           catroot         2/22/2010 110         File folder           computer         CodeIntegrity         1/20/2010 110         File folder           computer         CodeIntegrity         12/1/2017 7149 PM         File folder           computer         CodeIntegrity         12/1/2017 7149 PM         File folder           computer         CodeIntegrity         12/1/2017 7149 PM         File folder           computer         CodeIntegrity         12/1/2017 7149 PM         File folder           computer         CodeIntegrity         12/1/2017 7149 PM         File folder           comfg         4/5/2018 137 AM         File folder         File           comfg         11/20/2010 7100         File folder         File</td> <td>and VancedInstallers       11/20/20 10 11:0       Pile folder         approgram       11/20/20 10 11:0       Pile folder         approgram       12/20/20 10 21:30       Pile folder         ar-SA       7/13/2009 7:20 PM       Pile folder         bg-BG       7/13/2009 7:20 PM       Pile folder       right         catroot       11/20/20 10 11:0       Pile folder       right         catroot       2/25/20 18 12:58       Pile folder       right         catroot2       2/26/20 18 12:58       Pile folder       right         comm       11/20/20 10 11:0       Pile folder       right         controot       2/25/20 18 12:58       Pile folder       right         controot       2/26/20 18 10:0       Pile folder       right         comm       11/20/20 10 11:0       Pile folder       right         comm       11/20/20 10 11:0       Pile folder       right         comm       11/20/20 10 11:0       Pile folder       right         comm       11/20/20 10 7:0       Pile folder       right         comm       11/20/20 10 7:0       Pile folder       right         comm       11/20/20 10 7:0       Pile folder       right      &lt;</td> <td>Appingint         11/20/2010 7:30.         File folder           ar-SA         7/13/2009 7:20 PM         File folder           bg-BG         7/13/2009 7:20 PM         File folder           bg-BG         7/13/2009 7:20 PM         File folder           catroot         11/20/2010 11:0         File folder           catroot         2/25/2018 3:25 PM         File folder           catroot         3/29/2018 3:28 PM         File folder           common         11/20/2010 11:0         File folder           common         11/20/2018 3:37 AM         File folder           config         4/5/2018 8:37 AM         File folder           ca-CX         11/20/2010 7:30         File folder</td> <td>ar-SA         12/4/2017 5:39 PM         File folder           bg-BG         7/13/2009 7:20 PM         File folder         Fil           bg-BG         7/13/2009 7:20 PM         File folder         Fil           catroot         11/20/2010 11:0         File folder         Fil           catroot         2/25/2018 3:28 PM         File folder         File           common         11/20/2010 11:0         File folder         File           common         11/20/2018 3:28 PM         File folder         File           common         11/20/2018 3:37 AM         File folder         File           common         11/20/2010 7:30         File folder         File           common         11/20/2010 7:30         File folder         File           common         11/20/2010 7:30         File folder         File           common         11/20/2010 7:30         File folder         File           cos-C2         11/20/2010 7:30         File folder         File</td> <td>Dranes         Dg-BG         7/13/2009         7:20 PM         File folder         File           Boot         11/20/2010         11:0         File folder         File         File           Catroot         2/25/2018         3:28 PM         File folder         File         File           CodeIntegrity         12/1/2017         7:49 PM         File folder         File         File           Comm         11/20/2018         3:23 PM         File folder         File         File         File           comm         11/20/2018         3:23 PM         File folder         File         File</td> <td>Catroot         2/25/0013 12:58         Pile folder           mputer         catroot2         3/29/2018 3:28 PM         Pile folder           CodeIntegrity         12/1/2017 7:49 PM         Pile folder         1           com         11/20/2010 11:00         Pile folder         1           config         4/5/2018 8:37 AM         Pile folder         1           coc         11/20/2010 7:30         Pile folder         1           de-DK         11/20/2010 7:30         Pile folder         1</td>                                                                                                    | Dote 11       System 32       Image: System 32       Image: System 32       Image: System 32         Image: System 32       Image: System 32       Image: System 32       Image: System 32       Image: System 32         Image: System 32       Image: System 32       Image: System 32       Image: System 32       Image: System 32         Image: System 32       Image: System 32       Image: System 32       Image: System 32       Image: System 32         Image: System 32       Image: System 32       Image: System 32       Image: System 32       Image: System 32         Image: System 32       Image: System 32       Image: System 32       Image: System 32       Image: System 32         Image: System 32       Image: System 32       Image: System 32       Image: System 32       Image: System 32         Image: System 32       Image: System 32       Image: System 32       Image: System 32       Image: System 32         Image: System 32       Image: System 32       Image: System 32       Image: System 32       Image: System 32         Image: System 32       Image: System 32       Image: System 32       Image: System 32       Image: System 32         Image: System 32       Image: System 32       Image: System 32       Image: System 32       Image: System 32       Image: System 32       Image: System 32       Image: System 32<                                                                                                    | Cook Init         System 32         Image: Cook Initial Cook Initial                                                                                                    | Look in System 32<br>Name * Oddo 11/20/2010 11/0 File folder<br>The Places<br>AdvancedInstallers 11/20/2010 11/0 File folder<br>appongnt 12/4/2010 7:500 PM File folder<br>arares<br>Boot 11/20/2010 11/0 File folder<br>Catroot 2/25/2018 12:56 File folder<br>CodeIntegrity 12/1/2017 7:49 PM File folder<br>CodeIntegrity 12/1/2019 11/0 File folder<br>CodeIntegrity 12/1/2019 11/0 File folder<br>CodeIntegrity 12/1/2019 11/0 File folder<br>CodeIntegrity 12/1/2019 11/0 File folder<br>CodeIntegrity 12/1/2019 11/0 File folder<br>CodeIntegrity 12/1/2019 11/0 File folder<br>CodeIntegrity 12/1/2019 11/0 File folder<br>CodeIntegrity 12/1/2019 11/0 File folder<br>CodeIntegrity 12/1/2019 11/0 File folder<br>CodeIntegrity 12/1/2019 11/0 File folder<br>CodeIntegrity 12/1/2019 11/0 File folder                                                                                                    | Dotter         System 32         Output         System 32         Output         System 32         System 32         System                                                                                                    | Luck H     System 32     Date modelled     Type       Int Places     Date modelled     Type       Advancedinstallers     11/20/2010 11:0     File folder       Advancedinstallers     11/20/2017 5:30 PM     File folder       ar-SA     //11/2000 7:20 PM     File folder       ar-SA     //11/2000 7:20 PM     File folder       ar-SA     //11/2000 7:20 PM     File folder       ar-SA     //11/2000 7:20 PM     File folder       ar-SA     //11/20/2010 11:0     File folder       ar-SA     //11/20/2010 11:0     File folder       catroot     2/2/2018 12:85     File folder       catroot     2/2/2010 11:0     File folder       config     4/5/2018 12:8.37 AM     File folder       config     4/5/2018 13:7 AM     File folder       config     4/5/2018 13:7 AM     File folder       ar-CZ     11/20/2010 11:0     File folder                                                                                                    | Name *       Date modified       Type         Pit       Date modified       Type         Pit       Date modified       Type         Pit       Date modified       Type         Pit       Pit       Pit         AdvancedInstallers       11/20/2010 11:00       Pit Folder         AdvancedInstallers       12/4/2017 5:39 PM       Pit Folder         Dr. aries       Dg-BG       7/113/2009 7:20 PM       Pit Folder         Dg-BG       7/113/2009 7:20 PM       Pit Folder       Fit         Dg-BG       7/12/2010 11:0       Pit Folder       Fit         CodeIntegrity       12/1/2017 7:49 PM       Pit Folder       Fit         CodeIntegrity       12/1/2017 7:49 PM       Pit Folder       Fit         CodeIntegrity       12/1/2017 7:49 PM       Pit Folder       Fit         CodeIntegrity       12/1/2017 7:49 PM       Pit Folder       Fit         CodeIntegrity       12/1/2019 7:30 PM       Pit Folder       Fit         CodeIntegrity       11/20/2018 8:37 AM       Pit Folder       Fit         CodeOK       11/20/2019 7:30       Pit Folder       Fit                                                                                                    | Name     Date modelinit     Type       Wind 0409     11/20/2010 110:0     File folder       AdvancedInstallers     11/20/2010 110:0     File folder       approprint     12/4/2017 5:39 PM     File folder       bg-BG     7/13/2009 7:20 PM     File folder       bg-BG     7/13/2009 7:20 PM     File folder       catroot     11/20/2010 1110     File folder       catroot     2/25/2018 12:58     File folder       catroot     2/26/2018 12:58     File folder       coording     4/20210 110     File folder       catroot     2/26/2018 12:58     File folder       coording     4/20210 110     File folder       coording     4/20210 110     File folder       coording     4/20210 12:58     File folder       coording     4/20210 13:10     File folder       coording     4/20210 13:10     File folder       coording     4/20210 12:10:10     File folder       coording     4/20210 13:10     File folder       coording     4/20210 13:10     File folder       coording     4/20210 13:10     File folder                                                                                                    | Name         Image: Construction of the second state model field in the second state model field in the second state model in the second state model in the se                                                                                                    | Name       Image: Construction of the state model in the state model in the state model                                                                                                    | Name     Image: Second second se                                                                                                    | Name       Image: Construction of the state modified       Type       Image: Construction of the state modified         Int Places       Advancedinstallers       11/20/2010 7:30       Pile folder         Int Places       Int Places       Pile folder         Int Places       Int Places                                                                                                    | Name     Image: Constraints       ant Places     11/20/2010 110       AdvancedInstallers     11/20/2010 13:00       AdvancedInstallers     11/20/2010 73:00       Appmgmt     12/4/2017 3:30.PM       Image: Constraints     11/20/2010 73:00       Image: Constraints     11/20/2010 73:00       Image: Constraints     11/20/2010 73:00       Image: Constraints     11/20/2010 73:00       Image: Constraints     11/20/2010 11:0       Image: Constraints     11/20/2010 11:0       Image: Constraints     11/20/2010 12:0       Image: Constraints     11/20/2010 12:0       Imag                                                                                                    | Interview     Date modefield     Type:       Image: State of the state of the state of the                                                                                                    | Ordon         Important         Type           AdvancedInstallers         11/20/2010 7:30         File folder           appmgmt         12/20/2010 7:30         File folder           appmgnt         12/20/2010 7:30         File folder           ar-SA         7/13/2009 7:20 PM         File folder           braries         bg-BG         7/13/2009 7:20 PM         File folder           catroot         2/25/2018 12:328 PM         File folder           catroot         2/25/2018 12:328 PM         File folder           catroot         2/25/2018 13:328 PM         File folder           computer         catroot         2/25/2018 13:328 PM         File folder           computer         catroot         2/25/2018 13:328 PM         File folder           computer         catroot         11/20/2010 7:30         File folder           composition         11/20/2018 13:328 PM         File folder         File folder           composition         11/20/2019 7:30         File folder         File folder           composition         11/20/2019 7:30         File folder         File folder           composition         11/20/2010 7:30         File folder         File folder                                                                                                    | and 0-009       11/20/2010 1110       File folder         and vancedInstallers       11/20/2010 7:30       File folder         and vancedInstallers       11/20/2010 7:30       File folder         and vancedInstallers       11/20/2010 7:30       File folder         and vancedInstallers       11/20/2010 7:30       File folder         and vancedInstallers       11/20/2010 7:30       File folder         and vancedInstallers       11/20/2010 7:30       File folder         and vancedInstallers       11/20/2010 1:10       File folder         and vancedInstallers       11/20/2010 1:10       File folder         and vancedInstallers       11/20/2010 1:10       File folder         catroott       2/25/2018 1:2:58       File folder         catroott       2/25/2018 3:28 PM       File folder         computer       catroott       3/29/2018 3:28 PM       File folder         common       11/20/2010 7:30       File folder       File         common       11/20/2010 7:30       File folder       File         common       11/20/2010 7:30       File folder       File         common       11/20/2010 7:30       File folder       File         common       11/20/2010 7:                                                                                                    | ent Places     11/20/2010 11:0     File folder       AdvancedInstallers     11/20/2010 7:30 PM     File folder       Appmgmt     12/4/2017 7:39 PM     File folder       ar-SA     7/13/2000 7:20 PM     File folder       bg-BG     7/13/2000 7:20 PM     File folder       Boot     11/20/2010 11:0     File folder       catroot     2/25/2018 12:85     File folder       catroot2     3/29/2018 13:28 PM     File folder       config     11/20/2010 11:0     File folder       config     4/5/2018 3:28 PM     File folder       config     11/20/2010 11:0     File folder       config     11/20/2010 11:0     File folder       config     11/20/2010 11:0     File folder       config     11/20/2010 11:0     File folder       config     11/20/2010 11:0     File folder       config     11/20/2010 11:0     File folder       config     11/20/2010 11:0     File folder       config     11/20/2010 11:0     File folder                                                                                                    | Name          • Date modelled        Type          0 0409        11/20/2010 11:00 File folder        File          AdvancedInstallers        11/20/2010 11:00 File       folder        File          appmgmt        12/20/2010 11:00 File        File          braries        appmgnt        12/20/2010 11:00 File          braries        bg-BG        7/13/2009 7:20 PM        File          bg-BG        2/25/2018        11/20/2010        File        File          catroot        2/25/2018        7/13/2009        File        File        File          catroot        2/25/2018        3/28/2019        File        File        File          catroot        2/25/2018        3/28/2019        File        File        File          catroot        2/25/2018        Size        File        File        File          catroot2        3/29/2019        12/30/2019        File        File        File        File          catroot2        12/02/2019        12/02/201                                                                                                    | Name     Image: AdvancedInstallers     11/20/2010 17:30     File folder       AdvancedInstallers     11/20/2010 17:30     File folder       appmgmt     12/2/2010 17:30     File folder       apple     AdvancedInstallers     11/20/2010 17:30       apple     AdvancedInstallers     11/20/2010 17:30       apple     AdvancedInstallers     11/20/2010 17:30       apple     AdvancedInstallers     11/20/2010 17:30       apple     Boot     7/13/2009 7:20 PM       action     2/25/2018 12:3:28 PM     File folder       control     2/25/2018 12:3:28 PM     File folder       cotroot     2/25/2018 12:3:28 PM     File folder       cotroot     2/25/2018 12:3:28 PM     File folder       config     4/5/2018 13:37 AM     File folder       config     4/5/2018 13:37 AM     File folder       config     4/5/2018 13:37 AM     File folder       config     4/5/2018 13:37 AM     File folder                                                                                                    | Name *  Odo9 It Places AdvancedInstallers It/20/2010 7:30 File folder AdvancedInstallers It/20/2010 7:30 File folder acompt ac SA 7/13/2009 7:20 PM File folder fil bg-BG Dot 2/25/2018 12:58 File folder fil catroot 2/25/2018 12:58 File folder catroot 2/25/2018 12:58 File folder catroot 2/25/2018 12:58 File folder catroot 2/25/2018 3:28 PM File folder catroot 2/25/2018 3:28 PM File folder file 2/25/2018 3:28 PM File folder file 2/25/2018 3:28 PM File folder file 2/25/2018 3:28 PM File folder file 2/25/2018 3:28 PM File folder file 2/25/2018 3:28 PM File 5/25/2 File 5/25/2 File                                                                                                    | Name     Advancedinstaliers     Date modified     Type       Int Places     Advancedinstaliers     11/20/2010 7:30     Pile folder       Advancedinstaliers     11/20/2010 7:30     Pile folder       appmont     12/4/2012 5:39 PM     Pile folder       ar-SA     7/13/2009 7:20 PM     Pile folder       bg-BG     7/13/2009 7:20 PM     Pile folder       catroot     2/25/2018 3:25 PM     Pile folder       catroot     2/25/2018 3:25 PM     Pile folder       config     4/5/2018 8:37 AM     Pile folder       config     4/5/2018 8:37 AM     Pile folder       cost     11/20/2010 7:30     Pile folder                                                                                                    | Name     Image: Control of the state model/field     Type       In 0409     11/20/2010 11:0     Pile folder       In AdvancedInstallers     11/20/2010 7:30     Pile folder       In ar-SA     7/11/2009 7:20 PM     Pile folder       In ar-SA     7/11/2009 7:20 PM     Pile folder       In ar-SA     7/11/2009 7:20 PM     Pile folder       In ar-SA     7/13/2009 7:20 PM     Pile folder       In ar-SA     7/13/2009 7:20 PM     Pile folder       In ar-SA     7/13/2009 7:20 PM     Pile folder       In ar-SA     7/13/2009 7:20 PM     Pile folder       In ar-SA     7/13/2009 7:20 PM     Pile folder       In ar-SA     7/13/2009 7:20 PM     Pile folder       In ar-SA     7/13/2009 7:20 PM     Pile folder       In ar-SA     7/13/2009 7:20 PM     Pile folder       In ar-SA     11/20/20 10 1:10     Pile folder       In ar-SA     11/20/20 13 1:25 PM     Pile folder       In ar-SA     11/20/20 13 1:25 PM     Pile folder       In ar-SA     11/20/20 13 1:25 PM     Pile folder       In ar-SA     11/20/20 13 7:30     Pile folder       In ar-SA     11/20/20 10 7:30     Pile folder       In ar-SA     11/20/20 10 7:30     Pile folder                                                                                                    | Name     Date modified     Type       ant Places     0.409     0.409     0.400       AdvancedInstallers     11/20/2010 7:30     Pile folder       ar-SA     7/13/2009 7:20 PM     Pile folder       bg-BG     7/13/2009 7:20 PM     Pile folder       acatroot     2/275/2010 11:0     File folder       catroot     2/275/2010 11:0     File folder       catroot     2/275/2010 11:0     File folder       catroot     2/275/2010 11:0     File folder       config     4/5/2018 3:28 PM     Pile folder       config     4/5/2018 3:37 AM     File folder       config     4/5/2018 7:30     File folder       config     4/5/2018 7:30     File folder                                                                                                    | Name     Image: Construction of the state modified     Type       Int Places     Int 2009     11/20/2010 11:0     Ple folder       Int Places     AdvancedInstallers     11/20/2010 7:30     Ple folder       Int Places     AdvancedInstallers     11/20/2010 7:30     Ple folder       Int Places     AdvancedInstallers     11/20/2010 7:30     Ple folder       Int Places     AdvancedInstallers     11/20/2010 7:30     Ple folder       Int Places     Int Places     Places     Places       Int Places     Int Places     Places     Places       Int Places     Int Places     Places     Places       Int Places     Int Places     Places     Places       Int Places     Int Places     Places     Places       Int Places     Int Places     Places     Places       Int Places     Int Places     Places     Places       Int Places     Int Places     Places     Places       Int Places     Int Places     Places     Places       Int Places     Int Places     Places     Places       Int Places     Int Places     Places     Places       Int Places     Int Places     Places     Places       Int Places     Int Places     Places                                                                                                    | AdvancedInstallers     11/20/2010 110:     Pile folder       approgram     11/20/2010 110:     Pile folder       approgram     11/20/2010 110:     Pile folder       approgram     12/4/2017 5:39 PM     Pile folder       bg-BG     7/13/2009 7:20 PM     Pile folder       bg-BG     7/13/2009 7:20 PM     Pile folder       catroot     11/20/2010 11:0     Pile folder       catroot     2/25/2018 12:58     Pile folder       catroot     2/26/2018 12:58     Pile folder       contot     11/20/2010 11:0     Pile folder       contot     2/26/2018 12:58     Pile folder       contot     2/26/2018 12:58     Pile folder       contot     2/26/2018 12:58     Pile folder       config     4/5/2018 13:7 AM     Pile folder       config     4/5/2018 13:7 AM     Pile folder       config     4/5/2018 13:7 AM     Pile folder       config     4/5/2018 13:7 AM     Pile folder       config     4/5/2018 13:7 AM     Pile folder                                                                                                    | 0.409       Image: Definition of the state modelled       Type         AdvancedInstallers       11/20/2010 17:30       File folder         approgram       11/20/2010 17:30       File folder         approgram       11/20/2010 17:30       File folder         approgram       11/20/2010 17:30       File folder         approgram       11/20/2010 17:30       File folder         approgram       11/20/2019 7:30 PM       File folder         ar-SA       7/13/2009 7:30 PM       File folder         bg-BG       7/13/2009 7:30 PM       File folder         catroot       2/25/2018 12:58       File folder         catroot       2/25/2018 13:3:28 PM       File folder         catroot2       3/20/2018 13:3:28 PM       File folder         comm       11/20/2019 110       File folder         comm       11/20/2018 15:37 AM       File folder         comfig       4/5/2018 8:37 AM       File folder         cc-CZ       11/20/2019 7:30       File folder         cc-CZ       11/20/2019 7:30       File folder                                                                                                    | Ordos         11/20/2010 110         File folder           AdvancedInstallers         11/20/2010 730         File folder           apprognt         12/20/2010 730         File folder           ar.SA         7/13/2009 720 PM         File folder           bg.BG         7/13/2009 720 PM         File folder           catroot         2/22/2010 110         File folder           catroot         2/22/2010 110         File folder           catroot         2/22/2010 110         File folder           computer         CodeIntegrity         1/20/2010 110         File folder           computer         CodeIntegrity         12/1/2017 7149 PM         File folder           computer         CodeIntegrity         12/1/2017 7149 PM         File folder           computer         CodeIntegrity         12/1/2017 7149 PM         File folder           computer         CodeIntegrity         12/1/2017 7149 PM         File folder           computer         CodeIntegrity         12/1/2017 7149 PM         File folder           comfg         4/5/2018 137 AM         File folder         File           comfg         11/20/2010 7100         File folder         File                                                                                                    | and VancedInstallers       11/20/20 10 11:0       Pile folder         approgram       11/20/20 10 11:0       Pile folder         approgram       12/20/20 10 21:30       Pile folder         ar-SA       7/13/2009 7:20 PM       Pile folder         bg-BG       7/13/2009 7:20 PM       Pile folder       right         catroot       11/20/20 10 11:0       Pile folder       right         catroot       2/25/20 18 12:58       Pile folder       right         catroot2       2/26/20 18 12:58       Pile folder       right         comm       11/20/20 10 11:0       Pile folder       right         controot       2/25/20 18 12:58       Pile folder       right         controot       2/26/20 18 10:0       Pile folder       right         comm       11/20/20 10 11:0       Pile folder       right         comm       11/20/20 10 11:0       Pile folder       right         comm       11/20/20 10 11:0       Pile folder       right         comm       11/20/20 10 7:0       Pile folder       right         comm       11/20/20 10 7:0       Pile folder       right         comm       11/20/20 10 7:0       Pile folder       right      <                                                                                                    | Appingint         11/20/2010 7:30.         File folder           ar-SA         7/13/2009 7:20 PM         File folder           bg-BG         7/13/2009 7:20 PM         File folder           bg-BG         7/13/2009 7:20 PM         File folder           catroot         11/20/2010 11:0         File folder           catroot         2/25/2018 3:25 PM         File folder           catroot         3/29/2018 3:28 PM         File folder           common         11/20/2010 11:0         File folder           common         11/20/2018 3:37 AM         File folder           config         4/5/2018 8:37 AM         File folder           ca-CX         11/20/2010 7:30         File folder                                                                                                    | ar-SA         12/4/2017 5:39 PM         File folder           bg-BG         7/13/2009 7:20 PM         File folder         Fil           bg-BG         7/13/2009 7:20 PM         File folder         Fil           catroot         11/20/2010 11:0         File folder         Fil           catroot         2/25/2018 3:28 PM         File folder         File           common         11/20/2010 11:0         File folder         File           common         11/20/2018 3:28 PM         File folder         File           common         11/20/2018 3:37 AM         File folder         File           common         11/20/2010 7:30         File folder         File           common         11/20/2010 7:30         File folder         File           common         11/20/2010 7:30         File folder         File           common         11/20/2010 7:30         File folder         File           cos-C2         11/20/2010 7:30         File folder         File                                                                                                    | Dranes         Dg-BG         7/13/2009         7:20 PM         File folder         File           Boot         11/20/2010         11:0         File folder         File         File           Catroot         2/25/2018         3:28 PM         File folder         File         File           CodeIntegrity         12/1/2017         7:49 PM         File folder         File         File           Comm         11/20/2018         3:23 PM         File folder         File         File         File           comm         11/20/2018         3:23 PM         File folder         File         File                                                                                                    | Catroot         2/25/0013 12:58         Pile folder           mputer         catroot2         3/29/2018 3:28 PM         Pile folder           CodeIntegrity         12/1/2017 7:49 PM         Pile folder         1           com         11/20/2010 11:00         Pile folder         1           config         4/5/2018 8:37 AM         Pile folder         1           coc         11/20/2010 7:30         Pile folder         1           de-DK         11/20/2010 7:30         Pile folder         1                                                                                                    |
| Centre     7/13/2009 7/20 PM Pile folder     Time     11/20/2010 11:0     File folder                                                                                                    | 7/13/2009 7/20 PM Piet roader                                                                                                    | de-DE //13/2009 File Folder                                                                                                    | de-De 7/13/2009 7/20 PM Pile Tolder                                                                                                    | de-DE 7/13/2009 7/20 PM Pile folder<br>Dison 11/20/2010 11:0 Pile folder                                                                                                    | de-DE 7/13/2009 7/20 PM File folder                                                                                                    | de-De 7/13/2009 7120 PM File Folder                                                                                                    | de-De 7/13/2009 71/20 PM Pile Folder                                                                                                    | de-DE 7/13/2009 7:20 PM File folder                                                                                                    | de-DE 7/13/2009 7:20 PM File folder                                                                                                    | The second second                                                                                                    | Waren 32     Image: System 32     Image: System 32     Image: System 32     Image: System 32       Image: System 32     Image: System 32     Image: System 32     Image: System 32     Image: System 32       Image: System 32     Image: System 32     Image: System 32     Image: System 32     Image: System 32       Image: System 32     Image: System 32     Image: System 32     Image: System 32     Image: System 32       Image: System 32     Image: System 32     Image: System 32     Image: System 32     Image: System 32       Image: System 32     Image: System 32     Image: System 32     Image: System 32     Image: System 32       Image: System 32     Image: System 32     Image: System 32     Image: System 32     Image: System 32       Image: System 32     Image: System 32     Image: System 32     Image: System 32     Image: System 32       Image: System 32     Image: System 32     Image: System 32     Image: System 32     Image: System 32       Image: System 32     Image: System 32     Image: System 32     Image: System 32     Image: System 32       Image: System 32     Image: System 32     Image: System 32     Image: System 32     Image: System 32       Image: System 32     Image: System 32     Image: System 32     Image: System 32     Image: System 32       Image: System 32     Image: System 32     <                                                                                                    | Date modeline       Type       Pr         Int Places       Date modelined       Type         AdvancedInstallers       11/20/2010 11:0       File folder         AdvancedInstallers       11/20/2010 7:300 PM       File folder         ar-SA       7/13/2009 7:20 PM       File folder         or aries       Boot       11/20/2010 10:10       File folder         mputer       Catroot       2/25/2018 12:58       File folder         config       4/5/2018 13:50       File folder       File         config       4/5/2018 13:50       File folder       File         config       4/5/2018 13:50       File folder       File                                                                                                    | Date         Image: Construction         Image: Construction         Ima                                                                                                    | Look in System 32<br>Name * Date modelled 2 Type<br>AdvancedInstallers 11/20/2010 11:0 File folder<br>appmgnt 12/4/2012 5:30 PM File folder<br>ar-SA 7/13/2009 7:20 PM File folder<br>ar-SA 7/13/2009 7:20 PM File folder<br>bg-BG 7/13/2009 7:20 PM File folder<br>ar-SA 7/13/2009 7:20 PM File folder<br>catroot 2/25/2018 12:58 File folder<br>catroot 2/25/2018 12:58 File folder<br>CodeIntegrity 12/1/2017 7:49 PM File folder<br>com 11/20/2010 11:0 File folder<br>com 21/20/2010 11:0 File folder<br>com 21/20/2010 11:0 File folder<br>com 21/20/2010 11:0 File folder<br>com 21/20/2010 11:0 File folder<br>com 21/20/2010 11:0 File folder                                                                                                    | Look in         System 32         Other         Pice         Pice           Name              •             •                                                                                                    | Luck H       System 32       Image: System 32       Image: System 32       Image: System 32         Image: System 32       Image: System 32       Image: System 32       Image: System 32       Image: System 32         Image: System 32       Image: System 32       Image: System 32       Image: System 32       Image: System 32       Image: System 32         Image: System 32       Image: System 32                                                                                                    | Name     Date modified     Type       Pit     0.009     11/20/2010.11:0     File folder       AdvancedInstallers     11/20/2010.11:0     File folder       AdvancedInstallers     12/4/2017.51:39 FM     File folder       Pit     arriss     Dg.BG       Option 2     7/13/2000 7:20 FM     File folder       Pit     folder     File folder       Pit     folder     File folder       Pit                                                                                                    | Name     Date modified     Type       0 0409     11/20/20 10 11:00     File folder       appmgnt     11/20/20 10 11:00     File folder       appmgnt     12/4/20 17 5:39 PM     File folder       appmgnt     12/4/20 17 5:39 PM     File folder       appmgnt     12/4/20 17 5:39 PM     File folder       appmgnt     12/4/20 17 5:39 PM     File folder       appmgnt     12/4/20 17 5:39 PM     File folder       appmgnt     12/4/20 17 5:39 PM     File folder       appmgnt     12/4/20 17 5:39 PM     File folder       appmgnt     12/4/20 17 5:39 PM     File folder       appmgnt     12/4/20 17 5:39 PM     File folder       appmgnt     12/4/20 10 11:0     File folder       catroot     2/25/2018 12:58     File folder       catroot2     3/20/2016 11:0     File folder       com     11/20/2016 11:0     File folder       comfig     4/5/2018 13:5     File folder       config     4/5/2018 13:0     File folder       config     4/5/2018 01:0     File folder       config     4/5/2018 01:0     File folder                                                                                                    | Name     Image: Control of the state model in the state model in the state model i                                                                                                    | Name       Image: Constant modelling       Type: Image: Constant modelling       Prime: Image: Constant modelling         Image: Constant modelling       Image: Constant modelling       Image: Constant modelling       Image: Constant modelling         Image: Constant modelling       Image: Constant modelling       Image: Constant modelling       Image: Constant modelling       Image: Constant modelling         Image: Constant modelling       Image: Constant modelling <t< td=""><td>Name     Image: Second second se</td><td>Name     Image: Control of the state in the folder       ent Places     11/20/2010 5130       Proprint     11/20/2010 5130       Proprint     11/20/2010 5130       Proprint     12/4/2017 530.0       Proprint     12/4/2017 530.0       Proprint     12/4/2017 530.0       Proprint     12/4/2017 530.0       Proprint     12/4/2017 530.0       Proprint     12/4/2017 530.0       Proprint     12/4/2017 530.0       Proprint     11/20/2010 7130.00       Proprint     11/20/2017 530.00       Proprint     11/20/2017 530.00       Proprint     11/20/2017 530.00       Proprint     11/20/2017 530.00       Proprint     11/20/2017 530.00       Proprint     11/20/2017 530.00       Proprint     11/20/2018 12:58.00       Proprint     11/20/2018 12:58.00       Proprint     12/1/2018 12:58.00       Proprint     12/1/2017 530.00       Proprint     12/1/2017 530.00       Proprint     11/20/2010 5137.00       Proprint     12/1/2017 530.00       Proprint     11/20/2010 5137.00       Proprint     11/20/2010 7130       Proprint     11/20/2010 7130       Proprint     11/20/2010 7130       Proprint     11/20/2010 7130.</td><td>Name     Image: Control of the second second s</td><td>AdvancedInstallers     1/20/20 10 11:0     Pile folder       advancedInstallers     11/20/20 10 71:0     Pile folder       approgram     12/4/2017 51:30 PM     Pile folder       arrSA     7/13/2009 71:20 PM     Pile folder       bg:#G     7/13/2009 71:20 PM     Pile folder       actronot     2/25/2018 12:58     Pile folder       actronot     2/25/2018 12:58     Pile folder       catroot     2/25/2018 12:58     Pile folder       catroot2     3/20/2019 11:0     Pile folder       config     4/5/2018 13:7.AM     Pile folder       config     4/5/2018 13:7.AM     Pile folder       config     4/5/2018 13:7.AM     Pile folder</td><td>Image: Second Second</td><td>and 0-009       11/20/2010 1110       File folder         and pomgmt       11/20/2010 7130       File folder         and pomgmt       12/4/2017 5139 PM       File folder         and ar-SA       7/13/2009 7120 PM       File folder         bg-BG       7/13/2009 7120 PM       File folder         and ar-SA       7/13/2009 7120 PM       File folder         and ar-SA       7/13/2009 7120 PM       File folder         and ar-SA       7/13/2009 7120 PM       File folder         and ar-SA       7/13/2009 7120 PM       File folder         and ar-SA       7/13/2009 7120 PM       File folder         and ar-SA       7/13/2009 7120 PM       File folder         and ar-SA       7/13/2009 7120 PM       File folder         and ar-SA       7/13/2009 7120 PM       File folder         and ar-SA       7/13/2009 7120 PM       File folder         and ar-SA       7/13/2009 7120 PM       File folder         and ar-SA       7/13/2009 7120 PM       File folder         and ar-SA       7/13/2009 7120 PM       File folder         and ar-SA       11/20/20 10 7130       File folder         and ar-SA       12/12/20 10 7130       File folder         and ar-SA       11/20/20 1</td><td>ent Places       11/20/2010 11:0       File folder         appmgmt       11/20/2010 71:30       File folder         appmgt       12/4/2017 51:39 PM       File folder         brarles       bg+BG       7/13/2009 71:20 PM       File folder         bg-BG       7/13/2009 71:20 PM       File folder       File         appmguter       Boot       11/20/20 10 11:0       File folder         appmuter       Catroot       2/25/2018 12:58       File folder         computer       CodeIntegrity       12/1/2017 71:49 PM       File folder         config       4/5/2018 13:7AM       File folder       File         config       4/5/2018 13:7AM       File folder       File         coche       11/20/2010 73:30       File folder       File</td><td>Name       *       Date modified       Type         0 0409       11/20/2010 11:0       File folder         AdvancedInstallers       11/20/2010 11:0       File folder         approgram       12/4/2017 5:39 FM       File folder         orarles       bg-BG       7/13/2009 7:30 PM       File folder         orarles       bg-BG       7/13/2009 7:30 PM       File folder         orarles       catroot       2/25/2018 12:58       File folder         catroot       2/25/2018 12:58       File folder       File         config       4/5/2018 3:28 FM       File folder       File         config       4/5/2018 1:258       File folder       File         config       4/5/2018 1:258       File folder       File         config       4/5/2018 1:258       File folder       File         config       4/5/2018 1:258       File folder       File         config       4/5/2018 1:37.M       File folder       File         config       4/5/2018 0:37.M       File folder       File         config       6/2010 7:30       File folder       File         config       6/2010 7:30       File folder       File</td><td>Name     Image: Control of the state model in type       Image: Control of the state model in type     Image: Control of the state model in type       Image: Control of the state model in type     Image: Cont</td><td>Name     Image: Second second se</td><td>Name     Image: Control of the state of the state of the</td><td>Name     Image: Construction of the state of the state of</td><td>Name     Date modelleid     Type       ent Places     11/20/20 10 110     File folder       approgram     11/20/20 10 7 3:00 FM     File folder       braries     bg-BG     7/13/2009 7:20 FM       braries     Boot     11/20/20 10 1:10       program     12/4/2012 1:20 FM     File folder       catroot     2/25/2018 1:20 FM     File folder       catroot     2/25/2018 1:21 SM     File folder       config     4/5/2018 1:20 FM     File folder       config     4/5/2018 1:20 M.     File folder       config     4/5/2018 1:20 M.     File folder       config     4/5/2018 1:20 M.     File folder       config     4/5/2018 1:20 M.     File folder</td><td>Name     Image: Construction of the state modeling     Type: Type:</td><td>AdvancedInstallers     11/20/20 10 11:0     File folder       approgram     12/2/20 17 5:30 PM     File folder       ar-SA     7/13/2009 7:20 PM     File folder       bg-BG     7/13/2009 7:20 PM     File folder       catroot     2/25/2018 12:58     File folder       catroot     2/25/2018 12:58     File folder       catroot     2/25/2018 12:58     File folder       catroot     2/25/2018 12:58     File folder       catroot     2/26/2018 12:58     File folder       com     11/20/2010 11:0     File folder       com     12/21/2017 7:49 PM     File folder       com     11/20/2018 11:0     File folder       com     11/20/2018 11:0     File folder       com     11/20/2018 11:0     File folder       com     11/20/2018 11:0     File folder       com     11/20/2018 11:0     File folder       com     11/20/2018 11:0     File folder       com     11/20/2018 11:0     File folder       com     11/20/2018 11:0     File folder       comfig     4/5/2018 11:0     File folder       coc     11/20/2010 7:30     File folder</td><td>Image: Section of the section of the section of th</td><td>Ordon         11/20/2010 110         File folder           appmgmt         11/20/2010 7300         File folder           ar.SA         7/13/2009 7320 PM         File folder           braries         Boot         11/20/2010 110         File folder           catroot         2/25/2018 125.8.         File folder         File           catroot         2/25/2018 125.8.         File folder         File           controot         2/25/2018 125.8.         File folder         File           controot         2/25/2018 125.8.         File folder         File           config         4/5/2018 137.44         File folder         File           common         11/20/2010 110         File folder         File           common         12/1/2017 7149 PM         File folder         File           common         11/20/2010 110         File folder         File           common         11/20/2010 110         File folder         File</td><td>and VancedInstallers       11/20/2010 11:0       Pile folder         exprement       11/20/2010 7:30       Pile folder         exprement       12/2/2010 7:30       Pile folder         ar-SA       7/13/2009 7:20 PM       Pile folder         bg-BG       7/13/2009 7:20 PM       Pile folder         catroot       2/25/2016 11:0       Pile folder         catroot       2/25/2018 12:85       Pile folder         config       4/5/2018 3:28 PM       Pile folder         config       4/5/2018 3:28 PM       Pile folder         config       4/5/2018 3:28 PM       Pile folder         config       4/5/2018 3:28 PM       Pile folder         config       4/5/2018 3:28 PM       Pile folder         config       11/20/2010 7:30</td><td>Appingint         11/20/2010 7:30         File folder           er.SA         7/13/2009 7:30 PM         File folder           braries         bg-BG         7/13/2009 7:30 PM         File folder           catroot         11/20/2010 1:10         File folder         Fil           catroot         2/25/2018 1:25.8.         File folder         Fil           catroot         2/29/2018 1:25.8.         File folder         File           config         11/20/2010 1:10         File folder         File           config         4/5/2018 1:25.8.         File folder         File           config         4/5/2018 1:37.40         File folder         File           config         4/5/2018 1:37.40         File folder         File           config         4/5/2018 1:37.40         File folder         File           config         4/5/2018 1:37.40         File folder         File           config         4/5/2018 1:37.40         File folder         File           cs-CZ         11/20/2010 7:30         File folder         File</td><td>Boot         11/2/2017 5:39 PM         File folder           Drarles         bg-BG         7/13/2009 7:20 PM         File folder           Drarles         Boot         11/20/2010 11:0         File folder           Catroot         2/25/2018 12:58         File folder         File           Catroot         2/25/2018 12:58         File folder         File           CodeIntegrity         12/1/2017 7:49 PM         File folder         File           com         11/20/2010 11:0         File folder         File           comfig         4/5/2018 13:37 AM         File folder         File           comfig         4/5/2018 0:37 AM         File folder         File           coc<cz< td="">         11/20/2010 1:0         File folder         File</cz<></td><td>Dranes         Dg-BG         7/13/2009         7:20 PM         File folder         File           Boot         11/20/2010         11:0         File folder         File         File           Catroot         2/25/2018         3:28 PM         File folder         File         File           CodeIntegrity         12/1/2017         7:49 PM         File folder         File         File           com         11/20/2010         11:0         File folder         File         File         File           com         11/20/2010         11:0         File folder         File         File         File           comfig         4/5/2018         8:37 AM         File folder         File         File           cocmfig         11/20/2010         11:0         File folder         File         File           cocmfig         11/20/2010         10:0         File folder         File         File</td><td>Catroot         2/25/0010 11/00         Pile folder           catroot2         3/29/2018 3:28 PM         Pile folder           comm         11/20/2010 11:0         Pile folder           comfig         4/5/2018 3:37 AM         Pile folder           coct         11/20/2010 11:0         Pile folder</td></t<>                                                                                                    | Name     Image: Second second se                                                                                                    | Name     Image: Control of the state in the folder       ent Places     11/20/2010 5130       Proprint     11/20/2010 5130       Proprint     11/20/2010 5130       Proprint     12/4/2017 530.0       Proprint     12/4/2017 530.0       Proprint     12/4/2017 530.0       Proprint     12/4/2017 530.0       Proprint     12/4/2017 530.0       Proprint     12/4/2017 530.0       Proprint     12/4/2017 530.0       Proprint     11/20/2010 7130.00       Proprint     11/20/2017 530.00       Proprint     11/20/2017 530.00       Proprint     11/20/2017 530.00       Proprint     11/20/2017 530.00       Proprint     11/20/2017 530.00       Proprint     11/20/2017 530.00       Proprint     11/20/2018 12:58.00       Proprint     11/20/2018 12:58.00       Proprint     12/1/2018 12:58.00       Proprint     12/1/2017 530.00       Proprint     12/1/2017 530.00       Proprint     11/20/2010 5137.00       Proprint     12/1/2017 530.00       Proprint     11/20/2010 5137.00       Proprint     11/20/2010 7130       Proprint     11/20/2010 7130       Proprint     11/20/2010 7130       Proprint     11/20/2010 7130.                                                                                                    | Name     Image: Control of the second second s                                                                                                    | AdvancedInstallers     1/20/20 10 11:0     Pile folder       advancedInstallers     11/20/20 10 71:0     Pile folder       approgram     12/4/2017 51:30 PM     Pile folder       arrSA     7/13/2009 71:20 PM     Pile folder       bg:#G     7/13/2009 71:20 PM     Pile folder       actronot     2/25/2018 12:58     Pile folder       actronot     2/25/2018 12:58     Pile folder       catroot     2/25/2018 12:58     Pile folder       catroot2     3/20/2019 11:0     Pile folder       config     4/5/2018 13:7.AM     Pile folder       config     4/5/2018 13:7.AM     Pile folder       config     4/5/2018 13:7.AM     Pile folder                                                                                                    | Image: Second Second                                                                                                    | and 0-009       11/20/2010 1110       File folder         and pomgmt       11/20/2010 7130       File folder         and pomgmt       12/4/2017 5139 PM       File folder         and ar-SA       7/13/2009 7120 PM       File folder         bg-BG       7/13/2009 7120 PM       File folder         and ar-SA       7/13/2009 7120 PM       File folder         and ar-SA       7/13/2009 7120 PM       File folder         and ar-SA       7/13/2009 7120 PM       File folder         and ar-SA       7/13/2009 7120 PM       File folder         and ar-SA       7/13/2009 7120 PM       File folder         and ar-SA       7/13/2009 7120 PM       File folder         and ar-SA       7/13/2009 7120 PM       File folder         and ar-SA       7/13/2009 7120 PM       File folder         and ar-SA       7/13/2009 7120 PM       File folder         and ar-SA       7/13/2009 7120 PM       File folder         and ar-SA       7/13/2009 7120 PM       File folder         and ar-SA       7/13/2009 7120 PM       File folder         and ar-SA       11/20/20 10 7130       File folder         and ar-SA       12/12/20 10 7130       File folder         and ar-SA       11/20/20 1                                                                                                    | ent Places       11/20/2010 11:0       File folder         appmgmt       11/20/2010 71:30       File folder         appmgt       12/4/2017 51:39 PM       File folder         brarles       bg+BG       7/13/2009 71:20 PM       File folder         bg-BG       7/13/2009 71:20 PM       File folder       File         appmguter       Boot       11/20/20 10 11:0       File folder         appmuter       Catroot       2/25/2018 12:58       File folder         computer       CodeIntegrity       12/1/2017 71:49 PM       File folder         config       4/5/2018 13:7AM       File folder       File         config       4/5/2018 13:7AM       File folder       File         coche       11/20/2010 73:30       File folder       File                                                                                                    | Name       *       Date modified       Type         0 0409       11/20/2010 11:0       File folder         AdvancedInstallers       11/20/2010 11:0       File folder         approgram       12/4/2017 5:39 FM       File folder         orarles       bg-BG       7/13/2009 7:30 PM       File folder         orarles       bg-BG       7/13/2009 7:30 PM       File folder         orarles       catroot       2/25/2018 12:58       File folder         catroot       2/25/2018 12:58       File folder       File         config       4/5/2018 3:28 FM       File folder       File         config       4/5/2018 1:258       File folder       File         config       4/5/2018 1:258       File folder       File         config       4/5/2018 1:258       File folder       File         config       4/5/2018 1:258       File folder       File         config       4/5/2018 1:37.M       File folder       File         config       4/5/2018 0:37.M       File folder       File         config       6/2010 7:30       File folder       File         config       6/2010 7:30       File folder       File                                                                                                    | Name     Image: Control of the state model in type       Image: Control of the state model in type     Image: Control of the state model in type       Image: Control of the state model in type     Image: Cont                                                                                                    | Name     Image: Second second se                                                                                                    | Name     Image: Control of the state of the state of the                                                                                                    | Name     Image: Construction of the state of the state of                                                                                                    | Name     Date modelleid     Type       ent Places     11/20/20 10 110     File folder       approgram     11/20/20 10 7 3:00 FM     File folder       braries     bg-BG     7/13/2009 7:20 FM       braries     Boot     11/20/20 10 1:10       program     12/4/2012 1:20 FM     File folder       catroot     2/25/2018 1:20 FM     File folder       catroot     2/25/2018 1:21 SM     File folder       config     4/5/2018 1:20 FM     File folder       config     4/5/2018 1:20 M.     File folder       config     4/5/2018 1:20 M.     File folder       config     4/5/2018 1:20 M.     File folder       config     4/5/2018 1:20 M.     File folder                                                                                                    | Name     Image: Construction of the state modeling     Type: Type:                                                                                                    | AdvancedInstallers     11/20/20 10 11:0     File folder       approgram     12/2/20 17 5:30 PM     File folder       ar-SA     7/13/2009 7:20 PM     File folder       bg-BG     7/13/2009 7:20 PM     File folder       catroot     2/25/2018 12:58     File folder       catroot     2/25/2018 12:58     File folder       catroot     2/25/2018 12:58     File folder       catroot     2/25/2018 12:58     File folder       catroot     2/26/2018 12:58     File folder       com     11/20/2010 11:0     File folder       com     12/21/2017 7:49 PM     File folder       com     11/20/2018 11:0     File folder       com     11/20/2018 11:0     File folder       com     11/20/2018 11:0     File folder       com     11/20/2018 11:0     File folder       com     11/20/2018 11:0     File folder       com     11/20/2018 11:0     File folder       com     11/20/2018 11:0     File folder       com     11/20/2018 11:0     File folder       comfig     4/5/2018 11:0     File folder       coc     11/20/2010 7:30     File folder                                                                                                    | Image: Section of the section of the section of th                                                                                                    | Ordon         11/20/2010 110         File folder           appmgmt         11/20/2010 7300         File folder           ar.SA         7/13/2009 7320 PM         File folder           braries         Boot         11/20/2010 110         File folder           catroot         2/25/2018 125.8.         File folder         File           catroot         2/25/2018 125.8.         File folder         File           controot         2/25/2018 125.8.         File folder         File           controot         2/25/2018 125.8.         File folder         File           config         4/5/2018 137.44         File folder         File           common         11/20/2010 110         File folder         File           common         12/1/2017 7149 PM         File folder         File           common         11/20/2010 110         File folder         File           common         11/20/2010 110         File folder         File                                                                                                    | and VancedInstallers       11/20/2010 11:0       Pile folder         exprement       11/20/2010 7:30       Pile folder         exprement       12/2/2010 7:30       Pile folder         ar-SA       7/13/2009 7:20 PM       Pile folder         bg-BG       7/13/2009 7:20 PM       Pile folder         catroot       2/25/2016 11:0       Pile folder         catroot       2/25/2018 12:85       Pile folder         config       4/5/2018 3:28 PM       Pile folder         config       4/5/2018 3:28 PM       Pile folder         config       4/5/2018 3:28 PM       Pile folder         config       4/5/2018 3:28 PM       Pile folder         config       4/5/2018 3:28 PM       Pile folder         config       11/20/2010 7:30                                                                                                    | Appingint         11/20/2010 7:30         File folder           er.SA         7/13/2009 7:30 PM         File folder           braries         bg-BG         7/13/2009 7:30 PM         File folder           catroot         11/20/2010 1:10         File folder         Fil           catroot         2/25/2018 1:25.8.         File folder         Fil           catroot         2/29/2018 1:25.8.         File folder         File           config         11/20/2010 1:10         File folder         File           config         4/5/2018 1:25.8.         File folder         File           config         4/5/2018 1:37.40         File folder         File           config         4/5/2018 1:37.40         File folder         File           config         4/5/2018 1:37.40         File folder         File           config         4/5/2018 1:37.40         File folder         File           config         4/5/2018 1:37.40         File folder         File           cs-CZ         11/20/2010 7:30         File folder         File                                                                                                    | Boot         11/2/2017 5:39 PM         File folder           Drarles         bg-BG         7/13/2009 7:20 PM         File folder           Drarles         Boot         11/20/2010 11:0         File folder           Catroot         2/25/2018 12:58         File folder         File           Catroot         2/25/2018 12:58         File folder         File           CodeIntegrity         12/1/2017 7:49 PM         File folder         File           com         11/20/2010 11:0         File folder         File           comfig         4/5/2018 13:37 AM         File folder         File           comfig         4/5/2018 0:37 AM         File folder         File           coc <cz< td="">         11/20/2010 1:0         File folder         File</cz<>                                                                                                    | Dranes         Dg-BG         7/13/2009         7:20 PM         File folder         File           Boot         11/20/2010         11:0         File folder         File         File           Catroot         2/25/2018         3:28 PM         File folder         File         File           CodeIntegrity         12/1/2017         7:49 PM         File folder         File         File           com         11/20/2010         11:0         File folder         File         File         File           com         11/20/2010         11:0         File folder         File         File         File           comfig         4/5/2018         8:37 AM         File folder         File         File           cocmfig         11/20/2010         11:0         File folder         File         File           cocmfig         11/20/2010         10:0         File folder         File         File                                                                                                    | Catroot         2/25/0010 11/00         Pile folder           catroot2         3/29/2018 3:28 PM         Pile folder           comm         11/20/2010 11:0         Pile folder           comfig         4/5/2018 3:37 AM         Pile folder           coct         11/20/2010 11:0         Pile folder                                                                                                    |
| de-OE 7/13/2009 7:20 PM Pile folder<br>Toxes 11/20/2010 11:0. Die folder<br>Sie cense 200                                                                                                    | 7/13/2009 7/20 PM Pile folder<br>11/20/2010 11:0 Pile folder                                                                                                    | de-DE 7/13/2009 7:20 PM File folder                                                                                                    | de-DE 7/13/2009 7:20 PM File folder<br>Dismo 11/20/2010 11:0 File folder                                                                                                    | de-DE 7/13/2009 7:20 PM File folder<br>Diem 11/20/2010 11:0 File folder                                                                                                    | de-DE 7/13/2009 7/20 PM File folder<br>Divos 11/20/2010 11:0 Site folder                                                                                                    | de-DE 7/13/2009 7/20 PM File folder<br>Dixm 11/20/2010 11:0 Site folder                                                                                                    | de-DE 7/13/2009 7:20 PM File folder<br>Divers 11/20/2010 11:0 gile folder                                                                                                    | de-DE 7/13/2009 7:20 PM File folder                                                                                                    | de-DE 7/13/2009 7:20 PM File folder                                                                                                    | 7/13/2000 7/22 Gtd. Sile folder                                                                                                    | Name     Image: System 32     Image: System 32     Image: System 32     Image: System 32       Image: System 32     Image: System 32     Image: System 32     Image: System 32     Image: System 32       Image: System 32     Image: System 32     Image: System 32     Image: System 32     Image: System 32       Image: System 32     Image: System 32     Image: System 32     Image: System 32     Image: System 32       Image: System 32     Image: System 32     Image: System 32     Image: System 32     Image: System 32       Image: System 32     Image: System 32     Image: System 32     Image: System 32     Image: System 32       Image: System 32     Image: System 32     Image: System 32     Image: System 32     Image: System 32       Image: System 32     Image: System 32     Image: System 32     Image: System 32     Image: System 32       Image: System 32     Image: System 32     Image: System 32     Image: System 32     Image: System 32       Image: System 32     Image: System 32     Image: System 32     Image: System 32     Image: System 32       Image: System 32     Image: System 32     Image: System 32     Image: System 32     Image: System 32       Image: System 32     Image: System 32     Image: System 32     Image: System 32     Image: System 32       Image: System 32     Image: System 32     I                                                                                                    | Dote 11       System 32       Image: System 32       Image: System 32       Image: System 32         Int Places       Image: System 32       Image: System 32       Image: System 32       Image: System 32         Int Places       AdvancedInstallers       11/20/2010 11:0       File folder       Image: System 71         Int Places       AdvancedInstallers       11/20/2010 7:5:39 FM       File folder       Image: System 71         Int Places       AdvancedInstallers       11/20/2010 7:5:39 FM       File folder       Image: System 71         Int Places       Appmgmt       12/4/2017 5:39 FM       File folder       Image: System 71         Int Places       Boot       7/13/2009 7:20 FM       File folder       Image: System 71         Int Places       Boot       11/20/2019 7:30 FM       File folder       Image: System 71         Int Places       Boot       11/20/2019 7:30 FM       File folder       Image: System 71         Int Places       Boot       11/20/2018 12:58       File folder       Image: System 71         Int Places       Image: System 71       12/1/2019 FM       File folder       Image: System 71         Int Places       Image: System 71       12/1/2019 FM       File folder       Image: System 71         Int Places       Image: System                                                                                                    | Look m       System 32       Image: System 32       Image: System 32         Name: Image: System 32       Image: System 32       Image: System 32         Image: System 32       Image: System 32       Image: System 32         Image: System 32       Image: System 32       Image: System 32       Image: System 32         Image:                                                                                                    | Look in  System 32  Name  AdvancedInstallers  AdvancedInstallers                                                                                                    | Look in       System 32       Image: Constraint of the system 32       Image: Constraint of the system 32         Image: Constraint of the system 32       Image: Constraint of the system 32       Image: Constraint of the system 32         Image: Constraint of the system 32       Image: Constraint of the system 32       Image: Constraint of the system 32         Image: Constraint of the system 32       Image: Constraint of the system 32       Image: Constraint of the system 32         Image: Constraint of the system 32       Image: Constraint of the system 32       Image: Constraint of the system 32         Image: Constraint of the system 32       Image: Constraint of the system 32       Image: Constraint of the system 32       Image: Constraint of the system 32         Image: Constraint of the system 32       Image: Constraint of the system 32       Image: Constraint of the system 32       Image: Constraint of the system 32         Image: Constraint of the system 32       Image: Constraint of the system 32       Image: Constraint of the system 32       Image: Constraint of the system 32       Image: Constraint of the system 32       Image: Constraint of the system 32       Image: Constraint of the system 32       Image: Constraint of the system 32       Image: Constraint of the system 32       Image: Constraint of the system 32       Image: Constraint of the system 32       Image: Constraint of the system 32       Image: Constraint of the system 32       Image: Constraint of the system 32       Image: Consystem 32 <td< td=""><td>Look H       System 32       Image: Construction of the system 32       Image: Construction of the system 32         Int Places       Name +       Image: Construction of the system 32       Image: Construction of the system 32         Int Places       AdvancedInstallers       11/20/2010 11:0       File folder       File         Int Places       AdvancedInstallers       11/20/2010 7:30 PM       File folder       File         Int Places       AdvancedInstallers       11/20/2010 7:30 PM       File folder       File         Int Places       Boot       7/13/2009 7:30 PM       File folder       File         Int Places       Boot       11/20/2010 1:0       File folder       File         Int Places       Boot       7/13/2009 7:30 PM       File folder       File         Int Places       Boot       11/20/2010 1:0       File folder       File         Int Places       Boot       11/20/2018 1:3:32 PM       File folder       File         Int Places       CodeIntegrity       12/12010 1:0       File folder       File         Int Places       Gode       4/5/2018 1:37.8 PM       File folder       File         Int Places       11/20/2010 1:0       File folder       File       File         Intor 10000000000000000</td><td>Nume     Determodelied     Type       Int Places     11/20/2010 11:0     File folder       AdvancedInstallers     11/20/2010 11:0     File folder       Int Places     11/20/2010 11:0     File folder       Int Places     11/20/2010 11:0     File folder       Int Places     11/20/2010 11:0     File folder       Int Places     11/20/2010 11:0     File folder       Int Places     11/20/2010 11:0     File folder       Int Places     2/25/2018 12:58     File folder       Int Places     11/20/2010 11:0     File folder       Int Places     11/20/2010 11:0     File folder       Int Places     11/20/2010 11:0     File folder       Int Places     11/20/2010 11:0     File folder       Int Places     11/20/2010 11:0     File folder       Int Places     11/20/2010 11:0     File folder       Int Places     11/20/2010 11:0     File folder       Int Places     11/20/2010 11:0     File folder       Int Places     11/20/2010 11:0     File folder       Int Places     11/20/2010 11:0     File folder</td><td>Name         Name         <th< td=""><td>Name     Image: Constraint in the state modified     Type       0 0409     11/20/2010 11:0     Pie folder       AdvancedInstallers     11/20/2010 7:30     Pie folder       ar-SA     7/13/2009 7:30 PM     Pie folder       bg-BG     7/13/2009 7:30 PM     Pie folder       catroot     2/25/2010 11:0     Pie folder       catroot     2/25/2018 3:32 PM     Pie folder       catroot     2/25/2010 11:0     Pie folder       config     4/5/2018 3:32 PM     Pie folder       config     4/5/2018 3:32 PM     Pie folder</td><td>Name         Image: Control of the state in the state in the sta</td><td>Name     Image: Second second se</td><td>Name     Image: Control of the state modelling of the state modelling of the state model</td><td>Name     Image: Control of the second second s</td><td>AdvancedInstallers     11/20/20 10 11:0     Pile folder       AdvancedInstallers     11/20/20 10 75:09 PM     Pile folder       AdvancedInstallers     11/20/20 10 75:09 PM     Pile folder       AdvancedInstallers     11/20/20 10 75:09 PM     Pile folder       AdvancedInstallers     11/20/20 10 75:09 PM     Pile folder       Boot     7/13/2009 7:20 PM     Pile folder       Catroot     2/25/2018 12:58     Pile folder       Catroot2     3/29/2018 3:28 PM     Pile folder       CodeIntegrity     12/1/2017 7:49 PM     Pile folder       Computer     CodeIntegrity     12/1/2010 11:0       Comp     11/20/2010 11:0     Pile folder       Comp     11/20/2010 11:0     Pile folder       Comp     11/20/2010 11:0     Pile folder       Comp     11/20/2010 11:0     Pile folder       Comp     11/20/2010 11:0     Pile folder       Comp     11/20/2010 11:0     Pile folder       Comp     11/20/2010 11:0     Pile folder</td><td>Ordon     Date modified     Type       Advancedinstallers     11/20/2010 11:0     Pile folder       Advancedinstallers     11/20/2010 7:30     Pile folder       ar-SA     7/13/2009 7:30 PM     Pile folder       braries     bg-BG     7/13/2009 7:30 PM     Pile folder       catroot     2/25/2010 11:0     Pile folder       catroot     2/25/2010 11:0     Pile folder       catroot     2/25/2010 11:0     Pile folder       catroot     2/25/2010 11:0     Pile folder       config     4/5/2018 3:32 PM     Pile folder       config     4/5/2018 3:32 PM     Pile folder       config     4/5/2018 3:32 PM     Pile folder       config     4/5/2018 3:32 PM     Pile folder       config     4/5/2018 3:32 PM     Pile folder</td><td>Image: Second second second</td><td>ent Places     11/20/20.10 11:0     File folder       appmgmt     11/20/20.10 7:5:0     File folder       appmgmt     12/4/2017 5:0     File folder       brarles     bg-BG     7/13/2009 7:20 PM     File folder       brarles     Boot     11/20/2019 7:30     File folder       catroot     2/25/2018 12:58     File folder     Fil       catroot     2/25/2018 12:58     File folder     File       computer     CodeLitegrity     12/2/2018 12:58     File folder       comfig     4/5/2018 12:58     File folder     File       comfig     11/20/2010 11:0     File folder     File       computer     CodeLitegrity     12/2/2018 12:58     File folder       com     11/20/2010 11:0     File folder     File       comfig     4/5/2018 8:37 AM     File folder     File       comfig     11/20/2010 11:0     File folder     File       comfig     11/20/2010 11:0     File folder     File</td><td>Name         Image: Control of the state modelled         Jype         Print Places           AdvancedInstallers         11/20/2010 11:0         File folder         File folder           AdvancedInstallers         11/20/2010 11:0         File folder         File folder           ar-SA         7/13/2009 7:20 PM         File folder         File           bg-BG         7/13/2009 7:20 PM         File folder         File           catroot         2/28/2018 12:58         File folder         File           catroot         2/28/2018 12:58         File folder         File           catroot         11/20/2010 11:0         File folder         File           catroot         11/20/2010 11:0         File folder         File           commouter         11/20/2010 11:0         File folder         File           commouter         11/20/2010 11:0         File folder         File           commouter         11/20/2010 11:0         File folder         File           commouter         11/20/2010 11:0         File folder         File           commouter         11/20/2010 11:0         File folder         File</td><td>Name     Image: Control of the state modified     Type       Image: Control of the state modified     Type       Image: Control of the state modified     Type       Image: Control of the state modified     Type       Image: Control of the state     11/20/2010 17:30       Image: Control of the state     11/20/2010 17:30       Image: Control of the state     11/20/2010 17:30       Image: Control of the state     11/20/2010 17:30       Image: Control of the state     11/20/2010 17:30       Image: Control of the state     11/20/2010 17:30       Image: Control of the state     11/20/2010 17:30       Image: Control of the state     11/20/2010 17:30       Image: Control of the state     11/20/2010 17:30       Image: Control of the state     11/20/2010 17:30       Image: Control of the state     11/20/2010 17:30       Image: Control of the state     11/20/2010 17:30       Image: Control of the state     11/20/2010 17:30       Image: Control of the state     11/20/2010 17:30       Image: Control of the state     11/20/2010 7:30       Image: Control of the state     11/20/2010 17:30       Image: Control of the state     11/20/2010 7:30       Image: Control of the state     11/20/2010 17:30       Image: Contro of the state     11/20/2010 17:30</td><td>Name     Image: Second second se</td><td>Name     Advanced/installers     Date model     Type     Pic folder       appmgnt     11/20/2010 7130.0     Pic folder     Pic folder       appmgnt     12/4/2017 5139.04     Pic folder     Pic folder       ar-SA     7/13/2009 7:20 PM     Pic folder     Pic folder       bg-BG     7/13/2009 7:20 PM     Pic folder     Pic folder       catroot     2/25/2018 12:58     Pic folder     Pic folder       catroot     2/25/2018 12:58     Pic folder     Pic folder       catroot     2/25/2018 12:58     Pic folder     Pic folder       config     4/5/2018 8:37 PM     Pic folder     Pic folder       config     4/5/2018 12:58     Pic folder     Pic folder</td><td>Name     Image: Control of the state modeled     Type       ent Places     In 40/99     In 11/20/20 10 11:0     Pile folder       AdvancedInstallers     11/20/20 10 7:30     Pile folder       In ar-SA     7/11/2009 7:20 PM     Pile folder       In ar-SA     7/11/2009 7:20 PM     Pile folder       In ar-SA     7/11/2009 7:20 PM     Pile folder       In ar-SA     7/11/2009 7:20 PM     Pile folder       In ar-SA     7/11/2009 7:20 PM     Pile folder       In ar-SA     7/11/2009 7:20 PM     Pile folder       In ar-SA     7/11/2009 7:20 PM     Pile folder       In ar-SA     7/11/2009 7:20 PM     Pile folder       In ar-SA     7/11/2009 7:20 PM     Pile folder       In ar-SA     7/11/2009 7:20 PM     Pile folder       In ar-SA     11/20/2010 11:0     Pile folder       In ar-SA     11/20/2010 11:0     Pile folder       In ar-SA     11/20/2010 11:0     Pile folder       In ar-SA     11/20/2010 11:0     Pile folder       In ar-SA     11/20/2010 11:0     Pile folder       In arcs     11/20/2010 11:0     Pile folder</td><td>Name     Date modified     Type       ent Places     0.409     0.409       AdvancedInstallers     11/20/2010 3100     Pile folder       ar-SA     7/13/2009 7/20 PM     Pile folder       bg-BG     7/13/2009 7/20 PM     Pile folder       bg-BG     2/25/2010 110     Pile folder       catroot     2/25/2018 12.58     Pile folder       catroot     2/25/2018 12.58     Pile folder       catroot     2/25/2018 12.58     Pile folder       config     4/5/2018 32.28 PM     Pile folder       config     4/5/2018 12.58     Pile folder       config     4/5/2018 12.58     Pile folder       config     4/5/2018 12.58     Pile folder</td><td>Name     *     Date modified     *     Type       Int Places     AdvancedInstallers     11/20/2010 7:30     File folder       appmgmt     12/4/2021 5:30     File folder       ar-SA     7/13/2009 7:20 PM     File folder       bg-BG     7/13/2009 7:20 PM     File folder       catroot     2/25/2018 12:58     File folder       catroot     2/25/2018 12:58     File folder       catroot2     3/29/2018 3:32 PM     File folder       commouter     CodeIntegrity     12/1/2010 11:0       commouter     11/20/2010 11:0     File folder</td><td>AdvancedInstallers     11/20/20 10 11:0     File folder       anrSA     7/13/2009 7:20 PM     File folder       bg-BG     7/13/2009 7:20 PM     File folder       bg-BG     7/13/2009 7:20 PM     File folder       catroot     2/25/2018 12:58     File folder       catroot     2/25/2018 12:58     File folder       catroot     2/25/2018 12:58     File folder       catroot     2/25/2018 12:58     File folder       catroot     2/25/2018 12:58     File folder       common     11/20/2019 11:0     File folder       common     11/20/2019 11:0     File folder       common     11/20/2019 11:0     File folder       common     11/20/2019 11:0     File folder       common     11/20/2019 11:0     File folder       common     11/20/2019 11:0     File folder</td><td>Ordon         Important         Type           AdvancedInstallers         11/20/2010 11:0         File folder           AdvancedInstallers         11/20/2010 11:0         File folder           appmgmt         12/4/2017 5:39 PM         File folder           ar-SA         7/13/2009 7:20 PM         File folder           braries         Bg-BG         7/13/2009 7:20 PM         File folder           catroot         2/28/2018 12:58         File folder         Fil           catroot         2/28/2018 12:58         File folder         File           catroot         2/28/2018 12:58         File folder         File           catroot         2/28/2018 12:58         File folder         File           catroot         11/20/2010 11:0         File folder         File           commouter         Cadentegrity         12/1/2010 11:0         File folder           commouter         11/20/2010 11:0         File folder         File           commouter         11/20/2010 11:0         File folder         File           commouter         11/20/2010 11:0         File folder         File</td><td>O-009         11/20/2010 110         File folder           activation         11/20/2010 7:30         File folder           activation         12//2017 5:39 PM         File folder           activation         12//2010 7:30         File folder           activation         7/13/2009 7:20 PM         File folder           bg-BG         7/13/2009 7:20 PM         File folder           catroot         2/25/20 18 12:58         File folder           catroot         2/25/20 18 3:32 PM         File folder           catroot         2/25/20 18 3:32 PM         File folder           computer         CadeIntegrity         12//2010 110         File folder           commoder         11/20/2010 110         File folder         File           commoder         2/25/2018 3:32 PM         File folder         File           code         11/20/2010 11:0         File folder         File           commoder         11/20/2010 11:0         File folder         File</td><td>ant Places       AdvancedInstallers       11/20/2010 11:0       File folder         approgram       11/20/2010 7:30       File folder         approgram       12/4/2017 5:30 PM       File folder         ar-SA       //11/2000 7:20 PM       File folder         bg-BG       7/13/2000 7:20 PM       File folder         Boot       11/20/2010 11:0       File folder         catroot       2/25/2018 12:58       File folder         catroot2       3/29/2018 3:28 PM       File folder         CodeIntegrity       12/1/2010 11:0       File folder         com       11/20/2010 11:0       File folder         com       11/20/2010 11:0       File folder         com       11/20/2010 11:0       File folder         com       11/20/2010 11:0       File folder         com       11/20/2010 11:0       File folder         com       11/20/2010 11:0       File folder         config       4/5/2018 8:37 AM       File folder         config       11/20/2010 11:0       File folder</td><td>Appingint         11/20/2010 7:300         File folder           ar-SA         7/13/2009 7:20 PM         File folder           bg-BG         7/13/2009 7:20 PM         File folder           bg-BG         7/13/2009 7:20 PM         File folder           catroot         2/25/2018 12:58         File folder           catroot         2/25/2018 12:58         File folder           catroot2         3/20/2018 3:28 PM         File folder           commouter         11/20/2010 11:0         File folder           commouter         11/20/2010 11:0         File folder           config         4/5/2018 3:37 PM         File folder           commouter         11/20/2010 11:0         File folder           commouter         11/20/2010 11:0         File folder</td><td>ar-SA         12/4/2012 5:39 20 M         File folder           bg-BG         7/13/2009 7:20 PM         File folder         r1_           catroot         11/20/2010 11:0         File folder         r1_           catroot2         3/20/2018 3:28 PM         File folder         r1_           catroot2         3/20/2019 11:0         File folder         r           common time         11/20/2010 11:0         File folder         r           catroot2         3/20/2018 3:28 PM         File folder         r           common time         11/20/2010 11:0         File folder         r           common time         11/20/2010 11:0         File folder         r           common time         11/20/2010 11:0         File folder         r           common time         11/20/2010 11:0         File folder         r</td><td>Dranes         Dg-BG         7/13/2009         7/13/2009         Pile folder         Pile           Moot         11/20/2010         11/0         Pile folder         Pile         Pile           Catroot         2/25/2018         12:58         Pile folder         Pile         Pile           Catroot         3/29/2018         3/28 Pile         Pile folder         Pile         Pile           catroot         11/20/2010         11/0         Pile folder         Pile         Pile           config         4/5/2018         3/28 Pile         Pile folder         Pile         Pile           config         4/5/2018         8137 AM         Pile folder         Pile         Pile           config         11/20/2010         12/0         Pile folder         Pile         Pile</td><td>Catroot         2/25/0019 12/58         Pile folder           incatroot2         3/29/2018 3/28 Pile folder         1           incatroot2         3/29/2018 3/28 Pile folder         1           incatroot2         3/29/2018 3/28 Pile folder         1           incatroot3         12/12/2019 11:0         Pile folder         1           incomp         11/20/2010 11:0         Pile folder         1           incomp         11/20/2010 7:30         Pile folder         1</td></th<></td></td<> | Look H       System 32       Image: Construction of the system 32       Image: Construction of the system 32         Int Places       Name +       Image: Construction of the system 32       Image: Construction of the system 32         Int Places       AdvancedInstallers       11/20/2010 11:0       File folder       File         Int Places       AdvancedInstallers       11/20/2010 7:30 PM       File folder       File         Int Places       AdvancedInstallers       11/20/2010 7:30 PM       File folder       File         Int Places       Boot       7/13/2009 7:30 PM       File folder       File         Int Places       Boot       11/20/2010 1:0       File folder       File         Int Places       Boot       7/13/2009 7:30 PM       File folder       File         Int Places       Boot       11/20/2010 1:0       File folder       File         Int Places       Boot       11/20/2018 1:3:32 PM       File folder       File         Int Places       CodeIntegrity       12/12010 1:0       File folder       File         Int Places       Gode       4/5/2018 1:37.8 PM       File folder       File         Int Places       11/20/2010 1:0       File folder       File       File         Intor 10000000000000000                                                                                                    | Nume     Determodelied     Type       Int Places     11/20/2010 11:0     File folder       AdvancedInstallers     11/20/2010 11:0     File folder       Int Places     11/20/2010 11:0     File folder       Int Places     11/20/2010 11:0     File folder       Int Places     11/20/2010 11:0     File folder       Int Places     11/20/2010 11:0     File folder       Int Places     11/20/2010 11:0     File folder       Int Places     2/25/2018 12:58     File folder       Int Places     11/20/2010 11:0     File folder       Int Places     11/20/2010 11:0     File folder       Int Places     11/20/2010 11:0     File folder       Int Places     11/20/2010 11:0     File folder       Int Places     11/20/2010 11:0     File folder       Int Places     11/20/2010 11:0     File folder       Int Places     11/20/2010 11:0     File folder       Int Places     11/20/2010 11:0     File folder       Int Places     11/20/2010 11:0     File folder       Int Places     11/20/2010 11:0     File folder                                                                                                    | Name         Name         Name <th< td=""><td>Name     Image: Constraint in the state modified     Type       0 0409     11/20/2010 11:0     Pie folder       AdvancedInstallers     11/20/2010 7:30     Pie folder       ar-SA     7/13/2009 7:30 PM     Pie folder       bg-BG     7/13/2009 7:30 PM     Pie folder       catroot     2/25/2010 11:0     Pie folder       catroot     2/25/2018 3:32 PM     Pie folder       catroot     2/25/2010 11:0     Pie folder       config     4/5/2018 3:32 PM     Pie folder       config     4/5/2018 3:32 PM     Pie folder</td><td>Name         Image: Control of the state in the state in the sta</td><td>Name     Image: Second second se</td><td>Name     Image: Control of the state modelling of the state modelling of the state model</td><td>Name     Image: Control of the second second s</td><td>AdvancedInstallers     11/20/20 10 11:0     Pile folder       AdvancedInstallers     11/20/20 10 75:09 PM     Pile folder       AdvancedInstallers     11/20/20 10 75:09 PM     Pile folder       AdvancedInstallers     11/20/20 10 75:09 PM     Pile folder       AdvancedInstallers     11/20/20 10 75:09 PM     Pile folder       Boot     7/13/2009 7:20 PM     Pile folder       Catroot     2/25/2018 12:58     Pile folder       Catroot2     3/29/2018 3:28 PM     Pile folder       CodeIntegrity     12/1/2017 7:49 PM     Pile folder       Computer     CodeIntegrity     12/1/2010 11:0       Comp     11/20/2010 11:0     Pile folder       Comp     11/20/2010 11:0     Pile folder       Comp     11/20/2010 11:0     Pile folder       Comp     11/20/2010 11:0     Pile folder       Comp     11/20/2010 11:0     Pile folder       Comp     11/20/2010 11:0     Pile folder       Comp     11/20/2010 11:0     Pile folder</td><td>Ordon     Date modified     Type       Advancedinstallers     11/20/2010 11:0     Pile folder       Advancedinstallers     11/20/2010 7:30     Pile folder       ar-SA     7/13/2009 7:30 PM     Pile folder       braries     bg-BG     7/13/2009 7:30 PM     Pile folder       catroot     2/25/2010 11:0     Pile folder       catroot     2/25/2010 11:0     Pile folder       catroot     2/25/2010 11:0     Pile folder       catroot     2/25/2010 11:0     Pile folder       config     4/5/2018 3:32 PM     Pile folder       config     4/5/2018 3:32 PM     Pile folder       config     4/5/2018 3:32 PM     Pile folder       config     4/5/2018 3:32 PM     Pile folder       config     4/5/2018 3:32 PM     Pile folder</td><td>Image: Second second second</td><td>ent Places     11/20/20.10 11:0     File folder       appmgmt     11/20/20.10 7:5:0     File folder       appmgmt     12/4/2017 5:0     File folder       brarles     bg-BG     7/13/2009 7:20 PM     File folder       brarles     Boot     11/20/2019 7:30     File folder       catroot     2/25/2018 12:58     File folder     Fil       catroot     2/25/2018 12:58     File folder     File       computer     CodeLitegrity     12/2/2018 12:58     File folder       comfig     4/5/2018 12:58     File folder     File       comfig     11/20/2010 11:0     File folder     File       computer     CodeLitegrity     12/2/2018 12:58     File folder       com     11/20/2010 11:0     File folder     File       comfig     4/5/2018 8:37 AM     File folder     File       comfig     11/20/2010 11:0     File folder     File       comfig     11/20/2010 11:0     File folder     File</td><td>Name         Image: Control of the state modelled         Jype         Print Places           AdvancedInstallers         11/20/2010 11:0         File folder         File folder           AdvancedInstallers         11/20/2010 11:0         File folder         File folder           ar-SA         7/13/2009 7:20 PM         File folder         File           bg-BG         7/13/2009 7:20 PM         File folder         File           catroot         2/28/2018 12:58         File folder         File           catroot         2/28/2018 12:58         File folder         File           catroot         11/20/2010 11:0         File folder         File           catroot         11/20/2010 11:0         File folder         File           commouter         11/20/2010 11:0         File folder         File           commouter         11/20/2010 11:0         File folder         File           commouter         11/20/2010 11:0         File folder         File           commouter         11/20/2010 11:0         File folder         File           commouter         11/20/2010 11:0         File folder         File</td><td>Name     Image: Control of the state modified     Type       Image: Control of the state modified     Type       Image: Control of the state modified     Type       Image: Control of the state modified     Type       Image: Control of the state     11/20/2010 17:30       Image: Control of the state     11/20/2010 17:30       Image: Control of the state     11/20/2010 17:30       Image: Control of the state     11/20/2010 17:30       Image: Control of the state     11/20/2010 17:30       Image: Control of the state     11/20/2010 17:30       Image: Control of the state     11/20/2010 17:30       Image: Control of the state     11/20/2010 17:30       Image: Control of the state     11/20/2010 17:30       Image: Control of the state     11/20/2010 17:30       Image: Control of the state     11/20/2010 17:30       Image: Control of the state     11/20/2010 17:30       Image: Control of the state     11/20/2010 17:30       Image: Control of the state     11/20/2010 17:30       Image: Control of the state     11/20/2010 7:30       Image: Control of the state     11/20/2010 17:30       Image: Control of the state     11/20/2010 7:30       Image: Control of the state     11/20/2010 17:30       Image: Contro of the state     11/20/2010 17:30</td><td>Name     Image: Second second se</td><td>Name     Advanced/installers     Date model     Type     Pic folder       appmgnt     11/20/2010 7130.0     Pic folder     Pic folder       appmgnt     12/4/2017 5139.04     Pic folder     Pic folder       ar-SA     7/13/2009 7:20 PM     Pic folder     Pic folder       bg-BG     7/13/2009 7:20 PM     Pic folder     Pic folder       catroot     2/25/2018 12:58     Pic folder     Pic folder       catroot     2/25/2018 12:58     Pic folder     Pic folder       catroot     2/25/2018 12:58     Pic folder     Pic folder       config     4/5/2018 8:37 PM     Pic folder     Pic folder       config     4/5/2018 12:58     Pic folder     Pic folder</td><td>Name     Image: Control of the state modeled     Type       ent Places     In 40/99     In 11/20/20 10 11:0     Pile folder       AdvancedInstallers     11/20/20 10 7:30     Pile folder       In ar-SA     7/11/2009 7:20 PM     Pile folder       In ar-SA     7/11/2009 7:20 PM     Pile folder       In ar-SA     7/11/2009 7:20 PM     Pile folder       In ar-SA     7/11/2009 7:20 PM     Pile folder       In ar-SA     7/11/2009 7:20 PM     Pile folder       In ar-SA     7/11/2009 7:20 PM     Pile folder       In ar-SA     7/11/2009 7:20 PM     Pile folder       In ar-SA     7/11/2009 7:20 PM     Pile folder       In ar-SA     7/11/2009 7:20 PM     Pile folder       In ar-SA     7/11/2009 7:20 PM     Pile folder       In ar-SA     11/20/2010 11:0     Pile folder       In ar-SA     11/20/2010 11:0     Pile folder       In ar-SA     11/20/2010 11:0     Pile folder       In ar-SA     11/20/2010 11:0     Pile folder       In ar-SA     11/20/2010 11:0     Pile folder       In arcs     11/20/2010 11:0     Pile folder</td><td>Name     Date modified     Type       ent Places     0.409     0.409       AdvancedInstallers     11/20/2010 3100     Pile folder       ar-SA     7/13/2009 7/20 PM     Pile folder       bg-BG     7/13/2009 7/20 PM     Pile folder       bg-BG     2/25/2010 110     Pile folder       catroot     2/25/2018 12.58     Pile folder       catroot     2/25/2018 12.58     Pile folder       catroot     2/25/2018 12.58     Pile folder       config     4/5/2018 32.28 PM     Pile folder       config     4/5/2018 12.58     Pile folder       config     4/5/2018 12.58     Pile folder       config     4/5/2018 12.58     Pile folder</td><td>Name     *     Date modified     *     Type       Int Places     AdvancedInstallers     11/20/2010 7:30     File folder       appmgmt     12/4/2021 5:30     File folder       ar-SA     7/13/2009 7:20 PM     File folder       bg-BG     7/13/2009 7:20 PM     File folder       catroot     2/25/2018 12:58     File folder       catroot     2/25/2018 12:58     File folder       catroot2     3/29/2018 3:32 PM     File folder       commouter     CodeIntegrity     12/1/2010 11:0       commouter     11/20/2010 11:0     File folder</td><td>AdvancedInstallers     11/20/20 10 11:0     File folder       anrSA     7/13/2009 7:20 PM     File folder       bg-BG     7/13/2009 7:20 PM     File folder       bg-BG     7/13/2009 7:20 PM     File folder       catroot     2/25/2018 12:58     File folder       catroot     2/25/2018 12:58     File folder       catroot     2/25/2018 12:58     File folder       catroot     2/25/2018 12:58     File folder       catroot     2/25/2018 12:58     File folder       common     11/20/2019 11:0     File folder       common     11/20/2019 11:0     File folder       common     11/20/2019 11:0     File folder       common     11/20/2019 11:0     File folder       common     11/20/2019 11:0     File folder       common     11/20/2019 11:0     File folder</td><td>Ordon         Important         Type           AdvancedInstallers         11/20/2010 11:0         File folder           AdvancedInstallers         11/20/2010 11:0         File folder           appmgmt         12/4/2017 5:39 PM         File folder           ar-SA         7/13/2009 7:20 PM         File folder           braries         Bg-BG         7/13/2009 7:20 PM         File folder           catroot         2/28/2018 12:58         File folder         Fil           catroot         2/28/2018 12:58         File folder         File           catroot         2/28/2018 12:58         File folder         File           catroot         2/28/2018 12:58         File folder         File           catroot         11/20/2010 11:0         File folder         File           commouter         Cadentegrity         12/1/2010 11:0         File folder           commouter         11/20/2010 11:0         File folder         File           commouter         11/20/2010 11:0         File folder         File           commouter         11/20/2010 11:0         File folder         File</td><td>O-009         11/20/2010 110         File folder           activation         11/20/2010 7:30         File folder           activation         12//2017 5:39 PM         File folder           activation         12//2010 7:30         File folder           activation         7/13/2009 7:20 PM         File folder           bg-BG         7/13/2009 7:20 PM         File folder           catroot         2/25/20 18 12:58         File folder           catroot         2/25/20 18 3:32 PM         File folder           catroot         2/25/20 18 3:32 PM         File folder           computer         CadeIntegrity         12//2010 110         File folder           commoder         11/20/2010 110         File folder         File           commoder         2/25/2018 3:32 PM         File folder         File           code         11/20/2010 11:0         File folder         File           commoder         11/20/2010 11:0         File folder         File</td><td>ant Places       AdvancedInstallers       11/20/2010 11:0       File folder         approgram       11/20/2010 7:30       File folder         approgram       12/4/2017 5:30 PM       File folder         ar-SA       //11/2000 7:20 PM       File folder         bg-BG       7/13/2000 7:20 PM       File folder         Boot       11/20/2010 11:0       File folder         catroot       2/25/2018 12:58       File folder         catroot2       3/29/2018 3:28 PM       File folder         CodeIntegrity       12/1/2010 11:0       File folder         com       11/20/2010 11:0       File folder         com       11/20/2010 11:0       File folder         com       11/20/2010 11:0       File folder         com       11/20/2010 11:0       File folder         com       11/20/2010 11:0       File folder         com       11/20/2010 11:0       File folder         config       4/5/2018 8:37 AM       File folder         config       11/20/2010 11:0       File folder</td><td>Appingint         11/20/2010 7:300         File folder           ar-SA         7/13/2009 7:20 PM         File folder           bg-BG         7/13/2009 7:20 PM         File folder           bg-BG         7/13/2009 7:20 PM         File folder           catroot         2/25/2018 12:58         File folder           catroot         2/25/2018 12:58         File folder           catroot2         3/20/2018 3:28 PM         File folder           commouter         11/20/2010 11:0         File folder           commouter         11/20/2010 11:0         File folder           config         4/5/2018 3:37 PM         File folder           commouter         11/20/2010 11:0         File folder           commouter         11/20/2010 11:0         File folder</td><td>ar-SA         12/4/2012 5:39 20 M         File folder           bg-BG         7/13/2009 7:20 PM         File folder         r1_           catroot         11/20/2010 11:0         File folder         r1_           catroot2         3/20/2018 3:28 PM         File folder         r1_           catroot2         3/20/2019 11:0         File folder         r           common time         11/20/2010 11:0         File folder         r           catroot2         3/20/2018 3:28 PM         File folder         r           common time         11/20/2010 11:0         File folder         r           common time         11/20/2010 11:0         File folder         r           common time         11/20/2010 11:0         File folder         r           common time         11/20/2010 11:0         File folder         r</td><td>Dranes         Dg-BG         7/13/2009         7/13/2009         Pile folder         Pile           Moot         11/20/2010         11/0         Pile folder         Pile         Pile           Catroot         2/25/2018         12:58         Pile folder         Pile         Pile           Catroot         3/29/2018         3/28 Pile         Pile folder         Pile         Pile           catroot         11/20/2010         11/0         Pile folder         Pile         Pile           config         4/5/2018         3/28 Pile         Pile folder         Pile         Pile           config         4/5/2018         8137 AM         Pile folder         Pile         Pile           config         11/20/2010         12/0         Pile folder         Pile         Pile</td><td>Catroot         2/25/0019 12/58         Pile folder           incatroot2         3/29/2018 3/28 Pile folder         1           incatroot2         3/29/2018 3/28 Pile folder         1           incatroot2         3/29/2018 3/28 Pile folder         1           incatroot3         12/12/2019 11:0         Pile folder         1           incomp         11/20/2010 11:0         Pile folder         1           incomp         11/20/2010 7:30         Pile folder         1</td></th<> | Name     Image: Constraint in the state modified     Type       0 0409     11/20/2010 11:0     Pie folder       AdvancedInstallers     11/20/2010 7:30     Pie folder       ar-SA     7/13/2009 7:30 PM     Pie folder       bg-BG     7/13/2009 7:30 PM     Pie folder       catroot     2/25/2010 11:0     Pie folder       catroot     2/25/2018 3:32 PM     Pie folder       catroot     2/25/2010 11:0     Pie folder       config     4/5/2018 3:32 PM     Pie folder       config     4/5/2018 3:32 PM     Pie folder                                                                                                    | Name         Image: Control of the state in the state in the sta                                                                                                    | Name     Image: Second second se                                                                                                    | Name     Image: Control of the state modelling of the state modelling of the state model                                                                                                    | Name     Image: Control of the second second s                                                                                                    | AdvancedInstallers     11/20/20 10 11:0     Pile folder       AdvancedInstallers     11/20/20 10 75:09 PM     Pile folder       AdvancedInstallers     11/20/20 10 75:09 PM     Pile folder       AdvancedInstallers     11/20/20 10 75:09 PM     Pile folder       AdvancedInstallers     11/20/20 10 75:09 PM     Pile folder       Boot     7/13/2009 7:20 PM     Pile folder       Catroot     2/25/2018 12:58     Pile folder       Catroot2     3/29/2018 3:28 PM     Pile folder       CodeIntegrity     12/1/2017 7:49 PM     Pile folder       Computer     CodeIntegrity     12/1/2010 11:0       Comp     11/20/2010 11:0     Pile folder       Comp     11/20/2010 11:0     Pile folder       Comp     11/20/2010 11:0     Pile folder       Comp     11/20/2010 11:0     Pile folder       Comp     11/20/2010 11:0     Pile folder       Comp     11/20/2010 11:0     Pile folder       Comp     11/20/2010 11:0     Pile folder                                                                                                    | Ordon     Date modified     Type       Advancedinstallers     11/20/2010 11:0     Pile folder       Advancedinstallers     11/20/2010 7:30     Pile folder       ar-SA     7/13/2009 7:30 PM     Pile folder       braries     bg-BG     7/13/2009 7:30 PM     Pile folder       catroot     2/25/2010 11:0     Pile folder       catroot     2/25/2010 11:0     Pile folder       catroot     2/25/2010 11:0     Pile folder       catroot     2/25/2010 11:0     Pile folder       config     4/5/2018 3:32 PM     Pile folder       config     4/5/2018 3:32 PM     Pile folder       config     4/5/2018 3:32 PM     Pile folder       config     4/5/2018 3:32 PM     Pile folder       config     4/5/2018 3:32 PM     Pile folder                                                                                                    | Image: Second second second                                                                                                    | ent Places     11/20/20.10 11:0     File folder       appmgmt     11/20/20.10 7:5:0     File folder       appmgmt     12/4/2017 5:0     File folder       brarles     bg-BG     7/13/2009 7:20 PM     File folder       brarles     Boot     11/20/2019 7:30     File folder       catroot     2/25/2018 12:58     File folder     Fil       catroot     2/25/2018 12:58     File folder     File       computer     CodeLitegrity     12/2/2018 12:58     File folder       comfig     4/5/2018 12:58     File folder     File       comfig     11/20/2010 11:0     File folder     File       computer     CodeLitegrity     12/2/2018 12:58     File folder       com     11/20/2010 11:0     File folder     File       comfig     4/5/2018 8:37 AM     File folder     File       comfig     11/20/2010 11:0     File folder     File       comfig     11/20/2010 11:0     File folder     File                                                                                                    | Name         Image: Control of the state modelled         Jype         Print Places           AdvancedInstallers         11/20/2010 11:0         File folder         File folder           AdvancedInstallers         11/20/2010 11:0         File folder         File folder           ar-SA         7/13/2009 7:20 PM         File folder         File           bg-BG         7/13/2009 7:20 PM         File folder         File           catroot         2/28/2018 12:58         File folder         File           catroot         2/28/2018 12:58         File folder         File           catroot         11/20/2010 11:0         File folder         File           catroot         11/20/2010 11:0         File folder         File           commouter         11/20/2010 11:0         File folder         File           commouter         11/20/2010 11:0         File folder         File           commouter         11/20/2010 11:0         File folder         File           commouter         11/20/2010 11:0         File folder         File           commouter         11/20/2010 11:0         File folder         File                                                                                                    | Name     Image: Control of the state modified     Type       Image: Control of the state modified     Type       Image: Control of the state modified     Type       Image: Control of the state modified     Type       Image: Control of the state     11/20/2010 17:30       Image: Control of the state     11/20/2010 17:30       Image: Control of the state     11/20/2010 17:30       Image: Control of the state     11/20/2010 17:30       Image: Control of the state     11/20/2010 17:30       Image: Control of the state     11/20/2010 17:30       Image: Control of the state     11/20/2010 17:30       Image: Control of the state     11/20/2010 17:30       Image: Control of the state     11/20/2010 17:30       Image: Control of the state     11/20/2010 17:30       Image: Control of the state     11/20/2010 17:30       Image: Control of the state     11/20/2010 17:30       Image: Control of the state     11/20/2010 17:30       Image: Control of the state     11/20/2010 17:30       Image: Control of the state     11/20/2010 7:30       Image: Control of the state     11/20/2010 17:30       Image: Control of the state     11/20/2010 7:30       Image: Control of the state     11/20/2010 17:30       Image: Contro of the state     11/20/2010 17:30                                                                                                    | Name     Image: Second second se                                                                                                    | Name     Advanced/installers     Date model     Type     Pic folder       appmgnt     11/20/2010 7130.0     Pic folder     Pic folder       appmgnt     12/4/2017 5139.04     Pic folder     Pic folder       ar-SA     7/13/2009 7:20 PM     Pic folder     Pic folder       bg-BG     7/13/2009 7:20 PM     Pic folder     Pic folder       catroot     2/25/2018 12:58     Pic folder     Pic folder       catroot     2/25/2018 12:58     Pic folder     Pic folder       catroot     2/25/2018 12:58     Pic folder     Pic folder       config     4/5/2018 8:37 PM     Pic folder     Pic folder       config     4/5/2018 12:58     Pic folder     Pic folder                                                                                                    | Name     Image: Control of the state modeled     Type       ent Places     In 40/99     In 11/20/20 10 11:0     Pile folder       AdvancedInstallers     11/20/20 10 7:30     Pile folder       In ar-SA     7/11/2009 7:20 PM     Pile folder       In ar-SA     7/11/2009 7:20 PM     Pile folder       In ar-SA     7/11/2009 7:20 PM     Pile folder       In ar-SA     7/11/2009 7:20 PM     Pile folder       In ar-SA     7/11/2009 7:20 PM     Pile folder       In ar-SA     7/11/2009 7:20 PM     Pile folder       In ar-SA     7/11/2009 7:20 PM     Pile folder       In ar-SA     7/11/2009 7:20 PM     Pile folder       In ar-SA     7/11/2009 7:20 PM     Pile folder       In ar-SA     7/11/2009 7:20 PM     Pile folder       In ar-SA     11/20/2010 11:0     Pile folder       In ar-SA     11/20/2010 11:0     Pile folder       In ar-SA     11/20/2010 11:0     Pile folder       In ar-SA     11/20/2010 11:0     Pile folder       In ar-SA     11/20/2010 11:0     Pile folder       In arcs     11/20/2010 11:0     Pile folder                                                                                                    | Name     Date modified     Type       ent Places     0.409     0.409       AdvancedInstallers     11/20/2010 3100     Pile folder       ar-SA     7/13/2009 7/20 PM     Pile folder       bg-BG     7/13/2009 7/20 PM     Pile folder       bg-BG     2/25/2010 110     Pile folder       catroot     2/25/2018 12.58     Pile folder       catroot     2/25/2018 12.58     Pile folder       catroot     2/25/2018 12.58     Pile folder       config     4/5/2018 32.28 PM     Pile folder       config     4/5/2018 12.58     Pile folder       config     4/5/2018 12.58     Pile folder       config     4/5/2018 12.58     Pile folder                                                                                                    | Name     *     Date modified     *     Type       Int Places     AdvancedInstallers     11/20/2010 7:30     File folder       appmgmt     12/4/2021 5:30     File folder       ar-SA     7/13/2009 7:20 PM     File folder       bg-BG     7/13/2009 7:20 PM     File folder       catroot     2/25/2018 12:58     File folder       catroot     2/25/2018 12:58     File folder       catroot2     3/29/2018 3:32 PM     File folder       commouter     CodeIntegrity     12/1/2010 11:0       commouter     11/20/2010 11:0     File folder                                                                                                    | AdvancedInstallers     11/20/20 10 11:0     File folder       anrSA     7/13/2009 7:20 PM     File folder       bg-BG     7/13/2009 7:20 PM     File folder       bg-BG     7/13/2009 7:20 PM     File folder       catroot     2/25/2018 12:58     File folder       catroot     2/25/2018 12:58     File folder       catroot     2/25/2018 12:58     File folder       catroot     2/25/2018 12:58     File folder       catroot     2/25/2018 12:58     File folder       common     11/20/2019 11:0     File folder       common     11/20/2019 11:0     File folder       common     11/20/2019 11:0     File folder       common     11/20/2019 11:0     File folder       common     11/20/2019 11:0     File folder       common     11/20/2019 11:0     File folder                                                                                                    | Ordon         Important         Type           AdvancedInstallers         11/20/2010 11:0         File folder           AdvancedInstallers         11/20/2010 11:0         File folder           appmgmt         12/4/2017 5:39 PM         File folder           ar-SA         7/13/2009 7:20 PM         File folder           braries         Bg-BG         7/13/2009 7:20 PM         File folder           catroot         2/28/2018 12:58         File folder         Fil           catroot         2/28/2018 12:58         File folder         File           catroot         2/28/2018 12:58         File folder         File           catroot         2/28/2018 12:58         File folder         File           catroot         11/20/2010 11:0         File folder         File           commouter         Cadentegrity         12/1/2010 11:0         File folder           commouter         11/20/2010 11:0         File folder         File           commouter         11/20/2010 11:0         File folder         File           commouter         11/20/2010 11:0         File folder         File                                                                                                    | O-009         11/20/2010 110         File folder           activation         11/20/2010 7:30         File folder           activation         12//2017 5:39 PM         File folder           activation         12//2010 7:30         File folder           activation         7/13/2009 7:20 PM         File folder           bg-BG         7/13/2009 7:20 PM         File folder           catroot         2/25/20 18 12:58         File folder           catroot         2/25/20 18 3:32 PM         File folder           catroot         2/25/20 18 3:32 PM         File folder           computer         CadeIntegrity         12//2010 110         File folder           commoder         11/20/2010 110         File folder         File           commoder         2/25/2018 3:32 PM         File folder         File           code         11/20/2010 11:0         File folder         File           commoder         11/20/2010 11:0         File folder         File                                                                                                    | ant Places       AdvancedInstallers       11/20/2010 11:0       File folder         approgram       11/20/2010 7:30       File folder         approgram       12/4/2017 5:30 PM       File folder         ar-SA       //11/2000 7:20 PM       File folder         bg-BG       7/13/2000 7:20 PM       File folder         Boot       11/20/2010 11:0       File folder         catroot       2/25/2018 12:58       File folder         catroot2       3/29/2018 3:28 PM       File folder         CodeIntegrity       12/1/2010 11:0       File folder         com       11/20/2010 11:0       File folder         com       11/20/2010 11:0       File folder         com       11/20/2010 11:0       File folder         com       11/20/2010 11:0       File folder         com       11/20/2010 11:0       File folder         com       11/20/2010 11:0       File folder         config       4/5/2018 8:37 AM       File folder         config       11/20/2010 11:0       File folder                                                                                                    | Appingint         11/20/2010 7:300         File folder           ar-SA         7/13/2009 7:20 PM         File folder           bg-BG         7/13/2009 7:20 PM         File folder           bg-BG         7/13/2009 7:20 PM         File folder           catroot         2/25/2018 12:58         File folder           catroot         2/25/2018 12:58         File folder           catroot2         3/20/2018 3:28 PM         File folder           commouter         11/20/2010 11:0         File folder           commouter         11/20/2010 11:0         File folder           config         4/5/2018 3:37 PM         File folder           commouter         11/20/2010 11:0         File folder           commouter         11/20/2010 11:0         File folder                                                                                                    | ar-SA         12/4/2012 5:39 20 M         File folder           bg-BG         7/13/2009 7:20 PM         File folder         r1_           catroot         11/20/2010 11:0         File folder         r1_           catroot2         3/20/2018 3:28 PM         File folder         r1_           catroot2         3/20/2019 11:0         File folder         r           common time         11/20/2010 11:0         File folder         r           catroot2         3/20/2018 3:28 PM         File folder         r           common time         11/20/2010 11:0         File folder         r           common time         11/20/2010 11:0         File folder         r           common time         11/20/2010 11:0         File folder         r           common time         11/20/2010 11:0         File folder         r                                                                                                    | Dranes         Dg-BG         7/13/2009         7/13/2009         Pile folder         Pile           Moot         11/20/2010         11/0         Pile folder         Pile         Pile           Catroot         2/25/2018         12:58         Pile folder         Pile         Pile           Catroot         3/29/2018         3/28 Pile         Pile folder         Pile         Pile           catroot         11/20/2010         11/0         Pile folder         Pile         Pile           config         4/5/2018         3/28 Pile         Pile folder         Pile         Pile           config         4/5/2018         8137 AM         Pile folder         Pile         Pile           config         11/20/2010         12/0         Pile folder         Pile         Pile                                                                                                    | Catroot         2/25/0019 12/58         Pile folder           incatroot2         3/29/2018 3/28 Pile folder         1           incatroot2         3/29/2018 3/28 Pile folder         1           incatroot2         3/29/2018 3/28 Pile folder         1           incatroot3         12/12/2019 11:0         Pile folder         1           incomp         11/20/2010 11:0         Pile folder         1           incomp         11/20/2010 7:30         Pile folder         1                                                                                                    |
| de-DE 7/15/2010 7/30 PM Pile folder<br>11/20/2010 71:30 PM Pile folder<br>11/20/2010 11:0 Pile folder<br>■ Copen<br>■ Copen                                                                                                    | 7/13/2009 7:20 PM Pile folder<br>11/20/2010 11:0 Pile folder                                                                                                    | de-DE 7/12/2019 7:30: Pie folder<br>11/20/2019 7:30: Pie folder<br>11/20/2019 1:10. Eie folder                                                                                                    | da-DE 7/13/2009 7/20 PM Fielder<br>Diam 11/20/2010 11:0 File Folder                                                                                                    | da-UM         11/20/2019 7/30         The folder           de-DE         7/15/2009 7/30 PM. File folder           Diamo         11/20/2010 11:0         File folder                                                                                                    | da-bx. 11/20/2019 7:30 Pie folder<br>de-DE 7/11/2009 7:30 PM - Fiel Folder<br>Dixm 11/20/2010 11:0 Pie folder                                                                                                    | de-DE 7/13/2009 7/20 PM - Net Folder<br>District Control (Control (Contro) (C                                                                                                    | de-DE 7/12/2019/120 PH folder<br>Dismo 11/27/2019/11. Piet folder                                                                                                    | de-DE 7/13/2009 7:20 PM File folder                                                                                                    | da-br. 11/20/2010 7:30 Pie folder<br>de-DE 7/13/2009 7:20 Pi4 File folder                                                                                                    | Ga-Dat . 11/20/2010 7130 Piet folder                                                                                                    | Warme #     Date modified     Type       Cont Places     11/20/2010 11:0     Pile folder       AdvancedInstallers     11/20/2010 71:0     Pile folder       Johranies     11/20/2010 71:0     Pile folder       Johranies     11/20/2010 11:0     Pile folder       Johranies     11/20/2010 11:0     Pile folder                                                                                                    | Dottern 12       Date modified       Type       PI         Image: State in the state in the state in th                                                                                                    | Look III     System 32        • • • Date modified       • Type       • • • Date modified       • Type       • • • • • • • • • • • • • • • •                                                                                                    | Look in  System 32  Name *  Date modelled  Type  Name *  Date modelled  Type  Name *  Date modelled  Date modelled  Type  Name *  Date modelled  Type  Name *  Date modelled  Type  Name *  Date modelled  Date modelled                                                                                                    | Look m     System 32     Date modelined     Type       Name     Date modelined     Type       AdvancedInstallers     11/20/2010 13:00     File folder       AdvancedInstallers     11/20/2010 73:00 PM     File folder       AdvancedInstallers     11/20/2010 73:00 PM     File folder       AdvancedInstallers     11/20/2010 73:00 PM     File folder       AdvancedInstallers     12/4/2010 73:00 PM     File folder       AdvancedInstallers     12/4/2010 73:00 PM     File folder       AdvancedInstallers     12/4/2010 73:00 PM     File folder       Transfer     Dg-BG     7/13/2009 73:00 PM       Boot     11/20/2010 11:0     File folder       Catroot     2/25/2018 13:328 PM     File folder       CodeIntegrify     12/1/2017 7:40 PM     File folder       Cooffig     4/5/2018 8:37 Add     File folder                                                                                                    | Luber H     System 32     Date modified     Type       Image: System 32     Image: System 32     Image: System 32       Image: System 32     Image: System 32     Image: System 32       Image: System 32     Image                                                                                                    | Name     Date modified     Type       AdvancedInstallers     11/20/2010 11:0     File folder       AdvancedInstallers     11/20/2010 7:30     File folder       AdvancedInstallers     11/20/2010 7:30     File folder       Dranes     bp-BG     7/11/2009 7:20 PM       Dot     11/20/2010 1:10     File folder       Dot     11/20/2010 1:10     File folder       CodeIntegrity     2/21/2015 3:28 PM     File folder       CodeIntegrity     12/21/2015 7:39 PM     File folder       CodeIntegrity     12/21/2015 1:30     File folder       Coon     11/20/2018 3:28 PM     File folder       Coon     11/20/2018 3:28 PM     File folder                                                                                                    | Name     Name                                                                                                    | Name         Image: Construction of the state model field in the state model field in the                                                                                                    | Name     Image: Construction of the state model and the state model and the stat                                                                                                    | Name     Image: Second second se                                                                                                    | Name     Name       ant Places     Date modified       ant Places     11/20/2010 7:30       Places     Places       Pravis     11/20/2010 7:30       Places     Places       Pravis     11/20/2010 7:30       Places     Places       Pravis     11/20/2010 7:30       Places     Places       Pravis     11/20/2010 7:30       Places     Places       Pravis     11/20/2010 7:20 PM       Places     Places       Places     Places       Places     P                                                                                                    | Name     Date modified     Type       ent Places     11/20/2010 7130.     Ple folder       Advancedinstallers     11/20/2010 7130.     Ple folder       Approgram     12/4/2017 533.9 PM     Ple folder       Draries     bg-BG     7/13/2009 7:20 PM     Ple folder       Doto     11/20/2010 110     Ple folder     Fle       Catroot     2/25/2018 12:58     Ple folder     Fl       CodeIntegrity     2/25/2018 12:58     Ple folder     Fle       Coom     11/20/2010 110     Ple folder     Fle       Coom     11/20/2018 10 110     Ple folder     Fle                                                                                                    | Interview     Interview     Inter                                                                                                    | Ordon     Date modelled     Type       AdvancedInstallers     11/20/2010 11:0     Pie folder       appmgmt     12/20/2010 7:30     Pie folder       ar-SA     7/13/2009 7:20 PM     Pie folder       braries     bg-BG     7/13/2009 7:20 PM     Pie folder       catroot     2/275/2010 1:10     Pie folder       catroot     2/275/2010 1:10     Pie folder       catroot     2/275/2018 3:25 PM     Pie folder       config     4/5/2018 3:37 AM     Pie folder                                                                                                    | Image: Second second second                                                                                                    | AdvancedInstallers         11/20/2010 11:0         File folder           appmgmt         12/20/2010 7:30         File folder           ar-SA         7/13/2009 7:20 PM         File folder           by-arles         bg-BG         7/13/2009 7:20 PM         File folder           bg-BG         2/25/2018 12:58         File folder         File           catroot         2/25/2018 12:58         File folder         File           catroot         2/25/2018 12:58         File folder         File           computer         CodeIntegrity         12/1/2017 7:10 11:0         File folder         File           comfig         4/5/2018 3:37 AM         File folder         File         File                                                                                                    | Name     Image: Construction       0.409     Il/20/2010 11:0       AdvancedInstallers     11/20/2010 11:0       appmgnt     11/20/2010 11:0       ar-SA     7/13/2009 7:20 PM       bg-BG     7/13/2009 7:20 PM       bg-BG     7/13/2009 7:20 PM       catroot     2/27/2018 12:58       catroot     2/27/2018 12:58       config     4/9/2018 9:27 AM                                                                                                    | Name     Image: Control of the state modeline in the folder     Normal in the folder       Int Places     AdvancedInstallers     11/20/2010 7:30     File folder       Int Places     AdvancedInstallers     11/20/2010 7:30     File folder       Int Places     Boot     11/20/2010 7:30     File folder       Int Places     Boot     7/13/2009 7:30 PM     File folder       Int Control of the folder     7/13/2009 7:30 PM     File folder     File       Int Control of the folder     7/13/2009 7:30 PM     File folder     File       Int Control of the folder     7/13/2009 7:30 PM     File folder     File       Int Control of the folder     7/13/2009 7:30 PM     File folder     File       Int Control of the folder     7/13/2009 7:30 PM     File folder     File       Int Control of the folder     7/13/2009 7:30 PM     File folder     File       Int Control of the folder     7/13/2009 7:30 PM     File folder     File       Int Control of the folder     7/13/2009 7:30 PM     File folder     File       Int Control of the folder     11/20/2010 11:0     File folder     File       Int Control of the folder     11/20/2010 11:0     File folder     File       Int Control of the folder     11/20/2010 11:0     File folder     File       Int                                                                                                    | Name     Image: Second second se                                                                                                    | Name     AdvancedInstallers     Date modefied     Type       Int Places     0409     11/20/2010 11:0     Pile folder       AdvancedInstallers     11/20/2010 7:30     Pile folder       appmgmt     12/4/2012 5:39 PM     Pile folder       ar-SA     7/13/2009 7:20 PM     Pile folder       bg-BG     7/13/2009 7:20 PM     Pile folder       catroot     2/25/2018 12:58     Pile folder       catroot     2/25/2018 12:58     Pile folder       config     4/5/2018 9:37 AM     Pile folder                                                                                                    | Name     Image: Construction of the state modelined     Type       ent Places     AdvancedInstallers     11/20/2010 11:0     Pile folder       advancedInstallers     11/20/2010 7:30     Pile folder       ar-5A     7/13/2009 7:20 PM     Pile folder       bg dbG     7/13/2009 7:20 PM     Pile folder       aboot     11/20/2010 11:0     File folder       catroot     2/25/2018 11:25     File folder       catroot     3/29/2018 3:28 PM     Pile folder       config     4/9/2018 9:37 A/4     Pile folder                                                                                                    | Name     Date modified     Type       ant Places     0.409     0.409       AdvancedInstallers     11/20/2010 7:30     Pile folder       ar-SA     7/13/2009 7:20 PM     Pile folder       bg-BG     7/13/2009 7:20 PM     Pile folder       bg-BG     7/13/2009 7:20 PM     Pile folder       catroot     2/25/2018 12:58     Pile folder       catroot     3/29/2018 3:28 PM     Pile folder       config     4/5/2018 3:28 PM     Pile folder                                                                                                    | Name     *     Date modified     *     Type       int Places     AdvancedInstallers     11/20/2010 11:0     File folder     *       appmgmt     12/4/2017 5:30. PM     File folder     *       ar-SA     7/13/2009 7:20 PM     File folder     *       bg-BG     7/13/2009 7:20 PM     File folder     *       catroot     2/25/2018 12:58     File folder     *       catroot     2/25/2018 12:58     File folder     *       computer     CodeIntegrity     2/2/2019 11:0     File folder     *       comp     11/20/2010 11:0     File folder     *                                                                                                    | AdvancedInstallers     11/20/2010 110:     File folder       approgent     12/20/2010 110:     File folder       approgent     12/20/2010 110:     File folder       approgent     12/20/2010 110:     File folder       approgent     12/20/2010 110:     File folder       approgent     12/20/2017 5:39 PM     File folder       branes     bg-BG     7/13/2009 7:20 PM       Boot     11/20/2010 110:     File folder       catroot     2/25/2018 12:528 PM     File folder       catroot     2/25/2018 12:528 PM     File folder       CodeIntegrify     12/2/2019 110:     File folder       config     4/5/2018 8:37 AM     File folder                                                                                                    | Image: Second Second                                                                                                    | O-009         11/20/2010 110         File folder           appmgmt         11/20/2010 7:30.PM         File folder           appmgmt         12/4/2017 5:39.PM         File folder           ar-SA         7/13/2009 7:20 PM         File folder           bg-BG         7/13/2009 7:20 PM         File folder           catroot         2/25/2018 12:58         File folder           catroot         2/25/2018 12:58         File folder           catroot         2/25/2018 12:58         File folder           comm         11/20/2010 11:0         File folder           comm         11/20/2010 11:0         File folder           comm         11/20/2010 11:0         File folder           comm         11/20/2010 11:0         File folder           comm         11/20/2010 11:0         File folder           comm         11/20/2010 11:0         File folder           comm         11/20/2010 11:0         File folder           comm         11/20/2010 11:0         File folder           comm         11/20/2010 11:0         File folder           comm         11/20/2010 11:0         File folder                                                                                                    | Ent Places         AdvancedInstallers         11/20/20 10 11:0         File folder           approgram         11/20/20 10 7:30         File folder         File           approgram         12/20/20 17 5:39 FM         File folder         File           approgram         12/20/20 7:30 FM         File         Folder         File           brarles         bg-BG         7/13/2009 7:20 FM         File         Folder         File           bg-BG         2/21/20 10 11:0         File         Folder         File         Folder           catroot         2/225/20 18 12:58         File         Folder         File         Folder           catroot         2/225/20 18 3:28 FM         File         Folder         File         Folder           common         11/20/20 18 3:28 FM         File         Folder         File         Folder           common         11/20/20 18 3:28 FM         File         Folder         File         Folder           common         11/20/20 18 3:28 FM         File         Folder         File         Folder         File           common         11/20/20 18 9:37 AM         File         Folder         File         Folder         File                                                                                                    | Appingmt         11/20/2010 7:300         File folder           ar-SA         7/13/2009 7:20 PM         File folder           bg-BG         7/13/2009 7:20 PM         File folder           bg-BG         7/13/2009 7:20 PM         File folder           catroot         2/25/2010 11:0         File folder           catroot         2/25/2018 3:28 PM         File folder           catroot         2/25/2018 3:28 PM         File folder           comm         11/20/2010 11:0         File folder           comm         11/20/2010 11:0         File folder           comm         11/20/2010 11:0         File folder           comm         11/20/2010 11:0         File folder           comm         11/20/2010 11:0         File folder           comm         11/20/2010 11:0         File folder           comm         11/20/2010 11:0         File folder           comm         11/20/2010 11:0         File folder           comm         11/20/2010 11:0         File folder           comm         11/20/2010 11:0         File folder                                                                                                    | ar-SA     12/4/2017 5:39 PM     File Folder       brarles     bg-BG     7/13/2009 7:20 PM     File Folder       bg-BG     7/13/2009 7:20 PM     File Folder     File       catroot     11/20/2010 11:0     File Folder     File       catroot2     3/29/2018 3:28 PM     File Folder     File       comm     11/20/2010 11:0     File Folder     File       comm     11/20/2010 11:0     File Folder     File       comm     11/20/2010 11:0     File Folder     File       comm     11/20/2010 11:0     File Folder     File                                                                                                    | Dranes         Dg-BG         7/13/2009         7:20 PM         Pile folder         Pile           Boot         11/20/2010         11:0         Pile folder         Pile         Pile           Catroot         2/25/2016         31:2.9         Pile folder         Pile         Pile           Catroot         3/29/2018         3:28 PM         Pile folder         Pile         Pile           CodeIntegrity         12/1/2017         7:49 PM         Pile folder         Pile         Pile           comp         11/20/2010         11:0         Pile folder         Pile         Pile         Pile                                                                                                    | catroot     2/25/2018 12:58     Pile folder       mputer     catroot2     3/29/2018 3:28 PM     Pile folder       com     12/25/2018 3:28 PM     Pile folder       com     11/20/2010 11:0     Pile folder       config     4/5/2018 8:37 AM     Pile folder                                                                                                    |
| da-DK 11/20/2010 7:30 Pile folder<br>de-DE 7/13/2009 7:20 PM Pile folder<br>Tiom 11/20/2010 11:0 Pile folder<br>* Open 5:1                                                                                                    | 11/20/2010 7:30 Pile folder<br>7/13/2000 7:20 PM Pile folder<br>11/20/2010 11:0 File folder                                                                                                    | da-DK 11/20/2019 7:30 Pile folder<br>de-DE 7/13/2009 7:20 Pile folder<br>11/20/2019 11.10 File folder                                                                                                    | da-DK 11/20/2010 7:30 File folder<br>de-DE 7/13/2009 7:20 PM File folder<br>Diam 11/20/2010 11:0 File folder                                                                                                    | da-DK 11/20/2010 7:30 Pile folder<br>de-DE 7/13/2009 7:20 PM Pile folder<br>Dates 11/20/2010 11:0 Pile folder                                                                                                    | da-DK         11/20/2010 7:30         File folder           de-DE         7/13/2009 7:20 PM         File folder           Diame         11/20/2010 11:10         Sile folder                                                                                                    | da-DK . 11/20/2010 7:30 Pile folder<br>de-DE 77/13/2009 7:20 PM Pile folder<br>Dave 11/20/2010 11:0 pile folder                                                                                                    | da-DK . 11/20/2010 7:30 Pile folder<br>de-DE 77/13/2009 7:20 PM Pile folder<br>Dave 11/20/2010 11:0 Sie folder                                                                                                    | da-DK . 11/20/2010 7:30 Pile folder<br>de-DE 7/13/2009 7:20 PM Pile folder                                                                                                    | da-DK . 11/20/2010 7:30 File folder<br>de-DE 7/13/2009 7:20 PM File folder                                                                                                    | da-DK · 11/20/2010 7:30 File folder                                                                                                    | AdvancedInstallers     11/20/2010 11:0     Ple folder       AdvancedInstallers     11/20/2010 7:30     Ple folder       AdvancedInstallers     11/20/2010 7:30     Ple folder       AdvancedInstallers     11/20/2010 7:30     Ple folder       AdvancedInstallers     11/20/2010 7:30     Ple folder       AdvancedInstallers     11/20/2010 7:30     Ple folder       Boot     11/20/2010 7:20 PM     Ple folder       Catroot     2/25/2018 12:20 PM     Ple folder       CodeIntegrity     12/1/2017 7:49 PM     Ple folder       Config     4/5/2018 8:37 AM     Ple folder                                                                                                    | Name     System 32       Int Places       Int Places                                                                                                    | Cook m         System 32         Date modelined         Type         P/         21           Name *              • Date modelined              Type              P/              21            Int Places              • AdvancedInstallers               11/20/2010 71:00 File folder               P/               P/               21            oppmomt             ar-SA             7/13/2009 7:20 PM             File folder               ril               ril               P/               P/               21/20/2010 7:20 PM               Pile folder               Pile               Pile               Pile                            Pile <td>Look in System 32<br/>Name * Date modelled 2 Type<br/>AdvancedInstallers 11/20/2010 11:0 File folder<br/>raries Boot 11/20/2010 12:0 File folder<br/>Boot 11/20/2010 11:0 File folder<br/>Catroot 2/25/2018 12:58 File folder<br/>CodeIntegrity 12/1/2017 7:49 PM File folder<br/>CodeIntegrity 12/1/2017 7:49 PM File folder<br/>Com 11/20/2010 11:0 File folder</td> <td>Look m     System 32        • O Arg        • Date modelled       • Type       • O Arg        Pi       • O Arg       Name *        • O Arg        • Name *       • O Arg        • Date modelled       • Type       • O Arg        Pi       • O Arg       AdvancedInstallers        11/20/20 10 7:500 PM       • File folder       • File folder       • AdvancedInstallers       • 11/20/20 10 7:500 PM       • File folder       • File folder       • Ti       • Date modelled       • Ti       • Date modelled       • Ti       • Date modelled       • Ti       • Date folder       • Ti       • Date folder       • T</td> <td>Name     System 32       Int Places     Date modified       Name     Date modified       AdvancedInstallers     11/20/2010 11:0       Pit     Pit       AdvancedInstallers     11/20/2017 5:30 PM       Pit Folder     Pit       Potential     11/20/2017 5:30 PM       Pit Folder     Pit       Potential     11/20/2017 5:30 PM       Pit Folder     Pit       Potential     11/20/2017 5:30 PM       Pit Folder     Pit       Potential     11/20/2017 5:30 PM       Pit Folder     Pit       Potential     11/20/2017 7:30 PM       Pit Folder     Pit       Potential     11/20/2010 11:0       Pit Folder     Pit       Potential     11/20/2010 11:0       Pit Folder     Pit       Potential     3/22007 7:20 PM       Pit Folder     Pit       Potential     3/22007 7:20 PM       Pit Folder     Pit       Potential     3/22007 7:20 PM       Pit Folder     Pit       Potential     3/22007 7:20 PM       Pit Folder     Pit       Pit     Pit       Pit     Pit       Pit     Pit       Pit     Pit        Pit<td>Name *     Date modified     Type       AdvancedInstallers     11/20/2010 11:0     File folder       AdvancedInstallers     11/20/2010 7:30     File folder       AdvancedInstallers     11/20/2010 7:30     File folder       Draries     bg-BG     7/13/2009 7:30 PM       Dester modified     11/20/2010 11:0     File folder       Traries     bg-BG     7/13/2009 7:30 PM       Dott     11/20/2010 11:0     File folder       Traries     bg-BG     7/13/2009 7:30 PM       Dott     11/20/2010 11:0     File folder       Catroot     2/25/2018 12:58     File folder       CodeIntegrity     12/1/2017 7:49 PM       Config     4/5/2018 13:37.AM</td><td>Name     Date modelleid     Type       W     0 409     11/20/2010 11:0     File folder       Mane     11/20/2010 11:0     File folder       Mane     AdvancedInstallers     11/20/2010 11:0       AdvancedInstallers     11/20/2010 11:0     File folder       mouter     Boot     7/13/2009 7:30 PM       Boot     11/20/2010 11:0     File folder       catroot     2/25/2018 12:58     File folder       CodeIntegrity     12/1/2017 7:49 PM     File folder       CodeIntegrity     12/1/2017 7:49 PM     File folder       com     11/20/2010 11:0     File folder       com     11/20/2010 11:0     File folder       comfig     4/5/2018 13:58     File folder</td><td>Name         Image: Control of the state modeling of the state modeling of the</td><td>Name     Image: Control of the state modelled     Type       0 0409     11/20/2010 11:0     File folder       AdvancedInstallers     11/20/2010 11:0     File folder       AdvancedInstallers     11/20/2010 11:0     File folder       approgram     12/2/2017 5:39 PM     File folder       brarles     bg-BG     7/13/2009 7:20 PM       bg-BG     7/13/2009 7:20 PM     File folder       catroot     11/20/2010 11:0     File folder       catroot     2/25/2018 12:5s     File folder       catroot     2/26/2018 12:5s     File folder       computer     CodeIntegrity     12/1/2017 7:49 PM       comp     11/20/2010 11:0     File folder       comp     11/20/2010 11:0     File folder       comp     4/5/2018 13:5s     File folder</td><td>Name         Image: Control of the state modified         Type           0 0409         11/20/2010 11/0         Pie folder           AdvancedInstallers         11/20/2010 7:30         Pie folder           appmgmt         12/4/2012 5:30 PM         Pie folder           ar-SA         7/13/2009 7:20 PM         Pie folder           bg-BG         7/13/2009 7:20 PM         Pie folder           catroot         2/25/2018 12:58         Pie folder           catroot         2/25/2018 12:58         Pie folder           CodeIntegrity         12/1/2017 7:49 PM         Pie folder           com         11/20/2010 11:0         Pie folder           com         11/20/2010 11:0         Pie folder           config         4/5/2018 3:37 AM         Pie folder</td><td>Name     Name       and D409     in Date modified     Type       and Advancedinstallers     11/20/2010 11:0     Pile folder       an opmognt     12/21/2017 5:30 PM     Pile folder       an opmognt     12/4/2017 5:30 PM     Pile folder       an opmognt     12/20/2010 7:30     Pile folder       an opmognt     12/20/2010 11:0     Pile folder       an opmognt     2/25/2018 12:0     Pile folder       an opmognt     11/20/2010 11:0     Pile folder       an opmognt     11/20/2010 11:0     Pile folder       an opmognt     2/25/2018 12:5:28 PM     Pile folder       catroot     2/25/2018 12:5:28 PM     Pile folder       com     11/20/2010 11:0     Pile folder       com     11/20/2018 12:7 7:49 PM     Pile folder       com     11/20/2018 13:7 MM     Pile folder       config     4/5/2018 13:7 AM     Pile folder</td><td>Name     Image: Control of the second second s</td><td>AdvancedInstallers     1/20/20 10 11:0     Pile folder       AdvancedInstallers     11/20/20 10 11:0     Pile folder       AdvancedInstallers     11/20/20 10 11:0     Pile folder       AdvancedInstallers     11/20/20 10 11:0     Pile folder       Boot     12/4/20 17 5:30 PM     Pile folder       Draries     bg-BG     7/13/2009 7:20 PM     Pile folder       Boot     11/20/20 10 11:0     Pile folder       Catroot     2/25/2018 12:58     Pie folder       Catroot2     3/20/2018 12:58     Pie folder       CodeIntegrity     12/1/2017 7:49 PM     Pile folder       comp     11/20/2010 11:0     Pile folder       CodeIntegrity     12/1/2017 7:49 PM     Pile folder       comp     11/20/2010 11:0     Pile folder</td><td>Ordon         Import         Type           approgram         11/20/2010 110         File folder           approgram         12/2/2010 7:30         File folder           approgram         12/2/2010 7:30         File folder           approgram         12/2/2010 7:30         File folder           approgram         12/2/2010 7:30         File folder           approgram         12/2/2010 7:30 PM         File folder           bg-BG         7/13/2009 7:20 PM         File folder           catroot         2/25/2018 12:58         File folder           catroot         2/25/2018 12:58         File folder           catroot2         3/29/2018 12:58         File folder           commod         11/20/2010 11:0         File folder           commod         11/20/2010 11:0         File folder           commod         11/20/2010 11:0         File folder           comm         11/20/2010 11:0         File folder           commod         11/20/2010 11:0         File folder</td><td>Image: Second second second</td><td>AdvancedInstallers         11/20/2010 11:0         File folder           appmgmt         12/4/2017 5:39 PM         File folder           bg:#G         7/13/2009 7:20 PM         File folder           bg:#G         7/13/2009 7:20 PM         File folder           catroot         2/25/2011 1:0         File folder           catroot         2/25/2018 1:18         File folder           catroot         2/25/2018 1:29         File folder           catroot         2/25/2018 1:29         File folder           config         4/5/2018 3:28 PM         File folder</td><td>Name     Image: Second Second Se</td><td>Name     Image: AdvancedInstallers     11/20/2010 11:0     File folder       AdvancedInstallers     11/20/2010 11:0     File folder       appmgmt     12/2/2010 11:0     File folder       approx     11/20/2010 11:0     File folder       approx     11/20/2010 11:0     File folder</td><td>Name         Image: The set modified         Type         Pi           0 0409         11/20/2010 1:0         Pie folder         Pi           AdvancedInstallers         11/20/2010 7:30         Pie folder         Pie           appmgmt         12/20/2010 7:30         Pie folder         Pie           ar-SA         7/13/2009 7:20 PM         Pie folder         Pie           bg-BG         7/13/2009 7:20 PM         Pie folder         Pie           catroot         2/25/2018 1:3:28 PM         Pie folder         Pie           catroot2         3/29/2019 1:258         Pie folder         Pie           compouter         12/20/2010 1:0         Pie folder         Pie           controot         2/25/2018 1:3:32 PM         Pie folder         Pie           controot         2/25/2018 1:3:3:28 PM         Pie folder         Pie           controot3         3/29/2018 1:3:3:32 PM         Pie folder         Pie           com         11/20/2010 1:0         Pie folder         Pie           config         4/9/2018 1:37 A/M         Pie folder         Pie</td><td>Name     Image: Control of the state of the state of the</td><td>Name         *         Date modified         Type         PI           # 0409         11/20/2010 11:0         File folder         *           # AdvancedInstallers         11/20/2010 7:30         File folder         *           # appmgmt         12/2/2010 7:30 PM         File folder         *           # appmgnt         12/2/2010 7:30 PM         File folder         *           # appmgnt         12/2/2010 7:30 PM         File folder         *           # appmgnt         12/2/2010 7:30 PM         File folder         *           # appmgnt         12/2/2010 1:10         File folder         *           # appmgnt         12/2/2010 1:10         File folder         *           # appmgnt         12/2/2010 1:10         File folder         *           # appmgnt         12/20/2010 1:10         File folder         *           # appmguter         CodeIntegrity         12/1/2017 7:49 PM         File folder         *           # config         4/5/2018 1:3:37 AM         File folder         *         *</td><td>Name     Date modelleid     Type       ent Places     11/20/20 10 110     File folder       advancedInstallers     11/20/20 10 73:30.     File folder       ar-SA     7/13/2009 7120 PM     File folder       bp-BG     7/13/2009 7120 PM     File folder       catroot     11/20/20 10 110     File folder       catroot     2/25/2018 12:58     File folder       catroot     2/25/2018 12:58     File folder       computer     CodeIntegrity     12/1/2017 7149 PM       comfig     4/5/2018 13:7.AM     File folder</td><td>Name     Image: Control of the state modified     Type       Image: Control of the state modified     Image: Control of the state modified     Image: Control of the state modified       Image: Control of the state modified     Image: Control of the state modified     Image: Control of the state modified       Image: Control of the state modified     Image: Control of the state modified     Image: Control of the state modified       Image: Control of the state modified     Image: Control of the state modified     Image: Control of the state modified       Image: Control of the state modified     Image: Control of the state modified     Image: Control of the state modified       Image: Control of the state modified     Image: Control of the state modified     Image: Control of the state modified       Image: Control of the state modified     Image: Control of the state modified     Image: Control of the state modified       Image: Control of the state modified     Image: Control of the state modified     Image: Control of the state modified       Image: Control of the state modified     Image: Control of the state modified     Image: Control of the state modified       Image: Control of the state modified     Image: Control of the state modified     Image: Control of the state modified       Image: Control of the state modified     Image: Control of the state modified     Image: Control of the state modified       Image: Control of the state modified     Image: Control of the state modified     Image: Contro</td><td>Image: second second</td><td>Image: Second second second</td><td>Ordos         11/20/2010 110         File folder           AdvancedInstallers         11/20/2010 730         File folder           appmgnt         12/4/2017 530 PM         File folder           ar.SA         7/13/2009 720 PM         File folder           bg.BG         7/13/2009 720 PM         File folder           catroot         11/20/2010 110         File folder           catroot         2/25/2018 1258         File folder           catroot2         3/29/2018 1258         File folder           computer         CodeIntegrity         12/1/2017 7149 PM         File folder           comp         11/20/2010 110         File folder         File</td><td>AdvancedInstallers         11/20/2010 11:0         File folder           approgram         11/20/2010 7:30         File folder           approgram         12/2/2010 7:39 PM         File folder           ar-SA         7/13/2009 7:30 PM         File folder           bg-BG         7/13/2009 7:30 PM         File folder           catroot         11/20/2010 11:0         File folder           catroot         2/25/2018 12:85         File folder           catroot2         3/29/2018 3:28 PM         File folder           compounder         12/20/2010 11:0         File folder           config         4/5/2018 3:28 PM         File folder</td><td>Approgram         11/20/2010 7:30         File folder           er.SA         7/13/2009 7:20 PM         File folder           bg.BG         7/13/2009 7:20 PM         File folder           catroot         11/20/2010 1:10         File folder           catroot         2/25/2018 1:2:88         File folder           catroot2         3/29/2018 1:2:88         File folder           computer         CodeIntegrity         12/1/2017 7:49 PM         File folder           comp         11/20/2010 1:10         File folder         File</td><td>Boot         1/2/4/2017 5:39 PM         File folder           bg-BG         7/13/2009 7:20 PM         File folder         Fil           bg-BG         7/13/2009 7:20 PM         File folder         File           catroot         11/20/20 10 11:0         File folder         File           catroot         2/25/20 18 13:38 PM         File folder         File           catroot         2/25/20 18 13:38 PM         File folder         File           catroot2         3/20/20 18 13:38 PM         File folder         File           com         11/20/20 10 11:0         File folder         File           comfig         4/5/20 18 13:37 AM         File folder         File</td><td>Dranes         Dg-BG         7/13/2009         7:20 PM         Pile folder         Pile           Boot         11/20/2010         11:0         Pile folder         Pile         Pile           catroot         2/25/2018         12:55         Pile folder         Pile         Pile           catroot2         3/20/2018         3:28 PM         Pile folder         Pile         Pile           com         12/1/2017         7:49 PM         Pile folder         Pile         Pile         Pile           com         12/12/2018         11:0         Pile folder         Pile         Pile         P</td><td>catroot     2/25/0018 12:58     Pile folder       catroot2     3/29/2018 3:28 PM     Pile folder       com     11/20/2019 11:0     Pile folder       comfig     4/5/2018 3:37 AM     Pile folder</td></td>                                                                                                    | Look in System 32<br>Name * Date modelled 2 Type<br>AdvancedInstallers 11/20/2010 11:0 File folder<br>raries Boot 11/20/2010 12:0 File folder<br>Boot 11/20/2010 11:0 File folder<br>Catroot 2/25/2018 12:58 File folder<br>CodeIntegrity 12/1/2017 7:49 PM File folder<br>CodeIntegrity 12/1/2017 7:49 PM File folder<br>Com 11/20/2010 11:0 File folder                                                                                                    | Look m     System 32        • O Arg        • Date modelled       • Type       • O Arg        Pi       • O Arg       Name *        • O Arg        • Name *       • O Arg        • Date modelled       • Type       • O Arg        Pi       • O Arg       AdvancedInstallers        11/20/20 10 7:500 PM       • File folder       • File folder       • AdvancedInstallers       • 11/20/20 10 7:500 PM       • File folder       • File folder       • Ti       • Date modelled       • Ti       • Date modelled       • Ti       • Date modelled       • Ti       • Date folder       • Ti       • Date folder       • T                                                                                                    | Name     System 32       Int Places     Date modified       Name     Date modified       AdvancedInstallers     11/20/2010 11:0       Pit     Pit       AdvancedInstallers     11/20/2017 5:30 PM       Pit Folder     Pit       Potential     11/20/2017 5:30 PM       Pit Folder     Pit       Potential     11/20/2017 5:30 PM       Pit Folder     Pit       Potential     11/20/2017 5:30 PM       Pit Folder     Pit       Potential     11/20/2017 5:30 PM       Pit Folder     Pit       Potential     11/20/2017 7:30 PM       Pit Folder     Pit       Potential     11/20/2010 11:0       Pit Folder     Pit       Potential     11/20/2010 11:0       Pit Folder     Pit       Potential     3/22007 7:20 PM       Pit Folder     Pit       Potential     3/22007 7:20 PM       Pit Folder     Pit       Potential     3/22007 7:20 PM       Pit Folder     Pit       Potential     3/22007 7:20 PM       Pit Folder     Pit       Pit     Pit       Pit     Pit       Pit     Pit       Pit     Pit        Pit <td>Name *     Date modified     Type       AdvancedInstallers     11/20/2010 11:0     File folder       AdvancedInstallers     11/20/2010 7:30     File folder       AdvancedInstallers     11/20/2010 7:30     File folder       Draries     bg-BG     7/13/2009 7:30 PM       Dester modified     11/20/2010 11:0     File folder       Traries     bg-BG     7/13/2009 7:30 PM       Dott     11/20/2010 11:0     File folder       Traries     bg-BG     7/13/2009 7:30 PM       Dott     11/20/2010 11:0     File folder       Catroot     2/25/2018 12:58     File folder       CodeIntegrity     12/1/2017 7:49 PM       Config     4/5/2018 13:37.AM</td> <td>Name     Date modelleid     Type       W     0 409     11/20/2010 11:0     File folder       Mane     11/20/2010 11:0     File folder       Mane     AdvancedInstallers     11/20/2010 11:0       AdvancedInstallers     11/20/2010 11:0     File folder       mouter     Boot     7/13/2009 7:30 PM       Boot     11/20/2010 11:0     File folder       catroot     2/25/2018 12:58     File folder       CodeIntegrity     12/1/2017 7:49 PM     File folder       CodeIntegrity     12/1/2017 7:49 PM     File folder       com     11/20/2010 11:0     File folder       com     11/20/2010 11:0     File folder       comfig     4/5/2018 13:58     File folder</td> <td>Name         Image: Control of the state modeling of the state modeling of the</td> <td>Name     Image: Control of the state modelled     Type       0 0409     11/20/2010 11:0     File folder       AdvancedInstallers     11/20/2010 11:0     File folder       AdvancedInstallers     11/20/2010 11:0     File folder       approgram     12/2/2017 5:39 PM     File folder       brarles     bg-BG     7/13/2009 7:20 PM       bg-BG     7/13/2009 7:20 PM     File folder       catroot     11/20/2010 11:0     File folder       catroot     2/25/2018 12:5s     File folder       catroot     2/26/2018 12:5s     File folder       computer     CodeIntegrity     12/1/2017 7:49 PM       comp     11/20/2010 11:0     File folder       comp     11/20/2010 11:0     File folder       comp     4/5/2018 13:5s     File folder</td> <td>Name         Image: Control of the state modified         Type           0 0409         11/20/2010 11/0         Pie folder           AdvancedInstallers         11/20/2010 7:30         Pie folder           appmgmt         12/4/2012 5:30 PM         Pie folder           ar-SA         7/13/2009 7:20 PM         Pie folder           bg-BG         7/13/2009 7:20 PM         Pie folder           catroot         2/25/2018 12:58         Pie folder           catroot         2/25/2018 12:58         Pie folder           CodeIntegrity         12/1/2017 7:49 PM         Pie folder           com         11/20/2010 11:0         Pie folder           com         11/20/2010 11:0         Pie folder           config         4/5/2018 3:37 AM         Pie folder</td> <td>Name     Name       and D409     in Date modified     Type       and Advancedinstallers     11/20/2010 11:0     Pile folder       an opmognt     12/21/2017 5:30 PM     Pile folder       an opmognt     12/4/2017 5:30 PM     Pile folder       an opmognt     12/20/2010 7:30     Pile folder       an opmognt     12/20/2010 11:0     Pile folder       an opmognt     2/25/2018 12:0     Pile folder       an opmognt     11/20/2010 11:0     Pile folder       an opmognt     11/20/2010 11:0     Pile folder       an opmognt     2/25/2018 12:5:28 PM     Pile folder       catroot     2/25/2018 12:5:28 PM     Pile folder       com     11/20/2010 11:0     Pile folder       com     11/20/2018 12:7 7:49 PM     Pile folder       com     11/20/2018 13:7 MM     Pile folder       config     4/5/2018 13:7 AM     Pile folder</td> <td>Name     Image: Control of the second second s</td> <td>AdvancedInstallers     1/20/20 10 11:0     Pile folder       AdvancedInstallers     11/20/20 10 11:0     Pile folder       AdvancedInstallers     11/20/20 10 11:0     Pile folder       AdvancedInstallers     11/20/20 10 11:0     Pile folder       Boot     12/4/20 17 5:30 PM     Pile folder       Draries     bg-BG     7/13/2009 7:20 PM     Pile folder       Boot     11/20/20 10 11:0     Pile folder       Catroot     2/25/2018 12:58     Pie folder       Catroot2     3/20/2018 12:58     Pie folder       CodeIntegrity     12/1/2017 7:49 PM     Pile folder       comp     11/20/2010 11:0     Pile folder       CodeIntegrity     12/1/2017 7:49 PM     Pile folder       comp     11/20/2010 11:0     Pile folder</td> <td>Ordon         Import         Type           approgram         11/20/2010 110         File folder           approgram         12/2/2010 7:30         File folder           approgram         12/2/2010 7:30         File folder           approgram         12/2/2010 7:30         File folder           approgram         12/2/2010 7:30         File folder           approgram         12/2/2010 7:30 PM         File folder           bg-BG         7/13/2009 7:20 PM         File folder           catroot         2/25/2018 12:58         File folder           catroot         2/25/2018 12:58         File folder           catroot2         3/29/2018 12:58         File folder           commod         11/20/2010 11:0         File folder           commod         11/20/2010 11:0         File folder           commod         11/20/2010 11:0         File folder           comm         11/20/2010 11:0         File folder           commod         11/20/2010 11:0         File folder</td> <td>Image: Second second second</td> <td>AdvancedInstallers         11/20/2010 11:0         File folder           appmgmt         12/4/2017 5:39 PM         File folder           bg:#G         7/13/2009 7:20 PM         File folder           bg:#G         7/13/2009 7:20 PM         File folder           catroot         2/25/2011 1:0         File folder           catroot         2/25/2018 1:18         File folder           catroot         2/25/2018 1:29         File folder           catroot         2/25/2018 1:29         File folder           config         4/5/2018 3:28 PM         File folder</td> <td>Name     Image: Second Second Se</td> <td>Name     Image: AdvancedInstallers     11/20/2010 11:0     File folder       AdvancedInstallers     11/20/2010 11:0     File folder       appmgmt     12/2/2010 11:0     File folder       approx     11/20/2010 11:0     File folder       approx     11/20/2010 11:0     File folder</td> <td>Name         Image: The set modified         Type         Pi           0 0409         11/20/2010 1:0         Pie folder         Pi           AdvancedInstallers         11/20/2010 7:30         Pie folder         Pie           appmgmt         12/20/2010 7:30         Pie folder         Pie           ar-SA         7/13/2009 7:20 PM         Pie folder         Pie           bg-BG         7/13/2009 7:20 PM         Pie folder         Pie           catroot         2/25/2018 1:3:28 PM         Pie folder         Pie           catroot2         3/29/2019 1:258         Pie folder         Pie           compouter         12/20/2010 1:0         Pie folder         Pie           controot         2/25/2018 1:3:32 PM         Pie folder         Pie           controot         2/25/2018 1:3:3:28 PM         Pie folder         Pie           controot3         3/29/2018 1:3:3:32 PM         Pie folder         Pie           com         11/20/2010 1:0         Pie folder         Pie           config         4/9/2018 1:37 A/M         Pie folder         Pie</td> <td>Name     Image: Control of the state of the state of the</td> <td>Name         *         Date modified         Type         PI           # 0409         11/20/2010 11:0         File folder         *           # AdvancedInstallers         11/20/2010 7:30         File folder         *           # appmgmt         12/2/2010 7:30 PM         File folder         *           # appmgnt         12/2/2010 7:30 PM         File folder         *           # appmgnt         12/2/2010 7:30 PM         File folder         *           # appmgnt         12/2/2010 7:30 PM         File folder         *           # appmgnt         12/2/2010 1:10         File folder         *           # appmgnt         12/2/2010 1:10         File folder         *           # appmgnt         12/2/2010 1:10         File folder         *           # appmgnt         12/20/2010 1:10         File folder         *           # appmguter         CodeIntegrity         12/1/2017 7:49 PM         File folder         *           # config         4/5/2018 1:3:37 AM         File folder         *         *</td> <td>Name     Date modelleid     Type       ent Places     11/20/20 10 110     File folder       advancedInstallers     11/20/20 10 73:30.     File folder       ar-SA     7/13/2009 7120 PM     File folder       bp-BG     7/13/2009 7120 PM     File folder       catroot     11/20/20 10 110     File folder       catroot     2/25/2018 12:58     File folder       catroot     2/25/2018 12:58     File folder       computer     CodeIntegrity     12/1/2017 7149 PM       comfig     4/5/2018 13:7.AM     File folder</td> <td>Name     Image: Control of the state modified     Type       Image: Control of the state modified     Image: Control of the state modified     Image: Control of the state modified       Image: Control of the state modified     Image: Control of the state modified     Image: Control of the state modified       Image: Control of the state modified     Image: Control of the state modified     Image: Control of the state modified       Image: Control of the state modified     Image: Control of the state modified     Image: Control of the state modified       Image: Control of the state modified     Image: Control of the state modified     Image: Control of the state modified       Image: Control of the state modified     Image: Control of the state modified     Image: Control of the state modified       Image: Control of the state modified     Image: Control of the state modified     Image: Control of the state modified       Image: Control of the state modified     Image: Control of the state modified     Image: Control of the state modified       Image: Control of the state modified     Image: Control of the state modified     Image: Control of the state modified       Image: Control of the state modified     Image: Control of the state modified     Image: Control of the state modified       Image: Control of the state modified     Image: Control of the state modified     Image: Control of the state modified       Image: Control of the state modified     Image: Control of the state modified     Image: Contro</td> <td>Image: second second</td> <td>Image: Second second second</td> <td>Ordos         11/20/2010 110         File folder           AdvancedInstallers         11/20/2010 730         File folder           appmgnt         12/4/2017 530 PM         File folder           ar.SA         7/13/2009 720 PM         File folder           bg.BG         7/13/2009 720 PM         File folder           catroot         11/20/2010 110         File folder           catroot         2/25/2018 1258         File folder           catroot2         3/29/2018 1258         File folder           computer         CodeIntegrity         12/1/2017 7149 PM         File folder           comp         11/20/2010 110         File folder         File</td> <td>AdvancedInstallers         11/20/2010 11:0         File folder           approgram         11/20/2010 7:30         File folder           approgram         12/2/2010 7:39 PM         File folder           ar-SA         7/13/2009 7:30 PM         File folder           bg-BG         7/13/2009 7:30 PM         File folder           catroot         11/20/2010 11:0         File folder           catroot         2/25/2018 12:85         File folder           catroot2         3/29/2018 3:28 PM         File folder           compounder         12/20/2010 11:0         File folder           config         4/5/2018 3:28 PM         File folder</td> <td>Approgram         11/20/2010 7:30         File folder           er.SA         7/13/2009 7:20 PM         File folder           bg.BG         7/13/2009 7:20 PM         File folder           catroot         11/20/2010 1:10         File folder           catroot         2/25/2018 1:2:88         File folder           catroot2         3/29/2018 1:2:88         File folder           computer         CodeIntegrity         12/1/2017 7:49 PM         File folder           comp         11/20/2010 1:10         File folder         File</td> <td>Boot         1/2/4/2017 5:39 PM         File folder           bg-BG         7/13/2009 7:20 PM         File folder         Fil           bg-BG         7/13/2009 7:20 PM         File folder         File           catroot         11/20/20 10 11:0         File folder         File           catroot         2/25/20 18 13:38 PM         File folder         File           catroot         2/25/20 18 13:38 PM         File folder         File           catroot2         3/20/20 18 13:38 PM         File folder         File           com         11/20/20 10 11:0         File folder         File           comfig         4/5/20 18 13:37 AM         File folder         File</td> <td>Dranes         Dg-BG         7/13/2009         7:20 PM         Pile folder         Pile           Boot         11/20/2010         11:0         Pile folder         Pile         Pile           catroot         2/25/2018         12:55         Pile folder         Pile         Pile           catroot2         3/20/2018         3:28 PM         Pile folder         Pile         Pile           com         12/1/2017         7:49 PM         Pile folder         Pile         Pile         Pile           com         12/12/2018         11:0         Pile folder         Pile         Pile         P</td> <td>catroot     2/25/0018 12:58     Pile folder       catroot2     3/29/2018 3:28 PM     Pile folder       com     11/20/2019 11:0     Pile folder       comfig     4/5/2018 3:37 AM     Pile folder</td>                                                                                                    | Name *     Date modified     Type       AdvancedInstallers     11/20/2010 11:0     File folder       AdvancedInstallers     11/20/2010 7:30     File folder       AdvancedInstallers     11/20/2010 7:30     File folder       Draries     bg-BG     7/13/2009 7:30 PM       Dester modified     11/20/2010 11:0     File folder       Traries     bg-BG     7/13/2009 7:30 PM       Dott     11/20/2010 11:0     File folder       Traries     bg-BG     7/13/2009 7:30 PM       Dott     11/20/2010 11:0     File folder       Catroot     2/25/2018 12:58     File folder       CodeIntegrity     12/1/2017 7:49 PM       Config     4/5/2018 13:37.AM                                                                                                    | Name     Date modelleid     Type       W     0 409     11/20/2010 11:0     File folder       Mane     11/20/2010 11:0     File folder       Mane     AdvancedInstallers     11/20/2010 11:0       AdvancedInstallers     11/20/2010 11:0     File folder       mouter     Boot     7/13/2009 7:30 PM       Boot     11/20/2010 11:0     File folder       catroot     2/25/2018 12:58     File folder       CodeIntegrity     12/1/2017 7:49 PM     File folder       CodeIntegrity     12/1/2017 7:49 PM     File folder       com     11/20/2010 11:0     File folder       com     11/20/2010 11:0     File folder       comfig     4/5/2018 13:58     File folder                                                                                                    | Name         Image: Control of the state modeling of the state modeling of the                                                                                                    | Name     Image: Control of the state modelled     Type       0 0409     11/20/2010 11:0     File folder       AdvancedInstallers     11/20/2010 11:0     File folder       AdvancedInstallers     11/20/2010 11:0     File folder       approgram     12/2/2017 5:39 PM     File folder       brarles     bg-BG     7/13/2009 7:20 PM       bg-BG     7/13/2009 7:20 PM     File folder       catroot     11/20/2010 11:0     File folder       catroot     2/25/2018 12:5s     File folder       catroot     2/26/2018 12:5s     File folder       computer     CodeIntegrity     12/1/2017 7:49 PM       comp     11/20/2010 11:0     File folder       comp     11/20/2010 11:0     File folder       comp     4/5/2018 13:5s     File folder                                                                                                    | Name         Image: Control of the state modified         Type           0 0409         11/20/2010 11/0         Pie folder           AdvancedInstallers         11/20/2010 7:30         Pie folder           appmgmt         12/4/2012 5:30 PM         Pie folder           ar-SA         7/13/2009 7:20 PM         Pie folder           bg-BG         7/13/2009 7:20 PM         Pie folder           catroot         2/25/2018 12:58         Pie folder           catroot         2/25/2018 12:58         Pie folder           CodeIntegrity         12/1/2017 7:49 PM         Pie folder           com         11/20/2010 11:0         Pie folder           com         11/20/2010 11:0         Pie folder           config         4/5/2018 3:37 AM         Pie folder                                                                                                    | Name     Name       and D409     in Date modified     Type       and Advancedinstallers     11/20/2010 11:0     Pile folder       an opmognt     12/21/2017 5:30 PM     Pile folder       an opmognt     12/4/2017 5:30 PM     Pile folder       an opmognt     12/20/2010 7:30     Pile folder       an opmognt     12/20/2010 11:0     Pile folder       an opmognt     2/25/2018 12:0     Pile folder       an opmognt     11/20/2010 11:0     Pile folder       an opmognt     11/20/2010 11:0     Pile folder       an opmognt     2/25/2018 12:5:28 PM     Pile folder       catroot     2/25/2018 12:5:28 PM     Pile folder       com     11/20/2010 11:0     Pile folder       com     11/20/2018 12:7 7:49 PM     Pile folder       com     11/20/2018 13:7 MM     Pile folder       config     4/5/2018 13:7 AM     Pile folder                                                                                                    | Name     Image: Control of the second second s                                                                                                    | AdvancedInstallers     1/20/20 10 11:0     Pile folder       AdvancedInstallers     11/20/20 10 11:0     Pile folder       AdvancedInstallers     11/20/20 10 11:0     Pile folder       AdvancedInstallers     11/20/20 10 11:0     Pile folder       Boot     12/4/20 17 5:30 PM     Pile folder       Draries     bg-BG     7/13/2009 7:20 PM     Pile folder       Boot     11/20/20 10 11:0     Pile folder       Catroot     2/25/2018 12:58     Pie folder       Catroot2     3/20/2018 12:58     Pie folder       CodeIntegrity     12/1/2017 7:49 PM     Pile folder       comp     11/20/2010 11:0     Pile folder       CodeIntegrity     12/1/2017 7:49 PM     Pile folder       comp     11/20/2010 11:0     Pile folder                                                                                                    | Ordon         Import         Type           approgram         11/20/2010 110         File folder           approgram         12/2/2010 7:30         File folder           approgram         12/2/2010 7:30         File folder           approgram         12/2/2010 7:30         File folder           approgram         12/2/2010 7:30         File folder           approgram         12/2/2010 7:30 PM         File folder           bg-BG         7/13/2009 7:20 PM         File folder           catroot         2/25/2018 12:58         File folder           catroot         2/25/2018 12:58         File folder           catroot2         3/29/2018 12:58         File folder           commod         11/20/2010 11:0         File folder           commod         11/20/2010 11:0         File folder           commod         11/20/2010 11:0         File folder           comm         11/20/2010 11:0         File folder           commod         11/20/2010 11:0         File folder                                                                                                    | Image: Second second second                                                                                                    | AdvancedInstallers         11/20/2010 11:0         File folder           appmgmt         12/4/2017 5:39 PM         File folder           bg:#G         7/13/2009 7:20 PM         File folder           bg:#G         7/13/2009 7:20 PM         File folder           catroot         2/25/2011 1:0         File folder           catroot         2/25/2018 1:18         File folder           catroot         2/25/2018 1:29         File folder           catroot         2/25/2018 1:29         File folder           config         4/5/2018 3:28 PM         File folder                                                                                                    | Name     Image: Second Second Se                                                                                                    | Name     Image: AdvancedInstallers     11/20/2010 11:0     File folder       AdvancedInstallers     11/20/2010 11:0     File folder       appmgmt     12/2/2010 11:0     File folder       approx     11/20/2010 11:0     File folder       approx     11/20/2010 11:0     File folder                                                                                                    | Name         Image: The set modified         Type         Pi           0 0409         11/20/2010 1:0         Pie folder         Pi           AdvancedInstallers         11/20/2010 7:30         Pie folder         Pie           appmgmt         12/20/2010 7:30         Pie folder         Pie           ar-SA         7/13/2009 7:20 PM         Pie folder         Pie           bg-BG         7/13/2009 7:20 PM         Pie folder         Pie           catroot         2/25/2018 1:3:28 PM         Pie folder         Pie           catroot2         3/29/2019 1:258         Pie folder         Pie           compouter         12/20/2010 1:0         Pie folder         Pie           controot         2/25/2018 1:3:32 PM         Pie folder         Pie           controot         2/25/2018 1:3:3:28 PM         Pie folder         Pie           controot3         3/29/2018 1:3:3:32 PM         Pie folder         Pie           com         11/20/2010 1:0         Pie folder         Pie           config         4/9/2018 1:37 A/M         Pie folder         Pie                                                                                                    | Name     Image: Control of the state of the state of the                                                                                                    | Name         *         Date modified         Type         PI           # 0409         11/20/2010 11:0         File folder         *           # AdvancedInstallers         11/20/2010 7:30         File folder         *           # appmgmt         12/2/2010 7:30 PM         File folder         *           # appmgnt         12/2/2010 7:30 PM         File folder         *           # appmgnt         12/2/2010 7:30 PM         File folder         *           # appmgnt         12/2/2010 7:30 PM         File folder         *           # appmgnt         12/2/2010 1:10         File folder         *           # appmgnt         12/2/2010 1:10         File folder         *           # appmgnt         12/2/2010 1:10         File folder         *           # appmgnt         12/20/2010 1:10         File folder         *           # appmguter         CodeIntegrity         12/1/2017 7:49 PM         File folder         *           # config         4/5/2018 1:3:37 AM         File folder         *         *                                                                                                    | Name     Date modelleid     Type       ent Places     11/20/20 10 110     File folder       advancedInstallers     11/20/20 10 73:30.     File folder       ar-SA     7/13/2009 7120 PM     File folder       bp-BG     7/13/2009 7120 PM     File folder       catroot     11/20/20 10 110     File folder       catroot     2/25/2018 12:58     File folder       catroot     2/25/2018 12:58     File folder       computer     CodeIntegrity     12/1/2017 7149 PM       comfig     4/5/2018 13:7.AM     File folder                                                                                                    | Name     Image: Control of the state modified     Type       Image: Control of the state modified     Image: Control of the state modified     Image: Control of the state modified       Image: Control of the state modified     Image: Control of the state modified     Image: Control of the state modified       Image: Control of the state modified     Image: Control of the state modified     Image: Control of the state modified       Image: Control of the state modified     Image: Control of the state modified     Image: Control of the state modified       Image: Control of the state modified     Image: Control of the state modified     Image: Control of the state modified       Image: Control of the state modified     Image: Control of the state modified     Image: Control of the state modified       Image: Control of the state modified     Image: Control of the state modified     Image: Control of the state modified       Image: Control of the state modified     Image: Control of the state modified     Image: Control of the state modified       Image: Control of the state modified     Image: Control of the state modified     Image: Control of the state modified       Image: Control of the state modified     Image: Control of the state modified     Image: Control of the state modified       Image: Control of the state modified     Image: Control of the state modified     Image: Control of the state modified       Image: Control of the state modified     Image: Control of the state modified     Image: Contro                                                                                                    | Image: second second                                                                                                    | Image: Second second second                                                                                                    | Ordos         11/20/2010 110         File folder           AdvancedInstallers         11/20/2010 730         File folder           appmgnt         12/4/2017 530 PM         File folder           ar.SA         7/13/2009 720 PM         File folder           bg.BG         7/13/2009 720 PM         File folder           catroot         11/20/2010 110         File folder           catroot         2/25/2018 1258         File folder           catroot2         3/29/2018 1258         File folder           computer         CodeIntegrity         12/1/2017 7149 PM         File folder           comp         11/20/2010 110         File folder         File                                                                                                    | AdvancedInstallers         11/20/2010 11:0         File folder           approgram         11/20/2010 7:30         File folder           approgram         12/2/2010 7:39 PM         File folder           ar-SA         7/13/2009 7:30 PM         File folder           bg-BG         7/13/2009 7:30 PM         File folder           catroot         11/20/2010 11:0         File folder           catroot         2/25/2018 12:85         File folder           catroot2         3/29/2018 3:28 PM         File folder           compounder         12/20/2010 11:0         File folder           config         4/5/2018 3:28 PM         File folder                                                                                                    | Approgram         11/20/2010 7:30         File folder           er.SA         7/13/2009 7:20 PM         File folder           bg.BG         7/13/2009 7:20 PM         File folder           catroot         11/20/2010 1:10         File folder           catroot         2/25/2018 1:2:88         File folder           catroot2         3/29/2018 1:2:88         File folder           computer         CodeIntegrity         12/1/2017 7:49 PM         File folder           comp         11/20/2010 1:10         File folder         File                                                                                                    | Boot         1/2/4/2017 5:39 PM         File folder           bg-BG         7/13/2009 7:20 PM         File folder         Fil           bg-BG         7/13/2009 7:20 PM         File folder         File           catroot         11/20/20 10 11:0         File folder         File           catroot         2/25/20 18 13:38 PM         File folder         File           catroot         2/25/20 18 13:38 PM         File folder         File           catroot2         3/20/20 18 13:38 PM         File folder         File           com         11/20/20 10 11:0         File folder         File           comfig         4/5/20 18 13:37 AM         File folder         File                                                                                                    | Dranes         Dg-BG         7/13/2009         7:20 PM         Pile folder         Pile           Boot         11/20/2010         11:0         Pile folder         Pile         Pile           catroot         2/25/2018         12:55         Pile folder         Pile         Pile           catroot2         3/20/2018         3:28 PM         Pile folder         Pile         Pile           com         12/1/2017         7:49 PM         Pile folder         Pile         Pile         Pile           com         12/12/2018         11:0         Pile folder         Pile         Pile         P                                                                                                    | catroot     2/25/0018 12:58     Pile folder       catroot2     3/29/2018 3:28 PM     Pile folder       com     11/20/2019 11:0     Pile folder       comfig     4/5/2018 3:37 AM     Pile folder                                                                                                    |
| de-DK . 11/20/2010 7/30 Pie folder<br>de-DE 7/13/2009 7/20 PM Pile folder<br>11/20/2010 11:0 Eine folder<br>■ Doom 11/201/2010 11:0 Eine folder<br>■ Open 9:11                                                                                                    | 11/20/2010 7:30 Pile folder<br>7/13/2009 7:30 PM Pile folder<br>11/20/2010 11:0 Pile folder                                                                                                    | da-DK 11/20/2010 7:30 Pie folder<br>de-DE 7/13/2009 7:20 PM Pie folder<br>11/20/2010 11:0 Fie folder                                                                                                    | da-DK         11/20/2010 7:30         File folder           da-DE         7/13/2009 7:30 PM         File folder           Diam         11/20/2010 11:0         File folder                                                                                                    | de-DE 11/20/2010 7:30 File folder<br>de-DE 7/13/2009 7:20 PM File folder<br>Tierro 11/20/2010 11:0 File folder                                                                                                    | da-DK . 11/20/2010 7:30 Pie toder<br>da-DE . 7/15/2010 7:30 Pie toder<br>Divro . 11/20/2010 11:0 Pie toder                                                                                                    | da-DK 11/20/2010 7:30 Pie toder<br>de-DE 7/15/2010 7:30 Pie toder<br>Dixm 11/20/2010 11:0 Pie toder                                                                                                    | de-DK 11/20/2010 7:30 Pile folder<br>de-DE 7/15/2009 7:20 PM Pile folder<br>Dixm 11/20/2010 11:0 File folder                                                                                                    | de-DK 11/20/2010 7:30 File folder<br>de-DE 7/13/2009 7:20 PH File folder                                                                                                    | da-DK 11/20/2010 7:30 File folder<br>da-DK 7/13/2009 7:30 PM File folder                                                                                                    | da-DK . 11/20/2010 7/30 Pie toder<br>7(11/20/2010 7/30 Pie toder                                                                                                    | Name     Image: Space Space                                                                                                    | Name     System 32       Image: System 32     Image: System 32       Image: System 32     Image: System 32       Image: System 32                                                                                                    | Date modified     Type       Name        •       •       •       •       •                                                                                                    | Look in System 32<br>Name * Date modelled * Type<br>AdvancedInstallers 11/20/2010 11:0 File folder<br>appmgmt 12/2010 7:5:30 PM File folder<br>appmgmt 12/2010 7:5:30 PM File folder<br>ar-5A 7/13/2009 7:20 PM File folder<br>Boot 11/20/2018 12:58 File folder<br>Catroot 2/25/2018 12:58 File folder<br>CodeIntegrity 21/2018 3:32 PM File folder<br>CodeIntegrity 12/1/2018 3:32 PM File folder<br>CodeIntegrity 12/1/2018 3:32 PM File folder<br>CodeIntegrity 12/1/2019 7:10 PM File folder<br>CodeIntegrity 12/1/2019 7:30 PM File folder<br>CodeIntegrity 12/1/2019 7:30 PM File folder<br>CodeIntegrity 12/1/2019 7:32 PM File folder<br>CodeIntegrity 12/1/2019 7:30 PM File folder<br>CodeIntegrity 12/1/2019 7:30 PM File folder<br>CodeIntegrity 12/1/2019 7:30 PM File folder<br>CodeIntegrity 12/1/2019 7:30 PM File folder<br>CodeIntegrity 12/1/2019 7:30 PM File folder<br>CodeIntegrity 12/1/2019 7:30 PM File folder<br>CodeIntegrity 12/1/2019 7:30 PM File folder<br>CodeIntegrity 21/12019 7:30 PM File folder<br>CodeIntegrity 21/12019 7:3                                                                                                    | Look in System 32<br>Name * Date modelled * Type<br>Pi<br>AdvancedInstallers 11/20/2010 11:0 File folder<br>apprognt 12/2010 7:5:30 PM File folder<br>ar-SA 7/13/2009 7:20 PM File folder<br>raries Boot 11/20/2019 1:10 File folder<br>Catroot 2/25/2018 12:58 File folder<br>catroot 2/25/2018 12:58 File folder<br>CodeIntegrity 21/2018 3:32 PM File folder<br>com 11/20/2019 11:0 File folder<br>com 11/20/2019 11:0 File folder<br>com 11/20/2019 11:0 File folder<br>CodeIntegrity 12/1/2018 3:32 PM File folder<br>com 11/20/2019 11:0 File folder                                                                                                    | Nome     System 32       Int Places     Date modified       Int Places     11/20/2010 11:0       AdvancedInstallers     11/20/2010 7:5:39 PM       Int Places     11/20/2010 7:5:39 PM       AdvancedInstallers     11/20/2010 7:5:39 PM       Int Places     11/20/2010 7:5:39 PM       Int Places     11/20/2010 7:5:39 PM       Int Places     11/20/2010 7:5:39 PM       Int Places     11/20/2010 7:20 PM       Int Places     11/20/2010 7:20 PM       Int Places     7/13/2009 7:20 PM       Int Places     7/13/2009 7:20 PM   <                                                                                                    | Name     Date modified     Type       MarcedInstallers     11/20/2010 11:0     File folder       AdvancedInstallers     11/20/2010 7:30     File folder       AdvancedInstallers     11/20/2010 7:30     File folder       ar-SA     7/13/2009 7:30 PM     File folder       bg-BG     7/13/2009 7:20 PM     File folder       ar-SA     7/13/2009 7:20 PM     File folder       bg-BG     7/13/2009 7:20 PM     File folder       catroot     2/25/2018 12:58     File folder       catroot     2/25/2018 12:58     File folder       combine     11/20/2019 31:77.49 PM     File folder       combine     12/1/2019 31:37.49 PM     File folder                                                                                                    | Name     Date modefied     Type       P1     0.409     11/20/2010 11:0     File folder       AdvancedInstallers     11/20/2010 11:0     File folder       appmgmt     12/4/2017 5:39 PM     File folder       ar-SA     7/13/2009 7:20 PM     File folder       bg-8G     7/13/2009 7:20 PM     File folder       Boot     11/20/2010 11:0     File folder       catroot     2/25/2018 12:58     File folder       catroot2     3/29/2018 32:58.M     File folder       CodeIntegrity     12/1/2010 11:0     File folder       com     11/20/2010 31:0     File folder                                                                                                    | Name     Image: Construction of the state model and the state model and the stat                                                                                                    | Name     Image: Control of the second second s                                                                                                    | Name     Image: Second second se                                                                                                    | Name     Image: Construction of the state of the state of                                                                                                    | Name     Image     Date modified     Image       ent Places     11/20/2010 13:0     Ple folder       AdvancedInstallers     11/20/2010 73:0     Ple folder       appmgmt     12/20/2010 73:0     Ple folder       ar-SA     7/13/2009 73:20 PM     Ple folder       brarles     Boot     11/20/2010 13:0       catroot     2/25/2018 12:58     Ple folder       catroot     2/25/2018 12:58     Ple folder       catroot     2/25/2018 12:58     Ple folder       com     12/1/2019 71:0     Ple folder       com     12/1/2019 13:0     Ple folder       com     12/1/2019 13:0     Ple folder                                                                                                    | Interview     Interview     Inter                                                                                                    | Ordon     Date modified     Type       ent Places     Advancedinstallers     11/20/2010 11:0     Pile folder       ar-SA     7/13/2009 7:20 PM     Pile folder       braries     bg-BG     7/13/2009 7:20 PM     Pile folder       braries     bg-BG     2/25/2010 11:0     Pile folder       catroot     11/20/2010 7:30 PM     Pile folder       catroot     2/25/2018 11:58     Pile folder       catroot     2/25/2018 3:28 PM     Pile folder       catroot     2/25/2018 3:28 PM     Pile folder       catroot     11/20/2010 11:0     Pile folder       component     11/20/2010 11:0     Pile folder                                                                                                    | and 0-009<br>and 0-009<br>and 0-009                                                                                                    | ent Places AdvancedInstallers 11/20/2010 11:0 Pile folder Places AdvancedInstallers 11/20/2010 7:30 PM Pile folder Places Places Pla                                                                                                    | Name     Image: Construction of the second second sec                                                                                                    | Name     Image: Constraint of the state model and the state model and the state                                                                                                    | Name     Image: Second second se                                                                                                    | Name     Advanced/installers     11/20/2010 5110     Pie folder       appmgnt     12/20/2010 7:30.PM     Pie folder       ar-SA     7/13/2009 7:20 PM     Pie folder       bg-BG     7/13/2009 7:20 PM     Pie folder       catroot     2/25/2018 12:58     Pie folder       catroot     2/25/2018 12:58     Pie folder       catroot     2/25/2018 12:58     Pie folder       catroot     2/25/2018 12:58     Pie folder       com     12/20/2019 13:32:29 PM     Pie folder       com     12/20/2019 13:02     Pie folder       com     12/20/2019 13:02     Pie folder       com     12/20/2019 13:02     Pie folder                                                                                                    | Name     Image: Control of the state of the state of the                                                                                                    | Name     Date modified     Type       ent Places     0.409     Date modified     Type       ent Places     11/20/2010 110     Pie folder       appingmt     12/4/2017 539 240     Pie folder       brarles     bg-8G     7/13/2009 7320 PM       bg-8G     7/13/2009 7320 PM     File folder       catroot     2/25/2018 1258     File folder       catroot     2/25/2018 3328 PM     File folder       catroot     2/25/2018 3328 PM     File folder       catroot     2/25/2018 1258     File folder       catroot     2/25/2018 1258     File folder       catroot     2/25/2018 1258     File folder       catroot     2/25/2018 1258     File folder       catroot     2/25/2018 1258     File folder       catroot     2/25/2018 1258     File folder       catroot     2/25/2018 1258     File folder       coopen     11/20/2019 110     File folder                                                                                                    | Name     Name       Int Places     Image: Construction of the state modelined     Image: Type       Int Places     AdvancedInstallers     11/20/2010 11:0       Int Places     AdvancedInstallers     11/20/2010 7:30       Image: Construction of the state modelined     Image: Construction of the state modelined       Image: Construction of the state modelined     Image: Construction of the state modelined       Image: Construction of the state modelined     Image: Construction of the state modelined       Image: Construction of the state modelined     Image: Construction of the state modelined       Image: Construction of the state modelined     Image: Construction of the state modelined       Image: Construction of the state modelined     Image: Construction of the state modelined       Image: Construction of the state modelined     Image: Construction of the state modelined       Image: Construction of the state modelined     Image: Construction of the state modelined       Image: Construction of the state modelined     Image: Construction of the state modelined       Image: Construction of the state modelined     Image: Construction of the state modelined       Image: Construction of the state modelined     Image: Construction of the state modelined       Image: Construction of the state modelined     Image: Construction of the state modelined       Image: Construction of the state modelined     Image: Construction of the state modelined       I                                                                                                    | AdvancedInstallers     11/20/2010 11:0     File folder       approgram     12/20/2010 75:30 PM     File folder       ar-SA     7/13/2009 75:20 PM     File folder       bg-BG     7/13/2009 75:20 PM     File folder       catroot     11/20/2010 15:00     File folder       catroot     2/25/2018 12:58     File folder       catroot     2/25/2018 12:58     File folder       common     11/20/2010 11:0     File folder       common     11/20/2010 11:0     File folder       common     11/20/2010 11:0     File folder       common     11/20/2010 11:0     File folder       common     11/20/2010 11:0     File folder       common     11/20/2010 11:0     File folder       common     11/20/2010 11:0     File folder                                                                                                    | Importer     Import modelled     Import       Int Places     Advancedinstallers     11/20/2010 11:0     File folder       Int Places     Advancedinstallers     11/20/2010 11:0     File folder       Int Places     Advancedinstallers     11/20/2010 7:30 PM     File folder       Int Places     Int Places     File folder     File       Int Places     Int Places     File folder     File       Int Places     Int Places     File     Folder       Int Places     Int Places     File     Folder       Int Places     Int Places     File     Folder       Int Places     Int Places     File     Folder       Int Places     Int Places     File     Folder       Int Places     Int Places     File     Folder       Int Places     Int Places     File Folder     File       Int Places     Int Places     File Folder     File       Int Places     Int Places     File Folder     File       Int Places     Int Places     File Folder     File       Int Places     Int Places     File Folder     File       Int Places     Int Places     File Folder     File       Int Places     Int Places     File Folder     File <td< td=""><td>AdvancedInstallers 11/20/2010 110 File folder<br/>appmont 12/20/2010 7300 File folder<br/>ar.SA 7/13/2009 7320 PM File folder<br/>bg-BG 7/13/2009 7320 PM File folder<br/>catroot 22/25/2018 12:58 File folder<br/>catroot 2/25/2018 12:58 File folder<br/>catroot 2/25/2018 12:58 File folder<br/>com 11/20/2010 110 File folder<br/>com 11/20/2010 110 File folder<br/>com 11/20/2010 110 File folder</td><td>AdvancedInstallers         11/20/2010 11:0         File folder           appmgmt         11/20/2010 7:30         File folder           appmgt         12/2/2017 5:30 PM         File folder           ar-SA         //11/2000 7:20 PM         File folder           bg-BG         7/13/2000 7:20 PM         File folder           ar-SA         //13/2000 7:20 PM         File folder           bg-BG         7/13/2000 7:20 PM         File folder           catroot         2/25/2018 12:58         File folder           catroot2         3/29/2018 32:58         File folder           codeIntegrity         12/1/2019 11:0         File folder           compluter         compluter         File folder         File</td><td>Appingint         11/20/20 10 7:30         File folder           ar.SA         7/13/2009 7:20 PM         File folder           bg-BG         7/13/2009 7:20 PM         File folder           catroot         2/25/20 18 12:58         File folder           catroot         2/25/20 18 12:58         File folder           catroot         2/25/20 18 3:328 PM         File folder           computer         CodeIntegrity         12/1/20 19 11.0         File folder           component         11/20/20 19 11.0         File folder         File</td><td>Boot         1/2/4/2017 5:39 PM         File folder           praries         bg-BG         7/13/2009 7:20 PM         File folder           praries         Boot         11/20/2010 11:0         File folder           catroot         2/25/2018 12:56         File folder           catroot2         3/29/2018 3:28 PM         File folder           CodeIntegrity         12/1/2017 7:49 PM         File folder           com         11/20/2010 11:0         File folder</td><td>Dr Anles         Dg +BG         7/13/2009         7:20 PM         Pile folder         ri           Boot         11/20/2010         11:0         File folder         ri           Imputer         catroot         2/25/2018         12:58         File folder           CodeIntegrity         12/1/2017         7:49 PM         File folder         ri           compo         11/20/2010         11:0         File folder         ri</td><td>mputer catroot 2/25/2018 3:58 Pile folder<br/>CodeIntegrity 12/1/2017 7:49 PM Pile folder<br/>com 11/20/2010 11:0 Pile folder</td></td<>                                                                                                    | AdvancedInstallers 11/20/2010 110 File folder<br>appmont 12/20/2010 7300 File folder<br>ar.SA 7/13/2009 7320 PM File folder<br>bg-BG 7/13/2009 7320 PM File folder<br>catroot 22/25/2018 12:58 File folder<br>catroot 2/25/2018 12:58 File folder<br>catroot 2/25/2018 12:58 File folder<br>com 11/20/2010 110 File folder<br>com 11/20/2010 110 File folder<br>com 11/20/2010 110 File folder                                                                                                    | AdvancedInstallers         11/20/2010 11:0         File folder           appmgmt         11/20/2010 7:30         File folder           appmgt         12/2/2017 5:30 PM         File folder           ar-SA         //11/2000 7:20 PM         File folder           bg-BG         7/13/2000 7:20 PM         File folder           ar-SA         //13/2000 7:20 PM         File folder           bg-BG         7/13/2000 7:20 PM         File folder           catroot         2/25/2018 12:58         File folder           catroot2         3/29/2018 32:58         File folder           codeIntegrity         12/1/2019 11:0         File folder           compluter         compluter         File folder         File                                                                                                    | Appingint         11/20/20 10 7:30         File folder           ar.SA         7/13/2009 7:20 PM         File folder           bg-BG         7/13/2009 7:20 PM         File folder           catroot         2/25/20 18 12:58         File folder           catroot         2/25/20 18 12:58         File folder           catroot         2/25/20 18 3:328 PM         File folder           computer         CodeIntegrity         12/1/20 19 11.0         File folder           component         11/20/20 19 11.0         File folder         File                                                                                                    | Boot         1/2/4/2017 5:39 PM         File folder           praries         bg-BG         7/13/2009 7:20 PM         File folder           praries         Boot         11/20/2010 11:0         File folder           catroot         2/25/2018 12:56         File folder           catroot2         3/29/2018 3:28 PM         File folder           CodeIntegrity         12/1/2017 7:49 PM         File folder           com         11/20/2010 11:0         File folder                                                                                                    | Dr Anles         Dg +BG         7/13/2009         7:20 PM         Pile folder         ri           Boot         11/20/2010         11:0         File folder         ri           Imputer         catroot         2/25/2018         12:58         File folder           CodeIntegrity         12/1/2017         7:49 PM         File folder         ri           compo         11/20/2010         11:0         File folder         ri                                                                                                    | mputer catroot 2/25/2018 3:58 Pile folder<br>CodeIntegrity 12/1/2017 7:49 PM Pile folder<br>com 11/20/2010 11:0 Pile folder                                                                                                    |
| dc-CZ         11/20/2010 7:30         File folder           dc-DK         11/20/2010 7:30         File folder           dc-DE         7/15/2005 7:20 PM         File folder           Tilsrom         11/20/2010 11:0         File folder                                                                                                    | 11/20/2010 7:30 File folder<br>11/20/2010 7:30 FM File folder<br>7/13/2009 7:20 FM File folder<br>11/20/2010 11:0 File folder                                                                                                    | de-DK         11/20/2010 7:30         File folder           de-DK         11/20/2010 7:30         File folder           de-DE         7/13/2029 70 71:30         File folder           11/20/2010 7:30         File folder         11/20/2010 7:30                                                                                                    | cc-CZ         11/20/2010 7:30         File folder           da-DK         11/20/2010 7:30         File folder           de-DE         7/15/2009 7:20 PM         File folder           Diam         11/20/2010 11:0         File folder                                                                                                    | co-CZ         11/20/2010 7:30         File folder           da-DK         11/20/2010 7:30         File folder           de-DE         7/13/2009 7:20 PM         File folder           Diamo         11/20/2010 11:0         File folder                                                                                                    | ex-CZ 11/20/2010 7:30 File folder<br>da-DK 11/20/2010 7:30 File folder<br>de-DE 7/11/2009 7:20 PM File folder<br>Dixm 11/20/2010 11:0 File folder                                                                                                    | cs-CZ         11/20/2010 7:30         File folder           da-DK                                                                                                    | cs-CZ         11/20/2010 7:30         File folder           da-DK         11/20/2010 7:30         File folder           de-DE         7/13/2009 7:20 PM File folder           Dixm         11/20/2010 1:10         File folder                                                                                                    | cs-CZ         11/20/2010 7:30         File folder           da-DK         11/20/2010 7:30         File folder           de-DE         7/13/2009 7:20 PM         File folder                                                                                                    | co-CZ         11/20/2010 7:30         File folder           ds-DK         11/20/2010 7:30         File folder           de-DE         7/13/2009 7:30 PM File folder                                                                                                    | cs-CZ 11/20/2010 7:30 Pile folder<br>d da-DK . 11/20/2010 7:30 Pile folder                                                                                                    | Name     Image       Sent Places     Image       Image     Image       Image                                                                                                    | Name     System 32       Int Places       Name       AdvancedInstallers       11/20/2010 11:0       Pit       AdvancedInstallers       11/20/2010 7:30       Pit Folder       Pit Folder       Pit                                                                                                    | Look m     System 32     Date modified     Type       Name     *     Date modified     Type       Int Places     AdvancedInstallers     11/20/2010 11:0     File folder       appmgmt     12/4/2017 51:30 PM     File folder       ar-SA     7/13/2009 71:20 PM     File folder       bg-BG     7/13/2009 71:20 PM     File folder       catroot     2/25/2018 11:58     File folder       catroot     2/25/2018 12:58     File folder       catroot     2/25/2018 12:58     File folder       catroot     2/25/2018 12:58     File folder       codeIntegrity     12/2/2019 11:0     File folder       com     11/20/2019 11:0     File folder                                                                                                    | Look in  System 32  Name   Date modified  Type  Name   Date modified  Type  Name   Date modified  Type  Name   Date modified  Type  Name   Date modified  Type  Name   Date modified  Type  Name   Date modified  Type  Name  Date modified  Type  Name  Date modified  Type  Name  Date modified  Type  Name  Date modified  Type  Name  Date modified  Type  Name  Date modified  Type  Name  Date modified  Type  Name  Date modified  Date modified                                                                                                    | Look in System 32<br>Name * Date modified * Type<br>Pl<br>Date modified * Type<br>Pl<br>Date modified * Type<br>Pl<br>Date modified * Type<br>Pl<br>File folder<br>Pl<br>Date folder<br>Pl<br>File folder<br>Pl<br>File folder<br>File folder<br>Pl<br>File folder<br>Pl<br>File folder<br>Pl<br>File folder<br>File folder<br>File                                                                                                    | Look H     System 32       Int Places     Image: System 32       Int Places     Image: System 32       Int Places     Image: System 32       Int Places     Image: System 32       Int Places     Image: System 32       Image: System 32     Image: System 32       Image: System 32     Image: System 32                                                                                                    | Name     Determodified     Type       In Determodified     Type       In Determodified     Type <t< td=""><td>Name     Name     Name</td><td>Name     Image: Content modified     Type       0 0409     11/20/2010 11:0     Pie folder       AdvancedInstallers     11/20/2010 7:30     Pie folder       AdvancedInstallers     11/20/2010 7:30     Pie folder       ar-SA     7/13/2009 7:20 PM     Pie folder       bg-BG     7/13/2009 7:20 PM     Pie folder       catroot     2/25/2018 12:58     Pie folder       catroot     3/20/2018 3:28 PM     Pie folder       catroot     3/20/2018 12:58     Pie folder       com     11/20/2010 11:0     Pie folder</td><td>Name     Image: Content modeline:     Type:     Principle       Image: Content modeline:     11/20/2010 17:30     File folder     File       Image: Content modeline:     11/20/2010 17:30     File folder     File       Image: Content modeline:     11/20/2010 17:30     File folder     File       Image: Content modeline:     11/20/2010 17:30     File folder     File       Image: Content modeline:     11/20/2010 17:30     File folder     File       Image: Content modeline:     11/20/2010 17:30     File folder     File       Image: Content modeline:     11/20/2010 17:30     File folder     File       Image: Content modeline:     11/20/2010 17:30     File folder     File       Image: Content modeline:     11/20/2010 17:30     File folder     File       Image: Content modeline:     3/29/2018 37:38 PM     File folder     File       Image: Content modeline:     3/29/2018 37:38 PM     File folder     File       Image: Content modeline:     11/20/2010 11:0     File folder     File</td><td>Name     Image: Second second se</td><td>Name     Image: Control of the state of the state of the</td><td>Name     Image: Control of the second second s</td><td>Image: state state     Image: state state     Image: state state     Image: state     Image: state       Image: state     AdvancedInstatiers     11/20/2010 110:0     File folder     File       Image: state     AdvancedInstatiers     11/20/2010 110:0     File folder       Image: state     AdvancedInstatiers     11/20/2010 110:0     File folder       Image: state     Dg-BG     7/13/2009 7:20 PM     File folder       Image: state     Boot     2/25/2010 11:0     File folder       Image: state     Catroot     2/25/2018 3:28 PM     File folder       Image: state     3/29/2018 3:28 PM     File folder     Image: state       Image: state     11/20/2010 11:0     File folder     Image: state       Image: state     11/20/2010 11:0     File folder     Image: state       Image: state     3/29/2018 3:28 PM     File folder     Image: state       Image: state     11/20/2010 11:0     File folder     Image: state       Image: state     11/20/2010 11:0     File folder     Image: state       Image: state     11/20/2010 11:0     File folder     Image: state       Image: state     11/20/2010 11:0     File folder     Image: state</td><td>Ordon     Date modified     Type       AdvancedInstallers     11/20/2010 11:0     Pile folder       apprognt     12/21/2017 5:39 PM     Pile folder       ar-SA     7/13/2009 7:20 PM     Pile folder       braries     Bgo-BG     7/13/2009 7:20 PM       Boot     11/20/2010 11:0     Pile folder       catroot     2/25/2018 12:58     Pile folder       catroot     3/29/2018 3:28 PM     Pile folder       codeIntegrity     12/21/2017 11:0     Pile folder       com     11/20/2010 11:0     Pile folder</td><td>Image: Second state         Image: Second state         Image: Second state</td><td>ent Places AdvancedInstallers 11/20/2010 11:0 Pie folder Pie folder Pie fo</td><td>Name     Image: Control of the state modelled     Dyse       0 0409     11/20/2010 17:00     File folder       AdvancedInstallers     11/20/2010 17:00     File folder       ar.SA     7/13/2009 7:20 PM     File folder       bg.BG     7/13/2009 7:20 PM     File folder       catroot     2/25/2010 11:0     File folder       catroot     2/25/2010 11:0     File folder       catroot     2/25/2010 11:0     File folder       catroot     2/25/2010 11:0     File folder       catroot     2/25/2010 11:0     File folder       comm     11/20/2010 11:0     File folder</td><td>Name     Image: Control of the state modified     Type       It Places     It/20/2010 11:0     File folder       AdvancedInstallers     11/20/2010 7:30     File folder       It ar-SA     7/13/2009 7:20 PM     File folder       It ar-SA     7/13/2009 7:20 PM     File folder       It ar-SA     7/13/2009 7:20 PM     File folder       It ar-SA     7/13/2009 7:20 PM     File folder       It catroot     2/25/2018 12:58     File folder       It catroot     2/25/2018 12:58     File folder       It catroot     2/25/2018 12:58     File folder       It catroot     11/20/2010 11:0     File folder       It catroot     11/20/2010 11:0     File folder       It catroot     11/20/2010 11:0     File folder       It catroot     11/20/2010 11:0     File folder       It catroot     11/20/2010 11:0     File folder       It catroot     11/20/2010 11:0     File folder       It catroot     11/20/2010 11:0     File folder       It catroot     11/20/2010 11:0     File folder       It catroot     11/20/2010 11:0     File folder       It catroot     11/20/2010 11:0     File folder</td><td>Name     Image: Second second se</td><td>Name     Advancedinstallers       11/20/2010 71:30     Pie folder       appmgmt     11/20/2010 71:30       ar-SA     7/13/2009 71:20 PM       bg-BG     7/13/2009 71:20 PM       Bboot     11/20/2010 1110       catroot     2/25/2010 1110       catroot     2/25/2010 1110       catroot     3/20/2018 31:28 PM       comm     11/20/2010 1110</td><td>Name     Image: Control of the state modelined     Type       ent Places     AdvancedInstallers     11/20/2010 11:0     Pile folder       advancedInstallers     11/20/2010 7:30     Pile folder       advancedInstallers     11/20/2010 7:30     Pile folder       advancedInstallers     11/20/2010 7:30     Pile folder       advancedInstallers     11/20/2010 7:30     Pile folder       advancedInstallers     11/20/2010 11:0     File folder       advancedInstallers     11/20/2010 11:0     File folder       advancedInstallers     11/20/2010 11:0     File folder       advancedInstallers     11/20/2010 11:0     File folder       advancedInstallers     11/20/2010 11:0     File folder       advancedInstallers     11/20/2010 11:0     File folder       advancedInstallers     11/20/2010 11:0     File folder       advancedInstallers     12/21/2017 7:10 PM     File folder       advancedInstallers     12/21/2017 7:10 PM     File folder</td><td>Name     Date modified     Type       ant Places     0.409     0.409       AdvancedInstallers     11/20/2010 11:0     Pie folder       anyongmt     12/4/2017 5:39 PM     Pie folder       braries     bg-BG     7/13/2009 7:20 PM     Pie folder       braries     bg-BG     7/13/2009 7:20 PM     Pie folder       catroot     2/25/2018 12:58     Pie folder       catroot     2/25/2018 12:58     Pie folder       catroot     3/29/2018 3:28 PM     Pie folder       codeIntegrity     12/2/2010 11:0     Pie folder       com     11/20/2010 11:0     Pie folder</td><td>Name     *     Date modified     *     Type       Int Places     AdvancedInstallers     11/20/2010 11:0     File folder       appmgmt     12/20/2010 7:30     File folder       ar-SA     7/13/2009 7:20 PM     File folder       bg-BG     7/13/2009 7:20 PM     File folder       catroot     2/25/2018 11:0     File folder       catroot     2/25/2018 11:25     File folder       catroot     2/25/2018 11:25     File folder       catroot     2/25/2018 11:25     File folder       catroot     2/25/2018 11:25     File folder       com     11/20/2010 11:0     File folder</td><td>Image: Second second second</td><td>Image: Section of the section of the section of t</td><td>O-009         11/20/2010 110         File folder           appmgmt         11/20/2010 7:30.m         File folder           appmgmt         12/4/2017 5:39.PM         File folder           ar-SA         7/13/2009 7:20 PM         File folder           bg-BG         7/13/2009 7:20 PM         File folder         right           catroot         2/25/2018 11:0         File folder         right           catroot         2/25/2018 12:58         File folder         right           catroot         2/25/2018 12:58         File folder         right           commouter         CodeIntegrity         12/20/2010 11:0         File folder         right           commouter         CodeIntegrity         12/20/2010 11:0         File folder         right           com         11/20/2010 11:0         File folder         right         right</td><td>Ent Places         AdvancedInstallers         11/20/20 10 11:0         File folder           approgram         11/20/20 10 7:30         File folder         Index 100 7:30         File folder           approgram         12/20/20 7:30 PM         File folder         Index 100 File         File folder           brarles         bg-BG         7/13/2009 7:30 PM         File folder         Index 100 File           brarles         bg-BG         2/25/2010 11:0         File folder         Index 100 File           catroot         2/25/2018 3:28 PM         File folder         Index 100 File           catroot         3/29/2018 3:28 PM         File folder         Index 100 File           comm         11/20/2010 11:0         File folder         Index 100 File</td><td>Appingint         11/20/2010 7:300         File folder           ar-SA         12/4/2017 5:39 PM         File folder           bg-BG         7/13/2009 7:20 PM         File folder           bg-BG         2/13/2009 7:20 PM         File folder           catroot         2/25/2018 12:58         File folder           catroot         2/25/2018 12:58         File folder           catroot         2/25/2018 12:58         File folder           catroot         12/20/2010 11:0         File folder           commouter         12/20/2010 11:0         File folder</td><td>ar-SA     12/4/2012 5:39 PM     File Folder       bg-BG     7/13/2009 7:20 PM     File Folder       bg-BG     7/13/2009 7:20 PM     File Folder       catroot     11/20/2010 11:0     File Folder       catroot2     3/29/2018 3:28 PM     File Folder       codeIntegrity     12/12/017 7:49 PM     File Folder       com     11/20/2010 11:0     File folder</td><td>Dranes         Dg-BG         7/13/2009         7/13/2009         Pile folder         Pile           Boot         11/20/2010         11/0         Pile folder         Pile         Pile           Catroot         2/25/2018         12:58         Pile folder         Pile         Pile           Catroot2         3/29/2018         3:28 Pile         Pile folder         Pile         Pile           CodeIntegrity         12/1/2017         7:49 PM         Pile folder         Pile         Pile           com         11/20/2010         11:0         Pile folder         Pile         Pile         Pile</td><td>mputer Catroot 2/25/2018 3/25 PM File folder s<br/>CodeIntegrity 12/1/2017 7/49 PM File folder s<br/>com 11/20/2016 11:0 File folder s</td></t<>                                                                                                    | Name     Name                                                                                                    | Name     Image: Content modified     Type       0 0409     11/20/2010 11:0     Pie folder       AdvancedInstallers     11/20/2010 7:30     Pie folder       AdvancedInstallers     11/20/2010 7:30     Pie folder       ar-SA     7/13/2009 7:20 PM     Pie folder       bg-BG     7/13/2009 7:20 PM     Pie folder       catroot     2/25/2018 12:58     Pie folder       catroot     3/20/2018 3:28 PM     Pie folder       catroot     3/20/2018 12:58     Pie folder       com     11/20/2010 11:0     Pie folder                                                                                                    | Name     Image: Content modeline:     Type:     Principle       Image: Content modeline:     11/20/2010 17:30     File folder     File       Image: Content modeline:     11/20/2010 17:30     File folder     File       Image: Content modeline:     11/20/2010 17:30     File folder     File       Image: Content modeline:     11/20/2010 17:30     File folder     File       Image: Content modeline:     11/20/2010 17:30     File folder     File       Image: Content modeline:     11/20/2010 17:30     File folder     File       Image: Content modeline:     11/20/2010 17:30     File folder     File       Image: Content modeline:     11/20/2010 17:30     File folder     File       Image: Content modeline:     11/20/2010 17:30     File folder     File       Image: Content modeline:     3/29/2018 37:38 PM     File folder     File       Image: Content modeline:     3/29/2018 37:38 PM     File folder     File       Image: Content modeline:     11/20/2010 11:0     File folder     File                                                                                                    | Name     Image: Second second se                                                                                                    | Name     Image: Control of the state of the state of the                                                                                                    | Name     Image: Control of the second second s                                                                                                    | Image: state state     Image: state state     Image: state state     Image: state     Image: state       Image: state     AdvancedInstatiers     11/20/2010 110:0     File folder     File       Image: state     AdvancedInstatiers     11/20/2010 110:0     File folder       Image: state     AdvancedInstatiers     11/20/2010 110:0     File folder       Image: state     Dg-BG     7/13/2009 7:20 PM     File folder       Image: state     Boot     2/25/2010 11:0     File folder       Image: state     Catroot     2/25/2018 3:28 PM     File folder       Image: state     3/29/2018 3:28 PM     File folder     Image: state       Image: state     11/20/2010 11:0     File folder     Image: state       Image: state     11/20/2010 11:0     File folder     Image: state       Image: state     3/29/2018 3:28 PM     File folder     Image: state       Image: state     11/20/2010 11:0     File folder     Image: state       Image: state     11/20/2010 11:0     File folder     Image: state       Image: state     11/20/2010 11:0     File folder     Image: state       Image: state     11/20/2010 11:0     File folder     Image: state                                                                                                    | Ordon     Date modified     Type       AdvancedInstallers     11/20/2010 11:0     Pile folder       apprognt     12/21/2017 5:39 PM     Pile folder       ar-SA     7/13/2009 7:20 PM     Pile folder       braries     Bgo-BG     7/13/2009 7:20 PM       Boot     11/20/2010 11:0     Pile folder       catroot     2/25/2018 12:58     Pile folder       catroot     3/29/2018 3:28 PM     Pile folder       codeIntegrity     12/21/2017 11:0     Pile folder       com     11/20/2010 11:0     Pile folder                                                                                                    | Image: Second state         Image: Second state                                                                                                    | ent Places AdvancedInstallers 11/20/2010 11:0 Pie folder Pie folder Pie fo                                                                                                    | Name     Image: Control of the state modelled     Dyse       0 0409     11/20/2010 17:00     File folder       AdvancedInstallers     11/20/2010 17:00     File folder       ar.SA     7/13/2009 7:20 PM     File folder       bg.BG     7/13/2009 7:20 PM     File folder       catroot     2/25/2010 11:0     File folder       catroot     2/25/2010 11:0     File folder       catroot     2/25/2010 11:0     File folder       catroot     2/25/2010 11:0     File folder       catroot     2/25/2010 11:0     File folder       comm     11/20/2010 11:0     File folder                                                                                                    | Name     Image: Control of the state modified     Type       It Places     It/20/2010 11:0     File folder       AdvancedInstallers     11/20/2010 7:30     File folder       It ar-SA     7/13/2009 7:20 PM     File folder       It ar-SA     7/13/2009 7:20 PM     File folder       It ar-SA     7/13/2009 7:20 PM     File folder       It ar-SA     7/13/2009 7:20 PM     File folder       It catroot     2/25/2018 12:58     File folder       It catroot     2/25/2018 12:58     File folder       It catroot     2/25/2018 12:58     File folder       It catroot     11/20/2010 11:0     File folder       It catroot     11/20/2010 11:0     File folder       It catroot     11/20/2010 11:0     File folder       It catroot     11/20/2010 11:0     File folder       It catroot     11/20/2010 11:0     File folder       It catroot     11/20/2010 11:0     File folder       It catroot     11/20/2010 11:0     File folder       It catroot     11/20/2010 11:0     File folder       It catroot     11/20/2010 11:0     File folder       It catroot     11/20/2010 11:0     File folder                                                                                                    | Name     Image: Second second se                                                                                                    | Name     Advancedinstallers       11/20/2010 71:30     Pie folder       appmgmt     11/20/2010 71:30       ar-SA     7/13/2009 71:20 PM       bg-BG     7/13/2009 71:20 PM       Bboot     11/20/2010 1110       catroot     2/25/2010 1110       catroot     2/25/2010 1110       catroot     3/20/2018 31:28 PM       comm     11/20/2010 1110                                                                                                    | Name     Image: Control of the state modelined     Type       ent Places     AdvancedInstallers     11/20/2010 11:0     Pile folder       advancedInstallers     11/20/2010 7:30     Pile folder       advancedInstallers     11/20/2010 7:30     Pile folder       advancedInstallers     11/20/2010 7:30     Pile folder       advancedInstallers     11/20/2010 7:30     Pile folder       advancedInstallers     11/20/2010 11:0     File folder       advancedInstallers     11/20/2010 11:0     File folder       advancedInstallers     11/20/2010 11:0     File folder       advancedInstallers     11/20/2010 11:0     File folder       advancedInstallers     11/20/2010 11:0     File folder       advancedInstallers     11/20/2010 11:0     File folder       advancedInstallers     11/20/2010 11:0     File folder       advancedInstallers     12/21/2017 7:10 PM     File folder       advancedInstallers     12/21/2017 7:10 PM     File folder                                                                                                    | Name     Date modified     Type       ant Places     0.409     0.409       AdvancedInstallers     11/20/2010 11:0     Pie folder       anyongmt     12/4/2017 5:39 PM     Pie folder       braries     bg-BG     7/13/2009 7:20 PM     Pie folder       braries     bg-BG     7/13/2009 7:20 PM     Pie folder       catroot     2/25/2018 12:58     Pie folder       catroot     2/25/2018 12:58     Pie folder       catroot     3/29/2018 3:28 PM     Pie folder       codeIntegrity     12/2/2010 11:0     Pie folder       com     11/20/2010 11:0     Pie folder                                                                                                    | Name     *     Date modified     *     Type       Int Places     AdvancedInstallers     11/20/2010 11:0     File folder       appmgmt     12/20/2010 7:30     File folder       ar-SA     7/13/2009 7:20 PM     File folder       bg-BG     7/13/2009 7:20 PM     File folder       catroot     2/25/2018 11:0     File folder       catroot     2/25/2018 11:25     File folder       catroot     2/25/2018 11:25     File folder       catroot     2/25/2018 11:25     File folder       catroot     2/25/2018 11:25     File folder       com     11/20/2010 11:0     File folder                                                                                                    | Image: Second second second                                                                                                    | Image: Section of the section of the section of t                                                                                                    | O-009         11/20/2010 110         File folder           appmgmt         11/20/2010 7:30.m         File folder           appmgmt         12/4/2017 5:39.PM         File folder           ar-SA         7/13/2009 7:20 PM         File folder           bg-BG         7/13/2009 7:20 PM         File folder         right           catroot         2/25/2018 11:0         File folder         right           catroot         2/25/2018 12:58         File folder         right           catroot         2/25/2018 12:58         File folder         right           commouter         CodeIntegrity         12/20/2010 11:0         File folder         right           commouter         CodeIntegrity         12/20/2010 11:0         File folder         right           com         11/20/2010 11:0         File folder         right         right                                                                                                    | Ent Places         AdvancedInstallers         11/20/20 10 11:0         File folder           approgram         11/20/20 10 7:30         File folder         Index 100 7:30         File folder           approgram         12/20/20 7:30 PM         File folder         Index 100 File         File folder           brarles         bg-BG         7/13/2009 7:30 PM         File folder         Index 100 File           brarles         bg-BG         2/25/2010 11:0         File folder         Index 100 File           catroot         2/25/2018 3:28 PM         File folder         Index 100 File           catroot         3/29/2018 3:28 PM         File folder         Index 100 File           comm         11/20/2010 11:0         File folder         Index 100 File                                                                                                    | Appingint         11/20/2010 7:300         File folder           ar-SA         12/4/2017 5:39 PM         File folder           bg-BG         7/13/2009 7:20 PM         File folder           bg-BG         2/13/2009 7:20 PM         File folder           catroot         2/25/2018 12:58         File folder           catroot         2/25/2018 12:58         File folder           catroot         2/25/2018 12:58         File folder           catroot         12/20/2010 11:0         File folder           commouter         12/20/2010 11:0         File folder                                                                                                    | ar-SA     12/4/2012 5:39 PM     File Folder       bg-BG     7/13/2009 7:20 PM     File Folder       bg-BG     7/13/2009 7:20 PM     File Folder       catroot     11/20/2010 11:0     File Folder       catroot2     3/29/2018 3:28 PM     File Folder       codeIntegrity     12/12/017 7:49 PM     File Folder       com     11/20/2010 11:0     File folder                                                                                                    | Dranes         Dg-BG         7/13/2009         7/13/2009         Pile folder         Pile           Boot         11/20/2010         11/0         Pile folder         Pile         Pile           Catroot         2/25/2018         12:58         Pile folder         Pile         Pile           Catroot2         3/29/2018         3:28 Pile         Pile folder         Pile         Pile           CodeIntegrity         12/1/2017         7:49 PM         Pile folder         Pile         Pile           com         11/20/2010         11:0         Pile folder         Pile         Pile         Pile                                                                                                    | mputer Catroot 2/25/2018 3/25 PM File folder s<br>CodeIntegrity 12/1/2017 7/49 PM File folder s<br>com 11/20/2016 11:0 File folder s                                                                                                    |
| Ge-CZ         11/20/2010 7:30         Pile folder           da-DK         11/20/2010 7:30         Pile folder           de-DE         7/13/2009 7:20 PM         Pile folder           Diam         11/20/2010 11:0         Pile folder                                                                                                    | 11/20/2010 7:30 File folder<br>11/20/2010 7:30 File folder<br>7/13/2009 7:20 PM Pile folder<br>11/20/2010 11:0 File folder                                                                                                    | cs-CZ         11/20/2010 7:30         File folder           da-DK         11/20/2010 7:30         File folder           de-DE         7/13/2009 7:20 PM         File folder           11/20/2010 1:10         File folder         11/20/2010 1:10                                                                                                    | cc-CZ         11/20/2010 7:30         File folder           da-DK         11/20/2010 7:30         File folder           da-DK         11/20/2010 7:30         File folder           da-DK         11/20/2010 7:30         File folder           da-DK         11/20/2010 7:30         File folder           folder         71/32/2010 7:30 PM         File folder           folder         11/20/2010 11:0         File folder                                                                                                    | cc-CZ         11/20/2010 7:30         File folder           da-DK         11/20/2010 7:30         File folder           de-DE         7/13/2009 7:20 PH         File folder           Dame         11/20/2010 11:0         File folder                                                                                                    | cs-CZ         11/20/2010 7:30         File folder           da-DK         11/20/2010 7:30         File folder           de-DE         7/13/2009 7:20 PH folder         File folder           Dam         11/20/2010 11.0         file folder                                                                                                    | cs-CZ         11/20/2010 7:30         File folder           da-DK         11/20/2010 7:30         File folder           de-DE         7/13/2009 7:20 PH File folder           Diam         11/20/2010 11:0         File folder                                                                                                    | cs-CZ         11/20/2010 7:30         File folder           da-DK         11/20/2010 7:30         File folder           de-DE         7/3/2009 7:30 PM         File folder           Diam         11/20/2010 7:30         File folder                                                                                                    | cs-CZ         11/20/2010 7:30         File folder           da-DK         11/20/2010 7:30         File folder           de-DE         7/13/2009 7:20 PM         File folder                                                                                                    | cs-CZ         11/20/2010 7:30         File folder           da-DK         11/20/2019 7:30         File folder           de-DE         7/13/2009 7:20 PM         File folder                                                                                                    | cs-CZ 11/20/2010 7:30 File folder<br>da-DK . 11/20/2010 7:30 File folder                                                                                                    | AdvancedInstallers     AdvancedInstallers     AdvancedInstaller                                                                                                    | Name     Date modified     Type       Manuelline     Manuelline     Manuelline       Manuelline     Manuelline       Manuelline     Manuelline <td>Look Ini     System 32        • Date modified       • Type       •       • Date modified       • Type       •       • AdvancedInstallers       11/20/2010       11/0       Ple folder       • AdvancedInstallers       11/20/2010       71.3/2009       72.0PM       Ple folder       •       • Date modified       • Type       •       • Date modified       • Type       •       •       • Date modified       • Type       •       •       •       •       •</td> <td>Look in:<br/>System 32<br/>Name A Date modified Type<br/>AdvancedInstallers 11/20/2010 7:30. File folder<br/>apprognt 12/4/2017 7:30 PM File folder<br/>apprognt 12/4/2017 7:30 PM File folder<br/>apprognt 22/5/2018 12:58. File folder<br/>CodeIntegrity 12/1/2017 7:40 PM File folder<br/>catroot2 3/25/2018 12:58. File folder<br/>CodeIntegrity 12/1/2017 7:40 PM File folder<br/>com 11/20/2010 1:10 File folder<br/>11/20/2010 1:10 File folder<br/>11/20/2010 1:10 File folder</td> <td>Look m     System 32     Date modelined     Type       Name        •             Opp -</td> <td>Luber II     System 32     Date modified     Type       INAme</td> <td>Name     Date modified     Type       AdvancedInstallers     11/20/2010 11:00     File folder       AdvancedInstallers     11/20/2010 11:00     File folder       AdvancedInstallers     11/20/2010 11:00     File folder       AdvancedInstallers     12/4/2017 5:39 FM     File folder       Bare     7/13/2009 7:20 FM     File folder       Boot     11/20/2010 11:00     File folder       Catroot     2/25/2018 12:58     File folder       CodeIntegrity     12/1/2017 7:09 FM     File folder       Comm     11/20/2010 11:00     File folder</td> <td>Name #     Date modelinit     Type       Name #     Date modelinit     Type       0 0409     11/20/2010 110:0     File folder       appropriate     12/20/2017 5:39 PM     File folder       appropriate     12/4/2017 5:39 PM     File folder       bg-BG     7/13/2009 7:20 PM     File folder       bg-BG     7/13/2009 7:20 PM     File folder       catroot     2/25/2018 12:58     File folder       catroot     2/25/2018 12:58     File folder       catroot2     3/29/2019 11:0     File folder       com     11/20/2019 12:57 7:49 PM     File folder</td> <td>Name     Image: Control of the state model field     Type:     Piel       0 0409     11/20/2010 7:30     File folder     File folder       AdvancedInstallers     11/20/2010 7:30     File folder     File folder       ar -SA     7/13/2009 7:20 PM     File folder     File folder       bg-BG     7/13/2009 7:20 PM     File folder     File folder       catroot     2/25/2018 12:3:28 PM     File folder     File       catroot2     3/29/2018 12:3:28 PM     File folder     File folder       comm     11/20/2010 11:0     File folder     File folder</td> <td>Name     Image: Control of the state model and the state model and the state mod</td> <td>Name     Image: Second second se</td> <td>Name     Image: Control of the state modified     Type       ant Places     Advancedinstallers     11/20/2010 11:0     Pie folder       an oppignt     11/20/2010 7:30     Pie folder       an -SA     7/13/2009 7:20 PM     Pie folder       braries     bg-BG     7/13/2009 7:20 PM     Pie folder       catroot     2/25/2018 12:56     Pie folder       catroot     3/29/2018 3:25 PM     Pie folder       coderntegrity     12/12/2010 11:0     Pie folder       comm     11/20/2010 11:0     Pie folder</td> <td>Name     Date modified     Type       0 0409     11/20/2010 11:0     File folder       a opmomt     11/20/2010 7:30 PM     File folder       a r-SA     7/13/2009 7:20 PM     File folder       braries     bg-BG     7/13/2009 7:20 PM       Boot     11/20/2010 11:0     File folder       catroot     2/25/2018 12:08     File folder       catroot     2/25/2018 12:58     File folder       codeIntegrify     12/12/2017 7:49 PM     File folder       comm     11/20/2018 12:58     File folder</td> <td>ent Places AdvancedInstallers 11/20/20 10 110: Ple folder AdvancedInstallers 11/20/20 10 110: Ple folder Place Dgrante Dgrante D</td> <td>Ordon     Implement of the model field     Type       approgram     11/20/2010 11:0     File folder       approgram     12/20/2010 7:30     File folder       approgram     12/20/2010 7:30     File folder       approgram     12/20/2010 7:30     File folder       approgram     12/20/2010 7:30.PM     File folder       approgram     11/20/2010 1:0     File folder       approgram     11/20/2010 1:0     File folder       approgram     11/20/2010 1:0     File folder       approgram     12/20/2010 1:0     File folder       approgram     12/20/2010 1:0     File folder       approgram     12/20/2010 1:0     File folder       approgram     12/20/2010 1:0     File folder       approgram     12/20/2010 1:0     File folder       approgram     12/20/2010 1:0     File folder       approgram     12/20/2010 1:0     File folder       approver     12/20/2010 1:0     File folder       approver     12/20/2010 1:0     File folder       approver     12/20/2010 1:0     File folder       approver     12/20/2010 1:0     File folder</td> <td>AdvancedInstallers         11/20/2010 1110         Pile folder           AdvancedInstallers         11/20/2010 7:30         Pile folder           Apraries         Apple         11/20/2010 7:30         Pile folder           Apraries         Boot         7/13/2009 7:20 PM         Pile folder           Apraries         Boot         11/20/2010 1:10         Pile folder           Apraries         Catroot         2/27/2018 1:258         Pile folder           Computer         Catroot         2/27/2018 1:258         Pile folder           Computer         Component         11/20/2010 1:10         Pile folder</td> <td>ent Places AdvancedInstallers 11/20/2010 11:0 Pile folder approgram 12/20/2017 5:30 PM Pile folder ar-SA P/113/2009 7:20 PM Pile folder ar-SA P/113/2009 7:20 PM Pile folder ar-SA P/113/2009 7:20 PM Pile folder ar-SA P/113/2010 11:0 Pile folder ar-SA P/113/2010 11:0 Pile folder ar-SA P/113/2010 11:0 Pile folder ar-SA P/113/2010 11:0 Pile folder ar-SA P/113/2010 11:0 Pile folder ar-SA P/113/2010 11:0 Pile folder ar-SA P/113/2010 11:0 Pile folder ar-SA P/113/2010 11:0 Pile folder P/11/2012 10:01 Pile folder P/11/2012 10:01 Pile fold</td> <td>Name     Image: Construction       0 0409     It/20/2010 11:0       AdvancedInstallers     11/20/2010 11:0       AdvancedInstallers     11/20/2010 11:0       AdvancedInstallers     11/20/2010 11:0       AdvancedInstallers     11/20/2010 11:0       AdvancedInstallers     11/20/2010 11:0       Boot     7/13/2009 73:20 PM       Control     2/25/2018 13:23 PM       Boot     11/20/2010 11:0       Catroot     2/25/2018 13:328 PM       CodeIntegrity     12/1/2017 7:49 PM       Comm     11/20/2019 7:20 PM</td> <td>Name     Image: AdvancedInstallers     11/20/2010 7:30     File folder       appmgmt     12/20/2010 7:30     File folder       appmgmt     12/20/2010 7:30     File folder       appmgmt     12/20/2010 7:30     File folder       appmgmt     12/20/2010 7:30     File folder       appmgmt     12/20/2010 7:30     File folder       appmgnt     12/20/2010 7:30     File folder       appmgnt     12/2/2010 7:30.PM     File folder       appmgnt     12/20/2010 1:00     File folder       appmgnt     12/20/2010 1:00     File folder       appmgnt     12/20/2010 1:00     File folder       appmgnt     12/20/2010 1:00     File folder       appmgnt     12/20/2010 1:00     File folder       appmgnt     12/20/2010 1:00     File folder       catroot     2/25/2018 1:3:3:28 PM     File folder       codeIntegrity     12/21/2017 7:49 PM     File folder       appmoter     11/20/2010 1:00     File folder</td> <td>Name     Image: Control of the second second s</td> <td>Name     Advancedinstaliers     Date modified     System       Int Places     Advancedinstaliers     11/20/2010 11:0     Pile folder       Advancedinstaliers     11/20/2010 7:30     Pile folder       appromptit     ar-SA     7/13/2009 7:20 PM     Pile folder       bg-BG     7/13/2009 7:20 PM     Pile folder     File       action of     2/25/2018 11:55     Pile folder     File       catroot     2/25/2018 12:56     Pile folder     File       catroot     3/29/2018 3:28 PM     Pile folder     File       codeIntegrity     12/1/2017 7:90 PM     Pile folder     File       comm     11/20/2018 11:55     File folder     File</td> <td>Name     Image: Control of the state model field     Type       In 0409     11/20/2010 11:0     File folder       In AdvancedInstallers     11/20/2010 7:30     File folder       In ar-SA     7/13/2009 7:20 PM     File folder       In ar-SA     7/13/2009 7:20 PM     File folder       In ar-SA     7/13/2009 7:20 PM     File folder       In ar-SA     7/13/2009 7:20 PM     File folder       In ar-SA     7/13/2009 7:20 PM     File folder       In ar-SA     7/13/2009 7:20 PM     File folder       In ar-SA     7/13/2009 7:20 PM     File folder       In ar-SA     7/13/2009 7:20 PM     File folder       In ar-SA     7/13/2009 7:20 PM     File folder       In ar-SA     7/13/2009 7:20 PM     File folder       In ar-SA     7/13/2009 7:20 PM     File folder       In ar-SA     7/13/2009 7:20 PM     File folder       In ar-SA     7/13/2009 7:20 PM     File folder       In ar-SA     7/13/2009 7:20 PM     File folder       In ar-SA     7/13/2009 7:20 File     File folder       In ar-SA     7/13/2009 7:20 File     File folder       In ar-SA     7/13/2009 7:20 File     File folder       In ar-SA     7/13/2009 7:20 File     File folder       In ar-SA     7/13/2009 File</td> <td>Name     Date modeline       ant Places     Date modeline       and Ordog     11/20/2010 7:30       Places     AdvancedInstallers       and State     11/20/2010 7:30       Places     Places       and State     11/20/2010 7:30       Places     Places       and State     11/20/2010 7:30       Places     Places       and State     11/20/2010 7:30 PM       and State     7/13/2009 7:20 PM       Boot     11/20/2010 1:10       catroot     2/25/2018 1:258       catroot     3/29/2018 3:28 PM       catroot     11/20/27 19 PM       CodeIntegrity     12/1/2017 7:49 PM       CodeIntegrity     12/1/2017 7:49 PM</td> <td>Name     Image: Control of the state modified     Type       Image: Control of the state modified     Image: Control of the state modified     Image: Control of the state modified       Image: Control of the state modified     Image: Control of the state modified     Image: Control of the state modified       Image: Control of the state modified     Image: Control of the state modified     Image: Control of the state modified       Image: Control of the state modified     Image: Control of the state modified     Image: Control of the state modified       Image: Control of the state modified     Image: Control of the state modified     Image: Control of the state modified       Image: Control of the state modified     Image: Control of the state modified     Image: Control of the state modified       Image: Control of the state modified     Image: Control of the state modified     Image: Control of the state modified       Image: Control of the state modified     Image: Control of the state modified     Image: Control of the state modified       Image: Control of the state modified     Image: Control of the state modified     Image: Control of the state modified       Image: Control of the state modified     Image: Control of the state modified     Image: Control of the state modified       Image: Control of the state modified     Image: Control of the state modified     Image: Control of the state modified       Image: Control of the state modified     Image: Control of the state modified     Image: Contro</td> <td>Image: second second</td> <td>Image: Second state in the second state in the se</td> <td>O-009         11/20/2010 110         File folder           appmgmt         11/20/2010 7:30 PM         File folder           ar-SA         7/13/2009 7:20 PM         File folder           bg-BG         7/13/2009 7:20 PM         File folder           Boot         11/20/2010 1:10         File folder           catroot         2/275/2018 1:58         File folder           catroot         3/29/2018 1:258         File folder           coatroot         3/29/2018 1:258         File folder           comm         11/20/2010 1:10         File folder</td> <td>Ent Places         AdvancedInstallers         11/20/20 10 11:0         File folder           approgram         11/20/20 10 17:0         File folder         Interview           approgram         12/20/20 17:5:39 PM         File folder         Interview           ars-SA         7/13/2009 7:20 PM         File folder         Interview           bg-BG         7/13/2009 7:20 PM         File folder         Interview           catroot         12/25/2016 11:0         File folder         Interview           catroot2         3/29/2018 12:58         File folder         Interview           comm         11/20/2010 11:0         File folder         Interview</td> <td>approgram         11/20/20 10 7:30.         File folder           ar-SA         12/4/2017 5:39 PM         File folder           bg-BG         7/13/2009 7:20 PM         File folder           bg-BG         7/13/2009 7:20 PM         File folder           catroot         11/20/2010 11:0         File folder           catroot         2/25/2018 3:28 PM         File folder           catroot2         3/29/2018 3:28 PM         File folder           com         11/20/210 11:0         File folder</td> <td>ar-SA     12/4/2017 5:39 PM     File folder       brarles     bg-BG     7/13/2009 7:20 PM     File folder       bg-BG     7/13/2009 7:20 PM     File folder       catroot     11/20/2010 11:0     File folder       catroot2     3/29/2018 3:28 PM     File folder       CodeIntegrity     12/1/2017 7:49 PM     File folder       comm     11/20/218 3:28 PM     File folder</td> <td>Dranes         Dg-BG         7/13/2009         7:20 PM         Pile folder         Pile           Boot         11/20/2010         11:0         File folder         Pile         Pile</td> <td>catroot     2/25/0013 12/08     File folder       imputer     catroot2     3/29/2018 328 PM     File folder       imputer     CodeIntegrity     12/1/2017 7/49 PM     File folder       imputer     11/20/2018 3/28 PM     File folder     11/20/2018</td>                                                                                                    | Look Ini     System 32        • Date modified       • Type       •       • Date modified       • Type       •       • AdvancedInstallers       11/20/2010       11/0       Ple folder       • AdvancedInstallers       11/20/2010       71.3/2009       72.0PM       Ple folder       •       • Date modified       • Type       •       • Date modified       • Type       •       •       • Date modified       • Type       •       •       •       •       •                                                                                                    | Look in:<br>System 32<br>Name A Date modified Type<br>AdvancedInstallers 11/20/2010 7:30. File folder<br>apprognt 12/4/2017 7:30 PM File folder<br>apprognt 12/4/2017 7:30 PM File folder<br>apprognt 22/5/2018 12:58. File folder<br>CodeIntegrity 12/1/2017 7:40 PM File folder<br>catroot2 3/25/2018 12:58. File folder<br>CodeIntegrity 12/1/2017 7:40 PM File folder<br>com 11/20/2010 1:10 File folder<br>11/20/2010 1:10 File folder<br>11/20/2010 1:10 File folder                                                                                                    | Look m     System 32     Date modelined     Type       Name        •             Opp -                                                                                                    | Luber II     System 32     Date modified     Type       INAme                                                                                                    | Name     Date modified     Type       AdvancedInstallers     11/20/2010 11:00     File folder       AdvancedInstallers     11/20/2010 11:00     File folder       AdvancedInstallers     11/20/2010 11:00     File folder       AdvancedInstallers     12/4/2017 5:39 FM     File folder       Bare     7/13/2009 7:20 FM     File folder       Boot     11/20/2010 11:00     File folder       Catroot     2/25/2018 12:58     File folder       CodeIntegrity     12/1/2017 7:09 FM     File folder       Comm     11/20/2010 11:00     File folder                                                                                                    | Name #     Date modelinit     Type       Name #     Date modelinit     Type       0 0409     11/20/2010 110:0     File folder       appropriate     12/20/2017 5:39 PM     File folder       appropriate     12/4/2017 5:39 PM     File folder       bg-BG     7/13/2009 7:20 PM     File folder       bg-BG     7/13/2009 7:20 PM     File folder       catroot     2/25/2018 12:58     File folder       catroot     2/25/2018 12:58     File folder       catroot2     3/29/2019 11:0     File folder       com     11/20/2019 12:57 7:49 PM     File folder                                                                                                    | Name     Image: Control of the state model field     Type:     Piel       0 0409     11/20/2010 7:30     File folder     File folder       AdvancedInstallers     11/20/2010 7:30     File folder     File folder       ar -SA     7/13/2009 7:20 PM     File folder     File folder       bg-BG     7/13/2009 7:20 PM     File folder     File folder       catroot     2/25/2018 12:3:28 PM     File folder     File       catroot2     3/29/2018 12:3:28 PM     File folder     File folder       comm     11/20/2010 11:0     File folder     File folder                                                                                                    | Name     Image: Control of the state model and the state model and the state mod                                                                                                    | Name     Image: Second second se                                                                                                    | Name     Image: Control of the state modified     Type       ant Places     Advancedinstallers     11/20/2010 11:0     Pie folder       an oppignt     11/20/2010 7:30     Pie folder       an -SA     7/13/2009 7:20 PM     Pie folder       braries     bg-BG     7/13/2009 7:20 PM     Pie folder       catroot     2/25/2018 12:56     Pie folder       catroot     3/29/2018 3:25 PM     Pie folder       coderntegrity     12/12/2010 11:0     Pie folder       comm     11/20/2010 11:0     Pie folder                                                                                                    | Name     Date modified     Type       0 0409     11/20/2010 11:0     File folder       a opmomt     11/20/2010 7:30 PM     File folder       a r-SA     7/13/2009 7:20 PM     File folder       braries     bg-BG     7/13/2009 7:20 PM       Boot     11/20/2010 11:0     File folder       catroot     2/25/2018 12:08     File folder       catroot     2/25/2018 12:58     File folder       codeIntegrify     12/12/2017 7:49 PM     File folder       comm     11/20/2018 12:58     File folder                                                                                                    | ent Places AdvancedInstallers 11/20/20 10 110: Ple folder AdvancedInstallers 11/20/20 10 110: Ple folder Place Dgrante Dgrante D                                                                                                    | Ordon     Implement of the model field     Type       approgram     11/20/2010 11:0     File folder       approgram     12/20/2010 7:30     File folder       approgram     12/20/2010 7:30     File folder       approgram     12/20/2010 7:30     File folder       approgram     12/20/2010 7:30.PM     File folder       approgram     11/20/2010 1:0     File folder       approgram     11/20/2010 1:0     File folder       approgram     11/20/2010 1:0     File folder       approgram     12/20/2010 1:0     File folder       approgram     12/20/2010 1:0     File folder       approgram     12/20/2010 1:0     File folder       approgram     12/20/2010 1:0     File folder       approgram     12/20/2010 1:0     File folder       approgram     12/20/2010 1:0     File folder       approgram     12/20/2010 1:0     File folder       approver     12/20/2010 1:0     File folder       approver     12/20/2010 1:0     File folder       approver     12/20/2010 1:0     File folder       approver     12/20/2010 1:0     File folder                                                                                                    | AdvancedInstallers         11/20/2010 1110         Pile folder           AdvancedInstallers         11/20/2010 7:30         Pile folder           Apraries         Apple         11/20/2010 7:30         Pile folder           Apraries         Boot         7/13/2009 7:20 PM         Pile folder           Apraries         Boot         11/20/2010 1:10         Pile folder           Apraries         Catroot         2/27/2018 1:258         Pile folder           Computer         Catroot         2/27/2018 1:258         Pile folder           Computer         Component         11/20/2010 1:10         Pile folder                                                                                                    | ent Places AdvancedInstallers 11/20/2010 11:0 Pile folder approgram 12/20/2017 5:30 PM Pile folder ar-SA P/113/2009 7:20 PM Pile folder ar-SA P/113/2009 7:20 PM Pile folder ar-SA P/113/2009 7:20 PM Pile folder ar-SA P/113/2010 11:0 Pile folder ar-SA P/113/2010 11:0 Pile folder ar-SA P/113/2010 11:0 Pile folder ar-SA P/113/2010 11:0 Pile folder ar-SA P/113/2010 11:0 Pile folder ar-SA P/113/2010 11:0 Pile folder ar-SA P/113/2010 11:0 Pile folder ar-SA P/113/2010 11:0 Pile folder P/11/2012 10:01 Pile folder P/11/2012 10:01 Pile fold                                                                                                    | Name     Image: Construction       0 0409     It/20/2010 11:0       AdvancedInstallers     11/20/2010 11:0       AdvancedInstallers     11/20/2010 11:0       AdvancedInstallers     11/20/2010 11:0       AdvancedInstallers     11/20/2010 11:0       AdvancedInstallers     11/20/2010 11:0       Boot     7/13/2009 73:20 PM       Control     2/25/2018 13:23 PM       Boot     11/20/2010 11:0       Catroot     2/25/2018 13:328 PM       CodeIntegrity     12/1/2017 7:49 PM       Comm     11/20/2019 7:20 PM                                                                                                    | Name     Image: AdvancedInstallers     11/20/2010 7:30     File folder       appmgmt     12/20/2010 7:30     File folder       appmgmt     12/20/2010 7:30     File folder       appmgmt     12/20/2010 7:30     File folder       appmgmt     12/20/2010 7:30     File folder       appmgmt     12/20/2010 7:30     File folder       appmgnt     12/20/2010 7:30     File folder       appmgnt     12/2/2010 7:30.PM     File folder       appmgnt     12/20/2010 1:00     File folder       appmgnt     12/20/2010 1:00     File folder       appmgnt     12/20/2010 1:00     File folder       appmgnt     12/20/2010 1:00     File folder       appmgnt     12/20/2010 1:00     File folder       appmgnt     12/20/2010 1:00     File folder       catroot     2/25/2018 1:3:3:28 PM     File folder       codeIntegrity     12/21/2017 7:49 PM     File folder       appmoter     11/20/2010 1:00     File folder                                                                                                    | Name     Image: Control of the second second s                                                                                                    | Name     Advancedinstaliers     Date modified     System       Int Places     Advancedinstaliers     11/20/2010 11:0     Pile folder       Advancedinstaliers     11/20/2010 7:30     Pile folder       appromptit     ar-SA     7/13/2009 7:20 PM     Pile folder       bg-BG     7/13/2009 7:20 PM     Pile folder     File       action of     2/25/2018 11:55     Pile folder     File       catroot     2/25/2018 12:56     Pile folder     File       catroot     3/29/2018 3:28 PM     Pile folder     File       codeIntegrity     12/1/2017 7:90 PM     Pile folder     File       comm     11/20/2018 11:55     File folder     File                                                                                                    | Name     Image: Control of the state model field     Type       In 0409     11/20/2010 11:0     File folder       In AdvancedInstallers     11/20/2010 7:30     File folder       In ar-SA     7/13/2009 7:20 PM     File folder       In ar-SA     7/13/2009 7:20 PM     File folder       In ar-SA     7/13/2009 7:20 PM     File folder       In ar-SA     7/13/2009 7:20 PM     File folder       In ar-SA     7/13/2009 7:20 PM     File folder       In ar-SA     7/13/2009 7:20 PM     File folder       In ar-SA     7/13/2009 7:20 PM     File folder       In ar-SA     7/13/2009 7:20 PM     File folder       In ar-SA     7/13/2009 7:20 PM     File folder       In ar-SA     7/13/2009 7:20 PM     File folder       In ar-SA     7/13/2009 7:20 PM     File folder       In ar-SA     7/13/2009 7:20 PM     File folder       In ar-SA     7/13/2009 7:20 PM     File folder       In ar-SA     7/13/2009 7:20 PM     File folder       In ar-SA     7/13/2009 7:20 File     File folder       In ar-SA     7/13/2009 7:20 File     File folder       In ar-SA     7/13/2009 7:20 File     File folder       In ar-SA     7/13/2009 7:20 File     File folder       In ar-SA     7/13/2009 File                                                                                                    | Name     Date modeline       ant Places     Date modeline       and Ordog     11/20/2010 7:30       Places     AdvancedInstallers       and State     11/20/2010 7:30       Places     Places       and State     11/20/2010 7:30       Places     Places       and State     11/20/2010 7:30       Places     Places       and State     11/20/2010 7:30 PM       and State     7/13/2009 7:20 PM       Boot     11/20/2010 1:10       catroot     2/25/2018 1:258       catroot     3/29/2018 3:28 PM       catroot     11/20/27 19 PM       CodeIntegrity     12/1/2017 7:49 PM       CodeIntegrity     12/1/2017 7:49 PM                                                                                                    | Name     Image: Control of the state modified     Type       Image: Control of the state modified     Image: Control of the state modified     Image: Control of the state modified       Image: Control of the state modified     Image: Control of the state modified     Image: Control of the state modified       Image: Control of the state modified     Image: Control of the state modified     Image: Control of the state modified       Image: Control of the state modified     Image: Control of the state modified     Image: Control of the state modified       Image: Control of the state modified     Image: Control of the state modified     Image: Control of the state modified       Image: Control of the state modified     Image: Control of the state modified     Image: Control of the state modified       Image: Control of the state modified     Image: Control of the state modified     Image: Control of the state modified       Image: Control of the state modified     Image: Control of the state modified     Image: Control of the state modified       Image: Control of the state modified     Image: Control of the state modified     Image: Control of the state modified       Image: Control of the state modified     Image: Control of the state modified     Image: Control of the state modified       Image: Control of the state modified     Image: Control of the state modified     Image: Control of the state modified       Image: Control of the state modified     Image: Control of the state modified     Image: Contro                                                                                                    | Image: second second                                                                                                    | Image: Second state in the second state in the se                                                                                                    | O-009         11/20/2010 110         File folder           appmgmt         11/20/2010 7:30 PM         File folder           ar-SA         7/13/2009 7:20 PM         File folder           bg-BG         7/13/2009 7:20 PM         File folder           Boot         11/20/2010 1:10         File folder           catroot         2/275/2018 1:58         File folder           catroot         3/29/2018 1:258         File folder           coatroot         3/29/2018 1:258         File folder           comm         11/20/2010 1:10         File folder                                                                                                    | Ent Places         AdvancedInstallers         11/20/20 10 11:0         File folder           approgram         11/20/20 10 17:0         File folder         Interview           approgram         12/20/20 17:5:39 PM         File folder         Interview           ars-SA         7/13/2009 7:20 PM         File folder         Interview           bg-BG         7/13/2009 7:20 PM         File folder         Interview           catroot         12/25/2016 11:0         File folder         Interview           catroot2         3/29/2018 12:58         File folder         Interview           comm         11/20/2010 11:0         File folder         Interview                                                                                                    | approgram         11/20/20 10 7:30.         File folder           ar-SA         12/4/2017 5:39 PM         File folder           bg-BG         7/13/2009 7:20 PM         File folder           bg-BG         7/13/2009 7:20 PM         File folder           catroot         11/20/2010 11:0         File folder           catroot         2/25/2018 3:28 PM         File folder           catroot2         3/29/2018 3:28 PM         File folder           com         11/20/210 11:0         File folder                                                                                                    | ar-SA     12/4/2017 5:39 PM     File folder       brarles     bg-BG     7/13/2009 7:20 PM     File folder       bg-BG     7/13/2009 7:20 PM     File folder       catroot     11/20/2010 11:0     File folder       catroot2     3/29/2018 3:28 PM     File folder       CodeIntegrity     12/1/2017 7:49 PM     File folder       comm     11/20/218 3:28 PM     File folder                                                                                                    | Dranes         Dg-BG         7/13/2009         7:20 PM         Pile folder         Pile           Boot         11/20/2010         11:0         File folder         Pile         Pile                                                                                                    | catroot     2/25/0013 12/08     File folder       imputer     catroot2     3/29/2018 328 PM     File folder       imputer     CodeIntegrity     12/1/2017 7/49 PM     File folder       imputer     11/20/2018 3/28 PM     File folder     11/20/2018                                                                                                    |
| ac config         4/5/2018 8:37 AM         File folder           ac cc-C2         11/20/2010 7:30         File folder           ad a-DK         11/20/2010 7:30         File folder           de-DE         7/13/2009 7:20 PM         File folder           form         11/20/2011 1:0         File folder                                                                                                    | 4/5/2018 8:37 AM File folder<br>11/20/2010 7:30 File folder<br>11/20/2010 7:30 File folder<br>7/15/2009 7:20 PM File folder<br>11/20/2010 11:0 File folder                                                                                                    | de config         4/5/2018 6137 AM         File folder           de co-CZ         11/20/2010 7:30         File folder           de coK         11/20/2010 7:30         File folder           de CE         7/13/2009 7:30 PM         File folder           11/20/2010 7:30         File folder         11/20/2010 7:30                                                                                                    | ac config         4/5/2018 8:37 AM         Ne folder           ac cs-C2         11/20/2010 7:30         File folder           ad a-DK         11/20/2010 7:30         File folder           de-DE         7/13/2009 7:20 PM         File folder           Diam         11/20/2010 11:0         File folder                                                                                                    | contrig         4/5/2018 8:37 AM         File folder           cs-CZ         11/20/2010 7:30         File folder           ds-DK         11/20/2010 7:30         File folder           de-DE         7/13/2009 7:20 PM         File folder           Diamo         11/20/2010 13:10         File folder                                                                                                    | config         4/5/2018 8:37 AM         Pile folder           cs-CZ         11/20/2010 7:30         File folder           da-DK         11/20/2010 7:30         File folder           de-DE         7/15/2009 7:20 PM         File folder           Dixm         11/20/2010 11:0         File folder                                                                                                    | contrig         4/5/2018 8:37 AM         Pile folder           cs-CZ         11/20/2010 7:30         File folder           da-DK         11/20/2010 7:30         File folder           de-DE         7/15/2009 7:20 PM         File folder           Dixm         11/20/2010 11:0         File folder                                                                                                    | config         4/5/2018 8/37 AM         File folder           co-CZ         11/20/2010 7/30         File folder           da-DK         11/20/2010 7/30         File folder           da-DK         11/20/2019 7/30         File folder           da-DK         11/20/2019 7/30         File folder           Dism         11/20/2019 110         File folder                                                                                                    | contrig         4/5/2018 81:37 AM         File folder           ccs-CZ         11/20/2010 7:30         File folder           da-DK         11/20/2010 7:30         File folder           de-DE         7/13/2009 7:20 PM         File folder                                                                                                    | contrg         4/5/2018 8:37 AM         File folder           cs-CZ         11/20/2010 7:30         File folder           da-DK         11/20/2010 7:30         File folder           da-DE         7/13/2009 7:30 PM         File folder                                                                                                    | contig         4/5/2018 8:37 AM         File folder           cs-CZ         11/20/2019 7:30         File folder           da-DK                                                                                                    | AdvancedInstallers     11/20/2010 11:0     Pile folder       Juraries     0409     11/20/2010 7:30     Pile folder       Juraries     11/20/2010 7:30     Pile folder       Juraries     11/20/2010 7:40 PM     Pile folder                                                                                                    | Name     System 32       Int Places       Int Places       AdvancedInstallers       11/20/2010 1:10       Pit Places       AdvancedInstallers       11/20/2010 7:30 PM       Pit Folder       Pit Places       AdvancedInstallers       11/20/2010 7:30 PM       Pit Folder       Pit Places       Pit Places <td>Date mi     System 32     Date modelled     Type     Pi       Name *     Date modelled     Type     Pi       AdvancedInstallers     11/20/2010 71:00     File folder       AdvancedInstallers     11/20/2010 73:09.PM     File folder       ar-SA     7/13/2009 7:09.PM     File folder       ar-SA     7/13/2009 7:09.PM     File folder       Boot     11/20/2010 11:0     File folder       catroot     2/25/2018 12:58     File folder       rputer     CodeIntegrity     12/1/2017 7:49 PM</td> <td>Look in System 32<br/>Name * Date modelled 2 Type<br/>AdvancedInstallers 11/20/2010 11:0 File folder<br/>raries Boot 11/20/2010 12:0 File folder<br/>action of the folder folder<br/>raries Boot 11/20/2010 11:0 File folder<br/>catroot 2/25/2018 12:58 File folder<br/>CodeIntegrity 12/1/2017 7:49 PM File folder</td> <td>Look m     System 32        • Original System 32       • Original System 32       • Origin</td> <td>Name     System 32       Image: System 32     Image: System 32       Image: System 32     Image: System 32       Image: System 32</td> <td>Name     Date modified     Type       AdvancedInstallers     11/20/2010 11:0     File folder       AdvancedInstallers     11/20/2010 11:0     File folder       AdvancedInstallers     12/4/2017 5:39 FM     File folder       Draries     bg-BG     7/13/2009 7:20 FM       Dott     11/20/2010 11:0     File folder       Traries     bg-BG     7/13/2009 7:20 FM       Dott     11/20/2010 11:0     File folder       Traries     Catroot     2/25/2018 12:55       Dott     11/20/2010 11:0     File folder       Traries     Catroot     2/25/2018 12:55       Dott     11/20/2010 11:0     File folder       Traries     Catroot     2/25/2018 12:55       Dott     11/20/2010 11:0     File folder       Traries     Dott     11/20/2010 11:0</td> <td>Name     Date modified     Type       0 0409     11/20/2010 11:0     File folder       appmgnt     12/20/2010 12:0     File folder       appmgnt     12/4/2017 5:39 PM     File folder       appmgnt     12/4/2017 5:39 PM     File folder       appmgnt     12/4/2017 5:39 PM     File folder       appmgnt     12/4/2017 5:39 PM     File folder       approx     12/2/2017 5:39 PM     File folder       approx     12/2/2017 5:39 PM     File folder       approx     12/2/2017 5:39 PM     File folder       approx     12/2/2018 12:58     File folder       catroot     2/25/2018 12:58     File folder       catroot2     3/20/2018 3:28 PM     File folder       CodeIntegrity     12/1/2017 7:49 PM     File folder</td> <td>Name     Image: Control of the state model and the state model and the state mod</td> <td>Name     Image: Control of the control of the control o</td> <td>Name     Image: Second second se</td> <td>Name     Image: Content modified     Type       Image: Content modified     Type   <!--</td--><td>Name     Image: Control of the second state modelined     Type       and Places     11/20/2010 11:0     Place folder       approgram     11/20/2010 7:300     Place folder       ar.SA     7/13/2009 7:20 PM     Plac folder       bg.PGG     7/13/2009 7:20 PM     Plac folder       Boot     11/20/2010 1:0     Place folder       catroot     2/25/2018 12:58     Place folder       catroot2     3/26/2018 3:328 PM     Plac folder       codeIntegrity     12/1/2017 7:49 PM     Plac folder</td><td>ent Places AdvancedInstallers 11/20/20 10 11:0 Pile folder AdvancedInstallers 11/20/20 17 5:39 PM Pile folder ar-SA 7/13/2009 7:20 PM Pile folder F1 Deter Toot Catroot 2/25/2018 12:58 Pile folder Cadroot 2/25/2018 3:28 PM Pile folder Cadroot 2/25/2018 3:28 PM Pile folder Cadroot 2/25/2018 3:</td><td>Ordon     Implement Places       AdvancedInstallers     11/20/2010 11:0       AdvancedInstallers     11/20/2010 12:30       appmgut     12/4/2017 5:30 PM       ar-SA     7/13/2009 7:20 PM       bg-8G     7/13/2009 7:20 PM       bg-8G     7/13/2009 7:20 PM       catroot     2/25/2016 11:0       catroot     2/25/2018 12:58       CodeIntegrity     12/1/2017 7:49 PM</td><td>AdvancedInstallers         11/20/2010 1110         Pile folder           AdvancedInstallers         11/20/2010 7:30         Pile folder           Approximation         11/20/2010 7:30         Pile folder           Approximation         11/20/2010 7:30         Pile folder           Approximation         11/20/2010 7:30 PM         Pile folder           Approximation         11/20/2010 7:30 PM         Pile folder           Approximation         7/13/2009 7:20 PM         Pile folder           Approximation         11/20/2010 11:0         Pile folder           Approximation         11/20/2010 11:0         Pile folder           Approximation         11/20/2010 11:0         Pile folder           Approximation         11/20/2010 11:0         Pile folder           Approximation         11/20/2010 11:0         Pile folder           Approximation         11/20/2010 11:0         Pile folder           Approximation         11/20/2010 11:0         Pile folder           Approximation         11/20/2010 11:0         Pile folder           Approximation         11/20/2010 11:0         Pile folder           Approximation         11/20/2010 11:0         Pile folder           Approproproximation         12/1/2017 7:49 PM</td><td>AdvancedInstallers         11/20/2010 11:0         File folder           appmgmt         12/4/2017 5:39 PM         File folder           bg 45G         7/13/2009 7:20 PM         File folder           bg 45G         7/13/2009 7:20 PM         File folder           catroot         2/25/2018 11:0         File folder           catroot         2/25/2018 12:58         File folder           catroot         2/25/2018 12:58         File folder           catroot         2/25/2018 12:58         File folder           control         2/27/2019 11:0         File folder</td><td>Name     Image: Constraint of the state model and the state model and the state</td><td>Name     AdvancedInstallers     11/20/2010 11:0     File folder       appmgnt     12/4/2017 5:39 PM     File folder     File       wares     bg-BG     7/13/2009 7:20 PM     File folder       mputer     catroot     2/25/2018 11:0     File folder       catroot2     3/20/2018 11:0     File folder     File       catroot2     3/20/2018 11:0     File folder     File       codeIntegrity     12/1/2017 7:49 PM     File folder     File</td><td>Name     Image: Constraint of the state modified     Type       0 0409     11/20/2010 1:0     File folder       AdvancedInstallers     11/20/2010 7:30 PM     File folder       ar-SA     7/13/2009 7:20 PM     File folder       bg-BG     7/13/2009 7:20 PM     File folder       ar-SA     7/13/2009 7:20 PM     File folder       ar-SA     7/13/2009 7:20 PM     File folder       ar-SA     7/13/2009 7:20 PM     File folder       ar-SA     7/13/2009 7:20 PM     File folder       ar-SA     7/13/2009 7:20 PM     File folder       ar-SA     7/13/2009 7:20 PM     File folder       catroot     2/25/2018 12:58     File folder       catroot12     3/20/2018 3:28 PM     File folder       CodeIntegrity     12/1/2017 7:49 PM     File folder</td><td>Name     Image: Control of the state of the state of the</td><td>Name     *     Date modified     Type       # 0409     11/20/20 10 11:0     File folder       # AdvancedInstallers     11/20/20 10 7:30     File folder       # appmgmt     12/4/2017 5:39 PM     File folder       # apple     AdvancedInstallers     11/20/20 10 7:30       # appmgmt     12/4/2017 5:39 PM     File folder       # apple     Boot     7/13/2009 7:20 PM       # bg-BG     7/13/2009 7:20 PM     File folder       # catroot     2/25/2018 12:58     File folder       # catroot     2/25/2018 12:58     File folder       # catroot2     3/29/2018 12:58     File folder       # CodeIntegrity     12/1/2017 7:49 PM     File folder</td><td>Name     Date modelled     Type       ent Places     11/20/20 10 110     File folder       approgram     11/20/20 10 73:30.     File folder       ar.SA     7/13/2009 7120 PM     File folder       bp.BG     7/13/2009 7120 PM     File folder       catroot     11/20/20 10 110     File folder       catroot     2/25/2018 12:88     File folder       catroot     2/25/2018 12:88     File folder       catroot2     3/26/2018 3:28 PM     File folder       codeIntegrity     12/1/2017 7:49 PM     File folder</td><td>Name     Image: Control of the state modified     Type       Image: Control of the state modified     Image: Control of the state modified     Image: Control of the state modified       Image: Control of the state modified     Image: Control of the state modified     Image: Control of the state modified       Image: Control of the state modified     Image: Control of the state modified     Image: Control of the state modified       Image: Control of the state modified     Image: Control of the state modified     Image: Control of the state modified       Image: Control of the state modified     Image: Control of the state modified     Image: Control of the state modified       Image: Control of the state modified     Image: Control of the state modified     Image: Control of the state modified       Image: Control of the state modified     Image: Control of the state modified     Image: Control of the state modified       Image: Control of the state modified     Image: Control of the state modified     Image: Control of the state modified       Image: Control of the state modified     Image: Control of the state modified     Image: Control of the state modified       Image: Control of the state modified     Image: Control of the state modified     Image: Control of the state modified       Image: Control of the state modified     Image: Control of the state modified     Image: Control of the state modified       Image: Control of the state modified     Image: Control of the state modified     Image: Contro</td><td>Image: second second</td><td>Image: Second second second</td><td>AdvancedInstallers     11/20/2010 110     File folder       apprognt     12/20/2010 7300     File folder       ar-SA     7/13/2009 7520 PM     File folder       bg-BG     7/13/2009 7520 PM     File folder       catroot     11/20/2010 110     File folder       catroot     2/25/2018 1258     File folder       catroot     2/25/2018 1258     File folder       catroot2     3/29/2018 3328 PM     File folder       codeIntegrity     12/1/2017 7:49 PM     File folder</td><td>AdvancedInstallers         11/20/2010 11:0         File folder           expregnent         11/20/2010 7:30         File folder           expregnent         12/2/2010 7:30         File folder           ar-SA         7/113/2009 7:30 PM         File folder           bg-BG         7/113/2009 7:30 PM         File folder           catroot         11/20/2010 11:0         File folder           catroot         2/25/2018 12:85         File folder           catroot2         3/29/2018 3:328 PM         File folder           codeIntegrity         12/1/2017 7:49 PM         File folder</td><td>Approgram         11/20/2010 7:30         File folder           er.SA         7/13/2009 7:20 PM         File folder           bg-BG         7/13/2009 7:20 PM         File folder           catroot         7/13/2009 7:20 PM         File folder           catroot         2/2/2010 1:10         File folder           catroot         2/25/2018 1:2:88         File folder           catroot2         3/29/2018 3:28 PM         File folder           codeIntegrity         12/1/2017 7:49 PM         File folder</td><td>ar-SA         12/4/2017 5:39 PM         File folder           brarles         bg-BG         7/13/2009 7:20 PM         File folder           bg-BG         7/13/2009 7:20 PM         File folder         Fil           catroot         11/20/2010 11:0         File folder         Fil           catroot         2/25/2018 12:58         File folder         File           catroot         2/25/2018 12:58         File folder         File           CodeIntegrity         12/1/2017 7:49 PM         File folder         File</td><td>Dranes         Dg-BG         7/13/2009         7:20 PM         Pile folder         Pil           Boot         11/20/2010         11:0         File folder         Pile         Pile           Catroot         2/25/2018         12:58         File folder         Pile         Pile           Imputer         Catroot2         3/29/2018         3:28 PM         File folder         Pile</td><td>mputer Catroot 2/25/2018 3:28 PM File folder</td></td>                                                                                                    | Date mi     System 32     Date modelled     Type     Pi       Name *     Date modelled     Type     Pi       AdvancedInstallers     11/20/2010 71:00     File folder       AdvancedInstallers     11/20/2010 73:09.PM     File folder       ar-SA     7/13/2009 7:09.PM     File folder       ar-SA     7/13/2009 7:09.PM     File folder       Boot     11/20/2010 11:0     File folder       catroot     2/25/2018 12:58     File folder       rputer     CodeIntegrity     12/1/2017 7:49 PM                                                                                                    | Look in System 32<br>Name * Date modelled 2 Type<br>AdvancedInstallers 11/20/2010 11:0 File folder<br>raries Boot 11/20/2010 12:0 File folder<br>action of the folder folder<br>raries Boot 11/20/2010 11:0 File folder<br>catroot 2/25/2018 12:58 File folder<br>CodeIntegrity 12/1/2017 7:49 PM File folder                                                                                                    | Look m     System 32        • Original System 32       • Original System 32       • Origin                                                                                                    | Name     System 32       Image: System 32     Image: System 32       Image: System 32     Image: System 32       Image: System 32                                                                                                    | Name     Date modified     Type       AdvancedInstallers     11/20/2010 11:0     File folder       AdvancedInstallers     11/20/2010 11:0     File folder       AdvancedInstallers     12/4/2017 5:39 FM     File folder       Draries     bg-BG     7/13/2009 7:20 FM       Dott     11/20/2010 11:0     File folder       Traries     bg-BG     7/13/2009 7:20 FM       Dott     11/20/2010 11:0     File folder       Traries     Catroot     2/25/2018 12:55       Dott     11/20/2010 11:0     File folder       Traries     Catroot     2/25/2018 12:55       Dott     11/20/2010 11:0     File folder       Traries     Catroot     2/25/2018 12:55       Dott     11/20/2010 11:0     File folder       Traries     Dott     11/20/2010 11:0                                                                                                    | Name     Date modified     Type       0 0409     11/20/2010 11:0     File folder       appmgnt     12/20/2010 12:0     File folder       appmgnt     12/4/2017 5:39 PM     File folder       appmgnt     12/4/2017 5:39 PM     File folder       appmgnt     12/4/2017 5:39 PM     File folder       appmgnt     12/4/2017 5:39 PM     File folder       approx     12/2/2017 5:39 PM     File folder       approx     12/2/2017 5:39 PM     File folder       approx     12/2/2017 5:39 PM     File folder       approx     12/2/2018 12:58     File folder       catroot     2/25/2018 12:58     File folder       catroot2     3/20/2018 3:28 PM     File folder       CodeIntegrity     12/1/2017 7:49 PM     File folder                                                                                                    | Name     Image: Control of the state model and the state model and the state mod                                                                                                    | Name     Image: Control of the control of the control o                                                                                                    | Name     Image: Second second se                                                                                                    | Name     Image: Content modified     Type       Image: Content modified     Type       Image: Content modified     Type </td <td>Name     Image: Control of the second state modelined     Type       and Places     11/20/2010 11:0     Place folder       approgram     11/20/2010 7:300     Place folder       ar.SA     7/13/2009 7:20 PM     Plac folder       bg.PGG     7/13/2009 7:20 PM     Plac folder       Boot     11/20/2010 1:0     Place folder       catroot     2/25/2018 12:58     Place folder       catroot2     3/26/2018 3:328 PM     Plac folder       codeIntegrity     12/1/2017 7:49 PM     Plac folder</td> <td>ent Places AdvancedInstallers 11/20/20 10 11:0 Pile folder AdvancedInstallers 11/20/20 17 5:39 PM Pile folder ar-SA 7/13/2009 7:20 PM Pile folder F1 Deter Toot Catroot 2/25/2018 12:58 Pile folder Cadroot 2/25/2018 3:28 PM Pile folder Cadroot 2/25/2018 3:28 PM Pile folder Cadroot 2/25/2018 3:</td> <td>Ordon     Implement Places       AdvancedInstallers     11/20/2010 11:0       AdvancedInstallers     11/20/2010 12:30       appmgut     12/4/2017 5:30 PM       ar-SA     7/13/2009 7:20 PM       bg-8G     7/13/2009 7:20 PM       bg-8G     7/13/2009 7:20 PM       catroot     2/25/2016 11:0       catroot     2/25/2018 12:58       CodeIntegrity     12/1/2017 7:49 PM</td> <td>AdvancedInstallers         11/20/2010 1110         Pile folder           AdvancedInstallers         11/20/2010 7:30         Pile folder           Approximation         11/20/2010 7:30         Pile folder           Approximation         11/20/2010 7:30         Pile folder           Approximation         11/20/2010 7:30 PM         Pile folder           Approximation         11/20/2010 7:30 PM         Pile folder           Approximation         7/13/2009 7:20 PM         Pile folder           Approximation         11/20/2010 11:0         Pile folder           Approximation         11/20/2010 11:0         Pile folder           Approximation         11/20/2010 11:0         Pile folder           Approximation         11/20/2010 11:0         Pile folder           Approximation         11/20/2010 11:0         Pile folder           Approximation         11/20/2010 11:0         Pile folder           Approximation         11/20/2010 11:0         Pile folder           Approximation         11/20/2010 11:0         Pile folder           Approximation         11/20/2010 11:0         Pile folder           Approximation         11/20/2010 11:0         Pile folder           Approproproximation         12/1/2017 7:49 PM</td> <td>AdvancedInstallers         11/20/2010 11:0         File folder           appmgmt         12/4/2017 5:39 PM         File folder           bg 45G         7/13/2009 7:20 PM         File folder           bg 45G         7/13/2009 7:20 PM         File folder           catroot         2/25/2018 11:0         File folder           catroot         2/25/2018 12:58         File folder           catroot         2/25/2018 12:58         File folder           catroot         2/25/2018 12:58         File folder           control         2/27/2019 11:0         File folder</td> <td>Name     Image: Constraint of the state model and the state model and the state</td> <td>Name     AdvancedInstallers     11/20/2010 11:0     File folder       appmgnt     12/4/2017 5:39 PM     File folder     File       wares     bg-BG     7/13/2009 7:20 PM     File folder       mputer     catroot     2/25/2018 11:0     File folder       catroot2     3/20/2018 11:0     File folder     File       catroot2     3/20/2018 11:0     File folder     File       codeIntegrity     12/1/2017 7:49 PM     File folder     File</td> <td>Name     Image: Constraint of the state modified     Type       0 0409     11/20/2010 1:0     File folder       AdvancedInstallers     11/20/2010 7:30 PM     File folder       ar-SA     7/13/2009 7:20 PM     File folder       bg-BG     7/13/2009 7:20 PM     File folder       ar-SA     7/13/2009 7:20 PM     File folder       ar-SA     7/13/2009 7:20 PM     File folder       ar-SA     7/13/2009 7:20 PM     File folder       ar-SA     7/13/2009 7:20 PM     File folder       ar-SA     7/13/2009 7:20 PM     File folder       ar-SA     7/13/2009 7:20 PM     File folder       catroot     2/25/2018 12:58     File folder       catroot12     3/20/2018 3:28 PM     File folder       CodeIntegrity     12/1/2017 7:49 PM     File folder</td> <td>Name     Image: Control of the state of the state of the</td> <td>Name     *     Date modified     Type       # 0409     11/20/20 10 11:0     File folder       # AdvancedInstallers     11/20/20 10 7:30     File folder       # appmgmt     12/4/2017 5:39 PM     File folder       # apple     AdvancedInstallers     11/20/20 10 7:30       # appmgmt     12/4/2017 5:39 PM     File folder       # apple     Boot     7/13/2009 7:20 PM       # bg-BG     7/13/2009 7:20 PM     File folder       # catroot     2/25/2018 12:58     File folder       # catroot     2/25/2018 12:58     File folder       # catroot2     3/29/2018 12:58     File folder       # CodeIntegrity     12/1/2017 7:49 PM     File folder</td> <td>Name     Date modelled     Type       ent Places     11/20/20 10 110     File folder       approgram     11/20/20 10 73:30.     File folder       ar.SA     7/13/2009 7120 PM     File folder       bp.BG     7/13/2009 7120 PM     File folder       catroot     11/20/20 10 110     File folder       catroot     2/25/2018 12:88     File folder       catroot     2/25/2018 12:88     File folder       catroot2     3/26/2018 3:28 PM     File folder       codeIntegrity     12/1/2017 7:49 PM     File folder</td> <td>Name     Image: Control of the state modified     Type       Image: Control of the state modified     Image: Control of the state modified     Image: Control of the state modified       Image: Control of the state modified     Image: Control of the state modified     Image: Control of the state modified       Image: Control of the state modified     Image: Control of the state modified     Image: Control of the state modified       Image: Control of the state modified     Image: Control of the state modified     Image: Control of the state modified       Image: Control of the state modified     Image: Control of the state modified     Image: Control of the state modified       Image: Control of the state modified     Image: Control of the state modified     Image: Control of the state modified       Image: Control of the state modified     Image: Control of the state modified     Image: Control of the state modified       Image: Control of the state modified     Image: Control of the state modified     Image: Control of the state modified       Image: Control of the state modified     Image: Control of the state modified     Image: Control of the state modified       Image: Control of the state modified     Image: Control of the state modified     Image: Control of the state modified       Image: Control of the state modified     Image: Control of the state modified     Image: Control of the state modified       Image: Control of the state modified     Image: Control of the state modified     Image: Contro</td> <td>Image: second second</td> <td>Image: Second second second</td> <td>AdvancedInstallers     11/20/2010 110     File folder       apprognt     12/20/2010 7300     File folder       ar-SA     7/13/2009 7520 PM     File folder       bg-BG     7/13/2009 7520 PM     File folder       catroot     11/20/2010 110     File folder       catroot     2/25/2018 1258     File folder       catroot     2/25/2018 1258     File folder       catroot2     3/29/2018 3328 PM     File folder       codeIntegrity     12/1/2017 7:49 PM     File folder</td> <td>AdvancedInstallers         11/20/2010 11:0         File folder           expregnent         11/20/2010 7:30         File folder           expregnent         12/2/2010 7:30         File folder           ar-SA         7/113/2009 7:30 PM         File folder           bg-BG         7/113/2009 7:30 PM         File folder           catroot         11/20/2010 11:0         File folder           catroot         2/25/2018 12:85         File folder           catroot2         3/29/2018 3:328 PM         File folder           codeIntegrity         12/1/2017 7:49 PM         File folder</td> <td>Approgram         11/20/2010 7:30         File folder           er.SA         7/13/2009 7:20 PM         File folder           bg-BG         7/13/2009 7:20 PM         File folder           catroot         7/13/2009 7:20 PM         File folder           catroot         2/2/2010 1:10         File folder           catroot         2/25/2018 1:2:88         File folder           catroot2         3/29/2018 3:28 PM         File folder           codeIntegrity         12/1/2017 7:49 PM         File folder</td> <td>ar-SA         12/4/2017 5:39 PM         File folder           brarles         bg-BG         7/13/2009 7:20 PM         File folder           bg-BG         7/13/2009 7:20 PM         File folder         Fil           catroot         11/20/2010 11:0         File folder         Fil           catroot         2/25/2018 12:58         File folder         File           catroot         2/25/2018 12:58         File folder         File           CodeIntegrity         12/1/2017 7:49 PM         File folder         File</td> <td>Dranes         Dg-BG         7/13/2009         7:20 PM         Pile folder         Pil           Boot         11/20/2010         11:0         File folder         Pile         Pile           Catroot         2/25/2018         12:58         File folder         Pile         Pile           Imputer         Catroot2         3/29/2018         3:28 PM         File folder         Pile</td> <td>mputer Catroot 2/25/2018 3:28 PM File folder</td>                                                                                                    | Name     Image: Control of the second state modelined     Type       and Places     11/20/2010 11:0     Place folder       approgram     11/20/2010 7:300     Place folder       ar.SA     7/13/2009 7:20 PM     Plac folder       bg.PGG     7/13/2009 7:20 PM     Plac folder       Boot     11/20/2010 1:0     Place folder       catroot     2/25/2018 12:58     Place folder       catroot2     3/26/2018 3:328 PM     Plac folder       codeIntegrity     12/1/2017 7:49 PM     Plac folder                                                                                                    | ent Places AdvancedInstallers 11/20/20 10 11:0 Pile folder AdvancedInstallers 11/20/20 17 5:39 PM Pile folder ar-SA 7/13/2009 7:20 PM Pile folder F1 Deter Toot Catroot 2/25/2018 12:58 Pile folder Cadroot 2/25/2018 3:28 PM Pile folder Cadroot 2/25/2018 3:28 PM Pile folder Cadroot 2/25/2018 3:                                                                                                    | Ordon     Implement Places       AdvancedInstallers     11/20/2010 11:0       AdvancedInstallers     11/20/2010 12:30       appmgut     12/4/2017 5:30 PM       ar-SA     7/13/2009 7:20 PM       bg-8G     7/13/2009 7:20 PM       bg-8G     7/13/2009 7:20 PM       catroot     2/25/2016 11:0       catroot     2/25/2018 12:58       CodeIntegrity     12/1/2017 7:49 PM                                                                                                    | AdvancedInstallers         11/20/2010 1110         Pile folder           AdvancedInstallers         11/20/2010 7:30         Pile folder           Approximation         11/20/2010 7:30         Pile folder           Approximation         11/20/2010 7:30         Pile folder           Approximation         11/20/2010 7:30 PM         Pile folder           Approximation         11/20/2010 7:30 PM         Pile folder           Approximation         7/13/2009 7:20 PM         Pile folder           Approximation         11/20/2010 11:0         Pile folder           Approximation         11/20/2010 11:0         Pile folder           Approximation         11/20/2010 11:0         Pile folder           Approximation         11/20/2010 11:0         Pile folder           Approximation         11/20/2010 11:0         Pile folder           Approximation         11/20/2010 11:0         Pile folder           Approximation         11/20/2010 11:0         Pile folder           Approximation         11/20/2010 11:0         Pile folder           Approximation         11/20/2010 11:0         Pile folder           Approximation         11/20/2010 11:0         Pile folder           Approproproximation         12/1/2017 7:49 PM                                                                                                    | AdvancedInstallers         11/20/2010 11:0         File folder           appmgmt         12/4/2017 5:39 PM         File folder           bg 45G         7/13/2009 7:20 PM         File folder           bg 45G         7/13/2009 7:20 PM         File folder           catroot         2/25/2018 11:0         File folder           catroot         2/25/2018 12:58         File folder           catroot         2/25/2018 12:58         File folder           catroot         2/25/2018 12:58         File folder           control         2/27/2019 11:0         File folder                                                                                                    | Name     Image: Constraint of the state model and the state model and the state                                                                                                    | Name     AdvancedInstallers     11/20/2010 11:0     File folder       appmgnt     12/4/2017 5:39 PM     File folder     File       wares     bg-BG     7/13/2009 7:20 PM     File folder       mputer     catroot     2/25/2018 11:0     File folder       catroot2     3/20/2018 11:0     File folder     File       catroot2     3/20/2018 11:0     File folder     File       codeIntegrity     12/1/2017 7:49 PM     File folder     File                                                                                                    | Name     Image: Constraint of the state modified     Type       0 0409     11/20/2010 1:0     File folder       AdvancedInstallers     11/20/2010 7:30 PM     File folder       ar-SA     7/13/2009 7:20 PM     File folder       bg-BG     7/13/2009 7:20 PM     File folder       ar-SA     7/13/2009 7:20 PM     File folder       ar-SA     7/13/2009 7:20 PM     File folder       ar-SA     7/13/2009 7:20 PM     File folder       ar-SA     7/13/2009 7:20 PM     File folder       ar-SA     7/13/2009 7:20 PM     File folder       ar-SA     7/13/2009 7:20 PM     File folder       catroot     2/25/2018 12:58     File folder       catroot12     3/20/2018 3:28 PM     File folder       CodeIntegrity     12/1/2017 7:49 PM     File folder                                                                                                    | Name     Image: Control of the state of the state of the                                                                                                    | Name     *     Date modified     Type       # 0409     11/20/20 10 11:0     File folder       # AdvancedInstallers     11/20/20 10 7:30     File folder       # appmgmt     12/4/2017 5:39 PM     File folder       # apple     AdvancedInstallers     11/20/20 10 7:30       # appmgmt     12/4/2017 5:39 PM     File folder       # apple     Boot     7/13/2009 7:20 PM       # bg-BG     7/13/2009 7:20 PM     File folder       # catroot     2/25/2018 12:58     File folder       # catroot     2/25/2018 12:58     File folder       # catroot2     3/29/2018 12:58     File folder       # CodeIntegrity     12/1/2017 7:49 PM     File folder                                                                                                    | Name     Date modelled     Type       ent Places     11/20/20 10 110     File folder       approgram     11/20/20 10 73:30.     File folder       ar.SA     7/13/2009 7120 PM     File folder       bp.BG     7/13/2009 7120 PM     File folder       catroot     11/20/20 10 110     File folder       catroot     2/25/2018 12:88     File folder       catroot     2/25/2018 12:88     File folder       catroot2     3/26/2018 3:28 PM     File folder       codeIntegrity     12/1/2017 7:49 PM     File folder                                                                                                    | Name     Image: Control of the state modified     Type       Image: Control of the state modified     Image: Control of the state modified     Image: Control of the state modified       Image: Control of the state modified     Image: Control of the state modified     Image: Control of the state modified       Image: Control of the state modified     Image: Control of the state modified     Image: Control of the state modified       Image: Control of the state modified     Image: Control of the state modified     Image: Control of the state modified       Image: Control of the state modified     Image: Control of the state modified     Image: Control of the state modified       Image: Control of the state modified     Image: Control of the state modified     Image: Control of the state modified       Image: Control of the state modified     Image: Control of the state modified     Image: Control of the state modified       Image: Control of the state modified     Image: Control of the state modified     Image: Control of the state modified       Image: Control of the state modified     Image: Control of the state modified     Image: Control of the state modified       Image: Control of the state modified     Image: Control of the state modified     Image: Control of the state modified       Image: Control of the state modified     Image: Control of the state modified     Image: Control of the state modified       Image: Control of the state modified     Image: Control of the state modified     Image: Contro                                                                                                    | Image: second second                                                                                                    | Image: Second second second                                                                                                    | AdvancedInstallers     11/20/2010 110     File folder       apprognt     12/20/2010 7300     File folder       ar-SA     7/13/2009 7520 PM     File folder       bg-BG     7/13/2009 7520 PM     File folder       catroot     11/20/2010 110     File folder       catroot     2/25/2018 1258     File folder       catroot     2/25/2018 1258     File folder       catroot2     3/29/2018 3328 PM     File folder       codeIntegrity     12/1/2017 7:49 PM     File folder                                                                                                    | AdvancedInstallers         11/20/2010 11:0         File folder           expregnent         11/20/2010 7:30         File folder           expregnent         12/2/2010 7:30         File folder           ar-SA         7/113/2009 7:30 PM         File folder           bg-BG         7/113/2009 7:30 PM         File folder           catroot         11/20/2010 11:0         File folder           catroot         2/25/2018 12:85         File folder           catroot2         3/29/2018 3:328 PM         File folder           codeIntegrity         12/1/2017 7:49 PM         File folder                                                                                                    | Approgram         11/20/2010 7:30         File folder           er.SA         7/13/2009 7:20 PM         File folder           bg-BG         7/13/2009 7:20 PM         File folder           catroot         7/13/2009 7:20 PM         File folder           catroot         2/2/2010 1:10         File folder           catroot         2/25/2018 1:2:88         File folder           catroot2         3/29/2018 3:28 PM         File folder           codeIntegrity         12/1/2017 7:49 PM         File folder                                                                                                    | ar-SA         12/4/2017 5:39 PM         File folder           brarles         bg-BG         7/13/2009 7:20 PM         File folder           bg-BG         7/13/2009 7:20 PM         File folder         Fil           catroot         11/20/2010 11:0         File folder         Fil           catroot         2/25/2018 12:58         File folder         File           catroot         2/25/2018 12:58         File folder         File           CodeIntegrity         12/1/2017 7:49 PM         File folder         File                                                                                                    | Dranes         Dg-BG         7/13/2009         7:20 PM         Pile folder         Pil           Boot         11/20/2010         11:0         File folder         Pile         Pile           Catroot         2/25/2018         12:58         File folder         Pile         Pile           Imputer         Catroot2         3/29/2018         3:28 PM         File folder         Pile                                                                                                    | mputer Catroot 2/25/2018 3:28 PM File folder                                                                                                    |
| image: config         4/5/2018 8:37 AM         Pile folder           image: config         11/20/2010 7:30         Pile folder           image: config         11/20/2010 7:30         Pile folder           image: config         11/20/2010 7:30         Pile folder           image: config         7/13/2009 7:20 PM         Pile folder           image: config         11/20/2010 7:30         Pile folder           image: config         11/20/2010 7:30         Pile folder           image: config         11/20/2010 7:30         Pile folder           image: config         11/20/2010 7:30         Pile folder           image: config         11/20/2010 7:30         Pile folder           image: config         11/20/2010 7:30         Pile folder           image: config         11/20/2010 7:30         Pile folder           image: config         11/20/2010 7:30         Pile folder           image: config         11/20/2010 7:30         Pile folder           image: config         11/20/2010 7:30         Pile folder           image: config         11/20/2010 7:30         Pile folder           image: config         11/20/2010 7:30         Pile folder           image: config         11/20/2010 7:30         Pile folder           imag                                                                                                    | 4/9/2018 8:37 AM Pile folder<br>11/20/2010 7:30 Pile folder<br>11/20/2010 7:30 Pile folder<br>7/13/2009 7:20 PM Pile folder<br>11/20/2010 11:0 Pile folder                                                                                                    | aconfig         4/5/2018 8:37 AM         Pile folder           aco-CZ         11/20/2010 7:30         File folder           ac-DK         11/20/2010 7:30         File folder           ac-DE         7/13/2009 7:30 PM         File folder           11/20/2010 7:30         File folder         File folder                                                                                                    | config         4/5/2018 8/37 AM         Pile folder           cc-CZ         11/20/2010 7/30         Pile folder           da-DK         11/20/2010 7/30         Pile folder           de-DE         7/13/2000 7/30 PM         Pile folder           Dism         11/20/2010 11:0         File folder                                                                                                    | config         4/5/2018 8137 AM         Pile folder           cs-CZ         11/20/2019 7:30         Pile folder           da-DK         11/20/2010 7:30         Pile folder           da-DE         7/13/2009 7:30 PM         Pile folder           Diamo         11/20/2010 7:30         Pile folder                                                                                                    | config         4/5/2018 8137 AM         Pile folder           ca-CZ         11/20/2010 7:30         File folder           da-DK         11/20/2010 7:30         File folder           da-DE         7/11/2009 7:20 PM         File folder           Dixm         11/20/2010 11:0         File folder                                                                                                    | config         4/5/2018 8137 AM         Pile folder           ca-CZ         11/20/2010 7:30         Pile folder           da-DK         11/20/2010 7:30         Pile folder           de-DE         7/13/2009 7:20 PM         Pile folder           Date         11/20/2010 11:10         Pile folder                                                                                                    | config         4/5/2018 8:37 AM         Pile folder           cs-CZ         11/20/2010 7:30         Pile folder           da-DK         11/20/2010 7:30         Pile folder           de-DE         7/13/2009 7:20 PM         Pile folder           Dixm         11/20/2010 11:0         Pile folder                                                                                                    | config         4/5/2018 8:37 AM         Pile folder           cs-CZ         11/20/2010 7:30         Pile folder           da-DK         11/20/2010 7:30         Pile folder           de-DE         7/13/2009 7:20 PM         Pile folder                                                                                                    | config         4/5/2018 8:37 AM         Pile folder           cs-CZ         11/20/2010 7:30         Pile folder           da-DK         11/20/2010 7:30         Pile folder           de-DE         7/11/3050 97:30 PM         Pile folder                                                                                                    | config         4/5/2018 8:37 AM         File folder           co-CZ         11/20/2010 7:30         File folder           da-DK         11/20/2010 7:30         File folder                                                                                                    | Name     Image: System 32       Image: System 32     Image: System 32       Image: System 32                                                                                                    | Name     System 32       Image: System 32     Image: System 32       Image: System 32     Image: System 32       Image: System 32                                                                                                    | Date     System 32       Name        • Date modified        Name        • Date modified        Name        • Date modified        AdvancedInstallers        11/20/2010 11:0<br>11/20/2010 7:5:0: PM        AdvancedInstallers        11/20/2010 7:5:0: PM        AdvancedInstallers        11/20/2010 7:5:0: PM        Boot        11/20/2010 11:0<br>11/20/2010 11:0<br>Ple folder        rame        catroot       Catroot        2/25/2018 12:58<br>CodeIntegrity       121/20/2018 3:28 PM                                                                                                    | Look in System 32<br>Name * Date modelled > Type<br>AdvancedInstallers 11/20/2010 11:0 File folder<br>appmgmt 12/20/2010 7:30.9 HF File folder<br>ar-SA 7/13/2009 7:20 PM File folder<br>ar-SA 7/13/2009 7:20 PM File folder<br>bg-BG 7/13/2009 7:20 PM File folder<br>catroot 2/25/2018 12:58 File folder<br>catroot 2/25/2018 12:58 File folder<br>CodeIntegrity 12/1/2018 3:28 PM File folder                                                                                                    | Look in     System 32     Image: Constant and the system and the system and                                                                                                    | Nome     System 32       Int Places       Name       AdvancedInstallers       11/20/2010       11/20/2010       AdvancedInstallers       11/20/2010       AdvancedInstallers       11/20/2010       AdvancedInstallers       11/20/2010       AdvancedInstallers       11/20/2010       AdvancedInstallers       11/20/2010       AdvancedInstallers       11/20/2010       AdvancedInstallers       11/20/2010       AdvancedInstallers       11/20/2010       AdvancedInstallers       11/20/2010       AdvancedInstallers       11/20/2010       AdvancedInstallers       11/20/2010       Boot       11/20/2010       Boot       11/20/2010       State       Boot       11/20/2010       Catroot       2/2/2018       12/3/2018       12/3/2018       12/3/2019       Inputer       CodeIntegrity       12/3/2018       12/3/2018       12/3/2018       12/3/2018       12/3/2018       12/3/2018       12/3/2018       12/3/2018       12/3/2018 </td <td>Name     Date modified     Type       Main 0 409     11/20/2010 1110     File folder       Main 0 409     11/20/2010 1100     File folder       AdvancedInstallers     11/20/2010 7:30     File folder       AdvancedInstallers     11/20/2010 7:30     File folder       Tarles     bg-BG     7/13/2009 7:20 PM       Boot     11/20/2010 1:0     File folder       Tarles     Boot     2/25/2018 12:58       Catroot     2/25/2018 12:58     File folder       CodeIntegrity     12/1/2013 7:49 PM     File folder</td> <td>Name     Date modified     Type       0 0409     11/20/20 10 11:0     File folder       apomgmt     12/4/2015 7:30 PM     File folder       ar-SA     7/13/2009 7:20 PM     File folder       bg-8G     7/13/2009 7:20 PM     File folder       Boot     11/20/20 10 1:0     File folder       catroot     2/25/2018 1:2:58     File folder       catroot     2/25/2018 1:2:58     File folder       catroot     2/25/2018 1:2:58     File folder       catroot     2/25/2018 1:2:58     File folder       catroot     2/25/2018 1:2:58     File folder       codeIntegrity     12/1/2017 7:49 PM     File folder</td> <td>Name     Image: State modeling     Type       0 0409     11/20/2010 11:0 File folder     File       AdvancedInstallers     11/20/2010 11:0 File     Folder       approgram     12/4/2017 5:39 PM     File       bg-BG     7/13/2009 7:20 PM     File       bg-BG     7/13/2009 7:20 PM     File folder       catroot     11/20/2010 11:0 File folder     File       catroot     2/25/2018 12:58 File folder     File       catroot2     3/20/2018 312:58 File folder     File       CodeIntegrity     12/1/2017 7:49 PM     File folder</td> <td>Name     Date modified     Type       0 0409     11/20/2010 110     Pile folder       AdvancedInstallers     11/20/2010 110     Pile folder       approgram     12/4/2017 5:39 PM     Pile folder       ar-SA     7/13/2009 7:20 PM     Pile folder       bg-BG     7/13/2009 7:20 PM     Pile folder       catroot     11/20/2010 110     Pile folder       catroot     2/25/2018 12:58     Pile folder       catroot2     3/29/2018 32:58     Pile folder       CodeIntegrity     12/1/2017 7:49 PM     Pile folder</td> <td>Name     Image: Control of the state of the state modified     Marce       Int Places     0 409     Il/20/2010 7130     Pie folder       Int Places     11/20/2010 7130     Pie folder       Int Places     11/20/2010 7130     Pie folder       Int Places     11/20/2010 7130     Pie folder       Int Places     11/20/2010 7130     Pie folder       Int Places     11/20/2010 7130     Pie folder       Int Places     11/20/2010 7130     Pie folder       Int Places     11/20/2010 7130     Pie folder       Int Places     11/20/2010 7130     Pie folder       Int Places     11/20/2010 7130     Pie folder       Int Places     11/20/2010 7130     Pie folder       Int Places     11/20/2010 710     Pie folder       Int Places     11/20/2010 710     Pie folder       Int Places     11/20/2010 710     Pie folder       Int Places     11/20/2010 710     Pie folder       Int Places     11/20/2010 710     Pie folder       Int Places     11/20/2010 710 71     Pie folder       Int Places     11/20/2010 710 71     Pie folder       Int Places     11/20/2010 71     Pie folder       Int Places     11/20/2010 Pie Pie folder       Int Places</td> <td>Name     Image: Control of the state of the state of the</td> <td>Name     Image: Control of the second second s</td> <td>AdvancedInstallers     11/20/2010 11:0     Pile folder       approgram     11/20/2010 75:39 PM     Pile folder       ar-SA     7/13/2009 7:20 PM     Pile folder       bg-BG     7/13/2009 7:20 PM     Pile folder       catroot     2/25/2018 12:58     Pile folder       catroot     2/25/2018 12:58     Pile folder       catroot     2/25/2018 12:58     Pile folder       catroot     2/25/2018 12:58     Pile folder       codeIntegrity     12/1/2017 7:49 PM     Pile folder</td> <td>Image: Second Second</td> <td>and 0-009     11/20/2010 1110     File folder       and popmgmt     11/20/2010 7130     File folder       and popmgmt     12/4/2017 5139 PM     File folder       and ar-SA     7/13/2009 7120 PM     File folder       and ar-SA     7/13/2009 7120 PM     File folder       and ar-SA     7/13/2009 7120 PM     File folder       and ar-SA     7/13/2009 7120 PM     File folder       and ar-SA     7/13/2009 7120 PM     File folder       and ar-SA     7/13/2009 7120 PM     File folder       and ar-SA     7/13/2009 7120 PM     File folder       and ar-SA     7/13/2009 7120 PM     File folder       and ar-SA     7/13/2009 7120 PM     File folder       and ar-SA     7/13/2009 7120 PM     File folder       and ar-SA     7/13/2009 7120 PM     File folder       and ar-SA     7/13/2009 7120 PM     File folder       and ar-SA     7/13/2009 7120 PM     File folder       and ar-SA     7/13/2009 7120 PM     File folder       and ar-SA     7/13/2009 PM     File folder       and ar-SA     7/13/2009 PM     File folder       and ar-SA     7/13/2009 PM     File folder</td> <td>ent Places AdvancedInstallers 11/20/2010 11:0 Pile folder Pile folder Pile folder Pile folder Pile folder Pile folder Pile folder Pile folder Pile folder Pile folder Catroot 2/25/2018 12:58 Pile folder Catroot 2/25/2018 12:58 Pile folder Pile folder Catroot 2/25/2018 12:58 Pile folder Pile folder Pile fol</td> <td>Name     Image: Constraint of the state modelled     Type       0 0409     11/20/2010 11:0     File folder       AdvancedInstallers     11/20/2010 11:0     File folder       approgram     12/4/2017 5:39 PM     File folder       ar-SA     7/13/2009 7:20 PM     File folder       bg-BG     7/13/2009 7:20 PM     File folder       Boot     11/20/2010 11:0     File folder       catroot     2/25/2018 12:58     File folder       CodeIntegrity     12/1/2017 7:49 PM     File folder</td> <td>Name     Image: AdvancedInstallers     11/20/2010 11:0     File folder       appmgnt     12/4/2017 5:39 PM     File folder       arar5A     7/13/2009 7:20 PM     File folder       bg-BG     7/13/2009 7:20 PM     File folder       catroot     2/25/2018 12:58     File folder       catroot     2/25/2018 12:58     File folder       catroot2     3/20/2018 3:58.PM     File folder       CodeIntegrity     12/1/2017 7:99 PM     File folder</td> <td>Name     Image: Second second se</td> <td>Name     Image: Control of the state of the state of the</td> <td>Name     Image: Control of the state of the state of the</td> <td>Name     Date modelinid     Type       ent Places     11/20/2010 110     File folder       AdvancedInstallers     11/20/2010 730     File folder       approgram     12/4/2017 51.39 PM     File folder       branles     bg-BG     7/13/2009 7120 PM     File folder       catroot     2/25/2018 1258.m.     File folder       catroot     2/25/2018 1258.m.     File folder       catroot     2/25/2018 1258.m.     File folder       CodeIntegrity     12/1/2017 7.49 PM     File folder</td> <td>Name     Image: Constraint of the second second secon</td> <td>Image: Second second second</td> <td>ent Places AdvancedInstallers AdvancedInstallers Ad</td> <td>AdvancedInstallers 11/20/2010 11:0 File folder<br/>appromt 12/20/2017 5:39 PM File folder<br/>ar-SA 7/13/2009 7:20 PM File folder<br/>Boot 11/20/2010 11:0 File folder<br/>catroot 2/25/2018 12:88 File folder<br/>catroot 2/25/2018 12:88 File folder<br/>CodeIntegrity 12/1/2017 7:49 PM File folder</td> <td>AdvancedInstallers         11/20/2010 11:0         File folder           approgram         11/20/2010 7:30         File folder           approgram         12/2/2017 5:30 PM         File folder           ar-SA         7/13/2000 7:20 PM         File folder           bg-BG         7/13/2000 7:20 PM         File folder           catroot         2/25/2018 12:58         File folder           catroot         2/25/2018 12:58         File folder           cotroot         2/29/2018 3:58.PM         File folder           codeIntegrity         12/1/2017 7:49 PM         File folder</td> <td>Approgram         11/20/2010 7:30         File folder           ar.SA         7/13/2009 7:30 PM         File folder           br.aries         Boot         7/13/2009 7:30 PM         File folder           catroot         2/2/2018 12:38         File folder         Fil           catroot         2/29/2018 12:38         File folder         Fil           catroot         2/29/2018 32:88 PM         File folder         File           CodeIntegrity         12/1/2017 7:49 PM         File folder         File</td> <td>ar-SA         1/2/4/2017 5:39 PM         File folder           brarles         bg-BG         7/13/2009 7:20 PM         File folder           bg-BG         7/13/2009 7:20 PM         File folder         File           catroot         11/20/2010 11:0         File folder         File           catroot2         3/29/2018 3:28 PM         File folder         File           CodeIntegrity         12/1/2017 7:49 PM         File folder         File</td> <td>Dr Anles         Dg +BG         7/13/2009         7:20 PM         Pile folder         File           Boot         11/20/2010         11/00         File folder         File         File           Catroot         2/25/2018         12:58         File folder         File         File           CodeIntegrity         12/1/2017         7:49 PM         File folder         File         File</td> <td>mouter catroot 2/25/2018 12:58 Pie folder pie folder catroot2 3/29/2018 12:58 Pie folder pie folder</td>                                                                                                    | Name     Date modified     Type       Main 0 409     11/20/2010 1110     File folder       Main 0 409     11/20/2010 1100     File folder       AdvancedInstallers     11/20/2010 7:30     File folder       AdvancedInstallers     11/20/2010 7:30     File folder       Tarles     bg-BG     7/13/2009 7:20 PM       Boot     11/20/2010 1:0     File folder       Tarles     Boot     2/25/2018 12:58       Catroot     2/25/2018 12:58     File folder       CodeIntegrity     12/1/2013 7:49 PM     File folder                                                                                                    | Name     Date modified     Type       0 0409     11/20/20 10 11:0     File folder       apomgmt     12/4/2015 7:30 PM     File folder       ar-SA     7/13/2009 7:20 PM     File folder       bg-8G     7/13/2009 7:20 PM     File folder       Boot     11/20/20 10 1:0     File folder       catroot     2/25/2018 1:2:58     File folder       catroot     2/25/2018 1:2:58     File folder       catroot     2/25/2018 1:2:58     File folder       catroot     2/25/2018 1:2:58     File folder       catroot     2/25/2018 1:2:58     File folder       codeIntegrity     12/1/2017 7:49 PM     File folder                                                                                                    | Name     Image: State modeling     Type       0 0409     11/20/2010 11:0 File folder     File       AdvancedInstallers     11/20/2010 11:0 File     Folder       approgram     12/4/2017 5:39 PM     File       bg-BG     7/13/2009 7:20 PM     File       bg-BG     7/13/2009 7:20 PM     File folder       catroot     11/20/2010 11:0 File folder     File       catroot     2/25/2018 12:58 File folder     File       catroot2     3/20/2018 312:58 File folder     File       CodeIntegrity     12/1/2017 7:49 PM     File folder                                                                                                    | Name     Date modified     Type       0 0409     11/20/2010 110     Pile folder       AdvancedInstallers     11/20/2010 110     Pile folder       approgram     12/4/2017 5:39 PM     Pile folder       ar-SA     7/13/2009 7:20 PM     Pile folder       bg-BG     7/13/2009 7:20 PM     Pile folder       catroot     11/20/2010 110     Pile folder       catroot     2/25/2018 12:58     Pile folder       catroot2     3/29/2018 32:58     Pile folder       CodeIntegrity     12/1/2017 7:49 PM     Pile folder                                                                                                    | Name     Image: Control of the state of the state modified     Marce       Int Places     0 409     Il/20/2010 7130     Pie folder       Int Places     11/20/2010 7130     Pie folder       Int Places     11/20/2010 7130     Pie folder       Int Places     11/20/2010 7130     Pie folder       Int Places     11/20/2010 7130     Pie folder       Int Places     11/20/2010 7130     Pie folder       Int Places     11/20/2010 7130     Pie folder       Int Places     11/20/2010 7130     Pie folder       Int Places     11/20/2010 7130     Pie folder       Int Places     11/20/2010 7130     Pie folder       Int Places     11/20/2010 7130     Pie folder       Int Places     11/20/2010 710     Pie folder       Int Places     11/20/2010 710     Pie folder       Int Places     11/20/2010 710     Pie folder       Int Places     11/20/2010 710     Pie folder       Int Places     11/20/2010 710     Pie folder       Int Places     11/20/2010 710 71     Pie folder       Int Places     11/20/2010 710 71     Pie folder       Int Places     11/20/2010 71     Pie folder       Int Places     11/20/2010 Pie Pie folder       Int Places                                                                                                    | Name     Image: Control of the state of the state of the                                                                                                    | Name     Image: Control of the second second s                                                                                                    | AdvancedInstallers     11/20/2010 11:0     Pile folder       approgram     11/20/2010 75:39 PM     Pile folder       ar-SA     7/13/2009 7:20 PM     Pile folder       bg-BG     7/13/2009 7:20 PM     Pile folder       catroot     2/25/2018 12:58     Pile folder       catroot     2/25/2018 12:58     Pile folder       catroot     2/25/2018 12:58     Pile folder       catroot     2/25/2018 12:58     Pile folder       codeIntegrity     12/1/2017 7:49 PM     Pile folder                                                                                                    | Image: Second Second                                                                                                    | and 0-009     11/20/2010 1110     File folder       and popmgmt     11/20/2010 7130     File folder       and popmgmt     12/4/2017 5139 PM     File folder       and ar-SA     7/13/2009 7120 PM     File folder       and ar-SA     7/13/2009 7120 PM     File folder       and ar-SA     7/13/2009 7120 PM     File folder       and ar-SA     7/13/2009 7120 PM     File folder       and ar-SA     7/13/2009 7120 PM     File folder       and ar-SA     7/13/2009 7120 PM     File folder       and ar-SA     7/13/2009 7120 PM     File folder       and ar-SA     7/13/2009 7120 PM     File folder       and ar-SA     7/13/2009 7120 PM     File folder       and ar-SA     7/13/2009 7120 PM     File folder       and ar-SA     7/13/2009 7120 PM     File folder       and ar-SA     7/13/2009 7120 PM     File folder       and ar-SA     7/13/2009 7120 PM     File folder       and ar-SA     7/13/2009 7120 PM     File folder       and ar-SA     7/13/2009 PM     File folder       and ar-SA     7/13/2009 PM     File folder       and ar-SA     7/13/2009 PM     File folder                                                                                                    | ent Places AdvancedInstallers 11/20/2010 11:0 Pile folder Pile folder Pile folder Pile folder Pile folder Pile folder Pile folder Pile folder Pile folder Pile folder Catroot 2/25/2018 12:58 Pile folder Catroot 2/25/2018 12:58 Pile folder Pile folder Catroot 2/25/2018 12:58 Pile folder Pile folder Pile fol                                                                                                    | Name     Image: Constraint of the state modelled     Type       0 0409     11/20/2010 11:0     File folder       AdvancedInstallers     11/20/2010 11:0     File folder       approgram     12/4/2017 5:39 PM     File folder       ar-SA     7/13/2009 7:20 PM     File folder       bg-BG     7/13/2009 7:20 PM     File folder       Boot     11/20/2010 11:0     File folder       catroot     2/25/2018 12:58     File folder       CodeIntegrity     12/1/2017 7:49 PM     File folder                                                                                                    | Name     Image: AdvancedInstallers     11/20/2010 11:0     File folder       appmgnt     12/4/2017 5:39 PM     File folder       arar5A     7/13/2009 7:20 PM     File folder       bg-BG     7/13/2009 7:20 PM     File folder       catroot     2/25/2018 12:58     File folder       catroot     2/25/2018 12:58     File folder       catroot2     3/20/2018 3:58.PM     File folder       CodeIntegrity     12/1/2017 7:99 PM     File folder                                                                                                    | Name     Image: Second second se                                                                                                    | Name     Image: Control of the state of the state of the                                                                                                    | Name     Image: Control of the state of the state of the                                                                                                    | Name     Date modelinid     Type       ent Places     11/20/2010 110     File folder       AdvancedInstallers     11/20/2010 730     File folder       approgram     12/4/2017 51.39 PM     File folder       branles     bg-BG     7/13/2009 7120 PM     File folder       catroot     2/25/2018 1258.m.     File folder       catroot     2/25/2018 1258.m.     File folder       catroot     2/25/2018 1258.m.     File folder       CodeIntegrity     12/1/2017 7.49 PM     File folder                                                                                                    | Name     Image: Constraint of the second second secon                                                                                                    | Image: Second second second                                                                                                    | ent Places AdvancedInstallers AdvancedInstallers Ad                                                                                                    | AdvancedInstallers 11/20/2010 11:0 File folder<br>appromt 12/20/2017 5:39 PM File folder<br>ar-SA 7/13/2009 7:20 PM File folder<br>Boot 11/20/2010 11:0 File folder<br>catroot 2/25/2018 12:88 File folder<br>catroot 2/25/2018 12:88 File folder<br>CodeIntegrity 12/1/2017 7:49 PM File folder                                                                                                    | AdvancedInstallers         11/20/2010 11:0         File folder           approgram         11/20/2010 7:30         File folder           approgram         12/2/2017 5:30 PM         File folder           ar-SA         7/13/2000 7:20 PM         File folder           bg-BG         7/13/2000 7:20 PM         File folder           catroot         2/25/2018 12:58         File folder           catroot         2/25/2018 12:58         File folder           cotroot         2/29/2018 3:58.PM         File folder           codeIntegrity         12/1/2017 7:49 PM         File folder                                                                                                    | Approgram         11/20/2010 7:30         File folder           ar.SA         7/13/2009 7:30 PM         File folder           br.aries         Boot         7/13/2009 7:30 PM         File folder           catroot         2/2/2018 12:38         File folder         Fil           catroot         2/29/2018 12:38         File folder         Fil           catroot         2/29/2018 32:88 PM         File folder         File           CodeIntegrity         12/1/2017 7:49 PM         File folder         File                                                                                                    | ar-SA         1/2/4/2017 5:39 PM         File folder           brarles         bg-BG         7/13/2009 7:20 PM         File folder           bg-BG         7/13/2009 7:20 PM         File folder         File           catroot         11/20/2010 11:0         File folder         File           catroot2         3/29/2018 3:28 PM         File folder         File           CodeIntegrity         12/1/2017 7:49 PM         File folder         File                                                                                                    | Dr Anles         Dg +BG         7/13/2009         7:20 PM         Pile folder         File           Boot         11/20/2010         11/00         File folder         File         File           Catroot         2/25/2018         12:58         File folder         File         File           CodeIntegrity         12/1/2017         7:49 PM         File folder         File         File                                                                                                    | mouter catroot 2/25/2018 12:58 Pie folder pie folder catroot2 3/29/2018 12:58 Pie folder pie folder                                                                                                    |
| a config         4/5/2018 8:37 AM         File folder           a co-CZ         11/20/2010 7:30         File folder           a do-DK         11/20/2010 7:30         File folder           a do-DK         11/20/2010 7:30         File folder           b de-DE         7/13/2009 7:30 PM         File folder           Dism         11/20/2010 11:00         File folder           Tism         11/20/2010 11:00         File folder           Tism         11/20/2010 11:00         File folder                                                                                                    | 4/5/2018 8:37 AM Pile folder<br>11/20/2010 7:30 Pile folder<br>11/20/2010 7:30 Pile folder<br>7/13/2009 7:20 PM Pile folder<br>11/20/2010 11:0 Pile folder                                                                                                    | a config         4/5/2018 8:37 AM         Pile folder           co-C2         11/20/2010 7:30         Pile folder           da-DK         11/20/2010 7:30         Pile folder           dc-DE         7/13/2009 7:30 PM         Pile folder           11/20/2010 3:30         File folder         File folder                                                                                                    | a config         4/5/2018 8:37 AM         Pile folder           a cs-CZ         11/20/2010 7:30         Pile folder           ds-DK         11/20/2010 7:30         Pile folder           de-DE         7/13/2009 7:30 PM         Pile folder           Dismo         11/20/2010 11:0         File folder                                                                                                    | config         4/5/2018 8137 AM         Nie folder           cs-CZ         11/20/2019 7:30         File folder           da-DK         11/20/2019 7:30         File folder           da-DE         7/13/2009 7:30 PM         File folder           Diamo         11/20/2010 7:30         File folder                                                                                                    | config         4/5/2018 8:37 AM         Pile folder           co-CZ         11/20/2010 7:30         Pile folder           da-DK         11/20/2010 7:30         Pile folder           de-DE         7/13/2009 7:20 PM         Pile folder           Dixm         11/20/2010 11:0         Pile folder                                                                                                    | config         4/5/2018 8:37 AM         File folder           ca-CZ         11/20/2010 7:30         File folder           da-DK         11/20/2010 7:30         File folder           de-DE         7/13/2009 7:20 PM         File folder           Date         11/20/2010 11:10         File folder                                                                                                    | config         4/5/2018 8:37 AM         Pile folder           cs-CZ         11/20/2010 7:30         Pile folder           da-DK         11/20/2010 7:30         Pile folder           de-DE         7/15/2009 7:20 PM         Pile folder           Date         11/20/2010 11:0         Pile folder                                                                                                    | aconfig         4/5/2018 8:37 AM         Pile folder           acs-CZ         11/20/2010 7:30         Pile folder           ad-DK         11/20/2010 7:30         Pile folder           ade-DE         7/13/2009 7:20 PM         Pile folder                                                                                                    | config         4/5/2018 8137 AM         File folder           ca-CZ         11/20/2010 7:30         File folder           da-DK         11/20/2010 7:30         File folder           da-DE         7/11/3050 97:30 PM         File folder                                                                                                    | config         4/5/2018 8:37 AM         Pile folder           co-CZ         11/20/2010 7:30         Pile folder           da-DK         11/20/2010 7:30         Pile folder                                                                                                    | Name     Image: Space of the space     Image: Space of the space     Image: Space of the sp                                                                                                    | Name     System 32       Image: System 32     Image: System 32       Image: System 32     Image: System 32       Image: System 32                                                                                                    | Date modified     Type       Name     • Date modified       0.409     11/20/2010 11:0       AdvancedInstallers     11/20/2010 7:5:30 PM       AdvancedInstallers     11/20/2010 7:5:30 PM       appmgmt     12/4/2017 5:30 PM       ar-SA     7/13/2009 7:20 PM       Boot     11/20/2010 11:0       rate     Boot       11/20/2015 11:0     File folder       catroot     2/25/2018 12:58       catroot2     3/29/2018 3:38 PM       CodeIntegrity     12/1/20/2019 7:09 PM                                                                                                    | Look in System 32<br>Name * Date modelled * Type<br>AdvancedInstallers 11/20/2010 11:0 File folder<br>appmgmt 12/2010 7:5:0 File folder<br>appmgmt 12/2010 7:5:0 File folder<br>appmgmt 12/2010 7:5:0 File folder<br>ac-SA 7/13/2009 7:20 PM File folder<br>bg-BG 7/13/2009 7:20 PM File folder<br>catroot 2/25/2018 12:58 File folder<br>catroot 2/25/2018 12:58 File folder<br>catroot 2/25/2018 12:58 File folder<br>catroot 2/25/2018 12:58 File folder<br>catroot 2/25/2018 12:58 File folder                                                                                                    | Look in     System 32     Image: Constant and the system and the system and                                                                                                    | Nome     System 32       Int Places     Date modified       AdvancedInstallers     11/20/2010 11:0       Pi     Pi       AdvancedInstallers     11/20/2010 12:0       AdvancedInstallers     11/20/2010 7:0.09 PM       Pic Folder     Pic Folder       Pi ar-SA     7/13/2009 7:20 PM       Boot     11/20/2010 11:0       Pic Folder     Pic Folder       Pic Folder     Pic Folder       Pic Color     7/13/2009 7:20 PM       Pic Folder     Pic Folder       Pic Color     7/13/2009 7:20 PM       Pic Folder     Pic Folder       Pic Color     2/25/2018 12:58       Pic Folder     Pic Folder       Pic ColeIntegrity     12/1/2017 7:49 PM                                                                                                    | Name     Date modified     Type       Market     Date modified     Type       Market     Date modified     Type       Market     Date modified     Type       Market     11/20/2010 11:0     File folder       Market     12/4/2010 7:30     File folder       Market     12/4/2010 7:30     File folder       Market     12/4/2010 7:30     File folder       Market     11/20/2010 7:30     File folder       Market     11/20/2010 7:30     File folder       Market     11/20/2010 7:30     File folder       Market     11/20/2010 7:30     File folder       Market     11/20/2010 7:30     File folder       Market     11/20/2010 7:30     File folder       Market     11/20/2010 7:30     File folder       Market     11/20/2010 7:30     File folder       Market     11/20/2010 7:30     File folder       Market     11/20/2010 7:30     File folder       Market     11/20/2010 7:30     File folder       Market     11/20/2010 7:30     File folder       Market     11/20/2010 7:30     File folder       Market     12/1/2013 7:40.PM     File folder                                                                                                    | Name     Date modefied     Type       P1     20099       AdvancedInstallers     11/20/2010 11:0     File folder       appmgmt     12/20/2017 5:39 PM     File folder       appleG     7/13/2009 7:20 PM     File folder       Boot     11/20/2010 11:0     File folder       catroot     2/25/2018 12:58     File folder       catroot     2/25/2018 12:58     File folder       CodeIntegrity     12/1/2017 7:749 PM     File folder                                                                                                    | Name     Image: Control of the state modelled     Type     Pil       Int Places     Int/20/2010 11:0     Pile folder     Pil       Advancedinstaliers     11/20/2010 7:30     Pile folder       appmgmt     12/20/2010 7:30     Pile folder       appmgmt     12/20/2010 7:30     Pile folder       appmgmt     12/20/2010 7:30     Pile folder       appmgmt     12/20/2010 7:30     Pile folder       appmgmt     12/20/2010 7:30     Pile folder       appmgmt     12/20/2018 12:58     Pile folder       catroot     2/25/2018 12:58     Pile folder       catroot2     3/29/2018 3:32 PM     Pile folder       catroot1     2/25/2018 3:32 PM     Pile folder       catroot2     3/29/2018 3:32 PM     Pile folder                                                                                                    | Name     Date modified     Type       Image: State of the state of the state o                                                                                                    | Name     Image: Second second se                                                                                                    | Name     Image: Control of the state of the state of the                                                                                                    | Name     Image: Control of the second second s                                                                                                    | AdvancedInstallers     11/20/20 10 11:0     Pile folder       approgram     11/20/20 10 75:39 PM     Pile folder       ar-SA     7/13/2009 7:20 PM     Pile folder       bg-BG     7/13/2009 7:20 PM     Pile folder       acatrost     2/25/2010 11:0     Pile folder       catroot     2/25/2018 12:58     Pile folder       catroot     2/25/2018 12:58     Pile folder       catroot     2/25/2018 12:58     Pile folder       catroot     2/25/2018 12:58     Pile folder       codeIntegrity     12/1/2017 7:49 PM     Pile folder                                                                                                    | Image: Second Second                                                                                                    | and 0-009     11/20/2010 1110     File folder       and AdvancedInstallers     11/20/2010 73:00     File folder       angomgmt     12/4/2017 53:39 PM     File folder       an -SA     7/13/2009 73:29 PM     File folder       bg-BG     7/13/2009 73:29 PM     File folder       catroat     2/25/2018 12:58     File folder       catroat     2/25/2018 12:58     File folder       catroat     2/25/2018 33:38 PM     File folder       catroat     2/25/2018 33:38 PM     File folder       catroat     2/25/2018 33:37 PM     File folder                                                                                                    | ent Places AdvancedInstallers 11/20/2010 11:0 File folder<br>appmgmt 12/20/2010 7:300 File folder<br>braries bg-BG 7/13/2009 7:20 PM File folder<br>Boot 11/20/2010 11:0 File folder<br>catroot 2/25/2018 12:58 File folder<br>catroot 2/25/2018 12:58 File folder<br>CodeIntegrity 12/1/2017 7:49 PM File folder                                                                                                    | Name     Date modified     Type       0 0409     11/20/2010.1110     File folder       AdvancedInstallers     11/20/2010.110     File folder       approgram     12/4/2017.5:39 PM     File folder       ar-SA     7/13/2009.7:20 PM     File folder       bg-BG     7/13/2009.7:20 PM     File folder       Boot     11/20/2010.11:0     File folder       catroot     2/25/2018.12:58     File folder       catroot     2/25/2018.12:58     File folder       CodeIntegrify     12/1/2017.7:49 PM     File folder                                                                                                    | Name     Image: AdvancedInstallers     11/20/2010 11:0     File folder       appmgnt     11/20/2010 7:30     File folder       appmgnt     11/20/2010 7:30     File folder       ar-SA     7/13/2009 7:20 PM     File folder       apple     Boot     11/20/2010 1:0       ar-SA     7/13/2009 7:20 PM     File folder       ac-SA     7/13/2009 7:20 PM     File folder       ac-SA     2/25/2018 12:58     File folder       acatroot     2/25/2018 12:58     File folder       acatroot     2/25/2018 12:58     File folder       acatroot     2/25/2018 12:58     File folder       acatroot     2/25/2018 12:58     File folder       acatroot     2/25/2018 12:58     File folder       acatroot     2/25/2018 12:58     File folder                                                                                                    | Name     Image: State and State and Stat                                                                                                    | Name     Image: Control of the state of the state of the                                                                                                    | ent Places<br>ent Places<br>AdvancedInstallers<br>a oppommt<br>by-BG<br>by-BG<br>by-BG<br>catroot<br>catroot2<br>catroot2<br>c                                                                                                    | Name     Date modelinid     Type       ent Places     11/20/2010 110     File folder       AdvancedInstallers     11/20/2010 7:5:30 PM     File folder       appmgmt     12/4/2017 5:30 PM     File folder       bg-BG     7/13/2009 7:20 PM     File folder       bg-BG     7/13/2009 7:20 PM     File folder       catroot     2/25/2018 12:58     File folder       catroot     2/25/2018 3:32 PM     File folder       catroot     2/25/2018 3:32 PM     File folder       catroot     2/25/2018 3:32 PM     File folder       catroot     2/25/2018 3:32 PM     File folder                                                                                                    | Name     Name       Int Places     0409       AdvancedInstallers     11/20/2010 11:0       Places     AdvancedInstallers       Int Places     AdvancedInstallers       Int Places     AdvancedInstallers       Int Places     AdvancedInstallers       Int Places     AdvancedInstallers       Int Places     AdvancedInstallers       Int Places     AdvancedInstallers       Int Places     AdvancedInstallers       Int Places     Boot       Int Places     Boot       Int Places     Boot       Int Places     Boot       Int Places     Boot       Int Places     Boot       Int Places     Boot       Int Places     Boot       Int Places     Places       Int Places     Int Places       Int Places     Places       Int Places     Int Places       Int Places     Int Places       Int Places     Int Places       Int Places     Int Places       Int Places     Int Places       Int Places     Int Places       Int Places     Int Places       Int Places     Int Places       Int Places     Int Places       Int Places     Int Places       Int Places<                                                                                                    | Image: Second second second                                                                                                    | Image: Second second second                                                                                                    | AdvancedInstallers 11/20/2010 110 File folder<br>appromt 12//2017 5:39 PM File folder<br>ar.SA 7/13/2009 7:20 PM File folder<br>Boot 11/20/2019 7:30 PM File folder<br>catroot 22/25/2018 12:58 File folder<br>catroot 22/25/2018 3:28 PM File folder<br>CodeIntegrity 12/1/2018 3:28 PM File folder                                                                                                    | AdvancedInstallers         11/20/2010 11:0         File folder           appmgmt         11/20/2010 7:30         File folder           appmgt         12/2/2017 5:30 PM         File folder           ar-SA         //13/2009 7:20 PM         File folder           bg-BG         7/13/2009 7:20 PM         File folder           Boot         11/20/2011 1:0         File folder           catroot         2/25/2018 12:58         File folder           catroot         2/29/2018 3:28 PM         File folder           CodeIntegrity         12/1/207 77.49 PM         File folder                                                                                                    | Appingint         11/20/2010 7:30         File folder           ar.SA         7/13/2009 7:20 PM         File folder           bg-BG         7/13/2009 7:20 PM         File folder           catroot         2/25/2018 12:58         File folder           catroot         2/25/2018 12:58         File folder           catroot         2/25/2018 3:328 PM         File folder           catroot         2/25/2018 3:258 PM         File folder           catroot         2/25/2018 3:258 PM         File folder                                                                                                    | ar-SA         1/2/4/2017 5:39 PM         File folder           brarles         bg-BG         7/13/2009 7:20 PM         File folder           bg-BG         7/13/2009 7:20 PM         File folder         File           catroot         11/20/2010 11:0         File folder         File           catroot2         3/25/2018 12:58         File folder         File           CodeIntegrity         12/1/2017 7:49 PM         File folder         File                                                                                                    | Dr Arles         Dg + BG         7/13/2009         7:20 PM         Pile folder         Fil           Boot         11/20/2010         11:0         Pile folder         Fil           catroot         2/25/2018         12:182         Pile folder         File           catroot2         3/29/2018         3:28 PM         Pile folder         File           CodeIntegrity         12/1/2017         7:49 PM         Pile folder         File folder                                                                                                    | mouter actroot 2/25/2018 12:58 Pile folder a CodeIntegrity 12/1/2017 7:49 PM Pile folder                                                                                                    |
| aconfig         4/5/2018 8:37 AM         File folder           ac-CZ         11/20/2010 7:30         File folder           ad-DK         11/20/2010 7:30         File folder           ad-DK         11/20/2010 7:30         File folder           ad-DK         11/20/2010 7:30         File folder           Dism         11/20/2010 11:01         File folder           Dism         11/20/2010 11:01         File folder                                                                                                    | 4/9/2018 8:37 AM Pile folder<br>11/20/2010 7:30 Pile folder<br>11/20/2010 7:30 Pile folder<br>7/13/2009 7:20 PM Pile folder<br>11/20/2010 11:0 Pile folder                                                                                                    | aconfig         4/5/2018 8:37 AM         Pile folder           aco-CZ         11/20/2010 7:30         File folder           ac-DK         11/20/2010 7:30         File folder           ac-DE         7/13/2009 7:30 PM         File folder           11/20/2010 7:30         File folder         File folder                                                                                                    | a config         4/5/2018 8:37 AM         Pile folder           a ca-CZ         11/20/2010 7:30         Pile folder           a da-DK         11/20/2010 7:30         Pile folder           a da-DK         11/20/2010 7:30         Pile folder           Dism         11/20/2010 7:30         Pile folder                                                                                                    | config         4/5/2018 8137 AM         Pile folder           cs-CZ         11/20/2010 7:30         Pile folder           ds-DK         11/20/2010 7:30         Pile folder           de-DE         7/13/2009 7:30 PM         Pile folder           Diamo         11/20/2010 11:0         Pile folder                                                                                                    | config         4/5/2018 8137 AM         Pile folder           ca-CZ         11/20/2010 7:30         File folder           da-DK         11/20/2010 7:30         File folder           de-DE         7/13/2009 7:20 PM         File folder           Dixm         11/20/2010 11:0         File folder                                                                                                    | config         4/5/2018 8137 AM         Pile folder           ca-CZ         11/20/2010 7:30         Pile folder           da-DK         11/20/2010 7:30         Pile folder           de-DE         7/13/2009 7:20 PM         Pile folder           Date         11/20/2010 11:0         Pile folder                                                                                                    | config         4/5/2018 8:37 AM         Pile folder           cs-CZ         11/20/2010 7:30         Pile folder           da-DK         11/20/2010 7:30         Pile folder           de-DE         7/13/2009 7:20 PM         Pile folder           Date         11/20/2010 11:0         Pile folder                                                                                                    | config         4/5/2018 8/37 AM         Pile folder           cs-CZ         11/20/2010 7/30         Pile folder           ds-OK         11/20/2010 7/30         Pile folder           dc=OE         7/13/2020 7/30 Pile folder         Pile folder                                                                                                    | config         4/5/2018 8137 AM         Pile folder           cs-CZ         11/20/2010 7:30         Pile folder           da-DK         11/20/2010 7:30         Pile folder           de-DE         7/13/2030 97:30 PM         Pile folder                                                                                                    | config         4/5/2018 8:37 AM         File folder           co-CZ         11/20/2010 7:30         File folder           da-DK         11/20/2010 7:30         File folder                                                                                                    | Name     Image: System 32       Image: System 32     Image: System 32       Image: System 32                                                                                                    | Name     System 32       Image: System 32     Image: System 32       Image: System 32     Image: System 32       Image: System 32                                                                                                    | Date     System 32       Name        • Date modified        Name        • Date modified        Name        • Date modified        AdvancedInstallers        11/20/2010 11:0<br>11/20/2010 7:5:0: PM        AdvancedInstallers        11/20/2010 7:5:0: PM        AdvancedInstallers        11/20/2010 7:5:0: PM        Boot        11/20/2010 11:0<br>11/20/2010 11:0<br>Ple folder        rame        catroot       Catroot        2/25/2018 12:58<br>CodeIntegrity       121/20/2018 3:28 PM                                                                                                    | Look in System 32<br>Name * Date modelled > Type<br>AdvancedInstallers 11/20/2010 11:0 File folder<br>appmgmt 12/20/2010 7:30.9 HF File folder<br>ar-SA 7/13/2009 7:20 PM File folder<br>ar-SA 7/13/2009 7:20 PM File folder<br>bg-BG 7/13/2009 7:20 PM File folder<br>catroot 2/25/2018 12:58 File folder<br>catroot 2/25/2018 12:58 File folder<br>CodeIntegrity 12/1/2018 3:28 PM File folder                                                                                                    | Look in     System 32     Image: Constant and the system and the system and                                                                                                    | Nome     System 32       Int Places       Name       AdvancedInstallers       11/20/2010       11/20/2010       AdvancedInstallers       11/20/2010       AdvancedInstallers       11/20/2010       AdvancedInstallers       11/20/2010       AdvancedInstallers       11/20/2010       AdvancedInstallers       11/20/2010       AdvancedInstallers       11/20/2010       AdvancedInstallers       11/20/2010       AdvancedInstallers       11/20/2010       AdvancedInstallers       11/20/2010       AdvancedInstallers       11/20/2010       AdvancedInstallers       11/20/2010       Boot       11/20/2010       Boot       11/20/2010       State       Boot       11/20/2010       Catroot       2/2/2018       12/3/2018       12/3/2018       12/3/2019       Inputer       CodeIntegrity       12/3/2018       12/3/2018       12/3/2018       12/3/2018       12/3/2018       12/3/2018       12/3/2018       12/3/2018       12/3/2018 </td <td>Name     Date modified     Type       Main 0 409     11/20/2010 1110     File folder       Main 0 409     11/20/2010 1100     File folder       AdvancedInstallers     11/20/2010 7:30     File folder       AdvancedInstallers     11/20/2010 7:30     File folder       Tarles     bg-BG     7/13/2009 7:20 PM       Boot     11/20/2010 1:0     File folder       Tarles     Boot     2/25/2018 12:58       Catroot     2/25/2018 12:58     File folder       CodeIntegrity     12/1/2013 7:49 PM     File folder</td> <td>Name     Date modified     Type       0 0409     11/20/20 10 11:0     File folder       apomgmt     12/4/2015 7:30 PM     File folder       ar-SA     7/13/2009 7:20 PM     File folder       bg-8G     7/13/2009 7:20 PM     File folder       Boot     11/20/20 10 1:0     File folder       catroot     2/25/2018 1:2:58     File folder       catroot     2/25/2018 1:2:58     File folder       catroot     2/25/2018 1:2:58     File folder       catroot     2/25/2018 1:2:58     File folder       catroot     2/25/2018 1:2:58     File folder       codeIntegrity     12/1/2017 7:49 PM     File folder</td> <td>Name     Image: State modeling     Type       0 0409     11/20/2010 11:0 File folder     File       AdvancedInstallers     11/20/2010 11:0 File     Folder       approgram     12/4/2017 5:39 PM     File       bg-BG     7/13/2009 7:20 PM     File       bg-BG     7/13/2009 7:20 PM     File folder       catroot     11/20/2010 11:0 File folder     File       catroot     2/25/2018 12:58 File folder     File       catroot2     3/20/2018 312:58 File folder     File       CodeIntegrity     12/1/2017 7:49 PM     File folder</td> <td>Name     Date modified     Type       0 0409     11/20/2010 110     Pile folder       AdvancedInstallers     11/20/2010 110     Pile folder       approgram     12/4/2017 5:39 PM     Pile folder       ar-SA     7/13/2009 7:20 PM     Pile folder       bg-BG     7/13/2009 7:20 PM     Pile folder       catroot     11/20/2010 110     Pile folder       catroot     2/25/2018 12:58     Pile folder       catroot2     3/29/2018 32:58     Pile folder       CodeIntegrity     12/1/2017 7:49 PM     Pile folder</td> <td>Name     Image: Control of the state of the state modified     Marce       Int Places     0 409     Il/20/2010 7130     Pie folder       Int Places     11/20/2010 7130     Pie folder       Int Places     11/20/2010 7130     Pie folder       Int Places     11/20/2010 7130     Pie folder       Int Places     11/20/2010 7130     Pie folder       Int Places     11/20/2010 7130     Pie folder       Int Places     11/20/2010 7130     Pie folder       Int Places     11/20/2010 7130     Pie folder       Int Places     11/20/2010 7130     Pie folder       Int Places     11/20/2010 7130     Pie folder       Int Places     11/20/2010 7130     Pie folder       Int Places     11/20/2010 710     Pie folder       Int Places     11/20/2010 710     Pie folder       Int Places     11/20/2010 710     Pie folder       Int Places     11/20/2010 710     Pie folder       Int Places     11/20/2010 710     Pie folder       Int Places     11/20/2010 710 71     Pie folder       Int Places     11/20/2010 710 71     Pie folder       Int Places     11/20/2010 71     Pie folder       Int Places     11/20/2010 Pie Pie folder       Int Places</td> <td>Name     Image: Control of the state of the state of the</td> <td>Name     Image: Control of the second second s</td> <td>AdvancedInstallers     11/20/2010 11:0     Pile folder       approgram     11/20/2010 75:39 PM     Pile folder       ar-SA     7/13/2009 7:20 PM     Pile folder       bg-BG     7/13/2009 7:20 PM     Pile folder       catroot     2/25/2018 12:58     Pile folder       catroot     2/25/2018 12:58     Pile folder       catroot     2/25/2018 12:58     Pile folder       catroot     2/25/2018 12:58     Pile folder       codeIntegrity     12/1/2017 7:49 PM     Pile folder</td> <td>0.4099     II/20/2010 11:0 File folder       approgram     11/20/2010 12 75:39 PM       approgram     12/4/2017 5:39 PM       bg-BG     7/13/2009 7:20 PM       bg-BG     7/13/2009 7:20 PM       bg-BG     7/13/2010 11:0 File folder       catroot     2/25/2018 12:58 File folder       catroot2     3/20/2018 12:58 File folder       codeIntegrity     12/1/2017 7:49 PM</td> <td>and 0-009     11/20/2010 1110     File folder       and popmgmt     11/20/2010 7130     File folder       and popmgmt     12/4/2017 5139 PM     File folder       and ar-SA     7/13/2009 7120 PM     File folder       and ar-SA     7/13/2009 7120 PM     File folder       and ar-SA     7/13/2009 7120 PM     File folder       and ar-SA     7/13/2009 7120 PM     File folder       and ar-SA     7/13/2009 7120 PM     File folder       and ar-SA     7/13/2009 7120 PM     File folder       and ar-SA     7/13/2009 7120 PM     File folder       and ar-SA     7/13/2009 7120 PM     File folder       and ar-SA     7/13/2009 7120 PM     File folder       and ar-SA     7/13/2009 7120 PM     File folder       and ar-SA     7/13/2009 7120 PM     File folder       and ar-SA     7/13/2009 7120 PM     File folder       and ar-SA     7/13/2009 7120 PM     File folder       and ar-SA     7/13/2009 7120 PM     File folder       and ar-SA     7/13/2009 PM     File folder       and ar-SA     7/13/2009 PM     File folder       and ar-SA     7/13/2009 PM     File folder</td> <td>ent Places AdvancedInstallers 11/20/2010 11:0 Pile folder Pile folder Pile folder Pile folder Pile folder Pile folder Pile folder Pile folder Pile folder Pile folder Catroot 2/25/2018 12:58 Pile folder Catroot 2/25/2018 12:58 Pile folder Pile folder Catroot 2/25/2018 12:58 Pile folder Pile folder Pile fol</td> <td>Name     Image: Constraint of the state modelled     Type       0 0409     11/20/2010 11:0     File folder       AdvancedInstallers     11/20/2010 11:0     File folder       approgram     12/4/2017 5:39 PM     File folder       ar-SA     7/13/2009 7:20 PM     File folder       bg-BG     7/13/2009 7:20 PM     File folder       Boot     11/20/2010 11:0     File folder       catroot     2/25/2018 12:58     File folder       CodeIntegrity     12/1/2017 7:49 PM     File folder</td> <td>Name     Image: AdvancedInstallers     11/20/2010 11:0     File folder       appmgnt     12/4/2017 5:39 PM     File folder       arar5A     7/13/2009 7:20 PM     File folder       bg-BG     7/13/2009 7:20 PM     File folder       catroot     2/25/2018 12:58     File folder       catroot     2/25/2018 12:58     File folder       catroot2     3/20/2018 3:58.PM     File folder       CodeIntegrity     12/1/2017 7:99 PM     File folder</td> <td>Name     Image: State and State and Stat</td> <td>Name     Image: Control of the state of the state of the</td> <td>Name     Image: Control of the state of the state of the</td> <td>Name     Date modified     Type       ent Places     11/20/2010 110     File folder       AdvancedInstallers     11/20/2010 730     File folder       approgram     12/4/2017 53.39 PM     File folder       brarles     bg-BG     7/13/2009 7320 PM     File folder       catroot     2/25/2018 1258.m.     File folder       catroot     2/25/2018 1258.m.     File folder       catroot     2/25/2018 1258.m.     File folder       CodeIntegrity     12/1/2017 7.49 PM     File folder</td> <td>Name     Image: Constraint of the second second secon</td> <td>Image: Second second second</td> <td>ent Places AdvancedInstallers AdvancedInstallers Ad</td> <td>AdvancedInstallers 11/20/2010 11:0 File folder<br/>appromt 12/20/2017 5:39 PM File folder<br/>ar-SA 7/13/2009 7:20 PM File folder<br/>Boot 11/20/2010 11:0 File folder<br/>catroot 2/25/2018 12:88 File folder<br/>catroot 2/25/2018 12:88 File folder<br/>CodeIntegrity 12/1/2017 7:49 PM File folder</td> <td>AdvancedInstallers         11/20/2010 11:0         File folder           approgram         11/20/2010 7:30         File folder           approgram         12/2/2017 5:30 PM         File folder           ar-SA         7/13/2000 7:20 PM         File folder           bg-BG         7/13/2000 7:20 PM         File folder           catroot         2/25/2018 12:58         File folder           catroot         2/25/2018 12:58         File folder           cotroot         2/29/2018 3:58.PM         File folder           codeIntegrity         12/1/2017 7:49 PM         File folder</td> <td>Approgram         11/20/2010 7:30         File folder           ar.SA         7/13/2009 7:30 PM         File folder           br.aries         Boot         7/13/2009 7:30 PM         File folder           catroot         2/2/2018 12:38         File folder         Fil           catroot         2/29/2018 12:38         File folder         Fil           catroot         2/29/2018 32:88 PM         File folder         File           CodeIntegrity         12/1/2017 7:49 PM         File folder         File</td> <td>ar-SA         1/2/4/2017 5:39 PM         File folder           brarles         bg-BG         7/13/2009 7:20 PM         File folder           bg-BG         7/13/2009 7:20 PM         File folder         File           catroot         11/20/2010 11:0         File folder         File           catroot2         3/29/2018 3:28 PM         File folder         File           CodeIntegrity         12/1/2017 7:49 PM         File folder         File</td> <td>Dr Anles         Dg +BG         7/13/2009         7:20 PM         Pile folder         File           Boot         11/20/2010         11/00         File folder         File         File           Catroot         2/25/2018         12:58         File folder         File         File           CodeIntegrity         12/1/2017         7:49 PM         File folder         File         File</td> <td>mouter catroot 2/25/2018 12:58 Pie folder pie folder catroot2 3/29/2018 12:58 Pie folder pie folder</td>                                                                                                    | Name     Date modified     Type       Main 0 409     11/20/2010 1110     File folder       Main 0 409     11/20/2010 1100     File folder       AdvancedInstallers     11/20/2010 7:30     File folder       AdvancedInstallers     11/20/2010 7:30     File folder       Tarles     bg-BG     7/13/2009 7:20 PM       Boot     11/20/2010 1:0     File folder       Tarles     Boot     2/25/2018 12:58       Catroot     2/25/2018 12:58     File folder       CodeIntegrity     12/1/2013 7:49 PM     File folder                                                                                                    | Name     Date modified     Type       0 0409     11/20/20 10 11:0     File folder       apomgmt     12/4/2015 7:30 PM     File folder       ar-SA     7/13/2009 7:20 PM     File folder       bg-8G     7/13/2009 7:20 PM     File folder       Boot     11/20/20 10 1:0     File folder       catroot     2/25/2018 1:2:58     File folder       catroot     2/25/2018 1:2:58     File folder       catroot     2/25/2018 1:2:58     File folder       catroot     2/25/2018 1:2:58     File folder       catroot     2/25/2018 1:2:58     File folder       codeIntegrity     12/1/2017 7:49 PM     File folder                                                                                                    | Name     Image: State modeling     Type       0 0409     11/20/2010 11:0 File folder     File       AdvancedInstallers     11/20/2010 11:0 File     Folder       approgram     12/4/2017 5:39 PM     File       bg-BG     7/13/2009 7:20 PM     File       bg-BG     7/13/2009 7:20 PM     File folder       catroot     11/20/2010 11:0 File folder     File       catroot     2/25/2018 12:58 File folder     File       catroot2     3/20/2018 312:58 File folder     File       CodeIntegrity     12/1/2017 7:49 PM     File folder                                                                                                    | Name     Date modified     Type       0 0409     11/20/2010 110     Pile folder       AdvancedInstallers     11/20/2010 110     Pile folder       approgram     12/4/2017 5:39 PM     Pile folder       ar-SA     7/13/2009 7:20 PM     Pile folder       bg-BG     7/13/2009 7:20 PM     Pile folder       catroot     11/20/2010 110     Pile folder       catroot     2/25/2018 12:58     Pile folder       catroot2     3/29/2018 32:58     Pile folder       CodeIntegrity     12/1/2017 7:49 PM     Pile folder                                                                                                    | Name     Image: Control of the state of the state modified     Marce       Int Places     0 409     Il/20/2010 7130     Pie folder       Int Places     11/20/2010 7130     Pie folder       Int Places     11/20/2010 7130     Pie folder       Int Places     11/20/2010 7130     Pie folder       Int Places     11/20/2010 7130     Pie folder       Int Places     11/20/2010 7130     Pie folder       Int Places     11/20/2010 7130     Pie folder       Int Places     11/20/2010 7130     Pie folder       Int Places     11/20/2010 7130     Pie folder       Int Places     11/20/2010 7130     Pie folder       Int Places     11/20/2010 7130     Pie folder       Int Places     11/20/2010 710     Pie folder       Int Places     11/20/2010 710     Pie folder       Int Places     11/20/2010 710     Pie folder       Int Places     11/20/2010 710     Pie folder       Int Places     11/20/2010 710     Pie folder       Int Places     11/20/2010 710 71     Pie folder       Int Places     11/20/2010 710 71     Pie folder       Int Places     11/20/2010 71     Pie folder       Int Places     11/20/2010 Pie Pie folder       Int Places                                                                                                    | Name     Image: Control of the state of the state of the                                                                                                    | Name     Image: Control of the second second s                                                                                                    | AdvancedInstallers     11/20/2010 11:0     Pile folder       approgram     11/20/2010 75:39 PM     Pile folder       ar-SA     7/13/2009 7:20 PM     Pile folder       bg-BG     7/13/2009 7:20 PM     Pile folder       catroot     2/25/2018 12:58     Pile folder       catroot     2/25/2018 12:58     Pile folder       catroot     2/25/2018 12:58     Pile folder       catroot     2/25/2018 12:58     Pile folder       codeIntegrity     12/1/2017 7:49 PM     Pile folder                                                                                                    | 0.4099     II/20/2010 11:0 File folder       approgram     11/20/2010 12 75:39 PM       approgram     12/4/2017 5:39 PM       bg-BG     7/13/2009 7:20 PM       bg-BG     7/13/2009 7:20 PM       bg-BG     7/13/2010 11:0 File folder       catroot     2/25/2018 12:58 File folder       catroot2     3/20/2018 12:58 File folder       codeIntegrity     12/1/2017 7:49 PM                                                                                                    | and 0-009     11/20/2010 1110     File folder       and popmgmt     11/20/2010 7130     File folder       and popmgmt     12/4/2017 5139 PM     File folder       and ar-SA     7/13/2009 7120 PM     File folder       and ar-SA     7/13/2009 7120 PM     File folder       and ar-SA     7/13/2009 7120 PM     File folder       and ar-SA     7/13/2009 7120 PM     File folder       and ar-SA     7/13/2009 7120 PM     File folder       and ar-SA     7/13/2009 7120 PM     File folder       and ar-SA     7/13/2009 7120 PM     File folder       and ar-SA     7/13/2009 7120 PM     File folder       and ar-SA     7/13/2009 7120 PM     File folder       and ar-SA     7/13/2009 7120 PM     File folder       and ar-SA     7/13/2009 7120 PM     File folder       and ar-SA     7/13/2009 7120 PM     File folder       and ar-SA     7/13/2009 7120 PM     File folder       and ar-SA     7/13/2009 7120 PM     File folder       and ar-SA     7/13/2009 PM     File folder       and ar-SA     7/13/2009 PM     File folder       and ar-SA     7/13/2009 PM     File folder                                                                                                    | ent Places AdvancedInstallers 11/20/2010 11:0 Pile folder Pile folder Pile folder Pile folder Pile folder Pile folder Pile folder Pile folder Pile folder Pile folder Catroot 2/25/2018 12:58 Pile folder Catroot 2/25/2018 12:58 Pile folder Pile folder Catroot 2/25/2018 12:58 Pile folder Pile folder Pile fol                                                                                                    | Name     Image: Constraint of the state modelled     Type       0 0409     11/20/2010 11:0     File folder       AdvancedInstallers     11/20/2010 11:0     File folder       approgram     12/4/2017 5:39 PM     File folder       ar-SA     7/13/2009 7:20 PM     File folder       bg-BG     7/13/2009 7:20 PM     File folder       Boot     11/20/2010 11:0     File folder       catroot     2/25/2018 12:58     File folder       CodeIntegrity     12/1/2017 7:49 PM     File folder                                                                                                    | Name     Image: AdvancedInstallers     11/20/2010 11:0     File folder       appmgnt     12/4/2017 5:39 PM     File folder       arar5A     7/13/2009 7:20 PM     File folder       bg-BG     7/13/2009 7:20 PM     File folder       catroot     2/25/2018 12:58     File folder       catroot     2/25/2018 12:58     File folder       catroot2     3/20/2018 3:58.PM     File folder       CodeIntegrity     12/1/2017 7:99 PM     File folder                                                                                                    | Name     Image: State and State and Stat                                                                                                    | Name     Image: Control of the state of the state of the                                                                                                    | Name     Image: Control of the state of the state of the                                                                                                    | Name     Date modified     Type       ent Places     11/20/2010 110     File folder       AdvancedInstallers     11/20/2010 730     File folder       approgram     12/4/2017 53.39 PM     File folder       brarles     bg-BG     7/13/2009 7320 PM     File folder       catroot     2/25/2018 1258.m.     File folder       catroot     2/25/2018 1258.m.     File folder       catroot     2/25/2018 1258.m.     File folder       CodeIntegrity     12/1/2017 7.49 PM     File folder                                                                                                    | Name     Image: Constraint of the second second secon                                                                                                    | Image: Second second second                                                                                                    | ent Places AdvancedInstallers AdvancedInstallers Ad                                                                                                    | AdvancedInstallers 11/20/2010 11:0 File folder<br>appromt 12/20/2017 5:39 PM File folder<br>ar-SA 7/13/2009 7:20 PM File folder<br>Boot 11/20/2010 11:0 File folder<br>catroot 2/25/2018 12:88 File folder<br>catroot 2/25/2018 12:88 File folder<br>CodeIntegrity 12/1/2017 7:49 PM File folder                                                                                                    | AdvancedInstallers         11/20/2010 11:0         File folder           approgram         11/20/2010 7:30         File folder           approgram         12/2/2017 5:30 PM         File folder           ar-SA         7/13/2000 7:20 PM         File folder           bg-BG         7/13/2000 7:20 PM         File folder           catroot         2/25/2018 12:58         File folder           catroot         2/25/2018 12:58         File folder           cotroot         2/29/2018 3:58.PM         File folder           codeIntegrity         12/1/2017 7:49 PM         File folder                                                                                                    | Approgram         11/20/2010 7:30         File folder           ar.SA         7/13/2009 7:30 PM         File folder           br.aries         Boot         7/13/2009 7:30 PM         File folder           catroot         2/2/2018 12:38         File folder         Fil           catroot         2/29/2018 12:38         File folder         Fil           catroot         2/29/2018 32:88 PM         File folder         File           CodeIntegrity         12/1/2017 7:49 PM         File folder         File                                                                                                    | ar-SA         1/2/4/2017 5:39 PM         File folder           brarles         bg-BG         7/13/2009 7:20 PM         File folder           bg-BG         7/13/2009 7:20 PM         File folder         File           catroot         11/20/2010 11:0         File folder         File           catroot2         3/29/2018 3:28 PM         File folder         File           CodeIntegrity         12/1/2017 7:49 PM         File folder         File                                                                                                    | Dr Anles         Dg +BG         7/13/2009         7:20 PM         Pile folder         File           Boot         11/20/2010         11/00         File folder         File         File           Catroot         2/25/2018         12:58         File folder         File         File           CodeIntegrity         12/1/2017         7:49 PM         File folder         File         File                                                                                                    | mouter catroot 2/25/2018 12:58 Pie folder pie folder catroot2 3/29/2018 12:58 Pie folder pie folder                                                                                                    |
| a config         4/5/2018 8):37 AM         Pile folder           a co-CZ         11/20/2010 73:0         Pile folder           a do-DK         11/20/2010 73:0         Pile folder           a do-DK         11/20/2010 73:0         Pile folder           Diam         11/20/2010 11:0         Die folder           Diam         11/20/2010 11:0         Die folder                                                                                                    | 4/5/2018 8:37 AM Pile folder<br>11/20/2010 7:30 Pile folder<br>11/20/2010 7:30 PM Pile folder<br>7/13/2000 7:20 PM Pile folder<br>11/20/2010 11:0 Pile folder                                                                                                    | a config         4/5/2018 8:37 AM         File folder           a ca-CZ         11/20/2010 7:30         File folder           a da-DK         11/20/2019 7:30         File folder           da-DE         7/13/2009 7:20 PM         File folder           11/20/2010 11:0         File folder         File folder                                                                                                    | a config         4/5/2018 8:37 AM         Pile folder           a cs-CZ         11/20/2010 7:30         Pile folder           da-DK         11/20/2010 7:30         Pile folder           da-DK         11/20/2010 7:30         Pile folder           Dism         11/20/2010 7:30         Pile folder                                                                                                    | config         4/5/2018 8:37 AM         Pile folder           cs-CZ         11/20/2010 7:30         Pile folder           ds-DK         11/20/2010 7:30         Pile folder           ds-DK         11/20/2010 7:30         Pile folder           Diama         11/20/2010 7:30         Pile folder           Diama         11/20/2010 7:30         Pile folder           Diama         11/20/2010 7:30         Pile folder                                                                                                    | config         4/5/2018 8:37 AM         Nie folder           co-CZ         11/20/2010 7:30         File folder           da-DK         11/20/2010 7:30         File folder           da-DE         7/13/2009 7:20 PM         File folder           Dixm         11/20/2010 11:0         File folder                                                                                                    | config         4/5/2018 8:37 AM         Pile folder           co-CZ         11/20/2010 7:30         File folder           da-DK         11/20/2010 7:30         File folder           de-DE         7/13/2009 7:20 PM         File folder           Date         11/20/2010 1:10         File folder                                                                                                    | config         4/5/2018 8:37 AM         Pile folder           cs-CZ         11/20/2010 7:30         File folder           da-DK         11/20/2010 7:30         File folder           de-DE         7/13/2009 7:32 PM         File folder           Date         11/20/2010 11:10         File folder                                                                                                    | aconfig         4/5/2018 8137 AM         Pile folder           acs-CZ         11/20/2010 7130         Pile folder           ad-DK         11/20/2010 7130         Pile folder           ade-DE         7/13/2009 7120 Pile folder         Pile folder                                                                                                    | config         4/5/2018 8:37 AM         Nie folder           ca-CZ         11/20/2010 7:30         File folder           da-DK         11/20/2010 7:30         File folder           da-DK         11/20/2010 7:30         File folder                                                                                                    | config         4/5/2018 81:37 AM         File folder           co-CZ         11/20/2010 7:30         File folder           da-DK         11/20/2010 7:30         File folder                                                                                                    | Name     Image: Space of the space       Image: Space of the space     Image: Space of the space       Image: Space of the space     Image: Space       Image: Space of t                                                                                                    | Name     System 32       Int Places     Date modified       AdvancedInstallers     11/20/2010 11:0       Places     AdvancedInstallers       Int Places     AdvancedInstallers       Int Places     Market       Int Places     Type       Int Places     The Folder       Int Places     The Folder       Int Places     The Folder       Int Places     The Folder       Int Places     The Folder       Int Places     The Folder       Int Places     The Folder       Int Places     The Folder       Int Places     The Folder       Int Places     The Folder       Int Places     <                                                                                                    | Date modified     Type       Name        • Date modified        Name       • Odop       Int Places       • AdvancedInstallers       11/20/2010 11:0       • Pite       • AdvancedInstallers       11/20/2010 7:5:30 PM       • Boot       11/20/2010 7:20 PM       • Boot       11/20/2010 7:20 PM       • Boot       11/20/2010 7:20 PM       • Boot       11/20/2010 7:20 PM       • Boot       11/20/2010 7:20 PM       • Boot       11/20/2010 7:20 PM       • Boot       11/20/2010 7:20 PM       • Boot       11/20/2010 7:20 PM       • Boot       11/20/2010 7:20 PM       • Boot       11/20/2010 7:20 PM       • Boot       11/20/2010 7:20 PM       • Boot       11/20/2010 7:20 PM       • Boot       11/20/2013 3:28 PM       • Boot       11/20/2013 3:28 PM       • Boot       11/20/2013 3:28 PM       • Boot       11/20/2013 3:28 PM       • Boot       11/20/2014 3:28 PM       • Boot       11/20/2015 3:28 PM       • Boot       12/1/2014 PM <td< td=""><td>Look in System 32<br/>Name * Date modelled * Type<br/>AdvancedInstallers 11/20/2010 11:0 File folder<br/>appmgmt 12/2010 7:5:0 File folder<br/>appmgmt 12/2010 7:5:0 File folder<br/>appmgmt 12/2010 7:5:0 File folder<br/>ac-SA 7/13/2009 7:20 PM File folder<br/>bg-BG 7/13/2009 7:20 PM File folder<br/>catroot 2/25/2018 12:58 File folder<br/>catroot 2/25/2018 12:58 File folder<br/>catroot 2/25/2018 12:58 File folder<br/>catroot 2/25/2018 12:58 File folder<br/>catroot 2/25/2018 12:58 File folder</td><td>Look in     System 32     Image: Constant and the system and the system and</td><td>Nome     System 32       Int Places     Date modified       AdvancedInstallers     11/20/2010 11:0       Pi     Pi       AdvancedInstallers     11/20/2010 12:0       Pi     Pi       AdvancedInstallers     11/20/2010 12:0       Pi Bio     Pi       Pi Bio     Pi       Pi Bio     Pi       Pi Bio     Pi       Pi Bio     Pi       Pi Bio     Pi       Pi Bio     Pi       Pi Bio     Pi       Pi Bio     Pi       Pi Bio     Pi       Pi Dia     Pi       Pi Dia     Pi       Pi     Pi       Pi     Pi       Pi     Pi       Pi</td><td>Name     Date modified     Type       MarcedInstallers     11/20/2010 11:0     File folder       AdvancedInstallers     11/20/2010 7:30     File folder       AdvancedInstallers     11/20/2010 7:30     File folder       AdvancedInstallers     11/20/2010 7:30     File folder       Bob BG     7/13/2009 7:20 PM     File folder       Catroot     2/25/2018 12:58     File folder       Catroot     2/25/2018 12:58     File folder       CodeIntegrity     12/1/2013 7:7.49 PM     File folder</td><td>Name     Date modefied     Type       P1     20099       AdvancedInstallers     11/20/2010 11:0     File folder       appmgmt     12/20/2017 5:39 PM     File folder       appleG     7/13/2009 7:20 PM     File folder       Boot     11/20/2010 11:0     File folder       catroot     2/25/2018 12:58     File folder       catroot     2/25/2018 12:58     File folder       CodeIntegrity     12/1/2018 17:79 PM     File folder</td><td>Name * * * * * * * * * * * * * * * * * * *</td><td>Name     Date modified     Type       Image: State of the state of the state o</td><td>Name     Image: Second second se</td><td>Name     Image: Control of the state of the state of the</td><td>Name     Image: Control of the second second s</td><td>ent Places AdvancedInstallers 11/20/2010 11:0 Ple folder ar-SA Dote Place Dote modefied  Type AdvancedInstallers 11/20/2010 75:39 PM Ple folder ar-SA Dote Place Dote Place Dote Place Place</td><td>Image: Second Second</td><td>and 0-009     11/20/2010 1110     File folder       and oppomgmt     11/20/2010 73:00     File folder       and pomgmt     12/4/2017 53:39 PM     File folder       and ar-SA     7/13/2009 73:20 PM     File folder       bg-BG     7/13/2009 73:20 PM     File folder       catroat     2/25/2018 12:58     File folder       catroat     2/25/2018 12:58     File folder       catroat     2/25/2018 12:58     File folder       catroat     2/25/2018 33:38 PM     File folder       catroat     2/25/2018 33:37 PM     File folder</td><td>ent Places AdvancedInstallers 11/20/2010 11:0 File folder<br/>appmgmt 12/20/2010 7:50 File folder<br/>braries bg-BG 7/13/2009 7:20 PM File folder<br/>Boot 11/20/2010 11:0 File folder<br/>catroot 2/25/2018 12:58 File folder<br/>catroot 2/25/2018 12:58 File folder<br/>catroot 2/25/2018 12:58 File folder</td><td>Name     Date modified     Type       0 0409     11/20/2010.1110     File folder       AdvancedInstallers     11/20/2010.110     File folder       approgram     12/4/2017.5:39 PM     File folder       ar-SA     7/13/2009.7:20 PM     File folder       bg-BG     7/13/2009.7:20 PM     File folder       Boot     11/20/2010.11:0     File folder       catroot     2/25/2018.12:58     File folder       CodeIntegrify     12/1/2017 7:49 PM     File folder</td><td>Name     Image: AdvancedInstallers     11/20/2010 11:0     File folder       appmgnt     11/20/2010 7:30     File folder       appmgnt     11/20/2010 7:30     File folder       ar-SA     7/13/2009 7:20 PM     File folder       apple     Boot     11/20/2010 1:0       ar-SA     7/13/2009 7:20 PM     File folder       ac-SA     7/13/2009 7:20 PM     File folder       ac-SA     2/25/2018 12:58     File folder       acatroot     2/25/2018 12:58     File folder       acatroot     2/25/2018 12:58     File folder       acatroot     2/25/2018 12:58     File folder       acatroot     2/25/2018 12:58     File folder       acatroot     2/25/2018 12:58     File folder       acatroot     2/25/2018 12:58     File folder</td><td>Name     Image: State and State and Stat</td><td>Name     Image: Control of the state of the state of the</td><td>ent Places ent Places ent Places</td><td>Name     Date modelinid     Type       ent Places     11/20/2010 110     File folder       AdvancedInstallers     11/20/2010 7:50     File folder       appmgmt     12/4/2017 5:30     File folder       bg-BG     7/13/2009 7:20 PM     File folder       bg-BG     7/13/2009 7:20 PM     File folder       catroot     2/25/2018 12:58     File folder       catroot2     3/20/2018 3:32 PM     File folder       catroot1     2/25/2018 12:58     File folder       catroot2     3/20/2018 3:32 PM     File folder       catroot2     3/20/2018 3:32 PM     File folder</td><td>Name     Name       Int Places     0409       AdvancedInstallers     11/20/2010 11:0       Places     AdvancedInstallers       Int Places     AdvancedInstallers       Int Places     AdvancedInstallers       Int Places     AdvancedInstallers       Int Places     AdvancedInstallers       Int Places     AdvancedInstallers       Int Places     AdvancedInstallers       Int Places     AdvancedInstallers       Int Places     Boot       Int Places     Boot       Int Places     Boot       Int Places     Boot       Int Places     Boot       Int Places     Boot       Int Places     Boot       Int Places     Boot       Int Places     Places       Int Places     Int Places       Int Places     Int Places       Int Places     Int Places       Int Places     Int Places       Int Places     Int Places       Int Places     Int Places       Int Places     Int Places       Int Places     Int Places       Int Places     Int Places       Int Places     Int Places       Int Places     Int Places       Int Places     Int Places       Int Pla</td><td>Image: second second</td><td>Image: Second state of the second state of the se</td><td>AdvancedInstallers 11/20/2010 110 File folder<br/>appromt 12/20/2017 5:39 PM File folder<br/>ar.SA 7/13/2009 7:20 PM File folder<br/>Boot 11/20/2019 7:30 PM File folder<br/>catroot 22/25/2018 12:58 File folder<br/>catroot 22/25/2018 3:28 PM File folder<br/>CodeIntegrity 12/1/2018 3:28 PM File folder</td><td>AdvancedInstallers         11/20/2010 11:0         File folder           appmgmt         11/20/2010 7:30         File folder           appmgt         12/2/2017 5:30 PM         File folder           ar-SA         //13/2009 7:20 PM         File folder           bg-BG         7/13/2009 7:20 PM         File folder           Boot         11/20/2011 1:0         File folder           catroot         2/25/2018 12:58         File folder           catroot         2/29/2018 3:28 PM         File folder           CodeIntegrity         12/1/207 77.49 PM         File folder</td><td>Appingint         11/20/2010 7:30         File folder           ar.SA         7/13/2009 7:20 PM         File folder           bg-BG         7/13/2009 7:20 PM         File folder           catroot         2/25/2018 12:58         File folder           catroot         2/25/2018 12:58         File folder           catroot         2/25/2018 3:328 PM         File folder           catroot         2/25/2018 3:258 PM         File folder           catroot         2/25/2018 3:28 PM         File folder</td><td>ar-SA         1/2/4/2017 5:39 PM         File folder           brarles         bg-BG         7/13/2009 7:20 PM         File folder           bg-BG         7/13/2009 7:20 PM         File folder         File           catroot         11/20/2010 11:0         File folder         File           catroot2         3/29/2018 12:58         File folder         File           CodeIntegrity         12/1/2017 7:49 PM         File folder         File</td><td>Dr Arles         Dg + BG         7/13/2009         7/13/2009         File folder         File           Boot         11/20/2010         11/0         File folder         File         File<!--</td--><td>mouter actroot 2/25/2018 12:58 Pile folder pile folder<br/>CodeIntegrity 12/1/2017 7:49 PM Pile folder</td></td></td<> | Look in System 32<br>Name * Date modelled * Type<br>AdvancedInstallers 11/20/2010 11:0 File folder<br>appmgmt 12/2010 7:5:0 File folder<br>appmgmt 12/2010 7:5:0 File folder<br>appmgmt 12/2010 7:5:0 File folder<br>ac-SA 7/13/2009 7:20 PM File folder<br>bg-BG 7/13/2009 7:20 PM File folder<br>catroot 2/25/2018 12:58 File folder<br>catroot 2/25/2018 12:58 File folder<br>catroot 2/25/2018 12:58 File folder<br>catroot 2/25/2018 12:58 File folder<br>catroot 2/25/2018 12:58 File folder                                                                                                    | Look in     System 32     Image: Constant and the system and the system and                                                                                                    | Nome     System 32       Int Places     Date modified       AdvancedInstallers     11/20/2010 11:0       Pi     Pi       AdvancedInstallers     11/20/2010 12:0       Pi     Pi       AdvancedInstallers     11/20/2010 12:0       Pi Bio     Pi       Pi Bio     Pi       Pi Bio     Pi       Pi Bio     Pi       Pi Bio     Pi       Pi Bio     Pi       Pi Bio     Pi       Pi Bio     Pi       Pi Bio     Pi       Pi Bio     Pi       Pi Dia     Pi       Pi Dia     Pi       Pi     Pi       Pi     Pi       Pi     Pi       Pi                                                                                                    | Name     Date modified     Type       MarcedInstallers     11/20/2010 11:0     File folder       AdvancedInstallers     11/20/2010 7:30     File folder       AdvancedInstallers     11/20/2010 7:30     File folder       AdvancedInstallers     11/20/2010 7:30     File folder       Bob BG     7/13/2009 7:20 PM     File folder       Catroot     2/25/2018 12:58     File folder       Catroot     2/25/2018 12:58     File folder       CodeIntegrity     12/1/2013 7:7.49 PM     File folder                                                                                                    | Name     Date modefied     Type       P1     20099       AdvancedInstallers     11/20/2010 11:0     File folder       appmgmt     12/20/2017 5:39 PM     File folder       appleG     7/13/2009 7:20 PM     File folder       Boot     11/20/2010 11:0     File folder       catroot     2/25/2018 12:58     File folder       catroot     2/25/2018 12:58     File folder       CodeIntegrity     12/1/2018 17:79 PM     File folder                                                                                                    | Name * * * * * * * * * * * * * * * * * * *                                                                                                    | Name     Date modified     Type       Image: State of the state of the state o                                                                                                    | Name     Image: Second second se                                                                                                    | Name     Image: Control of the state of the state of the                                                                                                    | Name     Image: Control of the second second s                                                                                                    | ent Places AdvancedInstallers 11/20/2010 11:0 Ple folder ar-SA Dote Place Dote modefied  Type AdvancedInstallers 11/20/2010 75:39 PM Ple folder ar-SA Dote Place Dote Place Dote Place Place                                                                                                    | Image: Second Second                                                                                                    | and 0-009     11/20/2010 1110     File folder       and oppomgmt     11/20/2010 73:00     File folder       and pomgmt     12/4/2017 53:39 PM     File folder       and ar-SA     7/13/2009 73:20 PM     File folder       bg-BG     7/13/2009 73:20 PM     File folder       catroat     2/25/2018 12:58     File folder       catroat     2/25/2018 12:58     File folder       catroat     2/25/2018 12:58     File folder       catroat     2/25/2018 33:38 PM     File folder       catroat     2/25/2018 33:37 PM     File folder                                                                                                    | ent Places AdvancedInstallers 11/20/2010 11:0 File folder<br>appmgmt 12/20/2010 7:50 File folder<br>braries bg-BG 7/13/2009 7:20 PM File folder<br>Boot 11/20/2010 11:0 File folder<br>catroot 2/25/2018 12:58 File folder<br>catroot 2/25/2018 12:58 File folder<br>catroot 2/25/2018 12:58 File folder                                                                                                    | Name     Date modified     Type       0 0409     11/20/2010.1110     File folder       AdvancedInstallers     11/20/2010.110     File folder       approgram     12/4/2017.5:39 PM     File folder       ar-SA     7/13/2009.7:20 PM     File folder       bg-BG     7/13/2009.7:20 PM     File folder       Boot     11/20/2010.11:0     File folder       catroot     2/25/2018.12:58     File folder       CodeIntegrify     12/1/2017 7:49 PM     File folder                                                                                                    | Name     Image: AdvancedInstallers     11/20/2010 11:0     File folder       appmgnt     11/20/2010 7:30     File folder       appmgnt     11/20/2010 7:30     File folder       ar-SA     7/13/2009 7:20 PM     File folder       apple     Boot     11/20/2010 1:0       ar-SA     7/13/2009 7:20 PM     File folder       ac-SA     7/13/2009 7:20 PM     File folder       ac-SA     2/25/2018 12:58     File folder       acatroot     2/25/2018 12:58     File folder       acatroot     2/25/2018 12:58     File folder       acatroot     2/25/2018 12:58     File folder       acatroot     2/25/2018 12:58     File folder       acatroot     2/25/2018 12:58     File folder       acatroot     2/25/2018 12:58     File folder                                                                                                    | Name     Image: State and State and Stat                                                                                                    | Name     Image: Control of the state of the state of the                                                                                                    | ent Places ent Places                                                                                                    | Name     Date modelinid     Type       ent Places     11/20/2010 110     File folder       AdvancedInstallers     11/20/2010 7:50     File folder       appmgmt     12/4/2017 5:30     File folder       bg-BG     7/13/2009 7:20 PM     File folder       bg-BG     7/13/2009 7:20 PM     File folder       catroot     2/25/2018 12:58     File folder       catroot2     3/20/2018 3:32 PM     File folder       catroot1     2/25/2018 12:58     File folder       catroot2     3/20/2018 3:32 PM     File folder       catroot2     3/20/2018 3:32 PM     File folder                                                                                                    | Name     Name       Int Places     0409       AdvancedInstallers     11/20/2010 11:0       Places     AdvancedInstallers       Int Places     AdvancedInstallers       Int Places     AdvancedInstallers       Int Places     AdvancedInstallers       Int Places     AdvancedInstallers       Int Places     AdvancedInstallers       Int Places     AdvancedInstallers       Int Places     AdvancedInstallers       Int Places     Boot       Int Places     Boot       Int Places     Boot       Int Places     Boot       Int Places     Boot       Int Places     Boot       Int Places     Boot       Int Places     Boot       Int Places     Places       Int Places     Int Places       Int Places     Int Places       Int Places     Int Places       Int Places     Int Places       Int Places     Int Places       Int Places     Int Places       Int Places     Int Places       Int Places     Int Places       Int Places     Int Places       Int Places     Int Places       Int Places     Int Places       Int Places     Int Places       Int Pla                                                                                                    | Image: second second                                                                                                    | Image: Second state of the second state of the se                                                                                                    | AdvancedInstallers 11/20/2010 110 File folder<br>appromt 12/20/2017 5:39 PM File folder<br>ar.SA 7/13/2009 7:20 PM File folder<br>Boot 11/20/2019 7:30 PM File folder<br>catroot 22/25/2018 12:58 File folder<br>catroot 22/25/2018 3:28 PM File folder<br>CodeIntegrity 12/1/2018 3:28 PM File folder                                                                                                    | AdvancedInstallers         11/20/2010 11:0         File folder           appmgmt         11/20/2010 7:30         File folder           appmgt         12/2/2017 5:30 PM         File folder           ar-SA         //13/2009 7:20 PM         File folder           bg-BG         7/13/2009 7:20 PM         File folder           Boot         11/20/2011 1:0         File folder           catroot         2/25/2018 12:58         File folder           catroot         2/29/2018 3:28 PM         File folder           CodeIntegrity         12/1/207 77.49 PM         File folder                                                                                                    | Appingint         11/20/2010 7:30         File folder           ar.SA         7/13/2009 7:20 PM         File folder           bg-BG         7/13/2009 7:20 PM         File folder           catroot         2/25/2018 12:58         File folder           catroot         2/25/2018 12:58         File folder           catroot         2/25/2018 3:328 PM         File folder           catroot         2/25/2018 3:258 PM         File folder           catroot         2/25/2018 3:28 PM         File folder                                                                                                    | ar-SA         1/2/4/2017 5:39 PM         File folder           brarles         bg-BG         7/13/2009 7:20 PM         File folder           bg-BG         7/13/2009 7:20 PM         File folder         File           catroot         11/20/2010 11:0         File folder         File           catroot2         3/29/2018 12:58         File folder         File           CodeIntegrity         12/1/2017 7:49 PM         File folder         File                                                                                                    | Dr Arles         Dg + BG         7/13/2009         7/13/2009         File folder         File           Boot         11/20/2010         11/0         File folder         File         File </td <td>mouter actroot 2/25/2018 12:58 Pile folder pile folder<br/>CodeIntegrity 12/1/2017 7:49 PM Pile folder</td>                                                                                                    | mouter actroot 2/25/2018 12:58 Pile folder pile folder<br>CodeIntegrity 12/1/2017 7:49 PM Pile folder                                                                                                    |
| config         4/5/20 18 8:37 AM         Pile folder           do-CZ         11/20/2010 7:30         Pile folder           do-DK         11/20/2010 7:30         Pile folder           do-DE         7/13/2009 7:30 PM         Pile folder           Dam         11/20/2010 1:10         Die folder                                                                                                    | 4/5/2018 8:37 AM File folder<br>11/20/2010 7:30 File folder<br>11/20/2010 7:30 FM File folder<br>7/13/2000 7:20 FM File folder<br>11/20/2010 1:10 File folder                                                                                                    | a config         4/5/2018 8:37 AM         File folder           a ca-CZ         11/20/2010 7:30         File folder           a da-DK         11/20/2019 7:30         File folder           da-DK         11/20/2019 7:30         File folder           da-DE         7/13/2009 7:30 PM         File folder           11/20/2010 11:0         Else folder         11/20/2019 7:30 PM                                                                                                    | a config         4/5/2018 8:37 AM         Pile folder           a co-CZ         11/20/2010 7:30         File folder           a da-DK         11/20/2010 7:30         File folder           da-DK         11/20/2010 7:30         File folder           Dismo         11/20/2010 7:30         File folder                                                                                                    | config         4/5/2018 8:37 AM         File folder           cs-CZ         11/20/2010 7:30         File folder           ds-DK         11/20/2010 7:30         File folder           ds-DK         11/20/2010 7:30         File folder           Diaros         11/20/2010 7:30         File folder                                                                                                    | config         4/5/2018 81:37 AM         Pile folder           ca-CZ         11/20/2010 7:30         Pile folder           da-DK         11/20/2010 7:30         Pile folder           da-DE         7/12/3009 7:20 PM         Pile folder           Dixm         11/20/2010 11:10         Pile folder                                                                                                    | config         4/5/2018 8:37 AM         File folder           co-CZ         11/20/2010 7:30         File folder           da-DK         11/20/2010 7:30         File folder           de-DE         7/13/2009 7:32 PM         File folder           Dam         11/20/2010 11:0         File folder                                                                                                    | config         4/5/2018 8:37 AM         Pile folder           cs-CZ         11/20/2010 7:30         File folder           da-DK         11/20/2010 7:30         File folder           de-DE         7/1/2009 7:20 PM         File folder           Date         11/20/2010 11:10         file folder                                                                                                    | config         4/5/2018 8/37 AM         Pile folder           cs-CZ         11/20/2019 7/30         Pile folder           da-DK         11/20/2019 7/30         Pile folder           de-DE         7/13/2009 7/20 PM         Pile folder                                                                                                    | config         4/5/2018 81:37 AM         Pile folder           cs-CZ         11/20/2010 7:30         Pile folder           ds-DK         11/20/2010 7:30         Pile folder           de-DE         7/13/2009 7:30 PM         Pile folder                                                                                                    | config         4/5/2018 8:37 AM         File folder           cs-CZ         11/20/2010 7:30         File folder           da-DK         11/20/2010 7:30         File folder                                                                                                    | Name     Image: Space Space                                                                                                    | Name     System 32       Int Places     Date modified       AdvancedInstallers     11/20/2010 11:0       Pite     Pite       AdvancedInstallers     11/20/2010 7:500 PM       AdvancedInstallers     11/20/2010 7:500 PM       Appmgmt     12/4/2017 5:500 PM       Bob     7/13/2009 7:20 PM       Pite folder     Pite       Boot     11/20/2010 3:500 PM       Catroot     2/25/2018 12:58       Catroot2     3/20/2018 3:32 PM       Catroot2     3/20/2018 3:25 PM       CodeIntegrity     12/1/2018 70 PM                                                                                                    | Look m     System 32       Name *     Date modified       Image: System 32     Image: System 32       Image: System 32     Image: System 32       Image: System 32     Imag                                                                                                    | Look in System 32<br>Name * Date modelled * Type<br>AdvancedInstallers 11/20/2010 11:0 File folder<br>approgram 12/2010 7:5:0.9 PM File folder<br>ar-5A 7/13/2009 7:20 PM File folder<br>bg-8G 7/13/2009 7:20 PM File folder<br>bg-8G 7/13/2009 7:20 PM File folder<br>catroot 2/25/2018 12:58 File folder<br>catroot 2/25/2018 12:58 File folder<br>catroot 2/25/2018 3:32 PM File folder<br>catroot 2/25/2018 3:32 PM File folder<br>CodeIntegrity 12/1/2015 3:32 PM File folder                                                                                                    | Look in     System 32       Name *     Date modelled *       11/20/2010 11:0     File folder       AdvancedInstallers     11/20/2010 7:5:0       AdvancedInstallers     11/20/2010 7:5:0       AdvancedInstallers     11/20/2010 7:5:0       Boot     11/20/2010 7:5:0       Pic folder     *       Boot     11/20/2010 7:5:0       File folder     *       Catroot     2/25/2018 12:58       CodeIntegrity     12/2/2018 3:32 PM       Pic folder     *                                                                                                    | Look H     System 32       Name *     Date modified       0.409     11/20/2010 11:0       AdvancedInstallers     11/20/2010 7:5:39 HA       Pit     AdvancedInstallers       11/20/2010 7:5:39 HA     Pit Folder       appmgmt     12/4/2010 7:5:39 HA       12/4/2010 7:5:39 HA     Pit Folder       ar-SA     7/13/2009 7:20 PM       Boot     11/20/2010 11:0       Catroot     2/25/2018 12:58       Catroot     2/25/2018 3:328 PM       Catroot2     3/29/2018 3:258       CodeIntegrity     12/1/20/2018 3:258 PM                                                                                                    | Name     Date modified     Type       mit Places     AdvancedInstallers     11/20/2010 11:0     File folder       marcial     approgram     12/20/2010 7:30.9 FM     File folder       marcial     bg-BG     7/13/2009 7:20 PM     File folder       mputer     Boot     11/20/2010 1:0     File folder       mputer     Catroot     2/25/2018 12:58     File folder                                                                                                    | Name     Date modified     Type       P1     0409     11/20/2010 11:0     File folder       P1     AdvancedInstallers     11/20/2010 11:0     File folder       appmgmt     12/4/2017 5:39 PM     File folder     File       orarles     bg-BG     7/13/2009 7:20 PM     File folder     Fil       Boot     11/20/2010 11:0     File folder     File       catroot     2/25/2018 12:58     File folder     File       catroot     2/25/2018 12:58     File folder     File       CodeIntegrity     12/1/20/20 PM     File folder     File                                                                                                    | Name     Image: Catroot2     Image: Catroot2     Image: Catroo2     Image: Catroo2     Image: Catro                                                                                                    | Name     Image: Catroot     Date: modelined     Type     Pi       Advancedinstallers     11/20/2010 71:30     Pie folder     Pi       Advancedinstallers     11/20/2010 71:30     Pie folder       Advancedinstallers     11/20/2010 71:30     Pie folder       Advancedinstallers     11/20/2010 71:30     Pie folder       Advancedinstallers     11/20/2010 71:30     Pie folder       Advancedinstallers     11/20/2010 71:30     Pie folder       Advancedinstallers     12/20/2018 71:20 PM     Pie folder       Advancedinstallers     11/20/2010 11:0     Pie folder       Advancedinstallers     11/20/2010 11:0     Pie folder       Advancedinstallers     11/20/2010 11:0     Pie folder       Advancedinstallers     11/20/2010 11:0     Pie folder       Advancedintegrity     12/25/2018 31:25 PM     Pie folder                                                                                                    | Name     Image: Second state       0 0409     Il/20/2010 7/30       Name     Il/20/2010 7/30       Pic folder       appmgmt     12/4/2017 5/30 PM       ar-SA     7/13/2009 7/30 PM       De folder       Dg-BG       7/13/2009 7/30 PM       De folder       rist       Dg-BG       2/25/2018 12/258       Pic folder       rist       Dott       11/20/2019 7/30 PM       Pic folder       rist       Dg-BG       2/25/2018 12/258       Pic folder       rist       CodeIntegrity       12/1/2017 PM       Pic folder       rist                                                                                                    | Name     Image: Control of the state of the state of the                                                                                                    | Name     Image: Control of the second second s                                                                                                    | ent Places AdvancedInstallers 11/20/2010 11:0 Ple folder ar-SA Dg-BG 7/13/2009 7:20 PM Ple folder Boot 11/20/2010 11:0 Ple folder Catroot 22/25/2018 12:58 Ple folder Catroot 2/25/2018 12:58 Ple folder Catroot 2                                                                                                    | O-409     Implementation       ant Places     Advancedinstallers       ant Places     Advancedinstallers       and particular     11/20/2010 71:30       papempart     11/20/2010 71:30       papempart     11/20/2010 71:30       particular     12/4/2012 75:39 PM       particular     7/13/2009 71:20 PM       particular     11/20/2010 11:0       particular     7/13/2009 71:20 PM       particular     11/20/2010 11:0       particular     2/25/2018 12:58       particular     2/25/2018 12:58       paperter     Catroot       paperter     2/25/2018 12:58       paperter     12/12/2010 11:0                                                                                                    | and 0-009<br>and 0-009<br>and 0-009                                                                                                    | ent Places AdvancedInstallers 11/20/2010 11:0 Pie folder Pie folder Pie fo                                                                                                    | Name     Odog     Date modified     Type       0 0409     11/20/2010 11:0     Fde folder       AdvancedInstallers     11/20/2010 7:30     Fde folder       appmont     12/2/2010 7:30     Fde folder       ar-SA     7/13/2009 7:30 PM     Fde folder       bg-BG     7/13/2009 7:30 PM     Fde folder       catroot     11/20/2010 11:0     Fde folder       catroot     2/25/2018 12:58     Fde folder       catroot     2/25/2018 12:58     Fde folder       catroot     2/25/2018 12:58     Fde folder       catroot     12/20/2019 13:32 PM     Fde folder       catroot     12/20/2019 13:258 PM     Fde folder       catroot     12/20/2019 13:258 PM     Fde folder       catroot     12/20/2019 13:258 PM     Fde folder                                                                                                    | Name * * * * * * * * * * * * * * * * * * *                                                                                                    | Name     Image: State and State and Stat                                                                                                    | Name     Advanced/installers     11/20/2010 5110     Pie folder       appmgnt     12/20/2010 7:30.PM     Pie folder       ar-SA     7/13/2009 7:20 PM     Pie folder       bg-BG     7/13/2009 7:20 PM     Pie folder       catroot     2/25/20 18 12:58     Pie folder       catroot     2/25/20 18 12:58     Pie folder       catroot     2/25/20 18 3:28 PM     Pie folder       catroot     2/25/20 18 3:28 PM     Pie folder       catroot     2/25/20 18 3:28 PM     Pie folder                                                                                                    | Name     Image: Control of the state modeled     Type       ent Places     In 200/2010 73:00 PM     File folder       AdvancedInstallers     11/20/2010 73:00 PM     File folder       anyong     12/4/2017 51:30 PM     File folder       bg-BG     7/11/2009 71:20 PM     File folder       bg-BG     7/11/2009 71:20 PM     File folder       anyouter     11/20/2010 13:00                                                                                                    | Name     Date modified     Type       ent Places     11/20/2010 3100     Pie folder       appmgmt     11/20/2010 7300     Pie folder       ar-SA     7/13/2009 7320 PM     Pie folder       bg-BG     7/13/2009 7320 PM     Pie folder       catroot     2/25/2018 1258     Pie folder       catroot     2/25/2018 3328 PM     Pie folder       catroot     2/25/2018 3328 PM     Pie folder       catroot     2/25/2018 3328 PM     Pie folder       catroot     2/25/2018 3328 PM     Pie folder                                                                                                    | Name     *     Date modified     *     Type       Int Places     It/20/2010 11:0     File folder       Int Places     AdvancedInstallers     11/20/2010 73:0     File folder       Int Places     AdvancedInstallers     11/20/2010 73:0     File folder       Int Places     AdvancedInstallers     11/20/2010 73:0     File folder       Int Places     Boot     7/13/2009 73:20 PM     File folder       Int Places     Boot     11/20/2019 73:20 PM     File folder       Int Calcol     2/25/2018 12:58     File folder       Int Calcol targeity     12/2/2018 33:28 PM     File folder       Int Calcol targeity     12/1/2018 33:28 PM     File folder                                                                                                    | Image: Second second second                                                                                                    | O 409         Implement Places         Intermodalista         Intermodalista         Intermodalista           and VancedInstallers         11/20/2010 11:0         File folder         File folder           and vancedInstallers         11/20/2010 7:30         File folder         File folder           ar -SA         7/13/2009 7:30 PM         File folder         File           bg-BG         7/13/2009 7:20 PM         File folder         File           catroat         2/25/2018 12:58         File folder         File           catroat         2/25/2018 12:58         File folder         File           catroat         2/25/2018 12:58         File folder         File           catroat         2/25/2018 12:58         File folder         File           catroat         2/25/2018 12:58         File folder         File                                                                                                    | AdvancedInstallers 11/20/2010 110 File folder<br>accommon 12/20/2017 5:39 PM File folder<br>ar-SA 7/13/2009 7:20 PM File folder<br>bg-BG 7/13/2009 7:20 PM File folder<br>catroot 2/25/2018 12:58 File folder<br>catroot 2/25/2018 3:38 PM File folder<br>CodeIntegrity 12/1/2018 3:38 PM File folder                                                                                                    | AdvancedInstallers         11/20/2010 11:0         File folder           appmgmt         12/20/2017 5:30 PM         File folder           ar-SA         //11/2009 7:20 PM         File folder           bg-BG         7/13/2009 7:20 PM         File folder           Boot         11/20/20110.1:0         File folder           catroot         2/25/2018 12:58         File folder           catroot2         3/29/2018 3:28 PM         File folder           CodeIntegrity         12/1/27 7:49 PM         File folder                                                                                                    | Appingint         11/20/2010 7:300         File folder           ar.SA         7/13/2009 7:20 PM         File folder           bg-BG         7/13/2009 7:20 PM         File folder           catroot         2/2/5/2018 12:58         File folder           catroot         2/25/2018 12:58         File folder           catroot         2/25/2018 3:38 PM         File folder           catroot         2/25/2018 3:258 PM         File folder           catroot         2/25/2018 3:258 PM         File folder                                                                                                    | ar-SA     7/13/2009 7:20 PM     File folder       bg-BG     7/13/2009 7:20 PM     File folder       Boot     11/20/2010 11:0     File folder       catroot     2/25/2018 12:58     File folder       catroot2     3/29/2018 3:28 PM     File folder       CodeIntegrity     12/1/2017 7:49 PM     File folder                                                                                                    | Dr Arles         Dg-BG         7/13/2009         File folder         File           Boot         11/20/2010         11:0         File folder         File           Catroot         2/25/2018         12:89.M         File folder         File           CodeIntegrity         12/1/2017         7:49 MM         File folder         File folder                                                                                                    | mputer catroot 2/25/2018 12:58 Pile folder<br>CodeIntegrity 12/1/2017 7:49 PM Pile folder                                                                                                    |
| config         4/9/2018 8:37 AM         File folder           co-CZ         11/20/2010 7:30         File folder           de-OE         7/13/2009 7:30.PM         File folder           Diam         11/20/2010 11:01         File folder           Bie name         11/20/2010 11:01         File folder                                                                                                    | 4/5/2018 8:37 AM File folder<br>11/20/2010 7:30 File folder<br>11/20/2010 7:30 FM File folder<br>7/13/2009 7:20 FM File folder<br>11/20/2010 11:0 File folder                                                                                                    | config         4/5/2018 8:37 AM         File folder           cs-CZ         11/20/2010 7:30         File folder           da-DK         11/20/2019 7:30         File folder           dc-DE         7/13/2019 7:30         File folder           11/20/2019 7:30         File folder         File folder                                                                                                    | config         4/5/2018 8:37 MM         File folder           cs-CZ         11/20/2010 7:30         File folder           ds-DK         11/20/2010 7:30         File folder           de-DE         7/15/2009 7:20 PM         File folder           Diam         11/20/2010 11:0         File folder                                                                                                    | config         4/5/2018 8:37 AM         File folder           co-CZ         11/20/2010 7:30         File folder           da-DK         11/20/2010 7:30         File folder           Diaron         7/15/2009 7:30 PM         File folder           Diaron         11/20/2010 11:0         File folder                                                                                                    | config         4/5/2018 8137 AM         File folder           co-CZ         11/20/2010 7:30         File folder           da-DK         11/20/2010 7:30         File folder           de-DE         7/11/2009 7:20 PM         File folder           Diam         11/20/2010 11:10         File folder                                                                                                    | config         4/5/2018 8:37 AM         Pie folder           cs-CZ         11/20/2010 7:30         Pie folder           da-DK         11/20/2010 7:30         Pie folder           de-DE         7/13/2009 7:30 PM         Pie folder           Diam         11/20/2010 11:0         Pie folder                                                                                                    | config         4/5/2018 8:37 AM         File folder           cs-CZ         11/20/2010 7:30         File folder           da-DK         11/20/2010 7:30 PM         File folder           de-DE         7/13/2009 7:30 PM         File folder           Date         11/20/2010 11:0         File folder                                                                                                    | config         4/j5/2018 81:37 AM         File folder           ds-CC         11/20/2010 7:30         File folder           ds-DK         11/20/2010 7:30         File folder           de-DE         7/13/2009 7:20 PH         File folder                                                                                                    | config         4/5/2018 8137 AM         File folder           co-CZ         11/20/2010 7:30         File folder           da-DK         11/20/2010 7:30         File folder           da-DE         7/11/30209 7:30 PM         File folder                                                                                                    | config         4/5/2018 8:37 AM         File folder           cs-CZ         11/20/2010 7:30         File folder           da-DK         11/20/2010 7:30         File folder                                                                                                    | Name     Image: Space Space                                                                                                    | Name     System 32       Int Places     Date modified       AdvancedInstallers     11/20/2010 11:0       Pite     Pite       AdvancedInstallers     11/20/2010 7:500 PM       AdvancedInstallers     11/20/2010 7:500 PM       Appmgmt     12/4/2017 5:500 PM       Bob     7/13/2009 7:20 PM       Pite folder     Pite       Boot     11/20/2010 3:500 PM       Catroot     2/25/2018 12:58       Catroot2     3/20/2018 3:32 PM       Catroot2     3/20/2018 3:25 PM       CodeIntegrity     12/1/20/20 PM                                                                                                    | Look In     System 32       Name *     Date modified       Image: System 32     Image: System 32       Image: System 32     Image: System 32       Image: System 32     Ima                                                                                                    | Look in System 32<br>Name * Date modelled * Type<br>AdvancedInstallers 11/20/2010 11:0 File folder<br>approgram 12/2010 7:5:0.9 PM File folder<br>ar-5A 7/13/2009 7:20 PM File folder<br>bg-8G 7/13/2009 7:20 PM File folder<br>bg-8G 7/13/2009 7:20 PM File folder<br>catroot 2/25/2018 12:58 File folder<br>catroot 2/25/2018 12:58 File folder<br>catroot 2/25/2018 3:32 PM File folder<br>catroot 2/25/2018 3:32 PM File folder<br>CodeIntegrity 12/1/2015 3:32 PM File folder                                                                                                    | Look in     System 32       Name *     Date modelled *       11/20/2010 11:0     File folder       AdvancedInstallers     11/20/2010 7:5:0       AdvancedInstallers     11/20/2010 7:5:0       AdvancedInstallers     11/20/2010 7:5:0       Boot     11/20/2010 7:5:0       Pic folder     *       Boot     11/20/2010 7:5:0       File folder     *       Catroot     2/25/2018 12:58       CodeIntegrity     12/2/2018 3:32 PM       Pic folder     *                                                                                                    | Nome     System 32       Int Places     Important       AdvancedInstallers     11/20/2010 11:0       Pit     Pit       AdvancedInstallers     11/20/2010 7:5:39 PM       Pit     Pit       AdvancedInstallers     11/20/2010 7:5:39 PM       Pit Folder     Pit       Pit Folder     Pit       Pit     Pit       Pit     Pit       Pit     Pit       Pit     Pit       Pit     Pit       Pit     Pit <tr< td=""><td>Name     Date modified     Type       mit Places     AdvancedInstallers     11/20/2010 11:0     File folder       marcial     approgram     12/20/2010 7:30.9 FM     File folder       marcial     bg-BG     7/13/2009 7:20 PM     File folder       mputer     Boot     11/20/2010 11:0     File folder       mputer     Catroot     2/25/2018 12:58     File folder</td><td>Name     Date modified     Type       P1     2009       AdvancedInstallers     11/20/2010 11:0     File folder       approgram     12/20/2010 75:39 PM     File folder       approgram     12/20/2010 75:39 PM     File folder       approgram     12/20/2010 75:39 PM     File folder       approgram     12/20/2010 75:39 PM     File folder       approgram     12/2/2010 75:39 PM     File folder       approgram     12/2/2010 75:39 PM     File folder       approgram     11/20/2010 75:39 PM     File folder       approgram     12/2/2010 75:39 PM     File folder       approgram     11/20/2010 75:39 PM     File folder       approgram     11/20/2010 75:39 PM     File folder       approgram     11/20/2010 75:39 PM     File folder       approgram     11/20/2010 11:0     File folder       approgram     11/20/2010 11:0     File folder       approgram     11/20/2010 11:0     File folder       approgram     11/20/2010 11:0     File folder       approgram     11/20/2010 11:0     File folder       approgram     12/12/2013 37:28 PM     File folder       approgram     12/12/2014 PM     File folder</td><td>Name     Image: Catroot2     Image: Catroot2     Image: Catroo2     Image: Catroo2     Image: Catro</td><td>Name     Image: Catroot2     Date: modeline: 32 PM     Part modeline: 40 PM       Image: Catroot2     3/20/2019 33:28 PM     PM     PM</td><td>Name     Image: Second state       0 0409     Il/20/2010 7/30       Name     Il/20/2010 7/30       Pic folder       appmgmt     12/4/2017 5/30 PM       ar-SA     7/13/2009 7/30 PM       De folder       Dg-BG       7/13/2009 7/30 PM       De folder       rist       Dg-BG       2/25/2018 12/258       Pic folder       rist       Dott       11/20/2019 7/30 PM       Pic folder       rist       Dg-BG       2/25/2018 12:58       Pic folder       rist       Catroot       Catroot2       Catroot2       Catroot3       L2/25/2018 12:58       Pic folder       rist</td><td>Name     Image: Control of the state of the state of the</td><td>Name     Image: Control of the second second s</td><td>ent Places AdvancedInstallers 11/20/2010 11:0 Ple folder ar-SA Dg-BG 7/13/2009 7:20 PM Ple folder Boot 11/20/2010 11:0 Ple folder Catroot 22/25/2018 12:58 Ple folder Catroot 22/25/2018 12:58 Ple folder Catroot 22/25/2018 12:58 Ple folder</td><td>O-409     Implementation       ant Places     Advancedinstallers       ant Places     Advancedinstallers       and particular     11/20/2010 71:30       papempart     11/20/2010 71:30       papempart     11/20/2010 71:30       particular     12/4/2012 75:39 PM       particular     7/13/2009 71:20 PM       particular     11/20/2010 71:30       particular     7/13/2009 71:20 PM       particular     11/20/2010 11:0       particular     2/25/2018 12:58       particular     2/25/2018 12:58       paperter     Catroot       paperter     2/25/2018 12:58       paperter     Catroot       paperter     12/1/2018 37:28 PM       paperter     12/1/2018 37:28 PM</td><td>and 0-009<br/>and 0-009<br/>and 0-009</td><td>ent Places AdvancedInstallers 11/20/2010 11:0 File folder<br/>appmgmt 12/2010 7:50. File folder<br/>braries by-BC 7/13/2009 7:20 PM File folder<br/>Boot 11/20/2019 7:20 PM File folder<br/>catroot 2/25/2018 12:58 File folder<br/>catroot 2/25/2018 12:58 File folder<br/>CodeIntegrity 12/1/2018 3:28 PM File folder</td><td>Name     Odog     Date modified     Type       0 0409     11/20/2010 11:0     Fde folder       AdvancedInstallers     11/20/2010 7:30     Fde folder       appmont     12/2/2010 7:30     Fde folder       ar-SA     7/13/2009 7:30 PM     Fde folder       bg-BG     7/13/2009 7:30 PM     Fde folder       catroot     11/20/2010 11:0     Fde folder       catroot     2/25/2018 12:58     Fde folder       catroot     2/25/2018 12:58     Fde folder       catroot     2/25/2018 12:58     Fde folder       catroot     12/20/2019 13:32 PM     Fde folder       catroot     12/20/2019 13:258 PM     Fde folder       catroot     12/20/2019 13:258 PM     Fde folder</td><td>Name * * * * * * * * * * * * * * * * * * *</td><td>Name     Image: State and State and Stat</td><td>Name     Advanced/installers     11/20/2010 5110     Pie folder       appmgnt     12/20/2010 7530.0     Pie folder       ar-SA     7/13/2009 7520 PM     Pie folder       bg-BG     7/13/2009 7520 PM     Pie folder       catroot     2/25/2018 1258     Pie folder       catroot     2/25/2018 1258     Pie folder       catroot     2/25/2018 1258     Pie folder       catroot     2/25/2018 1258     Pie folder       catroot     2/25/2018 328 PM     Pie folder       catroot     2/25/2018 328 PM     Pie folder</td><td>Name     Image: Control of the state modeled     Type       ent Places     In 200/2010 73:00 PM     File folder       AdvancedInstallers     11/20/2010 73:00 PM     File folder       an oppmgmt     12/4/2017 51:30 PM     File folder       bg-BG     7/11/2009 71:20 PM     File folder       bg-BG     7/11/2009 71:20 PM     File folder       an oppmgmt     11/20/2010 13:00     File folder       an or -SA     7/11/2009 71:20 PM     File folder       an or -SA     7/11/2009 71:20 PM     File folder       an or -SA     11/20/2018 12:58     File folder       an or -SA     2/25/2018 12:58     File folder       an oppmgtter     CodeIntegrity     12/1/20/19 PM</td><td>Name     Date modified     Type       ent Places     11/20/2010 3100     Pie folder       appmgmt     11/20/2010 7300     Pie folder       ar-SA     7/13/2009 7320 PM     Pie folder       bg-BG     7/13/2009 7320 PM     Pie folder       catroot     2/25/2018 1258     Pie folder       catroot     2/25/2018 3328 PM     Pie folder       catroot     2/25/2018 3328 PM     Pie folder       catroot     2/25/2018 3328 PM     Pie folder       catroot     2/25/2018 3328 PM     Pie folder</td><td>Name     *     Date modified     *     Type       Int Places     It/20/2010 11:0     File folder       Int Places     AdvancedInstallers     11/20/2010 7:30     File folder       Int Places     AdvancedInstallers     11/20/2010 7:30     File folder       Int Places     AdvancedInstallers     11/20/2010 7:30     File folder       Int Places     Boot     7/13/2009 7:20 PM     File folder       Int Places     Boot     11/20/2019 7:30     File folder       Int catroot     2/25/2018 12:58     File folder       Int Catroot     2/25/2018 12:58     File folder       Int Catroot2     3/29/2018 3:32 PM PM     File folder       Int Catroot1     2/25/2018 3:32 PM PM     File folder</td><td>Image: Second second second</td><td>Ordon     Intermodaled     Inper       AdvancedInstallers     11/20/2010 11:0     File folder       AdvancedInstallers     11/20/2010 11:0     File folder       AdvancedInstallers     11/20/2010 7:30     File folder       AdvancedInstallers     11/20/2010 7:30     File folder       AdvancedInstallers     11/20/2010 7:30     File folder       Boot     7/113/2000 7:30 PM     File folder       Catroot     2/25/2018 12:58     File folder       Catroot2     3/29/2018 3:28 PM     File folder       CodeIntegrity     12/12/2010 11:0     File folder</td><td>AdvancedInstallers 11/20/2010 110 File folder<br/>accommon 12/20/2017 5:39 PM File folder<br/>ar-SA 7/13/2009 7:20 PM File folder<br/>bg-BG 7/13/2009 7:20 PM File folder<br/>catroot 2/25/2018 12:58 File folder<br/>catroot 2/25/2018 3:38 PM File folder<br/>catroot 2/25/2018 3:38 PM File folder<br/>catroot 2/25/2018 3:38 PM File folder</td><td>AdvancedInstallers         11/20/2010 11:0         File folder           appmgmt         12/20/2017 5:30 PM         File folder           ar-SA         //11/2009 7:20 PM         File folder           bg-BG         7/13/2009 7:20 PM         File folder           Boot         11/20/2010 11:0         File folder           catroot         2/25/2018 12:58         File folder           catroot2         3/29/2018 3:28 PM         File folder           CodeIntegrity         12/1/27 7:49 PM         File folder</td><td>Appingint         11/20/2010 7:300         File folder           ar.SA         7/13/2009 7:20 PM         File folder           bg-BG         7/13/2009 7:20 PM         File folder           catroot         2/25/2018 12:58         File folder           catroot         2/25/2018 12:58         File folder           catroot         2/25/2018 3:38 PM         File folder           catroot         2/25/2018 3:28 PM         File folder           catroot         2/25/2018 3:28 PM         File folder           catroot         2/25/2018 3:28 PM         File folder</td><td>ar-SA     7/13/2009 7:20 PM     File folder       bg-BG     7/13/2009 7:20 PM     File folder       Catroot     11/20/2010 11:0     File folder       catroot2     3/25/2018 12:58     File folder       CodeIntegrity     12/1/20/2019 7:49 PM     File folder</td><td>Dr Arles         Dg -BG         7/13/2009 7:20 PM         File folder         File           Boot         11/20/2010 11:0         File folder         File           Catroot         2/25/2018 12:58         File folder         File           CodeIntegrity         12/1/2017 7:49 PM         File folder         File folder</td><td>mputer catroot 2/25/2018 12:58 Pile folder s<br/>CodeIntegrity 12/1/2017 7:49 PM Pile folder</td></tr<>                                                                                                    | Name     Date modified     Type       mit Places     AdvancedInstallers     11/20/2010 11:0     File folder       marcial     approgram     12/20/2010 7:30.9 FM     File folder       marcial     bg-BG     7/13/2009 7:20 PM     File folder       mputer     Boot     11/20/2010 11:0     File folder       mputer     Catroot     2/25/2018 12:58     File folder                                                                                                    | Name     Date modified     Type       P1     2009       AdvancedInstallers     11/20/2010 11:0     File folder       approgram     12/20/2010 75:39 PM     File folder       approgram     12/20/2010 75:39 PM     File folder       approgram     12/20/2010 75:39 PM     File folder       approgram     12/20/2010 75:39 PM     File folder       approgram     12/2/2010 75:39 PM     File folder       approgram     12/2/2010 75:39 PM     File folder       approgram     11/20/2010 75:39 PM     File folder       approgram     12/2/2010 75:39 PM     File folder       approgram     11/20/2010 75:39 PM     File folder       approgram     11/20/2010 75:39 PM     File folder       approgram     11/20/2010 75:39 PM     File folder       approgram     11/20/2010 11:0     File folder       approgram     11/20/2010 11:0     File folder       approgram     11/20/2010 11:0     File folder       approgram     11/20/2010 11:0     File folder       approgram     11/20/2010 11:0     File folder       approgram     12/12/2013 37:28 PM     File folder       approgram     12/12/2014 PM     File folder                                                                                                    | Name     Image: Catroot2     Image: Catroot2     Image: Catroo2     Image: Catroo2     Image: Catro                                                                                                    | Name     Image: Catroot2     Date: modeline: 32 PM     Part modeline: 40 PM       Image: Catroot2     3/20/2019 33:28 PM     PM     PM                                                                                                    | Name     Image: Second state       0 0409     Il/20/2010 7/30       Name     Il/20/2010 7/30       Pic folder       appmgmt     12/4/2017 5/30 PM       ar-SA     7/13/2009 7/30 PM       De folder       Dg-BG       7/13/2009 7/30 PM       De folder       rist       Dg-BG       2/25/2018 12/258       Pic folder       rist       Dott       11/20/2019 7/30 PM       Pic folder       rist       Dg-BG       2/25/2018 12:58       Pic folder       rist       Catroot       Catroot2       Catroot2       Catroot3       L2/25/2018 12:58       Pic folder       rist                                                                                                    | Name     Image: Control of the state of the state of the                                                                                                    | Name     Image: Control of the second second s                                                                                                    | ent Places AdvancedInstallers 11/20/2010 11:0 Ple folder ar-SA Dg-BG 7/13/2009 7:20 PM Ple folder Boot 11/20/2010 11:0 Ple folder Catroot 22/25/2018 12:58 Ple folder Catroot 22/25/2018 12:58 Ple folder Catroot 22/25/2018 12:58 Ple folder                                                                                                    | O-409     Implementation       ant Places     Advancedinstallers       ant Places     Advancedinstallers       and particular     11/20/2010 71:30       papempart     11/20/2010 71:30       papempart     11/20/2010 71:30       particular     12/4/2012 75:39 PM       particular     7/13/2009 71:20 PM       particular     11/20/2010 71:30       particular     7/13/2009 71:20 PM       particular     11/20/2010 11:0       particular     2/25/2018 12:58       particular     2/25/2018 12:58       paperter     Catroot       paperter     2/25/2018 12:58       paperter     Catroot       paperter     12/1/2018 37:28 PM       paperter     12/1/2018 37:28 PM                                                                                                    | and 0-009<br>and 0-009<br>and 0-009                                                                                                    | ent Places AdvancedInstallers 11/20/2010 11:0 File folder<br>appmgmt 12/2010 7:50. File folder<br>braries by-BC 7/13/2009 7:20 PM File folder<br>Boot 11/20/2019 7:20 PM File folder<br>catroot 2/25/2018 12:58 File folder<br>catroot 2/25/2018 12:58 File folder<br>CodeIntegrity 12/1/2018 3:28 PM File folder                                                                                                    | Name     Odog     Date modified     Type       0 0409     11/20/2010 11:0     Fde folder       AdvancedInstallers     11/20/2010 7:30     Fde folder       appmont     12/2/2010 7:30     Fde folder       ar-SA     7/13/2009 7:30 PM     Fde folder       bg-BG     7/13/2009 7:30 PM     Fde folder       catroot     11/20/2010 11:0     Fde folder       catroot     2/25/2018 12:58     Fde folder       catroot     2/25/2018 12:58     Fde folder       catroot     2/25/2018 12:58     Fde folder       catroot     12/20/2019 13:32 PM     Fde folder       catroot     12/20/2019 13:258 PM     Fde folder       catroot     12/20/2019 13:258 PM     Fde folder                                                                                                    | Name * * * * * * * * * * * * * * * * * * *                                                                                                    | Name     Image: State and State and Stat                                                                                                    | Name     Advanced/installers     11/20/2010 5110     Pie folder       appmgnt     12/20/2010 7530.0     Pie folder       ar-SA     7/13/2009 7520 PM     Pie folder       bg-BG     7/13/2009 7520 PM     Pie folder       catroot     2/25/2018 1258     Pie folder       catroot     2/25/2018 1258     Pie folder       catroot     2/25/2018 1258     Pie folder       catroot     2/25/2018 1258     Pie folder       catroot     2/25/2018 328 PM     Pie folder       catroot     2/25/2018 328 PM     Pie folder                                                                                                    | Name     Image: Control of the state modeled     Type       ent Places     In 200/2010 73:00 PM     File folder       AdvancedInstallers     11/20/2010 73:00 PM     File folder       an oppmgmt     12/4/2017 51:30 PM     File folder       bg-BG     7/11/2009 71:20 PM     File folder       bg-BG     7/11/2009 71:20 PM     File folder       an oppmgmt     11/20/2010 13:00     File folder       an or -SA     7/11/2009 71:20 PM     File folder       an or -SA     7/11/2009 71:20 PM     File folder       an or -SA     11/20/2018 12:58     File folder       an or -SA     2/25/2018 12:58     File folder       an oppmgtter     CodeIntegrity     12/1/20/19 PM                                                                                                    | Name     Date modified     Type       ent Places     11/20/2010 3100     Pie folder       appmgmt     11/20/2010 7300     Pie folder       ar-SA     7/13/2009 7320 PM     Pie folder       bg-BG     7/13/2009 7320 PM     Pie folder       catroot     2/25/2018 1258     Pie folder       catroot     2/25/2018 3328 PM     Pie folder       catroot     2/25/2018 3328 PM     Pie folder       catroot     2/25/2018 3328 PM     Pie folder       catroot     2/25/2018 3328 PM     Pie folder                                                                                                    | Name     *     Date modified     *     Type       Int Places     It/20/2010 11:0     File folder       Int Places     AdvancedInstallers     11/20/2010 7:30     File folder       Int Places     AdvancedInstallers     11/20/2010 7:30     File folder       Int Places     AdvancedInstallers     11/20/2010 7:30     File folder       Int Places     Boot     7/13/2009 7:20 PM     File folder       Int Places     Boot     11/20/2019 7:30     File folder       Int catroot     2/25/2018 12:58     File folder       Int Catroot     2/25/2018 12:58     File folder       Int Catroot2     3/29/2018 3:32 PM PM     File folder       Int Catroot1     2/25/2018 3:32 PM PM     File folder                                                                                                    | Image: Second second second                                                                                                    | Ordon     Intermodaled     Inper       AdvancedInstallers     11/20/2010 11:0     File folder       AdvancedInstallers     11/20/2010 11:0     File folder       AdvancedInstallers     11/20/2010 7:30     File folder       AdvancedInstallers     11/20/2010 7:30     File folder       AdvancedInstallers     11/20/2010 7:30     File folder       Boot     7/113/2000 7:30 PM     File folder       Catroot     2/25/2018 12:58     File folder       Catroot2     3/29/2018 3:28 PM     File folder       CodeIntegrity     12/12/2010 11:0     File folder                                                                                                    | AdvancedInstallers 11/20/2010 110 File folder<br>accommon 12/20/2017 5:39 PM File folder<br>ar-SA 7/13/2009 7:20 PM File folder<br>bg-BG 7/13/2009 7:20 PM File folder<br>catroot 2/25/2018 12:58 File folder<br>catroot 2/25/2018 3:38 PM File folder<br>catroot 2/25/2018 3:38 PM File folder<br>catroot 2/25/2018 3:38 PM File folder                                                                                                    | AdvancedInstallers         11/20/2010 11:0         File folder           appmgmt         12/20/2017 5:30 PM         File folder           ar-SA         //11/2009 7:20 PM         File folder           bg-BG         7/13/2009 7:20 PM         File folder           Boot         11/20/2010 11:0         File folder           catroot         2/25/2018 12:58         File folder           catroot2         3/29/2018 3:28 PM         File folder           CodeIntegrity         12/1/27 7:49 PM         File folder                                                                                                    | Appingint         11/20/2010 7:300         File folder           ar.SA         7/13/2009 7:20 PM         File folder           bg-BG         7/13/2009 7:20 PM         File folder           catroot         2/25/2018 12:58         File folder           catroot         2/25/2018 12:58         File folder           catroot         2/25/2018 3:38 PM         File folder           catroot         2/25/2018 3:28 PM         File folder           catroot         2/25/2018 3:28 PM         File folder           catroot         2/25/2018 3:28 PM         File folder                                                                                                    | ar-SA     7/13/2009 7:20 PM     File folder       bg-BG     7/13/2009 7:20 PM     File folder       Catroot     11/20/2010 11:0     File folder       catroot2     3/25/2018 12:58     File folder       CodeIntegrity     12/1/20/2019 7:49 PM     File folder                                                                                                    | Dr Arles         Dg -BG         7/13/2009 7:20 PM         File folder         File           Boot         11/20/2010 11:0         File folder         File           Catroot         2/25/2018 12:58         File folder         File           CodeIntegrity         12/1/2017 7:49 PM         File folder         File folder                                                                                                    | mputer catroot 2/25/2018 12:58 Pile folder s<br>CodeIntegrity 12/1/2017 7:49 PM Pile folder                                                                                                    |
| config         40/2018 B 137 AM         File folder           co-CZ         11/20/2010 7:30         File folder           de-DK         11/20/2010 7:30         File folder           Dame         11/20/2010 7:30         File folder                                                                                                    | 4/5/2018 8:37 AM File folder<br>11/20/2010 7:30 File folder<br>11/20/2010 7:30 FM File folder<br>7/13/2009 7:20 FM File folder<br>11/20/2010 11:0 File folder                                                                                                    | config         4/5/2018 8:37 AM         File folder           cs-CZ         11/20/2010 7:30         File folder           da-DK         11/20/2010 7:30         File folder           da-DE         7/13/2019 7:30         File folder           11/20/2010 7:30         File folder         File folder                                                                                                    | config         4/5/2018 6:37 AM         File folder           cc-CZ         11/20/2010 7:30         File folder           da-DK         11/20/2010 7:30         File folder           da-DK         11/20/2010 7:30         File folder           Diam         11/20/2010 7:30         File folder                                                                                                    | config         4/5/2018 8:37 AM         Pile folder           co-CZ         11/20/2010 7:30         File folder           da-DK         11/20/2010 7:30         File folder           Diaron         11/20/2010 7:30         File folder           Diaron         11/20/2010 7:30         File folder           Diaron         11/20/2010 1:10         File folder                                                                                                    | Config         4/5/2018 8137 AM         File folder           co-CZ         11/20/2010 7:30         File folder           da-DK         11/20/2010 7:30         File folder           de-DE         7/11/2009 7:20 PM         File folder           Diam         11/20/2010 11:10         File folder                                                                                                    | config         4/5/2018 8:37 AM         Pie folder           cs-CZ         11/20/2010 7:30         Pie folder           da-DK                                                                                                    | config         4/5/2018 8:37 AM         Pie folder           cs-CZ         11/20/2010 7:30         Pie folder           da-DK                                                                                                    | config         4/15/32/32         File folder           ds-CC         11/20/2010         7/30         File folder           ds-DC         11/20/2010         7/30         File folder           ds-DE         7/13/2009         7/30         File folder                                                                                                    | config         4/5/2018 8:37 AM         File folder           co-CZ         11/20/2010 7:30         File folder           da-DK         11/20/2010 7:30         File folder           da-DE         7/13/2009 7:30 PM         File folder                                                                                                    | config         4/5/2018 8:37 AM         File folder           cs-CZ         11/20/2010 7:30         File folder           da-DK         11/20/2010 7:30         File folder                                                                                                    | Name     Image: Space Space                                                                                                    | Name        •       •       •       •       •                                                                                                    | Look In     System 32       Name *     Date modified       Name *     Date modified       Name *     Date modified       Name *     Date modified       Name *     Date modified       AdvancedInstallers     11/20/2010 7:500       AdvancedInstallers     11/20/2010 7:500       AdvancedInstallers     11/20/2010 7:500       AdvancedInstallers     11/20/2010 7:500       Boot     7/13/2009 7:20 PM       Pic folder     Fil       Date folder     Fil       Date folder     Fil                                                                                                    | Look in System 32<br>Name * Date modified * Type<br>AdvancedInstallers 11/20/2010 110 File folder<br>apprognt 12/4/2017 5:30 PM File folder<br>arts bg-BG 7/13/2009 7:20 PM File folder<br>bg-BG 7/13/2009 7:20 PM File folder<br>catroot 2/25/2018 12:58 File folder<br>catroot 2/25/2018 12:58 File folder<br>catroot 2/25/2018 3:32 PM File folder<br>catroot 2/25/2018 3:32 PM File folder<br>catroot 2/25/2018 3:32 PM File folder<br>catroot 2/25/2018 3:32 PM File folder<br>catroot 2/25/2018 3:32 PM File folder<br>catroot 2/25/2018 3:32 PM File folder<br>catroot 2/25/2018 3:32 PM File folder<br>catroot 2/25/2018 3:32 PM File folder<br>catroot 2/25/2018 3:32 PM File folder<br>catroot 2/25/2018 3:32 PM File folder                                                                                                    | Look in       System 32       Image: Constraint of the system 32       Image: Constraint of the system 32         Image: Carbool in the system 32       Image: Carbool in the system 32       Image: Carbool in the system 32       Image: Carbool in the system 32         Image: Carbool in the system 32       Image: Carbool in the system 32       Image: Carbool in the system 32       Image: Carbool in the system 32       Image: Carbool in the system 32         Image: Carbool in the system 32       Image: Carbool in the system 32       Image: Carbool in the sy                                                                                                    | Look H     System 32       Name *     Date modified       0.409     11/20/2010 11:0       Pit     Pit       AdvancedInstallers     11/20/2010 7:30       Pit     Pit       Appmgmt     12/4/2017 5:30 PM       Pit Folder     Pit       Pit Folder     Pit <td>Name     Date modified     Type       mit Places     AdvancedInstallers     11/20/2010 11:0     Pile folder       maries     AdvancedInstallers     11/20/2010 7:3:39 PM     Pile folder       maries     Boot     7/13/2009 7:20 PM     Pile folder       mputer     Catroot     2/25/2010 11:0     Pile folder       mputer     CodeIntegrity     12/2/2010 11:0     Pile folder</td> <td>Name     Date modified     Type       Model     1/20/2010     11/20/2010     11/20/2010       Manuellinstallers     11/20/2010     11/20/2010       Manuellinstallers     11/20/2010     11/20</td> <td>Name * * * * * * * * * * * * * * * * * * *</td> <td>Name     Image: Catroot     Othog     It/20/2010 11:0     Pier folder       Int Places     It/20/2010 7:30     Pier folder     Pier       Int Places     It/20/2010 7:30     Pier folder       Int Places     It/20/2010 7:30     Pier folder       Int Places     It/20/2010 7:30     Pier folder       Int Places     It/20/2010 7:30 PM     Pier folder       Int Places     It/20/2010 7:30 PM     Pier folder       Int Places     It/20/2010 1:0     Pier folder       Int Places     It/20/2010 1:0     Pier folder       Int Places     It/20/2010 1:0     Pier folder       Int Places     It/20/2010 1:0     Pier folder       Int Places     It/20/2010 1:0     Pier folder       Int Places     It/20/2010 1:0     Pier folder       Int Places     It/20/2010 1:0     Pier folder       Int Places     It/20/2010 1:0     Pier folder       Int Places     It/20/2010 1:0     Pier folder       Int Places     It/20/2010 1:0     Pier folder       Int Places     It/20/2010 1:0     Pier folder       Int Places     It/20/2010 1:0     Pier folder       Int Places     It/20/2010 1:0     Pier folder       Int Places     It/20/2010 1:0     Pier fol</td> <td>Name     Image: Second second se</td> <td>Name     Image: Catroot2     Date modified     Type       approgram     11/20/2010 7:30     Pie folder       approgram     12/4/2017 5:39 PM     Pie folder       approgram     12/4/2017 5:39 PM     Pie folder       approgram     12/4/2017 5:39 PM     Pie folder       approgram     12/4/2017 5:39 PM     Pie folder       approgram     12/4/2017 5:39 PM     Pie folder       approgram     12/20/2010 7:20 PM     Pie folder       approgram     12/20/2010 1:258     Pie folder       approgram     12/25/2018 3:28 PM     Pie folder       approgram     12/25/2018 3:28 PM     Pie folder       approgram     12/25/2018 3:28 PM     Pie folder</td> <td>Name     Image: Control of the second second s</td> <td>ent Places AdvancedInstallers 11/20/2010 11:0 Ple folder AdvancedInstallers 11/20/2010 7:30 PM Ple folder AdvancedInstallers 11/20/2010 7:30 PM Ple folder AdvancedInstallers 11/20/2010 7:30 PM Ple folder AdvancedInstallers 11/20/2010 11:0 Ple folder AdvancedInstallers 11/20/2010 11:0 Ple folder AdvancedInstallers 11/20/2010 11:0 Ple folder AdvancedInstallers 11/20/2010 11:0 Ple folder AdvancedInstallers 11/20/2010 11:0 Ple folder AdvancedInstallers 11/20/2010 11:0 Ple folder AdvancedInstallers 11/20/2010 11:0 Ple folder AdvancedInstallers 11/20/2010 11:0 Ple folder AdvancedInstallers 11/20/2010 11:0 Ple folder 11/20/2010 11:0 Ple folder 11/20/2010 11:0</td> <td>O-409     Importement Places       Advancedinstallers     11/20/2010 11:0       Places     Advancedinstallers       Introduction     11/20/2010 11:0       Places     Places       Proprint     11/20/2010 11:0       Places     Places       Places     Places       Places     Place</td> <td>and 0-009     11/20/2010 1110     File folder       and observed in the folder     11/20/2010 73:09 PM     File folder       and and an exponent     12/4/2017 539 PM     File folder       and an exponent     12/4/2017 539 PM     File folder       an exponent     12/4/2017 539 PM     File folder       an exponent     12/4/2017 5139 PM     File folder       an exponent     12/4/2017 5139 PM     File folder       an exponent     12/2/2010 11:0     File folder       an exponent     11/20/2010 11:0     File folder       an exponent     2/25/2018 12:58     File folder       an exponent     2/25/2018 12:58     File folder       an exponent     2/25/2018 12:58     File folder       an exponent     12/12/2010 11:0     File folder       an exponent     2/25/2018 12:58     File folder       an exponent     12/12/2010 11:0     File folder       an exponent     12/12/2010 11:0     File folder       an exponent     12/12/2010 11:0     File folder       an exponent     12/12/2010 11:0     File folder       an exponent     12/12/2010 11:0     File folder</td> <td>ent Places AdvancedInstallers 11/20/2010 11:0 Pie folder Pie folder Pie fo</td> <td>Name     Odos     Date modified     Jype       0 0409     ************************************</td> <td>Name * 2 2 2 2 2 2 2 2 2 2 2 2 2 2 2 2 2 2</td> <td>Name     Image: Second second se</td> <td>Name     Advanced/installers     Date modellio 1110     File folder       appmgnt     11/20/2010 7:30. PM     File folder       appmgnt     12/4/2017 5:39. PM     File folder       ar-SA     7/13/2009 7:20 PM     File folder       bg-BG     7/13/2009 7:20 PM     File folder       catroot     2/25/2018 11:258     File folder       catroot     2/25/2018 12:28     File folder       catroot     2/25/2018 3:28 PM     File folder       catroot     12/2/2010 11:258     File folder       catroot     12/25/2018 3:28 PM     File folder       catroot     12/25/2018 3:28 PM     File folder       catroot     12/25/2018 3:28 PM     File folder</td> <td>Name     Image: Control of the state modeled     Name       ent Places     In 0409     In 1/20/20 10 11:0     Pie folder       AdvancedInstallers     11/20/20 10 7:30     Pie folder       In appmgmt     12/20/20 10 7:30     Pie folder       In appmgmt     12/20/20 10 7:30     Pie folder       In ar-SA     7/11/2009 7:20 PM     Pie folder       In ar-SA     7/11/2009 7:20 PM     Pie folder       In ar-SA     11/20/20 10 11:0     Pie folder       In ar-SA     7/11/2009 7:20 PM     Pie folder       In ar-SA     2/25/2018 12:58     Pie folder       In ar-Sa     2/25/2018 12:58     Pie folder       In around the control     2/25/2018 3:28 PM     Pie folder       In around the control     2/25/2018 3:28 PM     Pie folder       In around the control     2/25/2018 3:28 PM     Pie folder       In around the control     2/25/2018 3:28 PM     Pie folder       In around the control     2/25/2018 3:28 PM     Pie folder</td> <td>Name     Date modified     Type       a 0409     Date modified     Type       a oppognt     11/20/2010 3100     Pile folder       a oppognt     12/4/2017 5:39 PM     Pile folder       b ar-SA     7/13/2009 7:20 PM     Pile folder       b g-BG     7/13/2009 7:20 PM     Pile folder       catroot     2/25/2018 1:55     Pile folder       catroot     2/25/2018 1:258     Pile folder       catroot     2/25/2018 1:258     Pile folder       catroot     2/25/2018 1:258     Pile folder       catroot     2/25/2018 3:28 PM     Pile folder       catroot     12/1/2019 PM     Pile folder</td> <td>Name     *     Date modified     *     Type       int Places     AdvancedInstallers     11/20/2010 11:0     File folder       appmgmt     12/20/2010 73:00     File folder       appmgmt     12/20/2010 73:00     File folder       ar-SA     7/13/2009 73:20 PM     File folder       bg-BG     7/13/2009 73:20 PM     File folder       catroot     2/25/20 18 12:58     File folder       catroot     2/25/20 18 33:28 PM     File folder       catroot2     3/29/2018 33:28 PM     File folder       catroot2     3/29/2018 33:28 PM     File folder</td> <td>AdvancedInstallers     11/20/20 10 11:0     Pile folder       ar-SA     7/13/2009 7:20 PM     Pile folder       braries     Boot     11/20/20 10 11:0     Pile folder       catroot     2/25/20 18 12:58     Pile folder       catroot     2/25/20 18 12:58     Pile folder       catroot     2/25/20 18 12:58     Pile folder       catroot     2/25/20 18 12:58     Pile folder       catroot     2/25/20 18 3:28 PM     Pile folder       catroot     2/25/20 18 3:28 PM     Pile folder</td> <td>Ordon     Intermodaled     Inper       AdvancedInstallers     11/20/2010 11:0     File folder       AdvancedInstallers     11/20/2010 7:30     File folder       Appropriate     11/20/2010 7:30     File folder       Arriss     bg-BG     7/113/2000 7:20 PM     File folder       Boot     11/20/2010 11:0     File folder     File       Catroot     2/25/2018 12:8     File folder     File       Catroot2     3/29/2018 3:28 PM     File folder     File       Catroot2     3/29/2018 3:28 PM     File folder     File</td> <td>AdvancedInstallers 11/20/2010 110 File folder<br/>approprint 12/4/2017 5:39 PM File folder<br/>ar-SA 7/13/2009 7:20 PM File folder<br/>bg-BG 7/13/2009 7:20 PM File folder<br/>catroot 2/25/2018 12:58 File folder<br/>catroot 2/25/2018 3:32 PM File folder<br/>catroot 2/25/2018 3:32 PM File folder</td> <td>ant Places AdvancedInstallers 11/20/2010 1110 Pile folder approgram 12/1/2017 5:30 PM Pile folder ar-SA Place Boot 11/20/2010 7:30 Pile folder T1/20/2010 7:30 PM Pile folder T1/20/2010 7:30 PM Pile folder T1/20/2010 11:0 Pile folder T1/20/2010 11:0 Pile folder T1/20/</td> <td>Appingint         11/20/20 10 7:300         File folder           ar.SA         12/4/2017 5:39 PM         File folder           bg-BG         7/13/2009 7:20 PM         File folder           bg-BG         7/13/2009 7:20 PM         File folder           catroot         2/25/2018 12:58         File folder           catroot         2/25/2018 12:58         File folder           catroot         2/25/2018 3:32 PM         File folder           CodeIntegrity         12/1/2009 PM         File folder</td> <td>ar-SA         12/4/2017 5:39 PM         File Folder           bg-BG         7/13/2009 7:20 PM         File Folder         r1           bg-BG         7/13/2009 7:20 PM         File Folder         r1           catroot         2/25/2018 1:258         File Folder         r1           catroot         2/25/2018 1:258         File Folder         r1           catroot         2/25/2018 1:258         File Folder         r1</td> <td>branes bg-BG 7/13/2009 7:20 PM File folder File<br/>Boot 11/20/2010 11:0 File folder<br/>catroot 2/25/2018 12:58 File folder<br/>catroot 2/25/2018 3:28 File folder<br/>CodeIntegrity 12/1/2017 7:49 PM File folder</td> <td>mouter Catroot 2/25/2018 3/28 Provide Fiber</td>                                                                                                    | Name     Date modified     Type       mit Places     AdvancedInstallers     11/20/2010 11:0     Pile folder       maries     AdvancedInstallers     11/20/2010 7:3:39 PM     Pile folder       maries     Boot     7/13/2009 7:20 PM     Pile folder       mputer     Catroot     2/25/2010 11:0     Pile folder       mputer     CodeIntegrity     12/2/2010 11:0     Pile folder                                                                                                    | Name     Date modified     Type       Model     1/20/2010     11/20/2010     11/20/2010       Manuellinstallers     11/20/2010     11/20/2010       Manuellinstallers     11/20/2010     11/20                                                                                                    | Name * * * * * * * * * * * * * * * * * * *                                                                                                    | Name     Image: Catroot     Othog     It/20/2010 11:0     Pier folder       Int Places     It/20/2010 7:30     Pier folder     Pier       Int Places     It/20/2010 7:30     Pier folder       Int Places     It/20/2010 7:30     Pier folder       Int Places     It/20/2010 7:30     Pier folder       Int Places     It/20/2010 7:30 PM     Pier folder       Int Places     It/20/2010 7:30 PM     Pier folder       Int Places     It/20/2010 1:0     Pier folder       Int Places     It/20/2010 1:0     Pier folder       Int Places     It/20/2010 1:0     Pier folder       Int Places     It/20/2010 1:0     Pier folder       Int Places     It/20/2010 1:0     Pier folder       Int Places     It/20/2010 1:0     Pier folder       Int Places     It/20/2010 1:0     Pier folder       Int Places     It/20/2010 1:0     Pier folder       Int Places     It/20/2010 1:0     Pier folder       Int Places     It/20/2010 1:0     Pier folder       Int Places     It/20/2010 1:0     Pier folder       Int Places     It/20/2010 1:0     Pier folder       Int Places     It/20/2010 1:0     Pier folder       Int Places     It/20/2010 1:0     Pier fol                                                                                                    | Name     Image: Second second se                                                                                                    | Name     Image: Catroot2     Date modified     Type       approgram     11/20/2010 7:30     Pie folder       approgram     12/4/2017 5:39 PM     Pie folder       approgram     12/4/2017 5:39 PM     Pie folder       approgram     12/4/2017 5:39 PM     Pie folder       approgram     12/4/2017 5:39 PM     Pie folder       approgram     12/4/2017 5:39 PM     Pie folder       approgram     12/20/2010 7:20 PM     Pie folder       approgram     12/20/2010 1:258     Pie folder       approgram     12/25/2018 3:28 PM     Pie folder       approgram     12/25/2018 3:28 PM     Pie folder       approgram     12/25/2018 3:28 PM     Pie folder                                                                                                    | Name     Image: Control of the second second s                                                                                                    | ent Places AdvancedInstallers 11/20/2010 11:0 Ple folder AdvancedInstallers 11/20/2010 7:30 PM Ple folder AdvancedInstallers 11/20/2010 7:30 PM Ple folder AdvancedInstallers 11/20/2010 7:30 PM Ple folder AdvancedInstallers 11/20/2010 11:0 Ple folder AdvancedInstallers 11/20/2010 11:0 Ple folder AdvancedInstallers 11/20/2010 11:0 Ple folder AdvancedInstallers 11/20/2010 11:0 Ple folder AdvancedInstallers 11/20/2010 11:0 Ple folder AdvancedInstallers 11/20/2010 11:0 Ple folder AdvancedInstallers 11/20/2010 11:0 Ple folder AdvancedInstallers 11/20/2010 11:0 Ple folder AdvancedInstallers 11/20/2010 11:0 Ple folder 11/20/2010 11:0 Ple folder 11/20/2010 11:0                                                                                                    | O-409     Importement Places       Advancedinstallers     11/20/2010 11:0       Places     Advancedinstallers       Introduction     11/20/2010 11:0       Places     Places       Proprint     11/20/2010 11:0       Places     Places       Places     Places       Places     Place                                                                                                    | and 0-009     11/20/2010 1110     File folder       and observed in the folder     11/20/2010 73:09 PM     File folder       and and an exponent     12/4/2017 539 PM     File folder       and an exponent     12/4/2017 539 PM     File folder       an exponent     12/4/2017 539 PM     File folder       an exponent     12/4/2017 5139 PM     File folder       an exponent     12/4/2017 5139 PM     File folder       an exponent     12/2/2010 11:0     File folder       an exponent     11/20/2010 11:0     File folder       an exponent     2/25/2018 12:58     File folder       an exponent     2/25/2018 12:58     File folder       an exponent     2/25/2018 12:58     File folder       an exponent     12/12/2010 11:0     File folder       an exponent     2/25/2018 12:58     File folder       an exponent     12/12/2010 11:0     File folder       an exponent     12/12/2010 11:0     File folder       an exponent     12/12/2010 11:0     File folder       an exponent     12/12/2010 11:0     File folder       an exponent     12/12/2010 11:0     File folder                                                                                                    | ent Places AdvancedInstallers 11/20/2010 11:0 Pie folder Pie folder Pie fo                                                                                                    | Name     Odos     Date modified     Jype       0 0409     ************************************                                                                                                    | Name * 2 2 2 2 2 2 2 2 2 2 2 2 2 2 2 2 2 2                                                                                                    | Name     Image: Second second se                                                                                                    | Name     Advanced/installers     Date modellio 1110     File folder       appmgnt     11/20/2010 7:30. PM     File folder       appmgnt     12/4/2017 5:39. PM     File folder       ar-SA     7/13/2009 7:20 PM     File folder       bg-BG     7/13/2009 7:20 PM     File folder       catroot     2/25/2018 11:258     File folder       catroot     2/25/2018 12:28     File folder       catroot     2/25/2018 3:28 PM     File folder       catroot     12/2/2010 11:258     File folder       catroot     12/25/2018 3:28 PM     File folder       catroot     12/25/2018 3:28 PM     File folder       catroot     12/25/2018 3:28 PM     File folder                                                                                                    | Name     Image: Control of the state modeled     Name       ent Places     In 0409     In 1/20/20 10 11:0     Pie folder       AdvancedInstallers     11/20/20 10 7:30     Pie folder       In appmgmt     12/20/20 10 7:30     Pie folder       In appmgmt     12/20/20 10 7:30     Pie folder       In ar-SA     7/11/2009 7:20 PM     Pie folder       In ar-SA     7/11/2009 7:20 PM     Pie folder       In ar-SA     11/20/20 10 11:0     Pie folder       In ar-SA     7/11/2009 7:20 PM     Pie folder       In ar-SA     2/25/2018 12:58     Pie folder       In ar-Sa     2/25/2018 12:58     Pie folder       In around the control     2/25/2018 3:28 PM     Pie folder       In around the control     2/25/2018 3:28 PM     Pie folder       In around the control     2/25/2018 3:28 PM     Pie folder       In around the control     2/25/2018 3:28 PM     Pie folder       In around the control     2/25/2018 3:28 PM     Pie folder                                                                                                    | Name     Date modified     Type       a 0409     Date modified     Type       a oppognt     11/20/2010 3100     Pile folder       a oppognt     12/4/2017 5:39 PM     Pile folder       b ar-SA     7/13/2009 7:20 PM     Pile folder       b g-BG     7/13/2009 7:20 PM     Pile folder       catroot     2/25/2018 1:55     Pile folder       catroot     2/25/2018 1:258     Pile folder       catroot     2/25/2018 1:258     Pile folder       catroot     2/25/2018 1:258     Pile folder       catroot     2/25/2018 3:28 PM     Pile folder       catroot     12/1/2019 PM     Pile folder                                                                                                    | Name     *     Date modified     *     Type       int Places     AdvancedInstallers     11/20/2010 11:0     File folder       appmgmt     12/20/2010 73:00     File folder       appmgmt     12/20/2010 73:00     File folder       ar-SA     7/13/2009 73:20 PM     File folder       bg-BG     7/13/2009 73:20 PM     File folder       catroot     2/25/20 18 12:58     File folder       catroot     2/25/20 18 33:28 PM     File folder       catroot2     3/29/2018 33:28 PM     File folder       catroot2     3/29/2018 33:28 PM     File folder                                                                                                    | AdvancedInstallers     11/20/20 10 11:0     Pile folder       ar-SA     7/13/2009 7:20 PM     Pile folder       braries     Boot     11/20/20 10 11:0     Pile folder       catroot     2/25/20 18 12:58     Pile folder       catroot     2/25/20 18 12:58     Pile folder       catroot     2/25/20 18 12:58     Pile folder       catroot     2/25/20 18 12:58     Pile folder       catroot     2/25/20 18 3:28 PM     Pile folder       catroot     2/25/20 18 3:28 PM     Pile folder                                                                                                    | Ordon     Intermodaled     Inper       AdvancedInstallers     11/20/2010 11:0     File folder       AdvancedInstallers     11/20/2010 7:30     File folder       Appropriate     11/20/2010 7:30     File folder       Arriss     bg-BG     7/113/2000 7:20 PM     File folder       Boot     11/20/2010 11:0     File folder     File       Catroot     2/25/2018 12:8     File folder     File       Catroot2     3/29/2018 3:28 PM     File folder     File       Catroot2     3/29/2018 3:28 PM     File folder     File                                                                                                    | AdvancedInstallers 11/20/2010 110 File folder<br>approprint 12/4/2017 5:39 PM File folder<br>ar-SA 7/13/2009 7:20 PM File folder<br>bg-BG 7/13/2009 7:20 PM File folder<br>catroot 2/25/2018 12:58 File folder<br>catroot 2/25/2018 3:32 PM File folder<br>catroot 2/25/2018 3:32 PM File folder                                                                                                    | ant Places AdvancedInstallers 11/20/2010 1110 Pile folder approgram 12/1/2017 5:30 PM Pile folder ar-SA Place Boot 11/20/2010 7:30 Pile folder T1/20/2010 7:30 PM Pile folder T1/20/2010 7:30 PM Pile folder T1/20/2010 11:0 Pile folder T1/20/2010 11:0 Pile folder T1/20/                                                                                                    | Appingint         11/20/20 10 7:300         File folder           ar.SA         12/4/2017 5:39 PM         File folder           bg-BG         7/13/2009 7:20 PM         File folder           bg-BG         7/13/2009 7:20 PM         File folder           catroot         2/25/2018 12:58         File folder           catroot         2/25/2018 12:58         File folder           catroot         2/25/2018 3:32 PM         File folder           CodeIntegrity         12/1/2009 PM         File folder                                                                                                    | ar-SA         12/4/2017 5:39 PM         File Folder           bg-BG         7/13/2009 7:20 PM         File Folder         r1           bg-BG         7/13/2009 7:20 PM         File Folder         r1           catroot         2/25/2018 1:258         File Folder         r1           catroot         2/25/2018 1:258         File Folder         r1           catroot         2/25/2018 1:258         File Folder         r1                                                                                                    | branes bg-BG 7/13/2009 7:20 PM File folder File<br>Boot 11/20/2010 11:0 File folder<br>catroot 2/25/2018 12:58 File folder<br>catroot 2/25/2018 3:28 File folder<br>CodeIntegrity 12/1/2017 7:49 PM File folder                                                                                                    | mouter Catroot 2/25/2018 3/28 Provide Fiber                                                                                                    |
| Config         11/20/2010 11:0.         File folder           config         45/2018 81:37 AM         File folder           co-CZ         11/20/2010 7:30         File folder           de-DE         71/3/2000 7:30 PM         File folder           Thrm         11/20/2010 11:0         File folder                                                                                                    | 1//20/2010 11:0 Pile folder<br>4/9/2018 5:37 AM Pile folder<br>11/20/2010 7:30 Pile folder<br>11/20/2010 7:20 PM Pile folder<br>7/13/2009 7:20 PM Pile folder<br>11/20/2010 11:0 Pile folder                                                                                                    | Low         11/20/2010 11:0.         File folder           Loonfig         4/9/2018 11:0.         File folder           Loonfig         4/9/2018 11:0.         File folder           Loonfig         11/20/2010 7:30         File folder           Loonfig         11/20/2010 7:30         File folder           Loonfig         7/13/2010 7:30         File folder           Loonfig         11/20/2010 7:30         File folder           Loonfig         11/20/2010 7:30         File folder           Loonfig         11/20/2010 7:30         File folder                                                                                                    | Config         11/20/2010 11:0         Pile folder           config         4/5/2018 8:37 AM         Pile folder           cs-CZ         11/20/2010 7:30         Pile folder           da-DK         11/20/2010 7:30         Pile folder           da-DK         11/20/2010 7:30         Pile folder           Diame         11/20/2010 11:0         Pile folder           Diame         11/20/2010 11:0         Pile folder                                                                                                    | Com         11/20/2010 11:0         File folder           config         4/5/2018 8:37 AM         File folder           cs-CZ         11/20/2010 7:30         File folder           da-DK         11/20/2010 7:30         File folder           da-DK         11/20/2010 7:30         File folder           Diarpo         11/20/2010 11:0         File folder                                                                                                    | Com         11/20/2010 11:0         File folder           Config         4/5/2010 11:0         File folder           Cs-CZ         11/20/2010 7:30         File folder           da-DK         11/20/2010 7:30         File folder           de-DE         7/13/2009 7:20 PM / File folder         File folder           Diam         11/20/2010 11:0         File folder                                                                                                    | Com         11/20/2010 11:0         File folder           config         4/5/2010 81:37 AM         File folder           cs-CZ         11/20/2010 7:30         File folder           da-DK         11/20/2010 7:30         File folder           de-DE         7/13/2009 7:30 Pile folder         File folder           Dam         11/20/2010 11:0         file folder                                                                                                    | Com         11/20/2010 11:0         Pie folder           config         4/5/2018 8:37 AM         Pie folder           cs-CZ         11/20/2010 7:30         File folder           da-DK         11/20/2010 7:30         File folder           da-DK         11/20/2010 7:30         File folder           da-DE         7/13/2009 7:20 Pie Folder         File folder           Dam         11/20/2010 11:0         File folder                                                                                                    | config         11/20/2010 11:0         File folder           config         4/5/2018 8:37 AM         File folder           cs-CZ         11/20/2010 7:30         File folder           ds-DK         11/20/2010 7:30         File folder           de-DE         7/13/2009 7:30 PM         File folder                                                                                                    | Com         11/20/2010 11:0         File folder           Comfig         4/5/2018 8:37 AM         File folder           Con         2         11/20/2010 7:30         File folder           Con         11/20/2010 7:30         File folder           Con         11/20/2010 7:30         File folder           Con         11/20/2010 7:30         File folder                                                                                                    | Config         11/20/2010 11:0 File folder           Config         4/5/2018 8:37 AM           File folder         11/20/2010 7:30 File folder           da-DK         11/20/2010 7:30 File folder           T11/20/2010 7:30 File folder         11/20/2010 7:30 File folder                                                                                                    | Name     Image       Image     Image       Image     <                                                                                                    | Name     System 32       Int Places       Name       AdvancedInstallers       11/20/2010 11:0       Pic folder       Pic folder <td>Look m       System 32       Image: Constraint of the system 32       Image: Constraint of the system 32         Image: Constraint of the system 32       Image: Constraint of the system 32       Image: Constraint of the system 32         Image: Constraint of the system 32       Image: Constraint of the system 32       Image: Constraint of the system 32         Image: Constraint of the system 32       Image: Constraint of the system 32       Image: Constraint of the system 32         Image: Constraint of the system 32       Image: Constraint of the system 32       Image: Constraint of the system 32         Image: Constraint of the system 32       Image: Constraint of the system 32       Image: Constraint of the system 32       Image: Constraint of the system 32         Image: Constraint of the system 32       Image: Constraint of the system 32       Image: Constraint of the system 32       Image: Constraint of the system 32         Image: Constraint of the system 32       Image: Constraint of the system 32&lt;</td> <td>Look in System 32<br/>Name * Date modelled * Type<br/>Pl<br/>Pl<br/>Pl<br/>Pl<br/>Pl<br/>Pl<br/>Pl<br/>Pl<br/>Pl<br/>Pl</td> <td>Look in System 32<br/>Name * Date modified * Type<br/>Pl<br/>Pl<br/>Pl<br/>Pl<br/>Pl<br/>Pl<br/>Pl<br/>Pl<br/>Pl<br/>Pl</td> <td>Look H     System 32       Name *     *       Date modified     *       Type       AdvancedInstallers     11/20/2010 71:00       AdvancedInstallers     11/20/2010 71:00       AdvancedInstallers     11/20/2010 71:00       Pic folder     *       Date modified     *       AdvancedInstallers     11/20/2010 71:00       Pic folder     *       Date modified     *       Date modified     *       AdvancedInstallers     11/20/2010 71:00       Pic folder     *       Date modified     *       Date modified     *       Date modified     *       Type     *</td> <td>Name     Determodified     Type       Int Places     11/20/2010 11:00     File folder       AdvancedInstallers     11/20/2010 11:00     File folder       Int Places     AdvancedInstallers     11/20/2010 11:00       Int Places     AdvancedInstallers     11/20/2010 11:00       Int Construction     File folder     File       Int Places     AdvancedInstallers     11/20/2010 11:00       Int Construction     7/13/2009 7:20 PM     File folder       Int Construction     7/13/2009 7:20 PM     File folder       Int Construction     7/25/2010 11:00     File folder       Int Construction     7/25/2018 3:28 PM     File folder       Int Catroot     2/25/2018 3:28 PM     File folder       Int Catroot     2/25/2018 3:28 PM     File folder       Int Catroot     2/25/2018 3:28 PM     File folder</td> <td>Name     Name     Name</td> <td>Name * * * * * * * * * * * * * * * * * * *</td> <td>Name     Image: Control of the state model line of the state model line of the state model line of the state model line of the state model line of the state model line of the state model line of the state model line of the state of the state of the sta</td> <td>Name     Image: Second second se</td> <td>Name     Image: Catroot     Date modified     Type       ar-SA     11/20/2010 7:30     Pie folder       bg-BG     7/13/2009 7:30.Pie folder       bg-BG     7/13/2009 7:20 PM       bg-BG     2/25/2010 11/0       catroot     2/25/2010 11/0       catroot     2/25/2010 11/0       catroot     3/20/2018 3:28 PM       catroot     3/20/2018 3:28 PM</td> <td>Name     Image: Catroot     Obter modeling     Type       Pit Places     0409     11/20/2010 110     Ple folder       AdvancedInstallers     11/20/2010 7:30     Ple folder       Approgram     12/4/2017 5:39     Ple folder       Draries     bg-BG     7/13/2009 7:20 PM       Boot     11/20/2010 110     Ple folder       catroot     2/25/2018 12:58     Ple folder       catroot     2/25/2018 12:58     Ple folder       catroot     12/25/2019 13:28 PM     Ple folder</td> <td>ent Places  Advancedinstallers  11/20/2010 1310 Ple folder  appmgmt  12/20/2010 7300 Ple folder  ar-SA  7/13/2009 7:20 PM  Ple folder  brarles  Boot  11/20/2010 110 Ple folder  catroot  2/25/2018 12:58 Ple folder  catroot  2/25/2018 12:58 Ple folder  catroot  2/25/2018 12:58 Ple folder  catroot  11/20/2010 110  Ple folder  11/20/2010 110  Ple folder  11/20/2010 110  Ple folder  11/20/2010 110  Ple folder  11/20/2010 110  Ple folder  11/20/2010 110  Ple folder  11/20/2010 110  Ple folder  11/20/2010 110  Ple folder  11/20/2010 110  Ple folder  11/20/2010 110  Ple folder  11/20/2010 110  Ple folder  11/20/2010 110  Ple folder  11/20/2010 110  Ple folder  10/1000 Ple folder  10/1000</td> <td>O-409     Implement of the model field     Type       ant Places     AdvancedInstallers     11/20/2010 7:30     File folder       and particular     11/20/2010 7:30     File folder       and startes     bg-BG     7/13/2009 7:20 PM     File folder       brartes     bg-BG     7/13/2009 7:20 PM     File folder       catroot     2/25/2018 12:58     File folder     File       omputer     catroot     2/25/2018 3:28 PM     File folder       and catroot     11/20/2010 11:0     File folder     File</td> <td>AdvancedInstallers         11/20/2010 1110         File folder           appomgmt         11/20/2010 7:30         File folder           appomgmt         12/20/2010 7:30         File folder           appomgmt         12/20/2010 7:30         File folder           appomgmt         12/20/2010 7:30         File folder           appomgmt         12/20/2010 7:30 PM         File folder           appomgmt         12/20/2010 7:30 PM         File folder           appomgmt         12/20/2010 1:10         File folder           appomgmt         12/20/2010 1:10         File folder           apple.BG         7/113/2000 7:20 PM         File folder           apple.BG         2/21/2010 1:10         File folder           apple.BG         2/22/2018 1:2:58         File folder           apple.BE         Catroot         2/22/2018 3:22 FM         File folder           apple.BE         Example         Folder         File</td> <td>ent Places AdvancedInstallers 11/20/2010 11:0 Pie folder appmgmt 12/4/2012 5:39 PM File folder File folder File</td> <td>Name     Odo     Date modelled     Jype       0 409     * Date modelled     Jype       AdvancedInstallers     11/20/2010 17:30     File folder       AdvancedInstallers     11/20/2010 17:30     File folder       ar.SA     7/13/2009 7:20 PM     File folder       bg.BG     7/13/2009 7:20 PM     File folder       catroot     2/25/2016 11:0     File folder       catroot     2/25/2016 11:0     File folder       catroot     2/25/2016 11:25     File folder       catroot     2/25/2016 11:25     File folder       catroot     2/25/2016 12:25     File folder       catroot     3/29/2018 3:25 PM     File folder</td> <td>Name     Image: Control of the state model and the state model and the state mod</td> <td>Name     Image: Second second se</td> <td>Name     AdvancedInstallers     Date modefied     System       Int Places     AdvancedInstallers     11/20/2010 7:30     Pie folder       Int Places     AdvancedInstallers     11/20/2010 7:30     Pie folder       Int Places     AdvancedInstallers     11/20/2010 7:30     Pie folder       Int Places     AdvancedInstallers     11/20/2010 7:30     Pie folder       Int Places     AdvancedInstallers     11/20/2010 7:30     Pie folder       Int Places     Boot     7/13/2009 7:20 PM     Pie folder       Int Places     Int Places     Fie folder     Fie       Int Places     Int Places     Int Places     Fie folder       Int Places     Int Places     Int Places     Fie folder       Int Places     Int Places     Fie folder     Fie       Int Places     Int Places     Fie folder     Fie       Int Places     Int Places     Fie folder     Fie       Int Places     Int Places     Fie folder     Fie       Int Places     Int Places     Fie folder     Fie       Int Places     Int Places     Fie folder     Fie       Int Places     Int Places     Fie folder     Fie       Int Places     Int Places     Fie     Fie       Int Places</td> <td>Name     Image: Control of the state modeling     Type       ent Places     In 20070010 1110 Pile folder     Pile folder       ent Places     In 2007010 7:30 Pile folder     Pile folder       ent Places     In 2007010 7:30 Pile folder     Pile folder       ent Places     In 2007010 7:30 Pile folder     Pile folder       ent Places     In 2007010 7:30 Pile folder     Pile folder       ent Places     In 2007010 1110 Pile folder     Pile folder       ent Places     Boot     7/13/2009 7:20 PM     Pile folder       ent Places     In 200701 1110 Pile folder     Pile       ent Places     In 200701 110 Pile folder     Pile       ent Places     In 200701 110 Pile     Pile folder     Pile       ent Places     In 200701 110 Pile     Pile folder     Pile       ent Places     In 200701 110 Pile     Pile folder     Pile       ent Places     In 200701 110 Pile     Pile folder     Pile       ent Places     In 200701 110 Pile     Pile     Pile       ent Places     In 200701 110 Pile     Pile     Pile       ent Places     In 200701 110 Pile     Pile     Pile       ent Places     In 200701 110 Pile     Pile     Pile       ent Places     In 2007001 110 Pile     <t< td=""><td>Name     Date modified     Type       ant Places     11/20/2010 110     Ple folder       and popmant     11/20/2010 7:30     Ple folder       ar-SA     7/113/2009 7:20 PM     Ple folder       bg-BG     7/113/2009 7:20 PM     Ple folder       ar-SA     7/113/2009 7:20 PM     Ple folder       bg-BG     7/113/2009 7:20 PM     Ple folder       catroot     2/25/2018 12:58     Ple folder       catroot     2/25/2018 12:58     Ple folder       catroot     2/25/2018 3:28 PM     Ple folder</td><td>Name     *     Date modified     *     Type       Int Places     AdvancedInstallers     11/20/2010 11:0     File folder       appmgmt     12/4/2017 5:30. File folder       ar-SA     7/13/2009 7:20 PM       Boot     11/20/2010 12:58       File folder       catroot     2/25/2018 12:58       Catroot     2/25/2018 3:28 PM       Catroot2     3/20/2018 3:28 PM</td><td>Image: Second state     Image: Second state       Image: Second state     11/20/2010 11:0     File folder       Image: Second state     11/20/2010 11:0     File folder       Image: Second state     11/20/2010 11:0     File folder       Image: Second state     11/20/2010 11:0     File folder       Image: Second state     12/20/2010 11:0     File folder       Image: Second state     7/13/2009 7:20 PM     File folder       Image: Second state     11/20/2010 11:0     File folder       Image: Second state     2/25/2018 31:28 PM     File folder       Image: Second state     2/25/2018 31:28 PM     File folder       Image: Second state     2/25/2018 31:28 PM     File folder       Image: Second state     12/26/2018 31:28 PM     File folder       Image: Second state     12/26/2018 31:28 PM     File folder       Image: Second state     12/26/2018 31:28 PM     File folder       Image: Second state     12/26/2018 31:28 PM     File folder       Image: Second state     12/26/2018 31:28 PM     File folder       Image: Second state     12/26/2018 31:28 PM     File folder       Image: Second state     12/26/2018 31:28 PM     File folder</td><td>0.409     Implementation     Implementation     Implementation       ant Places     AdvancedInstallers     11/20/2010 17:30     File folder       and participation     11/20/2010 17:30     File folder       and participation     11/20/2010 17:30     File folder       and participation     11/20/2010 17:30     File folder       and participation     11/20/2010 17:30     File folder       and participation     7/13/2009 7:20 PM     File folder       and participation     11/20/2010 11:0     File folder       and participation     11/20/2010 11:0     File folder       and participation     11/20/2010 11:0     File folder       and participation     11/20/2010 11:0     File folder       and participation     11/20/2010 11:0     File folder       and participation     11/20/2010 11:0     File folder       and participation     11/20/2010 11:0     File folder       and participation     11/20/2010 11:0     File folder       and participation     11/20/2010 11:0     File folder       and participation     11/20/2010 11:0     File folder       and participation     11/20/2010 11:0     File folder       and participation     11/20/2010 11:0     File folder       and participation     &lt;</td><td>O-009         11/20/2010 110         File folder           approgram         11/20/2010 7 3:00 PM         File folder           approgram         12/4/2017 5:39 PM         File folder           ar-SA         7/13/2009 7:20 PM         File folder           bg-BG         7/13/2009 7:20 PM         File folder           catroot         2/25/2018 12:58         File folder           catroot         2/25/2018 12:58         File folder           catroot         3/20/2018 12:58         File folder           catroot         12/25/2010 11:0         File folder</td><td>ant Places AdvancedInstallers 11/20/2010 11:0 Pile folder appingmt 12/20/2010 7:30 Pile folder ar-SA Dp-BG 7/13/2009 7:20 PM Pile folder Fi folder Fi</td><td>Appingint         11/20/2010 7:300         File folder           ar-SA         12/4/2017 5:39 PM         File folder           bg-BG         7/13/2009 7:20 PM         File folder           bg-BG         7/13/2009 7:20 PM         File folder           catroot         11/20/2010 11:0         File folder           catroot         2/25/2018 12:58         File folder           catroot         3/29/2018 3:28 PM         File folder</td><td>ar-SA 12/4/2012 5:39 PM File Folder<br/>bg-BG 7/13/2009 7:20 PM File Folder<br/>Boot 11/20/2010 11:0 File Folder<br/>catroot 2/25/2018 3:28 PM File Folder<br/>catroot 3/20/2018 3:28 PM File Folder</td><td>Dranes         Dg-BG         7/13/2009 7:20 PM         Pile folder         Pile           Boot         11/20/2010 11:0         Pile folder         Pile           Catroot         2/25/2018 12:58         Pile folder         Pile           mputer         Catroot2         3/29/2018 3:22 PM         Pile folder         Pile</td><td>mputer Catroot 2/25/2018 3/28 Ph File Folder</td></t<></td>                                                                                                    | Look m       System 32       Image: Constraint of the system 32       Image: Constraint of the system 32         Image: Constraint of the system 32       Image: Constraint of the system 32       Image: Constraint of the system 32         Image: Constraint of the system 32       Image: Constraint of the system 32       Image: Constraint of the system 32         Image: Constraint of the system 32       Image: Constraint of the system 32       Image: Constraint of the system 32         Image: Constraint of the system 32       Image: Constraint of the system 32       Image: Constraint of the system 32         Image: Constraint of the system 32       Image: Constraint of the system 32       Image: Constraint of the system 32       Image: Constraint of the system 32         Image: Constraint of the system 32       Image: Constraint of the system 32       Image: Constraint of the system 32       Image: Constraint of the system 32         Image: Constraint of the system 32       Image: Constraint of the system 32<                                                                                                    | Look in System 32<br>Name * Date modelled * Type<br>Pl<br>Pl<br>Pl<br>Pl<br>Pl<br>Pl<br>Pl<br>Pl<br>Pl<br>Pl                                                                                                    | Look in System 32<br>Name * Date modified * Type<br>Pl<br>Pl<br>Pl<br>Pl<br>Pl<br>Pl<br>Pl<br>Pl<br>Pl<br>Pl                                                                                                    | Look H     System 32       Name *     *       Date modified     *       Type       AdvancedInstallers     11/20/2010 71:00       AdvancedInstallers     11/20/2010 71:00       AdvancedInstallers     11/20/2010 71:00       Pic folder     *       Date modified     *       AdvancedInstallers     11/20/2010 71:00       Pic folder     *       Date modified     *       Date modified     *       AdvancedInstallers     11/20/2010 71:00       Pic folder     *       Date modified     *       Date modified     *       Date modified     *       Type     *                                                                                                    | Name     Determodified     Type       Int Places     11/20/2010 11:00     File folder       AdvancedInstallers     11/20/2010 11:00     File folder       Int Places     AdvancedInstallers     11/20/2010 11:00       Int Places     AdvancedInstallers     11/20/2010 11:00       Int Construction     File folder     File       Int Places     AdvancedInstallers     11/20/2010 11:00       Int Construction     7/13/2009 7:20 PM     File folder       Int Construction     7/13/2009 7:20 PM     File folder       Int Construction     7/25/2010 11:00     File folder       Int Construction     7/25/2018 3:28 PM     File folder       Int Catroot     2/25/2018 3:28 PM     File folder       Int Catroot     2/25/2018 3:28 PM     File folder       Int Catroot     2/25/2018 3:28 PM     File folder                                                                                                    | Name     Name                                                                                                    | Name * * * * * * * * * * * * * * * * * * *                                                                                                    | Name     Image: Control of the state model line of the state model line of the state model line of the state model line of the state model line of the state model line of the state model line of the state model line of the state of the state of the sta                                                                                                    | Name     Image: Second second se                                                                                                    | Name     Image: Catroot     Date modified     Type       ar-SA     11/20/2010 7:30     Pie folder       bg-BG     7/13/2009 7:30.Pie folder       bg-BG     7/13/2009 7:20 PM       bg-BG     2/25/2010 11/0       catroot     2/25/2010 11/0       catroot     2/25/2010 11/0       catroot     3/20/2018 3:28 PM       catroot     3/20/2018 3:28 PM                                                                                                    | Name     Image: Catroot     Obter modeling     Type       Pit Places     0409     11/20/2010 110     Ple folder       AdvancedInstallers     11/20/2010 7:30     Ple folder       Approgram     12/4/2017 5:39     Ple folder       Draries     bg-BG     7/13/2009 7:20 PM       Boot     11/20/2010 110     Ple folder       catroot     2/25/2018 12:58     Ple folder       catroot     2/25/2018 12:58     Ple folder       catroot     12/25/2019 13:28 PM     Ple folder                                                                                                    | ent Places  Advancedinstallers  11/20/2010 1310 Ple folder  appmgmt  12/20/2010 7300 Ple folder  ar-SA  7/13/2009 7:20 PM  Ple folder  brarles  Boot  11/20/2010 110 Ple folder  catroot  2/25/2018 12:58 Ple folder  catroot  2/25/2018 12:58 Ple folder  catroot  2/25/2018 12:58 Ple folder  catroot  11/20/2010 110  Ple folder  11/20/2010 110  Ple folder  11/20/2010 110  Ple folder  11/20/2010 110  Ple folder  11/20/2010 110  Ple folder  11/20/2010 110  Ple folder  11/20/2010 110  Ple folder  11/20/2010 110  Ple folder  11/20/2010 110  Ple folder  11/20/2010 110  Ple folder  11/20/2010 110  Ple folder  11/20/2010 110  Ple folder  11/20/2010 110  Ple folder  10/1000 Ple folder  10/1000                                                                                                    | O-409     Implement of the model field     Type       ant Places     AdvancedInstallers     11/20/2010 7:30     File folder       and particular     11/20/2010 7:30     File folder       and startes     bg-BG     7/13/2009 7:20 PM     File folder       brartes     bg-BG     7/13/2009 7:20 PM     File folder       catroot     2/25/2018 12:58     File folder     File       omputer     catroot     2/25/2018 3:28 PM     File folder       and catroot     11/20/2010 11:0     File folder     File                                                                                                    | AdvancedInstallers         11/20/2010 1110         File folder           appomgmt         11/20/2010 7:30         File folder           appomgmt         12/20/2010 7:30         File folder           appomgmt         12/20/2010 7:30         File folder           appomgmt         12/20/2010 7:30         File folder           appomgmt         12/20/2010 7:30 PM         File folder           appomgmt         12/20/2010 7:30 PM         File folder           appomgmt         12/20/2010 1:10         File folder           appomgmt         12/20/2010 1:10         File folder           apple.BG         7/113/2000 7:20 PM         File folder           apple.BG         2/21/2010 1:10         File folder           apple.BG         2/22/2018 1:2:58         File folder           apple.BE         Catroot         2/22/2018 3:22 FM         File folder           apple.BE         Example         Folder         File                                                                                                    | ent Places AdvancedInstallers 11/20/2010 11:0 Pie folder appmgmt 12/4/2012 5:39 PM File folder File folder File                                                                                                    | Name     Odo     Date modelled     Jype       0 409     * Date modelled     Jype       AdvancedInstallers     11/20/2010 17:30     File folder       AdvancedInstallers     11/20/2010 17:30     File folder       ar.SA     7/13/2009 7:20 PM     File folder       bg.BG     7/13/2009 7:20 PM     File folder       catroot     2/25/2016 11:0     File folder       catroot     2/25/2016 11:0     File folder       catroot     2/25/2016 11:25     File folder       catroot     2/25/2016 11:25     File folder       catroot     2/25/2016 12:25     File folder       catroot     3/29/2018 3:25 PM     File folder                                                                                                    | Name     Image: Control of the state model and the state model and the state mod                                                                                                    | Name     Image: Second second se                                                                                                    | Name     AdvancedInstallers     Date modefied     System       Int Places     AdvancedInstallers     11/20/2010 7:30     Pie folder       Int Places     AdvancedInstallers     11/20/2010 7:30     Pie folder       Int Places     AdvancedInstallers     11/20/2010 7:30     Pie folder       Int Places     AdvancedInstallers     11/20/2010 7:30     Pie folder       Int Places     AdvancedInstallers     11/20/2010 7:30     Pie folder       Int Places     Boot     7/13/2009 7:20 PM     Pie folder       Int Places     Int Places     Fie folder     Fie       Int Places     Int Places     Int Places     Fie folder       Int Places     Int Places     Int Places     Fie folder       Int Places     Int Places     Fie folder     Fie       Int Places     Int Places     Fie folder     Fie       Int Places     Int Places     Fie folder     Fie       Int Places     Int Places     Fie folder     Fie       Int Places     Int Places     Fie folder     Fie       Int Places     Int Places     Fie folder     Fie       Int Places     Int Places     Fie folder     Fie       Int Places     Int Places     Fie     Fie       Int Places                                                                                                    | Name     Image: Control of the state modeling     Type       ent Places     In 20070010 1110 Pile folder     Pile folder       ent Places     In 2007010 7:30 Pile folder     Pile folder       ent Places     In 2007010 7:30 Pile folder     Pile folder       ent Places     In 2007010 7:30 Pile folder     Pile folder       ent Places     In 2007010 7:30 Pile folder     Pile folder       ent Places     In 2007010 1110 Pile folder     Pile folder       ent Places     Boot     7/13/2009 7:20 PM     Pile folder       ent Places     In 200701 1110 Pile folder     Pile       ent Places     In 200701 110 Pile folder     Pile       ent Places     In 200701 110 Pile     Pile folder     Pile       ent Places     In 200701 110 Pile     Pile folder     Pile       ent Places     In 200701 110 Pile     Pile folder     Pile       ent Places     In 200701 110 Pile     Pile folder     Pile       ent Places     In 200701 110 Pile     Pile     Pile       ent Places     In 200701 110 Pile     Pile     Pile       ent Places     In 200701 110 Pile     Pile     Pile       ent Places     In 200701 110 Pile     Pile     Pile       ent Places     In 2007001 110 Pile <t< td=""><td>Name     Date modified     Type       ant Places     11/20/2010 110     Ple folder       and popmant     11/20/2010 7:30     Ple folder       ar-SA     7/113/2009 7:20 PM     Ple folder       bg-BG     7/113/2009 7:20 PM     Ple folder       ar-SA     7/113/2009 7:20 PM     Ple folder       bg-BG     7/113/2009 7:20 PM     Ple folder       catroot     2/25/2018 12:58     Ple folder       catroot     2/25/2018 12:58     Ple folder       catroot     2/25/2018 3:28 PM     Ple folder</td><td>Name     *     Date modified     *     Type       Int Places     AdvancedInstallers     11/20/2010 11:0     File folder       appmgmt     12/4/2017 5:30. File folder       ar-SA     7/13/2009 7:20 PM       Boot     11/20/2010 12:58       File folder       catroot     2/25/2018 12:58       Catroot     2/25/2018 3:28 PM       Catroot2     3/20/2018 3:28 PM</td><td>Image: Second state     Image: Second state       Image: Second state     11/20/2010 11:0     File folder       Image: Second state     11/20/2010 11:0     File folder       Image: Second state     11/20/2010 11:0     File folder       Image: Second state     11/20/2010 11:0     File folder       Image: Second state     12/20/2010 11:0     File folder       Image: Second state     7/13/2009 7:20 PM     File folder       Image: Second state     11/20/2010 11:0     File folder       Image: Second state     2/25/2018 31:28 PM     File folder       Image: Second state     2/25/2018 31:28 PM     File folder       Image: Second state     2/25/2018 31:28 PM     File folder       Image: Second state     12/26/2018 31:28 PM     File folder       Image: Second state     12/26/2018 31:28 PM     File folder       Image: Second state     12/26/2018 31:28 PM     File folder       Image: Second state     12/26/2018 31:28 PM     File folder       Image: Second state     12/26/2018 31:28 PM     File folder       Image: Second state     12/26/2018 31:28 PM     File folder       Image: Second state     12/26/2018 31:28 PM     File folder</td><td>0.409     Implementation     Implementation     Implementation       ant Places     AdvancedInstallers     11/20/2010 17:30     File folder       and participation     11/20/2010 17:30     File folder       and participation     11/20/2010 17:30     File folder       and participation     11/20/2010 17:30     File folder       and participation     11/20/2010 17:30     File folder       and participation     7/13/2009 7:20 PM     File folder       and participation     11/20/2010 11:0     File folder       and participation     11/20/2010 11:0     File folder       and participation     11/20/2010 11:0     File folder       and participation     11/20/2010 11:0     File folder       and participation     11/20/2010 11:0     File folder       and participation     11/20/2010 11:0     File folder       and participation     11/20/2010 11:0     File folder       and participation     11/20/2010 11:0     File folder       and participation     11/20/2010 11:0     File folder       and participation     11/20/2010 11:0     File folder       and participation     11/20/2010 11:0     File folder       and participation     11/20/2010 11:0     File folder       and participation     &lt;</td><td>O-009         11/20/2010 110         File folder           approgram         11/20/2010 7 3:00 PM         File folder           approgram         12/4/2017 5:39 PM         File folder           ar-SA         7/13/2009 7:20 PM         File folder           bg-BG         7/13/2009 7:20 PM         File folder           catroot         2/25/2018 12:58         File folder           catroot         2/25/2018 12:58         File folder           catroot         3/20/2018 12:58         File folder           catroot         12/25/2010 11:0         File folder</td><td>ant Places AdvancedInstallers 11/20/2010 11:0 Pile folder appingmt 12/20/2010 7:30 Pile folder ar-SA Dp-BG 7/13/2009 7:20 PM Pile folder Fi folder Fi</td><td>Appingint         11/20/2010 7:300         File folder           ar-SA         12/4/2017 5:39 PM         File folder           bg-BG         7/13/2009 7:20 PM         File folder           bg-BG         7/13/2009 7:20 PM         File folder           catroot         11/20/2010 11:0         File folder           catroot         2/25/2018 12:58         File folder           catroot         3/29/2018 3:28 PM         File folder</td><td>ar-SA 12/4/2012 5:39 PM File Folder<br/>bg-BG 7/13/2009 7:20 PM File Folder<br/>Boot 11/20/2010 11:0 File Folder<br/>catroot 2/25/2018 3:28 PM File Folder<br/>catroot 3/20/2018 3:28 PM File Folder</td><td>Dranes         Dg-BG         7/13/2009 7:20 PM         Pile folder         Pile           Boot         11/20/2010 11:0         Pile folder         Pile           Catroot         2/25/2018 12:58         Pile folder         Pile           mputer         Catroot2         3/29/2018 3:22 PM         Pile folder         Pile</td><td>mputer Catroot 2/25/2018 3/28 Ph File Folder</td></t<>                                                                                                    | Name     Date modified     Type       ant Places     11/20/2010 110     Ple folder       and popmant     11/20/2010 7:30     Ple folder       ar-SA     7/113/2009 7:20 PM     Ple folder       bg-BG     7/113/2009 7:20 PM     Ple folder       ar-SA     7/113/2009 7:20 PM     Ple folder       bg-BG     7/113/2009 7:20 PM     Ple folder       catroot     2/25/2018 12:58     Ple folder       catroot     2/25/2018 12:58     Ple folder       catroot     2/25/2018 3:28 PM     Ple folder                                                                                                    | Name     *     Date modified     *     Type       Int Places     AdvancedInstallers     11/20/2010 11:0     File folder       appmgmt     12/4/2017 5:30. File folder       ar-SA     7/13/2009 7:20 PM       Boot     11/20/2010 12:58       File folder       catroot     2/25/2018 12:58       Catroot     2/25/2018 3:28 PM       Catroot2     3/20/2018 3:28 PM                                                                                                    | Image: Second state     Image: Second state       Image: Second state     11/20/2010 11:0     File folder       Image: Second state     11/20/2010 11:0     File folder       Image: Second state     11/20/2010 11:0     File folder       Image: Second state     11/20/2010 11:0     File folder       Image: Second state     12/20/2010 11:0     File folder       Image: Second state     7/13/2009 7:20 PM     File folder       Image: Second state     11/20/2010 11:0     File folder       Image: Second state     2/25/2018 31:28 PM     File folder       Image: Second state     2/25/2018 31:28 PM     File folder       Image: Second state     2/25/2018 31:28 PM     File folder       Image: Second state     12/26/2018 31:28 PM     File folder       Image: Second state     12/26/2018 31:28 PM     File folder       Image: Second state     12/26/2018 31:28 PM     File folder       Image: Second state     12/26/2018 31:28 PM     File folder       Image: Second state     12/26/2018 31:28 PM     File folder       Image: Second state     12/26/2018 31:28 PM     File folder       Image: Second state     12/26/2018 31:28 PM     File folder                                                                                                    | 0.409     Implementation     Implementation     Implementation       ant Places     AdvancedInstallers     11/20/2010 17:30     File folder       and participation     11/20/2010 17:30     File folder       and participation     11/20/2010 17:30     File folder       and participation     11/20/2010 17:30     File folder       and participation     11/20/2010 17:30     File folder       and participation     7/13/2009 7:20 PM     File folder       and participation     11/20/2010 11:0     File folder       and participation     11/20/2010 11:0     File folder       and participation     11/20/2010 11:0     File folder       and participation     11/20/2010 11:0     File folder       and participation     11/20/2010 11:0     File folder       and participation     11/20/2010 11:0     File folder       and participation     11/20/2010 11:0     File folder       and participation     11/20/2010 11:0     File folder       and participation     11/20/2010 11:0     File folder       and participation     11/20/2010 11:0     File folder       and participation     11/20/2010 11:0     File folder       and participation     11/20/2010 11:0     File folder       and participation     <                                                                                                    | O-009         11/20/2010 110         File folder           approgram         11/20/2010 7 3:00 PM         File folder           approgram         12/4/2017 5:39 PM         File folder           ar-SA         7/13/2009 7:20 PM         File folder           bg-BG         7/13/2009 7:20 PM         File folder           catroot         2/25/2018 12:58         File folder           catroot         2/25/2018 12:58         File folder           catroot         3/20/2018 12:58         File folder           catroot         12/25/2010 11:0         File folder                                                                                                    | ant Places AdvancedInstallers 11/20/2010 11:0 Pile folder appingmt 12/20/2010 7:30 Pile folder ar-SA Dp-BG 7/13/2009 7:20 PM Pile folder Fi folder Fi                                                                                                    | Appingint         11/20/2010 7:300         File folder           ar-SA         12/4/2017 5:39 PM         File folder           bg-BG         7/13/2009 7:20 PM         File folder           bg-BG         7/13/2009 7:20 PM         File folder           catroot         11/20/2010 11:0         File folder           catroot         2/25/2018 12:58         File folder           catroot         3/29/2018 3:28 PM         File folder                                                                                                    | ar-SA 12/4/2012 5:39 PM File Folder<br>bg-BG 7/13/2009 7:20 PM File Folder<br>Boot 11/20/2010 11:0 File Folder<br>catroot 2/25/2018 3:28 PM File Folder<br>catroot 3/20/2018 3:28 PM File Folder                                                                                                    | Dranes         Dg-BG         7/13/2009 7:20 PM         Pile folder         Pile           Boot         11/20/2010 11:0         Pile folder         Pile           Catroot         2/25/2018 12:58         Pile folder         Pile           mputer         Catroot2         3/29/2018 3:22 PM         Pile folder         Pile                                                                                                    | mputer Catroot 2/25/2018 3/28 Ph File Folder                                                                                                    |
| accom         11/20/2010 11:0         Pile folder           acconfig         4/5/2018 8:37 MM         Pile folder           accoccz         11/20/2010 7:30         Pile folder           accoccz         11/20/2010 7:30         Pile folder           accoccz         11/20/2010 7:30         Pile folder           accocc         7/13/2009 7:30 PM         Pile folder           accocc         7/13/2009 7:30 PM         Pile folder           accocc         7/13/2009 7:30 PM         Pile folder           accocc         7/13/2009 7:30 PM         Pile folder           accoccc         7/13/2009 7:30 PM         Pile folder                                                                                                    | 11/20/2010 11:0 Pile folder<br>4/5/2018 8:37 AM Pile folder<br>11/20/2010 7:30 Pile folder<br>11/20/2010 7:30 Pile folder<br>7/13/2009 7:20 PM Pile folder<br>11/20/2010 11:0 Pile folder                                                                                                    | ac com         11/20/2010 11:0         File folder           ac config         4/5/2018 8:37 AM         File folder           ac co-CZ         11/20/2010 7:30         File folder           ac co-CZ         11/20/2010 7:30         File folder           ac co-CZ         11/20/2010 7:30         File folder           ac co-CE         7/13/2009 7:20 PM         File folder           ac co-CE         7/13/2009 7:20 PM         File folder                                                                                                    | com         11/20/20 /0 11:0         Pile folder           config         4/5/20 /8 8:37 AM         Pile folder           ca-CZ         11/20/20 /0 7:30         Pile folder           da-DK         11/20/20 /0 7:30         Pile folder           da-DK         11/20/20 /0 7:30         Pile folder           da-DE         7/15/2009 7:32 PM         Pile folder           Diame         11/20/20 /0 11:0         Pile folder                                                                                                    | com         11/20/2010 11:0         Pile folder           config         4/5/2018 8:37 AM         Pile folder           cs-CZ         11/20/2010 7:30         Pile folder           da-DK         11/20/2010 7:30         Pile folder           da-DK         11/20/2010 7:30         Pile folder           Dirm         11/20/2010 11:0         Pile folder                                                                                                    | com         11/20/2010 11:0         Pile folder           config         4/5/2018 8:37 AM         Pile folder           cs-C2         11/20/2010 7:50         File folder           da-DK         11/20/2010 7:50         File folder           da-DK         11/20/2010 7:50         File folder           da-DK         11/20/2010 1:50         File folder           Diam         11/20/2010 1:50         File folder                                                                                                    | com         11/20/2010 11:0         Pile folder           config         4/5/2018 8:37 AM         Pile folder           cs-C2         11/20/2010 7:30         Pile folder           da-DK         11/20/2010 7:30         Pile folder           da-DK         11/20/2010 7:30         Pile folder           Diame         11/20/2010 11:0         pile folder                                                                                                    | com         11/20/2010 11:0         Pile folder           config         4/5/2018 8:37 AM         Pile folder           co-CZ         11/20/2010 7:30         Pile folder           da-DK         11/20/2010 7:30         Pile folder           da-DE         7/3/2009 7:30 Pile folder         Pile folder           Dixm         11/20/2010 11:0         File folder                                                                                                    | com         11/20/2019 11:0         File folder           config         4/5/2018 81:37 AM         File folder           co-CZ         11/20/2019 7:30         File folder           da-DK         11/20/2019 7:30         File folder           de-DE         7/13/2009 7:20 PM         File folder                                                                                                    | com         11/20/2019 11:0         File folder           config         4/5/2018 81:37 AM         File folder           cs-CZ         11/20/2010 7:30         File folder           da-DK         11/20/2010 7:30         File folder           da-DE         7/13/2019 7:20 PM         File folder                                                                                                    | com         11/20/2010 11:0         Pile folder           config         4/5/2018 8:37 AM         Pile folder           cs-C2         11/20/2010 7:30         Pile folder           da-DK         11/20/2010 7:30         Pile folder                                                                                                    | AdvancedInstallers     11/20/2010 11:0 Pile folder     r     bg-BG     Boot     11/20/2010 11:0 Pile folder     r     bg-BG     Boot     11/20/2010 11:0 Pile folder     r     bg-BG     grad     grad     gr                                                                                                    | Name     Date modified     Type       Marce 4/0     0409     11/20/2010     11/00/2010     11/00/2010       Marce 4/0     11/20/2010     11/00/2010     11/00/2010     11/00/2010       Marce 4/0     11/20/2010     11/00/2010     11/00/2010     11/00/2010       Marce 4/0     11/20/2010     11/00/2010     11/00/2010     11/00/2010       Marce 4/0     11/20/2010     11/00/2010     11/00/2010       Marce 4/0     11/20/2010     11/00/2010     11/00/2010       Marce 4/0     11/20/2010     11/00/2010     11/00/2010       Marce 4/0     11/20/2010     11/00/2010     11/00/2010       Marce 4/0     11/20/2010     11/00/2010     11/00/2010       Marce 4/0     11/20/2010     11/00/2010     11/00/2010       Marce 4/0     11/20/2010     11/00/2010     11/00/2010       Marce 4/0     2/25/2018     12/58     Ne folder       Marce 4/0     2/25/2018     13/28/2018     Ne folder       Marce 4/0     2/25/2018     13/28/2018     Ne folder                                                                                                    | Name + 0     Date modified     Type       AdvancedInstallers     11/20/20 10 11:0     Pile folder       AdvancedInstallers     11/20/20 10 11:0     Pile folder       AdvancedInstallers     11/20/20 10 11:0     Pile folder       apomgmt     12/4/2017 5:39 IM     Pile folder       apomgmt     12/4/2017 5:39 IM     Pile folder       apomgott     12/4/2017 5:39 IM     Pile folder       apomgott     12/4/2017 5:39 IM     Pile folder       apomgott     12/4/2017 5:39 IM     Pile folder       apomgott     12/4/2017 5:39 IM     Pile folder       apomgott     12/4/2017 5:39 IM     Pile folder       apomgott     12/4/2017 5:39 IM     Pile folder       apomgott     12/4/2017 5:39 IM     Pile folder       apomgott     12/4/2017 5:39 IM     Pile folder       apomgott     12/4/2017 5:39 IM     Pile folder       apomgott     12/52/2018 12:58.2     Pile folder       apomgott     2/25/2018 13:32 IM     Pile folder                                                                                                    | Look in System 32<br>Name * Date modified * Type<br>AdvancedInstallers 11/20/2010 11:0 File folder<br>appmgmt 12/4/2017 5:39 PM File folder<br>raries bg-8G 7/13/2009 7:20 PM File folder<br>Catroot 21/20/2010 11:0 File folder<br>catroot 21/20/2010 11:0 File folder<br>catroot 23/29/2018 3:28 PM File folder                                                                                                    | Look in     System 32     Image: Control of the system 32     Image: Control of the system 32       Image: Control of the system 32     Image: Control of the system 32     Image: Control of the system 32       Image: Control of the system 32     Image: Control of the system 32     Image: Control of the system 32       Image: Control of the system 32     Image: Control of the system 32     Image: Control of the system 32       Image: Control of the system 32     Image: Control of the system 32     Image: Control of the system 32       Image: Control of the system 32     Image: Control of the system 32     Image: Control of the system 32       Image: Control of the system 32     Image: Control of the system 32     Image: Control of the system 32       Image: Control of the system 32     Image: Control of the system 32     Image: Control of the system 32       Image: Control of the system 32     Image: Control of the system 32     Image: Control of the system 32       Image: Control of the system 32     Image: Control of the system 32     Image: Control of the system 32       Image: Control of the system 32     Image: Control of the system 32     Image: Control of the system 32       Image: Control of the system 32     Image: Control of the system 32     Image: Control of the system 32       Image: Control of the system 32     Image: Control of the system 32     Image: Control of the system 32       Image: Control of the system 32     Image: Control of the system 32 <td>Name     System 32       Image: System 32     Image: System 32       Image: System 32     Image: System 32       Image: System 32</td> <td>Name     Date modified     Type       Image: Strate in the strate in the strate in th</td> <td>Name     Date modeling     Type       Name     *     Date modeling       1/20/2010     11/20/2010       AdvancedInstallers     11/20/2010       approgram     12/20/2017       bg-BG     7/13/2009       bg-BG     7/13/2009       bg-BG     11/20/2010       catroot     2/25/2018       2/25/2018     11/20/2010       actroot     2/25/2018       2/25/2018     12/25/2018</td> <td>Name     Image: Constraint of the state model field     Type       0 0409     11/20/2010 11:0     File folder       AdvancedInstallers     11/20/2010 7:30     File folder       ar SA     7/13/2009 7:20 PM     File folder       bg-BG     7/13/2009 7:20 PM     File folder       ar SA     7/13/2009 7:20 PM     File folder       bg-BG     2/25/2010 1:10     File folder       catroot     2/25/2018 1:258     File folder       catroot2     3/29/2018 3:28 PM     File folder</td> <td>Name     Image: Control of the state model and the folder     Type       Intermediates     11/20/2010 11:0     File folder       AdvancedInstallers     11/20/2010 11:0     File folder       approgram     12/20/2010 7:30     File folder       approgram     12/20/2010 7:30     File folder       ar-SA     7/13/2009 7:20 PM     File folder       braries     bg-BG     7/13/2009 7:20 PM       Boot     11/20/2010 11:0     File folder       catroot     2/25/2018 12:5:28 PM     File folder       catroot     2/25/2018 12:5:28 PM     File folder</td> <td>Name     Image: Constraint of the state modified     Type       0409     11/20/2010 11:0     Ple folder       11/20/2010 7:30     Ple folder       ar SA     7/13/2009 7:20 PM       bg-BG     7/13/2009 7:20 PM       bg-BG     7/13/2009 7:20 PM       bg-Bot     11/20/2010 1:0       catroot     2/25/2018 1:258       bg-Bot     11/20/2010 1:0</td> <td>Name     Advancedinstallers     Date modified     Type       ant Places     Advancedinstallers     11/20/2010 11:0     Pile folder       an opmognt     12/21/2012 5:39 PM     Pile folder       an -SA     7/13/2009 7:20 PM     Pile folder       bg-BG     7/13/2009 7:20 PM     Pile folder       action t     11/20/2010 11:0     Pile folder       action t     2/25/2018 12:58     Pile folder       action t     2/25/2018 12:58     Pile folder       action t     2/25/2018 12:58     Pile folder</td> <td>Name     Date modified     Type       0 0409     11/20/2010 11:0     Pie folder       anr.SA     11/20/2010 7:30     Pie folder       braries     bg-BG     7/13/2009 7:20 PM       boot     11/20/2010 11:0     Pie folder       catroot     2/25/2018 11:0     Pie folder       catroot     3/29/2018 3:28 PM     Pie folder</td> <td>ent Places AdvancedInstallers 11/20/20 10 110 Ple folder AdvancedInstallers 11/20/20 10 110 Ple folder approprie arises bg-8G 7/13/2009 7:20 PM Ple folder bg-8G 7/13/2009 7:20 PM Ple folder arises bg-8G 7/13/2009 7:20 PM Ple folder arises bg-8G 7/13/2010 110 Ple folder arise bg-8G 7/13/2010 110 Ple folder arise arise arise bg-8G 7/13/2010 110 Ple folder arise arise ari</td> <td>Ordon     Date modelled     Type       ant Places     AdvancedInstallers     11/20/2010 11:0     Ple folder       appmgmt     12/20/2010 7:30     Ple folder       appmgnt     12/20/2010 7:30     Ple folder       braries     bg.BG     7/13/2009 7:20 PM       Boot     11/20/2010 1:10     Ple folder       catroot     2/25/2010 1:10     Ple folder       catroot     3/29/2018 3:28 PM     Ple folder</td> <td>AdvancedInstallers         11/20/2010 1110         Pile folder           AdvancedInstallers         11/20/2010 7:30         Pile folder           Apraries         bg-BG         7/13/2009 7:20 PM         Pile folder           Boot         11/20/2010 1:10         File folder         File           Apraries         bg-BG         7/13/2009 7:20 PM         Pile folder         File           Apraries         bg-BG         7/13/2009 7:20 PM         Pile folder         File           Apraries         bg-BG         3/29/2018 3:28 PM         Pile folder         File</td> <td>ent Places AdvancedInstallers 11/20/2010 11:0 File folder<br/>appmgmt 12/4/2017 5:39 PM File folder<br/>ar-SA 7/13/2009 7:20 PM File folder<br/>brarles bg-BG 7/13/2009 7:20 PM File folder<br/>catroot 21/20/2010 11:0 File folder<br/>catroot 21/20/2010 11:0 File folder</td> <td>Name     Image: Constraint of the state modelled     Type       0 0409     11/20/2010 11:0     File folder       AdvancedInstallers     11/20/2010 11:0     File folder       ar-SA     7/13/2009 7:30 PM     File folder       bg-BG     7/13/2009 7:30 PM     File folder       catroot     2/25/2018 12:58     File folder       catroot     3/29/2018 3:38 PM     File folder</td> <td>Name     Image: Constraint of the state modeline in the state modeline in the state</td> <td>Name     Image: Constraint of the state in the state in t</td> <td>Name     Advancedinstaliers     Date modified     System       Int Places     Advancedinstaliers     11/20/2010 11:0     Pile folder       Int Places     Advancedinstaliers     11/20/2010 7:30     Pile folder       Int Places     Advancedinstaliers     11/20/2010 7:30     Pile folder       Int Places     Boot     7/13/2009 7:20 PM     Pile folder       Int Places     Boot     7/13/2009 7:20 PM     Pile folder       Int Catroot     2/25/2018 12:58     Pile folder     File</td> <td>Name * Date modified * Type *<br/>AdvancedInstallers 11/20/2010 11:0 Pile folder<br/>AdvancedInstallers 11/20/2010 7:30 Pile folder<br/>ar-SA 7/11/2009 7:20 PM File folder<br/>bp +BG 7/13/2009 7:20 PM File folder<br/>ar-SA 2/25/2018 12:58 Pile folder<br/>catroot 2/25/2018 12:58 Pile folder<br/>catroot 2/25/2018 12:58 Pile folder</td> <td>Name     Date modified     Type       ant Places     AdvancedInstallers     11/20/20 10 110     Pie folder       ar-SA     7/13/2009 71:20 PM     Pie folder       brarles     bg-BG     7/13/2009 71:20 PM       Boot     11/20/20 10 11:0     Pie folder       catroot     2/25/2010 11:0     Fie folder       catroot     3/29/20 18 31:258     Pie folder</td> <td>Name     *     Date modelled     *     Type       int Places     0409     11/20/2010 11:0     File folder       appmgmt     11/20/2010 7:30.PM     File folder       ar-SA     7/13/2009 7:20 PM     File folder       bg-8G     7/13/2009 7:20 PM     File folder       catroot     2/25/2018 12:58     File folder       catroot     2/25/2018 12:58     File folder</td> <td>Dotor modelled     Type:       Image: State and State and</td> <td>Ordog         Date modified         Type           ant Places         AdvancedInstallers         11/20/2010 17:30         File folder           appmgmt         11/20/2010 17:30         File folder           app. SA         7/13/2009 7:30 PM         File folder           braries         bg.BG         7/13/2009 7:20 PM         File folder           Boot         11/20/2010 11:0         File folder           catroot         2/25/2018 12:58         File folder           catroot         2/25/2018 3:28 PM         File folder</td> <td>O-009         11/20/2010 110         File folder           appmgmt         11/20/2010 7:30 PM         File folder           ar-SA         7/13/2009 7:20 PM         File folder           bg-BG         7/13/2009 7:20 PM         File folder           B0 ot         11/20/2010 1:0         File folder           catroot         2/275/2018 1:55         File folder           catroot         3/29/2018 3:28 PM         File folder</td> <td>Ent Places         AdvancedInstallers         11/20/20 10 11:0         File folder           approgram         11/20/20 10 21:30         File folder         Interview           approgram         12/20/20 17:5:39 PM         File folder         Interview           approgram         12/20/20 7:5:39 PM         File folder         Interview           braries         bg-BG         7/13/2009 7:20 PM         File folder         Interview           boot         11/20/20 10 11:0         File folder         Interview         Interview           catroot         2/25/20 18 12:58         File folder         Interview         Interview</td> <td>approgram         11/20/20 10 7:30.         File folder           ar-SA         12/4/2017 5:39 PM         File folder           bg-BG         7/13/2000 7:20 PM         File folder           bg-BG         7/13/2000 7:20 PM         File folder           catroot         2/25/2016 11:0         File folder           catroot         3/29/2018 3:28 PM         File folder</td> <td>ar-SA     12/4/2017 5:39 PM     File folder       brarles     bg-BG     7/13/2009 7:20 PM     File folder       bg-BG     7/13/2009 7:20 PM     File folder       catroot     11/20/2010 11:0     File folder       catroot2     3/29/2018 3:28 PM     File folder</td> <td>Dranes         Dg-BG         7/13/2009 7:20 PM         Pile folder         Pile           Boot         11/20/2010 11:0         File folder         Pile           Catroot         2/25/2018 12:58         File folder         Pile           Imputer         Catroot2         3/29/2018 3:28 PM         File folder</td> <td>mputer atroot 3/25/2018 3:28 PM File folder</td>                                                                                                    | Name     System 32       Image: System 32     Image: System 32       Image: System 32     Image: System 32       Image: System 32                                                                                                    | Name     Date modified     Type       Image: Strate in the strate in the strate in th                                                                                                    | Name     Date modeling     Type       Name     *     Date modeling       1/20/2010     11/20/2010       AdvancedInstallers     11/20/2010       approgram     12/20/2017       bg-BG     7/13/2009       bg-BG     7/13/2009       bg-BG     11/20/2010       catroot     2/25/2018       2/25/2018     11/20/2010       actroot     2/25/2018       2/25/2018     12/25/2018                                                                                                    | Name     Image: Constraint of the state model field     Type       0 0409     11/20/2010 11:0     File folder       AdvancedInstallers     11/20/2010 7:30     File folder       ar SA     7/13/2009 7:20 PM     File folder       bg-BG     7/13/2009 7:20 PM     File folder       ar SA     7/13/2009 7:20 PM     File folder       bg-BG     2/25/2010 1:10     File folder       catroot     2/25/2018 1:258     File folder       catroot2     3/29/2018 3:28 PM     File folder                                                                                                    | Name     Image: Control of the state model and the folder     Type       Intermediates     11/20/2010 11:0     File folder       AdvancedInstallers     11/20/2010 11:0     File folder       approgram     12/20/2010 7:30     File folder       approgram     12/20/2010 7:30     File folder       ar-SA     7/13/2009 7:20 PM     File folder       braries     bg-BG     7/13/2009 7:20 PM       Boot     11/20/2010 11:0     File folder       catroot     2/25/2018 12:5:28 PM     File folder       catroot     2/25/2018 12:5:28 PM     File folder                                                                                                    | Name     Image: Constraint of the state modified     Type       0409     11/20/2010 11:0     Ple folder       11/20/2010 7:30     Ple folder       ar SA     7/13/2009 7:20 PM       bg-BG     7/13/2009 7:20 PM       bg-BG     7/13/2009 7:20 PM       bg-Bot     11/20/2010 1:0       catroot     2/25/2018 1:258       bg-Bot     11/20/2010 1:0                                                                                                    | Name     Advancedinstallers     Date modified     Type       ant Places     Advancedinstallers     11/20/2010 11:0     Pile folder       an opmognt     12/21/2012 5:39 PM     Pile folder       an -SA     7/13/2009 7:20 PM     Pile folder       bg-BG     7/13/2009 7:20 PM     Pile folder       action t     11/20/2010 11:0     Pile folder       action t     2/25/2018 12:58     Pile folder       action t     2/25/2018 12:58     Pile folder       action t     2/25/2018 12:58     Pile folder                                                                                                    | Name     Date modified     Type       0 0409     11/20/2010 11:0     Pie folder       anr.SA     11/20/2010 7:30     Pie folder       braries     bg-BG     7/13/2009 7:20 PM       boot     11/20/2010 11:0     Pie folder       catroot     2/25/2018 11:0     Pie folder       catroot     3/29/2018 3:28 PM     Pie folder                                                                                                    | ent Places AdvancedInstallers 11/20/20 10 110 Ple folder AdvancedInstallers 11/20/20 10 110 Ple folder approprie arises bg-8G 7/13/2009 7:20 PM Ple folder bg-8G 7/13/2009 7:20 PM Ple folder arises bg-8G 7/13/2009 7:20 PM Ple folder arises bg-8G 7/13/2010 110 Ple folder arise bg-8G 7/13/2010 110 Ple folder arise arise arise bg-8G 7/13/2010 110 Ple folder arise arise ari                                                                                                    | Ordon     Date modelled     Type       ant Places     AdvancedInstallers     11/20/2010 11:0     Ple folder       appmgmt     12/20/2010 7:30     Ple folder       appmgnt     12/20/2010 7:30     Ple folder       braries     bg.BG     7/13/2009 7:20 PM       Boot     11/20/2010 1:10     Ple folder       catroot     2/25/2010 1:10     Ple folder       catroot     3/29/2018 3:28 PM     Ple folder                                                                                                    | AdvancedInstallers         11/20/2010 1110         Pile folder           AdvancedInstallers         11/20/2010 7:30         Pile folder           Apraries         bg-BG         7/13/2009 7:20 PM         Pile folder           Boot         11/20/2010 1:10         File folder         File           Apraries         bg-BG         7/13/2009 7:20 PM         Pile folder         File           Apraries         bg-BG         7/13/2009 7:20 PM         Pile folder         File           Apraries         bg-BG         3/29/2018 3:28 PM         Pile folder         File                                                                                                    | ent Places AdvancedInstallers 11/20/2010 11:0 File folder<br>appmgmt 12/4/2017 5:39 PM File folder<br>ar-SA 7/13/2009 7:20 PM File folder<br>brarles bg-BG 7/13/2009 7:20 PM File folder<br>catroot 21/20/2010 11:0 File folder<br>catroot 21/20/2010 11:0 File folder                                                                                                    | Name     Image: Constraint of the state modelled     Type       0 0409     11/20/2010 11:0     File folder       AdvancedInstallers     11/20/2010 11:0     File folder       ar-SA     7/13/2009 7:30 PM     File folder       bg-BG     7/13/2009 7:30 PM     File folder       catroot     2/25/2018 12:58     File folder       catroot     3/29/2018 3:38 PM     File folder                                                                                                    | Name     Image: Constraint of the state modeline in the state modeline in the state                                                                                                    | Name     Image: Constraint of the state in the state in t                                                                                                    | Name     Advancedinstaliers     Date modified     System       Int Places     Advancedinstaliers     11/20/2010 11:0     Pile folder       Int Places     Advancedinstaliers     11/20/2010 7:30     Pile folder       Int Places     Advancedinstaliers     11/20/2010 7:30     Pile folder       Int Places     Boot     7/13/2009 7:20 PM     Pile folder       Int Places     Boot     7/13/2009 7:20 PM     Pile folder       Int Catroot     2/25/2018 12:58     Pile folder     File                                                                                                    | Name * Date modified * Type *<br>AdvancedInstallers 11/20/2010 11:0 Pile folder<br>AdvancedInstallers 11/20/2010 7:30 Pile folder<br>ar-SA 7/11/2009 7:20 PM File folder<br>bp +BG 7/13/2009 7:20 PM File folder<br>ar-SA 2/25/2018 12:58 Pile folder<br>catroot 2/25/2018 12:58 Pile folder<br>catroot 2/25/2018 12:58 Pile folder                                                                                                    | Name     Date modified     Type       ant Places     AdvancedInstallers     11/20/20 10 110     Pie folder       ar-SA     7/13/2009 71:20 PM     Pie folder       brarles     bg-BG     7/13/2009 71:20 PM       Boot     11/20/20 10 11:0     Pie folder       catroot     2/25/2010 11:0     Fie folder       catroot     3/29/20 18 31:258     Pie folder                                                                                                    | Name     *     Date modelled     *     Type       int Places     0409     11/20/2010 11:0     File folder       appmgmt     11/20/2010 7:30.PM     File folder       ar-SA     7/13/2009 7:20 PM     File folder       bg-8G     7/13/2009 7:20 PM     File folder       catroot     2/25/2018 12:58     File folder       catroot     2/25/2018 12:58     File folder                                                                                                    | Dotor modelled     Type:       Image: State and State and                                                                                                    | Ordog         Date modified         Type           ant Places         AdvancedInstallers         11/20/2010 17:30         File folder           appmgmt         11/20/2010 17:30         File folder           app. SA         7/13/2009 7:30 PM         File folder           braries         bg.BG         7/13/2009 7:20 PM         File folder           Boot         11/20/2010 11:0         File folder           catroot         2/25/2018 12:58         File folder           catroot         2/25/2018 3:28 PM         File folder                                                                                                    | O-009         11/20/2010 110         File folder           appmgmt         11/20/2010 7:30 PM         File folder           ar-SA         7/13/2009 7:20 PM         File folder           bg-BG         7/13/2009 7:20 PM         File folder           B0 ot         11/20/2010 1:0         File folder           catroot         2/275/2018 1:55         File folder           catroot         3/29/2018 3:28 PM         File folder                                                                                                    | Ent Places         AdvancedInstallers         11/20/20 10 11:0         File folder           approgram         11/20/20 10 21:30         File folder         Interview           approgram         12/20/20 17:5:39 PM         File folder         Interview           approgram         12/20/20 7:5:39 PM         File folder         Interview           braries         bg-BG         7/13/2009 7:20 PM         File folder         Interview           boot         11/20/20 10 11:0         File folder         Interview         Interview           catroot         2/25/20 18 12:58         File folder         Interview         Interview                                                                                                    | approgram         11/20/20 10 7:30.         File folder           ar-SA         12/4/2017 5:39 PM         File folder           bg-BG         7/13/2000 7:20 PM         File folder           bg-BG         7/13/2000 7:20 PM         File folder           catroot         2/25/2016 11:0         File folder           catroot         3/29/2018 3:28 PM         File folder                                                                                                    | ar-SA     12/4/2017 5:39 PM     File folder       brarles     bg-BG     7/13/2009 7:20 PM     File folder       bg-BG     7/13/2009 7:20 PM     File folder       catroot     11/20/2010 11:0     File folder       catroot2     3/29/2018 3:28 PM     File folder                                                                                                    | Dranes         Dg-BG         7/13/2009 7:20 PM         Pile folder         Pile           Boot         11/20/2010 11:0         File folder         Pile           Catroot         2/25/2018 12:58         File folder         Pile           Imputer         Catroot2         3/29/2018 3:28 PM         File folder                                                                                                    | mputer atroot 3/25/2018 3:28 PM File folder                                                                                                    |
| 11/2/2010         11/2/2010         Pile folder         Pile folder           config         4/5/2018         6137 AM         Pile folder         Pile           dc-OK         11/20/2010         73.00         Pile folder         Pile folder           dc-OE         7/13/2009         73.20 PM         Pile folder         Pile folder           dc-OE         7/13/2009         73.20 PM         Pile folder         Pile folder           form         11/20/2010         11.00         Pile folder         Pile folder                                                                                                    | 11/20/2010 11:0 File folder<br>4/5/2018 5:37 AM File folder<br>11/20/2010 7:30 File folder<br>11/20/2010 7:30 File folder<br>7/13/2000 7:20 PM File folder<br>11/20/2010 11:0 File folder                                                                                                    | accom         11/20/2010 71:00         Pile folder         Pile           acconfig         4/5/2018 81:37 AM         Pile folder         Pile           acconfig         4/5/2018 81:37 AM         Pile folder         Pile           acconfig         4/5/2018 81:37 AM         Pile folder         Pile           acconfig         4/5/2018 91:37 AM         Pile folder         Pile           acconfig         4/5/2010 71:30         Pile folder         Pile           acconfig         7/13/2009 71:20 Pile         Pile folder         Pile           acconfig         7/13/2009 71:30 Pile         Pile folder         Pile                                                                                                    | com         11/20/20 19 110         File folder           config         4/5/20 18 8137 AM         File folder           ca-CZ         11/20/20 10 7130         File folder           da-DK         11/20/20 10 730         File folder           Diam         11/20/20 10 730         File folder                                                                                                    | com         11/20/2019 110         File folder           config         4/5/2018 8137 AM         File folder           cs-CZ         11/20/2010 7:30         File folder           da-DK         11/20/2010 7:30         File folder           Diamon         11/20/2010 7:30         File folder           da-DK         11/20/2010 7:30         File folder           Diamon         11/20/2010 7:30         File folder           Diamon         11/20/2010 7:30         File folder                                                                                                    | com         11/20/2010 11:0         File folder           config         4/5/2018 81:37 AM         File folder           ca-CZ         11/20/2010 7:30         File folder           da-DK         11/20/2010 7:30         File folder           de-DE         7/11/2009 7:20 PM         File folder           Dixm         11/20/2010 11:0         File folder                                                                                                    | com         11/20/2019 110         File folder           config         4/5/2018 8137 AM         File folder           ca-CZ         11/20/2010 7:30         File folder           da-DK         11/20/2010 7:30         File folder           da-DK         11/20/2010 7:30         File folder           Dam         11/20/2010 7:30         File folder                                                                                                    | Com         11/20/2010 11:0         File folder         P           config         4/5/2018 8:37 AM         File folder         P           config         4/5/2018 8:37 AM         File folder         P           config         11/20/2010 7:30         File folder         P           da-DK         11/20/2010 7:30         File folder         P           da-DK         11/20/2010 7:30         File folder         P           Dam         11/20/2010 7:30         File folder         Z                                                                                                    | com         11/20/2010 11:0         File folder           config         4/5/2018 81:37 AM         File folder           cs-CZ         11/20/2010 71:30         File folder           da-DK         11/20/2010 71:30         File folder           de-DE         7/13/2009 71:20 PM         File folder                                                                                                    | com         11/20/2019 110         File folder           config         4/5/2018 8137 AM         File folder           cs-CZ         11/20/2019 7:30         File folder           da-DK         11/20/2019 7:30         File folder           da-DK         11/20/2019 7:30         File folder                                                                                                    | com         11/20/2010 11:0         File folder           config         4/5/2018 8:37 AM         File folder           co-CZ         11/20/2010 7:30         File folder           da-DK         11/20/2010 7:30         File folder                                                                                                    | AdvancedInstallers<br>appmgnt<br>4.07 aries<br>boot<br>catroot2<br>appoputer<br>1/20/2010 11:0 Pile folder<br>1/20/2010 7:30 Pile folder<br>1/20/2010 7:30 Pile folder<br>1/20/2010 7:30 Pile folder<br>1/20/2010 7:30 Pile folder<br>1/20/2010 7:30 PM<br>Pile folder<br>1/20/2010 7:30 PM<br>Pile folder<br>1/20/2010 7:30 PM<br>Pile folder<br>1/20/2010 7:30 PM<br>Pile folder<br>1/20/2010 7:30 PM<br>Pile folder<br>1/20/2010 7:30 PM<br>Pile folder<br>1/20/2010 7:30 PM<br>Pile folder<br>1/20/2010 7:30 PM<br>Pile folder<br>1/20/2010 Pile folder<br>Pile folder<br>Pile folde                                                                                                    | Name     System 32       Int Places       Name       AdvancedInstallers       11/20/2010       11/20/2017       30 0-409       AdvancedInstallers       11/20/2010       31/20/2017       30 0-409       11/20/2017       31/20/2017       31/20/2017       31/20/2017       31/20/2017       31/20/2017       31/20/2017       31/20/2017       31/20/2017       31/2009       31/2009       31/2009       31/2009       31/2009       31/2009       31/2009       31/2009       31/2009       31/2009       31/2009       31/2009       31/2009       31/2009       31/2009       31/2009       31/2009       31/2009       31/2009       31/2009       31/2009       31/2009       31/2009       31/2009       31/2009       31/2009       31/2009       31/2009       31/2009       31/2009       31/2009       31/2009       31/2009       31/2009                                                                                                    | Date     System 32     Date modelled     Type     P/       Name     Date modelled     Type     P/       Odgo     11/20/2010 71:00     File folder       AdvancedInstallers     11/20/2010 71:00     File folder       ar-SA     7/13/2009 7:00 PM     File folder       ar-SA     7/13/2009 7:00 PM     File folder       Boot     11/20/2010 11:0     File folder       catroot     2/25/2018 12:5s     File folder       router     Catroot 2     3/29/2018 12:5s                                                                                                    | Look in System 32 System 32 System 3                                                                                                    | Look m     System 32        • • • • • • • • • • • • • • • •                                                                                                    | Name     System 32       Name     Date modified       11/20/2010     11/0       Pi     Pi       AdvancedInstallers     11/20/2010       11/20/2017     75:30 PM       Pic folder     Pic       Pic folder     Pic       Pic folder     Pic       Pic folder     Pic       Pic folder     Pic       Pic folder     Pic folder       Pic folder     Pic folder       Pic folder     Pic folder       Pic folder     Pic folder       Pic folder     Pic folder       Pic folder     Pic folder       Pic folder     Pic folder       Pic folder     Pic folder       Pic folder     Pic folder       Pic folder     Pic folder       Pic folder     Pic folder       Pic folder     Pic folder       Pic folder     Pic folder                                                                                                    | Name     Date modified     Type       AdvancedInstallers     11/20/2010 1110     File folder       AdvancedInstallers     11/20/2010 7:30     File folder       AdvancedInstallers     12/4/2017 5:39 FM     File folder       Traies     bg-BG     7/13/2009 7:20 FM       Boot     11/20/2010 11:0     File folder       Catroot     2/25/2018 12:58     File folder                                                                                                    | Name     Date modified     Type       0 0409     11/20/2010 11:0     File folder       apomgmt     12/20/2010 11:0     File folder       apomgmt     12/4/2017 5:39 PM     File folder       apomgmt     12/4/2017 5:39 PM     File folder       apomgmt     12/4/2017 5:39 PM     File folder       apomgmt     12/4/2017 5:39 PM     File folder       apomgmt     12/4/2017 5:39 PM     File folder       apomgmt     12/4/2017 5:39 PM     File folder       apomgott     12/4/2017 5:39 PM     File folder       apomgott     12/4/2017 5:39 PM     File folder       apomgott     12/4/2018 12:58     File folder       catroot     2/25/2018 12:58     File folder       catroot2     3/20/2018 12:58     File folder                                                                                                    | Name     Name                                                                                                    | Name     Name       0 0409     * Date modelled       AdvancedInstallers     11/20/2010 11:0:       AdvancedInstallers     11/20/2010 11:0:       AdvancedInstallers     11/20/2010 11:0:       AdvancedInstallers     11/20/2010 11:0:       AdvancedInstallers     11/20/2010 11:0:       Defanies     Dg-BG       Dg-BG     7/13/2009 7:20 PM       Pic folder     Fil       Dg-BG     7/13/2009 7:20 PM       Dg-BG     7/13/2001 11:0       Dg-BG     7/13/2010 11:0       Pic folder     Fil       Dg-BG     7/13/2010 11:0       Pic folder     Fil                                                                                                    | Name     Image: State modified     Image: State modified     Image: State modified       Int Places     Int/20/2010 11:0     Ple folder       Int Places     Int/20/2010 11:0     Ple folder       Int Places     Int Places     Int Places                                                                                                    | Name     Image: Content modified     Type       0 0409     It/20/2010 11:0     Ple folder       Advancedinstallers     11/20/2010 7:30     Ple folder       a r-SA     7/13/2009 7:20 PM     Ple folder       bg-BG     7/13/2009 7:20 PM     Ple folder       in catroot     2/25/2018 12:58     Ple folder       in catroot     2/25/2018 12:58     Ple folder                                                                                                    | Name     Image       Int Places     11/20/2010 11:0       AdvancedInstallers     11/20/2010 7:30       AdvancedInstallers     11/20/2010 7:30       Int Places     AdvancedInstallers       Int Places     11/20/2010 7:30       Int Places     AdvancedInstallers       Int Places     11/20/2010 7:30       Int Places     Int Places       Int Places     11/20/2010 7:30       Int Places     Int Places       Int Places     Int Places       Int Pla                                                                                                    | ent Places AdvancedInstallers 11/20/2010 11:0 Ple folder AdvancedInstallers 11/20/2010 73:0 Ple folder ar-SA 7/13/2009 73:20 PM Ple folder Fi Dot Catroot 2/25/2018 12:58 Ple folder 71 71 71 71 71 71 71 71 71 71 71 71 71                                                                                                    | Ordon     Image: Content modified     Type:       ant Places     AdvancedInstallers     11/20/2010 11:0     File folder       approgram     12/6/2010 12:5:39 PM     File folder       ar.s.SA     7/13/2009 7:20 PM     File folder       bg-BG     7/13/2009 7:20 PM     File folder       catroot     2/25/2010 11:0     File folder                                                                                                    | AdvancedInstallers         11/20/2010 1110                                                                                                    | AdvancedInstallers         11/20/2010 11:0         File folder           appmgmt         12/4/2017 5:39 PM         File folder           bg +BG         7/13/2009 7:20 PM         File folder           bg +BG         7/13/2009 7:20 PM         File folder           catroot         2/25/2018 11:0         File folder           catroot         2/25/2018 12:58         File folder                                                                                                    | Name     Image: Constraint of the state modeling     Type       Image: Constraint of the state modeling     11/20/2010 11:0     Pile folder       Image: Constraint of the state modeling     11/20/2010 11:0     Pile folder       Image: Constraint of the state modeling     11/20/2010 11:0     Pile folder       Image: Constraint of the state modeling     11/20/2010 11:0     Pile folder       Image: Constraint of the state modeling     11/20/2010 11:0     Pile folder       Image: Constraint of the state modeling     11/20/2010 11:0     Pile folder       Image: Constraint of the state modeling     2/25/2018 12:58     Pile folder       Image: Constraint of the state modeling     2/25/2018 12:58     Pile folder       Image: Constraint of the state modeling     2/25/2018 12:58     Pile folder       Image: Constraint of the state modeling     2/25/2018 12:58     Pile folder                                                                                                    | Name     Name       Name     Name       0409     Nate modified       1/20/2010 11:0     File folder       appmgnt     11/20/2010 11:0       1/20/2010 11:0     File folder       appmgnt     12/4/2017 5:39 PM       app. BG     7/13/2009 7:20 PM       Boot     11/20/2010 11:0       catroot     2/25/2018 12:58       action t     2/25/2018 12:58       action t     2/25/2018 12:58                                                                                                    | Name * Places 0409 11/20/2010 7:30 Pl File folder 11/20/2010 7:30 Pl File folder 11/20/2010 11:0 File folder 11/20/2010 11:0 File folder 11/20/2010 1                                                                                                    | Name     Value       0409     Image: Construction of the state modified     Type       0409     11/20/2010 11:0     Ple folder       apprognt     11/20/2010 7:30     Ple folder       ar-SA     7/13/2009 7:20 PM     Ple folder       bg-BG     7/13/2009 7:20 PM     Ple folder       action     11/20/2010 11:0     Ple folder       action     2/25/2018 12:58     Ple folder       action     2/25/2018 12:58     Ple folder       action     2/25/2018 12:58     Ple folder                                                                                                    | Name     Image: Control of the state modified     Type       In 0409     11/20/20 10 11:0     Pie folder       In AdvancedInstallers     11/20/20 10 12:5:39 PM     Pie folder       In approgram     12/2/20 10 12:5:39 PM     Pie folder       In approgram     12/2/20 10 12:5:39 PM     Pie folder       In approgram     12/2/20 10 12:5:39 PM     Pie folder       In approgram     12/2/20 10 11:0     Pie folder       In approgram     7/13/2009 7:20 PM     Pie folder       In approgram     11/20/20 10 11:0     Pie folder       In approgram     11/20/20 10 11:0     Pie folder       In approgram     2/25/2018 12:55     Pie folder       In approgram     2/25/2018 12:55     Pie folder                                                                                                    | Name     Date modelleid     Type       ent Places     11/20/20 10 11:0     File folder       appmgmt     12/20/20 10 7:30.0     File folder       ar-SA     7/13/2009 7:20 PM     File folder       bg-BG     7/13/2009 7:20 PM     File folder       catroot     11/20/20 10 1:10     File folder                                                                                                    | Name     Image: Catroot 2       Boot     11/20/2010 7:30       Pictor     File folder       Pictor     File folder                                                                                                    | Date modified     Type       ant Places     AdvancedInstallers     11/20/20 10 110:     File folder       approgram     12/2/20 17 5:30 PM     File folder       ar-SA     7/13/2009 7:20 PM     File folder       bg-BG     7/13/2009 7:20 PM     File folder       catroot     2/25/2018 12:58     File folder                                                                                                    | Image: Second second second                                                                                                    | approgram         11/20/2010 11:0         File folder           approgram         11/20/2010 7:30         File folder           ar-SA         7/13/2009 7:20 PM         File folder           bg-BG         7/13/2009 7:20 PM         File folder           Boot         11/20/20 10 1:0         File folder           catroot         2/25/2018 12:58         File folder                                                                                                    | AdvancedInstallers         11/20/2010 11:0         File folder           approgram         12/20/2010 7:30         File folder           apr.SA         7/13/2000 7:20 PM         File folder           braries         bg.BG         7/13/2000 7:20 PM         File folder           braries         bg.BG         7/13/2000 7:20 PM         File folder           catroot         11/20/2010 11:0         File folder         File                                                                                                    | approgram         11/20/2010 7:30         File folder           ar-SA         12/4/2017 5:30 PM         File folder           braries         bg-BG         7/13/2009 7:20 PM         File folder           Boot         11/20/2010 1:30         File folder         Fil           Catroot         2/25/2018 12:58         File folder         Fil                                                                                                    | ar-SA         12/4/2017 5:39 PM         File folder           brarles         bg-BG         7/13/2009 7:20 PM         File folder           Boot         11/20/2010 11:0         File folder           catroot         2/25/2018 12:56         File folder           mouter         catroot2         3/20/2018 3:28 PM         File folder                                                                                                    | Dr Anles         Dg -BG         7/13/2009 7:20 PM         Pile folder         Fil           Boot         11/20/2010 11:0         File folder         Fil           Catroot         2/25/2018 12:58         File folder           Mouster         2/25/2018 12:58         File folder                                                                                                    | mouter actroot 2/25/2018 12:58 File folder                                                                                                    |
| CodeIntegrity         12/1/2017 7:49 PM         File folder           com         11/20/2010 11:0         File folder           al config         4/5/2018 5:37 AM         File folder           al config         4/5/2018 5:37 AM         File folder           al config         11/20/2010 17:30         File folder           al coDK         11/20/2010 17:30         File folder           al coDK         11/20/2010 17:30         File folder           Discourse         11/20/2010 11:0         File folder                                                                                                    | 12/1/2017 7:190 PM Pile folder<br>11/20/2010 11:0 File folder<br>4/5/2018 8:37 AM Pile folder<br>11/20/2010 7:30 File folder<br>11/20/2010 7:30 File folder<br>7/13/2009 7:20 PM Pile folder<br>11/20/2010 11:0 File folder                                                                                                    | CodeIntegrity         12/1/2017 7:49 PM         File folder           com         11/20/2010 11:0.         File folder           config         4/5/2018 8:37 AM         File folder           co-CZ         11/20/2010 7:30         File folder           da-DK         11/20/2019 7:30         File folder           da-DK         11/20/2019 7:30         File folder           da-DK         11/20/2019 7:30         File folder           da-DE         7/13/2009 7:30 PM         File folder           10/07/2010 11:0         11/07/2010 11:0         File folder                                                                                                    | Code/Integrity         12/1/2017 7:49 PM         Pile folder           com         11/20/2010 11:0         Pile folder           config         4/5/2018 8:37 AM         Pile folder           co-CZ         11/20/2010 7:30         Pile folder           da-DK         11/20/2010 7:30         Pile folder           Diame         11/20/2010 7:30         Pile folder           Diame         11/20/2010 7:30         Pile folder                                                                                                    | CodeIntegrity         12/1/2017 7:49 PM         Pile folder           com         11/20/2010 11:0         Pile folder           config         4/5/2010 8:37 AM         Pile folder           co-CZ         11/20/2010 7:30         Pile folder           da-DK         11/20/2010 7:30         Pile folder           Diaro         11/20/2010 7:30         Pile folder           Diaro         11/20/2010 13:0         Pile folder                                                                                                    | CodeIntegrity         12/1/2017 7:49 PM         Pile folder           com         11/20/2010 11:0         Pile folder           config         4/5/2018 81:37 AM         Pile folder           cs-CZ         11/20/2010 71:30         Pile folder           da-DK         11/20/2010 71:30         Pile folder           de-DE         7/13/2009 7:20 PM         Pile folder           Data         11/20/2010 71:30         Pile folder                                                                                                    | CodeIntegrity         12/1/2017 7:49 PM         File folder           com         11/20/2010 11:0         File folder           config         4/5/2018 8:137 AM         File folder           cs-CZ         11/20/2010 7:30         File folder           da-DK         11/20/2010 7:30         File folder           de-DE         7/13/2009 7:20 PM         File folder           Dixm         11/20/2010 11:0         File folder                                                                                                    | CodeIntegrity         12/1/2017 7:49 PM         File folder           com         11/20/2010 11:0         File folder           config         4/5/2010 11:0         File folder           cs-CZ         11/20/2010 7:30         File folder           da-DK         11/20/2010 7:30         File folder           de-DE         7/13/2009 7:30 PM         File folder           Date         11/20/2010 1:0         File folder                                                                                                    | CodeIntegrity         12/1/2017 7:49 PM         Pile folder           com         11/20/2010 11:0         Pile folder           config         4/9/2018 8:37 AM         Pile folder           cs-CZ         11/20/2010 7:30         Pile folder           ds-DK         11/20/2010 7:30         Pile folder           de-DE         7/13/2009 7:20 PM         Pile folder                                                                                                    | CodeIntegrity         12/1/2017 7:49 PM         Pile folder           com         11/20/2010 11:0         Pile folder           config         4/5/2018 8:37 AM         Pile folder           co-CZ         11/20/2010 7:30         Pile folder           da-DK         11/20/2010 7:30         Pile folder           da-DE         7/11/2009 7:320 PM         Pile folder                                                                                                    | CodeIntegrity         12/1/2017 7:49 PM         File folder           com         11/20/2010 1:10         File folder           config         4/5/2018 8:137 AM         File folder           cs-CZ         11/20/2010 7:30         File folder           da-DK         11/20/2010 7:30         File folder                                                                                                    | Name     Image: Space Space                                                                                                    | Name     System 32       Name        •       •       •       •       •                                                                                                    | Look In     System 32       Name *     Date modified       Name *     Date modified       Name *     Date modified       Name *     Date modified       Name *     Date modified       Name *     Date modified       Name *     Pictor       Name *     Pictor       Name *     Date modified       Name *     Pictor       Name *     Pictor                                                                                                    | Look in System 32<br>Name * Date modelled * Type<br>AdvancedInstallers 11/20/2010 11:0 File folder<br>approgram 12/2017 5:39 PM File folder<br>approgram 12/2017 5:39 PM File folder<br>approgram 11/20/2019 7:20 PM File folder<br>ar-ts bg-BG 7/13/2009 7:20 PM File folder<br>bg-BG 7/13/2009 7:20 PM File folder<br>catroot 2/25/2018 12:58 File folder                                                                                                    | Look in System 32<br>Name * Date modelled * Type<br>AdvancedInstallers 11/20/2010 11:0 File folder<br>appmgnt 12/2012 75:30 PM File folder<br>ar-SA 7/13/2009 71:20 PM File folder<br>bg-BG 7/13/2009 71:20 PM File folder<br>catroot 2/25/2018 12:58 File folder                                                                                                    | Nome     System 32       Int Places     Image: System 32       Int Places     Image: System 32       Int Places     Image: System 32       Int Places     Image: System 32       Image: System 32     Image: System 32       Image: System 32     Image: System 32<                                                                                                    | Name     Date modified     Type       mt Places     Maxwellinstallers     11/20/2010 11:0     Ple folder       advancedInstallers     11/20/2010 7:3:39 PM     Ple folder       ar-SA     7/13/2009 7:20 PM     Ple folder       bg-BG     7/13/2009 7:20 PM     Ple folder       catroot     2/25/2011 5:39     Ple folder                                                                                                    | Name     Date modified     Type       Model     1/20/2010     11/20/2010     11/20/2010       Marcelinstallers     11/20/2010     11/20/2010       Marcelinstallers     11/20/2010     11/20/2010                                                                                                    | Name * * * * * * * * * * * * * * * * * * *                                                                                                    | Name     Date modified     Type       and Places     11/20/2010 11:0.0     Pile folder       approgram     12/20/2017 5:39 PM     Pile folder       bg-BG     7/13/2009 7:20 PM     Pile folder       Boot     11/20/2010 1:0.0     Pile folder       catroot     2/25/2018 12:58     Pile folder                                                                                                    | Name     Image: Second second se                                                                                                    | Name     Image: Control of the state of the state of the                                                                                                    | Name     Image     Image     Image       ent Places     11/20/2010 110     Ple folder       AdvancedInstallers     11/20/2010 730     Ple folder       Approgram     12/4/2013 730     Ple folder       Borarles     bg-BG     7/13/2009 7:20 PM     Ple folder       Boot     11/20/201 Pilon     Ple folder       Catroot     2/25/20 18 12:58     Ple folder                                                                                                    | ent Places AdvancedInstallers 11/20/2010 11:0 Ple folder AdvancedInstallers 11/20/2010 75:39 PM Ple folder ar-SA Pla-BG 7/13/2009 7:20 PM Ple folder Pla-Bolder Catroot 2/25/2018 12:58 Ple folder                                                                                                    | O-409     Implementation       ant Places     Advancedinstallers       ant Places     Advancedinstallers       and State     11/20/2010 11:0       popmgmt     11/20/2010 7:30       parks     12/4/2017 5:39 PM       parks     7/13/2009 7:20 PM       parks     11/20/2010 11:0       parks     7/13/2009 7:20 PM       parks     11/20/2010 11:0       parks     2/25/2018 11:0       parks     11/20/2010 11:0       parks     11/20/2010 11:0       parks     2/25/2018 11:258                                                                                                    | and O-009<br>and O-009<br>and O-009                                                                                                    | ent Places AdvancedInstallers 11/20/2010 11:0 Pie folder<br>appmgmt 12/20/2010 7:50. Pie folder<br>ar-SA 7/13/2009 7:20 PM Pie folder<br>brarles bg-BC 7/13/2009 7:20 PM Pie folder<br>Boot 11/20/2019 7:00 PM Pie folder<br>catroot 2/25/2018 12:58 Pie folder                                                                                                    | Name     Date modified     Type       0 0409     11/20/2010 11:0     File folder       AdvancedInstallers     11/20/2010 75:39 PM     File folder       approgram     12/4/2010 75:39 PM     File folder       appleG     7/13/2009 7:20 PM     File folder       bg-BG     7/13/2009 7:20 PM     File folder       catroot     2/25/2018 12:58     File folder                                                                                                    | Name * * * * * * * * * * * * * * * * * * *                                                                                                    | Name     Image: State and State and Stat                                                                                                    | Name     Image: Constraints       0 0409     Image: Constraints       0 0409     I                                                                                                    | Name     Image: Control of the state of the state of the                                                                                                    | Name * Date modelleid * Type *<br>Date modelleid * Type *<br>AdvancedInstallers 11/20/2010 110 File folder *<br>AdvancedInstallers 11/20/2010 7:30. File folder *<br>AdvancedInstallers 11/20/2010 7:30. File folder *<br>Date folder *<br>Date folder *<br>Date folder *<br>Date folder *<br>Catroot 2/25/2018 12:58 File folder *<br>Catroot 2/25/2018 12:58 File folder *<br>Catroot 2/25/2018 12:58 File folder *<br>Catroot 2/25/2018 12:58 File folder *<br>Catroot 2/25/2018 12:58 File folder *<br>Catroot 2/25/2018 12:58 File folder *<br>Catroot 2/25/2018 12:58 File folder *<br>Catroot 2/25/2018 12:58 File folder *<br>Catroot 2/25/2018 12:58 File folder *<br>Catroot 2/25/2018 12:58 File folder *<br>Catroot *<br>Catroot *<br>Catr                                                                                                    | Name     *     Date modified     *     Type       Int Places     Int/20/2010 11:0     File folder       Int Places     AdvancedInstallers     11/20/2010 73:0       Int Places     AdvancedInstallers     11/20/2010 73:0       Int Places     AdvancedInstallers     11/20/2010 73:0       Int Places     AdvancedInstallers     11/20/2010 73:0       Int Places     Boot     7/13/2009 73:0.PM       Int Places     Boot     11/20/2019 73:0.PM       Int Places     Boot     11/20/2019 73:0.PM       Int Places     Boot     11/20/2019 73:0.PM       Int Places     Boot     11/20/2019 73:0.PM       Int Places     Boot     11/20/2019 73:0.PM       Int Places     Boot     11/20/2019 73:0.PM       Int Places     Boot     11/20/2019 73:0.PM       Int Places     Places     Places                                                                                                    | AdvancedInstallers     11/20/20 10 11:0     Pile folder       ar-SA     7/13/2009 7:20 PM     Pile folder       braries     Boot     11/20/20 10 11:0     Pile folder       catroot     2/25/20 18 12:58     Pile folder                                                                                                    | Image: Second second second                                                                                                    | AdvancedInstallers 11/20/2010 11:0 File folder<br>appmomt 12/2017 5:39 PM File folder<br>ar-SA 7/13/2009 7:20 PM File folder<br>bg-BG 7/13/2009 7:20 PM File folder<br>catroot 2/25/2018 12:58 File folder                                                                                                    | AdvancedInstallers         11/20/2010 11:0         File folder           appmgmt         12/4/2017 5:30 PM         File folder           ar-SA         7/13/2009 7:20 PM         File folder           brarles         Boot         7/13/2009 7:20 PM         File folder           catroot         2/25/2018 12:58         File folder         File                                                                                                    | Appingmt         11/20/20 10 7:30         File folder           ar-SA         12/4/2017 5:39 FM         File folder           bg-BG         7/13/2009 7:20 FM         File folder           bg-BG         7/13/2009 7:20 FM         File folder           catroot         2/25/20 18 12:58         File folder                                                                                                    | ar-SA         1/1/3/2017 5:39 PM         File folder           bg-BG         7/13/2009 7:20 PM         File folder         File           bg-BG         2/13/2009 7:20 PM         File folder         File           catroot         2/25/2018 12:58         File folder         File                                                                                                    | Dr Arles         Dg-BG         7/13/2009 7:20 PM         File folder         Fil           Boot         11/20/2010 11:0         File folder         File           catroot         2/25/2018 12:58         File folder                                                                                                    | 2/25/2018 12:58 File folder                                                                                                    |
| CodeIntegrity         12/1/2018         7:49 MM         File folder           com         11/1/20/2019         File folder         File folder           config         4/9/2018         51:37 AM         File folder           config         4/9/2019         11:00         File folder           config         4/9/2019         7:30         File folder           config         7/12/20010         7:30         File folder           config         11/20/2010         7:30         File folder           config         11/20/2010         7:30         File folder           config         11/20/2010         7:30         File folder           config         11/20/2010         7:30         File folder           config         11/20/2010         7:30         File folder           config         11/20/2010         11:0         File folder           config         11/20/2010         11:0         File folder                                                                                                    | 1/2/1/2017 2/49 PM     Pile folder       1/2/1/2017 2/49 PM     Pile folder       1/20/2019 11:0     Pile folder       1/20/2019 07:30     Pile folder       1/20/2019 7:30     Pile folder       1/20/2019 7:30     Pile folder       1/20/2019 11:0     Pile folder       1/20/2019 11:0     Pile folder       1/20/2019 11:0     Pile folder       1/20/2019 11:0     Pile folder                                                                                                    | Openant         Openant         Page todar           CodeIntegrity         12/12/0117.49 MM         Pile folder           com         11/20/2010 11:0         Pile folder           config         4/5/2018 8:37 AM         Pile folder           config         4/5/2018 8:37 AM         Pile folder           config         4/5/2018 9:37 AM         Pile folder           config         4/5/2018 9:37 AM         Pile folder           da-DK         11/20/2010 7:30         Pile folder           de-DE         7/13/2009 7:20 PM         Pile folder           11/20/2010 11:0         Pile folder         11/20/2010 7:30                                                                                                    | Operation         Operation         Operation <t< td=""><td>Decrementation         Decrementation         Decrementation           CodeLintegrity         12/1/3013 77.49 PM         File folder           com         11/20/2010 11:0         File folder           config         4/9/2018 8:37 AM         File folder           cs-CZ         11/20/2010 71:0         File folder           ds-DK         11/20/2010 71:00         File folder           Dermo         11/20/2010 71:00         File folder</td><td>Discription         Discription         <thdiscription< th=""> <thdiscription< th=""></thdiscription<></thdiscription<></td><td>Discription         Discription         <thdiscription< th=""> <thdiscription< th=""></thdiscription<></thdiscription<></td><td>Discription         Discription         <thdiscription< th=""> <thdiscription< th=""></thdiscription<></thdiscription<></td><td>Distriction         Distriction         Pile folder           com         11/20/2018 3:21 MP         Pile folder           comfig         4/5/2018 3:37 AM         Pile folder           co-CZ         11/20/2010 7:30         Pile folder           de-DE         7/13/2009 7:20 PM         Pile folder</td><td>CodeIntegrity         12/1/01/03/21 97 /19 PM         Pile folder           com         11/20/2010 11:0         File folder           config         4/5/2018 81:37 AM         File folder           coc         C         11/20/2010 7:30         File folder           ds-DK         11/20/2010 7:30         File folder           ds-DE         7/11/20/2010 7:30         File folder</td><td>Discription         Discription         <thdiscription< th=""> <thdiscription< th=""></thdiscription<></thdiscription<></td><td>AdvancedInstallers</td><td>Name     Date modified     Type       Marce 4/0     0409     11/20/2010 11:00</td><td>Look In     System 32       Name *     •       Date modified     Type       Pi     Pi       AdvancedInstallers     11/20/2010 11:0       AdvancedInstallers     11/20/2010 7:30       Pic folder     *       Pic folder     *   <!--</td--><td>Look in System 32<br/>Name * Date modified * Type<br/>AdvancedInstallers 11/20/2010 11:0 File folder<br/>approgram 12/20/2017 5:39 PM File folder<br/>ar-SA 7/13/2009 7:20 PM File folder<br/>bg-BG 7/13/2009 7:20 PM File folder<br/>Carries Boot 11/20/2010 11:0 File folder<br/>Carrot 2/20/2010 11:0 File folder</td><td>Look in System 32<br/>Name * Date modified * Type<br/>0 0409 11/20/2010 11:0 File folder<br/>AdvancedInstallers 11/20/2010 7:30 File folder<br/>approgram 12/20/2010 7:30 PM File folder<br/>ar-SA 7/13/2009 7:20 PM File folder<br/>bg-BG 7/13/2009 7:20 PM File folder<br/>11/20/2010 11:0 File folder<br/>ri<br/>Boot 11/20/2010 11:0 File folder</td><td>Luck III System 32<br/>Name - Date modified &amp; Type<br/>Pi<br/>AdvancedInstallers 11/20/2010 110 File folder<br/>ar-SA 7/13/2009 7:20 PM File folder<br/>Draries bg-BG 7/13/2009 7:20 PM File folder<br/>Catroot 2/27/2010 110 File folder</td><td>Name     Date modified     Type       Image: Strate in the strate in the strate in th</td><td>Name     Date modeling     Type       Name     *     Date modeling       0 0409     11/20/20 l0 110.10     File folder       approgram     11/20/20 l0 110.10     File folder       approgram     12/1/20/20 l0 110.10     File folder       approgram     12/1/20/20 l0 110.10     File folder       approgram     12/1/20/20 l0 110.10     File folder       approgram     12/1/20/20 l0 110.10     File folder       approgram     12/1/20/20 l0 110.10     File folder       approgram     12/1/20/20 l0 110.10     File folder       approgram     7/13/2009 7:20 PM     File folder       approgram     11/20/20 l0 110.10     File folder       approgram     11/20/20 l0 110.10     File folder       approgram     11/20/20 l0 110.10     File folder</td><td>Name * 2010 11/20/2010 11/20.<br/>AdvancedInstallers 11/20/2010 7:30 Pile folder<br/>AdvancedInstallers 11/20/2010 7:30 Pile folder<br/>ar-SA 7/13/2009 7:20 PM Pile folder<br/>bg-BG 7/13/2009 7:20 PM Pile folder<br/>bg-BG 7/13/2009 7:20 PM Pile folder<br/>Catroot 2/2010 11:0 Pile folder</td><td>Name     Image: Constraint and the state model and the state model and the state</td><td>Name * Vistor Ministries 11/20/2010 11:0 Pie folder<br/>approgram 12/20/2010 7:30 Pie folder<br/>ar SA 7/13/2009 7:20 PM File folder<br/>bg-BG 7/13/2009 7:20 PM File folder<br/>Catroot 22/25/2010 11:0 File folder</td><td>Name     Image: Constraint of the state model of the state model of the state mode</td><td>Name     *     Date modified     Type       0 009     11/20/2010 11:0     Pie folder       ant Places     11/20/2010 7:30     Pie folder       an cSA     7/13/2009 7:20 PM     Pie folder       braries     bg-BG     7/13/2009 7:20 PM     Pie folder       Boot     11/20/2010 11:0     Pie folder       catroot     2/25/2010 11:0     Pie folder</td><td>AdvancedInstallers     1/20/2010 1100     File folder       approprint     12/20/2010 120     File folder       approprint     12/20/2010 120     File folder       approprint     12/20/2010 120     File folder       approprint     12/20/2010 120     File folder       approprint     12/4/2017 5:39 PM     File folder       brarles     bg-BG     7/13/2009 7:20 PM       bg-BG     11/20/2010 110     File folder       catroot     12/20/2010 110     File folder</td><td>Ordon     Implement of the model field     Type       ant Places     AdvancedInstallers     11/20/2010 7:30     File folder       approgram     12/2/2010 7:30     File folder       approgram     12/2/2010 7:30     File folder       branies     bg.BG     7/13/2009 7:20 PM     File folder       branies     Boot     11/20/2010 1:10     File folder</td><td>AdvancedInstallers         11/20/2010 1110         File folder           AdvancedInstallers         11/20/2010 7:30         File folder           Apravies         bg-BC         7/13/2009 7:20 PM         File folder           Boot         11/20/2010 1:10</td><td>AdvancedInstallers         11/20/2016 11:0         File folder           appmgmt         12/4/2017 5:39 PM         File folder           ar-SA         7/13/2009 7:20 PM         File folder           bg-BG         7/13/2009 7:20 PM         File folder           bg-BG         7/13/2009 7:20 PM         File folder           carroot         2/27/2016 11:0         File folder</td><td>Name     Image: Constraint of the state modelled     Type       0 0409     11/20/2010 11:0     File folder       AdvancedInstallers     11/20/2010 11:0     File folder       approgram     12/2/2010 12:5:39 FM     File folder       approgram     12/2/2010 12:0:0 File     File folder       approgram     12/2/2010 11:0     File folder       approgram     12/2/2012 12:0 File     File folder       approgram     2/21/2018 11:0     File folder       approgram     11/20/2010 11:0     File folder</td><td>Name     Image: AdvancedInstallers     11/20/2010 17:30     File folder       AdvancedInstallers     11/20/2010 7:30     File folder       appmgnt     12/20/2010 7:30     File folder       appmgnt     12/20/2010 7:30     File folder       appmgnt     12/20/2010 7:30     File folder       appmgnt     12/20/2010 7:30     File folder       appmgnt     12/20/2010 7:30     File folder       approx     7/13/2009 7:20 PM     File folder       approx     7/13/2009 7:20 PM     File folder       approx     7/13/2009 7:20 PM     File folder       approx     7/13/2009 7:20 PM     File folder</td><td>Name * Pate modified * Type *<br/>0409 11/20/2010 11:0 Pie folder<br/>appmgnt 12/20/2010 7:30 Pie folder<br/>ar-SA 7/13/2009 7:30 PM Pie folder<br/>bg-BG 7/13/2009 7:30 PM Pie folder<br/>Catroot 2/20/2010 11:0 Pie folder</td><td>Name     Image: Second second se</td><td>Name     Image: Control of the state model field     Type       and 0409     11/20/2010 11:0     File folder       and AdvancedInstallers     11/20/2010 7:30     File folder       and or SA     7/13/2009 7:30 PM     File folder       brarles     Boot     11/20/2010 1:10     File folder       and or SA     7/13/2009 7:20 PM     File folder       and or SA     7/13/2009 7:20 PM     File folder       and or SA     7/13/2009 7:20 PM     File folder</td><td>Name     Date modified     Type       ant Places     AdvancedInstallers     11/20/2010 7:30     Pile folder       ar-SA     7/13/2009 7:30 PM     Pile folder       brarles     bg-BG     7/13/2009 7:20 PM     Pile folder       catroot     11/20/2010 1:10     File folder</td><td>Name     *     Date modified     *     Type       int Places     AdvancedInstallers     11/20/2010 11:0     File folder       appmgmt     12/2/2010 7:30     File folder       ar-SA     7/13/2009 7:20 PM     File folder       bg-8G     7/13/2009 7:20 PM     File folder       Boot     11/20/2010 11:0     File folder       catroot     2/25/2010 11:0     File folder</td><td>Ordon     Date modified     Type:       Int Places     11/20/2010 110:0     File folder       AdvancedInstallers     11/20/2010 110:0     File folder       approgram     12/20/2017 5:39 PM     File folder       ar-SA     7/13/2009 7:20 PM     File folder       bg-BG     7/13/2009 7:20 PM     File folder       action of the second of the second of the se</td><td>Ordog         Date modified         Type           ant Places         AdvancedInstallers         11/20/2010 17:30         File folder           appmgmt         12/20/2010 7:30         File folder         File           appmgnt         12/20/2010 7:30         File folder         File           braries         bg-BG         7/13/2009 7:20 PM         File folder         File           braries         bg-BG         7/13/2009 7:20 PM         File folder         File           catroot         11/20/20 10 11:0         File folder         File</td><td>O-009         11/20/2010 11:0         File folder           appmgmt         11/20/2010 7:30         File folder           ar-SA         7/13/2009 7:20 PM         File folder           bg-BG         7/13/2009 7:20 PM         File folder           Boot         11/20/2010 1:10         File folder</td><td>AdvancedInstallers         11/20/20 10 11:0         File folder           approgram         11/20/20 10 11:0         File folder           approgram         12/20/20 17 5:39 PM         File folder           approgram         12/20/20 7:30 PM         File folder           approgram         12/20/20 7:20 PM         File folder           approgram         7/13/2009 7:20 PM         File folder           bg-BG         7/13/2009 7:20 PM         File folder           approgram         11/20/20 10 11:0         File folder           approgram         2/25/20 11:0         File folder</td><td>approgram         11/20/20 10 7:30         File folder           ar-SA         12/4/2017 5:39 PM         File folder           bg-BG         7/13/2009 7:20 PM         File folder           bg-BG         7/13/2009 7:20 PM         File folder           catroot         12/20/2010 1:10         File folder</td><td>ar-SA         12/4/2017 5:39 PM         File folder           brarles         bg-BG         7/13/2009 7:20 PM         File folder           brarles         Boot         11/20/2010 11:0         File folder           catroot         2/27/0218 11:0         File folder         File</td><td>Dranes bg-BG 7/13/2009 7:20 PM File folder Fi</td><td>Catroot 2/25/2018 12:58 Bit folder</td></td></t<> | Decrementation         Decrementation         Decrementation           CodeLintegrity         12/1/3013 77.49 PM         File folder           com         11/20/2010 11:0         File folder           config         4/9/2018 8:37 AM         File folder           cs-CZ         11/20/2010 71:0         File folder           ds-DK         11/20/2010 71:00         File folder           Dermo         11/20/2010 71:00         File folder                                                                                                    | Discription         Discription         Discription <thdiscription< th=""> <thdiscription< th=""></thdiscription<></thdiscription<>                                                                                                    | Discription         Discription         Discription <thdiscription< th=""> <thdiscription< th=""></thdiscription<></thdiscription<>                                                                                                    | Discription         Discription         Discription <thdiscription< th=""> <thdiscription< th=""></thdiscription<></thdiscription<>                                                                                                    | Distriction         Distriction         Pile folder           com         11/20/2018 3:21 MP         Pile folder           comfig         4/5/2018 3:37 AM         Pile folder           co-CZ         11/20/2010 7:30         Pile folder           de-DE         7/13/2009 7:20 PM         Pile folder                                                                                                    | CodeIntegrity         12/1/01/03/21 97 /19 PM         Pile folder           com         11/20/2010 11:0         File folder           config         4/5/2018 81:37 AM         File folder           coc         C         11/20/2010 7:30         File folder           ds-DK         11/20/2010 7:30         File folder           ds-DE         7/11/20/2010 7:30         File folder                                                                                                    | Discription         Discription         Discription <thdiscription< th=""> <thdiscription< th=""></thdiscription<></thdiscription<>                                                                                                    | AdvancedInstallers                                                                                                    | Name     Date modified     Type       Marce 4/0     0409     11/20/2010 11:00                                                                                                    | Look In     System 32       Name *     •       Date modified     Type       Pi     Pi       AdvancedInstallers     11/20/2010 11:0       AdvancedInstallers     11/20/2010 7:30       Pic folder     *       Pic folder     * </td <td>Look in System 32<br/>Name * Date modified * Type<br/>AdvancedInstallers 11/20/2010 11:0 File folder<br/>approgram 12/20/2017 5:39 PM File folder<br/>ar-SA 7/13/2009 7:20 PM File folder<br/>bg-BG 7/13/2009 7:20 PM File folder<br/>Carries Boot 11/20/2010 11:0 File folder<br/>Carrot 2/20/2010 11:0 File folder</td> <td>Look in System 32<br/>Name * Date modified * Type<br/>0 0409 11/20/2010 11:0 File folder<br/>AdvancedInstallers 11/20/2010 7:30 File folder<br/>approgram 12/20/2010 7:30 PM File folder<br/>ar-SA 7/13/2009 7:20 PM File folder<br/>bg-BG 7/13/2009 7:20 PM File folder<br/>11/20/2010 11:0 File folder<br/>ri<br/>Boot 11/20/2010 11:0 File folder</td> <td>Luck III System 32<br/>Name - Date modified &amp; Type<br/>Pi<br/>AdvancedInstallers 11/20/2010 110 File folder<br/>ar-SA 7/13/2009 7:20 PM File folder<br/>Draries bg-BG 7/13/2009 7:20 PM File folder<br/>Catroot 2/27/2010 110 File folder</td> <td>Name     Date modified     Type       Image: Strate in the strate in the strate in th</td> <td>Name     Date modeling     Type       Name     *     Date modeling       0 0409     11/20/20 l0 110.10     File folder       approgram     11/20/20 l0 110.10     File folder       approgram     12/1/20/20 l0 110.10     File folder       approgram     12/1/20/20 l0 110.10     File folder       approgram     12/1/20/20 l0 110.10     File folder       approgram     12/1/20/20 l0 110.10     File folder       approgram     12/1/20/20 l0 110.10     File folder       approgram     12/1/20/20 l0 110.10     File folder       approgram     7/13/2009 7:20 PM     File folder       approgram     11/20/20 l0 110.10     File folder       approgram     11/20/20 l0 110.10     File folder       approgram     11/20/20 l0 110.10     File folder</td> <td>Name * 2010 11/20/2010 11/20.<br/>AdvancedInstallers 11/20/2010 7:30 Pile folder<br/>AdvancedInstallers 11/20/2010 7:30 Pile folder<br/>ar-SA 7/13/2009 7:20 PM Pile folder<br/>bg-BG 7/13/2009 7:20 PM Pile folder<br/>bg-BG 7/13/2009 7:20 PM Pile folder<br/>Catroot 2/2010 11:0 Pile folder</td> <td>Name     Image: Constraint and the state model and the state model and the state</td> <td>Name * Vistor Ministries 11/20/2010 11:0 Pie folder<br/>approgram 12/20/2010 7:30 Pie folder<br/>ar SA 7/13/2009 7:20 PM File folder<br/>bg-BG 7/13/2009 7:20 PM File folder<br/>Catroot 22/25/2010 11:0 File folder</td> <td>Name     Image: Constraint of the state model of the state model of the state mode</td> <td>Name     *     Date modified     Type       0 009     11/20/2010 11:0     Pie folder       ant Places     11/20/2010 7:30     Pie folder       an cSA     7/13/2009 7:20 PM     Pie folder       braries     bg-BG     7/13/2009 7:20 PM     Pie folder       Boot     11/20/2010 11:0     Pie folder       catroot     2/25/2010 11:0     Pie folder</td> <td>AdvancedInstallers     1/20/2010 1100     File folder       approprint     12/20/2010 120     File folder       approprint     12/20/2010 120     File folder       approprint     12/20/2010 120     File folder       approprint     12/20/2010 120     File folder       approprint     12/4/2017 5:39 PM     File folder       brarles     bg-BG     7/13/2009 7:20 PM       bg-BG     11/20/2010 110     File folder       catroot     12/20/2010 110     File folder</td> <td>Ordon     Implement of the model field     Type       ant Places     AdvancedInstallers     11/20/2010 7:30     File folder       approgram     12/2/2010 7:30     File folder       approgram     12/2/2010 7:30     File folder       branies     bg.BG     7/13/2009 7:20 PM     File folder       branies     Boot     11/20/2010 1:10     File folder</td> <td>AdvancedInstallers         11/20/2010 1110         File folder           AdvancedInstallers         11/20/2010 7:30         File folder           Apravies         bg-BC         7/13/2009 7:20 PM         File folder           Boot         11/20/2010 1:10</td> <td>AdvancedInstallers         11/20/2016 11:0         File folder           appmgmt         12/4/2017 5:39 PM         File folder           ar-SA         7/13/2009 7:20 PM         File folder           bg-BG         7/13/2009 7:20 PM         File folder           bg-BG         7/13/2009 7:20 PM         File folder           carroot         2/27/2016 11:0         File folder</td> <td>Name     Image: Constraint of the state modelled     Type       0 0409     11/20/2010 11:0     File folder       AdvancedInstallers     11/20/2010 11:0     File folder       approgram     12/2/2010 12:5:39 FM     File folder       approgram     12/2/2010 12:0:0 File     File folder       approgram     12/2/2010 11:0     File folder       approgram     12/2/2012 12:0 File     File folder       approgram     2/21/2018 11:0     File folder       approgram     11/20/2010 11:0     File folder</td> <td>Name     Image: AdvancedInstallers     11/20/2010 17:30     File folder       AdvancedInstallers     11/20/2010 7:30     File folder       appmgnt     12/20/2010 7:30     File folder       appmgnt     12/20/2010 7:30     File folder       appmgnt     12/20/2010 7:30     File folder       appmgnt     12/20/2010 7:30     File folder       appmgnt     12/20/2010 7:30     File folder       approx     7/13/2009 7:20 PM     File folder       approx     7/13/2009 7:20 PM     File folder       approx     7/13/2009 7:20 PM     File folder       approx     7/13/2009 7:20 PM     File folder</td> <td>Name * Pate modified * Type *<br/>0409 11/20/2010 11:0 Pie folder<br/>appmgnt 12/20/2010 7:30 Pie folder<br/>ar-SA 7/13/2009 7:30 PM Pie folder<br/>bg-BG 7/13/2009 7:30 PM Pie folder<br/>Catroot 2/20/2010 11:0 Pie folder</td> <td>Name     Image: Second second se</td> <td>Name     Image: Control of the state model field     Type       and 0409     11/20/2010 11:0     File folder       and AdvancedInstallers     11/20/2010 7:30     File folder       and or SA     7/13/2009 7:30 PM     File folder       brarles     Boot     11/20/2010 1:10     File folder       and or SA     7/13/2009 7:20 PM     File folder       and or SA     7/13/2009 7:20 PM     File folder       and or SA     7/13/2009 7:20 PM     File folder</td> <td>Name     Date modified     Type       ant Places     AdvancedInstallers     11/20/2010 7:30     Pile folder       ar-SA     7/13/2009 7:30 PM     Pile folder       brarles     bg-BG     7/13/2009 7:20 PM     Pile folder       catroot     11/20/2010 1:10     File folder</td> <td>Name     *     Date modified     *     Type       int Places     AdvancedInstallers     11/20/2010 11:0     File folder       appmgmt     12/2/2010 7:30     File folder       ar-SA     7/13/2009 7:20 PM     File folder       bg-8G     7/13/2009 7:20 PM     File folder       Boot     11/20/2010 11:0     File folder       catroot     2/25/2010 11:0     File folder</td> <td>Ordon     Date modified     Type:       Int Places     11/20/2010 110:0     File folder       AdvancedInstallers     11/20/2010 110:0     File folder       approgram     12/20/2017 5:39 PM     File folder       ar-SA     7/13/2009 7:20 PM     File folder       bg-BG     7/13/2009 7:20 PM     File folder       action of the second of the second of the se</td> <td>Ordog         Date modified         Type           ant Places         AdvancedInstallers         11/20/2010 17:30         File folder           appmgmt         12/20/2010 7:30         File folder         File           appmgnt         12/20/2010 7:30         File folder         File           braries         bg-BG         7/13/2009 7:20 PM         File folder         File           braries         bg-BG         7/13/2009 7:20 PM         File folder         File           catroot         11/20/20 10 11:0         File folder         File</td> <td>O-009         11/20/2010 11:0         File folder           appmgmt         11/20/2010 7:30         File folder           ar-SA         7/13/2009 7:20 PM         File folder           bg-BG         7/13/2009 7:20 PM         File folder           Boot         11/20/2010 1:10         File folder</td> <td>AdvancedInstallers         11/20/20 10 11:0         File folder           approgram         11/20/20 10 11:0         File folder           approgram         12/20/20 17 5:39 PM         File folder           approgram         12/20/20 7:30 PM         File folder           approgram         12/20/20 7:20 PM         File folder           approgram         7/13/2009 7:20 PM         File folder           bg-BG         7/13/2009 7:20 PM         File folder           approgram         11/20/20 10 11:0         File folder           approgram         2/25/20 11:0         File folder</td> <td>approgram         11/20/20 10 7:30         File folder           ar-SA         12/4/2017 5:39 PM         File folder           bg-BG         7/13/2009 7:20 PM         File folder           bg-BG         7/13/2009 7:20 PM         File folder           catroot         12/20/2010 1:10         File folder</td> <td>ar-SA         12/4/2017 5:39 PM         File folder           brarles         bg-BG         7/13/2009 7:20 PM         File folder           brarles         Boot         11/20/2010 11:0         File folder           catroot         2/27/0218 11:0         File folder         File</td> <td>Dranes bg-BG 7/13/2009 7:20 PM File folder Fi</td> <td>Catroot 2/25/2018 12:58 Bit folder</td>                                                                                                    | Look in System 32<br>Name * Date modified * Type<br>AdvancedInstallers 11/20/2010 11:0 File folder<br>approgram 12/20/2017 5:39 PM File folder<br>ar-SA 7/13/2009 7:20 PM File folder<br>bg-BG 7/13/2009 7:20 PM File folder<br>Carries Boot 11/20/2010 11:0 File folder<br>Carrot 2/20/2010 11:0 File folder                                                                                                    | Look in System 32<br>Name * Date modified * Type<br>0 0409 11/20/2010 11:0 File folder<br>AdvancedInstallers 11/20/2010 7:30 File folder<br>approgram 12/20/2010 7:30 PM File folder<br>ar-SA 7/13/2009 7:20 PM File folder<br>bg-BG 7/13/2009 7:20 PM File folder<br>11/20/2010 11:0 File folder<br>ri<br>Boot 11/20/2010 11:0 File folder                                                                                                    | Luck III System 32<br>Name - Date modified & Type<br>Pi<br>AdvancedInstallers 11/20/2010 110 File folder<br>ar-SA 7/13/2009 7:20 PM File folder<br>Draries bg-BG 7/13/2009 7:20 PM File folder<br>Catroot 2/27/2010 110 File folder                                                                                                    | Name     Date modified     Type       Image: Strate in the strate in the strate in th                                                                                                    | Name     Date modeling     Type       Name     *     Date modeling       0 0409     11/20/20 l0 110.10     File folder       approgram     11/20/20 l0 110.10     File folder       approgram     12/1/20/20 l0 110.10     File folder       approgram     12/1/20/20 l0 110.10     File folder       approgram     12/1/20/20 l0 110.10     File folder       approgram     12/1/20/20 l0 110.10     File folder       approgram     12/1/20/20 l0 110.10     File folder       approgram     12/1/20/20 l0 110.10     File folder       approgram     7/13/2009 7:20 PM     File folder       approgram     11/20/20 l0 110.10     File folder       approgram     11/20/20 l0 110.10     File folder       approgram     11/20/20 l0 110.10     File folder                                                                                                    | Name * 2010 11/20/2010 11/20.<br>AdvancedInstallers 11/20/2010 7:30 Pile folder<br>AdvancedInstallers 11/20/2010 7:30 Pile folder<br>ar-SA 7/13/2009 7:20 PM Pile folder<br>bg-BG 7/13/2009 7:20 PM Pile folder<br>bg-BG 7/13/2009 7:20 PM Pile folder<br>Catroot 2/2010 11:0 Pile folder                                                                                                    | Name     Image: Constraint and the state model and the state model and the state                                                                                                    | Name * Vistor Ministries 11/20/2010 11:0 Pie folder<br>approgram 12/20/2010 7:30 Pie folder<br>ar SA 7/13/2009 7:20 PM File folder<br>bg-BG 7/13/2009 7:20 PM File folder<br>Catroot 22/25/2010 11:0 File folder                                                                                                    | Name     Image: Constraint of the state model of the state model of the state mode                                                                                                    | Name     *     Date modified     Type       0 009     11/20/2010 11:0     Pie folder       ant Places     11/20/2010 7:30     Pie folder       an cSA     7/13/2009 7:20 PM     Pie folder       braries     bg-BG     7/13/2009 7:20 PM     Pie folder       Boot     11/20/2010 11:0     Pie folder       catroot     2/25/2010 11:0     Pie folder                                                                                                    | AdvancedInstallers     1/20/2010 1100     File folder       approprint     12/20/2010 120     File folder       approprint     12/20/2010 120     File folder       approprint     12/20/2010 120     File folder       approprint     12/20/2010 120     File folder       approprint     12/4/2017 5:39 PM     File folder       brarles     bg-BG     7/13/2009 7:20 PM       bg-BG     11/20/2010 110     File folder       catroot     12/20/2010 110     File folder                                                                                                    | Ordon     Implement of the model field     Type       ant Places     AdvancedInstallers     11/20/2010 7:30     File folder       approgram     12/2/2010 7:30     File folder       approgram     12/2/2010 7:30     File folder       branies     bg.BG     7/13/2009 7:20 PM     File folder       branies     Boot     11/20/2010 1:10     File folder                                                                                                    | AdvancedInstallers         11/20/2010 1110         File folder           AdvancedInstallers         11/20/2010 7:30         File folder           Apravies         bg-BC         7/13/2009 7:20 PM         File folder           Boot         11/20/2010 1:10                                                                                                    | AdvancedInstallers         11/20/2016 11:0         File folder           appmgmt         12/4/2017 5:39 PM         File folder           ar-SA         7/13/2009 7:20 PM         File folder           bg-BG         7/13/2009 7:20 PM         File folder           bg-BG         7/13/2009 7:20 PM         File folder           carroot         2/27/2016 11:0         File folder                                                                                                    | Name     Image: Constraint of the state modelled     Type       0 0409     11/20/2010 11:0     File folder       AdvancedInstallers     11/20/2010 11:0     File folder       approgram     12/2/2010 12:5:39 FM     File folder       approgram     12/2/2010 12:0:0 File     File folder       approgram     12/2/2010 11:0     File folder       approgram     12/2/2012 12:0 File     File folder       approgram     2/21/2018 11:0     File folder       approgram     11/20/2010 11:0     File folder                                                                                                    | Name     Image: AdvancedInstallers     11/20/2010 17:30     File folder       AdvancedInstallers     11/20/2010 7:30     File folder       appmgnt     12/20/2010 7:30     File folder       appmgnt     12/20/2010 7:30     File folder       appmgnt     12/20/2010 7:30     File folder       appmgnt     12/20/2010 7:30     File folder       appmgnt     12/20/2010 7:30     File folder       approx     7/13/2009 7:20 PM     File folder       approx     7/13/2009 7:20 PM     File folder       approx     7/13/2009 7:20 PM     File folder       approx     7/13/2009 7:20 PM     File folder                                                                                                    | Name * Pate modified * Type *<br>0409 11/20/2010 11:0 Pie folder<br>appmgnt 12/20/2010 7:30 Pie folder<br>ar-SA 7/13/2009 7:30 PM Pie folder<br>bg-BG 7/13/2009 7:30 PM Pie folder<br>Catroot 2/20/2010 11:0 Pie folder                                                                                                    | Name     Image: Second second se                                                                                                    | Name     Image: Control of the state model field     Type       and 0409     11/20/2010 11:0     File folder       and AdvancedInstallers     11/20/2010 7:30     File folder       and or SA     7/13/2009 7:30 PM     File folder       brarles     Boot     11/20/2010 1:10     File folder       and or SA     7/13/2009 7:20 PM     File folder       and or SA     7/13/2009 7:20 PM     File folder       and or SA     7/13/2009 7:20 PM     File folder                                                                                                    | Name     Date modified     Type       ant Places     AdvancedInstallers     11/20/2010 7:30     Pile folder       ar-SA     7/13/2009 7:30 PM     Pile folder       brarles     bg-BG     7/13/2009 7:20 PM     Pile folder       catroot     11/20/2010 1:10     File folder                                                                                                    | Name     *     Date modified     *     Type       int Places     AdvancedInstallers     11/20/2010 11:0     File folder       appmgmt     12/2/2010 7:30     File folder       ar-SA     7/13/2009 7:20 PM     File folder       bg-8G     7/13/2009 7:20 PM     File folder       Boot     11/20/2010 11:0     File folder       catroot     2/25/2010 11:0     File folder                                                                                                    | Ordon     Date modified     Type:       Int Places     11/20/2010 110:0     File folder       AdvancedInstallers     11/20/2010 110:0     File folder       approgram     12/20/2017 5:39 PM     File folder       ar-SA     7/13/2009 7:20 PM     File folder       bg-BG     7/13/2009 7:20 PM     File folder       action of the second of the second of the se                                                                                                    | Ordog         Date modified         Type           ant Places         AdvancedInstallers         11/20/2010 17:30         File folder           appmgmt         12/20/2010 7:30         File folder         File           appmgnt         12/20/2010 7:30         File folder         File           braries         bg-BG         7/13/2009 7:20 PM         File folder         File           braries         bg-BG         7/13/2009 7:20 PM         File folder         File           catroot         11/20/20 10 11:0         File folder         File                                                                                                    | O-009         11/20/2010 11:0         File folder           appmgmt         11/20/2010 7:30         File folder           ar-SA         7/13/2009 7:20 PM         File folder           bg-BG         7/13/2009 7:20 PM         File folder           Boot         11/20/2010 1:10         File folder                                                                                                    | AdvancedInstallers         11/20/20 10 11:0         File folder           approgram         11/20/20 10 11:0         File folder           approgram         12/20/20 17 5:39 PM         File folder           approgram         12/20/20 7:30 PM         File folder           approgram         12/20/20 7:20 PM         File folder           approgram         7/13/2009 7:20 PM         File folder           bg-BG         7/13/2009 7:20 PM         File folder           approgram         11/20/20 10 11:0         File folder           approgram         2/25/20 11:0         File folder                                                                                                    | approgram         11/20/20 10 7:30         File folder           ar-SA         12/4/2017 5:39 PM         File folder           bg-BG         7/13/2009 7:20 PM         File folder           bg-BG         7/13/2009 7:20 PM         File folder           catroot         12/20/2010 1:10         File folder                                                                                                    | ar-SA         12/4/2017 5:39 PM         File folder           brarles         bg-BG         7/13/2009 7:20 PM         File folder           brarles         Boot         11/20/2010 11:0         File folder           catroot         2/27/0218 11:0         File folder         File                                                                                                    | Dranes bg-BG 7/13/2009 7:20 PM File folder Fi                                                                                                    | Catroot 2/25/2018 12:58 Bit folder                                                                                                    |
| Omputer         3/29/2018 3/28 PM         Pile folder           CodeIntegrity         12/1/2017 7/49 PM         Pile folder           CodeIntegrity         11/20/2019 71:09 PM         Pile folder           Config         4/5/2018 8:37 AM         Pile folder           Code OK         11/20/2010 7:30         Pile folder           Code OK         11/20/2010 7:30         Pile folder           Code OK         11/20/2010 7:30         Pile folder           Code OK         11/20/2010 7:30         Pile folder           Common         11/20/2010 7:30         Pile folder           Common         11/20/2010 7:30         Pile folder           Common         11/20/2010 7:30         Pile folder           Common         11/20/2010 7:30                                                                                                    | 3/29/2018 3/28 PM File folder<br>12/1/2017 7/49 PM File folder<br>11/20/2019 11:0 File folder<br>4/5/2018 5:37 AM File folder<br>11/20/2010 7:30 File folder<br>11/20/2010 7:30 File folder<br>11/20/2010 11:0 File folder<br>11/20/2010 11:0 File folder<br>11/20/2010 11:0 File folder                                                                                                    | Omputer         Catroot2         3/29/2018 3:28 M         File folder           CodeIntegrity         12/1/2017 7:49 M         File folder         1           Com         11/2017 7:49 M         File folder         1           Com         11/2017 7:39 M         File folder         1           Com         11/20/2017 7:30 M         File folder         1           Com         11/20/2010 7:30 M         File folder         1           Com         11/20/2010 7:30 M         File folder         1           Com         11/20/2010 7:30 M         File folder         1           Com         11/20/2010 7:30 M         File folder         1                                                                                                    | Omputer         a catroot2         3/29/2018 3:28 PM         File folder           CodeIntegrity         12/1/2017 7:49 FM         File folder           com         11/20/2018 1:01.00         File folder           config         4/5/2018 8:37 AM         File folder           cs-CZ         11/20/2010 7:30         File folder           ds-DK         11/20/2009 7:20 PM         File folder           Diamo         11/20/2010 9:30         File folder                                                                                                    | Omputer         a catroot2         3/29/2018 3:28 PM         File folder           CodeIntegrity         12/1/2017 7:49 FM         File folder           com         11/20/2018 1:01.00         File folder           config         4/5/2018 8:37 AM         File folder           cs-CZ         11/20/2010 7:30         File folder           de-DK         11/20/2019 7:30         File folder           Dame         11/20/2019 7:30         File folder           Dame         11/20/2019 7:30         File folder                                                                                                    | Omputer         Cabrool2         3/29/2018 3:28 PM         File folder           CodeIntegrity         12/1/2017 7:49 PM         File folder           com         11/20/2018 1:0         File folder           config         4/5/2018 8:37 AM         File folder           config         11/20/2018 8:37 AM         File folder           config         11/20/2010 7:30         File folder           ds-DK         11/20/2010 7:30         File folder           de-DE         7/11/2009 7:20 PM         File folder           Diam         11/20/2010 7:30         File folder                                                                                                    | Omputer         Collecting (1)         3/29/2018 3:28 MP         File folder           CodeIntegrity         12/1/2017 7:49 PM         File folder           com         11/20/2010 11:0         File folder           config         4/5/2018 8:37 AM         File folder           co-CZ         11/20/2010 7:30         File folder           da-DK         11/20/2010 7:30         File folder           da-DE         7/13/2020 7:30         File folder           Divme         11/20/2010 11:0         File folder                                                                                                    | Omputer         Catroot2         3/29/2018 3:28 MP         File folder           CodeIntegrity         12/1/2017 7:49 PM         File folder           Comm         11/20/2010 11:0         File folder           Config         4/5/2018 8:37 AM         File folder           Config         4/5/2018 8:37 AM         File folder           ds-DK         11/20/2010 7:30         File folder           ds-DK         11/20/2010 7:30         File folder           Divers         11/20/2010 11:0         File folder                                                                                                    | Omputer         Catroot2         3/29/2018 3:28 PM         File folder           CodeIntegrity         12/1/2017 7:49 PM         File folder           com         11/20/2019 11:0         File folder           config         4/5/2018 8:37 AM         File folder           config         4/5/2018 8:37 AM         File folder           da-DK         11/20/2019 7:30         File folder           de-DE         7/13/2009 7:20 PM         File folder                                                                                                    | omputer         a catroot2         3/29/2018 3:28 PM         File folder           CodeIntegrity         12/1/2017 7:49 PM         File folder           com         11/20/2018 3:28 PM         File folder           config         4/5/2018 8:37 AM         File folder           cs-CZ         11/20/2010 7:30         File folder           ds-DK         11/20/2010 7:30         File folder           ds-DK         7/11/2010 7:30         File folder                                                                                                    | Omputer         Cabrool 2         3/29/2018 3:28 PM         File folder           CodeIntegrity         12/1/2017 7:49 PM         File folder           com         11/20/2010 11:0         File folder           config         4/5/2018 8:37 AM         File folder           cs-CZ         11/20/2010 7:30         File folder           ds-DK         11/20/2010 7:30         File folder                                                                                                    | AdvancedInstallers<br>appmgmt<br>by-Bg-BG<br>Boot<br>11/20/2010 71:30 Pile folder<br>11/20/2010 7:30 Pile folder<br>11/20/2010 7:30 Pile folder<br>Pile folder<br>Pile f                                                                                                    | Name     System 32       Intermediated     Type       Int Places     AdvancedInstallers       11/20/2010     11/10/2010       Int Places     AdvancedInstallers       11/20/2010     7:30 PM       Int Places     AdvancedInstallers       11/20/2017     7:30 PM       Int Places     AdvancedInstallers       11/20/2017     7:30 PM       Int Places     AdvancedInstallers       11/20/2017     7:30 PM       Int Places     Places       Int Places     Places       Int Places                                                                                                    | Date middle     System 32     Date middled     Type     P/       Name *     Date middled     Type     P/       Odgo     11/20/2010 11:0     File folder       AdvancedInstallers     11/20/2010 7:3:39 PM     File folder       appmomt     12/4/2017 7:3:39 PM     File folder       ar-SA     7/13/2009 7:20 PM     File folder       Boot     11/20/2010 11:0     File folder                                                                                                    | Look in System 32 System 32 System 3                                                                                                    | Look in     System 32     Outer modelled     Type       Name *     • Date modelled     Type       • Odgo     11/20/2010 11:0     File folder       • AdvancedInstallers     11/20/2010 75:39 PM     File folder       • appmomt     12/4/2017 75:39 PM     File folder       • ar-SA     7/13/2009 7:20 PM     File folder       • bg-BG     7/13/2009 7:20 PM     File folder       • bg-BG     7/13/2009 7:20 PM     File folder       • bg-BG     7/13/2009 7:20 PM     File folder                                                                                                    | Name     System 32     Date modified     Type       Name        •       •       •       •       •                                                                                                    | Name     Date modified     Type       Marcellinstallers     11/20/2010 1110     File folder       AdvancedInstallers     11/20/2010 7130     File folder       AdvancedInstallers     12/4/2017 5139 FM     File folder       Trailes     bg-BG     7/13/2009 7120 FM       Boot     11/20/2010 1110     File folder                                                                                                    | Name     Date modified     Type       0 0409     11/20/20 10 11:0     File folder       11/20/20 10 11:0     File folder       apomgmt     12/4/20 17 5:39 PM       ap. 4G     7/13/2009 7:20 PM       praries     Boot       11/20/20 10 11:0     File folder       r     12/4/20 17 5:39 PM       praries     Boot       11/20/20 10 11:0     File folder                                                                                                    | Name * * * * * * * * * * * * * * * * * * *                                                                                                    | Name     Name       0 0409     * Date modelled       11/20/2010 1100     Pie folder       AdvancedInstallers     11/20/2010 1100       approgram     12/4/2017 5:39 PM       Draries     Dg-BG       P/11/20/2010 1100     Pie folder       Draries     Dg-BG       P/11/20/2010 1100     Pie folder       Pie folder     Pie folder                                                                                                    | Name * Viter modified * Type<br>0409 11/20/2010 11:0 File folder<br>approgram 12/4/2017 5:39 PM File folder<br>bg-BG 7/13/2009 7:20 PM File folder<br>Boot 11/20/2010 11:0 File folder                                                                                                    | Name * Places O409 11/20/2010 11:0 Ple folder Places AdvancedInstallers 11/20/2010 7:30 PM Ple folder Places Dg-BG 7/13/2009 7:20 PM Ple folder Places Dg-BG 7/13/2009 7:20 PM Places Dg-BG 7/13/2009 7:20 PM Places Dg-BG 7/13/2009 7:20 PM Places Dg-BG 7/13/2009 7:20 PM Places Dg-BG 7/13/2009 7:20 PM Places Dg-BG 7/13/2009 7:20 PM Places Dg-BG 7/13/2009 7:20 PM Places Dg-BG 7/13/2009 7:20 PM Places Dg-BG 7/13/2009 7:20 PM Places Dg-BG 7/13/2009 7:20 PM Places Dg-BG 7/13/2009 7:20 PM Places Dg-BG 7/13/2009 7:20 PM Places Dg-BG 7/13/2009 7/10 PM Places Dg-BG 7/13/2009 7/10 PM Places Dg-BG 7/13/2009                                                                                                    | Name     Image: State and State and Stat                                                                                                    | ent Places<br>AdvancedInstallers<br>11/20/2010 11:0:0 Ple folder<br>approgram<br>ar -SA<br>bg-BG<br>Places<br>Places<br>Pla                                                                                                    | 0.409     Implemented field     Type:       ant Places     AdvancedInstallers     11/20/2010 11:0     File folder       approgram     12/2/2017 5:39 PM     File folder       ar.s-SA     7/13/2009 7:30 PM     File folder       bg-BG     7/13/2009 7:20 PM     File folder       Boot     11/20/2010 11:0     File folder                                                                                                    | ent Places AdvancedInstallers 11/20/2010 7:30 File folder approgram approgram 12/20/2017 5:39 PM File folder approgram 27/13/2009 7:20 PM File folder bg-BG 7/13/2009 7:20 PM File folder 11/20/2010 11:0 File folder                                                                                                    | ent Places AdvancedInstallers 11/20/2010 11:0 File folder<br>appmgmt 12/4/2017 5:39 PM File folder<br>ar-SA 7/13/2009 7:20 PM File folder<br>bg-8G 7/13/2009 7:20 PM File folder<br>Boot 11/20/2010 11:0 File folder                                                                                                    | Name * Date modelled * Type<br>0 009 11/20/2010 11:0 Pie folder<br>approgram<br>0 2 11/20/2010 11:0 Pie folder<br>1/20/2017 5:39 PM Pie folder<br>5 30 2010 11:0 Pie folder<br>1/20/2017 5:39 PM Pie folder<br>1/20/2010 11:0 Pie folder<br>1/20/2010 11:0 Pie folder<br>1/20/2010 11:0 Pie folder                                                                                                    | Name A V V V V V V V V V V V V V V V V V V                                                                                                    | Name * Places 0409 11/20/2010 17:30 Ple folder 1<br>AdvancedInstallers 11/20/2010 17:30 Ple folder 1<br>approgram 12/4/2017 5:39 PM Ple folder 1<br>bg-BG 7/13/2009 7:30 PM Ple folder 1<br>Boot 11/20/2010 11:0 Ple folder 1                                                                                                    | Name * Pate modified * Type * Pier folder * AdvancedInstallers 11/20/2010 7:30 Pie folder * * * * * * * * * * * * * * * * * * *                                                                                                    | Name *       O 409     Il/20/2010 11:0 Pie folder      AdvancedInstallers     Il/20/2010 12 5:39 PM     Fie folder      Drarles     Boot     Il/20/2010 11:0 Pie folder     ri                                                                                                    | Name     Image: Constraint of the state model of a line     Type       In 0409     Il/20/2010 11:0     Pie folder       In Advancedinstallers     11/20/2010 7:30     Pie folder       In approgram     12/4/2017 5:39 PM     Pie folder       In approgram     12/4/2017 9:39 PM     Pie folder       In arises     bg-BG     7/13/2009 7:20 PM     Pie folder       In arises     Boot     11/20/2010 11:0     Pie folder                                                                                                    | Name     Image: Constraint of the state in the state in t                                                                                                    | Image: state of the state of the state o                                                                                                    | AdvancedInstallers     11/20/2010 11:0     File folder       appright     12/4/2017 5:39 PM     File folder       appright     12/4/2017 5:39 PM     File folder       ar.s-SA     7/13/2009 7:30 PM     File folder       bg-BG     7/13/2009 7:30 PM     File folder       for arises     Boot     11/20/2010 1:0                                                                                                    | AdvancedInstallers 11/20/2010 11:0 File folder<br>ar-SA 7/13/2009 7:20 PM File folder<br>bg-BG 7/13/2009 7:20 PM File folder<br>Boot 11/20/2010 11:0 File folder                                                                                                    | AdvancedInstallers         11/20/2010 11:0         File folder           approgram         12/20/2010 7:30         File folder           approgram         12/4/2017 5:39 PM         File folder           ar-SA         7/13/2009 7:20 PM         File folder           braries         bg-BG         7/13/2009 7:20 PM         File folder           boot         11/20/2010 11:0         File folder         Fil                                                                                                    | appmgmt         11/20/2010 7:30         File folder           ar-SA         12/4/2017 5:30 PM         File folder           braries         bg-BG         7/13/2000 7:20 PM         File folder           braries         Boot         11/20/2010 1:0         File folder                                                                                                    | ar-SA         1/2/4/2017 5:39 PM         File folder           braries         bg-BG         7/13/2009 7:20 PM         File folder           Boot         11/20/2010 11:0         File folder                                                                                                    | Dr Arles         Dg -BG         7/13/2009 7:20 PM         File folder         File           Boot         11/20/2010 11:0         File folder         File                                                                                                    | A MAN 20 W ALIGHT PIE TO DEP                                                                                                    |
| Computer         2/24/2018 12/281.         File folder           CodeIntegrity         12/1/2017 7:49 PM         File folder           Config         4/5/2018 13:28 PM         File folder           Config         4/5/2018 13:27 PM         File folder           Config         4/5/2018 13:77 PM         File folder           Config         4/5/2018 13:77 PM         File folder           Config         4/5/2018 13:77 PM         File folder           Config         4/5/2018 13:77 PM         File folder           Config         11/20/2010 17:30         File folder           de-DK         11/20/2010 7:30         File folder           Dawn         11/20/2010 11:0         File folder           File scener         11/20/2010 11:0         File folder                                                                                                    | 2/29/2018 3:28 PM       Pile folder       1         12/1/2017 7:49 PM       Pile folder       1         11/20/2010 11:0       Pile folder       1         11/20/2010 7:30       Pile folder       1         11/20/2010 7:20 PM       Pile folder       1         11/20/2010 7:20 PM       Pile folder       1         11/20/2010 7:20 PM       Pile folder       1         11/20/2010 11:0       Pile folder       1         11/20/2010 7:20 PM       Pile folder       1         11/20/2010 11:0       Pile folder       1                                                                                                    | omputer         Catroot2         3/29/2018 12/38         Pile folder           CodeIntegrity         12/1/2017 7:49 PM         Pile folder         Pile folder           Computer         CodeIntegrity         12/1/2017 7:49 PM         Pile folder           Comfig         4/5/2018 13:0.0         Pile folder           config         4/5/2018 13:0.0         Pile folder           config         4/5/2018 13:0.0         Pile folder           config         11/20/2010 7:30.0         Pile folder           de-DK         11/20/2010 7:30.0         Pile folder           Dam         11/20/2010 1:0.0         Pile folder                                                                                                    | Omputer         Catroot2         3/20/018 12:39 FM         File folder           CodeIntegrity         12/1/2017 7:49 FM         File folder           comfig         4/5/2010 11:0         File folder           config         4/5/2010 11:0         File folder           config         4/5/2010 11:0         File folder           config         4/5/2010 7:30         File folder           co-CZ         11/20/2010 7:30         File folder           de-DE         7/13/2020 7:30         File folder           Diame         11/20/2010 11:0         File folder                                                                                                    | Computer         Catroot2         3/20/2018         3/228 PM         File folder           CodeIntegrity         12/1/2017         7:49 PM         File folder           comfig         4/5/2018         3:23 PM         File folder           comfig         4/5/2019         11:0         File folder           config         4/5/2019         11:0         File folder           config         4/5/2019         11:0         File folder           config         4/5/2010         11:0         File folder           config         4/5/2010         7:00         File folder           concluster         11/20/2010         11:0         File folder           concluster         11/20/2010         7:00         File folder           concluster         11/20/2010         11:0         File folder                                                                                                    | Computer         Catroot2         3/29/2018 3:28 PM         File folder           CodeIntegrity         12/1/2017 7:49 PM         Pile folder         1           Config         4/5/2010 1:10         File folder         1           Config         4/5/2010 1:10         File folder         1           Config         4/5/2010 1:10         File folder         1           Config         4/5/2010 1:30         File folder         1           Ca-CZ         11/20/2010 7:30         File folder         1           da-DK         11/20/2010 7:30         File folder         1           Diam         11/20/2010 1:10         File folder         1                                                                                                    | Computer         Catroot2         3/29/2018         3/28 MM         File folder           CodeIntegrity         12/1/2017         7:49 PM         File folder         1           Comfig         4/3/2010         1100         File folder         1           Config         4/3/2010         1100         File folder         1           Config         4/3/2010         130         File folder         1           Config         4/3/2010         130         File folder         1           Ca-CZ         11/20/2010         7:30         File folder         1           da-DK         11/20/2010         7:30         File folder         1           Dam         11/20/2010         110         File folder         1                                                                                                    | Computer         Catroot2         3/29/2018         128 PM         File folder           CodeIntegrity         12/1/2017         7:49 PM         File folder         1           Comfig         4/5/2010         1:00         File folder         1           Config         4/5/2010         1:00         File folder         1           Config         4/5/2010         1:00         File folder         1           Config         4/5/2010         1:00         File folder         1           Config         4/5/2010         1:00         File folder         1           Cs-CZ         11/20/2010         7:30         File folder         1           de-DE         7/13/2009         7:00 PM         File folder         2           Date         11/20/2010         1:0         File folder         2                                                                                                    | Computer         Catroot2         3/20/018 12:38 HM         File folder           CodeIntegrity         12/1/2017 7:49 HM         File folder           Config         4/5/2018 3:32 HM         File folder           config         4/5/2018 1:37.4M         File folder           da-DK         11/20/2019 7:30         File folder           de-DE         7/13/2009 7:20 FM         File folder                                                                                                    | Computer     Catroot2     3/29/2018 3:28 PM     File folder       CodeIntegrity     12/1/2017 7:49 PM     File folder       config     4/5/2018 8:37 AM     File folder       coc-CZ     11/20/2019 7:30     File folder       da-DK     11/20/2019 7:30     File folder       da-DK     7/13/2020 7:20 PM     File folder                                                                                                    | Computer         Catroot2         3/29/2018 3:28 PM         Pile folder           CodeIntegrity         12/1/2017 7:49 PM         Pile folder         1           Config         4/5/2010 11:00         Pile folder         1           Config         4/5/2010 11:00         Pile folder         1           Config         4/5/2010 11:00         Pile folder         1           Config         4/5/2010 7:30         Pile folder         1           Ca-CZ         11/20/2010 7:30         Pile folder         1           da-DK         11/20/2010 7:30         Pile folder         1                                                                                                    | Name     Image: Synthematic synthematic synthexing synthematic synthematic synthematic synthematic synthematic s                                                                                                    | Name     System 32       Name        •       •       •       •       •                                                                                                    | Name     System 32     Date modified     Type       Name     •     Date modified     •       Name     •     Date modified     •       Name     •     Date modified     •       Name     •     •     Date modified       AdvancedInstallers     11/20/2010 7:500 FM     File folder       appmgmt     12/4/2017 5:500 FM     File folder       ar-SA     7/13/2009 7:20 FM     File folder       bg-BG     7/13/2009 7:20 FM     File folder       Boot     11/20/2010 9:00 FM     File folder                                                                                                    | Look in System 32<br>Name * Date modified * Type<br>AdvancedInstallers 11/20/2010 71:0 File folder<br>apprognt 12/4/2017 5:30 PM File folder<br>ar-SA 7/13/2009 7:20 PM File folder<br>bg-BG 7/13/2009 7:20 PM File folder<br>File folder<br>File folder                                                                                                    | Look in System 32<br>Name * Date modelled * Type<br>AdvancedInstallers 11/20/2010 11:0 File folder<br>appmont 12//2017 5:30 FM File folder<br>ar-SA 7/13/2009 7:20 FM File folder<br>bg-BG 7/13/2009 7:20 FM File folder<br>ar-SA 7/13/2009 7:20 FM File folder<br>ar-SA 7/13/2009 7:20 FM File folder<br>bg-BG 7/13/2009 7:20 FM File folder<br>ar-SA 7/13/2009 7:20 FM File folder<br>bg-BG 7/13/2009 7:20 FM File folder                                                                                                    | Nome     System 32       Int Places       Name       AdvancedInstallers       11/20/2010 7:30       Pi       Int Places       Approgram       12/4/2017 5:30       Pi       Int Places       Approgram       11/20/2010 7:30       Pi       Int Places       Int Places                                                                                                    | Name 409     Date modified     Type       and Participation State     11/20/2010 71:00     File folder       appmgmt     11/20/2010 71:30     File folder       ar-SA     7/13/2009 71:20 PM     File folder       bg-BG     7/13/2009 71:20 PM     File folder       bg-BG     7/13/2009 71:20 PM     File folder                                                                                                    | Name     Date modified     Type       AdvancedInstallers     11/20/2010 11:0     File folder       AdvancedInstallers     11/20/2010 71:30     File folder       appmgmt     12/20/2010 71:30     File folder       bg-BG     7/13/2009 71:20 PM     File folder       bg-BG     7/13/2009 71:20 PM     File folder                                                                                                    | Name * * * * * * * * * * * * * * * * * * *                                                                                                    | Name     Date modified     Type       Image: State of the state of the state o                                                                                                    | Name     Image: Second second se                                                                                                    | Name     Image: Constraint of the state of the state of t                                                                                                    | Name     Image: Constraint of the state in the state in t                                                                                                    | ent Places  AdvancedInstallers  11/20/2010 1310  Ple folder  appmgmt  12/4/2017 5:30 PM  Ple folder  brarles  Boot  11/20/200 7:20 PM  Ple folder  11/20/200 7:20 PM  Ple folder  11/20                                                                                                    | ent Places AdvancedInstallers 11/20/2010 11:0 File folder<br>approgram 12/4/2017 5:39 PM File folder<br>braries Boot 11/20/2010 1:0 File folder                                                                                                    | and 0-009 11/20/2010 11/0 File folder<br>and popmant 11/20/2010 73:39 PM File folder<br>ar-SA 7/113/2009 7:39 PM File folder<br>bg-BG 7/113/2009 7:30 PM File folder<br>bg-BG 11/20/2010 11/0 File folder                                                                                                    | ent Places AdvancedInstallers 11/20/2010 11:0 File folder<br>appmgmt 12/4/2017 5:30 PM File folder<br>brarles bg-BG 7/13/2009 7:20 PM File folder<br>Boot 11/20/2019 7:10 PM File folder                                                                                                    | Name     Date modified     Type       0 0409     11/20/2010 110.0     File folder       AdvancedInstallers     11/20/2010 75:39 PM     File folder       appmgmt     12/4/2017 75:39 PM     File folder       bg-BG     7/13/2009 75:20 PM     File folder       Boot     11/20/2019 75:30 PM     File folder                                                                                                    | Name     A     Date modefied     Type       0 0409     11/20/2010 11:0.0     File folder       11/20/2010 75:39 PM     File folder       apprognt     12/4/2017 75:39 PM       bg-BG     7/13/2009 7:20 PM       Boot     11/20/2019 7:30 PM                                                                                                    | Name * Date modified * Type * Pi<br>0 0409 11/20/2010 7:30 Pie folder<br>appmgmt 12/20/2010 7:30 Pie folder<br>ar-SA 7/13/2009 7:20 PM Pie folder<br>bg-BG 7/13/2009 7:20 PM Pie folder<br>11/20/2010 7:30 Pie folder<br>11/20/2010 7:30 Pie folder<br>12/4/2017 5:39 Pie folder<br>12/4/2017 5:39 Pie folder<br>12/4/2017 5:39 Pie folder<br>1/3/2009 7:20 PM Pie folder<br>1/3/2009 7:20 PM Pie folder<br>1/3/2009 7:20 PM Pie folder<br>1/3/2009 7:20 PM Pie folder<br>1/3/2009 7:20 PM Pie folder<br>1/3/2009 7:20 PM Pie folder<br>1/3/2009 7:20 PM Pie folder<br>1/3/2009 7:20 PM Pie folder<br>1/3/2009 7:20 PM Pie folder<br>1/3/2009 7:20 PM Pie folder                                                                                                    | Name     Image: Constraint of the state of the state of t                                                                                                    | Name     Image: Control of the state modeling of the state modeling of the state mod                                                                                                    | Name * Date modified * Type *<br>a 0409 * Date modified * Type *<br>AdvancedInstallers 11/20/2010 3100 File folder *<br>a approgram 12/4/2017 539.04 File folder *<br>b ar-SA 7/13/2009 7320 PM File folder *<br>b g-BG 7/13/2009 7320 PM File folder *<br>b g-BG 11/20/2010 7300 970 PM File folder *<br>b g-BG 11/20/2010 7300 970 PM File folder *<br>b g-BG 11/20/2010 7300 PM File folder *<br>b g-BG 11/20/2010 PM File folder *<br>b g-BG 11/20/2010 PM                                                                                                    | Name     *     Date modified     *     Type       Int Places     Int/20/2010 11:0     File folder       Int Places     AdvancedInstallers     11/20/2010 73:0       Int Places     AdvancedInstallers     11/20/2010 73:0       Int Places     AdvancedInstallers     11/20/2010 73:0       Int Places     Appmgmt     12/4/2017 5:30 PM       Int Places     Int Places     Int Places       Int Places     Int Places     Int Places                                                                                                    | AdvancedInstallers     11/20/2010 11:0     Pile folder       appmgmt     12/20/2010 71:00     Pile folder       branes     bg-BG     7/13/2009 71:20 PM       Boot     11/20/2019 71:00     Pile folder                                                                                                    | Image: Construction of the construction of the construction of                                                                                                    | O-009         11/20/2010 11:0         File folder           appmgmt         12/20/2010 7:30         File folder           ar.SA         12/4/2017 5:30.PM         File folder           bg-BG         7/13/2009 7:20 PM         File folder         r           Bg-Ot         11/20/2010 1:10         File folder         r                                                                                                    | AdvancedInstallers         11/20/2010 11:0         File folder           approgmt         12/20/2010 75:30 PM         File folder           ar-SA         7/13/2009 75:20 PM         File folder           bg-BG         7/13/2009 75:20 PM         File folder           Boot         11/20/2010 75:30 PM         File folder                                                                                                    | Appingmt         11/20/20 10 7:500 FM         File folder           ar-SA         12/4/2017 7:500 FM         File folder           bg-BG         7/13/2009 7:20 FM         File folder           bg-BG         1/1/20/2019 7:20 FM         File folder           bg-BG         1/1/20/2019 7:20 FM         File folder                                                                                                    | Boot         1/2/4/2017 5:39 PM         File folder           01/3/2009 71:20 PM         File folder         r           01/3/2009 71:20 PM         File folder         r           01/3/2009 71:20 PM         File folder         r                                                                                                    | Dr Arles Boot 7/13/2009 7:20 PM File folder r .                                                                                                    |                                                                                                    |
| Computer Controct 2/25/2018 13:258 Pile folder CodeIntegrity CodeIntegrity CodeInte                                                                                                    | 2/25/2018 12:58 Pile folder<br>3/20/2018 3:28 PM File folder<br>12/1/2017 2:49 PM File folder<br>11/20/2019 11:0 Pile folder<br>11/20/2019 7:30 Pile folder<br>11/20/2019 7:30 File folder<br>11/20/2019 7:30 File folder<br>11/20/2019 7:30 File folder<br>11/20/2019 11:0                                                                                                    | Catroot         2/25/2018 12:58         Pile folder           Computer         CodeIntegrity         12/120/2018 32:88 M         Pile folder           CodeIntegrity         12/12/2019 71:49 MM         Pile folder           config         4/5/2018 0:37 MM         Pile folder           config         4/5/2018 0:37 MM         Pile folder           config         4/5/2018 0:37 MM         Pile folder           config         4/5/2018 0:37 MM         Pile folder           de-OK         11/20/2010 7:30         Pile folder           de-DE         7/13/2009 7:30 PM         Pile folder           Dom         11/20/2010 1:0         Pile folder                                                                                                    | catroot         2/25/2018 12:58         File folder           catroot2         3/29/2018 32:85         File folder           CodeIntegrity         12/1/2018 12:57.49         File folder           com         11/20/2010 11:0         File folder           config         4/5/2018 8:37.449         File folder           config         4/5/2018 8:37.449         File folder           config         4/5/2018 8:37.440         File folder           ca-CZ         11/20/2010 7:30         File folder           da-DK         11/20/2010 7:30         File folder           Diame         11/20/2010 7:30         File folder           Diame         11/20/2010 7:30         File folder                                                                                                    | Catroot         2/28/2018 12:3:8         File folder           Computer         Catroot         3/29/2018 3:3:8 PM         File folder           CodeIntegrity         12/1/2019 11:0:         File folder           Comfig         4/5/2010 11:0         File folder           config         4/5/2010 11:0         File folder           config         4/5/2010 11:0         File folder           cs-CZ         11/20/2010 7:30         File folder           ds-DK         11/20/2010 7:30         File folder           Diam         11/20/2010 7:30         File folder           Diam         11/20/2010 7:30         File folder                                                                                                    | Catroot         2/25/2018 12:58         Pile folder           Computer         Catroot2         3/20/2018 32:58 M         Pile folder           CodeIntegrity         12/2/2017 7:49 PM         Pile folder           com         11/20/2019 31:32 M         Pile folder           com         4/5/2018 13:7 MM         Pile folder           config         4/5/2018 01:37 MM         Pile folder           config         4/5/2018 01:37 MM         Pile folder           da-DK         11/20/2010 7:30         Pile folder           da-DK         11/20/2010 7:30         Pile folder           Diame         11/20/2010 1:31         Pile folder                                                                                                    | Catroot         2/28/2018 12:58         File folder           Computer         CodeIntegrity         12/2/2018 12:58         File folder           CodeIntegrity         12/2/2018 13:28 MA         File folder           com         11/20/2019 7:49 PM         File folder           config         4/5/2018 13:28 MA         File folder           config         4/5/2018 13:7 AM         File folder           config         4/5/2018 13:7 AM         File folder           config         4/5/2018 13:7 AM         File folder           da-DK         11/20/2019 7:30         File folder           da-DE         7/13/2009 7:30         File folder           Dam         11/20/2010 11.0         File folder                                                                                                    | catroot         2/26/2018 12:58         Pile folder           computer         CodeIntegrity         12/2/2018 12:58         Pile folder           computer         CodeIntegrity         12/2/2018 13:258         Pile folder           computer         CodeIntegrity         12/2/2018 13:258         Pile folder           computer         CodeIntegrity         12/2/2019 7:39 PM         Pile folder           comp         11/20/2010 10:7:30         Pile folder           co-C2         11/20/2010 7:30         Pile folder           da-DK         11/20/2010 7:30         Pile folder           Diame         11/20/2010 1:30         Pile folder                                                                                                    | Catroot         2/25/2018 12:58         Pile folder           catroot2         3/20/2018 32:58 MA         Pile folder           CodeIntegrity         12/2/2017 7:49 PM         Pile folder           com         11/20/2010 7:30         Pile folder           com         11/20/2010 7:30         Pile folder           da-DK         11/20/2010 7:30         Pile folder           de-DE         7/13/2000 7:20 PM         Pile folder                                                                                                    | Catroot         2/25/2018 12:38         File folder           Computer         CodeIntegrity         3/29/2018 32:89 M         File folder           CodeIntegrity         12/1/2017 71:49 PM         File folder         1           Comfig         4/5/2019 11:0         File folder         1           Config         4/5/2019 11:0         File folder         1           Config         4/5/2019 11:0         File folder         1           Config         4/5/2019 11:0         File folder         1           Co-CZ         11/20/2010 71:0         File folder         1           da-DK         11/20/2010 71:0         File folder         1           da-DE         7/113/2010 71:0         File folder         1                                                                                                    | Catroot         2/25/2018 12:58         Pile folder           Computer         Catroot2         3/20/2018 32:58 M         Pile folder           CodeIntegrity         12/1/2017 7:49 PM         Pile folder           com         11/20/2019 11:0         Pile folder           config         4/5/2018 01:10         Pile folder           config         4/5/2018 01:37.44         Pile folder           config         4/5/2018 01:30         Pile folder           da-DK         11/20/2019 7:30         Pile folder           da-DK         11/20/2019 7:30         Pile folder                                                                                                    | Name     Image: State of the state of the st                                                                                                    | Name     System 32       Int Places       AdvancedInstallers       11/20/2010 7:30       Places       AdvancedInstallers       11/20/2010 7:30 PM       Places       AdvancedInstallers       11/20/2010 7:30 PM       Places       AdvancedInstallers       11/20/2010 7:30 PM       Places       AdvancedInstallers       11/20/2010 7:30 PM       Places       Places                                                                                                    | Look In     System 32     Image: Constraint of the system and the system and                                                                                                    | Look in System 32 System 32 System 3                                                                                                    | Look in System 32<br>Name * Date modelled * Type<br>Pi<br>O 409<br>AdvancedInstallers 11/20/2010 110 File folder<br>AdvancedInstallers 11/20/2010 7:30 File folder<br>ar-SA 7/13/2009 7:20 PM File folder<br>File folder<br>Pi                                                                                                    | Look II System 32<br>Name - Date modified - Type<br>Pi<br>AdvancedInstallers 11/20/2010 110 File folder<br>AdvancedInstallers 11/20/2010 7:30 File folder<br>ar-SA 7/13/2009 7:20 PM File folder<br>Starles bg-BG 7/13/2009 7:20 PM File folder                                                                                                    | Name     Image: Constraint of the state model and an analysis of the state model and an analysis of the state model and an analysis of the state model and an analysis of the state model and an analysis of the state model and an analysis of the state model and analysis of the state model and analysis of the state model analysis of the state model analysis of the state model and analysis                                                                                                    | Name     Name     Name     Name     Name     Name     Name       Name     Name     Name     Name     Name     Name       Name     Name     Name     Name     Name       Name     Name     Name     Name     Name       Name     Name     Name     Name     Name       Name     Name     Name     Name     Name       Name     Name     Name     Name     Name       AdvancedInstallers     11/20/2010 11:0:0     File folder     Name       Name     Name     12/2/2010 11:0:0     File folder       Name     Name     7/13/2009 7:20 PM     File folder       Name     7/13/2009 7:20 PM     File folder     Name                                                                                                    | Name * * * * * * * * * * * * * * * * * * *                                                                                                    | Name     Image: Constraint of the state model and the state model and the state                                                                                                    | Name * Places O409 11/20/2010 7:30 Ple folder<br>Advanced/installers 11/20/2010 7:30 Ple folder<br>ar SA 7/13/2009 7:20 PM File folder<br>by artes Dg-BG 7/13/2009 7:20 PM File folder                                                                                                    | Name A Pierredinstallers 11/20/2010 7:30 Pierredider Pierredider Pierredide                                                                                                    | Name     *     Date modified     *     Type       ant Places     11/20/2010 11:0     Ple folder       and AdvancedInstallers     11/20/2010 7:30     Ple folder       and SA     7/14/2012 5:59 PM     Ple folder       branes     bg-BG     7/13/2009 7:20 PM     Ple folder                                                                                                    | Plate modified     Type       Image: State of the state of the state of th                                                                                                    | AdvancedInstallers     11/20/2010 11:0     Pile folder       appmgnt     12/2/2010 7:30     Pile folder       appmgnt     12/2/2010 7:30     Pile folder       braries     bg-BG     7/13/2009 7:20 PM     Pile folder                                                                                                    | AdvancedInstallers         11/20/2010 11:0         Pile folder           ar-SA         11/20/2010 7:30         Pile folder           ar-SA         7/13/2009 7:20 PM         Pile folder           ar-SA         7/13/2009 7:20 PM         Pile folder                                                                                                    | ent Places AdvancedInstallers 11/20/2016 11:0 File folder<br>appmgmt 12/4/2017 5:39 PM File folder<br>ar-5A 7/13/2009 7:20 PM File folder<br>bg-8G 7/13/2009 7:20 PM File folder                                                                                                    | Name     Image: Constraint of the state modelled     Type       0 0409     11/20/2010 11:0     File folder       AdvancedInstallers     11/20/2010 7:30     File folder       appmgmt     120/2010 7:30     File folder       ar-SA     7/13/2009 7:20 PM     File folder       bg-BG     7/13/2009 7:20 PM     File folder                                                                                                    | Name * * * * * * * * * * * * * * * * * * *                                                                                                    | Name * Pate modified * Type * Pi<br>0409 11/20/2010 7:30 Pie folder<br>Advanced/installers 11/20/2010 7:30 Pie folder<br>ar SA 7/13/2009 7:20 PM File folder<br>Pie folder * 1                                                                                                    | Name     Image: Constraint of the state of the state of t                                                                                                    | Name * Date modified * Type *<br>AdvancedInstallers 11/20/2010 7:30 File folder<br>AdvancedInstallers 11/20/2010 7:30 File folder<br>ar-SA 7/11/2009 7:20 PM File folder<br>bg-BG 7/13/2009 7:20 PM File folder                                                                                                    | Name     Image: Constraint of the state of the state of t                                                                                                    | Name     *     Date modelled     *     Type       int Places     AdvancedInstallers     11/20/2010 11:0     Ple folder       appmgmt     11/20/2010 7:30     Ple folder       ar-SA     7/13/2002 72:0 PM     Ple folder       bg-BG     7/13/2009 7:20 PM     Ple folder                                                                                                    | Order     Image: Date modelined     Type:       Image: Dot of the state in the state in the                                                                                                    | Ordog         Date modified         Type           ant Places         AdvancedInstallers         11/20/2010 17:30         File folder           appmgmt         11/20/2010 17:30         File folder         File folder           appmgmt         12/2/2017 2:39 PM         File folder         File folder           branles         bg.BG         7/13/2009 7:20 PM         File folder                                                                                                    | O-009         11/20/2010 11:0         File folder           approgram         11/20/2010 7:30         File folder           ar-SA         7/13/2009 7:20 PM         File folder           bg-BG         7/13/2009 7:20 PM         File folder                                                                                                    | ent Places AdvancedInstallers 11/20/20 to 11/00. File folder<br>Approgram 12/20/20 to 7:30 File folder<br>to ar-SA 7/13/2009 7:20 PM File folder<br>brarles bg-BG 7/13/2009 7:20 PM File folder                                                                                                    | approgram         11/20/20 10 7:30         File folder           ar-SA         12/4/2017 5:30 PM         File folder           brarles         bg-BG         7/13/2009 7:20 PM         File folder                                                                                                    | ar-SA         12/4/2017 5:39 PM         File folder           brarles         bg-BG         7/13/2009 7:20 PM         File folder                                                                                                    | Dr Arleo Dr Bg-BG 7/13/2009 7:20 PM File folder et                                                                                                    | 11/20/2010 11/0 Elefelder                                                                                                    |
| Computer       11/20/2010 11:0                                                                                                    | 14/20/2010 11:0 Pile folder<br>2/25/2018 3:28 PM Pile folder<br>12/1/2017 7:49 PM Pile folder<br>11/20/2010 11:0 Pile folder<br>4/5/2018 8:37 AM Pile folder<br>11/20/2010 7:30 Pile folder<br>11/20/2010 7:30 Pile folder<br>11/20/2010 7:30 Pile folder<br>11/20/2010 11:0 Pile folder<br>11/20/2010 11:0 Pile folder<br>11/20/2010 11:0                                                                                                    | 11/20/2010 11:0.         File folder           catroot         2/25/2010 11:0.         File folder           omputer         catroot2         3/29/2018 3:28 PM         File folder           com         11/20/2010 11:0.         File folder           com         11/20/2010 11:0.         File folder           com         11/20/2010 11:0.         File folder           config         4/5/2018 8:37 AM         File folder           config         4/5/2018 8:37 AM         File folder           da-DK         11/20/2010 7:30         File folder           da-DK         11/20/2010 7:30         File folder           da-DK         11/20/2010 7:30         File folder           Dam         11/20/2010 11:0.         File folder                                                                                                    | 11/20/2010 11:0         File folder           catroot         2/25/2018 12:55         File folder           catroot2         3/29/2018 32:28 PM         File folder           CodeIntegrity         12/1/2017 7:49 PM         File folder           computer         CodeIntegrity         12/1/2017 7:49 PM         File folder           comm         11/20/2010 11:0         File folder           config         4/5/2010 3:30         File folder           config         4/5/2010 7:30         File folder           da-DK         11/20/2010 7:30         File folder           Diam         11/20/2010 7:30         File folder           Diam         11/20/2010 7:30         File folder           da-DK         11/20/2010 7:30         File folder           Diam         11/20/2010 1:10         Sile folder                                                                                                    | 11/20/2010 11:0         File folder           catroot         2/25/2018 12:58         File folder           catroot2         3/29/2018 32:28 PM         File folder           CodeIntegrity         12/1/2017 7:49 PM         File folder           computer         CodeIntegrity         12/1/2017 7:49 PM         File folder           com         11/20/2018 13:57 AM         File folder           config         4/5/2/2018 13:57 AM         File folder           co-CZ         11/20/2010 7:30         File folder           de-DK         11/20/2010 7:30         File folder           Diamo         11/20/2010 7:30         File folder           Diamo         11/20/2010 7:30         File folder           Diamo         11/20/2010 7:30         File folder                                                                                                    | 11/20/2010 11:0         File folder           catroot         2/25/2018 12:50         File folder           catroot2         3/20/2018 3:28 PM         File folder           CodeIntegrity         12/1/2017 7:49 PM         File folder           comp         11/20/2010 11:0         File folder           com         11/20/2010 11:0         File folder           com         11/20/2010 3:37.4M         File folder           config         4/5/2020 7:20 PM         File folder           cs-CZ         11/20/2010 7:30         File folder           da-DK         11/20/2010 7:30         File folder           Diam         11/20/2010 7:30         File folder                                                                                                    | 11/20/2010 11:0         File folder           catroot         2/25/2018 12:50         File folder           catroot2         3/29/2018 3:22 FM         File folder           CodeIntegrity         12/1/2017 7:49 FM         File folder           config         4/5/2018 1:37.4M         File folder           config         4/5/2018 1:37.4M         File folder           config         4/5/2010 7:30         File folder           cs-CZ         11/20/2010 7:30         File folder           da-DK         11/20/2010 7:30         File folder           Darm         11/20/2010 1:10         File folder                                                                                                    | Catroot         11/20/2010 11:0         File folder           computer         Catroot         225/2018 12:8         File folder           computer         CodeIntegrity         12/1/2017 7:49 PM         File folder           comp         11/20/2010 11:0         File folder           comfig         4/5/2018 31:28 PM         File folder           comfig         4/5/2018 11:0         File folder           comfig         4/5/2018 31:37 AM         File folder           da-DK         11/20/2010 7:30         File folder           da-DK         11/20/2010 7:30         File folder           Diam         11/20/2010 11:0         File folder                                                                                                    | 11/20/2010 11:0         File folder           catroot         2/25/2018 12:58         File folder           catroot2         3/29/2018 3:28 PM         File folder           CodeIntegrity         12/1/2017 7:49 PM         File folder           computer         com         11/20/2010 11:0           config         4/5/2018 8:37 AM         File folder           config         4/5/2018 8:37 AM         File folder           de-DE         7/13/2009 7:20 PM         File folder                                                                                                    | 11/20/2010 11:0         File folder           catroot         2/25/2018 12:58         File folder           catroot2         3/29/2018 3:28 PM         File folder           CodeIntegrity         12/1/2017 7:49 PM         File folder           com         11/20/2018 1:57 AM         File folder           config         4/5/2018 8:37 AM         File folder           config         4/5/2018 8:37 AM         File folder           config         11/20/2010 7:30         File folder           de-DK         11/20/2010 7:30         File folder           de-DE         7/11/2020 7:20 PM         File folder                                                                                                    | 11/20/2010 11:0         File folder           catroot         2/25/2018 12:50         File folder           catroot2         3/29/2018 3:28 PM         File folder           Computer         CodeIntegrity         12/1/2017 7:49 PM         File folder           config         4/5/2010 8:37 AM         File folder           config         4/5/2010 11:0         File folder           config         4/5/2010 7:30         File folder           da-DK         11/20/2010 7:30         File folder           da-DK         11/20/2010 7:30         File folder                                                                                                    | Image: System 32     Image: System 32     Image: System 32 <td>Name * Date modified * Type *<br/>O 409 11/20/2010 11:0 File folder<br/>AdvancedInstallers 11/20/2010 7:50.0 M File folder<br/>ar-SA 7/13/2009 7:20 PM File folder<br/>24/4012 20 PG 7:20 PM File folder</td> <td>Name     System 32     Date modified     Type       Name     •     •     •       Name     •     •     •       Name     •     •</td> <td>Look in System 32 System 32 System 3</td> <td>Look in System 32 System 32 System 3</td> <td>Name     System 32     Date modified     Type       Name     Date modified     Type       0.409     11/20/2010 11:0     File folder       AdvancedInstallers     11/20/2010 7:50 PM     File folder       appmgmt     12/4/2017 5:50 PM     File folder       ar-SA     7/13/2009 7:20 PM     File folder       ar-SA     7/13/2009 7:20 PM     File folder</td> <td>Name     Date modified     Type       Mathematical and the state of the state of the state</td> <td>Name     Date modified     Type       0 0409     11/20/2010 11:0     File folder       11/20/2010 75:39 PM     File folder       approprint     12/2/2017 75:39 PM       apple BG     7/13/2009 7:20 PM</td> <td>Name * Date modefied * Type<br/>0409 11/20/2010 11:0 File folder<br/>AdvancedInstallers 11/20/2010 7:0 File folder<br/>approgram 12/4/2017 7:39 PM File folder<br/>ar-SA 7/13/2009 7:20 PM File folder<br/>bg-BG 7/13/2009 7:20 PM File folder</td> <td>Name * * Date modified * Type<br/>ant Places 11/20/2010 11:0 File folder<br/>approgram 11/20/2010 75:09 PM File folder<br/>ar-SA 7/13/2009 7:20 PM File folder<br/>bg-BG 7/13/2009 7:20 PM File folder</td> <td>Name * * Date modified * Type *<br/>0409 11/20/2010 11:0 Pie folder<br/>AdvancedInstallers 11/20/2010 7:30 Pie folder<br/>apomgmt 12/4/2017 5:39 PM Pie folder<br/>ar-SA 7/13/2009 7:30 PM Pie folder<br/>bg-BG 7/13/2009 7:30 PM Pie folder</td> <td>Name * Date modified * Type<br/>0409 11/20/2010 17:30 File folder<br/>AdvancedInstallers 11/20/2010 17:30 File folder<br/>approgram 12/4/2017 5:39 PM File folder<br/>ar-SA 7/13/2009 7:20 PM File folder<br/>bg-BG 7/13/2009 7:20 PM File folder</td> <td>Name     Image: State and State modelined     Type       ant Places     11/20/2010 11:0     Ple folder       approgram     11/20/2010 7:30     Ple folder       ar-SA     7/13/2009 7:30 PM     Ple folder       bg-BG     7/13/2009 7:30 PM     Ple folder</td> <td>ent Places AdvancedInstallers 11/20/2010 11:00 Ple folder AdvancedInstallers 11/20/2010 75:39 PM Ple folder ar-SA Plates Dg-BG 71/17/2009 7:20 PM Ple folder</td> <td>ent Places AdvancedInstallers 11/20/2010 11:0 File folder<br/>approgram 12/4/2017 5:39 PM File folder<br/>ar-SA 7/13/2009 7:20 PM File folder</td> <td>AdvancedInstallers         11/20/2010 1110         File folder           approgram         12/4/2017 5:39 PM         File folder           approgram         12/4/2017 5:39 PM         File folder           approgram         12/4/2017 5:39 PM         File folder           approgram         12/4/2017 5:39 PM         File folder           approgram         12/4/2017 5:39 PM         File folder           approgram         12/4/2017 5:39 PM         File folder</td> <td>ent Places AdvancedInstallers 11/20/2010 11:0 File folder<br/>appmgmt 12/20/2010 7:300 File folder<br/>12/4/2017 5:30 FM File folder<br/>braces bg-BG 713/2000 7:20 FM File folder</td> <td>Name     Date modified     Type       0 0409     11/20/2010 11:00     File folder       AdvancedInstallers     11/20/2010 75:30 PM     File folder       approgmt     12/4/2017 75:30 PM     File folder       apple BG     7/11/2009 7:20 PM File folder     File</td> <td>Name A<br/>0 409<br/>AdvancedInstallers<br/>approgram<br/>11/20/2010 11:0 File folder<br/>12/4/2017 5:39 PM File folder<br/>approgram<br/>12/4/2017 5:39 PM File folder<br/>approgram<br/>12/4/2017 5:39 PM File folder<br/>12/4/2017 5:39 PM File folder<br/>12/4/2017 5:39 PM File folder<br/>12/4/2017 5:39 PM File folder<br/>12/4/2017 5:39 PM File folder<br/>12/4/2017 5:39 PM File folder<br/>12/4/2017 5:39 PM File folder</td> <td>Name * Vate modified * Type */</td> <td>Name * Date modified * Type<br/>0 0409 11/20/2010 11:01 File folder<br/>AdvancedInstallers 11/20/2010 17:00 File folder<br/>apprognt 12/2/2017 5:39 PM File folder<br/>ar-SA 7/13/2009 7:20 PM File folder<br/>Date folder</td> <td>Name *</td> <td>Name     Date modelled     Type       and Places     11/20/20 10 11:0     File folder       approgram     11/20/20 10 7:30.0     File folder       ar-SA     7/13/2009 7:30 PM     File folder       bg-BG     7/13/2009 7:20 PM     File folder</td> <td>Name     Name       Image: State and State and S</td> <td>O409     11/20/2010 11:00 Pile folder     AdvancedInstallers     11/20/2010 75:39 PM     Pile folder     ar-SA     7/13/2009 7:20 PM     Pile folder     Dig-BG</td> <td>Ordog     Image: Constraint of the state modified     Type       Intermodified     Intermodified     Intermodified       AdvancedInstallers     11/20/2010 11:00     File folder       Intermodified     Intermodified     Intermodified       AdvancedInstallers     11/20/2010 11:00     File folder       Intermodified     Intermodified     Intermodified       Intermodified     Intermodified     Intermodified  &lt;</td> <td>AdvancedInstallers 11/20/2010 11:0 File folder<br/>approgram 12/20/2010 7:30 File folder<br/>ar-SA 7/11/2009 7:30 PM File folder<br/>bg-BG 7/11/2009 7:30 PM File folder</td> <td>ant Places AdvancedInstallers 11/20/2010 11:0 File folder<br/>approgram 12/20/2010 7:30 File folder<br/>ar-SA 7/13/2009 7:20 PM File folder<br/>brantes bg-BG 71/3/2009 7:20 PM File folder</td> <td>appingmt         11/20/2010 7:30         File folder           ar-SA         12/4/2017 5:39 PM         File folder           bg-BG         7/13/2009 7:20 PM         File folder</td> <td>Ar-SA         1/1/4/2017 5:30 PM         File folder           Dravies         bg-BG         7/13/2009 7:20 PM         File folder</td> <td>Branks Bg-BG 7/13/2000 7.55 pt status</td> <td>12001 As the mass and the second second</td>                                                                                                    | Name * Date modified * Type *<br>O 409 11/20/2010 11:0 File folder<br>AdvancedInstallers 11/20/2010 7:50.0 M File folder<br>ar-SA 7/13/2009 7:20 PM File folder<br>24/4012 20 PG 7:20 PM File folder                                                                                                    | Name     System 32     Date modified     Type       Name     •     •     •       Name     •     •     •       Name     •     •                                                                                                    | Look in System 32 System 32 System 3                                                                                                    | Look in System 32 System 32 System 3                                                                                                    | Name     System 32     Date modified     Type       Name     Date modified     Type       0.409     11/20/2010 11:0     File folder       AdvancedInstallers     11/20/2010 7:50 PM     File folder       appmgmt     12/4/2017 5:50 PM     File folder       ar-SA     7/13/2009 7:20 PM     File folder       ar-SA     7/13/2009 7:20 PM     File folder                                                                                                    | Name     Date modified     Type       Mathematical and the state of the state of the state                                                                                                    | Name     Date modified     Type       0 0409     11/20/2010 11:0     File folder       11/20/2010 75:39 PM     File folder       approprint     12/2/2017 75:39 PM       apple BG     7/13/2009 7:20 PM                                                                                                    | Name * Date modefied * Type<br>0409 11/20/2010 11:0 File folder<br>AdvancedInstallers 11/20/2010 7:0 File folder<br>approgram 12/4/2017 7:39 PM File folder<br>ar-SA 7/13/2009 7:20 PM File folder<br>bg-BG 7/13/2009 7:20 PM File folder                                                                                                    | Name * * Date modified * Type<br>ant Places 11/20/2010 11:0 File folder<br>approgram 11/20/2010 75:09 PM File folder<br>ar-SA 7/13/2009 7:20 PM File folder<br>bg-BG 7/13/2009 7:20 PM File folder                                                                                                    | Name * * Date modified * Type *<br>0409 11/20/2010 11:0 Pie folder<br>AdvancedInstallers 11/20/2010 7:30 Pie folder<br>apomgmt 12/4/2017 5:39 PM Pie folder<br>ar-SA 7/13/2009 7:30 PM Pie folder<br>bg-BG 7/13/2009 7:30 PM Pie folder                                                                                                    | Name * Date modified * Type<br>0409 11/20/2010 17:30 File folder<br>AdvancedInstallers 11/20/2010 17:30 File folder<br>approgram 12/4/2017 5:39 PM File folder<br>ar-SA 7/13/2009 7:20 PM File folder<br>bg-BG 7/13/2009 7:20 PM File folder                                                                                                    | Name     Image: State and State modelined     Type       ant Places     11/20/2010 11:0     Ple folder       approgram     11/20/2010 7:30     Ple folder       ar-SA     7/13/2009 7:30 PM     Ple folder       bg-BG     7/13/2009 7:30 PM     Ple folder                                                                                                    | ent Places AdvancedInstallers 11/20/2010 11:00 Ple folder AdvancedInstallers 11/20/2010 75:39 PM Ple folder ar-SA Plates Dg-BG 71/17/2009 7:20 PM Ple folder                                                                                                    | ent Places AdvancedInstallers 11/20/2010 11:0 File folder<br>approgram 12/4/2017 5:39 PM File folder<br>ar-SA 7/13/2009 7:20 PM File folder                                                                                                    | AdvancedInstallers         11/20/2010 1110         File folder           approgram         12/4/2017 5:39 PM         File folder           approgram         12/4/2017 5:39 PM         File folder           approgram         12/4/2017 5:39 PM         File folder           approgram         12/4/2017 5:39 PM         File folder           approgram         12/4/2017 5:39 PM         File folder           approgram         12/4/2017 5:39 PM         File folder                                                                                                    | ent Places AdvancedInstallers 11/20/2010 11:0 File folder<br>appmgmt 12/20/2010 7:300 File folder<br>12/4/2017 5:30 FM File folder<br>braces bg-BG 713/2000 7:20 FM File folder                                                                                                    | Name     Date modified     Type       0 0409     11/20/2010 11:00     File folder       AdvancedInstallers     11/20/2010 75:30 PM     File folder       approgmt     12/4/2017 75:30 PM     File folder       apple BG     7/11/2009 7:20 PM File folder     File                                                                                                    | Name A<br>0 409<br>AdvancedInstallers<br>approgram<br>11/20/2010 11:0 File folder<br>12/4/2017 5:39 PM File folder<br>approgram<br>12/4/2017 5:39 PM File folder<br>approgram<br>12/4/2017 5:39 PM File folder<br>12/4/2017 5:39 PM File folder<br>12/4/2017 5:39 PM File folder<br>12/4/2017 5:39 PM File folder<br>12/4/2017 5:39 PM File folder<br>12/4/2017 5:39 PM File folder<br>12/4/2017 5:39 PM File folder                                                                                                    | Name * Vate modified * Type */                                                                                                    | Name * Date modified * Type<br>0 0409 11/20/2010 11:01 File folder<br>AdvancedInstallers 11/20/2010 17:00 File folder<br>apprognt 12/2/2017 5:39 PM File folder<br>ar-SA 7/13/2009 7:20 PM File folder<br>Date folder                                                                                                    | Name *                                                                                                    | Name     Date modelled     Type       and Places     11/20/20 10 11:0     File folder       approgram     11/20/20 10 7:30.0     File folder       ar-SA     7/13/2009 7:30 PM     File folder       bg-BG     7/13/2009 7:20 PM     File folder                                                                                                    | Name     Name       Image: State and State and S                                                                                                    | O409     11/20/2010 11:00 Pile folder     AdvancedInstallers     11/20/2010 75:39 PM     Pile folder     ar-SA     7/13/2009 7:20 PM     Pile folder     Dig-BG                                                                                                    | Ordog     Image: Constraint of the state modified     Type       Intermodified     Intermodified     Intermodified       AdvancedInstallers     11/20/2010 11:00     File folder       Intermodified     Intermodified     Intermodified       AdvancedInstallers     11/20/2010 11:00     File folder       Intermodified     Intermodified     Intermodified       Intermodified     Intermodified     Intermodified  <                                                                                                    | AdvancedInstallers 11/20/2010 11:0 File folder<br>approgram 12/20/2010 7:30 File folder<br>ar-SA 7/11/2009 7:30 PM File folder<br>bg-BG 7/11/2009 7:30 PM File folder                                                                                                    | ant Places AdvancedInstallers 11/20/2010 11:0 File folder<br>approgram 12/20/2010 7:30 File folder<br>ar-SA 7/13/2009 7:20 PM File folder<br>brantes bg-BG 71/3/2009 7:20 PM File folder                                                                                                    | appingmt         11/20/2010 7:30         File folder           ar-SA         12/4/2017 5:39 PM         File folder           bg-BG         7/13/2009 7:20 PM         File folder                                                                                                    | Ar-SA         1/1/4/2017 5:30 PM         File folder           Dravies         bg-BG         7/13/2009 7:20 PM         File folder                                                                                                    | Branks Bg-BG 7/13/2000 7.55 pt status                                                                                                    | 12001 As the mass and the second second                                                                                                    |
| Boot         01/12/2010 1110         Pile folder           Computer         Catroot         2/25/2018 13:5:8         Pile folder           CodeIntegrity         12/20/2010 11:0         Pile folder         Pile folder           CodeIntegrity         12/20/2018 13:3:28 PM         Pile folder         Pile folder           CodeIntegrity         12/20/2018 13:3:28 PM         Pile folder         Pile folder           CodeIntegrity         12/20/2018 13:3:3:40 PM         Pile folder         Pile folder           CodeIntegrity         12/20/2018 13:3:3:40 PM         Pile folder         Pile folder           CodeIntegrity         11/20/2010 7:30         Pile folder         Pile folder           CodeIntegrity         11/20/2010 7:30         Pile folder         Pile folder           CodeIntegrity         11/20/2010 7:30         Pile folder         Pile folder           CodeIntegrity         11/20/2010 7:30         Pile folder         Pile folder           Dam         11/20/2010 7:30         Pile folder         Pile folder           Dam         11/20/2010 7:30         Pile folder         Pile folder                                                                                                    | 11/20/2010       11:0       Pile folder         2/25/2018       12:58       Pile folder         3/29/2018       3:28 PM       Pile folder         12/1/2010       13:0       Pile folder         11/20/2010       11:0       Pile folder         11/20/2010       11:0       Pile folder         11/20/2010       13:0       Pile folder         11/20/2010       13:0       Pile folder         11/20/2010       13:0       Pile folder         11/20/2010       13:0       Pile folder         11/20/2010       13:0       Pile folder         11/20/2010       13:0       Pile folder         11/20/2010       11:0       Pile folder         11/20/2010       11:0       Pile folder                                                                                                    | Boot         17/20/2019 / 11/0         File folder           catroot         2/25/2018 12:58         File folder           catroot2         3/29/2018 3:28 MP         File folder           CodeIntegrity         12/20/2019 7:49 PM         File folder           config         4/5/2018 0:19 7:49 PM         File folder           config         4/5/2018 0:19 7:49 PM         File folder           config         4/5/2018 0:19 7:49 PM         File folder           config         4/5/2018 0:19 7:49 PM         File folder           config         4/5/2018 0:19 7:30         File folder           da-OK         11/20/2019 7:30         File folder           de-DE         7/13/2009 7:20 PH         File folder           Dem         11/20/2019 0:11         File folder                                                                                                    | Boot         0.10/2009 7.120 Hr         File folder           catroot         2/25/2018 13:18         File folder           catroot2         3/29/2018 3:28 Hr         File folder           computer         CodeIntegrity         12/12/2018 1:21 File         File folder           comfig         4/5/2019 1:0         File folder         File           comfig         4/5/2019 1:0         File folder           comfig         4/5/2019 1:0         File folder           comfig         4/5/2019 1:0         File folder           co-CZ         11/20/2010 7:30         File folder           da-DK         11/20/2019 1:30         File folder           Diame         11/20/2019 7:30         File folder           da-DK         11/20/2019 1:30         File folder           Diame         11/20/2019 1:30         File folder           Diame         11/20/2019 1:30         File folder                                                                                                    | Boot         11/20/2010 11:0         File folder           catroot         2/25/2018 12:58         File folder           catroot2         3/29/2018 3:28 PM         File folder           computer         CodeIntegrity         12/1/2017 7:49 PM         File folder           computer         CodeIntegrity         12/1/2018 8:37 PM         File folder           computer         CodeIntegrity         12/1/2019 7:49 PM         File folder           comp         11/20/2010 7:30         File folder           comfig         4/5/2010 8:37 AM         File folder           cs-CZ         11/20/2010 7:30         File folder           da-DK         11/20/2010 7:30         File folder           Diam         7/11/2000 7:20 PM         File folder           Diam         11/20/2010 7:30         File folder           Diam         11/20/2010 7:30         File folder                                                                                                    | Boot         77 k0/k0/02 /10         11/20/2010         11/20/2010         11/20/2010         11/20/2010         11/20/2010         11/20/2010         11/20/2010         11/20/2010         11/20/2010         11/20/2010         11/20/2010         11/20/2010         11/20/2010         11/20/2010         11/20/2010         11/20/2010         11/20/2010         11/20/2010         11/20/2010         11/20/2010         11/20/2010         11/20/2010         11/20/2010         11/20/2010         11/20/2010         11/20/2010         11/20/2010         11/20/2010         11/20/2010         11/20/2010         11/20/2010         11/20/2010         11/20/2010         11/20/2010         11/20/2010         11/20/2010         11/20/2010         11/20/2010         11/20/2010         11/20/2010         11/20/2010         11/20/2010         11/20/2010         11/20/2010         11/20/2010         11/20/2010         11/20/2010         11/20/2010         11/20/2010         11/20/2010         11/20/2010         11/20/2010         11/20/2010         11/20/2010         11/20/2010         11/20/2010         11/20/2010         11/20/2010         11/20/2010         11/20/2010         11/20/2010         11/20/2010         11/20/2010         11/20/2010         11/20/2010         11/20/2010         11/20/2010         11/20/2010         11/20/2010         11/20/2010         11/20/20                                                                                                    | Boot         11/20/2010 11:0         File folder           catroot         2/25/2018 12:28 m.         File folder           catroot2         3/29/2018 32:28 m.         File folder           computer         CodeIntegrity         12/2/2018 13:28 m.         File folder           comfig         4/5/2018 01:37 7:49 FM.         File folder           comfig         4/5/2018 01:37 7:49 FM.         File folder           comfig         4/5/2018 01:37 0:49 FM.         File folder           config         4/5/2018 01:37 0:49 FM.         File folder           config         4/5/2018 0:37 0:49 FM.         File folder           config         4/5/2018 0:37 0:49 FM.         File folder           config         4/5/2018 0:37 0:49 FM.         File folder           config         4/5/2018 0:37 0:49 FM.         File folder           config         4/5/2018 0:37 0:49 FM.         File folder           da-DK         11/20/2010 7:30         File folder           Dam         11/20/2010 1:16         File folder                                                                                                    | Boot         11/20/03/3/101         File folder           catroot         2/25/2018         121/20           catroot         2/25/2018         121/20           catroot         2/25/2018         121/20           catroot         2/25/2018         121/20           catroot         2/25/2018         121/20           computer         CodeIntegrity         121/20/2019           comfig         4/5/2018         137.4M           config         4/5/2018         137.4M           config         4/5/2018         137.4M           config         4/5/2019         137.4M           config         4/5/2019         137.4M           config         4/5/2019         137.4M           config         4/5/2019         137.4M           config         4/5/2019         137.4M           config         4/5/2019         137.4M           config         11/20/2019         130.4M           config         11/20/2019         116           config         11/20/2019         116           config         11/20/2019         116           config         11/20/2019         116           config         11/20/2019                                                                                                    | Boot         11/20/20310 11:0         File folder           catroot         2/25/2018 12:58         File folder           catroot2         3/20/2018 32:58 MA         File folder           computer         CodeIntegrity         12/21/2018 32:58 MA         File folder           computer         CodeIntegrity         12/21/2018 32:58 MA         File folder           comp         11/20/2010 7:49 FM         File folder           comfig         4/5/2018 8:37 AM         File folder           config         4/5/2018 7:30         File folder           da-DK         11/20/2010 7:30         File folder           de-DE         7/13/2009 7:20 FM         File folder                                                                                                    | Boot         11/20/2010 11:0         File folder           catroot         2/25/2018 31:28 M         File folder           catroot2         3/29/2018 31:28 M         File folder           computer         CodeIntegrity         12/1/2017 7:49 PM         File folder           comfig         4/5/2010 11:0         File folder         File folder           comfig         4/5/2010 11:0         File folder         File folder           comfig         4/5/2010 10:30         File folder         File folder           co-CZ         11/20/2010 7:30         File folder         File folder           da-DK         11/20/2010 7:30         File folder         File folder                                                                                                    | Boot         11/20/2010 11:0         File folder           catroot         2/25/2018 12:28 PM         File folder           catroot2         3/29/2018 32:28 PM         File folder           CodeIntegrity         12/2/2017 31:49 PM         File folder           computer         CodeIntegrity         12/2/2018 13:28 PM         File folder           comfig         4/5/2018 01:10         File folder         File folder           config         4/5/2018 01:00         File folder         File folder           da-DK         11/20/2010 7:30         File folder         File folder                                                                                                    | Name     Image: Space and Space and Spac                                                                                                    | AdvancedInstallers     11/20/2010 7:30 PM File folder     ar-SA     71/20/2010 7:30 PM File folder                                                                                                    | Name     System 32     Other     Pi       Name     Name     Name     Name     Name       AdvancedInstallers     11/20/2010 11:0     File folder       AdvancedInstallers     11/20/2010 7:30     File folder       ar-SA     7/11/2002 102 102 File folder     Name                                                                                                    | Look in System 32 System 32 System 32 State modelled State modelled State modelled State State S                                                                                                    | Look in System 32 System 32 System 3                                                                                                    | Look II System 32<br>Name - Date modified - Type<br>AdvancedInstallers 11/20/2010 110 File folder<br>AdvancedInstallers 11/20/2010 7:30 File folder<br>ar-SA 7/13/2007 7:20 PM File folder                                                                                                    | Name - Places - Places - Place                                                                                                    | Name - spacemax                                                                                                    | Name * * * * * * * * * * * * * * * * * * *                                                                                                    | Name                                                                                                    | Name * * Date modified 110 110 Ple folder<br>AdvancedInstallers 11/20/2010 7:30 Ple folder<br>ar-SA 72/4/2012 7:30 PM Ple folder                                                                                                    | Name A Date modfeld & Type A Date modfeld 10110 Ple folder<br>AdvancedInstallers 11/20/2010 7:30 Ple folder<br>ar-SA 2/12/002 127 5:39 PM Ple folder                                                                                                    | AdvancedInstallers 11/20/2010 7:30 Pie folder<br>ar-SA 2/14/2012 5:59 PM File folder                                                                                                    | ent Places AdvancedInstallers 11/20/2010 11:0 Pile folder<br>approgram 12/2/2017 5:39 PM File folder<br>ar-SA 7/13/2009 7:20 PM File folder                                                                                                    | AdvancedInstallers     11/20/2010 11:0     Pile folder       appmgnt     12/24/2012 5:39 PM     Pile folder       ar.SA     7/13/2010 7:30     Pile folder                                                                                                    | ent Places AdvancedInstallers 11/20/2010 7:30 Pile folder AdvancedInstallers 11/20/2010 7:30 Pile folder ar-SA 7/11/2002 PM Pile folder                                                                                                    | ent Places AdvancedInstallers 11/20/2010 11:0 File folder<br>appmgmt 12/4/2017 5:39 PM File folder<br>ar-SA 7/13/2009 7:20 PM File folder                                                                                                    | Name * • Date modelled * Jype *<br>AdvancedInstallers 11/20/2010 17:30 File folder<br>AdvancedInstallers 11/20/2010 17:30 File folder<br>ar SA 7/13/2021 folder File folder<br>* 11/20/2010 17:30 20 Mt File folder<br>* 11/20/2010 17:30 20 Mt File folder                                                                                                    | Name * Y Y Y H9*<br>0409 11/20/2010 11:0 Pie folder<br>AdvancedInstallers 11/20/2010 7:30 Pie folder<br>appmgnt 12/4/2012 7:30 PM File folder<br>ar-5A 72/4/2012 7:30 PM File folder                                                                                                    | Name * Piter modelle 1 11/0/2010 7:30 File folder<br>AdvancedInstallers 11/20/2010 7:30 File folder<br>ar-SA 7/14/2012 7:39 PM File folder                                                                                                    | Name * La Date modelled * Type * PI<br>AdvancedInstallers 11/20/2010 7:30 Pile folder<br>ar-SA 2/12/2012 7:30 PM File folder                                                                                                    | Name * Date modified * Type *<br>AdvancedInstallers 11/20/2010 11:0 Pile folder<br>AdvancedInstallers 11/20/2010 7:30 Pile folder<br>ar-SA 7/13/2020 PM File folder                                                                                                    | Name                                                                                                    | Name     *     Date modelled     * Type       ant Places     AdvancedInstallers     11/20/2010 11:0     Ple folder       appmgmt     11/20/2010 7:30     Ple folder       ar-SA     2/14/2012 7:59 PM     Ple folder                                                                                                    | ant Places AdvancedInstallers 11/20/2010 11:0 File folder<br>approgram 12/2/2017 5:39 pm File folder<br>ar-SA 7/13/2019 7:29 PM File folder                                                                                                    | AdvancedInstallers 11/20/2010 17:50 File folder appropriate State Sta                                                                                                    | AdvancedInstallers 11/20/2010 11:0 File folder<br>approgram 12/20/2010 7:30 File folder<br>ar-SA 72/12/2012 7:30 PM File folder                                                                                                    | AdvancedInstallers 11/20/2010 11:0 File folder<br>appmgmt 12/4/2017 5:39 PM File folder<br>ar-SA 7/13/2009 7:20 PM File folder                                                                                                    | approgram 11/20/2010 7:30 File folder<br>ar-SA 7/13/2009 7:20 PM File folder                                                                                                    | ar-SA 12/4/2017 5 320 PM File folder                                                                                                    | TANAN TANAN TANAN TANAN TANAN TANAN TANAN TANAN TANAN TANAN TANAN TANAN TANAN TANAN TANAN TANAN TANAN TANAN TANA                                                                                                    | 11 s) 2003 1 20 PM Pie Tolder                                                                                                    |
| Libraries<br>Boot 11/20/2010 71:20 PM File folder<br>Computer<br>Computer<br>Computer<br>Computer<br>Computer<br>Computer<br>Computer<br>CodeIntegrity<br>CodeIntegrity<br>CodeInt                                                                                                    | 7/13/2009 7:20 PM       File folder       File         11/20/2010 11:0       File folder       File         2/25/2018 12:258       File folder       File         3/20/2018 3:28 PM       File folder       File         11/20/2010 11:0       File folder       File         11/20/2010 11:0       File folder       File         11/20/2010 7:30       File folder       File         7/13/202010 7:30       File folder       File         7/13/202010 7:30       File folder       File         7/13/2010 7:30       File folder       File         7/13/2010 7:30       File folder       File         7/13/2010 7:30       File folder       File         7/13/2000 7:30 PM       File folder       File         11/20/2010 1:10       File folder       File                                                                                                    | Abrarleo         bg-8G         7/13/2009 7:20 PM         File folder         File           Boot         11/20/2010 11:0.         File folder         File         File           Catroot         2/25/2016 11:0.         File         Folder         File           omputer         Catroot         2/25/2018 3:28 PM         File         Folder           catroot         2/25/2018 3:28 PM         File         Folder         File           com         11/2/2017 7:49 PM         File         Folder         File           com         11/2/2010 11:0         File         Folder         File           com         11/20/2010 3:0         File         Folder         File           com         11/20/2010 7:30         File         Folder         File           com         11/20/2010 7:30         File         Folder         File           com         11/20/2010 7:30         File         Folder         File           com         11/20/2010 7:30         File         Folder         File           com         11/20/2010 7:30         File         Folder         File           com         11/20/2010 7:30         File         Folder         File <tr< td=""><td>Jbrarles         bg-BG         7/13/2009 7:20 PM         File folder           Boot         11/20/2010 11:0         File folder           catroot         2/25/2018 12:58         File folder           catroot         2/25/2018 12:58         File folder           catroot         2/25/2018 3:28 PM         File folder           computer         CodeIntegrity         12/1/2017 7:49 PM         File folder           config         4/5/2018 8:37 AM         File folder           config         4/5/2018 9:37 AM         File folder           config         4/5/2010 7:30         File folder           config         11/20/2010 7:30         File folder           de-DE         7/13/2009 7:20 PM         File folder           Diame         11/20/2010 7:30         File folder</td><td>Lbraries         bg-BG         7/13/2009 7:20 PM         File folder           Boot         11/20/2010 11:0         File folder           catroot         2/25/2018 12:35         File folder           catroot2         3/29/2018 3:28 PM         File folder           computer         CodeIntegrity         12/1/2017 7:49 PM         File folder           comp         11/20/2010 11:0         File folder           comp         11/20/2018 3:23 PM         File folder           comp         11/20/2019 7:30         File folder           config         4/5/2018 3:37 AM         File folder           co-CZ         11/20/2010 7:30         File folder           de-DE         7/11/2020 7:20 PM         File folder           Filer         File folder         File folder           folder         11/20/2010 7:30         File folder           de-DE         7/11/20/2010 7:30         File folder           Filer         File folder         File folder           Filer         File folder         File folder</td><td>Libraries         bg-BG         7/13/2009 7:20 PM         Pile folder           Boot         11/20/2010 11:0         File folder           Computer         Catroot         2/25/2018 12:58         File folder           Computer         Catroot         3/29/2018 12:58         File folder           Computer         CodeIntegrity         12/1/2017 7:49 PM         File folder           Comfig         4/5/2018 01:37.37         File folder           Config         4/5/2018 01:37.30         File folder           da-OK         11/20/2010 7:30         File folder           Floor         11/20/2010 7:30         File folder</td><td>Loraries         bg-BG         7/13/2009 7:20 PM         Pile folder           Boot         11/20/2010 11:0         File folder         File folder           catroot         2/25/2018 12:58         File folder         File folder           catroot2         3/29/2018 12:58         File folder         File folder           computer         CodeIntegrity         12/1/2017 7:49 PM         File folder         File folder           comfig         45/2018 01:01:0         File folder         File folder         File folder           comfig         45/2018 01:01:0         File folder         File folder         File folder           comfig         45/2018 01:01:0         File folder         File folder         File folder           comfig         45/2018 01:07:00         File folder         File folder         File folder           comfig         45/2018 01:07:00         File folder         File folder         File folder           da-DK         11/20/2010 7:00         File folder         File folder         File folder           Filem         File folder         File folder         File folder         File folder         File folder</td><td>Jorarles         Bg-BG         7/13/2009 7:20 PM         Pile folder           Boot         11/20/2010 11:0         File folder         File folder           catroot2         3/29/2018 3:25 PM         File folder         File folder           computer         CodeIntegrity         12/1/2017 7:49 PM         File folder           comp         11/20/2010 11:0         File folder         File folder           comfig         45/2018 3:25 PM         File folder         File folder           comfig         45/2018 3:27 PM         File folder         File folder           comfig         45/2018 3:37 PM         File folder         File folder           comfig         45/2018 3:37 PM         File folder         File folder           comfig         45/2018 3:37 PM         File folder         File folder           comfig         45/2018 3:37 PM         File folder         File folder           comfig         45/2018 3:37 PM         File folder         File folder           comfig         45/2018 3:37 PM         File folder         File folder           comfig         41/20/2010 7:30         File folder         File folder           comfig         7/13/2009 7:20 HM         File folder         File folder           &lt;</td><td>Lbraries         bg-BG         7/13/2009 7:20 PM         File folder           Boot         11/20/2010 11:0         File folder           catroot         2/25/2018 12:58         File folder           catroot         2/25/2018 12:58         File folder           computer         CodeIntegrity         12/1/2017 7:19 PM         File folder           comfig         4/5/2018 13:57.AM         File folder         1           config         4/5/2018 13:70         File folder         1           de-DE         7/13/2009 7:20 PM         File folder         1</td><td>Lbrarles         bg-BG         7/13/2009 7:20 PM         File folder           Boot         11/20/2010 11:0         File folder           catroot         2/25/2018 12:50         File folder           catroot         2/25/2018 3:28 PM         File folder           computer         CodeIntegrity         12/1/2017 7:49 PM         File folder           com         11/20/2010 11:0         File folder           config         4/5/2018 3:27 PM         File folder           config         4/5/2018 3:37 AM         File folder           co-CZ         11/20/2010 7:30         File folder           de-DE         7/13/2009 7:20 PM         File folder</td><td>Libraries         bg-BG         7/13/2009 7:20 PM         Pile folder         right           Boot         11/20/2010 11:00         Pile folder         right         right           Computer         Catroot         2/25/2018 12:58         Pile folder         right           Computer         CodeIntegrity         2/1/2017 7:49 PM         Pile folder         right           Comfig         4/5/2018 01:01         Pile folder         right         right           Config         4/5/2018 01:01         Pile folder         right         right           Config         4/5/2018 01:01         Pile folder         right         right           Config         4/5/2018 01:01         Pile folder         right         right           Config         4/5/2018 01:01         Pile folder         right         right           Config         4/5/2018 01:01         Pile folder         right         right           Config         4/5/2018 01:01         Pile folder         right         right</td><td>Image: Spin central program     Image: Spin central program     Image: Spin central</td><td>Name * Date modified * Type * 00409 11/20/2010 11:0 File folder 11/20/2010 7:5:00 PM File folder</td><td>Name     System32     Date modified     Type       Name        • Date modified        Type       AdvancedInstallers        11/20/2010 11:0 File folder<br/>11/20/2010 7:50.0 File folder         Pile folder</td><td>Look in System 32 System 32 System 3</td><td>Look in System 32 System 32 System 3</td><td>Name     System32     Date modified     Type       Name     Date modified     Type       AdvancedInstallers     11/20/2010 7:300</td><td>Name     Date modified     Type     PI       Int Places     11/20/2010 11:0     Pic folder     Pic       AdvancedInstallers     11/20/2010 7:30     Pic folder       12//2017 5:30 PM     Pic folder</td><td>Name     Date modified     Type       0 009     11/20/2010 11:0     File folder       11/20/2010 7:30     File folder       approgram     12/4/2017 5:39 PM</td><td>Name * Date modefied * Type * Pr<br/>O 409 11/20/2010 11:0.0 File folder<br/>AdvancedInstallers 11/20/2010 75:0 File folder<br/>approprint 12/4/2017 75:09 PM File folder</td><td>Name * Date modified * Type<br/>AdvancedInstallers 11/20/2010 11:0 File folder<br/>AdvancedInstallers 11/20/2010 75:09 PM File folder</td><td>Name * Pi<br/>0409 11/20/2010 11:0 Pie folder<br/>AdvancedInstallers 11/20/2010 11:0 Pie folder<br/>11/20/2010 75:30 PM Pie folder</td><td>Name * Places * Date modified * Type *<br/>AdvancedInstallers 11/20/2010 11:0 File folder<br/>approprint 12/4/2017 5:39 PM File folder</td><td>AdvancedInstallers 11/20/2010 11:0 File folder approximation 12/4/2017 5:30. PM File folder</td><td>ent Places AdvancedInstallers 11/20/2010 7:30 Pile folder approgram 12/4/2017 5:39 PM Folder</td><td>AdvancedInstallers     11/20/2010 11:0     File folder       AdvancedInstallers     11/20/2010 7:30     File folder</td><td>ent Places AdvancedInstallers 11/20/2010 10 7:30 Pie folder appromt 12/4/2017 5:39 PM Fie folder</td><td>ent Places AdvancedInstallers 11/20/2010 11:0 File folder<br/>approgram 12/20/2010 7:30 File folder</td><td>Name * Date modified * Type *<br/>O 009 11/20/2010 11/00 File folder<br/>AdvancedInstallers 11/20/2010 7:0 File folder<br/>12/4/2012 7:30 PM File folder</td><td>Name A<br/>O 409<br/>AdvancedInstallers<br/>apprognt<br/>11/20/2010 75:39 PM<br/>File folder<br/>12/4/2017 75:39 PM<br/>File folder<br/>12/4/2017 75:30 PM<br/>File folder<br/>12/4/2017 75:30 PM<br/>File folder<br/>12/4/2017 75:30 PM<br/>File folder<br/>12/4/2017 75:30 PM<br/>File folder<br/>12/4/2017 75:30 PM<br/>File folder<br/>12/4/2017 75:30 PM<br/>File folder<br/>12/4/2017 75:30 PM<br/>File folder<br/>12/4/2017 75:30 PM<br/>File folder<br/>12/4/2017 75:30 PM</td><td>Name * Pi<br/>0409 11/20/2010 11:0 Pie folder<br/>AdvancedInstallers 11/20/2010 7:0 Pie folder<br/>appromt 12/4/2017 7:39 PM Fie folder</td><td>Name * Date modified * Type *<br/>0409 11/20/2010 11:0 File folder<br/>AdvancedInstallers 11/20/2010 7:30 File folder<br/>appromt 12/4/2017 5:39 PM File folder</td><td>Name * Pi<br/>0 0409 11/20/20 10 11:0 File folder<br/>AdvancedInstallers 11/20/20 10 7:30 File folder<br/>11/20/20 10 7:30 File folder<br/>11/20/20 10 7:30 File folder</td><td>Pri Piaces Name *  Date modified * Type *  AdvancedInstallers 11/20/2010 11:0 File folder 12/4/2017 5:39 PM File folder</td><td>Name * Date modified * Type *<br/>Odyo Odyo 11/20/2010 11:0 Pie folder<br/>approgram 11/20/2010 7:30 Pie folder</td><td>O409     1/20/2010 11:0 Pile folder     1/20/2010 7:0 Pile folder     1/20/2017 7:0 Pile folder</td><td>AdvancedInstallers     11/20/2010.11:0     File folder       AdvancedInstallers     11/20/2010.7:30     File folder</td><td>Int Places AdvancedInstallers 11/20/2010 11:0 File folder approgram 12/20/2010 7:30 File folder</td><td>AdvancedInstallers 11/20/2010 11:0 File folder<br/>approgram 12/20/2017 7:30 PM File folder</td><td>11/20/2010 7/30 File folder</td><td>12/4/2017 5:39 PM File folder</td><td>7/13/2009 7520 PM Pile felder</td><td>brarles brack 7/13/2009 7:20 PM File folder et</td></tr<> | Jbrarles         bg-BG         7/13/2009 7:20 PM         File folder           Boot         11/20/2010 11:0         File folder           catroot         2/25/2018 12:58         File folder           catroot         2/25/2018 12:58         File folder           catroot         2/25/2018 3:28 PM         File folder           computer         CodeIntegrity         12/1/2017 7:49 PM         File folder           config         4/5/2018 8:37 AM         File folder           config         4/5/2018 9:37 AM         File folder           config         4/5/2010 7:30         File folder           config         11/20/2010 7:30         File folder           de-DE         7/13/2009 7:20 PM         File folder           Diame         11/20/2010 7:30         File folder                                                                                                    | Lbraries         bg-BG         7/13/2009 7:20 PM         File folder           Boot         11/20/2010 11:0         File folder           catroot         2/25/2018 12:35         File folder           catroot2         3/29/2018 3:28 PM         File folder           computer         CodeIntegrity         12/1/2017 7:49 PM         File folder           comp         11/20/2010 11:0         File folder           comp         11/20/2018 3:23 PM         File folder           comp         11/20/2019 7:30         File folder           config         4/5/2018 3:37 AM         File folder           co-CZ         11/20/2010 7:30         File folder           de-DE         7/11/2020 7:20 PM         File folder           Filer         File folder         File folder           folder         11/20/2010 7:30         File folder           de-DE         7/11/20/2010 7:30         File folder           Filer         File folder         File folder           Filer         File folder         File folder                                                                                                    | Libraries         bg-BG         7/13/2009 7:20 PM         Pile folder           Boot         11/20/2010 11:0         File folder           Computer         Catroot         2/25/2018 12:58         File folder           Computer         Catroot         3/29/2018 12:58         File folder           Computer         CodeIntegrity         12/1/2017 7:49 PM         File folder           Comfig         4/5/2018 01:37.37         File folder           Config         4/5/2018 01:37.30         File folder           da-OK         11/20/2010 7:30         File folder           Floor         11/20/2010 7:30         File folder                                                                                                    | Loraries         bg-BG         7/13/2009 7:20 PM         Pile folder           Boot         11/20/2010 11:0         File folder         File folder           catroot         2/25/2018 12:58         File folder         File folder           catroot2         3/29/2018 12:58         File folder         File folder           computer         CodeIntegrity         12/1/2017 7:49 PM         File folder         File folder           comfig         45/2018 01:01:0         File folder         File folder         File folder           comfig         45/2018 01:01:0         File folder         File folder         File folder           comfig         45/2018 01:01:0         File folder         File folder         File folder           comfig         45/2018 01:07:00         File folder         File folder         File folder           comfig         45/2018 01:07:00         File folder         File folder         File folder           da-DK         11/20/2010 7:00         File folder         File folder         File folder           Filem         File folder         File folder         File folder         File folder         File folder                                                                                                    | Jorarles         Bg-BG         7/13/2009 7:20 PM         Pile folder           Boot         11/20/2010 11:0         File folder         File folder           catroot2         3/29/2018 3:25 PM         File folder         File folder           computer         CodeIntegrity         12/1/2017 7:49 PM         File folder           comp         11/20/2010 11:0         File folder         File folder           comfig         45/2018 3:25 PM         File folder         File folder           comfig         45/2018 3:27 PM         File folder         File folder           comfig         45/2018 3:37 PM         File folder         File folder           comfig         45/2018 3:37 PM         File folder         File folder           comfig         45/2018 3:37 PM         File folder         File folder           comfig         45/2018 3:37 PM         File folder         File folder           comfig         45/2018 3:37 PM         File folder         File folder           comfig         45/2018 3:37 PM         File folder         File folder           comfig         41/20/2010 7:30         File folder         File folder           comfig         7/13/2009 7:20 HM         File folder         File folder           <                                                                                                    | Lbraries         bg-BG         7/13/2009 7:20 PM         File folder           Boot         11/20/2010 11:0         File folder           catroot         2/25/2018 12:58         File folder           catroot         2/25/2018 12:58         File folder           computer         CodeIntegrity         12/1/2017 7:19 PM         File folder           comfig         4/5/2018 13:57.AM         File folder         1           config         4/5/2018 13:70         File folder         1           de-DE         7/13/2009 7:20 PM         File folder         1                                                                                                    | Lbrarles         bg-BG         7/13/2009 7:20 PM         File folder           Boot         11/20/2010 11:0         File folder           catroot         2/25/2018 12:50         File folder           catroot         2/25/2018 3:28 PM         File folder           computer         CodeIntegrity         12/1/2017 7:49 PM         File folder           com         11/20/2010 11:0         File folder           config         4/5/2018 3:27 PM         File folder           config         4/5/2018 3:37 AM         File folder           co-CZ         11/20/2010 7:30         File folder           de-DE         7/13/2009 7:20 PM         File folder                                                                                                    | Libraries         bg-BG         7/13/2009 7:20 PM         Pile folder         right           Boot         11/20/2010 11:00         Pile folder         right         right           Computer         Catroot         2/25/2018 12:58         Pile folder         right           Computer         CodeIntegrity         2/1/2017 7:49 PM         Pile folder         right           Comfig         4/5/2018 01:01         Pile folder         right         right           Config         4/5/2018 01:01         Pile folder         right         right           Config         4/5/2018 01:01         Pile folder         right         right           Config         4/5/2018 01:01         Pile folder         right         right           Config         4/5/2018 01:01         Pile folder         right         right           Config         4/5/2018 01:01         Pile folder         right         right           Config         4/5/2018 01:01         Pile folder         right         right                                                                                                    | Image: Spin central program     Image: Spin central program     Image: Spin central                                                                                                    | Name * Date modified * Type * 00409 11/20/2010 11:0 File folder 11/20/2010 7:5:00 PM File folder                                                                                                    | Name     System32     Date modified     Type       Name        • Date modified        Type       AdvancedInstallers        11/20/2010 11:0 File folder<br>11/20/2010 7:50.0 File folder         Pile folder                                                                                                    | Look in System 32 System 32 System 3                                                                                                    | Look in System 32 System 32 System 3                                                                                                    | Name     System32     Date modified     Type       Name     Date modified     Type       AdvancedInstallers     11/20/2010 7:300                                                                                                    | Name     Date modified     Type     PI       Int Places     11/20/2010 11:0     Pic folder     Pic       AdvancedInstallers     11/20/2010 7:30     Pic folder       12//2017 5:30 PM     Pic folder                                                                                                    | Name     Date modified     Type       0 009     11/20/2010 11:0     File folder       11/20/2010 7:30     File folder       approgram     12/4/2017 5:39 PM                                                                                                    | Name * Date modefied * Type * Pr<br>O 409 11/20/2010 11:0.0 File folder<br>AdvancedInstallers 11/20/2010 75:0 File folder<br>approprint 12/4/2017 75:09 PM File folder                                                                                                    | Name * Date modified * Type<br>AdvancedInstallers 11/20/2010 11:0 File folder<br>AdvancedInstallers 11/20/2010 75:09 PM File folder                                                                                                    | Name * Pi<br>0409 11/20/2010 11:0 Pie folder<br>AdvancedInstallers 11/20/2010 11:0 Pie folder<br>11/20/2010 75:30 PM Pie folder                                                                                                    | Name * Places * Date modified * Type *<br>AdvancedInstallers 11/20/2010 11:0 File folder<br>approprint 12/4/2017 5:39 PM File folder                                                                                                    | AdvancedInstallers 11/20/2010 11:0 File folder approximation 12/4/2017 5:30. PM File folder                                                                                                    | ent Places AdvancedInstallers 11/20/2010 7:30 Pile folder approgram 12/4/2017 5:39 PM Folder                                                                                                    | AdvancedInstallers     11/20/2010 11:0     File folder       AdvancedInstallers     11/20/2010 7:30     File folder                                                                                                    | ent Places AdvancedInstallers 11/20/2010 10 7:30 Pie folder appromt 12/4/2017 5:39 PM Fie folder                                                                                                    | ent Places AdvancedInstallers 11/20/2010 11:0 File folder<br>approgram 12/20/2010 7:30 File folder                                                                                                    | Name * Date modified * Type *<br>O 009 11/20/2010 11/00 File folder<br>AdvancedInstallers 11/20/2010 7:0 File folder<br>12/4/2012 7:30 PM File folder                                                                                                    | Name A<br>O 409<br>AdvancedInstallers<br>apprognt<br>11/20/2010 75:39 PM<br>File folder<br>12/4/2017 75:39 PM<br>File folder<br>12/4/2017 75:30 PM<br>File folder<br>12/4/2017 75:30 PM<br>File folder<br>12/4/2017 75:30 PM<br>File folder<br>12/4/2017 75:30 PM<br>File folder<br>12/4/2017 75:30 PM<br>File folder<br>12/4/2017 75:30 PM<br>File folder<br>12/4/2017 75:30 PM<br>File folder<br>12/4/2017 75:30 PM<br>File folder<br>12/4/2017 75:30 PM                                                                                                    | Name * Pi<br>0409 11/20/2010 11:0 Pie folder<br>AdvancedInstallers 11/20/2010 7:0 Pie folder<br>appromt 12/4/2017 7:39 PM Fie folder                                                                                                    | Name * Date modified * Type *<br>0409 11/20/2010 11:0 File folder<br>AdvancedInstallers 11/20/2010 7:30 File folder<br>appromt 12/4/2017 5:39 PM File folder                                                                                                    | Name * Pi<br>0 0409 11/20/20 10 11:0 File folder<br>AdvancedInstallers 11/20/20 10 7:30 File folder<br>11/20/20 10 7:30 File folder<br>11/20/20 10 7:30 File folder                                                                                                    | Pri Piaces Name *  Date modified * Type *  AdvancedInstallers 11/20/2010 11:0 File folder 12/4/2017 5:39 PM File folder                                                                                                    | Name * Date modified * Type *<br>Odyo Odyo 11/20/2010 11:0 Pie folder<br>approgram 11/20/2010 7:30 Pie folder                                                                                                    | O409     1/20/2010 11:0 Pile folder     1/20/2010 7:0 Pile folder     1/20/2017 7:0 Pile folder                                                                                                    | AdvancedInstallers     11/20/2010.11:0     File folder       AdvancedInstallers     11/20/2010.7:30     File folder                                                                                                    | Int Places AdvancedInstallers 11/20/2010 11:0 File folder approgram 12/20/2010 7:30 File folder                                                                                                    | AdvancedInstallers 11/20/2010 11:0 File folder<br>approgram 12/20/2017 7:30 PM File folder                                                                                                    | 11/20/2010 7/30 File folder                                                                                                    | 12/4/2017 5:39 PM File folder                                                                                                    | 7/13/2009 7520 PM Pile felder                                                                                                    | brarles brack 7/13/2009 7:20 PM File folder et                                                                                                    |
| Libraries     bg-8G     7/13/2009 7/20 PM     Pile folder       Boot     11/20/20 10 11:0     Pile folder       Computer     Catroot     2/25/2018 12:8     Pile folder       Consputer     CodeIntegrity     12/1/20/20 10 7:19 PM     Pile folder       Config     4/5/2018 3:28 PM     Pile folder     Pile folder       CodeIntegrity     12/1/2017 7:49 PM     Pile folder     Pile folder       CodeIntegrity     12/1/2018 3:37 AM     Pile folder     Pile folder       Code.CZ     11/20/2010 7:30     Pile folder     Pile folder       Code.DK     11/20/2010 7:30     Pile folder     Pile folder       Dism     11/20/2010 7:30     Pile folder     Pile folder                                                                                                    | 7/13/2009 7:20 PM       File folder         7/13/2009 7:20 PM       File folder         11/20/2010 11:0       File folder         2/25/2018 12:58       File folder         3/29/2018 3:28 PM       File folder         12/1/2010 11:0       File folder         12/1/2017 7:49 PM       File folder         11/20/2018 1:0       File folder         11/20/2019 7:30       File folder         11/20/2019 7:30       File folder         11/20/2019 7:30       File folder         11/20/2019 7:30       File folder         11/20/2010 11:0       File folder         11/20/2010 7:30       File folder         11/20/2010 11:0       File folder         11/20/2010 7:30       File folder         11/20/2010 11:0       File folder         11/20/2010 11:0       File folder         11/20/2010 11:0       File folder         11/20/2010 11:0       File folder                                                                                                    | Joraries         Joraries         Pile folder         File folder           Boot         7/13/2000 7:20 PM         File folder           Boot         11/20/2009 7:20 PM         File folder           Boot         11/20/2019 11:0         File folder           Catroot2         3/29/2018 3:28 PM         File folder           CodeIntegrity         12/12/2019 7:49 PM         File folder           Computer         CodeIntegrity         11/20/2019 1:0           Computer         CodeIntegrity         11/20/2019 7:30           Computer         CodeIntegrity         11/20/2019 7:30           Computer         CodeIntegrity         11/20/2019 7:30           Computer         CodeIntegrity         11/20/2019 7:30           Computer         CodeIntegrity         11/20/2019 7:30           Computer         Tild Folder         File folder           Computer         11/20/2019 7:30         File folder           Computer         11/20/2019 7:30         File folder           Computer         11/20/2019 7:30         File folder           Computer         11/20/2019 7:30         File folder                                                                                                    | Joraries         Joraries                                                                                                    | Ubraries         Offstage         Offstage         Offstage         File folder           Boot         11/20/2010 71:20 PM         File folder         File folder           Computer         Catroot         2/25/2018 31:28 PM         File folder           Computer         Catroot         2/25/2018 32:28 PM         File folder           Computer         CodeIntegrity         12/1/2017 7:49 PM         File folder           Comfig         4/5/2010 81:37 AM         File folder           cs-CZ         11/20/2010 7:30         File folder           da-DK         11/20/2010 7:30         File folder           Diamo         11/20/2010 7:30         File folder           cs-CZ         11/20/2010 7:30         File folder           Diamo         11/20/2010 7:30         File folder           Diamo         11/20/2010 7:30         File folder           Diamo         11/20/2010 7:30         File folder           Diamo         11/20/2010 11:0         File folder                                                                                                    | Libraries         bg-BG         7/13/2009 7:20 PM         File folder           Boot         11/20/2010 11:0         File folder           Computer         Catroot         2/25/2018 12:58         File folder           Computer         CodeIntegrity         12/20/2010 11:0         File folder           Computer         CodeIntegrity         12/20/2013 7:49 PM         File folder           Computer         CodeIntegrity         12/20/2013 7:09 PM         File folder           Computer         CodeIntegrity         12/20/2019 7:00 PM         File folder           Computer         CodeIntegrity         12/20/2019 7:00 PM         File folder           Computer         CodeIntegrity         12/20/2019 7:00 PM         File folder           Computer         CodeIntegrity         12/20/2019 7:00 PM         File folder           Computer         CodeIntegrity         12/20/2019 7:00 PM         File folder           Computer         CodeIntegrity         12/20/2019 7:00 PM         File folder           Computer         Tomm         11/20/2019 7:00 PM         File folder           Computer         Tomm         11/20/2019 7:00 PM         File folder                                                                                                    | Ubraries         Boot         7/13/2009 7:20 PM         File folder           Boot         11/20/2010 110         File folder           Computer         catroot         2/25/2018 12:81         File folder           Computer         catroot         2/25/2018 12:81         File folder           Computer         catroot         2/25/2018 12:81         File folder           Computer         catroot         2/25/2018 12:81         File folder           CodeIntegrity         12/1/2010 7:40 FM         File folder           config         4/5/2018 0:37 AM         File folder           config         4/5/2018 0:37 AM         File folder           da-DK         11/20/2010 7:30         File folder           da-DK         11/20/2010 7:30         File folder           Dam         11/20/2010 7:30         File folder           Dam         11/20/2010 7:30         File folder                                                                                                    | Loraries         Boot         7/13/2009 7:20 PM         File folder           Boot         11/20/2019 110         File folder           Catroot         2/25/2018 12:81         File folder           Computer         Catroot2         3/29/2018 32:81 PH         File folder           CodeIntegrity         12/2/3017 7:49 PM         File folder         File folder           computer         CodeIntegrity         12/2/2018 317 7:49 PM         File folder           computer         CodeIntegrity         12/2/2019 017:00         File folder           computer         CodeIntegrity         12/2/2019 017:00         File folder           computer         CodeIntegrity         11/20/2019 7:00 PH         File folder           computer         File folder         File folder         File folder           computer         Disco         4/5/2018 017:00         File folder                                                                                                    | Libraries         District         7/13/2009 7:20 PM         File folder           District         Boot         7/13/2009 7:20 PM         File folder           Boot         11/20/2010 11:0         File folder           Catroot2         3/29/2018 3:28 PM         File folder           CodeIntegrity         12/1/2017 7:49 PM         File folder           com         11/20/2018 3:28 PM         File folder           com         11/20/2018 3:28 PM         File folder           com         11/20/2018 3:28 PM         File folder           com         11/20/2018 3:28 PM         File folder           com         11/20/2018 3:28 PM         File folder           com         11/20/2018 3:28 PM         File folder           com         11/20/2018 3:28 PM         File folder           com         11/20/2018 3:28 PM         File folder           com         11/20/2018 3:28 PM         File folder           com         11/20/2019 7:30         File folder           de-DE         7/13/2009 7:20 PM         File folder                                                                                                    | Libraries         District         7/13/2009 7:20 PM         File folder         File           Doot         11/20/2010 11:0         File folder         File         File           Computer         Catroot2         3/29/2018 31:28 PM         File folder         File           Computer         Catroot2         3/29/2018 31:28 PM         File folder         File           Computer         CodeIntegrity         12/1/2017 7:49 PM         File folder         File           Computer         CodeIntegrity         12/1/2017 7:49 PM         File folder         File           Computer         CodeIntegrity         12/1/2017 7:49 PM         File folder         File           Computer         Computer         11/20/2010 7:30         File folder         File           Computer         Computer         11/20/2010 7:30         File folder         File                                                                                                    | Libraries         bg-BG         7/13/2009 7:20 PM         File folder           Doot         11/20/2010 11:0         File folder           Computer         catroot         2/25/2018 12:28 PM         File folder           CodeIntegrity         11/20/2010 11:0         File folder           CodeIntegrity         12/2/2017 7:49 PM         File folder           computer         CodeIntegrity         12/2/2017 7:49 PM         File folder           comfig         4%/2018 0:137 AM         File folder         File folder           config         4%/2018 0:137 AM         File folder         File folder           config         4%/2018 0:137 AM         File folder         File folder           config         4%/2018 0:137 AM         File folder         File folder           config         4%/2018 0:137 AM         File folder         File folder           config         4%/2018 0:137 AM         File folder         File folder           da-DK         11/20/2010 7:30         File folder         File folder                                                                                                    | Name * * Date modified * Type *<br>AdvancedInstallers 11/20/2010 11:0 Pie folder *<br>11/20/2010 7:30 Pie folder                                                                                                    | Name - V Date modified V Type P                                                                                                    | Name     System 32     Output     Pi       Name     Name     Name     Name     Name       AdvancedInstallers     11/20/2010 11:0     File folder       AdvancedInstallers     11/20/2010 7:30     File folder                                                                                                    | Look in System 32 System 32 Strength and Strength and Str                                                                                                    | Look in System 32 System 32 System 3                                                                                                    | Look II System 32 Date modified & Type Pi<br>Name AdvancedInstallers 11/20/2010 110 File folder                                                                                                    | Name * Date modified * Type *<br>AdvancedInstallers 11/20/2010 11:0 File folder                                                                                                    | Name * Date modified * Type *<br>AdvancedInstallers 11/20/2010 11:0 File folder<br>Approprint Places                                                                                                    | Name * * * * * * * * * * * * * * * * * * *                                                                                                    | Name * * * * * * * * * * * * * * * * * * *                                                                                                    | Name * Piter modeling 11/20/2010 7:30 Pite folder                                                                                                    | Name - Date modified - Type - Pi<br>AdvancedInstallers 11/20/2010 7:30 Pile folder                                                                                                    | AdvancedInstallers 11/20/2010 7:30 Ple folder                                                                                                    | ent Places AdvancedInstallers 11/20/2010 11:0 File folder                                                                                                    | O-409     Intermodified     Yope     AdvancedInstallers     11/20/2010 7:30 Pile folder     Il/20/2010 7:30 Pile folder                                                                                                    | ent Places AdvancedInstallers 11/20/2010 11:0 File folder                                                                                                    | ent Places AdvancedInstallers 11/20/2010 11:0, File folder                                                                                                    | Name * • • • • • • • • • • • • • • • • • •                                                                                                    | Name * * * * * * * * * * * * * * * * * * *                                                                                                    | Name * Date modello 11/20/2010 7:30 Ple folder                                                                                                    | Name * La Date modelled * Syse *<br>D409 11/20/2010 7:30 Pile folder                                                                                                    | Name * Date modified * Type *<br>AdvancedInstallers 11/20/2010 11:0 File folder                                                                                                    | Name - PI<br>0 409 Date modified - Type +<br>AdvancedInstallers 11/20/2010 11:0 Pie folder                                                                                                    | Name * P/<br>0409 * Date modefied * Type *<br>AdvancedInstallers 11/20/2010 11:0 File folder<br>approprint Places 11/20/2010 7:30 File folder                                                                                                    | Odog     Odog                                                                                                    | O409     O409                                                                                                    | AdvancedInstallers 11/20/2010 11:0 File folder                                                                                                    | ant Places AdvancedInstallers 11/20/2010 11:0 File folder                                                                                                    | approgram 11/20/2010 7:30 File folder                                                                                                    |                                                                                                    | 2/13/0666 3.56 611 BL 611                                                                                                    | branes         7/13/2009 7:20 PM         Pile folder           branes         7/13/2009 7:20 PM         Pile folder                                                                                                    |
| Lbr aries       1/2/4/2017 55:30 PM       File folder         Lbr aries       bg-8G       7/13/2009 7:20 PM       File folder         Boot       11/20/2010 11:0       File folder       File folder         Computer       Catroot       2/25/2018 3:28 PM       File folder         Computer       CodeIntegrity       12/12/2017 1:0       File folder         Computer       CodeIntegrity       12/12/2010 11:0       File folder         Computer       CodeIntegrity       12/12/2017 1:0       File folder         Config       4/5/2018 8:37 AM       File folder       File folder         Config       4/5/2018 7:30       File folder       File folder         Config       4/5/2018 7:30       File folder       File folder         Config       4/5/2018 7:30       File folder       File folder         Config       11/20/2010 7:30       File folder       File folder         Diam       11/20/2010 7:30       File folder       File folder                                                                                                    | 1.277/2012 51:39144 Pile folder<br>7/13/2009 71:20 PM Pile folder<br>7/13/2009 71:20 PM Pile folder<br>7/13/20/2010 11:0 Pile folder<br>3/29/2018 31:28 PM Pile folder<br>12/1/2017 71:49 PM Pile folder<br>11/20/2010 11:0 Pile folder<br>11/20/2010 71:30 Pile folder<br>11/20/2010 71:30 Pile folder<br>11/20/2010 71:30 Pile folder<br>11/20/2010 71:30 Pile folder<br>11/20/2010 11:0 Pile folder<br>11/20/2010 11:0 Pile folder<br>11/20/2010 11:0 Pile folder                                                                                                    | Joraries       1/2/1/2017 5:30:00 Pie Fielder         Joraries       bg-8G         Sout       11/20/2010 11:0         Pie folder       Fiel folder         South       11/20/2010 11:0         South       2/25/2016 11:0         South       2/25/2018 31:25         South       2/25/2018 31:25         South       2/25/2018 31:25         South       2/25/2018 31:25         South       11/20/2010 11:0         South       11/20/2010 11:0         South                                                                                                    | Advance         1/2/1/2017 5:30 PM         File folder           bg-8G         7/13/2009 7:20 PM         File folder           bg-8G         7/13/2009 7:20 PM         File folder           bg-8G         7/13/2009 7:20 PM         File folder           catroot         1/22/2018 12:59         File folder           catroot         2/22/2018 12:59         File folder           catroot         2/22/2018 12:59         File folder           computer         CodeIntegrity         12/20/2018 12:59         File folder           computer         CodeIntegrity         12/20/2019 7:04 PM         File folder           comp         11/20/2019 7:30 PM         File folder         File folder           comp         11/20/2019 11:0         File folder         File folder           comp         11/20/2019 7:30 PM         File folder         File folder           comp         11/20/2019 7:30 PM         File folder         File folder           de-OE         7/13/2020 7:30 PM         File folder         File folder           fearm         11/20/2019 7:30 PM         File folder         File folder                                                                                                    | Interview       1/2/1/2017 5/30 PM       Pile folder         Interview       500 Pile       Pile folder         Interview       1/2/2000 Pile       Pile folder         Interview       1/2/2010 Pile       Pile folder         Interview       1/2/2010 Pile       Pile folder         Interview       1/2/2010 Pile       Pile folder         Interview       1/2/2010 Pile       Pile folder         Interview       1/2/2010 Pile       Pile folder         Interview       1/2/2010 Pile       Pile folder         Interview       1/2/2017 Pile       Pile folder         Interview       1/2/2018 Pile       Pile folder         Interview       1/2/2018 Pile       Pile folder         Interview       1/2/2018 Bill       Pile folder         Interview       1/2/2018 Bill       Pile folder         Interview       1/2/2018 Bill       Pile folder         Interview       1/2/2010 Pile       Pile folder         Interview       1/2/2010 Pile       Pile folder         Interview       1/2/2010 Pile       Pile folder         Interview       1/2/2010 Pile       Pile folder         Interview       1/2/2019 Pile       Pile folder         Interview                                                                                                    | Interview         1/2/17/2017 51:30 MA         Pile folder           Libraries         bg-BG         7/13/2000 7:20 MA         Pile folder           Doot         11/20/2010 11:0         Pile folder           Catroot         2/25/2018 12:50         Pile folder           Catroot         2/25/2018 12:50         Pile folder           Computer         CodeIntegrity         12/20/2018 12:50         Pile folder           Comfig         45/2018 01:21 7:49 PM         Pile folder         File folder           Comfig         45/2018 01:27 AM         Pile folder         File folder           Comfig         45/2018 01:07 7:49 PM         Pile folder         File folder           Comfig         45/2018 01:07 7:49 PM         Pile folder         File folder           Comfig         45/2018 01:07 7:49 PM         Pile folder         File folder           Comfig         45/2018 01:07 7:30         Pile folder         File folder           Comfig         45/2018 01:07 7:30         Pile folder         File folder           Comfig         45/2018 01:07 7:30         Pile folder         File folder           Comfig         45/2018 01:07 7:30         Pile folder         File folder           Derot         11/20/20101 11.0                                                                                                    | ar-SA         1/2/1/2017 5/301 M         File folder           bg-BG         7/13/2000 7/20 PM         File folder           catroot2         7/13/2000 7/20 PM         File folder           catroot2         3/29/2018 12:58         File folder           catroot2         3/29/2018 12:58         File folder           computer         CodeIntegrity         11/20/2010 11:0         File folder           computer         CodeIntegrity         11/20/2010 11:0         File folder           computer         CodeIntegrity         11/20/2010 11:0         File folder           comp         11/20/2010 7:09 FM         File folder           comfig         4/5/2018 02:01 7:09 FM         File folder           comfig         4/5/2018 02:01 7:00 FM         File folder           comfig         4/5/2018 02:00 7:00 FM         File folder           da-OK         11/20/2010 7:00 FM         File folder           pixme         11/20/2010 13:0         File folder                                                                                                    | ar-SA         1/2/1/2017 5:39 MA         File folder           bg-BG         7/13/2000 7:20 FM         File folder           bg-BG         7/13/2000 7:20 FM         File folder           carpoter         Boot         11/26/2010 1:10         File folder           catroot2         3/29/2018 1:25         File folder           computer         CodeIntegrity         11/20/2010 1:10         File folder           computer         CodeIntegrity         11/20/2010 1:10         File folder           computer         CodeIntegrity         11/20/2010 1:10         File folder           computer         CodeIntegrity         11/20/2010 1:10         File folder           computer         CodeIntegrity         11/20/2010 1:10         File folder           comp         11/20/2010 1:10         File folder         File folder           comp         11/20/2010 1:10         File folder         File folder           comp         11/20/2010 1:10         File folder         File folder           comp         11/20/2010 7:30         File folder         File folder           comp         11/20/2010 7:30         File folder         File folder                                                                                                    | Ar-SA         1/2/1/2017 5/30 PM         Pile folder           bg-BG         7/13/2009 7/20 PM         Pile folder           Boot         11/20/2010 7/10 PM         Pile folder           catroot         2/25/2018 12:58         Pile folder           catroot         2/25/2018 12:58         Pile folder           computer         catroot         2/21/2018 3:28 PM         Pile folder           computer         catroot         2/21/2017 7:149 PM         Pile folder           computer         catroot         11/20/2010 7:30         Pile folder           comfig         4/5/2018 8:37 AM         Pile folder         Pile folder           comfig         4/5/2010 7:30         Pile folder         Pile folder           de-OE         7/13/2009 7:20 PM         Pile folder         Pile folder                                                                                                    | Ar-SA         1/2/1/2017 5/30 PM         Pile folder           bg-BG         7/13/2009 7/30 PM         Pile folder           Boot         11/20/2010 11:0         Pile folder           catroot         2/25/2018 12:58         Pile folder           catroot2         3/20/2010 11:0         Pile folder           computer         catroot         2/25/2018 3:32 PM         Pile folder           computer         catroot         2/25/2018 3:32 PM         Pile folder           computer         catroot         2/25/2018 3:32 PM         Pile folder           computer         catroot         2/25/2018 3:32 PM         Pile folder           computer         catroot         2/25/2018 3:32 PM         Pile folder           computer         catroot2         3/20/2018 3:37 AM         Pile folder           computer         11/20/2019 7:30         Pile folder         Pile folder           computer         config         4/5/2010 7:30         Pile folder           config         4/5/2010 7:30         Pile folder         Pile folder           de-DE         7/11/20/2010 7:30         Pile folder         Pile folder                                                                                                    | ar-SA         1/////2017 5/301M         File folder           bg-BG         7/13/2000 7/20 FM         File folder           catroot         1/2/20/2010 1/20 FM         File folder           catroot2         3/29/2018 1/25 FM         File folder           computer         CodeIntegrity         11/20/2010 11:0         File folder           computer         CodeIntegrity         12/2/2018 12:58         File folder           computer         CodeIntegrity         12/2/2018 12:58         File folder           comfig         45/2018 7:49 FM         File folder           comfig         45/2018 7:39 FM         File folder           comfig         45/2018 07:30         File folder           comfig         45/2018 07:30         File folder           comfig         45/2018 07:30         File folder           comfig         45/2018 07:30         File folder           da -DK         11/20/2010 7:30         File folder                                                                                                    | Name * Date modified * Type *                                                                                                    | Name     Date modified     Type       Million     0409     11/20/2010 11:00 File folder       Million     11/20/2010 11:00 File folder                                                                                                    | Name *     Date modified     Type       AdvancedInstallers     11/20/2010 11:00                                                                                                    | Look in: System 32<br>Name * Date modified * Type<br>AdvancedInstallers 11/20/2010 11:0 File folder<br>AdvancedInstallers 11/20/2010 12:0 File folder                                                                                                    | Look in     System 32     Image: Constraint of the system of the system of the                                                                                                    | Name     System32     Date modified     Type       Name        •       •       •       •       •                                                                                                    | Name Date modified Type (*)                                                                                                    | Name - Date modified - Type +<br>AdvancedInstallers 11/20/2010 11:0: File folder                                                                                                    | Name * Date modefied * Type *<br>AdvancedInstallers 11/20/2010 11:0:0:0: File folder                                                                                                    | Name * * Date modified * Type *<br>AdvancedInstallers 11/20/2010 11:0 File folder                                                                                                    | Name * * Date modified * Type * * AdvancedInstallers 11/20/2010 11:0 File folder                                                                                                    | Name * * Date modified * Type * 21/20/2010 11:0 File Folder                                                                                                    | Pri 201<br>Pri 201<br>Pri                                                                                                    | ent Places AdvancedInstallers 11/20/2010 11:00                                                                                                    | ent Places AdvancedInstallers 11/20/2010 11:0 File folder                                                                                                    | ent Places AdvancedInstallers 11/20/2010 10.3 70 Fie folder                                                                                                    | ent Places AdvancedInstallers 11/20/2010 11:0 File folder                                                                                                    | Name * Date modified * Type *<br>AdvancedInstallers 11/20/2019 11/00. File folder                                                                                                    | Name A Date modefied Type P                                                                                                    | Name * * Date modified * Type * P/                                                                                                    | Name * Pi 201<br>0409 11/20/2010 11:0 File folder<br>AdvancedInstallers 11/20/2010 12:0 File folder                                                                                                    | Name * Pi<br>0409 * Date modified * Type<br>AdvancedInstallers 11/20/2010 11:0 File folder                                                                                                    | AdvancedInstallers 11/20/2010 11:0 File folder                                                                                                    | Pri Zi<br>0409 11/20/2010 11.0 File folder<br>AdvancedInstallers 11/20/2010 11.0 File folder                                                                                                    | Odo     Odo     O                                                                                                    | ant Places AdvancedInstallers 11/20/2010 11:00 File folder                                                                                                    | nt Places AdvancedInstallers 11/20/2010 11:0 File folder                                                                                                    | ant Places AdvancedInstallers 11/20/2010 11:0 File folder                                                                                                    | 11/20/2010 7/20 Electricity                                                                                                    | appmont and appmont                                                                                                    | 1,2/4/2017 5:39 PM File folder                                                                                                    | ar-SA         12/1/2017 5:39 PM         File folder           braries         bg-BG         7/13/2009 7:20 PM         File folder                                                                                                    |
| Libraries<br>Libraries<br>Computer<br>Computer<br>Computer<br>Computer<br>Computer<br>Computer<br>Computer<br>Computer<br>Computer<br>Computer<br>Computer<br>Construct<br>CodeIntegrity<br>CodeIntegrity                                                                                                    | 12/4/2017 5:30 PM       File folder         7/13/2000 7:20 PM       File folder         7/13/2007 7:20 PM       File folder         7/13/2007 7:20 PM       File folder         7/13/2007 7:20 PM       File folder         7/13/2017 7:40 PM       File folder         3/20/2018 3:28 PM       File folder         11/20/2010 11:0       File folder         11/20/2018 3:27 AM       File folder         11/20/2010 11:0       File folder         11/20/2010 7:30       File folder         11/20/2010 7:30       File folder         11/20/2010 7:30       File folder         11/20/2010 7:30       File folder         7/13/2009 7:20 PM       File folder         11/20/2010 1:0       File folder         11/20/2010 7:30       File folder         7/13/2009 7:20 PM       File folder         11/20/2010 1:0       File folder         11/20/2010 1:0       File folder         11/20/2010 1:0       File folder         11/20/2010 1:0       File folder         11/20/2010 1:0       File folder         11/20/2010 1:0       File folder         11/20/2010 1:0       File folder         11/20/2010 1:0 <td< td=""><td>appmgnt         12/4/2012 5:30 PM         File folder           ar-5A         7/13/2000 7:20 PM         File folder           bg-8G         7/13/2000 7:20 PM         File folder           Boot         11/20/2010 11:0         File folder           catroot         2/25/2018 12:58         File folder           catroot2         32/9/2018 3:28 PM         File folder           CodeIntegrity         11/20/2010 11:0         File folder           computer         CodeIntegrity         11/20/2010 11:0         File folder           computer         CodeIntegrity         11/20/2010 11:0         File folder           computer         CodeIntegrity         11/20/2019 11:0         File folder           computer         CodeIntegrity         11/20/2019 7:30         File folder           computer         CodeIntegrity         11/20/2019 7:30         File folder           computer         CodeIntegrity         11/20/2019 7:30         File folder           computer         CodeIntegrity         11/20/2019 7:30         File folder           computer         11/20/2019 7:30         File folder         File folder</td><td>appmgnt         1/2//2017 5:30 PM         File folder           Joraries         bg-8G         7/13/2009 7:20 PM         File folder           Joraries         bg-8G         7/13/2009 7:20 PM         File folder           Boot         11/20/2010 11:0         File folder           Catroot         2/28/2018 3:28 PM         File folder           Concord         2/28/2018 3:28 PM         File folder           CodeIntegrity         12/1/2017 7:49 PM         File folder           Config         4/9/2010 11:0         File folder           config         4/9/2018 3:28 PM         File folder           config         11/20/2010 11:0         File folder           config         4/9/2018 3:28 PM         File folder           config         4/9/2018 12:38 :37 AM         File folder           config         4/9/2010 7:30         File folder           config         4/9/2010 7:30         File folder           de-OE         7/13/2009 7:20 PM         File folder           file         11/20/2010 7:30         File folder</td><td>appmgmt         13/4/2017 5:39 PM         File folder           ar-5A         7/13/2009 7:20 PM         File folder           bg-BG         7/13/2009 7:20 PM         File folder           Boot         11/20/2010 11:0         File folder           catroot2         3/29/2018 3:28 PM         File folder           catroot2         3/29/2018 3:28 PM         File folder           computer         CodeIntegrity         12/1/2017 7:49 PM         File folder           config         4/5/2018 13:28 PM         File folder         File folder           config         4/2012010 11:0         File folder         File folder           config         4/5/2018 13:28 PM         File folder         File folder           config         4/5/2010 11:0         File folder         File folder           config         4/5/2010 11:0         File folder         File folder           config         4/5/2010 11:0         File folder         File folder           config         4/5/2010 7:30         File folder         File folder           config         4/5/2010 7:30         File folder         File folder           config         11/20/2010 7:30         File folder         File folder           config</td><td>Appmant         12/4/2017 5:30 PM         File Folder           Libraries         bg-BG         7/13/2006 7:20 PM         File Folder           Doot         11/20/2010 110         File Folder           Boot         11/20/2010 110         File Folder           Computer         Catroot         2/25/2018 3:28 PM         File Folder           Computer         Catroot         2/20/2017 7:49 PM         File Folder           Computer         CodeIntegrity         12/2/2017 7:49 PM         File Folder           Computer         CodeIntegrity         12/2/2017 7:49 PM         File Folder           Computer         CodeIntegrity         12/2/2017 7:49 PM         File Folder           Comfig         4/5/2018 8:37 AM         File Folder           Cos-CZ         11/20/2010 7:30         File Folder           da-DK         11/20/2010 7:30         File Folder           da-DK         11/20/2010 7:30         File Folder           Dawn         11/20/2010 7:30         File Folder</td><td>appmgmt         13/4/2017 5139 FM         File folder           ar-SA         7/13/2009 720 FM         File folder           bg-BG         7/13/2009 720 FM         File folder           Boot         11/20/2010 110.0         File folder           catroot         2/25/2018 12:28 FM         File folder           catroot         2/25/2018 12:28 FM         File folder           computer         catroot         2/25/2018 12:28 FM         File folder           computer         catroot         2/25/2018 12:28 FM         File folder           computer         catroot         2/25/2018 12:28 FM         File folder           computer         catroot         2/25/2018 12:28 FM         File folder           computer         catroot         2/25/2018 12:28 FM         File folder           computer         catroot         2/2/2018 7:740 FM         File folder           comfig         4/9/2018 9:137 AM         File folder         File folder           comfig         11/20/2010 7:30 FM         File folder         File folder           comfig         11/20/2010 7:30 FM         File folder         File folder           comfig         11/20/2010 7:30 FM         File folder         File folder           comfig</td><td>appmgmt         12/4/2017 5139 FM         File folder           ar-SA         7/13/2009 720 FM         File folder           bg-BG         7/13/2009 720 FM         File folder           Boot         11/20/2010 11:0         File folder           catroot         2/25/2018 12:28 m         File folder           catroot         2/25/2018 12:28 m         File folder           catroot         2/25/2018 12:28 m         File folder           computer         catroot         2/25/2018 12:28 m         File folder           computer         catroot         2/25/2018 12:28 m         File folder           computer         catroot         2/25/2018 12:28 m         File folder           computer         catroot         2/25/2018 12:28 m         File folder           computer         catroot         2/25/2018 12:28 m         File folder           computer         catroot         2/25/2018 12:28 m         File folder           computer         comfig         4/2/2018 12:28 m         File folder           comfig         11/20/2019 7:30 m         File folder         File folder           config         11/20/2019 7:30 m         File folder         File folder           da-DK         11/20/2019 7:30 m         File fold</td><td>appmgmt         13/4/2017 5:39 PM         File folder           ummediate         7/13/2009 7:20 PM         File folder           bg-BG         7/13/2009 7:20 PM         File folder           Boot         11/20/2010 11:0         File folder           catroot         2/25/2018 12:25 PM         File folder           catroot         2/25/2018 12:25 PM         File folder           computer         catroot         2/25/2018 12:25 PM           config         11/20/2010 11:0         File folder           config         11/20/2010 11:0         File folder           config         4/5/2018 12:25 PM         File folder           config         11/20/2018 3:25 PM         File folder           config         11/20/2019 1:30         File folder           config         11/20/2010 1:0         File folder           config         11/20/2010 7:30         File folder           de-DE         7/13/2009 7:20 PM         File folder</td><td>appmgmt         12/4/2017 5:30 PM         File Folder           ar-SA         7/13/2009 7:20 PM         File Folder           bg-BG         7/13/2009 7:20 PM         File Folder           Boot         11/20/2010 11:0         File Folder           catroot2         3/29/2018 3:28 PM         File Folder           catroot2         3/29/2018 3:28 PM         File Folder           config         4/2017 7:49 PM         File Folder           config         4/20210 1:0         File folder           config         4/2020 0:10         File folder           config         4/2020 0:10         File folder           config         4/2020 0:00.730         File folder           config         4/2020 0:07.30         File folder           config         4/20/2010 7:30         File folder           config         4/20/2010 7:30         File folder           config         4/20/2010 7:30         File folder           config         7/13/20/2010 7:30         File folder           config         7/11/20/2010 7:30         File folder</td><td>Appingmt         12/4/2017 5:30 FM         File folder           ar -SA         7/13/2009 7:20 FM         File folder           bg-BG         7/13/2009 7:20 FM         File folder           Boot         11/20/2010 11:0         File folder           Computer         Catroot         2/25/2018 12:81         File folder           Computer         CodeIntegrity         12/2/2017 7:49 FM         File folder           Computer         CodeIntegrity         12/2/2018 3:28 FM         File folder           computer         CodeIntegrity         12/2/2018 3:28 FM         File folder           computer         CodeIntegrity         12/2/2018 3:28 FM         File folder           computer         CodeIntegrity         12/2/2019 7:30 FM         File folder           computer         CodeIntegrity         12/2/2019 7:30 FM         File folder           computer         CodeIntegrity         12/2/2019 7:30 FM         File folder           computer         CodeIntegrity         12/2/2019 7:30 FM         File folder           computer         CodeIntegrity         11/20/2019 7:30 FM         File folder           config         4/5/2018 0:70 FM         File folder         File folder</td><td>Name         *         Date modified         * Type         *           0409         11/20/2010         11.0         Pit folder         #</td><td>Name - V Date modified - Type -</td><td>Name     Name     Name     Name       0.409     11/20/2010 11:0     File folder</td><td>Look in System 32 Solution 2 Solution 2 Solu</td><td>Look in         System 32         Image: Control of the system 32         Image: Control of the system 32         Image: Cont</td><td>Look III III System 32 III III IIII IIII IIII IIIIIIIIIIII</td><td>Name *         Date modified * Type         P/         21           10/20/20 10 11:0         File folder         *         Type         *</td><td>Name         *         Onter modified         *         Type         P/         ZZ           11/20/2010 11:0         11/20/2010 11:0         File folder         *         IZZ</td><td>Name * Date modified * Type *</td><td>Name         Date modified         Type         PI           0409         11/20/20 10 11:0,         Pic folder         #</td><td>Name * 2 Tote modified # Type *</td><td>Name - la Date modified - Type - International Providence - Providence - Providence</td><td>Name - Picker - Type - Picker - Type - Picker - Type - Picker - Picker - Pi</td><td>and Olong 11/20/2010 11:0 File folder</td><td>al 0409 11/20/2010 11:0 Fie folder</td><td>0409 11/20/2010 11:0 File folder</td><td>11/20/2010 11:0 File folder</td><td>Name         Date modified         Type         #           0409         11/20/2010 11:0         Fit folder         #</td><td>Name         Date modified         Type         Image: Control of the second second s</td><td>Name * Date modified * Type *</td><td>Name * Lat Date modified * System * PI</td><td>Name * Date modified * Type *</td><td>Name         Pi         Zi           0.409         11/20/20 10 110         Pic foder</td><td>Name * * Date modified * Type *</td><td>O409     11/20/2010 11:0 File folder</td><td>Date modified * Type *</td><td>0409 11/20/2010 11:0 File folder</td><td>11/20/2010 11:0 File folder</td><td>Advancedinstallers</td><td>A MINISTER OF THE MINISTER OF THE MINISTER OF</td><td>appmgmt 12/4/2017 5:39 PM File folder</td><td>Approgram         12/4/2017 5:39 PM         File folder           ar-SA         7/13/2009 7:20 PM         File folder           bg-BG         7/13/2009 7:20 PM         File folder</td></td<> | appmgnt         12/4/2012 5:30 PM         File folder           ar-5A         7/13/2000 7:20 PM         File folder           bg-8G         7/13/2000 7:20 PM         File folder           Boot         11/20/2010 11:0         File folder           catroot         2/25/2018 12:58         File folder           catroot2         32/9/2018 3:28 PM         File folder           CodeIntegrity         11/20/2010 11:0         File folder           computer         CodeIntegrity         11/20/2010 11:0         File folder           computer         CodeIntegrity         11/20/2010 11:0         File folder           computer         CodeIntegrity         11/20/2019 11:0         File folder           computer         CodeIntegrity         11/20/2019 7:30         File folder           computer         CodeIntegrity         11/20/2019 7:30         File folder           computer         CodeIntegrity         11/20/2019 7:30         File folder           computer         CodeIntegrity         11/20/2019 7:30         File folder           computer         11/20/2019 7:30         File folder         File folder                                                                                                    | appmgnt         1/2//2017 5:30 PM         File folder           Joraries         bg-8G         7/13/2009 7:20 PM         File folder           Joraries         bg-8G         7/13/2009 7:20 PM         File folder           Boot         11/20/2010 11:0         File folder           Catroot         2/28/2018 3:28 PM         File folder           Concord         2/28/2018 3:28 PM         File folder           CodeIntegrity         12/1/2017 7:49 PM         File folder           Config         4/9/2010 11:0         File folder           config         4/9/2018 3:28 PM         File folder           config         11/20/2010 11:0         File folder           config         4/9/2018 3:28 PM         File folder           config         4/9/2018 12:38 :37 AM         File folder           config         4/9/2010 7:30         File folder           config         4/9/2010 7:30         File folder           de-OE         7/13/2009 7:20 PM         File folder           file         11/20/2010 7:30         File folder                                                                                                    | appmgmt         13/4/2017 5:39 PM         File folder           ar-5A         7/13/2009 7:20 PM         File folder           bg-BG         7/13/2009 7:20 PM         File folder           Boot         11/20/2010 11:0         File folder           catroot2         3/29/2018 3:28 PM         File folder           catroot2         3/29/2018 3:28 PM         File folder           computer         CodeIntegrity         12/1/2017 7:49 PM         File folder           config         4/5/2018 13:28 PM         File folder         File folder           config         4/2012010 11:0         File folder         File folder           config         4/5/2018 13:28 PM         File folder         File folder           config         4/5/2010 11:0         File folder         File folder           config         4/5/2010 11:0         File folder         File folder           config         4/5/2010 11:0         File folder         File folder           config         4/5/2010 7:30         File folder         File folder           config         4/5/2010 7:30         File folder         File folder           config         11/20/2010 7:30         File folder         File folder           config                                                                                                    | Appmant         12/4/2017 5:30 PM         File Folder           Libraries         bg-BG         7/13/2006 7:20 PM         File Folder           Doot         11/20/2010 110         File Folder           Boot         11/20/2010 110         File Folder           Computer         Catroot         2/25/2018 3:28 PM         File Folder           Computer         Catroot         2/20/2017 7:49 PM         File Folder           Computer         CodeIntegrity         12/2/2017 7:49 PM         File Folder           Computer         CodeIntegrity         12/2/2017 7:49 PM         File Folder           Computer         CodeIntegrity         12/2/2017 7:49 PM         File Folder           Comfig         4/5/2018 8:37 AM         File Folder           Cos-CZ         11/20/2010 7:30         File Folder           da-DK         11/20/2010 7:30         File Folder           da-DK         11/20/2010 7:30         File Folder           Dawn         11/20/2010 7:30         File Folder                                                                                                    | appmgmt         13/4/2017 5139 FM         File folder           ar-SA         7/13/2009 720 FM         File folder           bg-BG         7/13/2009 720 FM         File folder           Boot         11/20/2010 110.0         File folder           catroot         2/25/2018 12:28 FM         File folder           catroot         2/25/2018 12:28 FM         File folder           computer         catroot         2/25/2018 12:28 FM         File folder           computer         catroot         2/25/2018 12:28 FM         File folder           computer         catroot         2/25/2018 12:28 FM         File folder           computer         catroot         2/25/2018 12:28 FM         File folder           computer         catroot         2/25/2018 12:28 FM         File folder           computer         catroot         2/2/2018 7:740 FM         File folder           comfig         4/9/2018 9:137 AM         File folder         File folder           comfig         11/20/2010 7:30 FM         File folder         File folder           comfig         11/20/2010 7:30 FM         File folder         File folder           comfig         11/20/2010 7:30 FM         File folder         File folder           comfig                                                                                                    | appmgmt         12/4/2017 5139 FM         File folder           ar-SA         7/13/2009 720 FM         File folder           bg-BG         7/13/2009 720 FM         File folder           Boot         11/20/2010 11:0         File folder           catroot         2/25/2018 12:28 m         File folder           catroot         2/25/2018 12:28 m         File folder           catroot         2/25/2018 12:28 m         File folder           computer         catroot         2/25/2018 12:28 m         File folder           computer         catroot         2/25/2018 12:28 m         File folder           computer         catroot         2/25/2018 12:28 m         File folder           computer         catroot         2/25/2018 12:28 m         File folder           computer         catroot         2/25/2018 12:28 m         File folder           computer         catroot         2/25/2018 12:28 m         File folder           computer         comfig         4/2/2018 12:28 m         File folder           comfig         11/20/2019 7:30 m         File folder         File folder           config         11/20/2019 7:30 m         File folder         File folder           da-DK         11/20/2019 7:30 m         File fold                                                                                                    | appmgmt         13/4/2017 5:39 PM         File folder           ummediate         7/13/2009 7:20 PM         File folder           bg-BG         7/13/2009 7:20 PM         File folder           Boot         11/20/2010 11:0         File folder           catroot         2/25/2018 12:25 PM         File folder           catroot         2/25/2018 12:25 PM         File folder           computer         catroot         2/25/2018 12:25 PM           config         11/20/2010 11:0         File folder           config         11/20/2010 11:0         File folder           config         4/5/2018 12:25 PM         File folder           config         11/20/2018 3:25 PM         File folder           config         11/20/2019 1:30         File folder           config         11/20/2010 1:0         File folder           config         11/20/2010 7:30         File folder           de-DE         7/13/2009 7:20 PM         File folder                                                                                                    | appmgmt         12/4/2017 5:30 PM         File Folder           ar-SA         7/13/2009 7:20 PM         File Folder           bg-BG         7/13/2009 7:20 PM         File Folder           Boot         11/20/2010 11:0         File Folder           catroot2         3/29/2018 3:28 PM         File Folder           catroot2         3/29/2018 3:28 PM         File Folder           config         4/2017 7:49 PM         File Folder           config         4/20210 1:0         File folder           config         4/2020 0:10         File folder           config         4/2020 0:10         File folder           config         4/2020 0:00.730         File folder           config         4/2020 0:07.30         File folder           config         4/20/2010 7:30         File folder           config         4/20/2010 7:30         File folder           config         4/20/2010 7:30         File folder           config         7/13/20/2010 7:30         File folder           config         7/11/20/2010 7:30         File folder                                                                                                    | Appingmt         12/4/2017 5:30 FM         File folder           ar -SA         7/13/2009 7:20 FM         File folder           bg-BG         7/13/2009 7:20 FM         File folder           Boot         11/20/2010 11:0         File folder           Computer         Catroot         2/25/2018 12:81         File folder           Computer         CodeIntegrity         12/2/2017 7:49 FM         File folder           Computer         CodeIntegrity         12/2/2018 3:28 FM         File folder           computer         CodeIntegrity         12/2/2018 3:28 FM         File folder           computer         CodeIntegrity         12/2/2018 3:28 FM         File folder           computer         CodeIntegrity         12/2/2019 7:30 FM         File folder           computer         CodeIntegrity         12/2/2019 7:30 FM         File folder           computer         CodeIntegrity         12/2/2019 7:30 FM         File folder           computer         CodeIntegrity         12/2/2019 7:30 FM         File folder           computer         CodeIntegrity         11/20/2019 7:30 FM         File folder           config         4/5/2018 0:70 FM         File folder         File folder                                                                                                    | Name         *         Date modified         * Type         *           0409         11/20/2010         11.0         Pit folder         #                                                                                                    | Name - V Date modified - Type -                                                                                                    | Name     Name     Name     Name       0.409     11/20/2010 11:0     File folder                                                                                                    | Look in System 32 Solution 2 Solution 2 Solu                                                                                                    | Look in         System 32         Image: Control of the system 32         Image: Control of the system 32         Image: Cont                                                                                                    | Look III III System 32 III III IIII IIII IIII IIIIIIIIIIII                                                                                                    | Name *         Date modified * Type         P/         21           10/20/20 10 11:0         File folder         *         Type         *                                                                                                    | Name         *         Onter modified         *         Type         P/         ZZ           11/20/2010 11:0         11/20/2010 11:0         File folder         *         IZZ                                                                                                    | Name * Date modified * Type *                                                                                                    | Name         Date modified         Type         PI           0409         11/20/20 10 11:0,         Pic folder         #                                                                                                    | Name * 2 Tote modified # Type *                                                                                                    | Name - la Date modified - Type - International Providence - Providence - Providence                                                                                                    | Name - Picker - Type - Picker - Type - Picker - Type - Picker - Picker - Pi                                                                                                    | and Olong 11/20/2010 11:0 File folder                                                                                                    | al 0409 11/20/2010 11:0 Fie folder                                                                                                    | 0409 11/20/2010 11:0 File folder                                                                                                    | 11/20/2010 11:0 File folder                                                                                                    | Name         Date modified         Type         #           0409         11/20/2010 11:0         Fit folder         #                                                                                                    | Name         Date modified         Type         Image: Control of the second second s                                                                                                    | Name * Date modified * Type *                                                                                                    | Name * Lat Date modified * System * PI                                                                                                    | Name * Date modified * Type *                                                                                                    | Name         Pi         Zi           0.409         11/20/20 10 110         Pic foder                                                                                                    | Name * * Date modified * Type *                                                                                                    | O409     11/20/2010 11:0 File folder                                                                                                    | Date modified * Type *                                                                                                    | 0409 11/20/2010 11:0 File folder                                                                                                    | 11/20/2010 11:0 File folder                                                                                                    | Advancedinstallers                                                                                                    | A MINISTER OF THE MINISTER OF THE MINISTER OF                                                                                                    | appmgmt 12/4/2017 5:39 PM File folder                                                                                                    | Approgram         12/4/2017 5:39 PM         File folder           ar-SA         7/13/2009 7:20 PM         File folder           bg-BG         7/13/2009 7:20 PM         File folder                                                                                                    |
| Libraries       11/20/2010 7:30 MP       Pile folder         Libraries       appmgnt       12/20/2017 5:30 PM       Pile folder         Libraries       bg-BG       7/13/2009 7:20 PM       Pile folder         Computer       bg-BG       7/13/2009 7:20 PM       Pile folder         Computer       catroot2       2/25/2018 12:28 MP       Pile folder         CodeIntegrity       12/20/2010 7:40 PM       Pile folder       Pile folder         CodeIntegrity       12/20/2010 7:30 MP       Pile folder       Pile folder         CodeIntegrity       12/20/2010 7:30 MP       Pile folder       Pile folder         CodeIntegrity       12/20/2010 7:30 MP       Pile folder       Pile folder         CodeIntegrity       12/20/2010 7:30 MP       Pile folder       Pile folder         CodeIntegrity       11/20/2010 7:30 MP       Pile folder       Pile folder         CodeIntegrity       11/20/2010 7:30 MP       Pile folder       Pile folder         CodeIntegrity       11/20/2010 7:30 MP       Pile folder       Pile folder         Comm       11/20/2010 7:30 MP       Pile folder       Pile folder         Comm       11/20/2010 7:30 MP       Pile folder       Pile folder         Down       11/20/2010 7:30 MP       Pile fold                                                                                                    | 11/20/2010 7:30: PM File folder<br>12/4/2017 5:39 PM File folder<br>7/13/2000 7:20 PM File folder<br>7/13/2000 7:20 PM File folder<br>11/20/2010 11:0 File folder<br>2/25/2018 12:56 File folder<br>11/20/2010 11:0 File folder<br>11/20/2010 11:0 File folder<br>11/20/2010 7:30 File folder<br>11/20/2010 7:30 File folder<br>11/20/2010 7:30 File folder<br>11/20/2010 7:30 File folder<br>11/20/2010 7:30 File folder<br>11/20/2010 11:0 File folder<br>11/20/2010 11:0 File folder                                                                                                    | appmgmt       11/20/2010 7:300 PL       File folder         appmgmt       12/4/2017 7:30 PL       File folder         ar-SA       7/13/2000 7:20 PL       File folder         abr/artes       bg-BG       7/13/2000 7:20 PL       File folder         abr/artes       bg-BG       7/13/2000 7:20 PL       File folder         abr/artes       bg-BG       7/13/2000 7:20 PL       File folder         abr/artes       bg-BG       7/13/2000 7:20 PL       File folder         abr/artes       bg-BG       7/13/2000 7:20 PL       File folder         abr/artes       bg-BG       7/13/2000 7:20 PL       File folder         abr/artes       bg-BG       7/13/2000 7:20 PL       File folder         abr/artes       catroot:       2/25/2018 12:58       File folder         computer       catroot:       2/25/2018 12:58       File folder         comfig       4/5/2018 0:57 7:40 PL       File folder       File folder         abr/arce       11/20/2010 1:10       File folder       File folder         abr/arce       11/20/2010 7:30       File folder       File folder         abr/arce       11/20/2010 7:30       File folder       File folder         abr/arce       11/20/2010 7:30                                                                                                    | apprograft       11/20/2010 7:30       Pile folder         apprograft       12/4/2017 5:30 PM       Pile folder         ar-SA       7/13/2009 7:20 PM       Pile folder         bg-BG       7/13/2009 7:20 PM       Pile folder         Boot       11/20/2010 11:0       Pile folder         Catroot       2/25/2018 12:58       Pile folder         CodeIntegrity       12/1/2017 7:49 PM       Pile folder         CodeIntegrity       12/1/2013 7:249 PM       Pile folder         computer       CodeIntegrity       12/1/2013 7:249 PM       Pile folder         config       4/5/2018 12:58       Pile folder       Pile folder         config       11/20/2010 7:10.0       Pile folder       Pile folder         config       4/5/2018 8:37 PM       Pile folder       Pile folder         config       4/5/2018 9:30 7:30       Pile folder       Pile folder         config       4/5/2018 0:73.00       Pile folder       Pile folder         config       4/5/2018 0:73.00       Pile folder       Pile folder         config       4/5/2018 0:73.00       Pile folder       Pile folder         config       5/20 PM       11/20/2010 7:30       Pile folder         config                                                                                                    | a popmgmt       11/20/2010 7:30       Pile folder         arSA       7/13/2009 7:20 PM       Pile folder         bg-BG       7/13/2009 7:20 PM       Pile folder         catroat       2/25/2010 11:0       Pile folder         catroat       2/25/2018 12:8       Pile folder         catroat       2/25/2018 12:9       Pile folder         computer       CodeIntegrity       12/1/2010 7:30         comfig       4/9/2018 3:37 AM       Pile folder         config       4/9/2010 7:30       Pile folder         cat-CZ       11/20/2010 7:30       Pile folder         computer       CodeIntegrity       12/1/2020 7:30       Pile folder         comfig       4/9/2010 7:30       Pile folder         comfig       4/9/2010 7:30       Pile folder         co-CZ       11/20/2010 7:30       Pile folder         da-DK       11/20/2010 7:30       Pile folder         Dirm       11/20/2010 7:30       Pile folder         Dirm       11/20/2010 7:30       Pile folder                                                                                                    | Appingmt         11/20/2010 7:030         File folder           ar-SA         7/13/2009 7:20 PM         File folder           bg-BG         7/13/2009 7:20 PM         File folder           catroot         2/25/2018 12:58         File folder           catroot         2/25/2018 12:58         File folder           computer         CodeIntegrity         11/20/2010 7:49 PM         File folder           computer         CodeIntegrity         11/20/2010 7:49 PM         File folder           computer         CodeIntegrity         11/20/2010 7:49 PM         File folder           computer         CodeIntegrity         11/20/2010 7:30         File folder           computer         CodeIntegrity         11/20/2010 7:30         File folder           computer         CodeIntegrity         11/20/2010 7:30         File folder           computer         Computer         11/20/2010 7:30         File folder           computer         Computer         11/20/2010 7:30         File folder                                                                                                    | appropriet         11/20/2010 7:03 PM         File folder           arSA         7/11/2009 7:20 PM         File folder           bg-BG         7/13/2009 7:20 PM         File folder           catroot         2/25/2018 12:58         File folder           catroot         2/25/2018 12:58         File folder           computer         CodeIntegrity         11/20/2010 7:04 PM         File folder           computer         CodeIntegrity         11/20/2010 7:04 PM         File folder           computer         CodeIntegrity         11/20/2010 7:04 PM         File folder           computer         CodeIntegrity         11/20/2010 7:04 PM         File folder           computer         CodeIntegrity         11/20/2010 7:05 PM         File folder           computer         CodeIntegrity         11/20/2010 7:00 PM         File folder           computer         Comfig         4/5/2018 8:37 PM         File folder           computer         Comfig         11/20/2010 7:30         File folder           computer         Til/20/2010 7:30         File folder         File folder                                                                                                    | arborngont       11/20/2010 7:30 FM       FNe folder         ar-SA       7/13/2009 7:20 FM       FNe folder         bg-BG       7/13/2009 7:20 FM       FNe folder         computer       Catroot       2/25/2018 12:58       FNe folder         computer       CodeIntegrity       11/20/2010 7:09 FM       FNe folder         computer       CodeIntegrity       11/20/2010 110       FNe folder         computer       CodeIntegrity       11/20/2010 110       FNe folder         computer       CodeIntegrity       11/20/2010 110       FNe folder         computer       CodeIntegrity       11/20/2010 7:00 FM       FNe folder         computer       CodeIntegrity       11/20/2010 7:00 FM       FNe folder         computer       CodeIntegrity       11/20/2010 7:00 FM       FNe folder         computer       Computer       11/20/2010 7:00 FM       FNe folder         computer       CodeIntegrity       11/20/2010 7:00 FM       FNe folder         computer       Computer       11/20/2010 7:00 FM       FNe folder         computer       FNE folder       FNE folder       FNE folder         computer       FNE folder       FNE folder       FNE folder         pNem       FNE folder                                                                                                    | Active actions to bis dater's         11/20/2010 7:30         File folder           appingmt         12/4/2017 5:39 HM         File folder           ar-SA         7113/2009 7:20 PM         File folder           bg-BG         7/13/2009 7:20 PM         File folder           bg-BG         7/13/2009 7:20 PM         File folder           catroot         11/20/2010 11:0         File folder           catroot2         3/29/2018 3:28 PM         File folder           computer         CodeIntegrity         12/1/2017 7:99 PM         File folder           comp         11/20/2010 11:0         File folder         File folder           comp         60-05         4/5/2018 8:37 AM         File folder           da-DK         11/20/2010 7:30         File folder           da-DK         11/20/2010 7:30         File folder           da-DE         7/13/2009 7:20 PM         File folder                                                                                                    | Abbre for articles         Abbre for articles         11/20/2010 7:30         Pile folder           Abbre for articles         Abbre for articles         Pile folder         Pile folder           Abbre for articles         Boot         7/13/2009 7:20 PM         Pile folder           Boot         7/13/2009 7:20 PM         Pile folder           Catroot         2/25/2018 12:58         Pile folder           Computer         Catroot         2/25/2018 12:58         Pile folder           Computer         CodeIntegrity         12/2/2010 7:40 PM         Pile folder           Computer         CodeIntegrity         12/2/2010 7:40 PM         Pile folder           Computer         CodeIntegrity         12/2/2010 7:30         Pile folder           Computer         CodeIntegrity         12/2/2010 7:30         Pile folder           Computer         CodeIntegrity         12/2/2010 7:30         Pile folder           Computer         CodeIntegrity         12/2/2010 7:30         Pile folder           Computer         CodeIntegrity         12/2/2010 7:30         Pile folder           Computer         CodeIntegrity         12/2/2010 7:30         Pile folder           Computer         CodeIntegrity         11/20/2010 7:30         Pile folder                                                                                                    | Abbre for the stater's         11/20/2010 7:30         File folder           Appingmit         12/4/20105 5:30 FM         File folder           ar-SA         7/13/2009 7:20 FM         File folder           bg-BG         7/13/2009 7:20 FM         File folder           catroot         2/25/2010 11:0         File folder           catroot         2/25/2018 12:58         File folder           computer         CodeIntegrity         11/20/2010 7:08 FM         File folder           computer         CodeIntegrity         11/20/2010 7:08 FM         File folder           computer         CodeIntegrity         11/20/2010 7:08 FM         File folder           computer         CodeIntegrity         11/20/2010 7:08 FM         File folder           computer         CodeIntegrity         11/20/2010 7:08 FM         File folder           computer         CodeIntegrity         11/20/2010 7:08 FM         File folder           computer         CodeIntegrity         11/20/2010 7:08 FM         File folder                                                                                                    | Name - Pr                                                                                                    | Name * Date modified * Type *                                                                                                    | Look m         System32         Image: Control of the system and the system anditextem anditextem and the system anditextem and the system andite                                                                                                    | Look in: System 32 V O V V V V V V V V V V V V V V V V V                                                                                                    | Look in: System32 . Date modified . Type .                                                                                                    | Look #1 W System32 W Date modified & Type #                                                                                                    | Name * Date modified * Type (*)                                                                                                    | Name - Pi Z                                                                                                    | Name * * Date modified * Type *                                                                                                    | Name - PI                                                                                                    | Name * Date modified * Type *                                                                                                    | Name * La Pi Late modified * Type *                                                                                                    | Name * P/ Date modified * Type * 2                                                                                                    | A Date modified * Type *                                                                                                    | Date modified _ Type                                                                                                    |                                                                                                    |                                                                                                    | Mame ▲                                                                                                    | Name A Date modified - Type A                                                                                                    | Name * Contermodified * Type *                                                                                                    | Name * La Pi Late modified * Type (*)                                                                                                    | Name * Pr 201                                                                                                    | Name * P/ 22                                                                                                    | Name * PI Date modified * Type (*)                                                                                                    | The model of Type a                                                                                                    | O 409     Tote modified / Type     A                                                                                                    | 10409                                                                                                    |                                                                                                    | Advancedlostallers                                                                                                    | 11/20/2010 7:30 File folder                                                                                                    | Approgram 11/20/2010 7:30 File folder                                                                                                    | Appmgmt         11/20/2010 7:30         File folder           ar-SA         12/4/2017 5:30 PM         File folder           braries         bg-BG         7/13/2009 7:20 PM         File folder                                                                                                    |
| eccnlt Places       AdvancedInstallers       11/20/2010 7:30 Pile folder         appmgnt       12/4/2017 5:39 PM       Pile folder         appmgnt       12/4/2017 5:39 PM       Pile folder         appmgnt       12/4/2017 5:39 PM       Pile folder         bg-BG       7/13/2009 7:20 PM       Pile folder         Boot       11/20/2010 1:10       Pile folder         catroot1       2/25/2018 1:258       Pile folder         catroot2       3/20/2018 1:358 PM       Pile folder         config       4/5/2018 1:358       Pile folder         config       4/5/2018 1:37 AM       Pile folder         config       4/5/2010 7:30       Pile folder         config       4/5/2018 1:37 AM       Pile folder         config       4/5/2010 7:30       Pile folder         config       11/20/2010 7:30       Pile folder         config       11/20/2010 7:30       Pile folder         config       7/13/2009 7:30       Pile folder         config       11/20/2010 7:30       Pile folder         config       7/13/2009 7:30       Pile folder         config       7/13/2009 7:30       Pile folder         config       11/20/2010 7:30       Pile fo                                                                                                    | 11/20/2010 71:30       Pile folder         12/21/2010 71:30       Pile folder         7/13/2009 71:20 PM       Pile folder         7/13/2009 71:20 PM       Pile folder         7/13/2009 71:20 PM       Pile folder         11/20/2010 11:0       Pile folder         7/13/2009 71:20 PM       Pile folder         11/20/2010 11:0       Pile folder         11/20/2010 11:0       Pile folder         11/20/2010 11:0       Pile folder         11/20/2010 11:0       Pile folder         11/20/2010 7:30       Pile folder         11/20/2010 7:30       Pile folder         11/20/2010 7:30       Pile folder         11/20/2010 7:30       Pile folder         11/20/2010 7:30       Pile folder         11/20/2010 7:30       Pile folder         11/20/2010 7:30       Pile folder         11/20/2010 7:30       Pile folder         11/20/2010 11:0       Pile folder                                                                                                    | Cent Places         AdvancedInstallers         11/20/2010 11:0         Pile folder           appmgnt         11/20/2010 7:30         Pile folder           ar/SA         7/13/2009 7:20 PM         Pile folder           appmgnt         11/20/2010 7:30         Pile folder           appmgnt         11/20/2010 7:30 PM         Pile folder           appmgnt         11/20/2010 7:30         Pile folder           appmgnt         11/20/2010 7:30         Pile folder           appmgnt         11/20/2010 7:30         Pile folder           appmgnt         11/20/2010 1:10         Pile folder           appmgnt         11/20/2010 1:10         Pile folder           appmgnt         11/20/2010 1:10         Pile folder           appmgnt         11/20/2010 1:10         Pile folder           appmgnt         11/20/2010 1:10         Pile folder           appmgnt         11/20/2010 1:10         Pile folder           appmgnt         11/20/2010 7:30         Pile folder           appmgnt         11/20/2010 7:30         Pile folder           appmgnt         11/20/2010 7:30         Pile folder           appmgnt         11/20/2010 7:30         Pile folder           appmgnt <td< td=""><td>Sent Places         Advancedinstallers         11/20/2010 1/30         File folder           appmgnt         12/2/2010 7/30         File folder           appmgnt         12/4/2017 5/39 PM         File folder           appmgnt         12/4/2017 5/39 PM         File folder           appmgnt         12/4/2017 5/39 PM         File folder           app-BG         9/13/2009 7/20 PM         File folder           bg-BG         7/13/2009 7/20 PM         File folder           catroot         2/25/2018 12:58         File folder           catroot2         3/29/2018 3/28 PM         File folder           config         12/1/2017 7/49 PM         File folder           config         4/5/2010 1:10         File folder           config         4/5/2018 1:25 PM         File folder           config         12/1/2017 7/49 PM         File folder           config         4/5/2010 7:30         File folder           config         4/5/2010 7:30         File folder           de-DE         7/12/2010 7:30         File folder           folder         7/12/2010 7:30         File folder           folder         7/12/2010 7:30         File folder           config         11/20/2010 7:30</td><td>Cent Filaces         AdvancedInstallers         11/20/2010 11:0         File folder           appmgmt         12/4/2017 5:39 FM         File folder           appmgmt         12/4/2017 5:39 FM         File folder           appmgmt         12/4/2017 5:39 FM         File folder           appmgmt         12/4/2017 5:39 FM         File folder           appmgmt         12/4/2017 5:39 FM         File folder           appmgmt         12/4/2017 5:39 FM         File folder           bg-BG         7/13/2009 7:20 FM         File folder           Boot         11/20/2010 11:0         File folder           catroot2         3/29/2018 12:58         File folder           catroot2         3/29/2010 11:0         File folder           config         4/5/2018 13:28         File folder           config         4/5/2018 13:28         File folder           config         4/5/2010 11:0         File folder           config         4/5/2010 11:0         File folder           config         4/5/2010 7:30         File folder           de-DE         7/12/2010 7:30         File folder           filer         File folder         File folder           config         4/5/20010 7:30         &lt;</td><td>Cont Places         AdvancedInstallers         11/20/2010 11/0         Pile folder           Appingmt         11/20/2010 12/0         Pile folder           Appingmt         12/4/2017 5:39 PM         Pile folder           Interview         12/4/2017 5:39 PM         Pile folder           Dig-BG         7/13/2009 7:20 PM         Pile folder           Dig-BG         7/13/2009 7:20 PM         Pile folder           Computer         Catroot         2/25/2018 12:28 PM         Pile folder           Computer         Catroot         2/25/2018 3:28 PM         Pile folder           Computer         Catroot         2/25/2018 3:28 PM         Pile folder           Computer         Catroot         2/25/2018 3:28 PM         Pile folder           Computer         Catroot         3/29/2019 11:0         Pile folder           Computer         Catroot         7/13/2009 7:20 PM         Pile folder           Computer         Catroot         7/13/2009 7:20 PM         Pile folder           Computer         Catroot         11/20/2010 7:30         Pile folder           Computer         Computer         11/20/2010 7:30         Pile folder           Computer         Computer         11/20/2010 7:30         Pile folder  <td>cent Filaces     AdvancedInstallers     11/20/2010 71:0     File folder       appmgmt     12/4/2017 51:39 HM     File folder       Lbrarles     bg-BG     7/13/2009 7:20 FM     File folder       Computer     Catroot     2/25/2018 32:58 HM     File folder       Computer     CodeIntegrity     12/1/2017 7:49 FM     File folder       Computer     CodeIntegrity     12/1/2010 11:0     File folder       Computer     CodeIntegrity     12/1/2017 7:49 FM     File folder       CodeIntegrity     12/1/2010 11:0     File folder       CodeIntegrity     12/1/2010 11:0     File folder       CodeIntegrity     12/1/2017 7:49 FM     File folder       CodeIntegrity     12/1/2010 11:0     File folder       CodeIntegrity     12/1/2010 11:0     File folder       CodeIntegrity     11/20/2010 13:0     File folder       Comm     11/20/2010 13:0     File folder       Comm     11/20/2010 13:0     File folder       Comm     11/20/2010 13:0     File folder       Comm     11/20/2010 13:0     File folder       Comm     11/20/2010 7:0.0     File folder       Disme     11/20/2010 13:0     File folder</td><td>cont Flaces     AdvancedInstallers     11/20/2010 7:30     File folder       appmgmt     12/4/2017 5:39 FM     File folder       ar - SA     713/2009 7:20 FM     File folder       appmgnt     11/20/2010 7:30     File folder       ar - SA     713/2009 7:20 FM     File folder       appmgnt     11/20/2010 7:30 FM     File folder       appmgnt     11/20/2010 7:30 FM     File folder       appmgnt     11/20/2010 7:30 FM     File folder       appmgnt     11/20/2010 7:30 FM     File folder       appmgnt     11/20/2010 7:30 FM     File folder       catroot2     3/20/2018 3:28 FM     File folder       computer     CodeIntegrity     12/1/2017 7:49 FM       comfig     4/5/2018 10:10     File folder       comfig     4/5/2018 10:37 FM       comfig     4/5/2018 10:30 FM       comfig     4/5/2018 10:30 FM       comfig     4/5/2018 10:30 FM       comfig     4/5/2018 10:30 FM       comfig     4/5/2018 10:30 FM       comfig     4/5/2018 10:30 FM       comfig     4/5/2018 10:30 FM       comfig     4/5/2018 10:30 FM       comfig     4/5/2018 7:30 FM       comfig     4/5/2018 7:30 FM       comfig     4/5/2018 7:30 FM</td><td>cent Places       AdvancedInstallers       11/20/2010 110       Pie folder         approgram       11/20/2010 7130       Pie folder         approgram       12/4/2017 5130 FM       File folder         approgram       12/4/2017 5130 FM       File folder         approgram       11/20/2010 110       File folder         approgram       11/20/2010 110       File folder         approgram       11/20/2010 110       File folder         catroot       2/25/2018 1258       File folder         catroot2       3/20/2010 110       File folder         computer       CodeIntegrity       12/1/2017 71/81 PM       File folder         config       4/5/2018 1328 FM       File folder         config       4/5/2018 1327 FM       File folder         config       4/5/2018 1327 FM       File folder         de-DE       7/13/2009 7:20 FM       File folder</td><td>cent Places     AdvancedInstallers     11/20/2010 110     Pie folder       appingmt     12/4/2017 5:39 FM     File folder       appingmt     12/4/2017 5:39 FM     File folder       appingmt     12/4/2017 5:39 FM     File folder       appingmt     12/4/2017 5:39 FM     File folder       appingmt     12/4/2017 5:39 FM     File folder       appingmt     12/4/2017 5:39 FM     File folder       appingmt     12/4/2017 5:39 FM     File folder       appingmt     12/4/2017 5:39 FM     File folder       appingmt     12/4/2017 5:39 FM     File folder       appingmt     12/2/2019 7:20 FM     File folder       control     2/25/2018 3:25 FM     File folder       control     2/25/2018 3:25 FM     File folder       control     2/25/2018 3:25 FM     File folder       control     11/20/2010 11:0     File folder       control     11/20/2010 7:30     File folder       contfig     4/5/2018 1372 AM     File folder       contfig     4/5/2019 7:30     File folder       de-DE     7/13/2019 7:30     File folder</td><td>Cont Places         AdvancedInstallers         11/20/2010 17:00         File folder           appingmt         12/4/2017 5:39 PM         File folder           appingmt         12/4/2017 5:39 PM         File folder           appingmt         12/4/2017 5:39 PM         File folder           bg-BG         7/13/2009 7:20 PM         File folder           bg-BG         7/13/2009 7:20 PM         File folder           catroot         2/25/2018 2:28 PM         File folder           catroot         2/26/2018 3:28 PM         File folder           computer         catroot         2/20/2017 7:49 PM         File folder           comfig         4/5/2018 1:37.04         File folder         File folder           comfig         4/5/2018 0:17 7:49 PM         File folder         File folder           comfig         4/5/2018 0:17 7:49 PM         File folder         File folder           comfig         4/5/2018 0:17 7:49 PM         File folder         File folder           comfig         4/5/2018 0:17 7:49 PM         File folder         File folder           comfig         4/5/2018 0:17 7:49 PM         File folder         File folder           comfig         4/5/2018 0:17 7:49 PM         File folder         File folder           comfig<td>Name * * Date modified by Tare</td><td>Name * Pitersoffed of some of the</td><td>Look in System 32 Sector State State</td><td>Look in: System 32 Care Control of the control of the control of t</td><td>Look in System 32 System 32 System 3</td><td>Luck in System 32 System 32 Set Provided Let zure Col</td><td>Name * * Date modified la Jame (c)</td><td>Name * Date modeled by two of 121</td><td>Name * PI Date modified by Tare (cf. 20</td><td>Name * Pi Date modified in time (cf)</td><td>Name * PI Date modified at Targe (c)</td><td>Name * PI Date modified at Tare (cf. 201</td><td>Name + V Date modeled at the offer</td><td>Frame * * Date modified ( x) tons</td><td>* Date modified at Time</td><td></td><td>0409</td><td>Name * Date modified Led Target (1)</td><td>Name A PI Date modified by time (c)</td><td>Name * PI Date modified in Time (at )</td><td>Name * PI Date modified in Targe (af )</td><td>Name * Pit Date modified by Tame (at 1)</td><td>Name * Pate modified by Tange (at )</td><td>Name *</td><td>* Date modified at time (at 2)</td><td>* Date modified at Take</td><td></td><td>1 D-D-D</td><td>11/20/2010 11:0 File fidder</td><td>nt Places AdvancedInstallers 11/20/2010 11:0 File folder</td><td>ent Places AdvancedInstallers 11/20/2010 11:00 Pie folder<br/>Approgram 12/20/2017 5:39 PM Pie folder</td><td>AdvancedInstallers 11/20/2010 1100 File folder<br/>approgram t 12/20/2010 7130 File folder<br/>approgram t 12/20/2017 5139 PM File folder<br/>branes bg-BG 7/13/2009 7120 PM File folder<br/>branes 7/13/2009 7120 PM File folder</td></td></td></td<>                                                                                                    | Sent Places         Advancedinstallers         11/20/2010 1/30         File folder           appmgnt         12/2/2010 7/30         File folder           appmgnt         12/4/2017 5/39 PM         File folder           appmgnt         12/4/2017 5/39 PM         File folder           appmgnt         12/4/2017 5/39 PM         File folder           app-BG         9/13/2009 7/20 PM         File folder           bg-BG         7/13/2009 7/20 PM         File folder           catroot         2/25/2018 12:58         File folder           catroot2         3/29/2018 3/28 PM         File folder           config         12/1/2017 7/49 PM         File folder           config         4/5/2010 1:10         File folder           config         4/5/2018 1:25 PM         File folder           config         12/1/2017 7/49 PM         File folder           config         4/5/2010 7:30         File folder           config         4/5/2010 7:30         File folder           de-DE         7/12/2010 7:30         File folder           folder         7/12/2010 7:30         File folder           folder         7/12/2010 7:30         File folder           config         11/20/2010 7:30                                                                                                    | Cent Filaces         AdvancedInstallers         11/20/2010 11:0         File folder           appmgmt         12/4/2017 5:39 FM         File folder           appmgmt         12/4/2017 5:39 FM         File folder           appmgmt         12/4/2017 5:39 FM         File folder           appmgmt         12/4/2017 5:39 FM         File folder           appmgmt         12/4/2017 5:39 FM         File folder           appmgmt         12/4/2017 5:39 FM         File folder           bg-BG         7/13/2009 7:20 FM         File folder           Boot         11/20/2010 11:0         File folder           catroot2         3/29/2018 12:58         File folder           catroot2         3/29/2010 11:0         File folder           config         4/5/2018 13:28         File folder           config         4/5/2018 13:28         File folder           config         4/5/2010 11:0         File folder           config         4/5/2010 11:0         File folder           config         4/5/2010 7:30         File folder           de-DE         7/12/2010 7:30         File folder           filer         File folder         File folder           config         4/5/20010 7:30         <                                                                                                    | Cont Places         AdvancedInstallers         11/20/2010 11/0         Pile folder           Appingmt         11/20/2010 12/0         Pile folder           Appingmt         12/4/2017 5:39 PM         Pile folder           Interview         12/4/2017 5:39 PM         Pile folder           Dig-BG         7/13/2009 7:20 PM         Pile folder           Dig-BG         7/13/2009 7:20 PM         Pile folder           Computer         Catroot         2/25/2018 12:28 PM         Pile folder           Computer         Catroot         2/25/2018 3:28 PM         Pile folder           Computer         Catroot         2/25/2018 3:28 PM         Pile folder           Computer         Catroot         2/25/2018 3:28 PM         Pile folder           Computer         Catroot         3/29/2019 11:0         Pile folder           Computer         Catroot         7/13/2009 7:20 PM         Pile folder           Computer         Catroot         7/13/2009 7:20 PM         Pile folder           Computer         Catroot         11/20/2010 7:30         Pile folder           Computer         Computer         11/20/2010 7:30         Pile folder           Computer         Computer         11/20/2010 7:30         Pile folder <td>cent Filaces     AdvancedInstallers     11/20/2010 71:0     File folder       appmgmt     12/4/2017 51:39 HM     File folder       Lbrarles     bg-BG     7/13/2009 7:20 FM     File folder       Computer     Catroot     2/25/2018 32:58 HM     File folder       Computer     CodeIntegrity     12/1/2017 7:49 FM     File folder       Computer     CodeIntegrity     12/1/2010 11:0     File folder       Computer     CodeIntegrity     12/1/2017 7:49 FM     File folder       CodeIntegrity     12/1/2010 11:0     File folder       CodeIntegrity     12/1/2010 11:0     File folder       CodeIntegrity     12/1/2017 7:49 FM     File folder       CodeIntegrity     12/1/2010 11:0     File folder       CodeIntegrity     12/1/2010 11:0     File folder       CodeIntegrity     11/20/2010 13:0     File folder       Comm     11/20/2010 13:0     File folder       Comm     11/20/2010 13:0     File folder       Comm     11/20/2010 13:0     File folder       Comm     11/20/2010 13:0     File folder       Comm     11/20/2010 7:0.0     File folder       Disme     11/20/2010 13:0     File folder</td> <td>cont Flaces     AdvancedInstallers     11/20/2010 7:30     File folder       appmgmt     12/4/2017 5:39 FM     File folder       ar - SA     713/2009 7:20 FM     File folder       appmgnt     11/20/2010 7:30     File folder       ar - SA     713/2009 7:20 FM     File folder       appmgnt     11/20/2010 7:30 FM     File folder       appmgnt     11/20/2010 7:30 FM     File folder       appmgnt     11/20/2010 7:30 FM     File folder       appmgnt     11/20/2010 7:30 FM     File folder       appmgnt     11/20/2010 7:30 FM     File folder       catroot2     3/20/2018 3:28 FM     File folder       computer     CodeIntegrity     12/1/2017 7:49 FM       comfig     4/5/2018 10:10     File folder       comfig     4/5/2018 10:37 FM       comfig     4/5/2018 10:30 FM       comfig     4/5/2018 10:30 FM       comfig     4/5/2018 10:30 FM       comfig     4/5/2018 10:30 FM       comfig     4/5/2018 10:30 FM       comfig     4/5/2018 10:30 FM       comfig     4/5/2018 10:30 FM       comfig     4/5/2018 10:30 FM       comfig     4/5/2018 7:30 FM       comfig     4/5/2018 7:30 FM       comfig     4/5/2018 7:30 FM</td> <td>cent Places       AdvancedInstallers       11/20/2010 110       Pie folder         approgram       11/20/2010 7130       Pie folder         approgram       12/4/2017 5130 FM       File folder         approgram       12/4/2017 5130 FM       File folder         approgram       11/20/2010 110       File folder         approgram       11/20/2010 110       File folder         approgram       11/20/2010 110       File folder         catroot       2/25/2018 1258       File folder         catroot2       3/20/2010 110       File folder         computer       CodeIntegrity       12/1/2017 71/81 PM       File folder         config       4/5/2018 1328 FM       File folder         config       4/5/2018 1327 FM       File folder         config       4/5/2018 1327 FM       File folder         de-DE       7/13/2009 7:20 FM       File folder</td> <td>cent Places     AdvancedInstallers     11/20/2010 110     Pie folder       appingmt     12/4/2017 5:39 FM     File folder       appingmt     12/4/2017 5:39 FM     File folder       appingmt     12/4/2017 5:39 FM     File folder       appingmt     12/4/2017 5:39 FM     File folder       appingmt     12/4/2017 5:39 FM     File folder       appingmt     12/4/2017 5:39 FM     File folder       appingmt     12/4/2017 5:39 FM     File folder       appingmt     12/4/2017 5:39 FM     File folder       appingmt     12/4/2017 5:39 FM     File folder       appingmt     12/2/2019 7:20 FM     File folder       control     2/25/2018 3:25 FM     File folder       control     2/25/2018 3:25 FM     File folder       control     2/25/2018 3:25 FM     File folder       control     11/20/2010 11:0     File folder       control     11/20/2010 7:30     File folder       contfig     4/5/2018 1372 AM     File folder       contfig     4/5/2019 7:30     File folder       de-DE     7/13/2019 7:30     File folder</td> <td>Cont Places         AdvancedInstallers         11/20/2010 17:00         File folder           appingmt         12/4/2017 5:39 PM         File folder           appingmt         12/4/2017 5:39 PM         File folder           appingmt         12/4/2017 5:39 PM         File folder           bg-BG         7/13/2009 7:20 PM         File folder           bg-BG         7/13/2009 7:20 PM         File folder           catroot         2/25/2018 2:28 PM         File folder           catroot         2/26/2018 3:28 PM         File folder           computer         catroot         2/20/2017 7:49 PM         File folder           comfig         4/5/2018 1:37.04         File folder         File folder           comfig         4/5/2018 0:17 7:49 PM         File folder         File folder           comfig         4/5/2018 0:17 7:49 PM         File folder         File folder           comfig         4/5/2018 0:17 7:49 PM         File folder         File folder           comfig         4/5/2018 0:17 7:49 PM         File folder         File folder           comfig         4/5/2018 0:17 7:49 PM         File folder         File folder           comfig         4/5/2018 0:17 7:49 PM         File folder         File folder           comfig<td>Name * * Date modified by Tare</td><td>Name * Pitersoffed of some of the</td><td>Look in System 32 Sector State State</td><td>Look in: System 32 Care Control of the control of the control of t</td><td>Look in System 32 System 32 System 3</td><td>Luck in System 32 System 32 Set Provided Let zure Col</td><td>Name * * Date modified la Jame (c)</td><td>Name * Date modeled by two of 121</td><td>Name * PI Date modified by Tare (cf. 20</td><td>Name * Pi Date modified in time (cf)</td><td>Name * PI Date modified at Targe (c)</td><td>Name * PI Date modified at Tare (cf. 201</td><td>Name + V Date modeled at the offer</td><td>Frame * * Date modified ( x) tons</td><td>* Date modified at Time</td><td></td><td>0409</td><td>Name * Date modified Led Target (1)</td><td>Name A PI Date modified by time (c)</td><td>Name * PI Date modified in Time (at )</td><td>Name * PI Date modified in Targe (af )</td><td>Name * Pit Date modified by Tame (at 1)</td><td>Name * Pate modified by Tange (at )</td><td>Name *</td><td>* Date modified at time (at 2)</td><td>* Date modified at Take</td><td></td><td>1 D-D-D</td><td>11/20/2010 11:0 File fidder</td><td>nt Places AdvancedInstallers 11/20/2010 11:0 File folder</td><td>ent Places AdvancedInstallers 11/20/2010 11:00 Pie folder<br/>Approgram 12/20/2017 5:39 PM Pie folder</td><td>AdvancedInstallers 11/20/2010 1100 File folder<br/>approgram t 12/20/2010 7130 File folder<br/>approgram t 12/20/2017 5139 PM File folder<br/>branes bg-BG 7/13/2009 7120 PM File folder<br/>branes 7/13/2009 7120 PM File folder</td></td> | cent Filaces     AdvancedInstallers     11/20/2010 71:0     File folder       appmgmt     12/4/2017 51:39 HM     File folder       Lbrarles     bg-BG     7/13/2009 7:20 FM     File folder       Computer     Catroot     2/25/2018 32:58 HM     File folder       Computer     CodeIntegrity     12/1/2017 7:49 FM     File folder       Computer     CodeIntegrity     12/1/2010 11:0     File folder       Computer     CodeIntegrity     12/1/2017 7:49 FM     File folder       CodeIntegrity     12/1/2010 11:0     File folder       CodeIntegrity     12/1/2010 11:0     File folder       CodeIntegrity     12/1/2017 7:49 FM     File folder       CodeIntegrity     12/1/2010 11:0     File folder       CodeIntegrity     12/1/2010 11:0     File folder       CodeIntegrity     11/20/2010 13:0     File folder       Comm     11/20/2010 13:0     File folder       Comm     11/20/2010 13:0     File folder       Comm     11/20/2010 13:0     File folder       Comm     11/20/2010 13:0     File folder       Comm     11/20/2010 7:0.0     File folder       Disme     11/20/2010 13:0     File folder                                                                                                    | cont Flaces     AdvancedInstallers     11/20/2010 7:30     File folder       appmgmt     12/4/2017 5:39 FM     File folder       ar - SA     713/2009 7:20 FM     File folder       appmgnt     11/20/2010 7:30     File folder       ar - SA     713/2009 7:20 FM     File folder       appmgnt     11/20/2010 7:30 FM     File folder       appmgnt     11/20/2010 7:30 FM     File folder       appmgnt     11/20/2010 7:30 FM     File folder       appmgnt     11/20/2010 7:30 FM     File folder       appmgnt     11/20/2010 7:30 FM     File folder       catroot2     3/20/2018 3:28 FM     File folder       computer     CodeIntegrity     12/1/2017 7:49 FM       comfig     4/5/2018 10:10     File folder       comfig     4/5/2018 10:37 FM       comfig     4/5/2018 10:30 FM       comfig     4/5/2018 10:30 FM       comfig     4/5/2018 10:30 FM       comfig     4/5/2018 10:30 FM       comfig     4/5/2018 10:30 FM       comfig     4/5/2018 10:30 FM       comfig     4/5/2018 10:30 FM       comfig     4/5/2018 10:30 FM       comfig     4/5/2018 7:30 FM       comfig     4/5/2018 7:30 FM       comfig     4/5/2018 7:30 FM                                                                                                    | cent Places       AdvancedInstallers       11/20/2010 110       Pie folder         approgram       11/20/2010 7130       Pie folder         approgram       12/4/2017 5130 FM       File folder         approgram       12/4/2017 5130 FM       File folder         approgram       11/20/2010 110       File folder         approgram       11/20/2010 110       File folder         approgram       11/20/2010 110       File folder         catroot       2/25/2018 1258       File folder         catroot2       3/20/2010 110       File folder         computer       CodeIntegrity       12/1/2017 71/81 PM       File folder         config       4/5/2018 1328 FM       File folder         config       4/5/2018 1327 FM       File folder         config       4/5/2018 1327 FM       File folder         de-DE       7/13/2009 7:20 FM       File folder                                                                                                    | cent Places     AdvancedInstallers     11/20/2010 110     Pie folder       appingmt     12/4/2017 5:39 FM     File folder       appingmt     12/4/2017 5:39 FM     File folder       appingmt     12/4/2017 5:39 FM     File folder       appingmt     12/4/2017 5:39 FM     File folder       appingmt     12/4/2017 5:39 FM     File folder       appingmt     12/4/2017 5:39 FM     File folder       appingmt     12/4/2017 5:39 FM     File folder       appingmt     12/4/2017 5:39 FM     File folder       appingmt     12/4/2017 5:39 FM     File folder       appingmt     12/2/2019 7:20 FM     File folder       control     2/25/2018 3:25 FM     File folder       control     2/25/2018 3:25 FM     File folder       control     2/25/2018 3:25 FM     File folder       control     11/20/2010 11:0     File folder       control     11/20/2010 7:30     File folder       contfig     4/5/2018 1372 AM     File folder       contfig     4/5/2019 7:30     File folder       de-DE     7/13/2019 7:30     File folder                                                                                                    | Cont Places         AdvancedInstallers         11/20/2010 17:00         File folder           appingmt         12/4/2017 5:39 PM         File folder           appingmt         12/4/2017 5:39 PM         File folder           appingmt         12/4/2017 5:39 PM         File folder           bg-BG         7/13/2009 7:20 PM         File folder           bg-BG         7/13/2009 7:20 PM         File folder           catroot         2/25/2018 2:28 PM         File folder           catroot         2/26/2018 3:28 PM         File folder           computer         catroot         2/20/2017 7:49 PM         File folder           comfig         4/5/2018 1:37.04         File folder         File folder           comfig         4/5/2018 0:17 7:49 PM         File folder         File folder           comfig         4/5/2018 0:17 7:49 PM         File folder         File folder           comfig         4/5/2018 0:17 7:49 PM         File folder         File folder           comfig         4/5/2018 0:17 7:49 PM         File folder         File folder           comfig         4/5/2018 0:17 7:49 PM         File folder         File folder           comfig         4/5/2018 0:17 7:49 PM         File folder         File folder           comfig <td>Name * * Date modified by Tare</td> <td>Name * Pitersoffed of some of the</td> <td>Look in System 32 Sector State State</td> <td>Look in: System 32 Care Control of the control of the control of t</td> <td>Look in System 32 System 32 System 3</td> <td>Luck in System 32 System 32 Set Provided Let zure Col</td> <td>Name * * Date modified la Jame (c)</td> <td>Name * Date modeled by two of 121</td> <td>Name * PI Date modified by Tare (cf. 20</td> <td>Name * Pi Date modified in time (cf)</td> <td>Name * PI Date modified at Targe (c)</td> <td>Name * PI Date modified at Tare (cf. 201</td> <td>Name + V Date modeled at the offer</td> <td>Frame * * Date modified ( x) tons</td> <td>* Date modified at Time</td> <td></td> <td>0409</td> <td>Name * Date modified Led Target (1)</td> <td>Name A PI Date modified by time (c)</td> <td>Name * PI Date modified in Time (at )</td> <td>Name * PI Date modified in Targe (af )</td> <td>Name * Pit Date modified by Tame (at 1)</td> <td>Name * Pate modified by Tange (at )</td> <td>Name *</td> <td>* Date modified at time (at 2)</td> <td>* Date modified at Take</td> <td></td> <td>1 D-D-D</td> <td>11/20/2010 11:0 File fidder</td> <td>nt Places AdvancedInstallers 11/20/2010 11:0 File folder</td> <td>ent Places AdvancedInstallers 11/20/2010 11:00 Pie folder<br/>Approgram 12/20/2017 5:39 PM Pie folder</td> <td>AdvancedInstallers 11/20/2010 1100 File folder<br/>approgram t 12/20/2010 7130 File folder<br/>approgram t 12/20/2017 5139 PM File folder<br/>branes bg-BG 7/13/2009 7120 PM File folder<br/>branes 7/13/2009 7120 PM File folder</td> | Name * * Date modified by Tare                                                                                                    | Name * Pitersoffed of some of the                                                                                                    | Look in System 32 Sector State State                                                                                                    | Look in: System 32 Care Control of the control of the control of t                                                                                                    | Look in System 32 System 32 System 3                                                                                                    | Luck in System 32 System 32 Set Provided Let zure Col                                                                                                    | Name * * Date modified la Jame (c)                                                                                                    | Name * Date modeled by two of 121                                                                                                    | Name * PI Date modified by Tare (cf. 20                                                                                                    | Name * Pi Date modified in time (cf)                                                                                                    | Name * PI Date modified at Targe (c)                                                                                                    | Name * PI Date modified at Tare (cf. 201                                                                                                    | Name + V Date modeled at the offer                                                                                                    | Frame * * Date modified ( x) tons                                                                                                    | * Date modified at Time                                                                                                    |                                                                                                    | 0409                                                                                                    | Name * Date modified Led Target (1)                                                                                                    | Name A PI Date modified by time (c)                                                                                                    | Name * PI Date modified in Time (at )                                                                                                    | Name * PI Date modified in Targe (af )                                                                                                    | Name * Pit Date modified by Tame (at 1)                                                                                                    | Name * Pate modified by Tange (at )                                                                                                    | Name *                                                                                                    | * Date modified at time (at 2)                                                                                                    | * Date modified at Take                                                                                                    |                                                                                                    | 1 D-D-D                                                                                                    | 11/20/2010 11:0 File fidder                                                                                                    | nt Places AdvancedInstallers 11/20/2010 11:0 File folder                                                                                                    | ent Places AdvancedInstallers 11/20/2010 11:00 Pie folder<br>Approgram 12/20/2017 5:39 PM Pie folder                                                                                                    | AdvancedInstallers 11/20/2010 1100 File folder<br>approgram t 12/20/2010 7130 File folder<br>approgram t 12/20/2017 5139 PM File folder<br>branes bg-BG 7/13/2009 7120 PM File folder<br>branes 7/13/2009 7120 PM File folder                                                                                                    |
| Corent Places     AdvancedInstallers     11/20/2010 11:0     File folder       apprognt     12/20/2017 5:30 FM     File folder       Libr arise     20/40     7/13/2009 7:20 FM     File folder       Computer     Boot     7/13/2009 7:20 FM     File folder       Computer     CodeIntegrity     2/25/2018 13:28 FM     File folder       Computer     CodeIntegrity     12/12/07 10 7:19 FM     File folder       Computer     CodeIntegrity     12/12/07 10 7:30     File folder       Computer     CodeIntegrity     12/12/07 10 7:30     File folder       Computer     CodeIntegrity     12/12/07 10 7:30     File folder       Computer     CodeIntegrity     12/12/2010 7:30     File folder       Computer     CodeIntegrity     12/12/07 10 7:30     File folder       Computer     CodeIntegrity     11/20/2010 7:30     File folder       Computer     Comfig     4/12/2010 7:30     File folder       Computer     Comfig     11/20/2010 7:30     File folder       Commod     11/20/2010 7:30     File folder     File folder       Commod     11/20/2010 7:30     File folder     File folder                                                                                                    | 11/20/2010       11:0       File folder         11/20/2010       7:30       File folder         12/4/2017       5:30 FM       File folder         7/13/2009       7:20 FM       File folder         7/13/2009       7:20 FM       File folder         7/13/2009       7:20 FM       File folder         7/13/2009       7:20 FM       File folder         11/20/2010       11:0       File folder         2/25/2018       3:28 FM       File folder         12/1/2017       7:49 FM       File folder         11/20/2010       11:0       File folder         11/20/2010       7:30       File folder         11/20/2010       7:30       File folder         11/20/2010       7:30       File folder         11/20/2010       7:30       File folder         11/20/2010       7:30       File folder         11/20/2010       7:30       File folder         11/20/2010       11:0       File folder         11/20/2010       11:0       File folder         11/20/2010       11:0       File folder                                                                                                    | Control         11/20/2010 11:0         Pile folder           appmgint         11/20/2010 7:30         Pile folder           ar-SA         7/13/2009 7:20 PM         Pile folder           bg-BG         7/13/2009 7:20 PM         Pile folder           Boot         11/20/2018 0:30 PM         Pile folder           catroot         2/25/2018 1:258         Pile folder           catroot2         3/20/2018 0:21 PM         Pile folder           computer         CodeIntegrity         12/2/2010 1:0         Pile folder           catroot2         3/20/2018 0:37 MM         Pile folder         Pile folder           computer         CodeIntegrity         11/20/2010 1:0         Pile folder         Pile folder           computer         CodeIntegrity         11/20/2019 0:10         Pile folder         Pile folder           computer         CodeIntegrity         11/20/2019 0:10         Pile folder         Pile folder           computer         CodeIntegrity         11/20/2019 0:10         Pile folder         Pile folder           computer         CodeIntegrity         11/20/2019 0:10         Pile folder         Pile folder           computer         Dem         11/20/2019 0:10         Pile folder         Pile folder <td>Cont Places         AdvancedInstallers         11/20/2010 110         File folder           appmgmt         11/20/2010 7:33 PM         File folder           ar -SA         7/13/2009 7:20 PM         File folder           ar -SA         7/13/2009 7:20 PM         File folder           Boot         11/20/2010 11:0         File folder           catroct         2/25/2018 12:8         File folder           catroct         2/25/2018 12:8         File folder           computer         catroct         2/25/2018 12:8         File folder           computer         catroct         2/25/2018 12:8         File folder           computer         catroct         2/25/2018 12:8         File folder           computer         catroct         2/25/2018 12:97.440 PM         File folder           computer         comfig         4/9/2018 8:37 AM         File folder           comfig         4/9/2018 9:37 AM         File folder           comfig         4/9/2018 9:37 AM         File folder           comfig         7/13/20/2010 7:30         File folder           comfig         4/9/2018 9:37 AM         File folder           comfig         4/9/2018 9:37 AM         File folder           co=0E</td> <td>Cent Places         AdvancedInstallers         11/20/2010 7:30         Pile folder           apprngmt         11/20/2010 7:30         Pile folder           ar -SA         7/13/2009 7:20 PM         Pile folder           bg-BG         7/13/2009 7:20 PM         Pile folder           Computer         catroot         2/25/2018 12:58         Pile folder           Computer         catroot         2/25/2018 12:57         Pile folder           Computer         catroot         2/25/2018 12:57         Pile folder           Computer         catroot         2/25/2018 12:71         Pile folder           computer         catroot         2/25/2018 13:7.4M         Pile folder           computer         catroot         2/25/2018 13:7.4M         Pile folder           computer         computer         11/20/2010 7:30         Pile folder           computer         computer         11/20/2010 7:30         Pile folder</td> <td>Computer         Undown<br/>Decomputer         11/20/2010 71:30         Pile folder<br/>He folder           AdvancedInstallers         11/20/2010 71:30         Pile folder           arSA         7/13/2009 71:20 PM         Pile folder           arSA         7/13/2009 71:20 PM         Pile folder           Boot         11/20/2010 11:0         Pile folder           Computer         Catroot         2/25/2018 12:58         Pile folder           Computer         CodeIntegrity         11/20/2010 71:09 PM         Pile folder           Computer         CodeIntegrity         11/20/2013 71:09 PM         Pile folder           Computer         CodeIntegrity         11/20/2013 71:09 PM         Pile folder           Computer         CodeIntegrity         11/20/2013 71:09 PM         Pile folder           Computer         CodeIntegrity         11/20/2010 71:09 PM         Pile folder           Computer         CodeIntegrity         11/20/2013 7:09 PM         Pile folder           Computer         CodeIntegrity         11/20/2010 7:30         Pile folder           Computer         CodeIntegrity         11/20/2010 7:30         Pile folder           Computer         Computer         11/20/2010 7:30         Pile folder           Comf         11/2</td> <td>Cent Places         AdvancedInstallers         11/20/2010 71:30         File folder           approgram         11/20/2010 71:30         File folder           ar -SA         7/13/2009 71:20 PM         File folder           ar -SA         7/13/2009 71:20 PM         File folder           ar -SA         7/13/2009 71:20 PM         File folder           computer         Catroot         2/25/2018 12:51         File folder           computer         CodeIntegrity         11/20/2010 71:49 PM         File folder           computer         CodeIntegrity         11/20/2010 71:49 PM         File folder           computer         CodeIntegrity         11/20/2010 71:50         File folder           computer         CodeIntegrity         11/20/2010 71:50         File folder           computer         CodeIntegrity         11/20/2010 71:50         File folder           computer         CodeIntegrity         11/20/2010 71:50         File folder           computer         CodeIntegrity         11/20/2010 71:50         File folder           computer         CodeIntegrity         11/20/2010 71:50</td> <td>Cont Places         AdvancedInstallers         11/20/2010 7:30         Pile folder           approgent         11/20/2010 7:30 PM         Pile folder           ar -SA         7/13/2009 7:20 PM         Pile folder           bg-BG         7/13/2009 7:20 PM         Pile folder           catroot         2/25/2018 12:56         Pile folder           computer         CodeIntegrity         11/20/2010 7:30 PM         Pile folder           computer         CodeIntegrity         11/20/2010 7:30 PM         Pile folder           computer         CodeIntegrity         11/20/2010 7:30 PM         Pile folder           computer         CodeIntegrity         11/20/2010 7:30 PM         Pile folder           computer         CodeIntegrity         11/20/2010 7:30 PM         Pile folder           computer         CodeIntegrity         11/20/2010 7:30 PM         Pile folder           computer         CodeIntegrity         11/20/2010 7:30 PM         Pile folder           computer         CodeIntegrity         11/20/2010 7:30         Pile folder           computer         CodeIntegrity         11/20/2010 7:30         Pile folder           computer         Comfig         97/2018 8:3740 PM         Pile folder           computer         Pile folder</td> <td>Computer         Ords/<br/>Libraries         11/20/2010 11:0<br/>Pile folder         Pile folder           Libraries         11/20/2010 7:30 PM         Pile folder           Libraries         bg-BG         7/13/2009 7:20 PM         Pile folder           Computer         Catroot2         3/29/2018 3:28 PM         Pile folder           Computer         Catroot2         3/29/2018 3:28 PM         Pile folder           Computer         Catroot2         3/29/2018 3:28 PM         Pile folder           Config         4/5/2010 11:0         Pile folder           catroot2         3/29/2018 3:28 PM         Pile folder           catroot3         3/29/2018 3:28 PM         Pile folder           catroot4         2/25/2018 3:28 PM         Pile folder           catroot5         3/29/2018 3:28 PM         Pile folder           computer         CodeIntegrity         12/1/2017 7:49 PM         Pile folder           computer         CodeIntegrity         11/20/2010 1:10         Pile folder           de-DE         7/13/2009 7:20 PM         Pile folder         Pile folder</td> <td>Computer         Ords/<br/>Libraries         11/20/2010 7:30         Pile folder<br/>File folder           Libraries         11/20/2010 7:30         Pile folder           Libraries         11/20/2010 7:30         Pile folder           Libraries         11/20/2010 7:30         Pile folder           Libraries         Bg-BG         7/13/2009 7:20 PM         Pile folder           Catroot         2/25/2018 3:28 PM         Pile folder           Computer         Catroot         2/25/2018 3:28 PM         Pile folder           Computer         CodeIntegrity         12/1/2017 7:49 PM         Pile folder           Computer         CodeIntegrity         12/1/2017 7:30 PM         Pile folder           Computer         CodeIntegrity         12/1/2017 7:30 PM         Pile folder           Computer         CodeIntegrity         12/1/2017 7:30 PM         Pile folder           Computer         CodeIntegrity         12/1/2017 7:30 PM         Pile folder           Computer         CodeIntegrity         12/1/2017 7:30 PM         Pile folder           Computer         CodeIntegrity         12/1/2017 7:30 PM         Pile folder           Computer         CodeIntegrity         11/20/2010 7:30         Pile folder</td> <td>Computer         Undown<br/>Libraries         11/20/2010 71:30         Pile folder<br/>He folder           Libraries         Boot         7/13/2009 71:20 PM         Pile folder           Computer         Catroot         2/25/2018 31:2158         Pile folder           Computer         CodeIntegrity         11/20/2010 71:30 PM         Pile folder           Computer         CodeIntegrity         11/20/2010 11:0         Pile folder           Computer         CodeIntegrity         11/20/2018 31:218         Pile folder           Computer         CodeIntegrity         11/20/2019 71:30 PM         Pile folder           Computer         CodeIntegrity         11/20/2019 71:30 PM         Pile folder           Computer         CodeIntegrity         11/20/2019 71:30 PM         Pile folder           Computer         CodeIntegrity         11/20/2019 71:30 PM         Pile folder           Computer         CodeIntegrity         11/20/2019 71:30 PM         Pile folder           Computer         CodeIntegrity         11/20/2019 71:30 PM         Pile folder           Computer         Computer         Til/20/2019 71:30 PM         Pile folder</td> <td>Name a</td> <td>Name -</td> <td>Name a</td> <td>Look in: System32</td> <td>Look m: System32</td> <td>Looken: US System32</td> <td></td> <td></td> <td></td> <td></td> <td>Name a lat 2 2 12 15 15 15</td> <td>Name a lat</td> <td>Name a</td> <td></td> <td></td> <td>* Date modified for some for a</td> <td>Uste modified * Type</td> <td></td> <td></td> <td></td> <td>Name a</td> <td>Name a</td> <td>Name a lot</td> <td>Name a</td> <td></td> <td></td> <td>* Date modified * Tune (*)</td> <td></td> <td>11/20/2010 11:0 File folder</td> <td>Int Places AdvancedInstallers 11/20/2010 11:0 File folder</td> <td>ant Places AdvancedInstallers 11/20/2010 11:0 File folder<br/>approgram 11/20/2010 7:30 File folder</td> <td>ent Places AdvancedInstallers 11/20/2010 11:0 Pile folder<br/>approgram 12/20/2010 7:30 Pile folder<br/>ar-SA 7/13/2009 7:20 PM Pile folder<br/>braries bg-BG 7/13/2009 7:20 PM Pile folder</td>                                                                                                    | Cont Places         AdvancedInstallers         11/20/2010 110         File folder           appmgmt         11/20/2010 7:33 PM         File folder           ar -SA         7/13/2009 7:20 PM         File folder           ar -SA         7/13/2009 7:20 PM         File folder           Boot         11/20/2010 11:0         File folder           catroct         2/25/2018 12:8         File folder           catroct         2/25/2018 12:8         File folder           computer         catroct         2/25/2018 12:8         File folder           computer         catroct         2/25/2018 12:8         File folder           computer         catroct         2/25/2018 12:8         File folder           computer         catroct         2/25/2018 12:97.440 PM         File folder           computer         comfig         4/9/2018 8:37 AM         File folder           comfig         4/9/2018 9:37 AM         File folder           comfig         4/9/2018 9:37 AM         File folder           comfig         7/13/20/2010 7:30         File folder           comfig         4/9/2018 9:37 AM         File folder           comfig         4/9/2018 9:37 AM         File folder           co=0E                                                                                                    | Cent Places         AdvancedInstallers         11/20/2010 7:30         Pile folder           apprngmt         11/20/2010 7:30         Pile folder           ar -SA         7/13/2009 7:20 PM         Pile folder           bg-BG         7/13/2009 7:20 PM         Pile folder           Computer         catroot         2/25/2018 12:58         Pile folder           Computer         catroot         2/25/2018 12:57         Pile folder           Computer         catroot         2/25/2018 12:57         Pile folder           Computer         catroot         2/25/2018 12:71         Pile folder           computer         catroot         2/25/2018 13:7.4M         Pile folder           computer         catroot         2/25/2018 13:7.4M         Pile folder           computer         computer         11/20/2010 7:30         Pile folder           computer         computer         11/20/2010 7:30         Pile folder                                                                                                    | Computer         Undown<br>Decomputer         11/20/2010 71:30         Pile folder<br>He folder           AdvancedInstallers         11/20/2010 71:30         Pile folder           arSA         7/13/2009 71:20 PM         Pile folder           arSA         7/13/2009 71:20 PM         Pile folder           Boot         11/20/2010 11:0         Pile folder           Computer         Catroot         2/25/2018 12:58         Pile folder           Computer         CodeIntegrity         11/20/2010 71:09 PM         Pile folder           Computer         CodeIntegrity         11/20/2013 71:09 PM         Pile folder           Computer         CodeIntegrity         11/20/2013 71:09 PM         Pile folder           Computer         CodeIntegrity         11/20/2013 71:09 PM         Pile folder           Computer         CodeIntegrity         11/20/2010 71:09 PM         Pile folder           Computer         CodeIntegrity         11/20/2013 7:09 PM         Pile folder           Computer         CodeIntegrity         11/20/2010 7:30         Pile folder           Computer         CodeIntegrity         11/20/2010 7:30         Pile folder           Computer         Computer         11/20/2010 7:30         Pile folder           Comf         11/2                                                                                                    | Cent Places         AdvancedInstallers         11/20/2010 71:30         File folder           approgram         11/20/2010 71:30         File folder           ar -SA         7/13/2009 71:20 PM         File folder           ar -SA         7/13/2009 71:20 PM         File folder           ar -SA         7/13/2009 71:20 PM         File folder           computer         Catroot         2/25/2018 12:51         File folder           computer         CodeIntegrity         11/20/2010 71:49 PM         File folder           computer         CodeIntegrity         11/20/2010 71:49 PM         File folder           computer         CodeIntegrity         11/20/2010 71:50         File folder           computer         CodeIntegrity         11/20/2010 71:50         File folder           computer         CodeIntegrity         11/20/2010 71:50         File folder           computer         CodeIntegrity         11/20/2010 71:50         File folder           computer         CodeIntegrity         11/20/2010 71:50         File folder           computer         CodeIntegrity         11/20/2010 71:50                                                                                                    | Cont Places         AdvancedInstallers         11/20/2010 7:30         Pile folder           approgent         11/20/2010 7:30 PM         Pile folder           ar -SA         7/13/2009 7:20 PM         Pile folder           bg-BG         7/13/2009 7:20 PM         Pile folder           catroot         2/25/2018 12:56         Pile folder           computer         CodeIntegrity         11/20/2010 7:30 PM         Pile folder           computer         CodeIntegrity         11/20/2010 7:30 PM         Pile folder           computer         CodeIntegrity         11/20/2010 7:30 PM         Pile folder           computer         CodeIntegrity         11/20/2010 7:30 PM         Pile folder           computer         CodeIntegrity         11/20/2010 7:30 PM         Pile folder           computer         CodeIntegrity         11/20/2010 7:30 PM         Pile folder           computer         CodeIntegrity         11/20/2010 7:30 PM         Pile folder           computer         CodeIntegrity         11/20/2010 7:30         Pile folder           computer         CodeIntegrity         11/20/2010 7:30         Pile folder           computer         Comfig         97/2018 8:3740 PM         Pile folder           computer         Pile folder                                                                                                    | Computer         Ords/<br>Libraries         11/20/2010 11:0<br>Pile folder         Pile folder           Libraries         11/20/2010 7:30 PM         Pile folder           Libraries         bg-BG         7/13/2009 7:20 PM         Pile folder           Computer         Catroot2         3/29/2018 3:28 PM         Pile folder           Computer         Catroot2         3/29/2018 3:28 PM         Pile folder           Computer         Catroot2         3/29/2018 3:28 PM         Pile folder           Config         4/5/2010 11:0         Pile folder           catroot2         3/29/2018 3:28 PM         Pile folder           catroot3         3/29/2018 3:28 PM         Pile folder           catroot4         2/25/2018 3:28 PM         Pile folder           catroot5         3/29/2018 3:28 PM         Pile folder           computer         CodeIntegrity         12/1/2017 7:49 PM         Pile folder           computer         CodeIntegrity         11/20/2010 1:10         Pile folder           de-DE         7/13/2009 7:20 PM         Pile folder         Pile folder                                                                                                    | Computer         Ords/<br>Libraries         11/20/2010 7:30         Pile folder<br>File folder           Libraries         11/20/2010 7:30         Pile folder           Libraries         11/20/2010 7:30         Pile folder           Libraries         11/20/2010 7:30         Pile folder           Libraries         Bg-BG         7/13/2009 7:20 PM         Pile folder           Catroot         2/25/2018 3:28 PM         Pile folder           Computer         Catroot         2/25/2018 3:28 PM         Pile folder           Computer         CodeIntegrity         12/1/2017 7:49 PM         Pile folder           Computer         CodeIntegrity         12/1/2017 7:30 PM         Pile folder           Computer         CodeIntegrity         12/1/2017 7:30 PM         Pile folder           Computer         CodeIntegrity         12/1/2017 7:30 PM         Pile folder           Computer         CodeIntegrity         12/1/2017 7:30 PM         Pile folder           Computer         CodeIntegrity         12/1/2017 7:30 PM         Pile folder           Computer         CodeIntegrity         12/1/2017 7:30 PM         Pile folder           Computer         CodeIntegrity         11/20/2010 7:30         Pile folder                                                                                                    | Computer         Undown<br>Libraries         11/20/2010 71:30         Pile folder<br>He folder           Libraries         Boot         7/13/2009 71:20 PM         Pile folder           Computer         Catroot         2/25/2018 31:2158         Pile folder           Computer         CodeIntegrity         11/20/2010 71:30 PM         Pile folder           Computer         CodeIntegrity         11/20/2010 11:0         Pile folder           Computer         CodeIntegrity         11/20/2018 31:218         Pile folder           Computer         CodeIntegrity         11/20/2019 71:30 PM         Pile folder           Computer         CodeIntegrity         11/20/2019 71:30 PM         Pile folder           Computer         CodeIntegrity         11/20/2019 71:30 PM         Pile folder           Computer         CodeIntegrity         11/20/2019 71:30 PM         Pile folder           Computer         CodeIntegrity         11/20/2019 71:30 PM         Pile folder           Computer         CodeIntegrity         11/20/2019 71:30 PM         Pile folder           Computer         Computer         Til/20/2019 71:30 PM         Pile folder                                                                                                    | Name a                                                                                                    | Name -                                                                                                    | Name a                                                                                                    | Look in: System32                                                                                                    | Look m: System32                                                                                                    | Looken: US System32                                                                                                    |                                                                                                    |                                                                                                    |                                                                                                    |                                                                                                    | Name a lat 2 2 12 15 15 15                                                                                                    | Name a lat                                                                                                    | Name a                                                                                                    |                                                                                                    |                                                                                                    | * Date modified for some for a                                                                                                    | Uste modified * Type                                                                                                    |                                                                                                    |                                                                                                    |                                                                                                    | Name a                                                                                                    | Name a                                                                                                    | Name a lot                                                                                                    | Name a                                                                                                    |                                                                                                    |                                                                                                    | * Date modified * Tune (*)                                                                                                    |                                                                                                    | 11/20/2010 11:0 File folder                                                                                                    | Int Places AdvancedInstallers 11/20/2010 11:0 File folder                                                                                                    | ant Places AdvancedInstallers 11/20/2010 11:0 File folder<br>approgram 11/20/2010 7:30 File folder                                                                                                    | ent Places AdvancedInstallers 11/20/2010 11:0 Pile folder<br>approgram 12/20/2010 7:30 Pile folder<br>ar-SA 7/13/2009 7:20 PM Pile folder<br>braries bg-BG 7/13/2009 7:20 PM Pile folder                                                                                                    |
| O409       Date modeled       Ige         AdvancedInstallers       11/20/2010 7:30       File folder         appmgmt       12/4/2017 5:30 PM       File folder         ar-SA       7/13/2009 7:20 PM       File folder         bg-BG       7/13/2009 7:20 PM       File folder         Boot       11/20/2010 11:0       File folder         Computer       CodeIntegrity       12/20/2018 3:28 PM       File folder         Computer       CodeIntegrity       12/1/2017 9:10 PM       File folder         Computer       CodeIntegrity       12/1/2017 9:10 PM       File folder         Computer       CodeIntegrity       12/1/2017 9:10 PM       File folder         Commuter       11/20/2010 11:0       File folder       File         CodeIntegrity       12/1/2017 9:10 PM       File folder       File         CodeIntegrity       12/1/2017 9:10 PM       File folder       File         CodeIntegrity       12/1/2017 9:10 PM       File folder       File         CodeIntegrity       12/1/2017 9:10 PM       File folder       File         CodeIntegrity       12/1/2019 7:30       File folder       File         Comm       11/20/2010 7:30       File folder       File       File                                                                                                    | Date medicfied         Type           11/20/2010 1110         Pile folder           11/20/2010 7:30         File folder           12/4/2012 5:39 PM         Pile folder           7/13/2009 7:20 PM         Pile folder           7/13/2009 7:20 PM         Pile folder           7/13/2009 7:20 PM         Pile folder           7/13/2009 7:20 PM         Pile folder           7/13/2009 7:20 PM         Pile folder           7/13/2009 7:20 PM         Pile folder           7/13/2009 7:20 PM         Pile folder           11/20/2010 11:0         File folder           12/1/2017 7:49 PM         Pile folder           11/20/2010 11:0         File folder           11/20/2010 7:30         Pile folder           11/20/2010 7:30         Pile folder           11/20/2010 7:30         Pile folder           11/20/2010 7:30         Pile folder           11/20/2010 7:30         Pile folder           11/20/2010 11:0         Pile folder           11/20/2010 11:0         Pile folder           11/20/2010 11:0         Pile folder                                                                                                    | Odog         Date modelied         Type           AdvancedInstallers         11/20/2010 11:0         Pile folder           AdvancedInstallers         11/20/2010 7:30         Pile folder           AdvancedInstallers         11/20/2010 7:30         Pile folder           AdvancedInstallers         11/20/2010 7:30         Pile folder           AdvancedInstallers         11/20/2017 5:30 PM         Pile folder           AdvancedInstallers         11/20/2017 5:30 PM         Pile folder           AdvancedInstallers         11/20/2017 5:30 PM         Pile folder           AdvancedInstallers         11/20/2010 1:0         Pile folder           AdvancedInstallers         11/20/2010 1:10         Pile folder           Codentegrity         2/25/2018 1:215         Pile folder           Codentegrity         12/29/2018 1:216         Pile folder           Com         11/20/2010 1:0         Pile folder           Com         11/20/2010 1:0         Pile folder           Com         11/20/2010 1:0         Pile folder           Com         11/20/2010 1:0         Pile folder           Com         11/20/2010 1:0         Pile folder           Com         11/20/2010 1:0         Pile folder           <                                                                                                    | Ordon         Deter modefield         Type         AdvancedInstallers         11/20/2010 1100         File folder           AdvancedInstallers         11/20/2010 7:30         File folder         File folder           Joraries         bg-8G         7/13/2009 7:20 PM         File folder           Joraries         bg-8G         7/13/2009 7:20 PM         File folder           Joraries         bg-8G         7/13/2009 7:20 PM         File folder           Joraries         bg-8G         7/13/2009 7:20 PM         File folder           Catroot         2/2/2/2018 12:55         File folder           CodeIntegrity         12/1/2017 7:49 PM         File folder           computer         CodeIntegrity         12/1/2018 0:37 AM         File folder           computer         CodeIntegrity         11/20/2018 0:37 AM         File folder           computer         CodeIntegrity         12/1/2017 0:49 PM         File folder           computer         CodeIntegrity         11/20/2018 0:37 AM         File folder           computer         CodeIntegrity         11/20/2018 0:37 AM         File folder           computer         CodeIntegrity         11/20/2018 0:37 AM         File folder           computer         CodeCZ         11/20/2019 7:30                                                                                                    | Ordon         Delte meddled         Type           AdvancedInstallers         11/20/2010 1100         Pile folder           AdvancedInstallers         11/20/2010 7:300         Pile folder           AdvancedInstallers         11/20/2017 7:39 PM         Pile folder           ar-SA         7/13/2009 7:20 PM         Pile folder           bg-BG         7/13/2009 7:20 PM         Pile folder           catroot         2/25/2018 12:59         Pile folder           catroot         2/25/2018 12:59         Pile folder           computer         CodeIntegrity         11/20/2010 7:09 PM           computer         CodeIntegrity         11/20/2010 7:09 PM           computer         CodeIntegrity         11/20/2010 7:00 PM           computer         CodeIntegrity         11/20/2010 7:00 PM           computer         CodeIntegrity         11/20/2010 7:00 PM           computer         CodeIntegrity         11/20/2010 7:00 PM           computer         CodeIntegrity         11/20/2010 7:00 PM           computer         Pile folder         Folder           computer         Til/20/2010 7:00 PM           computer         11/20/2010 7:00 PM                                                                                                    | O-009         11/20/2010 11:0         Pile folder           AdvancedInstallers         11/20/2010 7:30         Pile folder           AdvancedInstallers         11/20/2017 5:39 MM         Pile folder           ar-SA         7/13/2009 7:20 PM         Pile folder           bg-BG         7/13/2009 7:20 PM         Pile folder           catroot         2/25/2018 12:58         Pile folder           catroot         2/25/2018 12:58         Pile folder           computer         CodeIntegrity         11/20/2010 11:0         Pile folder           comfig         4/5/2018 12:58         Pile folder         Pile folder           comfig         4/5/2018 12:58         Pile folder         Pile folder           comfig         4/5/2018 12:58         Pile folder         Pile folder           comfig         4/5/2018 10:7:49 PM         Pile folder         Pile folder           comfig         4/5/2018 0:10 7:30         Pile folder         Pile folder           comfig         4/5/2018 0:10 7:30         Pile folder         Pile folder           comfig         4/5/2018 0:10 7:30         Pile folder         Pile folder           comfig         4/5/2018 0:10 7:30         Pile folder         Pile folder <td< td=""><td>Ordog         Defer modefied         Type           AdvancedInstallers         11/20/2010 7:30         File folder           AdvancedInstallers         11/20/2017 5:30 PM         File folder           AdvancedInstallers         11/20/2017 5:30 PM         File folder           ar-SA         711/2000 7:20 PM         File folder           bg-BG         7/13/2000 7:20 PM         File folder           catroot         2/25/2018 12:58         File folder           catroot2         3/29/2018 12:58         File folder           computer         CodeIntegrity         11/20/2010 11:0         File folder           computer         CodeIntegrity         11/20/2010 11:0         File folder           computer         CodeIntegrity         11/20/2010 11:0         File folder           computer         CodeIntegrity         11/20/2010 11:0         File folder           computer         CodeIntegrity         11/20/2010 11:0         File folder           computer         CodeIntegrity         11/20/2010 11:0         File folder           comp         11/20/2010 11:0         File folder         File folder           comp         Collartegrity         11/20/2010 11:0         File folder           comm         &lt;</td><td>Orion     Deter modefied     Type       AdvancedInstallers     11/20/2010 11:0     File folder       AdvancedInstallers     11/20/2010 7:30     File folder       AdvancedInstallers     11/20/2017 5:30 PM     File folder       ar-SA     711/2000 7:20 PM     File folder       bg-BG     7/13/2009 7:20 PM     File folder       catroot     12/25/2018 12:58     File folder       catroot2     3/29/2018 12:58     File folder       computer     CodeIntegrity     11/20/2010 11:0     File folder       com     11/20/2018 12:58     File folder       computer     CodeIntegrity     11/20/2010 11:0       compouter     CodeIntegrity     11/20/2010 11:0       compouter     CodeIntegrity     11/20/2010 11:0       pile folder     71/3/2009 7:30 III 57:89 PM     File folder       com     11/20/2010 11:0     File folder       com     11/20/2010 11:0     File folder       com     11/20/2010 11:0     File folder       com     11/20/2010 11:0     File folder       com     11/20/2010 11:0     File folder       com     11/20/2010 7:30     File folder       com     11/20/2010 7:30     File folder       com     11/20/2010 7:30</td><td>Ordog         Delte meddled         Type           Cent Places         AdvancedInstallers         11/20/2010 7:30         File folder           AdvancedInstallers         11/20/2010 7:30         File folder           Appmgmt         12/4/2017 5:30 PM         File folder           ar-SA         7113/2009 7:20 PM         File folder           bg-BG         7/13/2009 7:20 PM         File folder           Boot         11/20/2010 1:30         File folder           catroot         225/2018 12:58         File folder           Computer         catroot2         3/29/2018 3:28 PM         File folder           CodeIntegrity         12/1/2017 7:30 PM         File folder           config         4/5/2018 1:35         File folder           config         4/5/2018 3:37 PM         File folder           config         4/5/2018 3:37 PM         File folder           config         4/5/2018 0:37 PM         File folder           config         4/5/2018 0:37 PM         File folder           da-DK         11/20/2010 7:30         File folder           da-DE         7/13/2009 7:20 PM         File folder</td><td>Ordog         Delte meddled         Type           Cent Places         AdvancedInstallers         11/20/2010 7:30         File folder           AdvancedInstallers         11/20/2010 7:30         File folder           arpomgmt         12/4/2017 5:39 FM         File folder           ars-SA         7/13/2009 7:20 FM         File folder           bg-BG         7/13/2009 7:20 FM         File folder           catroot         2/25/2018 1:258         File folder           catroot         2/25/2018 1:258         File folder           computer         CodeIntegrity         12/1/2017 7:49 FM         File folder           comp         11/20/2010 11:0         File folder         File folder           comp         11/20/2010 7:30         File folder         File folder           comp         11/20/2018 1:55         File folder         File folder           comp         11/20/2018 1:51.8         File folder         File folder           comp         11/20/2018 1:51.8         File folder         File folder           comp         11/20/2018 1:51.8         File folder         File folder           comp         CodeIntegrity         12/1/2017 7:49 FM         File folder           com         11/2</td><td>Orden         Orden         Type         AdvancedInstallers         Type         AdvancedInstallers         Type         Type         AdvancedInstallers&lt;</td><td></td><td>Contract System32</td><td>Look in: System32</td><td>Look in: System 32</td><td>Look in: System32</td><td>Look in: J System32</td><td></td><td>- Synemize</td><td></td><td></td><td></td><td></td><td></td><td></td><td>Name *</td><td></td><td></td><td></td><td></td><td></td><td></td><td></td><td></td><td></td><td>Name -</td><td>Hame A</td><td></td><td>Tope (a)</td><td>Date modified      Type     11/20/2010 11:0 Fite folder</td><td>O409     O409     Il/20/2010 10 7:30 File folder</td><td>0.409     Image: Date modelled     Type       ant Places     AdvancedInstallers     11/20/2010 10 7:30     File folder       appmgmt     11/20/210 10 7:30     File folder       app. SA     2/4/2017 5:39 PM     File folder</td><td>Ordog     Image: Date modelled     Type       ant Places     11/20/2010 17:30     File folder       appmgmt     11/20/2010 17:30 PM     File folder       ar-SA     7/13/2009 72:20 PM     File folder       braries     bg-BG     7/13/2009 72:20 PM     File folder</td></td<>                                                                                                    | Ordog         Defer modefied         Type           AdvancedInstallers         11/20/2010 7:30         File folder           AdvancedInstallers         11/20/2017 5:30 PM         File folder           AdvancedInstallers         11/20/2017 5:30 PM         File folder           ar-SA         711/2000 7:20 PM         File folder           bg-BG         7/13/2000 7:20 PM         File folder           catroot         2/25/2018 12:58         File folder           catroot2         3/29/2018 12:58         File folder           computer         CodeIntegrity         11/20/2010 11:0         File folder           computer         CodeIntegrity         11/20/2010 11:0         File folder           computer         CodeIntegrity         11/20/2010 11:0         File folder           computer         CodeIntegrity         11/20/2010 11:0         File folder           computer         CodeIntegrity         11/20/2010 11:0         File folder           computer         CodeIntegrity         11/20/2010 11:0         File folder           comp         11/20/2010 11:0         File folder         File folder           comp         Collartegrity         11/20/2010 11:0         File folder           comm         <                                                                                                    | Orion     Deter modefied     Type       AdvancedInstallers     11/20/2010 11:0     File folder       AdvancedInstallers     11/20/2010 7:30     File folder       AdvancedInstallers     11/20/2017 5:30 PM     File folder       ar-SA     711/2000 7:20 PM     File folder       bg-BG     7/13/2009 7:20 PM     File folder       catroot     12/25/2018 12:58     File folder       catroot2     3/29/2018 12:58     File folder       computer     CodeIntegrity     11/20/2010 11:0     File folder       com     11/20/2018 12:58     File folder       computer     CodeIntegrity     11/20/2010 11:0       compouter     CodeIntegrity     11/20/2010 11:0       compouter     CodeIntegrity     11/20/2010 11:0       pile folder     71/3/2009 7:30 III 57:89 PM     File folder       com     11/20/2010 11:0     File folder       com     11/20/2010 11:0     File folder       com     11/20/2010 11:0     File folder       com     11/20/2010 11:0     File folder       com     11/20/2010 11:0     File folder       com     11/20/2010 7:30     File folder       com     11/20/2010 7:30     File folder       com     11/20/2010 7:30                                                                                                    | Ordog         Delte meddled         Type           Cent Places         AdvancedInstallers         11/20/2010 7:30         File folder           AdvancedInstallers         11/20/2010 7:30         File folder           Appmgmt         12/4/2017 5:30 PM         File folder           ar-SA         7113/2009 7:20 PM         File folder           bg-BG         7/13/2009 7:20 PM         File folder           Boot         11/20/2010 1:30         File folder           catroot         225/2018 12:58         File folder           Computer         catroot2         3/29/2018 3:28 PM         File folder           CodeIntegrity         12/1/2017 7:30 PM         File folder           config         4/5/2018 1:35         File folder           config         4/5/2018 3:37 PM         File folder           config         4/5/2018 3:37 PM         File folder           config         4/5/2018 0:37 PM         File folder           config         4/5/2018 0:37 PM         File folder           da-DK         11/20/2010 7:30         File folder           da-DE         7/13/2009 7:20 PM         File folder                                                                                                    | Ordog         Delte meddled         Type           Cent Places         AdvancedInstallers         11/20/2010 7:30         File folder           AdvancedInstallers         11/20/2010 7:30         File folder           arpomgmt         12/4/2017 5:39 FM         File folder           ars-SA         7/13/2009 7:20 FM         File folder           bg-BG         7/13/2009 7:20 FM         File folder           catroot         2/25/2018 1:258         File folder           catroot         2/25/2018 1:258         File folder           computer         CodeIntegrity         12/1/2017 7:49 FM         File folder           comp         11/20/2010 11:0         File folder         File folder           comp         11/20/2010 7:30         File folder         File folder           comp         11/20/2018 1:55         File folder         File folder           comp         11/20/2018 1:51.8         File folder         File folder           comp         11/20/2018 1:51.8         File folder         File folder           comp         11/20/2018 1:51.8         File folder         File folder           comp         CodeIntegrity         12/1/2017 7:49 FM         File folder           com         11/2                                                                                                    | Orden         Orden         Type         AdvancedInstallers         Type         AdvancedInstallers         Type         Type         AdvancedInstallers<                                                                                                    |                                                                                                    | Contract System32                                                                                                    | Look in: System32                                                                                                    | Look in: System 32                                                                                                    | Look in: System32                                                                                                    | Look in: J System32                                                                                                    |                                                                                                    | - Synemize                                                                                                    |                                                                                                    |                                                                                                    |                                                                                                    |                                                                                                    |                                                                                                    |                                                                                                    | Name *                                                                                                    |                                                                                                    |                                                                                                    |                                                                                                    |                                                                                                    |                                                                                                    |                                                                                                    |                                                                                                    |                                                                                                    |                                                                                                    | Name -                                                                                                    | Hame A                                                                                                    |                                                                                                    | Tope (a)                                                                                                    | Date modified      Type     11/20/2010 11:0 Fite folder                                                                                                    | O409     O409     Il/20/2010 10 7:30 File folder                                                                                                    | 0.409     Image: Date modelled     Type       ant Places     AdvancedInstallers     11/20/2010 10 7:30     File folder       appmgmt     11/20/210 10 7:30     File folder       app. SA     2/4/2017 5:39 PM     File folder                                                                                                    | Ordog     Image: Date modelled     Type       ant Places     11/20/2010 17:30     File folder       appmgmt     11/20/2010 17:30 PM     File folder       ar-SA     7/13/2009 72:20 PM     File folder       braries     bg-BG     7/13/2009 72:20 PM     File folder                                                                                                    |
| Nome         Date modified         Tape           0409         11/20/2010 110         File folder           AdvancedInstallers         11/20/2010 130         File folder           appmgunt         12/2/2017 5139 PM         File folder           ar -SA         7/13/2009 7:20 PM         File folder           bg-9G         2/25/2018 1:258         File folder           Boot         11/20/2010 110         File folder           catroot         2/25/2018 1:258         File folder           Computer         CodeIntegrity         12/1/2017 7:49 PM           Computer         CodeIntegrity         12/1/2018 3:37 AM           mode-CE         11/20/2010 1:30         File folder           catroot         11/20/2010 7:30         File folder           config         49/2010 7:30         File folder           config         49/20/2010 7:30         File folder           coff         11/20/2010 7:30         File folder           config         49/20/2010 7:30         File folder           config         19/20/2010 7:30         File folder           config         19/20/2010 7:30         File folder           config         19/20/2010 7:30         File folder                                                                                                    | Date modified         Type           11/20/2010 11:0         File folder           11/20/2010 7:30         File folder           11/20/2010 7:30         File folder           7/13/2009 7:20 PM         File folder           7/13/2009 7:20 PM         File folder           7/13/2009 7:20 PM         File folder           7/13/2009 7:20 PM         File folder           7/13/2009 7:20 PM         File folder           7/13/2010 11:0         File folder           3/20/2018 3:28 PM         File folder           11/20/2019 11:0         File folder           11/20/2019 11:0         File folder           11/20/2019 11:0         File folder           11/20/2019 3:30         File folder           11/20/2019 3:30         File folder           11/20/2019 3:30         File folder           11/20/2019 3:30         File folder           11/20/2019 3:30         File folder           11/20/2019 3:30         File folder           11/20/2010 3:30         File folder           11/20/2010 3:30         File folder           11/20/2010 3:30         File folder                                                                                                    | Name         Date modified         Type           ent Places         AdvancedInstatiers         11/20/2010 7:30         Pile folder           AdvancedInstatiers         11/20/2010 7:30         Pile folder         Pile           Abraries         AdvancedInstatiers         11/20/2010 7:30         Pile folder         Pile           Abraries         Boot         7/13/2009 7:20 PM         Pile folder         Pile           Boot         11/20/2010 1:10         Pile folder         Pile         Pile           CodeIntegrity         2/25/2018 1:2158         Pile folder         Pile           CodeIntegrity         11/20/2010 7:30         Pile folder         Pile           CodeIntegrity         12/25/2018 1:2158         Pile folder         Pile           CodeIntegrity         11/20/2010 7:30         Pile folder         Pile           CodeIntegrity         11/20/2019 7:30         Pile folder         Pile           CodeIntegrity         11/20/2010 7:30         Pile folder         Pile           CodeIntegrity         11/20/2010 7:30         Pile folder         Pile           CodeIntegrity         11/20/2010 7:30         Pile folder         Pile           Comfig         4/5/2018 0:37 Ath         Pile folde                                                                                                    | Uname       *       Date modefied       Type         Or409       11/20/2010 11:0       File folder         AdvancedInstallers       11/20/2010 17:5:0       File folder         Joraries       # pomgnt       11/20/2010 17:5:0       File folder         Joraries       # pomgnt       11/20/2010 11:0       File folder         Joraries       # pomgnt       11/20/2010 11:0       File folder         Joraries       # pomgnt       11/20/2010 11:0       File folder         Joraries       # pomgnt       11/20/2010 11:0       File folder         Joraries       # pomgnt       11/20/2010 11:0       File folder         Joraries       # pomgnt       11/20/2010 11:0       File folder         Joraries       # pomgnt       11/20/2010 11:0       File folder         Cotoct       2/25/2018 12:28       File folder       File         CodeIntegrity       12/1/2017 7:49 FM       File folder       File folder         Comfig       4/9/2010 7:30       File folder       File folder         CodeIntegrity       12/1/2017 7:49 FM       File folder       File folder         CodeIntegrity       12/20/2010 7:30       File folder       File folder         Comfig                                                                                                    | Plane     *       Deter modified     Type       Ordog     11/20/2010 11:0       Plane     *       AdvancedInstallers     11/20/2010 11:0       Plane     *       AdvancedInstallers     11/20/2010 11:0       Plane     *       AdvancedInstallers     11/20/2010 11:0       Plane     *       AdvancedInstallers     11/20/2010 11:0       Plane     *       AdvancedInstallers     11/20/2010 11:0       Plane     *       Plane     *    <                                                                                                    | Nume     Date modified     Type       0-409     11/20/2010 110     Pile folder       AdvancedInstallers     11/20/2010 175.30 PM     Pile folder       Libraries     11/20/2010 175.30 PM     Pile folder       Libraries     0.409     7/13/2009 7:20 PM       Deterrott     2/25/2018 12:58     Pile folder       Computer     Catroot     2/25/2018 12:58       Config     4/5/2018 3:28 PM     Pile folder       Config     4/5/2018 3:28 PM     Pile folder       Config     4/5/2018 3:28 PM     Pile folder       Config     4/5/2018 3:28 PM     Pile folder       Config     4/5/2018 3:28 PM     Pile folder       Config     4/5/2018 3:28 PM     Pile folder       Config     4/5/2018 3:28 PM     Pile folder       Config     4/5/2018 3:28 PM     Pile folder       Config     4/5/2018 3:37 PM     Pile folder       Config     4/5/2018 0:37 PM     Pile folder       Config     4/5/2018 0:37 PM     Pile folder       Config     4/5/2019 7:30     Pile folder       Config     4/5/2010 7:30     Pile folder       Diam     11/20/2010 7:30     Pile folder                                                                                                    | Plane     *       Deter modified     Type       Orlog     11/20/2010 110       Plane     *       AdvancedInstallers     11/20/2010 110       Plane     *       AdvancedInstallers     11/20/2010 110       Plane     *       AdvancedInstallers     11/20/2010 110       Plane     *       AdvancedInstallers     11/20/2010 110       Plane     *       AdvancedInstallers     11/20/2010 110       Plane     *       Bodd     7/13/2009 7:20 PM       Plane     *       Boot     11/20/2010 110       Plane     *       Boot     11/20/2010 110       Plane     *       Boot     11/20/2010 110       Catroot     2/25/2018 12:8       Computer     CodeIntegrity       CodeIntegrity     12/1/2017 7:49 PM       Config     4/5/2018 8:37 AM       Config     4/5/2018 8:37 AM       Config     4/5/2018 9:37 PM       Config     4/5/2019 7:30       Plane     *       Config     4/5/2018 9:37 PM       Config     *       Config     *       Config     *       CocCZ     11/20/2010 7:30 </td <td>Indexet          <ul> <li>Date modified</li> <li>Type</li> <li>Orlog</li> <li>Difference</li> <li>AdvancedInstallers</li> <li>Difference</li> <li>AdvancedInstallers</li> <li>Difference</li> <li>AdvancedInstallers</li> <li>Difference</li> <li>AdvancedInstallers</li> <li>Difference</li> <li>AdvancedInstallers</li> <li>Difference</li> <li>AdvancedInstallers</li> <li>Difference</li> <li>AdvancedInstallers</li> <li>Difference</li> <li>AdvancedInstallers</li> <li>Difference</li> <li>Boot</li> <li>Difference</li> <li>Boot</li> <li>Difference</li> <li>Catroot</li> <li>Z225/2018 12:80</li> <li>File folder</li> <li>Catroot</li> <li>Z225/2018 12:81</li> <li>File folder</li> <li>CodeLintegrify</li> <li>Difference</li> <li>CodeLintegrify</li> <li>Difference</li> <li>CodeLintegrify</li> <li>Difference</li> <li>CodeLintegrify</li> <li>Difference</li> <li>CodeLintegrify</li> <li>Difference</li> <li>CodeLintegrify</li> <li>Difference</li> <li>CodeLintegrify</li> <li>Difference</li> <li>CodeLintegrify</li> <li>Difference</li> <li>CodeLintegrify</li> <li>Difference</li> <li>CodeLintegrify</li> <li>Difference</li> <li>CodeLintegrify</li> <li>Difference</li> <li>CodeLintegrify</li> <li>Difference</li> <li>CodeLintegrify</li> <li>Difference</li> <li>CodeLintegrify</li> <li>Difference</li></ul></td> <td>Advance     AdvancedInstallers     11/20/2010 11:0     File folder       AdvancedInstallers     11/20/2010 7:30 PM     File folder       AdvancedInstallers     11/20/2010 7:30 PM     File folder       AdvancedInstallers     11/20/2010 7:30 PM     File folder       Boot     7113/2009 7:20 PM     File folder       Computer     Catroot     2/25/2018 12:55     File folder       Config     2/25/2018 12:55     File folder       Config     4/5/2017 2:09 PM     File folder       Config     4/5/2018 3:25 PM     File folder       Config     4/5/2018 3:25 PM     File folder       Config     4/5/2018 3:25 PM     File folder       Config     4/5/2018 3:25 PM     File folder       CodeIntegrity     11/20/2010 11:0     File folder       Config     4/5/2018 0:13 3:25 PM     File folder       Config     4/5/2018 0:13 3:25 PM     File folder       Config     4/5/2018 0:13 3:25 PM     File folder       Config     4/5/2018 0:13 3:25 PM     File folder       Config     4/5/2018 0:13 3:25 PM     File folder       Config     4/5/2018 0:13 PM     File folder       Config     4/5/2018 0:13 PM     File folder       Config     4/5/2018 0:13 PM     File folder       Co</td> <td>Advance *     Date modified     Type       Cent Places     AdvancedInstallers     11/20/2010 11:0     File folder       AdvancedInstallers     11/20/2010 17:5:39 FM     File folder       AdvancedInstallers     11/20/2010 17:5:39 FM     File folder       AdvancedInstallers     11/20/2010 17:5:39 FM     File folder       AdvancedInstallers     11/20/2010 17:5:39 FM     File folder       AdvancedInstallers     11/20/2010 11:0     File folder       Boot     11/20/2010 11:0     File folder       Catroot2     2/25/2018 12:58     File folder       Config     4/5/2010 11:0     File folder       Config     4/5/2010 11:0     File folder       Config     4/5/2010 11:0     File folder       Config     4/5/2010 11:0     File folder       Config     4/5/2010 11:0     File folder       Config     4/5/2010 11:0     File folder       Config     4/5/2010 11:0     File folder       Config     4/5/2010 17:30     File folder       Config     4/5/2010 17:30     File folder       Config     4/5/2010 7:30     File folder       Config     4/5/2010 7:30     File folder       Config     4/5/2010 7:30     File folder</td> <td>Nume     Date modified     Type       0409     11/20/2010 11:0     Pile folder       AdvancedInstallers     11/20/2010 17:30 PM     Pile folder       Libraries     8000     7/13/2009 7:20 PM       Boot     7/13/2009 7:20 PM     Pile folder       Catroot     2/25/2018 12:58     Pile folder       Computer     CodeIntegrity     11/20/2010 7:30 PM       Computer     CodeIntegrity     11/20/2010 11:0       Computer     CodeIntegrity     11/20/2010 7:30 PM       Computer     CodeIntegrity     11/20/2010 7:30 PM</td> <td>Ja Syntemaz</td> <td>System32</td> <td>Look in: Just System 32</td> <td>Look in: System32</td> <td>Look in: Ji System32</td> <td>Look in: JSystem32</td> <td></td> <td>an syntemisz</td> <td></td> <td></td> <td></td> <td></td> <td></td> <td></td> <td></td> <td>Name a</td> <td>Name *</td> <td></td> <td></td> <td></td> <td></td> <td></td> <td></td> <td></td> <td></td> <td></td> <td>Name a 1 france (P) Frank</td> <td>Name * Date modified * Type (at 21</td> <td></td> <td>AdvancedInstallers 11/20/2010 71:30 File folder</td> <td>AdvancedInstallers 11/20/2010 11:0 File folder</td> <td>Name     *     Date modified     * Type       0 0409     11/20/2010 11:0     File folder       appmgmt     11/20/2010 7:30     File folder       ar-SA     7/13/2009 7:20 PM     File folder       braries     bg-BG     7/13/2009 7:20 PM</td>                                                                                                    | Indexet <ul> <li>Date modified</li> <li>Type</li> <li>Orlog</li> <li>Difference</li> <li>AdvancedInstallers</li> <li>Difference</li> <li>AdvancedInstallers</li> <li>Difference</li> <li>AdvancedInstallers</li> <li>Difference</li> <li>AdvancedInstallers</li> <li>Difference</li> <li>AdvancedInstallers</li> <li>Difference</li> <li>AdvancedInstallers</li> <li>Difference</li> <li>AdvancedInstallers</li> <li>Difference</li> <li>AdvancedInstallers</li> <li>Difference</li> <li>Boot</li> <li>Difference</li> <li>Boot</li> <li>Difference</li> <li>Catroot</li> <li>Z225/2018 12:80</li> <li>File folder</li> <li>Catroot</li> <li>Z225/2018 12:81</li> <li>File folder</li> <li>CodeLintegrify</li> <li>Difference</li> <li>CodeLintegrify</li> <li>Difference</li> <li>CodeLintegrify</li> <li>Difference</li> <li>CodeLintegrify</li> <li>Difference</li> <li>CodeLintegrify</li> <li>Difference</li> <li>CodeLintegrify</li> <li>Difference</li> <li>CodeLintegrify</li> <li>Difference</li> <li>CodeLintegrify</li> <li>Difference</li> <li>CodeLintegrify</li> <li>Difference</li> <li>CodeLintegrify</li> <li>Difference</li> <li>CodeLintegrify</li> <li>Difference</li> <li>CodeLintegrify</li> <li>Difference</li> <li>CodeLintegrify</li> <li>Difference</li> <li>CodeLintegrify</li> <li>Difference</li></ul>                                                                                                    | Advance     AdvancedInstallers     11/20/2010 11:0     File folder       AdvancedInstallers     11/20/2010 7:30 PM     File folder       AdvancedInstallers     11/20/2010 7:30 PM     File folder       AdvancedInstallers     11/20/2010 7:30 PM     File folder       Boot     7113/2009 7:20 PM     File folder       Computer     Catroot     2/25/2018 12:55     File folder       Config     2/25/2018 12:55     File folder       Config     4/5/2017 2:09 PM     File folder       Config     4/5/2018 3:25 PM     File folder       Config     4/5/2018 3:25 PM     File folder       Config     4/5/2018 3:25 PM     File folder       Config     4/5/2018 3:25 PM     File folder       CodeIntegrity     11/20/2010 11:0     File folder       Config     4/5/2018 0:13 3:25 PM     File folder       Config     4/5/2018 0:13 3:25 PM     File folder       Config     4/5/2018 0:13 3:25 PM     File folder       Config     4/5/2018 0:13 3:25 PM     File folder       Config     4/5/2018 0:13 3:25 PM     File folder       Config     4/5/2018 0:13 PM     File folder       Config     4/5/2018 0:13 PM     File folder       Config     4/5/2018 0:13 PM     File folder       Co                                                                                                    | Advance *     Date modified     Type       Cent Places     AdvancedInstallers     11/20/2010 11:0     File folder       AdvancedInstallers     11/20/2010 17:5:39 FM     File folder       AdvancedInstallers     11/20/2010 17:5:39 FM     File folder       AdvancedInstallers     11/20/2010 17:5:39 FM     File folder       AdvancedInstallers     11/20/2010 17:5:39 FM     File folder       AdvancedInstallers     11/20/2010 11:0     File folder       Boot     11/20/2010 11:0     File folder       Catroot2     2/25/2018 12:58     File folder       Config     4/5/2010 11:0     File folder       Config     4/5/2010 11:0     File folder       Config     4/5/2010 11:0     File folder       Config     4/5/2010 11:0     File folder       Config     4/5/2010 11:0     File folder       Config     4/5/2010 11:0     File folder       Config     4/5/2010 11:0     File folder       Config     4/5/2010 17:30     File folder       Config     4/5/2010 17:30     File folder       Config     4/5/2010 7:30     File folder       Config     4/5/2010 7:30     File folder       Config     4/5/2010 7:30     File folder                                                                                                    | Nume     Date modified     Type       0409     11/20/2010 11:0     Pile folder       AdvancedInstallers     11/20/2010 17:30 PM     Pile folder       Libraries     8000     7/13/2009 7:20 PM       Boot     7/13/2009 7:20 PM     Pile folder       Catroot     2/25/2018 12:58     Pile folder       Computer     CodeIntegrity     11/20/2010 7:30 PM       Computer     CodeIntegrity     11/20/2010 11:0       Computer     CodeIntegrity     11/20/2010 7:30 PM       Computer     CodeIntegrity     11/20/2010 7:30 PM                                                                                                    | Ja Syntemaz                                                                                                    | System32                                                                                                    | Look in: Just System 32                                                                                                    | Look in: System32                                                                                                    | Look in: Ji System32                                                                                                    | Look in: JSystem32                                                                                                    |                                                                                                    | an syntemisz                                                                                                    |                                                                                                    |                                                                                                    |                                                                                                    |                                                                                                    |                                                                                                    |                                                                                                    |                                                                                                    | Name a                                                                                                    | Name *                                                                                                    |                                                                                                    |                                                                                                    |                                                                                                    |                                                                                                    |                                                                                                    |                                                                                                    |                                                                                                    |                                                                                                    |                                                                                                    | Name a 1 france (P) Frank                                                                                                    | Name * Date modified * Type (at 21                                                                                                    |                                                                                                    | AdvancedInstallers 11/20/2010 71:30 File folder                                                                                                    | AdvancedInstallers 11/20/2010 11:0 File folder                                                                                                    | Name     *     Date modified     * Type       0 0409     11/20/2010 11:0     File folder       appmgmt     11/20/2010 7:30     File folder       ar-SA     7/13/2009 7:20 PM     File folder       braries     bg-BG     7/13/2009 7:20 PM                                                                                                    |
| Nome     Image: Construction of the state in the state in                                                                                                    | Date modified         Type         P1           11/20/2010 11:0         File folder         11/20/2010 11:0         File folder           12/12/2010 71:30         File folder         11/20/2010 71:30         File folder           12/12/2010 71:30         File folder         11/20/2010 71:30         File folder           7/13/2009 71:20 PM         File folder         11/20/2010 11:0         File folder           7/12/2010 11:0         File folder         1           11/20/2010 11:0         File folder         1           11/20/2010 11:0         File folder         1           11/20/2010 11:0         File folder         1           11/20/2010 11:0         File folder         1           11/20/2010 71:30         File folder         1           11/20/2010 71:30         File folder         1           11/20/2010 71:30         File folder         1           11/20/2010 11:0         File folder         1           11/20/2010 11:0         File folder         1           11/20/2010 11:0         File folder         1           11/20/2010 11:0         File folder         1                                                                                                    | Name         Image         Image <thi< td=""><td>Name     Image: Construction of the state in the folder       cent Places     0 409       AdvancedInstallers     11/20/2010 110       AdvancedInstallers     11/20/2010 7:30       AdvancedInstallers     12/24/2017 5:39 PM       AdvancedInstallers     12/20/2010 7:20 PM       AdvancedInstallers     12/20/2010 7:30       AdvancedInstallers     12/20/2010 7:30 PM       AdvancedInstallers     12/20/2010 7:30 PM       AdvancedInstallers     12/20/2010 7:30 PM       AdvancedInstallers     12/20/2010 7:30 PM       AdvancedInstallers     11/20/2010 7:30 PM       AdvancedInstallers     11/20/2010 7:30 PM   <td>Cernt Places     Image and the state modelled in type     P       AdvancedInstallers     11/20/2010 11:0     File folder       AdvancedInstallers     11/20/2010 11:0     File folder       AdvancedInstallers     11/20/2010 11:0     File folder       Boot     7/13/2009 7:20 PM     File folder       Computer     Boot     11/20/2010 11:0       Computer     CodeIntegrity     2/25/2018 12:58       CodeIntegrity     12/20/2013 7:49 PM       CodeIntegrity     12/20/2013 7:30       CodeIntegrity     12/20/2013 7:30       Code Code     4/20/2010 7:30       File folder     File folder       Code Integrity     12/20/2013 7:30       File folder     File folder       Computer     11/20/2010 7:30</td><td>Name         Image         Date modified         Type           cent Places         0.409         11/20/2010 11:0         Place folder           AdvancedInstallers         11/20/2010 7:30         Pile folder           ar-SA         7113/2009 7:20 PM         Pile folder           bg-BG         7113/2009 7:20 PM         Pile folder           bg-BG         7113/2009 7:20 PM         Pile folder           catroot         2/25/2018 12:50         Pile folder           catroot2         3/20/2010 7:40 PM         Pile folder           computer         11/20/2010 7:20 PM         Pile folder           catroot2         3/20/2018 12:50         Pile folder           catroot2         3/20/2018 7:30 PM         Pile folder           computer         11/20/2010 7:40 PM         Pile folder           catroot2         3/20/2018 7:30 PM         Pile folder           computer         11/20/2019 7:30         Pile folder           computer         11/20/2019 7:30         Pile folder           comfig         4/5/2018 8:37 AM         Pile folder           comfig         4/5/2018 9:37 AM         Pile folder           comfig         4/5/2018 9:37 AM         Pile folder           folder         11/</td><td>Name     Image       cent Places     0409       AdvancedInstallers     11/20/2010 11:0       AdvancedInstallers     11/20/2010 7:30       Pite folder     11/20/2010 7:30       Boot     7/13/2009 7:20 PM       Boot     11/20/2013 12:50       Computer     11/20/2013 12:50       Pite folder     11/20/2013 12:50       Computer     11/20/2013 12:50       Pite folder     11/20/2013 12:50       Pite folder     11/20/2013 12:50       Pite folder     11/20/2013 12:50       Congouter     11/20/2013 12:50       Pite folder     11/20/2013 12:50       Pite folder     11/20/2013 12:50       Pite folder     11/20/2013 12:50       Pite folder     11/20/2013 12:50       Pite folder     11/20/2013 12:50       Pite folder     11/20/2013 12:50       Pite folder     11/20/2013 11:0       Pite folder     11/20/2013 12:50       Pite folder     11/20/2010 11:0       Pite folder     11/20/2010 11:0       Pite folder     11/20/2010 11:0       Pite folder     11/20/2010 11:0       Pite folder     11/20/2010 11:0       Pite folder     11/20/2010 11:0       Pite folder     11/20/2010 11:0.</td><td>Name     Image: Control Places       Cont Places     0409       AdvancedInstallers     11/20/2010 1100       AdvancedInstallers     11/20/2010 7:30       AdvancedInstallers     11/20/2010 7:30       AdvancedInstallers     11/20/2010 7:30       Boot     7/13/2009 7:20 PM       Boot     11/20/2013 12:50       Computer     Catroot       Condelntegrity     11/20/2018 12:50       Config     4/5/2018 12:50       Config     4/5/2018 12:50       Config     4/5/2018 12:50       Config     4/5/2018 12:50       Config     4/5/2018 12:50       Config     4/5/2018 12:50       Pile folder     11/20/2010 11:0       Pile folder     11/20/2010 11:0       Pile folder     11/20/2010 11:0       Pile folder     11/20/2010 11:0       Pile folder     11/20/2010 11:0       Pile folder     11/20/2010 11:0       Pile folder     11/20/2010 11:0       Pile folder     11/20/2010 11:0       Pile folder     11/20/2010 11:0       Pile folder     11/20/2010 11:0       Pile folder     11/20/2010 11:0       Pile folder     11/20/2010 11:0       Pile folder     11/20/2010 11:0</td><td>Name     AdvancedInstallers     Date modified     Type       Loraries     AdvancedInstallers     11/20/2010 11:0     Pile folder       Loraries     Boot     11/20/2010 7:30     Pile folder       Loraries     Boot     11/20/2010 11:0     Pile folder       Computer     Catroot     2/25/2018 12:58     Pile folder       Computer     CodeIntegrity     11/20/2018 3:28 PM     Pile folder       Computer     CodeIntegrity     12/1/2017 7:30 PM     Pile folder       Computer     CodeIntegrity     11/20/2018 3:28 PM     Pile folder       Computer     CodeIntegrity     11/20/2018 3:28 PM     Pile folder       Computer     CodeIntegrity     11/20/2018 3:28 PM     Pile folder       Commode     Config     4/5/2018 3:37 PM     Pile folder       Commode     Config     4/5/2018 3:37 PM     Pile folder       Config     4/5/2018 3:37 PM     Pile folder     Nei folder       de-DE     7/13/2009 7:20 PM     Pile folder     Nei folder</td><td>Name     Image: Control of the state of the state of the</td><td>Name         Image         Date modified         Type           cent Places         0.409         11/20/2010 11:0         Plate folder           AdvancedInstallers         11/20/2010 7:30         Plate folder           1/20/2010 7:30         Plate folder         Image           ar-SA         1/20/2010 7:30         Plate folder           bg-BG         7/13/2007 7:30 PM         Plate folder           bg-BG         7/13/2009 7:30 PM         Plate folder           catroot         2/22/3/2018 12:58         Plate folder           catroot2         3/20/2018 12:58         Plate folder           computer         11/20/2010 7:49 PM         Plate folder           catroot2         3/20/2018 12:58         Plate folder           comfig         4/5/2018 10:7 7:49 PM         Plate folder           comfig         4/5/2018 10:7 7:30         Plate folder           do-OK         11/20/2010 1:10         Plate folder</td><td>Line has been and the second second se</td><td></td><td></td><td></td><td></td><td></td><td>Contraction 12</td><td>Look at a look at a look at a</td><td>System32</td><td>System 32</td><td>System32</td><td>System32</td><td></td><td></td><td></td><td></td><td>Can Name * Lat ( and ( a later of the second second</td><td>System 32</td><td>System32</td><td>a system32</td><td></td><td></td><td></td><td></td><td></td><td></td><td></td><td>Name * Pi Date modified * Type (al</td><td>Name ▲</td><td>Name * at modified * Type *<br/>AdvancedInstallers 11/20/2010 17 30 File folder</td><td>Name * Date modified * Type *<br/>AdvancedInstallers 11/20/2010 11:0 Pie folder *<br/>AdvancedInstallers 11/20/2010 7:30 Pie folder *<br/>appmgnt 11/20/2010 7:30 Pie folder *<br/>appmgnt 12/2010 12:5:39 PM Pie folder *<br/>**********************************</td><td>Name * Date modelled * Type *<br/>0 0409 * Date modelled 1 2000 * Type *<br/>Advancedinstallers 11/20/2010 7:30 Pile folder<br/>ar -SA 7/13/2009 7:20 PM File folder<br/>branies bg-BG 7/13/2009 7:20 PM File folder</td></td></thi<>                                                                                                    | Name     Image: Construction of the state in the folder       cent Places     0 409       AdvancedInstallers     11/20/2010 110       AdvancedInstallers     11/20/2010 7:30       AdvancedInstallers     12/24/2017 5:39 PM       AdvancedInstallers     12/20/2010 7:20 PM       AdvancedInstallers     12/20/2010 7:30       AdvancedInstallers     12/20/2010 7:30 PM       AdvancedInstallers     12/20/2010 7:30 PM       AdvancedInstallers     12/20/2010 7:30 PM       AdvancedInstallers     12/20/2010 7:30 PM       AdvancedInstallers     11/20/2010 7:30 PM       AdvancedInstallers     11/20/2010 7:30 PM <td>Cernt Places     Image and the state modelled in type     P       AdvancedInstallers     11/20/2010 11:0     File folder       AdvancedInstallers     11/20/2010 11:0     File folder       AdvancedInstallers     11/20/2010 11:0     File folder       Boot     7/13/2009 7:20 PM     File folder       Computer     Boot     11/20/2010 11:0       Computer     CodeIntegrity     2/25/2018 12:58       CodeIntegrity     12/20/2013 7:49 PM       CodeIntegrity     12/20/2013 7:30       CodeIntegrity     12/20/2013 7:30       Code Code     4/20/2010 7:30       File folder     File folder       Code Integrity     12/20/2013 7:30       File folder     File folder       Computer     11/20/2010 7:30</td> <td>Name         Image         Date modified         Type           cent Places         0.409         11/20/2010 11:0         Place folder           AdvancedInstallers         11/20/2010 7:30         Pile folder           ar-SA         7113/2009 7:20 PM         Pile folder           bg-BG         7113/2009 7:20 PM         Pile folder           bg-BG         7113/2009 7:20 PM         Pile folder           catroot         2/25/2018 12:50         Pile folder           catroot2         3/20/2010 7:40 PM         Pile folder           computer         11/20/2010 7:20 PM         Pile folder           catroot2         3/20/2018 12:50         Pile folder           catroot2         3/20/2018 7:30 PM         Pile folder           computer         11/20/2010 7:40 PM         Pile folder           catroot2         3/20/2018 7:30 PM         Pile folder           computer         11/20/2019 7:30         Pile folder           computer         11/20/2019 7:30         Pile folder           comfig         4/5/2018 8:37 AM         Pile folder           comfig         4/5/2018 9:37 AM         Pile folder           comfig         4/5/2018 9:37 AM         Pile folder           folder         11/</td> <td>Name     Image       cent Places     0409       AdvancedInstallers     11/20/2010 11:0       AdvancedInstallers     11/20/2010 7:30       Pite folder     11/20/2010 7:30       Boot     7/13/2009 7:20 PM       Boot     11/20/2013 12:50       Computer     11/20/2013 12:50       Pite folder     11/20/2013 12:50       Computer     11/20/2013 12:50       Pite folder     11/20/2013 12:50       Pite folder     11/20/2013 12:50       Pite folder     11/20/2013 12:50       Congouter     11/20/2013 12:50       Pite folder     11/20/2013 12:50       Pite folder     11/20/2013 12:50       Pite folder     11/20/2013 12:50       Pite folder     11/20/2013 12:50       Pite folder     11/20/2013 12:50       Pite folder     11/20/2013 12:50       Pite folder     11/20/2013 11:0       Pite folder     11/20/2013 12:50       Pite folder     11/20/2010 11:0       Pite folder     11/20/2010 11:0       Pite folder     11/20/2010 11:0       Pite folder     11/20/2010 11:0       Pite folder     11/20/2010 11:0       Pite folder     11/20/2010 11:0       Pite folder     11/20/2010 11:0.</td> <td>Name     Image: Control Places       Cont Places     0409       AdvancedInstallers     11/20/2010 1100       AdvancedInstallers     11/20/2010 7:30       AdvancedInstallers     11/20/2010 7:30       AdvancedInstallers     11/20/2010 7:30       Boot     7/13/2009 7:20 PM       Boot     11/20/2013 12:50       Computer     Catroot       Condelntegrity     11/20/2018 12:50       Config     4/5/2018 12:50       Config     4/5/2018 12:50       Config     4/5/2018 12:50       Config     4/5/2018 12:50       Config     4/5/2018 12:50       Config     4/5/2018 12:50       Pile folder     11/20/2010 11:0       Pile folder     11/20/2010 11:0       Pile folder     11/20/2010 11:0       Pile folder     11/20/2010 11:0       Pile folder     11/20/2010 11:0       Pile folder     11/20/2010 11:0       Pile folder     11/20/2010 11:0       Pile folder     11/20/2010 11:0       Pile folder     11/20/2010 11:0       Pile folder     11/20/2010 11:0       Pile folder     11/20/2010 11:0       Pile folder     11/20/2010 11:0       Pile folder     11/20/2010 11:0</td> <td>Name     AdvancedInstallers     Date modified     Type       Loraries     AdvancedInstallers     11/20/2010 11:0     Pile folder       Loraries     Boot     11/20/2010 7:30     Pile folder       Loraries     Boot     11/20/2010 11:0     Pile folder       Computer     Catroot     2/25/2018 12:58     Pile folder       Computer     CodeIntegrity     11/20/2018 3:28 PM     Pile folder       Computer     CodeIntegrity     12/1/2017 7:30 PM     Pile folder       Computer     CodeIntegrity     11/20/2018 3:28 PM     Pile folder       Computer     CodeIntegrity     11/20/2018 3:28 PM     Pile folder       Computer     CodeIntegrity     11/20/2018 3:28 PM     Pile folder       Commode     Config     4/5/2018 3:37 PM     Pile folder       Commode     Config     4/5/2018 3:37 PM     Pile folder       Config     4/5/2018 3:37 PM     Pile folder     Nei folder       de-DE     7/13/2009 7:20 PM     Pile folder     Nei folder</td> <td>Name     Image: Control of the state of the state of the</td> <td>Name         Image         Date modified         Type           cent Places         0.409         11/20/2010 11:0         Plate folder           AdvancedInstallers         11/20/2010 7:30         Plate folder           1/20/2010 7:30         Plate folder         Image           ar-SA         1/20/2010 7:30         Plate folder           bg-BG         7/13/2007 7:30 PM         Plate folder           bg-BG         7/13/2009 7:30 PM         Plate folder           catroot         2/22/3/2018 12:58         Plate folder           catroot2         3/20/2018 12:58         Plate folder           computer         11/20/2010 7:49 PM         Plate folder           catroot2         3/20/2018 12:58         Plate folder           comfig         4/5/2018 10:7 7:49 PM         Plate folder           comfig         4/5/2018 10:7 7:30         Plate folder           do-OK         11/20/2010 1:10         Plate folder</td> <td>Line has been and the second second se</td> <td></td> <td></td> <td></td> <td></td> <td></td> <td>Contraction 12</td> <td>Look at a look at a look at a</td> <td>System32</td> <td>System 32</td> <td>System32</td> <td>System32</td> <td></td> <td></td> <td></td> <td></td> <td>Can Name * Lat ( and ( a later of the second second</td> <td>System 32</td> <td>System32</td> <td>a system32</td> <td></td> <td></td> <td></td> <td></td> <td></td> <td></td> <td></td> <td>Name * Pi Date modified * Type (al</td> <td>Name ▲</td> <td>Name * at modified * Type *<br/>AdvancedInstallers 11/20/2010 17 30 File folder</td> <td>Name * Date modified * Type *<br/>AdvancedInstallers 11/20/2010 11:0 Pie folder *<br/>AdvancedInstallers 11/20/2010 7:30 Pie folder *<br/>appmgnt 11/20/2010 7:30 Pie folder *<br/>appmgnt 12/2010 12:5:39 PM Pie folder *<br/>**********************************</td> <td>Name * Date modelled * Type *<br/>0 0409 * Date modelled 1 2000 * Type *<br/>Advancedinstallers 11/20/2010 7:30 Pile folder<br/>ar -SA 7/13/2009 7:20 PM File folder<br/>branies bg-BG 7/13/2009 7:20 PM File folder</td>                                                                                                    | Cernt Places     Image and the state modelled in type     P       AdvancedInstallers     11/20/2010 11:0     File folder       AdvancedInstallers     11/20/2010 11:0     File folder       AdvancedInstallers     11/20/2010 11:0     File folder       Boot     7/13/2009 7:20 PM     File folder       Computer     Boot     11/20/2010 11:0       Computer     CodeIntegrity     2/25/2018 12:58       CodeIntegrity     12/20/2013 7:49 PM       CodeIntegrity     12/20/2013 7:30       CodeIntegrity     12/20/2013 7:30       Code Code     4/20/2010 7:30       File folder     File folder       Code Integrity     12/20/2013 7:30       File folder     File folder       Computer     11/20/2010 7:30                                                                                                    | Name         Image         Date modified         Type           cent Places         0.409         11/20/2010 11:0         Place folder           AdvancedInstallers         11/20/2010 7:30         Pile folder           ar-SA         7113/2009 7:20 PM         Pile folder           bg-BG         7113/2009 7:20 PM         Pile folder           bg-BG         7113/2009 7:20 PM         Pile folder           catroot         2/25/2018 12:50         Pile folder           catroot2         3/20/2010 7:40 PM         Pile folder           computer         11/20/2010 7:20 PM         Pile folder           catroot2         3/20/2018 12:50         Pile folder           catroot2         3/20/2018 7:30 PM         Pile folder           computer         11/20/2010 7:40 PM         Pile folder           catroot2         3/20/2018 7:30 PM         Pile folder           computer         11/20/2019 7:30         Pile folder           computer         11/20/2019 7:30         Pile folder           comfig         4/5/2018 8:37 AM         Pile folder           comfig         4/5/2018 9:37 AM         Pile folder           comfig         4/5/2018 9:37 AM         Pile folder           folder         11/                                                                                                    | Name     Image       cent Places     0409       AdvancedInstallers     11/20/2010 11:0       AdvancedInstallers     11/20/2010 7:30       Pite folder     11/20/2010 7:30       Boot     7/13/2009 7:20 PM       Boot     11/20/2013 12:50       Computer     11/20/2013 12:50       Pite folder     11/20/2013 12:50       Computer     11/20/2013 12:50       Pite folder     11/20/2013 12:50       Pite folder     11/20/2013 12:50       Pite folder     11/20/2013 12:50       Congouter     11/20/2013 12:50       Pite folder     11/20/2013 12:50       Pite folder     11/20/2013 12:50       Pite folder     11/20/2013 12:50       Pite folder     11/20/2013 12:50       Pite folder     11/20/2013 12:50       Pite folder     11/20/2013 12:50       Pite folder     11/20/2013 11:0       Pite folder     11/20/2013 12:50       Pite folder     11/20/2010 11:0       Pite folder     11/20/2010 11:0       Pite folder     11/20/2010 11:0       Pite folder     11/20/2010 11:0       Pite folder     11/20/2010 11:0       Pite folder     11/20/2010 11:0       Pite folder     11/20/2010 11:0.                                                                                                    | Name     Image: Control Places       Cont Places     0409       AdvancedInstallers     11/20/2010 1100       AdvancedInstallers     11/20/2010 7:30       AdvancedInstallers     11/20/2010 7:30       AdvancedInstallers     11/20/2010 7:30       Boot     7/13/2009 7:20 PM       Boot     11/20/2013 12:50       Computer     Catroot       Condelntegrity     11/20/2018 12:50       Config     4/5/2018 12:50       Config     4/5/2018 12:50       Config     4/5/2018 12:50       Config     4/5/2018 12:50       Config     4/5/2018 12:50       Config     4/5/2018 12:50       Pile folder     11/20/2010 11:0       Pile folder     11/20/2010 11:0       Pile folder     11/20/2010 11:0       Pile folder     11/20/2010 11:0       Pile folder     11/20/2010 11:0       Pile folder     11/20/2010 11:0       Pile folder     11/20/2010 11:0       Pile folder     11/20/2010 11:0       Pile folder     11/20/2010 11:0       Pile folder     11/20/2010 11:0       Pile folder     11/20/2010 11:0       Pile folder     11/20/2010 11:0       Pile folder     11/20/2010 11:0                                                                                                    | Name     AdvancedInstallers     Date modified     Type       Loraries     AdvancedInstallers     11/20/2010 11:0     Pile folder       Loraries     Boot     11/20/2010 7:30     Pile folder       Loraries     Boot     11/20/2010 11:0     Pile folder       Computer     Catroot     2/25/2018 12:58     Pile folder       Computer     CodeIntegrity     11/20/2018 3:28 PM     Pile folder       Computer     CodeIntegrity     12/1/2017 7:30 PM     Pile folder       Computer     CodeIntegrity     11/20/2018 3:28 PM     Pile folder       Computer     CodeIntegrity     11/20/2018 3:28 PM     Pile folder       Computer     CodeIntegrity     11/20/2018 3:28 PM     Pile folder       Commode     Config     4/5/2018 3:37 PM     Pile folder       Commode     Config     4/5/2018 3:37 PM     Pile folder       Config     4/5/2018 3:37 PM     Pile folder     Nei folder       de-DE     7/13/2009 7:20 PM     Pile folder     Nei folder                                                                                                    | Name     Image: Control of the state of the state of the                                                                                                    | Name         Image         Date modified         Type           cent Places         0.409         11/20/2010 11:0         Plate folder           AdvancedInstallers         11/20/2010 7:30         Plate folder           1/20/2010 7:30         Plate folder         Image           ar-SA         1/20/2010 7:30         Plate folder           bg-BG         7/13/2007 7:30 PM         Plate folder           bg-BG         7/13/2009 7:30 PM         Plate folder           catroot         2/22/3/2018 12:58         Plate folder           catroot2         3/20/2018 12:58         Plate folder           computer         11/20/2010 7:49 PM         Plate folder           catroot2         3/20/2018 12:58         Plate folder           comfig         4/5/2018 10:7 7:49 PM         Plate folder           comfig         4/5/2018 10:7 7:30         Plate folder           do-OK         11/20/2010 1:10         Plate folder                                                                                                    | Line has been and the second second se                                                                                                    |                                                                                                    |                                                                                                    |                                                                                                    |                                                                                                    |                                                                                                    | Contraction 12                                                                                                    | Look at a look at a look at a                                                                                                    | System32                                                                                                    | System 32                                                                                                    | System32                                                                                                    | System32                                                                                                    |                                                                                                    |                                                                                                    |                                                                                                    |                                                                                                    | Can Name * Lat ( and ( a later of the second second                                                                                                    | System 32                                                                                                    | System32                                                                                                    | a system32                                                                                                    |                                                                                                    |                                                                                                    |                                                                                                    |                                                                                                    |                                                                                                    |                                                                                                    |                                                                                                    | Name * Pi Date modified * Type (al                                                                                                    | Name ▲                                                                                                    | Name * at modified * Type *<br>AdvancedInstallers 11/20/2010 17 30 File folder                                                                                                    | Name * Date modified * Type *<br>AdvancedInstallers 11/20/2010 11:0 Pie folder *<br>AdvancedInstallers 11/20/2010 7:30 Pie folder *<br>appmgnt 11/20/2010 7:30 Pie folder *<br>appmgnt 12/2010 12:5:39 PM Pie folder *<br>**********************************                                                                                                    | Name * Date modelled * Type *<br>0 0409 * Date modelled 1 2000 * Type *<br>Advancedinstallers 11/20/2010 7:30 Pile folder<br>ar -SA 7/13/2009 7:20 PM File folder<br>branies bg-BG 7/13/2009 7:20 PM File folder                                                                                                    |
| and VancedInstallers       11/20/2010 11:0       File folder         approgram       11/20/2010 17:5       File folder         approgram       12/4/2017 5:30 FM       File folder         braries       bg.8G       7/13/2000 7:20 FM       File folder         bg.8G       7/13/2000 7:20 FM       File folder       File folder         catroot       2/25/2018 12:5       File folder       File folder         catroot2       3/29/2010 11:0       File folder       File folder         config       4/5/2010 13:0       File folder       File folder         config       4/5/2010 13:0       File folder       File folder         config       4/5/2010 13:0       File folder       File folder         config       4/5/2010 13:0       File folder       File folder         config       4/5/2010 13:0       File folder       File folder         config       11/20/2010 7:30       File folder       File folder         config       11/20/2010 7:30       File folder       File folder         config       11/20/2010 7:30       File folder       File folder         config       7/13/2000 7:20 FM       File folder       File folder         config       7/13/20                                                                                                    | 11/220/2010 11:0 File folder<br>11/220/2010 7:30 File folder<br>11/220/2010 7:30 FM File folder<br>7/13/2000 7:30 FM File folder<br>11/220/2010 11:0 File folder<br>11/220/2010 11:0 File folder<br>11/220/2010 11:0 File folder<br>11/220/2010 11:0 File folder<br>11/220/2010 11:0 File folder<br>11/220/2010 11:0 File folder<br>11/20/2010 7:30 File folder<br>11/20/2010 7:30 File folder<br>11/20/2010 7:30 File folder<br>11/20/2010 7:30 File folder<br>11/20/2010 7:30 File folder<br>11/20/2010 7:30 File folder                                                                                                    | ent Places       AdvancedInstallers       11/20/2010 11:0       File folder         appmgmt       11/20/2010 7:30       File folder         app.gmt       12/20/2017 5:39 FM       File folder         ar-SA       7/13/2009 7:30 FM       File folder         bg-BG       7/13/2009 7:30 FM       File folder         ar-SA       7/13/2009 7:30 FM       File folder         bg-BG       7/13/2009 7:30 FM       File folder         ar-SA       11/20/2010 11:0       File folder         ar-SA       11/20/2010 11:0       File folder         ar-SA       11/20/2010 11:0       File folder         ar-SA       11/20/2010 11:0       File folder         ar-SA       11/20/2010 11:0       File folder         catroot       2/25/2018 31:32 FM       File folder         commouter       CodeIntegrity       12/1/2017 7:40 FM       File folder         config       4/5/2018 11:37 AM       File folder       File folder         config       4/5/2018 11:37 AM       File folder       File folder         config       4/5/2018 11:37 AM       File folder       File folder         config       4/5/2018 11:37 AM       File folder       File folder         da-OK                                                                                                    | ent Places       11/20/2010 11:0       File folder         appmgmt       11/20/2017 5:30 FM       File folder         ar-SA       7/13/2000 7:20 FM       File folder         bg-BG       7/13/2000 7:20 FM       File folder         bg-BG       7/13/2000 7:20 FM       File folder         catroot       2/25/2010 11:0       File folder         catroot2       3/29/2018 3:28 FM       File folder         computer       CodeIntegrity       12/1/2017 7:49 FM       File folder         config       4/5/2018 3:32 FM       File folder       File folder         config       4/5/2018 3:28 FM       File folder       File folder         config       4/5/2018 3:28 FM       File folder       File folder         config       4/5/2018 3:28 FM       File folder       File folder         config       4/5/2018 3:29 FM       File folder       File folder         config       11/20/2010 7:30       File folder       File folder         config       11/20/2010 7:30       File folder       File folder         config       7/15/2008 7:30       File folder       File folder         config       7/15/20010 7:30       File folder       File folder         config       <                                                                                                    | ent Places       11/20/2010 11:0       File folder         appmgmt       11/20/2010 11:0       File folder         app.def       12/2/2017 5:30 PM       File folder         ar-SA       7/13/2000 7:20 PM       File folder         bg-BG       7/13/2000 7:20 PM       File folder         bg-BG       7/13/2000 7:20 PM       File folder         catroot       2/25/2010 11:0       File folder         catroot2       3/29/2018 3:28 PM       File folder         computer       CodeIntegrity       12/1/2017 7:49 PM       File folder         config       4/5/2018 3:28 PM       File folder       File folder         config       4/5/2018 3:28 PM       File folder       File folder         config       4/5/2018 3:28 PM       File folder       File folder         config       4/5/2018 3:28 PM       File folder       File folder         config       4/5/2018 3:28 PM       File folder       File folder         config       4/5/2018 0:37 AM       File folder       File folder         config       11/20/2010 7:30                                                                                                    | ent Places       11/20/2010 11:0.0       File folder         appmgmt       11/20/2010 75:30 PM       File folder         ar-SA       //11/2000 7:20 PM       File folder         bg-8G       7/112/2000 7:20 PM       File folder         bg-8G       7/12/2010 7:30 PM       File folder         catroot       2/25/2010 7:30 PM       File folder         catroot       2/25/2010 7:30 PM       File folder         catroot       2/25/2010 11:0       File folder         catroot       2/25/2018 12:58       File folder         config       4/9/2018 3:28 PM       File folder         config       4/9/2018 3:28 PM       File folder         config       4/9/2018 3:28 PM       File folder         config       4/9/2018 3:28 PM       File folder         config       4/9/2018 3:28 PM       File folder         config       4/9/2018 3:28 PM       File folder         config       4/9/2018 3:28 PM       File folder         config       4/9/2018 8:37 AM       File folder         de-OK       11/20/2010 7:30       File folder         de-OK       11/20/2010 7:30       File folder         Dewr       11/20/2010 7:30       File folder                                                                                                    | ent Places       11/20/2010 11:0       File folder         appmgmt       11/20/2010 75:30 PM       File folder         ar-SA       //11/2000 75:20 PM       File folder         bg-8G       7/13/2000 75:20 PM       File folder         bg-8G       7/13/2000 75:20 PM       File folder         bg-8G       7/13/2000 75:20 PM       File folder         bg-8G       7/13/2000 75:20 PM       File folder         catroot       2/25/2018 12:58       File folder         catroot2       3/29/2018 32:58       File folder         config       4/5/2018 11:0       File folder         config       4/5/2018 11:0       File folder         config       4/5/2018 11:0       File folder         config       4/5/2018 11:0       File folder         config       4/5/2018 11:0       File folder         config       4/5/2018 11:0       File folder         da-DK       11/20/2010 7:30       File folder         da-DK       11/20/2010 7:30       File folder         da-DK       11/20/2010 7:30       File folder         Dem       11/20/2010 7:30       File folder         Dem       11/20/2010 7:30       File folder                                                                                                    | ent Places       11/20/2010 11:0       File folder         appmgmt       11/20/2010 75:30 PM       File folder         ar-SA       7/13/2009 72:0 PM       File folder         bg-8G       7/13/2009 72:0 PM       File folder         bg-8G       7/13/2009 72:0 PM       File folder         catroot       2/25/2018 12:58.       File folder         catroot       2/25/2018 12:58.       File folder         catroot       2/25/2018 12:58.       File folder         computer       catroot       2/25/2018 12:58.       File folder         config       4/5/2018 12:00       File folder       File folder         config       4/5/2018 12:00       File folder       File folder         config       4/5/2018 12:00       File folder       File folder         config       4/5/2018 13:0       File folder       File folder         config       4/5/2018 13:0       File folder       File folder         config       11/20/2019 7:30       File folder       File folder         config       11/20/2019 7:30       File folder       File folder         config       11/20/2019 7:30       File folder       File folder         de-OK       11/20/2019 7:30       <                                                                                                    | ent Places       AdvancedInstallers       11/20/2010 11:0       File folder         expompt       11/20/2010 7:30       File folder         expondit       12/4/2017 5:39 PM       File folder         bg-BG       7/13/2009 7:30 PM       File folder         bg-BG       7/13/2009 7:30 PM       File folder         catroot       11/20/2010 11:0       File folder         catroot12       3/20/2018 12:58       File folder         controot       2/25/2018 12:58       File folder         controot       2/25/2018 12:58       File folder         controot       11/20/2010 11:0       File folder         controot       2/25/2018 12:58       File folder         config       4/5/2018 3:32 PM       File folder         config       4/5/2018 3:37 AM       File folder         config       4/5/2018 8:37 AM       File folder         coc-CZ       11/20/2010 7:30       File folder         de-DK       11/20/2010 7:30       File folder         de-DE       7/13/2009 7:20 PM       File folder                                                                                                    | ent Places       11/20/2010 11:0       Pile folder         appmgmt       11/20/2010 7:30       Pile folder         app.def       12/2/2017 5:30 PM       Pile folder         ar-5A       7/13/2000 7:20 PM       Pile folder         bg-BG       7/13/2000 7:20 PM       Pile folder         catroot       2/25/2010 11:0       Pile folder         catroot       2/25/2018 12:85       Pile folder         catroot2       3/29/2018 3:28 PM       Pile folder         computer       CodeIntegrity       12/1/2017 7:49 PM       Pile folder         config       4/5/2018 3:37 AM       Pile folder       Pile folder         config       4/5/2018 0:37 AM       Pile folder       Pile folder         config       4/5/2018 0:37 AM       Pile folder       Pile folder         config       4/5/2018 0:37 AM       Pile folder       Pile folder         config       4/5/2018 0:37 AM       Pile folder       Pile folder         config       4/5/2018 0:37 AM       Pile folder       Pile folder         config       11/20/2010 7:30       Pile folder       Pile folder         config       11/20/2010 7:30       Pile folder       Pile folder         config       7/113/2000 7:30 <td>ent Places       11/20/2010 11:0       File folder         appmgmt       11/20/2010 7:30       File folder         ar-SA       7/13/2009 7:20 PM       File folder         bg-BG       7/13/2009 7:20 PM       File folder         bg-BG       7/13/2009 7:20 PM       File folder         catroot       2/25/2018 12:58       File folder         catroot2       3/29/2018 12:58       File folder         computer       CodeIntegrity       12/1/2013 7:740 PM       File folder         comfg       4/5/2018 13:740 FM       File folder       File         computer       CodeIntegrity       12/1/2010 7:10       File folder         computer       CodeIntegrity       12/1/2010 15:10       File folder         commuter       CodeIntegrity       12/1/2010 15:17:40 FM       File folder         commuter       CodeIntegrity       12/1/2010 15:17:40 FM       File folder         commuter       CodeIntegrity       12/1/2010 15:10       File folder         commuter       File       Folder       File         commuter       Ti/20/2010 7:30       File folder       File         commuter       File       File folder       File         commuter       File</td> <td></td> <td>Nime - Pi Date modified by and the set</td> <td>Name * Piterstert Large (1)</td> <td>Look in: System 32 Car Car Car Car Car Car Car Car Car Car</td> <td>Look in System 32 Sector State modelet La sector P</td> <td>Luck in US System 32 Contract of the second second</td> <td></td> <td></td> <td>Name * PI Date modified by two (P)</td> <td>Name * Pi Date modeled La race (c)</td> <td>Name * PI Date modified by Smart (1)</td> <td>Name * PI Date modeled in Sure (c)</td> <td>Name - V Date modified a rear ( )</td> <td>Thame *</td> <td>* Date modified at Time</td> <td></td> <td></td> <td>Name * Pi Date modified Left and Pi</td> <td></td> <td>Name * PI Date modified of two (1)</td> <td>Name * PI Date modified by Same (1)</td> <td>Name * Plate modeled laters (1)</td> <td>Name * Pate modified of two of the</td> <td>Name * [2] Date modified (a) may (a)</td> <td>* Date modified for the second second</td> <td>* Date modified at Taxe</td> <td></td> <td></td> <td>11/20/2010 11:0 File folder</td> <td>nt Places AdvancedInstallers 11/20/2010 11:0 File folder</td> <td>ant Places AdvancedInstallers 11/20/20 10 11:00 File folder<br/>approgram 11/20/20 10 7:30 File folder<br/>12/0/2017 5:39 PM File folder</td> <td>AdvancedInstallers         11/20/2010 11:0         File folder           appmgmt         12/4/2017 5:39 PM         File folder           ar-SA         7/13/2009 7:20 PM         File folder           braries         bg-BG         7/13/2009 7:20 PM         File folder</td> | ent Places       11/20/2010 11:0       File folder         appmgmt       11/20/2010 7:30       File folder         ar-SA       7/13/2009 7:20 PM       File folder         bg-BG       7/13/2009 7:20 PM       File folder         bg-BG       7/13/2009 7:20 PM       File folder         catroot       2/25/2018 12:58       File folder         catroot2       3/29/2018 12:58       File folder         computer       CodeIntegrity       12/1/2013 7:740 PM       File folder         comfg       4/5/2018 13:740 FM       File folder       File         computer       CodeIntegrity       12/1/2010 7:10       File folder         computer       CodeIntegrity       12/1/2010 15:10       File folder         commuter       CodeIntegrity       12/1/2010 15:17:40 FM       File folder         commuter       CodeIntegrity       12/1/2010 15:17:40 FM       File folder         commuter       CodeIntegrity       12/1/2010 15:10       File folder         commuter       File       Folder       File         commuter       Ti/20/2010 7:30       File folder       File         commuter       File       File folder       File         commuter       File                                                                                                    |                                                                                                    | Nime - Pi Date modified by and the set                                                                                                    | Name * Piterstert Large (1)                                                                                                    | Look in: System 32 Car Car Car Car Car Car Car Car Car Car                                                                                                    | Look in System 32 Sector State modelet La sector P                                                                                                    | Luck in US System 32 Contract of the second second                                                                                                    |                                                                                                    |                                                                                                    | Name * PI Date modified by two (P)                                                                                                    | Name * Pi Date modeled La race (c)                                                                                                    | Name * PI Date modified by Smart (1)                                                                                                    | Name * PI Date modeled in Sure (c)                                                                                                    | Name - V Date modified a rear ( )                                                                                                    | Thame *                                                                                                    | * Date modified at Time                                                                                                    |                                                                                                    |                                                                                                    | Name * Pi Date modified Left and Pi                                                                                                    |                                                                                                    | Name * PI Date modified of two (1)                                                                                                    | Name * PI Date modified by Same (1)                                                                                                    | Name * Plate modeled laters (1)                                                                                                    | Name * Pate modified of two of the                                                                                                    | Name * [2] Date modified (a) may (a)                                                                                                    | * Date modified for the second second                                                                                                    | * Date modified at Taxe                                                                                                    |                                                                                                    |                                                                                                    | 11/20/2010 11:0 File folder                                                                                                    | nt Places AdvancedInstallers 11/20/2010 11:0 File folder                                                                                                    | ant Places AdvancedInstallers 11/20/20 10 11:00 File folder<br>approgram 11/20/20 10 7:30 File folder<br>12/0/2017 5:39 PM File folder                                                                                                    | AdvancedInstallers         11/20/2010 11:0         File folder           appmgmt         12/4/2017 5:39 PM         File folder           ar-SA         7/13/2009 7:20 PM         File folder           braries         bg-BG         7/13/2009 7:20 PM         File folder                                                                                                    |
| ent Places       AdvancedInstallers       11/20/2010 71:0       Ple folder         appmgmt       11/20/2010 71:0       Ple folder         ar-SA       7/13/2009 7:20 PM       Ple folder         bg-BG       7/13/2009 7:20 PM       Ple folder         bg-BG       7/13/2009 7:20 PM       Ple folder         catroot       2/25/2018 12:5m.       Ple folder         catroot       2/25/2018 12:5m.       Ple folder         catroot       2/25/2018 12:5m.       Ple folder         config       4/5/2019 7:09 PM       Ple folder         config       4/5/2018 12:5m.       Ple folder         config       4/5/2018 12:5m.       Ple folder         config       4/5/2018 12:5m.       Ple folder         config       4/5/2018 12:5m.       Ple folder         config       4/5/2018 12:5m.       Ple folder         config       4/5/2018 12:5m.       Ple folder         config       4/5/2018 12:5m.       Ple folder         config       4/5/2018 12:5m.       Ple folder         config       4/5/2018 12:5m.       Ple folder         config       4/5/2018 12:5m.       Ple folder         config       11/20/2010 7:30       Ple folder                                                                                                    | 11/20/2010 7:30       File folder         12/4/2010 7:30       File folder         12/4/2012 5:30 PM       File folder         7/13/2009 7:20 PM       File folder         7/13/2009 7:20 PM       File folder         11/20/2010 11:0       File folder         11/20/2010 11:0       File folder         11/20/2010 11:0       File folder         11/20/2010 11:0       File folder         11/20/2010 11:0       File folder         11/20/2010 11:0       File folder         11/20/2010 11:0       File folder         11/20/2010 7:30       File folder         11/20/2010 7:30       File folder         11/20/2010 7:30       File folder         11/20/2010 7:30       File folder         11/20/2010 7:30       File folder         11/20/2010 7:30       File folder         11/20/2010 7:30       File folder         11/20/2010 7:30       File folder         11/20/2010 7:30       File folder         11/20/2010 7:30       File folder         11/20/2010 7:30       File folder         11/20/2010 7:30       File folder         11/20/2010 7:30       File folder         11/20/2010 7:30<                                                                                                    | ent Places       AdvancedInstallers       11/20/2010 11:0       File folder         approprint       11/20/2010 71:0       File folder         aprSA       7/13/2009 7:20 PM       File folder         bg-BC       7/13/2009 7:20 PM       File folder         approprint       11/20/2010 11:0       File folder         approprint       11/20/2010 11:0       File folder         approprint       2/25/2010 11:0       File folder         approprint       2/25/2010 11:0       File folder         approprint       11/20/2010 11:0       File folder         catroot2       3/29/2018 3:28 PM       File folder         comm       11/20/2010 11:0       File folder         config       4/5/2018 1:37 7:49 PM       File folder         config       4/5/2018 1:37 3       File folder         config       4/5/2018 1:37 3       File folder         config       4/5/2018 1:37 3       File folder         config       4/5/2018 1:37 3       File folder         config       4/5/2018 1:37 3       File folder         config       4/5/2018 1:37 3       File folder         config       4/5/2018 1:37 3       File folder         da-OK                                                                                                    | ent Places       AdvancedInstallers       11/20/2010 11:0       File folder         approgram       11/20/2010 7:30       File folder         ar-SA       7/13/2009 7:20 PM       File folder         bg-BG       7/13/2009 7:20 PM       File folder         ar-SA       7/13/2009 7:20 PM       File folder         bg-BG       7/13/2009 7:20 PM       File folder         ar-SA       7/13/2009 7:20 PM       File folder         ar-SA       7/13/2009 7:20 PM       File folder         ar-SA       7/13/2001 1:0       File folder         ar-SA       7/13/2001 1:0       File folder         ar-SA       11/20/2010 1:0       File folder         catroot2       3/29/2018 1:258       File folder         config       4/5/2018 3:28 PM       File folder         config       4/5/2018 3:28 PM       File folder         config       4/5/2018 3:27 AM       File folder         config       4/5/2018 0:37 AM       File folder         config       4/5/2018 0:37 AM       File folder         config       7/112/20010 7:30       File folder         config       7/12/20010 7:30       File folder         config       7/12/20010 7:30       File fo                                                                                                    | ent Places       AdvancedInstallers       11/20/2010 11:0       File folder         approgram       11/20/2010 7:30       File folder         ar-SA       7/13/2009 7:20 PM       File folder         bg-BG       7/13/2009 7:20 PM       File folder       File         catroot       2/25/2018 12:58       File folder       File         ompouter       catroot2       3/29/2010 11:0       File folder       File         compouter       catroot2       3/29/2018 12:58       File folder       File         compouter       catroot2       3/29/2018 12:58       File folder       File         compouter       catroot2       3/29/2018 12:59       File folder       File         compouter       catroot2       3/29/2018 12:59       File folder       File         compouter       catroot2       3/29/2018 12:59       File folder       File         comfig       4/5/2018 3:328 FM       File folder       File       File         comfig       4/5/2018 8:37 AM       File folder       File       File         comfig       4/5/2018 0:70       File folder       File folder       File         comfig       4/5/2018 0:70       File folder       File folder <td< td=""><td>ent Places       Advancedfinstallers       11/20/2010 11:00       File folder         apporgint       11/20/2010 7:30       File folder         apporgint       12/4/2012 7:39 PH       File folder         ar-SA       7/13/2009 7:20 PH       File folder         apporgint       11/20/2010 11:00       File folder         apporgint       11/20/2010 11:00       File folder         apport       11/20/2010 11:00       File folder         apport       2/25/2018 12:58       File folder         apport       2/25/2018 12:58       File folder         apport       2/25/2018 12:58       File folder         apport       2/25/2018 12:58       File folder         apport       12/20/2010 11:0       File folder         comm       11/20/2010 11:0       File folder         comm       11/20/2010 7:30       File folder         apport       11/20/2010 7:30       File folder         apport       11/20/2010 7:30       File folder         apport       11/20/2010 7:30       File folder         apport       11/20/2010 7:30       File folder         apport       11/20/2010 7:30       File folder         apport       11/20/2</td><td>ent Places       Advancedfinstallers       11/20/2010 11:00       File folder         approgram       11/20/2010 7:30       File folder         approgram       12/4/2012 5:39 PM       File folder         ar-SA       7/13/2009 7:20 PM       File folder         approgram       11/20/2010 11:00       File folder         approgram       11/20/2010 11:00       File folder         approgram       11/20/2010 11:00       File folder         approgram       11/20/2010 11:00       File folder         approgram       12/25/2018 3:25 BM       File folder         approgram       12/25/2010 11:00       File folder         approgram       11/20/2010 11:00       File folder         approgram       11/20/2010 3:30       File folder         approgram       11/20/2010 7:30       File folder         approgram       11/20/2010 7:30       File folder         approgram       11/20/2010 7:30       File folder         approgram       11/20/2010 7:30       File folder         approgram       11/20/2010 7:30       File folder         approgram       11/20/2010 7:30       File folder         approgram       11/20/2010 7:30       File folder     <td>ent Places       Advancedfinstallers       11/20/2010 11:00       File folder         approgram       11/20/2010 7:30       File folder         approgram       12/4/2012 5:39 PM       File folder         ar-SA       7/13/2009 7:20 PM       File folder         approgram       11/20/2010 11:00       File folder         approgram       11/20/2010 11:00       File folder         approgram       11/20/2010 11:00       File folder         approgram       11/20/2010 11:00       File folder         approgram       12/25/2018 3:25 SN       File folder         approgram       12/25/2010 11:00       File folder         approgram       12/25/2010 11:00       File folder         approgram       12/25/2013 3:25 SN       File folder         approgram       11/20/2010 11:00       File folder         approgram       11/20/2010 7:30       File folder         approgram       11/20/2010 7:30       File folder         approgram       11/20/2010 7:30       File folder         approgram       11/20/2010 7:30       File folder         approgram       11/20/2010 7:30       File folder         approgram       11/20/2010 7:30       File folder</td><td>ent Places       AdvancedInstallers       11/20/2010 11:00       File folder         approgram       11/20/2017 5:39 PM       File folder         arSA       7/13/2009 7:20 PM       File folder         bp-BG       7/13/2009 7:20 PM       File folder         catroot       2/25/2010 11:0       File folder         catroot       2/26/2018 3:258 PM       File folder         catroot2       3/29/2018 3:258 PM       File folder         computer       catroot2       3/29/2018 3:258 PM       File folder         config       4/5/2018 3:37 AM       File folder       File         config       4/5/2019 7:20 PM       File folder       File         config       4/5/2018 3:37 AM       File folder       File         config       4/5/2019 7:20 PM       File folder       File         config       4/5/2018 3:37 AM       File folder       File         coc-CZ       11/20/2010 7:30       File folder       File         de-DK       11/20/2019 7:20 PM       File folder       File</td><td>ent Places       AdvancedInstallers       11/20/2010 11:00       File folder         approgram       11/20/2010 7:30       File folder         apr.SA       7/13/2009 7:20 PM       File folder         apr.SA       7/13/2009 7:20 PM       File folder         approgram       11/20/2010 1:10       File folder         approgram       11/20/2010 1:10       File folder         approgram       11/20/2010 1:10       File folder         approgram       11/20/2010 1:10       File folder         approgram       11/20/2010 1:10       File folder         approgram       11/20/2010 1:10       File folder         approgram       11/20/2010 1:10       File folder         approgram       11/20/2010 1:10       File folder         approgram       11/20/2010 1:10       File folder         approgram       11/20/2010 1:10       File folder         approgram       11/20/2010 1:10       File folder         approgram       11/20/2010 1:10       File folder         approgram       11/20/2010 1:10       File folder         approgram       11/20/2010 7:30       File folder         approgram       11/20/2010 7:30       File folder     <!--</td--><td>ent Places       Advancedfinstallers       11/20/2010 11:00       File folder         approgram       11/20/2010 7:30       File folder         approgram       12/21/2017 5:39 PM       File folder         ar-SA       7/13/2009 7:20 PM       File folder         approgram       11/20/2010 11:00       File folder         approgram       11/20/2010 11:00       File folder         approgram       11/20/2010 11:00       File folder         approgram       11/20/2010 11:00       File folder         approgram       11/20/2010 11:00       File folder         approgram       11/20/2010 11:00       File folder         approgram       11/20/2010 11:00       File folder         approgram       11/20/2010 11:00       File folder         approgram       11/20/2010 7:30       File folder         approgram       11/20/2010 7:30       File folder         approgram       11/20/2010 7:30       File folder         approgram       11/20/2010 7:30       File folder         approgram       11/20/2010 7:30       File folder         approgram       11/20/2010 7:30       File folder         approgram       11/20/2010 7:30       File folder     <td>Name * Date modified * Type (al</td><td>Name * Date modified * Type *</td><td>Name * Date modified * Type (a)</td><td>Look in: System 32 V O 7 2 Hov Pi</td><td>Name = Vate modified = Type (a)</td><td>Name * Date modified / Type (a)</td><td>Name + Date modified + Type (a)</td><td>Name Date modified + Type (at</td><td>Name * PI Date modified * Type (al</td><td>Name * Date modified * Type (al</td><td>Name * PI Date modified * Type (all</td><td>Name * PI Date modified * Type (all</td><td>Name * Date modified * Type (*)</td><td>Tanne * Date modified * Type *</td><td>Date modified      Type</td><td></td><td></td><td>Name * Date modified * Type (al</td><td>Name * Date modified * Type (all</td><td>Name * PI Date modified * Type (all</td><td>Name * Date modified * Type (*)</td><td>Name * PI Date modified * Type (all</td><td>Name * Pi Date modified * Type (*)</td><td>Name * Plate modified * Type (a)</td><td>* Date modified * Type</td><td>* Date modified * Type</td><td>0.400</td><td>14 DB (DB 40 C C)</td><td>La zur zur zur zur zur zur zur zur zur zur</td><td>ant Places AdvancedInstallers 11/20/2010 110 File folder</td><td>AdvancedInstallers 11/20/2017 5:39 PM File folder</td><td>AdvancedInstallers 11/20/2010 1100 File folder<br/>approgram 12/20/2017 5:39 PM File folder<br/>branes bg-BG 7/13/2009 7:20 PM File folder</td></td></td></td></td<>                                                                                                    | ent Places       Advancedfinstallers       11/20/2010 11:00       File folder         apporgint       11/20/2010 7:30       File folder         apporgint       12/4/2012 7:39 PH       File folder         ar-SA       7/13/2009 7:20 PH       File folder         apporgint       11/20/2010 11:00       File folder         apporgint       11/20/2010 11:00       File folder         apport       11/20/2010 11:00       File folder         apport       2/25/2018 12:58       File folder         apport       2/25/2018 12:58       File folder         apport       2/25/2018 12:58       File folder         apport       2/25/2018 12:58       File folder         apport       12/20/2010 11:0       File folder         comm       11/20/2010 11:0       File folder         comm       11/20/2010 7:30       File folder         apport       11/20/2010 7:30       File folder         apport       11/20/2010 7:30       File folder         apport       11/20/2010 7:30       File folder         apport       11/20/2010 7:30       File folder         apport       11/20/2010 7:30       File folder         apport       11/20/2                                                                                                    | ent Places       Advancedfinstallers       11/20/2010 11:00       File folder         approgram       11/20/2010 7:30       File folder         approgram       12/4/2012 5:39 PM       File folder         ar-SA       7/13/2009 7:20 PM       File folder         approgram       11/20/2010 11:00       File folder         approgram       11/20/2010 11:00       File folder         approgram       11/20/2010 11:00       File folder         approgram       11/20/2010 11:00       File folder         approgram       12/25/2018 3:25 BM       File folder         approgram       12/25/2010 11:00       File folder         approgram       11/20/2010 11:00       File folder         approgram       11/20/2010 3:30       File folder         approgram       11/20/2010 7:30       File folder         approgram       11/20/2010 7:30       File folder         approgram       11/20/2010 7:30       File folder         approgram       11/20/2010 7:30       File folder         approgram       11/20/2010 7:30       File folder         approgram       11/20/2010 7:30       File folder         approgram       11/20/2010 7:30       File folder <td>ent Places       Advancedfinstallers       11/20/2010 11:00       File folder         approgram       11/20/2010 7:30       File folder         approgram       12/4/2012 5:39 PM       File folder         ar-SA       7/13/2009 7:20 PM       File folder         approgram       11/20/2010 11:00       File folder         approgram       11/20/2010 11:00       File folder         approgram       11/20/2010 11:00       File folder         approgram       11/20/2010 11:00       File folder         approgram       12/25/2018 3:25 SN       File folder         approgram       12/25/2010 11:00       File folder         approgram       12/25/2010 11:00       File folder         approgram       12/25/2013 3:25 SN       File folder         approgram       11/20/2010 11:00       File folder         approgram       11/20/2010 7:30       File folder         approgram       11/20/2010 7:30       File folder         approgram       11/20/2010 7:30       File folder         approgram       11/20/2010 7:30       File folder         approgram       11/20/2010 7:30       File folder         approgram       11/20/2010 7:30       File folder</td> <td>ent Places       AdvancedInstallers       11/20/2010 11:00       File folder         approgram       11/20/2017 5:39 PM       File folder         arSA       7/13/2009 7:20 PM       File folder         bp-BG       7/13/2009 7:20 PM       File folder         catroot       2/25/2010 11:0       File folder         catroot       2/26/2018 3:258 PM       File folder         catroot2       3/29/2018 3:258 PM       File folder         computer       catroot2       3/29/2018 3:258 PM       File folder         config       4/5/2018 3:37 AM       File folder       File         config       4/5/2019 7:20 PM       File folder       File         config       4/5/2018 3:37 AM       File folder       File         config       4/5/2019 7:20 PM       File folder       File         config       4/5/2018 3:37 AM       File folder       File         coc-CZ       11/20/2010 7:30       File folder       File         de-DK       11/20/2019 7:20 PM       File folder       File</td> <td>ent Places       AdvancedInstallers       11/20/2010 11:00       File folder         approgram       11/20/2010 7:30       File folder         apr.SA       7/13/2009 7:20 PM       File folder         apr.SA       7/13/2009 7:20 PM       File folder         approgram       11/20/2010 1:10       File folder         approgram       11/20/2010 1:10       File folder         approgram       11/20/2010 1:10       File folder         approgram       11/20/2010 1:10       File folder         approgram       11/20/2010 1:10       File folder         approgram       11/20/2010 1:10       File folder         approgram       11/20/2010 1:10       File folder         approgram       11/20/2010 1:10       File folder         approgram       11/20/2010 1:10       File folder         approgram       11/20/2010 1:10       File folder         approgram       11/20/2010 1:10       File folder         approgram       11/20/2010 1:10       File folder         approgram       11/20/2010 1:10       File folder         approgram       11/20/2010 7:30       File folder         approgram       11/20/2010 7:30       File folder     <!--</td--><td>ent Places       Advancedfinstallers       11/20/2010 11:00       File folder         approgram       11/20/2010 7:30       File folder         approgram       12/21/2017 5:39 PM       File folder         ar-SA       7/13/2009 7:20 PM       File folder         approgram       11/20/2010 11:00       File folder         approgram       11/20/2010 11:00       File folder         approgram       11/20/2010 11:00       File folder         approgram       11/20/2010 11:00       File folder         approgram       11/20/2010 11:00       File folder         approgram       11/20/2010 11:00       File folder         approgram       11/20/2010 11:00       File folder         approgram       11/20/2010 11:00       File folder         approgram       11/20/2010 7:30       File folder         approgram       11/20/2010 7:30       File folder         approgram       11/20/2010 7:30       File folder         approgram       11/20/2010 7:30       File folder         approgram       11/20/2010 7:30       File folder         approgram       11/20/2010 7:30       File folder         approgram       11/20/2010 7:30       File folder     <td>Name * Date modified * Type (al</td><td>Name * Date modified * Type *</td><td>Name * Date modified * Type (a)</td><td>Look in: System 32 V O 7 2 Hov Pi</td><td>Name = Vate modified = Type (a)</td><td>Name * Date modified / Type (a)</td><td>Name + Date modified + Type (a)</td><td>Name Date modified + Type (at</td><td>Name * PI Date modified * Type (al</td><td>Name * Date modified * Type (al</td><td>Name * PI Date modified * Type (all</td><td>Name * PI Date modified * Type (all</td><td>Name * Date modified * Type (*)</td><td>Tanne * Date modified * Type *</td><td>Date modified      Type</td><td></td><td></td><td>Name * Date modified * Type (al</td><td>Name * Date modified * Type (all</td><td>Name * PI Date modified * Type (all</td><td>Name * Date modified * Type (*)</td><td>Name * PI Date modified * Type (all</td><td>Name * Pi Date modified * Type (*)</td><td>Name * Plate modified * Type (a)</td><td>* Date modified * Type</td><td>* Date modified * Type</td><td>0.400</td><td>14 DB (DB 40 C C)</td><td>La zur zur zur zur zur zur zur zur zur zur</td><td>ant Places AdvancedInstallers 11/20/2010 110 File folder</td><td>AdvancedInstallers 11/20/2017 5:39 PM File folder</td><td>AdvancedInstallers 11/20/2010 1100 File folder<br/>approgram 12/20/2017 5:39 PM File folder<br/>branes bg-BG 7/13/2009 7:20 PM File folder</td></td></td>                                                                                                    | ent Places       Advancedfinstallers       11/20/2010 11:00       File folder         approgram       11/20/2010 7:30       File folder         approgram       12/4/2012 5:39 PM       File folder         ar-SA       7/13/2009 7:20 PM       File folder         approgram       11/20/2010 11:00       File folder         approgram       11/20/2010 11:00       File folder         approgram       11/20/2010 11:00       File folder         approgram       11/20/2010 11:00       File folder         approgram       12/25/2018 3:25 SN       File folder         approgram       12/25/2010 11:00       File folder         approgram       12/25/2010 11:00       File folder         approgram       12/25/2013 3:25 SN       File folder         approgram       11/20/2010 11:00       File folder         approgram       11/20/2010 7:30       File folder         approgram       11/20/2010 7:30       File folder         approgram       11/20/2010 7:30       File folder         approgram       11/20/2010 7:30       File folder         approgram       11/20/2010 7:30       File folder         approgram       11/20/2010 7:30       File folder                                                                                                    | ent Places       AdvancedInstallers       11/20/2010 11:00       File folder         approgram       11/20/2017 5:39 PM       File folder         arSA       7/13/2009 7:20 PM       File folder         bp-BG       7/13/2009 7:20 PM       File folder         catroot       2/25/2010 11:0       File folder         catroot       2/26/2018 3:258 PM       File folder         catroot2       3/29/2018 3:258 PM       File folder         computer       catroot2       3/29/2018 3:258 PM       File folder         config       4/5/2018 3:37 AM       File folder       File         config       4/5/2019 7:20 PM       File folder       File         config       4/5/2018 3:37 AM       File folder       File         config       4/5/2019 7:20 PM       File folder       File         config       4/5/2018 3:37 AM       File folder       File         coc-CZ       11/20/2010 7:30       File folder       File         de-DK       11/20/2019 7:20 PM       File folder       File                                                                                                    | ent Places       AdvancedInstallers       11/20/2010 11:00       File folder         approgram       11/20/2010 7:30       File folder         apr.SA       7/13/2009 7:20 PM       File folder         apr.SA       7/13/2009 7:20 PM       File folder         approgram       11/20/2010 1:10       File folder         approgram       11/20/2010 1:10       File folder         approgram       11/20/2010 1:10       File folder         approgram       11/20/2010 1:10       File folder         approgram       11/20/2010 1:10       File folder         approgram       11/20/2010 1:10       File folder         approgram       11/20/2010 1:10       File folder         approgram       11/20/2010 1:10       File folder         approgram       11/20/2010 1:10       File folder         approgram       11/20/2010 1:10       File folder         approgram       11/20/2010 1:10       File folder         approgram       11/20/2010 1:10       File folder         approgram       11/20/2010 1:10       File folder         approgram       11/20/2010 7:30       File folder         approgram       11/20/2010 7:30       File folder </td <td>ent Places       Advancedfinstallers       11/20/2010 11:00       File folder         approgram       11/20/2010 7:30       File folder         approgram       12/21/2017 5:39 PM       File folder         ar-SA       7/13/2009 7:20 PM       File folder         approgram       11/20/2010 11:00       File folder         approgram       11/20/2010 11:00       File folder         approgram       11/20/2010 11:00       File folder         approgram       11/20/2010 11:00       File folder         approgram       11/20/2010 11:00       File folder         approgram       11/20/2010 11:00       File folder         approgram       11/20/2010 11:00       File folder         approgram       11/20/2010 11:00       File folder         approgram       11/20/2010 7:30       File folder         approgram       11/20/2010 7:30       File folder         approgram       11/20/2010 7:30       File folder         approgram       11/20/2010 7:30       File folder         approgram       11/20/2010 7:30       File folder         approgram       11/20/2010 7:30       File folder         approgram       11/20/2010 7:30       File folder     <td>Name * Date modified * Type (al</td><td>Name * Date modified * Type *</td><td>Name * Date modified * Type (a)</td><td>Look in: System 32 V O 7 2 Hov Pi</td><td>Name = Vate modified = Type (a)</td><td>Name * Date modified / Type (a)</td><td>Name + Date modified + Type (a)</td><td>Name Date modified + Type (at</td><td>Name * PI Date modified * Type (al</td><td>Name * Date modified * Type (al</td><td>Name * PI Date modified * Type (all</td><td>Name * PI Date modified * Type (all</td><td>Name * Date modified * Type (*)</td><td>Tanne * Date modified * Type *</td><td>Date modified      Type</td><td></td><td></td><td>Name * Date modified * Type (al</td><td>Name * Date modified * Type (all</td><td>Name * PI Date modified * Type (all</td><td>Name * Date modified * Type (*)</td><td>Name * PI Date modified * Type (all</td><td>Name * Pi Date modified * Type (*)</td><td>Name * Plate modified * Type (a)</td><td>* Date modified * Type</td><td>* Date modified * Type</td><td>0.400</td><td>14 DB (DB 40 C C)</td><td>La zur zur zur zur zur zur zur zur zur zur</td><td>ant Places AdvancedInstallers 11/20/2010 110 File folder</td><td>AdvancedInstallers 11/20/2017 5:39 PM File folder</td><td>AdvancedInstallers 11/20/2010 1100 File folder<br/>approgram 12/20/2017 5:39 PM File folder<br/>branes bg-BG 7/13/2009 7:20 PM File folder</td></td>                                                                                                    | ent Places       Advancedfinstallers       11/20/2010 11:00       File folder         approgram       11/20/2010 7:30       File folder         approgram       12/21/2017 5:39 PM       File folder         ar-SA       7/13/2009 7:20 PM       File folder         approgram       11/20/2010 11:00       File folder         approgram       11/20/2010 11:00       File folder         approgram       11/20/2010 11:00       File folder         approgram       11/20/2010 11:00       File folder         approgram       11/20/2010 11:00       File folder         approgram       11/20/2010 11:00       File folder         approgram       11/20/2010 11:00       File folder         approgram       11/20/2010 11:00       File folder         approgram       11/20/2010 7:30       File folder         approgram       11/20/2010 7:30       File folder         approgram       11/20/2010 7:30       File folder         approgram       11/20/2010 7:30       File folder         approgram       11/20/2010 7:30       File folder         approgram       11/20/2010 7:30       File folder         approgram       11/20/2010 7:30       File folder <td>Name * Date modified * Type (al</td> <td>Name * Date modified * Type *</td> <td>Name * Date modified * Type (a)</td> <td>Look in: System 32 V O 7 2 Hov Pi</td> <td>Name = Vate modified = Type (a)</td> <td>Name * Date modified / Type (a)</td> <td>Name + Date modified + Type (a)</td> <td>Name Date modified + Type (at</td> <td>Name * PI Date modified * Type (al</td> <td>Name * Date modified * Type (al</td> <td>Name * PI Date modified * Type (all</td> <td>Name * PI Date modified * Type (all</td> <td>Name * Date modified * Type (*)</td> <td>Tanne * Date modified * Type *</td> <td>Date modified      Type</td> <td></td> <td></td> <td>Name * Date modified * Type (al</td> <td>Name * Date modified * Type (all</td> <td>Name * PI Date modified * Type (all</td> <td>Name * Date modified * Type (*)</td> <td>Name * PI Date modified * Type (all</td> <td>Name * Pi Date modified * Type (*)</td> <td>Name * Plate modified * Type (a)</td> <td>* Date modified * Type</td> <td>* Date modified * Type</td> <td>0.400</td> <td>14 DB (DB 40 C C)</td> <td>La zur zur zur zur zur zur zur zur zur zur</td> <td>ant Places AdvancedInstallers 11/20/2010 110 File folder</td> <td>AdvancedInstallers 11/20/2017 5:39 PM File folder</td> <td>AdvancedInstallers 11/20/2010 1100 File folder<br/>approgram 12/20/2017 5:39 PM File folder<br/>branes bg-BG 7/13/2009 7:20 PM File folder</td>                                                                                                    | Name * Date modified * Type (al                                                                                                    | Name * Date modified * Type *                                                                                                    | Name * Date modified * Type (a)                                                                                                    | Look in: System 32 V O 7 2 Hov Pi                                                                                                    | Name = Vate modified = Type (a)                                                                                                    | Name * Date modified / Type (a)                                                                                                    | Name + Date modified + Type (a)                                                                                                    | Name Date modified + Type (at                                                                                                    | Name * PI Date modified * Type (al                                                                                                    | Name * Date modified * Type (al                                                                                                    | Name * PI Date modified * Type (all                                                                                                    | Name * PI Date modified * Type (all                                                                                                    | Name * Date modified * Type (*)                                                                                                    | Tanne * Date modified * Type *                                                                                                    | Date modified      Type                                                                                                    |                                                                                                    |                                                                                                    | Name * Date modified * Type (al                                                                                                    | Name * Date modified * Type (all                                                                                                    | Name * PI Date modified * Type (all                                                                                                    | Name * Date modified * Type (*)                                                                                                    | Name * PI Date modified * Type (all                                                                                                    | Name * Pi Date modified * Type (*)                                                                                                    | Name * Plate modified * Type (a)                                                                                                    | * Date modified * Type                                                                                                    | * Date modified * Type                                                                                                    | 0.400                                                                                                    | 14 DB (DB 40 C C)                                                                                                    | La zur zur zur zur zur zur zur zur zur zur                                                                                                    | ant Places AdvancedInstallers 11/20/2010 110 File folder                                                                                                    | AdvancedInstallers 11/20/2017 5:39 PM File folder                                                                                                    | AdvancedInstallers 11/20/2010 1100 File folder<br>approgram 12/20/2017 5:39 PM File folder<br>branes bg-BG 7/13/2009 7:20 PM File folder                                                                                                    |
| appmgmt       11/20/2010 7:300 FM       File folder         ar-SA       7/13/2009 7:20 FM       File folder         bg-BG       7/13/2009 7:20 FM       File folder         Boot       11/20/2010 7:300 FM       File folder         Catroot       2/25/2018 12:55       File folder         CodeIntegrity       12/1/2010 7:300 FM       File folder         config       4/5/2018 13:74 M       File folder         config       4/5/2018 13:73 AM       File folder         config       4/5/2018 13:73 AM       File folder         config       4/5/2018 13:73 AM       File folder         config       4/5/2018 13:73 AM       File folder         config       4/5/2018 13:73 AM       File folder         config       4/5/2018 13:73 AM       File folder         config       4/5/2010 7:300       File folder         file code       11/20/2010 7:300       File folder         file code       11/20/2010 7:300       File folder         file folder       11/20/2010 7:300       File folder         file folder       5/10 folder       File folder         file folder       5/10 folder       File folder         file folder       5/10 folder       File folder                                                                                                    | 11/20/2010 7:30: M       File folder         12/4/2017 5:39 FM       File folder         7/13/2008 7:20 FM       File folder         7/13/2008 7:20 FM       File folder         7/13/2008 7:20 FM       File folder         7/13/2008 7:20 FM       File folder         11/20/2010 11:0       File folder         12/2/2018 12:56       File folder         3/20/2018 3:28 FM       File folder         12/1/2017 7:49 FM       File folder         11/20/2010 11:0       File folder         11/20/2010 7:30       File folder         11/20/2010 7:30       File folder         11/20/2010 7:30       File folder         11/20/2010 7:30       File folder         11/20/2010 7:30       File folder         11/20/2010 7:30       File folder         11/20/2010 7:30       File folder         11/20/2010 7:30       File folder         11/20/2010 11:0       File folder         11/20/2010 11:0       File folder         11/20/2010 11:0       File folder         11/20/2010 11:0       File folder         11/20/2010 11:0       File folder         11/20/2010 11:0       File folder         11/20/2010 11:0 <td>Approgramt       11/20/2010 7:00.0       Pile folder         ar-SA       7/113/2009 7:20 PM       Pile folder         bg-BG       7/113/2009 7:20 PM       Pile folder         bg-BG       7/113/2009 7:20 PM       Pile folder         catroot       2/25/2018 12:58       Pile folder         catroot       2/25/2018 12:58       Pile folder         catroot       2/25/2018 12:58       Pile folder         commouter       CodeIntegrity       12/20/2010 11:0       Pile folder         commouter       CodeIntegrity       12/20/2010 11:0       Pile folder         commouter       11/20/2010 11:0       Pile folder       Pile folder         commouter       CodeIntegrity       12/12/2010 7:30       Pile folder         commouter       11/20/2010 11:0       Pile folder       Pile folder         commouter       11/20/2010 7:30       Pile folder       Pile folder         de-DK       11/20/2010 7:30       Pile folder       Pile folder         de-DK       11/20/2010 7:30       Pile folder       Pile folder         Dom       11/20/2010 7:30       Pile folder       Pile folder</td> <td>Approgram         11/20/2010 7:30.         Pile folder           ar-SA         7/13/2009 7:20 PM         Pile folder           brarles         bg-BG         7/13/2009 7:20 PM         Pile folder           brarles         bg-BG         7/13/2009 7:20 PM         Pile folder           catroot         2/25/2018 12:58         Pile folder         File           catroot         2/25/2018 12:58         Pile folder         File           config         4/5/2017 7:49 PM         Pile folder         File           config         4/5/2018 12:58         Pile folder         File           config         4/5/2018 13:28 PM         Pile folder         File           config         4/5/2018 13:7 MM         Pile folder         File           config         4/5/2018 13:7 MM         Pile folder         File           config         4/5/2018 13:7 MM         Pile folder         File           config         4/5/2018 13:7 AM         Pile folder         File           config         11/20/2010 7:30         File folder         File           da-DK         11/20/2010 7:30         File folder         File           da-DE         7/13/2009 7:20 PM         File folder         File           <td< td=""><td>Approgram         11/20/2010 7:30.         Pile folder           ar-SA         7/13/2009 7:20 PM         File folder           br-arles         bg-BG         7/13/2009 7:20 PM         File folder           br-arles         bg-BG         7/13/2009 7:20 PM         File folder           catroot         2/25/2018 12:55         File folder         File           catroot         2/25/2018 12:55         File folder         File           config         11/20/2010 7:30.PM         File folder         File           config         4/52/018 3:25 PM         File folder         File           config         4/52/018 3:27 PM         File folder         File           config         4/52/018 3:27 PM         File folder         File           config         4/52/018 3:37 PM         File folder         File           config         4/52/018 3:37 PM         File folder         File           config         4/52/018 07:30         File folder         File           config         7/13/2002 010 7:30         File folder         File           config         7/13/2002 010 7:30         File folder         File           config         7/13/2002 010 7:30         File folder         File      &lt;</td><td>Approgram         11/20/2010 7:30         File folder           ar-SA         7/13/2009 7:20 PM         File folder           bg-BG         7/13/2009 7:20 PM         File folder           bg-BG         7/13/2009 7:20 PM         File folder           catroot         2/25/2018 12:58         File folder           catroot         2/25/2018 12:58         File folder           catroot         2/25/2018 3:328 PM         File folder           config         4/5/2010 7:30         File folder           catroot2         3/20/2018 3:328 PM         File folder           config         4/5/2018 0:10         File folder           config         4/5/2018 0:10         File folder           config         4/5/2018 0:37 AM         File folder           de-DK         11/20/2010 7:30         File folder           de-DK         11/20/2010 7:30         File folder           file         7/13/2009 7:20 PM         File folder           file         11/20/2010 7:30         File folder</td><td>Approgram         11/20/2010 7:30         File folder           ar-SA         7/13/2009 7:20 PM         File folder           bg-BG         7/13/2009 7:20 PM         File folder           bg-BG         7/13/2009 7:20 PM         File folder           catroat         11/20/2013 7:30         File folder           catroat         2/25/2018 12:58         File folder           catroat         2/25/2018 12:58         File folder           catroat         11/20/2019 11:0         File folder           catroat         11/20/2019 11:0         File folder           catroat         11/20/2019 11:0         File folder           config         4/5/2018 3:37 PM         File folder           config         4/5/2018 3:37 PM         File folder           config         4/5/2018 0:37 PM         File folder           config         4/5/2018 0:37 PM         File folder           do-OK         11/20/2010 7:30         File folder           de-OE         7/13/2009 7:30 PM         File folder           file         Folder         File folder           file         Folder         File folder</td><td>Approgram         11/20/2010 7:30         Pile folder           ar-SA         7/13/2009 7:20 PM         Pile folder           bg-BG         7/13/2009 7:20 PM         Pile folder           bg-BG         7/13/2009 7:20 PM         Pile folder           bg-BG         2/25/2018 12:58         Pile folder           catroot         2/25/2018 12:58         Pile folder           catroot         2/25/2018 12:58         Pile folder           catroot         2/25/2018 12:58         Pile folder           catroot         2/25/2018 12:58         Pile folder           catroot         11/20/2010 11:0         Pile folder           com         11/20/2010 7:30         Pile folder           com         11/20/2010 7:30         Pile folder           de-OK         11/20/2010 7:30         Pile folder           de-OK         11/20/2010 7:30         Pile folder           de-OE         7/13/2009 7:30 10 7:30         Pile folder           Diam         11/20/2010 7:30         Pile folder</td><td>appmgmt       11/20/2010 7:30.       File folder         ar-SA       7/13/2009 7:20 PM       File folder         braries       bg-BG       7/13/2009 7:20 PM       File folder         braries       bg-BG       7/13/2009 7:20 PM       File folder         catroot       11/20/2010 11:0.       File folder       Fil         catroot       2/25/2018 3:28 PM       File folder       Fil         commouter       CodeIntegrity       12/1/2017 7:49 PM       File folder       File         commouter       11/20/2010 11:0       File folder       File folder       File         commouter       11/20/2010 11:0       File folder       File       File         commouter       11/20/2010 11:0       File folder       File       File         commouter       11/20/2010 11:0       File folder       File       File         commouter       11/20/2010 7:30       File folder       File       File         commouter       11/20/2010 7:30       File folder       File       File         commouter       11/20/2010 7:30       File folder       File       File         de-DE       7/13/2009 7:20 PM       File folder       File       File</td><td>Appingmt         11/20/2010 7:50.0         Pile folder           ar.SA         2/13/2009 7:30 PM         File folder           bg-BG         7/13/2009 7:30 PM         File folder           catroot         2/25/2018 12:18         File folder           catroot         2/25/2018 12:18         File folder           catroot         2/25/2018 12:18         File folder           config         11/20/2010 7:30         File folder           config         4/5/2018 13:28.M         File folder           config         4/5/2018 13:27.40 PM         File folder           config         4/5/2018 13:27.40 FM         File folder           config         4/5/2018 13:28         File folder           config         11/20/2010 7:30         File folder           da-DK         11/20/2010 7:30         File folder           da-DE         7/13/2009 7:20 PM         File folder</td><td>Approgram         11/20/2010 7:30.         Pile folder           ar-SA         12/4/2017 5:39 PM         Pile folder           bg-BG         7/13/2009 7:20 PM         Pile folder           bg-BG         2/13/2009 7:20 PM         Pile folder           catroat         11/20/2010 3:30.         Pile folder           catroat         2/25/2018 12:58         Pile folder           catroat         2/25/2018 3:32 PM         Pile folder           catroat         11/20/2019 11:0         Pile folder           catroat         2/25/2018 3:32 PM         Pile folder           catroat         11/20/2019 11:0         Pile folder           config         4/5/2018 3:37 PM         Pile folder           config         4/5/2018 0:37.0         Pile folder           config         4/5/2018 0:37.0         Pile folder           da-DK         11/20/2010 7:30         Pile folder           da-DK         11/20/2010 7:30         Pile folder</td><td>Name *         *         Date modified         *         Type         #           0.409         11/20/2010.110         \$20.516         \$20.516         \$20.516         \$20.516</td><td>Name *         Date modified * Type         Pi           0409         11/2016 110         \$46 616</td><td>System32         Image: Control of the system of the system of the s</td><td>Look in: System 32<br/>Name * Date modified * Type *</td><td>Look in         System32         Image: Contract of the system of the system of the sys</td><td>Look II) System32 System32 Set Office Set Office Set Of</td><td>Name         Date modified         Type         I           0409         11/20/2010 11/0         56.611         11/20/2010 11/0</td><td>Name * * Date modified * Type *</td><td></td><td>Name * * * * * * * * * * * * * * * * * * *</td><td>Name * * Date modified * Type * *</td><td></td><td>Name * * Date modified * Type * Z</td><td>Additional and the state of the state of the state o</td><td></td><td></td><td>11/20/2010 11/0</td><td></td><td></td><td></td><td>Name * * Date modified * Type *</td><td>Name *      Pi     Pi</td><td>Name *      Date modified * Type *     Intermodified * Type *</td><td>Name *  V Date modified * Type</td><td>Date modified * Type</td><td></td><td>11/20/2010 11/2</td><td>11/20/2010 11/0</td><td>Advancedinstallers</td><td>11/20/2010 7:30 File folder</td><td>Appmgmt 11/20/2010 7:30 File folder<br/>ar-SA 2/14/2017 5:39 PM File folder</td><td>appingint         11/20/2010 7:30         File folder           ar-SA         72/4/2017 5:30 PM         File folder           braries         bg-BG         7/13/2009 7:20 PM         File folder</td></td<></td>                                                                                                    | Approgramt       11/20/2010 7:00.0       Pile folder         ar-SA       7/113/2009 7:20 PM       Pile folder         bg-BG       7/113/2009 7:20 PM       Pile folder         bg-BG       7/113/2009 7:20 PM       Pile folder         catroot       2/25/2018 12:58       Pile folder         catroot       2/25/2018 12:58       Pile folder         catroot       2/25/2018 12:58       Pile folder         commouter       CodeIntegrity       12/20/2010 11:0       Pile folder         commouter       CodeIntegrity       12/20/2010 11:0       Pile folder         commouter       11/20/2010 11:0       Pile folder       Pile folder         commouter       CodeIntegrity       12/12/2010 7:30       Pile folder         commouter       11/20/2010 11:0       Pile folder       Pile folder         commouter       11/20/2010 7:30       Pile folder       Pile folder         de-DK       11/20/2010 7:30       Pile folder       Pile folder         de-DK       11/20/2010 7:30       Pile folder       Pile folder         Dom       11/20/2010 7:30       Pile folder       Pile folder                                                                                                    | Approgram         11/20/2010 7:30.         Pile folder           ar-SA         7/13/2009 7:20 PM         Pile folder           brarles         bg-BG         7/13/2009 7:20 PM         Pile folder           brarles         bg-BG         7/13/2009 7:20 PM         Pile folder           catroot         2/25/2018 12:58         Pile folder         File           catroot         2/25/2018 12:58         Pile folder         File           config         4/5/2017 7:49 PM         Pile folder         File           config         4/5/2018 12:58         Pile folder         File           config         4/5/2018 13:28 PM         Pile folder         File           config         4/5/2018 13:7 MM         Pile folder         File           config         4/5/2018 13:7 MM         Pile folder         File           config         4/5/2018 13:7 MM         Pile folder         File           config         4/5/2018 13:7 AM         Pile folder         File           config         11/20/2010 7:30         File folder         File           da-DK         11/20/2010 7:30         File folder         File           da-DE         7/13/2009 7:20 PM         File folder         File <td< td=""><td>Approgram         11/20/2010 7:30.         Pile folder           ar-SA         7/13/2009 7:20 PM         File folder           br-arles         bg-BG         7/13/2009 7:20 PM         File folder           br-arles         bg-BG         7/13/2009 7:20 PM         File folder           catroot         2/25/2018 12:55         File folder         File           catroot         2/25/2018 12:55         File folder         File           config         11/20/2010 7:30.PM         File folder         File           config         4/52/018 3:25 PM         File folder         File           config         4/52/018 3:27 PM         File folder         File           config         4/52/018 3:27 PM         File folder         File           config         4/52/018 3:37 PM         File folder         File           config         4/52/018 3:37 PM         File folder         File           config         4/52/018 07:30         File folder         File           config         7/13/2002 010 7:30         File folder         File           config         7/13/2002 010 7:30         File folder         File           config         7/13/2002 010 7:30         File folder         File      &lt;</td><td>Approgram         11/20/2010 7:30         File folder           ar-SA         7/13/2009 7:20 PM         File folder           bg-BG         7/13/2009 7:20 PM         File folder           bg-BG         7/13/2009 7:20 PM         File folder           catroot         2/25/2018 12:58         File folder           catroot         2/25/2018 12:58         File folder           catroot         2/25/2018 3:328 PM         File folder           config         4/5/2010 7:30         File folder           catroot2         3/20/2018 3:328 PM         File folder           config         4/5/2018 0:10         File folder           config         4/5/2018 0:10         File folder           config         4/5/2018 0:37 AM         File folder           de-DK         11/20/2010 7:30         File folder           de-DK         11/20/2010 7:30         File folder           file         7/13/2009 7:20 PM         File folder           file         11/20/2010 7:30         File folder</td><td>Approgram         11/20/2010 7:30         File folder           ar-SA         7/13/2009 7:20 PM         File folder           bg-BG         7/13/2009 7:20 PM         File folder           bg-BG         7/13/2009 7:20 PM         File folder           catroat         11/20/2013 7:30         File folder           catroat         2/25/2018 12:58         File folder           catroat         2/25/2018 12:58         File folder           catroat         11/20/2019 11:0         File folder           catroat         11/20/2019 11:0         File folder           catroat         11/20/2019 11:0         File folder           config         4/5/2018 3:37 PM         File folder           config         4/5/2018 3:37 PM         File folder           config         4/5/2018 0:37 PM         File folder           config         4/5/2018 0:37 PM         File folder           do-OK         11/20/2010 7:30         File folder           de-OE         7/13/2009 7:30 PM         File folder           file         Folder         File folder           file         Folder         File folder</td><td>Approgram         11/20/2010 7:30         Pile folder           ar-SA         7/13/2009 7:20 PM         Pile folder           bg-BG         7/13/2009 7:20 PM         Pile folder           bg-BG         7/13/2009 7:20 PM         Pile folder           bg-BG         2/25/2018 12:58         Pile folder           catroot         2/25/2018 12:58         Pile folder           catroot         2/25/2018 12:58         Pile folder           catroot         2/25/2018 12:58         Pile folder           catroot         2/25/2018 12:58         Pile folder           catroot         11/20/2010 11:0         Pile folder           com         11/20/2010 7:30         Pile folder           com         11/20/2010 7:30         Pile folder           de-OK         11/20/2010 7:30         Pile folder           de-OK         11/20/2010 7:30         Pile folder           de-OE         7/13/2009 7:30 10 7:30         Pile folder           Diam         11/20/2010 7:30         Pile folder</td><td>appmgmt       11/20/2010 7:30.       File folder         ar-SA       7/13/2009 7:20 PM       File folder         braries       bg-BG       7/13/2009 7:20 PM       File folder         braries       bg-BG       7/13/2009 7:20 PM       File folder         catroot       11/20/2010 11:0.       File folder       Fil         catroot       2/25/2018 3:28 PM       File folder       Fil         commouter       CodeIntegrity       12/1/2017 7:49 PM       File folder       File         commouter       11/20/2010 11:0       File folder       File folder       File         commouter       11/20/2010 11:0       File folder       File       File         commouter       11/20/2010 11:0       File folder       File       File         commouter       11/20/2010 11:0       File folder       File       File         commouter       11/20/2010 7:30       File folder       File       File         commouter       11/20/2010 7:30       File folder       File       File         commouter       11/20/2010 7:30       File folder       File       File         de-DE       7/13/2009 7:20 PM       File folder       File       File</td><td>Appingmt         11/20/2010 7:50.0         Pile folder           ar.SA         2/13/2009 7:30 PM         File folder           bg-BG         7/13/2009 7:30 PM         File folder           catroot         2/25/2018 12:18         File folder           catroot         2/25/2018 12:18         File folder           catroot         2/25/2018 12:18         File folder           config         11/20/2010 7:30         File folder           config         4/5/2018 13:28.M         File folder           config         4/5/2018 13:27.40 PM         File folder           config         4/5/2018 13:27.40 FM         File folder           config         4/5/2018 13:28         File folder           config         11/20/2010 7:30         File folder           da-DK         11/20/2010 7:30         File folder           da-DE         7/13/2009 7:20 PM         File folder</td><td>Approgram         11/20/2010 7:30.         Pile folder           ar-SA         12/4/2017 5:39 PM         Pile folder           bg-BG         7/13/2009 7:20 PM         Pile folder           bg-BG         2/13/2009 7:20 PM         Pile folder           catroat         11/20/2010 3:30.         Pile folder           catroat         2/25/2018 12:58         Pile folder           catroat         2/25/2018 3:32 PM         Pile folder           catroat         11/20/2019 11:0         Pile folder           catroat         2/25/2018 3:32 PM         Pile folder           catroat         11/20/2019 11:0         Pile folder           config         4/5/2018 3:37 PM         Pile folder           config         4/5/2018 0:37.0         Pile folder           config         4/5/2018 0:37.0         Pile folder           da-DK         11/20/2010 7:30         Pile folder           da-DK         11/20/2010 7:30         Pile folder</td><td>Name *         *         Date modified         *         Type         #           0.409         11/20/2010.110         \$20.516         \$20.516         \$20.516         \$20.516</td><td>Name *         Date modified * Type         Pi           0409         11/2016 110         \$46 616</td><td>System32         Image: Control of the system of the system of the s</td><td>Look in: System 32<br/>Name * Date modified * Type *</td><td>Look in         System32         Image: Contract of the system of the system of the sys</td><td>Look II) System32 System32 Set Office Set Office Set Of</td><td>Name         Date modified         Type         I           0409         11/20/2010 11/0         56.611         11/20/2010 11/0</td><td>Name * * Date modified * Type *</td><td></td><td>Name * * * * * * * * * * * * * * * * * * *</td><td>Name * * Date modified * Type * *</td><td></td><td>Name * * Date modified * Type * Z</td><td>Additional and the state of the state of the state o</td><td></td><td></td><td>11/20/2010 11/0</td><td></td><td></td><td></td><td>Name * * Date modified * Type *</td><td>Name *      Pi     Pi</td><td>Name *      Date modified * Type *     Intermodified * Type *</td><td>Name *  V Date modified * Type</td><td>Date modified * Type</td><td></td><td>11/20/2010 11/2</td><td>11/20/2010 11/0</td><td>Advancedinstallers</td><td>11/20/2010 7:30 File folder</td><td>Appmgmt 11/20/2010 7:30 File folder<br/>ar-SA 2/14/2017 5:39 PM File folder</td><td>appingint         11/20/2010 7:30         File folder           ar-SA         72/4/2017 5:30 PM         File folder           braries         bg-BG         7/13/2009 7:20 PM         File folder</td></td<>                                                                                                    | Approgram         11/20/2010 7:30.         Pile folder           ar-SA         7/13/2009 7:20 PM         File folder           br-arles         bg-BG         7/13/2009 7:20 PM         File folder           br-arles         bg-BG         7/13/2009 7:20 PM         File folder           catroot         2/25/2018 12:55         File folder         File           catroot         2/25/2018 12:55         File folder         File           config         11/20/2010 7:30.PM         File folder         File           config         4/52/018 3:25 PM         File folder         File           config         4/52/018 3:27 PM         File folder         File           config         4/52/018 3:27 PM         File folder         File           config         4/52/018 3:37 PM         File folder         File           config         4/52/018 3:37 PM         File folder         File           config         4/52/018 07:30         File folder         File           config         7/13/2002 010 7:30         File folder         File           config         7/13/2002 010 7:30         File folder         File           config         7/13/2002 010 7:30         File folder         File      <                                                                                                    | Approgram         11/20/2010 7:30         File folder           ar-SA         7/13/2009 7:20 PM         File folder           bg-BG         7/13/2009 7:20 PM         File folder           bg-BG         7/13/2009 7:20 PM         File folder           catroot         2/25/2018 12:58         File folder           catroot         2/25/2018 12:58         File folder           catroot         2/25/2018 3:328 PM         File folder           config         4/5/2010 7:30         File folder           catroot2         3/20/2018 3:328 PM         File folder           config         4/5/2018 0:10         File folder           config         4/5/2018 0:10         File folder           config         4/5/2018 0:37 AM         File folder           de-DK         11/20/2010 7:30         File folder           de-DK         11/20/2010 7:30         File folder           file         7/13/2009 7:20 PM         File folder           file         11/20/2010 7:30         File folder                                                                                                    | Approgram         11/20/2010 7:30         File folder           ar-SA         7/13/2009 7:20 PM         File folder           bg-BG         7/13/2009 7:20 PM         File folder           bg-BG         7/13/2009 7:20 PM         File folder           catroat         11/20/2013 7:30         File folder           catroat         2/25/2018 12:58         File folder           catroat         2/25/2018 12:58         File folder           catroat         11/20/2019 11:0         File folder           catroat         11/20/2019 11:0         File folder           catroat         11/20/2019 11:0         File folder           config         4/5/2018 3:37 PM         File folder           config         4/5/2018 3:37 PM         File folder           config         4/5/2018 0:37 PM         File folder           config         4/5/2018 0:37 PM         File folder           do-OK         11/20/2010 7:30         File folder           de-OE         7/13/2009 7:30 PM         File folder           file         Folder         File folder           file         Folder         File folder                                                                                                    | Approgram         11/20/2010 7:30         Pile folder           ar-SA         7/13/2009 7:20 PM         Pile folder           bg-BG         7/13/2009 7:20 PM         Pile folder           bg-BG         7/13/2009 7:20 PM         Pile folder           bg-BG         2/25/2018 12:58         Pile folder           catroot         2/25/2018 12:58         Pile folder           catroot         2/25/2018 12:58         Pile folder           catroot         2/25/2018 12:58         Pile folder           catroot         2/25/2018 12:58         Pile folder           catroot         11/20/2010 11:0         Pile folder           com         11/20/2010 7:30         Pile folder           com         11/20/2010 7:30         Pile folder           de-OK         11/20/2010 7:30         Pile folder           de-OK         11/20/2010 7:30         Pile folder           de-OE         7/13/2009 7:30 10 7:30         Pile folder           Diam         11/20/2010 7:30         Pile folder                                                                                                    | appmgmt       11/20/2010 7:30.       File folder         ar-SA       7/13/2009 7:20 PM       File folder         braries       bg-BG       7/13/2009 7:20 PM       File folder         braries       bg-BG       7/13/2009 7:20 PM       File folder         catroot       11/20/2010 11:0.       File folder       Fil         catroot       2/25/2018 3:28 PM       File folder       Fil         commouter       CodeIntegrity       12/1/2017 7:49 PM       File folder       File         commouter       11/20/2010 11:0       File folder       File folder       File         commouter       11/20/2010 11:0       File folder       File       File         commouter       11/20/2010 11:0       File folder       File       File         commouter       11/20/2010 11:0       File folder       File       File         commouter       11/20/2010 7:30       File folder       File       File         commouter       11/20/2010 7:30       File folder       File       File         commouter       11/20/2010 7:30       File folder       File       File         de-DE       7/13/2009 7:20 PM       File folder       File       File                                                                                                    | Appingmt         11/20/2010 7:50.0         Pile folder           ar.SA         2/13/2009 7:30 PM         File folder           bg-BG         7/13/2009 7:30 PM         File folder           catroot         2/25/2018 12:18         File folder           catroot         2/25/2018 12:18         File folder           catroot         2/25/2018 12:18         File folder           config         11/20/2010 7:30         File folder           config         4/5/2018 13:28.M         File folder           config         4/5/2018 13:27.40 PM         File folder           config         4/5/2018 13:27.40 FM         File folder           config         4/5/2018 13:28         File folder           config         11/20/2010 7:30         File folder           da-DK         11/20/2010 7:30         File folder           da-DE         7/13/2009 7:20 PM         File folder                                                                                                    | Approgram         11/20/2010 7:30.         Pile folder           ar-SA         12/4/2017 5:39 PM         Pile folder           bg-BG         7/13/2009 7:20 PM         Pile folder           bg-BG         2/13/2009 7:20 PM         Pile folder           catroat         11/20/2010 3:30.         Pile folder           catroat         2/25/2018 12:58         Pile folder           catroat         2/25/2018 3:32 PM         Pile folder           catroat         11/20/2019 11:0         Pile folder           catroat         2/25/2018 3:32 PM         Pile folder           catroat         11/20/2019 11:0         Pile folder           config         4/5/2018 3:37 PM         Pile folder           config         4/5/2018 0:37.0         Pile folder           config         4/5/2018 0:37.0         Pile folder           da-DK         11/20/2010 7:30         Pile folder           da-DK         11/20/2010 7:30         Pile folder                                                                                                    | Name *         *         Date modified         *         Type         #           0.409         11/20/2010.110         \$20.516         \$20.516         \$20.516         \$20.516                                                                                                    | Name *         Date modified * Type         Pi           0409         11/2016 110         \$46 616                                                                                                    | System32         Image: Control of the system of the system of the s                                                                                                    | Look in: System 32<br>Name * Date modified * Type *                                                                                                    | Look in         System32         Image: Contract of the system of the system of the sys                                                                                                    | Look II) System32 System32 Set Office Set Office Set Of                                                                                                    | Name         Date modified         Type         I           0409         11/20/2010 11/0         56.611         11/20/2010 11/0                                                                                                    | Name * * Date modified * Type *                                                                                                    |                                                                                                    | Name * * * * * * * * * * * * * * * * * * *                                                                                                    | Name * * Date modified * Type * *                                                                                                    |                                                                                                    | Name * * Date modified * Type * Z                                                                                                    | Additional and the state of the state of the state o                                                                                                    |                                                                                                    |                                                                                                    | 11/20/2010 11/0                                                                                                    |                                                                                                    |                                                                                                    |                                                                                                    | Name * * Date modified * Type *                                                                                                    | Name *      Pi     Pi                                                                                                    | Name *      Date modified * Type *     Intermodified * Type *                                                                                                    | Name *  V Date modified * Type                                                                                                    | Date modified * Type                                                                                                    |                                                                                                    | 11/20/2010 11/2                                                                                                    | 11/20/2010 11/0                                                                                                    | Advancedinstallers                                                                                                    | 11/20/2010 7:30 File folder                                                                                                    | Appmgmt 11/20/2010 7:30 File folder<br>ar-SA 2/14/2017 5:39 PM File folder                                                                                                    | appingint         11/20/2010 7:30         File folder           ar-SA         72/4/2017 5:30 PM         File folder           braries         bg-BG         7/13/2009 7:20 PM         File folder                                                                                                    |
| appmgmt         12/4/2018 7:5:30 PM         File folder           ar-SA         7/13/2009 7:20 PM         File folder           bg-BG         7/13/2009 7:20 PM         File folder           action of the folder         File folder         File folder           action of the folder         7/13/2009 7:20 PM         File folder           action of the folder         7/13/2009 7:20 PM         File folder           action of the folder         2/25/2018 12:58         File folder           action of the folder         2/25/2018 12:58         File folder           action of the folder         12/21/2017 7:49 PM         File folder           aconfig         4/5/2018 3:37 AM         File folder           aconfig         4/5/2018 3:37 AM         File folder           aconfig         4/5/2018 7:30         File folder           aconfig         4/5/2018 7:30         File folder           aconfig         4/5/2018 7:30         File folder           aconfig         11/20/2010 7:30         File folder           folder         11/20/2019 7:30         File folder           folder         11/20/2019 7:30         File folder           folder         11/20/2019 7:30         File folder           folder <td>12/4/2015 7:309 PM       File Folder         7/13/2009 7:20 PM       File Folder         7/13/2009 7:20 PM       File Folder         7/13/2009 7:20 PM       File Folder         11/20/2010 11:0       File Folder         2/25/2018 12:58       File Folder         2/25/2018 12:58       File Folder         3/20/2019 3:28 PM       File Folder         12/1/2017 7:49 PM       File Folder         11/20/2019 11:0       File Folder         11/20/2019 7:30       File Folder         11/20/2019 7:30       File folder         11/20/2019 7:30       File folder         11/20/2019 7:30       File folder         11/20/2019 7:30       File folder         11/20/2019 7:30       File folder         11/20/2019 11:0       File folder         11/20/2019 7:30       File folder         11/20/2019 11:0       File folder         11/20/2019 7:30       File folder         11/20/2019 11:0       File folder         11/20/2019 11:0       File folder         11/20/2019 11:0       File folder         11/20/2019 11:0       File folder         11/20/2019 11:0       File folder         11/20/2019 11:0<!--</td--><td>appmgmt         11/20/2010 /130/         Pile Toder           braries         ar.SA         7/13/2009 7/20 PM         Pile Toder           braries         bg-BG         7/13/2009 7/20 PM         Pile Toder           catroot         2/2/8/2010 11:0         Pile Toder           catroot         2/2/8/2010 11:0         Pile Toder           catroot         2/2/8/2018 12:58         Pile Toder           catroot         2/2/8/2018 12:58         Pile Toder           catroot         2/2/8/2018 12:58         Pile Toder           catroot         2/2/8/2018 12:58         Pile Toder           config         4/5/2018 12:58         Pile Toder           config         4/5/2018 12:58         Pile Toder           config         4/5/2018 12:58         Pile Toder           config         4/5/2018 12:58         Pile Toder           config         4/5/2018 01:00         Pile Toder           de-DK         11/20/2010 7:30         Pile Toder           de-DK         11/20/2010 7:30         Pile Toder           de-DK         11/20/2010 11:0         Pile Toder           Dom         11/20/2010 11:0         Pile Toder</td><td>Appmgmt         Have Role 17/13/2009 7/20 PM         File Folder           bg-BG         7/13/2009 7/20 PM         File Folder           bg-BG         7/13/2009 7/20 PM         File Folder           bg-BG         7/13/2009 7/20 PM         File Folder           catroot         11/20/2019 11:0         File Folder           catroot         2/25/2018 12:58         File Folder           controot2         3/29/2018 32:58         File Folder           config         4/5/2018 8:37 AM         File Folder           config         4/5/2018 8:37 AM         File Folder           config         4/5/2018 0:37 AM         File Folder           config         4/5/2018 0:7:30         File Folder           config         11/20/2010 7:30         File Folder           config         11/20/2010 7:30         File Folder           config         11/20/2010 7:30         File Folder           da-DK         11/20/2010 7:30         File Folder           Dism         11/20/2010 7:30         File Folder</td><td>Appmgmt         Have Add by 73,300         File Folder           ar-SA         7/13/2009 72.0 PM         File Folder           bg-BG         7/13/2009 72.0 PM         File Folder           Boot         11/20/2019 71.0 PM         File Folder           catroot         2/25/2018 12:58         File Folder           catroot2         3/26/2018 12:58         File Folder           config         11/20/2019 71:49 PM         File Folder           config         4/5/2018 13:58         File Folder           config         4/5/2018 13:58         File Folder           config         4/5/2018 13:58         File Folder           config         4/5/2018 13:58         File Folder           config         4/5/2018 0:10         File Folder           config         4/5/2018 0:10         File Folder           da-DK         11/20/2010 7:30         File Folder           Filem         11/20/2010 7:30         File Folder           Filem         11/20/2010 7:30         File Folder           cs-CZ         11/20/2010 7:30         File Folder           Filem         11/20/2010 7:30         File Folder           Filem         Folder         Folder           Fil</td><td>Appmgmt         Have Add 3/ 3 / 3 / 3 / 3         Pres Folder           ar.SA         7/13/2009 7/20 PM         File Folder           bg-BG         7/13/2009 7/20 PM         File Folder           Boot         11/20/2010 11:0         File Folder           catroot         2/25/2018 12:58         File Folder           catroot         2/25/2018 12:58         File Folder           config         4/5/2018 8:37 AM         File Folder           config         4/5/2018 13:70         File Folder           config         4/5/2018 13:70         File Folder           config         4/5/2018 01:73         File folder           config         4/5/2018 01:73         File folder           config         4/5/2018 01:73         File folder           config         4/5/2018 01:73         File folder           config         4/5/2018 01:73         File folder           da-DK         11/20/2010 7:30         File folder           da-DK         11/20/2010 7:30         File folder           Diam         11/20/2010 7:30</td><td>Appmgmt         Have Role 19 / 13 / 13 / 13 / 13 / 13 / 13 / 13 /</td><td>Appmgmt         Having and Figure         Her folder           ar.SA         7(13/2009 7):20 PM         File folder           bg.#GG         7/13/2009 7):20 PM         File folder           bg.#GG         7/13/2009 7):20 PM         File folder           catroot         2/25/2018 12:58         File folder           catroot2         3/29/2018 12:58         File folder           config         11/20/2019 11:0         File folder           config         4/5/2018 12:58         File folder           config         11/20/2019 11:0         File folder           config         4/5/2018 12:57.49 PM         File folder           config         4/5/2018 12:07.49 PM         File folder           config         11/20/2019 11:0         File folder           da-DK         11/20/2019 7:30         File folder           da-DK         11/20/2019 7:30         File folder           da-DK         11/20/2019 7:30         File folder           Diame         11/20/2019 7:30         File folder</td><td>Appmont         Harvard at 0.7320 3730 49730.1         File Folder           ar-SA         7/13/2009 7320 PM         File Folder         File           bg-BG         7/13/2009 7320 PM         File Folder         File           catroot         2/25/2010 11:0         File Folder         File           catroot         2/25/2018 12:56         File Folder         File           catroot         2/25/2018 12:56         File Folder         File           com         11/20/2010 11:0         File Folder         File           com         11/20/2010 10 11:0         File Folder         File           com         11/20/2010 10 11:0         File Folder         File           com         11/20/2010 10 11:0         File Folder         File           com         11/20/2010 10 11:0         File Folder         File           com         11/20/2010 10 10 7:0         File Folder         File           de-DK         11/20/2010 7:30         File Folder         File           de-DE         7/13/2009 7:20 PM         File Folder         File</td><td>Appingint         Harvard at 07/30/2010/7130.         File Folder           ar-SA         7/13/2009/720 PM         File Folder         File           bg-BG         7/13/2009/720 PM         File Folder         File           bg-BG         7/13/2009/720 PM         File Folder         File           catroot         2/22/2010 11:0         File Folder         File           catroot2         3/29/2018 12:58         File Folder         File           config         11/20/2010 71:0         File Folder         File           config         4/5/2018 3:28 PM         File Folder         File           config         4/5/2018 3:28 PM         File Folder         File           config         4/5/2018 3:28 PM         File Folder         File           config         11/20/2010 7:30         File Folder         File           config         4/5/2018 0:37.AM         File Folder         File           ca-DE         7/13/2007 7:30         File Folder         File</td><td>Appmgmt         Http://dx/Jd10/13/01         File folder           ar.SA         7/13/2009 7:20 PM         File folder           bg.#GG         7/13/2009 7:20 PM         File folder           bg.#GG         7/13/2009 7:20 PM         File folder           catroot         2/25/2018 12:58         File folder           catroot2         3/29/2018 3:28 PM         File folder           common         11/20/2019 11:0         File folder           common         12/12/2019 11:0         File folder           common         12/12/2019 11:0         File folder           common         11/20/2019 11:0         File folder           common         11/20/2019 11:0         File folder           common         11/20/2019 7:30         File folder           common         11/20/2019 7:30         File folder           da-DK         11/20/2019 7:30         File folder</td><td>Name         •         Onter modelled         •         Type         P/           Note         •         Date modelled         •         Type         •</td><td>Name - V Date modified - Type -</td><td>Name         Name         <th< td=""><td>Look in System 32 Solution 2 Solution 2 Solu</td><td>Look in         System 32         Image: Control of the system 32         Image: Control of the system 32         Image: Cont</td><td>Look III III System 32 III III IIII IIII IIII IIIIIIIIIIII</td><td>Name *         Date modified * Type         P/         21           10/0000         11/20/2010 11:0         File folder         P/         21</td><td>Name         *         Option         Pr         Pr           Name         *         Date modified         * Type         *           Name         *         Date modified         * Type         *</td><td>Name         Date modified         Type         PI           0409         11/20/2010 11:0,         Pic folder         PI</td><td>Name         Date modified         Type         PI           0409         11/20/2010 11:0         Pic folder         21</td><td>Name * Date modified * Type *</td><td>Name * Date modified * Type *</td><td>Name - * Date modified * Type *</td><td>Date modified = Type = [2]</td><td>O409     11/20/2010 11:0 File Folder</td><td>0409 11/20/2010 11:0 File folder</td><td>11/20/2010 11:0 File folder</td><td>Name         Date modified         Type         #           0409         11/20/2010 11:0         Fit folder         21</td><td>Name         Date modified         Type         Image: Control of the second second s</td><td>Name * Date modified * Type *</td><td>Name * Lat Date modelled * System * PI</td><td>Name * Date modified * Type *</td><td>Name - PI ZI</td><td>Name * * Date modified * Type *</td><td>O409     11/20/2010 11:0 Pie foder</td><td>Date modified      Type     11/20/2010 11:0 File folder</td><td>0409 11/20/2010 11:0 File folder</td><td>11/20/2010 11:0 File folder</td><td>Advancedinstallers</td><td>Landon 20120130 7530 File Tolder</td><td>Approgramt 12/4/2017 5:39 PM File folder</td><td>appmgmt         12/4/2017 5:39 PM         File folder           ar-SA         7/13/2009 7:20 PM         File folder           bg-BG         7/13/2009 7:20 PM         File folder</td></th<></td></td> | 12/4/2015 7:309 PM       File Folder         7/13/2009 7:20 PM       File Folder         7/13/2009 7:20 PM       File Folder         7/13/2009 7:20 PM       File Folder         11/20/2010 11:0       File Folder         2/25/2018 12:58       File Folder         2/25/2018 12:58       File Folder         3/20/2019 3:28 PM       File Folder         12/1/2017 7:49 PM       File Folder         11/20/2019 11:0       File Folder         11/20/2019 7:30       File Folder         11/20/2019 7:30       File folder         11/20/2019 7:30       File folder         11/20/2019 7:30       File folder         11/20/2019 7:30       File folder         11/20/2019 7:30       File folder         11/20/2019 11:0       File folder         11/20/2019 7:30       File folder         11/20/2019 11:0       File folder         11/20/2019 7:30       File folder         11/20/2019 11:0       File folder         11/20/2019 11:0       File folder         11/20/2019 11:0       File folder         11/20/2019 11:0       File folder         11/20/2019 11:0       File folder         11/20/2019 11:0 </td <td>appmgmt         11/20/2010 /130/         Pile Toder           braries         ar.SA         7/13/2009 7/20 PM         Pile Toder           braries         bg-BG         7/13/2009 7/20 PM         Pile Toder           catroot         2/2/8/2010 11:0         Pile Toder           catroot         2/2/8/2010 11:0         Pile Toder           catroot         2/2/8/2018 12:58         Pile Toder           catroot         2/2/8/2018 12:58         Pile Toder           catroot         2/2/8/2018 12:58         Pile Toder           catroot         2/2/8/2018 12:58         Pile Toder           config         4/5/2018 12:58         Pile Toder           config         4/5/2018 12:58         Pile Toder           config         4/5/2018 12:58         Pile Toder           config         4/5/2018 12:58         Pile Toder           config         4/5/2018 01:00         Pile Toder           de-DK         11/20/2010 7:30         Pile Toder           de-DK         11/20/2010 7:30         Pile Toder           de-DK         11/20/2010 11:0         Pile Toder           Dom         11/20/2010 11:0         Pile Toder</td> <td>Appmgmt         Have Role 17/13/2009 7/20 PM         File Folder           bg-BG         7/13/2009 7/20 PM         File Folder           bg-BG         7/13/2009 7/20 PM         File Folder           bg-BG         7/13/2009 7/20 PM         File Folder           catroot         11/20/2019 11:0         File Folder           catroot         2/25/2018 12:58         File Folder           controot2         3/29/2018 32:58         File Folder           config         4/5/2018 8:37 AM         File Folder           config         4/5/2018 8:37 AM         File Folder           config         4/5/2018 0:37 AM         File Folder           config         4/5/2018 0:7:30         File Folder           config         11/20/2010 7:30         File Folder           config         11/20/2010 7:30         File Folder           config         11/20/2010 7:30         File Folder           da-DK         11/20/2010 7:30         File Folder           Dism         11/20/2010 7:30         File Folder</td> <td>Appmgmt         Have Add by 73,300         File Folder           ar-SA         7/13/2009 72.0 PM         File Folder           bg-BG         7/13/2009 72.0 PM         File Folder           Boot         11/20/2019 71.0 PM         File Folder           catroot         2/25/2018 12:58         File Folder           catroot2         3/26/2018 12:58         File Folder           config         11/20/2019 71:49 PM         File Folder           config         4/5/2018 13:58         File Folder           config         4/5/2018 13:58         File Folder           config         4/5/2018 13:58         File Folder           config         4/5/2018 13:58         File Folder           config         4/5/2018 0:10         File Folder           config         4/5/2018 0:10         File Folder           da-DK         11/20/2010 7:30         File Folder           Filem         11/20/2010 7:30         File Folder           Filem         11/20/2010 7:30         File Folder           cs-CZ         11/20/2010 7:30         File Folder           Filem         11/20/2010 7:30         File Folder           Filem         Folder         Folder           Fil</td> <td>Appmgmt         Have Add 3/ 3 / 3 / 3 / 3         Pres Folder           ar.SA         7/13/2009 7/20 PM         File Folder           bg-BG         7/13/2009 7/20 PM         File Folder           Boot         11/20/2010 11:0         File Folder           catroot         2/25/2018 12:58         File Folder           catroot         2/25/2018 12:58         File Folder           config         4/5/2018 8:37 AM         File Folder           config         4/5/2018 13:70         File Folder           config         4/5/2018 13:70         File Folder           config         4/5/2018 01:73         File folder           config         4/5/2018 01:73         File folder           config         4/5/2018 01:73         File folder           config         4/5/2018 01:73         File folder           config         4/5/2018 01:73         File folder           da-DK         11/20/2010 7:30         File folder           da-DK         11/20/2010 7:30         File folder           Diam         11/20/2010 7:30</td> <td>Appmgmt         Have Role 19 / 13 / 13 / 13 / 13 / 13 / 13 / 13 /</td> <td>Appmgmt         Having and Figure         Her folder           ar.SA         7(13/2009 7):20 PM         File folder           bg.#GG         7/13/2009 7):20 PM         File folder           bg.#GG         7/13/2009 7):20 PM         File folder           catroot         2/25/2018 12:58         File folder           catroot2         3/29/2018 12:58         File folder           config         11/20/2019 11:0         File folder           config         4/5/2018 12:58         File folder           config         11/20/2019 11:0         File folder           config         4/5/2018 12:57.49 PM         File folder           config         4/5/2018 12:07.49 PM         File folder           config         11/20/2019 11:0         File folder           da-DK         11/20/2019 7:30         File folder           da-DK         11/20/2019 7:30         File folder           da-DK         11/20/2019 7:30         File folder           Diame         11/20/2019 7:30         File folder</td> <td>Appmont         Harvard at 0.7320 3730 49730.1         File Folder           ar-SA         7/13/2009 7320 PM         File Folder         File           bg-BG         7/13/2009 7320 PM         File Folder         File           catroot         2/25/2010 11:0         File Folder         File           catroot         2/25/2018 12:56         File Folder         File           catroot         2/25/2018 12:56         File Folder         File           com         11/20/2010 11:0         File Folder         File           com         11/20/2010 10 11:0         File Folder         File           com         11/20/2010 10 11:0         File Folder         File           com         11/20/2010 10 11:0         File Folder         File           com         11/20/2010 10 11:0         File Folder         File           com         11/20/2010 10 10 7:0         File Folder         File           de-DK         11/20/2010 7:30         File Folder         File           de-DE         7/13/2009 7:20 PM         File Folder         File</td> <td>Appingint         Harvard at 07/30/2010/7130.         File Folder           ar-SA         7/13/2009/720 PM         File Folder         File           bg-BG         7/13/2009/720 PM         File Folder         File           bg-BG         7/13/2009/720 PM         File Folder         File           catroot         2/22/2010 11:0         File Folder         File           catroot2         3/29/2018 12:58         File Folder         File           config         11/20/2010 71:0         File Folder         File           config         4/5/2018 3:28 PM         File Folder         File           config         4/5/2018 3:28 PM         File Folder         File           config         4/5/2018 3:28 PM         File Folder         File           config         11/20/2010 7:30         File Folder         File           config         4/5/2018 0:37.AM         File Folder         File           ca-DE         7/13/2007 7:30         File Folder         File</td> <td>Appmgmt         Http://dx/Jd10/13/01         File folder           ar.SA         7/13/2009 7:20 PM         File folder           bg.#GG         7/13/2009 7:20 PM         File folder           bg.#GG         7/13/2009 7:20 PM         File folder           catroot         2/25/2018 12:58         File folder           catroot2         3/29/2018 3:28 PM         File folder           common         11/20/2019 11:0         File folder           common         12/12/2019 11:0         File folder           common         12/12/2019 11:0         File folder           common         11/20/2019 11:0         File folder           common         11/20/2019 11:0         File folder           common         11/20/2019 7:30         File folder           common         11/20/2019 7:30         File folder           da-DK         11/20/2019 7:30         File folder</td> <td>Name         •         Onter modelled         •         Type         P/           Note         •         Date modelled         •         Type         •</td> <td>Name - V Date modified - Type -</td> <td>Name         Name         <th< td=""><td>Look in System 32 Solution 2 Solution 2 Solu</td><td>Look in         System 32         Image: Control of the system 32         Image: Control of the system 32         Image: Cont</td><td>Look III III System 32 III III IIII IIII IIII IIIIIIIIIIII</td><td>Name *         Date modified * Type         P/         21           10/0000         11/20/2010 11:0         File folder         P/         21</td><td>Name         *         Option         Pr         Pr           Name         *         Date modified         * Type         *           Name         *         Date modified         * Type         *</td><td>Name         Date modified         Type         PI           0409         11/20/2010 11:0,         Pic folder         PI</td><td>Name         Date modified         Type         PI           0409         11/20/2010 11:0         Pic folder         21</td><td>Name * Date modified * Type *</td><td>Name * Date modified * Type *</td><td>Name - * Date modified * Type *</td><td>Date modified = Type = [2]</td><td>O409     11/20/2010 11:0 File Folder</td><td>0409 11/20/2010 11:0 File folder</td><td>11/20/2010 11:0 File folder</td><td>Name         Date modified         Type         #           0409         11/20/2010 11:0         Fit folder         21</td><td>Name         Date modified         Type         Image: Control of the second second s</td><td>Name * Date modified * Type *</td><td>Name * Lat Date modelled * System * PI</td><td>Name * Date modified * Type *</td><td>Name - PI ZI</td><td>Name * * Date modified * Type *</td><td>O409     11/20/2010 11:0 Pie foder</td><td>Date modified      Type     11/20/2010 11:0 File folder</td><td>0409 11/20/2010 11:0 File folder</td><td>11/20/2010 11:0 File folder</td><td>Advancedinstallers</td><td>Landon 20120130 7530 File Tolder</td><td>Approgramt 12/4/2017 5:39 PM File folder</td><td>appmgmt         12/4/2017 5:39 PM         File folder           ar-SA         7/13/2009 7:20 PM         File folder           bg-BG         7/13/2009 7:20 PM         File folder</td></th<></td>                                                                                                    | appmgmt         11/20/2010 /130/         Pile Toder           braries         ar.SA         7/13/2009 7/20 PM         Pile Toder           braries         bg-BG         7/13/2009 7/20 PM         Pile Toder           catroot         2/2/8/2010 11:0         Pile Toder           catroot         2/2/8/2010 11:0         Pile Toder           catroot         2/2/8/2018 12:58         Pile Toder           catroot         2/2/8/2018 12:58         Pile Toder           catroot         2/2/8/2018 12:58         Pile Toder           catroot         2/2/8/2018 12:58         Pile Toder           config         4/5/2018 12:58         Pile Toder           config         4/5/2018 12:58         Pile Toder           config         4/5/2018 12:58         Pile Toder           config         4/5/2018 12:58         Pile Toder           config         4/5/2018 01:00         Pile Toder           de-DK         11/20/2010 7:30         Pile Toder           de-DK         11/20/2010 7:30         Pile Toder           de-DK         11/20/2010 11:0         Pile Toder           Dom         11/20/2010 11:0         Pile Toder                                                                                                    | Appmgmt         Have Role 17/13/2009 7/20 PM         File Folder           bg-BG         7/13/2009 7/20 PM         File Folder           bg-BG         7/13/2009 7/20 PM         File Folder           bg-BG         7/13/2009 7/20 PM         File Folder           catroot         11/20/2019 11:0         File Folder           catroot         2/25/2018 12:58         File Folder           controot2         3/29/2018 32:58         File Folder           config         4/5/2018 8:37 AM         File Folder           config         4/5/2018 8:37 AM         File Folder           config         4/5/2018 0:37 AM         File Folder           config         4/5/2018 0:7:30         File Folder           config         11/20/2010 7:30         File Folder           config         11/20/2010 7:30         File Folder           config         11/20/2010 7:30         File Folder           da-DK         11/20/2010 7:30         File Folder           Dism         11/20/2010 7:30         File Folder                                                                                                    | Appmgmt         Have Add by 73,300         File Folder           ar-SA         7/13/2009 72.0 PM         File Folder           bg-BG         7/13/2009 72.0 PM         File Folder           Boot         11/20/2019 71.0 PM         File Folder           catroot         2/25/2018 12:58         File Folder           catroot2         3/26/2018 12:58         File Folder           config         11/20/2019 71:49 PM         File Folder           config         4/5/2018 13:58         File Folder           config         4/5/2018 13:58         File Folder           config         4/5/2018 13:58         File Folder           config         4/5/2018 13:58         File Folder           config         4/5/2018 0:10         File Folder           config         4/5/2018 0:10         File Folder           da-DK         11/20/2010 7:30         File Folder           Filem         11/20/2010 7:30         File Folder           Filem         11/20/2010 7:30         File Folder           cs-CZ         11/20/2010 7:30         File Folder           Filem         11/20/2010 7:30         File Folder           Filem         Folder         Folder           Fil                                                                                                    | Appmgmt         Have Add 3/ 3 / 3 / 3 / 3         Pres Folder           ar.SA         7/13/2009 7/20 PM         File Folder           bg-BG         7/13/2009 7/20 PM         File Folder           Boot         11/20/2010 11:0         File Folder           catroot         2/25/2018 12:58         File Folder           catroot         2/25/2018 12:58         File Folder           config         4/5/2018 8:37 AM         File Folder           config         4/5/2018 13:70         File Folder           config         4/5/2018 13:70         File Folder           config         4/5/2018 01:73         File folder           config         4/5/2018 01:73         File folder           config         4/5/2018 01:73         File folder           config         4/5/2018 01:73         File folder           config         4/5/2018 01:73         File folder           da-DK         11/20/2010 7:30         File folder           da-DK         11/20/2010 7:30         File folder           Diam         11/20/2010 7:30                                                                                                    | Appmgmt         Have Role 19 / 13 / 13 / 13 / 13 / 13 / 13 / 13 /                                                                                                    | Appmgmt         Having and Figure         Her folder           ar.SA         7(13/2009 7):20 PM         File folder           bg.#GG         7/13/2009 7):20 PM         File folder           bg.#GG         7/13/2009 7):20 PM         File folder           catroot         2/25/2018 12:58         File folder           catroot2         3/29/2018 12:58         File folder           config         11/20/2019 11:0         File folder           config         4/5/2018 12:58         File folder           config         11/20/2019 11:0         File folder           config         4/5/2018 12:57.49 PM         File folder           config         4/5/2018 12:07.49 PM         File folder           config         11/20/2019 11:0         File folder           da-DK         11/20/2019 7:30         File folder           da-DK         11/20/2019 7:30         File folder           da-DK         11/20/2019 7:30         File folder           Diame         11/20/2019 7:30         File folder                                                                                                    | Appmont         Harvard at 0.7320 3730 49730.1         File Folder           ar-SA         7/13/2009 7320 PM         File Folder         File           bg-BG         7/13/2009 7320 PM         File Folder         File           catroot         2/25/2010 11:0         File Folder         File           catroot         2/25/2018 12:56         File Folder         File           catroot         2/25/2018 12:56         File Folder         File           com         11/20/2010 11:0         File Folder         File           com         11/20/2010 10 11:0         File Folder         File           com         11/20/2010 10 11:0         File Folder         File           com         11/20/2010 10 11:0         File Folder         File           com         11/20/2010 10 11:0         File Folder         File           com         11/20/2010 10 10 7:0         File Folder         File           de-DK         11/20/2010 7:30         File Folder         File           de-DE         7/13/2009 7:20 PM         File Folder         File                                                                                                    | Appingint         Harvard at 07/30/2010/7130.         File Folder           ar-SA         7/13/2009/720 PM         File Folder         File           bg-BG         7/13/2009/720 PM         File Folder         File           bg-BG         7/13/2009/720 PM         File Folder         File           catroot         2/22/2010 11:0         File Folder         File           catroot2         3/29/2018 12:58         File Folder         File           config         11/20/2010 71:0         File Folder         File           config         4/5/2018 3:28 PM         File Folder         File           config         4/5/2018 3:28 PM         File Folder         File           config         4/5/2018 3:28 PM         File Folder         File           config         11/20/2010 7:30         File Folder         File           config         4/5/2018 0:37.AM         File Folder         File           ca-DE         7/13/2007 7:30         File Folder         File                                                                                                    | Appmgmt         Http://dx/Jd10/13/01         File folder           ar.SA         7/13/2009 7:20 PM         File folder           bg.#GG         7/13/2009 7:20 PM         File folder           bg.#GG         7/13/2009 7:20 PM         File folder           catroot         2/25/2018 12:58         File folder           catroot2         3/29/2018 3:28 PM         File folder           common         11/20/2019 11:0         File folder           common         12/12/2019 11:0         File folder           common         12/12/2019 11:0         File folder           common         11/20/2019 11:0         File folder           common         11/20/2019 11:0         File folder           common         11/20/2019 7:30         File folder           common         11/20/2019 7:30         File folder           da-DK         11/20/2019 7:30         File folder                                                                                                    | Name         •         Onter modelled         •         Type         P/           Note         •         Date modelled         •         Type         •                                                                                                    | Name - V Date modified - Type -                                                                                                    | Name         Name         Name <th< td=""><td>Look in System 32 Solution 2 Solution 2 Solu</td><td>Look in         System 32         Image: Control of the system 32         Image: Control of the system 32         Image: Cont</td><td>Look III III System 32 III III IIII IIII IIII IIIIIIIIIIII</td><td>Name *         Date modified * Type         P/         21           10/0000         11/20/2010 11:0         File folder         P/         21</td><td>Name         *         Option         Pr         Pr           Name         *         Date modified         * Type         *           Name         *         Date modified         * Type         *</td><td>Name         Date modified         Type         PI           0409         11/20/2010 11:0,         Pic folder         PI</td><td>Name         Date modified         Type         PI           0409         11/20/2010 11:0         Pic folder         21</td><td>Name * Date modified * Type *</td><td>Name * Date modified * Type *</td><td>Name - * Date modified * Type *</td><td>Date modified = Type = [2]</td><td>O409     11/20/2010 11:0 File Folder</td><td>0409 11/20/2010 11:0 File folder</td><td>11/20/2010 11:0 File folder</td><td>Name         Date modified         Type         #           0409         11/20/2010 11:0         Fit folder         21</td><td>Name         Date modified         Type         Image: Control of the second second s</td><td>Name * Date modified * Type *</td><td>Name * Lat Date modelled * System * PI</td><td>Name * Date modified * Type *</td><td>Name - PI ZI</td><td>Name * * Date modified * Type *</td><td>O409     11/20/2010 11:0 Pie foder</td><td>Date modified      Type     11/20/2010 11:0 File folder</td><td>0409 11/20/2010 11:0 File folder</td><td>11/20/2010 11:0 File folder</td><td>Advancedinstallers</td><td>Landon 20120130 7530 File Tolder</td><td>Approgramt 12/4/2017 5:39 PM File folder</td><td>appmgmt         12/4/2017 5:39 PM         File folder           ar-SA         7/13/2009 7:20 PM         File folder           bg-BG         7/13/2009 7:20 PM         File folder</td></th<>                                                                                                    | Look in System 32 Solution 2 Solution 2 Solu                                                                                                    | Look in         System 32         Image: Control of the system 32         Image: Control of the system 32         Image: Cont                                                                                                    | Look III III System 32 III III IIII IIII IIII IIIIIIIIIIII                                                                                                    | Name *         Date modified * Type         P/         21           10/0000         11/20/2010 11:0         File folder         P/         21                                                                                                    | Name         *         Option         Pr         Pr           Name         *         Date modified         * Type         *           Name         *         Date modified         * Type         *                                                                                                    | Name         Date modified         Type         PI           0409         11/20/2010 11:0,         Pic folder         PI                                                                                                    | Name         Date modified         Type         PI           0409         11/20/2010 11:0         Pic folder         21                                                                                                    | Name * Date modified * Type *                                                                                                    | Name * Date modified * Type *                                                                                                    | Name - * Date modified * Type *                                                                                                    | Date modified = Type = [2]                                                                                                    | O409     11/20/2010 11:0 File Folder                                                                                                    | 0409 11/20/2010 11:0 File folder                                                                                                    | 11/20/2010 11:0 File folder                                                                                                    | Name         Date modified         Type         #           0409         11/20/2010 11:0         Fit folder         21                                                                                                    | Name         Date modified         Type         Image: Control of the second second s                                                                                                    | Name * Date modified * Type *                                                                                                    | Name * Lat Date modelled * System * PI                                                                                                    | Name * Date modified * Type *                                                                                                    | Name - PI ZI                                                                                                    | Name * * Date modified * Type *                                                                                                    | O409     11/20/2010 11:0 Pie foder                                                                                                    | Date modified      Type     11/20/2010 11:0 File folder                                                                                                    | 0409 11/20/2010 11:0 File folder                                                                                                    | 11/20/2010 11:0 File folder                                                                                                    | Advancedinstallers                                                                                                    | Landon 20120130 7530 File Tolder                                                                                                    | Approgramt 12/4/2017 5:39 PM File folder                                                                                                    | appmgmt         12/4/2017 5:39 PM         File folder           ar-SA         7/13/2009 7:20 PM         File folder           bg-BG         7/13/2009 7:20 PM         File folder                                                                                                    |
| Appingmt       11/20/2010 7:30       File folder         ar.SA       7/13/2009 7:20 PM       File folder         br.arles       Boot       7/13/2009 7:20 PM       File folder         arcot       2/25/2010 11:0       File folder       File folder         catroot       2/25/2018 12:88       File folder       File folder         catroot2       3/29/2018 32:88       File folder       File folder         config       4/5/2018 13:7 AM       File folder       File folder         config       4/5/2018 13:7 AM       File folder       File folder         config       4/5/2018 13:7 AM       File folder       File folder         config       4/5/2018 13:7 AM       File folder       File folder         config       4/5/2018 13:7 AM       File folder       File folder         config       4/5/2018 13:7 AM       File folder       File folder         config       11/20/2010 7:30       File folder       File folder         file coler       7/11/2000 7:20 PM       File folder       File folder         file coler       11/20/2010 7:30       File folder       File folder         file coler       7/11/2000 7:30       File folder       File folder         file coler                                                                                                    | 11/20/2010 7:30:       File folder         12/4/2017 5:39 FM       File folder         7/13/2000 7:20 FM       File folder         7/13/2000 7:20 FM       File folder         7/13/2000 7:20 FM       File folder         11/20/2010 11:0       File folder         12/2/2018 12:56       File folder         3/20/2018 3:28 FM       File folder         3/20/2010 11:0       File folder         11/20/2010 11:0       File folder         11/20/2010 7:30       File folder         11/20/2010 7:30       File folder         11/20/2010 7:30       File folder         11/20/2010 7:30       File folder         11/20/2010 7:30       File folder         11/20/2010 7:30       File folder         11/20/2010 7:30       File folder         11/20/2010 7:30       File folder         11/20/2010 7:30       File folder         11/20/2010 11:0       File folder         11/20/2010 11:0       File folder         11/20/2010 11:0       File folder         11/20/2010 11:0       File folder         11/20/2010 11:0       File folder         11/20/2010 11:0       File folder         11/20/2010 11:0 </td <td>Appingmt         11/20/2010 7:00         File folder           ar-SA         12/4/2017 5:39 FM         File folder           bg-BG         7/113/2009 7:20 FM         File folder           bg-BG         7/113/2009 7:20 FM         File folder           bg-BG         2/25/2018 1:21:58         File folder           catroot         2/25/2018 1:21:58         File folder           catroot         2/25/2018 1:21:58         File folder           catroot         2/25/2018 1:21:58         File folder           comp         11/20/2010 11:0         File folder           comp         12/20/2018 1:258         File folder           comp         11/20/2010 1:10         File folder           comf         11/20/2010 1:10         File folder           comf         11/20/2010 7:30         File folder           de-DK         11/20/2010 7:30         File folder           de-DK         11/20/2010 7:30         File folder           de-DK         11/20/2010 1:10         File folder           Dom         11/20/2010 7:30         File folder</td> <td>Appingint       11/20/2010 7:30       File folder         ar-SA       7/13/2009 7:20 PM       File folder         braries       Bg-BG       7/13/2009 7:20 PM       File folder         catroot       2/25/2018 12:58       File folder       File         catroot       2/25/2018 12:58       File folder       File         catroot       2/25/2018 12:58       File folder       File         config       4/5/20120 13:328 PM       File folder       File         config       4/5/2018 12:58       File folder       File         config       11/20/2010 7:30       File folder       File         config       4/5/2018 8:37 AM       File folder       File         config       11/20/2010 7:30       File folder       File         da-DK       11/20/2010 7:30       File folder       File         da-DE       7/13/2009 7:20 PM       File folder       File         Dam       11/20/2010 7:30       File folder       File         fold=DE       7/13/2009 7:20 PM       File folder       File         fold=DE       11/20/2010 7:30       File folder       File         fold=DE       11/20/2010 7:30       File folder       File</td> <td>Appingint       11/20/20 10 7:30       File folder         ar-SA       7/13/2009 7:20 PM       File folder         braries       bg-BG       7/13/2009 7:20 PM       File folder         catroot       2/25/2018 12:18       File folder       File         catroot       2/25/2018 12:18       File folder       File         config       11/20/20 10 7:30       File folder       File         config       4/52/018 13:17.49 PM       File folder       File         config       4/52/018 13:37.AM       File folder       File         config       4/52/018 13:37.AM       File folder       File         config       4/52/018 07:30       File folder       File         config       11/20/20 10 7:30       File folder       File         config       4/52/018 07:30       File folder       File         config       11/20/20 10 7:30       File folder       File         da-DK       11/20/20 10 7:30       File folder       Folder         Diam       11/20/20 10 7:30       File folder       Folder         Diam       11/20/20 10 7:30       File folder       Folder         Diam       11/20/20 10 7:30       File folder       Folder<td>Appingint         11/20/2010 7:30         File folder           ar-SA         7/13/2009 7:20 PM         File folder           bg-BG         7/13/2009 7:20 PM         File folder           Catroot         2/25/2018 12:58         File folder           catroot         2/25/2018 12:58         File folder           catroot         2/25/2018 12:58         File folder           config         11/20/2010 11:0         File folder           config         11/20/2010 11:0         File folder           config         11/20/2010 11:0         File folder           config         11/20/2010 11:0         File folder           config         4/5/2018 12:58         File folder           config         11/20/2010 11:0         File folder           config         4/5/2018 8:37 AM         File folder           da-DK         11/20/2010 7:30         File folder           da-DK         11/20/2010 7:30         File folder           Dawn         11/20/2010 7:30         File folder</td><td>Appingint       11/20/2010 7:30       File folder         ar-SA       7/13/2009 7:20 PM       File folder         bg-BG       7/13/2009 7:20 PM       File folder         catroot       2/25/2018 12:58       File folder         catroot       2/25/2018 12:58       File folder         catroot       2/25/2018 12:58       File folder         catroot       2/25/2018 12:58       File folder         config       4/5/2010 7:30       File folder         config       4/5/2018 12:58       File folder         config       11/20/2010 11:0       File folder         config       4/5/2018 12:58       File folder         da-DK       11/20/2010 7:30       File folder         da-DK       11/20/2010 7:30       File folder         Diam       11/20/2010 7:30       File folder         Diam       11/20/2010 7:30       File folder         Diam       11/20/2010 7:30       File folder         Diam       11/20/2010 7:30       File folder</td><td>Appingint       11/20/2010 7:30.       File folder         ar-SA       7/13/2009 7:20 PM       File folder         bg-BG       7/13/2009 7:20 PM       File folder         bg-BG       7/13/2009 7:20 PM       File folder         catroot       2/25/2018 12:58       File folder         catroot       2/25/2018 12:58       File folder         catroot       2/25/2018 12:58       File folder         config       4/5/2010 7:30       File folder         config       4/5/2010 7:30       File folder         config       4/5/2018 12:58       File folder         config       4/5/2018 3:32 PM       File folder         config       4/5/2018 0:37.40 PM       File folder         config       4/5/2018 0:37.40 PM       File folder         da-DK       11/20/2010 7:30       File folder         da-DK       11/20/2010 7:30       File folder         Diam       11/20/2010 7:30       File folder         Diam       11/20/2010 7:30       File folder</td><td>appmgmt         11/20/2010 7:30.         Pile folder           ar-SA         7/13/2009 7:20 PM         Pile folder           bg-BG         7/13/2009 7:20 PM         Pile folder           catroot         2/25/2010 11:0         Pile folder           catroot         2/25/2010 11:0         Pile folder           catroot         2/25/2010 11:0         Pile folder           commo         11/20/2010 11:0         Pile folder           commo         11/20/2010 11:0         Pile folder           commo         11/20/2010 11:0         Pile folder           commo         11/20/2010 11:0         Pile folder           commo         11/20/2010 11:0         Pile folder           commo         11/20/2010 11:0         Pile folder           commo         11/20/2010 11:0         Pile folder           commo         11/20/2010 1:0         Pile folder           commo         11/20/2010 7:30         Pile folder           da-DK         11/20/2010 7:30         Pile folder           de-DE         7/13/2009 7:20 PM         Pile folder</td><td>Appingmt       11/20/2010 7:30       File folder         ar-SA       7/13/2009 7:20 PM       File folder         braries       Boot       7/13/2009 7:20 PM       File folder         catroot       2/25/2018 12:58       File folder       File         catroot       2/25/2018 12:58       File folder       File         config       11/20/2010 7:30       File folder       File         config       4/5/2018 13:58       File folder       File         config       4/5/2018 13:58       File folder       File         config       4/5/2018 13:58       File folder       File         config       4/5/2018 13:58       File folder       File         config       11/20/2010 7:30       File folder       File         config       4/5/2018 07:30       File folder       File         config       11/20/2010 7:30       File folder       File         da-DE       7/13/2009 7:20 PM       File folder       File</td><td>Appingint         11/20/2010 7:30.         File folder           ar-SA         7/13/2009 7:20 PM         File folder           bg-BG         7/13/2009 7:20 PM         File folder           catroot         2/25/2018 12:58         File folder           catroot         2/25/2018 12:58         File folder           catroot         2/25/2018 12:58         File folder           config         4/5/2010 7:30         File folder           catroot         2/25/2018 12:58         File folder           config         11/20/2010 11:0         File folder           config         4/5/2018 3:32 PM         File folder           config         4/5/2018 0:37.40 PM         File folder           config         4/5/2018 0:37.80 PM         File folder           config         4/5/2018 0:37.80 PM         File folder           config         4/5/2018 0:37.80 PM         File folder           da-DK         11/20/2010 7:30         File folder           da-DK         11/20/2010 7:30         File folder</td><td>Name *         *         O 2         History         PI         ZI           0-409         11/20/2010_1110         556.644         Figure *         PI         ZI</td><td>Name *         Date modified * Type         Pi           0409         11/202010 11/0         56 614</td><td>System32         Image: Control of the system of the system of the s</td><td>Look in: System 32<br/>Name * Date modified * Type *</td><td>Look in         System32         Image: Control of the system of the system of the syst</td><td>Look II) System32 System32 Date modified - Type (*)</td><td>Name         Image: Control of the state modified         Type         Image: Control of the state modified         Type         Image: Control of the sta</td><td>Name * * Date modified * Type *</td><td></td><td>Name         Image: State modeling         Image: State modeling         Image: State</td><td>Name * * Date modified 1 * Type *</td><td></td><td>Name *      Pi Date modified * Type     International *</td><td>Additional Action of the second second</td><td>0409 Utile modeled a Type a</td><td></td><td>11/20/2010 11/0 54 644</td><td></td><td></td><td></td><td>Name * * Date modified * Type *</td><td></td><td>Name * * Date modified * Type *      It/20/2010 11/0 5/2 6/14</td><td>Name * * Date modified * Type *</td><td>Date modified * Type     A</td><td>* Date modified * Type *</td><td>0409</td><td>11/20/2010 11/0 Ede 6/des</td><td>AdvancedInstallere</td><td>11/20/2010 7:30 File folder</td><td>Approgram 11/20/2010 7:30 File folder<br/>ar-SA 2/4/2017 5:39 PM File folder</td><td>appmgmt         11/20/2010 7:30         File folder           ar-SA         12/4/2017 5:30 PM         File folder           braries         bg-BG         7/13/2009 7:20 PM         File folder</td></td>                                                                                                    | Appingmt         11/20/2010 7:00         File folder           ar-SA         12/4/2017 5:39 FM         File folder           bg-BG         7/113/2009 7:20 FM         File folder           bg-BG         7/113/2009 7:20 FM         File folder           bg-BG         2/25/2018 1:21:58         File folder           catroot         2/25/2018 1:21:58         File folder           catroot         2/25/2018 1:21:58         File folder           catroot         2/25/2018 1:21:58         File folder           comp         11/20/2010 11:0         File folder           comp         12/20/2018 1:258         File folder           comp         11/20/2010 1:10         File folder           comf         11/20/2010 1:10         File folder           comf         11/20/2010 7:30         File folder           de-DK         11/20/2010 7:30         File folder           de-DK         11/20/2010 7:30         File folder           de-DK         11/20/2010 1:10         File folder           Dom         11/20/2010 7:30         File folder                                                                                                    | Appingint       11/20/2010 7:30       File folder         ar-SA       7/13/2009 7:20 PM       File folder         braries       Bg-BG       7/13/2009 7:20 PM       File folder         catroot       2/25/2018 12:58       File folder       File         catroot       2/25/2018 12:58       File folder       File         catroot       2/25/2018 12:58       File folder       File         config       4/5/20120 13:328 PM       File folder       File         config       4/5/2018 12:58       File folder       File         config       11/20/2010 7:30       File folder       File         config       4/5/2018 8:37 AM       File folder       File         config       11/20/2010 7:30       File folder       File         da-DK       11/20/2010 7:30       File folder       File         da-DE       7/13/2009 7:20 PM       File folder       File         Dam       11/20/2010 7:30       File folder       File         fold=DE       7/13/2009 7:20 PM       File folder       File         fold=DE       11/20/2010 7:30       File folder       File         fold=DE       11/20/2010 7:30       File folder       File                                                                                                    | Appingint       11/20/20 10 7:30       File folder         ar-SA       7/13/2009 7:20 PM       File folder         braries       bg-BG       7/13/2009 7:20 PM       File folder         catroot       2/25/2018 12:18       File folder       File         catroot       2/25/2018 12:18       File folder       File         config       11/20/20 10 7:30       File folder       File         config       4/52/018 13:17.49 PM       File folder       File         config       4/52/018 13:37.AM       File folder       File         config       4/52/018 13:37.AM       File folder       File         config       4/52/018 07:30       File folder       File         config       11/20/20 10 7:30       File folder       File         config       4/52/018 07:30       File folder       File         config       11/20/20 10 7:30       File folder       File         da-DK       11/20/20 10 7:30       File folder       Folder         Diam       11/20/20 10 7:30       File folder       Folder         Diam       11/20/20 10 7:30       File folder       Folder         Diam       11/20/20 10 7:30       File folder       Folder <td>Appingint         11/20/2010 7:30         File folder           ar-SA         7/13/2009 7:20 PM         File folder           bg-BG         7/13/2009 7:20 PM         File folder           Catroot         2/25/2018 12:58         File folder           catroot         2/25/2018 12:58         File folder           catroot         2/25/2018 12:58         File folder           config         11/20/2010 11:0         File folder           config         11/20/2010 11:0         File folder           config         11/20/2010 11:0         File folder           config         11/20/2010 11:0         File folder           config         4/5/2018 12:58         File folder           config         11/20/2010 11:0         File folder           config         4/5/2018 8:37 AM         File folder           da-DK         11/20/2010 7:30         File folder           da-DK         11/20/2010 7:30         File folder           Dawn         11/20/2010 7:30         File folder</td> <td>Appingint       11/20/2010 7:30       File folder         ar-SA       7/13/2009 7:20 PM       File folder         bg-BG       7/13/2009 7:20 PM       File folder         catroot       2/25/2018 12:58       File folder         catroot       2/25/2018 12:58       File folder         catroot       2/25/2018 12:58       File folder         catroot       2/25/2018 12:58       File folder         config       4/5/2010 7:30       File folder         config       4/5/2018 12:58       File folder         config       11/20/2010 11:0       File folder         config       4/5/2018 12:58       File folder         da-DK       11/20/2010 7:30       File folder         da-DK       11/20/2010 7:30       File folder         Diam       11/20/2010 7:30       File folder         Diam       11/20/2010 7:30       File folder         Diam       11/20/2010 7:30       File folder         Diam       11/20/2010 7:30       File folder</td> <td>Appingint       11/20/2010 7:30.       File folder         ar-SA       7/13/2009 7:20 PM       File folder         bg-BG       7/13/2009 7:20 PM       File folder         bg-BG       7/13/2009 7:20 PM       File folder         catroot       2/25/2018 12:58       File folder         catroot       2/25/2018 12:58       File folder         catroot       2/25/2018 12:58       File folder         config       4/5/2010 7:30       File folder         config       4/5/2010 7:30       File folder         config       4/5/2018 12:58       File folder         config       4/5/2018 3:32 PM       File folder         config       4/5/2018 0:37.40 PM       File folder         config       4/5/2018 0:37.40 PM       File folder         da-DK       11/20/2010 7:30       File folder         da-DK       11/20/2010 7:30       File folder         Diam       11/20/2010 7:30       File folder         Diam       11/20/2010 7:30       File folder</td> <td>appmgmt         11/20/2010 7:30.         Pile folder           ar-SA         7/13/2009 7:20 PM         Pile folder           bg-BG         7/13/2009 7:20 PM         Pile folder           catroot         2/25/2010 11:0         Pile folder           catroot         2/25/2010 11:0         Pile folder           catroot         2/25/2010 11:0         Pile folder           commo         11/20/2010 11:0         Pile folder           commo         11/20/2010 11:0         Pile folder           commo         11/20/2010 11:0         Pile folder           commo         11/20/2010 11:0         Pile folder           commo         11/20/2010 11:0         Pile folder           commo         11/20/2010 11:0         Pile folder           commo         11/20/2010 11:0         Pile folder           commo         11/20/2010 1:0         Pile folder           commo         11/20/2010 7:30         Pile folder           da-DK         11/20/2010 7:30         Pile folder           de-DE         7/13/2009 7:20 PM         Pile folder</td> <td>Appingmt       11/20/2010 7:30       File folder         ar-SA       7/13/2009 7:20 PM       File folder         braries       Boot       7/13/2009 7:20 PM       File folder         catroot       2/25/2018 12:58       File folder       File         catroot       2/25/2018 12:58       File folder       File         config       11/20/2010 7:30       File folder       File         config       4/5/2018 13:58       File folder       File         config       4/5/2018 13:58       File folder       File         config       4/5/2018 13:58       File folder       File         config       4/5/2018 13:58       File folder       File         config       11/20/2010 7:30       File folder       File         config       4/5/2018 07:30       File folder       File         config       11/20/2010 7:30       File folder       File         da-DE       7/13/2009 7:20 PM       File folder       File</td> <td>Appingint         11/20/2010 7:30.         File folder           ar-SA         7/13/2009 7:20 PM         File folder           bg-BG         7/13/2009 7:20 PM         File folder           catroot         2/25/2018 12:58         File folder           catroot         2/25/2018 12:58         File folder           catroot         2/25/2018 12:58         File folder           config         4/5/2010 7:30         File folder           catroot         2/25/2018 12:58         File folder           config         11/20/2010 11:0         File folder           config         4/5/2018 3:32 PM         File folder           config         4/5/2018 0:37.40 PM         File folder           config         4/5/2018 0:37.80 PM         File folder           config         4/5/2018 0:37.80 PM         File folder           config         4/5/2018 0:37.80 PM         File folder           da-DK         11/20/2010 7:30         File folder           da-DK         11/20/2010 7:30         File folder</td> <td>Name *         *         O 2         History         PI         ZI           0-409         11/20/2010_1110         556.644         Figure *         PI         ZI</td> <td>Name *         Date modified * Type         Pi           0409         11/202010 11/0         56 614</td> <td>System32         Image: Control of the system of the system of the s</td> <td>Look in: System 32<br/>Name * Date modified * Type *</td> <td>Look in         System32         Image: Control of the system of the system of the syst</td> <td>Look II) System32 System32 Date modified - Type (*)</td> <td>Name         Image: Control of the state modified         Type         Image: Control of the state modified         Type         Image: Control of the sta</td> <td>Name * * Date modified * Type *</td> <td></td> <td>Name         Image: State modeling         Image: State modeling         Image: State</td> <td>Name * * Date modified 1 * Type *</td> <td></td> <td>Name *      Pi Date modified * Type     International *</td> <td>Additional Action of the second second</td> <td>0409 Utile modeled a Type a</td> <td></td> <td>11/20/2010 11/0 54 644</td> <td></td> <td></td> <td></td> <td>Name * * Date modified * Type *</td> <td></td> <td>Name * * Date modified * Type *      It/20/2010 11/0 5/2 6/14</td> <td>Name * * Date modified * Type *</td> <td>Date modified * Type     A</td> <td>* Date modified * Type *</td> <td>0409</td> <td>11/20/2010 11/0 Ede 6/des</td> <td>AdvancedInstallere</td> <td>11/20/2010 7:30 File folder</td> <td>Approgram 11/20/2010 7:30 File folder<br/>ar-SA 2/4/2017 5:39 PM File folder</td> <td>appmgmt         11/20/2010 7:30         File folder           ar-SA         12/4/2017 5:30 PM         File folder           braries         bg-BG         7/13/2009 7:20 PM         File folder</td> | Appingint         11/20/2010 7:30         File folder           ar-SA         7/13/2009 7:20 PM         File folder           bg-BG         7/13/2009 7:20 PM         File folder           Catroot         2/25/2018 12:58         File folder           catroot         2/25/2018 12:58         File folder           catroot         2/25/2018 12:58         File folder           config         11/20/2010 11:0         File folder           config         11/20/2010 11:0         File folder           config         11/20/2010 11:0         File folder           config         11/20/2010 11:0         File folder           config         4/5/2018 12:58         File folder           config         11/20/2010 11:0         File folder           config         4/5/2018 8:37 AM         File folder           da-DK         11/20/2010 7:30         File folder           da-DK         11/20/2010 7:30         File folder           Dawn         11/20/2010 7:30         File folder                                                                                                    | Appingint       11/20/2010 7:30       File folder         ar-SA       7/13/2009 7:20 PM       File folder         bg-BG       7/13/2009 7:20 PM       File folder         catroot       2/25/2018 12:58       File folder         catroot       2/25/2018 12:58       File folder         catroot       2/25/2018 12:58       File folder         catroot       2/25/2018 12:58       File folder         config       4/5/2010 7:30       File folder         config       4/5/2018 12:58       File folder         config       11/20/2010 11:0       File folder         config       4/5/2018 12:58       File folder         da-DK       11/20/2010 7:30       File folder         da-DK       11/20/2010 7:30       File folder         Diam       11/20/2010 7:30       File folder         Diam       11/20/2010 7:30       File folder         Diam       11/20/2010 7:30       File folder         Diam       11/20/2010 7:30       File folder                                                                                                    | Appingint       11/20/2010 7:30.       File folder         ar-SA       7/13/2009 7:20 PM       File folder         bg-BG       7/13/2009 7:20 PM       File folder         bg-BG       7/13/2009 7:20 PM       File folder         catroot       2/25/2018 12:58       File folder         catroot       2/25/2018 12:58       File folder         catroot       2/25/2018 12:58       File folder         config       4/5/2010 7:30       File folder         config       4/5/2010 7:30       File folder         config       4/5/2018 12:58       File folder         config       4/5/2018 3:32 PM       File folder         config       4/5/2018 0:37.40 PM       File folder         config       4/5/2018 0:37.40 PM       File folder         da-DK       11/20/2010 7:30       File folder         da-DK       11/20/2010 7:30       File folder         Diam       11/20/2010 7:30       File folder         Diam       11/20/2010 7:30       File folder                                                                                                    | appmgmt         11/20/2010 7:30.         Pile folder           ar-SA         7/13/2009 7:20 PM         Pile folder           bg-BG         7/13/2009 7:20 PM         Pile folder           catroot         2/25/2010 11:0         Pile folder           catroot         2/25/2010 11:0         Pile folder           catroot         2/25/2010 11:0         Pile folder           commo         11/20/2010 11:0         Pile folder           commo         11/20/2010 11:0         Pile folder           commo         11/20/2010 11:0         Pile folder           commo         11/20/2010 11:0         Pile folder           commo         11/20/2010 11:0         Pile folder           commo         11/20/2010 11:0         Pile folder           commo         11/20/2010 11:0         Pile folder           commo         11/20/2010 1:0         Pile folder           commo         11/20/2010 7:30         Pile folder           da-DK         11/20/2010 7:30         Pile folder           de-DE         7/13/2009 7:20 PM         Pile folder                                                                                                    | Appingmt       11/20/2010 7:30       File folder         ar-SA       7/13/2009 7:20 PM       File folder         braries       Boot       7/13/2009 7:20 PM       File folder         catroot       2/25/2018 12:58       File folder       File         catroot       2/25/2018 12:58       File folder       File         config       11/20/2010 7:30       File folder       File         config       4/5/2018 13:58       File folder       File         config       4/5/2018 13:58       File folder       File         config       4/5/2018 13:58       File folder       File         config       4/5/2018 13:58       File folder       File         config       11/20/2010 7:30       File folder       File         config       4/5/2018 07:30       File folder       File         config       11/20/2010 7:30       File folder       File         da-DE       7/13/2009 7:20 PM       File folder       File                                                                                                    | Appingint         11/20/2010 7:30.         File folder           ar-SA         7/13/2009 7:20 PM         File folder           bg-BG         7/13/2009 7:20 PM         File folder           catroot         2/25/2018 12:58         File folder           catroot         2/25/2018 12:58         File folder           catroot         2/25/2018 12:58         File folder           config         4/5/2010 7:30         File folder           catroot         2/25/2018 12:58         File folder           config         11/20/2010 11:0         File folder           config         4/5/2018 3:32 PM         File folder           config         4/5/2018 0:37.40 PM         File folder           config         4/5/2018 0:37.80 PM         File folder           config         4/5/2018 0:37.80 PM         File folder           config         4/5/2018 0:37.80 PM         File folder           da-DK         11/20/2010 7:30         File folder           da-DK         11/20/2010 7:30         File folder                                                                                                    | Name *         *         O 2         History         PI         ZI           0-409         11/20/2010_1110         556.644         Figure *         PI         ZI                                                                                                    | Name *         Date modified * Type         Pi           0409         11/202010 11/0         56 614                                                                                                    | System32         Image: Control of the system of the system of the s                                                                                                    | Look in: System 32<br>Name * Date modified * Type *                                                                                                    | Look in         System32         Image: Control of the system of the system of the syst                                                                                                    | Look II) System32 System32 Date modified - Type (*)                                                                                                    | Name         Image: Control of the state modified         Type         Image: Control of the state modified         Type         Image: Control of the sta                                                                                                    | Name * * Date modified * Type *                                                                                                    |                                                                                                    | Name         Image: State modeling         Image: State modeling         Image: State                                                                                                    | Name * * Date modified 1 * Type *                                                                                                    |                                                                                                    | Name *      Pi Date modified * Type     International *                                                                                                    | Additional Action of the second second                                                                                                    | 0409 Utile modeled a Type a                                                                                                    |                                                                                                    | 11/20/2010 11/0 54 644                                                                                                    |                                                                                                    |                                                                                                    |                                                                                                    | Name * * Date modified * Type *                                                                                                    |                                                                                                    | Name * * Date modified * Type *      It/20/2010 11/0 5/2 6/14                                                                                                    | Name * * Date modified * Type *                                                                                                    | Date modified * Type     A                                                                                                    | * Date modified * Type *                                                                                                    | 0409                                                                                                    | 11/20/2010 11/0 Ede 6/des                                                                                                    | AdvancedInstallere                                                                                                    | 11/20/2010 7:30 File folder                                                                                                    | Approgram 11/20/2010 7:30 File folder<br>ar-SA 2/4/2017 5:39 PM File folder                                                                                                    | appmgmt         11/20/2010 7:30         File folder           ar-SA         12/4/2017 5:30 PM         File folder           braries         bg-BG         7/13/2009 7:20 PM         File folder                                                                                                    |
| Int Calces       11/20/2010 7:30       File folder         Interpretation       11/20/2010 7:30       File folder         Interpretation       11/20/2010 7:30       File folder         Interpretation       11/20/2010 7:30       File folder         Interpretation       7/13/2009 7:20 PM       File folder         Interpretation       11/20/2010 11:0       File folder         Interpretation       11/20/2010 11:0       File folder         Interpretation       11/20/2010 11:0       File folder         Interpretation       11/20/2010 11:0       File folder         Interpretation       11/20/2010 11:0       File folder         Interpretation       11/20/2010 11:0       File folder         Interpretation       11/20/2010 11:0       File folder         Interpretation       11/20/2010 11:0       File folder         Interpretation       11/20/2010 11:0       File folder         Interpretation       11/20/2010 11:0       File folder         Interpretation       11/20/2010 11:0       File folder         Interpretation       11/20/2010 11:0       File folder         Interpretation       11/20/2010 11:0       File folder         Interpretation       11/20/2010                                                                                                    | 11/20/2010 7:30       File folder         12/4/2017 5:39 PM       File folder         71/13/2003 7:20 PM       File folder         71/13/2003 7:20 PM       File folder         71/13/2003 7:20 PM       File folder         71/120/2010 11:0       File folder         71/20/2010 11:0       File folder         72/5/2018 3:28 PM       File folder         11/20/2010 11:0       File folder         11/20/2010 11:0       File folder         11/20/2010 7:30       File folder         11/20/2010 7:30       File folder         11/20/2010 7:30       File folder         11/20/2010 7:30       File folder         11/20/2010 7:30       File folder         11/20/2010 7:30       File folder         11/20/2010 7:30       File folder         11/20/2010 7:30       File folder         11/20/2010 7:30       File folder         11/20/2010 11:0       File folder                                                                                                    | AdvancedInstallers       11/20/2010 7:30       File folder         AdvancedInstallers       12/4/2017 7:30 PM       File folder         ar-SA       7/13/2009 7:20 PM       File folder         bg-BG       7/13/2009 7:20 PM       File folder         catroot       11/20/2010 11:0       File folder         catroot       2/28/2018 3:28 PM       File folder         catroot       2/28/2018 3:28 PM       File folder         commouter       2/28/2018 3:28 PM       File folder         commouter       11/20/2010 11:0       File folder         commouter       11/20/2010 11:0       File folder         commouter       11/20/2010 3:30       File folder         commouter       11/20/2010 3:30       File folder         commouter       11/20/2010 3:30       File folder         commouter       11/20/2010 3:30       File folder         commouter       11/20/2010 7:30       File folder         de-DK       11/20/2010 7:30       File folder         de-DK       11/20/2010 7:30       File folder         Domm       11/20/2010 7:30       File folder                                                                                                    | AdvancedInstallers       11/20/2010 7:30       Pile folder         approprint       12/4/2012 5:39 PM       Pile folder         ar-SA       7/13/2009 7:20 PM       Pile folder         bg-BG       2/13/2009 7:20 PM       Pile folder         bg-BG       2/25/2018 12:58       Pile folder         catroot       2/25/2018 12:58       Pile folder         catroot       2/25/2018 12:58       Pile folder         catroot       2/25/2018 12:58       Pile folder         config       4/5/2018 13:28 PM       Pile folder         config       4/5/2018 13:28 PM       Pile folder         config       4/5/2018 13:28 PM       Pile folder         config       4/5/2018 13:07 PM       Pile folder         config       4/5/2018 13:07 PM       Pile folder         da-DK       11/20/2010 13:0       Pile folder         da-DK       11/20/2010 7:30       Pile folder         da-DK       11/20/2010 7:30                                                                                                    | AdvancedInstallers       11/20/2010 7:30       Pile folder         approprint       12/4/2012 5:30 PM       Pile folder         ar-SA       7/13/2009 7:20 PM       Pile folder         bg-BG       7/13/2009 7:20 PM       Pile folder         BBoot       11/20/2018 12:58       Pile folder         catroot       2/25/2018 12:58       Pile folder         catroot       2/25/2018 3:28 PM       Pile folder         config       4/5/2018 13:28 PM       Pile folder         config       4/5/2018 13:28 PM       Pile folder         config       4/5/2018 13:28 PM       Pile folder         config       4/5/2018 13:28 PM       Pile folder         config       4/5/2018 13:28 PM       Pile folder         config       4/5/2018 13:28 PM       Pile folder         config       4/5/2018 13:78 PM       Pile folder         config       4/5/2018 01:7:30       Pile folder         config       4/5/2018 01:7:30       Pile folder         da-DK       11/20/2010 7:30       Pile folder         Diarp       11/20/2010 7:30       Pile folder         Diarp       11/20/2010 7:30       Pile folder         Diarp       11/20/2010 7:30       Pile folder <td>AdvancedInstallers       11/20/2010 7:30       Pile folder         approprint       12/4/2012 5:39 PM       Pile folder         ar-SA       7/13/2009 7:20 PM       Pile folder         bg-BG       2/13/2009 7:20 PM       Pile folder         catroot       2/25/2018 1:258       Pile folder         catroot       2/25/2018 1:258       Pile folder         catroot       2/25/2018 1:258       Pile folder         catroot       2/25/2018 1:258       Pile folder         computer       CadeIntegrity       12/20/2019 1:0       Pile folder         commouter       Cadroot2       3/29/2018 3:32 PM       Pile folder         commouter       Cadroot3       11/20/2010 1:0       Pile folder         commouter       11/20/2010 7:30       Pile folder       Pile folder         commouter       11/20/2010 7:30       Pile folder       Pile folder         commouter       11/20/2010 7:30       Pile folder       Pile folder         commouter       11/20/2010 7:30       Pile folder       Pile folder         commouter       11/20/2010 7:30       Pile folder       Pile folder         commouter       11/20/2010 7:30       Pile folder       Pile folder         comm</td> <td>AdvancedInstallers       11/20/2010 7:30       Pile folder         approprint       12/4/2017 5:39 PM       Pile folder         ar-SA       7/13/2009 7:20 PM       Pile folder         bg-BG       7/13/2009 7:20 PM       Pile folder         catroot       2/25/2018 12:58       Pile folder         catroot       2/25/2018 12:58       Pile folder         catroot       2/25/2018 12:58       Pile folder         catroot       2/25/2018 12:58       Pile folder         commouter       CadeIntegrity       12/12/2010 11:0         commouter       CadeIntegrity       12/12/2010 7:30         commouter       CadeCatroot2       3/20/2018 3:32 PM         commouter       CadeCatroot2       3/20/2018 3:32 PM         commouter       11/20/2010 11:0       Pile folder         commouter       11/20/2010 7:30       Pile folder         commouter       11/20/2010 7:30       Pile folder         commouter       11/20/2010 7:30       Pile folder         de-DE       7/13/2009 7:30 PM       Pile folder         Diam       11/20/2010 7:30       Pile folder</td> <td>AdvancedInstallers       11/20/2010 7:30       Pile folder         approprint       12/4/2017 5:39 PM       Pile folder         ar-SA       7/13/2009 7:20 PM       Pile folder         bg-BG       7/13/2009 7:20 PM       Pile folder         catroot       2/25/2018 1:258       Pile folder         catroot       2/25/2018 1:258       Pile folder         catroot       2/25/2018 1:258       Pile folder         commouter       Catroot2       3/20/2018 3:27 PM       Pile folder         commouter       Catroot2       3/20/2018 3:27 PM       Pile folder         commouter       Catroot2       3/20/2018 3:27 PM       Pile folder         commouter       Catroot2       3/20/2018 3:27 PM       Pile folder         commouter       Catroot2       3/20/2018 3:27 PM       Pile folder         commouter       Catroot2       3/20/2018 3:37 PM       Pile folder         commouter       11/20/2010 11:0       Pile folder       Pile folder         commouter       11/20/2010 7:30       Pile folder       Pile folder         commouter       11/20/2010 7:30       Pile folder       Pile folder         de-OE       7/13/2009 7:30 PM       Pile folder       Pile folder</td> <td>AdvancedInstallers       11/20/2010 7:30       File folder         import       12/4/2017 5:39 PM       File folder         ar-SA       7/13/2009 7:20 PM       File folder         bg-BG       7/13/2009 7:20 PM       File folder         catroot       11/20/2010 11:0       File folder         catroot       2/25/2018 3:28 PM       File folder         comm       11/20/2010 11:0       File folder         comm       11/20/2010 11:0       File folder         comm       11/20/2018 3:28 PM       File folder         config       4/5/2018 8:37 AM       File folder         config       4/5/2018 8:37 AM       File folder         de-DK       11/20/2010 7:30       File folder         de-DE       7/13/2009 7:20 PM       File folder</td> <td>AdvancedInstallers       11/20/2010 7:30       File folder         Approgram       12/4/2012 5:39 PM       File folder         ar-SA       7/13/2009 7:20 PM       File folder         brarles       bg-BG       7/13/2009 7:20 PM       File folder         Boot       11/20/2010 1:10       File folder       File         catroot       2/25/2018 1:3:32 PM       File folder       File         catroot2       3/29/2018 1:3:32 PM       File folder       File         comm       11/20/2010 1:10       File folder       File         commod       12/20/2018 1:3:32 PM       File folder       File         comm       11/20/2010 1:10       File folder       File         comm       11/20/2010 7:30       File folder       File         comfig       4/5/2018 8:37 AM       File folder       File folder         comfig       4/5/2018 7:30       File folder       File folder         da-DK       11/20/2010 7:30       File folder       File folder         da-DE       7/13/2009 7:320 PM       File folder       File folder</td> <td>AdvancedInstallers       11/20/2010 7:30       Pile folder         approprint       12/4/2012 7:39 PM       Pile folder         ar-SA       7/13/2009 7:20 PM       Pile folder         bg-BG       7/13/2009 7:20 PM       Pile folder         catroot       11/20/2010 11:0       Pile folder         catroot       2/25/2018 3:25 PM       Pile folder         catroot       11/20/2010 11:0       Pile folder         catroot       2/25/2018 3:25 PM       Pile folder         computer       CadeIntegrity       12/12/2010 11:0       Pile folder         commuter       CadeIntegrity       12/12/2010 11:0       Pile folder         commuter       CadeAntegrity       12/12/2010 7:30       Pile folder         comfg       4/5/2018 8:37 PM       Pile folder       Pile         commuter       11/20/2010 7:30       Pile folder       Pile         commuter       11/20/2010 7:30       Pile folder       Pile         commuter       11/20/2010 7:30       Pile folder       Pile         commuter       11/20/2010 7:30       Pile folder       Pile</td> <td>Name - PI</td> <td>Name * Date modified * Type *</td> <td>Look in         System32         Image: Control of the system and the system and the</td> <td>Look in: System 32 V O V V V V V V V V V V V V V V V V V</td> <td>Look in: System32 . Date modified . Type .</td> <td>Look in: US System32 System32</td> <td>Name → → → Date modified → Type (*)</td> <td>Name - Pi Z</td> <td>Name * * Date modified * Type *</td> <td>Name * * * * * * * * * * *</td> <td>Name * Contermodified * Type *</td> <td>Name * Date modified * Type *</td> <td>Name * Date modified * Type * 2</td> <td>Addres * Date modified * Type *</td> <td>Date modified / Type /</td> <td>0409</td> <td></td> <td>Mame ▲</td> <td>Name A Date modified - Type A</td> <td>Name * Contermodified * Type *</td> <td>Name * La Pi Z</td> <td>Name * Date modified * Type *</td> <td>Name * Pi 22</td> <td>Name * PI Date modified * Type (*)</td> <td>&gt; Date modified &gt; Type (a)</td> <td>A Date modified a Type a</td> <td>10-0409</td> <td>1 A DOG DECAR A STATE</td> <td></td> <td>AdvancedInstallers 11/20/2010 7:30 Fle folder</td> <td>AdvancedInstallers 11/20/2010 7:30 Pile folder</td> <td>AdvancedInstallers         11/20/2010 7:30         File folder           ar-SA         12/4/2012 5:39 PM         File folder           brarles         bg-BG         7/13/2009 7:20 PM         File folder</td>                                                                                                    | AdvancedInstallers       11/20/2010 7:30       Pile folder         approprint       12/4/2012 5:39 PM       Pile folder         ar-SA       7/13/2009 7:20 PM       Pile folder         bg-BG       2/13/2009 7:20 PM       Pile folder         catroot       2/25/2018 1:258       Pile folder         catroot       2/25/2018 1:258       Pile folder         catroot       2/25/2018 1:258       Pile folder         catroot       2/25/2018 1:258       Pile folder         computer       CadeIntegrity       12/20/2019 1:0       Pile folder         commouter       Cadroot2       3/29/2018 3:32 PM       Pile folder         commouter       Cadroot3       11/20/2010 1:0       Pile folder         commouter       11/20/2010 7:30       Pile folder       Pile folder         commouter       11/20/2010 7:30       Pile folder       Pile folder         commouter       11/20/2010 7:30       Pile folder       Pile folder         commouter       11/20/2010 7:30       Pile folder       Pile folder         commouter       11/20/2010 7:30       Pile folder       Pile folder         commouter       11/20/2010 7:30       Pile folder       Pile folder         comm                                                                                                    | AdvancedInstallers       11/20/2010 7:30       Pile folder         approprint       12/4/2017 5:39 PM       Pile folder         ar-SA       7/13/2009 7:20 PM       Pile folder         bg-BG       7/13/2009 7:20 PM       Pile folder         catroot       2/25/2018 12:58       Pile folder         catroot       2/25/2018 12:58       Pile folder         catroot       2/25/2018 12:58       Pile folder         catroot       2/25/2018 12:58       Pile folder         commouter       CadeIntegrity       12/12/2010 11:0         commouter       CadeIntegrity       12/12/2010 7:30         commouter       CadeCatroot2       3/20/2018 3:32 PM         commouter       CadeCatroot2       3/20/2018 3:32 PM         commouter       11/20/2010 11:0       Pile folder         commouter       11/20/2010 7:30       Pile folder         commouter       11/20/2010 7:30       Pile folder         commouter       11/20/2010 7:30       Pile folder         de-DE       7/13/2009 7:30 PM       Pile folder         Diam       11/20/2010 7:30       Pile folder                                                                                                    | AdvancedInstallers       11/20/2010 7:30       Pile folder         approprint       12/4/2017 5:39 PM       Pile folder         ar-SA       7/13/2009 7:20 PM       Pile folder         bg-BG       7/13/2009 7:20 PM       Pile folder         catroot       2/25/2018 1:258       Pile folder         catroot       2/25/2018 1:258       Pile folder         catroot       2/25/2018 1:258       Pile folder         commouter       Catroot2       3/20/2018 3:27 PM       Pile folder         commouter       Catroot2       3/20/2018 3:27 PM       Pile folder         commouter       Catroot2       3/20/2018 3:27 PM       Pile folder         commouter       Catroot2       3/20/2018 3:27 PM       Pile folder         commouter       Catroot2       3/20/2018 3:27 PM       Pile folder         commouter       Catroot2       3/20/2018 3:37 PM       Pile folder         commouter       11/20/2010 11:0       Pile folder       Pile folder         commouter       11/20/2010 7:30       Pile folder       Pile folder         commouter       11/20/2010 7:30       Pile folder       Pile folder         de-OE       7/13/2009 7:30 PM       Pile folder       Pile folder                                                                                                    | AdvancedInstallers       11/20/2010 7:30       File folder         import       12/4/2017 5:39 PM       File folder         ar-SA       7/13/2009 7:20 PM       File folder         bg-BG       7/13/2009 7:20 PM       File folder         catroot       11/20/2010 11:0       File folder         catroot       2/25/2018 3:28 PM       File folder         comm       11/20/2010 11:0       File folder         comm       11/20/2010 11:0       File folder         comm       11/20/2018 3:28 PM       File folder         config       4/5/2018 8:37 AM       File folder         config       4/5/2018 8:37 AM       File folder         de-DK       11/20/2010 7:30       File folder         de-DE       7/13/2009 7:20 PM       File folder                                                                                                    | AdvancedInstallers       11/20/2010 7:30       File folder         Approgram       12/4/2012 5:39 PM       File folder         ar-SA       7/13/2009 7:20 PM       File folder         brarles       bg-BG       7/13/2009 7:20 PM       File folder         Boot       11/20/2010 1:10       File folder       File         catroot       2/25/2018 1:3:32 PM       File folder       File         catroot2       3/29/2018 1:3:32 PM       File folder       File         comm       11/20/2010 1:10       File folder       File         commod       12/20/2018 1:3:32 PM       File folder       File         comm       11/20/2010 1:10       File folder       File         comm       11/20/2010 7:30       File folder       File         comfig       4/5/2018 8:37 AM       File folder       File folder         comfig       4/5/2018 7:30       File folder       File folder         da-DK       11/20/2010 7:30       File folder       File folder         da-DE       7/13/2009 7:320 PM       File folder       File folder                                                                                                    | AdvancedInstallers       11/20/2010 7:30       Pile folder         approprint       12/4/2012 7:39 PM       Pile folder         ar-SA       7/13/2009 7:20 PM       Pile folder         bg-BG       7/13/2009 7:20 PM       Pile folder         catroot       11/20/2010 11:0       Pile folder         catroot       2/25/2018 3:25 PM       Pile folder         catroot       11/20/2010 11:0       Pile folder         catroot       2/25/2018 3:25 PM       Pile folder         computer       CadeIntegrity       12/12/2010 11:0       Pile folder         commuter       CadeIntegrity       12/12/2010 11:0       Pile folder         commuter       CadeAntegrity       12/12/2010 7:30       Pile folder         comfg       4/5/2018 8:37 PM       Pile folder       Pile         commuter       11/20/2010 7:30       Pile folder       Pile         commuter       11/20/2010 7:30       Pile folder       Pile         commuter       11/20/2010 7:30       Pile folder       Pile         commuter       11/20/2010 7:30       Pile folder       Pile                                                                                                    | Name - PI                                                                                                    | Name * Date modified * Type *                                                                                                    | Look in         System32         Image: Control of the system and the system and the                                                                                                    | Look in: System 32 V O V V V V V V V V V V V V V V V V V                                                                                                    | Look in: System32 . Date modified . Type .                                                                                                    | Look in: US System32 System32                                                                                                    | Name → → → Date modified → Type (*)                                                                                                    | Name - Pi Z                                                                                                    | Name * * Date modified * Type *                                                                                                    | Name * * * * * * * * * * *                                                                                                    | Name * Contermodified * Type *                                                                                                    | Name * Date modified * Type *                                                                                                    | Name * Date modified * Type * 2                                                                                                    | Addres * Date modified * Type *                                                                                                    | Date modified / Type /                                                                                                    | 0409                                                                                                    |                                                                                                    | Mame ▲                                                                                                    | Name A Date modified - Type A                                                                                                    | Name * Contermodified * Type *                                                                                                    | Name * La Pi Z                                                                                                    | Name * Date modified * Type *                                                                                                    | Name * Pi 22                                                                                                    | Name * PI Date modified * Type (*)                                                                                                    | > Date modified > Type (a)                                                                                                    | A Date modified a Type a                                                                                                    | 10-0409                                                                                                    | 1 A DOG DECAR A STATE                                                                                                    |                                                                                                    | AdvancedInstallers 11/20/2010 7:30 Fle folder                                                                                                    | AdvancedInstallers 11/20/2010 7:30 Pile folder                                                                                                    | AdvancedInstallers         11/20/2010 7:30         File folder           ar-SA         12/4/2012 5:39 PM         File folder           brarles         bg-BG         7/13/2009 7:20 PM         File folder                                                                                                    |
| advancedInstallers       11/20/2010 11:0       File folder         approgram       11/20/2010 7:30       File folder         approgram       12/20/2009 7:20 PM       File folder         br.arles       bg.98G       7/13/2009 7:20 PM       File folder         bg.98G       7/13/2009 7:20 PM       File folder       File folder         catroot       11/20/2010 11:0       File folder       File folder         catroot       2/25/2018 12:58       File folder       File folder         catroot2       3/29/2018 11:59       File folder       File folder         config       4/5/2018 12:58       File folder       File folder         config       4/5/2018 11:20       File folder       File folder         config       4/5/2018 11:20       File folder       File folder         config       4/5/2018 11:20       File folder       File folder         config       4/5/2018 11:20       File folder       File folder         config       4/5/2018 11:0       File folder       File folder         config       4/5/2018 7:30       File folder       File folder         config       4/5/2018 7:30       File folder       File folder         config       11/2                                                                                                    | 11/20/2010       110       File folder         11/20/2010       7:30       File folder         7/13/2009       7:20 PM       File folder         7/13/2009       7:20 PM       File folder         7/13/2009       7:20 PM       File folder         7/13/2009       7:20 PM       File folder         7/13/2009       7:20 PM       File folder         7/13/2009       7:20 PM       File folder         11/20/2010       110       File folder         7/2/5/2018       3:28 PM       File folder         11/20/2010       110       File folder         11/20/2010       110       File folder         11/20/2010       110       File folder         11/20/2010       110       File folder         11/20/2010       7:30       File folder         11/20/2010       7:30       File folder         11/20/2010       7:30       File folder         11/20/2010       110       File folder         11/20/2010       11       File folder         11/20/2010       11       File folder                                                                                                    | and Places       AdvancedInstallers       11/20/2010 71:30       File folder         approgram       11/20/2010 71:30       File folder         approgram       11/20/2010 71:30       File folder         approgram       12/4/2017 51:39 PM       File folder         br arries       bg-BG       7/13/2009 71:20 PM       File folder         Dot arries       bg-BG       7/13/2009 71:20 PM       File folder         Catroot       11/20/2010 11:00       File folder       File         catroot       2/25/2018 31:21 SM       File folder       File         comm       11/20/2010 11:00       File folder       File         comm       11/20/2010 11:00       File folder       File         comm       11/20/2010 11:00       File folder       File         comfig       4/5/2018 8:37 AM       File folder       File         comfig       4/5/2018 9:30 JM       File folder       File         da-DK       11/20/2010 7:30       File folder       File         da-DK       11/20/2010 7:30       File folder       File         Dom       11/20/2010 1:10       File folder       File                                                                                                    | AdvancedInstallers       11/20/2010 11:0       File folder         Approgram       12/20/2010 11:0       File folder         Approgram       12/4/2017 5:39 PM       File folder         Draries       bg-BG       2/13/2005 7:20 PM       File folder         Dot       11/20/2010 11:0       File folder       File         Catroot       2/25/2018 12:56       File folder       File         CodeIntegrity       12/1/2017 7:49 PM       File folder       File         Commouter       CodeIntegrity       12/1/2017 7:49 PM       File folder       File         Config       4/5/2018 13:58       File folder       File       Folder         Commouter       11/20/2010 7:00 PM       File folder       File       Folder         Commouter       11/20/2010 11:0       File folder       File       File         Commouter       11/20/2010 7:30       File folder       File       File         Commouter       11/20/2010 7:30       File folder       File       Folder         Commouter       11/20/2010 7:30       File folder       File       Folder         Commouter       11/20/2010 7:30       File folder       Folder       File         Commouter                                                                                                    | AdvancedInstallers       11/20/2010 11:0       File folder         Approgram       12/20/2010 7:30       File folder         Approgram       12/4/2017 5:39 PM       File folder         Drafes       bg-BG       7/13/2009 7:20 PM       File folder         Drafes       bg-BG       7/13/2009 7:20 PM       File folder       File         Catroot       11/20/2010 11:0       File folder       File         CodeIntegrity       12/1/2017 7:49 PM       File folder       File         Config       4/5/2018 12:58       File folder       File         Config       4/5/2018 13:7 3/···PM PM       File folder       File         Config       4/5/2018 01:0       File folder       File         Config       4/5/2018 01:0       File folder       File         Config       11/20/2010 7:30       File folder       File         Config       11/20/2010 7:30       File folder       File         Config       7/13/2009 7:30 PM       File folder       File         Config       11/20/2010 7:30       File folder       File         Config       11/20/2010 7:30       File folder       File folder         Diaro       11/20/2010 7:30       File folder                                                                                                    | AdvancedInstallers       1/20/2010 110       File folder         approgent       1/20/2010 110       File folder         approgent       12/4/2017 5:39 PM       File folder         aries       bg-BG       2/13/2005 7:20 PM       File folder         bg-BG       2/13/2005 7:20 PM       File folder       File         catroot       1/20/2010 11:0       File folder       File         catroot2       3/20/2018 12:58       File folder       File         config       2/22/2010 11:0       File folder       File         config       4/5/2018 3:28 PM       File folder       File         config       1/20/2010 11:0       File folder       File         config       4/5/2018 3:28 PM       File folder       File         config       4/5/2018 3:28 PM       File folder       File         config       4/5/2018 3:28 PM       File folder       File         config       4/5/2018 0:10       File folder       File         da-DK       11/20/2010 7:30       File folder       File         da-DK       11/20/2010 7:30       File folder       File         Diam       11/20/2010 7:30       File folder       File         Diam<                                                                                                    | ant Places       AdvancedInstallers       11/20/2010 11:0       File folder         approgram       12/2/2010 7:30       File folder         ar-sia       7/13/2009 7:20 PM       File folder         bg-BG       7/13/2009 7:20 PM       File folder         catroot       2/25/2010 11:0       File folder         catroot       2/25/2010 11:0       File folder         catroot       11/20/2010 11:0       File folder         config       2/25/2010 11:0       File folder         config       12/20/2010 11:0       File folder         config       12/20/2010 11:0       File folder         config       12/20/2010 11:0       File folder         config       4/5/2018 3:25 B       File folder         config       12/20/2010 11:0       File folder         config       4/5/2018 3:37 AM       File folder         de-DK       11/20/2010 7:30       File folder         de-DE       7/13/2009 7:20 PM       File folder         Diam       11/20/2010 7:30       File folder         Diam       11/20/2010 7:30       File folder                                                                                                    | ant Places       AdvancedInstallers       11/20/2010 11:0       File folder         approgram       12/2/2010 7:30       File folder         ar-SA       7/13/2009 7:20 PM       File folder         bg-BG       7/13/2009 7:20 PM       File folder         catroot       11/20/2010 11:0       File folder         catroot       2/25/2010 11:0       File folder         catroot       11/20/2010 11:0       File folder         coolintegrity       12/1/2017 7:49 PM       File folder         config       4/5/2018 3:25 B       File folder         config       4/5/2018 3:25 B       File folder         config       11/20/2010 11:0       File folder         config       4/5/2018 3:25 B       File folder         config       11/20/2010 11:0       File folder         da-DK       11/20/2010 7:30       File folder         da-DK       11/20/2010 7:30       File folder         da-DK       11/20/2010 7:30       File folder         da-DK       11/20/2010 7:30       File folder         Dixm       11/20/2010 7:30       File folder                                                                                                    | and Places       AdvancedInstallers       11/20/2010 11:0       File folder         approgram       11/20/2017 5:39 PM       File folder         arSA       7/13/2009 7:20 PM       File folder         bg-BG       7/13/2009 7:20 PM       File folder         catroot       2/25/2018 12:3:28 PM       File folder         catroot       2/25/2018 12:3:28 PM       File folder         common       11/20/2010 11:0       File folder         common       11/20/2018 13:3:28 PM       File folder         common       11/20/2018 13:3:28 PM       File folder         common       11/20/2018 13:3:28 PM       File folder         common       11/20/2018 13:3:28 PM       File folder         common       11/20/2018 13:3:28 PM       File folder         common       11/20/2018 13:3:28 PM       File folder         common       11/20/2018 13:3:28 PM       File folder         common       11/20/2018 13:3:28 PM       File folder         common       11/20/2018 13:3:28 PM       File folder         common       11/20/2018 13:3:28 PM       File folder         common       11/20/2018 13:3:7 AM       File folder         co-CZ       11/20/2010 7:30       File folder         d                                                                                                    | AdvancedInstallers       11/20/2010 11:0       File folder         Approgram       11/20/2010 11:0       File folder         Approgram       12/4/2017 5:39 PM       File folder         Draries       bg-BG       7/13/2009 7:20 PM       File folder         Dotaries       bg-BG       7/13/2009 7:20 PM       File folder       File         Catroot       11/20/2010 11:0       File folder       File         CodeIntegrity       12/1/2013 7:49 PM       File folder       File         Config       4/5/2018 12:58       File folder       File         Config       11/20/2010 11:0       File folder       File         Config       4/5/2018 13:58       File folder       File         Config       4/5/2018 13:7 AM       File folder       File         Config       4/5/2018 13:7 AM       File folder       File         Config       4/5/2018 13:7 AM       File folder       File         Config       4/5/2018 7:30       File folder       File         Config       7/13/2009 7:30 PM       File folder       File         Config       7/13/2009 7:30 PM       File folder       File         Config       7/13/2009 7:30 PM       File folder       File f                                                                                                    | a AdvancedInstallers       11/20/2010 11:0       File folder         approgram       12/20/2010 7:30       File folder         approgram       12/20/2010 7:30       File folder         aries       bg-BG       7/13/2005 7:30 PM       File folder         bg-BG       7/13/2005 7:30 PM       File folder       File         catroot       12/20/2010 11:0       File folder       File         catroot2       3/29/2018 12:58       File folder       File         CodeIntegrity       12/1/2017 7:49 PM       File folder       File         config       4/5/2018 13:58       File folder       File         config       4/5/2018 17:0       File folder       File         config       11/20/2010 7:30       File folder       File         config       4/5/2018 0:7:30       File folder       File         config       11/20/2010 7:30       File folder       File         da-DK       11/20/2010 7:30       File folder       File         config       11/20/2010 7:30                                                                                                    | Name * Date modified * Type (1)                                                                                                    | Name * Date modified   Type (1)                                                                                                    | Name * Date modified   Type (a)                                                                                                    | Look in: System 32 System 32 System                                                                                                    | Look in System 32 System 32 System 3                                                                                                    | Name * Date modified   Type (a)                                                                                                    | Name + Date modified   Type (a)                                                                                                    | Name Pi                                                                                                    | Name * PI Date modified * Type (af                                                                                                    | Name * Date modified * Type (at                                                                                                    | Name * PI Date modified * Type (all                                                                                                    | Name * PI                                                                                                    | Name * Date modified * Type (al                                                                                                    | Turne * Date modified * Turne (af                                                                                                    | * Date modified * Type                                                                                                    |                                                                                                    |                                                                                                    | Name * Date modified * Type (al                                                                                                    | Name * Date modified * Type (at                                                                                                    | Name * PI Date modified * Type (at                                                                                                    | Name * Pi Date modified * Type (al                                                                                                    | Name * PI                                                                                                    | Name * PI Date modified * Type (all                                                                                                    | Name * Date modified * Type (a)                                                                                                    | Date modified      Type     (af                                                                                                    | Date modified + Type     (a)                                                                                                    |                                                                                                    |                                                                                                    | 1 1/20/2010 11:0 File folder                                                                                                    | mt Places AdvancedInstallers 11/20/2010 7:30 File folder                                                                                                    | AdvancedInstallers 11/20/2010 11:0 File folder<br>Approgram 12/20/2017 5:39 PM File folder                                                                                                    | AdvancedInstallers 11/20/2010 11:0 File folder<br>Approgram 12/20/2010 7:30 File folder<br>approgram 12/4/2017 5:39 PM File folder<br>pranies bg-BG 7/13/2009 7:20 PM File folder<br>pranies bg-BG 7/13/2009 7:20 PM File folder                                                                                                    |
| AdvancedInstallers     11/20/2010 11:0     File folder       AdvancedInstallers     11/20/2010 7:30 PM     File folder       Approgram     12/4/2010 7:30 PM     File folder       ar-SA     7113/2000 7:20 PM     File folder       Brarles     Bg-BG     7113/2000 7:20 PM       Boot     11/20/2010 11:0     File folder       Catroot 2     3/29/2018 12:58     File folder       CodeIntegrity     12/1/2017 7:49 PM     File folder       Config     4/5/2018 13:28 PM     File folder       Config     4/5/2018 13:28 PM     File folder       da-OK     11/20/2010 11:0     File folder       Com     11/20/2010 11:0     File folder       Com     11/20/2010 11:0     File folder       Com     11/20/2010 11:0     File folder       Com     11/20/2010 11:0     File folder       Com     11/20/2010 11:0     File folder       Com     11/20/2010 11:0     File folder       Dom     11/20/2010 11:0     File folder       File folder     11/20/2010 11:0     File folder                                                                                                    | 11/20/2010       11:0       File folder         11/20/2010       7:30       File folder         7/13/2009       7:20 FM       File folder         7/13/2009       7:20 FM       File folder         7/13/2009       7:20 FM       File folder         7/13/2009       7:20 FM       File folder         7/13/2009       7:20 FM       File folder         7/13/2009       7:20 FM       File folder         7/25/2010       11:0       File folder         12/1/2017       7:49 FM       File folder         11/20/2010       11:0       File folder         11/20/2010       7:30       File folder         11/20/2010       7:30       File folder         11/20/2010       7:30       File folder         11/20/2010       7:30       File folder         11/20/2010       7:30       File folder         11/20/2010       7:30       File folder         11/20/2010       11:0       File folder         11/20/2010       11:0       File folder         11/20/2010       11:0       File folder         11/20/2010       11:0       File folder         11/20/2010       11                                                                                                    | ant Places       11/20/2010 110       File folder         appmgmt       11/20/2010 7130       File folder         ar.SA       7/13/2009 720 PM       File folder         br.arles       Boot       7/13/2009 720 PM       File folder         catroot       2/25/2010 110       File folder         catroot       2/25/2010 110       File folder         catroot       2/25/2018 12158       File folder         catroot       2/25/2018 12158       File folder         commouter       11/20/2010 110       File folder         catroot       2/25/2018 12158       File folder         commouter       11/20/2010 110       File folder         catroot2       3/29/2018 328 PM       File folder         comfg       4/5/2018 0110       File folder         do-OK       11/20/2010 110       File folder         de-OK       11/20/2010 730       File folder         de-OK       11/20/2010 730       File folder         Dram       11/20/2010 730       File folder         Dram       11/20/2010 730       File folder                                                                                                    | ant Places       11/20/2010 11:0       Pile folder         appmgmt       11/20/2010 75:39 PM       Pile folder         ar-SA       7/13/2009 7:20 PM       Pile folder         bg-BG       7/13/2009 7:20 PM       Pile folder         Boot       11/20/2010 15:0       Pile folder         catroot       2/25/2018 12:83       Pile folder         catroot2       3/29/2018 12:83       Pile folder         config       4/5/2018 13:0       Pile folder         config       4/5/2018 13:0       Pile folder         config       4/5/2018 12:80       Pile folder         config       4/5/2018 12:80       Pile folder         config       4/5/2018 12:80       Pile folder         config       4/5/2018 12:80       Pile folder         config       4/5/2018 12:80       Pile folder         config       4/5/2018 07:30       Pile folder         config       11/20/2010 7:30       Pile folder         da-DK       11/20/2010 7:30       Pile folder         Diare       7/15/200 PM       Pile folder         Diare       7/15/200 PM       Pile folder                                                                                                    | art Places       11/20/2010 11:0       Pile folder         appmgmt       11/20/2010 75:39 PM       Pile folder         artSA       //13/2009 75:20 PM       Pile folder         bg-BG       //13/2009 75:20 PM       Pile folder         for artes       Boot       11/20/2010 10:0         imputer       Catroot       2/25/2018 12:58         config       2/25/2018 12:58       Pile folder         config       11/20/2010 11:0       File folder         config       2/25/2018 12:58       Pile folder         config       4/5/2018 13:58       File folder         config       4/5/2018 12:58       File folder         config       4/5/2018 12:58       File folder         da-Dot       11/20/2010 7:30       File folder         prove       11/20/2010 7:30       File folder                                                                                                    | ant Places       11/20/2010 11:0       File folder         appmgmt       11/20/2010 75:39 PM       File folder         ar-SA       7/13/2009 7:20 PM       File folder         bg-BG       7/13/2009 7:20 PM       File folder         Dotaries       Boot       11/20/2010 15:0         Boot       11/20/2019 15:0       File folder         catroot       2/25/2018 12:58       File folder         config       2/1/2012 15:7:49 PM       File folder         config       4/5/2018 12:80       File folder         config       4/5/2018 12:80       File folder         config       4/5/2018 12:80       File folder         config       4/5/2018 12:80       File folder         config       11/20/2010 11:0       File folder         config       4/5/2018 12:80       File folder         config       11/20/2010 11:0       File folder         da-DK       11/20/2010 7:30       File folder         da-DK       11/20/2010 7:30       File folder         da-DK       11/20/2010 7:30       File folder         da-DK       11/20/2010 7:30       File folder         da-DE       7/13/2009 7:30       File folder                                                                                                    | ant Places       11/20/2010 11:0       File folder         appmgmt       11/20/2010 75:39 PM       File folder         ar-SA       7/13/2009 75:20 PM       File folder         bg-BG       7/13/2009 75:20 PM       File folder         Dot       11/20/2010 15:00 PM       File folder         mputer       Catroot       2/25/2018 12:58       File folder         catroot       2/25/2018 12:58       File folder         config       1/20/2010 31:0       File folder         config       1/20/2010 11:0       File folder         config       1/20/2010 11:0       File folder         config       1/20/2010 11:0       File folder         config       1/20/2010 7:30       File folder         config       1/20/2010 11:0       File folder         config       1/20/2010 11:0       File folder         config       1/20/2010 7:30       File folder         de-DK       11/20/2010 7:30       File folder         de-DE       7/13/2009 7:2010 7:30       File folder         filem       11/20/2010 7:30       File folder                                                                                                    | ant Places       11/20/2010 11:0       File folder         appmgmt       11/20/2010 71:30       File folder         ar-SA       7/13/2009 72:30 PM       File folder         bg-BG       7/13/2009 72:0 PM       File folder         pouter       Catroot       2/25/2018 12:58         catroot       2/25/2018 12:58       File folder         catroot       2/25/2018 12:58       File folder         config       1/20/2010 31:0       File folder         config       1/20/2010 11:0       File folder         config       1/20/2010 11:0       File folder         config       1/20/2010 31:0       File folder         config       1/20/2010 31:0       File folder         config       1/20/2010 31:0       File folder         config       1/20/2010 71:0       File folder         de-DK       11/20/2010 71:0       File folder         de-DE       7/13/2009 71:0       File folder         Draw       11/20/2010 71:0       File folder                                                                                                    | ant Places       11/20/2010 11:0       Pile folder         approgram       11/20/2010 73:0       Pile folder         approgram       12/4/2017 53:09 PM       Pile folder         ar -SA       //13/2009 73:20 PM       Pile folder         bg-BG       2/13/2009 73:20 PM       Pile folder         catroot       2/25/2018 12:56       Pile folder         catroot       2/25/2018 12:56       Pile folder         contot       11/20/2010 11:0       Pile folder         contot       11/20/2010 11:0       Pile folder         contot       2/25/2018 12:56       Pile folder         contot       11/20/2010 11:0       Pile folder         contot       11/20/2010 11:0       Pile folder         config       4/5/2018 13:58       Pile folder         config       4/5/2018 13:50       Pile folder         config       4/5/2018 13:0       Pile folder         config       4/5/2018 13:7 AM       Pile folder         config       11/20/2010 7:30       Pile folder         de-DK       11/20/2010 7:30       Pile folder         de-DE       7/13/2009 7:20 PM       Pile folder                                                                                                    | ant Places       11/20/2010 11:0       File folder         approgram       11/20/2010 75:30 PM       File folder         approgram       12/4/2017 75:30 PM       File folder         ar-SA       7/13/2000 720 PM       File folder         bg-BG       7/13/2000 720 PM       File folder         catrost       2/25/2015 11:0       File folder         catrost       2/25/2015 11:0       File folder         catrost       2/25/2015 11:0       File folder         computer       CadeIntegrity       12/1/2017 71:49 PM         config       4/5/2016 11:0       File folder         config       4/5/2016 11:0       File folder         config       4/5/2018 12:58       File folder         config       4/5/2018 12:50       File folder         config       4/5/2018 12:50       File folder         config       4/5/2018 13:7.AM       File folder         config       4/5/2018 07:30       File folder         da-DK       11/20/2010 7:30       File folder         da-DE       7/13/2009 7:30 PM       File folder                                                                                                    | ant Places       11/20/2010 11:0       File folder         appmgmt       11/20/2010 7:30       File folder         ar-SA       7/13/2009 7:20 PM       File folder         bg-BG       7/13/2009 7:20 PM       File folder         pote       7/13/2009 7:20 PM       File folder         catroot       2/25/2018 12:58       File folder         catroot       2/25/2018 12:58       File folder         catroot       2/25/2018 12:58       File folder         config       4/5/2018 13:28       File folder         config       4/5/2018 13:28       File folder         config       4/5/2018 13:28       File folder         config       4/5/2018 13:28       File folder         config       4/5/2018 13:28       File folder         config       4/5/2018 13:28       File folder         config       4/5/2018 13:7.4M       File folder         config       4/5/2018 13:7.4M       File folder         config       5/2018 13:7.4M       File folder         config       5/2018 13:7.4M       File folder         config       5/2018 13:7.4M       File folder         config       5/2018 13:7.4M       File folder                                                                                                    |                                                                                                    | Nome * System 32 * O 2 OF HD-                                                                                                    | Name * V Date state / / / / / / / /                                                                                                    | Look in System 32 2 Contraction of the second second secon                                                                                                    | Look in System32 2 South of the set                                                                                                    | Nome *                                                                                                    |                                                                                                    |                                                                                                    |                                                                                                    |                                                                                                    | Name * I Date modeled                                                                                                    | Name * PI III                                                                                                    | Name * All Insteamed and I and Pri 191                                                                                                    | Theme a                                                                                                    | a Data modified                                                                                                    |                                                                                                    | 0.409                                                                                                    |                                                                                                    |                                                                                                    | Name - PI III                                                                                                    | Name *                                                                                                    | Name * PI IZI                                                                                                    | Hanne A Recently a recently a rec                                                                                                    | Name - Isl Date model of the second second                                                                                                    | a Data modified ( ) and ( )                                                                                                    | * Date modified                                                                                                    | Unite mouthed by Lune                                                                                                    |                                                                                                    | 11/20/2010 11:0 Ede fokter                                                                                                    | Int Places AdvancedInstallers 11/20/2010 11:0 File folder                                                                                                    | ent Places AdvancedInstallers 11/20/2010 11:0 File folder<br>approgram 11/20/2010 7:30 File folder<br>ar -SA 21/20/2017 5:39 PM File folder                                                                                                    | AdvancedInstallers 11/20/2010 11:0 File folder<br>approgram 12/20/2010 7:30 File folder<br>ar-SA 7/13/2009 7:20 PM File folder<br>bg-BG 7/13/2009 7:20 PM File folder                                                                                                    |
| and Page       11/20/2010 1110       File folder         appmgmt       11/20/2010 7:30 FM       File folder         ar.SA       7/13/2009 7:20 FM       File folder         braries       Boot       7/13/2009 7:20 FM       File folder         Boot       11/20/2010 11:0       File folder         catroot       2/25/2018 12:81       File folder         config       7/13/2009 7:20 FM       File folder         config       7/13/2009 7:20 FM       File folder         config       7/13/2009 7:20 FM       File folder         config       7/13/2009 7:20 FM       File folder         config       4/5/2018 12:81       File folder         config       4/5/2018 12:37.40       File folder         config       4/5/2018 13:7.40       File folder         config       4/5/2018 13:7.40       File folder         config       4/5/2018 13:7.40       File folder         config       11/20/2010 7:30       File folder         config       11/20/2010 7:30       File folder         config       11/20/2010 7:30       File folder         config       11/20/2010 7:30       File folder         corecc       11/20/2010 7:30       File folder </td <td>11/20/2010 1110       File folder         11/20/2010 7:30       File folder         12/4/2017 5:30 PM       File folder         7/13/2000 7:20 PM       File folder         7/13/2000 7:20 PM       File folder         7/13/2000 7:20 PM       File folder         7/13/2000 7:20 PM       File folder         7/12/2010 11:0       File folder         11/20/2010 11:0       File folder         12/1/2017 7:49 PM       File folder         11/20/2010 11:0       File folder         11/20/2010 11:0       File folder         11/20/2010 11:0       File folder         11/20/2010 7:30       File folder         11/20/2010 11:0       File folder         11/20/2010 7:30       File folder         11/20/2010 7:30       File folder         11/20/2010 7:30       File folder         11/20/2010 7:30       File folder         11/20/2010 7:30       File folder         11/20/2010 11:0       File folder         11/20/2010 11:0       File folder         11/20/2010 11:0       File folder         11/20/2010 11:0       File folder         11/20/2010 11:0       File folder         11/20/2010 11:0<td>0-009       11/20/2010 110       File folder         AdvancedInstallers       11/20/2010 7130       File folder         Appingmt       12/4/2017 5139 FM       File folder         ar-SA       7/13/2009 7120 FM       File folder         bg-BG       7/13/2009 7120 FM       File folder         bg-BG       7/13/2009 7120 FM       File folder         catroot       2/25/2018 12:58       File folder         catroot       2/25/2018 13:28 FM       File folder         catroot       2/25/2018 13:28       File folder         config       4/57/2018 13:29 FM       File folder         config       4/57/2018 13:29       File folder         config       4/57/2018 13:7.49 FM       File folder         config       4/57/2018 13:7.49 FM       File folder         de-DK       11/20/2010 7:30       File folder         de-DK       11/20/2010 7:30       File folder         de-DK       11/20/2010 7:30       File folder         de-DK       11/20/2010 7:30       File folder         Dom       11/20/2010 7:30       File folder</td><td>0-009       11/20/2010 110       Pile folder         AdvancedInstallers       11/20/2010 730       Pile folder         Approgram       12/4/2017 53.39 PM       Pile folder         braries       bg-BG       7/13/2009 730 PM       Pile folder         pouter       catroot       2/25/2013 130       Pile folder         catroot       2/25/2013 132.53       Pile folder         catroot       2/25/2013 132.53       Pile folder         catroot       2/25/2013 132.53       Pile folder         config       4/5/2013 13.0       Pile folder         config       4/5/2013 13.25       Pile folder         config       4/5/2018 12.53.77.49 PM       Pile folder         config       4/5/2018 13.73.49       Pile folder         config       4/5/2018 13.73.49       Pile folder         config       4/5/2018 13.73.49       Pile folder         da-DK       11/20/2010 73.0       Pile folder         da-DK       11/20/2010 73.0       Pile folder         Dism       11/20/2010 13.0       Pile folder         Dism       11/20/2010 13.0       Pile folder</td><td>ant Places     AdvancedInstallers     11/20/2010 1:10     Pile folder       Approgram     11/20/2010 7:30     Pile folder       ar-SA     7/13/2009 7:20 PM     Pile folder       braries     Boot     7/13/2009 7:20 PM     Pile folder       mputer     Catroot     2/25/2018 1:35     Pile folder       catroot     3/29/2018 1:25     Pile folder       catroot     2/25/2018 1:25     Pile folder       config     4/5/2018 1:25     Pile folder       config     4/5/2018 1:25     Pile folder       config     4/5/2018 1:25     Pile folder       config     4/5/2018 1:25     Pile folder       config     4/5/2018 1:25     Pile folder       config     4/5/2018 1:25     Pile folder       config     4/5/2018 1:20     Pile folder       config     4/5/2018 1:20     Pile folder       config     4/5/2018 0:30     Pile folder       config     11/20/2010 7:30     Pile folder       config     7/11/2002010 1:10     Pile folder       config     11/20/2010 7:30     Pile folder       config     11/20/2010 7:30     Pile folder       config     11/20/2010 7:30     Pile folder       config     11/20/2010 7:30</td><td>0-009     11/20/2010 110     Pile folder       AdvancedInstallers     11/20/2010 7:30     Pile folder       Approgram     12/4/2017 5:30 PM     Pile folder       brarles     bg-BG     7/13/2009 7:20 PM     Pile folder       brarles     bg-BG     7/13/2009 7:20 PM     Pile folder       catroot     2/25/2018 12:58     Pile folder       catroot     2/25/2018 12:58     Pile folder       catroot     2/25/2018 12:58     Pile folder       config     11/20/2010 11:0     Pile folder       config     11/20/2010 11:0     Pile folder       config     4/5/2018 12:58     Pile folder       config     11/20/2010 11:0     Pile folder       config     4/5/2018 13:7 AM PM     Pile folder       config     4/5/2018 13:7 AM PM     Pile folder       config     11/20/2010 15:10     Pile folder       config     11/20/2010 15:10     Pile folder       da-DK     11/20/2010 7:30     Pile folder       da-DK     11/20/2010 7:30     Pile folder       Diam     11/20/2010 7:30     Pile folder</td><td>0-009       11/20/2010 110       Pile folder         AdvancedInstallers       11/20/2010 7:30       Pile folder         Approgram       12/4/2017 5:30 PM       Pile folder         ar-SA       7/13/2009 7:20 PM       Pile folder         brarles       bg-BG       7/13/2009 7:20 PM       Pile folder         catroot       2/25/2018 12:58       Pile folder       Pile         catroot       2/25/2018 12:58       Pile folder       Pile         config       catroot       2/25/2018 12:58       Pile folder         config       11/20/2010 110       Pile folder       Pile         config       11/20/2010 12:50       Pile folder       Pile         config       11/20/2010 13:3:328 PM       Pile folder       Pile         config       4/5/2018 8:37 AM       Pile folder       Pile         config       11/20/2010 7:30       Pile folder       Pile         da-DK       11/20/2010 7:30       Pile folder       Pile         folder       11/20/2010 7:30       Pile folder       Pile         folder       11/20/2010 7:30       Pile folder       Pile         folder       11/20/2010 7:30       Pile folder       Pile         fol</td><td>0-009     11/20/2010 110     Pile folder       AdvancedInstallers     11/20/2010 7:30     Pile folder       Approgram     12/4/2017 5:30 PM     Pile folder       ar-SA     7/13/2009 7:20 PM     Pile folder       bg-BG     7/13/2009 7:20 PM     Pile folder       catroot     2/25/2018 12:58     Pile folder       catroot     2/25/2018 12:58     Pile folder       catroot     2/25/2018 12:58     Pile folder       catroot     2/25/2018 12:58     Pile folder       catroot2     3/20/2018 3:32 PM     Pile folder       config     4/5/2018 12:58     Pile folder       config     4/5/2018 12:58     Pile folder       config     11/20/2010 11:0     Pile folder       config     4/5/2018 0:37.49 PM     Pile folder       config     4/5/2018 0:37.49 PM     Pile folder       config     11/20/2010 1:0     Pile folder       de-OK     11/20/2010 7:30     Pile folder       de-OE     7/13/2009 7:30 11:0     Pile folder       Dam     11/20/2010 7:30     Pile folder</td><td>U-009         11/20/2010 110         Pile folder           AdvancedInstallers         11/20/2010 7:30         Pile folder           Appmgmt         12/4/2017 5:30 PM         Pile folder           ar-SA         7/113/2009 7:20 PM         Pile folder           bg-BG         7/113/2009 7:20 PM         Pile folder           bg-BG         7/113/2009 7:20 PM         Pile folder           catroot         11/20/2010 11:0         Pile folder           catroot         2/25/2018 3:25 PM         Pile folder           catroot         2/25/2018 12:58         Pile folder           comm         11/20/2010 11:0         Pile folder           comm         11/20/2010 11:0         Pile folder           comm         11/20/2010 11:0         Pile folder           comm         11/20/2010 11:0         Pile folder           comm         11/20/2010 7:30         Pile folder           config         4/5/2018 8:37 AM         Pile folder           da-DK         11/20/2010 7:30         Pile folder           da-DK         11/20/2010 7:30         Pile folder           da-DE         7/13/2009 7:20 PM         Pile folder</td><td>and Paces     0-009     11/20/2010 110     File folder       appmgmt     11/20/2010 7:30     File folder       ar-SA     7/13/2009 7:20 PM     File folder       braries     Bg-BG     7/13/2009 7:20 PM     File folder       poputer     Catroot     2/25/2018 12:58     File folder       catroot     2/25/2018 12:58     File folder       config     4/52/018 12:58     File folder       config     4/52/018 13:58     File folder       config     4/52/018 13:58     File folder       config     4/52/018 13:58     File folder       config     4/52/018 13:58     File folder       config     4/52/018 03:01     File folder       config     4/52/018 03:01     File folder       config     4/52/018 03:01     File folder       config     4/52/018 03:01     File folder       config     4/52/018 03:01     File folder       config     4/52/018 03:01     File folder       config     11/20/2010 7:30     File folder       config     7/113/2009 7:20 PM     File folder</td><td>0-009       11/20/2010 110       Pile folder         Advancedinstellers       11/20/2010 7:30       Pile folder         Approgram       12/4/2017 5:30 PM       Pile folder         ar-SA       7/13/2009 7:20 PM       Pile folder         bg-BG       7/13/2009 7:20 PM       Pile folder         catroot       2/25/2018 12:58       Pile folder         catroot       2/25/2018 12:58       Pile folder         catroot       2/25/2018 12:58       Pile folder         catroot       2/25/2018 12:58       Pile folder         config       4/57/2018 13:38 328 PM       Pile folder         config       4/5/2018 12:58       Pile folder         config       4/5/2018 12:58       Pile folder         config       4/5/2018 12:58       Pile folder         config       4/5/2018 12:58       Pile folder         config       4/5/2018 12:58       Pile folder         config       4/5/2018 10:0       Pile folder         da-DK       11/20/2010 1:0       Pile folder         da-DK       11/20/2010 7:30       Pile folder</td><td></td><td>Name *</td><td>Name *</td><td>Look in: System32</td><td>Look in: W System32 V O 7 19 m-</td><td>Look and System 32</td><td></td><td></td><td></td><td></td><td>Name + Later (1997) - 199</td><td>Name a</td><td>Name a</td><td>Name a</td><td></td><td>* Date modified of the Col</td><td>Turke modified a Turke (a)</td><td>Name a</td><td>Name + PI</td><td>Name + La Contraction (1990)</td><td>Name a</td><td>Name a</td><td>Name *</td><td>Name a Pl</td><td></td><td></td><td>* Date modified * Tune (al</td><td></td><td>11/20/2010 11/0. File folder</td><td>Int Places AdvancedInstallers 11/20/2010 11:0 File folder</td><td>Int Places AdvancedInstallers 11/20/2010 11:0 File folder<br/>approgram 11/20/2010 7:30 File folder</td><td>Ordog         11/20/2010 11:0         Pile folder           ant Places         AdvancedInstallers         11/20/2010 7:30         Pile folder           approgram         12/4/2017 5:30 PM         Pile folder         Pile folder           ar-SA         7/13/2009 7:20 PM         Pile folder         Pile folder           pranies         bg-BG         7/13/2009 7:20 PM         Pile folder</td></td>                                                                                                    | 11/20/2010 1110       File folder         11/20/2010 7:30       File folder         12/4/2017 5:30 PM       File folder         7/13/2000 7:20 PM       File folder         7/13/2000 7:20 PM       File folder         7/13/2000 7:20 PM       File folder         7/13/2000 7:20 PM       File folder         7/12/2010 11:0       File folder         11/20/2010 11:0       File folder         12/1/2017 7:49 PM       File folder         11/20/2010 11:0       File folder         11/20/2010 11:0       File folder         11/20/2010 11:0       File folder         11/20/2010 7:30       File folder         11/20/2010 11:0       File folder         11/20/2010 7:30       File folder         11/20/2010 7:30       File folder         11/20/2010 7:30       File folder         11/20/2010 7:30       File folder         11/20/2010 7:30       File folder         11/20/2010 11:0       File folder         11/20/2010 11:0       File folder         11/20/2010 11:0       File folder         11/20/2010 11:0       File folder         11/20/2010 11:0       File folder         11/20/2010 11:0 <td>0-009       11/20/2010 110       File folder         AdvancedInstallers       11/20/2010 7130       File folder         Appingmt       12/4/2017 5139 FM       File folder         ar-SA       7/13/2009 7120 FM       File folder         bg-BG       7/13/2009 7120 FM       File folder         bg-BG       7/13/2009 7120 FM       File folder         catroot       2/25/2018 12:58       File folder         catroot       2/25/2018 13:28 FM       File folder         catroot       2/25/2018 13:28       File folder         config       4/57/2018 13:29 FM       File folder         config       4/57/2018 13:29       File folder         config       4/57/2018 13:7.49 FM       File folder         config       4/57/2018 13:7.49 FM       File folder         de-DK       11/20/2010 7:30       File folder         de-DK       11/20/2010 7:30       File folder         de-DK       11/20/2010 7:30       File folder         de-DK       11/20/2010 7:30       File folder         Dom       11/20/2010 7:30       File folder</td> <td>0-009       11/20/2010 110       Pile folder         AdvancedInstallers       11/20/2010 730       Pile folder         Approgram       12/4/2017 53.39 PM       Pile folder         braries       bg-BG       7/13/2009 730 PM       Pile folder         pouter       catroot       2/25/2013 130       Pile folder         catroot       2/25/2013 132.53       Pile folder         catroot       2/25/2013 132.53       Pile folder         catroot       2/25/2013 132.53       Pile folder         config       4/5/2013 13.0       Pile folder         config       4/5/2013 13.25       Pile folder         config       4/5/2018 12.53.77.49 PM       Pile folder         config       4/5/2018 13.73.49       Pile folder         config       4/5/2018 13.73.49       Pile folder         config       4/5/2018 13.73.49       Pile folder         da-DK       11/20/2010 73.0       Pile folder         da-DK       11/20/2010 73.0       Pile folder         Dism       11/20/2010 13.0       Pile folder         Dism       11/20/2010 13.0       Pile folder</td> <td>ant Places     AdvancedInstallers     11/20/2010 1:10     Pile folder       Approgram     11/20/2010 7:30     Pile folder       ar-SA     7/13/2009 7:20 PM     Pile folder       braries     Boot     7/13/2009 7:20 PM     Pile folder       mputer     Catroot     2/25/2018 1:35     Pile folder       catroot     3/29/2018 1:25     Pile folder       catroot     2/25/2018 1:25     Pile folder       config     4/5/2018 1:25     Pile folder       config     4/5/2018 1:25     Pile folder       config     4/5/2018 1:25     Pile folder       config     4/5/2018 1:25     Pile folder       config     4/5/2018 1:25     Pile folder       config     4/5/2018 1:25     Pile folder       config     4/5/2018 1:20     Pile folder       config     4/5/2018 1:20     Pile folder       config     4/5/2018 0:30     Pile folder       config     11/20/2010 7:30     Pile folder       config     7/11/2002010 1:10     Pile folder       config     11/20/2010 7:30     Pile folder       config     11/20/2010 7:30     Pile folder       config     11/20/2010 7:30     Pile folder       config     11/20/2010 7:30</td> <td>0-009     11/20/2010 110     Pile folder       AdvancedInstallers     11/20/2010 7:30     Pile folder       Approgram     12/4/2017 5:30 PM     Pile folder       brarles     bg-BG     7/13/2009 7:20 PM     Pile folder       brarles     bg-BG     7/13/2009 7:20 PM     Pile folder       catroot     2/25/2018 12:58     Pile folder       catroot     2/25/2018 12:58     Pile folder       catroot     2/25/2018 12:58     Pile folder       config     11/20/2010 11:0     Pile folder       config     11/20/2010 11:0     Pile folder       config     4/5/2018 12:58     Pile folder       config     11/20/2010 11:0     Pile folder       config     4/5/2018 13:7 AM PM     Pile folder       config     4/5/2018 13:7 AM PM     Pile folder       config     11/20/2010 15:10     Pile folder       config     11/20/2010 15:10     Pile folder       da-DK     11/20/2010 7:30     Pile folder       da-DK     11/20/2010 7:30     Pile folder       Diam     11/20/2010 7:30     Pile folder</td> <td>0-009       11/20/2010 110       Pile folder         AdvancedInstallers       11/20/2010 7:30       Pile folder         Approgram       12/4/2017 5:30 PM       Pile folder         ar-SA       7/13/2009 7:20 PM       Pile folder         brarles       bg-BG       7/13/2009 7:20 PM       Pile folder         catroot       2/25/2018 12:58       Pile folder       Pile         catroot       2/25/2018 12:58       Pile folder       Pile         config       catroot       2/25/2018 12:58       Pile folder         config       11/20/2010 110       Pile folder       Pile         config       11/20/2010 12:50       Pile folder       Pile         config       11/20/2010 13:3:328 PM       Pile folder       Pile         config       4/5/2018 8:37 AM       Pile folder       Pile         config       11/20/2010 7:30       Pile folder       Pile         da-DK       11/20/2010 7:30       Pile folder       Pile         folder       11/20/2010 7:30       Pile folder       Pile         folder       11/20/2010 7:30       Pile folder       Pile         folder       11/20/2010 7:30       Pile folder       Pile         fol</td> <td>0-009     11/20/2010 110     Pile folder       AdvancedInstallers     11/20/2010 7:30     Pile folder       Approgram     12/4/2017 5:30 PM     Pile folder       ar-SA     7/13/2009 7:20 PM     Pile folder       bg-BG     7/13/2009 7:20 PM     Pile folder       catroot     2/25/2018 12:58     Pile folder       catroot     2/25/2018 12:58     Pile folder       catroot     2/25/2018 12:58     Pile folder       catroot     2/25/2018 12:58     Pile folder       catroot2     3/20/2018 3:32 PM     Pile folder       config     4/5/2018 12:58     Pile folder       config     4/5/2018 12:58     Pile folder       config     11/20/2010 11:0     Pile folder       config     4/5/2018 0:37.49 PM     Pile folder       config     4/5/2018 0:37.49 PM     Pile folder       config     11/20/2010 1:0     Pile folder       de-OK     11/20/2010 7:30     Pile folder       de-OE     7/13/2009 7:30 11:0     Pile folder       Dam     11/20/2010 7:30     Pile folder</td> <td>U-009         11/20/2010 110         Pile folder           AdvancedInstallers         11/20/2010 7:30         Pile folder           Appmgmt         12/4/2017 5:30 PM         Pile folder           ar-SA         7/113/2009 7:20 PM         Pile folder           bg-BG         7/113/2009 7:20 PM         Pile folder           bg-BG         7/113/2009 7:20 PM         Pile folder           catroot         11/20/2010 11:0         Pile folder           catroot         2/25/2018 3:25 PM         Pile folder           catroot         2/25/2018 12:58         Pile folder           comm         11/20/2010 11:0         Pile folder           comm         11/20/2010 11:0         Pile folder           comm         11/20/2010 11:0         Pile folder           comm         11/20/2010 11:0         Pile folder           comm         11/20/2010 7:30         Pile folder           config         4/5/2018 8:37 AM         Pile folder           da-DK         11/20/2010 7:30         Pile folder           da-DK         11/20/2010 7:30         Pile folder           da-DE         7/13/2009 7:20 PM         Pile folder</td> <td>and Paces     0-009     11/20/2010 110     File folder       appmgmt     11/20/2010 7:30     File folder       ar-SA     7/13/2009 7:20 PM     File folder       braries     Bg-BG     7/13/2009 7:20 PM     File folder       poputer     Catroot     2/25/2018 12:58     File folder       catroot     2/25/2018 12:58     File folder       config     4/52/018 12:58     File folder       config     4/52/018 13:58     File folder       config     4/52/018 13:58     File folder       config     4/52/018 13:58     File folder       config     4/52/018 13:58     File folder       config     4/52/018 03:01     File folder       config     4/52/018 03:01     File folder       config     4/52/018 03:01     File folder       config     4/52/018 03:01     File folder       config     4/52/018 03:01     File folder       config     4/52/018 03:01     File folder       config     11/20/2010 7:30     File folder       config     7/113/2009 7:20 PM     File folder</td> <td>0-009       11/20/2010 110       Pile folder         Advancedinstellers       11/20/2010 7:30       Pile folder         Approgram       12/4/2017 5:30 PM       Pile folder         ar-SA       7/13/2009 7:20 PM       Pile folder         bg-BG       7/13/2009 7:20 PM       Pile folder         catroot       2/25/2018 12:58       Pile folder         catroot       2/25/2018 12:58       Pile folder         catroot       2/25/2018 12:58       Pile folder         catroot       2/25/2018 12:58       Pile folder         config       4/57/2018 13:38 328 PM       Pile folder         config       4/5/2018 12:58       Pile folder         config       4/5/2018 12:58       Pile folder         config       4/5/2018 12:58       Pile folder         config       4/5/2018 12:58       Pile folder         config       4/5/2018 12:58       Pile folder         config       4/5/2018 10:0       Pile folder         da-DK       11/20/2010 1:0       Pile folder         da-DK       11/20/2010 7:30       Pile folder</td> <td></td> <td>Name *</td> <td>Name *</td> <td>Look in: System32</td> <td>Look in: W System32 V O 7 19 m-</td> <td>Look and System 32</td> <td></td> <td></td> <td></td> <td></td> <td>Name + Later (1997) - 199</td> <td>Name a</td> <td>Name a</td> <td>Name a</td> <td></td> <td>* Date modified of the Col</td> <td>Turke modified a Turke (a)</td> <td>Name a</td> <td>Name + PI</td> <td>Name + La Contraction (1990)</td> <td>Name a</td> <td>Name a</td> <td>Name *</td> <td>Name a Pl</td> <td></td> <td></td> <td>* Date modified * Tune (al</td> <td></td> <td>11/20/2010 11/0. File folder</td> <td>Int Places AdvancedInstallers 11/20/2010 11:0 File folder</td> <td>Int Places AdvancedInstallers 11/20/2010 11:0 File folder<br/>approgram 11/20/2010 7:30 File folder</td> <td>Ordog         11/20/2010 11:0         Pile folder           ant Places         AdvancedInstallers         11/20/2010 7:30         Pile folder           approgram         12/4/2017 5:30 PM         Pile folder         Pile folder           ar-SA         7/13/2009 7:20 PM         Pile folder         Pile folder           pranies         bg-BG         7/13/2009 7:20 PM         Pile folder</td>                                                                                                    | 0-009       11/20/2010 110       File folder         AdvancedInstallers       11/20/2010 7130       File folder         Appingmt       12/4/2017 5139 FM       File folder         ar-SA       7/13/2009 7120 FM       File folder         bg-BG       7/13/2009 7120 FM       File folder         bg-BG       7/13/2009 7120 FM       File folder         catroot       2/25/2018 12:58       File folder         catroot       2/25/2018 13:28 FM       File folder         catroot       2/25/2018 13:28       File folder         config       4/57/2018 13:29 FM       File folder         config       4/57/2018 13:29       File folder         config       4/57/2018 13:7.49 FM       File folder         config       4/57/2018 13:7.49 FM       File folder         de-DK       11/20/2010 7:30       File folder         de-DK       11/20/2010 7:30       File folder         de-DK       11/20/2010 7:30       File folder         de-DK       11/20/2010 7:30       File folder         Dom       11/20/2010 7:30       File folder                                                                                                    | 0-009       11/20/2010 110       Pile folder         AdvancedInstallers       11/20/2010 730       Pile folder         Approgram       12/4/2017 53.39 PM       Pile folder         braries       bg-BG       7/13/2009 730 PM       Pile folder         pouter       catroot       2/25/2013 130       Pile folder         catroot       2/25/2013 132.53       Pile folder         catroot       2/25/2013 132.53       Pile folder         catroot       2/25/2013 132.53       Pile folder         config       4/5/2013 13.0       Pile folder         config       4/5/2013 13.25       Pile folder         config       4/5/2018 12.53.77.49 PM       Pile folder         config       4/5/2018 13.73.49       Pile folder         config       4/5/2018 13.73.49       Pile folder         config       4/5/2018 13.73.49       Pile folder         da-DK       11/20/2010 73.0       Pile folder         da-DK       11/20/2010 73.0       Pile folder         Dism       11/20/2010 13.0       Pile folder         Dism       11/20/2010 13.0       Pile folder                                                                                                    | ant Places     AdvancedInstallers     11/20/2010 1:10     Pile folder       Approgram     11/20/2010 7:30     Pile folder       ar-SA     7/13/2009 7:20 PM     Pile folder       braries     Boot     7/13/2009 7:20 PM     Pile folder       mputer     Catroot     2/25/2018 1:35     Pile folder       catroot     3/29/2018 1:25     Pile folder       catroot     2/25/2018 1:25     Pile folder       config     4/5/2018 1:25     Pile folder       config     4/5/2018 1:25     Pile folder       config     4/5/2018 1:25     Pile folder       config     4/5/2018 1:25     Pile folder       config     4/5/2018 1:25     Pile folder       config     4/5/2018 1:25     Pile folder       config     4/5/2018 1:20     Pile folder       config     4/5/2018 1:20     Pile folder       config     4/5/2018 0:30     Pile folder       config     11/20/2010 7:30     Pile folder       config     7/11/2002010 1:10     Pile folder       config     11/20/2010 7:30     Pile folder       config     11/20/2010 7:30     Pile folder       config     11/20/2010 7:30     Pile folder       config     11/20/2010 7:30                                                                                                    | 0-009     11/20/2010 110     Pile folder       AdvancedInstallers     11/20/2010 7:30     Pile folder       Approgram     12/4/2017 5:30 PM     Pile folder       brarles     bg-BG     7/13/2009 7:20 PM     Pile folder       brarles     bg-BG     7/13/2009 7:20 PM     Pile folder       catroot     2/25/2018 12:58     Pile folder       catroot     2/25/2018 12:58     Pile folder       catroot     2/25/2018 12:58     Pile folder       config     11/20/2010 11:0     Pile folder       config     11/20/2010 11:0     Pile folder       config     4/5/2018 12:58     Pile folder       config     11/20/2010 11:0     Pile folder       config     4/5/2018 13:7 AM PM     Pile folder       config     4/5/2018 13:7 AM PM     Pile folder       config     11/20/2010 15:10     Pile folder       config     11/20/2010 15:10     Pile folder       da-DK     11/20/2010 7:30     Pile folder       da-DK     11/20/2010 7:30     Pile folder       Diam     11/20/2010 7:30     Pile folder                                                                                                    | 0-009       11/20/2010 110       Pile folder         AdvancedInstallers       11/20/2010 7:30       Pile folder         Approgram       12/4/2017 5:30 PM       Pile folder         ar-SA       7/13/2009 7:20 PM       Pile folder         brarles       bg-BG       7/13/2009 7:20 PM       Pile folder         catroot       2/25/2018 12:58       Pile folder       Pile         catroot       2/25/2018 12:58       Pile folder       Pile         config       catroot       2/25/2018 12:58       Pile folder         config       11/20/2010 110       Pile folder       Pile         config       11/20/2010 12:50       Pile folder       Pile         config       11/20/2010 13:3:328 PM       Pile folder       Pile         config       4/5/2018 8:37 AM       Pile folder       Pile         config       11/20/2010 7:30       Pile folder       Pile         da-DK       11/20/2010 7:30       Pile folder       Pile         folder       11/20/2010 7:30       Pile folder       Pile         folder       11/20/2010 7:30       Pile folder       Pile         folder       11/20/2010 7:30       Pile folder       Pile         fol                                                                                                    | 0-009     11/20/2010 110     Pile folder       AdvancedInstallers     11/20/2010 7:30     Pile folder       Approgram     12/4/2017 5:30 PM     Pile folder       ar-SA     7/13/2009 7:20 PM     Pile folder       bg-BG     7/13/2009 7:20 PM     Pile folder       catroot     2/25/2018 12:58     Pile folder       catroot     2/25/2018 12:58     Pile folder       catroot     2/25/2018 12:58     Pile folder       catroot     2/25/2018 12:58     Pile folder       catroot2     3/20/2018 3:32 PM     Pile folder       config     4/5/2018 12:58     Pile folder       config     4/5/2018 12:58     Pile folder       config     11/20/2010 11:0     Pile folder       config     4/5/2018 0:37.49 PM     Pile folder       config     4/5/2018 0:37.49 PM     Pile folder       config     11/20/2010 1:0     Pile folder       de-OK     11/20/2010 7:30     Pile folder       de-OE     7/13/2009 7:30 11:0     Pile folder       Dam     11/20/2010 7:30     Pile folder                                                                                                    | U-009         11/20/2010 110         Pile folder           AdvancedInstallers         11/20/2010 7:30         Pile folder           Appmgmt         12/4/2017 5:30 PM         Pile folder           ar-SA         7/113/2009 7:20 PM         Pile folder           bg-BG         7/113/2009 7:20 PM         Pile folder           bg-BG         7/113/2009 7:20 PM         Pile folder           catroot         11/20/2010 11:0         Pile folder           catroot         2/25/2018 3:25 PM         Pile folder           catroot         2/25/2018 12:58         Pile folder           comm         11/20/2010 11:0         Pile folder           comm         11/20/2010 11:0         Pile folder           comm         11/20/2010 11:0         Pile folder           comm         11/20/2010 11:0         Pile folder           comm         11/20/2010 7:30         Pile folder           config         4/5/2018 8:37 AM         Pile folder           da-DK         11/20/2010 7:30         Pile folder           da-DK         11/20/2010 7:30         Pile folder           da-DE         7/13/2009 7:20 PM         Pile folder                                                                                                    | and Paces     0-009     11/20/2010 110     File folder       appmgmt     11/20/2010 7:30     File folder       ar-SA     7/13/2009 7:20 PM     File folder       braries     Bg-BG     7/13/2009 7:20 PM     File folder       poputer     Catroot     2/25/2018 12:58     File folder       catroot     2/25/2018 12:58     File folder       config     4/52/018 12:58     File folder       config     4/52/018 13:58     File folder       config     4/52/018 13:58     File folder       config     4/52/018 13:58     File folder       config     4/52/018 13:58     File folder       config     4/52/018 03:01     File folder       config     4/52/018 03:01     File folder       config     4/52/018 03:01     File folder       config     4/52/018 03:01     File folder       config     4/52/018 03:01     File folder       config     4/52/018 03:01     File folder       config     11/20/2010 7:30     File folder       config     7/113/2009 7:20 PM     File folder                                                                                                    | 0-009       11/20/2010 110       Pile folder         Advancedinstellers       11/20/2010 7:30       Pile folder         Approgram       12/4/2017 5:30 PM       Pile folder         ar-SA       7/13/2009 7:20 PM       Pile folder         bg-BG       7/13/2009 7:20 PM       Pile folder         catroot       2/25/2018 12:58       Pile folder         catroot       2/25/2018 12:58       Pile folder         catroot       2/25/2018 12:58       Pile folder         catroot       2/25/2018 12:58       Pile folder         config       4/57/2018 13:38 328 PM       Pile folder         config       4/5/2018 12:58       Pile folder         config       4/5/2018 12:58       Pile folder         config       4/5/2018 12:58       Pile folder         config       4/5/2018 12:58       Pile folder         config       4/5/2018 12:58       Pile folder         config       4/5/2018 10:0       Pile folder         da-DK       11/20/2010 1:0       Pile folder         da-DK       11/20/2010 7:30       Pile folder                                                                                                    |                                                                                                    | Name *                                                                                                    | Name *                                                                                                    | Look in: System32                                                                                                    | Look in: W System32 V O 7 19 m-                                                                                                    | Look and System 32                                                                                                    |                                                                                                    |                                                                                                    |                                                                                                    |                                                                                                    | Name + Later (1997) - 199                                                                                                    | Name a                                                                                                    | Name a                                                                                                    | Name a                                                                                                    |                                                                                                    | * Date modified of the Col                                                                                                    | Turke modified a Turke (a)                                                                                                    | Name a                                                                                                    | Name + PI                                                                                                    | Name + La Contraction (1990)                                                                                                    | Name a                                                                                                    | Name a                                                                                                    | Name *                                                                                                    | Name a Pl                                                                                                    |                                                                                                    |                                                                                                    | * Date modified * Tune (al                                                                                                    |                                                                                                    | 11/20/2010 11/0. File folder                                                                                                    | Int Places AdvancedInstallers 11/20/2010 11:0 File folder                                                                                                    | Int Places AdvancedInstallers 11/20/2010 11:0 File folder<br>approgram 11/20/2010 7:30 File folder                                                                                                    | Ordog         11/20/2010 11:0         Pile folder           ant Places         AdvancedInstallers         11/20/2010 7:30         Pile folder           approgram         12/4/2017 5:30 PM         Pile folder         Pile folder           ar-SA         7/13/2009 7:20 PM         Pile folder         Pile folder           pranies         bg-BG         7/13/2009 7:20 PM         Pile folder                                                                                                    |
| 0-409     11/20/2010 1:0     File folder       AdvancedInstallers     11/20/2010 7:30     File folder       appmgmt     12/20/2010 7:30     File folder       ar-SA     7/13/2009 7:20 PM     File folder       braries     bg-8G     7/13/2009 7:20 PM       Boot     11/20/2010 1:0     File folder       catroot     2/25/2018 3:25 PM     File folder       catroot     2/25/2018 3:25 PM     File folder       comm     11/20/2010 1:0     File folder       comm     11/20/2010 3:20 PM     File folder       comm     11/20/2010 3:30     File folder       comm     11/20/2010 3:30     File folder       comm     11/20/2010 3:30     File folder       comm     11/20/2010 3:30     File folder       comm     11/20/2010 3:30     File folder       comm     11/20/2010 3:30     File folder       comm     11/20/2010 3:30     File folder       comm     11/20/2010 3:30     File folder       comm     11/20/2010 3:30     File folder       comm     11/20/2010 3:30     File folder       comm     11/20/2010 3:30     File folder       comm     11/20/2010 3:30     File folder       comm     11/20/2010 3:30.                                                                                                    | Date medified         Type           11/20/2010 11:0         Pile folder           11/20/2010 7:30         Pile folder           12/1/20/2010 7:30         Pile folder           7/13/2009 7:20 PM         Pile folder           7/13/2009 7:20 PM         Pile folder           7/13/2009 7:20 PM         Pile folder           7/13/2009 7:20 PM         Pile folder           7/13/2009 7:20 PM         Pile folder           7/13/2009 7:20 PM         Pile folder           11/20/2010 11:0         Pile folder           11/20/2010 11:0         Pile folder           11/20/2010 11:0         Pile folder           11/20/2010 7:30         Pile folder           11/20/2010 7:30         Pile folder           11/20/2010 7:30         Pile folder           11/20/2010 7:30         Pile folder           11/20/2010 7:30         Pile folder           11/20/2010 7:30         Pile folder           11/20/2010 7:30         Pile folder           11/20/2010 7:30         Pile folder           11/20/2010 7:30         Pile folder           11/20/2010 11:0         Pile folder                                                                                                    | Image: Control of Control of Contro                                                                                                    | O-409         Impute         Type           AdvancedInstallers         11/20/2010 11:0         Pile folder           AdvancedInstallers         11/20/2010 7:30         Pile folder           Approximation         11/20/2010 7:30         Pile folder           AdvancedInstallers         11/20/2010 7:30         Pile folder           AdvancedInstallers         11/20/2010 7:30         Pile folder           AdvancedInstallers         11/20/2010 7:30.PM         Pile folder           Arris         12/20/2010 11:0         Pile folder           Draries         bg-BG         7/13/2009 7:30 PM         Pile folder           CodeIntegrity         2/25/2018 12:58         Pile folder         File           CodeIntegrity         12/1/2010 11:0         Pile folder         File           Config         4/5/2018 8:37 AM         Pile folder         File           Config         4/5/2018 7:30         Pile folder         File           Config         4/5/2018 7:30         Pile folder         File           Com         11/20/2010 7:30         Pile folder         File           Com         11/20/2010 7:30         Pile folder         File           Com         11/20/2010 7:30         Pile folder </td <td>O-409     Implementation       Int Places     11/20/2010 11:0       Prompant     11/20/2010 11:0       Prompant     11/20/2010 7:30       Prompant     11/20/2010 7:30       Prompant     11/20/2010 7:30       Prompant     11/20/2010 7:30       Prompant     11/20/2010 7:30       Prompant     11/20/2010 7:30       Prompant     11/20/2010 7:30       Prompant     11/20/2010 7:30       Prompant     11/20/2010 7:30       Prompant     11/20/2010 7:30       Prompant     11/20/2010 7:30       Prompant     11/20/2010 7:30       Prompant     11/20/2010 7:30       Prompant     11/20/2010 7:30       Prompant     11/20/2018 3:32 PM       Prompant     12/1/2012 1:3 7:32 PM       Prompant     12/1/2012 1:3 7:32 PM       Prompant     11/20/2010 7:30       Prompant     11/20/2010 7:30       Prompant     11/20/2010 7:30       Prompant     11/20/2010 7:30       Prompant     11/20/2010 7:30       Prompant     11/20/2010 7:30       Prompant     11/20/2010 7:30       Prompant     11/20/2010 7:30       Prompant     11/20/2010 7:30       Prompant     11/</td> <td>O-409         Implify         Type         Implify           Advancedinstallers         11/20/2010 11:0         File folder         Implify           Advancedinstallers         11/20/2010 7:30         File folder         Implify           Advancedinstallers         11/20/2010 7:30         File folder         Implify           ar-SA         7/113/2009 7:32 PM         File folder         File           bg-BG         7/113/2009 7:32 PM         File folder         File           catroot         2/25/2018 12:58         File folder         File           catroot         2/25/2018 12:58         File folder         File           catroot         2/25/2018 12:58         File folder         File           commouter         catroot         2/25/2018 12:58         File folder           commouter         11/20/2010 11:0         File folder         File           commouter         catroot         2/25/2018 3:32 PM         File folder           commouter         11/20/2010 1:0         File folder         File           commouter         11/20/2010 7:30         File folder         File           commouter         11/20/2010 7:30         File folder         File           commouter</td> <td>O-409         Imported Installers         Type           AdvancedInstallers         11/20/2010 11:0         File folder           Approprint         11/20/2010 7:30         File folder           Approprint         11/20/2010 7:30         File folder           Approprint         11/20/2010 7:30         File folder           Approprint         11/20/2010 7:30         File folder           Approprint         11/20/2010 7:30.0PM         File folder           Approprint         11/20/2010 11:0         File folder           Approprint         2/25/2018 3:28.PM         File folder           Catroot         2/25/2018 3:28.PM         File folder           CodeIntegrity         12/1/2010 11:0         File folder           commod         11/20/2010 11:0         File folder           commod         11/20/2010 11:0         File folder           commod         11/20/2010 7:30         File folder           commod         11/20/2010 7:30         File folder           commod         11/20/2010 7:30         File folder           commod         11/20/2010 7:30         File folder           commod         11/20/2010 7:30         File folder           de-OE         71/3/2009 7:30 9:</td> <td>O-409         Imported Installers         Type           AdvancedInstallers         11/20/2010 11:0         File folder           Approprint         11/20/2010 11:0         File folder           Approprint         11/20/2010 7:30 and File folder         File folder           Approprint         11/20/2010 7:30 and File folder         File folder           Approprint         11/20/2017 5:39 and File folder         File folder           Approprint         11/20/2017 5:39 and File folder         File           Approprint         11/20/2017 5:39 and File folder         File           Approprint         11/20/2017 5:39 and File folder         File           Approprint         11/20/2010 11:0         File folder         File           Catroot         2/27/2018 3:28 and File folder         File         Folder           Confinitegrity         12/1/2010 11:0         File folder         Folder           commutation         11/20/2010 11:0         File folder         Folder           commutation         11/20/2010 7:30         File folder         Folder           commutation         11/20/2010 7:30         File folder         Folder           commutation         11/20/2010 7:30         File folder         Folder           co</td> <td>O 0409         Imported in modified         Type           ant Places         11/20/2010 11:0         File folder           approgram         11/20/2010 7:30         File folder           ar-SA         7/11/2000 7:20 PM         File folder           or ariss         bg-BG         7/11/2000 7:20 PM         File folder           or ariss         bg-BG         7/11/2000 7:20 PM         File folder           catroot         2/27/2018 12:58         File folder         File           catroot         3/29/2018 3:28 PM         File folder         File           coord         11/20/2010 11:0         File folder         File           contot         2/27/2018 12:58         File folder         File           contot         11/20/2010 11:0         File folder         File           contot         11/20/2010 11:0         File folder         File           config         4/5/2018 8:37 AM         File folder         File           config         4/5/2018 7:30 7:30 PM         File folder         File           config         4/5/2018 0 7:30         File folder         File           config         4/5/2018 7:30 PM         File folder         File           de-DE         7/13</td> <td>O 4099         Imported in the folder           AdvancedInstallers         11/20/2010 10 7:30         File folder           appmgmt         12/2/2010 10 7:30         File folder           ar-SA         7/13/2009 7:20 PM         File folder           or arises         bg-BG         7/13/2009 7:30 PM         File folder           catroot         2/25/2018 13:328 PM         File folder         File           catroot         2/25/2018 13:328 PM         File folder         File           config         4/5/2018 13:328 PM         File folder         File           config         4/5/2018 13:328 PM         File folder         File           commouter         CodeIntegrity         12/1/2017 7:49 PM         File folder         File           com         11/20/2010 11:00         File folder         File         Folder           com         11/20/2019 13:00         File folder         File         Folder           com         11/20/2010 7:30         File folder         File         Folder           com         11/20/2019 7:30         File folder         File         Folder           com         11/20/2019 7:30         File folder         File         Folder           de-DE</td> <td>Image: Control of Control of Con</td> <td></td> <td></td> <td>Look n: 🔐 System32</td> <td>Look in: 🔒 System 32</td> <td>Look in: 🕌 System32</td> <td>Look In: US System 32</td> <td></td> <td></td> <td></td> <td></td> <td></td> <td></td> <td></td> <td></td> <td>Name *</td> <td></td> <td></td> <td></td> <td></td> <td></td> <td></td> <td></td> <td></td> <td></td> <td></td> <td>Hame A</td> <td></td> <td>* Date modified * Type (* [ 20]</td> <td>* 0409 * Date modified * Type *</td> <td>nt Places AdvancedInstallers 11/20/2010 17:30 File folder</td> <td>Ordog     Date modified     Type       Int Places     AdvancedInstallers     11/20/2010 12:00       Places     AdvancedInstallers     11/20/2010 12:30       Places     AdvancedInstallers     11/20/2010 12:30       Places     AdvancedInstallers     11/20/2010 12:30       Places     AdvancedInstallers     11/20/2010 12:30       Places     AdvancedInstallers     11/20/2010 12:30</td> <td>O 409     Implicit modified     Type       Int Places     AdvancedInstallers     11/20/2010 17:30     File folder       Int Places     AdvancedInstallers     11/20/2010 7:30     File folder       Int Places     AdvancedInstallers     11/20/2010 7:30     File folder       Int Places     AdvancedInstallers     11/20/2010 7:30     File folder       Int Places     AdvancedInstallers     11/20/2010 7:30 PM     File folder       Int Places     Dg BG     7/13/2009 7:20 PM     File folder       Int Places     Dg BG     7/13/2009 7:20 PM     File folder</td>                                                                                                    | O-409     Implementation       Int Places     11/20/2010 11:0       Prompant     11/20/2010 11:0       Prompant     11/20/2010 7:30       Prompant     11/20/2010 7:30       Prompant     11/20/2010 7:30       Prompant     11/20/2010 7:30       Prompant     11/20/2010 7:30       Prompant     11/20/2010 7:30       Prompant     11/20/2010 7:30       Prompant     11/20/2010 7:30       Prompant     11/20/2010 7:30       Prompant     11/20/2010 7:30       Prompant     11/20/2010 7:30       Prompant     11/20/2010 7:30       Prompant     11/20/2010 7:30       Prompant     11/20/2010 7:30       Prompant     11/20/2018 3:32 PM       Prompant     12/1/2012 1:3 7:32 PM       Prompant     12/1/2012 1:3 7:32 PM       Prompant     11/20/2010 7:30       Prompant     11/20/2010 7:30       Prompant     11/20/2010 7:30       Prompant     11/20/2010 7:30       Prompant     11/20/2010 7:30       Prompant     11/20/2010 7:30       Prompant     11/20/2010 7:30       Prompant     11/20/2010 7:30       Prompant     11/20/2010 7:30       Prompant     11/                                                                                                    | O-409         Implify         Type         Implify           Advancedinstallers         11/20/2010 11:0         File folder         Implify           Advancedinstallers         11/20/2010 7:30         File folder         Implify           Advancedinstallers         11/20/2010 7:30         File folder         Implify           ar-SA         7/113/2009 7:32 PM         File folder         File           bg-BG         7/113/2009 7:32 PM         File folder         File           catroot         2/25/2018 12:58         File folder         File           catroot         2/25/2018 12:58         File folder         File           catroot         2/25/2018 12:58         File folder         File           commouter         catroot         2/25/2018 12:58         File folder           commouter         11/20/2010 11:0         File folder         File           commouter         catroot         2/25/2018 3:32 PM         File folder           commouter         11/20/2010 1:0         File folder         File           commouter         11/20/2010 7:30         File folder         File           commouter         11/20/2010 7:30         File folder         File           commouter                                                                                                    | O-409         Imported Installers         Type           AdvancedInstallers         11/20/2010 11:0         File folder           Approprint         11/20/2010 7:30         File folder           Approprint         11/20/2010 7:30         File folder           Approprint         11/20/2010 7:30         File folder           Approprint         11/20/2010 7:30         File folder           Approprint         11/20/2010 7:30.0PM         File folder           Approprint         11/20/2010 11:0         File folder           Approprint         2/25/2018 3:28.PM         File folder           Catroot         2/25/2018 3:28.PM         File folder           CodeIntegrity         12/1/2010 11:0         File folder           commod         11/20/2010 11:0         File folder           commod         11/20/2010 11:0         File folder           commod         11/20/2010 7:30         File folder           commod         11/20/2010 7:30         File folder           commod         11/20/2010 7:30         File folder           commod         11/20/2010 7:30         File folder           commod         11/20/2010 7:30         File folder           de-OE         71/3/2009 7:30 9:                                                                                                    | O-409         Imported Installers         Type           AdvancedInstallers         11/20/2010 11:0         File folder           Approprint         11/20/2010 11:0         File folder           Approprint         11/20/2010 7:30 and File folder         File folder           Approprint         11/20/2010 7:30 and File folder         File folder           Approprint         11/20/2017 5:39 and File folder         File folder           Approprint         11/20/2017 5:39 and File folder         File           Approprint         11/20/2017 5:39 and File folder         File           Approprint         11/20/2017 5:39 and File folder         File           Approprint         11/20/2010 11:0         File folder         File           Catroot         2/27/2018 3:28 and File folder         File         Folder           Confinitegrity         12/1/2010 11:0         File folder         Folder           commutation         11/20/2010 11:0         File folder         Folder           commutation         11/20/2010 7:30         File folder         Folder           commutation         11/20/2010 7:30         File folder         Folder           commutation         11/20/2010 7:30         File folder         Folder           co                                                                                                    | O 0409         Imported in modified         Type           ant Places         11/20/2010 11:0         File folder           approgram         11/20/2010 7:30         File folder           ar-SA         7/11/2000 7:20 PM         File folder           or ariss         bg-BG         7/11/2000 7:20 PM         File folder           or ariss         bg-BG         7/11/2000 7:20 PM         File folder           catroot         2/27/2018 12:58         File folder         File           catroot         3/29/2018 3:28 PM         File folder         File           coord         11/20/2010 11:0         File folder         File           contot         2/27/2018 12:58         File folder         File           contot         11/20/2010 11:0         File folder         File           contot         11/20/2010 11:0         File folder         File           config         4/5/2018 8:37 AM         File folder         File           config         4/5/2018 7:30 7:30 PM         File folder         File           config         4/5/2018 0 7:30         File folder         File           config         4/5/2018 7:30 PM         File folder         File           de-DE         7/13                                                                                                    | O 4099         Imported in the folder           AdvancedInstallers         11/20/2010 10 7:30         File folder           appmgmt         12/2/2010 10 7:30         File folder           ar-SA         7/13/2009 7:20 PM         File folder           or arises         bg-BG         7/13/2009 7:30 PM         File folder           catroot         2/25/2018 13:328 PM         File folder         File           catroot         2/25/2018 13:328 PM         File folder         File           config         4/5/2018 13:328 PM         File folder         File           config         4/5/2018 13:328 PM         File folder         File           commouter         CodeIntegrity         12/1/2017 7:49 PM         File folder         File           com         11/20/2010 11:00         File folder         File         Folder           com         11/20/2019 13:00         File folder         File         Folder           com         11/20/2010 7:30         File folder         File         Folder           com         11/20/2019 7:30         File folder         File         Folder           com         11/20/2019 7:30         File folder         File         Folder           de-DE                                                                                                    | Image: Control of Control of Con                                                                                                    |                                                                                                    |                                                                                                    | Look n: 🔐 System32                                                                                                    | Look in: 🔒 System 32                                                                                                    | Look in: 🕌 System32                                                                                                    | Look In: US System 32                                                                                                    |                                                                                                    |                                                                                                    |                                                                                                    |                                                                                                    |                                                                                                    |                                                                                                    |                                                                                                    |                                                                                                    | Name *                                                                                                    |                                                                                                    |                                                                                                    |                                                                                                    |                                                                                                    |                                                                                                    |                                                                                                    |                                                                                                    |                                                                                                    |                                                                                                    |                                                                                                    | Hame A                                                                                                    |                                                                                                    | * Date modified * Type (* [ 20]                                                                                                    | * 0409 * Date modified * Type *                                                                                                    | nt Places AdvancedInstallers 11/20/2010 17:30 File folder                                                                                                    | Ordog     Date modified     Type       Int Places     AdvancedInstallers     11/20/2010 12:00       Places     AdvancedInstallers     11/20/2010 12:30       Places     AdvancedInstallers     11/20/2010 12:30       Places     AdvancedInstallers     11/20/2010 12:30       Places     AdvancedInstallers     11/20/2010 12:30       Places     AdvancedInstallers     11/20/2010 12:30                                                                                                    | O 409     Implicit modified     Type       Int Places     AdvancedInstallers     11/20/2010 17:30     File folder       Int Places     AdvancedInstallers     11/20/2010 7:30     File folder       Int Places     AdvancedInstallers     11/20/2010 7:30     File folder       Int Places     AdvancedInstallers     11/20/2010 7:30     File folder       Int Places     AdvancedInstallers     11/20/2010 7:30 PM     File folder       Int Places     Dg BG     7/13/2009 7:20 PM     File folder       Int Places     Dg BG     7/13/2009 7:20 PM     File folder                                                                                                    |
| 0 0409     11/20/2010 1110     File folder       AdvancedInstallers     11/20/2010 7130     File folder       appropriet     11/20/2010 7130     File folder       appropriet     11/20/2010 7130 File     File folder       appropriet     11/20/2010 7130 File     File folder       appropriet     11/20/2010 7130 File     File folder       appropriet     11/20/2010 7130 File     File folder       appropriet     11/20/2010 7130 File     File folder       appropriet     11/20/2010 7130 File     File folder       appropriet     11/20/2010 110     File folder       appropriet     11/20/2010 110     File folder       appropriet     Castroot     2/25/2018 1258       appropriet     Castroot     11/20/2018 133 APM       appropriet     CodeIntegrity     12/1/2013 7:49 File.       appropriet     CodeIntegrity     12/1/2013 7:49 File.       appropriet     CodeIntegrity     12/1/2013 7:30       appropriet     11/20/2018 13:37 AM       appropriet     11/20/2019 7:30       appropriet     11/20/2019 7:30       appropriet     11/20/2019 7:30       appropriet     11/20/2019 7:30       appropriet     11/20/2019 7:30       appropriet     11/20/2019 7:30                                                                                                    | Date modified         Type           11/20/2010         11:0         File folder           11/20/2010         7:30         File folder           12/20/2010         7:30         File folder           7/13/2009         7:20 FM         File folder           7/13/2009         7:20 FM         File folder           7/13/2009         7:20 FM         File folder           7/13/2009         7:20 FM         File folder           11/20/2010         11:0         File folder           3/29/2018         3:28 FM         File folder           3/29/2018         3:28 FM         File folder           11/20/2010         11:0         File folder           11/20/2010         11:0         File folder           11/20/2010         11:0         File folder           11/20/2010         11:0         File folder           11/20/2010         7:30         File folder           11/20/2010         7:30         File folder           11/20/2010         7:30         File folder           11/20/2010         7:30         File folder           11/20/2010         7:30         File folder           11/20/2010         7:30 </td <td>Image: Second Second</td> <td>Image: Second Second</td> <td>Image: Second Second</td> <td>Image: Second Second</td> <td>Image: Second state modelled       Type:         Image: Second state modelled       11/20/2010 11:0:0       File folder         AdvancedInstaters       11/20/2010 11:0:0       File folder         appmgmt       12/4/2017 5:30 PM       File folder         ar - SA       7/13/2009 7:20 PM       File folder         or arises       bg-BG       7/13/2009 7:20 PM       File folder         catroot       2/25/2010 11:0       File folder         catroot       2/25/2010 11:0       File folder         catroot       2/25/2018 3:28 PM       File folder         catroot       2/25/2010 11:0       File folder         catroot       2/25/2010 11:0       File folder         catroot       2/25/2018 3:28 PM       File folder         catroot       11/20/2010 11:0       File folder         comm       11/20/2010 7:30       File folder         comm       11/20/2010 7:30       File folder         da-DK       11/20/2010 7:30       File folder         da-DK       11/20/2010 7:30       File folder         da-DK       11/20/2010 7:30       File folder         da-DE       7/13/2009 7:30 PM       File folder         da-DK       11/20/2010 7:30<td>Advancedinstallers     11/20/2010 11:0:     File folder       appmgmt     12/4/2017 5:30 H     File folder       appmgmt     12/4/2017 5:30 H     File folder       ar-SA     7/13/2009 7:20 PM     File folder       oraries     bg-BG     7/13/2009 7:20 PM       Boot     11/20/2010 11:0     File folder       catroot     2/25/2010 11:0     File folder       catroot     2/25/2010 11:0     File folder       catroot     2/25/2010 11:0     File folder       controot     2/25/2010 11:0     File folder       controot     2/25/2010 11:0     File folder       controot     2/25/2010 11:0     File folder       controot     2/25/2010 11:0     File folder       controot     2/25/2010 11:0     File folder       controot     2/25/2010 11:0     File folder       condition     11/20/2010 7:30     File folder       config     4/5/2018 6:37 AM     File folder       da-DK     11/20/2010 7:30     File folder       da-DK     11/20/2010 7:30     File folder       da-DK     11/20/2010 7:30     File folder       da-DK     11/20/2010 7:30     File folder       da-DK     11/20/2010 7:30     File folder       da</td><td>Image: Second Second</td><td>Image: Second second second</td><td>Interference         Image: Construction of the second second</td><td></td><td>System32</td><td>Luck n System32</td><td>Look in: System32</td><td>Look in: A System 32</td><td>Luck n: System32</td><td></td><td></td><td></td><td></td><td></td><td></td><td></td><td></td><td>Name a</td><td></td><td></td><td></td><td></td><td></td><td></td><td></td><td></td><td></td><td>Name a</td><td></td><td></td><td>* Date modified * Type (al 21</td><td>0409     11/20/2010 11:0 File folder</td><td>AdvancedInstallers</td><td>AdvancedInstallers     AdvancedInstallers     AdvancedInstaller</td><td>Image: Second second second</td></td>                                                                                                    | Image: Second Second                                                                                                    | Image: Second Second                                                                                                    | Image: Second Second                                                                                                    | Image: Second Second                                                                                                    | Image: Second state modelled       Type:         Image: Second state modelled       11/20/2010 11:0:0       File folder         AdvancedInstaters       11/20/2010 11:0:0       File folder         appmgmt       12/4/2017 5:30 PM       File folder         ar - SA       7/13/2009 7:20 PM       File folder         or arises       bg-BG       7/13/2009 7:20 PM       File folder         catroot       2/25/2010 11:0       File folder         catroot       2/25/2010 11:0       File folder         catroot       2/25/2018 3:28 PM       File folder         catroot       2/25/2010 11:0       File folder         catroot       2/25/2010 11:0       File folder         catroot       2/25/2018 3:28 PM       File folder         catroot       11/20/2010 11:0       File folder         comm       11/20/2010 7:30       File folder         comm       11/20/2010 7:30       File folder         da-DK       11/20/2010 7:30       File folder         da-DK       11/20/2010 7:30       File folder         da-DK       11/20/2010 7:30       File folder         da-DE       7/13/2009 7:30 PM       File folder         da-DK       11/20/2010 7:30 <td>Advancedinstallers     11/20/2010 11:0:     File folder       appmgmt     12/4/2017 5:30 H     File folder       appmgmt     12/4/2017 5:30 H     File folder       ar-SA     7/13/2009 7:20 PM     File folder       oraries     bg-BG     7/13/2009 7:20 PM       Boot     11/20/2010 11:0     File folder       catroot     2/25/2010 11:0     File folder       catroot     2/25/2010 11:0     File folder       catroot     2/25/2010 11:0     File folder       controot     2/25/2010 11:0     File folder       controot     2/25/2010 11:0     File folder       controot     2/25/2010 11:0     File folder       controot     2/25/2010 11:0     File folder       controot     2/25/2010 11:0     File folder       controot     2/25/2010 11:0     File folder       condition     11/20/2010 7:30     File folder       config     4/5/2018 6:37 AM     File folder       da-DK     11/20/2010 7:30     File folder       da-DK     11/20/2010 7:30     File folder       da-DK     11/20/2010 7:30     File folder       da-DK     11/20/2010 7:30     File folder       da-DK     11/20/2010 7:30     File folder       da</td> <td>Image: Second Second</td> <td>Image: Second second second</td> <td>Interference         Image: Construction of the second second</td> <td></td> <td>System32</td> <td>Luck n System32</td> <td>Look in: System32</td> <td>Look in: A System 32</td> <td>Luck n: System32</td> <td></td> <td></td> <td></td> <td></td> <td></td> <td></td> <td></td> <td></td> <td>Name a</td> <td></td> <td></td> <td></td> <td></td> <td></td> <td></td> <td></td> <td></td> <td></td> <td>Name a</td> <td></td> <td></td> <td>* Date modified * Type (al 21</td> <td>0409     11/20/2010 11:0 File folder</td> <td>AdvancedInstallers</td> <td>AdvancedInstallers     AdvancedInstallers     AdvancedInstaller</td> <td>Image: Second second second</td> | Advancedinstallers     11/20/2010 11:0:     File folder       appmgmt     12/4/2017 5:30 H     File folder       appmgmt     12/4/2017 5:30 H     File folder       ar-SA     7/13/2009 7:20 PM     File folder       oraries     bg-BG     7/13/2009 7:20 PM       Boot     11/20/2010 11:0     File folder       catroot     2/25/2010 11:0     File folder       catroot     2/25/2010 11:0     File folder       catroot     2/25/2010 11:0     File folder       controot     2/25/2010 11:0     File folder       controot     2/25/2010 11:0     File folder       controot     2/25/2010 11:0     File folder       controot     2/25/2010 11:0     File folder       controot     2/25/2010 11:0     File folder       controot     2/25/2010 11:0     File folder       condition     11/20/2010 7:30     File folder       config     4/5/2018 6:37 AM     File folder       da-DK     11/20/2010 7:30     File folder       da-DK     11/20/2010 7:30     File folder       da-DK     11/20/2010 7:30     File folder       da-DK     11/20/2010 7:30     File folder       da-DK     11/20/2010 7:30     File folder       da                                                                                                    | Image: Second Second                                                                                                    | Image: Second second second                                                                                                    | Interference         Image: Construction of the second second                                                                                                    |                                                                                                    | System32                                                                                                    | Luck n System32                                                                                                    | Look in: System32                                                                                                    | Look in: A System 32                                                                                                    | Luck n: System32                                                                                                    |                                                                                                    |                                                                                                    |                                                                                                    |                                                                                                    |                                                                                                    |                                                                                                    |                                                                                                    |                                                                                                    | Name a                                                                                                    |                                                                                                    |                                                                                                    |                                                                                                    |                                                                                                    |                                                                                                    |                                                                                                    |                                                                                                    |                                                                                                    |                                                                                                    | Name a                                                                                                    |                                                                                                    |                                                                                                    | * Date modified * Type (al 21                                                                                                    | 0409     11/20/2010 11:0 File folder                                                                                                    | AdvancedInstallers                                                                                                    | AdvancedInstallers     AdvancedInstallers     AdvancedInstaller | Image: Second second second                                                                                                    |
| Nome     Image: Constraint of the second second secon                                                                                                    | Date modified         Type           11/20/2010         110         File folder           11/20/2010         110         File folder           11/20/2010         7130         File folder           7/13/2009         7:20 PM         File folder           7/13/2009         7:20 PM         File folder           7/13/2009         7:20 PM         File folder           7/13/2009         7:20 PM         File folder           7/13/2009         7:20 PM         File folder           7/12/2010         110         File folder           7/2/2018         12:58         File folder           12/12/2019         110         File folder           11/20/2019         110         File folder           11/20/2019         7:30         File folder           11/20/2019         7:30         File folder           11/20/2019         7:30         File folder           11/20/2019         7:30         File folder           11/20/2019         7:30         File folder           11/20/2019         7:30         File folder           11/20/2019         11.0         File folder           11/20/2019         11.0                                                                                                    | Nome     *     Date modified     Type     P1       Int Places     AdvancedInstallers     11/20/2010 11:0     File folder       appmgmt     11/20/2010 7:5:0     File folder       ar-SA     7/13/2009 7:20 PM     File folder       bg-BG     7/13/2009 7:20 PM     File folder       catroot     2/25/2018 12:58     File folder       catroot2     3/29/2018 3:32 PM     File folder       config     4/5/2018 12:58     File folder       config     4/5/2018 12:58     File folder       config     4/5/2018 12:58     File folder       config     4/5/2018 12:58     File folder       config     4/5/2018 12:58     File folder       config     4/5/2018 12:58     File folder       config     4/5/2018 12:58     File folder       config     4/5/2018 12:58     File folder       config     4/5/2018 12:58     File folder       da-DK     11/20/2010 7:30     File folder       da-DK     11/20/2010 7:30     File folder       da-DK     11/20/2010 7:30     File folder       da-DK     11/20/2010 7:30     File folder       da-DK     11/20/2010 7:30     File folder       da-DK     11/20/2010 7:30     File fo                                                                                                    | Nome     Image: Construction of the second second sec                                                                                                    | Nome     *     Date modified     Type     */       Int Places     AdvancedInstallers     11/20/2010 1110     File folder     File folder       appmgmt     12/4/2012 10 7:30     File folder     File folder       ar-SA     7/13/2009 7:20 PM     File folder     File       b bg-BG     7/13/2009 7:20 PM     File folder     File       catroot     2/25/2018 12:58     File folder     File       catroot2     3/26/2019 7:10 PM     File folder     File       controot2     3/26/2018 12:58     File folder     File       config     4/5/2018 13:7.M     File folder     File       config     4/5/2018 12:50     File folder     File       config     11/20/2019 11:0     File folder     File       config     11/20/2019 11:0     File folder     File       config     11/20/2019 11:0     File folder     File       config     11/20/2019 11:0     File folder     File       config     11/20/2019 7:30     File folder     File       config     11/20/2019 7:30     File folder     File       config     11/20/2019 7:30     File folder     File       config     11/20/2019 7:30     File folder     File <t< td=""><td>Nome     *     Date modelled     Type       Int Places     AdvancedInstallers     11/20/2010 1110     File folder       appmgmt     12/20/2010 7:30     File folder       ar-SA     7/13/2009 7:20 PM     File folder       oraries     Boot     11/20/2010 1110     File folder       oraries     bg-BG     7/13/2009 7:20 PM     File folder       oraries     Boot     11/20/2010 1110     File folder       oraries     Catroot     2/25/2018 12:58     File folder       catroot2     3/29/2018 32:58 PM     File folder       config     4/50/2019 1100     File folder       config     4/50/2019 110     File folder       config     11/20/2010 1130     File folder       config     4/50/2018 0137.0.0     File folder       de-OK     11/20/2010 7:30     File folder       de-OE     7/13/2009 7:30 PM     File folder       de-OE     7/13/2009 7:20 PM     File folder</td><td>Nome     *     Date modelied     Type       Int Places     AdvancedInstallers     11/20/2010 1110     File folder       appmgmt     12/20/2010 7:30     File folder       ar-SA     7/13/2009 7:20 PM     File folder       oraries     Boot     11/20/2010 11:0     File folder       oraries     bg-BG     7/13/2009 7:20 PM     File folder       oraries     Boot     11/20/2010 11:0     File folder       oraries     Catroot     2/25/2018 12:58     File folder       catroot2     3/29/2018 312:58     File folder       config     4/5/2018 01:0     File folder       config     4/5/2018 01:0     File folder       config     11/20/2010 11:0     File folder       config     4/5/2018 01:0.30     File folder       da-OK     11/20/2010 7:30     File folder       da-OK     11/20/2010 7:30     File folder       da-OK     11/20/2010 7:30     File folder       da-OE     7/13/2009 7:30 PM     File folder</td><td>Nome     *     Date modelied     Type       Int Places     AdvancedInstallers     11/20/2010 11:0     File folder       approgram     12/20/2010 7:30     File folder       approgram     12/20/2010 7:30     File folder       ar SA     7/13/2009 7:20 PM     File folder       ar SA     7/13/2009 7:20 PM     File folder       ar SA     7/13/2009 7:20 PM     File folder       ar SA     7/13/2009 7:20 PM     File folder       ar SA     7/13/2009 7:20 PM     File folder       ar SA     7/13/2009 7:20 PM     File folder       ar SA     7/13/2009 7:20 PM     File folder       ar SA     7/13/2009 7:20 PM     File folder       ar SA     7/13/2009 7:20 PM     File folder       catroot     2/25/2018 12:58     File folder       catroot2     3/29/2018 3:28 PM PM     File folder       config     4/5/2018 12:0     File folder       config     4/5/2018 12:0     File folder       da-OK     11/20/2010 7:30     File folder       da-OK     11/20/2010 7:30     File folder       da-OK     11/20/2010 7:30     File folder       Disce     7/13/2009 7:00 PM     File folder</td><td>Nome         Contermodified         Type         Pi           Int Places         AdvancedInstallers         11/20/2010 11:0         File folder         File folder           Int Places         AdvancedInstallers         11/20/2010 73:00 PM         File folder         File folder           Int Places         AdvancedInstallers         11/20/2010 73:00 PM         File folder         File folder           Int Places         AdvancedInstallers         11/20/2010 73:00 PM         File folder         File           Int Places         Boot         7/13/2009 720 PM         File folder         File           Int Catroot         2/25/2018 12:58         File folder         File           Int Catroot         2/25/2018 12:58         File folder         File           Int Catroot         2/26/2018 13:52 PM         File folder         File           Int Catroot         2/26/2018 13:7 AM         File folder         File           Int Config         4/5/2010 13:33.7 AM         File folder         File           Int Config         4/5/2010 7:30         File folder         File           Int Config         4/5/2010 7:30         File folder         File           Int Config         4/5/2010 7:30         File folder         File</td><td>Nome         Construction         Date modelled         Type         P1           Int Places         AdvancedInstallers         11/20/2010 11:0         File folder         File folder           appmgmt         12/4/2012 01 2:30         File folder         File folder         File           ar-SA         7/13/2009 7:20 PM         File folder         File         File           ar-SA         7/13/2009 7:20 PM         File folder         File           ar-SA         7/13/2009 7:20 PM         File folder         File           ar-SA         7/13/2009 7:20 PM         File folder         File           ar-SA         7/13/2009 7:20 PM         File folder         File           catroot2         3/26/2018 12:58         File folder         File           catroot2         3/26/2018 12:58         File folder         File           config         4/5/2018 11:7         File folder         File           config         4/5/2018 11:7         File folder         File           config         4/5/2018 11:7         File folder         File           config         4/5/2018 11:7         File folder         File           config         4/5/2018 1:7         File folder         File     &lt;</td><td>Nome     *     Date modelled     Type       Int Places     AdvancedInstallers     11/20/2010 11:0     File folder       approgram     12/20/2010 7:30     File folder       ar SA     7/13/2009 7:20 PM     File folder       oraries     Boot     11/20/2010 11:0     File folder       catroot     2/25/2018 12:58     File folder       catroot     2/25/2018 12:58     File folder       catroot2     3/29/2018 3:28 PM     File folder       config     4/5/2018 12:58     File folder       config     4/5/2018 12:58     File folder       config     11/20/2010 11:0     File folder       config     4/5/2018 12:58     File folder       config     11/20/2010 11:0     File folder       config     4/5/2018 12:58     File folder       config     11/20/2010 7:30     File folder       da OK     11/20/2010 7:30     File folder</td><td>an syntemax</td><td>System32</td><td>Look III JA System32</td><td>Look in: System32</td><td>Look in: System32</td><td>Look III JA System32</td><td></td><td>Jan Syntemsz</td><td></td><td></td><td></td><td></td><td></td><td></td><td></td><td>Name a</td><td>Name * (   particular   particular   particu</td><td></td><td></td><td></td><td></td><td></td><td></td><td></td><td></td><td></td><td>Name + (P)</td><td>Name * Date modified * Type (*)</td><td>Name * * Date modified * Type * 21</td><td>Name * * Date modified * Type *<br/>0409 11/20/2010 11:0 File folder<br/>AdvancedInstallers 11/20/2010 7:30 File folder</td><td>Name * Pate modelled * Type * O409 It Places AdvancedInstallers It/20/2010 11:0 File folder ar-SA</td><td>Name     Image: State modelled     Type       Int Places     Int/20/2010 11:0     File folder       Int Places     Int/20/2010 7:30     File folder       Int Places     Int/20/2010 7:30     File folder       Int Places     Int/20/2010 7:30     File folder       Int Places     Int/20/2010 7:30     File folder       Int Places     Int/20/2010 7:30     File folder       Int Places     Int/20/2010 7:30 PM     File folder       Int Places     Interview     Interview</td></t<>                                                                                                    | Nome     *     Date modelled     Type       Int Places     AdvancedInstallers     11/20/2010 1110     File folder       appmgmt     12/20/2010 7:30     File folder       ar-SA     7/13/2009 7:20 PM     File folder       oraries     Boot     11/20/2010 1110     File folder       oraries     bg-BG     7/13/2009 7:20 PM     File folder       oraries     Boot     11/20/2010 1110     File folder       oraries     Catroot     2/25/2018 12:58     File folder       catroot2     3/29/2018 32:58 PM     File folder       config     4/50/2019 1100     File folder       config     4/50/2019 110     File folder       config     11/20/2010 1130     File folder       config     4/50/2018 0137.0.0     File folder       de-OK     11/20/2010 7:30     File folder       de-OE     7/13/2009 7:30 PM     File folder       de-OE     7/13/2009 7:20 PM     File folder                                                                                                    | Nome     *     Date modelied     Type       Int Places     AdvancedInstallers     11/20/2010 1110     File folder       appmgmt     12/20/2010 7:30     File folder       ar-SA     7/13/2009 7:20 PM     File folder       oraries     Boot     11/20/2010 11:0     File folder       oraries     bg-BG     7/13/2009 7:20 PM     File folder       oraries     Boot     11/20/2010 11:0     File folder       oraries     Catroot     2/25/2018 12:58     File folder       catroot2     3/29/2018 312:58     File folder       config     4/5/2018 01:0     File folder       config     4/5/2018 01:0     File folder       config     11/20/2010 11:0     File folder       config     4/5/2018 01:0.30     File folder       da-OK     11/20/2010 7:30     File folder       da-OK     11/20/2010 7:30     File folder       da-OK     11/20/2010 7:30     File folder       da-OE     7/13/2009 7:30 PM     File folder                                                                                                    | Nome     *     Date modelied     Type       Int Places     AdvancedInstallers     11/20/2010 11:0     File folder       approgram     12/20/2010 7:30     File folder       approgram     12/20/2010 7:30     File folder       ar SA     7/13/2009 7:20 PM     File folder       ar SA     7/13/2009 7:20 PM     File folder       ar SA     7/13/2009 7:20 PM     File folder       ar SA     7/13/2009 7:20 PM     File folder       ar SA     7/13/2009 7:20 PM     File folder       ar SA     7/13/2009 7:20 PM     File folder       ar SA     7/13/2009 7:20 PM     File folder       ar SA     7/13/2009 7:20 PM     File folder       ar SA     7/13/2009 7:20 PM     File folder       catroot     2/25/2018 12:58     File folder       catroot2     3/29/2018 3:28 PM PM     File folder       config     4/5/2018 12:0     File folder       config     4/5/2018 12:0     File folder       da-OK     11/20/2010 7:30     File folder       da-OK     11/20/2010 7:30     File folder       da-OK     11/20/2010 7:30     File folder       Disce     7/13/2009 7:00 PM     File folder                                                                                                    | Nome         Contermodified         Type         Pi           Int Places         AdvancedInstallers         11/20/2010 11:0         File folder         File folder           Int Places         AdvancedInstallers         11/20/2010 73:00 PM         File folder         File folder           Int Places         AdvancedInstallers         11/20/2010 73:00 PM         File folder         File folder           Int Places         AdvancedInstallers         11/20/2010 73:00 PM         File folder         File           Int Places         Boot         7/13/2009 720 PM         File folder         File           Int Catroot         2/25/2018 12:58         File folder         File           Int Catroot         2/25/2018 12:58         File folder         File           Int Catroot         2/26/2018 13:52 PM         File folder         File           Int Catroot         2/26/2018 13:7 AM         File folder         File           Int Config         4/5/2010 13:33.7 AM         File folder         File           Int Config         4/5/2010 7:30         File folder         File           Int Config         4/5/2010 7:30         File folder         File           Int Config         4/5/2010 7:30         File folder         File                                                                                                    | Nome         Construction         Date modelled         Type         P1           Int Places         AdvancedInstallers         11/20/2010 11:0         File folder         File folder           appmgmt         12/4/2012 01 2:30         File folder         File folder         File           ar-SA         7/13/2009 7:20 PM         File folder         File         File           ar-SA         7/13/2009 7:20 PM         File folder         File           ar-SA         7/13/2009 7:20 PM         File folder         File           ar-SA         7/13/2009 7:20 PM         File folder         File           ar-SA         7/13/2009 7:20 PM         File folder         File           catroot2         3/26/2018 12:58         File folder         File           catroot2         3/26/2018 12:58         File folder         File           config         4/5/2018 11:7         File folder         File           config         4/5/2018 11:7         File folder         File           config         4/5/2018 11:7         File folder         File           config         4/5/2018 11:7         File folder         File           config         4/5/2018 1:7         File folder         File     <                                                                                                    | Nome     *     Date modelled     Type       Int Places     AdvancedInstallers     11/20/2010 11:0     File folder       approgram     12/20/2010 7:30     File folder       ar SA     7/13/2009 7:20 PM     File folder       oraries     Boot     11/20/2010 11:0     File folder       catroot     2/25/2018 12:58     File folder       catroot     2/25/2018 12:58     File folder       catroot2     3/29/2018 3:28 PM     File folder       config     4/5/2018 12:58     File folder       config     4/5/2018 12:58     File folder       config     11/20/2010 11:0     File folder       config     4/5/2018 12:58     File folder       config     11/20/2010 11:0     File folder       config     4/5/2018 12:58     File folder       config     11/20/2010 7:30     File folder       da OK     11/20/2010 7:30     File folder                                                                                                    | an syntemax                                                                                                    | System32                                                                                                    | Look III JA System32                                                                                                    | Look in: System32                                                                                                    | Look in: System32                                                                                                    | Look III JA System32                                                                                                    |                                                                                                    | Jan Syntemsz                                                                                                    |                                                                                                    |                                                                                                    |                                                                                                    |                                                                                                    |                                                                                                    |                                                                                                    |                                                                                                    | Name a                                                                                                    | Name * (   particular   particular   particu                                                                                                    |                                                                                                    |                                                                                                    |                                                                                                    |                                                                                                    |                                                                                                    |                                                                                                    |                                                                                                    |                                                                                                    |                                                                                                    | Name + (P)                                                                                                    | Name * Date modified * Type (*)                                                                                                    | Name * * Date modified * Type * 21                                                                                                    | Name * * Date modified * Type *<br>0409 11/20/2010 11:0 File folder<br>AdvancedInstallers 11/20/2010 7:30 File folder                                                                                                    | Name * Pate modelled * Type * O409 It Places AdvancedInstallers It/20/2010 11:0 File folder ar-SA                                                                                                    | Name     Image: State modelled     Type       Int Places     Int/20/2010 11:0     File folder       Int Places     Int/20/2010 7:30     File folder       Int Places     Int/20/2010 7:30     File folder       Int Places     Int/20/2010 7:30     File folder       Int Places     Int/20/2010 7:30     File folder       Int Places     Int/20/2010 7:30     File folder       Int Places     Int/20/2010 7:30 PM     File folder       Int Places     Interview     Interview                                                                                                    |
| Mame       Image: Construction of the second field       Type         Int Places       AdvancedInstallers       11/20/2010 110       File folder         AdvancedInstallers       11/20/2010 73:30 FM       File folder         appmgmt       12/4/2010 73:30 FM       File folder         braries       0000       7/13/2009 73:20 FM       File folder         mputer       0000       2/25/2018 12:35 FM       File folder         catroot       2/25/2018 12:35 FM       File folder         catroot2       3/20/2018 12:35 FM       File folder         config       4/5/2018 13:7 AM       File folder         config       4/5/2018 13:7 AM       File folder         config       4/5/2018 13:7 AM       File folder         config       4/5/2018 13:7 AM       File folder         config       4/5/2018 13:7 AM       File folder         config       4/5/2018 13:7 AM       File folder         config       4/5/2018 13:7 AM       File folder         config       4/5/2018 13:7 AM       File folder         config       4/5/2018 13:7 AM       File folder         file folder       11/20/2010 7:30       File folder         file folder       11/20/2010 7:30       File folder                                                                                                    | Date modified         Type           11/20/2010 11:0         Pile folder           12/4/2017 5:39 PM         Pile folder           12/4/2017 5:39 PM         Pile folder           12/4/2017 5:39 PM         Pile folder           7/13/2009 7:20 PM         Pile folder           7/13/2009 7:20 PM         Pile folder           7/13/2009 7:20 PM         Pile folder           11/20/2010 11:0         Pile folder           11/20/2010 11:0         Pile folder           12/1/2017 7:49 PM         Pile folder           11/20/2010 11:0         Pile folder           11/20/2010 11:0         Pile folder           11/20/2010 11:0         Pile folder           11/20/2010 11:0         Pile folder           11/20/2010 11:0         Pile folder           11/20/2010 11:0         Pile folder           11/20/2010 7:30         Pile folder           11/20/2010 7:30         Pile folder           11/20/2010 7:30         Pile folder           11/20/2010 11:0         Pile folder           11/20/2010 11:0         Pile folder           11/20/2010 11:0         Pile folder                                                                                                    | Name     Image: Control of the state of the state of the                                                                                                    | Name     Image: Construction of the state of the state of                                                                                                    | Name     Image: Construction of the state of the state of                                                                                                    | Name     Image: Control of the state       0409     Intermediate       0409     Intermediate       0400     Intermediate       0400     Intermediate       0400     Intermediate       0400     Intermediate       0400     Intermediate       0400 <td>Name     Image: Control of the state     Type       ort Places     0409     11/20/2010 7:30 III     Type       ort Places     11/20/2010 7:30 III     Plat folder       opmomt     11/20/2010 7:30 III     Plat folder       opmomt     11/20/2010 7:30 III     Plat folder       opmomt     11/20/2010 7:30 III     Plat folder       opmomt     11/20/2010 7:30 III     Plat folder       opmomt     11/20/2010 7:30 III     Plat folder       opmomt     11/20/2010 7:30 III     Plat folder       opmomt     11/20/2010 7:30 III     Plat folder       opmomt     11/20/2018 12:58     Plat folder       opmomt     11/20/2018 13:378 PM     Plat folder       catroot     2/25/2018 13:378 PM     Plat folder       comm     11/20/2010 7:30     Plat folder       commouter     11/20/2010 7:30     Plat folder       da-DK     11/20/2010 7:30     Plat folder       da-DK     11/20/2010 7:30     Plat folder       da-DK     11/20/2010 7:30     Plat folder       da-DK     11/20/2010 7:30     Plat folder       da-DK     11/20/2010 7:30     Plat folder       da-DK     11/20/2010 7:30     Plat folder       Dater     11/20/2010 7:30     Plat folder</td> <td>Name     Image: Control of the state       0409     Image: Control of the state       0409     Image: Contro</td> <td>Name         AdvancedInstallers         Date model/lef         Type         Pi           Int Places         AdvancedInstallers         11/20/2010 7:30         Pile folder         Pile           AdvancedInstallers         11/20/2010 7:30         Pile folder         Pile         Pile           approgram         12/20/2010 7:30 PM         Pile folder         Pile         Pile           ar-SA         7/13/2009 7!20 PM         Pile folder         Pile           bg-BG         7/13/2009 7!20 PM         Pile folder         Pile           catroot         2/275/2018 3!28 PM         Pile folder         Pile           catroot         3/20/2018 3!28 PM         Pile folder         Pile           comm         11/20/2010 7:30 PM         Pile folder         Pile           config         4/9/2018 8:37 AM         Pile folder         Pile           config         4/9/2018 7:30 PM         Pile folder         Pile           config         4/9/2018 7:30 PM         Pile folder         Pile           config         4/9/2018 7:30 PM         Pile folder         Pile           config         4/9/2018 7:30 PM         Pile folder         Pile           config         4/9/2018 7:30 PM         Pile folder         Pile</td> <td>Name     Image: Construction of the state of the state of</td> <td>Name     AdvancedInstallers     Date modelled     Type       and O409     11/20/2010 7:30 III     Pile folder       appmgmt     11/20/2010 7:30 III     Pile folder       ar-SA     7/13/2009 7:20 IPM     Pile folder       bg-BG     7/13/2009 7:20 IPM     Pile folder       bg-BG     2/25/2018 12:58     Pile folder       catroot     2/25/2018 12:58     Pile folder       catroot     2/25/2018 13:37.84 PM     Pile folder       config     4/5/2018 13:78 PM     Pile folder       config     4/5/2018 13:78 PM     Pile folder       config     4/5/2018 13:78 PM     Pile folder       config     4/5/2018 07:30 III     Pile folder       da-DK     11/20/2010 7:30     Pile folder       da-DK     11/20/2010 7:30     Pile folder</td> <td></td> <td>Lunder 12</td> <td>LOOK IN: System 32</td> <td>Look in System 12</td> <td>LOOK in System 32</td> <td>LOOK IN: System 32</td> <td></td> <td></td> <td></td> <td></td> <td></td> <td></td> <td></td> <td></td> <td></td> <td>Name a later of the later of the later of th</td> <td>Name a later provide the second second secon</td> <td></td> <td></td> <td></td> <td></td> <td></td> <td></td> <td></td> <td></td> <td></td> <td>Name *</td> <td>Name * Date modified * Type (all</td> <td>Name * a Date modified * Type * 2</td> <td>Name * at motified * Type *<br/>0409 11/20/2010 11:0 File folder<br/>11/20/2010 12:0 File folder</td> <td>Name * Pate modified * Type * Pi<br/>0 0409 11/20/20 10 11:0 Pie folder<br/>Advancedinstallers 11/20/20 10 12:5.39 PM File folder<br/>aprogent 12/4/2012 5:39 PM File folder</td> <td>Name     Image: Constraint of the state modelined     Type       0 0409     I 1/20/2010 11:0     File folder       11/20/2010 7:30     File folder       ar SA     7/13/2009 7:20 PM       bg BG     7/13/2009 7:20 PM</td>                                                                                                    | Name     Image: Control of the state     Type       ort Places     0409     11/20/2010 7:30 III     Type       ort Places     11/20/2010 7:30 III     Plat folder       opmomt     11/20/2010 7:30 III     Plat folder       opmomt     11/20/2010 7:30 III     Plat folder       opmomt     11/20/2010 7:30 III     Plat folder       opmomt     11/20/2010 7:30 III     Plat folder       opmomt     11/20/2010 7:30 III     Plat folder       opmomt     11/20/2010 7:30 III     Plat folder       opmomt     11/20/2010 7:30 III     Plat folder       opmomt     11/20/2018 12:58     Plat folder       opmomt     11/20/2018 13:378 PM     Plat folder       catroot     2/25/2018 13:378 PM     Plat folder       comm     11/20/2010 7:30     Plat folder       commouter     11/20/2010 7:30     Plat folder       da-DK     11/20/2010 7:30     Plat folder       da-DK     11/20/2010 7:30     Plat folder       da-DK     11/20/2010 7:30     Plat folder       da-DK     11/20/2010 7:30     Plat folder       da-DK     11/20/2010 7:30     Plat folder       da-DK     11/20/2010 7:30     Plat folder       Dater     11/20/2010 7:30     Plat folder                                                                                                    | Name     Image: Control of the state       0409     Image: Control of the state       0409     Image: Contro                                                                                                    | Name         AdvancedInstallers         Date model/lef         Type         Pi           Int Places         AdvancedInstallers         11/20/2010 7:30         Pile folder         Pile           AdvancedInstallers         11/20/2010 7:30         Pile folder         Pile         Pile           approgram         12/20/2010 7:30 PM         Pile folder         Pile         Pile           ar-SA         7/13/2009 7!20 PM         Pile folder         Pile           bg-BG         7/13/2009 7!20 PM         Pile folder         Pile           catroot         2/275/2018 3!28 PM         Pile folder         Pile           catroot         3/20/2018 3!28 PM         Pile folder         Pile           comm         11/20/2010 7:30 PM         Pile folder         Pile           config         4/9/2018 8:37 AM         Pile folder         Pile           config         4/9/2018 7:30 PM         Pile folder         Pile           config         4/9/2018 7:30 PM         Pile folder         Pile           config         4/9/2018 7:30 PM         Pile folder         Pile           config         4/9/2018 7:30 PM         Pile folder         Pile           config         4/9/2018 7:30 PM         Pile folder         Pile                                                                                                    | Name     Image: Construction of the state of the state of                                                                                                    | Name     AdvancedInstallers     Date modelled     Type       and O409     11/20/2010 7:30 III     Pile folder       appmgmt     11/20/2010 7:30 III     Pile folder       ar-SA     7/13/2009 7:20 IPM     Pile folder       bg-BG     7/13/2009 7:20 IPM     Pile folder       bg-BG     2/25/2018 12:58     Pile folder       catroot     2/25/2018 12:58     Pile folder       catroot     2/25/2018 13:37.84 PM     Pile folder       config     4/5/2018 13:78 PM     Pile folder       config     4/5/2018 13:78 PM     Pile folder       config     4/5/2018 13:78 PM     Pile folder       config     4/5/2018 07:30 III     Pile folder       da-DK     11/20/2010 7:30     Pile folder       da-DK     11/20/2010 7:30     Pile folder                                                                                                    |                                                                                                    | Lunder 12                                                                                                    | LOOK IN: System 32                                                                                                    | Look in System 12                                                                                                    | LOOK in System 32                                                                                                    | LOOK IN: System 32                                                                                                    |                                                                                                    |                                                                                                    |                                                                                                    |                                                                                                    |                                                                                                    |                                                                                                    |                                                                                                    |                                                                                                    |                                                                                                    | Name a later of the later of the later of th                                                                                                    | Name a later provide the second second secon                                                                                                    |                                                                                                    |                                                                                                    |                                                                                                    |                                                                                                    |                                                                                                    |                                                                                                    |                                                                                                    |                                                                                                    |                                                                                                    | Name *                                                                                                    | Name * Date modified * Type (all                                                                                                    | Name * a Date modified * Type * 2                                                                                                    | Name * at motified * Type *<br>0409 11/20/2010 11:0 File folder<br>11/20/2010 12:0 File folder                                                                                                    | Name * Pate modified * Type * Pi<br>0 0409 11/20/20 10 11:0 Pie folder<br>Advancedinstallers 11/20/20 10 12:5.39 PM File folder<br>aprogent 12/4/2012 5:39 PM File folder                                                                                                    | Name     Image: Constraint of the state modelined     Type       0 0409     I 1/20/2010 11:0     File folder       11/20/2010 7:30     File folder       ar SA     7/13/2009 7:20 PM       bg BG     7/13/2009 7:20 PM                                                                                                    |
| Name       Image: Construction of the second second s                                                                                                    | Date modified         I type           11/20/2010 11:0         Pile folder           11/20/2010 7:30         Pile folder           7/13/2009 7:20 PM         Pile folder           7/13/2009 7:20 PM         Pile folder           7/13/2009 7:20 PM         Pile folder           7/13/2009 7:20 PM         Pile folder           7/13/2009 7:20 PM         Pile folder           7/13/2009 7:20 PM         Pile folder           7/13/2009 7:20 PM         Pile folder           7/13/2009 7:20 PM         Pile folder           7/13/2009 7:20 PM         Pile folder           7/13/2009 7:20 PM         Pile folder           7/13/2009 7:20 PM         Pile folder           11/20/2010 11:0         Pile folder           11/20/2010 11:0         Pile folder           11/20/2010 7:30         Pile folder           11/20/2010 7:30         Pile folder           11/20/2010 7:30         Pile folder           11/20/2010 7:30         Pile folder           11/20/2010 7:30         Pile folder           11/20/2010 7:30         Pile folder           11/20/2010 7:30         Pile folder                                                                                                    | Name       Image: Construction of the state modelled       Type       Press         0 0409       11/20/2010 11:0       File folder       File folder         AdvancedInstallers       11/20/2010 7:30       File folder       File folder         ar-SA       7/13/2009 7:20 PM       File folder       File         bg-BG       7/13/2009 7:20 PM       File folder       File         catroot       2/25/2010 11:0       File folder       File         catroot       2/25/2010 11:0       File folder       File         catroot       2/25/2018 3:25 BM       File folder       File         config       4/5/2018 3:25 BM       File folder       File         config       4/5/2018 3:25 BM       File folder       File         config       4/5/2018 3:25 BM       File folder       File         config       4/5/2018 3:27 MM       File folder       File         config       4/5/2018 8:37 AM       File folder       File         de-DE       7/13/2009 7:30 File       File folder       File         de-DE       7/13/2009 7:30 File       File folder       File         de-DE       7/13/2009 7:30 File       File folder       File                                                                                                    | Name     Date modeling       Int Places     D409       AdvancedInstallers     11/20/2010 11:0       Places     Places       AdvancedInstallers     11/20/2010 7:30       Praries     Places       Draries     0.000 7:20 PM       Description     Places       Praries     0.000 7:20 PM       Places     7/113/2000 7:20 PM       Places     7/113/2000 7:20 PM       Places     7/113/2000 7:20 PM       Places     7/113/2000 7:20 PM       Places     7/113/2000 7:20 PM       Places     7/113/2000 7:20 PM       Places     7/113/2000 7:20 PM       Places     7/113/2000 7:20 PM       Places     7/113/2000 7:20 PM       Places     7/113/2000 7:20 PM       Places     7/113/2000 7:20 PM       Places     7/113/2000 7:20 PM       Places     7/113/2000 7:20 PM       Places     7/113/2000 7:20 PM       Places     11/20/2010 11:0       Places     Places       Places     7/113/2000 Places       Places     11/20/2010 7:30       Places     11/20/2010 7:30       Places     7/112/2010 7:30       Places     7/112/2010 7:30       Places     7/112/2000 7:30                                                                                                    | Name     Date modeling       Int Places     D409       AdvancedInstallers     11/20/2010 11:0       Places     Places       AdvancedInstallers     11/20/2010 7:30       Practices     Places       AdvancedInstallers     11/20/2010 7:30       Practices     Places       AdvancedInstallers     11/20/2010 7:30       Practices     Places       AdvancedInstallers     11/20/2010 7:30       Practices     Places       AdvancedInstallers     11/20/2010 7:30       Practices     Places       AdvancedInstallers     11/20/2010 7:30       Practices     Places       Practices     Places       Practices     Places       Practices     Places       Practices     Places       Practices     Places       Practices     Places       Practices     Places       Practices     Places       Practices     Places       Practices     Places       Practices     Places       Practices     Places       Places     Places       Places     Places       Places     Places       Places     Places       Places     Places                                                                                                    | Name                                                                                                    | Name    Name                                                                                                    | Name   Name  Name Name                                                                                                    | Name       Image: Construction of the state modelled       Jype       Principal of the state modelled       Jype         Int Places       AdvancedInstatiers       11/20/2016 10:15.0       File folder       File folder         AdvancedInstatiers       11/20/2016 10:15.0       File folder       File folder       File folder         ar-SA       7/13/2009 7:20 PM       File folder       File folder       File folder         bg-BG       7/13/2009 7:20 PM       File folder       File folder       File         catroot       2/27/2018 3:258 PM       File folder       File         coord       11/20/2010 11:0       File folder       File         coord       2/27/2018 3:258 PM       File folder       File         coord       11/20/2010 11:0       File folder       File         coord       11/20/2018 3:37 AM       File folder       File         coord       11/20/2010 7:30       File folder       File         coord       11/20/2010 7:30       File folder       File         coord       11/20/2010 7:30       File folder       File         coord       11/20/2010 7:30       File folder       File         coord       11/20/2010 7:30       File folder       File <td>Name       Image: Construction of the second second s</td> <td>Name</td> <td>LUOK #1</td> <td></td> <td></td> <td></td> <td></td> <td></td> <td>Company of Company</td> <td>LUCK HI Station 22</td> <td>System32</td> <td>Los System 32</td> <td>System32</td> <td>System 32</td> <td></td> <td></td> <td></td> <td></td> <td></td> <td>System 32</td> <td>System32</td> <td>System32 N</td> <td></td> <td></td> <td></td> <td></td> <td></td> <td></td> <td></td> <td>Name * Date modified * Type (al</td> <td>Name * * * * * * * * * * * * * * * * * * *</td> <td>Name * Places 11/20/2010 11:0 File folder</td> <td>Name * * 2 2 2 2 2 2 2 2 2 2 2 2 2 2 2 2 2</td> <td>Name * 27 2 HB*<br/>0409 * Date modelled * Jype *<br/>AdvancedInstallers 11/20/2010 17:50 Pile folder<br/>appmgnt 11/20/2010 17:50 Pile folder<br/>ar-SA 7/13/2009 7:20 PM File folder<br/>brarles bg-BG 7/13/2009 7:20 PM File folder</td>                                                                                                    | Name       Image: Construction of the second second s                                                                                                    | Name                                                                                                    | LUOK #1                                                                                                    |                                                                                                    |                                                                                                    |                                                                                                    |                                                                                                    |                                                                                                    | Company of Company                                                                                                    | LUCK HI Station 22                                                                                                    | System32                                                                                                    | Los System 32                                                                                                    | System32                                                                                                    | System 32                                                                                                    |                                                                                                    |                                                                                                    |                                                                                                    |                                                                                                    |                                                                                                    | System 32                                                                                                    | System32                                                                                                    | System32 N                                                                                                    |                                                                                                    |                                                                                                    |                                                                                                    |                                                                                                    |                                                                                                    |                                                                                                    |                                                                                                    | Name * Date modified * Type (al                                                                                                    | Name * * * * * * * * * * * * * * * * * * *                                                                                                    | Name * Places 11/20/2010 11:0 File folder                                                                                                    | Name * * 2 2 2 2 2 2 2 2 2 2 2 2 2 2 2 2 2                                                                                                    | Name * 27 2 HB*<br>0409 * Date modelled * Jype *<br>AdvancedInstallers 11/20/2010 17:50 Pile folder<br>appmgnt 11/20/2010 17:50 Pile folder<br>ar-SA 7/13/2009 7:20 PM File folder<br>brarles bg-BG 7/13/2009 7:20 PM File folder                                                                                                    |
| Importer         Catroot2         3/29/20185         Size FM         File folder           CodeIntegrity         12/21/2017         7:49 PM         File folder         File folder           Config         4/5/2018         5:37 AM         File folder         File folder           Config         4/5/2018         7:37 010         7:50         File folder         File folder           Config         4/5/2018         7:37 010         7:30         File folder         File folder           Config         1/20/2010         7:30         File folder         File folder         File folder           Config         11/20/2010         7:30         File folder         File folder         File folder           Config         11/20/2010         7:30         File folder         File folder         File folder           Diam         11/20/2010         7:30         File folder         File folder         File folder                                                                                                    | 3/29/2018 3/28 PM Pile folder<br>12/1/2017 7:49 PM Pile folder<br>11/20/2010 1110 File folder<br>11/20/2010 7:30 File folder<br>11/20/2010 7:30 File folder<br>11/20/2010 11:0 File folder<br>11/20/2010 11:0 File folder<br>11/20/2010 11:0 File folder<br>11/20/2010 11:0 File folder                                                                                                    | Imputer         Catroot2         3/29/2018 3:228 PM         File folder           CodeIntegrity         12/1/2017 7:49 PM         File folder           comfig         4/5/2018 8:37 AM         File folder           config         4/5/2018 8:37 AM         File folder           da-DK         11/20/2010 7:30         File folder           da-DK         11/20/2010 7:30         File folder           Dom         11/20/2010 7:30         File folder                                                                                                    | Imputer         Catroot2         3/29/2018 3:328 PM         Net folder           CodeIntegrity         12/1/2017 7:49 PM         Pile folder           com         11/20/2010 11:0         Pile folder           config         4/5/2018 3:37 AM         Pile folder           config         11/20/2010 11:0         Pile folder           da-DK         11/20/2010 7:30         Pile folder           de-DE         7/13/2009 7:30 PM         Pile folder           Diam         11/20/2010 7:30         Pile folder                                                                                                    | Importer         Catroot2         3/29/2018         Size PM         Her folder           CodeIntegrity         12/1/2017         7:49 PM         File folder           com         11/20/2010         11:0         File folder           config         4/5/2018         Si37 AM         File folder           config         11/20/2010         71:0         File folder           da-DK         11/20/2010         7:30         File folder           Diam         11/20/2010         7:30         File folder           Diam         11/20/2010         7:30         File folder                                                                                                    | Imputer         Catroot2         3/29/2018 3:28 PM         File folder           CodeIntegrity         12/1/2017 7:49 PM         File folder           comfig         4/57/2018 3:37 AM         File folder           config         4/57/2018 3:37 AM         File folder           config         4/57/2018 0:100         File folder           config         11/20/2010 1:100         File folder           da-DK         11/20/2010 7:30         File folder           da-DE         7/15/2009 7:20 PM         File folder           Diam         11/20/2010 1:100         File folder                                                                                                    | Imputer         Catroot2         3/29/2018 3:28 PM         File folder           CodeIntegrity         12/1/2017 7:49 PM         File folder           comfig         4/5/2018 3:37 AM         File folder           config         4/5/2018 3:37 AM         File folder           config         4/5/2018 3:37 AM         File folder           config         4/5/2018 0:30 AM         File folder           da-DK         11/20/2010 7:30         File folder           da-DK         11/20/2010 7:30 PM         File folder           Diam         11/20/2010 7:30 PM         File folder                                                                                                    | Imputer         Catroot2         3/29/2018 8:328 PM         File folder           CodeIntegrity         12/1/2017 7:49 PM         File folder           comfig         4/5/2018 8:37.84 PM         File folder           config         4/5/2018 8:37.84 PM         File folder           config         4/5/2018 8:37.84 PM         File folder           config         4/5/2018 8:37.84 PM         File folder           da-DK         11/20/2010 7:30         File folder           da-DK         11/20/2010 7:30         File folder           Dam         11/20/2010 7:30         File folder                                                                                                    | Imputer         Catroot2         3/29/2018 3:328 PM         File folder           CodeIntegrity         12/1/2017 7:49 PM         File folder           comm         11/20/2018 8:37 AM         File folder           config         4/5/2018 8:37 AM         File folder           ca-CZ         11/20/2010 7:30         File folder           da-DK         11/20/2010 7:30         File folder           de-DE         7/13/2009 7:20 PM         File folder                                                                                                    | Imputer         Catroot2         3/29/2018         Size PM         Her folder           CodeIntegrity         12/1/2017         7/49 PM         File folder         File           comfg         4/5/2018         Size PM         File folder         File           comfg         4/5/2018         Size PM         File folder         File           comfg         4/5/2018         Size PM         File folder         File           da-DK         11/20/2010         7:30         File folder         File folder           da-DE         7/13/2009         7:20 PM         File folder         File folder                                                                                                    | Imputer         Catroot2         3/29/2018 12:30 Htt File folder           CodeIntegrity         12/1/2017 7/49 PM         Pile folder           comfig         4/52018 3:37.84 PM         Pile folder           config         4/52018 3:37.84 PM         Pile folder           config         4/52018 3:37.84 PM         Pile folder           da-DK         11/20/2010 7:30         Pile folder           da-DK         11/20/2010 7:30         Pile folder                                                                                                    | Name     Date modified     Type       AdvancedInstallers     11/20/2010 11:0     File folder       AdvancedInstallers     11/20/2010 75:30 PM     File folder       Boot     7/13/2009 7:20 PM     File folder       File     Boot     11/20/2010 11:0                                                                                                    | Name     Date modified     Type       Name     Date modified     Type       AdvancedInstallers     11/20/2010 11:0     File folder       AdvancedInstallers     11/20/2010 7:3:39 PM     File folder       AdvancedInstallers     11/20/2010 7:3:39 PM     File folder       Bog-BG     7/13/2009 7:20 PM     File folder       Praties     Boot     11/20/2010 1:0                                                                                                    | Name     System 32       Name     Date modelled       Name     Date modelled       Name     Date modelled       Name     Name       Name     Date modelled       Name     Name       Name     Name <td< td=""><td>Look in System 32 System 32 System 3</td><td>Look in     System 32     Other modelled     Type       Name        • Date modelled     Type       AdvancedInstallers     11/20/20 10 11:0     File folder       AdvancedInstallers     11/20/20 10 7:50     File folder       appmgmt     12/4/2017 5:30     File folder       ar-SA     7/13/2009 7:20 PM     File folder       ar-SB     7/13/2009 7:20 PM     File folder       ar-SB     7/13/2009 7:20 PM     File folder       ar-SB     7/13/2009 7:20 PM     File folder</td><td>Name     System 32       Name     Date modified       11/20/2010     11/0       Pi     Pi       Pi     Pi<!--</td--><td>Name     Date modified     Type       Mail 0:409     11/20/2010 1110     File folder       Mail 0:409     11/20/2010 7:30     File folder       Mail 0:409     11/20/2010 7:30     File folder       Mail 0:409     11/20/2010 7:30     File folder       Mail 0:409     11/20/2010 7:30     File folder       Mail 0:409     11/20/2010 7:30     File folder       Mail 0:400     11/20/2010 7:30     File folder</td><td>Name     Date modified     Type       0 0409     11/20/20 10 11:0     File folder       appmgmt     12/4/2017 5:39 PM     File folder       ar-SA     7/13/2009 7:20 PM     File folder       bg-8G     7/13/2009 7:20 PM     File folder       11/20/20 10 11:0     File folder</td><td>Name * * * * * * * * * * * * * * * * * * *</td><td>Name     Date modefield     Type       0 0409     11/20/2010 110:0     File folder       AdvancedInstallers     11/20/2010 110:0     File folder       approgram     12/4/2017 5:39 PM     File folder       ar-SA     7/13/2009 7:20 PM     File folder       bg-BG     7/13/2009 7:20 PM     File folder       ar-SA     7/13/2009 7:20 PM     File folder       bg-BG     7/13/2009 7:10 PM     File folder</td><td>Name * Pate modified * Type<br/>0 0409 11/20/2010 11:0 File folder<br/>approgram 12/4/2017 5:39 PM File folder<br/>approgram 12/4/2017 5:39 PM File folder<br/>bg-BG 7/13/2009 7:20 PM File folder<br/>11/20/2010 11:0 File folder<br/>r1</td><td>Name * Date modified * Type *<br/>0409 11/20/2010 11:0 Pie folder *<br/>AdvancedInstallers 11/20/2010 12:30 Pie folder *<br/>apprgmt 122/2010 7:30 Pie folder *<br/>apprgmt 12/4/2017 5:39 PM Pie folder *<br/>bg-BG 7/13/2009 7:20 PM Pie folder *<br/>Pie folder *<br/>P</td><td>Nome     Image: State and State and Stat</td><td>Interme         Date modified         Type           and Polog         11/20/2010 11:0         File folder           approgram         12/20/2017 5:39 PM         File folder           ar-SA         7/13/2009 7:20 PM         File folder           bg-BG         7/13/2009 7:20 PM         File folder           ar-SA         7/13/2009 7:20 PM         File folder           bg-BG         7/13/2009 7:20 PM         File folder           ar-SA         7/13/2009 7:20 PM         File folder</td><td>O 4099         Image: Date modelled         Type           ant Places         AdvancedInstallers         11/20/2010 10 7:30         File folder           approgram         12/4/2017 5:39 PM         File folder         File           ar ar-SA         7/13/2009 7:30 PM         File folder         File           bg-BG         7/13/2009 7:20 PM         File folder         File           ar ar-SA         11/20/2010 11:0         File folder         File</td><td>O-009         1/20/2010 11:0         File folder           appmgmt         11/20/2010 7:30         File folder           app. SA         7/13/2009 7:20 PM         File folder           bg-BG         7/13/2009 7:20 PM         File folder           bg-BG         11/20/2010 1:0         File folder</td><td>Advancedinstallers         11/20/20 10 11:0         File folder           appmgmt         12/20/20 73:39 PM         File folder           ar-SA         7/13/2009 7:20 PM         File folder           bg-BG         7/13/2009 7:20 PM         File folder           Boot         11/20/20 10 11:0         File folder</td><td>Name     All     Date modified     Type       0 0409     11/20/2010 11:00     File folder       AdvancedInstallers     11/20/2010 11:00     File folder       approgram     12/4/2017 5:39 PM     File folder       ar-SA     7/13/2009 7:20 PM     File folder       bg-BG     7/13/2009 7:20 PM     File folder       Boot     11/20/2010 11:0     File folder</td><td>Name A Date modified Type Pi<br/>0409 11/20/2010 11:0 Pile folder<br/>approgram 12/4/2017 5:39 PM Pile folder<br/>ar-SA 7/13/2009 7:20 PM Pile folder<br/>F 1/20/2010 11:0 Pile folder<br/>ar-SA 7/13/2009 7:20 PM Pile folder<br/>F 1<br/>Boot 11/20/2010 11:0 Pile folder</td><td>Name * Vate modified * Type<br/>0409 11/20/2010 11:0 File folder<br/>approgram 12/4/2017 5:39 PM File folder<br/>50 artics bg-BG 7/13/2009 7:20 PM File folder<br/>0 approgram 12/4/2017 5:39 PM File folder<br/>7/13/2009 7:20 PM File folder<br/>71</td><td>Name * Pate modified * Type *<br/>0 0409 11/20/2010 11:0 Pie folder *<br/>appmgnt 12/20/2010 7:30 Pie folder *<br/>appmgnt 12/4/2017 5:39 PM Pie folder *<br/>bg-BG 7/13/2009 7:20 PM Pie folder *<br/>0 0409 *<br/>11/20/2010 11:0 Pie folder *<br/>11/20/2010 11:0 Pie folder *<br/>11/20/2010 11:0 Pie folder *<br/>11/20/2010 11:0 Pie folder *<br/>11/20/2010 11:0 Pie folder *<br/>11/20/2010 11:0 Pie folder *<br/>*<br/>*<br/>*<br/>*<br/>*<br/>*<br/>*<br/>*<br/>*</td><td>Name * Date modified * Type *<br/>0 0409 11/20/2010 11:0 Pie folder *<br/>AdvancedInstallers 11/20/2010 12:5:39 PM Pie folder *<br/>approgram 12/4/2017 5:39 PM Pie folder *<br/>bg-BG 7/13/2009 7:30 PM Pie folder *<br/>Pie folder *<br/>Pie f</td><td>Name     Date modelleid     Type       ent Places     11/20/2010 110     File folder       approgram     11/20/2010 73:30     File folder       ar-SA     7/13/2009 73:20 PM     File folder       bg-BG     7/13/2009 73:20 PM     File folder       boot     11/20/2010 110     File folder</td><td>Name     Image: Constraint of the state modified     Type       Image: Constraint of the state modified     Image: Constraint of the state modified     Image: Constraint of the state modified       Image: Constraint of the state modified     Image: Constraint of the state modified     Image: Constraint of the state modified       Image: Constraint of the state modified     Image: Constraint of the state modified     Image: Constraint of the state modified       Image: Constraint of the state modified     Image: Constraint of the state modified     Image: Constraint of the state modified       Image: Constraint of the state modified     Image: Constraint of the state modified     Image: Constraint of the state modified       Image: Constraint of the state modified     Image: Constraint of the state modified     Image: Constraint of the state modified       Image: Constraint of the state modified     Image: Constraint of the state modified     Image: Constraint of the state modified       Image: Constraint of the state modified     Image: Constraint of the state modified     Image: Constraint of the state modified       Image: Constraint of the state modified     Image: Constraint of the state modified     Image: Constraint of the state modified       Image: Constraint of the state modified     Image: Constraint of the state modified     Image: Constraint of the state modified       Image: Constraint of the state modified     Image: Constraint of the state modified     Image: Constrate modified</td><td>Image: Second second second</td><td>Image: Constraint of the state in the state in</td><td>approgram         11/20/2010 11:0         File folder           approgram         11/20/2010 73:00         File folder           approgram         12/4/2012 73:00         File folder           ar.SA         7/13/2009 73:20 PM         File folder           bg.BG         7/13/2009 73:20 PM         File folder           Boot         11/20/20 10 11:0         File folder</td><td>AdvancedInstallers         11/20/2010 11:0         File folder           approgram         12/20/2017 5:30 PM         File folder           ar rSA         7/13/2009 7:20 PM         File folder           bg-BG         7/13/2009 7:20 PM         File folder           Boot         11/20/2010 11:0         File folder</td><td>appmgmt         11/20/2010 7:30         File folder           ar-SA         12/4/2017 5:30 PM         File folder           braries         bg-BG         7/13/2009 7:20 PM         File folder           Boot         11/20/2010 1:0         File folder         File</td><td>ar-SA         1/1/4/2017 5:39 PM         File folder           brarles         bg-BG         7/13/2009 7:20 PM         File folder           Boot         11/20/2010 11:0         File folder</td><td>Bront 7/13/2009 7:20 PM File folder 71</td><td>LATANT 20 IN 110 Pile folder</td></td></td<>                                                                                                    | Look in System 32 System 32 System 3                                                                                                    | Look in     System 32     Other modelled     Type       Name        • Date modelled     Type       AdvancedInstallers     11/20/20 10 11:0     File folder       AdvancedInstallers     11/20/20 10 7:50     File folder       appmgmt     12/4/2017 5:30     File folder       ar-SA     7/13/2009 7:20 PM     File folder       ar-SB     7/13/2009 7:20 PM     File folder       ar-SB     7/13/2009 7:20 PM     File folder       ar-SB     7/13/2009 7:20 PM     File folder                                                                                                    | Name     System 32       Name     Date modified       11/20/2010     11/0       Pi     Pi       Pi     Pi </td <td>Name     Date modified     Type       Mail 0:409     11/20/2010 1110     File folder       Mail 0:409     11/20/2010 7:30     File folder       Mail 0:409     11/20/2010 7:30     File folder       Mail 0:409     11/20/2010 7:30     File folder       Mail 0:409     11/20/2010 7:30     File folder       Mail 0:409     11/20/2010 7:30     File folder       Mail 0:400     11/20/2010 7:30     File folder</td> <td>Name     Date modified     Type       0 0409     11/20/20 10 11:0     File folder       appmgmt     12/4/2017 5:39 PM     File folder       ar-SA     7/13/2009 7:20 PM     File folder       bg-8G     7/13/2009 7:20 PM     File folder       11/20/20 10 11:0     File folder</td> <td>Name * * * * * * * * * * * * * * * * * * *</td> <td>Name     Date modefield     Type       0 0409     11/20/2010 110:0     File folder       AdvancedInstallers     11/20/2010 110:0     File folder       approgram     12/4/2017 5:39 PM     File folder       ar-SA     7/13/2009 7:20 PM     File folder       bg-BG     7/13/2009 7:20 PM     File folder       ar-SA     7/13/2009 7:20 PM     File folder       bg-BG     7/13/2009 7:10 PM     File folder</td> <td>Name * Pate modified * Type<br/>0 0409 11/20/2010 11:0 File folder<br/>approgram 12/4/2017 5:39 PM File folder<br/>approgram 12/4/2017 5:39 PM File folder<br/>bg-BG 7/13/2009 7:20 PM File folder<br/>11/20/2010 11:0 File folder<br/>r1</td> <td>Name * Date modified * Type *<br/>0409 11/20/2010 11:0 Pie folder *<br/>AdvancedInstallers 11/20/2010 12:30 Pie folder *<br/>apprgmt 122/2010 7:30 Pie folder *<br/>apprgmt 12/4/2017 5:39 PM Pie folder *<br/>bg-BG 7/13/2009 7:20 PM Pie folder *<br/>Pie folder *<br/>P</td> <td>Nome     Image: State and State and Stat</td> <td>Interme         Date modified         Type           and Polog         11/20/2010 11:0         File folder           approgram         12/20/2017 5:39 PM         File folder           ar-SA         7/13/2009 7:20 PM         File folder           bg-BG         7/13/2009 7:20 PM         File folder           ar-SA         7/13/2009 7:20 PM         File folder           bg-BG         7/13/2009 7:20 PM         File folder           ar-SA         7/13/2009 7:20 PM         File folder</td> <td>O 4099         Image: Date modelled         Type           ant Places         AdvancedInstallers         11/20/2010 10 7:30         File folder           approgram         12/4/2017 5:39 PM         File folder         File           ar ar-SA         7/13/2009 7:30 PM         File folder         File           bg-BG         7/13/2009 7:20 PM         File folder         File           ar ar-SA         11/20/2010 11:0         File folder         File</td> <td>O-009         1/20/2010 11:0         File folder           appmgmt         11/20/2010 7:30         File folder           app. SA         7/13/2009 7:20 PM         File folder           bg-BG         7/13/2009 7:20 PM         File folder           bg-BG         11/20/2010 1:0         File folder</td> <td>Advancedinstallers         11/20/20 10 11:0         File folder           appmgmt         12/20/20 73:39 PM         File folder           ar-SA         7/13/2009 7:20 PM         File folder           bg-BG         7/13/2009 7:20 PM         File folder           Boot         11/20/20 10 11:0         File folder</td> <td>Name     All     Date modified     Type       0 0409     11/20/2010 11:00     File folder       AdvancedInstallers     11/20/2010 11:00     File folder       approgram     12/4/2017 5:39 PM     File folder       ar-SA     7/13/2009 7:20 PM     File folder       bg-BG     7/13/2009 7:20 PM     File folder       Boot     11/20/2010 11:0     File folder</td> <td>Name A Date modified Type Pi<br/>0409 11/20/2010 11:0 Pile folder<br/>approgram 12/4/2017 5:39 PM Pile folder<br/>ar-SA 7/13/2009 7:20 PM Pile folder<br/>F 1/20/2010 11:0 Pile folder<br/>ar-SA 7/13/2009 7:20 PM Pile folder<br/>F 1<br/>Boot 11/20/2010 11:0 Pile folder</td> <td>Name * Vate modified * Type<br/>0409 11/20/2010 11:0 File folder<br/>approgram 12/4/2017 5:39 PM File folder<br/>50 artics bg-BG 7/13/2009 7:20 PM File folder<br/>0 approgram 12/4/2017 5:39 PM File folder<br/>7/13/2009 7:20 PM File folder<br/>71</td> <td>Name * Pate modified * Type *<br/>0 0409 11/20/2010 11:0 Pie folder *<br/>appmgnt 12/20/2010 7:30 Pie folder *<br/>appmgnt 12/4/2017 5:39 PM Pie folder *<br/>bg-BG 7/13/2009 7:20 PM Pie folder *<br/>0 0409 *<br/>11/20/2010 11:0 Pie folder *<br/>11/20/2010 11:0 Pie folder *<br/>11/20/2010 11:0 Pie folder *<br/>11/20/2010 11:0 Pie folder *<br/>11/20/2010 11:0 Pie folder *<br/>11/20/2010 11:0 Pie folder *<br/>*<br/>*<br/>*<br/>*<br/>*<br/>*<br/>*<br/>*<br/>*</td> <td>Name * Date modified * Type *<br/>0 0409 11/20/2010 11:0 Pie folder *<br/>AdvancedInstallers 11/20/2010 12:5:39 PM Pie folder *<br/>approgram 12/4/2017 5:39 PM Pie folder *<br/>bg-BG 7/13/2009 7:30 PM Pie folder *<br/>Pie folder *<br/>Pie f</td> <td>Name     Date modelleid     Type       ent Places     11/20/2010 110     File folder       approgram     11/20/2010 73:30     File folder       ar-SA     7/13/2009 73:20 PM     File folder       bg-BG     7/13/2009 73:20 PM     File folder       boot     11/20/2010 110     File folder</td> <td>Name     Image: Constraint of the state modified     Type       Image: Constraint of the state modified     Image: Constraint of the state modified     Image: Constraint of the state modified       Image: Constraint of the state modified     Image: Constraint of the state modified     Image: Constraint of the state modified       Image: Constraint of the state modified     Image: Constraint of the state modified     Image: Constraint of the state modified       Image: Constraint of the state modified     Image: Constraint of the state modified     Image: Constraint of the state modified       Image: Constraint of the state modified     Image: Constraint of the state modified     Image: Constraint of the state modified       Image: Constraint of the state modified     Image: Constraint of the state modified     Image: Constraint of the state modified       Image: Constraint of the state modified     Image: Constraint of the state modified     Image: Constraint of the state modified       Image: Constraint of the state modified     Image: Constraint of the state modified     Image: Constraint of the state modified       Image: Constraint of the state modified     Image: Constraint of the state modified     Image: Constraint of the state modified       Image: Constraint of the state modified     Image: Constraint of the state modified     Image: Constraint of the state modified       Image: Constraint of the state modified     Image: Constraint of the state modified     Image: Constrate modified</td> <td>Image: Second second second</td> <td>Image: Constraint of the state in the state in</td> <td>approgram         11/20/2010 11:0         File folder           approgram         11/20/2010 73:00         File folder           approgram         12/4/2012 73:00         File folder           ar.SA         7/13/2009 73:20 PM         File folder           bg.BG         7/13/2009 73:20 PM         File folder           Boot         11/20/20 10 11:0         File folder</td> <td>AdvancedInstallers         11/20/2010 11:0         File folder           approgram         12/20/2017 5:30 PM         File folder           ar rSA         7/13/2009 7:20 PM         File folder           bg-BG         7/13/2009 7:20 PM         File folder           Boot         11/20/2010 11:0         File folder</td> <td>appmgmt         11/20/2010 7:30         File folder           ar-SA         12/4/2017 5:30 PM         File folder           braries         bg-BG         7/13/2009 7:20 PM         File folder           Boot         11/20/2010 1:0         File folder         File</td> <td>ar-SA         1/1/4/2017 5:39 PM         File folder           brarles         bg-BG         7/13/2009 7:20 PM         File folder           Boot         11/20/2010 11:0         File folder</td> <td>Bront 7/13/2009 7:20 PM File folder 71</td> <td>LATANT 20 IN 110 Pile folder</td>                                                                                                    | Name     Date modified     Type       Mail 0:409     11/20/2010 1110     File folder       Mail 0:409     11/20/2010 7:30     File folder       Mail 0:409     11/20/2010 7:30     File folder       Mail 0:409     11/20/2010 7:30     File folder       Mail 0:409     11/20/2010 7:30     File folder       Mail 0:409     11/20/2010 7:30     File folder       Mail 0:400     11/20/2010 7:30     File folder                                                                                                    | Name     Date modified     Type       0 0409     11/20/20 10 11:0     File folder       appmgmt     12/4/2017 5:39 PM     File folder       ar-SA     7/13/2009 7:20 PM     File folder       bg-8G     7/13/2009 7:20 PM     File folder       11/20/20 10 11:0     File folder                                                                                                    | Name * * * * * * * * * * * * * * * * * * *                                                                                                    | Name     Date modefield     Type       0 0409     11/20/2010 110:0     File folder       AdvancedInstallers     11/20/2010 110:0     File folder       approgram     12/4/2017 5:39 PM     File folder       ar-SA     7/13/2009 7:20 PM     File folder       bg-BG     7/13/2009 7:20 PM     File folder       ar-SA     7/13/2009 7:20 PM     File folder       bg-BG     7/13/2009 7:10 PM     File folder                                                                                                    | Name * Pate modified * Type<br>0 0409 11/20/2010 11:0 File folder<br>approgram 12/4/2017 5:39 PM File folder<br>approgram 12/4/2017 5:39 PM File folder<br>bg-BG 7/13/2009 7:20 PM File folder<br>11/20/2010 11:0 File folder<br>r1                                                                                                    | Name * Date modified * Type *<br>0409 11/20/2010 11:0 Pie folder *<br>AdvancedInstallers 11/20/2010 12:30 Pie folder *<br>apprgmt 122/2010 7:30 Pie folder *<br>apprgmt 12/4/2017 5:39 PM Pie folder *<br>bg-BG 7/13/2009 7:20 PM Pie folder *<br>Pie folder *<br>P                                                                                                    | Nome     Image: State and State and Stat                                                                                                    | Interme         Date modified         Type           and Polog         11/20/2010 11:0         File folder           approgram         12/20/2017 5:39 PM         File folder           ar-SA         7/13/2009 7:20 PM         File folder           bg-BG         7/13/2009 7:20 PM         File folder           ar-SA         7/13/2009 7:20 PM         File folder           bg-BG         7/13/2009 7:20 PM         File folder           ar-SA         7/13/2009 7:20 PM         File folder                                                                                                    | O 4099         Image: Date modelled         Type           ant Places         AdvancedInstallers         11/20/2010 10 7:30         File folder           approgram         12/4/2017 5:39 PM         File folder         File           ar ar-SA         7/13/2009 7:30 PM         File folder         File           bg-BG         7/13/2009 7:20 PM         File folder         File           ar ar-SA         11/20/2010 11:0         File folder         File                                                                                                    | O-009         1/20/2010 11:0         File folder           appmgmt         11/20/2010 7:30         File folder           app. SA         7/13/2009 7:20 PM         File folder           bg-BG         7/13/2009 7:20 PM         File folder           bg-BG         11/20/2010 1:0         File folder                                                                                                    | Advancedinstallers         11/20/20 10 11:0         File folder           appmgmt         12/20/20 73:39 PM         File folder           ar-SA         7/13/2009 7:20 PM         File folder           bg-BG         7/13/2009 7:20 PM         File folder           Boot         11/20/20 10 11:0         File folder                                                                                                    | Name     All     Date modified     Type       0 0409     11/20/2010 11:00     File folder       AdvancedInstallers     11/20/2010 11:00     File folder       approgram     12/4/2017 5:39 PM     File folder       ar-SA     7/13/2009 7:20 PM     File folder       bg-BG     7/13/2009 7:20 PM     File folder       Boot     11/20/2010 11:0     File folder                                                                                                    | Name A Date modified Type Pi<br>0409 11/20/2010 11:0 Pile folder<br>approgram 12/4/2017 5:39 PM Pile folder<br>ar-SA 7/13/2009 7:20 PM Pile folder<br>F 1/20/2010 11:0 Pile folder<br>ar-SA 7/13/2009 7:20 PM Pile folder<br>F 1<br>Boot 11/20/2010 11:0 Pile folder                                                                                                    | Name * Vate modified * Type<br>0409 11/20/2010 11:0 File folder<br>approgram 12/4/2017 5:39 PM File folder<br>50 artics bg-BG 7/13/2009 7:20 PM File folder<br>0 approgram 12/4/2017 5:39 PM File folder<br>7/13/2009 7:20 PM File folder<br>71                                                                                                    | Name * Pate modified * Type *<br>0 0409 11/20/2010 11:0 Pie folder *<br>appmgnt 12/20/2010 7:30 Pie folder *<br>appmgnt 12/4/2017 5:39 PM Pie folder *<br>bg-BG 7/13/2009 7:20 PM Pie folder *<br>0 0409 *<br>11/20/2010 11:0 Pie folder *<br>11/20/2010 11:0 Pie folder *<br>11/20/2010 11:0 Pie folder *<br>11/20/2010 11:0 Pie folder *<br>11/20/2010 11:0 Pie folder *<br>11/20/2010 11:0 Pie folder *<br>*<br>*<br>*<br>*<br>*<br>*<br>*<br>*<br>*                                                                                                    | Name * Date modified * Type *<br>0 0409 11/20/2010 11:0 Pie folder *<br>AdvancedInstallers 11/20/2010 12:5:39 PM Pie folder *<br>approgram 12/4/2017 5:39 PM Pie folder *<br>bg-BG 7/13/2009 7:30 PM Pie folder *<br>Pie folder *<br>Pie f                                                                                                    | Name     Date modelleid     Type       ent Places     11/20/2010 110     File folder       approgram     11/20/2010 73:30     File folder       ar-SA     7/13/2009 73:20 PM     File folder       bg-BG     7/13/2009 73:20 PM     File folder       boot     11/20/2010 110     File folder                                                                                                    | Name     Image: Constraint of the state modified     Type       Image: Constraint of the state modified     Image: Constraint of the state modified     Image: Constraint of the state modified       Image: Constraint of the state modified     Image: Constraint of the state modified     Image: Constraint of the state modified       Image: Constraint of the state modified     Image: Constraint of the state modified     Image: Constraint of the state modified       Image: Constraint of the state modified     Image: Constraint of the state modified     Image: Constraint of the state modified       Image: Constraint of the state modified     Image: Constraint of the state modified     Image: Constraint of the state modified       Image: Constraint of the state modified     Image: Constraint of the state modified     Image: Constraint of the state modified       Image: Constraint of the state modified     Image: Constraint of the state modified     Image: Constraint of the state modified       Image: Constraint of the state modified     Image: Constraint of the state modified     Image: Constraint of the state modified       Image: Constraint of the state modified     Image: Constraint of the state modified     Image: Constraint of the state modified       Image: Constraint of the state modified     Image: Constraint of the state modified     Image: Constraint of the state modified       Image: Constraint of the state modified     Image: Constraint of the state modified     Image: Constrate modified                                                                                                    | Image: Second second second                                                                                                    | Image: Constraint of the state in the state in                                                                                                    | approgram         11/20/2010 11:0         File folder           approgram         11/20/2010 73:00         File folder           approgram         12/4/2012 73:00         File folder           ar.SA         7/13/2009 73:20 PM         File folder           bg.BG         7/13/2009 73:20 PM         File folder           Boot         11/20/20 10 11:0         File folder                                                                                                    | AdvancedInstallers         11/20/2010 11:0         File folder           approgram         12/20/2017 5:30 PM         File folder           ar rSA         7/13/2009 7:20 PM         File folder           bg-BG         7/13/2009 7:20 PM         File folder           Boot         11/20/2010 11:0         File folder                                                                                                    | appmgmt         11/20/2010 7:30         File folder           ar-SA         12/4/2017 5:30 PM         File folder           braries         bg-BG         7/13/2009 7:20 PM         File folder           Boot         11/20/2010 1:0         File folder         File                                                                                                    | ar-SA         1/1/4/2017 5:39 PM         File folder           brarles         bg-BG         7/13/2009 7:20 PM         File folder           Boot         11/20/2010 11:0         File folder                                                                                                    | Bront 7/13/2009 7:20 PM File folder 71                                                                                                    | LATANT 20 IN 110 Pile folder                                                                                                    |
| Amputer         2/29/2018 12:58                                                                                                    | 2729/2018 12:55 Pie folder<br>3/29/2018 3:28 PM Pile folder<br>12/1/2017 7:49 PM Pile folder<br>11/20/2010 11:0 Pie folder<br>4/5/2018 3:7 AM Pile folder<br>11/20/2010 7:30 Pile folder<br>11/20/2010 7:30 Pile folder<br>11/20/2010 11:0 Pile folder<br>11/20/2010 11:0 Pile folder<br>11/20/2010 11:0                                                                                                    | Autom         Z/Z0/Z018 12:58         File folder           Catroot2         3/20/2018 3:28 PM         File folder           CodeIntegrity         12/1/2017 7:49 PM         File folder           config         4//2010 11:0         File folder           config         4//2010 01:0         File folder           config         4//2010 01:0         File folder           config         4//2010 01:0         File folder           config         11/20/2010 7:30         File folder           de-DK         11/20/2010 7:30         File folder           Dam         11/20/2010 7:30         File folder                                                                                                    | Arron 2         2/23/2018 12:58         File folder           Catron 12         3/29/2018 3:28 PM         File folder           CodeIntegrity         12/1/2017 7:49 PM         File folder           config         4/52/018 8:37 AM         File folder           config         4/52/018 8:37 AM         File folder           config         4/52/018 9:37 AM         File folder           config         11/20/2010 7:30         File folder           da-DK         11/20/2010 7:30         File folder           da-DE         7/112/2009 7:20 PM         File folder           Diam         11/20/2010 7:30         File folder                                                                                                    | Arroritz         3/29/2018 12:58         File folder           Catronitz         3/29/2018 3:28 PM         File folder           CodeIntegrity         12/1/2017 7:49 PM         File folder           config         4/5/2018 1:37.28         File folder           config         4/5/2018 1:37.24         File folder           config         4/5/2018 1:37.24         File folder           config         4/5/2018 0:30         File folder           de-OK         11/20/2010 7:30         File folder           Diam         11/20/2010 7:30         File folder                                                                                                    | Arron 1         Zrzyjz018 12:58         File folder           Catron 12         3/29/2018 3:28 PM         File folder           CodeIntegrity         12/1/2017 7:49 PM         File folder           config         4/5/2018 8:37 AM         File folder           config         4/5/2018 8:37 AM         File folder           config         4/5/2018 8:37 AM         File folder           config         4/5/2018 7:30         File folder           da-0K         11/20/2010 7:30         File folder           da-0K         11/20/2019 7:30         File folder           Diam         11/20/2019 7:30         File folder                                                                                                    | Arron 1         Zrzyjz018 12:58         File folder           Catron 12         3/29/2018 3:28 PM         File folder           CodeIntegrity         12/1/2017 7:49 PM         File folder           config         4/5/2018 3:328 PM         File folder           config         4/5/2018 3:324 PM         File folder           config         4/5/2018 3:32         File folder           config         4/5/2018 3:32         File folder           da-OK         11/20/2010 7:30         File folder           da-OK         11/20/2019 7:30         File folder           Diem         11/20/2019 7:30         File folder                                                                                                    | Arron 12         3/29/2018 12:58         File folder           Catron 12         3/29/2018 3:28 PM         File folder           CodeIntegrity         12/1/2017 7:49 PM         File folder           config         4/5/2018 3:32 PM         File folder           config         4/5/2018 3:37.40         File folder           config         4/5/2018 3:37.40         File folder           config         4/5/2018 3:37.40         File folder           config         4/5/2018 3:37.40         File folder           config         7/13/2010 7:30         File folder           de-DK         11/20/2010 7:30         File folder           Diam         11/20/2010 7:30         File folder                                                                                                    | Amputer         Zatroat         Zatroat         Zatroat         Zatroat         Size Forder           CodeIntegrity         12/2/2018 3:28 PM         Pile folder         Folder           com         11/20/2010 11:0         Pile folder           config         4/5/2018 6:37 AM         Pile folder           config         4/5/2018 6:37 AM         Pile folder           de-DK         11/20/2010 7:30         Pile folder           de-DE         7/13/2009 7:20 PM         Pile folder                                                                                                    | Arroritz         3/29/2018 12:58         File folder           Catrontz         3/29/2018 3:28 PM         File folder           CodeIntegrity         12/1/2017 7:49 PM         File folder           config         4/5/2018 1:37.28 PM         File folder           config         4/5/2018 1:37.30         File folder           config         4/5/2018 0:30         File folder           da-DK         11/20/2010 7:30         File folder           da-DE         7/12/3009 7:30 PM         File folder                                                                                                    | Arroritz         3/29/2018 12:58         File folder           Cadronitz         3/29/2018 3:28 PM         File folder           CodeIntegrity         12/1/2017 7:49 PM         File folder           comfig         4/5/2018 81:37 AM         File folder           config         4/5/2018 81:37 AM         File folder           config         11/20/2019 7:30         File folder           config         4/5/2018 81:37 AM         File folder           config         11/20/2010 7:30         File folder           da-DK         11/20/2010 7:30         File folder                                                                                                    | Name     Date modified     Type       Name                                                                                                    | Name     System 32       Name     Date modified       11/20/2010     11/0       Pi     Pi       AdvancedInstallers     11/20/2010       11/20/2010     7:50       Pic folder     Pic       Pic folder     Pic folder       Pic folder     Pic folder       Pic folder     Pic folder       Pic folder     Pic folder       Pic folder     Pic folder       Pic folder     Pic folder                                                                                                    | Name     System 32       Name     Date modified       11/20/2010     11/20/2010       AdvancedInstallers     11/20/2010       appmgmt     12/2012       ar-SA     7/13/2009       Boot     11/20/2010                                                                                                    | Look in System 32 System 32 System 3                                                                                                    | Look in System 32 System 32 System 3                                                                                                    | Name     System 32       Int Places     Image: System 32       Int Places     Image: System 32<                                                                                                    | Name     Date modified     Type       MarcedInstallers     11/20/2010 1110     File folder       MarcedInstallers     11/20/2010 7:30     File folder       MarcedInstallers     11/20/2010 7:30     File folder       MarcedInstallers     11/20/2010 7:30     File folder       MarcedInstallers     11/20/2010 7:30     File folder       MarcedInstallers     11/20/2010 7:30     File folder       MarcedInstallers     11/20/2010 7:30     File folder       MarcedInstallers     11/20/2010 7:30     File folder       MarcedInstallers     11/20/2010 7:30     File folder                                                                                                    | Name     Date modified     Type       0 0409     11/20/2010 11:0     File folder       11/20/2010 75:39 PM     File folder       appmomt     12/4/2017 5:39 PM       ar-SA     7/13/2009 7:20 PM       bg-BG     7/13/2009 7:20 PM       Boot     11/20/2010 11:0                                                                                                    | Name * Date modefied * Type<br>0 0409 11/20/2010 11:00 File folder<br>approgram 1/20/2010 7:30 File folder<br>approgram 1/20/2010 7:30 File folder<br>approgram 1/20/2010 7:30 File folder<br>approgram 1/20/2010 7:30 PM File folder<br>approgram 1/20/2010 7:30 PM File folder<br>approgram 1/20/2010 7:30 PM File folder<br>1/20/2010 11:0 File folder                                                                                                    | Name     Date modified     Type       Pi     2     Pi       AdvancedInstallers     11/20/2010 1110     File folder       AdvancedInstallers     11/20/2010 7:30     File folder       Date modified     7/13/2009 7:20 PM     File folder       Dg-BG     7/13/2009 7:20 PM     File folder       Dg-BG     7/13/2009 7:20 PM     File folder       Date modified     11/20/2010 7:30 FM     File folder                                                                                                    | Name * Places 0409 His Places 11/20/2010 11:0 File folder 11/20/2010 11:0 File folder 11/20/2010 1:0 1:0 File folder 11/20/2010 1:0 1:0 File folder 11/20/2010 1:0 1:0 File folder 11/20/2010 1:0 File folder 11/20/2010 1:0 File                                                                                                    | Name     Image: Constraint of the state of the state of t                                                                                                    | Nome     Image: Constraint of the state modelled     Type       and Places     11/20/2010 11:0     Pie folder       appmgmt     11/20/2010 7:30 PM     Pie folder       ar-SA     7/13/2009 7:20 PM     Pie folder       brarles     Boot     11/20/2010 1:0                                                                                                    | ent Places AdvancedInstallers 11/20/2010 11:0 Pile folder AdvancedInstallers 11/20/2010 7:30 Pile folder ar-SA Pla-BG 7/13/2009 7:20 PM Pile folder                                                                                                    | Image: State of the state in the state of the state of the state o                                                                                                    | AdvancedInstallers 11/20/2010 11:0 File folder<br>appmgmt 12/2/2010 7:30 FM File folder<br>brarles boot 7/13/2009 7:20 FM File folder                                                                                                    | ent Places AdvancedInstallers 11/20/2010 11:0 File folder<br>appmgmt 12/2010 7:300 File folder<br>ar-SA 7/13/2009 7:20 PM File folder<br>braries Boot 11/20/2010 11:0 File folder                                                                                                    | Name     Date modified     Type       0 0409     11/20/2010 1110     File folder       AdvancedInstallers     11/20/2010 75:30 PM     File folder       approgram     12/4/2017 5:30 PM     File folder       oraries     Boot     7/13/2009 7:20 PM                                                                                                    | Name A<br>O 409<br>AdvancedInstallers<br>appmgnt<br>1/20/2010 110.0 File folder<br>appmgnt<br>1/2/2017 5:39 PM<br>File folder<br>appmgnt<br>1/2/2017 5:39 PM<br>File folder<br>File folder                                                                                                    | Name * Pate modelled I Type *<br>0409 11/20/2010 11:0 File folder<br>appmgnt 12/2/2017 5:39 PM File folder<br>ar-SA 7/13/2009 7:20 PM File folder<br>Boot 11/27/2010 11:0 File folder                                                                                                    | Name     Name       Image: State and Field     Type       Image: State and Field     Type       Image: State and Type     Type       Image: State and Field     Type       Image: State and Field     Type       Image: State and Field     Type       Image: State and Field     Type       Image: State and Field     Type       Image: State and Field     Type       Image: State and Field     Type                                                                                                    | Name     Image: Control of the state of the state of the                                                                                                    | Name     Image: Constraint of the state of the state of t                                                                                                    | Name     Image: State and State and Stat                                                                                                    | Date modified     Type     Type     AdvancedInstallers     11/20/2010 11:0 File folder     AdvancedInstallers     11/20/2010 7:30 File folder     AdvancedInstallers     11/20/2010 7:30 PM     File folder     File     Determine     Determine                                                                                                    | Image: Second second second                                                                                                    | Ordog         11/20/2010 11:0         File folder           AdvancedInstallers         11/20/2010 7:30         File folder           appmomt         12/4/2017 7:30         File folder           ar.SA         7/13/2009 7:20 PM         File folder           bg.BG         7/13/2009 7:20 PM         File folder           Boot         11/20/20 10 11:0         File folder                                                                                                    | AdvancedInstallers         11/20/2010 11:0         File folder           appmgmt         12/4/2010 7:30         File folder           ar-SA         7/13/2009 7:20 PM         File folder           bg-BG         7/13/2009 7:20 PM         File folder           bg-BG         7/13/2009 7:20 PM         File folder           bg-BG         11/20/20 10 11:0         File folder                                                                                                    | Approgram         11/20/20 10 7:300         File folder           ar.SA         12/4/2012 5:30 PM         File folder           br.arles         bg.BG         7/13/2009 7:20 PM         File folder           br.arles         Boot         11/20/2010 1:10         File folder                                                                                                    | ar-SA         12/14/2017 5:39 PM         File folder           brarles         bg-BG         7/13/2009 7:20 PM         File folder           bg-BG         7/13/2009 7:20 PM         File folder         r:           bg-BG         11/20/2019 11:0         File folder         r:                                                                                                    | Dr Arles Dg-BG 7/13/2009 7:20 PM File folder File                                                                                                    | A M AUT AUT AUT A AUTO AUTO AUTO AUTO AUTO                                                                                                    |
| Catrol         2/25/2018 12:58         File folder           Innovi         3/29/2018 3:28 PM         File folder           CodeIntegrity         12/1/2017 7:49 PM         File folder           Commodia         11/20/2010 1:10         File folder           Config         4/5/2018 3:37 AM         File folder           Config         4/5/2018 3:37 AM         File folder           Config         4/5/2018 0:30         File folder           Config         11/20/2010 7:30         File folder           Config         11/20/2010 7:30         File folder           Config         11/20/2010 7:30         File folder           Config         11/20/2010 7:30         File folder           Config         11/20/2010 7:30         File folder           Config         11/20/2010 7:30         File folder           Config         11/20/2010 7:30         File folder           Config         11/20/2010 7:30         File folder           Config         11/20/2010 7:30         File folder           Config         11/20/2010 7:30         File folder                                                                                                    | 2/25/2018 12:58 File folder<br>3/29/2018 3:28 PM File folder<br>12/1/2017 7:49 PM File folder<br>11/20/2018 1:57 AM File folder<br>4/5/2018 8:37 AM File folder<br>11/20/2010 7:30 File folder<br>11/20/2010 7:30 File folder<br>11/20/2010 1:50 File folder<br>11/20/2010 1:50 File folder<br>11/20/2010 1:50 File folder<br>11/20/2010 1:50 File folder                                                                                                    | Catholi         2/25/2018 12:58         File folder           imputer         CodeIntegrity         12/12018 17:49 PM         File folder           comfig         11/20/2019 11:00         File folder           config         4/5/2018 01:07.49 PM         File folder           config         4/5/2018 01:07.49 PM         File folder           config         4/5/2018 01:07.30         File folder           config         4/5/2018 01:07.30         File folder           ca-CZ         11/20/2019 7:30         File folder           de-DE         7/13/2009 7:20 PM         File folder           Dim         11/20/2019 13:00         File folder                                                                                                    | Catholi         2/25/2018 12:58         File folder           Imputer         Catholi         3/29/2018 3:28 PM         File folder           CodeIntegrity         12/1/2017 7:49 PM         File folder           Com         11/20/2019 1:10         File folder           config         4/5/2018 8:37 AM         File folder           config         4/5/2018 8:37 AM         File folder           da-DK         11/20/2010 7:30         File folder           da-DK         11/20/2019 7:30         File folder           Diam         11/20/2019 7:30         File folder           Diam         11/20/2019 7:30         File folder                                                                                                    | Catholi         2/25/2018 12:58         File folder           imputer         Catholi         3/29/2018 3:28 PM         File folder           CodeIntegrity         12/1/2017 7:49 PM         File folder           Com         11/20/2010 1:10         File folder           config         4/5/2018 8:37 AM         File folder           config         4/5/2018 6:30         File folder           da-DK         11/20/2010 7:30         File folder           Diam         11/20/2010 7:30         File folder           Diam         11/20/2010 1:00         File folder                                                                                                    | Catholi         2/25/2018 12:58         File folder           imputer         Catholic         3/29/2018 3:28 PM         File folder           CodeIntegrity         12/1/2017 7:49 PM         File folder           comfig         4/5/2018 3:32.8 PM         File folder           config         4/5/2018 3:37.4M         File folder           config         4/5/2018 3:37.4M         File folder           config         4/5/2018 3:37.4M         File folder           da-DK         11/20/2010 7:30         File folder           da-DK         11/20/2019 7:30         File folder           Diam         11/20/2019 7:30         File folder                                                                                                    | Catholi         2/25/2018 12:58         File folder           imputer         Catholic         3/29/2018 3:28 PM         File folder           CodeIntegrity         12/1/2017 7:49 PM         File folder         File folder           config         4/5/2018 3:30         File folder         File folder           config         11/20/2019 31:00         File folder         File folder           da-DK         11/20/2019 7:30         File folder         File folder           form         11/20/2019 7:30         File folder         File folder           form         11/20/2019 7:30                                                                                                    | Catholic         2/25/2018 12:58         File folder           Imputer         Catholic         3/29/2018 3:28 PM         File folder           CodeIntegrity         12/1/2017 7:49 PM         File folder         File folder           comfig         4/5/2018 3:37 AM         File folder         File folder           config         4/5/2018 3:37 AM         File folder         File folder           config         11/20/2019 7:30         File folder         File folder           da-DK         11/20/2019 7:30         File folder           Diam         11/20/2019 7:30         File folder                                                                                                    | Catholi         2/25/2018 12:58         File folder           imputer         Catholic         3/29/2018 32:88 PM         File folder           CodeIntegrity         12/1/2018 72:49 PM         File folder           common         11/20/2010 11:0         File folder           config         4/5/2018 81:37 AM         File folder           config         11/20/2010 11:0         File folder           co-CZ         11/20/2010 7:30         File folder           de-DE         7/13/2009 7:20 PM         File folder                                                                                                    | Catholic         2/25/2018 12:58         File folder           imputer         CodeIntegrity         3/29/2018 3:28 PM         File folder           ic config         12/1/2017 7:49 PM         File folder           ic config         4/5/2018 3:23 PM         File folder           ic config         4/5/2018 1:37 AM         File folder           ic config         4/5/2018 1:37 AM         File folder           ic a-CZ         11/20/2010 7:30         File folder           id a-DK         11/20/2010 7:30         File folder                                                                                                    | Catholic         2/25/2018 12:58         File folder           imputer         Catholic         3/29/2018 3:28 PM         File folder           CodeIntegrity         12/1/2017 7:49 PM         File folder         7           comfig         4/5/2018 3:37 AM         File folder         7           config         4/5/2018 3:37 AM         File folder         7           config         4/5/2018 3:37 AM         File folder         7           config         4/5/2018 3:37 AM         File folder         7           config         4/5/2018 3:37 AM         File folder         7           config         11/20/2019 7:30         File folder         7           da-DK         11/20/2019 7:30         File folder         7                                                                                                    | Name     Date modified     Type       Int Places     Int Date modified     Type       AdvancedInstallers     11/20/2010 11:0     Pile folder       Int Places     AdvancedInstallers     11/20/2010 7:30       Int Places     Approximation     11/20/2010 7:30       Int Places     Approximation     11/20/2010 7:30       Int Places     Approximation     11/20/2010 7:30       Int Places     Boot     7/13/2009 7:20 PM       Int Places     Boot     11/20/2010 7:30                                                                                                    | Name     System 32       Name        •       •       •       •       •                                                                                                    | Name     System 32       Name        • Date modified        Name     • Date modified        11/20/2010 11:0     File folder       appmgmt     11/20/2010 7:5:00 File       ar-SA     7/13/2009 7:20 PM       bg-BG     7/13/2009 7:20 PM       Boot     11/20/2010 10:00                                                                                                    | Look in System 32<br>Name * Date modelled * Type<br>AdvancedInstallers 11/20/2010 11:0 File folder<br>approgram 12/4/2015 73:39 PM File folder<br>arcies bg-BG 7/13/2009 71:20 PM File folder<br>Boot 11/20/2019 71:20 PM File folder                                                                                                    | Look in System 32<br>Name * Date modelled * Type<br>AdvancedInstallers 11/20/2010 11:0 File folder<br>appmgnt 12/2010 7:5:00 PM File folder<br>arcles bg-BG 7/13/2009 7:20 PM File folder<br>Boot 11/20/2019 7:20 PM File folder                                                                                                    | Name     System 32       Int Places     Name *       Data modified     Type       AdvancedInstallers     11/20/2010 11:0       Pi     Pi       AdvancedInstallers     11/20/2010 7:5:30 PM       Pic folder     Pic folder       Pic folder     Pic folder       Pic folder     Pic folder       Pic folder     Pic folder       Pic folder     Pic folder       Pic folder     Pic folder       Pic folder     Pic folder       Pic folder     Pic folder       Pic folder     Pic folder                                                                                                    | Name     Date modified     Type       mt Places     MarcedInstallers     11/20/2010 1110     Ple folder       advancedInstallers     11/20/2010 75:30 PM     Ple folder       ar-SA     7/13/2009 75:20 PM     Ple folder       bg-BG     7/13/2009 75:20 PM     Ple folder       bg-BG     7/13/2009 75:20 PM     Ple folder                                                                                                    | Name     Date modified     Type       0 0409     11/20/2010 11:0     File folder       11/20/2017 5:39 PM     File folder       ar-SA     7/13/2009 7:20 PM       bg-BG     7/13/2009 7:20 PM       11/20/2010 19.10     File folder                                                                                                    | Name     AdvancedInstallers     11/20/2010 11:0     File folder       approgram     12/20/2010 75:39 PM     File folder       approgram     12/20/2010 75:39 PM     File folder       bg:BG     7/13/2009 7:20 PM     File folder       bg:BG     7/13/2009 7:20 PM     File folder                                                                                                    | Name     Date modified     Type       Image: State of the state of the state o                                                                                                    | Name     Image: Constraint of the state modeling of the state modeling of the state                                                                                                    | Name     Image: Constraint of the state of the state of t                                                                                                    | Nome     Image: Constraint of the state modelled     Type       and 0-409     11/20/2010 11:0     File folder       approgram     11/20/2010 7:30     File folder       approgram     12/4/2017 5:30 PM     File folder       ar -SA     7/13/2009 7:20 PM     File folder       bg-BG     7/13/2009 7:20 PM     File folder       bg-BG     11/20/2010 11:0     File folder                                                                                                    | AdvancedInstallers     11/20/2010 1110     File folder       appmgmt     12/20/2017 5:39 PM     File folder       ar-SA     7/13/2009 7:20 PM     File folder       brarles     Boot     11/20/2010 110                                                                                                    | Image: Section of the section of the section of t                                                                                                    | ant Places AdvancedInstallers 11/20/2010 7:30 PM Pile folder ar-SA Pile50 Pile50 Pile5                                                                                                    | AdvancedInstallers 11/20/2010 11:0 File folder<br>appmgmt 12/2010 7:5:30 PM File folder<br>ar-SA 7/13/2009 7:20 PM File folder<br>branes bo-BG 7/13/2009 7:20 PM File folder<br>Boot 11/20/2010 11:0 File folder                                                                                                    | Name     Date modified     Type       0 0409     11/20/2010 1100     File folder       AdvancedInstallers     11/20/2010 75:39 PM     File folder       approgram     12/4/2017 75:39 PM     File folder       bg:BG     7/13/2009 7:20 PM     File folder       bg:BG     7/13/2009 7:20 PM     File folder                                                                                                    | Name     A     Date modefied     Type       0 0409     11/20/2010 11:0     File folder       AdvancedInstallers     11/20/2010 7:3:39 PM     File folder       appmgmt     12/4/2017 7:39 PM     File folder       ar-SA     7/13/2009 7:20 PM     File folder       appmgnt     11/20/2010 1:00     File folder       appmgnt     12/4/2010 7:3:39 PM     File folder       appmgnt     11/20/2010 7:3:09 PM     File folder       appmgnt     11/20/2010 7:3:09 PM     File folder                                                                                                    | Name     Image: Control of the state modelled     Type       0 0409     Il/20/2010 71:00     File folder       appmgmt     11/20/2010 71:00     File folder       appmgmt     12/4/2017 51:30.PM     File folder       bg-BG     7/13/2009 71:20 PM     File folder       Boot     11/20/2010 9:30.PM     File folder                                                                                                    | Name     Image: Constraint of the state of the state of t                                                                                                    | Name     Image: Constraint of the state modeling of the state modeling of the state                                                                                                    | Name * Date modified * Type *<br>a 0409 11/20/2010 7100 File folder<br>a approgram 11/20/2010 7100 File folder<br>a approgram 12/4/2017 5130 PM File folder<br>a approgram 11/20/2010 7130 File folder<br>a approgram 11/20/2010 710 File folder<br>b g-BG 7/13/2009 7120 PM File folder<br>B boot 11/20/2010 110 File folder                                                                                                    | Name     Name       Image: State and State and S                                                                                                    | Date modified     Type     AdvancedInstallers     11/20/2010 11:0 File folder     AdvancedInstallers     11/20/2010 7:3:39 PM     File folder     AdvancedInstallers     11/20/2010 7:3:39 PM     File folder     AdvancedInstallers     11/20/2010 7:3:39 PM     File folder     Type     AdvancedInstallers     11/20/2010 7:3:39 PM     File folder     Type     AdvancedInstallers     11/20/2010 7:3:39 PM     File folder     Type     AdvancedInstallers     11/20/2010 7:3:39 PM     File folder     Type     AdvancedInstallers     AdvancedInstallers     11/20/2010 7:3:39 PM     File folder     Type     AdvancedInstallers     AdvancedInstallers     AdvancedInstallers     11/20/2010 7:3:39 PM     File folder     Type     AdvancedInstallers     AdvancedInstallers     AdvancedInstallers     AdvancedInstallers     If the folder     Type     AdvancedInstallers     If the folder     Type     If the folder     Type     If the folder     Type     If the folder     Type     If the folder     Type     If the folder     If the folder     Type     If the folder     If the folder     If the folder     If the folder     If the folder     If the folder     If the folder     If the folder     If the folder     If the folder     If the folder     If the folder     If the folder     If the folder                                                                                                    | Image: Second second second                                                                                                    | AdvancedInstallers 11/20/2010 11:0 File folder<br>appmomt 12/4/2017 5:30. File folder<br>ar.SA 7/13/2009 7:20 PM File folder<br>bg-BG 7/13/2009 7:20 PM File folder<br>Boot 11/20/2019 7:30 PM File folder                                                                                                    | AdvancedInstallers         11/20/2010 11:0         File folder           appmgmt         12/4/2017 5:30 PM         File folder           ar-SA         7/13/2009 7:20 PM         File folder           brarles         Boot         11/20/2010 11:0         File folder                                                                                                    | Appingmt         11/20/20 10 7:300                                                                                                    | brarles         12/4/2017 5:39 PM         File folder           bg-BG         7/13/2009 7:20 PM         File folder           11/20/2019 7:00 PM         File folder         r1                                                                                                    | Brances         Planet         7/13/2009 7:20 PM         File folder         File           Boot         11/20/2019 11:0         File folder         File                                                                                                    | A MANTAN AN A ANNA A ANNA ANA ANA ANA ANA A                                                                                                    |
| Catroot         2/25/2018 12:18                                                                                                    | 2/25/2018 12:58<br>3/29/2018 3:28 PM File folder<br>12/1/2017 7:49 PM File folder<br>11/20/2010 1:0<br>4/5/2018 8:37 AM File folder<br>11/20/2010 7:30<br>File folder<br>11/20/2010 7:30<br>File folder<br>11/20/2010 1:0<br>File folder<br>11/20/2010 1:0<br>File folder<br>File folder                                                                                                    | Catroot         2/25/2018 12:58         File folder           incarroot2         3/29/2018 3:28 PM         File folder           CodeIntegrity         12/1/2017 7:49 PM         File folder           com         11/20/2010 11:0         File folder           config         4/5/2018 8:37 AM         File folder           config         11/20/2010 11:0         File folder           da-DK         11/20/2010 7:30         File folder           da-DK         11/20/2010 7:30         File folder           Dmm         11/20/2010 11:0         File folder                                                                                                    | Catroot         2/25/2018 12:88.         File folder           inputer         Catroot2         3/29/2018 12:80.         File folder           CodeIntegrity         12/1/2018 17:40 PM         File folder           com         11/20/2019 11:00.         File folder           config         4/9/2018 8:37.4M         File folder           config         4/9/2018 8:37.4M         File folder           ca-CZ         11/20/2010 7:30         File folder           da-DK         11/20/2010 7:30         File folder           Diam         11/20/2019 7:30         File folder                                                                                                    | Catroot         2/25/2018 12:88.         File folder           inputer         Catroot2         3/29/2018 12:88.         File folder           CodeIntegrity         12/1/2018 17:49 PM         File folder           com         11/20/2019 11:00                                                                                                    | Catroot         2/25/2018 12:88         File folder           inputer         Catroot2         3/29/2018 32:80 PM         File folder           CodeIntegrity         12/1/2017 71:49 PM         File folder           config         4/5/2018 18:37 AM         File folder           config         4/5/2018 18:37 AM         File folder           config         11/20/2010 7:30         File folder           da-DK         11/20/2010 7:30         File folder           de-DE         7/13/2009 7:20 PM         File folder           Diam         11/20/2010 7:30         File folder                                                                                                    | Catroot         2/25/2018 12:88         File folder           inputer         Catroot2         3/29/2018 32:89 PM         File folder           CodeIntegrity         12/1/2017 71:49 PM         File folder           com         11/20/2019 11:00         File folder           config         4/5/2018 81:37 AM         File folder           config         11/20/2019 11:00         File folder           da-DK         11/20/2019 7:30         File folder           da-DK         11/20/2019 7:30         File folder           Diam         11/20/2019 7:30         File folder                                                                                                    | Catroot         2/25/2018 12:58         File folder           inputer         Catroot2         3/29/2018 32:89 PM         File folder           CodeIntegrity         12/1/2017 7:49 PM         File folder           com         11/20/2019 11:00         File folder           config         4/5/2018 81:37 AM         File folder           config         4/5/2018 81:37 AM         File folder           config         4/5/2018 91:20         File folder           da-DK         11/20/2019 7:30         File folder           da-DK         11/20/2019 7:30         File folder           Diam         11/20/2019 7:30         File folder                                                                                                    | Catroot         2/25/2018 12:58         Pile folder           mputer         Catroot2         3/29/2018 32:28 PM         Pile folder           CodeIntegrity         12/1/2017 7:49 PM         Pile folder           com         11/20/2010 11:0         Pile folder           config         4/5/2018 8:37 AM         Pile folder           cos-CZ         11/20/2010 7:30         Pile folder           de-DK         11/20/2010 7:30         Pile folder           de-DE         7/13/2009 7:20 PM         Pile folder                                                                                                    | Catroot         2/25/2018 12:88         File folder           mputer         Catroot2         3/29/2018 32:88 PM         File folder           CodeIntegrity         12/1/2017 7:49 PM         File folder           com         4/52/018 8:37 AM         File folder           config         4/52/018 8:37 AM         File folder           cs-CZ         11/20/2010 7:30         File folder           da-DK         11/20/2010 7:30         File folder           da-DE         7/13/2009 7:20 PM         File folder                                                                                                    | Catroot         2/25/2018 12:80         File folder           incarroot2         3/29/2018 3:28 PM         File folder           CodeIntegrity         12/1/2017 7:49 PM         File folder           com         11/20/2019 11:00         File folder           config         4/5/2018 8:37 AM         File folder           config         11/20/2019 11:00         File folder           da-DK         11/20/2019 7:30         File folder           da-DK         11/20/2019 7:30         File folder                                                                                                    | Name     Date modified     Type       Name        •       •       •       •       •                                                                                                    | Name     Date modified     Type       Int Places     AdvancedInstallers     11/20/2010 7130     File folder       Int Places     AdvancedInstallers     11/20/2010 7130     File folder       Int Places     AdvancedInstallers     11/20/2010 7130     File folder       Int Places     Boot     7/13/2009 7120 PM     File folder                                                                                                    | Look In     System 32     Image: Constraint of the system in the system in the                                                                                                    | Look in System 32<br>Name * Date modelled * Type<br>AdvancedInstallers 11/20/2010 110 File folder<br>apprognt 12/4/2017 5:30 PM File folder<br># arise bg-BG. 7/13/2009 7:20 PM File folder<br>bg-BG. 7/13/2009 7:20 PM File folder<br>File folder File folder<br>File folder File folder File folder<br>File folder File folder File File folder File folder File folder File folder File folder File folder File folder File folder File File folder File folder                                                                                                    | Look in System 32<br>Name * Date modified * Type<br>P<br>P<br>P<br>P<br>P<br>P<br>P<br>P<br>P<br>P<br>P<br>P<br>P                                                                                                    | Name     System 32       Int Places       AdvancedInstallers       11/20/2010 71:00       AdvancedInstallers       11/20/2010 71:00       AdvancedInstallers       11/20/2010 71:00       AdvancedInstallers       11/20/2010 71:00       Boot       11/20/2010 11:0                                                                                                    | Name     Date modified     Type       Int Places     Market modified     Type       AdvancedInstallers     11/20/2010 7:300 FM     File folder       Int Places     AdvancedInstallers     11/20/2010 7:300 FM       Int Places     AdvancedInstallers     11/20/2010 7:300 FM       Int Places     Boot     7/13/2009 7:20 FM                                                                                                    | Name     Date modified     Type       AdvancedInstallers     11/20/2010 11:0     File folder       AdvancedInstallers     11/20/2010 73:30 PM     File folder       appmgmt     12/4/2017 3:30 PM     File folder       bg-BG     7/13/2009 71:20 PM     File folder       bg-BG     7/13/2009 71:20 PM     File folder                                                                                                    | Name * Date modeled Type P/ 221                                                                                                    | Name     Date modified     Type       Marce *     Date modified     Type       Marce *     Date modified     Type       AdvancedInstallers     11/20/2010 11:0     File folder       AdvancedInstallers     11/20/2010 75:30 PM     File folder       ar-SA     7/13/2009 71:20 PM     File folder       bg-BG     7/13/2009 71:20 PM     File folder       Boot     11/20/2010 75:00 PM     File folder                                                                                                    | Name     Image: Constraint of the second second secon                                                                                                    | Name     Date modelied     Type       at 0409     II/20/2010 1110     File folder       at opmomt     11/20/2010 7:30     File folder       at r-SA     7/11/2009 7:20 PM     File folder       bg-BG     7/11/2009 7:20 PM     File folder       bg-BG     7/11/2009 7:20 PM     File folder                                                                                                    | Name     Name       Image: State and State and S                                                                                                    | Internet     Date modified     Type       Int Places     AdvancedInstallers     11/20/2010 71300     File folder       Int Places     AdvancedInstallers     11/20/2010 71300     File folder       Int Places     AdvancedInstallers     11/20/2010 71300     File folder       Int Places     Boot     7/13/2009 7120 PM     File folder                                                                                                    | 0 0409     Image: Determodified     I type       Advancedinstallers     11/20/2010 11:0     Pile folder       Advancedinstallers     11/20/2010 7:30     Pile folder       Advancedinstallers     11/20/2010 7:30     Pile folder       Advancedinstallers     11/20/2010 7:30     Pile folder       Advancedinstallers     11/20/2010 7:30     Pile folder       Advancedinstallers     11/20/2010 7:30     Pile folder       Advancedinstallers     11/20/2010 7:30 Pile folder     Pile folder       Advancedinstallers     11/20/2010 7:30 Pile folder     Pile folder                                                                                                    | and Point Places     0.409     11/20/2010 11:0     File folder       and Places     11/20/2010 7:30 PM     File folder       an -SA     7/11/2009 7:20 PM     File folder       bg-BG     7/11/2009 7:20 PM     File folder       Boot     11/20/2010 1:0     File folder                                                                                                    | nt Places AdvancedInstallers 11/20/2010 11:0 File folder<br>approgram 12/2012 75:30 FM File folder<br>ar-SA 7/13/2009 7:20 FM File folder 71<br>Boot 11/20/2009 7:20 FM File folder 71                                                                                                    | Name     Date modified     Type       0 0409     11/20/2010 11:0     File folder       11/20/2010 75:30 PM     File folder       appmgmt     12/2/2010 75:30 PM       bg-BG     7/13/2009 7:20 PM       Boot     11/20/2010 75:00 FM                                                                                                    | Name * * * * * * * * * * * * * * * * * * *                                                                                                    | Name * Date modified Type P1<br>0 0409 11/20/2010 11:0 Pile folder<br>appmgmt 12/4/2017 5:33 PM File folder<br>0 ar-SA 7/13/2009 7:30 PM File folder<br>0 app 6 folder<br>11/20/2010 7:30 PM File folder<br>11/20/2010 7:30 PM File folder<br>0 ar-SA 7/13/2009 7:30 PM File folder<br>11/20/2010 7:30 PM File folder<br>11/20/2010 7:30 PM File folder<br>11/20/2010 7:30 PM File folder<br>11/20/2010 7:30 PM File folder<br>11/20/2010 7:30 PM File folder                                                                                                    | Name     Image: Constraint of the state modeling of the state modeling of the state                                                                                                    | Name     Date modelied     Type       at 0409     II/20/2010 1110     File folder       at opmomt     11/20/2010 7:30     File folder       at rSA     7/11/2009 7:20 PM     File folder       bg-BG     7/11/2009 7:20 PM     File folder       bg-BG     7/11/2009 7:20 PM     File folder                                                                                                    | Name     Image: Constraint of the state of the state of t                                                                                                    | Name     Name       Image: State and State and S                                                                                                    | Image: Second second second                                                                                                    | Ordog     Image: State modified     Type       Int Places     AdvancedInstallers     11/20/2010.11:0                                                                                                    | AdvancedInstallers 11/20/2010 11:0 File folder<br>approgram 12/4/2017 5:30. File folder<br>ar-SA 7/13/2009 7:20 PM File folder<br>bg-BG 7/13/2009 7:20 PM File folder<br>Boot 11/20/2010 1:0 File folder                                                                                                    | AdvancedInstallers         11/20/2010 11:0         File folder           appmgmt         12/2/2017 5:39 PM         File folder           ar-SA         7/13/2009 7:20 PM         File folder           bg-BG         7/13/2009 7:20 PM         File folder           Boot         11/20/2019 1:0         File folder                                                                                                    | Approgram         11/20/2010 7:300 FM         File folder           ar-SA         12/4/2017 5:30 FM         File folder           bg-BG         7/13/2009 7:20 FM         File folder           bg-BG         7/13/2009 7:20 FM         File folder           Boot         11/20/2010 1:00         File folder                                                                                                    | Normal         N/2/4/2017 5:39 PM         File folder           Prantes         bg-BG         7/13/2009 7:20 PM         File folder           Prantes         bg-BG         7/13/2009 7:20 PM         File folder           Image: State State St                                                                                                    | Dr Cries Boot 7/13/2009 7:20 PM File folder r _                                                                                                    |                                                                                                    |
| catroot         2/25/2018 12:58         Pile folder           sputer         CodeIntegrity         12/21/2017 7:49 PM         Pile folder           com         11/20/2018 1:37 AM         Pile folder           com         11/20/2010 1:00         Pile folder           com         11/20/2010 7:30         Pile folder           de-OK         11/20/2010 7:30         Pile folder           Diam         11/20/2010 7:30         Pile folder           Diam         11/20/2010 7:30         Pile folder           de-OK         11/20/2010 7:30         Pile folder           Diam         11/20/2010 7:30         Pile folder           Diam         11/20/2010 7:30         Pile folder           de-OK         11/20/2010 7:30         Pile folder           Diam         11/20/2010 7:30         Pile folder           Diam         11/20/2010 7:30         Pile folder           Diam         11/20/2010 7:30         Pile folder                                                                                                    | 2/25/2018 12:58 Pile folder<br>3/29/2018 3:28 PM Pile folder<br>12/1/2017 3:49 PM Pile folder<br>11/20/2010 11:0 Pile folder<br>4/5/2018 8:37 AM Pile folder<br>11/20/2010 7:30 Pile folder<br>11/20/2010 7:30 Pile folder<br>11/20/2010 11:0 Pile folder                                                                                                    | Catroot         2/25/2018 12:58         Pile folder           pouter         S/20/2018 3:28 PM         Pile folder           CodeLintegrity         12/1/2017 9M         Pile folder           config         4/5/2018 8:37 AM         Pile folder           config         4/5/2018 8:37 AM         Pile folder           co-CZ         11/20/2010 11:0         Pile folder           da-DK         11/20/2010 7:30         Pile folder           Dame         11/20/2010 7:30         Pile folder                                                                                                    | Catroot         2/25/2018 12:58         Pile folder           catroot2         3/20/2018 32:89 M         Pile folder           CodeLintegrity         12/1/2017 7:49 PM         Pile folder           comfig         4/5/2018 81:37 AM         Pile folder           config         4/5/2018 81:37 AM         Pile folder           config         4/5/2018 81:37 AM         Pile folder           config         4/5/2018 81:37 AM         Pile folder           da-DK         11/20/2010 7:30         Pile folder           da-DK         11/20/2010 7:30         Pile folder           da-DE         7/12/2009 7:20 PM         Pile folder           Darm         11/20/2010 7:30         Pile folder                                                                                                    | Catroot         2/25/2018 12:58         Pile folder           catroot2         3/20/2018 32:38 PM         Pile folder           CodeIntegrity         12/1/2017 7:49 PM         Pile folder           com         11/20/2018 13:05 PM         Pile folder           config         4/52018 8:37 AM         Pile folder           config         4/52018 8:37 AM         Pile folder           config         4/5/2018 7:30         Pile folder           cs-CZ         11/20/2010 7:30         Pile folder           de-DE         7/15/2009 7:20 PM         Pile folder           Diam         11/20/2010 7:30         Pile folder                                                                                                    | Catroot         2/25/2018 12:58         Pile folder           catroot2         3/20/2018 32:87 MM         Pile folder           CodeLintegrity         12/1/2017 37:49 MM         Pile folder           comfig         4/5/2018 8137 AM         Pile folder           config         4/5/2018 8137 AM         Pile folder           da-DK         11/20/2019 7130         Pile folder           da-DK         11/20/2019 7130         Pile folder           Diame         11/20/2019 7130         Pile folder                                                                                                    | Catroot         2/25/2018 12:58         Pile folder           pouter         3/20/2018 32:89 PM         Pile folder           CodeLintegrity         12/1/2017 92:49 PM         Pile folder           comfig         4/1/2010 11:0         Pile folder           config         4/1/2010 11:0         Pile folder           da-DK         11/20/2010 7:30         Pile folder           da-DK         11/20/2010 7:30         Pile folder           Diam         11/20/2019 7:30         Pile folder                                                                                                    | Catroot         2/25/2018 12:58         Pile folder           pouter         3/20/2018 32:89 PM         Pile folder           CodeLintegrity         12/1/2017 74:99 PM         Pile folder           comfig         4/15/2018 81:37 AM         Pile folder           config         4/15/2018 81:37 AM         Pile folder           config         11/20/2019 11:0         Pile folder           da-OK         11/20/2010 7:30         Pile folder           da-OK         11/20/2010 7:30         Pile folder           Diam         11/20/2019 11:0         Pile folder                                                                                                    | Catroot         2/25/2018 12:58         Pile folder           puter         Catroot2         3/29/2018 3:28 PM         Pile folder           CodeIntegrity         12/1/2017 7/9 PM         Pile folder           config         4/5/2018 8:37 AM         Pile folder           config         4/5/2018 8:37 AM         Pile folder           config         11/20/2010 7:30         Pile folder           da-OK         11/20/2010 7:30         Pile folder           da-OE         7/13/2009 7:20 PM         Pile folder                                                                                                    | Catroot         2/25/2018 12:58         Pile folder           puter         Catroot2         3/29/2018 3:28 PM         Pile folder           CodeIntegrity         12/1/2017 7:49 PM         Pile folder         Pile folder           config         4/5/2018 8:37 AM         Pile folder         Pile folder           config         4/5/2018 8:37 AM         Pile folder         Pile folder           da-DK         11/20/2010 7:30         Pile folder         Pile folder           de-DE         7/13/2020 7:32 PM         Pile folder         Pile folder                                                                                                    | Catroot         2/25/2018 12:58         Pile folder           catroot2         3/20/2018 32:89 Mile         Pile folder           codeIntegrity         12/1/2017 7:49 PM         Pile folder           comfig         4/1/2010 11:0         Pile folder           config         4/15/2018 81:37 AM         Pile folder           config         11/20/2010 11:0         Pile folder           da-DK         11/20/2010 7:30         Pile folder                                                                                                    | Name *         Date modified         Type         PI           AdvancedInstallers         11/20/2010 11:0         Pie folder         Pi           AdvancedInstallers         11/20/2010 7:30         Pie folder         Pie           appmgmt         12/2/2017 5:39 PM         Pie folder         Pie           arises         Bg-BG         7/13/2009 7:20 PM         Pie folder         Pie                                                                                                    | Name         •         Date modified         •         Type         *           It Places         AdvancedInstallers         11/20/2010 11:0         File folder         *           It Places         AdvancedInstallers         11/20/2010 7:30         File folder         *           It Places         AdvancedInstallers         11/20/2010 7:30         File folder         *           It Places         AdvancedInstallers         11/20/2017 7:30         File folder         *           It Places         AdvancedInstallers         11/20/2017 7:30         File folder         *           It Places         AdvancedInstallers         11/20/2017 7:30         File folder         *           It Places         Bog-BG         7/13/2009 7:20 PM         File folder         *           It Places         Bog-BG         7/13/2009 7:20 PM         File folder         *                                                                                                    | Name     System 32     Image: Constraint of the system set of the system set of the s                                                                                                    | Look in: System32<br>Name - Pi<br>AdvancedInstallers 11/20/2010 110 File folder<br>arriss Bg-BG 7/13/2009 7:20 PM File folder<br>Bg-BG 7/13/2009 7:20 PM File folder<br>Bg-BG 7/13/2009 7:20 PM File folder                                                                                                    | Name     System 32       Name        ■ Date modified       I Places        ■ Oate modified       I Places        ■ Oate modified       I Places        ■ Oate modified       I Places        ■ Oate modified       I Places        ■ Oate modified       I Places        ■ Oate modified       I Places        ■ Oate modified       I Places        ■ Oate modified       I Places        ■ Oate Moder                                                                                                    | Name     System 32     Image: Constraint of the system set of the system set of the s                                                                                                    | Name     Date modified     Type       0409     11/20/2010 11:0     File folder       11/20/2010 11:0     File folder       apprograft     12/20/2017 5:39 PM       apprograft     12/4/2017 5:39 PM       app-00     7/13/2009 7:20 PM       bg-06     7/13/2009 7:20 PM       bg-06     7/13/2009 7:20 PM                                                                                                    | Name                                                                                                    | Name     Date modified     Y per     Pi       0409     11/20/20 10 11:0     File folder       11/20/20 10 71:30     File folder       ar-SA     7/13/2009 71:20 PM       bg-BG     7/13/2009 71:20 PM       Boot     7/13/2009 71:20 PM                                                                                                    | Name * * * * * * * * * * * * * * * * * * *                                                                                                    | Name     Image: Constraint of the state of the state of t                                                                                                    | Name     Image: Constraint of the state of the state of t                                                                                                    | Name *       Pr     Pr                                                                                                    | It Places         Image: Second second s                                                                                                    | Image: Second state     Image: Second state       It Places     AdvancedInstallers       It Places     AdvancedInstallers       It Places     It /20/2010 7130       Places     Places       Proprint     12/4/2017 5139 PM       Places     Places       Places     Places       Places     11/20/2010 7130       Places     Places       Places     12/4/2017 5139 PM       Places     Places       Places     7/13/2009 7120 PM       Places     Places       Places     7/13/2009 7120 PM       Places     Places                                                                                                    | AdvancedInstallers 11/20/2010 11:0 File folder<br>appmgmt 12/4/2017 5:39 PM File folder<br>ar-SA 7/13/2009 7:20 PM File folder<br>Boot 11/20/2010 Pile folder                                                                                                    | AdvancedInstallers         11/20/2010 11:0         Pie folder           appmgmt         11/20/2010 7:30         Pie folder           aries         bg-BG         7/13/2009 7:20 PM         Pie folder           aries         bg-BG         7/13/2009 7:20 PM         Pie folder                                                                                                    | Name * Pi<br>Odo9 * Date modified * Type *<br>AdvancedInstallers 11/20/2010 11:0 File folder *<br>apprognt 12/2012 01 01:0 File folder *<br>11/20/2017 5:39 PM File folder *<br>arriss bg-BG 7/13/2009 7:20 PM File folder *<br>Paries * Boot * Pilace *<br>**********************************                                                                                                    | Name     Date modified     Type     Pi       0409     11/20/20 10 71:00     File folder       11/20/20 10 71:00     File folder       ar-SA     7/13/2009 71:20 PM       bg-06     7/13/2009 71:20 PM                                                                                                    | Name     Image: Constraint of the state of the state of t                                                                                                    | Name     Image: Constraint of the state of the state of t                                                                                                    | Name     Image: Constraint of the state of the state of t                                                                                                    | Name     Image: Constraint of the state of the state of t                                                                                                    | Name         *         Date modified         *         Type         P1           # 0409         # 11/20/2010 11:0         File folder         *         *           # 0409         # 11/20/2010 11:0         File folder         *         *           # 0409         # 11/20/2010 11:0         File folder         *         *           # 0409         # 11/20/2010 11:0         File folder         *         *           # 0409         # 11/20/2017 5:30 PM         File folder         *         *           # 09-8G         7/13/2009 7:20 PM         File folder         *         *           # 09-8G         7/13/2009 7:20 PM         File folder         *         *                                                                                                    | It Places         It places         Type           AdvancedInstallers         11/20/20 10 11:0         Pile folder           AdvancedInstallers         11/20/20 10 7:30         Pile folder           AdvancedInstallers         11/20/20 17 :30         Pile folder           AdvancedInstallers         11/20/20 17 :30         Pile folder           AdvancedInstallers         11/20/20 17 :30         Pile folder           AdvancedInstallers         11/20/20 7:30 PM         Pile folder           AdvancedInstallers         7/13/2009 7:20 PM         Pile folder           AdvancedInstallers         7/13/2009 7:20 PM         Pile folder                                                                                                    | Deter modified     Type     AdvancedInstallers     11/20/2010 110     File folder     appmgnt     12/2012010 7130     File folder     apr-SA     7/13/2009 7120 PM     File folder     ac-SA     7/13/2009 7120 PM     File folder     ac-SA     advancedInstallers     advancedInstallers                                                                                                    | 11/20/2010 11:0         Fle folder           advancedInstallers         11/20/2010 7:30         Fle folder           appmgmt         12/2/2017 7:39         Fle folder           ar-SA         7/13/2009 7:20 PM         Fle folder           aries         Bgot         7/13/2009 7:20 PM         Fle folder                                                                                                    | AdvancedInstallers         11/20/2010 110         Fle folder           approgent         12/4/2017 5:30 PM         Fle folder           ar-SA         7/13/2009 7:20 PM         Fle folder           ap-BG         7/13/2009 7:20 PM         Fle folder           Boot         11/00/2010 Piton         Fle folder                                                                                                    | approgram         11/20/20 10 7/30         Pile folder           ar/es         32/4/20 17 5:39 PM         Pile folder           ar/es         7/13/2009 7:20 PM         Pile folder           bg-BG         7/13/2009 7:20 PM         Pile folder           bg-BG         7/13/2009 7:20 PM         Pile folder                                                                                                    | ar-SA         12/4/2017 5:39 PM         File folder           aries         50 + 50         7/13/2009 7:20 PM         File folder           aries         50 + 50         7/13/2009 7:20 PM         File folder                                                                                                    | Parles bg-BG 7/13/2009 7:20 PM File folder ri                                                                                                    | 11/20/2010 11/0 Ele feldes                                                                                                    |
| catroot     2/25/2018 12:58     Pile folder       catroot2     3/29/2018 3:28 PM     Pile folder       CodeIntegrity     12/21/2017 71:49 PM     Pile folder       com     11/20/2010 11:0     Pile folder       config     4/5/2018 8:37 AM     Pile folder       cococc     11/20/2010 7:30     Pile folder       coccc     11/20/2010 7:30     Pile folder       coccc     11/20/2010 7:30     Pile folder       cocccc     11/20/2010 7:30     Pile folder       coccc     11/20/2010 7:30     Pile folder       coccc     11/20/2010 7:30     Pile folder       coccc     11/20/2010 7:30     Pile folder       coccc     11/20/2010 7:30     Pile folder       coccc     11/20/2010 7:30     Pile folder       coccc     11/20/2010 7:30     Pile folder       coccc     11/20/2010 7:30     Pile folder       coccc     11/20/2010 7:30     Pile folder       coccc     11/20/2010 7:30     Pile folder       coccc     11/20/2010 7:30     Pile folder       coccc     11/20/2010 7:30     Pile folder                                                                                                    | 2/25/2018 12:58 Pile folder<br>3/29/2018 3:328 PM Pile folder<br>12/1/2017 7:49 PM Pile folder<br>11/20/2010 11:0 Pile folder<br>11/20/2010 7:30 Pile folder<br>11/20/2010 7:30 Pile folder<br>11/20/2010 11:0 Pile folder<br>11/20/2010 11:0 Pile folder<br>11/20/2010 11:0 Pile folder<br>11/20/2010 11:0 Pile folder<br>11/20/2010 11:0 Pile folder                                                                                                    | Catroot         ZZZ/2018 12:58         File folder           catroot2         3/29/2018 3:28 PM         File folder           CodeLintegrity         12/1/2017 910         File folder           com         11/20/2010 11:0         File folder           com         11/20/2010 11:0         File folder           config         4/5/2018 8:37 AM         File folder           config         11/20/2010 11:0         File folder           de-OK         11/20/2010 7:30         File folder           de-OE         7/13/2009 7:20 PM         File folder           Diam         11/20/2010 11:0         File folder                                                                                                    | Catroot         ZZZ/2018 12:58         The folder           catroot         Z/Z2/2018 12:58         The folder           CodeIntegrity         12/1/2017 7:49 PM         File folder           CodeIntegrity         12/1/2017 7:49 PM         File folder           comfig         4/1/2010 11:0         File folder           config         4/1/2017 010 11:0         File folder           co-CZ         11/20/2010 7:30         File folder           da-DK         11/20/2010 7:30         File folder           da-DK         11/20/2010 7:30         File folder           Darme         11/20/2010 11:0         File folder                                                                                                    | catroot         2/28/2018 11/258         File folder           puter         catroot2         3/29/2018 3:28 PM         File folder           codeIntegrity         12/1/2017 7:49 PM         File folder           com         11/20/2018 11:0         File folder           config         4/5/2018 8:37 AM         File folder           config         4/5/2018 8:37 AM         File folder           de-OK         11/20/2010 7:30         File folder           de-OE         7/12/2020 7:32 PM         File folder           Diam         11/20/2010 7:30         File folder                                                                                                    | Catroot         ZZZ/2018 12:58         The folder           catroot2         3/29/2018 3:28 PM         File folder           CodeIntegrity         12/1/2017 92 PM         File folder           comm         11/20/2019 11:0         File folder           config         4/15/2018 8:37 AM         File folder           config         11/20/2019 11:0         File folder           config         4/15/2018 0:37 AM         File folder           config         11/20/2019 7:30         File folder           da-DK         11/20/2019 7:30         File folder           de-DE         7/13/2009 7:30         File folder           Dem         11/20/2019 11:1         file folder                                                                                                    | Catroot         Z/Z/2018 12/158         The folder           catroot2         3/29/2018 3/28 PM         File folder           CodeIntegrity         12/1/2017 74 PM         File folder           comm         11/20/2010 11:0         File folder           config         4/5/2018 8:37 AM         File folder           config         11/20/2010 11:0         File folder           config         4/5/2018 8:37 AM         File folder           config         11/20/2010 7:30         File folder           da-0K         11/20/2010 7:30         File folder           de-0E         7/13/2009 7:20 PM         File folder           Diam         11/20/2010 11:0         File folder                                                                                                    | Catroot         ZZZ/2018 12/158         The foder           catroot2         3/29/2018 3/28 PM         File foder           CodeLintegrity         12/1/2017 APM         File foder           com         11/20/2010 11:0         File foder           config         4/5/2018 8:37 AM         File foder           config         4/5/2018 8:37 AM         File foder           da-OK         11/20/2010 7:30         File folder           da-OK         11/20/2010 7:30         File folder           Diem         11/20/2019 7:30.M         File folder                                                                                                    | catroot         2/23/2018 11/258         File folder           catroot2         3/29/2018 3:28 PM         File folder           codeIntegrity         12/1/2017 7:49 PM         File folder           config         4/5/2018 8:37 AM         File folder           config         4/5/2018 8:37 AM         File folder           config         4/5/2018 8:37 AM         File folder           da-OK         11/20/2010 7:30         File folder           da-OK         11/20/2010 7:30         File folder           de-OE         7/13/2009 7:20 PM         File folder                                                                                                    | catroot         2/28/2018 11/258         Ne foder           puter         catroot2         3/29/2018 3:28 PM         Ple foder           codeIntegrity         12/1/2017 7:49 PM         Ple foder           config         4/5/2018 8:37 AM         Ple foder           config         4/5/2018 8:37 AM         Ple foder           config         4/5/2018 8:37 AM         Ple foder           de-OK         11/20/2010 7:30         Ple foder           de-OE         7/13/2009 7:32 PM         Ple foder                                                                                                    | Catroot         Z/Z/2018 12/58         File folder           catroot2         3/29/2018 3/28 PM         File folder           CodeIntegrity         12/1/2017 90 PM         File folder           comm         11/20/2010 11:0         File folder           config         4/5/2018 8:37 AM         File folder           co-cZ         11/20/2010 11:0         File folder           da-DK         11/20/2010 7:30         File folder                                                                                                    | Name     Image: Constraint of the state of the state of t                                                                                                    | t Places AdvancedInstallers 11/20/2010 11:0 File folder ar-SA 7/13/2009 7:20 PM File folder 7/13/2009 7:20 PM File folder 7/13/2009 File folder 7/13/2009 File File File File File File File File                                                                                                    | Name     System 32     Image: Constraint of the system set of the system set of the s                                                                                                    | Look in: System 32<br>Name * Date modified * Type<br>AdvancedInstallers 11/20/2010 7:30 Pile folder<br>ar-SA 7/13/2009 7:20 PM Pile folder<br>popugation folder folder<br>ar-SA 7/13/2009 7:20 PM Pile folder<br>popugation folder folder folder<br>ar-SA 7/13/2009 7:20 PM Pile folder folder folder<br>b g-BG 7/13/2009 7:20 PM Pile folder folder fol                                                                                                    | Look ni System 32<br>Name - V Date modified V Type<br>AdvancedInstallers 11/20/2010 1110 File folder<br>ar-SA 7/13/2009 7:20 PM File folder<br>bg-BG 7/13/2009 7:20 PM File folder                                                                                                    | Name     System 32     Image: Constraint of the system set of the system set of the s                                                                                                    | Name     Image: Constraint of the state of the state of t                                                                                                    | Name     Image: Constraint of the state of the state of t                                                                                                    | Name     Date modified     Type     P/       # 0409     11/20/2010 11:0     File folder       # 0409     11/20/2010 12:0     File folder       # appmgmt     12/2/2017 5:39 PM     File folder       # appmgt     12/4/2017 5:39 PM     File folder       # appmgt     7/13/2009 7:20 PM     File folder       # app.BG     7/13/2009 7:20 PM     File folder                                                                                                    | Name     Image: Constraint of the state of the state of t                                                                                                    | Name     Date modified     Type       # 0409     11/20/2010 71:0     File folder       # 0409     11/20/2010 71:0     File folder       # appmpt     12/4/2017 51:39 FM     File folder       # app-BG     7/13/2009 71:20 PM     File folder       # app-BG     7/13/2009 71:20 PM     File folder                                                                                                    | Name     Image: Constraint of the state of the state of t                                                                                                    | Name     Image: Constraint of the state of the state of t                                                                                                    | Iteme         Item modified         Type           Item of 0409         11/20/2010 11:0         Pile folder           Item of 0409         11/20/2010 11:0         Pile folder           Item of 0409         11/20/2010 11:0         Pile folder           Item of 0409         11/20/2010 11:0         Pile folder           Item of 0409         11/20/2010 7:30         Pile folder           Item of 0409         11/20/2010 7:30         Pile folder           Item of 0409         11/20/2017 7:30         Pile folder           Item of 0500         7/13/2009 7:20 Pile         Pile folder           Item of 0500         7/13/2009 7:20 Pile         Pile folder                                                                                                    | Image: system modified     Image: system modified     Image: system modified       t Places     AdvancedInstallers     11/20/20 10 11:0     File folder       appmgmt     12/2/20 10 7:30     File folder       arr.SA     7/13/2009 7:20 PM     File folder       wries     Bort     7/13/2009 7:20 PM     File folder                                                                                                    | It Places         AdvancedInstallers         11/20/2010 7130         Fle folder           aries         bp.#0         7/13/2009 7120 PM         Fle folder                                                                                                    | AdvancedInstallers         11/20/2010 11:0         File folder           appmgmt         11/20/2010 7:30         File folder           aries         bg-BG         7/13/2009 7:20 PM         File folder           aries         bg-BG         7/13/2009 7:20 PM         File folder                                                                                                    | Name     Image: Constraint of the state of the state of t                                                                                                    | Name     Date modified     Type     PI       t Places     AdvancedInstallers     11/20/2010 11:0     File folder       appmgmt     12/2/2017 5:39 PM     File folder       arS.A     7/13/2009 7:20 PM     File folder       bg.BG     7/13/2009 7:20 PM     File folder                                                                                                    | Name     Date modified     Type       # 0409     11/20/2010 71:0     File folder       # 0409     11/20/2010 71:0     File folder       # appmpt     12/4/2017 51:39 FM     File folder       # app-BG     7/13/2009 71:20 PM     File folder       # app-BG     7/13/2009 71:20 PM     File folder                                                                                                    | Name     Image: Constraint of the state of the state of t                                                                                                    | Name     Image: Constraint of the state of the state of t                                                                                                    | Name     Image: Constraint of the state of the state of t                                                                                                    | Name * * Date modified * Type *<br>0 0409 11/20/2010 11:0 File folder<br>AdvancedInstallers 11/20/2010 7:30 File folder<br>ar-SA 7/13/2009 7:20 PM File folder<br>bg-BG 7/13/2009 7:20 PM File folder                                                                                                    | AdvancedInstallers     11/20/2010 11:0     File folder     AdvancedInstallers     11/20/2010 7:30     File folder     ar-SA     7/13/2009 7:20 PM     File folder     ar-SA     7/13/2009 7:20 PM     File folder     ar-SA                                                                                                    | Image: space space                                                                                                    | D409         11/20/2010 11:0         Fit folder           AdvancedInstallers         11/20/2010 7:30         File folder           appmgmt         12/4/2017 5:39 PM         File folder           ar-SA         7/13/2009 7:20 PM         File folder           bg-BG         7/13/2009 7:20 PM         File folder                                                                                                    | AdvancedInstallers         11/20/2010 110         File folder           appmgmt         11/20/2010 7/30         File folder           ar/es         Agp-BG         7/13/2009 7/20 PM         File folder           ar/es         Boot         7/13/2009 7/20 PM         File folder                                                                                                    | approgram         11/20/20 10 7/30         Pile folder           ar-5A         12/4/20 17 5:39 PM         Pile folder           ar-6B         7/13/2009 7:20 PM         Pile folder           ardes         bg-8G         7/13/2009 7:20 PM         Pile folder                                                                                                    | ar-sa 12/4/2017 5:39 PM File folder<br>bg-BG 7/13/2009 7:20 PM File folder<br>arles Boot 7/13/2009 7:20 PM File folder                                                                                                    | Arleo Bg-BG 7/13/2009 7:20 PM File folder ri                                                                                                    | 11/20/2010 11/0 Sie felder                                                                                                    |
| 11/20/2010 11:0       File folder         catroot       2/25/2018 3:28 PM         CodeIntegrity       12/1/2017 7:49 PM         Comm       11/20/2018 3:37 AM         Config       4/5/2018 8:37 AM         config       4/5/2018 8:37 AM         de-DK       11/20/2010 7:30         Diam       File folder         Diam       11/20/2010 7:30         Diam       File folder         Diam       11/20/2010 7:30         Diam       11/20/2010 7:30         Diam       11/20/2010 7:30         Diam       11/20/2010 7:30         Diam       11/20/2010 7:30         Diam       11/20/2010 7:30         Diam       11/20/2010 7:30         Diam       11/20/2010 7:30         Diam       11/20/2010 7:30         Diam       11/20/2010 7:30         Diam       11/20/2010 7:30         Diam       11/20/2010 7:30         Diam       11/20/2010 7:30         Diam       11/20/2010 7:30                                                                                                    | 2/25/20180       11:21:58       Pile folder         3/29/2018       31:81:258       Pile folder         12/1/2017       71:49 PM       Pile folder         11/20/2010       11:0       Pile folder         4/5/2018       8:37 AM       Pile folder         11/20/2010       7:30       Pile folder         11/20/2010       7:30       Pile folder         11/20/2010       7:30       Pile folder         11/20/2010       7:30       Pile folder         11/20/2010       7:30       Pile folder         11/20/2010       11:0       Pile folder         11/20/2010       11:0       Pile folder         11/20/2010       11:0       Pile folder         11/20/2010       11:0       Pile folder                                                                                                    | 11/20/2010 11:0         Pile folder           catroot         2/25/2018 12:58         Pile folder           puter         CodeIntegrity         12/1/2017 7:49 PM         Pile folder           config         4/5/2018 8:37 AM         Pile folder           config         4/5/2018 8:37 AM         Pile folder           config         4/5/2018 8:37 AM         Pile folder           config         4/5/2018 8:37 AM         Pile folder           config         4/5/2018 8:37 AM         Pile folder           co-CZ         11/20/2010 7:30         Pile folder           da-DK         11/20/2010 7:30         Pile folder           de-DE         7/13/2009 7:30 PM         Pile folder           Direm         11/20/2010 7:30         Pile folder                                                                                                    | 11/20/2010 11:0         Pile folder           catroot         2/25/2018 3:28 PM         Pile folder           catroot2         3/29/2018 3:28 PM         Pile folder           com         12/1/2017 7:49 PM         Pile folder           com         11/20/2010 1:0         Pile folder           com         11/20/2010 1:0         Pile folder           config         4/5/2018 3:7 AM         Pile folder           config         11/20/2010 1:0         Pile folder           config         11/20/2010 7:30         Pile folder           co-CZ         11/20/2010 7:30         Pile folder           da-DK         11/20/2010 7:30         Pile folder           Diam         11/20/2010 1:0         Sile folder                                                                                                    | 11/20/2010 110         File folder           catroot         2/25/2018 3:28 PM         File folder           catroot2         3/29/2018 3:28 PM         File folder           com         12/1/2017 7:49 PM         File folder           comfig         4/5/2018 13:2 AM         File folder           config         4/5/2018 13:7 AM         File folder           config         4/5/2018 13:7 AM         File folder           co-CE         11/20/2010 7:30         File folder           de-OE         7/12/2020 7:30 PM         File folder           Diam         11/20/2010 7:30         File folder                                                                                                    | 11/20/2010 11:0         Pile folder           catroot         2/25/2018 3:28 PM         Pile folder           catroot2         3/29/2018 3:28 PM         Pile folder           comm         12/1/2017 7:49 PM         Pile folder           comm         11/20/2010 18:37 AM         Pile folder           comm         11/20/2010 18:37 AM         Pile folder           comm         11/20/2010 13:37 AM         Pile folder           comm         11/20/2010 13:37 AM         Pile folder           comm         11/20/2010 7:30         Pile folder           ca-CZ         11/20/2010 7:30         Pile folder           da-DK         11/20/2010 7:30         Pile folder           da-DE         7/13/2009 7:32 PM         Pile folder           Diame         11/20/2010 13:0         Pile folder                                                                                                    | 11/20/2010 11:0         Pile folder           catroot         2/25/2018 12:58         Pile folder           puter         CodeIntegrity         12/1/2017 71-9 PM         Pile folder           config         4/5/2018 8:37 AM         Pile folder           config         4/5/2018 8:37 AM         Pile folder           de-OK         11/20/2010 7:30         Pile folder           de-OK         11/20/2010 7:30         Pile folder           de-OK         11/20/2010 7:30         Pile folder           Diem         11/20/2010 7:30         Pile folder                                                                                                    | 11/20/2010 11:0         Pile folder           catroot         2/25/2018 12:55         Pile folder           puter         CodeIntegrity         12/1/2017 71:49 PM         Pile folder           config         4/5/2018 8:37 AM         Pile folder           config         4/5/2018 8:37 AM         Pile folder           de-DK         11/20/2010 7:30         Pile folder           de-DK         11/20/2010 7:30         Pile folder           Diam         11/20/2010 7:30         Pile folder                                                                                                    | 11/20/2010 11:0         Pile folder           catroot         2/25/2018 3:28 PM         Pile folder           catroot2         3/29/2018 3:28 PM         Pile folder           CodeIntegrity         12/1/2017 7:49 PM         Pile folder           com         11/20/2018 11:0         Pile folder           com         11/20/2010 11:0         Pile folder           config         4/5/2018 8:37 AM         Pile folder           cocnfig         11/20/2010 7:30         Pile folder           da-OK         11/20/2010 7:30         Pile folder           de-OE         7/13/2009 7/20 PM         Pile folder                                                                                                    | 11/20/2010 11:0         Pile folder           catroot         2/25/2018 3:28 PM         Pile folder           catroot2         3/29/2018 3:28 PM         Pile folder           com         12/1/2017 7:49 PM         Pile folder           config         4/5/2018 13:2 AM         Pile folder           config         4/5/2018 13:7 AM         Pile folder           config         4/5/2018 13:7 AM         Pile folder           da-DK         11/20/2010 7:30         Pile folder           da-DK         11/20/2010 7:30         Pile folder                                                                                                    | 11/20/2010 11:0         Pile folder           catroot         2/25/2018 12:58         Pile folder           catroot2         3/29/2018 32:38 PM         Pile folder           CodeIntegrity         12/1/2017 7:49 PM         Pile folder           com         11/20/2010 11:0         Pile folder           com         45/2018 8:37 AM         Pile folder           config         45/2018 8:37 AM         Pile folder           cos-CZ         11/20/2010 7:30         Pile folder           da-DK         11/20/2010 7:30         Pile folder                                                                                                    | Name     Image: Constraint of the state of the state of t                                                                                                    | AdvancedInstallers 11/20/2010 110 Für földer Fi<br>AdvancedInstallers 11/20/2010 110 Für földer Fi<br>artes bg-BG 7/13/2009 7:20 PM Für földer Fi                                                                                                    | Name         System 32         Date modified         Type         PI           It Places         AdvancedInstallers         11/20/2010 1110         File folder         PI           It Places         AdvancedInstallers         11/20/2010 7:30         File folder         PI           It Places         AdvancedInstallers         11/20/2010 7:30         File folder         PI           It Places         AdvancedInstallers         11/20/2010 7:30.PM         File folder         PI           It Places         AdvancedInstallers         11/20/2010 7:30.PM         File folder         PI           It Places         AdvancedInstallers         11/20/2010 7:30.PM         File folder         PI           It Places         AdvancedInstallers         11/20/2010 7:30.PM         File folder         PI                                                                                                    | Look in: System32<br>Name * Date modified * Type<br>AdvancedInstallers 11/20/2010 7:30 Pile folder<br>approgram 12/20/2010 7:30 Pile folder<br>arises bg-BC 7/13/2009 7:20 PM File folder                                                                                                    | Look III     System 32     Image: Constraint of the system 32     Image: Constraint of the system 32       Name     Image: Constraint of the system 32     Image: Constraint of the system 32     Image: Constraint of the system 32       It Places     Image: Constraint of the system 32     Image: Constraint of the system 32     Image: Constraint of the system 32       It Places     Image: Constraint of the system 32     Image: Constraint of the system 32     Image: Constraint of the system 32       It Places     Image: Constraint of the system 32     Image: Constraint of the system 32     Image: Constraint of the system 32       It Places     Image: Constraint of the system 32     Image: Constraint of the system 32     Image: Constraint of the system 32       It Places     Image: Constraint of the system 32     Image: Constraint of the system 32     Image: Constraint of the system 32       It Places     Image: Constraint of the system 32     Image: Constraint of the system 32     Image: Constraint of the system 32       It Places     Image: Constraint of the system 32     Image: Constraint of the system 32     Image: Constraint of the system 32       It Places     Image: Constraint of the system 32     Image: Constraint of the system 32     Image: Constraint of the system 32       It Places     Image: Constraint of the system 32     Image: Constraint of the system 32     Image: Constraint of the system 32       It Places     Image: Constraint of the system 32<                                                                                                    | Name         System 32         Date modified         Type         PI           It Places         AdvancedInstallers         11/20/2010 1110         File folder         PI           It Places         AdvancedInstallers         11/20/2010 7:30         File folder         PI           It Places         AdvancedInstallers         11/20/2010 7:30         File folder         PI           It Places         AdvancedInstallers         11/20/2010 7:30.PM         File folder         PI           It Places         AdvancedInstallers         11/20/2010 7:30.PM         File folder         PI           It Places         AdvancedInstallers         11/20/2010 7:30.PM         File folder         PI           It Places         AdvancedInstallers         11/20/2010 7:30.PM         File folder         PI                                                                                                    | Name     Image: Constrained in the second second seco                                                                                                    | Name     Image: Constraint of the state of the state of t                                                                                                    | Name *       Pr     Places AdvancedInstallers     11/20/2010 11:0 File folder     arbngmt     12/4/2017 5:39 PM     File folder     arbs     arbes     bg-BG     7/13/2009 7:20 PM     File folder                                                                                                    | Name     Image: Constraint of the state of the state of t                                                                                                    | Name     Image: Constraint of the state of the state of t                                                                                                    | Name     Image: Constraint of the state of the state of t                                                                                                    | Name         Image: Control of the state of the state of the sta                                                                                                    | It Places     It Places     It Places     It Places       AdvancedInstallers     11/20/2010 110     File folder       AdvancedInstallers     11/20/2010 730     File folder       It places     AdvancedInstallers     11/20/2010 730       It places     AdvancedInstallers     11/20/2017 5:39 PM       It places     Places     7/13/2009 7:20 PM       It places     Places     7/13/2009 7:20 PM                                                                                                    | Image: Second state         Image: Second state                                                                                                    | AdvancedInstallers         11/20/2010 11:0         File folder           advancedInstallers         11/20/2010 7:30         File folder           appmgmt         12/4/2017 5:39 PM         File folder           aries         bg-BC         7/13/2009 7:20 PM         File folder                                                                                                    | AdvancedInstallers         11/20/2016 11:0         Pie folder           appmgmt         11/20/2017 3:30 PM         Pie folder           ar-SA         7/13/2009 7:20 PM         Pie folder           arles         bg-BG         7/13/2009 7:20 PM         Pie folder                                                                                                    | Name     Image: Constraint of the state of the state of t                                                                                                    | Name *       Pr      Pr      P                                                                                                    | Name     Image: Constraint of the state of the state of t                                                                                                    | Name     Image: Constraint of the state of the state of t                                                                                                    | Name     Image: Constraint of the state of the state of t                                                                                                    | Name     Image: Constraint of the state of the state of t                                                                                                    | Name *       Pr     Pr                                                                                                    | AdvancedInstallers     11/20/2010 1110     Fle folder     artes     bg-BG     7/13/2009 7:20 PM     Fle folder     r                                                                                                    | AdvancedInstallers     11/20/2010 11:0     Fel folder       approgram     12/20/2010 12:0     Fel folder       approgram     12/20/2017 12:00     File folder       aries     bg-BG     7/13/2009 7:20 PM     File folder                                                                                                    | advancedInstallers         11/20/2010 11:0         File folder           appmgmt         11/20/2010 7:30         File folder           ar-SA         7/13/2009 7:20 PM         File folder           arles         bg-BG         7/13/2009 7:20 PM         File folder                                                                                                    | AdvancedInstallers         11/20/2010 1110         Fle folder           appmgmt         11/20/2017 3:30         Fle folder           artes         app-BG         7/13/2009 7:20 PM         Fle folder                                                                                                    | ar-sA         7/13/2019 7:30         File folder           ar-sA         7/13/2009 7:20 PM         File folder           ar-sA         7/13/2009 7:20 PM         File folder                                                                                                    | arles 12/4/2017 5:39 PM File folder<br>7/13/2009 7:20 PM File folder                                                                                                    | Aries bg-BG 7/13/2009 7:20 PM File folder                                                                                                    |                                                                                                    |
| 11/20/2010 110       File folder         puter       2/25/2018 13:35       File folder         CodeIntegrity       12/1/2017 7:40 PM       File folder         config       4/9/2018 13:37 AM       File folder         config       4/9/2018 13:37 AM       File folder         config       4/9/2018 13:37 AM       File folder         config       4/9/2018 13:37 AM       File folder         config       4/9/2018 13:37 AM       File folder         config       4/9/2018 13:37 AM       File folder         config       4/9/2018 13:37 AM       File folder         config       11/20/2010 7:30       File folder         config       11/20/2010 7:30       File folder         config       7/13/2009 7:30 PM       File folder         Diam       11/20/2010 11:0       File folder         Diam       11/20/2010 11:0       File folder         Diam       11/20/2010 11:0       File folder         Diam       11/20/2010 11:0       File folder                                                                                                    | 11/20/2010 11:0 Pile folder<br>2/25/2018 3:28 PM File folder<br>12/1/2017 7:49 PM File folder<br>11/20/2010 11:0 File folder<br>4/5/2018 8:37 AM File folder<br>11/20/2010 7:30 File folder<br>11/20/2010 7:30 File folder<br>11/20/2010 7:30 File folder<br>11/20/2010 1:3 File folder<br>11/20/2010 1:3 File folder<br>11/20/2010 1:3 File folder<br>11/20/2010 1:3 File folder                                                                                                    | 11/20/2010 11:0         File folder           catroot         2/25/2018 3:28 PM         File folder           catroot2         3/29/2018 3:28 PM         File folder           codeIntegrity         12/1/2017 7:49 PM         File folder           config         4/5/2018 8:37 AM         File folder           config         4/5/2018 8:37 AM         File folder           config         4/5/2018 8:37 AM         File folder           config         4/5/2018 8:37 AM         File folder           config         4/5/2018 8:37 AM         File folder           config         4/5/2018 8:37 AM         File folder           config         4/5/2018 7:30         File folder           config         1/20/2010 7:30         File folder           config         1/20/2010 7:30         File folder           config         1/20/2010 7:30         File folder           config         1/20/2010 7:30         File folder           config         1/20/2010 7:30         File folder           config         1/20/2010 7:30         File folder           de-DE         7/13/2009 7:30 PM         File folder                                                                                                    | 11/20/2010 11:0         File folder           catroot         2//22/2018 12:58         File folder           catroot2         3/29/2018 3:328 PM         File folder           CodeIntegrity         12/1/2017 7:49 PM         File folder           comm         11/20/2010 1:0         File folder           comm         11/20/2010 1:0         File folder           comm         11/20/2010 1:0         File folder           comm         11/20/2010 1:0         File folder           comm         11/20/2010 7:30         File folder           ca-CZ         11/20/2010 7:30         File folder           da-DK         11/20/2010 7:30         File folder           Diam         11/20/2010 7:30         File folder           Diam         11/20/2010 7:30         File folder                                                                                                    | 11/20/2010 11:0         File folder           catroot         2//22/2018 12:58         File folder           catroot2         3/29/2018 3:32.8PM         File folder           com         12/1/2017 7:49 PM         File folder           com         11/20/2010 1:0         File folder           config         4/5/2018 3:37 AM         File folder           config         4/5/2018 3:37 AM         File folder           config         4/5/2018 1:07         File folder           config         4/5/2018 7:30         File folder           config         11/20/2010 7:30         File folder           de-OE         7/12/2020 7:30         File folder           Diam         11/20/2010 7:30         File folder                                                                                                    | 11/20/2010 11:0         File folder           catroot         2/25/2018 12:58         File folder           catroot2         3/29/2018 32:58.PM         File folder           CodeIntegrity         12/1/2017 7:49 PM         File folder           com         11/20/2010 1:10         File folder           com         11/20/2010 1:10         File folder           comfg         45/2018 3:37 AM         File folder           cocnfg         45/2018 0:37 AM         File folder           cocnfg         45/2018 0:37 AM         File folder           cocnfg         11/20/2010 7:30         File folder           ca-OK         11/20/2010 7:30         File folder           de-OE         71/32/2019 7:30         File folder           Diam         11/20/2010 1:10         Sile folder                                                                                                    | 11/20/2010 11:0         Pile folder           catroot         2/25/2018 12:58         Pile folder           catroot2         3/29/2018 32:88 PM         Pile folder           CodeIntegrity         12/1/2017 7:49 PM         Pile folder           com         11/20/2010 11:0         Pile folder           com         11/20/2010 11:0         Pile folder           com         11/20/2010 7:30         Pile folder           co-CZ         11/20/2010 7:30         Pile folder           da-DK         11/20/2010 7:30         Pile folder           da-DK         11/20/2010 7:30         Pile folder           da-DK         11/20/2010 7:30         Pile folder           da-DK         11/20/2010 7:30         Pile folder           da-DK         11/20/2010 7:30         Pile folder           da-DK         11/20/2010 7:30         Pile folder           da-DK         11/20/2010 7:30         Pile folder           damm         11/20/2010 7:30         Pile folder                                                                                                    | 11/20/2010 11:0         File folder           catroot         2/25/2018 12:58         File folder           catroot2         3/29/2018 32:88 PM         File folder           CodeLintegrity         12/1/2017 7:49 PM         File folder           com         11/20/2010 11:0         File folder           com         45/2018 3:37 AM         File folder           comfg         45/2018 0:37 AM         File folder           cost         11/20/2010 7:30         File folder           da-DK         11/20/2010 7:30         File folder           da-DK         11/20/2010 7:30         File folder           Diam         11/20/2019 7:30         File folder                                                                                                    | 11/20/2010 11:0         File folder           catroot         2/25/2018 3:28 PM         File folder           catroot2         3/29/2018 3:28 PM         File folder           common         12/1/2017 7:49 PM         File folder           common         12/1/2017 7:49 PM         File folder           common         12/1/2017 7:49 PM         File folder           common         12/1/2017 7:49 PM         File folder           common         11/20/2018 1:10         File folder           common         11/20/2010 7:30         File folder           common         11/20/2010 7:30         File folder           da-DK         11/20/2010 7:30         File folder           de-DE         7/13/2009 7:20 PM         File folder                                                                                                    | Int/20/2010 11:0         File folder           catroot         2//2018 12:58         File folder           catroot2         3/29/2018 32:32 FM         File folder           code_integrity         12/1/2017 7:49 FM         File folder           com         11/20/2010 11:0         File folder           com         11/20/2010 11:0         File folder           com         11/20/2010 13:7 AM         File folder           com         11/20/2010 7:30         File folder           ca-CZ         11/20/2010 7:30         File folder           da-DK         11/20/2010 7:30         File folder                                                                                                    | I1/20/2010 11:0         File folder           catroot         2/25/2018 12:58         File folder           catroot2         3/29/2018 32:88 PM         File folder           CodeIntegrity         12/1/2017 7:49 PM         File folder           com         11/20/2010 11:0         File folder           com         11/20/2010 11:0         File folder           com         11/20/2010 7:30         File folder           config         4/5/2018 8:37 AM         File folder           config         4/5/2018 0:7:30         File folder           config         4/5/2018 0:7:30         File folder           config         4/5/2018 0:7:30         File folder           config         4/5/2018 0:7:30         File folder           config         5/5/2018 0:7:30         File folder                                                                                                    | Name     Image: State and State and Stat                                                                                                    | Name *     Date modified     Type       0409     11/20/2010 110                                                                                                    | t Places                                                                                                    | Look in: System32<br>Name * Date modified * Type *<br>AdvancedInstallers 11/20/2010 7:30 File folder<br>approgram 12/4/2017 5:39 PM File folder<br>artes bg-BG 7/13/2009 7:20 PM File folder                                                                                                    | Look II System 32   Name *  Date modified * Type  It Places  AdvancedInstallers  11/20/2010 11:0 File folder  AdvancedInstallers  11/20/2017 5:30 PM  File folder  ar-5A  7/13/2009 7:20 PM  File folder  ar-6  AdvancedInstallers  12/4/2017 5:30 PM  File folder  ar-6  AdvancedInstallers  12/4/2017 5:30 PM  File folder  ar-6  AdvancedInstallers  12/4/2017 5:30 PM  File folder  AdvancedInstallers  AdvancedInstallers  12/4/2017 5:30 PM  File folder  AdvancedInstallers  AdvancedInstallers  12/4/2017 5:30 PM  File folder  AdvancedInstallers  AdvancedInstallers  Adv                                                                                                    | t Places                                                                                                    | Name     Image: Strategy of the strategy of the stra                                                                                                    | Name * Date modified * Type<br>AdvancedInstallers 11/20/2010 11:0 File folder<br>approgram 12/4/2017 5:39 PM File folder<br>aries bg-BG 7/13/2009 7:20 PM File folder                                                                                                    | Name *       AdvancedInstallers      11/20/2010 11:0 File folder      AdvancedInstallers      11/20/2019 7:30 File folder      aries      bg-BG      7/13/2009 7:30 PM      File folder      context      bg-BG      7/13/2009 7:30 PM      File folder      context      context      contex                                                                                                    | Name   Name    Very Constraints of the second second secon                                                                                                    | Name     Date modified     Type       0409     11/20/2010 11:0     File folder       11/20/2010 11:0     File folder       approgram     11/20/2017 5:39 PM       app-BG     7/13/2009 7:20 PM                                                                                                    | Name     La     Date modified     Y ype     PI       # 0409     11/20/2010 11:0 Pie folder     #       # AdvancedInstallers     11/20/2010 12:30 Pie folder       # apprograf     12/4/2017 5:39 PM       # ap-BG     7/13/2009 7:20 PM                                                                                                    | Name     Image: Second second se                                                                                                    | t Places AdvancedInstallers 11/20/2010 1110 File folder AdvancedInstallers 11/20/2010 110 File folder arriss Bopmgmt 12/4/2017 5:39 PM File folder arriss bg-BG 7/13/2009 7:20 PM File folder                                                                                                    | AdvancedInstallers     AdvancedInstallers     AdvancedInstaller                                                                                                    | AdvancedInstallers         11/20/2010 7130         File folder           appmgmt         11/20/2010 7130         File folder           appmgmt         12/2/2017 5139 PM         File folder           ar-SA         7/13/2009 7120 PM         File folder           artes         bg-BG         7/13/2009 7120 PM         File folder                                                                                                    | AdvancedInstallers         11/20/2010 11:0         File folder           appmgmt         11/20/2010 7:30         File folder           ar-SA         7/13/2009 7:20 PM         File folder           ar-SA         7/13/2009 7:20 PM         File folder                                                                                                    | Name   Name                                                                                                    | Name   Name  Name Name                                                                                                    | Name     Date modified     Type       0409     11/20/2010 11:0     File folder       11/20/2010 11:0     File folder       approgram     11/20/2017 5:39 PM       app-BG     7/13/2009 7:20 PM                                                                                                    | Name *     Date modified     Type       # 0409     11/20/2010 11:0     Pic folder       # approgram     11/20/2010 12:0     Pic folder       # approgram     12/4/2017 5:39 PM     Pic folder       # app-gg     7/13/2009 7:20 PM     Pic folder       # ap-BG     7/13/2009 7:20 PM     Pic folder                                                                                                    | Name     La     Date modified     Y ype     PI       # 0409     11/20/2010 11:0 Pie folder     #       # AdvancedInstallers     11/20/2010 12:30 Pie folder       # apprograf     12/4/2017 5:39 PM       # ap-BG     7/13/2009 7:20 PM                                                                                                    | Name     Image: Constraint of the state of the state of t                                                                                                    | Name              • Date modified             • Type             • Pi          Pi            It Places         AdvancedInstallers          11/20/2010 11:0             • Pie folder          Pi            appmgmt          11/20/2010 7:30          Pie folder          Pie folder            aries         appmgMt          11/20/2010 7:30.PM          Pie folder          Pie folder                                                                                                    | AdvancedInstallers     11/20/2010 1110                                                                                                    | AdvancedInstallers     AdvancedInstallers     AdvancedInstaller                                                                                                    | Ut Places         AdvancedInstallers         11/20/2010 11:0         File folder           appmgmt         11/20/2010 7:30         File folder           aries         bg-BG         7/13/2009 7:20 PM         File folder                                                                                                    | It Places AdvancedInstallers 11/20/2010 11:0 File folder<br>appmgmt 12/4/2017 5:39 PM File folder<br>arriss bg-BG 7/13/2009 7:20 PM File folder                                                                                                    | arles bg-BG 2/13/2009 7:20 PM File folder                                                                                                    | arled bg-BG 2/13/2009 7:20 PM File folder                                                                                                    | Anes bg-BG 7/13/2009 7:20 PM File Golder                                                                                                    |                                                                                                    |
| Index         11/20/2010 11:0         Pile folder           catroot         2/25/2018 12:58         Pile folder           catroot2         3/20/2018 13:328 PM         Pile folder           CodeIntegrity         12/1/2017 7:49 PM         Pile folder           comfig         4/5/2018 13:20         Pile folder           comfig         4/5/2018 13:20         Pile folder           comfig         4/5/2018 13:7         Pile folder           comfig         4/5/2018 13:7         Pile folder           comfig         11/20/2010 13:0         Pile folder           de-DK         11/20/2010 7:30         Pile folder           Diam         11/20/2010 7:30         Pile folder           Diam         11/20/2010 7:30         Pile folder                                                                                                    | 11/20/2010 11:0 Pile folder<br>2/25/2018 3:28 PM Pile folder<br>12/1/2017 7:49 PM Pile folder<br>11/20/2010 11:0 Pile folder<br>4/9/2018 6:37 AM Pile folder<br>11/20/2010 7:30 Pile folder<br>11/20/2010 7:30 Pile folder<br>7/13/2009 7:20 PM Pile folder<br>11/20/2010 11:0 Pile folder<br>11/20/2010 11:0 Pile folder                                                                                                    | Dobt         11/20/2010 11:0         File folder           catroot         2/25/2018 12:58         File folder           catroot2         3/29/2018 3:28 PM         File folder           CodeIntegrity         12/1/2017 7:49 PM         File folder           comfig         4/5/2018 3:37.4M         File folder           config         4/5/2018 3:37.4M         File folder           config         11/20/2019 7:30         File folder           config         11/20/2019 7:30         File folder           da-DK         11/20/2019 7:30         File folder           de-DE         7/13/2009 7:20 PM         File folder           Date         11/20/2010 7:30         File folder                                                                                                    | bobt         11/20/2010 11:0         File folder           catroot         2/25/2018 12:58         File folder           catroot2         3/29/2018 12:58         File folder           CodeIntegrity         12/1/2017 7:49 FM.         File folder           com         11/20/2010 11:0         File folder           comfig         4/5/2018 8:37 AM         File folder           comfig         11/20/2010 11:0         File folder           config         4/5/2018 7:30 FM.         File folder           comd         11/20/2010 7:30         File folder           co-CZ         11/20/2010 7:30         File folder           de-DE         7/112/200 7:20 FM.         File folder           Dierm         11/20/2010 11:0         File folder                                                                                                    | bobt         11/20/2010 11:0         File folder           catroot         2/25/2018 12:58         File folder           catroot2         3/29/2018 12:58         File folder           CodeIntegrity         12/1/2017 7:49 File         File folder           com         11/20/2010 11:0         File folder           config         4/5/2018 8:37 AM         File folder           config         4/5/2018 8:37 AM         File folder           config         4/5/2018 13:37         File folder           config         11/20/2010 7:30         File folder           ds-DK         11/20/2010 7:30         File folder           Diarmo         11/20/2010 7:30         File folder           Diarmo         11/20/2010 7:30         File folder                                                                                                    | boot         11/20/2010 11:0         File folder           catroot         2/25/2018 12:58         File folder           catroot2         3/29/2018 3:28 PM         File folder           CodeIntegrity         12/1/2017 7:49 PM         File folder           comfig         4/5/2018 3:328 FM         File folder           comfig         11/20/2010 11:0         File folder           comfig         4/5/2018 3:37 AM         File folder           config         4/5/2018 1:37         File folder           config         11/20/2010 7:30         File folder           da-DK         11/20/2010 7:30         File folder           de-DE         7/113/2009 7:20 PM         File folder           Dixm         11/20/2010 11:0         File folder                                                                                                    | boot         11/20/2010 11:0         File folder           catroot         2/25/2018 12:58         File folder           catroot2         3/29/2018 12:58         File folder           CodeIntegrity         12/1/2017 7:49 PM         File folder           com         11/20/2010 11:0         File folder           comfig         4/5/2018 3:37 AM         File folder           comfig         11/20/2010 7:30         File folder           cs-CZ         11/20/2010 7:30         File folder           de-DK         11/20/2010 7:30         File folder           Dixee         11/20/2010 11:0         File folder                                                                                                    | bobt         11/20/2010 11:0         File folder           catroot         2/25/2018 12:58         File folder           catroot2         3/29/2018 12:58         File folder           CodeIntegrity         12/1/2017 7:49 PM         File folder           com         11/20/2010 11:0         File folder           comfig         4/5/2018 3:37 AM         File folder           comfig         11/20/2010 7:30         File folder           cs-CZ         11/20/2010 7:30         File folder           de-DK         11/20/2019 7:30         File folder           Disce         11/20/2019 7:30         File folder                                                                                                    | bobt         11/20/2010 11:0         Pile folder           catroot         2/25/2018 12:58         Pile folder           catroot2         3/29/2018 3:28 PM         Pile folder           CodeIntegrity         12/1/2017 7:49 PM         Pile folder           com         11/20/2010 11:0         Pile folder           config         4/5/2018 8:37 AM         Pile folder           config         11/20/2010 11:0         Pile folder           de-DK         11/20/2010 7:30         Pile folder           de-DE         7/13/2009 7:20 PM         Pile folder                                                                                                    | Indet         11/20/2010 11:0         File folder           catroot         2/25/2018 12:58         File folder           catroot2         3/29/2018 13:328 PM         File folder           CodeIntegrity         12/1/2017 7:49 PM         File folder           com         11/20/2018 13:37 AM         File folder           comfg         4/5/2018 13:37 AM         File folder           comfg         11/20/2018 13:37 AM         File folder           config         4/5/2018 13:37 AM         File folder           config         11/20/2010 7:30         File folder           co-CZ         11/20/2010 7:30         File folder           de-DE         7/11/3009 7:30 PM         File folder                                                                                                    | Dobt         11/20/2010 110         File folder           catroot         2/25/2018 12:58         File folder           catroot2         3/29/2018 33:28 PM         File folder           CodeIntegrity         12/1/2017 7:49 PM         File folder           comfg         4/52/018 31:37.AM         File folder           comfg         4/52/019 31:00         File folder           confg         4/52/019 31:00         File folder           confg         4/52/010 7:30         File folder           cs-CZ         11/20/2010 7:30         File folder           ds-DK         11/20/2010 7:30         File folder                                                                                                    | Name - Date modified - Type - P<br>AdvancedInstallers 11/20/2010 11:00 File folder<br>AdvancedInstallers 11/20/2010 7:30 File folder<br>aporgmt 12/4/2017 5:39 PM File folder<br>aporgmt 12/4/2017 5:39 PM File folder<br>praries bg-BG 7/13/2009 7:20 PM File folder                                                                                                    | Name     System 32       Image: AdvancedInstallers     11/20/2010 1100       Image: AdvancedInstallers     11/20/2010 1100       Image: AdvancedInstallers     11/20/2010 120       Image: AdvancedInstallers     11/20/2010 120       Image: AdvancedInstallers     11/20/2010 120 <t< td=""><td>Name *     Date modified     Type       Name *     Date modified     Type       AdvancedInstallers     11/20/2010 11:0     File folder       AdvancedInstallers     11/20/2010 7:30 PM       AdvancedInstallers     11/20/2010 7:30 PM       AdvancedInstallers     11/20/2010 7:30 PM       AdvancedInstallers     11/20/2010 7:30 PM       AdvancedInstallers     11/20/2010 7:30 PM       AdvancedInstallers     12/4/2010 7:30 PM       AdvancedInstallers     7/13/2000 7:20 PM       AdvancedInstallers     7/13/2000 7:20 PM</td><td>Look in System 32 Determined for the folder Pi<br/>AdvancedInstallers 11/20/2010 7:30 PM File folder Pi<br/>approgram 12/20/2017 7:30 PM File folder Pi<br/>approgram 12/20/2010 7:30 PM File folder Pi<br/>approgram 12/20/2010 Pi<br/>approgram 12/20/2010 Pi<br/>approgram 12/20/2010 Pi<br/>approgram 12/20/2010 Pi<br/>approgram 12/20/2010 Pi<br/>approgram 12/20/2010 Pi<br/>approgram 12/20/2010 Pi<br/>approgram 12/20/2010 Pi<br/>approgram 12/20/2010 Pi<br/>approgram 12/20/2010 Pi<br/>approgram 12/20/2010 Pi<br/>approgram 12/20/2010 Pi<br/>approgram 12/20/2010 Pi<br/>approgram 12/20/2010 Pi<br/>approgram 12/20/201</td><td>Name =     Date modified     Type       AdvancedInstallers     11/20/2010 7110     File folder       AdvancedInstallers     11/20/2010 7130     File folder       AdvancedInstallers     11/20/2010 7130     File folder       AdvancedInstallers     11/20/2010 7130     File folder       AdvancedInstallers     11/20/2010 7130     File folder       AdvancedInstallers     11/20/2010 7130     File folder       AdvancedInstallers     12/4/2010 713.00 File folder     File folder</td><td>Name *     Date modified     Type       Name *     Date modified     Type       AdvancedInstallers     11/20/2010 1110     File folder       AdvancedInstallers     11/20/2010 7:30 PM       AdvancedInstallers     11/20/2010 7:30 PM       AdvancedInstallers     11/20/2010 7:30 PM       AdvancedInstallers     11/20/2010 7:30 PM       AdvancedInstallers     11/20/2010 7:30 PM       AdvancedInstallers     12/4/2010 7:30 PM       AdvancedInstallers     7/13/2000 7:20 PM</td><td>Name * Option 32 * P<br/>Name * Date modified * Type *<br/>O 0 09 * P<br/>AdvancedInstallers 11/20/2010 11:00 File folder<br/>approgram 12/4/2017 5:39 PM File folder<br/>approgram 12/4/2017 5:39 PM File folder<br/>approgram 12/4/2017 5:39 PM File folder<br/>approgram 12/4/2017 5:39 PM File folder<br/>approgram file folder<br/>approgram file fo</td><td>Name - P<br/>Name - P<br/>O 2 P H<br/>P<br/>P<br/>P<br/>P<br/>P<br/>P<br/>P<br/>P<br/>P<br/>P<br/>P<br/>P<br/>P</td><td>Name * 2 2 19 19 - Pi<br/>10 0409 11/20/20 10 11:0 File folder<br/>AdvancedInstallers 11/20/20 10 7:30 File folder<br/>approgram 12/4/2017 5:39 PM File folder<br/>ar-SA 7/13/2009 7:30 PM File folder<br/>praries bg-BG 7/13/2009 7:30 PM File folder</td><td>Name * Date modified * Type *<br/>O 09 2 * 11/20/2010 11:00 File folder<br/>AdvancedInstallers 11/20/2010 7:30 File folder<br/>approgram 12/4/2017 5:39 PM File folder<br/>approgram 12/4/2017 5:39 PM File folder<br/>approgram 12/4/2017 5:39 PM File folder<br/>approgram File folder<br/>approgram File folder<br/>D 11/20/200 7:20 PM File folder</td><td>Name * Date modeled * Type *<br/>0 0409 11/20/2010 7:30 File folder<br/>AdvancedInstallers 11/20/2010 7:30 File folder<br/>approgram 12/4/2017 5:39 PM File folder<br/>approgram 12/4/2017 5:39 PM File folder<br/>bg-BG 7/13/2009 7:20 PM File folder</td><td>Name * Date modified * Type *<br/>0 0409 11/20/2010 11:0 File folder<br/>AdvancedInstallers 11/20/2010 7:30 File folder<br/>approgram 12/4/2017 5:39 PM File folder<br/>ar-SA 7/13/2009 7:20 PM File folder<br/>oraries bg-BG 7/13/2009 7:20 PM File folder</td><td>Nome     *     Date modelled     Type     *       0 0409     11/20/2010 7:30     11/20/2010 7:30     File folder       11/20/2010 7:300     File folder     11/20/2010 7:30       appmomt     12/4/2017 7:30     File folder       ar-SA     7/13/2000 7:30     PM       page-BG     7/13/2000 7:20     PM</td><td>None     Date modified     Type       0 0-log     11/20/2010 1110     File folder       11/20/2010 110     File folder       apomgmt     11/20/2017 5:39 PM       ar-SA     //13/2009 7:20 PM       bg-8G     7/13/2009 7:20 PM</td><td>Oracles     Oracles     Oracles     Type       AdvancedInstallers     11/20/2010 17:30     File folder       approgram     12/20/2010 7:30     File folder       approgram     12/20/2010 7:30 PM     File folder       approgram     12/20/2017 5:39 PM     File folder       approgram     12/20/2017 5:39 PM     File folder       approgram     12/20/2017 5:39 PM     File folder       approgram     7/13/2009 7:20 PM     File folder</td><td>0-009     11/20/2010 1110     File folder       approgram     11/20/2010 7:30     File folder       approgram     11/20/2010 7:39 PM     File folder       approgram     11/20/2010 7:39 PM     File folder       approgram     11/20/2010 7:39 PM     File folder       approgram     11/20/2010 7:39 PM     File folder       approgram     11/20/2010 7:39 PM     File folder       approgram     11/20/2010 7:39 PM     File folder       approgram     7/13/2009 7:30 PM     File folder</td><td>Int Places         11/20/2010 1110         File folder           approgram         11/20/2010 7:30         File folder           ar-SA         7/13/2000 7:20 PM         File folder           age-BG         7/13/2000 7:20 PM         File folder</td><td>Name * Date modified * Type *<br/>O 09 2 * 11/20/2010 11:00 File folder<br/>AdvancedInstallers 11/20/2010 7:30 File folder<br/>approgram 12/4/2017 5:39 PM File folder<br/>approgram 12/4/2017 5:39 PM File folder<br/>approgram 12/4/2017 5:39 PM File folder<br/>approgram 12/4/2017 5:39 PM File folder</td><td>Name * * Date modified * Type *<br/>AdvancedInstallers 11/20/2010 11:0 File folder<br/>approgram 12/4/2017 5:39 PM File folder<br/>a ar-SA 7/13/2009 7:30 PM File folder<br/>* Date modified * Type *<br/>AdvancedInstallers 11/20/2010 7:30 FM File folder</td><td>Name * Date modeled * Type *<br/>0 0409 11/20/2010 1110 File folder<br/>AdvancedInstallers 11/20/2010 7:30 File folder<br/>approgram 12/4/2017 5:39 PM File folder<br/>approgram 12/4/2017 5:39 PM File folder<br/>bg-BG 7/113/2009 7:20 PM File folder</td><td>Name * Date modified Type P<br/>0409 11/20/2010 11:0 File folder<br/>AdvancedInstallers 11/20/2010 7:30 File folder<br/>approgram 12/20/2017 5:39 FM File folder<br/>ar-SA 7/13/2009 7:20 FM File folder<br/>oraries bg-BG 7/13/2009 7:20 FM File folder</td><td>Name * Date modified * Type *<br/>0 0409 11/20/2010 11:0 File folder<br/>AdvancedInstallers 11/20/2010 7:30 File folder<br/>approgram 12/4/2017 5:39 PM File folder<br/>ar-SA 7/13/2009 7:20 PM File folder<br/>oraries bg-BG 7/13/2009 7:20 PM File folder</td><td>Name * Date modified Type *<br/>0 0409 11/20/2010 11:0 File folder<br/>11/20/2010 7:30 FM File folder<br/>a ar-SA 7/13/2009 7:20 FM File folder<br/>0 ar-SA 7/13/2009 7:20 FM File folder<br/>0 ar-SA 7/13/2009 7:20 FM File folder</td><td>Name     Date modified     Type       Image: Description of the state modified     Type       Image: Description of the state modif</td><td>Date modified      Type     Type     AdvancedInstallers     AdvancedInstallers     Adv</td><td>Ordog     Image: Construction of the state modelled     Type       Int Places     AdvancedInstallers     11/20/2010 1110     File folder       approgram     11/20/2010 7:30     File folder       approgram     12/20/2010 7:30     File folder       approgram     12/20/2010 7:30 PM     File folder       approgram     12/4/2017 5:39 PM     File folder       approgram     7/13/2009 7:30 PM     File folder       oraries     bg-BG     7/13/2009 7:30 PM</td><td>AdvancedInstallers 11/20/2010 11:0 File folder<br/>AdvancedInstallers 11/20/2010 7:30 File folder<br/>ar-SA 7/13/2009 7:20 PM File folder<br/>bg-BG 7/13/2009 7:20 PM File folder</td><td>nt Places AdvancedInstallers 11/20/2010 11/00. File folder<br/>apomgmt 11/20/2010 7:30 File folder<br/>ar-SA 7/13/2009 7:30 PM File folder<br/>oraries bg-8G 7/13/2009 7:30 PM File folder</td><td>appmgmt         11/20/2010 7:30         File folder           ar-SA         12/4/2017 5:39 PM         File folder           bg-BG         7/13/2009 7:20 PM         File folder</td><td>ar-SA 7/13/2017 5:39 PM File folder 7/13/2009 7:20 PM File folder 7/13/2009 7:20 PM File folder</td><td>Staries bg-BG 7/13/2009 7:20 PM Pile Folder</td><td></td></t<>                                                                                                    | Name *     Date modified     Type       Name *     Date modified     Type       AdvancedInstallers     11/20/2010 11:0     File folder       AdvancedInstallers     11/20/2010 7:30 PM       AdvancedInstallers     11/20/2010 7:30 PM       AdvancedInstallers     11/20/2010 7:30 PM       AdvancedInstallers     11/20/2010 7:30 PM       AdvancedInstallers     11/20/2010 7:30 PM       AdvancedInstallers     12/4/2010 7:30 PM       AdvancedInstallers     7/13/2000 7:20 PM       AdvancedInstallers     7/13/2000 7:20 PM                                                                                                    | Look in System 32 Determined for the folder Pi<br>AdvancedInstallers 11/20/2010 7:30 PM File folder Pi<br>approgram 12/20/2017 7:30 PM File folder Pi<br>approgram 12/20/2010 7:30 PM File folder Pi<br>approgram 12/20/2010 Pi<br>approgram 12/20/2010 Pi<br>approgram 12/20/2010 Pi<br>approgram 12/20/2010 Pi<br>approgram 12/20/2010 Pi<br>approgram 12/20/2010 Pi<br>approgram 12/20/2010 Pi<br>approgram 12/20/2010 Pi<br>approgram 12/20/2010 Pi<br>approgram 12/20/2010 Pi<br>approgram 12/20/2010 Pi<br>approgram 12/20/2010 Pi<br>approgram 12/20/2010 Pi<br>approgram 12/20/2010 Pi<br>approgram 12/20/201                                                                                                    | Name =     Date modified     Type       AdvancedInstallers     11/20/2010 7110     File folder       AdvancedInstallers     11/20/2010 7130     File folder       AdvancedInstallers     11/20/2010 7130     File folder       AdvancedInstallers     11/20/2010 7130     File folder       AdvancedInstallers     11/20/2010 7130     File folder       AdvancedInstallers     11/20/2010 7130     File folder       AdvancedInstallers     12/4/2010 713.00 File folder     File folder                                                                                                    | Name *     Date modified     Type       Name *     Date modified     Type       AdvancedInstallers     11/20/2010 1110     File folder       AdvancedInstallers     11/20/2010 7:30 PM       AdvancedInstallers     11/20/2010 7:30 PM       AdvancedInstallers     11/20/2010 7:30 PM       AdvancedInstallers     11/20/2010 7:30 PM       AdvancedInstallers     11/20/2010 7:30 PM       AdvancedInstallers     12/4/2010 7:30 PM       AdvancedInstallers     7/13/2000 7:20 PM                                                                                                    | Name * Option 32 * P<br>Name * Date modified * Type *<br>O 0 09 * P<br>AdvancedInstallers 11/20/2010 11:00 File folder<br>approgram 12/4/2017 5:39 PM File folder<br>approgram 12/4/2017 5:39 PM File folder<br>approgram 12/4/2017 5:39 PM File folder<br>approgram 12/4/2017 5:39 PM File folder<br>approgram file folder<br>approgram file fo                                                                                                    | Name - P<br>Name - P<br>O 2 P H<br>P<br>P<br>P<br>P<br>P<br>P<br>P<br>P<br>P<br>P<br>P<br>P<br>P                                                                                                    | Name * 2 2 19 19 - Pi<br>10 0409 11/20/20 10 11:0 File folder<br>AdvancedInstallers 11/20/20 10 7:30 File folder<br>approgram 12/4/2017 5:39 PM File folder<br>ar-SA 7/13/2009 7:30 PM File folder<br>praries bg-BG 7/13/2009 7:30 PM File folder                                                                                                    | Name * Date modified * Type *<br>O 09 2 * 11/20/2010 11:00 File folder<br>AdvancedInstallers 11/20/2010 7:30 File folder<br>approgram 12/4/2017 5:39 PM File folder<br>approgram 12/4/2017 5:39 PM File folder<br>approgram 12/4/2017 5:39 PM File folder<br>approgram File folder<br>approgram File folder<br>D 11/20/200 7:20 PM File folder                                                                                                    | Name * Date modeled * Type *<br>0 0409 11/20/2010 7:30 File folder<br>AdvancedInstallers 11/20/2010 7:30 File folder<br>approgram 12/4/2017 5:39 PM File folder<br>approgram 12/4/2017 5:39 PM File folder<br>bg-BG 7/13/2009 7:20 PM File folder                                                                                                    | Name * Date modified * Type *<br>0 0409 11/20/2010 11:0 File folder<br>AdvancedInstallers 11/20/2010 7:30 File folder<br>approgram 12/4/2017 5:39 PM File folder<br>ar-SA 7/13/2009 7:20 PM File folder<br>oraries bg-BG 7/13/2009 7:20 PM File folder                                                                                                    | Nome     *     Date modelled     Type     *       0 0409     11/20/2010 7:30     11/20/2010 7:30     File folder       11/20/2010 7:300     File folder     11/20/2010 7:30       appmomt     12/4/2017 7:30     File folder       ar-SA     7/13/2000 7:30     PM       page-BG     7/13/2000 7:20     PM                                                                                                    | None     Date modified     Type       0 0-log     11/20/2010 1110     File folder       11/20/2010 110     File folder       apomgmt     11/20/2017 5:39 PM       ar-SA     //13/2009 7:20 PM       bg-8G     7/13/2009 7:20 PM                                                                                                    | Oracles     Oracles     Oracles     Type       AdvancedInstallers     11/20/2010 17:30     File folder       approgram     12/20/2010 7:30     File folder       approgram     12/20/2010 7:30 PM     File folder       approgram     12/20/2017 5:39 PM     File folder       approgram     12/20/2017 5:39 PM     File folder       approgram     12/20/2017 5:39 PM     File folder       approgram     7/13/2009 7:20 PM     File folder                                                                                                    | 0-009     11/20/2010 1110     File folder       approgram     11/20/2010 7:30     File folder       approgram     11/20/2010 7:39 PM     File folder       approgram     11/20/2010 7:39 PM     File folder       approgram     11/20/2010 7:39 PM     File folder       approgram     11/20/2010 7:39 PM     File folder       approgram     11/20/2010 7:39 PM     File folder       approgram     11/20/2010 7:39 PM     File folder       approgram     7/13/2009 7:30 PM     File folder                                                                                                    | Int Places         11/20/2010 1110         File folder           approgram         11/20/2010 7:30         File folder           ar-SA         7/13/2000 7:20 PM         File folder           age-BG         7/13/2000 7:20 PM         File folder                                                                                                    | Name * Date modified * Type *<br>O 09 2 * 11/20/2010 11:00 File folder<br>AdvancedInstallers 11/20/2010 7:30 File folder<br>approgram 12/4/2017 5:39 PM File folder<br>approgram 12/4/2017 5:39 PM File folder<br>approgram 12/4/2017 5:39 PM File folder<br>approgram 12/4/2017 5:39 PM File folder                                                                                                    | Name * * Date modified * Type *<br>AdvancedInstallers 11/20/2010 11:0 File folder<br>approgram 12/4/2017 5:39 PM File folder<br>a ar-SA 7/13/2009 7:30 PM File folder<br>* Date modified * Type *<br>AdvancedInstallers 11/20/2010 7:30 FM File folder                                                                                                    | Name * Date modeled * Type *<br>0 0409 11/20/2010 1110 File folder<br>AdvancedInstallers 11/20/2010 7:30 File folder<br>approgram 12/4/2017 5:39 PM File folder<br>approgram 12/4/2017 5:39 PM File folder<br>bg-BG 7/113/2009 7:20 PM File folder                                                                                                    | Name * Date modified Type P<br>0409 11/20/2010 11:0 File folder<br>AdvancedInstallers 11/20/2010 7:30 File folder<br>approgram 12/20/2017 5:39 FM File folder<br>ar-SA 7/13/2009 7:20 FM File folder<br>oraries bg-BG 7/13/2009 7:20 FM File folder                                                                                                    | Name * Date modified * Type *<br>0 0409 11/20/2010 11:0 File folder<br>AdvancedInstallers 11/20/2010 7:30 File folder<br>approgram 12/4/2017 5:39 PM File folder<br>ar-SA 7/13/2009 7:20 PM File folder<br>oraries bg-BG 7/13/2009 7:20 PM File folder                                                                                                    | Name * Date modified Type *<br>0 0409 11/20/2010 11:0 File folder<br>11/20/2010 7:30 FM File folder<br>a ar-SA 7/13/2009 7:20 FM File folder<br>0 ar-SA 7/13/2009 7:20 FM File folder<br>0 ar-SA 7/13/2009 7:20 FM File folder                                                                                                    | Name     Date modified     Type       Image: Description of the state modified     Type       Image: Description of the state modif                                                                                                    | Date modified      Type     Type     AdvancedInstallers     AdvancedInstallers     Adv                                                                                                    | Ordog     Image: Construction of the state modelled     Type       Int Places     AdvancedInstallers     11/20/2010 1110     File folder       approgram     11/20/2010 7:30     File folder       approgram     12/20/2010 7:30     File folder       approgram     12/20/2010 7:30 PM     File folder       approgram     12/4/2017 5:39 PM     File folder       approgram     7/13/2009 7:30 PM     File folder       oraries     bg-BG     7/13/2009 7:30 PM                                                                                                    | AdvancedInstallers 11/20/2010 11:0 File folder<br>AdvancedInstallers 11/20/2010 7:30 File folder<br>ar-SA 7/13/2009 7:20 PM File folder<br>bg-BG 7/13/2009 7:20 PM File folder                                                                                                    | nt Places AdvancedInstallers 11/20/2010 11/00. File folder<br>apomgmt 11/20/2010 7:30 File folder<br>ar-SA 7/13/2009 7:30 PM File folder<br>oraries bg-8G 7/13/2009 7:30 PM File folder                                                                                                    | appmgmt         11/20/2010 7:30         File folder           ar-SA         12/4/2017 5:39 PM         File folder           bg-BG         7/13/2009 7:20 PM         File folder                                                                                                    | ar-SA 7/13/2017 5:39 PM File folder 7/13/2009 7:20 PM File folder 7/13/2009 7:20 PM File folder                                                                                                    | Staries bg-BG 7/13/2009 7:20 PM Pile Folder                                                                                                    |                                                                                                    |
| Boot         11/20/2010 11:0         File folder           nouter         2/25/2018 12:58         File folder           Castroot2         3/29/2018 12:58         File folder           CodeIntegrity         12/1/2017 7:49 File.         File folder           com         11/20/2018 13:30         File folder           com         11/20/2018 13:7 AM         File folder           comfig         4/5/2018 13:7 AM         File folder           config         4/5/2018 13:7 AM         File folder           config         11/20/2019 7:30         File folder           de-DK         11/20/2019 7:30         File folder           Divers         11/20/2019 7:30         File folder                                                                                                    | 11/20/2010       11:0       Pile folder         2/25/2018       12:58       Pile folder         3/29/2018       33:28 PM       Pile folder         12/1/2017       7:49 PM       Pile folder         12/1/20/2010       11:0       Pile folder         4/5/2018       8:37 AM       Pile folder         11/20/2010       7:30       Pile folder         11/20/2010       7:30       Pile folder         11/20/2010       7:30       Pile folder         11/20/2010       7:30       Pile folder         11/20/2010       7:30       Pile folder         11/20/2010       7:30       Pile folder         11/20/2010       7:30       Pile folder         11/20/2010       11:6       Pile folder         11/20/2010       11:6       Pile folder         11/20/2010       11:6       Pile folder                                                                                                    | Boot         11/20/2010 11:0         File folder           catroot         2/25/2018 12:55         File folder           catroot2         3/29/2018 3:258 PM         File folder           codeIntegrity         12/1/2017 7:49 PM         File folder           config         4/5/2018 31:05         File folder           config         4/5/2018 31:07         File folder           config         11/20/2019 11:0         File folder           config         4/5/2018 3:07 PM         File folder           config         11/20/2019 11:0         File folder           da-DK         11/20/2019 7:30         File folder           de-DE         7/13/2009 7:30 PM         File folder           Dam         11/20/2019 11:0         File folder                                                                                                    | Boot         11/20/2010 11:0         File folder           roouter         2/25/2018 12:58         File folder           catroot         2/25/2018 12:58         File folder           catroot2         3/29/2018 33:28 PM         File folder           CodeIntegrity         12/1/2017 7:49 PM         File folder           com         11/20/2010 11:0         File folder           config         4/5/2018 81:37 AM         File folder           cs-CZ         11/20/2010 7:30         File folder           ds-DK         11/20/2010 7:30         File folder           Darm         11/20/2010 7:30         File folder           Darm         11/20/2010 7:30         File folder           Darm         11/20/2010 7:30         File folder           Darm         11/20/2010 7:30         File folder                                                                                                    | Boot         11/20/2010 11:0         File folder           roouter         2/25/2018 12:58         File folder           catroot2         3/29/2018 33:28 PM         File folder           CodeIntegrity         12/1/2017 7:49 PM         File folder           com         11/20/2010 11:0         File folder           config         4/5/2018 81:37 AM         File folder           config         4/5/2018 81:37 AM         File folder           config         4/5/2018 07:30         File folder           config         11/20/2010 7:30         File folder           da-DK         11/20/2010 7:30         File folder           Diamo         11/20/2010 7:30         File folder           Diamo         11/20/2010 7:30         File folder           Diamo         11/20/2010 7:30         File folder           Diamo         11/20/2010 7:30         File folder                                                                                                    | Boot         11/20/2010 11:0         File folder           catroot         2/25/2018 12:55         File folder           catroot2         3/29/2018 3:258 PM         File folder           codeIntegrity         12/1/2017 7:49 PM         File folder           com         11/20/2010 1:10         File folder           config         4/5/2018 3:258 PM         File folder           config         4/5/2018 3:37.4M         File folder           cs-CZ         11/20/2010 7:30         File folder           da-DK         11/20/2010 7:30         File folder           de-DE         7/13/2009 7:20 PM         File folder           Daxm         11/20/2010 1:10         File folder                                                                                                    | Boot         11/20/2010 11:0         File folder           catroot         2/25/2018 12:55         File folder           catroot2         3/29/2018 3:258 PM         File folder           codeIntegrity         12/1/2017 7:49 PM         File folder           com         11/20/2010 11:0         File folder           config         4/5/2018 3:258 PM         File folder           config         4/5/2018 3:37.4M         File folder           config         4/5/2018 3:37.4M         File folder           cs-CZ         11/20/2010 7:30         File folder           de-DK         11/20/2010 7:30         File folder           Date         11/20/2010 7:30         File folder           Date         11/20/2010 7:30         File folder                                                                                                    | Boot         11/20/2010 11:0         File folder           catroot         2/25/2018 12:55         File folder           catroot2         3/29/2018 3:258 PM         File folder           codeIntegrity         12/1/2017 7:49 PM         File folder           com         11/20/2010 11:0         File folder           config         4/5/2018 3:258 PM         File folder           config         4/5/2018 3:37.4M         File folder           config         4/5/2018 3:37.4M         File folder           cs-CZ         11/20/2010 7:30         File folder           da-DK         11/20/2010 7:30         File folder           da-DK         11/20/2019 7:30         File folder           Diam         11/20/2019 7:30         File folder                                                                                                    | Boot         11/20/2010 11:0         File folder           nouter         2/25/2018 12:58         File folder           catroot         2/25/2018 12:58         File folder           catroot2         3/29/2018 11:0         File folder           comm         11/20/2010 11:0         File folder           comm         11/20/2010 11:0         File folder           comm         11/20/2010 11:0         File folder           config         4/5/2018 8:37 AM         File folder           config         11/20/2010 11:0         File folder           de-DK         11/20/2010 7:30                                                                                                    | Boot         11/20/2010 11:0         File folder           catroot         2/25/2018 12:58         File folder           catroot2         3/20/2018 3:28 PM         File folder           coatroot3         3/20/2018 3:28 PM         File folder           com         11/20/2010 11:0         File folder           comfig         4/5/2018 3:32 PM         File folder           comfig         4/5/2018 3:32         File folder           config         4/5/2018 3:37.M         File folder           config         4/5/2018 0:37         File folder           co-CZ         11/20/2010 7:30         File folder           ds-DK         11/20/2010 7:30         File folder                                                                                                    | Boot         11/20/2010 11:0         File folder           catroot         2/25/2018 12:55         File folder           catroot2         3/29/2018 3:258 PM         File folder           codeIntegrity         12/1/2017 7:49 PM         File folder           comfg         4/5/2018 3:328 PM         File folder           comfg         11/20/2019 7:30         File folder           confg         4/5/2018 8:37 AM         File folder           cs-CZ         11/20/2019 7:30         File folder           ds-DK         11/20/2019 7:30         File folder                                                                                                    | Name     Date modified     Type       AdvancedInstallers     11/20/2010 11:0     File folder       AdvancedInstallers     11/20/2010 7:30 PM       Pile folder       Pile folder       Pile folder                                                                                                    | Name     Date modified     Type       Name     Date modified     Type       AdvancedInstallers     11/20/2010 71:00     File folder       AdvancedInstallers     11/20/2010 71:00     File folder       AdvancedInstallers     11/20/2010 71:00     File folder       AdvancedInstallers     11/20/2010 71:00     File folder       AdvancedInstallers     11/20/2010 71:00     File folder       AdvancedInstallers     11/20/2010 71:00 File folder     File folder                                                                                                    | Name     System32       Name     Date modified       Name     Date modified       Name     Name       Name     Date modified       Name     Name       Name     Name       Name                                                                                                    | Look in System 32 Date modified & Type P<br>Name * Date modified * Type P<br>AdvancedInstallers 11/20/2010 11:0 File folder<br>appmgmt 12/2010 7:5:30 FM File folder<br>ar-fes bg-BG 72 P FILe folder<br>71/12/2010 7:5:00 FM File folder<br>71/12/2010 7:5:00 FM File folder<br>71/12/2010 FM File folder<br>71/12/2010 FM File folder<br>71/12/2010 FM File folder<br>71/12/2010 FM File folder<br>71/12/2010 FM File folder<br>71/12/2010 FM File folder<br>71/12/2010 FM File folder<br>71/12/2010 FM File folder<br>71/12/2010 FM File folder<br>71/12/2010 FM File folder<br>71/12/2010 FM File folder<br>71/12/2010 FM File folder<br>71/12/2010 FM File Folder<br>71/12/2010 FM File Folder<br>71/12/2010 F                                                                                                    | Look in System 32 Determined for the second second                                                                                                    | Name     System 32       Name     Date modified       Name     Date modified       Name     Date modified       Name     Name       Name     Date modified       Name     Name       Name     Name <td< td=""><td>Name     Date modified     Type       Market     Date modified     Type       AdvancedInstallers     11/20/2010 1110     File folder       AdvancedInstallers     11/20/2010 73:30 PM     File folder       AdvancedInstallers     11/20/2010 73:30 PM     File folder       AdvancedInstallers     11/20/2010 73:30 PM     File folder       AdvancedInstallers     11/20/2010 73:30 PM     File folder</td><td>Name     Date modified     Type       0 0409     11/20/2010 11:0     File folder       11/20/2010 7:30 PM     File folder       approgram     12/4/2017 5:30 PM       appleG     7113/2009 7:20 PM</td><td>Name * O 2 MB+ PI<br/>0 0409 Nate modified * Type *<br/>AdvancedInstallers 11/20/2010 11:00 File folder<br/>approgmt 12/4/2017 5:39 PM File folder<br/>ar-SA 7/13/2000 7:30 PM File folder<br/>D ar-SA 7/13/2000 7:30 PM File folder</td><td>Name     Date modified     Type       0 0409     University     University       AdvancedInstallers     11/20/2010 11:00     File folder       approgram     12/4/2010 75:30 PM     File folder       ar-SA     7/13/2000 7:20 PM     File folder</td><td>Name * Places 0409 11/20/2010 11:0 File folder approach 11/20/2010 7:30 File folder approach 11/20/2010 7:30 File folder approach 11/20/2017 5:39 PM File folder ar-SA 7/13/2009 7:30 PM File folder ar-SA 7/13/2009 7:30 PM File folder ar-S</td><td>Name * Date modified * Type *<br/>0 0409 11/20/2010 11:0 File folder<br/>AdvancedInstallers 11/20/2010 7:30 File folder<br/>approgram 12/4/2017 5:39 PM File folder<br/>ar-SA 7/13/2009 7:20 PM File folder<br/>partes bg-BG 7.13/2009 7:20 PM File folder</td><td>Name     Image: State incidence of the state incidence of the state incidence of the state of the state of th</td><td>Int Places AdvancedInstallers 11/20/2010 11:0 File folder AdvancedInstallers 11/20/2010 7:30 File folder ar-SA 7/13/2009 7:20 File folder File folder File f</td><td>O 4099     Image: Date modified     Type       Int Places     AdvancedInstallers     11/20/2010 11:00 File folder       approgram     11/20/2010 7:30 File folder       ar-SA     7/13/2009 7:30 PM       pBG     7/13/2009 7:30 PM</td><td>Advancedinstallers 11/20/2010 11:0 File folder<br/>approgram ar-SA 7/13/2009 7:30 PM File folder<br/>parles bg-BG 71/32/2012 7:39 PM File folder</td><td>nt Places AdvancedInstallers 11/20/2010 11:0 File folder<br/>approgram 12/20/2010 7:30 PM File folder<br/>ar-SA 7/13/2009 7:20 PM File folder<br/>partes bg-BG 21/31/2009 7:20 PM File folder</td><td>Name     Date modified     Type       0 0409     University     University       AdvancedInstallers     11/20/2010 11:00     File folder       approgram     12/4/2010 75:30 PM     File folder       ar-SA     7/13/2000 7:20 PM     File folder</td><td>Name A Date modeled Type Pi<br/>O 099 11/20/2010 1110 File folder<br/>AdvancedInstallers 11/20/2010 7130 File folder<br/>approgram 12/4/2017 5139 PM File folder<br/>ar-SA 7/13/2009 7120 PM File folder<br/>File folder<br/>File folder</td><td>Name * Places 0409 * Date modelled * Type *<br/>0409 11/20/2010 11:0 File folder<br/>AdvancedInstallers 11/20/2010 7:30 File folder<br/>approgram 12/4/2017 5:39 PM File folder<br/>ar-SA 7/13/2009 7:30 PM File folder<br/>page 8G 21/32/2017 5:39 FM File folder</td><td>Name * Date modified * Type P<br/>0409 11/20/2010 11:0 File folder<br/>AdvancedInstallers 11/20/2010 17:30 File folder<br/>approgram 12/4/2017 5:39 PM File folder<br/>ar-SA 7/13/2009 7:20 PM File folder<br/>partes bg-BG 2013/2009 7:20 PM File folder</td><td>Name * Date modified * Type *<br/>0 0409 11/20/2010 1110 File folder<br/>AdvancedInstallers 11/20/2010 7:30 File folder<br/>approgram 12/4/2017 5:39 PM File folder<br/>ar-SA 7/13/2009 7:20 PM File folder<br/>page 56 12/2019 7:30 PM File folder</td><td>Name * Date modified Type Pi<br/>0 0409 11/20/2010 11:0 File folder<br/>AdvancedInstallers 11/20/2010 17:30 File folder<br/>approgram<br/>approgram<br/>ar-SA 7/113/2009 7:20 PM File folder<br/>partes bg-BG 21/31/2009 7:20 PM File folder</td><td>Name     Date modified     Type       0 0409     11/20/2010 11:0     File folder       11/20/2010 7:300 File folder     11/20/2010 7:30 File folder       apprognt     12/4/2017 5:30 FM       ar-SA     7/13/2000 7:20 FM       prates     bg-BG</td><td>Date modified      Type     Type     Type     Type     AdvancedInstallers     11/20/2010 11:0 File folder     AdvancedInstallers     11/20/2017 5:39 PM     File folder     ar-SA     7/13/2009 7:29 PM     File folder     Type     AdvancedInstallers     AdvancedInstallers     AdvancedInstall</td><td>O 409     Image: Trype       Int Places     AdvancedInstallers       11/20/20 10 11:00     File folder       approgram     11/20/20 10 7:30       Int Places     AdvancedInstallers       approgram     11/20/20 10 7:30       Int Places     AdvancedInstallers       approgram     11/20/20 10 7:30       Int Places     AdvancedInstallers       approgram     11/20/20 17 5:39 PM       Int Places     AdvancedInstallers       Int Places     AdvancedInstallers       Int Places     AdvancedInstallers       Int Places     Int Places</td><td>AdvancedInstallers 11/20/2010 11:0 File folder<br/>approgram 12/2010 7:5:39 PM File folder<br/>ar-SA 7/13/2009 7:20 PM File folder<br/>partes bg-BG 21/31/2009 7:20 PM File folder</td><td>AdvancedInstallers 11/20/2010 11/00. File folder<br/>approgram 12/20/2010 7:30 File folder<br/>ar-SA 7/13/2000 7:30 PM File folder<br/>Maries BG 7/13/2000 7:20 PM File folder</td><td>approgram         11/20/2010 7:30         File folder           arSA         12/4/2017 5:39 PM         File folder           parties         bg-BG         7/13/2009 7:20 PM         File folder</td><td>32/4/2017 5:39 PM         File folder           ar-SA         7/13/2009 7:20 PM         File folder           parles         bg-BG         7/13/2009 7:20 PM         File folder</td><td>ararles bg-BG 7/13/2000 7.25 pt 51 6 for</td><td>The second second second second second second second second second second second second second second second se</td></td<>                                                                                                    | Name     Date modified     Type       Market     Date modified     Type       AdvancedInstallers     11/20/2010 1110     File folder       AdvancedInstallers     11/20/2010 73:30 PM     File folder       AdvancedInstallers     11/20/2010 73:30 PM     File folder       AdvancedInstallers     11/20/2010 73:30 PM     File folder       AdvancedInstallers     11/20/2010 73:30 PM     File folder                                                                                                    | Name     Date modified     Type       0 0409     11/20/2010 11:0     File folder       11/20/2010 7:30 PM     File folder       approgram     12/4/2017 5:30 PM       appleG     7113/2009 7:20 PM                                                                                                    | Name * O 2 MB+ PI<br>0 0409 Nate modified * Type *<br>AdvancedInstallers 11/20/2010 11:00 File folder<br>approgmt 12/4/2017 5:39 PM File folder<br>ar-SA 7/13/2000 7:30 PM File folder<br>D ar-SA 7/13/2000 7:30 PM File folder                                                                                                    | Name     Date modified     Type       0 0409     University     University       AdvancedInstallers     11/20/2010 11:00     File folder       approgram     12/4/2010 75:30 PM     File folder       ar-SA     7/13/2000 7:20 PM     File folder                                                                                                    | Name * Places 0409 11/20/2010 11:0 File folder approach 11/20/2010 7:30 File folder approach 11/20/2010 7:30 File folder approach 11/20/2017 5:39 PM File folder ar-SA 7/13/2009 7:30 PM File folder ar-SA 7/13/2009 7:30 PM File folder ar-S                                                                                                    | Name * Date modified * Type *<br>0 0409 11/20/2010 11:0 File folder<br>AdvancedInstallers 11/20/2010 7:30 File folder<br>approgram 12/4/2017 5:39 PM File folder<br>ar-SA 7/13/2009 7:20 PM File folder<br>partes bg-BG 7.13/2009 7:20 PM File folder                                                                                                    | Name     Image: State incidence of the state incidence of the state incidence of the state of the state of th                                                                                                    | Int Places AdvancedInstallers 11/20/2010 11:0 File folder AdvancedInstallers 11/20/2010 7:30 File folder ar-SA 7/13/2009 7:20 File folder File folder File f                                                                                                    | O 4099     Image: Date modified     Type       Int Places     AdvancedInstallers     11/20/2010 11:00 File folder       approgram     11/20/2010 7:30 File folder       ar-SA     7/13/2009 7:30 PM       pBG     7/13/2009 7:30 PM                                                                                                    | Advancedinstallers 11/20/2010 11:0 File folder<br>approgram ar-SA 7/13/2009 7:30 PM File folder<br>parles bg-BG 71/32/2012 7:39 PM File folder                                                                                                    | nt Places AdvancedInstallers 11/20/2010 11:0 File folder<br>approgram 12/20/2010 7:30 PM File folder<br>ar-SA 7/13/2009 7:20 PM File folder<br>partes bg-BG 21/31/2009 7:20 PM File folder                                                                                                    | Name     Date modified     Type       0 0409     University     University       AdvancedInstallers     11/20/2010 11:00     File folder       approgram     12/4/2010 75:30 PM     File folder       ar-SA     7/13/2000 7:20 PM     File folder                                                                                                    | Name A Date modeled Type Pi<br>O 099 11/20/2010 1110 File folder<br>AdvancedInstallers 11/20/2010 7130 File folder<br>approgram 12/4/2017 5139 PM File folder<br>ar-SA 7/13/2009 7120 PM File folder<br>File folder<br>File folder                                                                                                    | Name * Places 0409 * Date modelled * Type *<br>0409 11/20/2010 11:0 File folder<br>AdvancedInstallers 11/20/2010 7:30 File folder<br>approgram 12/4/2017 5:39 PM File folder<br>ar-SA 7/13/2009 7:30 PM File folder<br>page 8G 21/32/2017 5:39 FM File folder                                                                                                    | Name * Date modified * Type P<br>0409 11/20/2010 11:0 File folder<br>AdvancedInstallers 11/20/2010 17:30 File folder<br>approgram 12/4/2017 5:39 PM File folder<br>ar-SA 7/13/2009 7:20 PM File folder<br>partes bg-BG 2013/2009 7:20 PM File folder                                                                                                    | Name * Date modified * Type *<br>0 0409 11/20/2010 1110 File folder<br>AdvancedInstallers 11/20/2010 7:30 File folder<br>approgram 12/4/2017 5:39 PM File folder<br>ar-SA 7/13/2009 7:20 PM File folder<br>page 56 12/2019 7:30 PM File folder                                                                                                    | Name * Date modified Type Pi<br>0 0409 11/20/2010 11:0 File folder<br>AdvancedInstallers 11/20/2010 17:30 File folder<br>approgram<br>approgram<br>ar-SA 7/113/2009 7:20 PM File folder<br>partes bg-BG 21/31/2009 7:20 PM File folder                                                                                                    | Name     Date modified     Type       0 0409     11/20/2010 11:0     File folder       11/20/2010 7:300 File folder     11/20/2010 7:30 File folder       apprognt     12/4/2017 5:30 FM       ar-SA     7/13/2000 7:20 FM       prates     bg-BG                                                                                                    | Date modified      Type     Type     Type     Type     AdvancedInstallers     11/20/2010 11:0 File folder     AdvancedInstallers     11/20/2017 5:39 PM     File folder     ar-SA     7/13/2009 7:29 PM     File folder     Type     AdvancedInstallers     AdvancedInstallers     AdvancedInstall                                                                                                    | O 409     Image: Trype       Int Places     AdvancedInstallers       11/20/20 10 11:00     File folder       approgram     11/20/20 10 7:30       Int Places     AdvancedInstallers       approgram     11/20/20 10 7:30       Int Places     AdvancedInstallers       approgram     11/20/20 10 7:30       Int Places     AdvancedInstallers       approgram     11/20/20 17 5:39 PM       Int Places     AdvancedInstallers       Int Places     AdvancedInstallers       Int Places     AdvancedInstallers       Int Places     Int Places                                                                                                    | AdvancedInstallers 11/20/2010 11:0 File folder<br>approgram 12/2010 7:5:39 PM File folder<br>ar-SA 7/13/2009 7:20 PM File folder<br>partes bg-BG 21/31/2009 7:20 PM File folder                                                                                                    | AdvancedInstallers 11/20/2010 11/00. File folder<br>approgram 12/20/2010 7:30 File folder<br>ar-SA 7/13/2000 7:30 PM File folder<br>Maries BG 7/13/2000 7:20 PM File folder                                                                                                    | approgram         11/20/2010 7:30         File folder           arSA         12/4/2017 5:39 PM         File folder           parties         bg-BG         7/13/2009 7:20 PM         File folder                                                                                                    | 32/4/2017 5:39 PM         File folder           ar-SA         7/13/2009 7:20 PM         File folder           parles         bg-BG         7/13/2009 7:20 PM         File folder                                                                                                    | ararles bg-BG 7/13/2000 7.25 pt 51 6 for                                                                                                    | The second second second second second second second second second second second second second second second se                                                                                                    |
| Boot         11/20/2010 11:0         Pile folder           root         2/25/2018 12:58.         Pile folder           Catroot         2/25/2018 12:58.         Pile folder           Cadentegrity         12/1/2017 7:49 PM         Pile folder           Config         4/52/018 13:57.AM         Pile folder           config         4/52/018 13:70         Pile folder           config         4/52/019 13:0         Pile folder           de-DE         7/12/2009 7:30 PM         Pile folder           Divre         11/20/2010 13:0         Pile folder           Divre         11/20/2010 13:0         Pile folder                                                                                                    | 11/20/2010       11:0       File folder         2/25/2018       12:158       File folder         3/29/2018       3:28 PM       File folder         12/1/2017       7:49 PM       File folder         11/20/2010       10:0       File folder         11/20/2010       10:0       File folder         11/20/2010       10:0       File folder         11/20/2010       7:30       File folder         11/20/2010       7:30       File folder         11/20/2010       7:30       File folder         11/20/2010       7:30       File folder         11/20/2010       7:30       File folder         11/20/2010       7:30       File folder         11/20/2010       7:30       File folder         11/20/2010       7:30       File folder         11/20/2010       11:0       File folder         11/20/2010       11:0       File folder                                                                                                    | Boot         11/20/2010 11:0         Pile folder           catroot         2/25/2018 12:58         Pile folder           catroot2         3/29/2018 3:28 PM         Pile folder           commouter         CodeIntegrity         12/1/2017 7:49 PM         Pile folder           commouter         CodeIntegrity         12/1/2019 7:30 PM         Pile folder           commouter         11/20/2019 11:0         Pile folder           config         4/5/2018 8:37 AM         Pile folder           config         11/20/2019 7:30         Pile folder           ds-DK         11/20/2019 7:30         Pile folder           de-OE         7/13/2009 7:30 PM         Pile folder           Dame         11/20/2019 1310         Pile folder                                                                                                    | Boot         11/20/2010 11:0         Pile folder           catroot         2/25/2018 12:58         Pile folder           catroot2         3/29/2018 3:28 PM         Pile folder           CodeIntegrity         12/1/2017 7:49 PM         Pile folder           com         11/20/2010 1:10         File folder           comfig         4/5/2018 3:23 PM         Pile folder           comfig         11/20/2010 7:30         File folder           cs-CZ         11/20/2010 7:30         File folder           da-DK         11/20/2010 7:30         File folder           Diarm         11/20/2010 7:30         File folder           Diarm         11/20/2010 7:30         File folder                                                                                                    | Boot         11/20/2010 11:0         Pile folder           catroot         2/25/2018 12:58         Pile folder           catroot2         3/29/2018 3:28 PM         Pile folder           CodeIntegrity         12/1/2017 7:49 PM         Pile folder           comfig         4/5/2018 3:328 PM         Pile folder           comfig         4/5/2018 3:324 PM         Pile folder           comfig         11/20/2010 11:0         Pile folder           co-CZ         11/20/2010 7:30         Pile folder           da-DK         11/20/2010 7:30         Pile folder           Diarpo         11/20/2010 7:30         Pile folder                                                                                                    | Boot         11/20/2010 11:0         Pile folder           catroot         2/25/2018 12:58         Pile folder           catroot2         3/29/2018 3:28 PM         Pile folder           CodeIntegrity         12/1/2017 7:49 PM         Pile folder           com         11/20/2010 11:0         Pile folder           comfig         4/5/2018 3:32.8 PM         Pile folder           comfig         4/5/2018 3:37.4M         Pile folder           cs-CZ         11/20/2010 7:30         Pile folder           de-DK         11/20/2010 7:30         Pile folder           Diam         11/20/2010 7:30         Pile folder                                                                                                    | Boot         11/20/2010 11:0         Pile folder           catroot         2/25/2018 12:58         Pile folder           catroot2         3/29/2018 3:28 PM         Pile folder           CodeIntegrity         12/1/2017 7:49 PM         Pile folder           com         11/20/2019 11:0         Pile folder           comfg         4/5/2018 3:32.8 PM         Pile folder           comfg         4/5/2018 3:37.4M         Pile folder           confg         4/5/2018 3:37.4M         Pile folder           cs-CZ         11/20/2019 7:30         Pile folder           de-DK         11/20/2019 7:30         Pile folder           de-DE         7/13/2009 7:20 PM         Pile folder           Date         11/20/2019 7:30         Pile folder                                                                                                    | Boot         11/20/2010 11:0         Pile folder           catroot         2/25/2018 12:58         Pile folder           catroot2         3/29/2018 3:28 PM         Pile folder           codeIntegrity         12/1/2017 7:49 PM         Pile folder           comfg         4/5/2018 3:32.8 PM         Pile folder           comfg         11/20/2019 11:0         Pile folder           confg         4/5/2018 8:37 AM         Pile folder           confg         11/20/2019 7:30         Pile folder           da-DK         11/20/2019 7:30         Pile folder           de-DE         7/1/2019 7:30         Pile folder           Diam         11/20/2019 7:30         Pile folder                                                                                                    | Boot         11/20/2010 11:0         Pile folder           rcatroot         2/25/2018 12:58         Pile folder           catroot2         3/29/2018 3:28 PM         Pile folder           controct2         3/29/2018 11:0         Pile folder           config         11/20/2010 11:0         Pile folder           config         4/5/2018 6:37 AM         Pile folder           config         4/5/2018 6:37 AM         Pile folder           de-DK         11/20/2010 7:30         Pile folder           de-DE         7/13/2009 7:20 PM         Pile folder                                                                                                    | Boot         11/20/2010 11:0         Pile folder           catroot         2/25/2018 12:55         File folder           catroot2         3/29/2018 32:58 PM         File folder           CodeIntegrity         12/1/2017 7:49 PM         File folder           com         11/20/2010 11:0         File folder           comfig         4/5/2018 31:37 AM         File folder           config         4/5/2018 13:73 AM         File folder           config         11/20/2010 7:30         File folder           co-CZ         11/20/2010 7:30         File folder           ds-DK         11/20/2019 7:20 PM         File folder                                                                                                    | Boot         11/20/2010 11:0         Pile folder           catroot         2/25/2018 12:58         Pile folder           catroot2         3/29/2018 3:28 PM         Pile folder           commouter         CodeIntegrity         12/1/2017 7:49 PM         Pile folder           config         4/5/2018 3:28 PM         Pile folder           config         4/5/2018 3:37 AM         Pile folder           config         4/5/2018 3:37 AM         Pile folder           config         4/5/2018 3:37 AM         Pile folder           config         4/5/2018 3:37 AM         Pile folder           config         4/5/2018 3:37 AM         Pile folder           config         11/20/2019 7:30         Pile folder           config         11/20/2019 7:30         Pile folder           da-DK         11/20/2019 7:30         Pile folder                                                                                                    | Name     Date modified     Type       AdvancedInstallers     11/20/2010 7:30.0     File folder       AdvancedInstallers     11/20/2010 7:30.0       AdvancedInstallers     11/20/2010 7:30.0       AdvancedInstallers     11/20/2010 7:30.0       AdvancedInstallers     11/20/2010 7:30.0       AdvancedInstallers     11/20/2010 7:30.0       AdvancedInstallers     11/20/2010 7:30.0       AdvancedInstallers     11/20/2010 7:30.0       AdvancedInstallers     11/20/2010 7:30.0       AdvancedInstallers     11/20/2010 7:30.0       AdvancedInstallers     11/20/2010 7:30.0                                                                                                    | Name     System 32       Name     Date modified       Date modified     Type       AdvancedInstallers     11/20/2010 7:300       Pic folder     11/20/2010 7:300       AdvancedInstallers     11/20/2010 7:300       AdvancedInstallers     11/20/2010 7:300       AdvancedInstallers     11/20/2010 7:300       AdvancedInstallers     11/20/2010 7:300       AdvancedInstallers     11/20/2010 7:300       AdvancedInstallers     11/20/2010 7:300       AdvancedInstallers     11/20/2010 7:30       AdvancedInstallers     11/20/2010 7:30                                                                                                    | Name     System32       Name     Date modified       11/20/2010 11:0     File folder       AdvancedInstallers     11/20/2010 7:30       apprognt     12/20/2010 7:30       apprognt     12/20/2010 7:30       ar.sA     7/13/2009 7:20 FM       Bg.BG     7/13/2009 7:20 FM                                                                                                    | Look in System 32 Date modeled - Type Pl<br>Name - Pl<br>O 0-09 11/20/2010 11:0 File folder<br>AdvancedInstallers 11/20/2010 7:30 File folder<br>approgram 12/2012 7:30 PM File folder<br>ar-fes bg-8G 70 PM File folder<br>Til 2009 7:20 PM File folder<br>Til 2009 7:20 PM File folder<br>Til 2009 7:20 PM File folder                                                                                                    | Look in System 32<br>Name * Date modelled * Type *<br>O 409 11/20/2010 11:0 File folder *<br>AdvancedInstallers 11/20/2010 7:30 PM File folder *<br>apprognt 12/2010 7:30 PM File folder *<br>arcles bg BG 700 PM File folder *<br>The folder *<br>The fol                                                                                                    | Name     System32       Name     Date modified       11/20/2010 11:0     File folder       AdvancedInstallers     11/20/2010 7:30       apprognt     12/20/2010 7:30       apprognt     12/20/2010 7:30       ar.sA     7/13/2009 7:20 FM       Bg.BG     7/13/2009 7:20 FM                                                                                                    | Name     Optimizing       Image: Spland Sgl     Image: Spland Sgl       Image: Spland Sgl     Image: Spland Sgl       Image: Spland Sgl     Image: Spland Sgl       Image: Spland Sgl     Image: Spland Sgl       Image: Spland Sgl     Image: Spland Sgl       Image: Spland Sgl     Image: Spland Sgl       Image: Spland Sgl     Image: Spland Sgl       Image: Spland Sgl     Image: Spland Sgl       Image: Sgl     Image: Sgl       Image: Sgl     Image: Sg                                                                                                    | Name     Date modified     Type       0 0409     11/20/2010 11:0     File folder       11/20/2010 7:30.9     File folder       apprognt     12/20/2010 7:30.9       ar-SA     7/13/2009 7:20 FM       File folder                                                                                                    | Name * Date modified * Type *<br>0 0409 11/20/2010 11:0 File folder<br>AdvancedInstallers 11/20/2010 7:30 File folder<br>approgmt 12/20/2017 7:30 PM File folder<br>ar-SA 7/13/2009 7:20 PM File folder                                                                                                    | Name * Date modified * Type *<br>O 0409 11/20/2010 11:0 File folder<br>AdvancedInstallers 11/20/2010 7:30 File folder<br>apprognt 12/4/2017 5:39 PM File folder<br>ar-SA 7/13/2009 7:20 PM File folder                                                                                                    | Name * * Date modified * Type *<br>0 0409 11/20/2010 11:0 File folder<br>AdvancedInstallers 11/20/2010 7:30 File folder<br>approgmt 12/4/2017 5:39 PM File folder<br>ar-SA 7/13/2009 7:20 PM File folder                                                                                                    | Name * Date modified * Type *<br>0 0409 11/20/2010 1110 File folder<br>AdvancedInstallers 11/20/2010 7:30 File folder<br>approgram 12/4/2017 5:39 PM File folder<br>ar-SA 7/13/2009 7:20 PM File folder                                                                                                    | Name     *     Date modelled     *     Type     *       Int Places     Int/20/2010 11:0     File folder     *     *       Int Places     AdvancedInstallers     11/20/2010 7:300     File folder     *       Int Places     Apprognt     12/4/2010 7:309 PM     File folder     *       Int Places     Int State     11/20/2010 7:309 PM     File folder     *       Int Places     Int State     11/20/2010 7:30 PM     File folder     *                                                                                                    | Date modified     Type       0 0409     11/20/2010 11:0     File folder       11/20/2010 7:30     File folder       apprognt     12/4/2017 7:39 PM       ar-SA     7/13/2009 7:20 PM       Pile folder                                                                                                    | Ordog     Determodified     Type       Int Places     AdvancedInstallers     11/20/20 10 11:0     File folder       approgram     11/20/20 10 7:30     File folder       ar-SA     7/13/2009 7:20 PM     File folder       ar-SA     7/13/2009 7:20 PM     File folder                                                                                                    | nt Places AdvancedInstallers 11/20/2010 17:30 File folder<br>approgram 12/4/2017 5:39 PM File folder<br>ar-SA 7/13/2009 7:20 PM File folder                                                                                                    | nt Places AdvancedInstallers 11/20/2010 11:0 File folder<br>approgram 12/2010 7:300 File folder<br>ar SA 7/13/2009 7:20 PM File folder                                                                                                    | Name * Date modified * Type *<br>O 0409 11/20/2010 11:0 File folder<br>AdvancedInstallers 11/20/2010 7:30 File folder<br>apprognt 12/4/2017 5:39 PM File folder<br>ar-SA 7/13/2009 7:20 PM File folder                                                                                                    | Name A Date modified Type Pl<br>D409 11/20/2010 1100 File folder<br>AdvancedInstallers 11/20/2010 130 File folder<br>apprognt 12/4/2010 75:39 PM File folder<br>ar-SA 7/11/2009 7:20 PM File folder                                                                                                    | Name * * Date modified * Type *<br>0 0409 11/20/2010 11:0 File folder<br>AdvancedInstallers 11/20/2010 7:30 File folder<br>approgmt 12/4/2017 5:39 PM File folder<br>ar-SA 7/13/2009 7:20 PM File folder                                                                                                    | Name     Date modified     Type       int Places     int/20/2010 / 130     File folder       advancedInstallers     11/20/2010 / 130     File folder       advancedInstallers     11/20/2010 / 130     File folder       arciss     11/20/2010 / 130     File folder       arciss     11/20/2010 / 130     File folder                                                                                                    | Name * Date modified * Type *<br>0 0409 11/20/2010 1110 File folder<br>AdvancedInstallers 11/20/2010 7:30 File folder<br>approgram 12/4/2017 5:39 PM File folder<br>ar-SA 7/13/2009 7:20 PM File folder                                                                                                    | Name     Date modified     Type       int Places     int/20/2010 7130     File folder       appmgmt     11/20/2010 7130     File folder       artiss     11/20/2010 7130     File folder                                                                                                    | Name     Image: Constraint of the state incidence of the state incidence of the state incidence of the state of the state                                                                                                    | Date modified      Type     Type                                                                                                    | Ordog     Image: Constraint of the state modified     Type       Int Places     AdvancedInstallers     11/20/2010.11:0                                                                                                    | AdvancedInstallers 11/20/2010 11:0 File folder<br>approgram 12/2010 7:30 PM File folder<br>ar SA 7113/2009 7:20 PM File folder                                                                                                    | nt Places AdvancedInstallers 11/20/2010 11/00 File folder<br>approgram 12/20/2010 7:30 File folder<br>ar-SA 7/13/2009 7:20 PM File folder                                                                                                    | appmgmt         11/20/2010 7:30                                                                                                    | Ar-SA 7/13/2010 7:5:39 PM File folder                                                                                                    | Tradisso B bg-BG                                                                                                    | Deet.                                                                                                    |
| Doot     11/20/2010 11:0     Pile folder       roatroot     2/25/2018 12:58     Pile folder       CodeIntegrity     12/1/2017 7:49 PM     Pile folder       CodeIntegrity     12/1/2017 7:49 PM     Pile folder       Coom     11/20/2010 11:0     Pile folder       Coom     11/20/2010 12:0     Pile folder       Coom     11/20/2010 7:30     Pile folder       Coom     11/20/2010 7:30     Pile folder       Coom     11/20/2010 7:30     Pile folder       Coom     11/20/2010 7:30     Pile folder       Coom     11/20/2010 7:30     Pile folder       Coom     11/20/2010 7:30     Pile folder       Coom     11/20/2010 7:30     Pile folder       Coom     11/20/2010 7:30     Pile folder       Coom     11/20/2010 7:30     Pile folder       Coom     11/20/2010 7:30     Pile folder       Coom     11/20/2010 7:30     Pile folder       Diame     11/20/2010 1:10     Sie folder                                                                                                    | 11/20/2010       11:0       Pile folder         2/25/2018       12:58       Pile folder         3/29/2018       3:28 PM       Pile folder         12/1/2017       7:49 PM       Pile folder         11/20/2010       11:0       Pile folder         4/5/2018       8:37 AM       Pile folder         11/20/2010       7:30       Pile folder         11/20/2010       7:30       Pile folder         11/20/2010       7:30       Pile folder         11/20/2010       7:30.PM       Pile folder         11/20/2010       7:30.PM       Pile folder         11/20/2010       31:6       Pile folder         11/20/2010       11:6       Pile folder         11/20/2010       11:6       Pile folder                                                                                                    | Boot         11/20/2010 11:0         File folder           catroot         2/25/2018 12:58         File folder           catroot2         3/29/2018 3:28 PM         File folder           CodeIntegrity         12/1/2017 7:49 PM         File folder           config         4/5/2018 31:0         File folder           config         4/5/2018 31:0         File folder           config         11/20/2019 11:0         File folder           config         4/5/2018 8:37 AM         File folder           de-OE         7/13/2009 7:30         File folder           Dame         11/20/2019 31:0         File folder                                                                                                    | bobt         11/20/2010 11:0         File folder           catroot         2/25/2018 12:88         File folder           catroot2         3/29/2018 3:28 PM         File folder           CodeIntegrity         12/1/2017 7:49 PM         File folder           com         11/20/2010 11:0         File folder           config         4/52/018 3:28 PM         File folder           config         11/20/2010 11:0         File folder           cs-C2         11/20/2010 7:30         File folder           ds-DK         11/20/2010 7:30         File folder           Diam         11/20/2010 7:30         File folder           Diam         11/20/2010 11:0         File folder           Diam         11/20/2010 7:30         File folder                                                                                                    | Dobt         11/20/2010 11:0         File folder           catroot         2/25/2018 12:88         File folder           catroot2         3/29/2018 12:89.         File folder           CodeIntegrity         12/1/2017 7:49 PM         File folder           com         11/20/2010 11:0         File folder           config         4/5/2018 3:37.M         File folder           config         11/20/2010 11:0         File folder           co-CZ         11/20/2010 7:30         File folder           de-DE         7/13/2009 7:20 PM         File folder           Dixm         11/20/2010 11:0         File folder                                                                                                    | Boot         11/20/2010 11:0         File folder           catroot         2/25/2018 12:58         File folder           catroot2         3/29/2018 3:28 PM         File folder           CodeIntegrity         12/1/2017 7:49 PM         File folder           com         11/20/2019 11:0         File folder           comfig         4/5/2018 3:28 PM         File folder           comfig         11/20/2019 7:30         File folder           cs-CZ         11/20/2010 7:30         File folder           de-DK         11/20/2019 7:20 PM         File folder           de-DE         7/113/2009 7:20 PM         File folder           folker         11/20/2010 7:30         File folder           folker         11/20/2019 7:30         File folder                                                                                                    | boot         11/20/2010 11:0         File folder           catroot         2/25/2018 12:58         File folder           catroot2         3/29/2018 3:28 PM         File folder           CodeIntegrity         12/1/2017 7:49 PM         File folder           com         11/20/2019 11:0         File folder           comfig         4/5/2018 8:37 AM         File folder           cs-CZ         11/20/2010 7:30         File folder           de-DK         11/20/2010 7:30         File folder           de-DE         7/13/2009 7:30         File folder           Dixme         11/20/2010 7:30         File folder                                                                                                    | boot         11/20/2010 11:0         File folder           catroot         2/25/2018 12:58         File folder           catroot2         3/29/2018 3:28 PM         File folder           CodeIntegrity         12/1/2017 7:49 PM         File folder           com         11/20/2019 11:0         File folder           config         4/5/2018 8:37 AM         File folder           co-CZ         11/20/2010 7:30         File folder           de-DK         11/20/2019 7:30         File folder           de-DE         7/13/2009 7:30         File folder           Dixme         11/20/2019 13:0         File folder                                                                                                    | Dobt         11/20/2010         11/00/2010         File folder           catroot         2/25/2018         12:58         Pile folder           catroot2         3/20/2018         12:58         Pile folder           CodeIntegrity         12/1/2017         7:49 Pile folder         Pile folder           com         11/20/2010         11:0         Pile folder           config         4/5/2018         8:37 AM         Pile folder           config         11/20/2010         11:0         Pile folder           de-DK         11/20/2010         7:30         Pile folder           de-DE         7/13/2009         7:20 Pil         Pile folder                                                                                                    | Dobt         11/20/2010         File folder           catroot         2/25/2018         12:85.         Pile folder           catroot2         3/29/2018         12:85.         Pile folder           CodeIntegrity         12/1/2017         7:49 PM         Pile folder           com         11/20/2010         11:0         Pile folder           com         11/20/2010         11:0         Pile folder           config         4/5/2018         8:37 AM         Pile folder           config         11/20/2010         7:30         Pile folder           de-DE         7/12/2009         7:30         Pile folder                                                                                                    | Dobt         11/20/2010 11:0         File folder           catroot         2/25/2018 12:58         File folder           catroot2         3/29/2018 3:28 PM         File folder           CodeIntegrity         12/1/2017 7:49 PM         File folder           config         4/5/2018 3:30         File folder           config         4/5/2018 3:37.4M         File folder           config         11/20/2019 3:30         File folder           de-DK         11/20/2019 7:30         File folder           de-DK         11/20/2019 7:30         File folder                                                                                                    | Name  Name Date modified Type To Date modified Type To Date modified To Date modified To Date m                                                                                                    | Nome - Date modified - Type Pi<br>AdvancedInstallers 11/20/2010 11:0 File folder<br>apprognt 12/2010 7:300 PM File folder<br>arises bg-8G 7/11/2009 7:20 PM File folder                                                                                                    | Name     System 32       Name     Date modelled       Name     Date modelled       Name     Date modelled       Name     Name       AdvancedInstallers     11/20/2010 71:00 File folder       AdvancedInstallers     11/20/2010 71:00 File folder       apprognt     12/4/2017 5:30 PM       appengnt     12/4/2017 7:30 PM       appengnt     12/4/2017 7:30 PM       appengnt     12/4/2017 7:30 PM                                                                                                    | Look in: System 32<br>Name A Date modified Type Pi<br>O 409 11/20/2016 11:0 Pie folder<br>11/20/2010 7:30 PM Pie folder<br>apprognt 12/2010 7:30 PM Pie folder<br>arise BG 7/11/2009 7:30 PM Pie folder                                                                                                    | Look III     System 32     Image: Constraint of the system of the system of the                                                                                                    | Name     System 32       Name     Date modelled       Name     Date modelled       Name     Date modelled       Name     Name       AdvancedInstallers     11/20/2010 71:00       Name     Pit       AdvancedInstallers     11/20/2010 71:00       Pit     Pit       Pit     Pit       Pit                                                                                                    | Name AdvancedInstallers 11/20/2010 11:00 File folder approximation of the folder approximation of the folder approximation of the folder folder approximation of the folder folder approximation of the folder folder folder approximation of the folder folder fo                                                                                                    | Name AdvancedInstallers 11/20/2010 11:00 File folder approximate approximate the folder of the folder approximate the folder of the folder approximate the folder of the folder approximate the folder of the folder approximate the folder of the folder of the folder o                                                                                                    | Name * Vate modeled * Type *<br>AdvancedInstallers 11/20/2010 11:0 File folder<br>approgram 12/4/2017 5:39 PM File folder<br>ar-SA 7/13/2009 7:30 PM File folder<br>File folder                                                                                                    | Name A Date modified Type Pi<br>0 0409 11/20/2010 11:00 File folder<br>AdvancedInstallers 11/20/2010 11:00 File folder<br>approgram 12/4/2017 5:39 PM File folder<br>ar-SA 7/13/2009 7:20 PM File folder<br>File folder                                                                                                    | Name * * Date modeled * Type *<br>0 409 11/20/2010 11:0 File folder<br>approgram 11/20/2010 7:30 File folder<br>approgram 12/4/2017 5:39 PM File folder<br>a ar-SA 7/13/2009 7:30 PM File folder<br>raries bg-BG 7113/2009 7:30 PM File folder                                                                                                    | Name     Image: Constraint of the state modelined     Type       0 0409     * Date modelined     Type       0 0409     11/20/2010 17:30     File folder       11/20/2010 17:30     File folder       approgram     12/4/2017 5:39 PM       ar 6A     7/113/2009 7:30 PM       pg-BG     7/113/2009 7:30 PM                                                                                                    | Name        Date modelled     • Type       O409     • Date modelled       It Places     AdvancedInstallers       11/20/2010 7:30     File folder       apprognt     12/20/2017 5:30       ariss     AdvancedInstallers       11/20/2010 7:300 PM       File folder       apprognt       12/4/2017 7:300 PM       File folder       ariss       Dig BG                                                                                                    | Date modified      Type     Date modified      Type     Date modified      Type     Date modified      Type     Date modified     Type     Date modified     Type     Date modifie                                                                                                    | 0409     Image: Date modeled     Type       ht Places     AdvancedInstallers     11/20/2010 11:0: File folder       appmgnt     11/20/2010 7:30 File folder       ar-SA     7/13/2009 7:30 PM       pg-BG     7/13/2009 7:30 PM                                                                                                    | 0409     11/20/2010 1110     File folder       approximation     11/20/2010 7:30     File folder       aproximation     11/20/2010 7:30     File folder       aproximation     11/20/2010 7:30     File folder       aproximation     11/20/2010 7:30     File folder       aproximation     11/20/2010 7:30     File folder       aproximation     11/20/2010 7:30     File folder       aproximation     11/20/2010 7:30     File folder       aproximation     11/20/2010 7:30     File folder       aproximation     11/20/2010 7:30     File folder       aproximation     11/20/2010 7:30     File folder                                                                                                    | It Places         AdvancedInstallers         11/20/2010 1110         File folder           apprognt         11/20/2010 7:300 PM         File folder         File folder           ar-SA         7/13/2009 7:30 PM         File folder         File folder           artes         bg-8G         7/13/2009 7:30 PM         File folder                                                                                                    | Name A Date modified Type Pi<br>0 0409 11/20/2010 11:00 File folder<br>AdvancedInstallers 11/20/2010 11:00 File folder<br>approgram 12/4/2017 5:39 PM File folder<br>ar-SA 7/13/2009 7:20 PM File folder<br>File folder                                                                                                    | Name A Date modeled & Type PI<br>O 0909 11/20/2010 11:00 File folder<br>AdvancedInstallers 11/20/2010 7:30 File folder<br>approgram 12/4/2017 5:39 PM File folder<br>ar-SA 7/13/2009 7:30 PM File folder<br>File folder                                                                                                    | Name * * Date modeled * Type *<br>0 409 11/20/2010 11:0 File folder<br>approgram 11/20/2010 7:30 File folder<br>approgram 12/4/2017 5:39 PM File folder<br>a ar-SA 7/13/2009 7:30 PM File folder<br>raries bg-BG 7113/2009 7:30 PM File folder                                                                                                    | Name     Image: Constraint of the state modeling     Type       0 0409     * Date modeling     Type       11/20/2010 17:30     File folder       approgram     11/20/2010 17:30       approgram     12/4/2017 5:39 PM       approgram     12/4/2017 5:39 PM       approgram     11/10/2009 7:20 PM       approgram     12/4/2017 5:39 FM       approgram     12/4/2017 5:39 FM </td <td>Name     Image: Constraint of the state modelined     Type       0 0409     * Date modelined     Type       0 0409     11/20/2010 17:30     File folder       11/20/2010 17:30     File folder       approgram     12/4/2017 5:39 PM       ar 6A     7/113/2009 7:30 PM       pg-BG     7/113/2009 7:30 PM</td> <td>Name     Age       0 0409     * Date modelled       11/20/2010 11:0     File folder       appmgmt     11/20/2010 12:30 PM       12/4/2012 5:39 PM     File folder       ar-SA     7/11/2009 7:20 PM       pg-BG     7/11/2009 7:20 PM</td> <td>Name        • Date modified       • Type       • Type       • Date modified       • Type       • Type       • Date modified       • Type       • Type       • Date modified       • Type       • Type       • Date modified       • Type       • Type       • Date modified       • Type       • Type       • Date modified       • Type       • Type       • Date modified       • Type       • Type       • Date modified       • Type       • Type       • Date modified       • Type       • Type       • Date modified       • Type       • Type       • Date modified       • Type       • Date modified       • Date modified       • Date modified       • Type       • Date modified       • Type       • Date modified       • Type       • Date modified       • Date modified</td> <td>Date modified     Type       0 0409     11/20/2010 1110 File folder       11/20/2010 1100 File folder     11/20/2010 7:30 File folder       appmgnt     12/4/2017 5:30 PM       ar-SA     7/13/2009 7:20 PM       pB-BG     7/13/2009 7:20 PM</td> <td>Image: Second state     Image: Second state     Image: Second state       Image: Second state     11/20/2010 11:0     File folder       Image: Second state     11/20/2010 11:0     File folder       Image: Second state     12/20/2010 11:0     File folder       Image: Second state     12/4/2017 5:39 PM     File folder       Image: Second state     12/4/2017 5:39 PM     File folder       Image: Second state     7/13/2009 7:20 PM     File folder       Image: Second state     7/13/2009 7:20 PM     File folder</td> <td>AdvancedInstallers         11/20/2010 11:0         File folder           appment         11/20/2010 7:30         File folder           ar-SA         12/4/2012 5:39 FM         File folder           ar-SA         7/13/2009 7:30 FM         File folder           ar-SA         7/13/2009 7:30 FM         File folder</td> <td>AdvancedInstallers         11/20/2010 11:00         File folder           appmgnt         11/20/2010 7:30         File folder           ar-SA         7/13/2009 7:30 PM         File folder           ar-SA         7/13/2009 7:30 PM         File folder           arties         bg-8G         7/13/2009 7:30 PM         File folder</td> <td>appmgmt         11/20/2010 7:30         File folder           ar-SA         12/4/2017 5:39 PM         File folder           Zarles         bg-BG.         7/13/2009 7:20 PM         File folder</td> <td>ar-SA 12/4/2017 5:30 PM File folder</td> <td>Tarles 3 bg-BG 7/13/2009 7:30 6H 5H 6Hm</td> <td></td>                                                                                                    | Name     Image: Constraint of the state modelined     Type       0 0409     * Date modelined     Type       0 0409     11/20/2010 17:30     File folder       11/20/2010 17:30     File folder       approgram     12/4/2017 5:39 PM       ar 6A     7/113/2009 7:30 PM       pg-BG     7/113/2009 7:30 PM                                                                                                    | Name     Age       0 0409     * Date modelled       11/20/2010 11:0     File folder       appmgmt     11/20/2010 12:30 PM       12/4/2012 5:39 PM     File folder       ar-SA     7/11/2009 7:20 PM       pg-BG     7/11/2009 7:20 PM                                                                                                    | Name        • Date modified       • Type       • Type       • Date modified       • Type       • Type       • Date modified       • Type       • Type       • Date modified       • Type       • Type       • Date modified       • Type       • Type       • Date modified       • Type       • Type       • Date modified       • Type       • Type       • Date modified       • Type       • Type       • Date modified       • Type       • Type       • Date modified       • Type       • Type       • Date modified       • Type       • Type       • Date modified       • Type       • Date modified       • Date modified       • Date modified       • Type       • Date modified       • Type       • Date modified       • Type       • Date modified       • Date modified                                                                                                    | Date modified     Type       0 0409     11/20/2010 1110 File folder       11/20/2010 1100 File folder     11/20/2010 7:30 File folder       appmgnt     12/4/2017 5:30 PM       ar-SA     7/13/2009 7:20 PM       pB-BG     7/13/2009 7:20 PM                                                                                                    | Image: Second state     Image: Second state     Image: Second state       Image: Second state     11/20/2010 11:0     File folder       Image: Second state     11/20/2010 11:0     File folder       Image: Second state     12/20/2010 11:0     File folder       Image: Second state     12/4/2017 5:39 PM     File folder       Image: Second state     12/4/2017 5:39 PM     File folder       Image: Second state     7/13/2009 7:20 PM     File folder       Image: Second state     7/13/2009 7:20 PM     File folder                                                                                                    | AdvancedInstallers         11/20/2010 11:0         File folder           appment         11/20/2010 7:30         File folder           ar-SA         12/4/2012 5:39 FM         File folder           ar-SA         7/13/2009 7:30 FM         File folder           ar-SA         7/13/2009 7:30 FM         File folder                                                                                                    | AdvancedInstallers         11/20/2010 11:00         File folder           appmgnt         11/20/2010 7:30         File folder           ar-SA         7/13/2009 7:30 PM         File folder           ar-SA         7/13/2009 7:30 PM         File folder           arties         bg-8G         7/13/2009 7:30 PM         File folder                                                                                                    | appmgmt         11/20/2010 7:30         File folder           ar-SA         12/4/2017 5:39 PM         File folder           Zarles         bg-BG.         7/13/2009 7:20 PM         File folder                                                                                                    | ar-SA 12/4/2017 5:30 PM File folder                                                                                                    | Tarles 3 bg-BG 7/13/2009 7:30 6H 5H 6Hm                                                                                                    |                                                                                                    |
| Involuter     11/20/2010 11:0     Pile folder       root     2/25/2018 13:3:8     Pile folder       root     2/25/2018 13:3:28 PM     Pile folder       root     11/20/2018 13:3:28 PM     Pile folder       comm     11/20/2010 11:0     Pile folder       config     4/5/2018 8:37 AM     Pile folder       config     4/5/2018 8:37 AM     Pile folder       config     11/20/2010 17:0     Pile folder       de-DK     11/20/2010 7:30     Pile folder       Diame     11/20/2010 7:30     Pile folder       Diame     11/20/2010 13:0     Pile folder                                                                                                    | 11/20/2010 11:0 Pile folder<br>2/25/2018 12:58 Pile folder<br>3/29/2018 3:28 PM Pile folder<br>12/1/2017 7:49 PM Pile folder<br>4/5/2018 6:37 AM Pile folder<br>11/20/2010 7:30 Pile folder<br>11/20/2010 7:30 Pile folder<br>7/13/2009 7:20 PM Pile folder<br>11/20/2010 11:0 Pile folder<br>11/20/2010 11:0 Pile folder                                                                                                    | Internet         11/20/2010 11:0         File folder           reatroot         2/25/2018 12:56         File folder           catroot2         3/29/2018 32:58 PM         File folder           CodeIntegrity         12/1/2017 7:49 PM         File folder           config         4/5/2018 31:37 AM         File folder           config         4/5/2018 31:37 AM         File folder           config         4/5/2018 31:37 AM         File folder           config         4/5/2018 31:37 AM         File folder           config         11/20/2010 7:30         File folder           da-OK         11/20/2010 7:30         File folder           da-OE         7/13/2009 7:20 PM         File folder           Dare         11/20/2010 7:30         File folder                                                                                                    | catroot         11/20/2010 11:0.         File folder           catroot         2/25/2018 12:5         File folder           catroot2         3/20/2018 3:25 PM         File folder           CodeIntegrity         12/1/2017 7:49 PM         File folder           com         11/20/2010 11:0.         File folder           comfig         4/5/2018 3:37 AM         File folder           comfig         11/20/2010 11:0.         File folder           cs-CZ         11/20/2010 7:30         File folder           ds-DK         11/20/2010 7:30         File folder           Dierres         11/20/2010 7:30         File folder                                                                                                    | catroot         11/20/2010 11:0         File folder           catroot         2/25/2018 12:50         File folder           catroot2         3/29/2018 12:50         File folder           CodeIntegrity         12/1/2017 7:49 File.         File folder           com         11/20/2010 11:0         File folder           config         4/5/2018 8:37 AM         File folder           config         11/20/2010 7:30         File folder           co-CZ         11/20/2010 7:30         File folder           de-DE         7/11/2003 7:20 FM         File folder           Diere         11/20/2010 7:30         File folder                                                                                                    | catroot         11/20/2010 11:0         File folder           catroot         2/25/2018 12:58         File folder           catroot2         3/29/2018 3:28 PM         File folder           CodeIntegrity         12/1/2017 7:49 PM         File folder           com         11/20/2010 11:0         File folder           comfig         4/5/2018 3:37 AM         File folder           comfig         4/5/2018 1:37         File folder           comfig         4/5/2018 1:37         File folder           comfig         4/5/2010 1:0         File folder           cs-CZ         11/20/2010 7:30         File folder           da-DK         11/20/2010 7:20 PM         File folder           Dixm         11/20/2010 7:30         File folder                                                                                                    | catroot         11/20/2010 11:0         File folder           catroot         2/25/2018 12:58         File folder           catroot2         3/29/2018 3:28 PM         File folder           CodeIntegrity         12/1/2017 7:49 PM         File folder           com         11/20/2010 11:0         File folder           comfig         4/5/2018 3:37 AM         File folder           comfig         11/20/2010 11:0         File folder           cs-CZ         11/20/2010 7:30         File folder           da-DK         11/20/2010 7:30         File folder           Diare         11/20/2010 7:30         File folder                                                                                                    | catroot         11/20/2010 11:0         File folder           catroot         2/25/2018 12:58         File folder           catroot2         3/29/2018 3:28 PM         File folder           CodeIntegrity         12/1/2017 7:49 PM         File folder           comfig         4/5/2018 3:32 AM         File folder           comfig         11/20/2010 7:30         File folder           config         4/5/2018 3:37 AM         File folder           config         4/5/2018 3:37 AM         File folder           config         4/5/2018 0:30         File folder           da-DK         11/20/2010 7:30         File folder           de-DE         7/13/2009 7:30 PM         File folder           Dixee         11/20/2010 7:30         File folder                                                                                                    | intervent         11/20/2010 11:0         File folder           catroot         2/25/2018 12:58         File folder           catroot2         3/29/2018 3:328 PM         File folder           CodeIntegrity         12/1/2017 7:49 PM         File folder           com         11/20/2010 11:0         File folder           config         4/5/2018 8:37 AM         File folder           config         11/20/2010 11:0         File folder           de-DK         11/20/2010 7:30         File folder           de-DE         7/13/2009 7:20 PM         File folder                                                                                                    | Incort         11/20/2010 11:0         File folder           catroot         2/25/2018 12:58         File folder           catroot2         3/29/2018 13:328 PM         File folder           CodeIntegrity         12/1/2017 7:49 PM         File folder           com         11/20/2018 15:37 AM         File folder           comfig         4/5/2018 8:37 AM         File folder           config         11/20/2010 7:30         File folder           ds-DK         11/20/2010 7:30         File folder           ds-DE         7/12/3009 7:30 PM         File folder                                                                                                    | catroot         11/20/2010 11:0         Pile folder           npouter         Catroot         2/25/2018 12:56         Pile folder           catroot2         3/29/2018 3:28 PM         Pile folder           CodeIntegrity         12/1/2017 7:49 PM         Pile folder           comfg         4/52/018 3:37 AM         Pile folder           confg         4/52/019 11:0         File folder           confg         4/52/019 7:30         File folder           confg         4/52/010 7:30         File folder           cs-CZ         11/20/2010 7:30         File folder           ds-DK         11/20/2010 7:30         File folder                                                                                                    | Name - Prince - Princ                                                                                                    | Name * Date modified Type P/<br>Date modified Type P/<br>AdvancedInstallers 11/20/2010 1100 Pile folder<br>approgram 12/20/2017 5:30 PM File folder<br>ar-SA 7/13/2000 7:20 PM File folder<br>ar-SA 7/13/2000 7:20 PM File folder                                                                                                    | Name     Date modified     Type       Model     11/20/2010 11:0     Pie folder       Marcelinstallers     11/20/2010 7:30 PM       Marcelinstallers     11/20/2010 7:30 PM       Marcelinstallers     11/20/2010 7:30 PM       Marcelinstallers     11/20/2010 7:30 PM       Marcelinstallers     11/20/2010 7:30 PM       Marcelinstallers     11/20/2010 7:30 PM       Marcelinstallers     12/4/2010 7:30 PM       Marcelinstallers     12/4/2010 7:30 PM       Marcelinstallers     1                                                                                                    | Look in System 32 Determined for the folder Places approprint 1/20/2010 71:0 Places approprint 1/20/2010 71:0 Places approprint 1/20/2010 71:0 Places approprint 1/2//2010 71:0 Places approprint 1/2/                                                                                                    | Name     Code     Date modified     Type       Modes     Modes     Modes       Modes     Modes     Modes <t< td=""><td>Name     Date modified     Type       Model     11/20/2010 11:0     Pie folder       Marcelinstallers     11/20/2010 7:30 PM       Marcelinstallers     11/20/2010 7:30 PM       Marcelinstallers     11/20/2010 7:30 PM       Marcelinstallers     11/20/2010 7:30 PM       Marcelinstallers     11/20/2010 7:30 PM       Marcelinstallers     11/20/2010 7:30 PM       Marcelinstallers     12/4/2010 7:30 PM       Marcelinstallers     12/4/2010 7:30 PM       Marcelinstallers     1</td><td>Name * Date modified * Type *<br/>Odo 2 2 2 11 - P/<br/>Date modified * Type *<br/>AdvancedInstallers 11/20/2010 11:00 File folder<br/>AdvancedInstallers 11/20/2010 7:30 File folder<br/>apomgmt 12/4/2017 5:39 PM File folder<br/>apomgmt 12/4/2017 5:39 PM File folder<br/>apomgmt 12/4/2017 5:39 PM File folder<br/>apomgmt 12/4/2017 5:39 PM File folder</td><td>Name * Date modified * Type<br/>AdvancedInstallers 11/20/2010 11:00 File folder<br/>AdvancedInstallers 11/20/2010 7:30 File folder<br/>apomgmt 12/4/2017 5:39 PM File folder<br/>apomgmt 12/4/2017 5:39 PM File folder<br/>apomgmt 12/4/2017 5:39 PM File folder<br/>apomgmt 12/4/2017 5:39 PM File folder<br/>apomget 12/20/2019 7:30 File folder</td><td>Name * 2 2 2 2 2 2 2 2 2 2 2 2 2 2 2 2 2 2</td><td>Name * 2 2 2 2 2 2 2 2 2 2 2 2 2 2 2 2 2 2</td><td>Name * Places V V V V V V V V V V V V V V V V V V V</td><td>Name     Image: Constraint of the state modified     Type       0409     • Date modified     Type       0409     11/20/2010 11:0     File folder       11/20/2010 12:30     File folder       appmgnt     11/20/2010 7:30 FM       apple     11/20/2010 7:30 FM       bg-BG     7/13/2009 7:20 FM</td><td>Name     Date modified     Type       0-099     Il/20/2010 110     Pie folder       11/20/2010 7:30     File folder       ar-SA     7/13/2009 7:20 PM       varies     bg-BG</td><td>Plane     Image: Constraint of the state modified     Type       0 0409     11/20/2010 11:00     File folder       11/20/2010 11:00     File folder       apomgmt     11/20/2010 7:30       ar-SA     7/13/2009 7:30 PM       apie     File folder       apie     7/13/2009 7:30 PM       apie     File folder</td><td>Ordog     Date modified     Type       ht Places     AdvancedInstallers     11/20/2010 17:30     File folder       approgram     11/20/2010 7:30     File folder       approgram     12/4/2017 5:39 FM     File folder       ar-SA     7/13/2009 7:20 FM     File folder       ararles     bg-BG     7/13/2009 7:20 FM     File folder</td><td>AdvancedInstallers 11/20/2010 11/0 Pile folder<br/>aprogram ar-SA 7/13/2009 7:20 PM Pile folder<br/>varies bg-BG 7/13/2009 7:20 PM Pile folder</td><td>AdvancedInstallers         11/20/2010 1110         Pile folder           appmgmt         11/20/2010 7:30 PM         Pile folder           ar-SA         7/13/2000 7:20 PM         Pile folder           anles         39.96G         7/13/2000 7:20 PM         Pile folder</td><td>Name * 2 2 2 2 2 2 2 2 2 2 2 2 2 2 2 2 2 2</td><td>Name * 2 2 2 2 2 2 2 2 2 2 2 2 2 2 2 2 2 2</td><td>Name * Places V V V V V V V V V V V V V V V V V V V</td><td>Name     A     Date modified     Type       0 0409     11/20/2010 11:0     Pie folder       11/20/2010 7:30     Pie folder       ar-SA     7/13/2009 7:20 PM       pg-BG     7/13/2009 7:20 PM</td><td>Name     Image: Constraint of the state modified     Type       0409     • Date modified     Type       0409     11/20/2010 11:0     File folder       11/20/2010 12:30     File folder       appmgnt     11/20/2010 7:30 FM       apple     11/20/2010 7:30 FM       apple     11/20/2010 7:30 FM       apple     11/20/2010 7:30 FM       apple     11/20/2010 7:30 FM       apple     11/20/2010 7:20 FM       apple     11/20/2010 7:20 FM       apple     11/20/2010 7:20 FM</td><td>Name     Age       0409     Unit       11/20/2010 11:0     File folder       apprognt     11/20/2010 7:30 FM       ar-SA     7/13/2009 7:20 FM       apple     7/13/2009 7:20 FM       bg-BG     7/13/2009 7:20 FM</td><td>Name     Date modified     Type       Image: Description of the state modified     Type       Image: Description of the state modif</td><td>Date modified      Type     AdvancedInstallers     AdvancedInstallers     AdvancedInst</td><td>Ordog     Date modified     Type       ht Places     AdvancedInstallers     11/20/2010 17:30     File folder       approgram     11/20/2010 7:30     File folder       approgram     12/4/2017 5:39 FM     File folder       ar-SA     7/13/2009 7:20 FM     File folder       ararles     bg-BG     7/13/2009 7:20 FM     File folder</td><td>AdvancedInstallers 11/20/2010 11:0 Pile folder<br/>AdvancedInstallers 11/20/2010 7:30 Pile folder<br/>ar-SA 7/13/2009 7:20 PM File folder<br/>Fartes bg-BG 7/13/2009 7:20 PM File folder</td><td>nt Places AdvancedInstallers 11/20/2010 11:00 File folder<br/>approgram 11/20/2010 7:30 File folder<br/>approgram 12/20/2017 5:39 PM File folder<br/>arries bg-BG 7/13/2009 7:20 PM File folder</td><td>appmgmt         11/20/2010 7:30         Pile folder           ar-SA         12/4/2017 5:39 PM         File folder           ar-SB         7/13/2009 7:20 PM         File folder           Varies         bg-BG         7/13/2009 7:20 PM         File folder</td><td>ar-SA         3/2/4/2017 5:30 PM         File Folder           varies         bg-BG         7/13/2009 7:20 PM         File Folder</td><td>Addes bg-BG 7/13/2009 7:20 PM Bis 6:44-</td><td></td></t<>                                                                                                    | Name     Date modified     Type       Model     11/20/2010 11:0     Pie folder       Marcelinstallers     11/20/2010 7:30 PM       Marcelinstallers     11/20/2010 7:30 PM       Marcelinstallers     11/20/2010 7:30 PM       Marcelinstallers     11/20/2010 7:30 PM       Marcelinstallers     11/20/2010 7:30 PM       Marcelinstallers     11/20/2010 7:30 PM       Marcelinstallers     12/4/2010 7:30 PM       Marcelinstallers     12/4/2010 7:30 PM       Marcelinstallers     1                                                                                                    | Name * Date modified * Type *<br>Odo 2 2 2 11 - P/<br>Date modified * Type *<br>AdvancedInstallers 11/20/2010 11:00 File folder<br>AdvancedInstallers 11/20/2010 7:30 File folder<br>apomgmt 12/4/2017 5:39 PM File folder<br>apomgmt 12/4/2017 5:39 PM File folder<br>apomgmt 12/4/2017 5:39 PM File folder<br>apomgmt 12/4/2017 5:39 PM File folder                                                                                                    | Name * Date modified * Type<br>AdvancedInstallers 11/20/2010 11:00 File folder<br>AdvancedInstallers 11/20/2010 7:30 File folder<br>apomgmt 12/4/2017 5:39 PM File folder<br>apomgmt 12/4/2017 5:39 PM File folder<br>apomgmt 12/4/2017 5:39 PM File folder<br>apomgmt 12/4/2017 5:39 PM File folder<br>apomget 12/20/2019 7:30 File folder                                                                                                    | Name * 2 2 2 2 2 2 2 2 2 2 2 2 2 2 2 2 2 2                                                                                                    | Name * 2 2 2 2 2 2 2 2 2 2 2 2 2 2 2 2 2 2                                                                                                    | Name * Places V V V V V V V V V V V V V V V V V V V                                                                                                    | Name     Image: Constraint of the state modified     Type       0409     • Date modified     Type       0409     11/20/2010 11:0     File folder       11/20/2010 12:30     File folder       appmgnt     11/20/2010 7:30 FM       apple     11/20/2010 7:30 FM       bg-BG     7/13/2009 7:20 FM                                                                                                    | Name     Date modified     Type       0-099     Il/20/2010 110     Pie folder       11/20/2010 7:30     File folder       ar-SA     7/13/2009 7:20 PM       varies     bg-BG                                                                                                    | Plane     Image: Constraint of the state modified     Type       0 0409     11/20/2010 11:00     File folder       11/20/2010 11:00     File folder       apomgmt     11/20/2010 7:30       ar-SA     7/13/2009 7:30 PM       apie     File folder       apie     7/13/2009 7:30 PM       apie     File folder                                                                                                    | Ordog     Date modified     Type       ht Places     AdvancedInstallers     11/20/2010 17:30     File folder       approgram     11/20/2010 7:30     File folder       approgram     12/4/2017 5:39 FM     File folder       ar-SA     7/13/2009 7:20 FM     File folder       ararles     bg-BG     7/13/2009 7:20 FM     File folder                                                                                                    | AdvancedInstallers 11/20/2010 11/0 Pile folder<br>aprogram ar-SA 7/13/2009 7:20 PM Pile folder<br>varies bg-BG 7/13/2009 7:20 PM Pile folder                                                                                                    | AdvancedInstallers         11/20/2010 1110         Pile folder           appmgmt         11/20/2010 7:30 PM         Pile folder           ar-SA         7/13/2000 7:20 PM         Pile folder           anles         39.96G         7/13/2000 7:20 PM         Pile folder                                                                                                    | Name * 2 2 2 2 2 2 2 2 2 2 2 2 2 2 2 2 2 2                                                                                                    | Name * 2 2 2 2 2 2 2 2 2 2 2 2 2 2 2 2 2 2                                                                                                    | Name * Places V V V V V V V V V V V V V V V V V V V                                                                                                    | Name     A     Date modified     Type       0 0409     11/20/2010 11:0     Pie folder       11/20/2010 7:30     Pie folder       ar-SA     7/13/2009 7:20 PM       pg-BG     7/13/2009 7:20 PM                                                                                                    | Name     Image: Constraint of the state modified     Type       0409     • Date modified     Type       0409     11/20/2010 11:0     File folder       11/20/2010 12:30     File folder       appmgnt     11/20/2010 7:30 FM       apple     11/20/2010 7:30 FM       apple     11/20/2010 7:30 FM       apple     11/20/2010 7:30 FM       apple     11/20/2010 7:30 FM       apple     11/20/2010 7:20 FM       apple     11/20/2010 7:20 FM       apple     11/20/2010 7:20 FM                                                                                                    | Name     Age       0409     Unit       11/20/2010 11:0     File folder       apprognt     11/20/2010 7:30 FM       ar-SA     7/13/2009 7:20 FM       apple     7/13/2009 7:20 FM       bg-BG     7/13/2009 7:20 FM                                                                                                    | Name     Date modified     Type       Image: Description of the state modified     Type       Image: Description of the state modif                                                                                                    | Date modified      Type     AdvancedInstallers     AdvancedInstallers     AdvancedInst                                                                                                    | Ordog     Date modified     Type       ht Places     AdvancedInstallers     11/20/2010 17:30     File folder       approgram     11/20/2010 7:30     File folder       approgram     12/4/2017 5:39 FM     File folder       ar-SA     7/13/2009 7:20 FM     File folder       ararles     bg-BG     7/13/2009 7:20 FM     File folder                                                                                                    | AdvancedInstallers 11/20/2010 11:0 Pile folder<br>AdvancedInstallers 11/20/2010 7:30 Pile folder<br>ar-SA 7/13/2009 7:20 PM File folder<br>Fartes bg-BG 7/13/2009 7:20 PM File folder                                                                                                    | nt Places AdvancedInstallers 11/20/2010 11:00 File folder<br>approgram 11/20/2010 7:30 File folder<br>approgram 12/20/2017 5:39 PM File folder<br>arries bg-BG 7/13/2009 7:20 PM File folder                                                                                                    | appmgmt         11/20/2010 7:30         Pile folder           ar-SA         12/4/2017 5:39 PM         File folder           ar-SB         7/13/2009 7:20 PM         File folder           Varies         bg-BG         7/13/2009 7:20 PM         File folder                                                                                                    | ar-SA         3/2/4/2017 5:30 PM         File Folder           varies         bg-BG         7/13/2009 7:20 PM         File Folder                                                                                                    | Addes bg-BG 7/13/2009 7:20 PM Bis 6:44-                                                                                                    |                                                                                                    |
| 11/20/2010 11:0       File folder         catroot       2/25/2018 12:58         2/25/2018 31:258       File folder         catroot2       3/29/2018 31:258         CodeIntegrity       12/1/2017 7:49 PM         config       4/9/2018 81:37 AM         config       4/9/2018 81:37 AM         coc       11/20/2010 7:30         de-OK       11/20/2010 7:30         de-OE       7/13/2020 7:30.PM         Diam       11/20/2010 1:10         Diam       11/20/2010 1:10         Diam       11/20/2010 1:10         File folder       File folder         de-OE       7/13/2009 7:30.PM         Diam       11/20/2010 1:10         Diam       11/20/2010 1:10         Diam       11/20/2010 1:10         Diam       11/20/2010 1:10         Diam       11/20/2010 1:10         Diam       11/20/2010 1:10         Diam       11/20/2010 1:10         Diam       11/20/2010 1:10         Diam       11/20/2010 1:10                                                                                                    | 14/20/2010 11:0 Pile folder<br>2/25/2018 3:28 PM Pile folder<br>12/1/2017 7:49 PM Pile folder<br>11/20/2010 11:0 Pile folder<br>4/5/2018 6:37 AM Pile folder<br>11/20/2010 7:30 Pile folder<br>11/20/2010 7:30 Pile folder<br>7/13/2009 7:20 PM Pile folder<br>11/20/2010 11:0 Pile folder<br>11/20/2010 11:0 Pile folder<br>11/20/2010 11:0 Pile folder<br>11/20/2010 11:0 Pile folder                                                                                                    | actroot         11/20/2010 1100         Pile folder           catroot         2/25/2018 3:28 PM         Pile folder           catroot2         3/29/2018 3:28 PM         Pile folder           comm         12/1/2017 7:49 PM         Pile folder           config         4/5/2018 9:37 AM         Pile folder           config         4/5/2018 9:37 AM         Pile folder           config         4/5/2018 9:37 AM         Pile folder           da-OK         11/20/2010 7:30         Pile folder           da-OK         11/20/2010 7:30         Pile folder           Diam         11/20/2019 7:30         Pile folder                                                                                                    | 11/20/2010 110         File folder           catroot         2/25/2018 12:58         File folder           catroot2         3/29/2018 32:8 PM         File folder           CodeIntegrity         12/1/2017 7:49 PM         File folder           com         11/20/2010 110         File folder           com         11/20/2010 110         File folder           com         11/20/2010 137.0         File folder           comfig         4/5/2018 3:37 AM         File folder           co-CZ         11/20/2010 7:30         File folder           de-DE         7/12/2009 7:30 PM         File folder           Diam         11/20/2010 7:30         File folder                                                                                                    | 11/20/2010 110         Pie folder           catroot         2/25/2018 12:58         Pie folder           catroot2         3/29/2018 32:8 PM         Pie folder           code_integrity         12/1/2017 7:49 PM         Pie folder           comm         11/20/2010 110         Pie folder           config         4/5/2018 3:32 PM         Pie folder           config         11/20/2010 110         Pie folder           config         4/5/2018 3:37 AM         Pie folder           config         4/5/2018 0:37 AM         Pie folder           config         11/20/2010 7:30         Pie folder           de-OK         11/20/2010 7:30         Pie folder           Diam         11/20/2010 7:30         Pie folder                                                                                                    | Il/20/2010 110         Pie folder           catroot         2/25/2018 12:58         Pie folder           catroot2         3/29/2018 32:8 PM         Pie folder           CodeIntegrity         12/1/2017 7:49 PM         Pie folder           com         11/20/2010 1:00         Pie folder           com         11/20/2010 1:00         Pie folder           com         11/20/2010 7:30         Pie folder           co-CZ         11/20/2010 7:30         Pie folder           de-DK         11/20/2010 7:30         Pie folder           de-DE         7/15/2009 7:32 PM         Pie folder           Diam         11/20/2010 7:30         Pie folder                                                                                                    | Il/20/2010 110         Pie folder           catroot         2/25/2018 12:58         Pie folder           catroot2         3/29/2018 32:8 PM         Pie folder           CodeLintegrity         12/1/2017 7:49 PM         Pie folder           com         11/20/2010 11:0         Pie folder           com         11/20/2010 11:0         Pie folder           com         11/20/2010 7:30         Pie folder           co-CZ         11/20/2010 7:30         Pie folder           da-DK         11/20/2010 7:30         Pie folder           Diem         11/20/2010 7:30         Pie folder                                                                                                    | Il/20/2010 110         Pile folder           catroot         2/25/2018 12:58         Pile folder           catroot         2/25/2018 12:58         Pile folder           catroot2         3/20/2018 3:28 PM         Pile folder           CodeLintegrity         12/1/2017 7:49 PM         Pile folder           com         11/20/2010 11:0         Pile folder           comfg         4/5/2018 8:37 AM         Pile folder           co-cCZ         11/20/2010 7:30         Pile folder           da-DK         11/20/2010 7:30         Pile folder           Diam         11/20/2010 7:30         Pile folder                                                                                                    | actroot         11/20/2010 11:0         Pie folder           catroot         2/25/2018 12:58         Pie folder           catroot2         3/20/2018 3:32 PM         Pie folder           com         12/1/2017 7:49 PM         Pie folder           com         4/5/2018 8:37 AM         Pie folder           config         4/5/2018 8:37 AM         Pie folder           config         4/5/2018 7:30         Pie folder           da-DK         11/20/2010 7:30         Pie folder           de-DE         7/13/2009 7:20 PM         Pie folder                                                                                                    | actroot         11/20/2010 11/0         File folder           catroot         2/2/2018 12:58         File folder           catroot2         3/20/2018 32:8 PM         File folder           com         11/20/2010 11:0         File folder           com         11/20/2010 11:0         File folder           com         11/20/2010 11:0         File folder           com         11/20/2010 10:7:30         File folder           co-CE         11/20/2010 7:30         File folder           de-DE         7/13/2009 7:30 PM         File folder                                                                                                    | Catroot         11/20/2010 11/0         File folder           catroot         2/25/2018 12:58         File folder           catroot         2/25/2018 12:58         File folder           catroot         2/26/2018 3:28 PM         File folder           CodeIntegrity         12/1/2017 7:49 PM         File folder           com         11/20/2010 11:0         File folder           config         4/5/2018 3:7 AM         File folder           co-cZ         11/20/2010 7:30         File folder           da-DK         11/20/2010 7:30         File folder                                                                                                    | Name     Image: State and field     Type       It Places     AdvancedInstallers     11/20/2010 110     Pie folder       It ar-SA     7/13/2009 7:20 PM     Pie folder       arles     bg-BG     7/13/2009 7:20 PM     Pie folder                                                                                                    | Name *     Date modified     Type       0409     11/20/2010 11:0     Per folder       0409     11/20/2010 11:0     Per folder       0409     11/20/2010 11:0     Per folder       0409     11/20/2010 11:0     Per folder       0409     11/20/2010 11:0     Per folder       0409     11/20/2010 11:0     Per folder       0409     11/20/2010 11:0     Per folder       0409     11/20/2010 11:0     Per folder       0409     11/20/2010 11:0     Per folder       0409     11/20/2010 11:0     Per folder       0409     11/20/2010 11:0     Per folder       0409     11/20/2010 11:0     Per folder                                                                                                    | t Places  AdvancedInstallers  11/20/2010 11:0 Pile folder  arres  bg-BG  7/13/2009 7:20 PM  Net folder  1                                                                                                    | Look in: System32<br>Name * Date modified * Type * Pi<br>AdvancedInstallers 11/20/2010 7:30 File folder<br>appmgmt 12/4/2017 5:39 PM File folder<br>artes bg-BG 7/13/2009 7:20 PM File folder                                                                                                    | Look II System 32   Name a  Other modified   Type  It Places  AdvancedInstallers  11/20/2010 11:0 Pile folder  ar-sA  7/13/2009 7:20 PM  File folder  ar-sA  7/13/2009 7:20 PM  File folder                                                                                                    | t Places  AdvancedInstallers  11/20/2010 11:0 Pile folder  arres  bg-BG  7/13/2009 7:20 PM  Net folder  1                                                                                                    | Name     Image: Strate in the strate in the st                                                                                                    | Name     Image: Constraint of the state modelined     Type:       It Places     AdvancedInstallers     11/20/2010 11:0     Pier folder       It Places     AdvancedInstallers     11/20/2010 7:30     Pier folder       It ar-SA     7/13/2009 7:20 PM     Pier folder       It ar-SA     7/13/2009 7:20 PM     Pier folder                                                                                                    | Norme *       AdvancedInstallers      11/20/2010 11:0 File folder      AdvancedInstallers      11/20/2017 5:39 PM      File folder      artes      bg-BG      7/13/2009 7:20 PM      File folder      File folder      File                                                                                                    | Name     Image: Constraint of the state of the state of t                                                                                                    | Name                                                                                                    | Name     La     Date modified     Variation     Pi       0409     11/20/2010 11:0     Fixe folder     Image: Constant of the folder       11/20/2010 11:0     11/20/2010 11:0     Fixe folder       approgram     11/20/2010 11:0     Fixe folder       approgram     11/20/2017 5:39 PM     File folder       artes     bg-BG     7/13/2009 7:20 PM                                                                                                    | Name     Image: Constraint of the state of the state of t                                                                                                    | t Places AdvancedInstallers 11/20/2010 11:0 Pie folder arres bg-BG 7/13/2009 7:20 PM File folder                                                                                                    | Image: state of the state of the state o                                                                                                    | AdvancedInstallers         11/20/2010 71:30         File folder           appmgmt         12/20/2010 71:30         File folder           artes         bg-BG         7/13/2009 71:20 PM         File folder                                                                                                    | AdvancedInstallers         11/20/2010 11:0         Pile folder           appmgmt         12/2/2017 3:0         Pile folder           ar-SA         7/13/2009 7:0.0PM         Pile folder           arles         bg-BG         7/13/2009 7:0.2PM         Pile folder                                                                                                    | Name     Image: Constraint of the state of the state of t                                                                                                    | Nome *                                                                                                    | Name                                                                                                    | Name     Image: Constraint of the state of the state of t                                                                                                    | Name * Date modified * Type *<br>0409 11/20/2010 11:0 Pie folder<br>approgram 12/4/2017 5:39 PM Pie folder<br>artes bg-BG 2/13/2009 7:20 PM Pie folder                                                                                                    | Name     Image: Constraint of the state of the state of t                                                                                                    | Name         *         Date modified         *         Type         P1           1 Places         AdvancedInstallers         11/20/2010 11:0         File folder         *           appmgmt         12/4/2017 5:39 PM         File folder         *         *           aries         bg-BG         7/13/2009 7:20 PM         File folder         *                                                                                                    | It Places     AdvancedInstallers     11/20/2010 1110     File folder       artes     bg-BG     7/13/2009 7:20 PM     File folder                                                                                                    | AdvancedInstallers     AdvancedInstallers     AdvancedInstaller                                                                                                    | advancedInstallers         11/20/2010 11:0         File folder           appmgmt         11/20/2010 7:30         File folder           aries         bg-BG         7/13/2009 7:20 PM         File folder                                                                                                    | It Places AdvancedInstallers 11/20/2010 11:0 Pile folder<br>approgram 11/20/2017 5:30 Pile folder<br>art-SA 7/13/2009 7:20 PM File folder<br>art-sa bg-BG 7/13/2009 7:20 PM File folder                                                                                                    | approgram         11/20/2010 7:30         File folder           ar-SA         12/4/2017 5:39 PM         File folder           arles         bg-BG         7/13/2009 7:20 PM         File folder                                                                                                    | arles bg-BG 2/13/2009 7:20 PM File folder                                                                                                    | Anes bg-BG 7/13/2009 7:20 PM File fuller                                                                                                    |                                                                                                    |
| 11/20/2010 11:0       Pile folder         nputer       Catroot       2/25/2018 3:258         CodeIntegrity       12/1/2017 7:49 PM         Cooling       4/5/2018 8:37 AM         Config       4/5/2018 8:37 AM         Config       4/5/2018 8:37 AM         Config       4/5/2018 8:37 AM         Config       11/20/2010 7:30         Config       11/20/2010 7:30         Config       11/20/2010 7:30         Config       11/20/2010 7:30         Config       11/20/2010 7:30         Config       11/20/2010 7:30         Config       11/20/2010 7:30         Config       7/13/2009 7:30 PM         Config       11/20/2010 7:30         Config       7/13/2009 7:30 PM         Config       11/20/2010 7:30         Config       7/13/2009 7:30 PM         Config       11/20/2010 7:30         Config       11/20/2010 7:30         Config       11/20/2010 7:30         Config       11/20/2010 7:30         Config       11/20/2010 7:30         Config       11/20/2010 7:30         Config       11/20/2010 7:30         Config       11/20/2010 7:30                                                                                                    | 11/20/2010 11:0 File folder<br>2/25/2018 3:28 FM File folder<br>12/1/2017 7:49 FM File folder<br>11/20/2010 11:0 File folder<br>4/5/2018 8:37 AM File folder<br>11/20/2010 7:30 File folder<br>11/20/2010 7:30 File folder<br>11/20/2010 7:30 File folder<br>11/20/2010 11:0 File folder<br>11/20/2010 11:0 File folder                                                                                                    | State         11/20/2010 11:0         File folder           cabroot         2/25/2018 31:28         File folder           nputer         cabroot         3/29/2018 31:28         File folder           CodeIntegrity         12/1/2017 7:49 PM         File folder         File           com         11/20/2010 11:0         File folder         File           com         11/20/2010 11:0         File folder         File           config         4/5/2018 8:37 AM         File folder         File           config         11/20/2010 7:30         File folder         File           da-DK         11/20/2010 7:30         File folder         File           Dame         11/20/2010 7:30         File folder         File                                                                                                    | Listen         11/20/2010 11:0         File folder           catroot         2/25/2018 13:58         File folder           catroot2         3/29/2018 3:28 PM         File folder           CodeIntegrity         12/1/2017 7:49 PM         File folder           comm         11/20/2010 11:0         File folder           comfig         4/5/2018 8:37 AM         File folder           config         4/5/2018 8:37 AM         File folder           config         11/20/2010 7:30         File folder           de-DE         7/15/2009 7:30 PM         File folder           Dieme         11/20/2010 7:30         File folder                                                                                                    | Listen         11/20/2010 11:0         File folder           catroot         2/25/2018 13:58         File folder           catroot2         3/29/2018 3:328 PM         File folder           CodeIntegrity         12/1/2017 7:49 PM         File folder           comm         11/20/2010 11:0         File folder           comfig         4/5/2018 13:37 AM         File folder           config         4/5/2018 13:70         File folder           config         11/20/2010 7:30         File folder           ds-DK         11/20/2010 7:30         File folder           Filers         11/20/2010 7:30         File folder                                                                                                    | Lost         11/20/2010 11:0         File folder           catroot         2/25/2018 13:25         File folder           catroot2         3/29/2018 3:328 PM         File folder           CodeIntegrity         12/1/2017 7:49 PM         File folder           com         11/20/2010 11:0         File folder           comfig         4/5/2018 13:37 AM         File folder           comfig         11/20/2010 11:0         File folder           cos-CZ         11/20/2010 7:30         File folder           de-OE         7/112/2007 7:20 PM         File folder           Dixm         11/20/2010 11:0         File folder                                                                                                    | List         11/20/2010 11:0         File folder           catroot         2/25/2018 13:38         File folder           catroot2         3/29/2018 33:38         File folder           CodeIntegrity         12/1/2017 7:49         File folder           com         11/20/2010 11:0         File folder           comfig         4/5/2018 13:37.84         File folder           comfig         11/20/2010 11:0         File folder           cs-CZ         11/20/2010 7:30         File folder           de-DE         7/12/2020 7:30         File folder           Date         11/20/2010 7:30         File folder                                                                                                    | Aber         11/20/2010 11:0         File folder           cabroot         2/25/2018 12:58         File folder           cabroot2         3/29/2018 3:28 PM         File folder           CodeIntegrity         12/1/2017 7:19 PM         File folder           com         11/20/2010 11:0         File folder           com         11/20/2010 7:30         File folder           da-DK         11/20/2010 7:30         File folder           da-DK         11/20/2010 7:30         File folder           Daxe         11/20/2010 7:30         File folder                                                                                                    | List         11/20/2010 11:0         File folder           cabroot         2/25/2018 31:258         File folder           cabroot2         3/29/2018 31:28 PM         File folder           CodeIntegrity         12/1/2017 7:49 PM         File folder           com         11/20/2010 11:0         File folder           config         4/5/2018 81:37 AM         File folder           config         4/5/2018 81:37 AM         File folder           config         11/20/2010 7:30         File folder           de-DK         11/20/2010 7:30         File folder           de-DE         7/13/2009 7:20 PM         File folder                                                                                                    | List         11/20/2010 11:0         File folder           catroot         2/25/2018 12:58         File folder           catroot2         3/29/2018 3:28 PM         File folder           CodeIntegrity         12/1/2017 7:49 PM         File folder           comm         11/20/2010 11:0         File folder           comfig         4/5/2018 8:37 AM         File folder           config         4/5/2018 8:37 AM         File folder           ds-DK         11/20/2010 7:30         File folder           ds-DE         7/13/2009 7:20 PM         File folder                                                                                                    | Catroot         11/20/2010 11:0         File folder           nouter         2/25/2018 13:358         File folder           catroot2         3/29/2018 33:328 PM         File folder           CodeIntegrity         12/1/2017 7:49 PM         File folder           com         11/20/2010 11:0         File folder           comfig         4/5/2018 33:73.M         File folder           config         4/5/2018 13:00         File folder           config         11/20/2010 71:00         File folder           cs-CZ         11/20/2010 7:30         File folder           ds-DK         11/20/2010 7:30         File folder                                                                                                    | Name A Date modified Type Pi<br>AdvancedInstallers 11/20/2010 11:00 Pie folder<br>AdvancedInstallers 11/20/2010 13:00 Pie folder<br>apomgent 12/4/2017 5:39 PM Pie folder<br>Taries bg-BG 7/13/2009 7:20 PM Pie folder<br>Taries bg-BG 7/13/2009 7:20 PM Pie folder                                                                                                    | Name     System 32       Image: AdvancedInstallers     11/20/20 10 11:00       Image: AdvancedInstallers     11/20/20 10 11:00       Image: AdvancedInstallers     11/20/20 10 11:00       Image: AdvancedInstallers     11/20/20 10 11:00       Image: AdvancedInstallers     11/20/20 10 11:00       Image: AdvancedInstallers     11/20/20 10 11:00       Image: AdvancedInstallers     11/20/20 10 11:00       Image: AdvancedInstallers     11/20/20 10 11:00       Image: AdvancedInstallers     11/20/20 10 11:00       Image: AdvancedInstallers     11/20/20 10 11:00       Image: AdvancedInstallers     11/20/20 10 11:00       Image: AdvancedInstallers     12/4/20 12 5:39 IPM       Image: AdvancedInstallers     12/4/20 12 5:39 IPM       Image: AdvancedInstallers     12/4/20 12 5:39 IPM       Image: AdvancedInstallers     12/4/20 12 5:39 IPM       Image: AdvancedInstallers     12/4/20 12 5:39 IPM       Image: AdvancedInstallers     12/4/20 12 5:39 IPM       Image: AdvancedInstallers     12/4/20 12 5:39 IPM       Image: AdvancedInstallers     12/4/20 12 5:39 IPM       Image: AdvancedInstallers     12/4/20 12 5:39 IPM       Image: AdvancedInstallers     12/4/20 12 5:39 IPM       Image: AdvancedInstallers     12/4/20 12 5:39 IPM       Image: AdvancedInstallers     12/4/20 1                                                                                                    | Name     •     Date modified     •     Type       Model     •     •     •     •     •       Marcelinstallers     11/20/2010 11:00     File folder     •       Marcelinstallers     11/20/2010 7:30     File folder       Marcelinstallers     11/20/2010 7:30     File folder       Marcelinstallers     12/4/2012 7:30 PM     File folder       Marcelinstallers     12/4/2012 7:30 PM     File folder       Marcelinstallers     12/4/2012 7:30 PM     File folder       Marcelinstallers     12/4/2012 7:30 PM     File folder                                                                                                    | Look in System 32<br>Name A Date modified Type<br>AdvancedInstallers 11/20/2010 11:0 File folder<br>AdvancedInstallers 11/20/2010 7:30 File folder<br>ar-5A 7/13/2009 7:20 PM File folder<br>Fartes bg-BG. 7/13/2009 7:20 PM File folder                                                                                                    | Name     Control     Date modified     Type       Marces     0409     11/20/2010 11:00     File folder       AdvancedInstallers     11/20/2010 7:30     File folder       AdvancedInstallers     11/20/2010 7:30     File folder       AdvancedInstallers     11/20/2010 7:30     File folder       AdvancedInstallers     11/20/2010 7:30     File folder       AdvancedInstallers     12/4/2012 7:33 PM     File folder       AdvancedInstallers     12/4/2012 7:33 PM     File folder       AdvancedInstallers     12/4/2012 7:33 PM     File folder       AdvancedInstallers     12/4/2012 7:33 PM     File folder                                                                                                    | Name     •     Date modified     •     Type       Model     •     •     •     •     •       Marcelinstallers     11/20/2010 11:00     File folder     •       Marcelinstallers     11/20/2010 7:30     File folder       Marcelinstallers     11/20/2010 7:30     File folder       Marcelinstallers     12/4/2012 7:30 PM     File folder       Marcelinstallers     12/4/2012 7:30 PM     File folder       Marcelinstallers     12/4/2012 7:30 PM     File folder       Marcelinstallers     12/4/2012 7:30 PM     File folder                                                                                                    | Name     Date modelind     Type       0 0409     11/20/2010 11:00     File folder       11/20/2010 11:00     File folder       apomgent     12/4/2017 5:39 PM       apomgent     12/4/2017 9:39 PM       apomgent     12/4/2017 9:39 PM       apomgent     12/4/2017 9:39 PM       apomgent     12/4/2017 9:39 PM       apomgent     12/4/2017 9:39 PM       apomgent     12/4/2017 9:39 PM                                                                                                    | Name *     Date modelind     Type       0 0409     11/20/2010 11:00     File folder       11/20/2010 11:00     File folder       apomgent     12/4/2017 5:39 PM       apomgent     12/4/2017 5:39 PM       bg-BG     7/13/2009 7:30 PM                                                                                                    | Name * • Date modeled * Type *<br>• Otop 11/20/2010 11:0 File folder<br>• AdvancedInstallers 11/20/2010 7:30 File folder<br>• AdvancedInstallers 11/20/2010 7:30 File folder<br>• AdvancedInstallers 11/20/2010 7:30 PM File folder<br>• AdvancedInstallers 7/11/2009 7:30 PM File folder<br>• AdvancedInstallers 7/11/2009 7:30 PM File folder<br>• AdvancedInstallers 7/11/2009 7:30 PM File folder                                                                                                    | Name     *     Date modified     Type       Int Places     11/20/2010 11:0     File folder       AdvancedInstallers     11/20/2010 11:0     File folder       apomgnt     12/4/2017 5:39 PM     File folder       ar-SA     7/13/2009 7:30 PM     File folder       Varies     bg-BG     7/13/2009 7:20 PM     File folder                                                                                                    | Name     Image: Contraction of the state model and the state model and the state                                                                                                    | Name         Image: Content modified         Type         P1           0 0409         • Date modified         Type         •           0 0409         11/20/20 10 11:0         File folder         •           11/20/20 10 12:5:30 PM         File folder         •         •           ar-SA         7/13/2009 7:20 PM         File folder         •           Varies         bg-BG.         7/13/2009 7:20 PM         File folder         •                                                                                                    | Name     Image: State modelled     Type       0-409     Il/20/2010 11:0     File folder       11/20/2010 7:30     File folder       ar -SA     7/13/2009 7:20 PM       Varies     bg-BG       7/13/2009 7:20 PM                                                                                                    | Name     Date modified     Type       0 0409     11/20/20 10 11:00     File folder       11/20/20 10 11:00     File folder       appmgmt     11/20/20 10 7:30       12/0/20 17 5:39 PM     File folder       ar-SA     7/13/2009 7:30 PM       Yarles     bg-BG       7/13/2009 7:30 PM     File folder                                                                                                    | Ordog         Implementation         Type         Implementation         Type           nt Places         AdvancedInstallers         11/20/2010 17:30         File folder         Implementation           appmgmt         11/20/2010 7:30         File folder         Implementation         Implementation           appmgmt         12/3/2017 5:39 File         File folder         Implementation         Implementation           ar-SA         2/13/2009 7:20 File         File folder         Implementation         Implementation           Varies         bg-BG         2/13/2009 7:20 File         File folder         Implementation                                                                                                    | Ordog         Ordog           Int Places         AdvancedInstallers         11/20/2010 11:0 File folder           appmgmt         11/20/2010 7:30 File folder           ar -SA         7/13/2009 7:20 PM           bg-BG         7/13/2009 7:20 PM                                                                                                    | nt Places AdvancedInstallers 11/20/2010 11:0 Pie folder<br>appmgmt 12/2/2010 7:30 Pie folder<br>ar-SA 7/13/2009 7:20 PM File folder<br>raries bg-BG 7/13/2009 7:20 PM File folder                                                                                                    | Name     *     Date modified     Type       Int Places     11/20/2010 11:0     File folder       AdvancedInstallers     11/20/2010 11:0     File folder       apomgnt     12/4/2017 5:39 PM     File folder       ar-SA     7/13/2009 7:30 PM     File folder       Varies     bg-BG     7/13/2009 7:20 PM                                                                                                    | Name * * * * * * * * * * * * * * * * * * *                                                                                                    | Name     Image: Contraction of the state model and the state model and the state                                                                                                    | Name     Image: Contract modified     Type       0 0409     • Date modified     Type       11/20/20 10 11:0     File folder       appmgmt     11/20/20 10 7:30       ar-SA     7/13/2009 7:20 PM       Varies     bg-BG.       7/13/2009 7:20 PM                                                                                                    | Name         Image: Content modified         Type         P1           0 0409         • Date modified         Type         •           0 0409         11/20/20 10 11:0         File folder         •           11/20/20 10 12:5:30 PM         File folder         •         •           ar-SA         7/13/2009 7:20 PM         File folder         •           Varies         bg-BG.         7/13/2009 7:20 PM         File folder         •                                                                                                    | Name         Image: Control of the state model of the state model of the sta                                                                                                    | Name     *     Date modified     Type       nt Places     AdvancedInstallers     11/20/2010 11:0     Pie folder       appmgmt     11/20/2010 7:30     Pie folder       ar-SA     7/13/2009 7:20 PM     Pie folder       Yarles     bg-BG     7/13/2009 7:20 PM                                                                                                    | AdvancedInstallers     1/20/2010 11:00     File folder       appmgmt     12/20/2017 5:39 PM     File folder       ar-SA     7/13/2009 7:30 PM     File folder       Varies     bg-BG     7/13/2009 7:20 PM                                                                                                    | AdvancedInstallers 11/20/2010 11:0 File folder<br>approgram 12/4/2017 5:39 PM File folder<br>ar-SA 7/13/2009 7:20 PM File folder<br>Varies bg-BG 7/13/2009 7:20 PM File folder                                                                                                    | AdvancedInstallers         11/20/2010 11:0         File folder           appmgmt         11/20/2010 7:30         File folder           ar-SA         7/13/2009 7:20 PM         File folder           varies         bg-BG         7/13/2009 7:20 PM         File folder                                                                                                    | AdvancedInstallers         11/20/20 10 11:0         File folder           appmgnt         11/20/20 10 7:30         File folder           appmgnt         12/2/20 17 5:39 PM         File folder           ar-SA         7/13/2009 7:30 PM         File folder           wartes         bg-BG         7/13/2009 7:20 PM         File folder                                                                                                    | appmgmt         11/20/2010 7:30         File folder           ar-SA         7/13/2009 7:20 PM         File folder           raries         bg-BG         7/13/2009 7:20 PM         File folder                                                                                                    | ar-SA         1/2/4/2017 5:39 PM         File folder           Varies         bg-BG         7/13/2009 7:20 PM         File folder                                                                                                    | Norles Dg-BG 7/13/2009 7:20 PM File folder                                                                                                    |                                                                                                    |
| Imputer       11/20/2010 11:0       Pile folder         reatroot       2/25/2018 3:258       Pile folder         reatroot2       3/29/2018 3:258 PM       Pile folder         CodeIntegrity       12/1/2017 7:49 PM       Pile folder         com       11/20/2018 3:37 AM       Pile folder         config       4/5/2018 8:37 AM       Pile folder         config       11/20/2010 7:30       Pile folder         de-OK       11/20/2010 7:30       Pile folder         Diam       11/20/2010 7:30       Pile folder         Nem       11/20/2010 7:30       Pile folder         Diam       11/20/2010 7:30       Pile folder         Diam       11/20/2010 7:30       Pile folder         Diam       11/20/2010 7:30       Pile folder         Diam       11/20/2010 7:30       Pile folder         Diam       11/20/2010 7:30       Pile folder         Diam       11/20/2010 7:30       Pile folder         Diam       11/20/2010 7:30       Pile folder         Diam       11/20/2010 13:0       Pile folder         Diam       11/20/2010 13:0       Pile folder         Diam       11/20/2010 13:0       Pile folder                                                                                                    | 11/20/2010 11:0 File folder<br>3/29/2018 3:28 FM File folder<br>12/1/2017 7:49 FM File folder<br>11/20/2010 11:0 File folder<br>4/5/2018 8:37 AM File folder<br>11/20/2010 7:30 File folder<br>11/20/2010 7:30 File folder<br>11/20/2010 7:30 File folder<br>11/20/2010 11:0 File folder<br>11/20/2010 11:0 File folder                                                                                                    | Catroot         11/20/2010 11:0         File folder           catroot         2/25/2018 32:58         File folder           catroot2         3/29/2018 32:28 PM         File folder           CodeIntegrity         12/1/2017 7:49 PM         File folder           com         11/20/2010 11:0         File folder           com         11/20/2010 9:30         File folder           com         11/20/2010 7:30         File folder           config         4/5/2018 8:37 AM         File folder           config         11/20/2010 7:30         File folder           da-DK         11/20/2010 7:30         File folder           da-DK         11/20/2010 7:30         File folder           Dame         11/20/2010 11:0         File folder                                                                                                    | catroot         11/20/2010 11:0         File folder           root         2/25/018 12:55         File folder           catroot2         3/29/2018 3:25 FM         File folder           CodeIntegrity         12/1/2017 7:49 FM         File folder           comm         11/20/2018 10:50         File folder           comm         11/20/2018 10:50         File folder           config         4/5/2018 8:37 AM         File folder           config         4/5/2018 8:37 AM         File folder           config         11/20/2010 7:30         File folder           de-DE         7/12/2009 7:20 PM         File folder           Dierre         11/20/2010 11:0         File folder                                                                                                    | catroot         11/20/2010 11:0         File folder           root         2/25/2018 12:55         File folder           catroot2         3/29/2018 3:25 FM         File folder           CodeIntegrity         12/1/2017 7:49 FM         File folder           comm         11/20/2010 10:0         File folder           comfig         4/5/2018 8:37 AM         File folder           config         4/5/2018 8:37 AM         File folder           config         11/20/2010 7:30         File folder           ds-DK         11/20/2010 7:30         File folder           Filero         11/20/2010 7:30         File folder           Filero         11/20/2010 10:5         File folder                                                                                                    | catroot         11/20/2010 11:0         File folder           root         2/25/2018 12:55         File folder           catroot2         3/29/2018 3:28 FM         File folder           CodeIntegrity         12/1/2017 7:49 FM         File folder           com         11/20/2010 11:0         File folder           comfig         4/5/2018 8:37 AM         File folder           comfig         4/5/2018 13:37         File folder           comfig         4/5/2018 10:         File folder           config         11/20/2010 7:30         File folder           cs-CZ         11/20/2010 7:30         File folder           de-DE         7/112/000 7:20 PM         File folder           Dixm         11/20/2010 11:0         File folder                                                                                                    | catroot         11/20/2010 11:0         File folder           root         2/25/2018 12:58         File folder           catroot2         3/29/2018 13:328 PM         File folder           CodeIntegrity         12/1/2017 7:49 File.         File folder           com         11/20/2010 11:0         File folder           comfig         4/5/2018 8:37 AM         File folder           comfig         4/5/2018 13:37         File folder           config         4/5/2018 0:37         File folder           config         11/20/2010 7:30         File folder           cs-CZ         11/20/2010 7:30         File folder           de-DE         7/13/2009 7:20 PM         File folder           Dixem         11/20/2010 11:0         File folder                                                                                                    | Catroot         11/20/2010 11:0         File folder           catroot         2/25/2018 3:258         File folder           catroot2         3/29/2018 3:26 M         File folder           CodeIntegrity         12/1/2017 7:49 PM         File folder           com         11/20/2010 11:0         File folder           com         11/20/2010 11:0         File folder           com         11/20/2010 11:0         File folder           da-DK         11/20/2010 7:30         File folder           de-OE         7/13/2009 7:30 PM         File folder           Disce         11/20/2010 7:30         File folder                                                                                                    | acatroot         11/20/2010 11:0         File folder           acatroot         2/25/2018 31:58         File folder           acatroot2         3/29/2018 31:28 PM         File folder           CodeIntegrity         12/1/2017 7:49 PM         File folder           config         4/5/2018 81:37 AM         File folder           config         4/5/2018 81:37 AM         File folder           config         11/20/2010 11:0         File folder           config         11/20/2010 7:30         File folder           de-DK         11/20/2010 7:30         File folder           de-DE         7/13/2009 7:20 PM         File folder                                                                                                    | catroot         11/20/2010 11:0         File folder           root         2/25/2018 12:55         File folder           catroot2         3/29/2018 3:25 FM         File folder           CodeIntegrity         12/1/2017 7:49 FM         File folder           comm         11/20/2010 11:0         File folder           comfig         4/5/2018 8:37 AM         File folder           config         11/20/2010 7:30         File folder           ds-DK         11/20/2010 7:30         File folder           de-DE         7/12/2009 7:20 PM         File folder                                                                                                    | catroot         11/20/2010 11:0         File folder           nouter         2/25/2018 12:58         File folder           catroot2         3/20/2018 13:328 PM         File folder           CodeIntegrity         12/1/2017 7:49 PM         File folder           com         11/20/2010 11:0         File folder           comfig         4/5/2018 8:37 AM         File folder           cs-CZ         11/20/2010 7:30         File folder           ds-DK         11/20/2010 7:30         File folder                                                                                                    | Name - Places<br>Name - Places<br>AdvancedInstallers 11/20/2010 11:00 File folder<br>AdvancedInstallers 11/20/2010 7:30 File folder<br>apomgmt 12/4/2017 5:39 PM File folder<br>apomgmt 12/4/2017 5:39 PM File folder<br>pg-BG 7/113/2009 7:20 PM File folder<br>7/113/2009 7:20 PM File folder                                                                                                    | Name     System 32     Date modified     Type       Manue     Odo9     11/20/2010 11:00     File folder       AdvancedInstallers     11/20/2010 7:30     File folder       Manuellinstallers     11/20/2010 7:30     File folder       Manuellinstallers     11/20/2010 7:30     File folder       Manuellinstallers     11/20/2010 7:30     File folder       Manuellinstallers     11/20/2010 7:30 PM     File folder       Manuellinstallers     11/20/2010 7:30 PM     File folder       Manuellinstallers     7/113/2009 7:20 PM     File folder                                                                                                    | Name     System 32     Date modified     Type       Mail 0409     11/20/2010 11100     File folder       Mail 0409     11/20/2010 1100     File folder       Mail 0409     11/20/2010 1100     File folder       Mail 0409     11/20/2010 1100     File folder       Mail 0409     11/20/2010 1100     File folder       Mail 0409     11/20/2010 7130     File folder       Mail 0409     11/20/2010 7130     File folder       Mail 0409     7/113/2009 7120 PM     File folder       Mail 0400     7/113/2009 7120 PM     File folder                                                                                                    | Look in System 32 Determodified Type Places AdvancedInstallers 11/20/2010 11:0 File folder armgmt 12/4/2017 5:30 PM File folder arms AdvancedInstallers 11/20/2019 7:30 PM File folder arms AdvancedInstallers 11/20/2019 7:30 PM Fi                                                                                                    | Name     Control     Type       AdvancedInstallers     11/20/2010 11:0     File folder       AdvancedInstallers     11/20/2010 7:30 FM       BarSA     7/13/2009 7:20 FM       Pic folder     File folder       Provider     12/4/2017 5:30 FM       Pic folder     File folder                                                                                                    | Name     System 32     Date modified     Type       Mail 0409     11/20/2010 11100     File folder       Mail 0409     11/20/2010 1100     File folder       Mail 0409     11/20/2010 1100     File folder       Mail 0409     11/20/2010 1100     File folder       Mail 0409     11/20/2010 1100     File folder       Mail 0409     11/20/2010 7130     File folder       Mail 0409     11/20/2010 7130     File folder       Mail 0409     7/113/2009 7120 PM     File folder       Mail 0400     7/113/2009 7120 PM     File folder                                                                                                    | Name * Onkening * One modified * Type *<br>O O O O O O O O O O O O O O O O O O O                                                                                                     | Name * Option 32 P P P P P P P P P P P P P P P P P P                                                                                                    | Name * 2 2 2 11/20/2010 11:00 File folder<br>AdvancedInstallers 11/20/2010 11:0 File folder<br>approgram 12/4/2017 5:39 PM File folder<br>approgram 12/4/2017 5:39 PM File folder<br>bg-BG 7/113/2009 7:20 PM File folder                                                                                                    | Name * Pi<br>O 0 0 0 0 0 0 0 0 0 0 0 0 0 0 0 0 0 0 0                                                                                                    | Name * Pate modified * Type *<br>0 0409 * Date modified * Type *<br>AdvancedInstallers 11/20/2010 7:30 File folder<br>appmgmt 11/20/2010 7:30 PM File folder<br>arcs bg-BG 7/113/2009 7:20 PM File folder<br>* 0 11/20/2010 7:20 PM File folder                                                                                                    | Name * Date modified Type P/<br>0409 11/20/2010 11:0 File folder<br>AdvancedInstallers 11/20/2010 7:30 File folder<br>ar-SA 7/13/2009 7:20 PM File folder<br>bg-BG 7/13/2009 7:20 PM File folder                                                                                                    | Name     Date modified     Type       0-009     11/20/2010 11:0     File folder       approximation     11/20/2010 7:30     File folder       ar-SA     7/13/2009 7:20 PM     File folder       ar-sa     7/13/2009 7:20 PM     File folder                                                                                                    | None     Date modified     Type       0 0409     11/20/2010 11:00 File folder       11/20/2010 11:00 File folder       apomgmt       11/20/2010 11:00 File folder       apomgmt       12/0/2017 51:30 FM       File folder       apomgmt       12/0/2017 51:30 FM       File folder       apomgmt       12/0/2017 51:30 FM       File folder       araries       bg-BG       7/113/2009 71:20 FM       File folder                                                                                                    | Ordog     Image: Deterministic of the second second s                                                                                                    | 0-009     11/20/2010 1110     File folder       11/20/2010 7:30     File folder       ar -SA     7/13/2009 7:20 PM     File folder       artes     bg-BG     7/13/2009 7:20 PM     File folder                                                                                                    | AdvancedInstallers         11/20/2010 1100         File folder           appmgmt         11/20/2017 5130 PM         File folder           ar-SA         7/13/2009 720 PM         File folder           araries         bg-8G         7/13/2009 720 PM         File folder                                                                                                    | Name * Pi<br>O 0 0 0 0 0 0 0 0 0 0 0 0 0 0 0 0 0 0 0                                                                                                    | Name * 2 2 2 2 2 2 2 2 2 2 2 2 2 2 2 2 2 2                                                                                                    | Name * Pate modified * Type *<br>0 0409 * Date modified * Type *<br>AdvancedInstallers 11/20/2010 7:30 File folder<br>appmgmt 11/20/2010 7:30 PM File folder<br>arcs bg-BG 7/13/2009 7:20 PM File folder<br>* 0 11/20/2010 7:20 PM File folder                                                                                                    | Name * Date modified Type P/<br>0 0409 11/20/2010 11:0 File folder<br>AdvancedInstallers 11/20/2010 7:30 File folder<br>ar-SA 7/13/2009 7:20 PM File folder<br>trates bg-BG 7/13/2009 7:20 PM File folder                                                                                                    | Name * Date modified Type P/<br>0409 11/20/2010 11:0 File folder<br>AdvancedInstallers 11/20/2010 7:30 File folder<br>ar-SA 7/13/2009 7:20 PM File folder<br>traffes bg-BG 7/13/2009 7:20 PM File folder                                                                                                    | Name     Image: Constraint of the state modelled     Type       0 0409     11/20/2010 1110     File folder       AdvancedInstallers     11/20/2010 7:30     File folder       ar-SA     7/13/2009 7:20 PM     File folder       ar-SA     7/13/2009 7:20 PM     File folder                                                                                                    | Name     Date modified     Type       Image: State of the state of the state o                                                                                                    | Date modified      Type     Type     AdvancedInstallers     AdvancedInstallers     Adv                                                                                                    | Ordog     Image: Determodified     Type       Int Places     AdvancedInstallers     11/20/2010 17:30     File folder       approgram     11/20/2010 7:30 PM     File folder       approgram     11/20/2010 7:30 PM     File folder       approgram     11/20/2010 7:30 PM     File folder       approgram     11/20/2017 5:30 PM     File folder       approgram     11/20/2017 5:30 PM     File folder       approgram     11/20/2017 5:30 PM     File folder                                                                                                    | AdvancedInstallers         11/20/2010 11:0         File folder           appmgmt         11/20/2010 7:30         File folder           ar -SA         7/13/2009 7:20 PM         File folder           wartes         bg-BG         7/13/2009 7:20 PM         File folder                                                                                                    | nt Places AdvancedInstallers 11/20/2010 11/00 File folder<br>approgram 11/20/2010 7:30 File folder<br>approgram 11/20/2017 5:39 PM File folder<br>arcres bg-BG 7/13/2009 7:20 PM File folder                                                                                                    | appmgmt         11/20/2010 7:30         File folder           ar-SA         12/4/2017 5:39 PM         File folder           Maries         bg-BG         7/13/2009 7:20 PM         File folder                                                                                                    | ar-SA         1/2/4/2017 5:30 PM         File folder           wrantes         bg-BG         7/13/2009 7:20 PM         File folder                                                                                                    | Marles bg-BG 7/13/2009 7:20 PM File folder                                                                                                    |                                                                                                    |
| 11/20/20 10 11:0     File folder       router     2/25/2018 13:25     File folder       catroot     2/25/2018 3:328 PM     File folder       codeIntegrity     12/12/2017 7:49 PM     File folder       config     4/5/2018 8:37 AM     File folder       config     4/5/2018 8:37 AM     File folder       config     11/20/2010 7:30     File folder       config     4/5/2018 8:37 AM     File folder       config     11/20/2010 7:30     File folder       config     11/20/2010 7:30     File folder       config     11/20/2010 7:30     File folder       config     11/20/2010 7:30     File folder       config     11/20/2010 7:30     File folder       config     11/20/2010 7:30     File folder       config     11/20/2010 7:30     File folder       config     11/20/2010 1:10     File folder       config     11/20/2010 1:10     File folder                                                                                                    | 11/20/2010 11:0 Pile folder<br>2/25/2018 3:28 PM Pile folder<br>12/1/2017 7:49 PM Pile folder<br>11/20/2010 11:0 Pile folder<br>4/5/2018 6:37 AM Pile folder<br>11/20/2010 7:30 Pile folder<br>11/20/2010 7:30 Pile folder<br>11/20/2010 7:30 Pile folder<br>11/20/2010 11:0 Pile folder<br>11/20/2010 11:0 Pile folder<br>11/20/2010 11:0 Pile folder                                                                                                    | actroot         11/20/20 10 11:0         File folder           actroot         2/25/0018 32:58         File folder           actroot2         3/29/2018 32:58         File folder           CodeIntegrity         12/1/2017 7:49 PH         File folder           aconfig         4/5/2018 8:37 AM         File folder           acconfig         4/5/2018 8:37 AM         File folder           acconfig         4/5/2018 07:30         File folder           acconfig         4/5/2018 7:30         File folder           acconfig         11/20/2010 7:30         File folder           ac-DE         7/13/2009 7:30 PH         File folder           ac-DE         7/13/2009 7:30 PH         File folder                                                                                                    | Store         11/20/2010 11:0         File folder           catroot         2/2/2018 13:58         File folder           catroot2         3/29/2018 33:38 PM         File folder           CodeIntegrity         12/1/2017 7:49 PM         File folder           comm         11/20/2010 11:0         File folder           config         4/5/2018 13:37 AM         File folder           config         4/5/2018 01:0         File folder           config         11/20/2010 7:30         File folder           de-DK         11/20/2010 7:30         File folder           Diam         11/20/2010 7:30         File folder           Diam         11/20/2010 7:30         File folder                                                                                                    | Status         11/20/2010 11:0         File folder           catroot         2/25/2018 13:58         File folder           catroot2         3/29/2018 33:38 FM         File folder           CodeIntegrity         12/1/2017 7:49 FM         File folder           config         4/5/2018 8:37 AM         File folder           config         4/5/2018 8:37 AM         File folder           config         4/5/2018 13:37.M         File folder           config         11/20/2010 7:30         File folder           de-DE         7/13/2020 7:30         File folder           Diam         11/20/2010 7:30         File folder           Diam         11/20/2010 11:0         File folder                                                                                                    | Statu         11/20/2010 11:0         File folder           catroot         2/2/2018 13:58         File folder           catroot2         3/29/2018 13:328 PM         File folder           CodeIntegrity         12/1/2017 7:49 PM         File folder           comm         11/20/2010 11:0         File folder           comm         11/20/2010 11:0         File folder           comfg         4/5/2018 03:37.AM         File folder           ca-DK         11/20/2010 7:30         File folder           de-DE         7/12/2020 7:30         File folder           Dixm         11/20/2010 7:30         File folder                                                                                                    | Statu         11/20/2010 11:0         File folder           catroot         2/22/2018 13:28         File folder           catroot2         3/22/2018 13:28 PM         File folder           CodeIntegrity         12/1/2017 7:49 PM         File folder           comm         11/20/2010 11:0         File folder           comm         11/20/2010 11:0         File folder           comfg         4/5/2018 03:0         File folder           ca-DK         11/20/2010 7:30         File folder           de-DE         7/1/2010 7:30         File folder           Dixm         11/20/2010 7:30         File folder                                                                                                    | intervent         11/20/2010 11:0         File folder           catroot         2/22/2018 13:28         File folder           catroot2         3/22/2018 13:328 PM         File folder           CodeIntegrity         12/1/2017 7:49 PM         File folder           com         11/20/2010 11:0         File folder           comfg         4/5/2018 13:0         File folder           confg         4/5/2018 10:0         File folder           confg         4/5/2018 10:0         File folder           confg         11/20/2010 7:30         File folder           cs-CZ         11/20/2010 7:30         File folder           ds-DK         11/20/2010 7:30         File folder           Diam         11/20/2010 7:30         File folder                                                                                                    | actroot         11/20/2010 11:0         Pile folder           catroot         2/25/2018 3:25         Pile folder           catroot2         3/29/2018 3:28 PM         Pile folder           CodeIntegrity         12/1/2017 7:49 PM         Pile folder           config         4/5/2018 8:37 AM         Pile folder           config         4/5/2018 8:37 AM         Pile folder           de-DK         11/20/2010 7:30         Pile folder           de-DE         7/13/2009 7:20 PM         Pile folder                                                                                                    | store         11/20/2010 11:0         File folder           catroot         2/25/2018 13:58         File folder           catroot2         3/29/2018 33:28 FM         File folder           CodeIntegrity         12/1/2017 7:49 FM         File folder           comm         11/20/2010 11:0         File folder           config         4/5/2018 8:37 AM         File folder           config         11/20/2010 7:30         File folder           ds-DK         11/20/2010 7:30         File folder           ds-DE         7/13/2009 7:30 PM         File folder                                                                                                    | catroot         11/20/2010 11:0         File folder           catroot         2/25/2018 12:58         File folder           catroot2         3/29/2018 3:28 PM         File folder           CodeIntegrity         12/1/2017 7:49 PM         File folder           com         11/20/2010 11:0         File folder           comfg         4/5/2018 3:37 AM         File folder           cs-CZ         11/20/2010 7:30         File folder           ds-DK         11/20/2010 7:30         File folder           ds-DK         11/20/2010 7:30         File folder                                                                                                    | Name     Date modified     Type       0 0409     1/20/2010 11:00     File folder       1/20/2010 11:00     File folder       approgram     1/20/2010 11:00       1/20/2010 11:00     File folder       approgram     1/20/2010 11:00       approgram     1/20/2010 11:00       approgram     1/20/2010 11:00       approgram     1/20/2010 11:00       approgram     1/20/2010 11:00       approgram     1/20/2010 11:00       approgram     1/20/2010 11:00       approgram     1/20/2010 11:00       approgram     1/20/2010 11:00       approgram     1/20/2010 11:00       approgram     1/20/2010 11:00       approgram     1/20/2010 11:00       approgram     1/20/2010 11:00                                                                                                    | Name * Date modified * Type  AdvancedInstallers  11/20/2010 11:00 File folder  AdvancedInstallers  11/20/2010 13:00 File folder  approgram  12/4/2017 5:39 PM File folder  ares  bg-BG  2/13/2009 7:20 PM File folder                                                                                                    | Nome * Date modified * Type *<br>AdvancedInstallers 11/20/2010 1:00 File folder<br>AdvancedInstallers 11/20/2010 7:30 File folder<br>approgram 12/4/2017 7:30 PM File folder<br>arise bg-BG 27/13/2009 7:20 PM File folder                                                                                                    | Look in System 32<br>Name A Date modified Type<br>Name AdvancedInstallers 11/20/2010 11:0 File folder<br>AdvancedInstallers 11/20/2010 7:30 File folder<br>apprognt 12/4/2017 5:30 PM File folder<br>Sates bg-BG 2/13/2009 7:20 PM File folder                                                                                                    | Name     Oate modelined     Type       Model     11/20/2010     11/00/2010       AdvancedInstallers     11/20/2010       AdvancedInstallers     11/20/2010       AdvancedInstallers     11/20/2010       AdvancedInstallers     11/20/2010       AdvancedInstallers     11/20/2010       AdvancedInstallers     11/20/2010       AdvancedInstallers     11/20/2010       AdvancedInstallers     12/4/2010       AdvancedInstallers     12/4/2010       AdvancedInstallers     12/4/2010       AdvancedInstallers     12/4/2010       AdvancedInstallers     12/4/2010       AdvancedInstallers     12/4/2010       AdvancedInstallers     11/20/2010       AdvancedInstallers     11/20/2010       AdvancedInstallers     11/20/2010       AdvancedInstallers     11/20/2010       AdvancedInstallers     11/20/2010       AdvancedInstallers     11/20/2010       AdvancedInstallers     11/20/2010       AdvancedInstallers     11/20/2010       AdvancedInstallers     11/20/2010       AdvancedInstallers     11/20/2010       AdvancedInstallers     11/20/2010       AdvancedInstallers     11/20/2010       AdvancedInstallers     11/20/2010       AdvancedInstallers                                                                                                    | Nome * Date modified * Type *<br>AdvancedInstallers 11/20/2010 1:00 File folder<br>AdvancedInstallers 11/20/2010 7:30 File folder<br>approgram 12/4/2017 7:30 PM File folder<br>arise bg-BG 27/13/2009 7:20 PM File folder                                                                                                    | Name     Date modified     Type       0 0409     1/20/2010 11:00     File folder       11/20/2010 11:00     File folder       approgram     1/20/2010 12:00 7:00       approgram     1/20/2010 7:00 7:00       approgram     1/20/2010 7:00 7:00 File folder       approgram     1/20/2010 7:00 7:00 File folder       approgram     1/20/2017 5:39 FM       approgram     1/20/2017 5:39 FM       approgram     1/20/2017 5:30 FM       approgram     1/20/2017 5:30 FM       approgram <td< td=""><td>Name A Date modified Type P<br/>Date modified Type P<br/>AdvancedInstallers 11/20/2010 11:00 File folder<br/>approgram 12/4/2017 5:39 PM File folder<br/>approgram 12/4/2017 5:39 PM File folder<br/>Date folder File folder<br/>Date folder File folder<br/>Date folder File folder File folder<br/>Date folder File folder File folder</td><td>Name * Vater modeled * Type *<br/>AdvancedInstallers 11/20/2010 11:0 File folder<br/>AdvancedInstallers 11/20/2010 7:30 File folder<br/>approgram 12/4/2017 5:39 PM File folder<br/>* Vater folder * Vater folder<br/>* Vater folder * Vater folder * Vater * Vater * V</td><td>Name A Value A Value A</td><td>Name * * * Date modified * Type *<br/>0409 * Date modified * Type *<br/>AdvancedInstallers 11/20/2010 17:30 File folder<br/>apprognt 12/20/2010 7:30 PM File folder<br/>ar-5A 7/11/2009 7:30 PM File folder<br/>2/12/2017 5:30 PM File folder</td><td>Name         Image: Content modified         Type         Pi           M 0409         I 1/20/2010 11:0         File folder         Pi           M 0409         11/20/2010 12:5         File folder         Pi           M 0409         11/20/2010 12:5         File folder         Pi           M 0409         11/20/2010 12:5         File folder         Pi           M 0409         11/20/2010 12:5:39 File folder         Pi         Pi           M 0409         11/20/2010 12:5:39 File folder         Pi         Pi           M 0409         11/20/2010 12:5:39 File folder         Pi         Pi           M 0409         11/20/2010 12:5:39 File folder         Pi         Pi           M 0409         12/13/2009 3:20 File folder         Pi         Pi           M 0409         12/13/2009 3:20 File folder         Pi         Pi</td><td>Name     A     Image: Date modified     Type       0 0409     11/20/20 10 11:0     File folder       appmgnt     11/20/20 10 7:30     File folder       ar-SA     7/13/2009 7:20 PM     File folder       artes     bg-BG     7/13/2009 7:20 PM</td><td>Date modified     Type       0 0409     11/20/20 10 11:00       11/20/20 10 11:00     File folder       approgram     11/20/20 10 11:00       approgram     11/20/20 10 11:00       approgram     11/20/20 10 11:00       approgram     11/20/20 10 11:00       approgram     11/20/20 10 11:00       approgram     11/20/20 10 11:00       approgram     11/20/20 10 11:00       approgram     12/4/20 17 5:39 PM       approgram     12/4/20 17 5:39 PM       approgram     12/4/20 17 5:39 PM       approgram     12/4/20 17 5:39 PM       approgram     12/4/20 17 5:39 PM       approgram     12/4/20 12 5:39 PM       approgram     12/4/20 12 5:39 PM       approgram     12/4/20 12 5:39 PM       approgram     11/20/20 90 7:30 PM       approgram     11/20/20 90 7:30 PM       approgram     11/20/20 90 7:30 PM       approgram     11/20/20 90 7:30 PM       approgram     11/20/20 90 7:30 PM       approgram     11/20/20 90 7:30 PM       approgram     11/20/20 90 7:30 PM       approgram     11/20/20 90 7:30 PM       approx     11/20/20 90 7:30 PM       approx     11/20/20 90 7:30 PM       approx     11/20/20 90 7:30 PM    <tr< td=""><td>Image: Party model         Image: Party model         Image:</td><td>Odo         Description         a           Nt Places         AdvancedInstallers         11/20/2010 11:0 File folder           appmgnt         11/20/2010 7:30 File folder           ar-SA         7/13/2009 7:20 PM           pg-BG         7/13/2009 7:20 PM</td><td>Nt Places         AdvancedInstallers         11/20/2010 11:0         Pile folder           approgram         11/20/2010 7:30         Pile folder         Pile folder           ar-SA         7/13/2009 7:20 PM         Pile folder         Pile folder           artes         bg-BG         7/13/2009 7:20 PM         Pile folder</td><td>Name A Value A Value A</td><td>Name A Value Alian modeled Type Provide AdvancedInstallers 11/20/2010 11:0 File folder AdvancedInstallers 11/20/2010 11:0 File folder Advanc</td><td>Nome *  Nome * Nome * N</td><td>Name     Image: Contract modified     Type       Image: Contract modified     Type       Image: Contract modifie</td><td>Name         Image: Content modified         Type         Pi           M 0409         I 1/20/2010 11:0         File folder         Pi           M 0409         11/20/2010 12:5:         File folder         Pi           M 0409         11/20/2010 12:5:         File folder         Pi           M 0409         11/20/2010 12:5::0:         File folder         Pi           M 0409         11/20/2010 12:5::0: File folder         Pi         File folder           M 0409         11/20/2010 2::0: Pi         File folder         File folder           M 0409         7/13/2009 7::0: Pi         File folder         File           M 050         7/13/2009 7::0: Pi         Pie folder         File</td><td>Name     Tope       Market        • Date modeling       Modeling        • Date modeling       Modeling        11/20/2010 17:50 File folder<br/>• apprognt       Modeling        11/20/2010 7:50 File folder<br/>• apprognt       Modeling        11/20/2010 7:50 File folder<br/>• apprognt       Modeling        11/20/2010 7:50 File folder<br/>• ar-55A       Zates        bg-BG       Z/13/2009 7:20 PM       File folder</td><td>Name         Oate modified         Type         Pf           a 0409         11/20/2010 11:0         Pie folder         Pi           AdvancedInstallers         11/20/2010 11:0         Pie folder         Pie           approgram         12/4/2017 5:30 PM         Pie folder         Pie           ar-SA         7/13/2009 7:20 PM         Pie folder         Pie           arise         bg-BG         2/1/3/2012 7:30 PM         Pie folder         Pie</td><td>Odos     Date modified     Type       0 009     11/20/20 10 1110     File folder       1/20/20 10 110     File folder       apmgmt     11/20/20 10 110       ar-SA     7/13/2009 7:20 PM       7/13/2009 7:20 PM     File folder</td><td>It Places     AdvancedInstallers     11/20/2010 17:30     File folder       approgram     12/2/2017 5:39 PM     File folder       ar-SA     7/13/2009 7:30 PM     File folder       Zarles     bg-BG     7/13/2009 7:30 PM</td><td>AdvancedInstallers         11/20/2010 11:0         File folder           appmgmt         11/20/2010 7:30         File folder           ar-SA         12/4/2017 5:39 PM         File folder           ar-SB         2/13/2009 7:20 PM         File folder           artes         bg-BG         7/13/2009 7:20 PM         File folder</td><td>AdvancedInstallers         11/20/20 10 11:0         File folder           approgram         11/20/20 10 7:30         File folder           approgram         12/2/20 17 5:39 PM         File folder           artes         bg-BG         7/13/2009 7:20 PM         File folder</td><td>approgram         11/20/20 10 7:30         File folder           ar-SA         12/4/2017 5:39 PM         File folder           ar-SA         7/13/2009 7:20 PM         File folder           artes         bg-BG         7/13/2009 7:20 PM         File folder</td><td>ar-SA         1/2/4/2017 5:39 PM         File folder           varies         bg-BG         7/13/2009 7:20 PM         File folder</td><td>And 5 bg-BG 7/13/2009 7:20 PM File folder</td><td></td></tr<></td></td<>                                                                                                    | Name A Date modified Type P<br>Date modified Type P<br>AdvancedInstallers 11/20/2010 11:00 File folder<br>approgram 12/4/2017 5:39 PM File folder<br>approgram 12/4/2017 5:39 PM File folder<br>Date folder File folder<br>Date folder File folder<br>Date folder File folder File folder<br>Date folder File folder File folder                                                                                                    | Name * Vater modeled * Type *<br>AdvancedInstallers 11/20/2010 11:0 File folder<br>AdvancedInstallers 11/20/2010 7:30 File folder<br>approgram 12/4/2017 5:39 PM File folder<br>* Vater folder * Vater folder<br>* Vater folder * Vater folder * Vater * Vater * V                                                                                                    | Name A Value A Value A                                                                                                    | Name * * * Date modified * Type *<br>0409 * Date modified * Type *<br>AdvancedInstallers 11/20/2010 17:30 File folder<br>apprognt 12/20/2010 7:30 PM File folder<br>ar-5A 7/11/2009 7:30 PM File folder<br>2/12/2017 5:30 PM File folder                                                                                                    | Name         Image: Content modified         Type         Pi           M 0409         I 1/20/2010 11:0         File folder         Pi           M 0409         11/20/2010 12:5         File folder         Pi           M 0409         11/20/2010 12:5         File folder         Pi           M 0409         11/20/2010 12:5         File folder         Pi           M 0409         11/20/2010 12:5:39 File folder         Pi         Pi           M 0409         11/20/2010 12:5:39 File folder         Pi         Pi           M 0409         11/20/2010 12:5:39 File folder         Pi         Pi           M 0409         11/20/2010 12:5:39 File folder         Pi         Pi           M 0409         12/13/2009 3:20 File folder         Pi         Pi           M 0409         12/13/2009 3:20 File folder         Pi         Pi                                                                                                    | Name     A     Image: Date modified     Type       0 0409     11/20/20 10 11:0     File folder       appmgnt     11/20/20 10 7:30     File folder       ar-SA     7/13/2009 7:20 PM     File folder       artes     bg-BG     7/13/2009 7:20 PM                                                                                                    | Date modified     Type       0 0409     11/20/20 10 11:00       11/20/20 10 11:00     File folder       approgram     11/20/20 10 11:00       approgram     11/20/20 10 11:00       approgram     11/20/20 10 11:00       approgram     11/20/20 10 11:00       approgram     11/20/20 10 11:00       approgram     11/20/20 10 11:00       approgram     11/20/20 10 11:00       approgram     12/4/20 17 5:39 PM       approgram     12/4/20 17 5:39 PM       approgram     12/4/20 17 5:39 PM       approgram     12/4/20 17 5:39 PM       approgram     12/4/20 17 5:39 PM       approgram     12/4/20 12 5:39 PM       approgram     12/4/20 12 5:39 PM       approgram     12/4/20 12 5:39 PM       approgram     11/20/20 90 7:30 PM       approgram     11/20/20 90 7:30 PM       approgram     11/20/20 90 7:30 PM       approgram     11/20/20 90 7:30 PM       approgram     11/20/20 90 7:30 PM       approgram     11/20/20 90 7:30 PM       approgram     11/20/20 90 7:30 PM       approgram     11/20/20 90 7:30 PM       approx     11/20/20 90 7:30 PM       approx     11/20/20 90 7:30 PM       approx     11/20/20 90 7:30 PM <tr< td=""><td>Image: Party model         Image: Party model         Image:</td><td>Odo         Description         a           Nt Places         AdvancedInstallers         11/20/2010 11:0 File folder           appmgnt         11/20/2010 7:30 File folder           ar-SA         7/13/2009 7:20 PM           pg-BG         7/13/2009 7:20 PM</td><td>Nt Places         AdvancedInstallers         11/20/2010 11:0         Pile folder           approgram         11/20/2010 7:30         Pile folder         Pile folder           ar-SA         7/13/2009 7:20 PM         Pile folder         Pile folder           artes         bg-BG         7/13/2009 7:20 PM         Pile folder</td><td>Name A Value A Value A</td><td>Name A Value Alian modeled Type Provide AdvancedInstallers 11/20/2010 11:0 File folder AdvancedInstallers 11/20/2010 11:0 File folder Advanc</td><td>Nome *  Nome * Nome * N</td><td>Name     Image: Contract modified     Type       Image: Contract modified     Type       Image: Contract modifie</td><td>Name         Image: Content modified         Type         Pi           M 0409         I 1/20/2010 11:0         File folder         Pi           M 0409         11/20/2010 12:5:         File folder         Pi           M 0409         11/20/2010 12:5:         File folder         Pi           M 0409         11/20/2010 12:5::0:         File folder         Pi           M 0409         11/20/2010 12:5::0: File folder         Pi         File folder           M 0409         11/20/2010 2::0: Pi         File folder         File folder           M 0409         7/13/2009 7::0: Pi         File folder         File           M 050         7/13/2009 7::0: Pi         Pie folder         File</td><td>Name     Tope       Market        • Date modeling       Modeling        • Date modeling       Modeling        11/20/2010 17:50 File folder<br/>• apprognt       Modeling        11/20/2010 7:50 File folder<br/>• apprognt       Modeling        11/20/2010 7:50 File folder<br/>• apprognt       Modeling        11/20/2010 7:50 File folder<br/>• ar-55A       Zates        bg-BG       Z/13/2009 7:20 PM       File folder</td><td>Name         Oate modified         Type         Pf           a 0409         11/20/2010 11:0         Pie folder         Pi           AdvancedInstallers         11/20/2010 11:0         Pie folder         Pie           approgram         12/4/2017 5:30 PM         Pie folder         Pie           ar-SA         7/13/2009 7:20 PM         Pie folder         Pie           arise         bg-BG         2/1/3/2012 7:30 PM         Pie folder         Pie</td><td>Odos     Date modified     Type       0 009     11/20/20 10 1110     File folder       1/20/20 10 110     File folder       apmgmt     11/20/20 10 110       ar-SA     7/13/2009 7:20 PM       7/13/2009 7:20 PM     File folder</td><td>It Places     AdvancedInstallers     11/20/2010 17:30     File folder       approgram     12/2/2017 5:39 PM     File folder       ar-SA     7/13/2009 7:30 PM     File folder       Zarles     bg-BG     7/13/2009 7:30 PM</td><td>AdvancedInstallers         11/20/2010 11:0         File folder           appmgmt         11/20/2010 7:30         File folder           ar-SA         12/4/2017 5:39 PM         File folder           ar-SB         2/13/2009 7:20 PM         File folder           artes         bg-BG         7/13/2009 7:20 PM         File folder</td><td>AdvancedInstallers         11/20/20 10 11:0         File folder           approgram         11/20/20 10 7:30         File folder           approgram         12/2/20 17 5:39 PM         File folder           artes         bg-BG         7/13/2009 7:20 PM         File folder</td><td>approgram         11/20/20 10 7:30         File folder           ar-SA         12/4/2017 5:39 PM         File folder           ar-SA         7/13/2009 7:20 PM         File folder           artes         bg-BG         7/13/2009 7:20 PM         File folder</td><td>ar-SA         1/2/4/2017 5:39 PM         File folder           varies         bg-BG         7/13/2009 7:20 PM         File folder</td><td>And 5 bg-BG 7/13/2009 7:20 PM File folder</td><td></td></tr<>                                                                                                    | Image: Party model         Image: Party model         Image:                                                                                                    | Odo         Description         a           Nt Places         AdvancedInstallers         11/20/2010 11:0 File folder           appmgnt         11/20/2010 7:30 File folder           ar-SA         7/13/2009 7:20 PM           pg-BG         7/13/2009 7:20 PM                                                                                                    | Nt Places         AdvancedInstallers         11/20/2010 11:0         Pile folder           approgram         11/20/2010 7:30         Pile folder         Pile folder           ar-SA         7/13/2009 7:20 PM         Pile folder         Pile folder           artes         bg-BG         7/13/2009 7:20 PM         Pile folder                                                                                                    | Name A Value A Value A                                                                                                    | Name A Value Alian modeled Type Provide AdvancedInstallers 11/20/2010 11:0 File folder AdvancedInstallers 11/20/2010 11:0 File folder Advanc                                                                                                    | Nome *  Nome * Nome * N                                                                                                    | Name     Image: Contract modified     Type       Image: Contract modified     Type       Image: Contract modifie                                                                                                    | Name         Image: Content modified         Type         Pi           M 0409         I 1/20/2010 11:0         File folder         Pi           M 0409         11/20/2010 12:5:         File folder         Pi           M 0409         11/20/2010 12:5:         File folder         Pi           M 0409         11/20/2010 12:5::0:         File folder         Pi           M 0409         11/20/2010 12:5::0: File folder         Pi         File folder           M 0409         11/20/2010 2::0: Pi         File folder         File folder           M 0409         7/13/2009 7::0: Pi         File folder         File           M 050         7/13/2009 7::0: Pi         Pie folder         File                                                                                                    | Name     Tope       Market        • Date modeling       Modeling        • Date modeling       Modeling        11/20/2010 17:50 File folder<br>• apprognt       Modeling        11/20/2010 7:50 File folder<br>• apprognt       Modeling        11/20/2010 7:50 File folder<br>• apprognt       Modeling        11/20/2010 7:50 File folder<br>• ar-55A       Zates        bg-BG       Z/13/2009 7:20 PM       File folder                                                                                                    | Name         Oate modified         Type         Pf           a 0409         11/20/2010 11:0         Pie folder         Pi           AdvancedInstallers         11/20/2010 11:0         Pie folder         Pie           approgram         12/4/2017 5:30 PM         Pie folder         Pie           ar-SA         7/13/2009 7:20 PM         Pie folder         Pie           arise         bg-BG         2/1/3/2012 7:30 PM         Pie folder         Pie                                                                                                    | Odos     Date modified     Type       0 009     11/20/20 10 1110     File folder       1/20/20 10 110     File folder       apmgmt     11/20/20 10 110       ar-SA     7/13/2009 7:20 PM       7/13/2009 7:20 PM     File folder                                                                                                    | It Places     AdvancedInstallers     11/20/2010 17:30     File folder       approgram     12/2/2017 5:39 PM     File folder       ar-SA     7/13/2009 7:30 PM     File folder       Zarles     bg-BG     7/13/2009 7:30 PM                                                                                                    | AdvancedInstallers         11/20/2010 11:0         File folder           appmgmt         11/20/2010 7:30         File folder           ar-SA         12/4/2017 5:39 PM         File folder           ar-SB         2/13/2009 7:20 PM         File folder           artes         bg-BG         7/13/2009 7:20 PM         File folder                                                                                                    | AdvancedInstallers         11/20/20 10 11:0         File folder           approgram         11/20/20 10 7:30         File folder           approgram         12/2/20 17 5:39 PM         File folder           artes         bg-BG         7/13/2009 7:20 PM         File folder                                                                                                    | approgram         11/20/20 10 7:30         File folder           ar-SA         12/4/2017 5:39 PM         File folder           ar-SA         7/13/2009 7:20 PM         File folder           artes         bg-BG         7/13/2009 7:20 PM         File folder                                                                                                    | ar-SA         1/2/4/2017 5:39 PM         File folder           varies         bg-BG         7/13/2009 7:20 PM         File folder                                                                                                    | And 5 bg-BG 7/13/2009 7:20 PM File folder                                                                                                    |                                                                                                    |
| 11/20/2010 11:0     Pile folder       nouter     2/25/2018 13:258     Pile folder       nouter     2/25/2018 13:258     Pile folder       nouter     11/20/2018 13:28 PM     Pile folder       comm     11/20/2018 13:28 PM     Pile folder       comfig     4/5/2018 8:37 AM     Pile folder       config     4/5/2018 8:37 AM     Pile folder       config     11/20/2010 7:30     Pile folder       de-DK     11/20/2010 7:30     Pile folder       Dave     11/20/2010 7:30     Pile folder                                                                                                    | 11/20/2010 11:0 Pile folder<br>2/25/2018 3:28 PM Pile folder<br>12/1/2017 7:49 PM Pile folder<br>11/20/2010 11:0 Pile folder<br>4/5/2018 6:37 AM Pile folder<br>11/20/2010 7:30 Pile folder<br>11/20/2010 7:30 Pile folder<br>11/20/2010 11:0 Pile folder<br>11/20/2010 11:0 Pile folder<br>11/20/2010 11:0 Pile folder                                                                                                    | intervent         11/20/2010 11:0         File folder           cabroot         2/25/2018 31:35         File folder           cabroot2         3/29/2018 31:25         File folder           CodeIntegrity         12/1/2017 7:40 PM File folder         File folder           comf         11/20/2010 11:0         File folder           comf         11/20/2010 31:0         File folder           comf         11/20/2010 7:30         File folder           co-CZ         11/20/2010 7:30         File folder           de-DK         11/20/2010 7:30         File folder           Dame         11/20/2010 11:0         File folder                                                                                                    | Il/20/2010 11:0         File folder           catroot         2/25/2018 13:3:8         File folder           catroot2         3/29/2018 13:3:828 PM         File folder           CodeIntegrity         12/1/2017 7:49 File.         File folder           com         11/20/2018 13:3:AM         File folder           comfig         4/5/2018 13:3:AM         File folder           comfig         11/20/2019 7:30         File folder           co-CZ         11/20/2010 7:30         File folder           de-DE         7/13/2009 7:20 PM         File folder           Dieme         11/20/2010 11:0         File folder                                                                                                    | 11/20/2010 11:0         File folder           catroot         2/25/2018 13:35         File folder           catroot2         3/29/2018 13:35.28 FM         File folder           CodeIntegrity         12/1/2017 7:49 FM         File folder           com         11/20/2016 11:0         File folder           com         11/20/2016 11:0         File folder           comfig         4/5/2018 8:37 AM         File folder           config         11/20/2010 7:30         File folder           ds-DK         11/20/2010 7:30         File folder           Diare         11/20/2010 7:30         File folder           Diare         11/20/2017 1:0         File folder                                                                                                    | Il/20/2010 11:0         File folder           catroot         2/25/2018 13:3:28 PM         File folder           catroot2         3/29/2018 13:3:28 PM         File folder           CodeIntegrity         12/1/2017 7:49 PM         File folder           com         11/20/2010 11:0         File folder           comfig         4/5/2018 13:37.AM         File folder           comfig         4/5/2018 13:37.M         File folder           comfig         4/5/2018 13:37.M         File folder           comfig         4/5/2010 7:30         File folder           cs-CZ         11/20/2010 7:30         File folder           de-DE         7/112/000 7:30.PM         File folder           Dixmo         11/20/2010 11:0         File folder                                                                                                    | il/20/2010 11:0         File folder           catroot         2/25/2018 13:58         File folder           catroot2         3/29/2018 13:328 PM         File folder           CodeIntegrity         12/1/2013 7:49 PM         File folder           com         11/20/2010 11:0         File folder           comfig         4/5/2018 8:37 AM         File folder           config         4/5/2018 13:32         File folder           config         11/20/2010 11:0         File folder           cs-CZ         11/20/2010 7:30         File folder           da-DK         11/20/2010 7:30         File folder           Diame         11/20/2010 7:30         File folder                                                                                                    | il/20/2010 11:0         File folder           catroot         2/25/2018 12:58         File folder           catroot2         3/29/2018 13:328 PM         File folder           CodeIntegrity         12/1/2017 7:49 PM         File folder           com         11/20/2010 11:0         File folder           comfig         4/5/2018 8:37 AM         File folder           cos-CZ         11/20/2010 7:30         File folder           da-DK         11/20/2010 7:30         File folder           Diame         11/20/2010 7:30         File folder                                                                                                    | catroot         11/20/2010 11:0         File folder           nputer         catroot         2/25/018 12:55         File folder           catroot2         3/29/2018 3:28 FM         File folder           CodeIntegrity         12/1/2017 7:49 FM         File folder           com         11/20/2018 3:37 AM         File folder           config         4/5/2018 8:37 AM         File folder           co-CZ         11/20/2010 7:30         File folder           de-DK         11/20/2010 7:30         File folder           de-DE         7/13/2009 7:20 FM         File folder                                                                                                    | catroot         11/20/2010 11:0         File folder           nouter         2/25/2018 12:58         File folder           catroot2         3/29/2018 32:38 FM         File folder           CodeIntegrity         12/1/2017 7:49 FM         File folder           comm         11/20/2016 11:0         File folder           comfig         4/5/2018 3:37 AM         File folder           config         11/20/2016 11:0         File folder           config         4/5/2018 3:37 AM         File folder           config         11/20/2010 7:30         File folder           ds-DK         11/20/2010 7:30         File folder           de-DE         7/12/2009 7:20 PM         File folder                                                                                                    | catroot         11/20/2010 11:0         File folder           nouter         2/25/2018 12:58         File folder           catroot2         3/29/2018 12:58         File folder           CodeIntegrity         12/1/2017 7:49 PM         File folder           com         11/20/2019 11:0         File folder           comfg         4/52/018 8:37 AM         File folder           cos-CZ         11/20/2010 7:30         File folder           de-DK         11/20/2010 7:30         File folder                                                                                                    | Name     Date modified     Type       0 0409     11/20/2010 11100                                                                                                    | Name     System 32       Image: AdvancedInstallers     11/20/2010 11:00       Image: AdvancedInstallers     11/20/2010 1:00       Image: AdvancedInstallers     11/20/2010 1:00                                                                                                    | Name     Date modified     Type       Model     11/20/2010 11:00     File folder       AdvancedInstallers     11/20/2010 7:30     File folder       AdvancedInstallers     11/20/2010 7:30     File folder       approgram     12/4/2012 7:30 PM     File folder       appleG     7/113/2009 7:20 PM     File folder                                                                                                    | Look in System 32 Determodified Type Places AdvancedInstallers 11/20/2010 7:30 File folder arms 5A 7/13/2009 7:20 PM File folder folder folder 7/13/2009 7:20 PM File folder 7/13/2009 7:20 PM File folder 7/13/2009                                                                                                    | Name     Date modelled     Type       Model     11/20/2010 11:00     File folder       AdvancedInstallers     11/20/2010 7:30     File folder       AdvancedInstallers     11/20/2010 7:30     File folder       approgram     12/4/2017 7:30 PM     File folder       appleG     7/113/2009 7:20 PM     File folder                                                                                                    | Name     Date modified     Type       Model     11/20/2010 11:00     File folder       AdvancedInstallers     11/20/2010 7:30     File folder       Marcel     11/20/2010 7:30     File folder       Marcel     11/20/2010 7:30     File folder       Marcel     11/20/2010 7:30     File folder       Marcel     11/20/2010 7:30 PM     File folder       Marcel     11/20/2010 7:20 PM     File folder       Marcel     11/20/2010 7:20 PM     File folder                                                                                                    | Name * Date modified * Type<br>AdvancedInstallers 11/20/2010 11:00 File folder<br>AdvancedInstallers 11/20/2010 12:00 File folder<br>appmgmt 12/4/2017 5:39 PM File folder<br>appmgmt 12/4/2017 5:39 PM File folder<br>appmgmt 12/4/2017 5:39 PM File folder<br>appmgmt 12/4/2017 5:39 PM File folder                                                                                                    | Name * Date modified * Type<br>1/20/2010 11/00. File folder<br>AdvancedInstallers 11/20/2010 11/00. File folder<br>approgram 12/4/2017 5:39 PM File folder<br>approgram 12/4/2017 5:39 PM File folder<br>approgram 12/4/2017 5:39 PM File folder<br>approgram 12/4/2017 5:39 PM File folder                                                                                                    | Name * 27 2 HB+ Pr<br>AdvancedInstallers 11/20/2010 11:0 File folder<br>AdvancedInstallers 11/20/2010 7:30 File folder<br>approgram 12/4/2017 5:39 PM File folder<br>ar-SA 7/113/2009 7:20 PM File folder<br>Varies bg-BG 7/13/2009 7:20 PM File folder                                                                                                    | Name * * Date modeled * Type *<br>AdvancedInstallers 11/20/2010 11:0 File folder<br>AdvancedInstallers 11/20/2010 7:30 File folder<br>appmgmt 12/4/2017 5:39 PM File folder<br>appmgmt 12/4/2017 5:39 PM File folder<br>ar-SA 7/11/2009 7:20 PM File folder                                                                                                    | Name     Image: Constraint of the state modelled     Type     Principal       0 409     * Date modelled     Type     Principal       0 409     11/20/2010 17:30     File folder     Principal       11/20/2010 17:30     File folder     Principal       approgram     11/20/2010 7:30     File folder       approgram     11/20/2010 7:30     File folder       ar-SA     7/113/2009 7:20 PM     File folder       Varies     bg-BG     7/13/2009 7:20 PM                                                                                                    | Name     Image: Constraint of the state modeling     Type       0 0409     It/20/2010 11:0     File folder       11/20/2010 12:5:39 FM     File folder       ar-SA     7/13/2009 7:20 FM       Varies     bg-BG.                                                                                                    | Name     Image: Constraint of the state modified     Type       0.409     It/20/2010 11:0 File folder     It/20/2010 7:30 File folder       appmgmt     11/20/2010 7:30 File folder     It/20/2010 7:30 File folder       ar-SA     7/13/2009 7:20 PM     File folder       Zaries     bg-BG.     7/13/2009 7:20 PM                                                                                                    | Name     Date modified     Type       0 0409     11/20/2010 11100                                                                                                    | Ordog         Image: Date modelied         Type           D1Places         AdvancedInstallers         11/20/2010 7:30         File folder           approgram         11/20/2010 7:30         File folder         Image: Date folder           approgram         11/20/2010 7:30         File folder         Image: Date folder           approgram         11/20/2010 7:30         File folder         Image: Date folder           ar-SA         7/113/2009 7:20 PM         File folder         Image: Date folder           Varies         bg-BG         7/13/2009 7:20 PM         File folder         Image: Date folder                                                                                                    | Ordog         Ordog         Ordog <th< td=""><td>AdvancedInstallers         11/20/2010 11:0         File folder           appmgmt         11/20/2010 7:30         File folder           ar-SA         12/4/2017 7:30 PM         File folder           varies         bg-8G         7/13/2009 7:20 PM         File folder</td><td>Name * * Date modeled * Type *<br/>AdvancedInstallers 11/20/2010 11:0 File folder<br/>AdvancedInstallers 11/20/2010 7:30 File folder<br/>appmgmt 12/4/2017 5:39 PM File folder<br/>appmgmt 12/4/2017 5:39 PM File folder<br/>ar-SA 7/11/2009 7:20 PM File folder</td><td>Name * * * Date modified * Type *<br/>AdvancedInstallers 11/20/2010 11:0 File folder *<br/>AdvancedInstallers 11/20/2010 7:30 File folder *<br/>approgram 12/4/2017 5:39 PM File folder *<br/>approgram 12/4/2017 5:39 PM File folder *<br/>art-SA 7/113/2009 7:30 PM File folder *<br/>art-SA 7/113/2009 7:30 PM File folder *<br/>art-SA 7</td><td>Name         Image: Control of the state modelled         Type         Pit         Pit           0 409         It/20/2010 17:30         File folder         Pit         Pit         Pit           11/20/2010 17:30         File folder         It/20/2010 17:30         File folder         Pit         Pit           appmgmt         11/20/2010 7:30         File folder         Pit         Pit         Pit           ar-SA         7/113/2009 7:20 Pit         File folder         Pit         Pit         Pit           Varies         bg-BG         7/13/2009 7:20 Pit         File folder         Pit         Pit</td><td>Name     Image: Constraint of the state modeling     Type       0 0409     11/20/2010 11:0     File folder       AdvancedInstallers     11/20/2010 7:30     File folder       ar-SA     7/13/2009 7:20 PM     File folder       Varies     bg-BG.     7/13/2009 7:20 PM</td><td>Name     Image: Constraint of the state modeling     Type       0 0409     It/20/2010 11:0     File folder       AdvancedInstallers     11/20/2010 17:30     File folder       ar-SA     7/13/2009 7:20 PM     File folder       Varies     bg-BG.     7/13/2009 7:20 PM</td><td>Name     Image: Constraint of the state modeling     Type       0 0409     Il/20/2010 11:0     File folder       AdvancedInstallers     11/20/2010 7:30     File folder       appmgmt     12/4/2017 5:30 FM     File folder       ar-SA     7/13/2009 7:20 PM     File folder       Varies     bg-BG.     7/13/2009 7:20 PM</td><td>Name         Date modified         Type         P1           000409         11/20/2010 11:0         File folder         P1           000409         11/20/2010 11:0         File folder         P1           000409         11/20/2010 11:0         File folder         P1           000409         11/20/2010 11:0         File folder         P1           000409         11/20/2010 11:0.0         File folder         P1           000409         11/20/2010 11:0.0         File folder         P1           00409         11/20/2010 11:0.0         File folder         P1           00409         11/20/2010 11:0.0         File folder         P1           00409         11/20/2010 11:0.0         File folder         P1           00409         11/20/2010 11:0         File folder         P1           00409         11/20/2010 11:0         File folder         P1</td><td>Odos     Date modified     Type       0 0409     11/20/2010 11:00</td><td>Ordog     Image: Deterministic of the second second s</td><td>AdvancedInstallers         11/20/2010 11:0         File folder           appmgmt         11/20/2010 7:30         File folder           ar -SA         7/13/2009 7:20 PM         File folder           Varies         bg-BG.         7/13/2009 7:20 PM         File folder</td><td>AdvancedInstallers         11/20/2010 11:00         File folder           appmgmt         11/20/2010 7:30         File folder           appmgmt         12/2/2017 5:39 PM         File folder           ares         bg-BG         7/13/2009 7:20 PM         File folder</td><td>appmgmt         11/20/2010 7:30         File folder           ar-SA         12/4/2017 5:30 PM         File folder           ar-ies         bg-BG         7/13/2009 7:20 PM         File folder</td><td>ar-SA         12/4/2017 5:39 PM         File folder           varies         bg-BG         7/13/2009 7:20 PM         File folder</td><td>Nories bg-BG 7/13/2009 7:20 PM File folder</td><td></td></th<> | AdvancedInstallers         11/20/2010 11:0         File folder           appmgmt         11/20/2010 7:30         File folder           ar-SA         12/4/2017 7:30 PM         File folder           varies         bg-8G         7/13/2009 7:20 PM         File folder                                                                                                    | Name * * Date modeled * Type *<br>AdvancedInstallers 11/20/2010 11:0 File folder<br>AdvancedInstallers 11/20/2010 7:30 File folder<br>appmgmt 12/4/2017 5:39 PM File folder<br>appmgmt 12/4/2017 5:39 PM File folder<br>ar-SA 7/11/2009 7:20 PM File folder                                                                                                    | Name * * * Date modified * Type *<br>AdvancedInstallers 11/20/2010 11:0 File folder *<br>AdvancedInstallers 11/20/2010 7:30 File folder *<br>approgram 12/4/2017 5:39 PM File folder *<br>approgram 12/4/2017 5:39 PM File folder *<br>art-SA 7/113/2009 7:30 PM File folder *<br>art-SA 7/113/2009 7:30 PM File folder *<br>art-SA 7                                                                                                    | Name         Image: Control of the state modelled         Type         Pit         Pit           0 409         It/20/2010 17:30         File folder         Pit         Pit         Pit           11/20/2010 17:30         File folder         It/20/2010 17:30         File folder         Pit         Pit           appmgmt         11/20/2010 7:30         File folder         Pit         Pit         Pit           ar-SA         7/113/2009 7:20 Pit         File folder         Pit         Pit         Pit           Varies         bg-BG         7/13/2009 7:20 Pit         File folder         Pit         Pit                                                                                                    | Name     Image: Constraint of the state modeling     Type       0 0409     11/20/2010 11:0     File folder       AdvancedInstallers     11/20/2010 7:30     File folder       ar-SA     7/13/2009 7:20 PM     File folder       Varies     bg-BG.     7/13/2009 7:20 PM                                                                                                    | Name     Image: Constraint of the state modeling     Type       0 0409     It/20/2010 11:0     File folder       AdvancedInstallers     11/20/2010 17:30     File folder       ar-SA     7/13/2009 7:20 PM     File folder       Varies     bg-BG.     7/13/2009 7:20 PM                                                                                                    | Name     Image: Constraint of the state modeling     Type       0 0409     Il/20/2010 11:0     File folder       AdvancedInstallers     11/20/2010 7:30     File folder       appmgmt     12/4/2017 5:30 FM     File folder       ar-SA     7/13/2009 7:20 PM     File folder       Varies     bg-BG.     7/13/2009 7:20 PM                                                                                                    | Name         Date modified         Type         P1           000409         11/20/2010 11:0         File folder         P1           000409         11/20/2010 11:0         File folder         P1           000409         11/20/2010 11:0         File folder         P1           000409         11/20/2010 11:0         File folder         P1           000409         11/20/2010 11:0.0         File folder         P1           000409         11/20/2010 11:0.0         File folder         P1           00409         11/20/2010 11:0.0         File folder         P1           00409         11/20/2010 11:0.0         File folder         P1           00409         11/20/2010 11:0.0         File folder         P1           00409         11/20/2010 11:0         File folder         P1           00409         11/20/2010 11:0         File folder         P1                                                                                                    | Odos     Date modified     Type       0 0409     11/20/2010 11:00                                                                                                    | Ordog     Image: Deterministic of the second second s                                                                                                    | AdvancedInstallers         11/20/2010 11:0         File folder           appmgmt         11/20/2010 7:30         File folder           ar -SA         7/13/2009 7:20 PM         File folder           Varies         bg-BG.         7/13/2009 7:20 PM         File folder                                                                                                    | AdvancedInstallers         11/20/2010 11:00         File folder           appmgmt         11/20/2010 7:30         File folder           appmgmt         12/2/2017 5:39 PM         File folder           ares         bg-BG         7/13/2009 7:20 PM         File folder                                                                                                    | appmgmt         11/20/2010 7:30         File folder           ar-SA         12/4/2017 5:30 PM         File folder           ar-ies         bg-BG         7/13/2009 7:20 PM         File folder                                                                                                    | ar-SA         12/4/2017 5:39 PM         File folder           varies         bg-BG         7/13/2009 7:20 PM         File folder                                                                                                    | Nories bg-BG 7/13/2009 7:20 PM File folder                                                                                                    |                                                                                                    |
| Importer     11/20/2010 11:0     Pile folder       root     2/25/2018 13:258     Pile folder       root     2/25/2018 13:328 PM     Pile folder       root     2/25/2018 13:328 PM     Pile folder       catroot2     3/29/2018 13:028 PM     Pile folder       comfig     11/20/2010 11:0     Pile folder       config     4/5/2018 13:7.40 PM     Pile folder       config     4/5/2018 13:7.30 PM     Pile folder       config     11/20/2010 11:0     Pile folder       de-DK     11/20/2010 7:30     Pile folder       Diare     11/20/2010 11:0     Pile folder                                                                                                    | 11/20/2010 11:0 Pile folder<br>2/25/2018 3:28 PM Pile folder<br>12/1/2017 7:49 PM Pile folder<br>11/20/2010 11:0 Pile folder<br>4/5/2018 6:37 AM Pile folder<br>11/20/2010 7:30 Pile folder<br>11/20/2010 7:30 Pile folder<br>7/13/2009 7:20 PM Pile folder<br>11/20/2010 11:0 Pile folder<br>11/20/2010 11:0 Pile folder                                                                                                    | boot         11/20/2010 11:0         File folder           catroot         2/25/2018 12:58         File folder           catroot2         3/29/2018 3:28 PM         File folder           CodeIntegrity         12/1/2017 7:49 PM         File folder           com         11/20/2010 11:0         File folder           comfg         4/5/2018 8:37 AM         File folder           comfg         11/20/2010 11:0         File folder           comfg         4/5/2018 8:37 AM         File folder           comfg         4/5/2018 8:37 AM         File folder           comfg         11/20/2010 7:30         File folder           cb         11/20/2010 7:30         File folder           cb         11/20/2010 7:30         File folder           cb         11/20/2010 7:30         File folder           cbmm         11/20/2010 7:30         File folder                                                                                                    | boot         11/20/2010 11:0         File folder           catroot         2/25/2018 12:58         File folder           catroot2         3/29/2018 12:58         File folder           CodeIntegrity         12/1/2017 7:49 File.         File folder           com         11/20/2010 11:0         File folder           config         4/5/2018 8:37 AM         File folder           config         4/5/2018 8:37 AM         File folder           config         4/5/2018 10:         File folder           config         11/20/2010 7:30         File folder           da-DK         11/20/2010 7:30         File folder           Dierre         11/20/2010 7:30         File folder                                                                                                    | boot         11/20/2010 11:0         File folder           catroot         2/25/2018 13:3:8         File folder           catroot2         3/29/2018 13:3:28 PM         File folder           CodeIntegrity         12/1/2017 7:49 PM         File folder           com         11/20/2010 11:0         File folder           config         4/5/2018 81:37 AM         File folder           config         4/5/2018 81:37 AM         File folder           config         4/5/2018 13:0         File folder           config         11/20/2010 7:30         File folder           de-DE         7/11/2000 7:20 PM         File folder           Diare         11/20/2010 11:0         File folder           Diare         11/20/2010 7:30         File folder                                                                                                    | boot         11/20/2010 11:0         File folder           catroot         2/25/2018 12:58         File folder           catroot2         3/29/2018 12:58         File folder           CodeIntegrity         12/1/2017 7:49 FM         File folder           com         11/20/2010 11:0         File folder           comfig         4/5/2018 8:37 AM         File folder           comfig         4/5/2018 8:37 AM         File folder           comfig         4/5/2018 1:0         File folder           cs-CZ         11/20/2010 7:30         File folder           da-DK         11/20/2010 7:30         File folder           de-DE         7/113/2009 7:20 PM         File folder           Dixm         11/20/2010 11:0         File folder                                                                                                    | boot         11/20/2010 11:0         Pile folder           catroot         2/25/2018 12:58         Pile folder           catroot2         3/20/2018 13:28 PM         Pile folder           CodeIntegrity         12/1/2017 7:49 PM         Pile folder           com         11/20/2010 11:0         Pile folder           comfig         4/5/2018 8:37 AM         Pile folder           comfig         4/5/2018 8:37 AM         Pile folder           cs-CZ         11/20/2010 7:30         Pile folder           da-DK         11/20/2010 7:30         Pile folder           de-DE         7/13/2009 7:20 PM         Pile folder           Dixee         11/20/2010 11:0         pile folder                                                                                                    | boot         11/20/2010 11:0         File folder           catroot         2/25/2018 12:58         File folder           catroot2         3/20/2018 12:58         File folder           CodeIntegrity         12/1/2017 7:49 FM         File folder           comfig         4/5/2018 8:37 AM         File folder           comfig         4/5/2018 8:37 AM         File folder           comfig         4/5/2018 9:37 AM         File folder           comfig         4/5/2018 9:37 AM         File folder           comfig         4/5/2018 0:10         File folder           cs-CZ         11/20/2010 7:30         File folder           de-DK         11/20/2019 7:30         File folder           Disce         11/20/2019 7:30         File folder                                                                                                    | boot         11/20/2010 11:0         File folder           catroot         2/25/2018 12:58         File folder           catroot2         3/29/2018 3:328 PM         File folder           CodeIntegrity         12/1/2017 7:49 PM         File folder           com         11/20/2010 11:0         File folder           config         4/5/2018 8:37 AM         File folder           config         11/20/2010 11:0         File folder           de-DK         11/20/2010 7:30         File folder           de-DE         7/13/2009 7:20 PM         File folder                                                                                                    | boot         11/20/2010 11:0         File folder           catroot         2/25/2018 12:58         File folder           catroot2         3/20/2018 33:28 PM         File folder           CodeIntegrity         12/1/2017 7:49 PM         File folder           com         11/20/2018 13:00         File folder           comfig         4/5/2018 8:37 AM         File folder           co-CZ         11/20/2010 7:30         File folder           ds-DK         11/20/2010 7:30         File folder           de-DE         7/11/3009 7:30 PM         File folder                                                                                                    | boot         11/20/2010 11:0         File folder           catroot         2/25/2018 12:58         File folder           catroot2         3/29/2018 13:328 PM         File folder           CodeIntegrity         12/1/2017 7:49 PM         File folder           comfg         4/5/2018 3:328 PM         File folder           comfg         11/20/2010 7:30         File folder           confg         4/5/2018 3:37.AH         File folder           confg         4/5/2018 3:37.AH         File folder           confg         4/5/2018 3:37.AH         File folder           confg         11/20/2010 7:30         File folder           cs-CZ         11/20/2010 7:30         File folder           ds-DK         11/20/2010 7:30         File folder                                                                                                    | Name - Date modified - Type - P<br>AdvancedInstallers 11/20/2010 11:00 File folder<br>AdvancedInstallers 11/20/2010 7:30 File folder<br>apomgmt 12/4/2017 5:39 PM File folder<br>arcies bg-8G 7/13/2009 7:20 PM File folder                                                                                                    | Name     System 32       Image: AdvancedInstallers     11/20/2010 11:0       Image: AdvancedInstallers     11/20/2010 11:0       Image: AdvancedInstallers     11/20/2010 11:0       Image: AdvancedInstallers     11/20/2010 11:0       Image: AdvancedInstallers     11/20/2010 11:0       Image: AdvancedInstallers     11/20/2010 11:0       Image: AdvancedInstallers     11/20/2010 11:0       Image: AdvancedInstallers     11/20/2010 11:0       Image: AdvancedInstallers     11/20/2010 7:30 PM       Image: AdvancedInstallers     11/20/2010 7:30 PM       Image: AdvancedInstallers     11/20/2010 7:30 PM       Image: AdvancedInstallers     7/13/2000 7:20 PM       Image: AdvancedInstallers     7/13/2000 7:20 PM       Image: AdvancedInstallers     7/13/2000 7:20 PM       Image: AdvancedInstallers     7/13/2000 7:20 PM       Image: AdvancedInstallers     7/13/2000 7:20 PM       Image: AdvancedInstallers     7/13/2000 7:20 PM       Image: AdvancedInstallers     7/13/2000 7:20 PM       Image: AdvancedInstallers     7/13/2000 7:20 PM       Image: AdvancedInstallers     7/13/2000 7:20 PM       Image: AdvancedInstallers     7/13/2000 7:20 PM       Image: AdvancedInstallers     7/13/2000 7:20 PM                                                                                                    | Name     Syntem 32     Date modified     Type       Manual     Manual     Manual     Pi       Manual     Manual     Manual     Pi       Manual     Manual     Pi     Pi       Manual     Manual     Pi     Pi       Manual     Manual     Pi     Pi       Manual     Pi                                                                                                    | Look in System 32 Determined for the folder Pi<br>AdvancedInstallers 11/20/2010 7:30 PM File folder Pi<br>approgram 12/20/2017 7:30 PM File folder Pi<br>approgram 12/20/2010 7:30 PM File folder Pi<br>approgram 12/20/2010 Pi<br>approgram 12/20/2010 Pi<br>approgram 12/20/2010 Pi<br>approgram 12/20/2010 Pi<br>approgram 12/20/2010 Pi<br>approgram 12/20/2010 Pi<br>approgram 12/20/2010 Pi<br>approgram 12/20/2010 Pi<br>approgram 12/20/2010 Pi<br>approgram 12/20/2010 Pi<br>approgram 12/20/2010 Pi<br>approgram 12/20/2010 Pi<br>approgram 12/20/2010 Pi<br>approgram 12/20/2010 Pi<br>approgram 12/20/201                                                                                                    | Name =     Date modified     Type       Marce =     Date modified     Type       Marce =     AdvancedInstallers     11/20/2010 110       Places     AdvancedInstallers     11/20/2010 7130       Marce =     AdvancedInstallers     11/20/2010 7130       Marce =     AdvancedInstallers     11/20/2010 7130       Marce =     AdvancedInstallers     11/20/2010 713.00 PM       Marce =     AdvancedInstallers     11/20/2010 713.00 PM       Marce =     AdvancedInstallers     11/20/2010 713.00 PM       Marce =     AdvancedInstallers     11/20/2010 713.00 PM       Marce =     AdvancedInstallers     11/20/2010 713.00 PM       Marce =     AdvancedInstallers     11/20/2010 713.00 PM       Marce =     AdvancedInstallers     7/11/2000 7120 PM       Marce =     7/11/2000 7120 PM       Marce =     7/11/2000 7120 PM       Marce =     7/11/2000 7120 PM       Marce =     7/11/2000 7120 PM                                                                                                    | Name     Syntem 32     Date modified     Type       Manue        •       •       •       •       •                                                                                                    | Name - Places Name - Date modified - Type - Pl AdvancedInstallers 11/20/2010 11:00 File folder AdvancedInstallers 11/20/2010 7:30 File folder apomgmt 12/4/2017 5:39 PM File folder araries bg-8G 7/13/2009 7:30 PM File folder                                                                                                    | Name - Places Name - Places AdvancedInstallers AdvancedInstallers Adva                                                                                                    | Name * 2 2 2 19 19 1 21 21 21 21 21 21 21 21 21 21 21 21 2                                                                                                    | Name * Date modified * Type *<br>AdvancedInstallers 11/20/2010 11:00 File folder<br>AdvancedInstallers 11/20/2010 7:30 File folder<br>apomgmt 12/4/2017 5:39 PM File folder<br>apomgmt 7/13/2009 7:30 PM File folder<br>apomg 7/13/2009 7:30 PM File folder                                                                                                    | Name * Places O409 11/20/2010 7:30 File folder approprint 11/20/2010 7:30 File folder approprint 11/20/2010 7:30 File folder approprint 12/4/2017 5:39 PM File folder approprint 12/4/2017 5:39 PM File folder approprint 12/4/2017 5:39                                                                                                    | Name * Date modified * Type *<br>0 0409 11/20/2010 11:0 File folder<br>AdvancedInstallers 11/20/2010 7:30 File folder<br>approgram 12/4/2017 5:39 PM File folder<br>arcries bg-BG 7/13/2009 7:20 PM File folder                                                                                                    | Nome     *     Date modelled     Type     *       Int Places     11/20/2010 7:30     11/20/2010 7:30     Pie folder       Int Places     11/20/2010 7:30     Pie folder       Int Places     11/20/2010 7:30     Pie folder       Int Places     11/20/2010 7:30     Pie folder       Int Places     11/20/2010 7:30     Pie folder       Int Places     11/20/2010 7:30     Pie folder       Int Places     11/20/2010 7:30     Pie folder                                                                                                    | None     Date modified     Type       0 0-log     11/20/2010 1110     File folder       11/20/2010 110     File folder       apomgmt     11/20/2017 5:39 PM       ar-SA     //13/2009 7:20 PM       Bg-BG     7/13/2009 7:20 PM                                                                                                    | Ordog     Date modified     Type       Int Places     AdvancedInstallers     11/20/2010 17:30     File folder       approgram     11/20/2010 7:30     File folder       approgram     12/24/2017 5:39 PM     File folder       arries     bg-BG     7/13/2009 7:20 PM     File folder                                                                                                    | 0-009     11/20/2010 1110     File folder       11/20/2010 7:30     File folder       ar-SA     7/13/2009 7:20 PM     File folder       ar-SA     7/13/2009 7:20 PM     File folder                                                                                                    | AdvancedInstallers         11/20/2010 1110         File folder           approgram         11/20/2010 7:30 PM         File folder           ar-SA         7/13/2000 7:20 PM         File folder           appel BG         7/13/2000 7:20 PM         File folder                                                                                                    | Name * Date modified * Type *<br>AdvancedInstallers 11/20/2010 11:00 File folder<br>AdvancedInstallers 11/20/2010 7:30 File folder<br>approgram 12/4/2017 5:39 PM File folder<br>approgram 12/4/2017 5:39 PM File folder<br>approgram 12/4/2017 5:39 PM File folder<br>approgram 12/4/2017 5:39 PM File folder<br>approgram File folder<br>approgram File folder                                                                                                    | Name * * Date modified * Type *<br>AdvancedInstallers 11/20/2010 11:0 File folder<br>approgram 12/4/2017 5:39 PM File folder<br>approgram 12/4/2017 5:39 PM File folder<br>a s-SA 7/13/2009 7:20 PM File folder<br>* Date folder *<br>* * Date modified * Type *<br>* * Date modified * Type *<br>* * Date modified *<br>* * Date modified                                                                                                    | Name * Places O409 11/20/2010 7:30 File folder approprint 11/20/2010 7:30 File folder approprint 11/20/2010 7:30 File folder approprint 12/4/2017 5:39 PM File folder approprint 12/4/2017 5:39 PM File folder approprint 12/4/2017 5:39                                                                                                    | Name * Date modified Type P<br>0409 11/20/2010 11:0 File folder<br>AdvancedInstallers 11/20/2010 7:30 FM File folder<br>approgram 12/4/2017 5:39 FM File folder<br>arcries bg-BG 7/13/2009 7:30 FM File folder                                                                                                    | Name * Date modified * Type *<br>0 0409 11/20/2010 11:0 File folder<br>AdvancedInstallers 11/20/2010 7:30 File folder<br>approgram 12/4/2017 5:39 PM File folder<br>arcries bg-BG 7/13/2009 7:20 PM File folder                                                                                                    | Name * Date modified Type *<br>0 0409 11/20/2010 11:0 File folder<br>AdvancedInstallers 11/20/2010 7:30 FM File folder<br>appmgnt 122/4/2017 5:39 FM File folder<br>arcries bg-BG 7/13/2009 7:30 FM File folder                                                                                                    | Name     Date modified     Type       Image: State of the state of the state o                                                                                                    | Date modified      Type     AdvancedInstallers     AdvancedInstallers     AdvancedInst                                                                                                    | Image: Places     Image: Places     Image: Places     Image: Places       AdvancedInstallers     11/20/2010 1110     File folder       approgram     11/20/2010 7:30     File folder       approgram     12/24/2017 5:39 PM     File folder       approgram     12/4/2017 5:39 PM     File folder       approgram     7/13/2009 7:30 PM     File folder       approgram     7/13/2009 7:30 PM     File folder                                                                                                    | AdvancedInstallers 11/20/2010 11:0 File folder<br>AdvancedInstallers 11/20/2010 7:30 File folder<br>ar-SA 7/13/2009 7:20 PM File folder<br>File folder                                                                                                    | nt Places AdvancedInstallers 11/20/2010 11/00. File folder<br>approgram 11/20/2010 7:30 File folder<br>approgram 12/20/2017 5:39 PM File folder<br>ar-SA 7/13/2009 7:30 PM File folder                                                                                                    | appmgmt         11/20/2010 7:30         File folder           ar-SA         12/4/2017 5:39 PM         File folder           ar-SB         7/13/2009 7:20 PM         File folder           artes         bg-BG         7/13/2009 7:20 PM         File folder                                                                                                    | ar-SA 7/13/2017 5:39 PM File folder                                                                                                    | W Aries bg-BG 7/13/2009 7:20 PM Pile Folder                                                                                                    |                                                                                                    |
| Boot         11/20/2010 11:0         File folder           catroot         2/25/2018 13:38         File folder           catroot2         3/29/2018 33:38 PM         File folder           codeIntegrity         12/1/2017 7:49 PM         File folder           comfig         4/5/2018 10:10         File folder           config         4/5/2018 10:10         File folder           config         4/5/2018 10:10         File folder           de-DK         11/20/2010 7:30         File folder           de-DE         7/13/2020 7:30         File folder           Diam         11/20/2010 7:30         File folder                                                                                                    | 11/20/2010 11:0 Pile folder<br>2/25/2018 3:28 PM Pile folder<br>12/1/2017 7:49 PM Pile folder<br>11/20/2010 11:0 Pile folder<br>4/9/2018 6:37 AM Pile folder<br>11/20/2010 7:30 Pile folder<br>11/20/2010 7:30 Pile folder<br>7/13/2009 7:20 PM Pile folder<br>11/20/2010 11:0 Pile folder<br>11/20/2010 11:0 Pile folder                                                                                                    | Boot         11/20/2010 11:0         Pile folder           catroot         2/25/2018 12:58         Pile folder           catroot2         3/20/2018 3:28 PM         Pile folder           CodeIntegrity         12/1/2017 7:49 PM         Pile folder           config         4/5/2018 3:30         Pile folder           config         4/5/2018 3:30         Pile folder           config         11/20/2010 7:30         Pile folder           config         4/5/2018 0:30         Pile folder           de-DK         11/20/2010 7:30         Pile folder           de-DE         7/13/2009 7:30         Pile folder           Dam         11/20/2010 7:30         Pile folder                                                                                                    | Boot         11/20/2010 11:0         Pile folder           catroot         2/25/2018 12:58         Pile folder           catroot2         3/29/2018 13:58 PM         Pile folder           CodeIntegrity         12/1/2017 7:49 PM         Pile folder           com         11/20/2010 11:0         Pile folder           config         4/5/2018 13:37 AM         Pile folder           config         4/5/2010 11:0         Pile folder           ca-CZ         11/20/2010 7:30         Pile folder           de-DE         7/15/2020 7:30 PM         Pile folder           Diam         11/20/2010 11:0         Pile folder                                                                                                    | Boot         11/20/2010 11:0         Pile folder           catroot         2/25/2018 12:58         Pile folder           catroot2         3/29/2018 12:58         Pile folder           CodeIntegrity         12/1/2017 7:49 PM         Pile folder           com         11/20/2010 11:0         Pile folder           com         11/20/2010 11:0         Pile folder           comfig         4/5/2018 13:7 AM         Pile folder           config         4/5/2018 01:0         Pile folder           de-OK         11/20/2010 7:30         Pile folder           Disrm         11/20/2010 7:30         Pile folder           Disrm         11/20/2010 11:0         Pile folder                                                                                                    | Boot         11/20/2010 11:0         Pile folder           catroot         2/25/2018 12:58         Pile folder           catroot2         3/20/2018 12:58         Pile folder           CodeIntegrity         12/1/2017 7149 PM         Pile folder           com         11/20/2010 11:0         Pile folder           config         4/5/2018 13:0         Pile folder           config         4/5/2018 13:0         Pile folder           ca-CZ         11/20/2010 7:30         Pile folder           de-DK         11/20/2010 7:30         Pile folder           de-DE         7/15/2001 7:30         Pile folder           Dixm         11/20/2010 7:30         Pile folder                                                                                                    | Boot         11/20/2010 11:0         Pile folder           catroot         2/25/2018 12:58         Pile folder           catroot2         3/20/2018 12:59         Pile folder           CodeIntegrity         12/1/2017 7149 PM         Pile folder           com         11/20/2010 11:0         Pile folder           com         11/20/2010 11:0         Pile folder           comfg         4/5/2018 13:7.AM         Pile folder           ca-CZ         11/20/2010 7:30         Pile folder           da-DK         11/20/2010 7:30         Pile folder           da-DE         7/13/2002 PM         Pile folder           Divm         11/20/2010 13:0         Pile folder                                                                                                    | Boot         11/20/2010 11:0         Pile folder           catroot         2/25/2018 12:58         Pile folder           catroot2         3/20/2018 3:28 PM         Pile folder           CodeIntegrity         12/1/2017 7:49 PM         Pile folder           com         11/20/2010 11:0         Pile folder           comfg         4/5/2018 3:37.M         Pile folder           ca-CZ         11/20/2010 7:30         Pile folder           da-DK         11/20/2010 7:30         Pile folder           Diam         11/20/2010 7:30         Pile folder                                                                                                    | Boot         11/20/2010 11:0         Pile folder           catroot         2/25/2018 13:358         Pile folder           catroot2         3/29/2018 3:328 PM         Pile folder           CodeIntegrity         12/1/2017 7:49 PM         Pile folder           config         4/5/2018 8:37 AM         Pile folder           config         4/5/2018 8:37 AM         Pile folder           de-DK         11/20/2010 7:30         Pile folder           de-DE         7/13/2009 7/20 PM         Pile folder                                                                                                    | Boot         11/20/2010 11:0         Pile folder           catroot         2/25/2018 12:58         Pile folder           catroot2         3/29/2018 13:28 PM         Pile folder           CodeIntegrity         12/1/2017 7:49 PM         Pile folder           comm         11/20/2010 11:0         Pile folder           config         4/5/2018 13:37 AM         Pile folder           config         4/5/2018 13:70         Pile folder           ds-DK         11/20/2010 7:30         Pile folder           ds-DE         7/13/2009 7:30 PM         Pile folder                                                                                                    | Boot         11/20/20 10 11:0         Pile folder           catroot         2/25/2018 12:58         Pile folder           catroot2         3/20/2018 3:28 PM         Pile folder           CodeIntegrity         12/1/2017 7:49 PM         Pile folder           com         11/20/2010 11:0         Pile folder           comfig         4/52/018 3:28 PM         Pile folder           comfig         11/20/2010 7:30         Pile folder           cs-CZ         11/20/2010 7:30         Pile folder           ds-DK         11/20/2010 7:30         Pile folder                                                                                                    | Name AdvancedInstallers 11/20/2010 11:00 File folder<br>AdvancedInstallers 11/20/2010 13:00 File folder<br>approgram 12/4/2017 5:39 PM File folder<br>ar-SA 7/13/2009 7:29 PM File folder                                                                                                    | Name * Date modified * Type *<br>AdvancedInstallers 11/20/2010 11:0 File folder<br>AdvancedInstallers 11/20/2010 7:30 PM File folder<br>apprognt 12/4/2017 7:30 PM File folder<br>app-BG 7/13/2009 7:20 PM File folder                                                                                                    | Name     Date modified     Type       Marce and the state of the state of the                                                                                                    | Look in: System 32<br>Name = Onter modelled - Type = Pt<br>AdvancedInstallers 11/20/2010 11:0 File folder<br>AdvancedInstallers 11/20/2010 7:509 FM File folder<br>apprognt 12/4/2017 5:509 FM File folder<br>appender 7/13/2009 7:20 FM File folder<br>AdvancedInstallers 11/20/2010 7:20 FM File folder                                                                                                    | Look in System 32 C C C C C C C C C C C C C C C C C C                                                                                                    | Name     Date modified     Type       Marce and the state of the state of the                                                                                                    | Name A Date modified Type P<br>AdvancedInstallers 11/20/2010 11:00 File folder<br>AdvancedInstallers 11/20/2010 13:00 File folder<br>approgram 12/4/2017 5:39 PM File folder<br>ar-SA 7/13/2009 7:20 PM File folder<br>ab bg-BG 7/13/2009 7:20 PM File folder                                                                                                    | Name AdvancedInstallers 11/20/2010 11:00 File folder<br>AdvancedInstallers 11/20/2010 11:00 File folder<br>approgram 12/4/2017 5:39 PM File folder<br>ar-SA 7/13/2009 7:20 PM File folder                                                                                                    | Name * • 7 • HP+ Pt<br>0409 * Date modeled * Type *<br>AdvancedInstallers 11/20/2010 11:0 File folder<br>approgram 12/4/2017 5:39 PM File folder<br>ar-SA 7/13/2009 7:20 PM File folder<br>ar-SA 7/13/2009 7:20 PM File folder                                                                                                    | Name A Date modeled & Type P<br>Odo9 11/20/2010 11:00 File folder<br>AdvancedInstallers 11/20/2010 11:00 File folder<br>apprognt 12/4/2017 5:39 PM File folder<br>ar-SA 7/13/2009 7:20 PM File folder<br>ar-SA 7/13/2009 7:20 PM File folder                                                                                                    | Nome *  Nome *                                                                                                    | Name         Image: ContempoRed Principle         Principle         Prin         Principle                                                                                                    | Name     Image: State and State and Stat                                                                                                    | Name     Date modified     Type       0 0409     11/20/2010 11:00     File folder       11/20/2010 73:00     File folder       apmgmt     12/4/2017 73:30 PM       ar-SA     7/13/2009 732 PM       ap-BG     7/13/2009 732 PM                                                                                                    | Image: Second state         Image: Second state                                                                                                    | Advancedinstallers         11/20/2010 11:0         File folder           appmgnt         12/4/2017 5:39 PM         File folder           ar-SA         7/13/2009 7:30 PM         File folder           arries         bg-BG         7/13/2009 7:30 PM         File folder                                                                                                    | It Places         AdvancedInstallers         11/20/2010 11:0         File folder           apprognt         11/20/2010 7:3:39 PM         File folder           ar-SA         7/13/2009 7:20 PM         File folder           ar-SA         7/13/2009 7:20 PM         File folder           ar-SA         7/13/2009 7:20 PM         File folder                                                                                                    | Name A Date modeled & Type P<br>Odo9 11/20/2010 11:00 File folder<br>AdvancedInstallers 11/20/2010 11:00 File folder<br>apprognt 12/4/2017 5:39 PM File folder<br>ar-SA 7/13/2009 7:20 PM File folder<br>ar-SA 7/13/2009 7:20 PM File folder                                                                                                    | Name A Date modelled Type Pl<br>Date modelled Type AdvancedInstallers 11/20/2010 11:00 File folder<br>AdvancedInstallers 11/20/2010 11:00 File folder<br>approgram 12/4/2017 5:39 PM File folder<br>ar-5A 7/13/2009 7:20 PM File folder                                                                                                    | Nome *  Nome *                                                                                                    | Name         Image: Content modified         Type         Print           M 0409         Il/20/2010 11:0         File folder         Print           M 0409         Il/20/2010 12:30         File folder         Print           M 0409         Il/20/2010 12:30         File folder         Print           M 0409         Il/20/2010 12:30         File folder         Print           M 0409         Il/20/2010 12:30         File folder         Print           M 0409         Il/20/2010 2:30         File folder         Print           M 0409         Il/20/2010 2:30         File folder         Print           M 0409         Il/20/2010 2:30         File folder         Print           M 0409         Il/20/2010 2:30         File folder         Print           M 0409         Il/20/2010 2:30         File folder         Print           M 0409         Il/20/2010 2:30         File folder         Print                                                                                                    | Name         Image: Contempolation of the second second secon                                                                                                    | Name         Image: Contract and the state modeling         Type         Print           M 0409         It/20/2010 11:0         File folder         Print           M 0409         It/20/2010 12:30         File folder         Print           M 0409         It/20/2010 12:30         File folder         Print           M 0409         It/20/2010 12:30         File folder         Print           M 0409         It/20/2010 12:30         File folder         Print           M 0409         It/20/2010 2:30         File folder         Print           M 0409         It/20/2010 2:30         File folder         Print           M 0409         It/20/2010 2:30         File folder         Print           M 0409         It/20/2010 2:30         File folder         Print           M 0409         It/20/2010 2:30         File folder         Print           M 0409         It/20/2010 2:30         File folder         Print           M 0409         It/20/2010 2:30         File folder         Print                                                                                                    | Nome a Date modalled a Type of AdvancedInstallers 11/20/2010 11:0 Pie folder appropriet 11/20/2010 7:300 PM File folder appropriet 12/4/2017 7:300 PM File folder appropriet 12/4/2017 7:300 PM Fil                                                                                                    | O 409         Image: Constraint of the state modelled         Type         Image: Constraint of the state of the state of th                                                                                                    | It Places     AdvancedInstallers     11/20/2010 11:0     File folder       approgram     12/20/2010 7:30     File folder       approgram     12/20/2010 7:30     File folder       approgram     12/20/2010 7:30     File folder       approgram     12/20/2017 5:39 PM     File folder       ar-65A     7/13/2009 7:20 PM     File folder       ar-65A     7/13/2009 7:20 PM     File folder                                                                                                    | AdvancedInstallers         11/20/2010 11:0         File folder           appmgnt         11/20/2010 7:30         File folder           ar-SA         12/4/2017 5:30 PM         File folder           ar-SB         54         7/13/2009 7:30 PM         File folder           ar-les         bg-BG         7/13/2009 7:30 PM         File folder                                                                                                    | AdvancedInstallers         11/20/20 10 11:00         File folder           approgram         11/20/20 10 7:30         File folder           ar-SA         7/13/2009 7:20 PM         File folder           ar-SA         7/13/2009 7:20 PM         File folder           bg-BG         7/13/2009 7:20 PM         File folder                                                                                                    | approgram         11/20/2010 7:30         File folder           ar-SA         12/4/2017 5:39 PM         File folder           ar-SB         7/13/2009 7:20 PM         File folder           artes         bg-BG         7/13/2009 7:20 PM         File folder                                                                                                    | aries bg-BG 2/13/2017 5:39 PM File folder                                                                                                    | raries bg-BG 7/13/2009 7:20 PM Sile folder                                                                                                    |                                                                                                    |
| Boot         11/20/2010 11:0         Pile folder           catroot         2/25/2018 12:58         Pile folder           catroot2         3/20/2018 12:59         Pile folder           CodeIntegrity         12/1/2017 7:49 PM         Pile folder           config         4/5/2018 11:10         Pile folder           config         4/5/2018 11:10         Pile folder           config         4/5/2018 13:7 AM         Pile folder           config         4/5/2018 13:7 AM         Pile folder           config         4/5/2018 13:7 AM         Pile folder           config         4/5/2018 13:7 AM         Pile folder           config         4/5/2018 11:0         Pile folder           config         11/20/2019 7:30         Pile folder           ce-CE         7/13/2009 7:320 PM         Pile folder           Dave         11/20/2019 1:10         File folder                                                                                                    | 11/20/2010 11:0 Pile folder<br>2/25/2018 12:58 Pile folder<br>12/1/2017 7:49 PM Pile folder<br>11/20/2010 11:0 Pile folder<br>4/5/2018 8:37 AM Pile folder<br>11/20/2010 7:30 Pile folder<br>11/20/2010 7:30 Pile folder<br>11/20/2010 3:10 Pile folder<br>11/20/2010 3:10 Pile folder<br>11/20/2010 3:10 Pile folder<br>11/20/2010 3:10 Pile folder                                                                                                    | Boot         11/20/2010 11:0         File folder           catroot         2/25/2018 12:58         File folder           catroot2         3/29/2018 12:58         File folder           CodeIntegrity         12/1/2017 7:49 PM         File folder           com         11/20/2019 11:0         File folder           config         4/5/2018 01:0         File folder           config         11/20/2019 11:0         File folder           config         4/5/2018 01:0 7:30         File folder           de-DK         11/20/2019 7:30         File folder           de-DE         7/13/2009 7:30         File folder           Dame         11/20/2019 11:0         File folder                                                                                                    | Boot         11/20/2010 11:0         Pile folder           catroot         2/25/2018 12:88         Pile folder           catroot2         3/20/2018 12:88         Pile folder           CodeIntegrity         12/1/2017 71:49 PM         Pile folder           com         11/20/2016 11:0         Pile folder           config         4/5/2018 13:0         Pile folder           config         11/20/2016 11:0         Pile folder           config         4/5/2018 13:0         Pile folder           ca-CZ         11/20/2010 7:30         Pile folder           de-DE         7/13/2020 7:30         Pile folder           Diam         11/20/2010 11:0         Pile folder           Diam         11/20/2010 12:0         Pile folder                                                                                                    | Boot         11/20/2010 11:0         Pile folder           catroot         2/25/2018 12:88         Pile folder           catroot2         3/20/2018 12:88         Pile folder           CodeIntegrity         12/1/2017 7:49 PM         Pile folder           com         11/20/2010 11:0         Pile folder           config         4/5/2018 13:7 AM         Pile folder           config         4/5/2018 13:7 AM         Pile folder           config         4/5/2018 13:7 AM         Pile folder           config         11/20/2010 7:30         Pile folder           de-DK         11/20/2010 7:30         Pile folder           Distrib         11/20/2010 7:30         Pile folder           Distrib         11/20/2010 7:30         Pile folder           Distrib         11/20/2010 7:30         Pile folder                                                                                                    | Boot         11/20/2010 11:0         Pile folder           catroot         2/25/2018 12:88         Pile folder           catroot2         3/26/2018 12:88         Pile folder           CodeIntegrity         12/1/2017 7:49 PM         Pile folder           com         11/20/2010 11:0         Pile folder           com         11/20/2010 11:0         Pile folder           com         11/20/2010 7:30         Pile folder           ca-CZ         11/20/2010 7:30         Pile folder           de-DK         11/20/2010 7:30         Pile folder           de-DE         7/12/2002 PM         Pile folder           Dixm         11/20/2010 7:30         Pile folder                                                                                                    | Boot         11/20/2010 11:0         Pile folder           catroot         2/25/2018 12:83.         Pile folder           catroot2         3/20/2018 12:83.         Pile folder           CodeIntegrity         12/1/2017 7:49 PM         Pile folder           com         11/20/2010 11:0         Pile folder           com         4/5/2018 13:0         Pile folder           comfg         4/5/2018 13:0         Pile folder           cs-CZ         11/20/2010 7:30         Pile folder           ds-DK         11/20/2010 7:30         Pile folder           Divmo         11/20/2010 7:30         Pile folder                                                                                                    | Boot         11/20/2010 11:0         File folder           catroot         2/25/2018 12:88.         File folder           catroot2         3/29/2018 12:88.         File folder           CodeIntegrity         12/1/2017 7:49 PM         File folder           com         11/20/2010 11:0         File folder           comfig         4/5/2018 8:37.AM         File folder           cs-CZ         11/20/2010 7:30         File folder           ds-DK         11/20/2010 7:30         File folder           de-DE         7/13/2009 7:30         File folder           Dixm         11/20/2010 7:30         File folder                                                                                                    | Boot         11/20/2010         11:0         Pile folder           catroot         2/25/2018         12:50         Pile folder           catroot2         3/20/2018         12:50         Pile folder           codeIntegrity         12/1/2017         7:49 PM         Pile folder           comfig         4/5/2018         13:7 AM         Pile folder           config         4/5/2018         13:7 AM         Pile folder           de-DK         11/20/2010         7:30         Pile folder           de-DE         7/13/2009         7:20 PM         Pile folder                                                                                                    | Boot         11/20/2010 11:0         Pile folder           catroot         2/25/2018 12:88         Pile folder           catroot2         3/20/2018 12:88         Pile folder           CodeIntegrity         12/1/2017 7:49 PM         Pile folder           com         11/20/2010 11:0         Pile folder           com         4/5/2018 13:38         Pile folder           com         11/20/2010 11:0         Pile folder           de-CE         11/20/2010 7:30         Pile folder           de-DE         7/13/2009 7:30 PM         Pile folder                                                                                                    | Boot         11/20/2010 11:0         File folder           catroot         2/25/2018 12:85         File folder           catroot2         3/20/2018 12:85         File folder           CodeIntegrity         12/1/2017 7:49 PM         File folder           config         4/5/2018 13:05         File folder           config         4/5/2018 13:05         File folder           config         11/20/2019 13:0         File folder           de-DK         11/20/2019 7:30         File folder           de-DK         11/20/2019 7:30         File folder                                                                                                    | Name AdvancedInstallers 11/20/2010 11:00 File folder approximation of the folder 12/4/2012 7:30 PM File folder approximation of the folder 12/4/2012 7:30 PM File folder approximation of the folder 12/4/2012 7:30 PM File folder approximation of the folder 12/4/2012 7:30 PM File folder approximation of the folder 12/4/2012 7:30 PM File folder approximation of the folder approximation of the                                                                                                    | Name * Date modified * Type *<br>AdvancedInstallers 11/20/2010 11:0 File folder<br>apprognt 12/2010 7:30 PM File folder<br>apprognt 12/2010 7:30 PM File folder<br>apprognt 12/1/2010 7:30 PM File folder                                                                                                    | Name     Date modelled     Type       Marce and the state of the state of the                                                                                                    | Look in: System 32<br>Name = Date modelled - Type = Pt<br>AdvancedInstallers 11/20/2010 11:0 File folder<br>apprognt 12/2010 7:509 FM File folder<br>ar-SA 7/11/2009 7:20 PM File folder<br>ar-SA 7/11/2009 7:20 PM File folder                                                                                                    | Look in System 32 C C C C C C C C C C C C C C C C C C                                                                                                    | Name     Date modelled     Type       Marce and the state of the state of the                                                                                                    | Name A Date modified Type P<br>Odo Date modified Type A Date folder<br>AdvancedInstallers 11/20/2010 11:0 File folder<br>approgram 12/20/2017 5:39 PM File folder<br>ar-SA 7/13/2009 7:29 PM File folder<br>Date folder                                                                                                    | Name AdvancedInstallers 11/20/2010 11:00 File folder approximate approximate approximat                                                                                                    | Name A Value Alian modeled a Type Alian AdvancedInstallers 11/20/2010 11:00 File folder AdvancedInstallers 11/20/2010 11:00 File folder AdvancedInstaller                                                                                                    | Name A Date modeled & Type P<br>Odo9 11/20/2010 11:00 File folder<br>AdvancedInstallers 11/20/2010 11:00 File folder<br>approgram 12/4/2017 5:39 PM File folder<br>ar-SA 7/13/2009 7:20 PM File folder<br>age 6G 7/13/2009 7:20 PM File folder                                                                                                    | Nome *  Nome *                                                                                                    | Name         Image: Contempolation of the second second secon                                                                                                    | Name     Image: Constraint of the state of the state of t                                                                                                    | Name     Date modified     Type       0 0409     11/20/2010 11:0     File folder       11/20/2010 73:0     File folder       approgram     11/20/2010 73:00 PM       ar-SA     7/13/2009 7320 PM       ap-BG     7/13/2009 7320 PM                                                                                                    | Image: Second state         Image: Second state                                                                                                    | Advancedinstallers         11/20/2010 11:0         File folder           approgram         12/4/2017 5:39 PM         File folder           ar-SA         7/13/2009 7:20 PM         File folder           ar-SA         7/13/2009 7:20 PM         File folder                                                                                                    | It Places         AdvancedInstallers         11/20/2010 11:0         File folder           appmgmt         12/20/2017 5:39 PM         File folder         File folder           ar-SA         2/1/3/2009 7:20 PM         File folder         File folder           arises         bg-BG         7/13/2009 7:20 PM         File folder                                                                                                    | Name A Date modeled & Type P<br>Odo9 11/20/2010 11:00 File folder<br>AdvancedInstallers 11/20/2010 11:00 File folder<br>approgram 12/4/2017 5:39 PM File folder<br>ar-SA 7/13/2009 7:20 PM File folder<br>age 6G 7/13/2009 7:20 PM File folder                                                                                                    | Name A Date modeled Type Pl<br>Odo9 11/20/2010 11:00 File folder<br>AdvancedInstallers 11/20/2010 7:30 File folder<br>approgram 12/4/2017 5:39 PM File folder<br>ar-SA 7/13/2009 7:20 PM File folder<br>Pl 21<br>Pl 21<br>Pl                                                                                                    | Nome *  Nome *                                                                                                    | Name         Image: Contermodified         Type         Prince           M 0409         Il/20/2010 11:0         File folder         Prince           M 0409         Il/20/2010 12:30         File folder         Prince           M 0409         Il/20/2010 12:30         File folder         Prince           M 0409         Il/20/2010 12:30         File folder         Prince           M 0409         Il/20/2010 12:30         File folder         Prince           M 0409         Il/20/2010 2:30         File folder         Prince           M 0409         Il/20/2010 2:30         File folder         Prince           M 0409         Il/20/2010 2:30         File folder         Prince           M 0409         Il/20/2010 2:30         File folder         Prince           M 0409         Il/20/2010 2:30         File folder         Prince                                                                                                    | Name         Image: Contempolation of the second second secon                                                                                                    | Name         Image: Contract modified         Type           M 0409         It/20/2010 11:0         File folder           It Places         AdvancedInstallers         11/20/2010 17:30           It apmgmt         12/4/2017 5:39 PM         File folder           It apmgmt         12/4/2017 5:39 PM         File folder           It apmgmt         12/4/2017 5:39 PM         File folder           It apmgmt         12/4/2017 5:39 PM         File folder                                                                                                    | Nome * Oxte modified * Type *<br>* Oxte modified * Type *<br>* Oxte modified * Type *<br>* Oxte modified * Type *<br>* Oxte folder<br>* Type *<br>* Oxte folder<br>* Oxte folder<br>* Oxte folder<br>*                                                                                                    | Oate modified         Type           0 009         11/20/2010 110.0         File folder           11/20/2010 75:30 PM         File folder         #           apmgmt         12/4/2010 75:30 PM         File folder           ar-SA         7/13/2009 7520 PM         File folder           aped BG         7/13/2009 7520 PM         File folder                                                                                                    | It Places     AdvancedInstallers     11/20/2010 11:0     File folder       approgram     11/20/2010 17:00     File folder       approgram     12/20/2017 5:39 PM     File folder       ar-SA     7/13/2009 7:20 PM     File folder       ar-SA     7/13/2009 7:20 PM     File folder                                                                                                    | AdvancedInstallers         11/20/2010 11:0         File folder           appmgnt         11/20/2010 7:30         File folder           ar-SA         7/13/2009 7:30 PM         File folder           ar-SB         7/13/2009 7:30 PM         File folder                                                                                                    | AdvancedInstallers         11/20/20 10 11:00         File folder           approgram         11/20/20 10 7:30         File folder           approgram         12/2/20 17 5:30 PM         File folder           ar-SA         7/13/2009 7:20 PM         File folder           apres         bg-8G         7/13/2009 7:20 PM         File folder                                                                                                    | approgram         11/20/2010 7:30         File folder           ar-SA         12/4/2017 5:30 PM         File folder           ar-SB         7/13/2009 7:20 PM         File folder           ar-SB         7/13/2009 7:20 PM         File folder                                                                                                    | Image: SA         12/14/2017 5: 30 PM         File Folder           Image: SA         7/13/2009 7:20 PM         File Folder           Image: SA         7/13/2009 7:20 PM         File Folder                                                                                                    | Varies 10 bg-8G. 7/13/2009 7:20 bt4 Side 6/4m                                                                                                    |                                                                                                    |
| Boot         11/20/2010 11:0         File folder           catroot         2/25/2018 12:58.         File folder           catroot         2/25/2018 12:58.         File folder           catroot         2/25/2018 12:58.         File folder           controot         2/25/2018 12:58.         File folder           controot         2/25/2018 12:58.         File folder           controot         11/20/2010 11:0         File folder           config         4/5/2018 01:7.         File folder           config         4/5/2018 01:7.         File folder           de-DK         11/20/2010 7:3.0         File folder           folder         11/20/2010 7:3.0         File folder           folder         11/20/2010 7:3.0         File folder           folder         11/20/2010 7:3.0         File folder           folder         11/20/2010 7:3.0         File folder           folder         11/20/2010 1:1.0         File folder           folder         11/20/2010 1:1.0         File folder           folder         11/20/2010 1:1.0         File folder                                                                                                    | 11/20/2010 11:0       Pile folder         2/25/2018 12:58       Pile folder         3/29/2018 3:28 PM       Pile folder         12/1/2017 7:49 PM       Pile folder         11/20/2010 11:0       Pile folder         11/20/2010 01:0       Pile folder         11/20/2010 01:3.0       Pile folder         11/20/2010 7:30       Pile folder         11/20/2010 7:30       Pile folder         11/20/2010 13:0       Pile folder         11/20/2010 7:30       Pile folder         11/20/2010 13:0       Pile folder         11/20/2010 13:0       Pile folder         11/20/2010 13:0       Pile folder         11/20/2010 13:0       Pile folder         11/20/2010 13:0       Pile folder         11/20/2010 13:0       Pile folder         11/20/2010 13:0       Pile folder         11/20/2010 13:0       Pile folder         11/20/2010 13:0       Pile folder         11/20/2010 13:0       Pile folder         11/20/2010 13:0       Pile folder         11/20/2010 13:0       Pile folder         11/20/2010 13:0       Pile folder                                                                                                    | Boot         11/20/2010 11:0         Pile folder           catroot         2/25/2018 12:58         Pile folder           catroot2         3/29/2018 3:28 PM         Pile folder           CodeIntegrity         12/1/2017 7:49 PM         Pile folder           config         4/5/2018 0:10 7:50         Pile folder           config         4/5/2018 0:10 7:50         Pile folder           config         4/5/2018 0:10 7:50         Pile folder           config         4/5/2018 0:10 7:50         Pile folder           co-CZ         11/20/2010 7:30         Pile folder           de-OE         7/13/2009 7:30 PM         Pile folder           Dame         11/20/2010 1310         Pile folder                                                                                                    | Boot         11/20/2010 11:0         Pile folder           catroot         2/25/2018 12:58         File folder           catroot2         3/29/2018 3:28 PM         File folder           CodeIntegrity         12/1/2017 7:49 PM         File folder           com         11/20/2010 11:0         File folder           com         11/20/2010 7:30         File folder           ca-CZ         11/20/2010 7:30         File folder           de-DE         7/12/2009 7:20 PM         File folder           Diam         11/20/2010 7:30         File folder           Diam         11/20/2010 7:30         File folder                                                                                                    | Boot         11/20/2010 11:0         Pile folder           catroot         2/25/2018 12:58         File folder           catroot2         3/29/2018 3:28 PM         File folder           CodeIntegrity         12/1/2017 7:49 PM         File folder           comm         11/20/2010 11:0         File folder           config         4/5/2018 3:37 AM         File folder           cs-CZ         11/20/2010 7:30         File folder           ds-DK         11/20/2010 7:30         File folder           Dixm         11/20/2010 7:30         File folder           Dixm         11/20/2010 7:30         File folder                                                                                                    | Boot         11/20/2010 11:0         Pile folder           catroot         2/25/2018 12:58         File folder           catroot2         3/29/0018 3:28 PM         File folder           CodeIntegrity         12/1/2017 7:49 PM         File folder           com         11/20/2010 11:0         File folder           comfig         4/5/2018 8:37 AM         File folder           cs-CZ         11/20/2010 7:30         File folder           de-DK         11/20/2010 7:30         File folder           de-DE         7/12/2009 7:20 PM         File folder           Dixmo         11/20/2010 7:30         File folder                                                                                                    | Boot         11/20/2010 11:0         Pile folder           catroot         2/25/2018 12:58         File folder           catroot2         3/29/0018 3:28 PM         File folder           CodeIntegrity         12/1/2017 7:49 PM         File folder           com         11/20/2010 11:0         File folder           comfig         4/5/2018 8:37 AM         File folder           cs-CZ         11/20/2010 7:30         File folder           ds-DK         11/20/2010 7:30         File folder           de-DE         7/13/2009 7:20 PM         File folder           Dixme         11/20/2010 7:30         File folder                                                                                                    | Boot         11/20/2010 11:0         Pile folder           catroot         2/25/2018 12:58         Pile folder           catroot2         3/29/2018 3:28 PM         Pile folder           CodeIntegrity         12/1/2017 7:49 PM         Pile folder           config         4/5/2018 3:32.8 PM         Pile folder           config         11/20/2019 11:0         Pile folder           config         4/5/2018 8:37 AM         Pile folder           de-DE         11/20/2019 7:30         Pile folder           de-DE         7/13/2009 7:30         Pile folder           Dixme         11/20/2019 7:30         Pile folder                                                                                                    | Boot         11/20/2010 11:0         Pile folder           catroot         2/25/2018 12:58         Pile folder           catroot2         3/29/2018 3:28 PM         Pile folder           CodeIntegrity         12/1/2017 7:49 PM         Pile folder           config         4/5/2018 6:37 AM         Pile folder           config         4/5/2018 6:37 AM         Pile folder           de-DK         11/20/2010 7:30         Pile folder           de-DE         7/13/2009 7:20 PM         Pile folder                                                                                                    | Boot         11/20/2010 11:0         Pile folder           catroot         2/25/2018 12:58         File folder           catroot2         3/29/2018 3:28 PM         File folder           CodeIntegrity         12/1/2017 7:49 PM         File folder           com         11/20/2010 11:0         File folder           config         4/52/018 8:37 AM         File folder           coc-CZ         11/20/2010 7:30         File folder           da-DK         11/20/2010 7:30         File folder           da-DE         7/12/3009 7:20 PM         File folder                                                                                                    | Boot         11/20/2010 11:0         Pile folder           catroot         2/25/2018 12:58         Pile folder           catroot2         3/29/2018 3:28 PM         Pile folder           CodeIntegrity         12/1/2017 7:49 PM         Pile folder           config         4/5/2018 3:37.4M         Pile folder           config         4/5/2018 3:37.4M         Pile folder           config         11/20/2019 11:0         Pile folder           ds-DK         11/20/2019 7:30         Pile folder           ds-DK         11/20/2019 7:30         Pile folder                                                                                                    | Name  Name  Date modified  Type  AdvancedInstallers 11/20/2010 11:0 File folder AdvancedInstallers 11/20/2010 7:30 PM File folder  ar-SA 7/13/2009 7:20 PM File folder                                                                                                    | Nome + Date modified Type P/<br>AdvancedInstallers 11/20/2010 71:00 Pile folder<br>a apprognt 12/20/2017 75:39 PM File folder<br>a apple BG 7113/2009 7:20 PM File folder                                                                                                    | Name     System 32     Date modified     Type     PI       Name     Date modified     Type     PI       AdvancedInstallers     11/20/2010 7:300     Pic folder       AdvancedInstallers     11/20/2010 7:300     Pic folder       AdvancedInstallers     11/20/2010 7:300 PM     Pic folder       AdvancedInstallers     11/20/2010 7:300 PM     Pic folder       AdvancedInstallers     11/20/2010 7:300 PM     Pic folder       AdvancedInstallers     11/20/2010 7:300 PM     Pic folder                                                                                                    | Look in: System 32<br>Name A Date modeled Type<br>Date modeled Type<br>AdvancedInstallers<br>approprit<br>24/e30 25 10 7 30 MP File folder<br>ar-SA 7/13/2009 7:20 PM File folder<br>Carles<br>bg-BG 7 11/20/2010 7:30 PM File folder                                                                                                    | Look in System 32 Determined in Type Pl<br>Name = Date modified - Type Pl<br>AdvancedInstallers 11/20/2010 7:30 PM File folder<br>approprint 12/4/2017 7:30 PM File folder<br>ar-SA 7/113/2009 7:20 PM File folder                                                                                                    | Name     System 32     Date modified     Type     PI       Name     Date modified     Type     PI       AdvancedInstallers     11/20/2010 7:300     Pic folder       AdvancedInstallers     11/20/2010 7:300     Pic folder       AdvancedInstallers     11/20/2010 7:300 PM     Pic folder       AdvancedInstallers     11/20/2010 7:300 PM     Pic folder       AdvancedInstallers     11/20/2010 7:300 PM     Pic folder       AdvancedInstallers     11/20/2010 7:300 PM     Pic folder                                                                                                    | Name AdvancedInstallers 11/20/2010 71:30 M File folder AdvancedInstallers 12/4/2010 71:30 M File folder AdvancedInstallers 12/4/2010 71:30 M File folder 71/40 M File folder 71/40 M File folder 71/40 M File folder 71/40 M File folder 71/40 M File folder 71/40 M File folder 71/40 M File folder 71/40 M File folder 71/40 M File folder 71/40 M File folder 71/40 M File folder 71/40 M                                                                                                    | Name AdvancedInstallers 11/20/2010 11:00 File folder AdvancedInstallers 11/20/2010 7:30 PM File folder AdvancedInstallers 12/4/2017 5:30 PM File folder AdvancedInstallers 12/4/2017 5:30 PM File folder AdvancedInstallers 12/4/2017                                                                                                    | Name A Variation AdvancedInstallers 11/20/2010 11:00 File folder AdvancedInstallers 11/20/2010 11:00 File folder AdvancedInstallers 11/20/2010 7:30 File folder AdvancedInstallers 11/20/2010 7:30 PM File folder AdvancedInstallers 11/20/2010 7:30 PM File folder AdvancedInstallers 11/20/20                                                                                                    | Name A Date modified V Type P<br>O 0409 11/20/2010 11:00 File folder<br>AdvancedInstallers 11/20/2010 7:30 File folder<br>appmgnt 12/4/2017 5:39 PM File folder<br>app.eG 7 PM File folder<br>1/20/2017 5:39 PM File folder                                                                                                    | Name * Pate modeled * Type *<br>AdvancedInstallers 11/20/2010 1110 File folder<br>AdvancedInstallers 11/20/2010 7:30 File folder<br>approgram 12/4/2017 5:39 PM File folder<br>ar-SA 7/13/2009 7:20 PM File folder<br>ar-SA 7/13/2009 7:20 PM File folder                                                                                                    | Name     Image: Constraint of the state modelled     Type       0409     * Date modelled     Type       0409     11/20/2010 17:30     File folder       11/20/2010 17:30     File folder       11/20/2010 17:30     File folder       11/20/2010 7:30 PM     File folder       11/20/2010 7:30 PM     File folder                                                                                                    | Name     Image: Constraint of the state of the state of t                                                                                                    | the operation of the second second seco                                                                                                    | Image: second second                                                                                                    | 0409     11/20/2010 11:0     File folder       apprognt     11/20/2010 7:30     File folder       ar-SA     7/13/2009 7:20 PM     File folder       ar-SA     7/13/2009 7:20 PM     File folder                                                                                                    | AdvancedInstallers         11/20/2010 1110         File folder           apprognt         12/20/2010 7:300 FM         File folder           ar-SA         7/13/2009 7:20 FM         File folder           ar-BG         7/13/2009 7:20 FM         File folder                                                                                                    | Name A Date modified V Type P<br>O 0409 11/20/2010 11:00 File folder<br>AdvancedInstallers 11/20/2010 7:30 File folder<br>appmgnt 12/4/2017 5:39 PM File folder<br>app.eG 7 PM File folder<br>1/20/2017 5:39 PM File folder                                                                                                    | Name A Date modified & Type P/<br>0 0409 11/20/2010 11:00 File folder<br>11/20/2010 7:30 File folder<br>11/20/2010 7:30 File folder<br>12/4/2017 5:39 PM File folder<br>12/4/2017 5:39 PM File folder<br>12/4/2017 5:39 PM File folder<br>12/4/2017 5:39 PM File folder                                                                                                    | Name * Pate modeled * Type *<br>AdvancedInstallers 11/20/2010 1110 File folder<br>AdvancedInstallers 11/20/2010 7:30 File folder<br>approgram 12/4/2017 5:39 PM File folder<br>ar-SA 7/13/2009 7:20 PM File folder<br>ar-SA 7/13/2009 7:20 PM File folder                                                                                                    | Name     Image: Control of the state modelined     Type       Int Places     AdvancedInstallers     11/20/2010 17:30     File folder       Int Places     AdvancedInstallers     11/20/2010 17:30     File folder       Int Places     Int Places     11/20/2010 17:30     File folder       Int Places     Int Places     11/20/2010 7:30     File folder       Int Places     Int Places     11/20/2010 7:30     File folder       Int Places     Int Places     11/20/2010 7:30     File folder                                                                                                    | Name     Image: Constraint of the state modelled     Type       0409     * Date modelled     Type       0409     11/20/2010 17:30     File folder       11/20/2010 17:30     File folder       11/20/2010 17:30     File folder       11/20/2010 7:30 PM     File folder       11/20/2010 7:30 PM     File folder                                                                                                    | Name     Age       Image: A state modified     Type       Image: A state modified     Type       Image: A state modi                                                                                                    | Name * Date modified * Type * Pi<br>a 0409 * 11/20/2010 11:0 Pie folder<br>AdvancedInstallers 11/20/2010 7:30 PM File folder<br>a approprint 12/4/2017 5:30 PM File folder<br>a - 5A 7/13/2009 7:20 PM File folder                                                                                                    | Date modified      Type     AdvancedInstallers     11/20/2010 11:0 File folder     AdvancedInstallers     11/20/2010 7:30 PM     File folder     ar-SA     7/13/2009 7:20 PM     File folder     AdvancedInstallers     AdvancedInstallers     AdvancedInstalers     AdvancedInstalers     Advance                                                                                                    | Image: second second                                                                                                    | AdvancedInstallers 11/20/2010 11:0 File folder<br>appmgnt 11/20/2010 7:30 File folder<br>ar-SA 7/13/2009 7:20 PM File folder<br>2/4/2017 5:39 PM File folder                                                                                                    | AdvancedInstallers     11/20/2010 11:00 File folder       appmgnt     11/20/2010 7:30 File folder       ar-SA     7/13/2009 7:30 PM File folder       ar-SA     7/13/2009 7:30 PM File folder                                                                                                    | appmgmt         11/20/2010 7:30         File folder           ar-SA         12/4/2017 5:39 PM         File folder           artes         bg-BG         7/13/2009 7:20 PM         File folder                                                                                                    | Jack         12/4/2017 5: 30 PM         File folder           Zarles         bg-BG         7/13/2009 7:20 PM         File folder                                                                                                    | Varies JB bg-BG 7/13/3000 2/35 PM PL CL                                                                                                    | Real and the second second second second second second second second second second second second second second                                                                                                    |
| Boot         11/20/2010 1110         File folder           catroot         2/25/2018 12:58         File folder           catroot2         3/26/2018 12:58         File folder           CodeIntegrity         12/1/2017 7:49 PM         File folder           com         11/20/2018 01:0         File folder           com         11/20/2018 01:0         File folder           comfg         4/9/2018 01:0         File folder           ce-C2         11/20/2019 7:30         File folder           de-OK         11/20/2019 7:30         File folder           Diam         11/20/2010 7:30         File folder           Diam         11/20/2010 7:30         File folder           de-OE         7/13/2009 7:30 PM         File folder           Diam         11/20/2010 11:0         File folder                                                                                                    | 11/20/2010 11:0       File folder         2/25/2018 12:58       File folder         3/29/2018 3:28 PM       File folder         12/1/2017 7:49 PM       File folder         11/20/2010 3:28       File folder         11/20/2010 3:37.49       File folder         11/20/2010 10 1:0       File folder         11/20/2010 7:30       File folder         11/20/2010 7:30       File folder         11/20/2010 7:30       File folder         11/20/2010 11:0       File folder         11/20/2010 7:30       File folder         11/20/2010 11:0       File folder         11/20/2010 7:30       File folder         11/20/2010 11:0       File folder         11/20/2010 11:0       File folder         11/20/2010 11:0       File folder         11/20/2010 11:0       File folder         11/20/2010 11:0       File folder         11/20/2010 11:0       File folder                                                                                                    | Boot         11/20/2010 11:0         File folder           catroot         2/25/2018 12:58         File folder           catroot2         3/29/2018 3:28         File folder           CodeIntegrity         12/1/2017 7:49 PM         File folder           com         11/20/2018 0:1010         File folder           com         11/20/2018 0:100         File folder           config         4/5/2018 8:37 AM         File folder           ca-CZ         11/20/2019 7:30         File folder           da-DK         11/20/2019 7:30         File folder           de-DE         7/13/2009 7:20 PM         File folder                                                                                                    | Boot         11/20/2010 11:0         Pile folder           catroot         2/25/2018 12:58         Pile folder           catroot2         3/29/2018 32:8 PM         Pile folder           CodeIntegrity         12/1/2017 7:49 PM         Pile folder           com         11/20/2010 11:0         Pile folder           com         4/5/2018 37 AM         Pile folder           ca-CZ         11/20/2010 7:30         Pile folder           da-DK         11/20/2010 7:30         Pile folder           da-DK         11/20/2010 7:30         Pile folder           Diam         11/20/2010 7:30         Pile folder           Diam         11/20/2010 7:30         Pile folder           Diam         11/20/2010 7:30         Pile folder                                                                                                    | Boot         11/20/2010 11:0         Pile folder           catroot         2/25/2018 12:58         Pile folder           catroot2         3/26/2018 32:8 PM         Pile folder           CodeIntegrity         12/1/2017 7:49 PM         Pile folder           com         11/20/2010 11:0         Pile folder           com         11/20/2010 11:0         Pile folder           com         11/20/2010 7:30         Pile folder           ca-CZ         11/20/2010 7:30         Pile folder           da-OK         11/20/2010 7:30         Pile folder           Diam         11/20/2010 7:30         Pile folder           Diam         11/20/2010 7:30         Pile folder                                                                                                    | Boot         11/20/2010 11:0         Pile folder           catroot         2/25/2018 12:58         Pile folder           catroot2         3/29/2018 328 PM         Pile folder           CodeIntegrity         12/1/2017 7:49 PM         Pile folder           com         11/20/2010 11:0         Pile folder           com         11/20/2010 11:0         Pile folder           com         11/20/2010 7:30         Pile folder           cs-CZ         11/20/2010 7:30         Pile folder           ds-DK         11/20/2010 7:30         Pile folder           ds-DK         11/20/2010 7:30         Pile folder           ds-DK         11/20/2010 7:30         Pile folder           ds-DE         7/13/20010 7:30         Pile folder           Diam         11/20/2010 7:30         Pile folder                                                                                                    | Boot         11/20/2010 11:0         File folder           catroot         2/25/2018 12:58         File folder           catroot2         3/29/2018 3:28 PM         File folder           CodeIntegrity         12/1/2017 7:49 PM         File folder           com         11/20/2010 11:0         File folder           com         11/20/2010 11:0         File folder           com         11/20/2010 11:0         File folder           com         11/20/2010 7:30         File folder           cs-CZ         11/20/2010 7:30         File folder           ds-DK         11/20/2010 7:30         File folder           de-DE         7/13/2009 7:20 PM         File folder           Diame         11/20/2010 11:0         File folder                                                                                                    | Boot         11/20/2010 11:0         File folder           catroot         2/25/2018 12:58         File folder           catroot2         3/29/2018 32:89.         File folder           CodeIntegrity         12/1/2017 7:49 PM         File folder           com         11/20/2010 11:0         File folder           comfig         4/5/2018 8:37 AM         File folder           ca-CZ         11/20/2010 7:30         File folder           da-DK         11/20/2010 7:30         File folder           da-DK         11/20/2010 7:30         File folder           Diam         11/20/2010 7:30         File folder                                                                                                    | Boot         11/20/2010 11:0         Pile folder           catroot         2/25/2018 12:58         Pile folder           catroot2         3/24/2018 32:8 PM         Pile folder           codeLintegrity         12/12/2017 7:49 PM         Pile folder           com         11/20/2010 11:0         Pile folder           comfig         4/5/2018 0:37 AM         Pile folder           config         4/5/2018 0:37 AM         Pile folder           de-DK         11/20/2019 7:30         Pile folder           de-DE         7/13/2009 7:20 PM         Pile folder                                                                                                    | Boot         11/20/2010 11:0         Pile folder           catroot         2/25/2018 12:58         Pile folder           catroot2         3/26/2018 32:8 PM         Pile folder           CodeIntegrity         12/1/2017 7:49 PM         Pile folder           com         11/20/2010 11:0         Pile folder           com         11/20/2010 11:0         Pile folder           com         11/20/2010 7:30         Pile folder           config         4/5/2018 37 AM         Pile folder           co-CZ         11/20/2010 7:30         Pile folder           de-DK         11/20/2010 7:30         Pile folder                                                                                                    | Boot         11/20/2010 11:0         File folder           catroot         2/25/2018 12:58         File folder           catroot2         3/29/2018 3:28 PM         File folder           codeIntegrity         12/1/2017 7:49 PM         File folder           com         11/20/2010 11:0         File folder           comfig         4/5/2018 8:37 AM         File folder           carcZ         11/20/2010 7:30         File folder           da-DK         11/20/2010 7:30         File folder                                                                                                    | Name * Date modified * Type<br>AdvancedInstallers 11/20/2010 11:0 Pie folder<br>AdvancedInstallers 11/20/2010 7:30 Pie folder<br>ar-SA 7/13/2009 7:20 PM Pie folder<br>* Fyret Pie folder<br>AdvancedInstallers 11/20/2010 7:30 PM Pie folder<br>* Fyret Pie folder<br>* Fyret Pie                                                                                                    | t Places<br>approgram<br>t Places<br>b gp BG<br>t Places<br>b gp BG<br>t Places<br>t Places<br>t Place                                                                                                    | Name *         Date modified *         Type         Pi           MadvancedInstallers         11/20/2010 11:0         Pie folder         Pi           MadvancedInstallers         11/20/2010 7:30         Pie folder         Pie folder           MadvancedInstallers         11/20/2010 7:30         Pie folder         Pie folder           MadvancedInstallers         11/20/2010 7:30         Pie folder         Pie folder           MadvancedInstallers         11/20/2010 7:30         Pie folder         Pie folder                                                                                                    | Look in:         System 32         Image: Constraint of the system 32         Image: Constraint of the system 32                                                                                                    | Look II         System 32         Image: Constraint of the system 32         Image: Constraint of the system 32                                                                                                    | Name *         Date modified *         Type         Pi           MadvancedInstallers         11/20/2010 11:0         Pie folder         Pi           MadvancedInstallers         11/20/2010 7:30         Pie folder         Pie folder           MadvancedInstallers         11/20/2010 7:30         Pie folder         Pie folder           MadvancedInstallers         11/20/2010 7:30         Pie folder         Pie folder           MadvancedInstallers         11/20/2010 7:30         Pie folder         Pie folder                                                                                                    | Name * Date modified * Type Pr<br>AdvancedInstallers 11/20/2010 11:0 Pie folder<br>AdvancedInstallers 11/20/2010 7:30 Pie folder<br>ar-SA 7/13/2009 7:20 PM Pie folder<br>Press Date modified * Type *                                                                                                    | Name * Date modified * Type * PI<br>AdvancedInstallers 11/20/2010 11:0 Pie folder<br>AdvancedInstallers 11/20/2010 7:30 Pie folder<br>ar-SA 7/13/2009 7:20 PM Pie folder<br>* Pie folder                                                                                                    | Name                                                                                                    | Name * * Date modified * Type<br>4 Places AdvancedInstallers 11/20/2010 11:0 Ple folder<br>appmgmt 12/20/2017 5:39 PM File folder<br>ar-SA 7/13/2009 7:29 PM File folder<br>bg-BG 7/13/2009 7:29 PM File folder                                                                                                    | Name     Image: Constraint of the second second secon                                                                                                    | Name * Date modified * Type *<br>1 Places AdvancedInstallers 11/20/2010 11:0 File folder<br>ar-SA 7/13/2009 7:20 PM File folder<br>b p-BG 7/13/2009 7:20 PM File folder                                                                                                    | Norme         *         Date modified         *         Type         #1           1 0409         11/20/2010 11:0         File folder         *         *         *         *         *         *         *         *         *         *         *         *         *         *         *         *         *         *         *         *         *         *         *         *         *         *         *         *         *         *         *         *         *         *         *         *         *         *         *         *         *         *         *         *         *         *         *         *         *         *         *         *         *         *         *         *         *         *         *         *         *         *         *         *         *         *         *         *         *         *         *         *         *         *         *         *         *         *         *         *         *         *         *         *         *         *         *         *         *         *         *         *         *         *                                                                                                    | t Places AdvancedInstallers 11/20/2010 11:0 Pile folder AdvancedInstallers 11/20/2010 7:30 Pile folder ar-SA 7/13/2009 7:20 PM Pile folder                                                                                                    | t Places AdvancedInstallers 11/20/2010 110: 7:30 File folder approgram 12/4/2017 5:39 PM File folder ar-SA 7/13/2009 7:29 PM File folder ar-SA 7/13/2009 7:29 PM File folder                                                                                                    | AdvancedInstallers         11/20/2010 11:0         File folder           appmgmt         11/20/2010 7:30         File folder           ar-SA         7/13/2009 7:20 PM         File folder           ar-SA         7/13/2009 7:20 PM         File folder                                                                                                    | AdvancedInstallers         11/20/2010 11:0         File folder           appmgmt         11/20/2010 7:30         File folder           ar-SA         7/13/2009 7:20 PM         File folder                                                                                                    | Name * * Date modified * Type<br>4 Places AdvancedInstallers 11/20/2010 11:0 Ple folder<br>appmgmt 12/20/2017 5:39 PM File folder<br>ar-SA 7/13/2009 7:29 PM File folder<br>* Bg-BG                                                                                                    | Name * * Date modified * Type<br>4009 11/20/2010 11:0 Ple folder<br>AdvancedInstallers 11/20/2010 7:0 Ple folder<br>appmgmt 12/4/2017 5:30 PM File folder<br>ar-SA 7/13/2009 7:20 PM File folder                                                                                                    | Name     Image: Constraint of the second second secon                                                                                                    | Name     La     Date modified     Type       0409     11/20/2010 11:0     File folder       1 Places     AdvancedInstallers     11/20/2010 11:0       ar-SA     7/13/2009 7:20 PM       Ple folder       ar-SA     7/13/2009 7:20 PM       Ple folder                                                                                                    | Name * Date modified * Type *<br>1 Places AdvancedInstallers 11/20/2010 11:0 Pie folder<br>ar-SA 7/13/2009 7:20 PM File folder<br>b p-BG 7/13/2009 7:20 PM File folder                                                                                                    | Name     Name       1 0409     Image: Constraint of the state of the state of                                                                                                    | Nome         *         Date modified         *         Type         P1           # 0409         11/20/2010 11:0         Pie folder         *         P1           # 0409         11/20/2010 11:0         Pie folder         *           # 0409         11/20/2010 11:0         Pie folder         *           # 000mmt         11/20/2010 7:30         Pie folder         *           # 000mmt         11/20/2010 7:30.PM         Pie folder         *           # 000mmt         12/4/2015 7:30 PM         Pie folder         *                                                                                                    | AdvancedInstallers     11/20/2010 11:0 Pile folder     AdvancedInstallers     11/20/2010 7:30 Pile folder     AdvancedInstallers     11/20/2010 7:30 PM     File folder     AdvancedInstallers     AdvancedInstallers                                                                                                    | t Places AdvancedInstallers 11/20/2010 11:0 File folder<br>approgram 12/4/2017 5:30 File folder<br>ar-SA 7/13/2009 7:20 PM File folder<br>bg-BG 7/13/2009 7:20 PM File folder                                                                                                    | t Places AdvancedInstallers 11/20/2010 11:0 File folder approgram AdvancedInstallers 11/20/2010 7:30 File folder approgram AdvancedInstallers AdvancedInstallers AdvancedInstaller                                                                                                    | AdvancedInstallers 11/20/2010 11:0 File folder<br>appmgmt 12/20/2017 5:30 PM File folder<br>ar-SA 7/13/2009 7:20 PM File folder                                                                                                    | approgram 11/20/2010 7:30 File folder<br>12/4/2017 5:30 PM File folder<br>ar-SA 7/13/2009 7:20 PM File folder                                                                                                    | ar-SA 12/4/2017 5:30 PM File folder                                                                                                    | ariss do bg-BG 7/19/0506 7 55 511 51 515                                                                                                    | Deet.                                                                                                    |
| Boot         11/20/2010 11:0         File folder           catroot         2/25/2018 12:58.         Pile folder           catroot2         3/20/2018 12:58.         Pile folder           CodeIntegrity         12/1/2017 7:49 PM         Pile folder           config         4/5/2018 13:10         File folder           config         4/5/2018 13:70.M         File folder           de-DK         11/20/2019 7:30         File folder           de-DE         7/13/2009 7:20 PM         File folder           Date         11/20/2019 1:10         File folder                                                                                                    | 11/20/2010 11:0       File folder         2/25/2018 12:58       File folder         3/29/2018 3:28 PM       File folder         12/1/2017 7:49 PM       File folder         11/20/2010 1:0       File folder         4/5/2018 8:37 AM       File folder         11/20/2010 7:30       File folder         11/20/2010 7:30       File folder         11/20/2010 7:30       File folder         11/20/2010 7:30       File folder         11/20/2010 3:30       File folder         11/20/2010 3:30       File folder         11/20/2010 3:30       File folder         11/20/2010 3:30       File folder         11/20/2010 3:30       File folder         11/20/2010 3:16       File folder         11/20/2010 3:16       File folder                                                                                                    | Boot         11/20/2010 11:0         Pile folder           catroot         2/25/2018 12:58.         Pile folder           catroot2         3/29/2018 32:58.         Pile folder           CodeIntegrity         12/1/20120 13:77:49 PM         Pile folder           config         4/5/2018 81:37 AM         Pile folder           config         4/5/2018 81:37 AM         Pile folder           config         4/5/2018 81:37 AM         Pile folder           config         4/5/2018 91:37 AM         Pile folder           config         11/20/2019 7:30         Pile folder           de-DE         7/13/2009 7:30 PM         Pile folder           Dame         11/20/2010 7:30         Pile folder                                                                                                    | Boot         11/20/2010 11:0         Pile folder           rcatroot         2/25/2018 12:58         Pile folder           rcatroot2         3/29/2018 3:28 PM         Pile folder           CodeIntegrity         12/1/2017 7:49 PM         Pile folder           com         11/20/2010 11:0         Pile folder           com         11/20/2010 7:30         Pile folder           com         11/20/2010 7:30         Pile folder           ca-CZ         11/20/2010 7:30         Pile folder           de-DE         7/15/2009 7:20 PM         Pile folder           Diam         11/20/2010 7:30         Pile folder           Diam         11/20/2010 7:30         Pile folder           Diam         11/20/2010 7:30         Pile folder           Diam         11/20/2010 7:30         Pile folder           Diam         11/20/2010 7:30         Pile folder           Diam         11/20/2010 7:30         Pile folder           Diam         11/20/2010 7:30         Pile folder           Diam         11/20/2010 11:0         Pile folder                                                                                                    | Boot         11/20/2010 11:0         Pile folder           rcatroot         2/25/2018 12:58         Pile folder           rcatroot2         3/29/2018 3:28 PM         Pile folder           CodeIntegrity         12/1/2017 7:49 PM         Pile folder           com         11/20/2010 11:0         Pile folder           com         11/20/2010 7:30 PM         Pile folder           ca-CC         11/20/2010 7:30         Pile folder           de-DE         7/13/2009 7:20 PM         Pile folder           Dixm         11/20/2010 11:0         Pile folder                                                                                                    | Boot         11/20/2010 11:0         Pile folder           rcatroot         2/25/2018 12:58         Pile folder           rcatroot2         3/29/2018 12:58         Pile folder           CodeIntegrity         12/1/2017 7:49 PM         Pile folder           com         11/20/2019 11:0         Pile folder           comfig         4/5/2018 8:37 AM         Pile folder           config         4/5/2018 8:37 AM         Pile folder           de-DK         11/20/2010 7:30         Pile folder           de-DE         7/13/2002 794 7:20 PM         Pile folder           Dixmo         11/20/7010 11:0         Pile folder                                                                                                    | Boot         11/20/2010 11:0         Pile folder           catroot         2/25/2018 12:58         Pile folder           catroot2         3/29/2018 3:28 PM         Pile folder           CodeIntegrity         12/1/2017 7:49 PM         Pile folder           config         4/5/2018 3:30         Pile folder           config         4/5/2018 1:0         Pile folder           config         11/20/2019 1:10         Pile folder           de-DK         11/20/2019 7:30         Pile folder           de-DE         7/13/2009 7:30         Pile folder           Dixmo         11/20/2019 1:10         Pile folder                                                                                                    | Boot         11/20/2010 11:0         Pile folder           catroot         2/25/2018 12:58         Pile folder           catroot2         3/29/2018 12:58         Pile folder           CodeIntegrity         12/1/2017 7:49 PM         Pile folder           config         4/5/2018 8:37 AM         Pile folder           config         4/5/2018 9:37 AM         Pile folder           ds-DK         11/20/2010 7:30         Pile folder           de-DE         7/13/2009 7:30         Pile folder           Dismo         11/20/2010 7:30         Pile folder                                                                                                    | Boot         11/20/2010 11:0         Pile folder           catroot         2/25/2018 12:86         Pile folder           catroot2         3/29/2018 12:86         Pile folder           CodeIntegrity         12/1/2017 7:49 Pile folder         Pile folder           config         4/5/2018 13:28         Pile folder           config         4/5/2018 13:27.AM         Pile folder           config         4/5/2018 01:0         Pile folder           de-DK         11/20/2010 7:30         Pile folder           de-DE         7/13/2009 7:20 Pil         Pile folder                                                                                                    | Boot         11/20/2010 11:0         Pile folder           catroot         2/25/2018 12:58         Pile folder           catroot2         3/29/2018 3:28 PM         Pile folder           CodeIntegrity         12/1/2017 7:49 PM         Pile folder           Com         11/20/2010 11:0         Pile folder           com         11/20/2010 11:0         Pile folder           config         4/5/2018 5:37 AM         Pile folder           de-OE         7/12/2010 7:30         Pile folder                                                                                                    | Boot         11/20/2010 11:0         Pile folder           catroot         2/25/2018 12:58         Pile folder           catroot2         3/29/2018 3:28 PM         Pile folder           CodeIntegrity         12/1/2017 7:49 PM         Pile folder           config         4/5/2018 3:37.4M         Pile folder           config         4/5/2018 3:37.4M         Pile folder           config         4/5/2018 0:37.3M         Pile folder           de-DK         11/20/2010 7:30         Pile folder           de-DK         11/20/2010 7:30         Pile folder                                                                                                    | Name  Name Date modefied Type AdvancedInstallers 11/20/2010 11:0 File folder AdvancedInstallers 11/20/2010 7:30 File folder Type AdvancedInstallers Type AdvancedInstallers Type AdvancedInstall                                                                                                    | Name * Date modified * Type *<br>AdvancedInstallers 11/20/2010 71:0 File folder<br>approprint Places 11/20/2010 71:0 File folder<br>approprint 22/4/2017 75:39 PM File folder<br>area bg-BG 71/13/2009 7:20 PM File folder                                                                                                    | Name a Date modelled & Type Print Places AdvancedInstallers 11/20/2010 7:50. Pla File Folder ar-5A 7/11/2009 7:20 PM File Folder Places bg-8G 7/11/2009 7:20 PM File Folder Places Places Place                                                                                                    | Look in: System 32<br>Name A Date modified Type<br>Date modified Type<br>AdvancedInstallers 11/20/2010 11:0 File folder<br>appmgnt 12/2010 7:5:00 FM File folder<br>ar-5A 7/11/2000 7:20 FM File folder<br>The folder Type<br>AdvancedInstallers 11/20/2010 7:5:00 FM File folder<br>The folder Type<br>The folder Type<br>Type<br>The folder Type<br>The folder Type<br>Type<br>Typ                                                              | LOOK IN System 32 Determined for the second second                                                                                                    | Name a Date modelled & Type Print Places AdvancedInstallers 11/20/2010 7:50 PM File folder ar-5A 7/11/2009 7:20 PM File folder ar-5A 7/11/2009 7:20 PM File folder ar-5A 7/11/                                                                                                    | Name AdvancedInstallers 11/20/2010 7:30 File folder approximate approximate                                                                                                    | Name  Name Name Name Name Name Name Name Name                                                                                                    | Name A Date modeled & Type Pr<br>O409 11/20/2010.11:0 File folder<br>AdvancedInstallers 11/20/2010.7:30 File folder<br>approgram 11/20/2010.7:30 PM File folder<br>area bg-8G 7/13/2009.7:20 PM File folder                                                                                                    | Name A Date modified Type P Odgo 11/20/2010 11:00. File folder AdvancedInstallers 11/20/2010 7:30. File folder appmgnt 12/4/2010 7:30 PM File folder area bg-8G 7/13/2009 7:20 PM File folder                                                                                                    | Name * * Date modified * Type *<br>AdvancedInstallers 11/20/2010 11:0 File folder<br>approgram 12/4/2017 5:39 PM File folder<br>arise bg-8G 7113/2009 7:20 PM File folder                                                                                                    | Name A Date modelled Type P<br>0409 11/20/2010 17:00 File folder<br>11/20/2010 17:00 File folder<br>11/20/2010 7:30 PM File folder<br>12/4/2017 5:39 PM File folder<br>12/4/2017 5:39 PM File folder<br>12/4/2017 5:39 PM File folder                                                                                                    | Name     Name       0 099        • Date modelled       • Type       •       • Type       •       • AdvancedInstallers       11/20/2010       11:0       File       folder       •       appmgnt       12/4/2017       75:30       PM       File       folder       •       •       •       •       •                                                                                                    | AdvancedInstallers     AdvancedInstallers     11/20/2010 11:00 File folder     AdvancedInstallers     11/20/2010 7:30 File folder     AdvancedInstallers     AdvancedInstallers     AdvancedInstall                                                                                                    | Image: Second state of the second state of the se                                                                                                    | Odo9         Interview         Interview         Int                                                                                                    | Advancedinstallers     11/20/2010 11:0     File folder       appmont     11/20/2010 7:300     File folder       ar-SA     7/13/2009 7:20 PM     File folder       ar-es     bg-8G     7/13/2009 7:20 PM                                                                                                    | Name A Date modified Type P Odgo 11/20/2010 11:00. File folder AdvancedInstallers 11/20/2010 7:30 PM File folder appmgnt 12/4/2010 7:30 PM File folder area bg-8G 7/13/2009 7:20 PM File folder                                                                                                    | Name A Date modified Type Pl The folder of the folder of t                                                                                                    | Name * * Date modelled * Type *<br>AdvancedInstallers 11/20/2010 11:0 File folder<br>approgram 12/4/2017 5:39 PM File folder<br>arise bg-8G 7113/2009 7:20 PM File folder                                                                                                    | Name     Image: Content modified     Type       0409     11/20/2010 17:00     File folder       11/20/2010 17:30 PM     File folder       approgram     12/4/2017 5:39 PM       ar-SA     7/13/2009 7:20 PM       apel BG     711/20/2010 7:30 PM                                                                                                    | Name A Date modelled Type P<br>0409 11/20/2010 11:0 File folder<br>11/20/2010 17:30 PM File folder<br>11/20/200 7:30 PM File folder<br>12/4/2017 5:30 PM File folder<br>12/4/2017 5:30 PM File folder                                                                                                    | Name     Image: Contract modeling     Type       0 0409     11/20/2010 11:0     File folder       11/20/2010 10:7:30     File folder       appmgmt     12/4/2017 5:39 PM       12/4/2017 5:39 PM     File folder       ar-SA     7/13/2009 7:20 PM       ape-BG     7113/2009 7:20 PM                                                                                                    | Name a Date modalled a Type a Pi at the folder for the folder ar-SA 7/13/2009 7:20 PM File folder ar-SA 7/13/2009 7:20 PM File folder 7/13/2009 7:20 PM File folder 7/13/2009 7:20 P                                                                                                    | Otopo     Date modified     Type       0 000     11/20/2010 11:00 File folder       11/20/2010 7:30 File folder       approgram     11/20/2010 7:30 File folder       ar-SA     7/13/2009 7:20 PM File folder       area     bg-8G                                                                                                    | Image: Second state modelies     Type       Int Places     AdvancedInstallers       Int Places     AdvancedInstallers       Int Places     AdvancedInstallers       Int Places     Int Places       Int Places     AdvancedInstallers       Int Places     Int Places       Int Places     Int Places       Int Places     Int Plac                                                                                                    | Color         Color         Color           AdvancedInstallers         11/20/2010 11:0         File folder           approgram         11/20/2010 7:300 PM         File folder           ar-SA         7/13/2000 7:20 PM         File folder           ar-es         AdvancedInstallers         11/20/2010 7:300 PM           ar-SA         7/13/2000 7:20 PM         File folder                                                                                                    | At Places AdvancedInstallers 11/20/2010 11:00 File folder<br>approgram 11/20/2010 7:30 File folder<br>ar-SA 7/13/2009 7:20 PM File folder                                                                                                    | approgram         11/20/2010 7:30         File folder           ar-SA         12/4/2017 5:30 PM         File folder           ar-SA         7/13/2009 7:20 PM         File folder                                                                                                    | Ar-SA 12/4/2017 5:30 PM File folder                                                                                                    | Varies bg-BG 7/13/5006 3 55 51                                                                                                    | Reat .                                                                                                    |
| Boot         11/20/2010 11:0         File folder           catroot         2/25/2018 12:58         File folder           catroot2         3/29/2018 12:58         File folder           CodeIntegrity         12/1/2017 7:49 PM         File folder           com         11/20/2010 11:0         File folder           com         11/20/2010 7:30         File folder           cac-CZ         11/20/2010 7:30         File folder           da-DK         11/20/2010 7:30         File folder           Date         11/20/2010 11:0         File folder           Planette         11/20/2010 7:30         File folder                                                                                                    | 11/20/2010 11:0       File folder         2/25/2018 12:58       File folder         3/29/2018 3:28 PM       File folder         12/1/2010 17:09 PM       File folder         11/20/2010 3:30       File folder         11/20/2010 3:30       File folder         11/20/2010 7:30       File folder         11/20/2010 7:30       File folder         11/20/2010 3:30       File folder         11/20/2010 3:30.                                                                                                    | Boot         11/20/2010 11:0         File folder           catroot         2/25/2018 12:58         File folder           catroot2         3/29/2018 32:84 M         File folder           CodeIntegrity         12/12017 7:49 M         File folder           com         11/20/2010 11:0         File folder           config         4/5/2018 3:37 AM         File folder           config         4/5/2018 8:37 AM         File folder           config         11/20/2010 7:30         File folder           da-DK         11/20/2010 7:30         File folder           da-DK         11/20/2010 7:30         File folder           Dame         11/20/2010 11:0         File folder                                                                                                    | Boot         11/20/2010 11:0         File folder           catroot         2/25/2018 12:58         File folder           catroot2         3/29/2018 32:38 PM         File folder           CodeIntegrity         12/1/2017 7:49 PM         File folder           com         11/20/2010 11:0         File folder           comfg         4/5/2018 31:37 AM         File folder           confg         4/5/2018 13:73         File folder           cos-CZ         11/20/2010 7:30         File folder           ds-DK         11/20/2010 7:30         File folder           Diame         11/20/2010 7:30         File folder           cs-CZ         11/20/2010 7:30         File folder           cb-DE         7/113/2000 7:30 PM         File folder           Diame         11/20/2010 7:30         File folder           Diame         11/20/2010 7:30         File folder                                                                                                    | Boot         11/20/2010 11:0         File folder           catroot         2/25/2018 12:58         File folder           catroot2         3/29/2018 32:88 PM         File folder           CodeIntegrity         12/1/2017 7:49 PM         File folder           com         11/20/2010 11:0         File folder           com         11/20/2010 7:00         File folder           comfig         4/5/2018 13:7 AM         File folder           cos-C2         11/20/2010 7:30         File folder           ds-DK         11/20/2010 7:30         File folder           Diam         11/20/2010 7:30         File folder           Diam         11/20/2010 7:30         File folder                                                                                                    | Boot         11/20/2010 11:0         File folder           catroot         2/25/2018 12:58         File folder           catroot2         3/29/2018 12:18         File folder           CodeIntegrity         12/1/2010 11:0         File folder           com         11/20/2010 11:0         File folder           config         4/9/2018 3:28 FM         File folder           config         4/9/2018 3:37 AM         File folder           config         4/9/2018 3:37 AM         File folder           config         4/9/2018 3:37 AM         File folder           da-DK         11/20/2010 7:30         File folder           de-OE         7/12/2010 7:20         File folder           Files         folder         File folder           folse         7/12/2010 7:30         File folder           folse         7/12/2010 7:30         File folder           folse         7/12/2010 7:30         File folder           folse         7/12/2010 7:30         File folder           folse         7/12/2010 7:30         File folder           folse         7/12/2010 7:30         File folder                                                                                                    | Boot         11/20/2010 11:0         File folder           catroot         2/25/2018 12:58         File folder           catroot2         3/29/2018 12:58         File folder           CodeIntegrity         12/12010 11:0         File folder           com         11/20/2010 11:0         File folder           config         4/5/2018 31:7.49 FM         File folder           config         1/20/2010 11:0         File folder           config         1/20/2010 11:0         File folder           config         1/20/2010 7:30         File folder           de-OE         1/120/2010 7:30         File folder           de-OE         7/13/2009 7:30 FM         File folder           Dixme         11/20/2010 11:0         File folder                                                                                                    | Boot         11/20/2010 11:0         File folder           catroot         2/25/2018 12:58         File folder           catroot2         3/29/2018 12:58         File folder           CodeIntegrity         12/12010 11:0         File folder           com         11/20/2010 11:0         File folder           comfig         4/5/2018 31:7:49 FM         File folder           config         4/5/2018 31:0         File folder           config         4/5/2018 31:0         File folder           config         4/5/2018 31:0         File folder           config         1/20/2010 71:0         File folder           de-OK         11/20/2010 71:0         File folder           de-OE         7/13/2009 71:0 7:0         File folder           Dixme         11/20/2010 71:0         File folder                                                                                                    | Boot         11/20/2010 11:0         File folder           catroot         2/25/2018 12:35         File folder           catroot2         3/29/2018 3:28 PM         File folder           CodeIntegrity         12/1/2017 7:49 PM         File folder           com         11/20/2010 11:0         File folder           com         11/20/2010 11:0         File folder           com         11/20/2010 11:0         File folder           config         4/5/2018 8:37 AM         File folder           ds-OK         11/20/2010 7:30         File folder           ds-OK         11/20/2010 7:30         File folder           de-OE         7/13/2009 7:20 PM         File folder                                                                                                    | Boot         11/20/2010 11:0         File folder           catroot         2/25/2018 12:58         File folder           catroot2         3/29/2018 3:28 PM         File folder           CodeIntegrity         12/1/2017 7:49 PM         File folder           com         11/20/2010 1:10         File folder           comfig         4/5/2018 3:28 PM         File folder           comfig         11/20/2010 7:30         File folder           cs-CZ         11/20/2010 7:30         File folder           ds-OK         11/20/2010 7:30         File folder                                                                                                    | Boot         11/20/2010 11:0         File folder           catroot         2/25/2018 12:58         File folder           catroot2         3/29/2018 12:58         File folder           CodeIntegrity         12/12010 11:0         File folder           com         11/20/2010 11:0         File folder           comfig         4/5/2018 31:7:49 PM         File folder           config         4/5/2018 31:7:40 FM         File folder           config         4/5/2018 31:7:40 FM         File folder           config         4/5/2018 31:7:40 FM         File folder           config         4/5/2018 31:7:40 FM         File folder           config         4/5/2018 31:7:40 FM         File folder           config         4/5/2018 31:7:40 FM         File folder           config         4/5/2018 31:7:40 FM         File folder           config         4/5/2018 31:7:40 FM         File folder           config         7/13/000 7:30 FM         File folder           do-DK         11/20/2010 7:30 FM         File folder                                                                                                    | Name AdvancedInstallers 11/20/2010 7:30 PM File folder ar-SA 7/13/2009 7:20 PM File folder                                                                                                    | Name * Date modified Type *<br>Date modified Type *<br>AdvancedInstallers 11/20/2010 7:30 MA File folder<br>approgram 12/27 5:30 MA File folder<br>ar-SA 7/13/2009 7:20 PM File folder                                                                                                    | Name     Date modified     Type       Name     •     •     •       Name     •     •     •       Name     •     •       Nappongmt                                                                                                    | Look in: System 32 C Date modelled Type P1<br>Name A Date modelled Type P1<br>1 Places AdvancedInstallers 11/20/2010 71:00 File folder<br>approgram 11/20/2010 7:30 P4 File folder<br>ar-SA 7/13/2009 7:20 P4 File folder                                                                                                    | Look III J System 32 Determined Field Type Print Print                                                                                                    | Name     Date modified     Type       Name     •     •     •       Name     •     •     •       Name     •     •       Nappongmt                                                                                                    | Name A Date modified Type A Date modified Type A Date modified Type A Date modified Type A Date modified Type A Date modified Type A Date modified Type A Date modified Type A Date modified Type A Date modified Type A Date modified Type A Date folder Type A Date folder Type A Dat                                                                                                    | Name a Date modified Type at Places AdvancedInstallers 11/20/2010 7:30 PM File folder ar-SA 7/13/2009 7:20 PM File folder                                                                                                    | Name * Date modified * Type */                                                                                                    | Name A Date modified Type P Odos AdvancedInstallers AdvancedInstallers                                                                                                    | Name * * Date modified * Type *<br>O 099 * Date modified * Type *<br>AdvancedInstallers 11/20/2010 11:0 File folder<br>approgram 12/4/2017 5:39 PM File folder<br>ar-SA 7/13/2000 7:20 PM File folder                                                                                                    | Name     Image: Constraint of the state modelled     Type       0 0409     Introduction tailers     11/20/2010 17:30     File folder       11/20/2010 7:30 PM     File folder     11/20/2010 7:30     File folder       apprognt     12/4/2017 5:39 PM     File folder     Introduction       appengnt     12/4/2017 5:39 PM     File folder     Introduction                                                                                                    | Name     Image: State modeling     Type       0 0409     11/20/2010 11:0     File folder       11/20/2010 7:300     11/20/2010 7:30       appmgmt     11/20/2010 7:30       12/4/2017 5:30 PM     File folder       ar-SA     7/13/2009 7:20 PM       Pile folder     1                                                                                                    | AdvancedInstallers     AdvancedInstallers     11/20/2010 11:0 Pile folder     AdvancedInstallers     11/20/2010 7:30 Pile folder     AdvancedInstallers     AdvancedInstallers     AdvancedInstalle                                                                                                    | Ordon     Determodified     Type       approgram     11/20/2010 11:0     File folder       approgram     11/20/2010 7:30     File folder       approgram     12/4/2017 5:39 PM     File folder       approgram     12/4/2017 5:39 PM     File folder       appender     12/13/2000 7:20 PM     File folder                                                                                                    | Ordog         Ordog         Open         Appen         Appen         Appen         Appen         Appen         Appen         Appen         Appen         Appen         Appen         Appen         Appen         Appen         Appen         Appen         Appen         Appen         Appen         Appendix         Appendix         Appendi                                                                                                    | AdvancedInstallers     11/20/2010 11:0     Pile folder       appmgmt     11/20/2010 7:30     File folder       ar-SA     7/13/2009 7:20 PM     File folder       area     56     7/13/2009 7:20 PM                                                                                                    | Name A Date modified Type P Odos AdvancedInstallers AdvancedInstallers                                                                                                    | Name A<br>Date modified V Type<br>AdvancedInstallers<br>approgram<br>ar-SA<br>Defendence<br>Prince<br>Prince                                                                                                    | Name * * Date modified * Type *<br>O 099 * Date modified * Type *<br>AdvancedInstallers 11/20/2010 11:0 File folder<br>approgram 12/4/2017 5:39 PM File folder<br>ar-SA 7/13/2000 7:20 PM File folder                                                                                                    | Name A Date modified Type P O 11/20/2010 17:30 PM File folder approgram 11/20/2010 7:30 PM File folder approgram 12/4/2017 5:39 PM File folder approgram 12/4/2017 5:39 PM File folder approgram 12/4/2017 5:39 PM File folder                                                                                                    | Name     Image: Constraint of the state modelled     Type       0 0409     Introduction tailers     11/20/2010 17:30     File folder       11/20/2010 7:30 PM     File folder     11/20/2010 7:30     File folder       apprognt     12/4/2017 5:39 PM     File folder     Introduction       appengnt     12/4/2017 5:39 PM     File folder     Introduction       appengnt     12/4/2017 5:39 PM     File folder     Introduction                                                                                                    | Name     Image: Control of the state of the state of the                                                                                                    | Name * Date modelled * Type *<br>AdvancedInstallers 11/20/2010 11:0 File folder<br>appmgmt 12/2010 7:30 PM File folder<br>ar-SA 7/13/2009 7:20 PM File folder                                                                                                    | Date modified      Type     Date modified      Type     Date modified      Type     Date modified     Type     Date modified     Type     Type     Type     Type     Type     Type     Type     Type     Type     Type     Type     Type     Type     Type     Type     Type     Type     Type     Type     Type     Type     Type     Type     Type     Type     Type     Type     Type     Type     Type     Type     Type     Type                                                                                                    | AdvancedInstallers 11/20/2010 11:0 File folder<br>approgram 12/4/2017 5:39 PM File folder<br>ar-SA 7/13/2009 7:20 PM File folder                                                                                                    | AdvancedInstallers         11/20/2010 11:0         File folder           AdvancedInstallers         11/20/2010 7:300         File folder           appmgmt         12/4/2010 7:300         File folder           ar-SA         7/13/2009 7:20 FM         File folder           arles         bg-BG         7/13/2009 7:20 FM         File folder                                                                                                    | at Places AdvancedInstallers 11/20/2010 11:00 File folder<br>approgram 12/20/2010 7:30 File folder<br>ar-SA 7/13/2009 7:20 PM File folder                                                                                                    | appmgmt         11/20/2010 7:30         File folder           ar -SA         12/4/2017 5:39 FM         File folder           bg-BG         7/13/2009 7:20 PM         File folder                                                                                                    | ar-SA 12/4/2017 5:39 PM File folder                                                                                                    | Varies bg-BG                                                                                                    | Dent .                                                                                                    |
| Boot         11/20/2010 1110         Pile folder           catroot         2/25/2018 12:83.         Pile folder           catroot2         3/26/2018 12:83.         Pile folder           CodeIntegrity         12/1/2017 7:49 PM         Pile folder           com         11/20/2010 110         Pile folder           comfg         4/5/2018 13:53         Pile folder           de-DK         11/20/2010 7:30         Pile folder           de-DK         11/20/2010 7:30         Pile folder           de-DK         11/20/2010 7:30         Pile folder           Dism         11/20/2010 1:10         Pile folder                                                                                                    | 11/20/2010 11:0       File folder         2/25/2018 12:58       File folder         3/29/2018 3:28 PM       File folder         12/1/2017 7:49 PM       File folder         11/20/2010 11:0       File folder         11/20/2010 3:30       File folder         11/20/2010 7:30       File folder         11/20/2010 7:30       File folder         11/20/2010 7:30       File folder         11/20/2010 7:30       File folder         11/20/2010 11:0       File folder         11/20/2010 7:30       File folder         11/20/2010 11:0       File folder         11/20/2010 11:0       File folder         11/20/2010 11:0       File folder         11/20/2010 11:0       File folder         11/20/2010 11:0       File folder         11/20/2010 11:0       File folder         11/20/2010 11:0       File folder         11/20/2010 11:0       File folder                                                                                                    | Boot         11/20/2010         111.0         File folder           catroot         2/25/2018         12/59         File folder           catroot2         3/29/2018         3/28 FM         File folder           CodeLintegrity         12/1/2017/349 FM         File folder           config         4/5/2018         137 AM         File folder           config         4/5/2018         137 AM         File folder           config         4/5/2018         137 AM         File folder           config         4/5/2018         137 AM         File folder           da-DK         11/20/2010         130         File folder           da-DK         11/20/2010         730         File folder           Dam         11/20/2010         730         File folder                                                                                                    | Boot         11/20/2010 1110         File folder           catroot         2/25/2018 12:58         File folder           catroot2         3/29/2018 3:28 PM         File folder           CodeIntegrity         12/1/2017 7:49 PM         File folder           com         11/20/2019 11:0         File folder           com         11/20/2019 11:0         File folder           com         11/20/2019 11:0         File folder           config         4/5/2018 13:7 AM         File folder           config         4/5/2018 13:7 AM         File folder           config         4/5/2019 7:30         File folder           ca-CZ         11/20/2010 7:30         File folder           de-OE         7/120/2010 7:30         File folder           Dam         11/20/2010 7:30         File folder                                                                                                    | Boot         11/20/2010 1110         File folder           catroot         2/25/2018 12:58         File folder           catroot2         3/29/2018 37:89 PM         File folder           CodeIntegrity         12/1/2017 7:49 PM         File folder           com         11/20/2019 11:0         File folder           com         11/20/2019 11:0         File folder           com         11/20/2019 11:0         File folder           com         11/20/2019 11:0         File folder           config         4/5/2018 38:7 AM         File folder           ca-CZ         11/20/2010 7:30         File folder           da-OK         11/20/2010 7:30         File folder           folder         7/11/2009 7:30 PM         File folder           folder         11/20/2010 7:30         File folder           folder         11/20/2010 7:30         File folder           folder         11/20/2010 7:30         File folder           folder         11/20/2010 7:30         File folder           folder         11/20/2010 11:0         File folder                                                                                                    | Boot         11/20/2010 1110         File folder           catroot         2/25/2018 12:15         File folder           catroot2         3/29/2018 3:28 PM         File folder           CodeIntegrity         12/1/2017 7:49 PM         File folder           com         11/20/2019 11:0         File folder           config         4/5/2018 8:37 AM         File folder           config         4/5/2018 8:37 AM         File folder           config         4/5/2018 8:37 AM         File folder           config         4/5/2018 8:37 AM         File folder           co-CZ         11/20/2019 7:30         File folder           de-DK         11/20/2019 7:30         File folder           de-DE         7/1/2018 111.0         file folder           Dame         11/20/2019 11.0         file folder                                                                                                    | Boot         11/20/2010 1110         File folder           catroot         2/25/2018 12:15         File folder           catroot2         3/29/2018 31:28.PM         File folder           CodeIntegrity         12/1/2017 7:49 PM         File folder           com         11/20/2019 11:0         File folder           config         4/5/2018 81:37 AM         File folder           config         4/5/2018 81:37 AM         File folder           config         4/5/2018 81:37 AM         File folder           config         4/5/2018 81:37 AM         File folder           config         4/5/2018 81:37 AM         File folder           co-CZ         11/20/2019 7:30         File folder           de-DK         11/20/2019 7:30         File folder           de-DE         7/1/2009 7:11.0         File folder           Dawn         11/20/2019 11.10         File folder                                                                                                    | Boot         11/20/2010 1110         File folder           catroot         2/25/2018 12:15         File folder           catroot2         3/29/2018 3:28 PM         File folder           CodeIntegrity         12/1/2017 7:49 PM         File folder           com         11/20/2010 11:0         File folder           config         4/5/2018 8:37 AM         File folder           config         4/1/2017 01 11:0         File folder           config         4/1/2017 01 3:0         File folder           config         4/1/2017 01 3:0         File folder           da-DK         11/20/2019 7:30         File folder           de-DE         7/13/2009 7:30.PM         File folder           Diam         11/20/2018 11:0         File folder                                                                                                    | Boot         11/20/2010         1110         File folder           catroot         2/25/2018         12:58         File folder           catroot2         3/20/2018         3:28         File folder           codeIntegrity         12/1/2017.94         File folder           config         4/5/2018         8:37 AM         File folder           config         4/5/2018         8:37 AM         File folder           config         4/5/2018         700         730         File folder           config         4/5/2018         73.30         File folder         File folder           config         4/5/2018         73.30         File folder         File folder           cs-CZ         11/20/2010         73.0         File folder         File folder           de-OK         11/20/2019         73.0         File folder         File folder                                                                                                    | Boot         11/20/2010         File folder           catroot         2/25/2018         12:58         File folder           catroot2         3/29/2018         3:28 PM         File folder           CodeIntegrity         12/1/2017         7:49 PM         File folder           com         11/20/2010         1:0         File folder           com         11/20/2010         1:0         File folder           com         11/20/2010         1:0         File folder           com         11/20/2010         1:0         File folder           com         11/20/2010         7:30         File folder           de-OK         11/20/2010         7:30         File folder           de-OE         7/13/2009         7:30 PM         File folder                                                                                                    | Boot         11/20/2010         11:0         File folder           catroot         2/25/2018         12:15         File folder           catroot         2/25/2018         12:15         File folder           catroot         2/25/2018         3:28 PM         File folder           config         12/1/2017         7:49 PM         File folder           config         4/5/2018         13:7 AM         File folder           config         4/5/2018         13:7 AM         File folder           config         4/5/2018         13:7 AM         File folder           config         4/1/201701         10:7:30         File folder           config         4/1/2017         7:30         File folder           config         7/1/2018         7:30         File folder                                                                                                    | Name         Date modified         Type         PI           Model         0409         11/20/2010 11:0         Pie folder         PI           Mathematical         11/20/2010 7:5:39 PM         Pie folder         PI           Mathematical         11/20/2010 7:5:39 PM         Pie folder         PI           Mathematical         11/20/2010 7:5:39 PM         Pie folder         PI           Mathematical         11/20/2010 7:5:39 PM         Pie folder         PI           Mathematical         11/20/2010 7:5:39 PM         Pie folder         PI                                                                                                    | Name         Date modified         Type         Pi           AdvancedInstatlers         11/20/2010 11:0         Pie folder         Pi           AdvancedInstatlers         11/20/2010 12:0         Pie folder         Pie folder           AdvancedInstatlers         11/20/2010 7:30         Pie folder         Pie folder           AdvancedInstatlers         11/20/2010 7:30         Pie folder         Pie folder                                                                                                    | Name *     *     Date modified     *     Type     *       It Places     AdvancedInstallers     11/20/2010 11:0     File folder     *       It Places     approgram     11/20/2010 12:0     File folder     *       It Places     approgram     11/20/2010 12:0     File folder     *       It Places     approgram     11/20/2010 12:0     File folder     *                                                                                                    | Look in: System 32<br>Name AdvancedInstallers 11/20/2010 11:0 File folder<br>It Places AdvancedInstallers 11/20/2010 7:30 File folder<br>approgram 12/4/2017 3:30. File folder<br>approgram 12/4/2017 3:30. File folder<br>approgram 12/4/2017 3:30. File folder<br>File folder                                                                                                    | Look II System 32 C Pi Constant Constant Constan                                                                                                    | Name *     *     Date modified     *     Type     *       It Places     AdvancedInstallers     11/20/2010 11:0     File folder     *       It Places     approgram     11/20/2010 12:0     File folder     *       It Places     approgram     11/20/2010 12:0     File folder     *       It Places     approgram     11/20/2010 12:0     File folder     *                                                                                                    | Name * Date modified * Type * PI<br>AdvancedInstallers 11/20/2010 1:10 Pie folder<br>approgram 12/4/2017 5:39 PM File folder<br>arise bg-05                                                                                                    | Name * Date modified * Type * PI<br>AdvancedInstallers 11/20/2010 1:10 Pie folder<br>approgram 12/4/2017 5:39 PM File folder<br>arise bg-05 7/13/2009 7:20 PM File folder                                                                                                    | Name  Name Name Name Name Name Name Name Name                                                                                                    | Name   Name  Name Name                                                                                                    | Name * * Date modified * Type *<br>Orden of the folder * Company of the folder *<br>ar-SA 7/13/2009 7:20 PM File folder *<br>AdvancedInstallers 11/20/2010 7:30 File folder *<br>ar-SA 7/13/2009 7:20 PM File folder * *                                                                                                    | Name * Date modified Type *<br>AdvancedInstallers 11/20/2010 11:0 File folder<br>appmgmt 12/4/2017 5:30 PM File folder<br>ar-SA 7/13/2009 7:20 PM File folder<br>b bg-9G                                                                                                    | Name         *         Date modified         *         Type         P1           0 0409         11/20/2010 11:0         File folder         *         Type         *           11 Places         AdvancedInstallers         11/20/2010 11:0         File folder         *         Type         *           appmgmt         11/20/2010 7:30         File folder         *         *         *         *           appmgnt         12/4/2017 2:30         File folder         *         *         *         *                                                                                                    | Item e         Image: Constraint of the second second                                                                                                    | Image: Second state     Image: Second state       11/20/2010 110/:300 File folder     File folder       ar-SA     7/13/2009 7:20 PM                                                                                                    | AdvancedInstallers         11/20/2010 11:0         File folder           approgram         12/4/2017 5:39 PM         File folder           ar-SA         7/13/2009 7:20 PM         File folder                                                                                                    | AdvancedInstallers         11/20/2010 11:0         File folder           apprognt         11/20/2010 7:30         File folder           ar-SA         2/4/2017 5:30 PM         File folder           apple 06         7/13/2009 7:20 PM         File folder                                                                                                    | Name   Name  Name Name                                                                                                    | Name  Name Name Name Name Name Name Name Name                                                                                                    | Name * * Date modified * Type *<br>Orden of the folder * Company of the folder *<br>ar-SA 7/13/2009 7:20 PM File folder *<br>AdvancedInstallers 11/20/2010 7:30 File folder *<br>ar-SA 7/13/2009 7:20 PM File folder * *                                                                                                    | Name         Let         Date modified         Type         P1         Z2           0 0409         0 0409         11/20/20 10 11:0         File folder         11/20/20 10 11:0         File folder         11/20/20 10 11:0         1                                                                                                    | Name * Date modified . Type *<br>AdvancedInstallers 11/20/2010 11:0 File folder<br>appmgmt 12/4/2017 5:30 PM File folder<br>ar-SA 7/13/2009 7:20 PM File folder<br>b bg-9G                                                                                                    | Name         Let         Date modified         Type         P1         Z1           11/20/2010         11/20/2010         11/20/2010         11/20/2010         11/20/2010         11/20/2010         11/20/2010         11/20/2010         11/20/2010         11/20/2010         11/20/2010         11/20/2010         11/20/2010         11/20/2010         11/20/2010         11/20/2010         11/20/2010         11/20/2010         11/20/2010         11/20/2010         11/20/2010         11/20/2010         11/20/2010         11/20/2010         11/20/2010         11/20/2010         11/20/2010         11/20/2010         11/20/2010         11/20/2010         11/20/2010         11/20/2010         11/20/2010         11/20/2010         11/20/2010         11/20/2010         11/20/2010         11/20/2010         11/20/2010         11/20/2010         11/20/2010         11/20/2010         11/20/2010         11/20/2010         11/20/2010         11/20/2010         11/20/2010         11/20/2010         11/20/2010         11/20/2010         11/20/2010         11/20/2010         11/20/2010         11/20/2010         11/20/2010         11/20/2010         11/20/2010         11/20/2010         11/20/2010         11/20/2010         11/20/2010         11/20/2010         11/20/2010         11/20/2010         11/20/2010         11/20/2010         11/20/2010                                                                                                    | Name         *         Date modified         *         Type         P1           # 0409         # 11/20/2010 11:0         File folder         **         **         **           # 0409         11/20/2010 11:0         File folder         **         **         **           # approgram         11/20/2010 7:30         File folder         **         **         **           # approgram         11/20/2010 7:30         File folder         **         **         **           # approgram         7:5A         7/13/2009 7:20 PM         File folder         **         **                                                                                                    | Image: Constraint of the state of the state of                                                                                                    | AdvancedInstallers     11/20/2010 11:0     Fle folder     ar-SA     7/13/2009 7:20 PM     Fle folder                                                                                                    | It Places         0.009         11/20/2010 11:0         File folder           AdvancedInstallers         11/20/2010 7:30         File folder           apprognt         12/4/2012 7:30 FM         File folder           ar-SA         2/1/3/2009 7:20 PM         File folder                                                                                                    | At Places         AdvancedInstallers         11/20/2010 11:0         Pie folder           appmgnt         11/20/2010 7:30         Pie folder           ar-SA         7/13/2009 7:20 PM         Pie folder                                                                                                    | approgram<br>approgram<br>ar-SA<br>bg-9G<br>bg-9G<br>bg-9G                                                                                                    | ar-SA 12/4/2017 5:39 PM File folder                                                                                                    | tories bg-BG                                                                                                    | The second second                                                                                                    |
| Boot         1/1/20/2010 7.10         Pile folder           nputer         Catroot         2/25/2018 12:58.         Pile folder           catroot2         3/29/2018 32:58.         Pile folder           CodeIntegrity         12/1/20120 7:49 PM         Pile folder           com         11/20/2010 7:30         Pile folder           com         11/20/2010 7:30         Pile folder           config         4/5/2018 3:37.AM         Pile folder           config         4/5/2018 0:30         Pile folder           da-DK         11/20/2010 7:30         Pile folder           Dame         11/20/2010 7:30         Pile folder           Dame         11/20/2010 7:30         Pile folder           Dame         11/20/2010 7:30         Pile folder                                                                                                    | 11/20/2010       11:0       File folder         2/25/2018       12:58       File folder         3/20/2018       3:28 PM       File folder         12/1/2017       7:49 PM       File folder         11/20/2010       11:0       File folder         11/20/2010       11:0       File folder         11/20/2010       7:30       File folder         11/20/2010       7:30       File folder         11/20/2010       7:30       File folder         11/20/2010       7:30       File folder         11/20/2010       7:30       File folder         11/20/2010       11:0       File folder         11/20/2010       7:30       File folder         11/20/2010       11:0       File folder         11/20/2010       11:0       File folder         11/20/2010       11:0       File folder                                                                                                    | Boot         11/20/2003 7/2019         Part Todar           catroot         2/25/2018 12:58         File folder           catroot2         3/29/2018 32:28 PM         File folder           codeIntegrity         12/12/2010 11:0         File folder           comm         11/20/2010 11:0         File folder           config         4/5/2018 32:81 PM         File folder           config         11/20/2010 11:0         File folder           da-DK         11/20/2010 7:30         File folder           da-DK         11/20/2010 7:30         File folder           Dame         11/20/2010 31:0         File folder                                                                                                    | Boot         11/20/2010 11:0         File Todder           catroot         2/25/2018 12:88         File Todder           catroot2         3/29/2018 12:88         File Todder           catroot2         3/29/2018 32:88 PM         File Todder           com         12/12/2018 12:08         File Todder           com         11/20/2019 11:0         File Todder           comfig         4/5/2018 13:0         File Todder           comfig         4/5/2018 13:0         File Todder           comfig         4/5/2019 13:0         File Todder           da-DK         11/20/2010 7:30         File Todder           da-DK         11/20/2019 7:20 PM         File Todder           Diame         11/20/2019 7:30         File Todder                                                                                                    | Boot         11/20/2010 11:0         File Todder           catroot         2/25/2018 12:88         File Todder           catroot2         3/29/2018 12:88         File Todder           CodeIntegrity         12/1/2010 11:0         File Todder           com         11/20/2010 11:0         File Todder           com         11/20/2010 11:0         File Todder           com         11/20/2010 11:0         File Todder           comfig         4/5/2018 13:7.44         File Todder           comfig         4/5/2018 13:7.44         File Todder           comfig         4/5/2019 13:0         File Todder           cos-CZ         11/20/2010 7:30         File Todder           de-DE         7/112/000 7:30         File Todder           Diarm         11/20/2010 7:30         File Todder           Diarm         11/20/2010 7:30         File Todder           Diarm         11/20/2010 7:30         File Todder                                                                                                    | Boot         11/20/200 /12/16         Part Todar           catroot         2/25/2018 12:58         File folder           catroot2         3/29/2018 32:58         File folder           CodeIntegrity         12/12/2017 7:49 PM         File folder           com         11/20/2019 11:0         File folder           config         4/5/2018 31:27 AM         File folder           config         11/20/2019 11:0         File folder           config         4/5/2018 31:37 AM         File folder           config         4/5/2018 31:37         File folder           config         11/20/2019 7:30         File folder           de-OK         11/20/2019 7:30                                                                                                    | Boot         11/20/200 7/2019         Part Todar           catroot         2/25/2018         12/30         10/40           catroot2         3/29/2018         3/28         File folder           CodeIntegrity         12/12/2018         11/20         File folder           config         4/7/2018         3/28         File folder           config         11/20/2019         11/00         File folder           config         4/7/2018         3/27         File folder           config         11/20/2019         11/00         File folder           config         4/7/2018         11/20         File folder           config         11/20/2019         11/00         File folder           de-OK         11/20/2019         7:20         File folder           de-OE         7/13/2009         File folder         File folder           Dixee         11/20/2019         11/00         File folder         File folder                                                                                                    | Boot         11/20/2003 7/2019         Part Todar           catroot         2/25/2018 12:58         File folder           catroot2         3/29/2018 32:58         File folder           CodeIntegrity         12/12/2018 11:0         File folder           comfig         4/5/2018 31:27 AMP         File folder           config         4/5/2018 31:37 AM         File folder           config         4/5/2018 31:37 AM         File folder           config         4/5/2018 31:37 AM         File folder           config         4/5/2018 31:37 AM         File folder           config         1/1/20/2010 7:30         File folder           de-OK         11/20/2010 7:30         File folder           de-OE         7/13/2009 7:20 PM         File folder           Daxe         11/20/2010 7:30         File folder                                                                                                    | Boot         11/20/2007/12/19         Fac Todar           catroot         2/25/2018 12:58         File folder           catroot2         3/29/2018 3:28 PM         File folder           CodeIntegrity         12/12/2010 11:0         File folder           com         11/20/2010 11:0         File folder           com         11/20/2010 11:0         File folder           config         4/5/2018 8:37 AM         File folder           config         4/5/2018 8:37 AM         File folder           config         4/5/2018 9:37 AM         File folder           da-DK         11/20/2010 7:30         File folder           de-DE         7/11/2009 7:20 PM         File folder                                                                                                    | Boot         11/20/2010 1110         File Todder           catroot         2/25/2018 12:88         File Folder           catroot2         3/29/2018 12:88         File Folder           controot2         3/29/2018 12:88         File Folder           controot2         3/29/2018 12:88         File Folder           controot2         3/29/2018 12:88         File Folder           config         4/5/2018 18:37 AM         File Folder           config         4/5/2018 18:37 AM         File Folder           cos-CZ         11/20/2010 7:30         File Folder           ds-DK         11/20/2010 7:30         File Folder                                                                                                    | Boot         11/20/2017/101-m         Fac Todar           catroot         2/25/2018 12:58         File folder           catroot2         3/29/2018 32:58         File folder           codeIntegrity         12/12/2017 7:49 PM         File folder           config         4/5/2018 8:37 AM         File folder           config         4/5/2018 8:37 AM         File folder           config         4/5/2018 0:10 7:50         File folder           de OK         11/20/2010 7:30         File folder                                                                                                    | Name AdvancedInstallers 11/20/2010 71:0 File folder ar SA 7/13/2009 7:20 PM File folder                                                                                                    | Name * Date modified * Type *<br>Odyo Odyo 11/20/2010 11:0 Pite folder<br>AdvancedInstallers 11/20/2010 7:30 PM Pite folder<br>approgram 12/2010 7:30 PM Pite folder<br>arctice AdvancedInstallers 7/13/2009 7:20 PM Pite folder                                                                                                    | Name     System 32       Name        • Date modelled       11/20/2010     11/20/2010       11/20/2010     11/20/2010       11/20/2010     11/20/2010       11/20/2010     11/20/2010       11/20/2010     11/20/2010       11/20/2010     11/20/2010       11/20/2010     11/20/2010       11/20/2010     11/20/2010       11/20/2010     11/20/2010       11/20/2010     11/20/2010       11/20/2010     11/20/2010       11/20/2010     11/20/2010       11/20/2010     11/20/2010       11/20/2010     11/20/2010       11/20/2010     11/20/2010       11/20/2010     11/20/2010       11/20/2010     11/20/2010       11/20/2010     11/20/2010       11/20/2010     11/20/2010       11/20/2010     11/20/2010       11/20/2010     11/20/2010       11/20/2010     11/20/2010       11/20/2010     11/20/2010       11/20/2010     11/20/2010       11/20/2010     11/20/2010       11/20/2010     11/20/2010       11/20/2010     11/20/2010       11/20/2010     11/20/2010       11/20/2010     11/20/2010       11/20/2010     11/20/2010       11/20/2010 <td>Look in System 32 System 32 System 3</td> <td>Look in System 32<br/>Name * Date modelled * Type *<br/>AdvancedInstallers 11/20/2010 7:30 PM File folder *<br/>apprognt 12/2010 7:30 PM File folder *<br/>apprognt 12/1/2010 7:30 PM File folder *<br/>apprognt 12/1/2010 7:30 PM File folder *<br/>apprognt 12/1/2010 7:30 PM File folder *<br/>apprognt 12/1/2010 7:30 PM File folder *<br/>apprognt 12/1/2010 7:30 PM File folder *<br/>apprognt 12/1/2010 7:30 PM File folder *<br/>approx *<br/>approx *<br/>*<br/>*<br/>*<br/>*<br/>*<br/>*<br/>*<br/>*<br/>*</td> <td>Name     System 32       Name        • Date modelled       11/20/2010     11/20/2010       11/20/2010     11/20/2010       11/20/2010     11/20/2010       11/20/2010     11/20/2010       11/20/2010     11/20/2010       11/20/2010     11/20/2010       11/20/2010     11/20/2010       11/20/2010     11/20/2010       11/20/2010     11/20/2010       11/20/2010     11/20/2010       11/20/2010     11/20/2010       11/20/2010     11/20/2010       11/20/2010     11/20/2010       11/20/2010     11/20/2010       11/20/2010     11/20/2010       11/20/2010     11/20/2010       11/20/2010     11/20/2010       11/20/2010     11/20/2010       11/20/2010     11/20/2010       11/20/2010     11/20/2010       11/20/2010     11/20/2010       11/20/2010     11/20/2010       11/20/2010     11/20/2010       11/20/2010     11/20/2010       11/20/2010     11/20/2010       11/20/2010     11/20/2010       11/20/2010     11/20/2010       11/20/2010     11/20/2010       11/20/2010     11/20/2010       11/20/2010     11/20/2010       11/20/2010<td>Name AdvancedInstallers 11/20/2010 71:30 File folder ar 5A 7/13/2009 71:20 PM File folder</td><td>Name - Date modified - Type - P<br/>AdvancedInstallers 11/20/2010 71:30 File folder<br/>approgram 11/20/2010 75:30 PM File folder<br/>arcian - SA - 7/13/2009 7:20 PM File folder</td><td>Name A<br/>Dete modified Type<br/>AdvancedInstallers<br/>AdvancedInstallers<br/>11/20/2010 11:0 File folder<br/>11/20/2010 7:30 PM File folder<br/>appmgmt<br/>12/4/2017 7:39 PM File folder<br/>ar-SA<br/>7/13/2009 7:20 PM File folder</td><td>Name * Date modified * Type *<br/>O 099 11/20/2010 11:0 File folder<br/>AdvancedInstallers 11/20/2010 7:30 File folder<br/>appmgnt 12/20/2017 7:39 PM File folder<br/>ar-SA 7/13/2009 7:20 PM File folder</td><td>Name * * Date modified * Type *<br/>AdvancedInstallers 11/20/2010 11:0 File folder<br/>approgram 12/20/2017 5:39 PM File folder<br/>ar-SA 7/13/2009 7:20 PM File folder</td><td>Name     Image: Constraint of the state modified     Type       Int Places     AdvancedInstallers     11/20/2010 7100 File folder       Int Places     AdvancedInstallers     11/20/2010 7100 File folder       Int Places     AdvancedInstallers     11/20/2010 7100 File folder       Int Places     AdvancedInstallers     11/20/2010 7100 File folder       Int Places     AdvancedInstallers     11/20/2010 7100 File folder       Int Places     AdvancedInstallers     11/20/2010 7100 File folder       Int Places     AdvancedInstallers     11/20/2010 7100 File folder</td><td>Name     *     Date modified     * Type     *       10 0409     11/20/2010 7130     File folder     *       11/20/2010 7130     File folder     *       appmgmt     11/20/2010 7130     File folder       ar.SA     7/13/2009 7120 PM     File folder</td><td>Plane     Date modified     Type       Int Places     AdvancedInstallers     11/20/2010 11:0     File folder       Int Places     AdvancedInstallers     11/20/2010 7:3:0     File folder       Int Places     AdvancedInstallers     11/20/2010 7:3:0     File folder       Int Places     AdvancedInstallers     11/20/2010 7:3:0     File folder       Int Places     AdvancedInstallers     11/20/2010 7:3:0     File folder       Int Places     Int Places     Int Places     Int Places</td><td>AdvancedInstallers 11/20/2010 11/0 File folder<br/>AdvancedInstallers 11/20/2010 7:30 File folder<br/>appmomt 12/4/2010 7:30 PM File folder<br/>ar-SA 7/13/2009 7:20 PM File folder</td><td>AdvancedInstallers 11/20/2010 110 File folder<br/>approgram 12/20/2010 7100 File folder<br/>ar-SA 7/13/2009 7:20 PM File folder</td><td>nt Places AdvancedInstallers 11/20/2010 11:0 Pile folder<br/>approgram 11/20/2010 7:30 Pile folder<br/>ar-SA 7/13/2009 7:20 PM Pile folder</td><td>Name * Date modified * Type *<br/>O 099 11/20/2010 11:0 File folder<br/>AdvancedInstallers 11/20/2010 7:30 File folder<br/>appmgnt 12/20/2017 7:39 PM File folder<br/>ar-SA 7/13/2009 7:20 PM File folder</td><td>Name * Date modified * Type *<br/>O 0409 11/20/2010 11:0 File folder<br/>AdvancedInstallers 11/20/2010 7:30 File folder<br/>approgram 12/2/2010 7:30 File folder<br/>ar-SA 7/13/2009 7:20 PM File folder</td><td>Name * * Date modified * Type *<br/>AdvancedInstallers 11/20/2010 11:0 File folder<br/>approgram 12/20/2017 5:39 PM File folder<br/>ar-SA 7/13/2009 7:20 PM File folder</td><td>Name A Date modified Type P<br/>O 409 11/20/2010 110 File folder<br/>apprognt 11/20/2010 730 File folder<br/>apprognt 12/4/2010 73:00 File folder<br/>ar-SA 7/13/2009 7:20 PM File folder</td><td>Name     Image: Constraint of the state modified     Type       Int Places     AdvancedInstallers     11/20/2010 7100 File folder       Int Places     AdvancedInstallers     11/20/2010 7100 File folder       Int Places     AdvancedInstallers     11/20/2010 7100 File folder       Int Places     AdvancedInstallers     11/20/2010 7100 File folder       Int Places     AdvancedInstallers     11/20/2010 7100 File folder       Int Places     AdvancedInstallers     11/20/2010 7100 File folder       Int Places     AdvancedInstallers     11/20/2010 7100 File folder</td><td>Name A Date modified Type P<br/>O 409 Dete modified Type (<br/>AdvancedInstallers 11/20/2010 110 File folder<br/>apprognt 12/2020 7 5:30 FM File folder<br/>ar-SA 7/13/2009 7:20 FM File folder</td><td>Name     Image: Constraint of the state incidence of the state incidence of the state of the state of the sta</td><td>Date modified      Type     AdvancedInstallers     11/20/2010 11:0 File folder     AdvancedInstallers     11/20/2010 7:30 PM     File folder     appmgnt     12/4/2017 7:30 PM     File folder     ar-5A     7/13/2009 7:20 PM     File folder</td><td>AdvancedInstallers 11/20/2010 11:00 File folder<br/>AdvancedInstallers 11/20/2010 7:30 File folder<br/>approgram 12/20/2017 5:39 PM File folder<br/>ar-SA 7/13/2009 7:20 PM File folder</td><td>AdvancedInstallers 11/20/2010 11:0 File folder<br/>approgram 12/2010 7:30 FM File folder<br/>ar-SA 7/13/2009 7:20 FM File folder</td><td>at Places AdvancedInstallers 11/20/2010 11:00 File folder<br/>approgram 12/20/2010 7:30 File folder<br/>12/4/2017 5:39 PM File folder</td><td>approgram 11/20/2010 7:30 File folder<br/>12/4/2017 5:30 PM File folder<br/>ar-SA 7/13/2009 7:20 PM File folder</td><td>ar-SA 12/4/2017 5:39 PM File folder</td><td>bg-BG</td><td>The Break</td></td>                                                                                                    | Look in System 32 System 32 System 3                                                                                                    | Look in System 32<br>Name * Date modelled * Type *<br>AdvancedInstallers 11/20/2010 7:30 PM File folder *<br>apprognt 12/2010 7:30 PM File folder *<br>apprognt 12/1/2010 7:30 PM File folder *<br>apprognt 12/1/2010 7:30 PM File folder *<br>apprognt 12/1/2010 7:30 PM File folder *<br>apprognt 12/1/2010 7:30 PM File folder *<br>apprognt 12/1/2010 7:30 PM File folder *<br>apprognt 12/1/2010 7:30 PM File folder *<br>approx *<br>approx *<br>*<br>*<br>*<br>*<br>*<br>*<br>*<br>*<br>*                                                                                                    | Name     System 32       Name        • Date modelled       11/20/2010     11/20/2010       11/20/2010     11/20/2010       11/20/2010     11/20/2010       11/20/2010     11/20/2010       11/20/2010     11/20/2010       11/20/2010     11/20/2010       11/20/2010     11/20/2010       11/20/2010     11/20/2010       11/20/2010     11/20/2010       11/20/2010     11/20/2010       11/20/2010     11/20/2010       11/20/2010     11/20/2010       11/20/2010     11/20/2010       11/20/2010     11/20/2010       11/20/2010     11/20/2010       11/20/2010     11/20/2010       11/20/2010     11/20/2010       11/20/2010     11/20/2010       11/20/2010     11/20/2010       11/20/2010     11/20/2010       11/20/2010     11/20/2010       11/20/2010     11/20/2010       11/20/2010     11/20/2010       11/20/2010     11/20/2010       11/20/2010     11/20/2010       11/20/2010     11/20/2010       11/20/2010     11/20/2010       11/20/2010     11/20/2010       11/20/2010     11/20/2010       11/20/2010     11/20/2010       11/20/2010 <td>Name AdvancedInstallers 11/20/2010 71:30 File folder ar 5A 7/13/2009 71:20 PM File folder</td> <td>Name - Date modified - Type - P<br/>AdvancedInstallers 11/20/2010 71:30 File folder<br/>approgram 11/20/2010 75:30 PM File folder<br/>arcian - SA - 7/13/2009 7:20 PM File folder</td> <td>Name A<br/>Dete modified Type<br/>AdvancedInstallers<br/>AdvancedInstallers<br/>11/20/2010 11:0 File folder<br/>11/20/2010 7:30 PM File folder<br/>appmgmt<br/>12/4/2017 7:39 PM File folder<br/>ar-SA<br/>7/13/2009 7:20 PM File folder</td> <td>Name * Date modified * Type *<br/>O 099 11/20/2010 11:0 File folder<br/>AdvancedInstallers 11/20/2010 7:30 File folder<br/>appmgnt 12/20/2017 7:39 PM File folder<br/>ar-SA 7/13/2009 7:20 PM File folder</td> <td>Name * * Date modified * Type *<br/>AdvancedInstallers 11/20/2010 11:0 File folder<br/>approgram 12/20/2017 5:39 PM File folder<br/>ar-SA 7/13/2009 7:20 PM File folder</td> <td>Name     Image: Constraint of the state modified     Type       Int Places     AdvancedInstallers     11/20/2010 7100 File folder       Int Places     AdvancedInstallers     11/20/2010 7100 File folder       Int Places     AdvancedInstallers     11/20/2010 7100 File folder       Int Places     AdvancedInstallers     11/20/2010 7100 File folder       Int Places     AdvancedInstallers     11/20/2010 7100 File folder       Int Places     AdvancedInstallers     11/20/2010 7100 File folder       Int Places     AdvancedInstallers     11/20/2010 7100 File folder</td> <td>Name     *     Date modified     * Type     *       10 0409     11/20/2010 7130     File folder     *       11/20/2010 7130     File folder     *       appmgmt     11/20/2010 7130     File folder       ar.SA     7/13/2009 7120 PM     File folder</td> <td>Plane     Date modified     Type       Int Places     AdvancedInstallers     11/20/2010 11:0     File folder       Int Places     AdvancedInstallers     11/20/2010 7:3:0     File folder       Int Places     AdvancedInstallers     11/20/2010 7:3:0     File folder       Int Places     AdvancedInstallers     11/20/2010 7:3:0     File folder       Int Places     AdvancedInstallers     11/20/2010 7:3:0     File folder       Int Places     Int Places     Int Places     Int Places</td> <td>AdvancedInstallers 11/20/2010 11/0 File folder<br/>AdvancedInstallers 11/20/2010 7:30 File folder<br/>appmomt 12/4/2010 7:30 PM File folder<br/>ar-SA 7/13/2009 7:20 PM File folder</td> <td>AdvancedInstallers 11/20/2010 110 File folder<br/>approgram 12/20/2010 7100 File folder<br/>ar-SA 7/13/2009 7:20 PM File folder</td> <td>nt Places AdvancedInstallers 11/20/2010 11:0 Pile folder<br/>approgram 11/20/2010 7:30 Pile folder<br/>ar-SA 7/13/2009 7:20 PM Pile folder</td> <td>Name * Date modified * Type *<br/>O 099 11/20/2010 11:0 File folder<br/>AdvancedInstallers 11/20/2010 7:30 File folder<br/>appmgnt 12/20/2017 7:39 PM File folder<br/>ar-SA 7/13/2009 7:20 PM File folder</td> <td>Name * Date modified * Type *<br/>O 0409 11/20/2010 11:0 File folder<br/>AdvancedInstallers 11/20/2010 7:30 File folder<br/>approgram 12/2/2010 7:30 File folder<br/>ar-SA 7/13/2009 7:20 PM File folder</td> <td>Name * * Date modified * Type *<br/>AdvancedInstallers 11/20/2010 11:0 File folder<br/>approgram 12/20/2017 5:39 PM File folder<br/>ar-SA 7/13/2009 7:20 PM File folder</td> <td>Name A Date modified Type P<br/>O 409 11/20/2010 110 File folder<br/>apprognt 11/20/2010 730 File folder<br/>apprognt 12/4/2010 73:00 File folder<br/>ar-SA 7/13/2009 7:20 PM File folder</td> <td>Name     Image: Constraint of the state modified     Type       Int Places     AdvancedInstallers     11/20/2010 7100 File folder       Int Places     AdvancedInstallers     11/20/2010 7100 File folder       Int Places     AdvancedInstallers     11/20/2010 7100 File folder       Int Places     AdvancedInstallers     11/20/2010 7100 File folder       Int Places     AdvancedInstallers     11/20/2010 7100 File folder       Int Places     AdvancedInstallers     11/20/2010 7100 File folder       Int Places     AdvancedInstallers     11/20/2010 7100 File folder</td> <td>Name A Date modified Type P<br/>O 409 Dete modified Type (<br/>AdvancedInstallers 11/20/2010 110 File folder<br/>apprognt 12/2020 7 5:30 FM File folder<br/>ar-SA 7/13/2009 7:20 FM File folder</td> <td>Name     Image: Constraint of the state incidence of the state incidence of the state of the state of the sta</td> <td>Date modified      Type     AdvancedInstallers     11/20/2010 11:0 File folder     AdvancedInstallers     11/20/2010 7:30 PM     File folder     appmgnt     12/4/2017 7:30 PM     File folder     ar-5A     7/13/2009 7:20 PM     File folder</td> <td>AdvancedInstallers 11/20/2010 11:00 File folder<br/>AdvancedInstallers 11/20/2010 7:30 File folder<br/>approgram 12/20/2017 5:39 PM File folder<br/>ar-SA 7/13/2009 7:20 PM File folder</td> <td>AdvancedInstallers 11/20/2010 11:0 File folder<br/>approgram 12/2010 7:30 FM File folder<br/>ar-SA 7/13/2009 7:20 FM File folder</td> <td>at Places AdvancedInstallers 11/20/2010 11:00 File folder<br/>approgram 12/20/2010 7:30 File folder<br/>12/4/2017 5:39 PM File folder</td> <td>approgram 11/20/2010 7:30 File folder<br/>12/4/2017 5:30 PM File folder<br/>ar-SA 7/13/2009 7:20 PM File folder</td> <td>ar-SA 12/4/2017 5:39 PM File folder</td> <td>bg-BG</td> <td>The Break</td>                                                                                                    | Name AdvancedInstallers 11/20/2010 71:30 File folder ar 5A 7/13/2009 71:20 PM File folder                                                                                                    | Name - Date modified - Type - P<br>AdvancedInstallers 11/20/2010 71:30 File folder<br>approgram 11/20/2010 75:30 PM File folder<br>arcian - SA - 7/13/2009 7:20 PM File folder                                                                                                    | Name A<br>Dete modified Type<br>AdvancedInstallers<br>AdvancedInstallers<br>11/20/2010 11:0 File folder<br>11/20/2010 7:30 PM File folder<br>appmgmt<br>12/4/2017 7:39 PM File folder<br>ar-SA<br>7/13/2009 7:20 PM File folder                                                                                                    | Name * Date modified * Type *<br>O 099 11/20/2010 11:0 File folder<br>AdvancedInstallers 11/20/2010 7:30 File folder<br>appmgnt 12/20/2017 7:39 PM File folder<br>ar-SA 7/13/2009 7:20 PM File folder                                                                                                    | Name * * Date modified * Type *<br>AdvancedInstallers 11/20/2010 11:0 File folder<br>approgram 12/20/2017 5:39 PM File folder<br>ar-SA 7/13/2009 7:20 PM File folder                                                                                                    | Name     Image: Constraint of the state modified     Type       Int Places     AdvancedInstallers     11/20/2010 7100 File folder       Int Places     AdvancedInstallers     11/20/2010 7100 File folder       Int Places     AdvancedInstallers     11/20/2010 7100 File folder       Int Places     AdvancedInstallers     11/20/2010 7100 File folder       Int Places     AdvancedInstallers     11/20/2010 7100 File folder       Int Places     AdvancedInstallers     11/20/2010 7100 File folder       Int Places     AdvancedInstallers     11/20/2010 7100 File folder                                                                                                    | Name     *     Date modified     * Type     *       10 0409     11/20/2010 7130     File folder     *       11/20/2010 7130     File folder     *       appmgmt     11/20/2010 7130     File folder       ar.SA     7/13/2009 7120 PM     File folder                                                                                                    | Plane     Date modified     Type       Int Places     AdvancedInstallers     11/20/2010 11:0     File folder       Int Places     AdvancedInstallers     11/20/2010 7:3:0     File folder       Int Places     AdvancedInstallers     11/20/2010 7:3:0     File folder       Int Places     AdvancedInstallers     11/20/2010 7:3:0     File folder       Int Places     AdvancedInstallers     11/20/2010 7:3:0     File folder       Int Places     Int Places     Int Places     Int Places                                                                                                    | AdvancedInstallers 11/20/2010 11/0 File folder<br>AdvancedInstallers 11/20/2010 7:30 File folder<br>appmomt 12/4/2010 7:30 PM File folder<br>ar-SA 7/13/2009 7:20 PM File folder                                                                                                    | AdvancedInstallers 11/20/2010 110 File folder<br>approgram 12/20/2010 7100 File folder<br>ar-SA 7/13/2009 7:20 PM File folder                                                                                                    | nt Places AdvancedInstallers 11/20/2010 11:0 Pile folder<br>approgram 11/20/2010 7:30 Pile folder<br>ar-SA 7/13/2009 7:20 PM Pile folder                                                                                                    | Name * Date modified * Type *<br>O 099 11/20/2010 11:0 File folder<br>AdvancedInstallers 11/20/2010 7:30 File folder<br>appmgnt 12/20/2017 7:39 PM File folder<br>ar-SA 7/13/2009 7:20 PM File folder                                                                                                    | Name * Date modified * Type *<br>O 0409 11/20/2010 11:0 File folder<br>AdvancedInstallers 11/20/2010 7:30 File folder<br>approgram 12/2/2010 7:30 File folder<br>ar-SA 7/13/2009 7:20 PM File folder                                                                                                    | Name * * Date modified * Type *<br>AdvancedInstallers 11/20/2010 11:0 File folder<br>approgram 12/20/2017 5:39 PM File folder<br>ar-SA 7/13/2009 7:20 PM File folder                                                                                                    | Name A Date modified Type P<br>O 409 11/20/2010 110 File folder<br>apprognt 11/20/2010 730 File folder<br>apprognt 12/4/2010 73:00 File folder<br>ar-SA 7/13/2009 7:20 PM File folder                                                                                                    | Name     Image: Constraint of the state modified     Type       Int Places     AdvancedInstallers     11/20/2010 7100 File folder       Int Places     AdvancedInstallers     11/20/2010 7100 File folder       Int Places     AdvancedInstallers     11/20/2010 7100 File folder       Int Places     AdvancedInstallers     11/20/2010 7100 File folder       Int Places     AdvancedInstallers     11/20/2010 7100 File folder       Int Places     AdvancedInstallers     11/20/2010 7100 File folder       Int Places     AdvancedInstallers     11/20/2010 7100 File folder                                                                                                    | Name A Date modified Type P<br>O 409 Dete modified Type (<br>AdvancedInstallers 11/20/2010 110 File folder<br>apprognt 12/2020 7 5:30 FM File folder<br>ar-SA 7/13/2009 7:20 FM File folder                                                                                                    | Name     Image: Constraint of the state incidence of the state incidence of the state of the state of the sta                                                                                                    | Date modified      Type     AdvancedInstallers     11/20/2010 11:0 File folder     AdvancedInstallers     11/20/2010 7:30 PM     File folder     appmgnt     12/4/2017 7:30 PM     File folder     ar-5A     7/13/2009 7:20 PM     File folder                                                                                                    | AdvancedInstallers 11/20/2010 11:00 File folder<br>AdvancedInstallers 11/20/2010 7:30 File folder<br>approgram 12/20/2017 5:39 PM File folder<br>ar-SA 7/13/2009 7:20 PM File folder                                                                                                    | AdvancedInstallers 11/20/2010 11:0 File folder<br>approgram 12/2010 7:30 FM File folder<br>ar-SA 7/13/2009 7:20 FM File folder                                                                                                    | at Places AdvancedInstallers 11/20/2010 11:00 File folder<br>approgram 12/20/2010 7:30 File folder<br>12/4/2017 5:39 PM File folder                                                                                                    | approgram 11/20/2010 7:30 File folder<br>12/4/2017 5:30 PM File folder<br>ar-SA 7/13/2009 7:20 PM File folder                                                                                                    | ar-SA 12/4/2017 5:39 PM File folder                                                                                                    | bg-BG                                                                                                    | The Break                                                                                                    |
| Boot         11/20/2019 7:20 HP         File folder         File           moulter         Catroot         2/25/2018 12:58.         Pile folder         File           catroot2         3/29/2018 12:58.         Pile folder         File         File           CodeIntegrity         12/1/2018 17:49 PM         File folder         File         File           com         11/20/2019 11:0         File folder         File         File         File           comfig         4/5/2018 18:37 AM         Pile folder         File         File         File           da-DK         11/20/2010 13:00         File         Folder         File         File           Darm         11/20/2010 13:00         File         Folder         File         File           da-DK         11/20/2010 7:30         File         Folder         File         File         File           File         File         Folder         File         File         File         File         File                                                                                                    | 11/20/2010 11/0     Pile folder       2/25/2018 12:58     Pile folder       3/20/2018 12:58     Pile folder       12/1/2017 7:49 PM     Pile folder       11/20/2010 11:0     Pile folder       11/20/2010 11:0     Pile folder       11/20/2010 11:0     Pile folder       11/20/2010 7:30     Pile folder       11/20/2010 7:30     Pile folder       11/20/2010 7:30     Pile folder       11/20/2010 7:30     Pile folder       11/20/2010 7:30     Pile folder       11/20/2010 11:0     Pile folder                                                                                                    | Boot         1/12/2009 7/2019         Pile Folder           catroot         2/25/2018 12:58         Pile folder           catroot         2/25/2018 12:58         Pile folder           catroot         2/25/2018 12:58         Pile folder           codeIntegrity         12/20/2018 12:58         Pile folder           com         11/20/2010 11:0         Pile folder           comfig         4/5/2018 8:37 AM         Pile folder           comfig         11/20/2010 11:0         Pile folder           da-DK         11/20/2010 7:30         Pile folder           da-DK         11/20/2010 7:30         Pile folder           Dare         11/20/2010 11:0         Pile folder                                                                                                    | Boot         11/20/2019 7:20 PM         PME Folder           nouter         11/20/2010 11:0         PME folder           catroot         2/25/2018 12:58         PME folder           catroot2         3/29/2018 32:88 PM         PME folder           CodeIntegrity         12/1/2017 7:49 PM         PME folder           com         11/20/2010 11:0         PME folder           comfig         4/5/2018 8:37 AM         PME folder           config         4/5/2018 8:37 AM         PME folder           config         11/20/2010 7:30         PME folder           ca-CZ         11/20/2010 7:30         PME folder           da-DK         11/20/2010 7:30         PME folder           da-DK         11/20/2010 7:30         PME folder           DRow         11/20/2010 7:30         PME folder           DRow         11/20/2010 7:30         PME folder                                                                                                    | Boot         1//20/2019 7/2019         Pile Folder           inputer         catroot         2/25/2018 12:58 m.         Pile folder           inputer         catroot2         3/29/2018 32:58 m.         Pile folder           CodeIntegrity         12/1/2017 7:49 PM         Pile folder           com         11/20/2019 11:0         Pile folder           comfig         4/5/2018 81:37 AM         Pile folder           comfig         4/5/2018 81:37 AM         Pile folder           config         4/5/2018 10:00         Pile folder           config         4/5/2019 7:30         Pile folder           cs-CZ         11/20/2010 7:30         Pile folder           Diarmo         11/20/2010 7:30         Pile folder           Diarmo         11/20/2010 7:30         Pile folder                                                                                                    | Boot         11/20/200 7/20 HP         Pile Folder           nouter         Catroot         2/25/2018 12:58         Pile folder           nouter         CadeIntegrity         12/27/2018 12:58         Pile folder           CodeIntegrity         12/27/2018 12:58         Pile folder           commod         11/20/2018 12:58         Pile folder           config         4/27/2018 12:58         Pile folder           config         12/27/2019 11:0         Pile folder           config         4/27/2018 13:7 AM         Pile folder           config         11/20/2019 13:0         Pile folder           config         11/20/2019 7:30         Pile folder           de-OK         11/20/2019 7:30         Pile folder           de-OE         7/13/2009 7:20 Pile Folder         Pile folder           Daxm         11/20/2019 7:30         Pile folder                                                                                                    | Boot         1/12/2009 7/20 PM         Pile Folder           catroot         2/25/2018 12:58         Pile folder           router         2/25/2018 12:58         Pile folder           catroot2         3/20/2018 32:28 PM         Pile folder           commod         11/20/2016 11:0         Pile folder           commod         11/20/2016 11:0         Pile folder           commod         11/20/2016 11:0         Pile folder           commod         11/20/2016 11:0         Pile folder           commod         11/20/2016 11:0         Pile folder           commod         11/20/2016 11:0         Pile folder           de-OK         11/20/2010 7:30         Pile folder           de-OE         7/13/2009 7:20 PM         Pile folder           Dixer         11/20/2010 3:50         Pile folder                                                                                                    | Boot         1/12/2009 7/20 PM         Pile Folder           catroot         2/25/2018 12:58         Pile folder           router         catroot2         3/20/2018 3/28 PM         Pile folder           codeIntegrity         12/2/2018 11:0         Pile folder         Pile folder           comfig         4/5/2018 3/28 PM         Pile folder         Pile folder           comfig         11/20/2010 11:0         Pile folder         Pile folder           config         4/5/2018 8:37 AM         Pile folder         Pile folder           config         11/20/2010 7:30         Pile folder         Pile folder           da-DK         11/20/2010 7:30         Pile folder         Pile folder           Dixem         11/20/2010 7:30         Pile folder         Pile folder                                                                                                    | Boot         11/20/200 7/20 PM         Pile folder           catroot         2/25/2018 12:58         Pile folder           catroot         2/25/2018 12:58         Pile folder           catroot2         3/20/2018 3:28 PM         Pile folder           codeIntegrity         12/1/2017 7:49 PM         Pile folder           com         11/20/2010 11:0         Pile folder           config         4/5/2018 8:37 AM         Pile folder           cos-CZ         11/20/2010 7:30         Pile folder           de-DK         11/20/2010 7:30         Pile folder           de-DE         7/11/2009 7:20 PM         Pile folder                                                                                                    | Boot         11/20/2019 7:20 PM         PME Folder         Folder           catroot         2/25/2018 12:58                                                                                                    | Boot         11/20/2007/12/014         Fiel Folder         Fiel           nouter         catroot         2/25/2018         12:58         File Folder         File           nouter         catroot2         3/20/2018         32:89         File Folder         File           codeIntegrity         12/12/2018         31:28         File Folder         File         Folder           comfig         4/5/2018         31:28         File Folder         File         Folder         File           comfig         4/5/2018         13:7 AM         File Folder         File         Folder         File         Fi                                                                                                    | Name * Date modified * Type *<br>AdvancedInstallers 11/20/2010 11:0 File folder<br>appmgmt 12/20/2017 5:39 PM File folder<br>ar-SA 7/13/2009 7:29 PM File folder                                                                                                    | Name * Date modified * Type *<br>Odo9 11/20/2010 11:0 File folder<br>AdvancedInstallers 11/20/2010 7:30 PM File folder<br>ar-SA 7/13/2009 7:20 PM File folder                                                                                                    | Name     System 32     Date modified     Type       Name     *     Date modified     *       Name     *     Date modified     *       Name     *     Date modified     *       Name     *     Date modified     *       Name     *     Date modified     *       Name     *     Date modified     *       Name     *     Pit     File folder       Name     11/20/2010 7:30     Pit     File folder       Name     *     7/13/2010 7:30     Pit       Name     *     7/13/2010 7:30     Pit                                                                                                    | Look in System 32 Date modified & Type<br>Name A Date modified & Type<br>AdvancedInstallers 11/20/2010 7:30. File folder<br>apprognt 12/4/2017 5:30 PM File folder<br>apprognt 22/4/2017 5:30 PM File folder<br>File folder<br>File folder                                                                                                    | Look in System 32 System 32 System 3                                                                                                    | Name     System 32     Date modified     Type       Name     *     Date modified     *       Name     *     Date modified     *       Name     *     Date modified     *       Name     *     Date modified     *       Name     *     Date modified     *       Name     *     Date modified     *       Name     *     Pit     File folder       Name     11/20/2010 7:30     Pit     File folder       Name     *     7/13/2010 7:30     Pit       Name     *     7/13/2010 7:30     Pit                                                                                                    | Name - Date modified - Type - P<br>AdvancedInstallers 11/20/2010 11:0 File folder<br>approgram 12/20/2017 5:30 PM File folder<br>ar-SA 7/13/2009 7:20 PM File folder                                                                                                    | Name - Date modified - Type - P<br>AdvancedInstallers 11/20/2010 11:0 File folder<br>approgram 12/20/2017 5:30 PM File folder<br>ar-SA 7/13/2009 7:20 PM File folder                                                                                                    | Name * Date modified * Type *<br>O 409 11/20/2010 110 File folder<br>AdvancedInstallers 11/20/2010 7:30 File folder<br>appmgnt 12/4/2010 7:30 File folder<br>ar-SA 7/13/2009 7:20 PM File folder                                                                                                    | Name * Date modified * Type *<br>Orlog 11/20/2010 11:0 File folder<br>AdvancedInstallers 11/20/2010 7:300 File folder<br>approgram 12/4/2010 7:300 File folder<br>ar-SA 7/13/2009 7:20 PM File folder                                                                                                    | Name * Date modified Type P<br>0 0409 11/20/2010 11:0 File folder<br>AdvancedInstallers 11/20/2010 7:30 File folder<br>appmgmt 12/4/2017 5:30 PM File folder<br>0 409 7/13/2000 7:20 PM File folder                                                                                                    | Name         Image: Constraint of the state modeling of the state modeling of                                                                                                    | Name     Image: State and State and Stat                                                                                                    | None     Date modified     Type       Image: Description of the state modified     Type       Image: Description of the state modif                                                                                                    | Ordog     Type       Int Places     AdvancedInstallers       11/20/2010 11:00     File folder       appmgmt     12/20/2017 5:39 PM       12/2010 7:20.0PM     File folder       ar SA     7/13/2009 7:20 PM                                                                                                    | AdvancedInstallers 11/20/2010 1110 File folder<br>approgram 12/24/2017 5:39 PM File folder<br>ar-SA 7/13/2000 7:20 PM File folder                                                                                                    | AdvancedInstallers 11/20/2010 11:0 File folder<br>appmomt 11/20/2010 7:30 File folder<br>ar-SA 7/13/2009 7:20 PM File folder                                                                                                    | Name * Date modified * Type *<br>Orlog 11/20/2010 11:0 File folder<br>AdvancedInstallers 11/20/2010 7:300 File folder<br>approgram 12/4/2010 7:300 File folder<br>ar-SA 7/13/2009 7:20 PM File folder                                                                                                    | Name * Date modified * Type *<br>AdvancedInstallers 11/20/2010 7:30 File folder<br>approgram 12/2010 7:30 File folder<br>approgram 12/2010 7:30 File folder<br>approgram 7/13/2009 7:20 PM File folder                                                                                                    | Name * Date modified Type P<br>0 0409 11/20/2010 11:0 File folder<br>AdvancedInstallers 11/20/2010 7:30 File folder<br>appmgmt 12/4/2017 5:39 PM File folder<br>0 409 7/13/2009 7:20 PM File folder                                                                                                    | Name A Date modified Type P<br>O 409 Date modified Type P<br>AdvancedInstallers 11/20/2010 110 File folder<br>apprognt 12/20/2010 7:30. File folder<br>ar-SA 7/13/2010 7:30 PM File folder                                                                                                    | Name         Image: Constraint of the state modeling of the state modeling of                                                                                                    | Name     Image: Constraint of the state of the state of t                                                                                                    | Name     *     Date modified     *     Type       Int Places     Int 20/2010 7130     File folder     Int 20/2010 7130     File folder       Int Places     Int 20/2010 7130     File folder     Int 20/2010 7130     File folder       Int Places     Int 20/2010 7130     File folder     Int 20/2010 7130     File folder                                                                                                    | Date modified      Type     Date modified      Type     Date modified      Type     Date modified     Type     Date modified     Type     Date modified     Type     Date modified     Type     Date modified     Type     Date modified     Type     Date modified     Type     Date modified     Type     Date modified     Type     Date modified     Type     Date modified     Type     Date modified     Type     Date modified     Date modified     Type     Date modified     Type     Date modified     Date modified     Type     Date modified     Type     Date modified     Date modified     Type     Date modified     Date modified     Type     Date modified     Type     Date modified     Date modified     Date                                                                                                    | Ordos     Image: State modified     Type       Int Places     AdvancedInstallers     11/20/2010 11:00 File folder       appmgmt     12/20/2010 7:30 File folder       ar SA     7/13/2009 7:20 PM                                                                                                    | AdvancedInstallers 11/20/2010 11:0 File folder<br>approgram 12/4/2017 5:39 PM File folder<br>ar-SA 7/13/2019 7:20 PM File folder                                                                                                    | nt Places AdvancedInstallers 11/20/2010 11:0 File folder<br>approgram 12/20/2017 5:39 PM File folder<br>ar -SA 7/13/2009 7:20 PM File folder                                                                                                    | appmgnt         11/20/2010 7:30         File folder           ar-SA         12/4/2017 5:39 PM         File folder           ar-SA         7/13/2009 7:20 PM         File folder                                                                                                    | 12/4/2017 5/39 PM File folder                                                                                                    | ba Ba                                                                                                    | 1/13/2009 7:20 PM File folder                                                                                                    |
| Productor         Productor         Productor         Productor           Productor         2/25/2018         12:38         2:28         Productor         Productor           Productor         2/25/2018         12:38         3:28         Productor         Productor         Produ                                                                                                    | 7/13/2009       7/20       PM       Mer folder       F1         11/20/2010       11/0       Pile folder       F1         2/25/2018       12:55       Pile folder       F1         3/29/2018       3:28       PM       File folder       F1         12/1/2017       7:49       PM       Folder       F1         11/20/2010       11:0       File folder       F1       Folder         11/20/2010       7:30       File folder       F1       Folder         11/20/2010       7:30       File folder       F1       Folder         11/20/2010       7:30       File folder       F1       Folder         11/20/2010       7:30       File folder       F1       Folder         11/20/2010       11:0       File folder       F1       Folder         11/20/2010       7:30       File folder       F1       Folder         11/20/2010       11:0       File folder       F1       Folder                                                                                                    | Product         Product         Product <t< td=""><td>Product         7/13/2009 7/20 PM         File folder         mil           Root         11/20/2010 11:0         File folder         mil           catroot         2/25/2018 12:58         File folder         mil           catroot2         3/20/2018 3:28 PM         File folder         File folder           codeIntegrity         12/12/2018 12:58         File folder         File folder           comfig         4/5/2018 8:37 AM         File folder         File folder           config         4/5/2018 8:37 AM         File folder         File folder           config         4/5/2018 0:37.30         File folder         File folder           da-DK         11/20/2010 7:30         File folder         File folder           de-OE         7/112/000 7:30.07         File folder         Folder           folder         11/20/2010 7:30         File folder         File folder           folder         11/20/2010 7:30         File folder         File folder</td><td>Product         7/13/2009 7/20 PM         File Folder         ml           Cabroot         11/20/2010 11:0         File Folder         ml           Cabroot         2/25/2018 12:58         File Folder         ml           CodeIntegrity         12/12/2018 3:28 PM         File Folder         File           CodeIntegrity         12/12/2018 3:28 PM         File Folder         File           comm         11/20/2019 11:0         File Folder         File           config         4/5/2018 8:37 AM         File Folder         File           config         11/20/2019 13:0         File Folder         File           da-DK         11/20/2019 7:30         File Folder         File Folder           Diame         11/20/2019 7:30         File Folder         File           Diame         11/20/2019 7:30         File Folder         Folder</td><td>Product         7/13/2009 7/20 PM         File folder         ml           Root         11/20/2010 11:0         File folder         ml           Incutter         2/25/2018 12:58         File folder         ml           CodeIntegrity         12/12/2018 12:58         File folder         File folder           comm         11/20/2010 11:0         File folder         File folder           comm         11/20/2010 11:0         File folder         File           config         4/5/2018 8:37 AM         File folder         File           config         11/20/2010 11:0         File folder         File           de-OK         11/20/2010 7:30         File folder         File           de-OE         7/13/2009 7:20 PM         File folder         File           Dixem         11/20/2010 7:30         File folder         File</td><td>Product         7/13/2009 7/20 PM         File folder         mil           Root         11/20/2010 11:0         Pile folder         mil           catroot         2/25/2018 12:58         Pile folder         mil           catroot2         3/20/2018 3:28 PM         Pile folder         mil           comm         11/20/2010 11:0         Pile folder         mil           comm         11/20/2010 11:0         Pile folder         mil           comfig         4/5/2018 8:37 AM         Pile folder         mil           config         11/20/2010 11:0         Pile folder         mil           da-OK         11/20/2010 7:30         Pile folder         mile folder           da-OK         11/20/2010 7:30         Pile folder         mile folder           Dame         11/20/2010 7:30         Pile folder         mile folder</td><td>Product         7/13/2009 7/20 PM         File folder         mil           Root         11/20/2010 11:0         Pile folder         mil           catroot         2/25/2018 12:58         Pile folder         mil           catroot2         3/20/2018 3:28 PM         Pile folder         mil           comm         11/20/2010 11:0         Pile folder         mil           comm         11/20/2010 11:0         Pile folder         mil           comfig         4/5/2018 8:37 AM         Pile folder         mile           config         11/20/2010 11:0         Pile folder         mile           da-OK         11/20/2010 7:30         Pile folder         mile           da-OK         11/20/2010 7:30         Pile folder         mile           Dame         11/20/2010 7:30         Pile folder         mile</td><td>Provide         7/13/2009 7/20 PM         File folder         mill           Root         11/20/2010 11:0         File folder         mill           catroot         2/25/2018 12:55         File folder         mill           cotroot2         3/29/2018 3:25 BM         File folder         mill           CodeIntegrity         12/1/2017 7:49 PM         File folder         mill           com         11/20/2010 11:0         File folder         mill           config         4/5/2018 8:37 AM         File folder         mill           cs-CZ         11/20/2010 7:30         File folder         mill           ds-DK         11/20/2010 7:30         File folder         mill           de-DE         7/13/2009 7:20 PM         File folder         mill</td><td>Provide         7/13/2009 7/20 PM         File folder         million           Boot         11/20/2016 11:0         File folder         million           catroot         2/28/2016 11:0         File folder         million           catroot         2/28/2018 3:28 PM         File folder         million           com         11/20/2016 11:0         File folder         million           com         11/20/2018 3:28 PM         File folder         million           com         11/20/2018 3:37 AM         File folder         million           config         4/5/2018 8:37 AM         File folder         million           cs-CZ         11/20/2010 7:30         File folder         million           ds-DK         11/20/2010 7:30         File folder         million           ds-DE         7/13/2009 7:20 PM         File folder         million</td><td>Product         7/13/2009 7/20 PM         File folder         mil           Root         11/20/2010 11:0         Pile folder         mil           Root         2/25/2018 12:58         Pile folder         mil           Root         2/25/2018 12:58         Pile folder         mil           CodeIntegrity         12/12/2018 12:58         Pile folder         mil           comm         11/20/2010 11:0         Pile folder         mil           config         4/5/2018 8:37 AM         Pile folder         mil           config         11/20/2010 11:0         Pile folder         mil           config         4/5/2018 8:37 AM         Pile folder         mil           de OK         11/20/2010 7:30         Pile folder         mil           de OK         11/20/2010 7:30         Pile folder         mile folder</td><td>Name * Date modified * Type *<br/>AdvancedInstallers 11/20/2010 11:0 File folder<br/>approgram 12/4/2017 5:30 PM File folder<br/>ar-SA 7/13/2009 7:20 PM File folder</td><td>Name     System 32     Date modified     Type       Name     *     Date modified     *       Name     *     Date modified     *       Name     *     Date modified     *       Name     *     Date modified     *       Name     *     Date modified     *       Name     *     Date modified     *       Name     *     Pite folder     *       Name     12/4/2017 5:30 PM     File folder     *       *     7/13/2007 7:20 PM     File folder     *</td><td>Name     System 32       Image: AdvancedInstallers     11/20/2010 7:30       Image: AdvancedInstallers     11/20/2010 7:30</td><td>Look in System 32 Determined by Type Plant AdvancedInstallers 11/20/2010 7:30 File folder Plant Plant Pla</td><td>Look in     System 32     Image: Constraint of the system of the system of the</td><td>Name     System 32       Image: AdvancedInstallers     11/20/2010 7:30       Image: AdvancedInstallers     11/20/2010 7:30</td><td>Name * Date modified * Type *<br/>AdvancedInstallers 11/20/2010 11:0 File folder<br/>approgram 12/4/2017 5:30 PM File folder<br/>ar-SA 7/13/2009 120 PM File folder</td><td>Name - Date modified - Type P<br/>AdvancedInstallers 11/20/2010 11:0 File folder<br/>approgram 12/4/2017 5:30 PM File folder<br/>ar-SA 7/13/2009 120 PM File folder</td><td>Name * * * * * * * * * * * * * * * * * * *</td><td>Name</td><td>Name * Date modified Type *<br/>0 409 11/20/2010 11:0 Pile folder<br/>appmgmt 12/20/2010 7:30 Pile folder<br/>ar-SA 7/13/2009 7:20 PM File folder</td><td>Name A Date modelled Type P<br/>0409 11/20/2010 11:0 File folder<br/>appmgmt 12/20/2010 7:30 File folder<br/>ar-SA 7/13/2009 7:20 PM File folder</td><td>Name     Image: Constraint of the state modelled     Type       Int Places     AdvancedInstallers     11/20/2010 7:30       AdvancedInstallers     11/20/2010 7:30       Int Places     AdvancedInstallers       Int Places     12/4/2017 7:30       Places     7/13/2000 7:20</td><td>Norme     Date modified     Type       000409     11/20/2010 11:0     File folder       11/20/2010 7:30     File folder       appmgmt     12/4/2017 5:30.PM       ar-SA     7/13/2005 7:20 PM</td><td>Ordon     Implementation     Type       Nt Places     AdvancedInstallers     11/20/2010 11:0 File folder       approgram     11/20/2010 7:30 File folder       ar-SA     7/13/2009 7:20 PM</td><td>AdvancedInstallers 11/20/2010 110 File folder<br/>appmgmt 12/20/2010 7:30 File folder<br/>ar-SA 7/13/2000 7:20 PM File folder</td><td>AdvancedInstallers 11/20/2010 11:0 File folder<br/>approgram 12/2010 7:30 File folder<br/>ar-SA 7/13/2009 7:20 PM File folder</td><td>Name</td><td>Name - Pi<br/>0409 Vote modelled Vote modelled Vote folder<br/>AdvancedInstallers 11/20/2010 1:10 File folder<br/>acpongnt 12/20/2017 5:30 PM File folder<br/>ar-SA 7/13/2002 PM File folder</td><td>Name * Date modified * Type *<br/>0 0409 * Date modified * Type *<br/>AdvancedInstallers 11/20/2010 1:10 File folder<br/>appmgmt 12/20/2017 5:30 PM File folder<br/>ar-SA 7/13/2009 7:20 PM File folder</td><td>Name A Date modelled Type P<br/>0409 11/20/2010 11:0 File folder<br/>appmgmt 12/20/2010 7:30 File folder<br/>ar-SA 7/13/2009 7:20 PM File folder</td><td>Name A Date modelled Type P<br/>0409 11/20/2010 11:0 File folder<br/>appmgmt 12/20/2010 7:30 File folder<br/>ar-SA 7/13/2009 7:20 PM File folder</td><td>Name A Date modified Type P<br/>0409 11/20/2010 110 File folder<br/>appmgmt 1/20/2010 7:30 File folder<br/>ar-SA 7/13/2009 7:20 PM File folder</td><td>Name     *     Date modified     *     Type     P1       Int Places     AdvancedInstallers     11/20/2010 7:30     File folder     P1       Int Places     AdvancedInstallers     11/20/2010 7:30     File folder     P1       Int Places     AdvancedInstallers     11/20/2010 7:30     File folder     P1       Int Places     AdvancedInstallers     11/20/2010 7:30     File folder     P1       Int Places     7/13/2000 7:20 PM     File folder     P1     P1</td><td>Date modified - Type     AdvancedInstallers     11/20/2010 11:0 File folder     appmgmt     12/4/2017 5:30 PM File folder     ar-SA     7/13/2009 7:20 PM File folder</td><td>Ordon     Image: Date modelled     Jype       It Places     AdvancedInstallers     11/20/2010 11:0     File folder       AdvancedInstallers     11/20/2010 7:30     File folder       approprint     12/4/2017 5:30 PM     File folder       ar-SA     7/13/2000 7:20 PM     File folder</td><td>AdvancedInstallers 11/20/2010 11:0 File folder<br/>appmgmt 12/4/2017 5:39 PM File folder<br/>ar-SA 7/13/2009 7:20 PM File folder</td><td>AdvancedInstallers         11/20/2010 11:0         File folder           appmgmt         12/4/2017 5:39 PM         File folder           ar-SA         7/13/2009 7:20 PM         File folder</td><td>appmgmt 11/20/2010 7:30. File folder<br/>ar-SA 7/13/2009 7:20 PM File folder</td><td>12/4/2017 5:39 PM File folder</td><td></td><td>7/13/2009 7:20 PM File folder</td></t<>                                                                                                    | Product         7/13/2009 7/20 PM         File folder         mil           Root         11/20/2010 11:0         File folder         mil           catroot         2/25/2018 12:58         File folder         mil           catroot2         3/20/2018 3:28 PM         File folder         File folder           codeIntegrity         12/12/2018 12:58         File folder         File folder           comfig         4/5/2018 8:37 AM         File folder         File folder           config         4/5/2018 8:37 AM         File folder         File folder           config         4/5/2018 0:37.30         File folder         File folder           da-DK         11/20/2010 7:30         File folder         File folder           de-OE         7/112/000 7:30.07         File folder         Folder           folder         11/20/2010 7:30         File folder         File folder           folder         11/20/2010 7:30         File folder         File folder                                                                                                    | Product         7/13/2009 7/20 PM         File Folder         ml           Cabroot         11/20/2010 11:0         File Folder         ml           Cabroot         2/25/2018 12:58         File Folder         ml           CodeIntegrity         12/12/2018 3:28 PM         File Folder         File           CodeIntegrity         12/12/2018 3:28 PM         File Folder         File           comm         11/20/2019 11:0         File Folder         File           config         4/5/2018 8:37 AM         File Folder         File           config         11/20/2019 13:0         File Folder         File           da-DK         11/20/2019 7:30         File Folder         File Folder           Diame         11/20/2019 7:30         File Folder         File           Diame         11/20/2019 7:30         File Folder         Folder                                                                                                    | Product         7/13/2009 7/20 PM         File folder         ml           Root         11/20/2010 11:0         File folder         ml           Incutter         2/25/2018 12:58         File folder         ml           CodeIntegrity         12/12/2018 12:58         File folder         File folder           comm         11/20/2010 11:0         File folder         File folder           comm         11/20/2010 11:0         File folder         File           config         4/5/2018 8:37 AM         File folder         File           config         11/20/2010 11:0         File folder         File           de-OK         11/20/2010 7:30         File folder         File           de-OE         7/13/2009 7:20 PM         File folder         File           Dixem         11/20/2010 7:30         File folder         File                                                                                                    | Product         7/13/2009 7/20 PM         File folder         mil           Root         11/20/2010 11:0         Pile folder         mil           catroot         2/25/2018 12:58         Pile folder         mil           catroot2         3/20/2018 3:28 PM         Pile folder         mil           comm         11/20/2010 11:0         Pile folder         mil           comm         11/20/2010 11:0         Pile folder         mil           comfig         4/5/2018 8:37 AM         Pile folder         mil           config         11/20/2010 11:0         Pile folder         mil           da-OK         11/20/2010 7:30         Pile folder         mile folder           da-OK         11/20/2010 7:30         Pile folder         mile folder           Dame         11/20/2010 7:30         Pile folder         mile folder                                                                                                    | Product         7/13/2009 7/20 PM         File folder         mil           Root         11/20/2010 11:0         Pile folder         mil           catroot         2/25/2018 12:58         Pile folder         mil           catroot2         3/20/2018 3:28 PM         Pile folder         mil           comm         11/20/2010 11:0         Pile folder         mil           comm         11/20/2010 11:0         Pile folder         mil           comfig         4/5/2018 8:37 AM         Pile folder         mile           config         11/20/2010 11:0         Pile folder         mile           da-OK         11/20/2010 7:30         Pile folder         mile           da-OK         11/20/2010 7:30         Pile folder         mile           Dame         11/20/2010 7:30         Pile folder         mile                                                                                                    | Provide         7/13/2009 7/20 PM         File folder         mill           Root         11/20/2010 11:0         File folder         mill           catroot         2/25/2018 12:55         File folder         mill           cotroot2         3/29/2018 3:25 BM         File folder         mill           CodeIntegrity         12/1/2017 7:49 PM         File folder         mill           com         11/20/2010 11:0         File folder         mill           config         4/5/2018 8:37 AM         File folder         mill           cs-CZ         11/20/2010 7:30         File folder         mill           ds-DK         11/20/2010 7:30         File folder         mill           de-DE         7/13/2009 7:20 PM         File folder         mill                                                                                                    | Provide         7/13/2009 7/20 PM         File folder         million           Boot         11/20/2016 11:0         File folder         million           catroot         2/28/2016 11:0         File folder         million           catroot         2/28/2018 3:28 PM         File folder         million           com         11/20/2016 11:0         File folder         million           com         11/20/2018 3:28 PM         File folder         million           com         11/20/2018 3:37 AM         File folder         million           config         4/5/2018 8:37 AM         File folder         million           cs-CZ         11/20/2010 7:30         File folder         million           ds-DK         11/20/2010 7:30         File folder         million           ds-DE         7/13/2009 7:20 PM         File folder         million                                                                                                    | Product         7/13/2009 7/20 PM         File folder         mil           Root         11/20/2010 11:0         Pile folder         mil           Root         2/25/2018 12:58         Pile folder         mil           Root         2/25/2018 12:58         Pile folder         mil           CodeIntegrity         12/12/2018 12:58         Pile folder         mil           comm         11/20/2010 11:0         Pile folder         mil           config         4/5/2018 8:37 AM         Pile folder         mil           config         11/20/2010 11:0         Pile folder         mil           config         4/5/2018 8:37 AM         Pile folder         mil           de OK         11/20/2010 7:30         Pile folder         mil           de OK         11/20/2010 7:30         Pile folder         mile folder                                                                                                    | Name * Date modified * Type *<br>AdvancedInstallers 11/20/2010 11:0 File folder<br>approgram 12/4/2017 5:30 PM File folder<br>ar-SA 7/13/2009 7:20 PM File folder                                                                                                    | Name     System 32     Date modified     Type       Name     *     Date modified     *       Name     *     Date modified     *       Name     *     Date modified     *       Name     *     Date modified     *       Name     *     Date modified     *       Name     *     Date modified     *       Name     *     Pite folder     *       Name     12/4/2017 5:30 PM     File folder     *       *     7/13/2007 7:20 PM     File folder     *                                                                                                    | Name     System 32       Image: AdvancedInstallers     11/20/2010 7:30       Image: AdvancedInstallers     11/20/2010 7:30                                                                                                    | Look in System 32 Determined by Type Plant AdvancedInstallers 11/20/2010 7:30 File folder Plant Plant Pla                                                                                                    | Look in     System 32     Image: Constraint of the system of the system of the                                                                                                    | Name     System 32       Image: AdvancedInstallers     11/20/2010 7:30       Image: AdvancedInstallers     11/20/2010 7:30                                                                                                    | Name * Date modified * Type *<br>AdvancedInstallers 11/20/2010 11:0 File folder<br>approgram 12/4/2017 5:30 PM File folder<br>ar-SA 7/13/2009 120 PM File folder                                                                                                    | Name - Date modified - Type P<br>AdvancedInstallers 11/20/2010 11:0 File folder<br>approgram 12/4/2017 5:30 PM File folder<br>ar-SA 7/13/2009 120 PM File folder                                                                                                    | Name * * * * * * * * * * * * * * * * * * *                                                                                                    | Name                                                                                                    | Name * Date modified Type *<br>0 409 11/20/2010 11:0 Pile folder<br>appmgmt 12/20/2010 7:30 Pile folder<br>ar-SA 7/13/2009 7:20 PM File folder                                                                                                    | Name A Date modelled Type P<br>0409 11/20/2010 11:0 File folder<br>appmgmt 12/20/2010 7:30 File folder<br>ar-SA 7/13/2009 7:20 PM File folder                                                                                                    | Name     Image: Constraint of the state modelled     Type       Int Places     AdvancedInstallers     11/20/2010 7:30       AdvancedInstallers     11/20/2010 7:30       Int Places     AdvancedInstallers       Int Places     12/4/2017 7:30       Places     7/13/2000 7:20                                                                                                    | Norme     Date modified     Type       000409     11/20/2010 11:0     File folder       11/20/2010 7:30     File folder       appmgmt     12/4/2017 5:30.PM       ar-SA     7/13/2005 7:20 PM                                                                                                    | Ordon     Implementation     Type       Nt Places     AdvancedInstallers     11/20/2010 11:0 File folder       approgram     11/20/2010 7:30 File folder       ar-SA     7/13/2009 7:20 PM                                                                                                    | AdvancedInstallers 11/20/2010 110 File folder<br>appmgmt 12/20/2010 7:30 File folder<br>ar-SA 7/13/2000 7:20 PM File folder                                                                                                    | AdvancedInstallers 11/20/2010 11:0 File folder<br>approgram 12/2010 7:30 File folder<br>ar-SA 7/13/2009 7:20 PM File folder                                                                                                    | Name                                                                                                    | Name - Pi<br>0409 Vote modelled Vote modelled Vote folder<br>AdvancedInstallers 11/20/2010 1:10 File folder<br>acpongnt 12/20/2017 5:30 PM File folder<br>ar-SA 7/13/2002 PM File folder                                                                                                    | Name * Date modified * Type *<br>0 0409 * Date modified * Type *<br>AdvancedInstallers 11/20/2010 1:10 File folder<br>appmgmt 12/20/2017 5:30 PM File folder<br>ar-SA 7/13/2009 7:20 PM File folder                                                                                                    | Name A Date modelled Type P<br>0409 11/20/2010 11:0 File folder<br>appmgmt 12/20/2010 7:30 File folder<br>ar-SA 7/13/2009 7:20 PM File folder                                                                                                    | Name A Date modelled Type P<br>0409 11/20/2010 11:0 File folder<br>appmgmt 12/20/2010 7:30 File folder<br>ar-SA 7/13/2009 7:20 PM File folder                                                                                                    | Name A Date modified Type P<br>0409 11/20/2010 110 File folder<br>appmgmt 1/20/2010 7:30 File folder<br>ar-SA 7/13/2009 7:20 PM File folder                                                                                                    | Name     *     Date modified     *     Type     P1       Int Places     AdvancedInstallers     11/20/2010 7:30     File folder     P1       Int Places     AdvancedInstallers     11/20/2010 7:30     File folder     P1       Int Places     AdvancedInstallers     11/20/2010 7:30     File folder     P1       Int Places     AdvancedInstallers     11/20/2010 7:30     File folder     P1       Int Places     7/13/2000 7:20 PM     File folder     P1     P1                                                                                                    | Date modified - Type     AdvancedInstallers     11/20/2010 11:0 File folder     appmgmt     12/4/2017 5:30 PM File folder     ar-SA     7/13/2009 7:20 PM File folder                                                                                                    | Ordon     Image: Date modelled     Jype       It Places     AdvancedInstallers     11/20/2010 11:0     File folder       AdvancedInstallers     11/20/2010 7:30     File folder       approprint     12/4/2017 5:30 PM     File folder       ar-SA     7/13/2000 7:20 PM     File folder                                                                                                    | AdvancedInstallers 11/20/2010 11:0 File folder<br>appmgmt 12/4/2017 5:39 PM File folder<br>ar-SA 7/13/2009 7:20 PM File folder                                                                                                    | AdvancedInstallers         11/20/2010 11:0         File folder           appmgmt         12/4/2017 5:39 PM         File folder           ar-SA         7/13/2009 7:20 PM         File folder                                                                                                    | appmgmt 11/20/2010 7:30. File folder<br>ar-SA 7/13/2009 7:20 PM File folder                                                                                                    | 12/4/2017 5:39 PM File folder                                                                                                    |                                                                                                    | 7/13/2009 7:20 PM File folder                                                                                                    |
| Boot     7/13/2009 7:20 PM     File folder     File       Boot     11/20/2010 11:0     File folder     File       Catroot     2/25/2018 3:25 B     File folder     File       CodeIntegrity     12/12/2017 7:40 PM     File folder     File       Config     4/5/2018 8:37 AM     File folder     File       config     4/5/2018 8:37 AM     File folder     File       de-DK     11/20/2010 7:30     File folder     File       Diam     11/20/2010 7:30     File folder     File       de-DK     11/20/2010 7:30     File folder     File       Diam     11/20/2010 7:30     File folder     File       Diam     11/20/2010 7:30     File folder     File                                                                                                    | 7/13/2009 7/20 PM       PMe folder       F1         11/20/2010 11:0       Pile folder       F1         2/25/2013 12:58       Pile folder       F1         3/29/2013 32:8 PM       Pile folder       F1         11/20/2010 11:0       Pile folder       F1         11/20/2010 11:0       Pile folder       F1         11/20/2010 7:30       Pile folder       F1         11/20/2010 7:30       Pile folder       F1         11/20/2010 7:30       Pile folder       F1         11/20/2010 7:30       Pile folder       F1         11/20/2010 7:30       Pile folder       F1         11/20/2010 7:30       Pile folder       F1         11/20/2010 7:30       Pile folder       F1         11/20/2010 7:30       Pile folder       F1         11/20/2010 7:30       Pile folder       F1         11/20/2010 7:30       Pile folder       F1         11/20/2010 7:30       Pile folder       F1         11/20/2010 7:31.0       Pile folder       F1         11/20/2010 7:31.0       Pile folder       F1                                                                                                    | Outer         Option         7/13/2009 7:20 PM         File folder         7/13/2009           Boot         11/20/2010 110:58         File folder         File folder           catroot2         3/20/2018 13:28.PM         File folder         File folder           code:integrity         12/1/2017 7:49 PM         File folder         File folder           com         11/20/2018 01:10         File folder         File folder           config         4/5/2018 01:37.4M         File folder         File folder           config         11/20/2019 01:30         File folder         File folder           config         4/5/2018 01:37.4M         File folder         File folder           config         11/20/2019 01:30         File folder         File folder           config         11/20/2019 01:30         File folder         File folder           config         11/20/2019 01:30         File folder         File folder           de-DK         11/20/2019 7:30         File folder         File folder           Diam         11/20/2019 7:30         File folder         File folder                                                                                                    | Option         7/13/2009 7:20 PM         Pile folder           Boot         11/20/2010 11:5.8         Pile folder           catroot         2/25/2018 12:5.8         Pile folder           catroot2         3/29/2018 31:28 PM         Pile folder           CodeIntegrity         12/1/2017 7:49 PM         Pile folder           comfig         4/3/2018 81:37 AM         Pile folder           config         4/3/2018 81:37 AM         Pile folder           da-DK         11/20/2019 11:0         Pile folder           da-DK         11/20/2019 7:30         Pile folder           da-DK         11/20/2019 7:30         Pile folder           Darm         11/20/2010 11:0         Pile folder           Darm         11/20/2010 7:30         Pile folder                                                                                                    | Boot         7/13/2009 7:20 PM         File folder         ri           Boot         11/20/2010 11:0         File folder         ri           catroot         2/25/2018 12:58         File folder         ri           catroot         2/25/2018 3:28 PM         File folder         ri           com         11/20/2010 11:0         File folder         ri           com         11/20/2010 11:0         File folder         ri           config         4/5/2018 8:37 AM         File folder         ri           co-CZ         11/20/2010 7:30         File folder         ri           de-DK         11/20/2010 7:30         File folder         ri           Divrn         11/20/2010 7:30         File folder         ri                                                                                                    | Outer         Option         7/13/2009 7:20 PM         File folder           Boot         11/20/2010 110:58         File folder           catroot2         3/20/2018 31:28 FM         File folder           CodeIntegrity         12/1/2017 7:49 PM         File folder           comm         11/20/2010 11:0         File folder           comm         11/20/2010 11:0         File folder           config         4/5/2018 8:37 AM         File folder           config         11/20/2010 11:0         File folder           da-DK         11/20/2010 7:30         File folder           da-DK         11/20/2010 7:30         File folder           Dame         11/20/2010 7:30         File folder                                                                                                    | Outer         Option         7/13/2009 7:20 PM         File folder           Boot         11/20/2010 110:58         File folder           catroot2         3/20/2018 31:28 PM         File folder           codentberrity         12/1/2017 7:49 PM         File folder           comm         11/20/2010 11:0         File folder           config         4/5/2018 8:37 AM         File folder           config         4/5/2018 0:37 AM         File folder           da-0K         11/20/2010 7:30         File folder           da-0K         11/20/2019 7:30         File folder           Dame         11/20/2019 7:30         File folder                                                                                                    | Outer         Option         7/13/2009 7:20 PM         File folder           Boot         11/20/2010 110:58         File folder           catroot2         3/20/2018 3:28 PM         File folder           CodeIntegrity         12/1/2017 7:49 PM         File folder           comm         11/20/2010 11:0         File folder           config         4/5/2018 8:37 AM         File folder           de-DK         11/20/2019 7:30         File folder           de-DK         11/20/2019 7:30         File folder           Diem         11/20/2019 7:30         File folder                                                                                                    | Control         7/13/2009 7:20 PM         File folder         ri           Boot         11/20/2010 11:0         File folder         ri           catroot         2/25/2018 3:28 PM         File folder         ri           codeIntegrity         12/1/2017 7:49 PM         File folder         ri           com         11/20/2010 11:0         File folder         ri           com         11/20/2010 11:0         File folder         ri           com         11/20/2010 7:30         File folder         ri           config         4/5/2018 8:37 AM         File folder         ri           da-OK         11/20/2010 7:30         File folder         ri           de-DE         7/13/2009 7:20 PM         File folder         ri                                                                                                    | Boot         7/13/2009 7:20 PM         File folder         ri           Boot         11/20/2010 11:0         File folder         ri           catroot         2/25/2018 12:58         File folder         ri           puter         catroot         3/29/2018 3:28 PM         File folder         ri           com         11/20/2010 11:0         File folder         ri         ri           com         11/20/2010 11:0         File folder         ri         ri           com         11/20/2010 11:0         File folder         ri         ri           config         4/5/2018 137 AM         File folder         ri         ri           de-DK         11/20/2010 7:30         File folder         ri         ri           de-DE         7/13/2007 7:30 PM         File folder         ri         ri                                                                                                    | Outer         Option         7/13/2000 7:20 PM         File folder         7/14           Boot         11/20/2010 110:58         File folder         File folder           catroot2         3/20/2018 13:28 FM         File folder         File folder           couter         Cadroot2         3/20/2018 3:28 FM         File folder           config         11/20/2010 11:0         File folder         File folder           config         4/5/2018 8:37 AM         File folder         File folder           config         11/20/2010 11:0         File folder         File folder           config         11/20/2018 0:37 AM         File folder         File folder           config         11/20/2010 12:0         File folder         File folder           config         11/20/2010 7:30         File folder         File folder           config         11/20/2010 7:30         File folder         File folder                                                                                                    | Name *     Date modified     Type       0 0409     11/20/2010 11:0     File folder       1 0409     11/20/2010 7:30     File folder       ar-SA     7/13/2019 7:30 PM     File folder                                                                                                    | Nome         System 32         Image: Constraint of the system of the system of the sys                                                                                                    | Name         •         Date modified         •         Type           It Places         •         •         •         •         •         •         •         •         •         •         •         •         •         •         •         •         •         •         •         •         •         •         •         •         •         •         •         •         •         •         •         •         •         •         •         •         •         •         •         •         •         •         •         •         •         •         •         •         •         •         •         •         •         •         •         •         •         •         •         •         •         •         •         •         •         •         •         •         •         •         •         •         •         •         •         •         •         •         •         •         •         •         •         •         •         •         •         •         •         •         •         •         •         •         •         •         •         •         •<                                                                                                    | Look in: System32<br>Name * Date modified * Type<br>AdvancedInstallers 11/20/2010 11:0 Pie folder<br>ar-SA 2/1/20/20 27:0 Pie Folder                                                                                                    | Look IV System 32<br>Name - V Date modified - Type<br>AdvancedInstallers 11/20/2010 11:0 File folder<br>ar-SA 2/13/2019 7:30 Pile folder                                                                                                    | Name         •         Date modified         •         Type           It Places         •         •         •         •         •         •         •         •         •         •         •         •         •         •         •         •         •         •         •         •         •         •         •         •         •         •         •         •         •         •         •         •         •         •         •         •         •         •         •         •         •         •         •         •         •         •         •         •         •         •         •         •         •         •         •         •         •         •         •         •         •         •         •         •         •         •         •         •         •         •         •         •         •         •         •         •         •         •         •         •         •         •         •         •         •         •         •         •         •         •         •         •         •         •         •         •         •         •         •<                                                                                                    | Name     AdvancedInstallers     11/20/2010 10:0 Pile folder     12/4/2017 5:39 PM     Pile folder     12/4/2017 5:39 PM     Pile folder                                                                                                    | Provinsi 2     Provinsi 2     P                                                                                                    | Name         Image: Contract of the second second seco                                                                                                    | Norme         Image: Constraint of the state of the state of the                                                                                                    | Name     Image: Constraint of the state     Image: Constraint of the state     Image: Constraint of the state     Image: Constraint of the state       It Places     Indone State     11/20/2010 7:30     File folder     Image: Constraint of the state       It Places     Indone State     11/20/2010 7:30     File folder       It Places     12/4/2017 5:39 PM     File folder       It Places     12/4/2017 2:39 PM     File folder                                                                                                    | Name     La     Date modified     Type       # 0409     11/20/2010 11:0     File folder       # AdvancedInstallers     11/20/2010 7:30     File folder       # ar-SA     7/13/2010 7:30     File folder                                                                                                    | Name     *     Date modified     *     Type       4 Places     AdvancedInstallers     11/20/2010 11:0     File folder       ar-SA     2/1/2017 5:39 PM     File folder                                                                                                    | Iteme         * Date modified         Type           # 0409         11/20/2010 11:0         Pile folder           # 0409         11/20/2010 7:30         Pile folder           # 0409         11/20/2010 7:30         Pile folder           # 0409         11/20/2010 7:30         Pile folder           # ar-SA         7/13/2009 7:30 Pile         Pile folder                                                                                                    | t Places advancedInstallers 11/20/2010 7:30 File folder<br>appropriate the folder 12/4/2017 5:39 PM File folder                                                                                                    | AdvancedInstallers 11/20/2010 7:30 Pie folder<br>ar-SA 2/1/20/2010 7:30 Pie folder                                                                                                    | t Places AdvancedInstallers 11/20/2010 11:0 File folder<br>approgram 12/20/2010 7:30 File folder<br>12/4/2017 5:39 PM File folder                                                                                                    | Norme         Image: Constraint of the state of the state of the                                                                                                    | Norme         Image: Control of the state of the state of the st                                                                                                    | Name     Image: Constraint of the state     Image: Constraint of the state     Image: Constraint of the state     Image: Constraint of the state       It Places     AdvancedInstallers     11/20/2010 7:30     File folder     Image: Constraint of the state       It Places     AdvancedInstallers     11/20/2010 7:30     File folder       It Places     12/4/2017 5:39 PM     File folder       It Places     12/4/2017 2:39 PM     File folder                                                                                                    | Name     Image: Constraint of the state of the state of t                                                                                                    | Name     La     Date modified     Type       # 0409     11/20/2010 11:0     File folder       # AdvancedInstallers     11/20/2010 7:30     File folder       # ar-SA     7/13/2010 7:30     File folder                                                                                                    | Name     Image: Constraint of the state of the state of t                                                                                                    | Nome         *         Date modified         *         Type           # 0409         11/20/2010 11:0         File folder         *           # AdvancedInstallers         11/20/2010 7:30         File folder         *           # ar-SA         7/13/2017 7:30 PM         File folder         *                                                                                                    | Image: Second second second                                                                                                    | Image: state of the state of the state o                                                                                                    | tt Places AdvancedInstallers 11/20/2010 11:0 File folder<br>ar-SA 2/12/2017 5:39 PM File folder                                                                                                    | AdvancedInstallers         11/20/2010 11(0         File folder           appmgmt         11/20/2017 5/39 PM         File folder           ar-SA         7/13/2009 7/30         File folder                                                                                                    | ar-SA 11/20/2010 7:30 File folder                                                                                                    | 12/4/2017 5:39 PM File folder                                                                                                    | The second second                                                                                                    | 7/13/2009 7:20 PM File folder                                                                                                    |
| Areas     Boot     7/13/2009 7:20 PM     File folder       Boot     11/20/2010 11:0     File folder       actroot     2/25/2018 12:58     File folder       actroot2     3/29/2018 3:28 PM     File folder       actroot3     2/25/2018 11:0     File folder       actroot4     2/25/2018 11:0     File folder       actroot5     3/29/2018 3:28 PM     File folder       actroot6     11/20/2019 7:49 PM     File folder       actroot7     11/20/2019 7:49 PM     File folder       actroot6     4/5/2018 8:37 AM     File folder       actroot7     11/20/2019 7:30     File folder       actroot7     11/20/2019 7:30     File folder       actroot7     11/20/2019 7:30     File folder       actroot7     11/20/2019 7:30     File folder       actroot7     11/20/2019 1:10     File folder       actroot7     11/20/2019 7:20 PM     File folder       actroot7     11/20/2019 1:10     File folder       actroot7     11/20/2019 7:20 PM     File folder       actroot7     11/20/2019 1:10     File folder       actroot7     11/20/2019 1:10     File folder                                                                                                    | 7/13/2009 7:20 PM       Pile folder       Pile         11/20/2010 11:0       Pile folder       Pile         2/25/20 18 3:28 PM       Pile folder       Pile         11//20/2010 11:0       Pile folder       Pile         11//20/2010 3:28 PM       Pile folder       Pile         11/20/2010 11:0       Pile folder       Pile         11/20/2010 7:30       Pile folder       Pile         11/20/2010 7:30       Pile folder       Pile         7/13/2009 7:30 PM       Pile folder       Pile folder         11/20/2010 13:0       Pile folder       Pile folder         11/20/2010 13:0       Pile folder       Pile folder         7/13/2009 7:30 PM       Pile folder       Pile folder         11/20/2010 13:0       Pile folder       Pile folder                                                                                                    | Boot         7/13/2009 7:20 PM         Pile folder           Boot         11/20/2010 11:0         Pile folder           Catroot         2/25/2018 21:58         Pile folder           Catroot         2/25/2018 31:28         Pile folder           CodeIntegrity         12/1/2017 7:49 PM         Pile folder           Com         11/20/2018 11:0         Pile folder           Com         11/20/2018 7:30         Pile folder           Config         4/5/2018 8:37 AM         Pile folder           Cac-CZ         11/20/2010 7:30         Pile folder           da-DK         11/20/2010 7:30         Pile folder           da-DK         11/20/2010 7:30         Pile folder           Dame         11/20/2010 7:30         Pile folder                                                                                                    | Boot       7/13/2009 7;20 PM       File folder         Boot       11/20/2010 11:0       File folder         Catroot       2/25/2018 12:58       File folder         catroot2       3/29/2018 3:32 PM       File folder         CodeIntegrity       12/12/2017 7:49 PM       File folder         com       11/20/2010 11:0       File folder         com       11/20/2010 13:0       File folder         comfig       4/5/2018 13:7 AM       File folder         co.ce-CZ       11/20/2010 7:30       File folder         de-OK       11/20/2010 7:30       File folder         Diorp       11/20/2010 11:0       File folder                                                                                                    | Boot       7/13/2009 7;20 PM       File folder         Boot       11/20/2010 110       File folder         Catroot       2/25/2018 12:58       File folder         Catroot2       3/29/2018 2:38 PM       File folder         CodeIntegrity       12/1/2017 7:49 PM       File folder         Com       11/20/2010 110       File folder         Com       11/20/2010 110       File folder         Com       11/20/2010 7:30       File folder         Com       11/20/2010 7:30       File folder         Com       11/20/2010 7:30       File folder         Com       11/20/2010 7:30       File folder         Com       11/20/2010 7:30       File folder         Com       11/20/2010 7:30       File folder         Com       11/20/2010 7:30       File folder         Com       11/20/2010 7:30       File folder         Deven       11/20/2010 110       File folder                                                                                                    | Area         Dig-BG         7/13/2009 7:20 PM         Pile folder         rid           Boot         11/20/2010 11:0         Pile folder         rid         rid           Catroot         2/25/2018 12:58         Pile folder         rid         rid           Catroot2         3/29/2018 3:28 PM         Pile folder         rid         rid           CodeIntegrity         12/1/2017 7:49 PM         Pile folder         rid         rid           com         11/20/2018 7:30         Pile folder         rid         rid           com         11/20/2018 7:30         Pile folder         rid         rid         rid           comfig         4/5/2018 7:30         Pile folder         rid         rid         rid           de-DK         11/20/2019 7:30         Pile folder         rid         rid         rid         rid           de-DE         7/13/2009 7:30 PM         Pile folder         rid         rid         rid         rid         rid         rid                                                                                                    | Area         Digreto         7/13/2009 7:20 PM         Mile folder         ris           Boot         11/20/2010 11:0         Pile folder         ris         ris           Catroot         2/25/2018 12:58         Pile folder         ris           Catroot2         3/29/2018 31:28 PM         Pile folder         ris           CodeIntegrity         12/1/2017 7:49 PM         Pile folder         ris           Config         4/5/2018 3:37 AM         Pile folder         ris           Config         4/5/2018 7:30         Pile folder         ris           CodeIntegrity         12/1/2017 7:49 PM         Pile folder         ris           Comm         11/20/2018 7:30         Pile folder         ris           Comm         11/20/2018 7:30         Pile folder         ris           Comm         11/20/2019 7:30         Pile folder         ris           Comm         11/20/2019 7:30         Pile folder         ris           Comm         11/20/2019 7:30         Pile folder         ris           Comm         11/20/2019 7:30         Pile folder         ris           Comm         11/20/2019 7:30         Pile folder         ris           Comm         11/20/2019 7:30                                                                                                    | Area         Digreto         7/13/2009 7:20 PM         Pile folder           Boot         11/20/2010 11:0         Pile folder           Catroot         2/25/2018 12:58         Pile folder           Catroot2         3/29/2018 31:28 PM         Pile folder           CodeIntegrity         12/1/2017 7:49 PM         Pile folder           Comm         11/20/2018 01:00         Pile folder           Comm         11/20/2019 7:30         Pile folder           Comm         11/20/2019 7:30         Pile folder           Config         4/5/2018 0:37 AM         Pile folder           Config         11/20/2019 7:30         Pile folder           Cac-CZ         11/20/2019 7:30         Pile folder           Cac-DE         7/13/2009 7:30 PM         Pile folder                                                                                                    | Area         Dig BQ         P/I3/2009 7;20 PM         File folder           Boot         11/20/2010 1100         File folder           Catroot         2/25/2018 1258         File folder           Catroot         2/25/2018 3:28 PM         File folder           CodeIntegrity         12/1/2017 7:49 PM         File folder           CodeIntegrity         12/1/2017 7:49 PM         File folder           Config         4/5/2018 8:37 AM         File folder           Config         4/5/2018 8:37 AM         File folder           Config         4/5/2018 7:30         File folder           de-DK         11/20/2010 7:30         File folder           de-DE         7/13/2009 7:20 PM         File folder                                                                                                    | Boot         7/13/2009 7;20 PM         File folder           Boot         11/20/2010 11:0         File folder           catroot         2/25/2018 12:58         File folder           catroot2         3/29/2018 2:58.PM         File folder           codeIntegrity         12/1/2017 7:49 PM         File folder           config         4)/2018 8:37 AM         File folder           config         4)/2018 8:37 AM         File folder           config         4)/2018 10:7:30         File folder           config         4)/2018 6:37 AM         File folder           config         11/20/2010 7:30         File folder           config         11/20/2010 7:30         File folder           config         11/20/2010 7:30         File folder           config         7/15/2009 7:30 PM         File folder                                                                                                    | Area         Digreto         7/13/2009 7:20 PM         Mile folder         rid           Boot         11/20/2010 11:0         Pile folder         rid           Catroot         2/25/2018 12:58         Pile folder         rid           Catroot2         3/29/2018 32:89 PM         Pile folder         rid           CodeIntegrity         12/1/2017 7:49 PM         Pile folder         rid           CodeIntegrity         12/1/2017 7:49 PM         Pile folder         rid           Config         4/5/2018 3:37 AM         Pile folder         rid           CodeConfig         4/5/2018 0:37 AM         Pile folder         rid           CodeConfig         11/20/2019 7:30         Pile folder         rid           CodeConfig         4/5/2018 0:37 AM         Pile folder         rid           CodeConfig         11/20/2019 7:30         Pile folder         rid           CodeConfig         11/20/2019 7:30         Pile folder         rid                                                                                                    | Places AdvancedInstallers 11/20/2010 11:0 Pie folder approgram 12/4/2017 5:39 PM File folder                                                                                                    | Name     System 32     Image: Constraint of the system set of the system set of the s                                                                                                    | Name     System32     Image: Constraint of the system of the system of the syst                                                                                                    | Look in System 32<br>Name * Date modified * Type *<br>AdvancedInstallers 11/20/2010 7:30 File folder<br>approprint 12/4/2017 5:39 PM File folder<br>11/20/2010 7:30 File folder<br>11/20/2010 7:30 PM File folder<br>11/20/2010 7:30 PM File folder<br>11/20/2010 PM File folder<br>11/20/2010 PM File Folder<br>11/20/2010 PM File Folder<br>11/20/2010 PM File Folder<br>11/20/2010 PM File Folder<br>11/20/2010 PM File Folder<br>11/20/2010 PM File Folder<br>11/20/2010 PM File Folder<br>11/20/2010 PM File Folder<br>11/20/2010 PM File Folder<br>11/20/2010 PM File Folder<br>11/20/2010 PM File Folder<br>11/20/2010                                                                                                    | Name     System32     Date modified     Type       Name          AdvancedInstallers     11/20/2010 11:0     File folder       appmgnt     12/4/2017 5:39 PM     File folder       ar.5A     71/20/2010 7:30 PF     File folder                                                                                                    | Name     System32     Image: Constraint of the system of the system of the syst                                                                                                    | Name     Image     Image     Image     Image     Image       Places     0409     11/20/2010 11:0     Ple folder     Places       Image     11/20/2010 7:30     Ple folder     Places       Image     12/4/2017 5:30 PM     Ple folder       Image     12/4/2017 5:30 PM     Ple folder                                                                                                    | Name     Image     Image     Image     Image       Places     AdvancedInstallers     11/20/2010 11:0     Ple folder       Places     AdvancedInstallers     11/20/2010 7:30     Ple folder       Image     11/20/2010 7:30     Ple folder       Image     12/4/2017 5:30 PM     Ple folder                                                                                                    | Name     Image: Constraint of the state of the state of t                                                                                                    | Name     Image: Constraint of the state of the state of t                                                                                                    | Name     Image: Constraint of the state of the state of t                                                                                                    | Name     A     Image: Control of the second second                                                                                                    | Places AdvancedInstallers 11/20/2010 11:0 File folder appropriate appropriate 12/4/2017 5:39 PM File folder                                                                                                    | Places AdvancedInstallers 11/20/2010 11:0 File folder<br>AdvancedInstallers 11/20/2010 7:30 File folder<br>approprint 12/4/2017 5:39 PM File folder                                                                                                    | Places     AdvancedInstallers     11/20/2010 11:0     File folder       appmgmt     11/20/2010 7:30     File folder       appmgmt     12/4/2017 5:39 PM     File folder                                                                                                    | Places AdvancedInstallers 11/20/2010 7:30 File folder<br>approprint 12/4/2017 5:39 PM File folder                                                                                                    | Places         AdvancedInstallers         11/20/2010 11:0         File folder           appmgmt         11/20/2010 7:30         File folder           ar-SA         7/13/2017 5:39 PM         File folder                                                                                                    | Name     Image: Constraint of the state of the state of t                                                                                                    | Name     Image     Image     Image     Image       Image     Image     Image     Image     Image       Image     Image     Image                                                                                                    | Name     Image: Constraint of the state of the state of t                                                                                                    | Name     Image: Control of the second second s                                                                                                    | Name     A     Image: Control of the second second                                                                                                    | Name     Image: Constraint of the state of the state of t                                                                                                    | Name     Image: Second second se                                                                                                    | Places AdvancedInstallers 11/20/2010 11:0 File folder<br>approgram 12/4/2017 5:39 PM File folder                                                                                                    | Places     AdvancedInstallers     11/20/2010 11:0     Ple folder       appmgmt     12/4/2017 5:39 PM     Pie folder       ar-5A     7/13/2019 2:39 PM     Pie folder                                                                                                    | Places         AdvancedInstallers         11/20/2010 11:0         File folder           approgram         11/20/2010 7:30         File folder           ar-SA         2/13/2017 5:39 PM         File folder                                                                                                    | Places         AdvancedInstallers         11/20/2010 11:0         File folder           appmgmt         11/20/2017 5:39 PM         File folder           ar-SA         7/13/2017 5:39 PM         File folder                                                                                                    | appmgmt 11/20/2010 7:30 File folder<br>12/4/2017 5:39 PM File folder                                                                                                    | ar-SA 1,2/4/2017 5:39 PM File folder                                                                                                    | That and the fight                                                                                                    | Parts 7/13/2009 7:20 PM File folder r1                                                                                                    |

Maka akan terbuka explorer seperti pada gambar di atas. Pada file explorer tersebut kita masuk di "**D/Windows/System32**".

| Look in:                                                                                                    | Sustem 32                                                                                                    |                                                                                                    | KI ISI |
|----------------------------------------------------------------------------------------------------|----------------------------------------------------------------------------------------------------|----------------------------------------------------------------------------------------------------|--------|
|                                                                                                    | New State                                                                                                    |                                                                                                    | PI     |
|                                                                                                    | Name -                                                                                                    | Date modified      Type                                                                                          |        |
| Percent Places                                                                                                    | Services.msc                                                                                                   | 6/10/2009 12:38 MSC File                                                                                         |        |
| Recent Places                                                                                                    | SereEnv dl                                                                                                    | 7/13/2009 5:41 PM Application exte                                                                               |        |
|                                                                                                    | Setbollocale dll                                                                                               | 11/20/2010 7:24 Application exter.                                                                               | r      |
| Librarian                                                                                                    | Sethcold                                                                                                    | 11/20/2010 7:24 Application                                                                                      | r      |
| cioraries                                                                                                    | SetIEInstalledDate                                                                                             | 7/13/2009 5:39 PM Application                                                                                    |        |
|                                                                                                    | setson                                                                                                    | 7/13/2009 5:39 PM Application                                                                                    |        |
| Computer                                                                                                    | Setupapi.dll                                                                                                   | 11/20/2010 7:24 Application exte                                                                                 |        |
| Comporter                                                                                                    | setupd                                                                                                    | 11/20/2010 7:23 Application                                                                                      |        |
|                                                                                                    | setupcin.dll                                                                                                   | 7/13/2009 5:41 PM Application exte                                                                               | n      |
|                                                                                                    | Setupetw.dll                                                                                                   | 7/13/2009 5:33 PM Application exte                                                                               | -      |
|                                                                                                    | setupugc                                                                                                    | 7/13/2009 5:39 PM Application                                                                                    |        |
|                                                                                                    | setx .                                                                                                    | 7/13/2009 5:39 PM Application                                                                                    |        |
|                                                                                                    | Sfc.dll                                                                                                    | 7/13/2009 5:33 PM Application exte                                                                               | 1      |
|                                                                                                    | a sfr                                                                                                    | 7/13/2009 5:39 PM Application                                                                                    | e      |
|                                                                                                    |                                                                                                    |                                                                                                    | 1      |
|                                                                                                    | File name: [sethc                                                                                              | · Open                                                                                                    |        |
|                                                                                                    | Files of type: All Files                                                                                       | Cancel                                                                                                    |        |
| and the second                                                                                                    | Encoding: ANSI                                                                                                 | -                                                                                                    | -      |
|                                                                                                    | Discourds.                                                                                                    | and the second second second second second second second second second second second second second second second | 11     |
| and the second designed in the second designed in the second designe | The second second second second second second second second second second second second second second second s |                                                                                                    |        |
|                                                                                                    |                                                                                                    |                                                                                                    |        |

9. Pada folder System32 kita cari file bernama sethc dan kita rename menjadi sethcold

10. Masih di folder System32, kita cari file **cmd** untuk kita copy dan paste di folder yang sama yakni System32. File **cmd-copy** tersebut kita rename menjadi **sethc**.

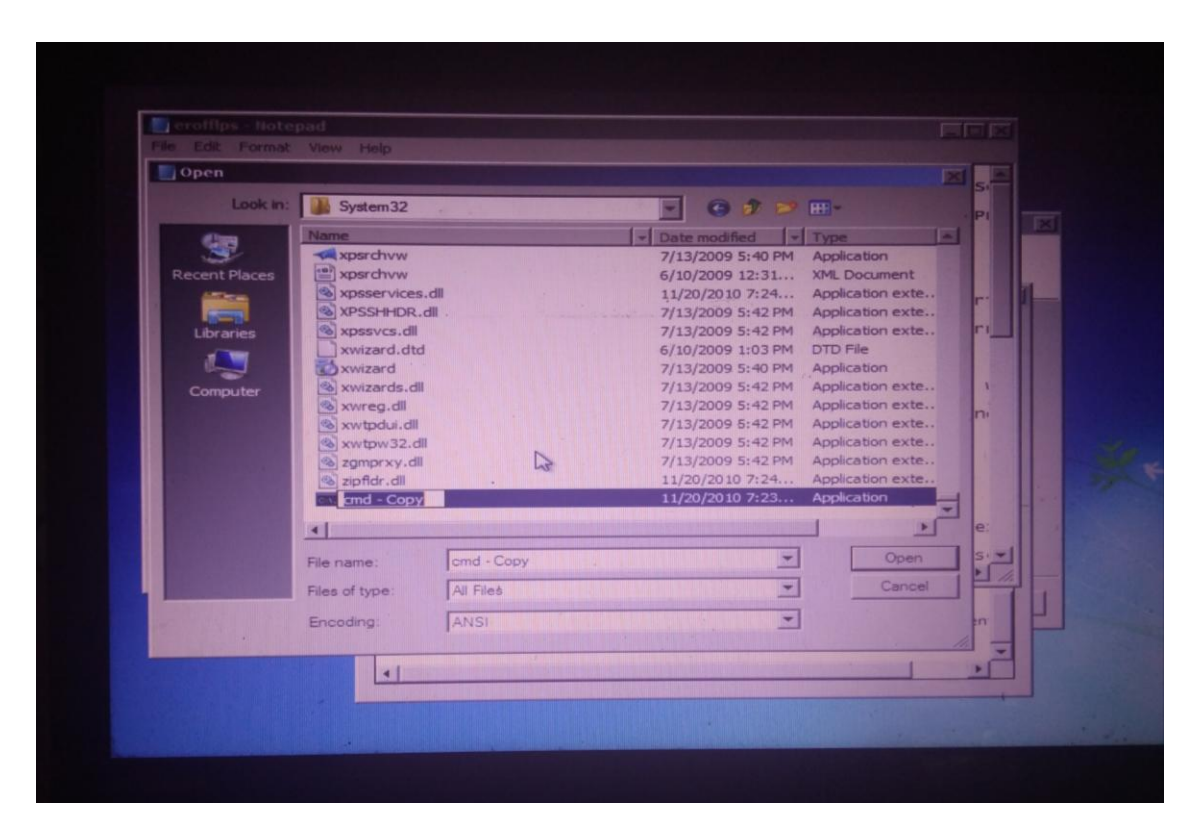

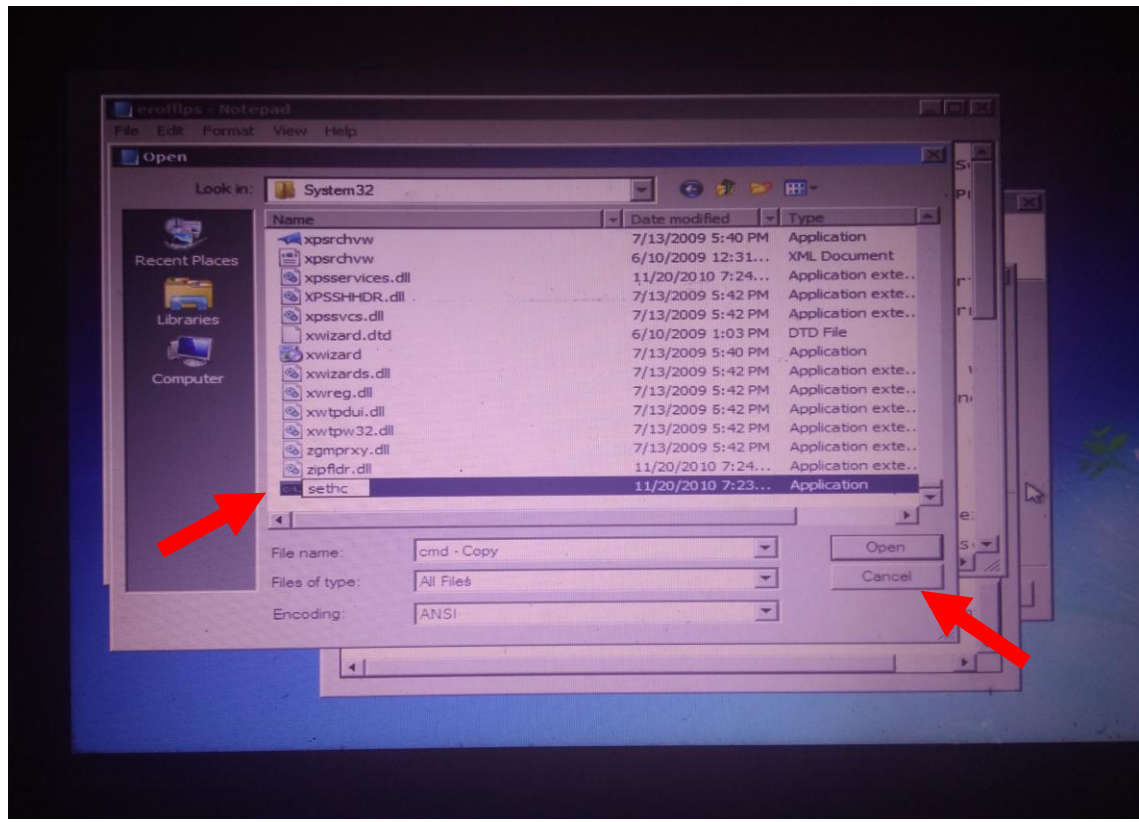

Selanjutnya kita klik cancel

11. Close notepad.

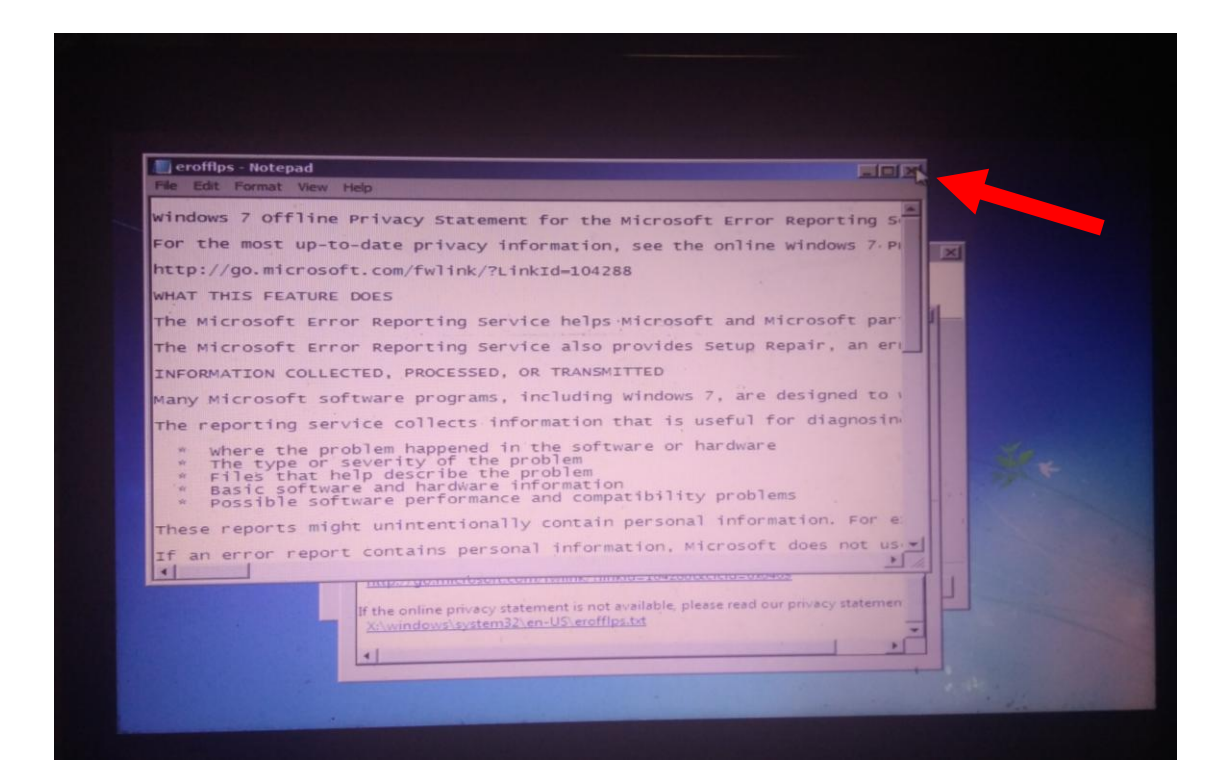

12. Klik don't send pada jendela startup repair

| 🐔 Startup Repair                                                                    | X                                       |
|-------------------------------------------------------------------------------------|-----------------------------------------|
| Windows cannot repair this computer automatically                                   |                                         |
| 🖉 Startup Repair                                                                    |                                         |
| Startup Repair cannot repair this computer automatically                            | a second second                         |
| Sending more information can help Microsoft create solutions.                       |                                         |
| Send information about this problem (recommended)                                   | A CONTRACTOR                            |
| Don't send                                                                          |                                         |
| Hide problem details                                                                | The second                              |
| OS Version: 6.1./601.2.1.0.256.1                                                    | -                                       |
| Locale ID: 1033                                                                     |                                         |
| http://go.microsoft.com/fwlink/?linkid=104288&clcid=0x0409                          | 1 1 2 2 2 2 2 2 2 2 2 2 2 2 2 2 2 2 2 2 |
| If the online privacy statement is not available, please read our privacy statement |                                         |
| Attwindows by Aterica, ten de la companya                                           | -                                       |
|                                                                                     |                                         |
|                                                                                     |                                         |
|                                                                                     |                                         |

13. Restart Komputer kita. Selanjutnya pada halaman login, tekan tombol shift pada keyboard sebanyak lima kali. Maka akan muncul jendela CMD (Command Prompt). Ketikkan net user pada cmd untuk mengetahui nama user yang tersedia.

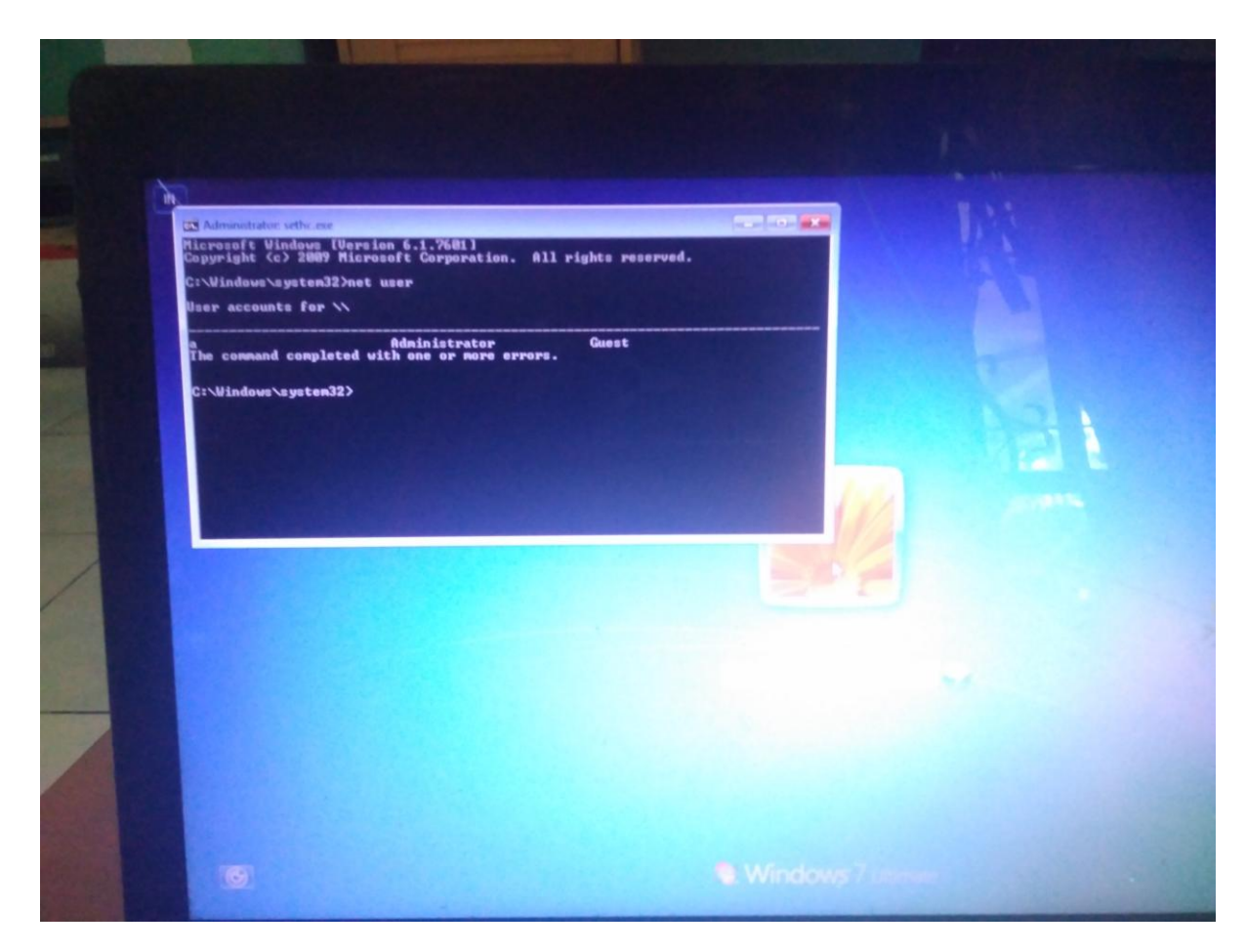

14. Dari gambar di atas dapat kita ketahui bahwa user yang tersedia bernama "a". Selanjut nya kita ketikkan perintah "net user a \*". Maka akan diminta untuk memasukkan password baru.

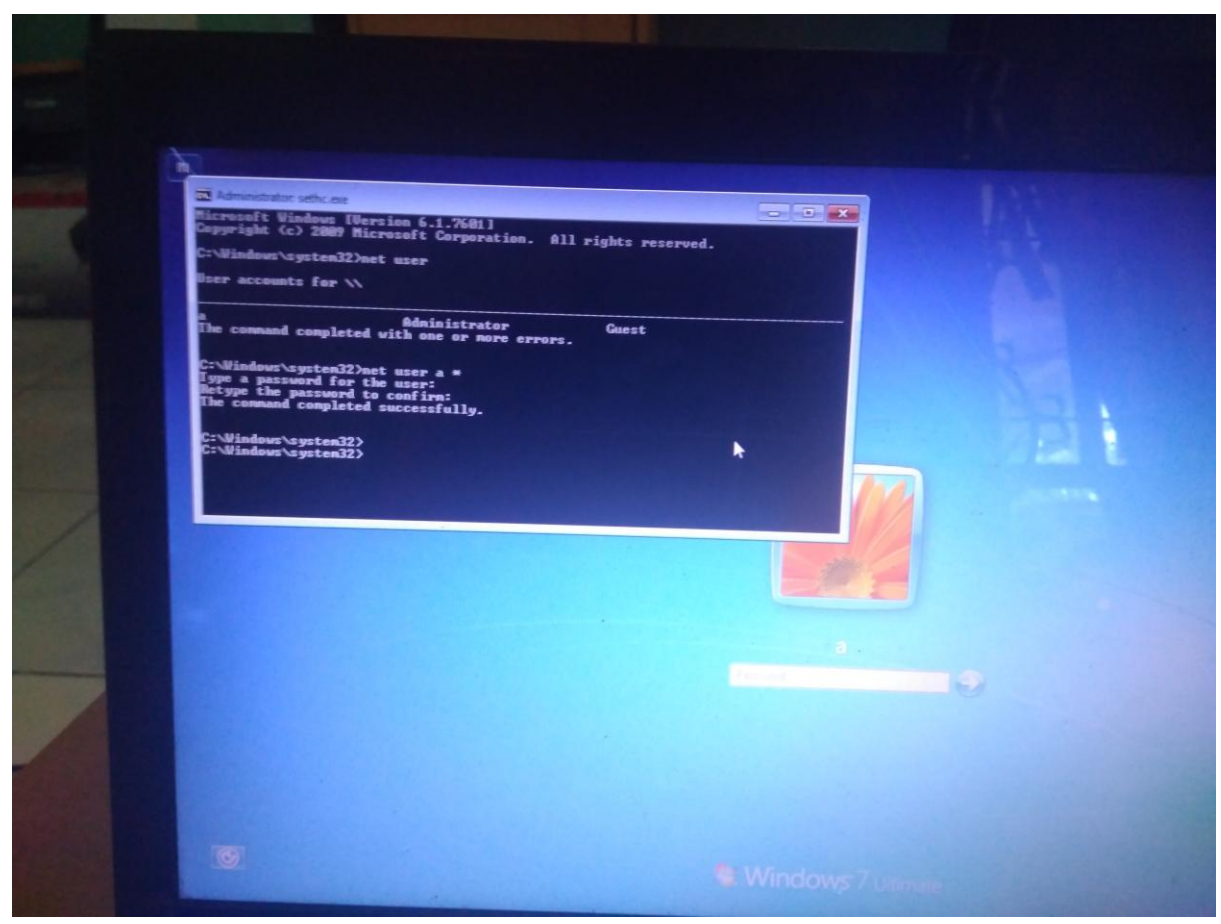

15. Setelah memasukkan password, selanjutnya kita masukkan password pada halaman login. Dan berhasil login.

| 01             | Ö                       | AL    |          |      | -    |    | 02        | FEB                               | RUA | RI |      |      |    | 03   | MA    | DET         |          |    |      |    |          |     | DII  |    |    |     |   |
|----------------|-------------------------|-------|----------|------|------|----|-----------|-----------------------------------|-----|----|------|------|----|------|-------|-------------|----------|----|------|----|----------|-----|------|----|----|-----|---|
| opil-thene     | Station of              |       |          |      | -    | -  | -         | -                                 | -   | -  | -    | 100  | -  | 100  | - MAR | INC. I      | 1.100    | -  | 1    |    |          | Ar  | KIL. |    |    |     |   |
| 31             | 1                       | 2     | 3        | 4    | 5    | 6  | 28        | 29                                | 30  | 31 | 1    | 2    | 3  | 25   | 26    | 27          | 28       | 1  | 2    | 3  | 1        | 2   | 3    | 4  | 5  | 0   |   |
| M7             | A                       | 9     |          | 11   | 12   | 13 | 4         | 5                                 | 6   | 7  | 8    | 9    | 10 | 4    | 5     | 6           | 7        | 8  | 9    | 10 | 8        | 9   | 10   | 11 | 12 |     |   |
| 14             |                         | 16    | -        | 18   | 19   | 20 | 11        | 12                                | 13  | 14 | 15   | 16   | 17 | 11   | 12    | 13          | 14       | 15 | 16   | 17 | - 15     | 16  | 17   | 18 | 19 | 20  |   |
| 200 21 V       | and the state           | 23 88 | - HEAL   | 25   | 26   | 27 | 18        | 19                                | 20  | 21 | 22   | 23   | 24 | 18   | 19    | 20          | 21       | 22 | 23   | 24 | 22       | 23  | 24   | 25 | 26 | 27  |   |
| 28             | -29                     | 30    | 31       | 1    | 2    | 3  | 25        | 26                                | 27  | 28 | 3    | 2    | 3  | 25   | 26    | 27          | 28       | 29 | 30   | 31 | 29       | 30  |      |    |    |     |   |
| 2              | 6                       |       | ิลเ      |      |      |    | 10 23.3.0 | Bars, Itik                        | d.  |    |      |      |    |      |       | Clifford Ho | en Salas |    |      |    |          |     |      |    |    |     |   |
| v5             | Wireshark<br>VE Cal     | . MP  | CSuite   |      |      |    | 06        | JUN                               | 1   |    |      |      |    | 07   | JUL   | 1           |          |    |      |    | 08       | AG  | USTI | JS | 5  |     |   |
| -              |                         | -     |          | -    | -    | -  | -         | 1000                              | -   | -  | -    | 1000 | -  | -    |       |             | -        | -  | -    | -  | -        |     | -    | -  | -  | -   | C |
| 29             | 11                      | 11    |          | 3    | 4    | 5  | 27        | 28                                | 29  | 30 | 31   | 1    | 2  | 1    | 2     | 3 .         | 4        | 5  | 6    | 7  | 29       | 30  |      | 1  | 2  | 3   | 8 |
| 6              | R0                      | 8 2   | in River | 10   | н    | 12 | 3         | 4                                 | 5   | 6  | 7    | 8    | 9  | 8    | 9     | 10          | п        | 12 | 13   | 14 | .5       | 6   | 7    | 8  | 9  | 10  |   |
| William To     | Saoinine.               | 13    | 10       | - 17 | 18   | 19 | 10        | 11                                | 12  | 13 | 14   | 15   | 16 | 15 . | 16    | 17          | 18       | 19 | 20   |    | 12       | 13  | 14   | 15 | 16 | 170 |   |
| 20             | 21                      | 22    | 30       | 31   | 25   |    | 2.4       | 18                                | 26  | 20 | 21   | 22   |    | 22   | 30    | 24          | 25       | 26 | 2)   | 28 | 19       | 20  | 24   | 22 | 23 | 24  |   |
| MI             | Ps                      | -     | 30       | 51   |      |    | a mail    | and Deliver                       |     |    |      |      |    |      |       | 51          |          |    |      |    | Al David |     |      |    | 30 | -   |   |
| Toss-Billion . | Arieleiter<br>Warntonik | -     |          |      |      |    |           | Kan Bays<br>Han Kerri<br>Kan Bays |     |    |      |      |    |      |       | D           |          |    |      |    |          |     |      |    |    |     |   |
| 0              |                         | TEM   | BER      |      |      |    | 10        | OK                                | TOB | ER |      |      |    | 11   | NOV   | EMI         | BER      |    |      |    | 12       | DES | EMB  | ER |    |     |   |
| Pe             |                         | 1000  | -        |      |      |    | -         | -                                 | -   | -  | 1000 | -    | -  | -    | -     | -           | -        | -  | 6353 | -  | -        | -   | -    | -  | -  | -   |   |
| Barber Ti      | S. Sala                 |       |          |      |      | 1  |           | 1                                 | 2   | 3  | 4    | 5    | 6  |      |       |             |          | 1  | 2    |    |          |     |      |    |    | 10  |   |
| 2              | 3                       | 4     | 5        | 6    | 7    | N  | 7         | 8                                 | 9   | 10 | 11   | 12   |    | 4    | 5     | 0           | -        | 8  | 9    |    | 2        | 3   | 1    | 5  | 0  |     |   |
| G              | de                      | 11    | 12       | 13   | 14   |    | 14        | 15                                | 16  | 24 | 18   | 26   |    | 18   | 12    | 20          | 21       | 22 | 23   |    | 16       | 17  | 18   | 19 | 20 |     |   |
| -              | ATA STATE               | 18    | 19       | 20   | 21   |    | 21        | 20                                | 30  | 31 | 25   | 20   |    | 25   | 26    | 27          | 28       | 29 | 30   |    |          | 24  | 25   | 26 | 27 |     |   |
| -              | Second Second           | -     | 20       | 21   | 2.5  |    |           | -                                 |     |    |      |      |    |      |       |             |          |    |      |    | 30       | 31  |      |    |    |     |   |
|                |                         |       |          |      | 1.00 |    |           |                                   |     |    |      |      |    |      |       |             |          |    |      |    |          |     |      |    |    |     |   |